### **TECHNICAL MANUAL ORGANIZATIONAL LEVEL**

# RING LASER GYRO NAVIGATOR INERTIAL NAVIGATION SYSTEM, AN/WSN-7(V)1, -7(V)2, -7(V)3, PART NUMBERS CN-1695/WSN-7(V), CN-1696/WSN-7(V), and CN-1697/WSN-7(V); OPERATION AND MAINTENANCE, WITH PARTS LISTS

Northrop Grumman Corporation Sperry Marine 1070 Seminole Trail Charlottesville, VA 22901-2827 N00024-95-C-4095

N65236-02-D-3823

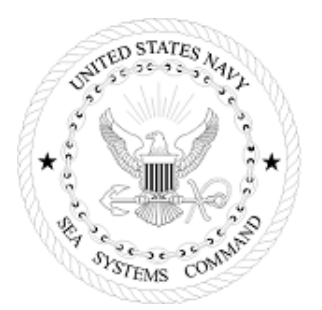

| SUPERSEDURE NOTICE: | THIS MANUAL SUPERSEDES TMIN S9427-AN-MMO-010, REVISION 1, DATED 30 SEPTEMBER 2001, WITH CHANGE A, DATED |
|---------------------|----------------------------------------------------------------------------------------------------|
|                     | MARCH 2005.                                                                                             |

DISTRIBUTION STATEMENT C: DISTRIBUTION AUTHORIZED TO U.S. GOVERNMENT AGENCIES AND THEIR CONTRACTORS; CRITICAL TECHNOLOGY; DATED 26 MARCH 2007. OTHER REQUESTS FOR THIS DOCUMENT SHALL BE REFERRED TO NAVAL SEA SYSTEMS COMMAND (PEO IWS6LOG2)

THIS DOCUMENT CONTAINS TECHNICAL DATA WHOSE EXPORT IS RESTRICTED BY THE ARMS EXPORT CONTROL ACT (TITLE 22, U.S.C., SEC. 2751, ET SEQ) OR THE WARNING: EXPORT ADMINISTRATION ACT OF 1979, AS AMENDED, TITLE 50, U.S.C., APP 2401 ET SEQ. VIOLATIONS OF THESE EXPORT LAWS ARE SUBJECT TO SEVERE CRIMINAL PENALTIES. DISSEMINATE IN ACCORDANCE WITH PROVISIONS OF DOD DIRECTIVE 5230.25 (D).

COMPLY WITH DISTRIBUTION STATEMENT AND DESTROY BY ANY METHOD THAT WILL PREVENT DISCLOSURE OF CONTENTS OR RECONSTRUCTION OF THE DOCUMENT. **DESTRUCTION NOTICE:** 

PUBLISHED BY DIRECTION OF COMMANDER NAVAL SEA SYSTEMS COMMAND

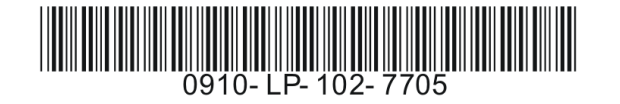

15 SEPTEMBER 2003 AND CHANGE B, DATED 24

### TECHNICAL MANUAL ORGANIZATIONAL LEVEL

### RING LASER GYRO NAVIGATOR INERTIAL NAVIGATION SYSTEM, AN/WSN-7(V)1, -7(V)2, -7(V)3, PART NUMBERS CN-1695/WSN-7(V), CN-1696/WSN-7(V), and CN-1697/WSN-7(V); OPERATION AND MAINTENANCE, WITH PARTS LISTS

Northrop Grumman Corporation Sperry Marine 1070 Seminole Trail Charlottesville, VA 22901-2827 N00024-95-C-4095

N65236-02-D-3823

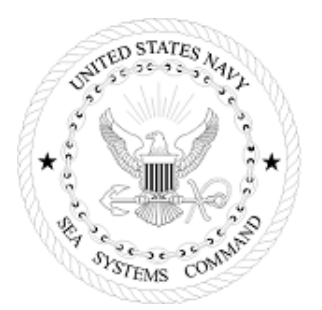

| SUPERSEDURE NOTICE: | THIS MANUAL SUPERSEDES TMIN S9427-AN-MMO-010, REVISION 1, DATED 30 SEPTEMBER 2001, WITH CHANGE A, DATED |
|---------------------|----------------------------------------------------------------------------------------------------|
|                     | MARCH 2005.                                                                                             |

DISTRIBUTION STATEMENT C: DISTRIBUTION AUTHORIZED TO U.S. GOVERNMENT AGENCIES AND THEIR CONTRACTORS; CRITICAL TECHNOLOGY; DATED 26 MARCH 2007. OTHER REQUESTS FOR THIS DOCUMENT SHALL BE REFERRED TO NAVAL SEA SYSTEMS COMMAND (PEO IWS6LOG2)

WARNING: THIS DOCUMENT CONTAINS TECHNICAL DATA WHOSE EXPORT IS RESTRICTED BY THE ARMS EXPORT CONTROL ACT (TITLE 22, U.S.C., SEC. 2751, ET SEQ) OR THE EXPORT ADMINISTRATION ACT OF 1979, AS AMENDED, TITLE 50, U.S.C., APP 2401 ET SEQ. VIOLATIONS OF THESE EXPORT LAWS ARE SUBJECT TO SEVERE CRIMINAL PENALTIES. DISSEMINATE IN ACCORDANCE WITH PROVISIONS OF DOD DIRECTIVE 5230.25 (D).

DESTRUCTION NOTICE: COMPLY WITH DISTRIBUTION STATEMENT AND DESTROY BY ANY METHOD THAT WILL PREVENT DISCLOSURE OF CONTENTS OR RECONSTRUCTION OF THE DOCUMENT.

PUBLISHED BY DIRECTION OF COMMANDER NAVAL SEA SYSTEMS COMMAND

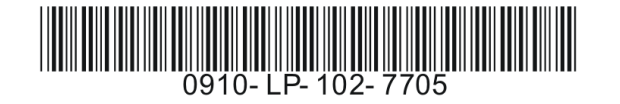

15 SEPTEMBER 2003 AND CHANGE B, DATED 24

## 26 MARCH 2007

### LIST OF EFFECTIVE PAGES

Dates of issue for original and changed pages are:

| Page C<br>No.  | Change<br>No. | Page<br>No.         |        |     | Change<br>No. | Page<br>No.  | J. J. J. J. J. J. J. J. J. J. J. J. J. J | U     | Change<br>No. | Page Cha<br>No. |
|----------------|---------------|---------------------|--------|-----|---------------|--------------|------------------------------------------|-------|---------------|-----------------|
| Cover          | 0             | 2-19                |        |     | 0             | 3-25         |                                          |       |               | 0 5-25          |
| Title          | 0             | 2-20                |        | • • | 0             | 3-26         |                                          |       |               | 0 5-26          |
| B              | 0             | 2-21                |        | • • | 0             | 3-27         |                                          |       |               | 0 5-27          |
| i              | 0             | 2-22                |        | • • | 0             | 3-20         |                                          | • • • |               | 0 5-20          |
| 1              | 0             | 2-24                |        | ••• | 0             | 3-30         |                                          |       |               | 0 5-30          |
| III            | 0             | 2-25                |        |     | <b>0</b>      | 3-31         |                                          |       |               | 0 5-31          |
| iv             | 0             | 2-26                |        |     | 0             | 3-32         |                                          |       |               | 0 5-32          |
| V <sub>.</sub> | 0             | 2-27                |        |     | 0             | 3-33         |                                          |       |               | 0 5-33          |
| VI             | 0             | 2-28                |        |     | 0             | 3-34         |                                          |       |               | 0 5-34          |
| VII            | 0             | 2-29                |        |     | 0             | 3-35         |                                          |       |               | 0 5-35          |
|                | 0             | 2-30                |        | • • | 0             | 3-30         |                                          | • • • |               | 0 5-30          |
| x (Blank)      | 0             | 2-32                |        | ••• | 0             | 3-38         |                                          |       |               | 0 5-38          |
| a              | Ō             | 2-33                |        |     | 0             | 3-39         |                                          |       |               | 0 5-39          |
| (blank/1-0)    | 0             | 2-34                |        |     | 0             | 3-40         |                                          |       |               | 0 5-40          |
| 1-1            | 0             | 2-35                |        |     | 0             | 3-41         |                                          |       |               | 0 5-41          |
| 1-2            | 0             | 2-36                |        |     | 0             | 3-42         |                                          |       |               | 0 5-42          |
| 1-3            | 0             | 2-37                |        | • • | 0             | 3-43         |                                          |       |               | 0 5-43          |
| 1-4            | 0             | 2-38                |        | • • | 0             | 3-44         |                                          |       |               | 0 5-44          |
| 1-0            | 0             | 2-39                |        | • • | 0             | 3-43         |                                          |       |               | 0 5-45          |
| 1-0            | 0             | 2-40                |        | • • | 0             | 3-40<br>4-1  |                                          |       |               | 0 5-40          |
| 1-8            | 0             | 2-42 (              | Blank) | • • | 0             | 4-2          |                                          |       |               | 0 5-48          |
| 1-9            | 0             | 3-1                 |        |     | <b>0</b>      | 5-1.         |                                          |       |               | 0 5-49          |
| 1-10           | 0             | 3-2.                |        |     | 0             | 5-2.         |                                          |       |               | 0 5-50          |
| 1-11           | 0             | 3-3.                |        |     | 0             | 5-3.         |                                          |       |               | 0 5-51          |
| 1-12           | 0             | 3-4.                |        |     | 0             | 5-4.         |                                          |       |               | 0 5-52          |
| 1-13           | 0             | 3-5.                |        |     | 0             | 5-5.         |                                          |       |               | 0 5-53          |
| 1-14           | 0             | <u> 3</u> -6.<br>27 |        | • • | 0             | 5-6.         |                                          |       |               | 0 5-54          |
| 2-1            | 0             | 3-8                 |        | • • | 0             | 5-7.         |                                          | • • • |               | 0 5-55          |
| 2-2            | 0             | 3-0.                |        | • • | 0             | 5-0.         |                                          | • • • |               | 0 5-57          |
| 2-4            | 0             | 3-10                |        |     | 0             | 5-10         |                                          |       |               | 0 5-58          |
| 2-5            | 0             | 3-11                |        |     | 0             | 5-11         |                                          |       |               | 0 5-59          |
| 2-6            | 0             | 3-12                |        |     | 0             | 5-12         |                                          |       |               | 0 5-60          |
| 2-7            | 0             | 3-13                |        |     | 0             | 5-13         |                                          |       |               | 0 5-61          |
| 2-8            | 0             | 3-14                |        | • • | 0             | 5-14         |                                          |       |               | 0 5-62          |
| 2-9            | 0             | 3-15                |        | • • | 0             | 5-15         |                                          |       |               | 0 5-63          |
| 2-10           | 0             | 3-10                |        | • • | 0             | 5-10<br>5-17 |                                          |       |               | 0 5-64          |
| 2-11           | 0             | 3-18                |        | • • | 0             | 5-18         |                                          |       |               | 0 5-66          |
| 2-13           | 0             | 3-19                |        | • • | 0             | 5-19         |                                          |       |               | 0 6-1           |
| 2-14           | Ŏ             | 3-20                |        |     | <b>0</b>      | 5-20         |                                          |       |               | 0 6-2 .         |
| 2-15           | 0             | 3-21                |        |     | 0             | 5-21         |                                          |       |               | 0 6-3 .         |
| 2-16           | 0             | 3-22                |        |     | 0             | 5-22         |                                          |       |               | 0 6-4 .         |
| 2-17           | 0             | 3-23                |        |     | 0             | 5-23         |                                          |       |               | 0 6-5 .         |
| 2-18           | 0             | . 3-24              |        | • • | 0             | 5-24         |                                          |       |               | U 6-6 .         |

\*Zero in the Change No. column indicates an original page.

#### nange

| - |   |   |   |   |   |   | - | - |   |   |   |   |   |   |   |   |   | . 0 |
|---|---|---|---|---|---|---|---|---|---|---|---|---|---|---|---|---|---|-----|
|   |   |   |   |   |   |   |   |   |   |   |   |   |   |   |   |   |   | . 0 |
|   |   |   |   |   |   |   |   |   |   |   |   |   |   |   |   |   |   | . 0 |
|   |   |   |   |   |   |   |   |   |   |   |   |   |   |   |   |   |   | . 0 |
|   |   |   |   |   |   |   |   |   |   |   |   |   |   |   |   |   |   | . 0 |
|   |   |   |   |   |   |   |   |   |   |   |   |   |   |   |   |   |   | . 0 |
|   |   |   |   |   |   |   |   |   |   |   |   |   |   |   |   |   |   | . 0 |
|   |   |   |   |   |   |   |   |   |   |   |   |   |   |   |   |   |   | . 0 |
| _ | _ | _ | _ |   | _ | _ | _ | _ | _ |   |   | _ | _ |   | _ |   |   | . 0 |
| - | 2 |   |   |   |   |   |   |   |   |   |   |   |   |   |   |   |   | Ō   |
| - | 2 |   |   |   |   |   |   |   |   |   |   |   |   |   |   |   |   | Ō   |
| - |   | - |   |   |   |   |   |   |   |   |   |   |   |   |   |   |   | Ō   |
| - | • | - | - | - | - | - | - | - | • | • |   | - | - | • | - | - | - | Ō   |
| • | • | • | • | • | • | • | • | • | • | • | • | • | • | • | • | • | • | Ö   |
| • | • | • | • | • | • | • | • | • | • | • | • | • | • | • | • | • | • | . õ |
| • | • | • | • | • | • | • | • | • | • | • | • | • | • | • | • | • | • | . ŏ |
| • | • | • | • | • | • | • | • | • | • | • | • | • | · | • | • | • | • | . 0 |
| • | • | • | · | • | • | • | • | • | • | • | • | • | • | • | • | • | • | . 0 |
| • | • | • | • | • | • | • | • | • | • | • | • | • | • | • | • | • | • | . 0 |
| • | • | • | · | • | • | • | • | • | • | • | • | • | • | • | • | · | • | . 0 |
| • | • | • | • | • | • | • | • | • | · | • | • | • | • | • | • | • | • | . 0 |
| • | • | • | • | • | • | • | • | • | • | • | • | • | • | • | • | • | • | . 0 |
| • | • | • | · | • | • | • | • | • | • | · | · | • | · | • | • | · | • | . 0 |
| • | • | • | • | • | • | • | • | • | · | · | · | • | • | • | · | • | · | . 0 |
| • | • | • | · | • | • | • | • | • | • | • | • | • | · | • | • | · | • | . 0 |
| • | • | • | · | • | • | • | • | • | · | · | · | · | · | • | • | · | • | . 0 |
| • | • | • | · | • | • | • | • | • | • | • | • | • | · | • | • | · | • | . 0 |
| • | • | • | · | • | • | • | • | • | · | · | • | · | · | • | • | · | • | . 0 |
| • | • | • | · | • | • | • | • | • | · | · | • | · | · | • | • | · | • | . 0 |
| • | • | • | · | • | • | • | • | • | · | · | • | · | · | • | • | · | • | . 0 |
| • | • | • | · | • | • | • | • | • | • | • | • | • | · | • | • | · | • | . 0 |
| • | • | • | · | • | • | • | • | • | · | • | • | • | · | • | • | · | • | . 0 |
| • | • | • | · | • | • | • | • | • | · | • | • | • | · | • | • | · | • | . 0 |
| • | • | • | • | • | • | • | • | • | • | • | • | • | • | • | • | • | • | . 0 |
| • | • | • |   | • | • | • | • | • |   | • | • | • | • | • | • | • | • | . 0 |
| • | • | • |   | • | • | • | • | • |   | • | • | • | • | • | • | • | • | . 0 |
|   | • |   |   |   |   |   |   |   |   |   |   |   |   |   |   |   |   | . 0 |
|   | • |   |   |   |   |   |   |   |   |   |   |   |   |   |   |   |   | . 0 |
|   | • |   |   |   |   |   |   |   |   |   |   |   |   |   |   |   |   | . 0 |
| - |   |   |   |   |   |   | - | - |   |   |   |   |   |   |   |   |   | . 0 |
|   |   |   |   |   |   |   |   |   |   |   |   |   |   |   |   |   |   | . 0 |
|   |   |   |   |   |   |   |   |   |   |   |   |   |   |   |   |   |   | . 0 |
|   |   |   |   |   |   |   |   |   |   |   |   |   |   |   |   |   |   | . 0 |
|   |   |   |   |   |   |   |   |   |   |   |   |   |   |   |   |   |   | . 0 |
|   |   |   |   |   |   |   |   |   |   |   |   |   |   |   |   |   |   | . 0 |
|   |   |   |   |   |   |   |   |   |   |   |   |   |   |   |   |   |   | . 0 |
|   |   |   |   |   |   |   |   |   |   |   |   |   |   |   |   |   |   | . 0 |
|   |   |   |   |   |   |   |   |   |   |   |   |   |   |   |   |   |   | . 0 |
|   |   |   |   |   |   |   |   |   |   |   |   |   |   |   |   |   |   | . 0 |
|   |   |   |   |   |   |   |   |   |   |   |   |   |   |   |   |   |   |     |

### LIST OF EFFECTIVE PAGES - Continued

| Page         | Change | Page         | Change Page C                                        | hange | Page |
|--------------|--------|--------------|------------------------------------------------------|-------|------|
| No.          | No.    | No.          | No. No.                                              | No.   | No.  |
| 6-7.         | <br>0  | 7-1 .        |                                                      |       | 0 /  |
| 6-8.         | <br>0  | 7-2.         |                                                      |       | 0 A  |
| 6-9.         | <br>0  | 7-3.         |                                                      |       | 0 A  |
| 6-10         | <br>0  | 7-4.         |                                                      |       | 0 4  |
| 6-11         | <br>0  | 7-5.         | $\cdots$                                             |       | 0 A  |
| 0-12<br>6 12 | <br>0  | 7-10.<br>77  | · · · · · · · · · · · · · · · · · · ·                |       |      |
| 6-14         | <br>0  | 7-7 .<br>7-8 |                                                      |       |      |
| 6-15         | <br>0  | 7-0.         | 0 7-59                                               |       | 0 F  |
| 6-16         | <br>0  | 7-10         | 0 7-60                                               |       | Õ Ē  |
| 6-17         | <br>0  | 7-11         |                                                      |       | Õ E  |
| 6-18         | <br>0  | 7-12         |                                                      |       | 0 E  |
| 6-19         | <br>0  | 7-13         |                                                      |       | 0 E  |
| 6-20         | <br>0  | 7-14         |                                                      |       | 0 E  |
| 6-21         | <br>0  | 7-15         |                                                      |       | 0 E  |
| 6-22         | <br>0  | 7-16         |                                                      |       | 0 1  |
| 6-23         | <br>0  | 7-17         |                                                      |       |      |
| 0-24<br>6 25 | <br>0  | 7 10         | ·····································                |       |      |
| 6-26         | <br>0  | 7-19         | ·····································                |       |      |
| 6-27         | <br>0  | 7-20         | 0 8-5                                                |       |      |
| 6-28         | <br>0  | 7-22         | 0 8-6                                                |       | Õ F  |
| 6-29         | <br>0  | 7-23         |                                                      |       | Õ E  |
| 6-30         | <br>0  | 7-24         |                                                      |       | Õ E  |
| 6-31         | <br>0  | 7-25         |                                                      |       | 0 E  |
| 6-32         | <br>0  | 7-26         |                                                      |       | 0 E  |
| 6-33         | <br>0  | 7-27         |                                                      |       | 0 E  |
| 6-34         | <br>0  | 7-28         |                                                      |       | 0 E  |
| 6-35         | <br>0  | 7-29         |                                                      |       | 0 5  |
| 0-30<br>6 27 | <br>0  | 7-30         | · · · · · · · · · · · · · · · · · · ·                |       |      |
| 638          | <br>0  | 7 3 2        | 0 8 16                                               |       |      |
| 6-39         | <br>0  | 7-33         | 0 8-17                                               |       |      |
| 6-40         | <br>0  | 7-34         |                                                      |       | Ŭ Ē  |
| 6-41         | <br>0  | 7-35         |                                                      |       | Õ E  |
| 6-42         | <br>0  | 7-36         |                                                      |       | 0 E  |
| 6-43         | <br>0  | 7-37         |                                                      |       | 0 E  |
| 6-44         | <br>0  | 7-38         |                                                      |       | 0 E  |
| 6-45         | <br>0  | 7-39         |                                                      |       | 0 E  |
| 6-46         | <br>0  | 7-40         |                                                      |       | 0 E  |
| 6-47         | <br>0  | 7-41         |                                                      |       |      |
| 6 40         | <br>0  | 7 42         | 0                                                    |       |      |
| 0-49         | <br>0  | 1-43<br>7_11 | $\begin{array}{cccccccccccccccccccccccccccccccccccc$ |       |      |
| 6-51         | <br>0  | 7-44         | Λ Α-20                                               |       |      |
| 6-52         | <br>0  | 7-46         | 0 8-30 (Blank)                                       |       |      |
| 6-53         | <br>0  | 7-47         |                                                      |       | Õ F  |
| 6-54         | <br>0  | 7-48         |                                                      |       | ŌĒ   |
| 6-55         | <br>0  | 7-49         |                                                      |       | Ô Ē  |
| 6-56         | <br>0  | 7-50         |                                                      |       | 0 E  |

#### S9427-AN-OMP-010/WSN-7

| age |
|-----|
|-----|

| A-5       0         A-6       0         A-7       0         A-8       0         A-9       0         A-10       0         A-11       0         A-12(Blank)       0         B-1       0         B-2       0         B-3       0         B-4       0         B-5       0         B-6       0         B-7       0         B-7       0         B-7       0         B-8       0         B-9       0         B-10       0         B-12       0         B-13       0         B-14       0         B-15       0         B-16       0         B-17       0         B-18       0         B-19       0         B-20       0         B-21       0         B-22       0         B-23       0         B-24       0         B-20       0         B-21       0         B-22       0         B-23 <th></th> <th></th> <th></th> <th></th> <th></th> <th></th> <th></th> <th></th> <th></th> <th></th> <th></th> <th></th> <th></th> <th></th> <th></th> <th></th> <th></th> <th></th> <th></th> <th></th> <th></th> <th>No.</th>          |              |    |     |     |   |   |   |   |   |   |   |   |   |   |   |   |   |   |   |   |   | No.    |
|----------------------------------------------------------------------------------------------------|--------------|----|-----|-----|---|---|---|---|---|---|---|---|---|---|---|---|---|---|---|---|---|--------|
| A-6       0         A-7       0         A-8       0         A-10       0         A-10       0         A-11       0         A-11       0         A-11       0         A-11       0         A-11       0         A-10       0         A-11       0         A-11       0         A-11       0         A-10       0         B-1       0         B-1       0         B-2       0         B-3       0         B-4       0         B-5       0         B-6       0         B-7       0         B-8       0         B-10       0         B-11       0         B-12       0         B-13       0         B-14       0         B-15       0         B-16       0         B-20       0         B-21       0         B-22       0         B-23       0         B-24       0         B-27                                                                                                    | A-5          |    |     |     |   |   |   |   |   |   |   |   |   |   |   |   |   |   |   |   |   | 0      |
| A-7       0 $A-8$ 0 $A-9$ 0 $A-10$ 0 $A-11$ 0 $A-11$ 0 $A-11$ 0 $A-11$ 0 $A-11$ 0 $A-11$ 0 $A-11$ 0 $A-11$ 0 $A-11$ 0 $A-11$ 0 $B-1$ 0 $B-1$ 0 $B-2$ 0 $B-3$ 0 $B-4$ 0 $B-5$ 0 $B-6$ 0 $B-7$ 0 $B-7$ 0 $B-10$ 0 $B-11$ 0 $B-12$ 0 $B-13$ 0 $B-14$ 0 $B-15$ 0 $B-16$ 0 $B-17$ 0 $B-18$ 0 $B-20$ 0 $B-21$ 0 $B-22$ 0                                                                                                    | A-6          | ÷  | ÷   |     |   | ÷ |   | ÷ | ÷ |   |   |   | ÷ | ÷ | ÷ | ÷ | ÷ | ÷ | ÷ | ÷ | ÷ | Õ      |
| A-8       0         A-9       0         A-10       0         A-11       0         A-12(Blank)       0         B-1       0         B-2       0         B-3       0         B-4       0         B-5       0         B-6       0         B-7       0         B-8       0         B-9       0         B-10       0         B-11       0         B-12       0         B-13       0         B-10       0         B-11       0         B-12       0         B-13       0         B-14       0         B-15       0         B-16       0         B-17       0         B-18       0         B-20       0         B-21       0         B-22       0         B-23       0         B-24       0         B-22       0         B-23       0         B-24       0         B-25       0         B-                                                                                                    | A-7          |    |     |     |   |   |   |   |   |   |   |   |   |   |   |   |   |   |   |   |   | Ō      |
| A-9       0         A-10       0         A-11       0         A-12(Blank)       0         B-1       0         B-2       0         B-3       0         B-4       0         B-5       0         B-6       0         B-7       0         B-8       0         B-9       0         B-10       0         B-11       0         B-12       0         B-13       0         B-10       0         B-11       0         B-12       0         B-13       0         B-14       0         B-15       0         B-16       0         B-17       0         B-18       0         B-19       0         B-20       0         B-21       0         B-22       0         B-23       0         B-24       0         B-25       0         B-26       0         B-27       0         B-33       0         B                                                                                                    | A-8          |    |     |     |   |   |   |   |   |   |   |   |   |   |   |   |   |   |   |   |   | 0      |
| A-10       0         A-12(Blank)       0         B-1       0         B-2       0         B-3       0         B-4       0         B-5       0         B-6       0         B-7       0         B-7       0         B-7       0         B-7       0         B-7       0         B-10       0         B-11       0         B-12       0         B-14       0         B-15       0         B-14       0         B-15       0         B-14       0         B-15       0         B-16       0         B-17       0         B-18       0         B-19       0         B-20       0         B-21       0         B-22       0         B-23       0         B-24       0         B-25       0         B-20       0         B-21       0         B-22       0         B-23       0         B-                                                                                                    | A-9          |    |     |     |   |   |   |   |   |   |   |   |   |   |   |   |   |   |   |   |   | 0      |
| A-11       0         A-12(Blank)       0         B-1       0         B-2       0         B-3       0         B-4       0         B-5       0         B-6       0         B-7       0         B-8       0         B-7       0         B-7       0         B-7       0         B-7       0         B-7       0         B-7       0         B-7       0         B-10       0         B-11       0         B-12       0         B-13       0         B-14       0         B-15       0         B-16       0         B-17       0         B-18       0         B-19       0         B-20       0         B-21       0         B-22       0         B-23       0         B-24       0         B-25       0         B-26       0         B-27       0         B-31       0         B-32 </td <td>A-10</td> <td>)</td> <td></td> <td></td> <td></td> <td></td> <td></td> <td></td> <td></td> <td></td> <td></td> <td></td> <td></td> <td></td> <td></td> <td></td> <td></td> <td></td> <td></td> <td></td> <td></td> <td>0</td> | A-10         | )  |     |     |   |   |   |   |   |   |   |   |   |   |   |   |   |   |   |   |   | 0      |
| A-12(Blank)       0         B-1       0         B-2       0         B-3       0         B-4       0         B-5       0         B-7       0         B-8       0         B-9       0         B-10       0         B-12       0         B-13       0         B-14       0         B-12       0         B-13       0         B-14       0         B-15       0         B-16       0         B-17       0         B-18       0         B-19       0         B-17       0         B-18       0         B-19       0         B-20       0         B-21       0         B-22       0         B-23       0         B-24       0         B-25       0         B-24       0         B-25       0         B-24       0         B-25       0         B-26       0         B-31       0                                                                                                    | A-11         |    |     |     |   |   |   |   |   |   |   |   |   |   |   |   |   |   |   |   |   | 0      |
| $\begin{array}{cccccccccccccccccccccccccccccccccccc$                                                                                                    | A-12         | (B | lar | ٦k) | ) |   | - |   |   |   |   |   |   |   |   |   |   |   |   |   |   | 0      |
| $\begin{array}{cccccccccccccccccccccccccccccccccccc$                                                                                                    | B-1          |    |     | •   |   |   |   |   |   |   |   |   |   |   |   |   |   |   |   |   |   | 0      |
| $\begin{array}{cccccccccccccccccccccccccccccccccccc$                                                                                                    | B-2          |    |     |     |   |   |   |   |   |   |   |   |   |   |   |   |   |   |   |   |   | 0      |
| $\begin{array}{cccccccccccccccccccccccccccccccccccc$                                                                                                    | B-3          |    |     |     |   |   |   |   |   |   |   |   |   |   |   |   |   |   |   |   |   | 0      |
| $\begin{array}{cccccccccccccccccccccccccccccccccccc$                                                                                                    | B-4          |    |     | •   |   |   |   |   |   |   |   |   |   |   |   |   |   |   |   |   |   | 0      |
| $\begin{array}{cccccccccccccccccccccccccccccccccccc$                                                                                                    | B-5          |    | -   | •   | • | • | - | • | • | • | • | • | • | • | • |   |   | • |   | · | • | 0      |
| $\begin{array}{cccccccccccccccccccccccccccccccccccc$                                                                                                    | <u>B-6</u>   |    | -   | •   | • | • | - | • | • | • | • | • | • | • | • |   |   | • |   | · | • | 0      |
| $\begin{array}{cccccccccccccccccccccccccccccccccccc$                                                                                                    | B-7          | •  | •   | •   | · | • | • | • | • | • | • | • | • | • | • |   |   | · |   | • | • | 0      |
| $\begin{array}{cccccccccccccccccccccccccccccccccccc$                                                                                                    | B-8          | ·  | •   | •   | • | · | • | · | • | • | • | • | · | · | · | · | · | · | · | · | · | 0      |
| $\begin{array}{cccccccccccccccccccccccccccccccccccc$                                                                                                    | B-9          | •  | •   | •   | • | · | • | · | • | • | • | • | · | · | · | · | · | · | · | · | · | 0      |
| $\begin{array}{cccccccccccccccccccccccccccccccccccc$                                                                                                    | B-10         |    | •   | •   | · | · | • | · | · | · | · | · | · | · | · | · | · | · | · | · | · | 0      |
| $\begin{array}{cccccccccccccccccccccccccccccccccccc$                                                                                                    | B-11         |    | ·   | ·   | · | · | • | · | · | · | · | · | · | · | · | · | · | · | · | · | · | 0      |
| $\begin{array}{cccccccccccccccccccccccccccccccccccc$                                                                                                    | B-12         |    | •   | •   | · | · | • | · | · | · | · | · | · | · | · | · | · | · | · | · | · | 0      |
| $\begin{array}{cccccccccccccccccccccccccccccccccccc$                                                                                                    | B-13         |    | •   | ·   | · | · | • | · | · | · | · | · | · | · | · | · | · | · | · | · | · | 0      |
| $\begin{array}{cccccccccccccccccccccccccccccccccccc$                                                                                                    | B-14         |    | •   | •   | • | · | • | · | · | • | • | • | · | · | · | · | · | · | · | · | · | 0      |
| $\begin{array}{cccccccccccccccccccccccccccccccccccc$                                                                                                    | B-15         | )  | ·   | •   | • | · | • | • | · | • | • | • | · | · | · | · | · | · | · | · | · | 0      |
| $\begin{array}{cccccccccccccccccccccccccccccccccccc$                                                                                                    | B-10         |    | •   | •   | · | · | • | • | · | · | · | · | · | · | · | · | · | · | · | · | · | 0      |
| $\begin{array}{cccccccccccccccccccccccccccccccccccc$                                                                                                    | B-17         |    | •   | •   | • | · | • | · | • | • | • | • | · | · | · | · | · | · | · | · | · | 0      |
| $\begin{array}{cccccccccccccccccccccccccccccccccccc$                                                                                                    | D-10         |    | •   | •   | • | · | • | · | • | • | • | • | · | · | · | · | · | · | · | · | · | 0      |
| B-20                                                                                                    | D-19         |    | •   | ·   | · | · | • | · | · | · | · | · | · | · | · | · | · | · | · | · | ÷ | 0      |
| B-21                                                                                                    | D-20<br>D 21 |    | •   | •   | · | · | • | • | • | • | • | • | · | · | · | · | · | · | · | · | · | 0      |
| B-22                                                                                                    | D-21<br>B 22 | ,  | ·   | •   | • | · | • | • | · | • | • | • | · | · | · | · | · | · | · | · | · | 0      |
| B-24                                                                                                    | B-22         |    | •   | •   | • | · | • | • | • | • | • | • | · | · | · | · | · | • | · | · | • | 0      |
| B-24                                                                                                    | B-24         |    | •   | •   | • | • | • | • | • | • | • | • | • | • | • | · | · | · | • | • | · | 0      |
| B-26                                                                                                    | B-25         |    | •   | •   | • | • | • | • | • | • | • | • | • | • | • | · | · | · | • | • | · | 0      |
| B-27       .       .       .       .       .       .       .       .       .       .       .       .       .       .       .       .       .       .       .       .       .       .       .       .       .       .       .       .       .       .       .       .       .       .       .       .       .       .       .       .       .       .       .       .       .       .       .       .       .       .       .       .       .       .       .       .       .       .       .       .       .       .       .       .       .       .       .       .       .       .       .       .       .       .       .       .       .       .       .       .       .       .       .       .       .       .       .       .       .       .       .       .       .       .       .       .       .       .       .       .       .       .       .       .       .       .       .       .       .       .       .       .       .       .       .       .       .       .                                    | B-26         |    | •   | •   | • | · | • | • | • | • | • | • | · | · | · | · | · | • | · | • | • | ň      |
| B-28                                                                                                    | B-27         |    | •   | •   | • | • | • | • | • | • | • | • | • | • | • | • | • | • | · | • | • | 0<br>0 |
| B-29                                                                                                    | B-28         |    | •   | •   | • | • | • | • | • | • | • | • | • | • | • | • | • | • | • | • | • | õ      |
| B-30                                                                                                    | B-29         |    | •   | •   | • | • | • | • | • | • | • | • | • | • | • | • | • | • | • | • | • | ŏ      |
| B-31              0         B-32             0         B-33             0         B-33            0         B-34            0         B-35            0         B-36            0         B-37           0         B-38           0         B-39           0         B-40            0         B-41            0         B-42           0                                                                                                    | B-30         |    | •   | •   | • | • | • | • | • | • | • | • | • | • | • | · | · | · | · | • | • | õ      |
| B-32                                                                                                    | B-31         |    | •   | •   | • | • | • | • | • | • | • | • | • | • | • | · | · | · | · | • | • | õ      |
| B-33                                                                                                    | B-32         |    |     |     |   | ÷ |   |   |   |   |   |   | ÷ | ÷ | ÷ | ÷ | ÷ |   | ÷ | ÷ |   | ŏ      |
| B-34             0         B-35            0         B-36           0         B-37          0         B-38          0         B-39          0         B-40          0         B-41          0         B-42          0                                                                                                    | B-33         |    | •   | •   | • | · | • | • | • | • | • | • | · | · | · | · | · | • | · | • | • | õ      |
| B-35                                                                                                    | B-34         |    |     |     |   | ÷ |   |   |   |   |   |   | ÷ | ÷ | ÷ | ÷ | ÷ |   | ÷ | ÷ |   | ŏ      |
| B-36                                                                                                    | B-35         | ,  |     |     |   | ÷ |   |   |   |   |   |   | ÷ | ÷ | ÷ | ÷ | ÷ | ÷ | ÷ | ÷ | ÷ | Õ      |
| B-37                                                                                                    | B-36         | i  |     |     |   |   |   |   |   |   |   |   |   |   |   |   |   |   |   |   |   | Ó      |
| B-38                                                                                                    | B-37         | ,  |     |     |   | ÷ |   |   |   |   |   |   | ÷ | ÷ | ÷ | ÷ | ÷ |   | ÷ |   |   | Ó      |
| B-39                                                                                                    | B-38         |    |     |     |   |   |   |   |   |   |   |   |   |   |   |   |   |   |   |   |   | Ó      |
| B-40                                                                                                    | B-39         |    |     |     |   |   |   |   |   |   |   |   |   |   |   |   |   |   |   |   |   | 0      |
| B-41                                                                                                    | B-40         |    |     |     |   |   |   |   |   |   |   |   |   |   |   |   |   |   |   |   |   | Ó      |
| B-42                                                                                                    | B-41         |    |     |     |   |   |   |   |   |   |   |   |   |   |   |   |   |   |   |   |   | 0      |
|                                                                                                    | B-42         |    |     |     |   |   |   |   |   |   |   |   |   |   |   |   |   |   |   |   |   | 0      |

### LIST OF EFFECTIVE PAGES - Continued

| Page                 | Change                                               | Page Change | Page                          | Change Page | Change   |
|----------------------|------------------------------------------------------|-------------|-------------------------------|-------------|----------|
| No.                  | No.                                                  | No. No.     | No.                           | No. No.     | No.      |
| B-43<br>B-44<br>B-45 | $\begin{array}{cccccccccccccccccccccccccccccccccccc$ | B-46        | INDEX-1<br>INDEX-2<br>INDEX-3 |             | 3lank) 0 |

\*Zero in the Change No. column indicates an original page.

| CERTIFICATIO                                                                                                    | N APPLIES TO:                                                                                                    | NEW MANUALS                                                                                                    | $\boxtimes$                                                                              | REVISION                                                                                                    |                                                                   | CHANGE                                                                                                    |                                      |
|----------------------------------------------------------------------------------------------------|----------------------------------------------------------------------------------------------------|----------------------------------------------------------------------------------------------------|------------------------------------------------------------------------------------------|----------------------------------------------------------------------------------------------------|-------------------------------------------------------------------|----------------------------------------------------------------------------------------------------|--------------------------------------|
|                                                                                                    | ·                                                                                                    |                                                                                                    |                                                                                          |                                                                                                    |                                                                   |                                                                                                    |                                      |
| APPLICABLE TMINS<br>S9427-AN-ON                                                                                               | /PUB, NO.<br>/IP-010/WSN-7                                                                                                    |                                                                                                    | 26 M                                                                                     | ATION DATE (day, mo<br>ARCH 2007                                                                                                    | nth, year)                                                        | N/A                                                                                                    | VEL (RGL)                            |
| TECTINICAL                                                                                                    | MANUAL OD                                                                                                    | ANEZ ATIONAL                                                                                                    | TEVEL                                                                                    | DINCLASED                                                                                                    | CVDO                                                              | JAVICATOD IN                                                                                                    | IFOTI                                |
| <b>TECHNICAL</b>                                                                                                    | NIANUAL, OKU<br>N SVSTEM – A N/                                                                                                    | JANIZATIONAL<br>WSN. 7001700                                                                                                    | LEVEL,<br>27(V)3                                                                         | DADT NUMP                                                                                                    | GIROT<br>FRS CN.                                                  | 1605/WSN_7/V)                                                                                                    | CN.                                  |
| 1696/WSN-70                                                                                                    | V). AND CN-1697                                                                                                    | 7/WSN-7(V); OPE                                                                                                    | RATION                                                                                   | AND MAINT                                                                                                    | ENANCE                                                            | E WITH PARTS                                                                                                    | LISTS                                |
|                                                                                                    |                                                                                                    |                                                                                                    |                                                                                          |                                                                                                    |                                                                   |                                                                                                    | -                                    |
| NDMS-03022:                                                                                                    | 5-000                                                                                                    |                                                                                                    |                                                                                          |                                                                                                    |                                                                   |                                                                                                    |                                      |
| CHANGES AND F                                                                                                    | REVISIONS:                                                                                                    |                                                                                                    |                                                                                          |                                                                                                    |                                                                   |                                                                                                    |                                      |
| This technical                                                                                                    | manual replaces                                                                                                    | TMIN S9427-AN                                                                                                    | -MMO-0                                                                                   | 10/WSN-7 Revi                                                                                                    | sion 1 wi                                                         | th Changes A an                                                                                                    | d B. Tl                              |
| manual chang                                                                                                    | es the location of                                                                                                    | inertial navigatio                                                                                                    | n theory                                                                                 | to Chapter 3; in                                                                                                    | corporat                                                          | tes detailed infor                                                                                                    | mation                               |
| on external in                                                                                                    | terface devices; in                                                                                                    | ncorporates signif                                                                                                    | icant cha                                                                                | nges to the form                                                                                                    | at of Scl                                                         | neduled Mainten                                                                                                    | ance,                                |
| Troubleshooti                                                                                                    | ng, and Correctiv                                                                                                    | ve Maintenance p                                                                                                    | rocedures                                                                                | ; and revises ar                                                                                                    | nd update                                                         | es Chapter 7 par                                                                                                    | ts list                              |
| tables and ass                                                                                                    | ociated illustratio                                                                                                    | ons.                                                                                                    |                                                                                          |                                                                                                    |                                                                   |                                                                                                    |                                      |
|                                                                                                    |                                                                                                    |                                                                                                    |                                                                                          |                                                                                                    |                                                                   |                                                                                                    |                                      |
|                                                                                                    |                                                                                                    |                                                                                                    |                                                                                          |                                                                                                    |                                                                   |                                                                                                    |                                      |
|                                                                                                    |                                                                                                    |                                                                                                    |                                                                                          |                                                                                                    |                                                                   |                                                                                                    |                                      |
|                                                                                                    |                                                                                                    |                                                                                                    |                                                                                          |                                                                                                    |                                                                   |                                                                                                    |                                      |
|                                                                                                    |                                                                                                    |                                                                                                    |                                                                                          |                                                                                                    |                                                                   |                                                                                                    |                                      |
|                                                                                                    |                                                                                                    |                                                                                                    |                                                                                          |                                                                                                    |                                                                   |                                                                                                    |                                      |
|                                                                                                    | •                                                                                                    |                                                                                                    |                                                                                          |                                                                                                    |                                                                   |                                                                                                    |                                      |
|                                                                                                    | •<br>•                                                                                                    |                                                                                                    |                                                                                          |                                                                                                    |                                                                   |                                                                                                    |                                      |
|                                                                                                    |                                                                                                    |                                                                                                    |                                                                                          |                                                                                                    |                                                                   |                                                                                                    |                                      |
|                                                                                                    | •                                                                                                    | ×                                                                                                    |                                                                                          |                                                                                                    |                                                                   |                                                                                                    |                                      |
|                                                                                                    | •<br>•                                                                                                    | x                                                                                                    |                                                                                          |                                                                                                    |                                                                   |                                                                                                    |                                      |
|                                                                                                    |                                                                                                    | x                                                                                                    |                                                                                          |                                                                                                    |                                                                   |                                                                                                    |                                      |
|                                                                                                    |                                                                                                    | x                                                                                                    |                                                                                          |                                                                                                    |                                                                   |                                                                                                    |                                      |
|                                                                                                    |                                                                                                    | ×                                                                                                    |                                                                                          |                                                                                                    |                                                                   |                                                                                                    |                                      |
|                                                                                                    | ATION NUMBERS INCOR                                                                                                    | RPORATED                                                                                                    |                                                                                          |                                                                                                    |                                                                   |                                                                                                    |                                      |
| QUIPMENT ALTERA<br>N/A<br>MDER/ACN NUMBE                                                                                      | ATION NUMBERS INCOR                                                                                                    | PORATED                                                                                                    |                                                                                          |                                                                                                    |                                                                   |                                                                                                    |                                      |
| QUIPMENT ALTER/<br>N/A<br>MDER/ACN NUMBE<br>N/A                                                                               | ATION NUMBERS INCOR                                                                                                    | PORATED                                                                                                    |                                                                                          |                                                                                                    |                                                                   |                                                                                                    |                                      |
| QUIPMENT ALTER/<br>N/A<br>MDER/ACN NUMBE<br>N/A<br>Continued on addition                                                      | ATION NUMBERS INCOR<br>RS INCORPORATED<br>al pages as needed.                                                                                                    | PORATED                                                                                                    |                                                                                          |                                                                                                    |                                                                   |                                                                                                    |                                      |
| QUIPMENT ALTER/<br>N/A<br>MDER/ACN NUMBE<br>N/A<br>Continued on addition                                                      | ATION NUMBERS INCOR<br>RS INCORPORATED<br>al pages as needed.                                                                                                    | RPORATED                                                                                                    |                                                                                          |                                                                                                    |                                                                   |                                                                                                    |                                      |
| COUIPMENT ALTER/<br>N/A<br>MDER/ACN NUMBE<br>N/A<br>Continued on addition                                                     | ATION NUMBERS INCOR<br>RS INCORPORATED<br>al pages as needed.                                                                                                    | CERTIFICA                                                                                                    |                                                                                          | ATEMENT                                                                                                    | · · · · · · · · · · · · · · · · · · ·                             |                                                                                                    |                                      |
| COUIPMENT ALTER<br>N/A<br>MDER/ACN NUMBE<br>N/A<br>Continued on addition                                                      | ATION NUMBERS INCOR<br>RS INCORPORATED<br>al pages as needed.<br>This is to certify that                                                                                                    | CERTIFICA<br>tresponsible Navy ac                                                                                                    | ATION ST                                                                                 | ATEMENT                                                                                                    | /e identifie                                                      | d document for                                                                                                    |                                      |
| QUIPMENT ALTER<br>N/A<br>MDER/ACN NUMBE<br>N/A<br>Continued on addition                                                       | ATION NUMBERS INCOR<br>RS INCORPORATED<br>Il pages as needed.<br>This is to certify tha<br>acquisition compli<br>Government manag                                                                                                    | CERTIFICA<br>CERTIFICA<br>tresponsible Navy ac<br>ance, technical cove<br>lement use only and d                                                                                                  | ATION ST<br>tivities have<br>rage and j<br>oes not imp                                   | <b>FATEMENT</b><br>Previewed the abor<br>printing quality. T<br>iy contractual app                                                                                                    | ve identifie<br>his form<br>oval or acc                           | d document for<br>is for internal<br>ceptance of the                                                                   |                                      |
| QUIPMENT ALTER/<br>N/A<br>MDER/ACN NUMBE<br>N/A<br>Continued on addition                                                      | ATION NUMBERS INCOR<br>RS INCORPORATED<br>al pages as needed.<br>This is to certify tha<br>acquisition compli<br>Government manag<br>technical manual by                                                                               | CERTIFICA<br>CERTIFICA<br>at responsible Navy ac<br>ance, tachnical cove<br>gement use only and d<br>y the Government nor                                                                        | ATION ST<br>tivities have<br>rage and j<br>oes not imp<br>does it reli                   | ATEMENT<br>reviewed the abor<br>printing quality. T<br>ily contractual appr<br>ave the contractor                                                                                              | re identifie<br>his form<br>oval or acc<br>of any resp            | d document for<br>is for internal<br>ceptance of the<br>consibilities for                                              |                                      |
| QUIPMENT ALTER/<br>N/A<br>MDER/ACN NUMBE<br>N/A<br>Continued on addition                                                      | ATION NUMBERS INCOR<br>RS INCORPORATED<br>al pages as needed.<br>This is to certify tha<br>acquisition compli<br>Government manag<br>technical manual by<br>delivering the techn                                                       | CERTIFICA<br>CERTIFICA<br>At responsible Navy ac<br>ance, technical cove<br>gement use only and d<br>y the Government nor<br>ilcal manual in accord                                              | ATION ST<br>tivities have<br>rage and p<br>oes not imp<br>does it reliance with th       | FATEMENT<br>e reviewed the abor<br>printing quality. T<br>ily contractual appresses the contractor<br>see the contractor                                                                       | ve identifie<br>his form<br>roval or acc<br>of any resp<br>nents. | d document for<br>is for internal<br>ceptance of the<br>ponsibilities for                                              |                                      |
| QUIPMENT ALTER/<br>N/A<br>IMDER/ACN NUMBE<br>N/A<br>Continued on addition                                                     | ATION NUMBERS INCOR<br>RS INCORPORATED<br>I pages as needed.<br>This is to certify that<br>acquisition complit<br>Government manag<br>technical manual by<br>delivering the techn                                                      | CERTIFICA<br>CERTIFICA<br>At responsible Navy ac<br>ance, technical cove<br>rement use only and d<br>y the Government nor<br>lical manual in accord                                              | ATION ST<br>tivities have<br>rage and poes not imp<br>does it relia<br>ance with th      | ATEMENT<br>e reviewed the abor<br>printing quality. T<br>ly contractual appresent the contractor<br>ie contract required                                                                       | re identifie<br>his form<br>oval or act<br>of any resp<br>ments.  | d document for<br>is for internal<br>ceptance of the<br>bonsibilities for                                              |                                      |
| COUIPMENT ALTER<br>N/A<br>MDER/ACN NUMBE<br>N/A<br>Continued on addition                                                      | ATION NUMBERS INCOR<br>RS INCORPORATED<br>al pages as needed.<br>This is to certify tha<br>acquisition complia<br>Government manag<br>technical manual by<br>delivering the techn                                                      | CERTIFICA<br>CERTIFICA<br>at responsible Navy ac<br>ance, technical cove<br>rement use only and d<br>y the Government nor<br>lical manual in accord                                              | ATION ST<br>tivities have<br>rage and poes not imp<br>does it reliance with th           | ATEMENT<br>e reviewed the abor<br>printing quality. T<br>ily contractual appr<br>ave the contractor<br>ie contract required<br>ORGANIZATION                                                    | re identifie<br>his form<br>roval or act<br>of any resp<br>nents. | d document for<br>ls for internal<br>ceptance of the<br>consibilities for                                              | DATE                                 |
| CUIPMENT ALTER/<br>N/A<br>MDER/ACN NUMBE<br>N/A<br>Continued on addition                                                      | ATION NUMBERS INCOR<br>RS INCORPORATED<br>In pages as needed.<br>This is to certify that<br>acquisition complia<br>Government manage<br>technical manual by<br>delivering the technical<br>NAME<br>R. Jones                            | CERTIFICA<br>CERTIFICA<br>At responsible Navy ac<br>ance, tachnical cove<br>gement use only and d<br>gement use only and<br>y the Government nor<br>lical manual in accord<br>SIGNATURE<br>R Ame | ATION ST<br>tivities have<br>rage and p<br>oes not imp<br>does it reliance with th       | ATEMENT<br>Previewed the abor<br>printing quality. T<br>ily contractual appr<br>ave the contractor<br>the contractor<br>CORGANIZATION<br>PEO                                                   | re identifie<br>his form<br>oval or acc<br>of any resp<br>nents.  | d document for<br>is for internal<br>ceptance of the<br>ponsibilities for<br>CODE<br>IWS6LOG2                          | DATE<br>14/14                        |
| QUIPMENT ALTER<br>N/A<br>MDER/ACN NUMBE<br>N/A<br>Continued on addition                                                       | ATION NUMBERS INCOR<br>RS INCORPORATED<br>In pages as needed.<br>This is to certify that<br>acquisition complit<br>Government manage<br>technical manual by<br>delivering the technical<br>NAME<br><b>R. Jones</b>                     | CERTIFICA<br>At responsible Navy ac<br>ance, tachnical cove<br>jement use only and d<br>y the Government nor<br>lical manual in accord<br>SIGNATURE<br>R Jama<br>SIGNATURE                       | ATION ST<br>tivities have<br>rage and p<br>oes not imp<br>does it relia<br>ance with th  | FATEMENT<br>Previewed the abor<br>printing quality. T<br>ily contractual appr<br>vere the contractor<br>the contract required<br>ORGANIZATION<br>PEO<br>ORGANIZATION                           | re identifie<br>his form<br>oval or acc<br>of any resp<br>nents.  | d document for<br>is for internal<br>ceptance of the<br>ponsibilities for<br>CODE<br>IWS6LOG2                          | DATE<br>4/14)                        |
| QUIPMENT ALTER/<br>N/A<br>TODER/ACN NUMBE<br>N/A<br>Continued on addition                                                     | ATION NUMBERS INCOR<br>RS INCORPORATED<br>al pages as needed.<br>This is to certify that<br>acquisition complit<br>Government manag<br>technical manual by<br>delivering the technical<br>NAME<br><b>R. Jones</b><br>NAME              | CERTIFICA<br>at responsible Navy ac<br>ance, tachnical cove<br>gement use only and d<br>y the Government nor<br>lical manual in accord<br>SIGNATURE<br>R Jacos<br>SIGNATURE                      | ATION ST<br>tivities have<br>rage and imp<br>does it relia<br>ance with th               | FATEMENT<br>Previewed the abor<br>printing quality. T<br>ily contractual appr<br>ave the contractor<br>the contract required<br>ORGANIZATION<br>PEO<br>ORGANIZATION                            | re identifie<br>his form<br>oval or act<br>of any resp<br>nents.  | d document for<br>is for internal<br>ceptance of the<br>consibilities for<br>CODE<br>IWS6LOG2<br>CODE                  | DATE<br>4/14,<br>DATE                |
| QUIPMENT ALTER<br>N/A<br>MDER/ACN NUMBE<br>N/A<br>Continued on addition                                                       | ATION NUMBERS INCOR<br>RS INCORPORATED<br>al pages as needed.<br>This is to certify tha<br>acquisition compli<br>Government manag<br>technical manual by<br>delivering the techn<br>NAME<br>R. Jones<br>NAME<br>L. Roehrs              | CERTIFICA<br>at responsible Navy ac<br>ance, tachnical cove<br>gement use only and d<br>y the Government nor<br>plical manual in accord<br>SIGNATURE<br>M James<br>SIGNATURE                     | ATION ST<br>tivities have<br>rage and j<br>does not imp<br>does it relia<br>ance with th | ATEMENT<br>e reviewed the abor<br>printing quality. T<br>ily contractual appu-<br>ie contract requirer<br>organization<br>PEO<br>ORGANIZATION<br>SPAWARSY                                      | re identifie<br>his form<br>oval or acc<br>of any resp<br>nents.  | d document for<br>is for internal<br>ceptance of the<br>consibilities for<br>CODE<br>IWS6LOG2<br>CODE<br>834LR         | DATE<br>4/19,<br>4/19,               |
| EQUIPMENT ALTER<br>N/A<br>TMDER/ACN NUMBE<br>N/A<br>Continued on addition<br>ACQUISITION<br>TECHNICAL<br>PRINTING             | ATION NUMBERS INCOR<br>RS INCORPORATED<br>al pages as needed.<br>This is to certify that<br>acquisition compli-<br>Government manag<br>technical manual by<br>delivering the technoir<br>NAME<br>R. Jones<br>NAME<br>L. Roehrs<br>NAME | CERTIFICA<br>At responsible Navy ac<br>ance, technical cove<br>gement use only and d<br>y the Government nor<br>ilcal manual in accord<br>SIGNATURE<br>SIGNATURE<br>SIGNATURE                    | ATION ST<br>tivities have<br>rage and poes not imp<br>does it relia<br>ance with th      | ATEMENT<br>e reviewed the abor<br>orinting quality. T<br>ly contractual appu-<br>eve the contractor<br>ie contract required<br>ORGANIZATION<br>PEO<br>ORGANIZATION<br>SPAWARSY<br>ORGANIZATION | ve identifie<br>his form<br>oval or acc<br>of any resp<br>ments.  | d document for<br>is for internal<br>ceptance of the<br>consibilities for<br>CODE<br>IWS6LOG2<br>CODE<br>834LR<br>CODE | DATE<br>4/19<br>DATE<br>4/19         |
| EQUIPMENT ALTER<br>N/A<br>IMDER/ACN NUMBE<br>N/A<br>Continued on addition<br>ACQUISITION<br>TECHNICAL<br>PRINTING<br>RF1 FASE | ATION NUMBERS INCOR<br>RS INCORPORATED<br>al pages as needed.<br>This is to certify that<br>acquisition compli-<br>Government manag<br>technical manual by<br>delivering the technoir<br>NAME<br>R. Jones<br>NAME<br>L. Roehrs<br>NAME | CERTIFICA<br>At responsible Navy ac<br>ance, technical cove<br>gement use only and d<br>y the Government nor<br>ilcal manual in accord<br>SIGNATURE<br>SIGNATURE<br>SIGNATURE                    | ATION ST<br>tivities have<br>rage and poes not imp<br>does it relia<br>ance with th      | ATEMENT<br>Previewed the abor<br>printing quality. T<br>ly contractual appu-<br>eve the contractor<br>te contract requirer<br>ORGANIZATION<br>PEO<br>ORGANIZATION<br>SPAWARSY<br>ORGANIZATION  | ve identifie<br>his form<br>oval or acc<br>of any resp<br>nents.  | d document for<br>is for internal<br>ceptance of the<br>consibilities for<br>CODE<br>IWS6LOG2<br>CODE<br>834LR<br>CODE | DATE<br>4/19<br>DATE<br>4/19<br>DATE |

#### S9427-AN-OMP-010/WSN-7

S9427-AN-OMP-010/WSN-7

THIS PAGE INTENTIONALLY BLANK

### **RECORD OF CHANGES**

| CHANGE<br>NO. | DATE | TITLE OR BRIE |
|---------------|------|---------------|
|               |      |               |
|               |      |               |
|               |      |               |
|               |      |               |
|               |      |               |
|               |      |               |
|               |      |               |
|               |      |               |
|               |      |               |
|               |      |               |
|               |      |               |
|               |      |               |
|               |      |               |
|               |      |               |
|               |      |               |
|               |      |               |

#### S9427-AN-OMP-010/WSN-7

| OR BRIEF DESCRIPTION | VALIDATING<br>OFFICER<br>SIGNATURE |
|----------------------|------------------------------------|
|                      |                                    |
|                      |                                    |
|                      |                                    |
|                      |                                    |
|                      |                                    |
|                      |                                    |
|                      |                                    |
|                      |                                    |
|                      |                                    |
|                      |                                    |
|                      |                                    |
|                      |                                    |
|                      |                                    |
|                      |                                    |

S9427-AN-OMP-010/WSN-7

THIS PAGE INTENTIONALLY BLANK

### TABLE OF CONTENTS

| Chapter         |                                             | Page         | ( |
|-----------------|---------------------------------------------|--------------|---|
| FRONT           | MATTER                                      | •            | 2 |
|                 | TABLE OF CONTENTS                           | i            | 2 |
|                 | LIST OF ILLUSTRATIONS                       | V            | 2 |
|                 | LIST OF TABLES                              | . vi         |   |
|                 | FOREWORD                                    | . vii        | 2 |
|                 | SAFETY SUMMARY                              | . ix         |   |
| 1               | GENERAL INFORMATION AND SAI                 | FETY         | 4 |
| 1 1             |                                             | . I-I<br>1_1 | 2 |
| 1.1             | AN/WSN-7 General Safety                     | . 1-1        |   |
| 1.1.1           | Precautions.                                | . 1-1        | 2 |
| 1.1.2           | Dangers, Warnings, and Cautions.            | . 1-1        | 2 |
| 1.2             | INTRODUCTION.                               | . 1-4        | 2 |
| 1.2.1           | General Equipment Function                  | . 1-4        | 2 |
| 1.2.2           | Normal Operation.                           | . 1-4        | 2 |
| 1.2.3           | Test Features.                              | . 1-4        | 2 |
| 1.2.4           | Power.                                      | . 1-4        | - |
| 1.3             | AN/WSN-7(V) CONFIGURATIONS A INTERFACES.    | ND<br>. 1-4  | 2 |
| 1.3.1           | Configurations.                             | . 1-4        | 2 |
| 1.3.2           | External Data Interfaces                    | . 1-4        |   |
| 1.4             | UNITS AND ASSEMBLIES                        | . 1-5        | 2 |
| 1.4.1           | DSVL Interface Modification                 | . 1-5        | 2 |
| 1.4.2           | ATM Interface Modification                  | . 1-5        | 2 |
| 1.5             | INS INTERFACE SYSTEMS                       | . 1-5        | 2 |
| 1.5.1           | AN/WSN-7(V) Master to AN/WSN-7(V) Slave.    | V)<br>. 1-5  |   |
| 1.5.2           | IP-1747/WSN Control Display Unit (CDU).     | . 1-5        | 2 |
| 1.6             | TROUBLESHOOTING AND<br>MAINTENANCE CONCEPT. | . 1-5        | - |
| 1.7             | LIST OF APPLICABLE DOCU-                    | 4 5          | 4 |
| 1 0             |                                             | . 1-5        | 2 |
| 1.0<br><b>n</b> | EQUIPMENT AND ACCESSORIES.                  | C-I          | , |
| 2               |                                             | . <b>Z-1</b> | 4 |
| 2.1             |                                             | . 2-1        | 4 |
| 2.2             | CONTROLS AND INDICATORS.                    | . 2-1        | 2 |
| 2.2.1           | Keypau Controis and Menu Display.           | . 2-1        | - |
| 2.2.2           |                                             | . 2-1        | 2 |
| 2.2.3           |                                             | . 2-1        | 2 |
| ∠.J             | UPERATING PROUEDURES                        | . ∠-1<br>2 4 |   |
| 2.3.1           | Operating Medae                             | . 2-1        | 2 |
| 2.3.2           | Operating Modes.                            | . 2-2        | 2 |
| 2.3.2.1         |                                             | . 2-2        |   |
| 2.3.2.2         |                                             | . 2-2        | 2 |
| 2.3.2.3         | Operating in Align Modes                    | . 2-2        |   |

| Chapter  | P                                                           | age         | С          |
|----------|-------------------------------------------------------------|-------------|------------|
| 2.3.2.4  | Align Methods.                                              | 2-2         | 2.         |
| 2.3.2.5  | Selecting the Navigate Mode                                 | 2-5         |            |
| 2.3.2.6  | Switching Between Navigate and Align Modes.                 | 2-6         | 2.         |
| 2.3.3    | Transverse Coordinates Reference and Display.               | d<br>2-7    |            |
| 2.3.3.1  | Use of Transverse Coordinates References System.            | nce<br>2-7  | 2.         |
| 2.3.3.2  | Modes for Use in Transverse Coordina<br>Reference System.   | tes<br>2-7  | 2.         |
| 2.3.4    | Accepting and Entering Position<br>Fixes.                   | 2-7         | 2.         |
| 2.3.4.1  | Applying Fix Data as a Slew.                                | 2-7         | 2.         |
| 2.3.4.2  | Position Updates.                                           | 2-8         | 2.         |
| 2343     | Accepting or Rejecting Fixes                                | 2-8         | 2.         |
| 2311     | INS Processing of a Position Fix                            | 2_8         | _          |
| 2.3.4.5  | Criteria for Accontance of a Desition                       | 2-0         | 2.         |
| 2.3.4.3  | Fix.                                                        | 2-8         | 2.         |
| 2.3.4.6  | Enhanced Performance Position Accur<br>(EP <sup>2</sup> A). | acy<br>2-8  | 2.<br>2    |
| 2.3.4.7  | Reset Modes and Operator Acceptance<br>a Position Fix.      | e of<br>2-8 | 2.         |
| 2.3.4.8  | Automatic Entry of a Position Fix                           | 2-9         | r          |
| 2.3.4.9  | Manual Entry of a Position Fix.                             | 2-9         | Ζ.         |
| 2.3.4.10 | Manual Fix Entry Procedure                                  | 2-9         | r          |
| 23411    | Manual Position Slew Procedure                              | P-10        | 2.         |
| 23412    | Review Reset Data Procedure                                 | 0<br>2_11   | 2.         |
| 2.3.5    | Selecting the Velocity Damping Mode,                        |             | Ζ.         |
| 2.3.5.1  | Selecting Damped or Undamped                                | 2-11        | 2.         |
|          | Operation                                                   | 2-11        | 2.         |
| 2.3.5.2  | Selecting the Horizontal Velocity Damp<br>Reference.        | ing<br>2-12 | 2.         |
| 2.3.5.3  | Selecting the Horizontal Velocity Damp<br>Filter.           | ing<br>2-12 | 2.         |
| 2.3.6    | Selecting Data for Display 2                                | 2-12        |            |
| 2.3.7    | Operating Under Interfering<br>Conditions.                  | 2-12        | 2.         |
| 2.3.7.1  | Acknowledging and Identifying Fault<br>Conditions.          | 2-12        | 2.         |
| 2372     | Operating with System Faults                                | 2-12        | 2          |
| 2373     | Source Alternating Current (AC) Power                       | or          | 2.         |
| 2.0.7.0  | Synchro Reference Fault                                     | 2-13        | 2          |
| 2374     | Indexer Faults (Code 043 or 044)                            | 2.13        | 2.         |
| 2375     | Speed Data Source Faults (Codes 036                         | 0           | 2          |
| 2.3.7.3  | <b>056, 057, 060, 061, 222, and 223).</b>                   | ,<br>2-13   | <u>-</u> . |
| 2.3.7.6  | GPS or GPS I/O Faults (Codes 368                            | 10          | 2.         |
|          | through $383$ )                                             | 2-13        | 2.         |

| Chapter  | Page                                                                                                    | Chapter |                                                             | Page           |
|----------|----------------------------------------------------------------------------------------------------|---------|-------------------------------------------------------------|----------------|
| 2.3.7.7  | Position Fix and Velocity Reference Error                                                                       | 2.4.11  | DR Data Output Function.                                    | 2-18           |
|          | Faults (Codes 209, 210, 211, and 212                                                                            | 2.4.12  | Viewing Memory Contents.                                    | 2-18           |
|          | through <b>217</b> )                                                                                            | 2.4.13  | On-Line Simulated Attitude, Velocity, a                     | and            |
| 2.3.7.8  | External Serial Interface or I/O Processor                                                                      |         | Position Outputs.                                           | 2-18           |
|          | 251 253 through 257 259 262 264 266                                                                             | 3       | THEORY AND FUNCTIONAL                                       |                |
|          | <b>338</b> , <b>347</b> through <b>351</b> )                                                                    |         | DESCRIPTION                                                 | . 3-1          |
| 2.3.7.9  | Common RAM Test Pattern Faults (Codes                                                                           | Section | I INERTIAL THEORY                                           | . 3-1          |
|          | <b>019</b> and <b>252</b> )                                                                                     | 3.1     | INTRODUCTION.                                               | . 3-1          |
| 2.3.7.10 | Casualty Mode Faults (Codes <b>033</b> , <b>100</b> , <b>101</b> , <b>102</b> , <b>109</b> , <b>188</b> ). 2-14 | 3.2     | BASIC INERTIAL NAVIGATION<br>PRINCIPLES AND THEORY          | . 3-1          |
| 2.3.8    | Turning off the INS 2-14                                                                                        | 3.2.1   | Conventional vs. Strapdown Inertial                         |                |
| 2.4      | OPERATOR'S MAINTENANCE 2-15                                                                                     |         | Navigation Systems.                                         | . 3-1          |
| 2.4.1    | Off-Line Test Mode 2-15                                                                                         | 3.2.2   | Inertial Navigation Systems.                                | . 3-1          |
| 2.4.2    | On-Line NTDS Interface Ports Selection<br>and Configuration                                                     | 3.2.2.1 | Simplest (Single Axis) Inertial Navigator.                  | . 3-1          |
| 2.4.2.1  | NTDS Port Configuration Settings. 2-15                                                                          | 3.2.2.2 | Addition of Vehicle Pitch Motion.                           | . 3-1          |
| 2.4.2.2  | Super Channel Settings (Applicable to IDS 13)                                                                   | 3.2.2.3 | Moving Along the Meridian of a Spher<br>Non-Rotating Earth. | rical<br>. 3-2 |
| 2.4.2.3  | ATM Port Configuration Settings. 2-15                                                                           | 3.2.2.4 | Single-Axis Schuler-Tuned Gimbaled                          | ~ ~            |
| 2.4.3    | On-Line Log Calibration 2-16                                                                                    |         | System.                                                     | . 3-2          |
| 2.4.3.1  | Changing Log Bias Calibration<br>Tables                                                                         | 3.2.2.5 | Single-Axis Schuler-Tuned Strapdowr<br>System.              | ו<br>. 3-2     |
| 2.4.4    | On-Line Log Calibration (Semi-Automatic<br>Procedure) 2-16                                                      | 3.2.2.6 | Undamped Schuler-Tuned System Er<br>Propagation.            | ror<br>. 3-2   |
| 2.4.4.1  | Procedure 2-16                                                                                                  | 3.2.2.7 | Effect of the Earth's Rotation                              | . 3-2          |
| 2.4.4.2  | System Damping. 2-16                                                                                            | 3.2.2.8 | Torquing Rates (or Coordinate Frame                         | ;              |
| 2.4.5    | On-Line Log Calibration (Automatic                                                                              |         | Rates).                                                     | . 3-3          |
|          | Procedure)                                                                                                    | 3.2.2.9 | North Position Error.                                       | . 3-3          |
| 2.4.5.1  | Monitoring and Clearing Log Bias<br>Values                                                                      | 3.2.3   | Velocity Damping of the Vertical (Schuler-Tuned) Loop.      | . 3-3          |
| 2.4.5.2  | LogCal Mode                                                                                                    | 3.2.3.1 | Other Real World Considerations                             | . 3-3          |
| 2.4.5.3  | Maintaining Log Bias Values 2-17                                                                                | 3.2.3.2 | Damping the Schuler Loop                                    | . 3-3          |
| 2.4.6    | On-Line System Performance Monitor<br>Function                                                                  | 3.2.3.3 | External Velocity Damped Vertical Loop.                     | . 3-3          |
| 2.4.6.1  | Operation While Monitoring                                                                                      | 3.2.4   | Strapdown Processing.                                       | . 3-3          |
|          | Performance                                                                                                    | 3.2.5   | Navigation Processing.                                      | . 3-3          |
| 2.4.6.2  | Conditions for Monitoring Perfor-                                                                               | 3.2.5.1 | Vertical Loops.                                             | . 3-3          |
|          | mance                                                                                                    | 3.2.5.2 | Earth Loop.                                                 | . 3-4          |
| 2.4.7    | Turning On the Performance Monitoring                                                                           | 3.2.5.3 | Vertical Velocity Loop.                                     | . 3-4          |
| 2/8      | Turning Off the Performance Monitoring                                                                          | 3.2.6   | Kalman Filter.                                              | . 3-4          |
| 2.4.0    | Function 2-17                                                                                                   | 3.2.6.1 | General                                                     | . 3-4          |
| 249      | Performance Monitoring Fault                                                                                    | 3.2.6.2 | Kalman Filter Computations.                                 | . 3-4          |
|          | Codes                                                                                                    | 3.2.6.3 | Kalman Filter Matrix Definitions.                           | . 3-4          |
| 2.4.10   | On-Line Attitude Comparison Limit and                                                                           | 3.2.7   | Position Fix and Position Slew.                             | . 3-5          |
| <b>.</b> | Filter Time Constant Adjustment. 2-18                                                                           | 3.2.7.1 | Fix Reset Processing by the Kalman                          | a -            |
| 2.4.10.1 | Purpose of Functions                                                                                            |         |                                                             | . 3-5          |
| 2.4.10.2 | Operator Advisory Fault Codes 2-18                                                                              | 3.2.7.2 | Manual Fix Entry                                            | . 3-5          |

### **TABLE OF CONTENTS - Continued**

| Chapter   |                                                      | Page         | С       |
|-----------|------------------------------------------------------|--------------|---------|
| 3.2.7.3   | Fix Reset Checks.                                    | . 3-5        | 3.      |
| 3.2.7.4   | Position Slews.                                      | . 3-5        | 3.      |
| 3.2.8     | Vertical Loop Damping.                               | . 3-5        | 3.      |
| 3.2.9     | Sensor Errors and Calibration.                       | . 3-6        | 3.      |
| 3.2.9.1   | Factory Calibration                                  | . 3-6        | 3       |
| 3292      | Operational Calibration – Self-                      |              | 0.      |
| 0.2.0.2   | Align/Calibrate.                                     | . 3-6        | 3.      |
| 3.2.9.3   | Self-Align/Calibrate                                 | . 3-7        |         |
| 3.2.9.4   | Summary.                                             | . 3-7        | 3.      |
| 3.2.10    | Kalman Filter Reinitialization                       | . 3-7        | 3.      |
| 3.2.10.1  | Automatic Reinitialization of the Kalm               | nan<br>. 3-7 | 3.      |
| 3.2.10.2  | Manually Selected Reinitialization of Kalman Filter. | the<br>. 3-7 | 3.      |
| 3.2.11    | Sensor Block Indexing.                               | . 3-7        |         |
| 3.2.12    | Basics of Polar Navigation.                          | . 3-7        | 3.      |
| 3.2.12.1  | Relationships Between True and                       |              |         |
|           | Transverse Coordinates.                              | . 3-8        | 3.      |
| 3.2.12.2  | Operating in Polar Mode                              | . 3-8        | ~       |
| 3.2.13    | Normal/Transverse Operation                          | . 3-8        | 3.      |
| 3.2.13.1  | Coordinate Mode Selection.                           | . 3-8        | 2       |
| 3.2.13.2  | Synchro Heading Output Selection.                    | . 3-8        | ა.<br>ი |
| 3.2.14    | Review of Trigonometric Functions.                   | . 3-8        | ა.<br>ი |
| 3.2.15    | Inertial Navigation Vectors.                         | . 3-8        | 3.      |
| 3.2.16    | Concepts of Statistical Estimation.                  |              | 3.      |
|           | Overview of Kalman Filter.                           | . 3-8        | 0       |
| 3.2.16.1  | Statistics and Variance.                             | . 3-8        | 3.      |
| 3.2.16.2  | Philosophy of Kalman Filter.                         | . 3-9        | З       |
| 3.2.17    | Global Positioning System (GPS)                      |              | 5.      |
|           | Blending                                             | 3-10         | З       |
| 3.2.17.1  | Global Positioning System/Inertial                   |              | 0.      |
|           | Navigation System Filter.                            | 3-10         | 3       |
| 3.2.17.2  | INS Reset Smoothing.                                 | 3-10         | •       |
| 3.2.17.3  | INS/GPS Filtering and Reset Smooth                   | ing          | 3.      |
|           | Together.                                            | 3-10         | 3.      |
| 3.2.17.4  | Lever Arm Corrections.                               | 3-10         | 3       |
| Section I | I EQUIPMENT DESCRIPTION .                            | 3-11         | 3       |
| 3.3       | RLGN FUNCTIONAL DESCRIP-                             | 0.44         | 0.      |
| 0.0.4     |                                                      | 3-11         | 3.      |
| 3.3.1     | Basic Description of Ring Laser Gyrc                 | )<br>3 11    |         |
| 222       |                                                      | 2 11         | 3.      |
| 3.3.2     | Cap Flow                                             | 2 11         | 3.      |
| 3.3.Z.I   |                                                      | J-11<br>2 11 |         |
| J.J.∠.∠   | Deth Longth Control                                  | J-11         | 3.      |
| J.J.Z.J   |                                                      | 3-11         |         |
| 3.3.2.4   |                                                      | 3-11         | 3.      |
| 3.3.3     | General Description of Functions                     | 3-11         |         |

| Chapter  | Page                                                                                       |
|----------|--------------------------------------------------------------------------------------------|
| 3.3.3.1  | Nav Processor                                                                              |
| 3.3.3.2  | I/O Processor                                                                              |
| 3.3.3.3  | Support Electronics                                                                        |
| 3.3.3.4  | IMU                                                                                        |
| 3.4      | FUNCTIONAL DESCRIPTION OF RLGN                                                             |
|          | ASSEMBLIES                                                                                 |
| 3.4.1    | Power Distribution and Emergency Power<br>Switching                                        |
| 3.4.2    | Platform Indexing                                                                          |
| 3.4.2.1  | Platform Indexing and Stabilization Control<br>Circuits                                    |
| 3.4.2.2  | Sensor Rotation During Normal System<br>Operation 3-13                                     |
| 3.4.2.3  | Sensor Rotation During Off-Line                                                            |
| 343      | System Timing and Navigation                                                               |
| 0.4.0    | Processing.                                                                                |
| 3.4.3.1  | Nav Processor-IMU Processor                                                                |
|          | Timing                                                                                     |
| 3.4.3.2  | Nav Processor-IMU Processor Data<br>Transfer                                               |
| 3.4.4    | External Data Interfacing 3-14                                                             |
| 3.4.5    | Internal Data Interfacing 3-14                                                             |
| 3.4.6    | Position Sensing and Processing 3-14                                                       |
| 3.4.6.1  | Gyro Power and Power Control<br>Functions                                                  |
| 3.4.6.2  | Gyro Control and Signal Processing<br>Functions.                                           |
| 3.4.6.3  | Accelerometer Control and Signal<br>Processing Functions.                                  |
| 3.4.7    | Synchro Attitude and Velocity Data                                                         |
| 3.4.8    | Hardware Monitoring and Fault/Status                                                       |
|          | Output                                                                                     |
| 3.4.9    | Built-In Test (BIT) and Status                                                             |
| 3.4.9.1  | Off-Line Tests                                                                             |
| 3.4.9.2  | System Confidence Test 3-16                                                                |
| 3.4.9.3  | Operator Response to Advisories and<br>Faults                                              |
| 3.4.9.4  | Source AC Power or Synchro Reference<br>Fault.                                             |
| 3.4.10   | NAV and I/O Processors 3-16                                                                |
| 3.4.11   | Synchro Data Conversion and SBA<br>Descriptions                                            |
| 3.4.11.1 | Synchro Converter CCAs ( <b>1A1A38</b> ),<br>( <b>1A1A39</b> ), and ( <b>1A1A40</b> ) 3-17 |
| 3.4.11 2 | Synchro Buffer Amplifiers (SBAs) 8 VA                                                      |
| 5E       | ( <b>1A1A41</b> ) and ( <b>1A1A42</b> ) 3-17                                               |

| Chapter  | Page                                                                                | Chapt   |
|----------|-------------------------------------------------------------------------------------|---------|
| 3.4.11.3 | Synchro Buffer Amplifiers (SBAs) 32 VA<br>(1A1A43) and (1A1A44)                     | 5.10.1  |
| 4        | SCHEDULED MAINTENANCE 4-1                                                           | 5.10.2  |
| 4.1      | INTRODUCTION 4-1                                                                    | -       |
| 4.2      | BATTERY ASSEMBLY (1A1A5)                                                            | 6       |
| 4.0.4    | SCHEDULED MAINTENANCE 4-1                                                           | 6.1     |
| 4.2.1    | Battery Assembly (1A1A5) Storage                                                    | 611     |
| 422      | Battery Charging 4-1                                                                | 612     |
| 4.2.2.1  | Internal Method for Battery Assembly<br>(1A1A5) Charging 4-1                        | 6.1.3   |
| 4.2.2.2  | Preferred External Method for Recharging<br>Battery Assembly (1A1A5).               | 6.1.4   |
| 4.2.2.3  | Alternate External Method for Recharging<br>Battery Assembly (1A1A5) 4-1            | 6.1.5   |
| 4.2.3    | Restoring Configuration Data in                                                     | 6.1.6   |
|          | Memory After Battery Power Has Been                                                 | Sectio  |
| 10       |                                                                                     | 6.2     |
| 4.3      | (1A1A5) OPERATIONAL CHECK 4-1                                                       |         |
| 4.4      | PERIODIC SYSTEM RECALIBRA-                                                          | 621     |
|          | TION 4-2                                                                            | 0.2.1   |
| 5        | TROUBLESHOOTING 5-1                                                                 | 6.2.1.1 |
| 5.1      | INTRODUCTION 5-1                                                                    | 6.2.1.2 |
| 5.2      | FAULT ASSESSMENT 5-2                                                                |         |
| 5.3      | IEST MODE TURN-ON 5-2                                                               | 6.2.2   |
| 5.4      | ING 5-2                                                                             | Sectio  |
| 541      | Fault Code Identification 5-2                                                       | 6.3     |
| 5.4.2    | On-Line Fault Code Isolation 5-2                                                    | 631     |
| 5.4.3    | Off-Line Fault Code Isolation 5-3                                                   | 6.3.1   |
| 5.4.4    | Display Shutdown Fault Codes 5-3                                                    | 6312    |
| 5.5      | DISPLAY-RELATED FAULT                                                               | 6.3.1.3 |
|          | TROUBLESHOOTING 5-3                                                                 | 6.3.1.4 |
| 5.5.1    | Identify Display-Related Faults 5-3                                                 |         |
| 5.5.2    | Display Assembly (1A1A10) and<br>Data Entry Keyboard (1A1A9) Fault<br>Isolation 5-3 | 6.3.1.8 |
| 553      | Display Assembly Self-Test 5-4                                                      | 6.3.2   |
| 5.5.4    | Display Assembly Wraparound Test. 5-4                                               | 6.3.2.  |
| 5.6      | LED AND LIGHT INDICATOR                                                             | 6.3.2.2 |
| ••••     | SURVEY 5-5                                                                          | 6.3.2.3 |
| 5.7      | SELECTING MENUS AND OFF-LINE                                                        | 6224    |
| - 0      | TEST FUNCTIONS                                                                      | 0.3.2.3 |
| 5.8      | SYSTEM CONFIDENCE TEST 5-6                                                          | 633     |
| 5.9      | SLIP KING I KUUBLESHUU IING. 5-6                                                    | 622     |
| 5.1U     | ING. 5-7                                                                            | 6.3.3 2 |
|          |                                                                                     |         |

| oter |                                                   | Page           |
|------|---------------------------------------------------|----------------|
| 1    | Power System Fault Scenario<br>Troubleshooting.   | . 5-7          |
| 2    | Simulated Attitude, Velocity, and Pos<br>Outputs. | ition<br>. 5-8 |
|      | CORRECTIVE MAINTENANCE                            | . 6-1          |
|      | GENERAL CORRECTIVE MAINTE-                        |                |
|      | NANCE INFORMATION.                                | . 6-1          |
|      |                                                   | . 6-1          |
|      | Electrostatic Discharge Sensitivity.              | . 6-1          |
|      | Cable Harness Lacing and Tie-Wrap                 | ping<br>. 6-1  |
|      | Opening the Processor Cabinet for Maintenance.    | . 6-1          |
|      | Tools, Test Equipment and Support                 |                |
|      |                                                   | . 6-1          |
|      |                                                   | . 6-1          |
| on   | I. ADJUSTMENT AND ALIGNMENT                       | 6-2            |
|      | ESTABLISHING SYSTEM CON-                          |                |
|      | MAINTENANCE.                                      | . 6-2          |
|      | Restoring Installation Configuration              |                |
|      | Parameters.                                       | . 6-2          |
| .1   | Preliminary Information.                          | . 6-2          |
| .2   | Restore RLGN Configuration                        | . 6-2          |
|      | Restore RLGN Calibration Data.                    | . 6-3          |
| on   | II. REMOVAL AND REPLACEMENT                       | 6-4            |
|      | CORRECTIVE MAINTENANCE (UPI<br>CABINET).          | PER<br>. 6-4   |
|      | Upper Cabinet Access.                             | . 6-4          |
| .1   | Maintenance Turn Off.                             | . 6-4          |
| .2   | Release Upper Cabinet Door.                       | . 6-4          |
| .3   | Secure Upper Cabinet Door.                        | . 6-4          |
| .4   | Release Cable Harness and Tie Wraps.              | . 6-5          |
| .5   | Secure Cable Harness and Tie                      |                |
|      | Wraps.                                            | . 6-5          |
|      | Cable Replacement.                                | . 6-5          |
| .1   | Remove Ribbon Cable                               | . 6-5          |
| .2   | Install Ribbon Cable.                             | . 6-5          |
| .3   | Remove Serial Coaxial Cable                       | . 6-5          |
| .4   | Install Serial Coaxial Cable.                     | . 6-5          |
| .5   | Remove Serial Fiber Optic Cable.                  | . 6-5          |
| .6   | Install Serial Fiber Optic Cable.                 | . 6-5          |
|      | CCA Replacement.                                  | . 6-6          |
| .1   | Release Wedge Locks.                              | . 6-6          |
| .2   | Secure Wedge Locks.                               | . 6-6          |

### **TABLE OF CONTENTS - Continued**

| Chapter  | Page                                                                  | C      |
|----------|-----------------------------------------------------------------------|--------|
| 6.3.3.3  | Remove CCA 6-6                                                        | 6      |
| 6.3.3.4  | Install CCA 6-6                                                       |        |
| 6.3.3.5  | Interchange CCAs to Track Fault 6-7                                   | 6      |
| 6.3.3.6  | Interchange CCAs to Return to Original<br>Configuration.              | 6      |
| 6.3.3.7  | Replace Nav Processor CCA (1A1A13)                                    | 6      |
| 6.3.3.8  | Field Change Nav Processor CCA (1A1A13)                               | 6      |
| 6.3.3.9  | Replace or Field Change I/O Processor<br>CCA ( <b>1A1A21</b> ) 6-8    | 6      |
| 6.3.3.10 | Replace Status and Command CCA (1A1A15)                               | 6      |
| 6.3.3.11 | Replace IMU Processor (1A1A32)<br>PROM                                | 6      |
| 6.3.3.12 | Transfer IMU Processor CCA ( <b>1A1A32</b> )<br>PROM                  | 6      |
| 6.3.4    | Backplane Replacement 6-9                                             | 6      |
| 6.3.4.1  | Access Backplane 6-9                                                  | 0      |
| 6.3.4.2  | Remove Nav Processor Backplane<br>Assembly (1A1A11) or I/O Processor  | 6      |
| 0040     | Backplane Assembly (1A1A12) 6-9                                       | 6      |
| 6.3.4.3  | (1A1A11) or I/O Processor Backplane Assembly<br>Assembly (1A1A12) 6-9 | 6      |
| 6.3.4.4  | Remove Support Electronics Backplane<br>Assembly (1A1A30). 6-10       | 6      |
| 6.3.4.5  | Install Support Electronics Backplane<br>Assembly (1A1A30) 6-10       | 6      |
| 6.3.5    | Power Assemblies Replacement. 6-10                                    | 6      |
| 6.3.5.1  | Fuse Replacement 6-10                                                 | 0      |
| 6.3.5.2  | Remove Power Line Filter ( <b>1A1A1</b> ). 6-10                       | 6      |
| 6.3.5.3  | Install Power Line Filter (1A1A1) 6-11                                | 6      |
| 6.3.5.4  | Remove Inverter Assembly (400 Hz) (1A1A2). 6-11                       | 6      |
| 6.3.5.5  | Install Inverter Assembly (400 Hz)<br>(1A1A2). 6-11                   | 6      |
| 6.3.5.6  | Remove Vital Bus CCA ( <b>1A1A3</b> ) 6-11                            | 6      |
| 6.3.5.7  | Install Vital Bus CCA ( <b>1A1A3</b> ) 6-11                           |        |
| 6.3.5.8  | Power Supply (1A1A6) Replace-<br>ment                                 | 6      |
| 6.3.5.9  | Battery Charger (1A1A7) Replace-<br>ment                              | 6<br>6 |
| 6.3.5.10 | Power Module (1A1A8) Replace-<br>ment 6-12                            | 6      |
| 6.3.5.11 | Synchro Buffer Amplifier (8 VA) ( <b>1A1A41</b> )<br>Replacement 6-13 | 6      |

| je         | Chapter  | Page                                                                   | Cł              |
|------------|----------|------------------------------------------------------------------------|-----------------|
| -6         | 6.3.5.12 | Synchro Buffer Amplifier (8 VA) (1A1A42)                               | 6.4             |
| -6         |          | Replacement 6-13                                                       | 6.4             |
| -7         | 6.3.5.13 | Synchro Buffer Amplifier (32 VA) ( <b>1A1A43</b> )<br>Replacement 6-13 | 6.4             |
| -7         | 6.3.5.14 | Synchro Buffer Amplifier (32 VA) ( <b>1A1A44</b> )<br>Replacement 6-14 | 6.4             |
| -7         | 6.3.5.15 | Battery Assembly ( <b>1A1A5</b> )<br>Replacement 6-14                  | 0               |
| ~          | 636      | Display Assembly Replacement 6-15                                      | ю. <u>4</u>     |
| -8         | 6361     | Remove Display Assembly                                                | 6.4             |
| _8         | 0.0.0.1  | ( <b>1A1A10</b> ) 6-15                                                 | 6.4<br>6        |
| -0         | 6.3.6.2  | Remove Vacuum Fluorescent Display                                      | 0.4             |
| -8         |          | (1A1A10A1) from Display Assembly                                       | 6.4             |
| _          | 6363     | Remove Panel Interface Assembly                                        |                 |
| -8         | 0.0.0.0  | ( <b>1A1A10A2</b> ) 6-15                                               | 6.4             |
| -9         | 6.3.6.4  | Remove Display Electromagnetic                                         | 64              |
| -9         |          | Interference Window 6-15                                               | 6.4             |
| -9         | 6.3.6.5  | (1A1A9) 6-16                                                           | 0               |
|            | 6.3.6.6  | Install Data Entry Keyboard                                            | 6.4             |
| -9         | 6367     | (1A1A9) 0-10<br>Install Display Electromagnetic                        | 6.4             |
| ly         | 0.0.0.7  | Interference Window 6-16                                               | -               |
| -9         | 6.3.6.8  | Install Panel Interface Assembly (1A1A10A2)                            | 6.4             |
| 10         | 6.3.6.9  | Install Vacuum Fluorescent Display                                     | Se              |
|            |          | ( <b>1A1A10A1</b> ) to Display Assembly<br>( <b>1A1A10</b> ) 6-17      | 6.5             |
| 10         | 6.3.6.10 | Install Display Assembly ( <b>1A1A10</b> ). 6-17                       |                 |
| 10         | 6.4      | CORRECTIVE MAINTENANCE (LOWER                                          | 6.              |
| 10         |          | CABINET) 6-17                                                          |                 |
| 10         | 6.4.1    | Lower Cabinet Access 6-17                                              | 6.              |
| 11         | 6.4.1.1  | Remove IMU Cabinet Front Panel. 6-17                                   | 6 1             |
| 11         | 6.4.1.2  | Remove Inertial Measuring Unit (1A2A1)                                 | 0.              |
| 11         | 6.4.1.3  | Remove Magnetic Shield from Sensor                                     | 6.              |
| 1 I<br>1 1 | 6111     | BIOCK ASSEMDLY                                                         | 6.              |
| 11         | 0.4.1.4  | Assembly.                                                              |                 |
| 12         | 6.4.1.5  | Install Inertial Measuring Unit                                        | 6.              |
| . 2        | 6.4.1.6  | Install IMU Cabinet Front Panel 6-20                                   | 7               |
| 12         | 6.4.2    | Power Supply Replacement 6-21                                          | 7.              |
| _          | 6.4.2.1  | Remove High Voltage Power Supply                                       | 7.2             |
| 12         |          | Assembly ( <b>1A2A1A1A4</b> ) 6-21                                     | 7.3             |
| )<br>I 3   | 6.4.2.2  | Installation of High Voltage Power Supply<br>Assembly (1A2A1A1A4) 6-21 | <b>8</b><br>8.1 |

| Chapter   |                                                          | Page         |
|-----------|----------------------------------------------------------|--------------|
| .4.3      | Gyrocompass Replacement                                  | 6-21         |
| .4.3.1    | Gyro "A" ( <b>1A2A1A1A1</b> ) Replace-<br>ment.          | 6-21         |
| .4.3.2    | Gyro "B" ( <b>1A2A1A1A2</b> ) Replace-<br>ment.          | 6-22         |
| .4.3.3    | Gyro "C" ( <b>1A2A1A1A3</b> ) Replace-                   | 6 23         |
| 44        | Accelerometer Replacement                                | 6-23         |
| 441       | Remove Accelerometer                                     | 6-24         |
| .4.4.2    | Install Accelerometer.                                   | 6-25         |
| .4.5      | Accelerometer Stimulus Assembly<br>Replacement.          | 6-25         |
| .4.5.1    | Remove Accelerometer Stimulus<br>Assembly (1A2A1A1A9A1)  | 6-25         |
| .4.5.2    | Install Accelerometer Stimulus Assen                     | nbly         |
| -         | ( <b>1A2A1A1A9A1</b> )                                   | 6-25         |
| .4.6      | Slip Ring Replacement                                    | 6-25         |
| .4.6.1    | Slip Ring Assembly ( <b>1A2A1A1A10</b> )<br>Replacement. | 6-25         |
| .4.6.2    | Slip Ring Assembly ( <b>1A2A1A1A11</b> )<br>Replacement. | 6-26         |
| .4.6.3    | Slip Ring Assembly ( <b>1A2A1A1A12</b> )<br>Replacement. | 6-27         |
| .4.6.4    | Slip Ring Assembly ( <b>1A2A1A1A13</b> )<br>Replacement. | 6-27         |
| Section I | II. PRECAUTIONS FOR SHIP-<br>MENT                        | 6-29         |
| .5        | GENERAL PROCEDURES FOR                                   | 6-29         |
| 51        | Packing and Shipment of Ring Laser                       | Gvro         |
| 5.0       | Navigator.                                               | 6-29         |
| .5.2      | Measuring Unit.                                          | 6-29         |
| .5.3      | Assembly.                                                | 6-29         |
| .5.4      | Packing and Shipment of Ring Laser Assemblies.           | Gyro<br>6-29 |
| .5.5      | Packing and Shipment of Circuit Car<br>Assemblies.       | d<br>6-29    |
| .5.6      | Packing and Shipment of Chassis-Mo                       | unted        |
| ,         | PARTS LISTING                                            | . 7-1        |
| .1        | INTRODUCTION.                                            | . 7-1        |
| .2        | PARTS TABLES DESCRIPTIONS.                               | . 7-1        |
| .3        | MANUFACTURERS.                                           | . 7-1        |
| 1         | INSTALLATION                                             | . 8-1        |
| .1        | INTRODUCTION.                                            | . 8-1        |
|           |                                                          |              |

| Chapter | Pag                                                                                               | зe            |
|---------|---------------------------------------------------------------------------------------------------|---------------|
| 8.2     | WELDING RESTRICTIONS 8                                                                            | -1            |
| 8.3     | EQUIPMENT REQUIRED FOR                                                                            |               |
|         | ALIGNMENT.                                                                                        | -1            |
| 8.3.1   | Equipment Suggested for Optical Alignment                                                         | -1            |
| 8.3.2   | Tools, Drawings and Support Items<br>Required for Installation.                                   | -1            |
| 8.3.3   | Installation Materials Supplied with Equipment.                                                   | -2            |
| 8.4     | SHIPBOARD PRE-INSTALLATION<br>REQUIREMENTS                                                        | -2            |
| 8.5     | INSTALLATION OF INS ASSEM-<br>BLIES.                                                              | -2            |
| 8.5.1   | Uncrating and Preparation of Equipment for Installation.                                          | -2            |
| 8.5.2   | Cabinet Installation Procedure 8                                                                  | -2            |
| 8.5.3   | Installation of Inertial Measuring Unit<br>(1A2A1) in Measurement Cabinet                         | ~             |
| 0 5 4   | Assembly                                                                                          | -3            |
| 8.5.4   | Associated with the IMU.                                                                          | -3            |
| 8.5.5   | Verification of Powered Operation 8                                                               | -3            |
| 8.6     | DETERMINING CALIBRATION AND CONFIGURATION DATA 8                                                  | -4            |
| 8.6.1   | Optical Measurement of Cabinet Azimuth<br>Pitch, and Roll Alignment Correction. 8                 | 1,<br>-4      |
| 8.6.2   | Determining Convention for Azimuth,<br>Pitch, and Roll Output Data 8                              | -5            |
| 8.6.3   | Determining Lever Arms for INS Mountin<br>Location and Position and Velocity Output<br>Locations. | g<br>ut<br>-5 |
| 8.6.4   | Determining Lever Arms for Position and Velocity Sensors                                          | -5            |
| 8.7     | ENTERING INSTALLATION AND CONFIGURATION DATA.                                                     | -5            |
| 8.7.1   | Store Function 8                                                                                  | -5            |
| 8.7.2   | Input/Output Function Selections 8                                                                | -5            |
| 8.7.3   | Reference Devices Function<br>Selections                                                          | -6            |
| 8.7.4   | Operator Configuration Function<br>Selections.                                                    | -6            |
| 8.7.5   | Ship Configuration Function<br>Selections.                                                        | -6            |
| 8.7.6   | Alignment Function Selections 8                                                                   | -7            |
| 8.7.7   | Synchro Output Function Selections. 8                                                             | -7            |
| 8.8     | DETERMINING VELOCITY REFERENC<br>BIAS CALIBRATION VALUES. 8                                       | E<br>-7       |

### **TABLE OF CONTENTS - Continued**

| Chapter        | Page                                                                          | Chapter | Page                                      | Chapter        | Page                                                                     | Chapter  | Page                 |
|----------------|-------------------------------------------------------------------------------|---------|-------------------------------------------|----------------|--------------------------------------------------------------------------|----------|----------------------|
| 8.9            | DSVL INTERFACE MODIFICATION KIT<br>INSTALLATION.                              | B.2     | FAULT CODES NOT RESULTING IN<br>FAILURES. | B.5.3<br>B 5 4 | CATEGORY 4 (System Malfunction). B-1<br>CATEGORY 5 (Shutdown Status) B-1 | GLOSSARY | GLOSSARY-1           |
| 8.9.1<br>8.9.2 | DSVL Interface Cable Connections . 8-8<br>DSVL Installation Configuration 8-8 | B.3     | FAULT CODES FOR DEBUGGING                 | B.5.5          | CATEGORY 6 (Reset Fault BIT) B-1                                         | ABBRE    | EVIATIONS GLOSSARY-1 |
| APPEN          | DIX A BIT TEST CABLES                                                         | B.4     | FAULT RELAYS.                             | Б.3.0          |                                                                          |          |                      |
| A.1            | INTRODUCTION                                                                  | B.5     | ON-LINE FAULT CATEGORIES B-1              | B.5.7          | CATEGORY 8 (I/O or ATM Processor                                         |          |                      |
| A.2            | CABLE PARTS LISTING A-1                                                       | B.5.1   | CATEGORY 0 (Operator Advisory) B-1        |                | Shutdown).                                                               |          |                      |
| APPEND         | DIX B LIST OF FAULT CODES B-1                                                 | B.5.2   | CATEGORIES 1 through 3 (Fault Advisory    | B.5.8          | CATEGORY 9 (Ignore Fault) B-1                                            |          |                      |
| B.1            | INTRODUCTION                                                                  |         | K3; System Fail K1; Malfunction K2). B-1  | B.6            | SOFTWARE ERROR WORDS B-1                                                 |          |                      |

### LIST OF ILLUSTRATIONS

| Figure        | Title                                                                    | Page           |
|---------------|--------------------------------------------------------------------------|----------------|
| 1-2.          | Typical System Configuration                                             | 1-13           |
| 2-1.          | Front Panel Controls and Indicators .                                    | 2-31           |
| 2-2.          | Keypad Controls                                                          | 2-31           |
| 2-3.          | Menu Status/Mode Indications                                             | 2-32           |
| 2-4.          | Identifying Operation Menus and Data                                     |                |
|               | Entry                                                                    | 2-33           |
| 2-5.          | Dockside Align Settle States                                             | 2-35           |
| 2-6.          | Slave Align Settle States                                                | 2-36           |
| 2-7.          | At-Sea Align Settle States                                               | 2-37           |
| 2-8.          | Mode Transition Diagram                                                  | 2-38           |
| 2-9.          | Earth Coordinates References                                             | 2-38           |
| 2-10.         | Functions                                                                | 2-39           |
| 2-11.         | Enhanced Performance Position Accur<br>(EP <sup>2</sup> A) Block Diagram | acy<br>2-39    |
| 2-12.         | Position Estimate Accuracy vs. Time w                                    | ithout         |
|               | Position Update                                                          | 2-40           |
| 2-13.         | EM Log Calibration Functions                                             | 2-40           |
| 2-14.         | Time RMS (TRMS) Position Error Calcu<br>Method                           | lation<br>2-41 |
| 3-1.          | Simple Strapdown System                                                  | 3-19           |
| 3-2.          | Simple Gimbal Stabilization of the Accelerometer                         | 3-19           |
| 3-3.          | Single-Axis Schuler-Tuned Gimbaled                                       | 3_20           |
| 3-4.          | Single-Axis Schuler-Tuned Strapdown                                      | 0-20           |
| 2 5           | System                                                                   | 3-20           |
| 3-0.          | Navigator                                                                | 3-21           |
| 3-6.          | Effect of Earth's Rotation on Local Vertical                             | 3-21           |
| 3-7.          | Earth Rate Components                                                    | 3-22           |
| 3-8.          | North Position Error                                                     | 3-22           |
| 3-9.          | Block Diagram of External Velocity Dan<br>Vertical Loop                  | nped<br>3-23   |
| 3-10.         | Strapdown Processing Block Diagram                                       | 3-24           |
| 3-11.         | Kalman Filter Functional Block                                           | 3-25           |
| 3-12.         | INS/GPS Filtering and Reset                                              | 3 25           |
| 3 13          | Using Light to Measure Potation                                          | 3 26           |
| 3-13.<br>3_1/ | Simplified Block Diagram                                                 | 3-20           |
| 3-14.         | Battery Charger and Emergency Powe                                       | J-21           |
| 5-15.         | Switching Control (Power Supply Rev )                                    | A<br>3-28      |
| 3-16.         | Battery Charger and Emergency Powe                                       | 10-20          |
| -             | Switching Control (Power Supply Rev G)                                   | 3-29           |
|               |                                                                          |                |

| Figure        | Title                                                                         | Page           | I |
|---------------|-------------------------------------------------------------------------------|----------------|---|
| 3-17.         | Power Fault Detection and Power Cont                                          | rol            | ļ |
|               | Functions                                                                     | 3-30           |   |
| 3-18.         | Platform Indexing Control                                                     | 3-31           | , |
| 3-19.         | Platform Indexing Orientations                                                | 3-32           | ; |
| 3-20.         | Display and Display Interface                                                 | 3-33           | 1 |
| 3-21          | System Timing and Navigation<br>Processing                                    | 3-34           | ` |
| 3-22.         | I/O Processing and Interface                                                  | 3-36           |   |
| 3-23.         | Gyro High Voltage                                                             | 3-38           |   |
| 3-24.         | Ring Laser Gyros: Dither                                                      | 3-39           | ` |
| 3-25.         | Ring Laser Gyros: PLC and RDI                                                 | 3-40           | ļ |
| 3-26.         | Ring Laser Gyros: Accelerometers,<br>Rotation                                 | 3-41           |   |
| 3-27.         | Synchro Data - Heading, Total                                                 | 3 10           |   |
| 2 20          | Synchro Data Boll/Ditch                                                       | 3-42<br>2 / 2  | ; |
| J-20.<br>3 20 | Synchro Data Velocity                                                         | 3 11           | 1 |
| J-29.<br>2.20 | Status and Command Functional                                                 | 5-44           | ` |
| 3-30.         | Diagram                                                                       | 3-45           | ļ |
| 3-31          | Performance Monitoring and Built-In Te (BIT), Functional Diagram              | st<br>3-46     | ( |
| 5-1.          | Maintenance Turn-On and Test Selection                                        | on<br>5-28     | ( |
| 5-2.          | Status LEDs and EEPROM Write Enab                                             | le             | ` |
| 5             | Switch Identification                                                         | 5-28           | ( |
| 5-3.          | Function                                                                      | 5-29           | ( |
| 5-4.          | Display Functions, Troubleshooting Log<br>Diagram                             | gic<br>5-29    | ( |
| 5-5.          | Internal Cables, Distribution and Identification Diagram                      | 5-30           | ( |
| 5-6.          | Main 3-Phase AC and Non-Vital 1-Phase                                         | se<br>5 33     |   |
| 5_7           | +25 VDC and Internally-Generated 115                                          |                | ( |
| 5-7.          | 400 Hz, Power Distribution Diagram                                            | 5-34           | ( |
| 5-8.          | -25 VDC and Low Voltage Power Suppl<br>Output, Power Distribution Diagram .   | y A8<br>5-36   | ( |
| 5-9.          | Backplanes A11 and A12, Power Distribution Diagram                            | oution<br>5-38 | ( |
| 5-10.         | Power Fault Detection and Power Cont<br>Functions Diagram                     | rol<br>5-41    | ( |
| 5-11.         | Support Electronics Backplane (1A1A3<br>and IMU Cabinet (1A2), Low Voltage Po | 0)<br>ower     | ( |
|               | Supply                                                                        | 5-42           |   |
| 5-12.         | Ring Laser Gyros, High Voltage Power<br>Distribution and Monitoring Diagram   | 5-44           | ( |
| 5-13.         | Roll (Outer) and Azimuth (Inner) Gimba<br>Synchro and Torquer Loop Diagram    | al,<br>5-45    | ( |

| Figure | Title                                                                       | Page               | Figure | Title Page                                                            |
|--------|-----------------------------------------------------------------------------|--------------------|--------|-----------------------------------------------------------------------|
| 5-14.  | Ring Laser Gyros, Path Length Contro<br>and Random Drift Improvement Contro |                    | 7-1.   | Processor Cabinet Assembly (1A1) (Unit<br>1)                          |
| 5-15   | Functions Diagram                                                           | 5-47<br>tion       | 7-2.   | Processor Cabinet Assembly (1A1) (Unit 1)<br>Side Views 7-55          |
| 0 10.  | Diagram                                                                     | 5-49               | 7-3.   | Processor Cabinet Assembly (1A1) (Unit 1)                             |
| 5-16.  | Ring Laser Gyros, Rotation Sensor Fur                                       | nction             | 7 /    | Internal Components                                                   |
| 5-17.  | Accelerometers, Acceleration Output                                         | 0-00               | 7-4.   | Topside                                                               |
|        | Function Diagram                                                            | 5-51               | 7-5.   | Installation: Mounting Arrangement . 7-58                             |
| 5-18.  | Gyro and Accelerometer Temperature<br>Sensing Function Diagram              | 5-52               | 7-6.   | (1A1A10)                                                              |
| 5-19.  | Parallel Bus Data, Address and Contro<br>Functions, Distribution Diagram    | ol<br>5-53         | 7-7.   | IMU: Measurement Cabinet Assembly (1A2)<br>(Unit 2)                   |
| 5-20.  | RS-422 Serial Data Interface Functions                                      | S<br>5-58          | 7-8.   | IMU: Subassembly Identification<br>(1A2A1A1) 7-61                     |
| 5-21.  | System Synchro Format (Heading, Rol<br>Pitch, and Velocity) Outputs Diagram | 0.00<br>I,<br>5-59 | 7-9.   | IMU: Subassembly Identification<br>(1A2A1A1) 7-62                     |
| 5-22.  | Synchro Format Speed (EM Log) Input                                         | 5-00<br>5-62       | 7-10.  | IMU: Subassembly Identification<br>(1A2A1A1) 7-63                     |
| 5-23   | BIT Fault Monitoring Functions                                              | 5-63               | 7-11.  | IMU: Sensor Block Assembly<br>(1A2A1A1A9)                             |
| 6-1.   | Typical Maintenance Tools                                                   | 6-48               | 7-12.  | High Voltage Power Supply Assembly                                    |
| 6-2.   | Battery-Backed Configuration Data                                           | 6-48               | 8-1    | (1A2A1A1A4)                                                           |
| 6-3.   | Identification of Calibration PROMs on                                      | IMU<br>6-49        | 0 1.   | 5) 8-11                                                               |
| 6-4.   | Removal of Backplane Wiring                                                 | 6 50               | 8-1.   | Sample Installation Data Sheet (Sheet 2 of 5)                         |
| 6-5.   | Replacement of Battery Assembly                                             | 0-50               | 8-1.   | Sample Installation Data Sheet (Sheet 3 of 5)                         |
| 6-6.   | (1A1A5)                                                                     | 6-50               | 8-1.   | Sample Installation Data Sheet (Sheet 4 of 5)                         |
| 6-7.   | ( <b>1A1A10</b> )                                                           | 6-51               | 8-1.   | Sample Installation Data Sheet (Sheet 5 of 5)                         |
|        | (1A1A9)                                                                     | 6-51               | 8-2.   | Polarity Definitions for Frame Mirrors 8-13                           |
| 6-8.   | Replacement of Vacuum Fluorescent Di<br>(1A1A10A1)                          | splay<br>6-52      | 8-3.   | Bias Calibration Graph Example 8-14                                   |
| 6-9.   | Inertial Measuring Unit in Measuremen                                       | t                  | 8-4.   | Connections 8-14                                                      |
| 6-10.  | Cabinet Assembly<br>Removal of Inertial Measuring Unit from                 | 6-52<br>n          | 8-5.   | Mounting Base Orientation and Mounting<br>Holes Location Diagram 8-15 |
| 0.44   | Measurement Cabinet Assembly                                                | 6-53               | 8-6.   | Identifying IMU Mirrors to be used for Optical                        |
| 6-11.  | Block Assembly (1A2A1A1A9)                                                  | 6-53               | 8-7.   | Optical Measurement of Cabinet Mounting                               |
| 6-12.  | Gyro and Circuit Board Mounting Locat<br>and Orientation                    | ions<br>6-54       | 8-8.   | Misalignment 8-17<br>Determining Ship's Azimuth, Pitch, Roll          |
| 6-13.  | Location of Ring Laser Gyro Attachmer<br>Points                             | nt<br>6-54         | 8-9.   | Convention 8-18<br>Determining INS Lever Arms 8-19                    |
| 6-14.  | Accelerometers Mounting Locations an<br>Orientation                         | d<br>6-55          | 8-10.  | Determining Position and Velocity Sensors                             |
| 6-15.  | Location of Slip Rings in Inertial Measu<br>Unit                            | ring<br>6-56       | 8-11.  | Determining GPS Velocity Sensors (VGPS)<br>Lever Arms                 |

### LIST OF ILLUSTRATIONS - Continued

| Figure | Title                                                                        | Page | Figure | Title                                                     | Page        | Figure | Title                                        | Page  | Figure |
|--------|------------------------------------------------------------------------------|------|--------|-----------------------------------------------------------|-------------|--------|----------------------------------------------|-------|--------|
| 8-12.  | Identifying Installation Configuration<br>Menus and Configuration Data Entry |      | 8-14.  | Installation Guidance Mounting<br>Arrangement             | 8-24        | A-3.   | RCDU Data Interface BIT Test Cable 1981552-8 | . A-6 | A-6.   |
| 8-13.  | Required                                                                     | 8-22 | A-1.   | NTDS Type A Interface BIT Test Cab<br>1981552-1           | le<br>. A-4 | A-4.   | IMU Interface BIT Test Cable 1981552-10      | . A-7 | A-7.   |
|        | Worksheet                                                                    | 8-23 | A-2.   | NTDS Type D and E Interface BIT Te Cable 1981552-6 and -7 | st<br>. A-5 | A-5.   | Display Unit BIT Test Cable 1981552-11       | . A-8 | A-8.   |

### LIST OF TABLES

| Numbe | er Title                                                  | Page           | N      |
|-------|-----------------------------------------------------------|----------------|--------|
| 1-1.  | Design and Physical Characteristics                       | . 1-6          | 4      |
| 1-2.  | Digital (RS-422A) Data Interface                          | . 1-6          |        |
| 1-3.  | Analog Synchro Input/Output and Refe<br>Characteristics   | rence<br>. 1-7 | 5<br>5 |
| 1-4.  | Summary of AN/WSN-7(V) Units and Assemblies               | . 1-7          | 5      |
| 1-5.  | AN/WSN-7(V) NTDS I/O Configura-<br>tions                  | . 1-9          | 5      |
| 1-6.  | Documents Required but Not<br>Supplied                    | 1-10           | 6      |
| 1-7.  | Documentation Supplied                                    | 1-11           | 6      |
| 1-8.  | Equipment and Accessories Supplied                        | 1-11           | _      |
| 1-9.  | Equipment Required but Not Supplied                       | 1-12           | 6      |
| 1-10. | Field Changes and Factory Changes                         | 1-12           | 6      |
| 2-1.  | Keypad Control Functions                                  | 2-19           | 0      |
| 2-2.  | Operating Menus/Functions Descrip-<br>tion                | 2-19           | 6      |
| 2-3.  | Identification of Port Type and Physica<br>Location       | al<br>2-28     | 6      |
| 2-4.  | Identification of NTDS Port Interface De Specification    | esign<br>2-29  | 6      |
| 2-5.  | Simulated Outputs Description                             | 2-29           | 6      |
| 3-1.  | Trigonometric Functions                                   | 3-18           | -      |
| 3-2.  | Sample Data Calculations Illustrating Concept of Variance | 3-18           | 6      |

| Page             | Numb | er Title                                                     | Page           |
|------------------|------|--------------------------------------------------------------|----------------|
| . 1-6<br>1-6     | 4-1. | AN/WSN-7(V) Planned Maintenance S<br>Requirements            | ystem<br>. 4-2 |
| ference          | 5-1. | Test Menus/Functions Description .                           | . 5-9          |
| 1-7              | 5-2. | CCA LEDs and Power Indicators Illumi<br>Survey               | nation<br>5-26 |
| . 1-7            | 5-3. | Simulated Outputs Description                                | 5-27           |
| 1-9              | 5-4. | Display Wraparound Test, Characters Display                  | 5-27           |
| . 1-10           | 6-1. | Summary of Corrective Maintenance<br>Procedures              | 6-29           |
| . 1-11           | 6-2. | Tools, Test Equipment and Support                            |                |
| 1-11             |      |                                                              | 6-30           |
| 1-12             | 6-3. | Slip Ring Assembly Mounting                                  | 6-32           |
| 1-12<br>. 2-19   | 6-4. | Packaging Instructions for Ring Laser Navigator              | Gyro<br>6-33   |
| . 2-19           | 6-5. | Packaging Instructions for Inertial Mea                      | suring<br>6-34 |
| cal<br>. 2-28    | 6-6. | Alternate Packaging Instructions for In Measuring Unit       | ertial<br>6-35 |
| Design<br>. 2-29 | 6-7. | Packaging Instructions for Battery Ass 1981554               | embly<br>6-36  |
| . 2-29<br>. 3-18 | 6-8. | Packaging Instructions for Ring Laser 1812594-n              | Gyros<br>6-37  |
| l<br>3-18        | 6-9. | Packaging Instructions for Nav, I/O, an Processor Assemblies | d ATM<br>6-38  |

| Numbe | er Title                                                             | Page               | Numbe                | r Title                                                | Page                 |
|-------|----------------------------------------------------------------------|--------------------|----------------------|--------------------------------------------------------|----------------------|
| 6-10. | Packaging Instructions for Support Assemblies                        | Electronic<br>6-39 | 8-2.                 | Installation Materials and Bit Ca<br>03956-1812650-var | ables Kit            |
| 6-11. | Packaging Instructions for Vital Bu<br>Assembly 1978322              | us<br>6-40         | 8-3.                 | Common Installation Materials 03956-1812807            | Kit<br>8-9           |
| 6-12. | Packaging Instructions for 400 Hz<br>Assembly 1982618                | Inverter<br>6-41   | 8-4.                 | Factory (As Shipped) NTDS Configurations               | 8-10                 |
| 6-13. | Packaging Instructions for Power S 1979342                           | Supply             | 8-5.                 | Identification of NTDS Port Inte<br>Specification      | rface Design<br>8-10 |
| 6-14. | Packaging Instructions for Battery 1810853                           | Charger<br>6-43    | 8-6.                 | DSVL Interface Modification K<br>Application           | it<br>8-10           |
| 6-15. | Packaging Instructions for Power N<br>1205050-3                      | Nodule<br>6-44     | A-1.                 | Applicable Built-In Test Cables                        | A-1                  |
| 6-16. | Packaging Instructions for Display                                   | Assembly<br>6-45   | л- <u>2</u> .<br>D 1 |                                                        | A-1                  |
| 6-17. | Packaging Instructions for Synchro<br>Amplifiers 1976545 and 1976547 | Buffer<br>6-46     | D-1.                 | Isolation                                              | B-2                  |
| 6-18. | Packaging Instructions for High Vc<br>Power Supply 1979045           | oltage<br>6-47     |                      |                                                        |                      |
| 7-1.  | List of Major Assemblies                                             | 7-2                |                      |                                                        |                      |
| 7-2.  | Parts List by Reference Designate<br>Order                           | or<br>7-4          |                      |                                                        |                      |
| 7-3.  | Parts List by Diagram Location Orc                                   | ler 7-17           |                      |                                                        |                      |
| 7-4.  | Parts List by Part Number Order                                      | 7-35               |                      |                                                        |                      |
| 7-5.  | Manufacturers List                                                   | 7-53               |                      |                                                        |                      |
| 8-1.  | Tools and Support Items Required Installation                        | for<br>8-9         |                      |                                                        |                      |

| Figure | Title                                            | Page  |
|--------|--------------------------------------------------|-------|
| A-6.   | INS-INS Data Interface BIT Test Cable 1981552-14 | . A-9 |
| A-7.   | DSVL Interface BIT Test Cable 1860241            | A-10  |
| A-8.   | ATM Interface BIT Test Cable                     | A-11  |

This technical manual describes the basic organization and procedures for organizational-level operation and maintenance of the CN-1695/WSN-7(V), CN-1696/WSN-7(V), and CN-1697/WSN-7(V) Inertial Navigation Systems. The purpose of this manual is for the training of and use by personnel responsible for the operation and maintenance of the AN/WSN-7(V).

This technical manual replaces TMIN S9427-AN-MMO-010/WSN-7 Revision 1 with Changes A and B. This manual changes the location of inertial navigation theory to Chapter 3; incorporates detailed information on external interface devices; incorporates significant changes to the format of Scheduled Maintenance, Troubleshooting, and Corrective Maintenance procedures; and revises and updates Chapter 7 parts list tables and associated illustrations.

The manual is a standard eight-chapter technical manual. It is printed in 11"x17" flat format with no foldouts and four columns per page. Tables and illustrations are at the end of each chapter, and display shots in Chapter 2 are provided, where necessary, without figure numbers.

This is an Extensible Mark-Up Language (XML) document provided for printing in a Portable Document Format® (PDF®) file. If users are viewing the electronic version of this manual, they can navigate to a specific figure, table, or paragraph using the PDF- generated bookmarks and/or the links located within the textual content that appear highlighted in red. If users are viewing a paper copy of this manual, the links will appear as bold-face text. Additionally, bold text is used to indicate switch positions, keypad controls, screen displays, and reference designator numbers.

Ships, training activities, supply points, depots, naval shipyards, and Supervisors of Shipbuilding are requested to arrange for the maximum practical use and evaluation of NAVSEA technical manuals. All errors, omissions, discrepancies, and suggestions for improvement to NAVSEA technical manuals shall be reported as follows:

- URGENT Deficiencies: Report urgent deficiencies to Naval Systems Data Support Activity (NSDSA) by one of the following:
- Priority naval message (Joint Message form, DD Form 173). Direct the message to Plain Language Address (PLAD): NAVSUR-FWARCENDIV NSDSA PORT HUENEME CA/CODE 310 TMDERS.
- Via the NSDSA Web site at:

#### https://www.ns-

dsa2.phdnswc.navy.mil/tmder/tmder.asp

Via Technical Manual Deficiency/Evaluation Reports (TMDERs) found in the Deficiency Module of Technical Data Management Information System (TDMIS).

### FOREWORD

- ROUTINE Concerns: Report routine technical manual concerns by one of the following:
  - Complete paper/Web Technical Manual Deficiency/Evaluation Report (TMDER), NAVSEA/SPAWAR Form 4160/1 (currently Rev 7-2003). If the proper revision of this form cannot be obtained from the back of any ship or system NAVSEA/SPAWAR technical manual (including this manual), a copy must be requisitioned. Attach a copy of the technical manual title page and marked-up pages (if available) to the TMDER. Mail to:

Commander Code 310, Bldg. 1388 NAVSURFWARCENDIV NSDSA 4363 Missile Way Port Hueneme, CA 93043-4307

- Send telefax to Defense Switching Network (DSN) 296-0726 or commercial (805) 228-0726
- Send e-mail to: tmder@phdnswc.navy.mil.
- Generate a TMDER from the NSDSA Web site at:

#### https://www.nsdsa2.phdnswc.navy.mil/tmder.asp

 TDMIS users may submit TMDERs via the Deficiency Module of TDMIS. Attachments may be uploaded in TDMIS. This technical manual is under the overall cognizance and maintenance philosophy of an In-Service Engineering Agent (ISEA) assigned to:

SPAWARSYSCEN Charleston (Attn: Code J834) Little Creek Naval Amphibious Base 2425 Stalwart Road, Bldg., 1558 Annex Norfolk, VA 23521-3325

Any questions concerning the manual's applicability, content, distribution, or update should be directed to the assigned ISEA for resolution, by one of the following means:

- Write to the above address.
- Telephone DSN 253-7750, Ext. 228 or Commercial (757) 462-7750, Ext. 228
- Telefax (757) 462-7657
- Send e-mail to: keith.barrale@navy.mil.

PDF® is a registered trademark of Adobe Systems Incorporated in the United States and/or other countries.

THIS PAGE INTENTIONALLY BLANK

#### **GENERAL SAFETY INSTRUCTIONS.**

This manual describes physical processes that may cause injury or death to personnel, or damage to equipment if not properly followed. This safety summary includes general safety precautions and instructions that must be understood and applied during operation and maintenance to ensure personnel safety and protection of equipment. Before performing any task, the DANGERs, WARNINGs, CAUTIONs, and NOTEs included in that task shall be reviewed and understood. These safety procedures supplement the procedures in OPNAVINST 5100.19 (Series) Navy Safety Precautions for Forces Afloat.

# DANGERS, WARNINGS, CAUTIONS, AND NOTES.

DANGERS, WARNINGs, and CAUTIONs are used in this manual to highlight operating or maintenance procedures, practices, conditions, or statements considered essential to protection of personnel (DANGER, WARNING) or equipment (CAUTION). Specific dangers, warnings, and cautions applying to the AN/WSN-7(V) Inertial Navigation System are summarized in Paragraph 1.1. These dangers, warnings, and cautions are repeated elsewhere in the manual following paragraph headings and immediately preceding the text to which they apply. DANGERS, WARNINGS, and CAUTIONS consist of four parts: heading (DANGER, WARNING, or CAUTION); a statement of the hazard; minimum precautions; and possible result if disregarded. NOTEs are used in this manual to highlight operating or maintenance procedures, practices, conditions, or statements that are not essential to protection of personnel or equipment. NOTEs may precede

or follow the step or procedure, depending on the information to be highlighted. The headings and their definitions are as follows:

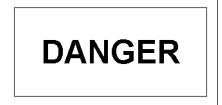

Highlights an essential operating or maintenance procedure, practice, condition, or statement which, if not strictly observed, could result in immediate injury to, or death of, personnel, or threaten the primary mission of the ship.

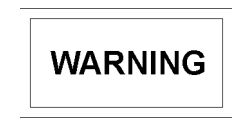

Highlights an essential operating or maintenance procedure, practice, condition, or statement which, if not strictly adhered to, could result in injury to, or death of, personnel or long-term hazards.

#### CAUTION

Highlights an essential operating or maintenance procedure, practice, condition, or statement which, if not strictly observed, could result in damage to, or destruction of, equipment, or loss of mission effectiveness.

### SAFETY SUMMARY

#### **SAFETY PRECAUTIONS.**

The following safety precautions shall be observed while performing procedures in this manual:

#### PERSONNEL SAFETY.

The Ring Laser Gyro Navigator (RLGN) in the AN/WSN-7(V) Inertial Navigation System contains voltages up to 120 VAC and 50 VDC; both voltage types are dangerous. Always observe standard safety practices and the following when working on the equipment:

- <u>Personal Attire.</u> Wear dry clothing. Never wear rings or other jewelry.
- <u>Electrical Power Application</u>. Do not work on equipment with power applied. Disconnect ship's connectors and attach warning notices to the appropriate ship's power circuit breaker ON switch and to the AN/WSN-7(V) RLGN.
- Electrical Power Interrupting Devices. Do not rely solely on switching devices to interrupt power, since they can be defective. When in doubt, measure the circuit with a voltmeter.
- <u>Troubleshooting Conditions.</u> When troubleshooting, avoid touching any surface that can conduct electricity.
- <u>Capacitor Discharge</u>. Discharge power circuit capacitors using an approved shorting device when working on circuits with more than 24 Volts (V).
- <u>Warning Signs.</u> Observe warning signs on and around the equipment being worked on and those that appear in this manual.

#### DO NOT REPAIR OR ADJUST ALONE.

Under no circumstances should repair or adjustment of energized equipment be attempted alone. The immediate presence of someone capable of rendering aid is required. Before making adjustments, be sure to protect against grounding. If possible, adjustments should be made with one hand, while the other hand is free and clear of equipment. Even when power has been removed from equipment circuits, dangerous potentials may still exist due to retention of charges by capacitors. Circuits must be grounded and all capacitors discharged before attempting repairs.

#### TEST EQUIPMENT.

Make certain test equipment is in good condition. If a test meter must be held, ground the case of the meter before starting measurement; do not touch live equipment or personnel working on live equipment while holding a test meter. Some types of measuring devices should not be grounded; these devices should not be held when taking measurements. THIS PAGE INTENTIONALLY BLANK

S9427-AN-OMP-010/WSN-7

THIS PAGE INTENTIONALLY BLANK

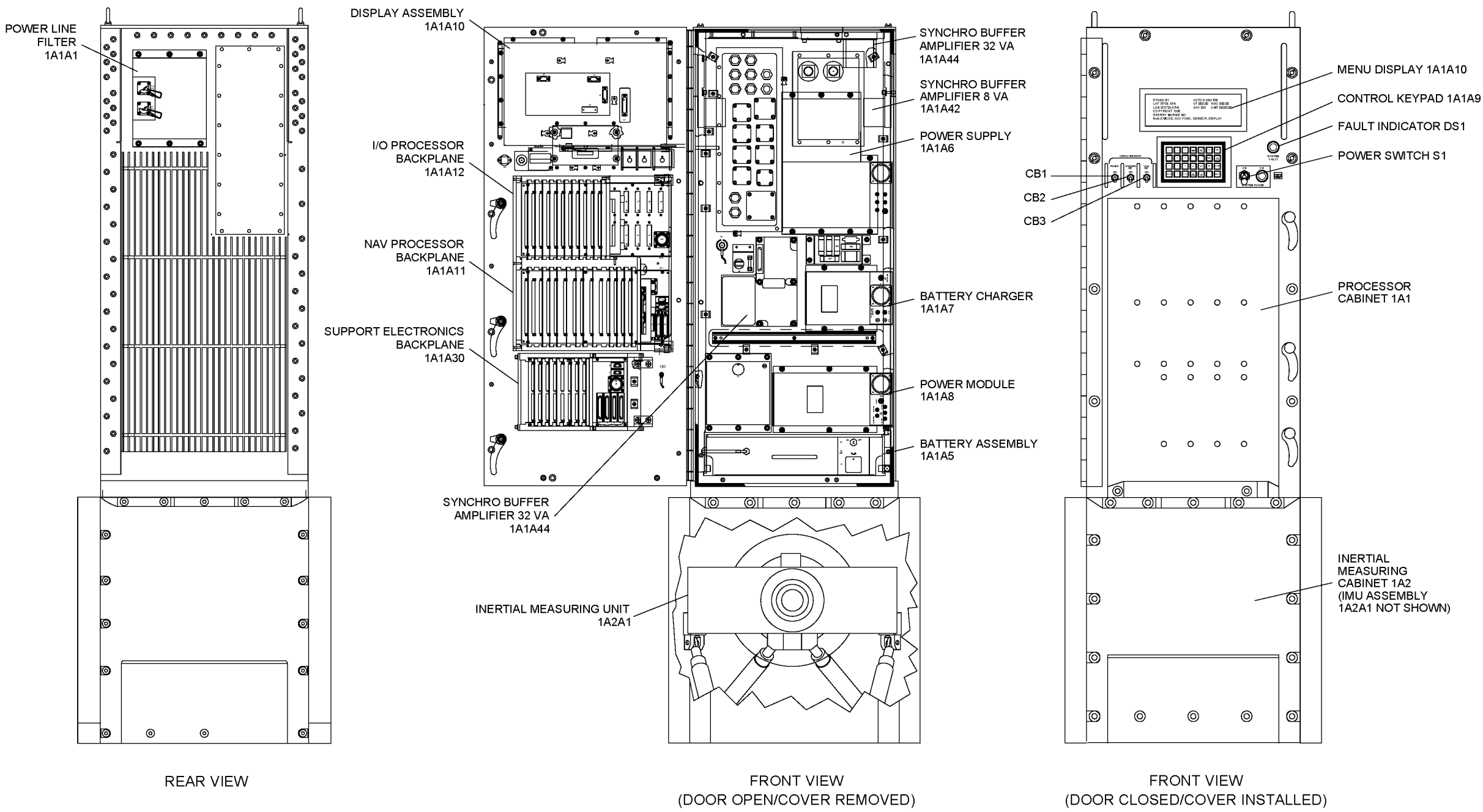

Figure 1-1. PART NUMBERS CN-1695/WSN-7(V), CN-1696/WSN-7(V), and CN-1697/WSN-7(V);

#### 1.1 SAFETY PRECAUTIONS.

Normal precautions concerning electronic equipment should be followed for installation, operation, maintenance, and troubleshooting for the AN/WSN-7(V) Inertial Navigation System (INS). The safety summary located in the front matter of this technical manual lists general precautions applicable to this equipment.

**1.1.1 AN/WSN-7 GENERAL SAFETY PRECAU-TIONS.** When working on the AN/WSN-7 INS, observe the following safety precautions specific to the equipment:

- <u>Exposed Relays and Contacts.</u> The INS contains exposed relays and contacts which can carry deadly current. Use care when working inside the Electronic Control Unit (ECU) with the system energized.
- <u>Batteries</u>. The INS batteries are designed to supply power to the system if ship's power to the system is lost. To remove battery power from the system, turn off and unplug both batteries.
- <u>Inertial Measuring Unit</u>. The Inertial Measuring Unit (IMU) produces high voltage during normal operation. Do not perform maintenance on the IMU while it is energized.
- <u>Heavy Components.</u> Some components of the INS, including the batteries and IMUs, are heavy and can cause injury if they are lifted or carried improperly. Use additional personnel and/or mechanical aids to remove or install these components.

**1.1.2 DANGERS, WARNINGS, AND CAUTIONS.** The following **DANGERs** appear in the text of this manual and are repeated here for emphasis:

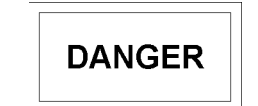

The Processor Cabinet Assembly has 115 VAC power present at circuit breakers on the cabinet door and at relays mounted in the cabinet even when the SYSTEM POWER switch is turned Off.

### CHAPTER 1 GENERAL INFORMATION AND SAFETY PRECAUTIONS

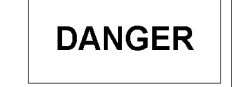

When troubleshooting, do not touch any live or exposed circuits inside the AN/WSN-7(V). 115 VAC and deadly current are present until power input to the RLGN is removed.

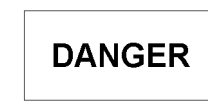

When performing corrective maintenance, ensure that all ship's power to the AN/WSN-7(V) is turned off and tagged out in accordance with ship's instructions.

The following **WARNINGs** appear in the text of this manual and are repeated here for emphasis:

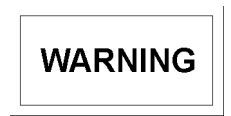

The test menu prompts the operator to disconnect the cable from the jack on the Inverter Assembly and then press the ENTER key to initiate the test. 115 VAC, 400 Hz is present at this connector. Use care when disconnecting and reconnecting the cable.

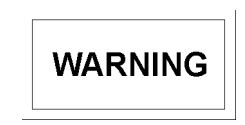

The cables that carry ship's AC power and synchro reference are attached directly to jacks J1 and J2 on the outside back of the AN/WSN-7(V) cabinet.

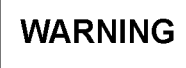

When Display Assembly (**1A1A10**) is removed, the processor cabinet door locking arm must be removed, allowing unrestricted door movement. This could become a dangerous condition in heavy seas. When the bracket is removed, the cabinet door should be tied down to restrict movement.

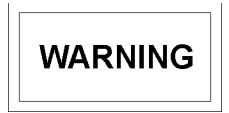

The IMU weighs 162 lbs (73 kg). Two persons are required to remove the IMU from its cabinet and place it for servicing or shipment.

WARNING

The Battery Assembly (**1A1A5**) weighs 58.2 lbs (26.4 kg). To prevent injury to personnel or damage to equipment, two persons are required to remove or install it. The handle on the front of the Battery Assembly is intended to be used only for sliding the assembly into or out of the cabinet. Do not lift or carry the assembly by this handle.

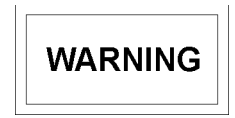

The Power Supply Assembly (**1A1A6**) weighs approximately 51 lbs (23 kg). To prevent injury to personnel or damage to equipment, two persons are required to remove or install it.

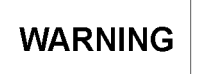

The IMU weighs 162 lbs (73 kg). Two persons are required to install this assembly in the cabinet. Be sure that the inner gimbal is rotated parallel to the outer gimbal frame to prevent the outer synchro or torquer motor from hitting the top of the cabinet during installation. Do not slide the IMU directly into the cabinet from the floor. Lift the assembly until the bottom of the mounting plate is even with the base of the cabinet and slide it into position.

The following **CAUTIONs** appear in the text of this manual and are repeated here for emphasis:

#### CAUTION

If PDIG is used as the sensor and degrades beyond a Figure of Merit (FM)-03, then the performance monitoring function will be disabled.

#### CAUTION

Forcing an incorrect reset will introduce a position error proportional to the reset error. This position error will propagate through the undamped Earth loop into position and attitude errors. Large position or attitude errors may cause the vertical loops to undamp and oscillate over a period of 84 minutes due to velocity errors.

#### CAUTION

Depending on the review mode selected, a rejected fix may be entered by the operator. These functions allow the operator to force the acceptance of a good fix to correct system errors. This is useful if a fix is rejected as a result of errors in the system's estimate of position. Care should be taken when manually entering or accepting a fix that has been rejected. Acceptance of an unreasonable fix introduces position errors and will cause calculations of position and velocity to diverge.

#### CAUTION

The RLGN will reject the manual fix if the reset exceeds the error limits described in Paragraph 2.3.4.5. Care must be taken when manually accepting a fix that has been rejected by the RLGN. Forcing acceptance of an unreasonable fix introduces position errors and will cause the system calculations of position and velocity to diverge.

#### CAUTION

In either of these fix error estimate options, the Sigma values must reflect the true position fix accuracy. Assigning a large Sigma to an accurate fix will not disturb the INS, but the reset will have only a small correction on the system. On the other hand, assigning a small Sigma to an inaccurate fix will disturb the system and result in position and velocity divergence.

#### CAUTION

Forced acceptance of correct position fix data over a period of time will restore the INS to full navigation data accuracy; however, forced acceptance of incorrect position fix data will quickly degrade navigation performance. It may be necessary to realign the INS to restore navigation accuracy if acceptance of an invalid position fix has been force-accepted.

#### CAUTION

Do not leave Battery Assembly (**1A1A5**) off charge for extended periods of time. If the AN/WSN-7(V) is scheduled to be turned off for more than 30 days, disconnect Battery Assembly (**1A1A5**) and check the open circuit voltage monthly until the AN/WSN-7(V) is placed back in operation. Recharge the battery prior to installing it back into the AN/WSN-7(V) from an auxiliary source if its open circuit voltage drops below 28.5 volts.

#### CAUTION

Fully charge the Battery Assembly (1A1A5) prior to placing it in storage to successfully hold a charge until the first maintenance recharge.

#### CAUTION

After the Battery Assembly (**1A1A5**) connector is reconnected, perform Test Mode Turn-On procedure, then restore RLGN Configuration Parameters.

#### CAUTION

Do not perform the Battery Assembly (1A1A5) operational check after the system has settled and is in use for navigation. This test should be scheduled to be performed at dockside and at the beginning of system operation or calibration. Excessive battery discharge during this test can result in unexpected shutdown of the system and loss of the calibration data stored in the battery-backed RAM, requiring 72 hours to achieve Navigate mode again.

#### CAUTION

Do not completely discharge Battery Assembly (1A1A5) during the periodic battery operational check. Complete battery discharge will cause the AN/WSN-7(V) to shut down, and calibration data in battery-backed RAM will be lost.

### CAUTION

After KF Reinit has been selected, do not turn the system off until the 72-hour calibration period has completed and the system enters the NAVIGATE mode, as indicated by the word NAVIGATE in the upper left corner of the DISPLAY. If the system is turned off before the 72-hour calibration has completed, the system will restart the calibration from the beginning and will require an additional 72 hours before it will enter NAVIGATE after power is again restored.

#### CAUTION

Do not perform this test unless problems are suspected in Nav Processor CCA (1A1A13). Performing this test causes the configuration parameters stored in battery-backed RAM on CCA (1A1A13) to be erased. After the test is performed, battery-backed RAM must be reloaded from EEPROM (KENV) on Status and Command CCA (1A1A15) and a 72-hour settle period is required to reestablish accuracy.

#### CAUTION

If the NTDS Type E Assembly is replaced, use care not to bend the coax cables (T968912) excessively or damage the connectors on the NTDS CCA.

#### CAUTION

If the battery cells in Battery Assembly (1A1A5) are shorted to the battery chassis, replace the Battery Assembly before replacing Battery Charger (1A1A7). Failure to do so will damage the replacement Battery Charger.

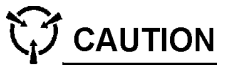

CCAs contain parts sensitive to damage by electrostatic discharge (ESD). Use ESD precautions when touching, removing, storing, or inserting any CCA.

#### CAUTION

Configuration data changes are not saved in EEPROM (KENV) on Status and Command CCA (**1A1A15**) nor battery-backed RAM on Nav Processor CCA (**1A1A13**) until the Store function is complete. Configuration data updates can be aborted by repeated pressing of the **<CLEAR>** key.

#### CAUTION

The jacks for fiber optic connectors are extremely fragile. Be careful not to overtighten the connector, or damage to the jack may occur.

#### CAUTION

Wedge locks provide a thermal path from the board to the heat sink. If the wedge locks are not tightened, then a loose board may rattle and may also develop hot spots that can reduce reliability.

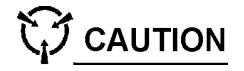

The AN/WSN-7(V) Ring Laser Gyro Navigator (RLGN) contains Electrostatic Discharge Sensitive (ESDS) devices on various circuit cards and subassemblies. These cards and subassemblies require special care during handling and storage when they are removed from the system. As a precaution, wear a grounding strap when performing maintenance, and follow all standard practices applicable to testing, handling, and storage of ESDS devices whenever any subassembly is removed from the system.

#### CAUTION

Do not force the CCA to seat into its backplane assembly connector; forcing the CCA may bend or break the CCA's connector pins and cause the system to fail.

#### CAUTION

Prevent damage to the PROMs during extraction and installation by using a PROM chip extractor.

#### CAUTION

Ensure switch S1 on Battery Assembly (1A1A5) is set to OFF before connecting harness connector plug P5 to jack A5J1 on Battery Assembly.

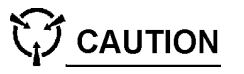

Panel Interface Assembly (**1A1A10A2**) contains parts sensitive to damage by electrostatic discharge (ESD). Use ESD precautions when touching, removing, storing, or inserting parts sensitive to damage by ESD.

#### CAUTION

An electromagnetic interference (EMI) shielding gasket is installed between the EMI window bezel and the outside surface of the door. Use care during removal and replacement of the bezel to prevent damage to the EMI gasket. If the gasket becomes torn, it must be replaced with a new gasket.

#### CAUTION

An EMI shielding gasket is installed between the Data Entry Keyboard and the outside surface of the door. Use care during removal and replacement of the Data Entry Keyboard to prevent damage to the EMI gasket. If the gasket becomes torn, it must be replaced with a new gasket. Be sure that gasket is positioned correctly when installing the Data Entry Keyboard. Incorrect positioning of the gasket will short the printed wiring on the CCA and cause improper operation of Keyboard functions.

#### CAUTION

The lower surface of the IMU mounting plate and the upper surface of the cabinet mounting plate contain precision-machined surfaces that are used to support and align the IMU in the cabinet. When removing and replacing the IMU in the cabinet, use care not to damage these surfaces. When the IMU is removed from the cabinet, place the IMU on a smooth, 4 ft. x 4 ft. sheet of clean plywood or two layers of heavy cardboard to prevent scratching of the mounting surfaces on the bottom side of the unit.

#### CAUTION

It is important to maintain a correct record of configuration data, so the System Configuration Menu can be reinitialized if stored data is lost. Immediately after installing a new IMU and associated PROMs, read the new cabinet-mounting alignment values and record them on the Installation Data Record Sheet retained with the INS. These misalignments are specific for the new IMU. Use of the previous IMU's misalignment values will result in alignment errors being introduced into the system.

CAUTION

Gyros are susceptible to ESD damage if contact is made with pins of jacks A12J1, A12J2, A13J1, or A13J2. Cover these jacks with ESD-approved protective caps any time they are exposed.

#### CAUTION

Be sure that the inner gimbal is rotated parallel to the outer gimbal frame to prevent the inner synchro or torquer motor from hitting the top of the cabinet during removal. Do not slide the IMU directly out of the cabinet onto the floor. Slide the IMU out far enough for access, then lift the assembly and place it onto a clean smooth surface.

#### CAUTION

When removing, replacing, or storing the shield during maintenance, ensure that the shield components are not dented or bent. Dropping or striking a shield segment can result in degradation of the magnetic shielding characteristics of the metal. Damage to the shield could result in improper fit, causing balance and acoustic noise problems, as well as degradation of the magnetic shielding properties.

#### CAUTION

During removal or replacement of the magnetic shield, use caution when rotating the Sensor Block with partially assembled segments to prevent the edge of a segment from capturing and damaging the slip ring harnesses routed inside the inner gimbal frame.

#### CAUTION

Use a standard Allen-head wrench. Use of a ball-end Allen-head wrench could cause damage to the screw.

#### CAUTION

The screws used to align the mounting plate in the cabinet base are made of nylon. These screws should be tightened just sufficiently to ensure firm contact between the machined alignment surfaces (5 to 7 in-lbs). Excessive tightening of these screws may cause them to break.

#### CAUTION

Use care during the removal and replacement of High Voltage Power Supply Assembly (**1A2A1A1A4**). Misalignment of the IMU in the isolators can occur if care is not taken. A 72-hour alignment/calibration should be performed following the removal and replacement of the High Voltage Power Supply to compensate for IMU misalignment.

# 

Ring Laser Gyros are ESDS devices. Handle in accordance with ESD procedures. Gyros are shock sensitive. Use great care when handling and storing gyros.

The surfaces on Sensor Block Assembly (1A2A1A1A9) for mounting the RLGs and accelerometers, as well as the mounting surfaces of the gyros and accelerometers, are precision-machined surfaces. Be careful not to damage these surfaces when performing repairs. Place gyros and accelerometers in a protective ESD bag and store these subassemblies in a safe place to prevent them from being damaged while they are removed from the system.

#### CAUTION

The attachment screws on each Ring Laser Gyro (RLG) should be evenly tightened to approximately the specified torque. Since the torque recommendations primarily ensure that screws are sufficiently tightened without being stressed or broken by over tightening, and since some mounting screws are inaccessible using some torque measuring devices, it is acceptable to tighten these screws based on the feel of effort required to tighten the screw.

# 

Accidentally touching the bare pins of receptacle J1 on the RLG may result in the failure of its internal electronics. Therefore, after disconnecting P1 from the RLG, it is good practice to cover J1 with the electrostatic protective cover removed from the new device being installed. Reuse the same packaging materials that came with the new RLG to return the defective RLG for repair. Handle in accordance with ESD procedures.

#### CAUTION

Loosen each gyro receptacle connector retaining screw alternately to prevent the screws from stripping and the connector from breaking.

#### CAUTION

To prevent the connector from breaking. do not attempt to torque the gyro receptacle connector retaining screws after they are fully seated against the gyro connector.

#### CAUTION

Tighten each gyro receptacle connectorretaining screw alternately to prevent the screws from stripping and the connector from breaking.

#### CAUTION

If more than one accelerometer is removed during maintenance and will be reinstalled, record the serial number of the accelerometer and match it with its mounting location. Be sure to replace each accelerometer in its original mounting location and orientation on Sensor Block Assembly (1A2A1A1A9) during reassembly. Accelerometer connectors are not keyed. Attach a temporary label to each accelerometer cable harness plug to identify its correct jack. Use care to connect plug on each accelerometer cable to the corresponding marked jack mounted on Sensor Block Assembly.

#### CAUTION

Use care when cutting cable ties so that wires are not damaged.

#### CAUTION

To prevent damage to the alignment surfaces on the bottom of the IMU mounting plate when the IMU is removed from the packing crate, keep the IMU mounted to the plywood shipping base prior to installation in the Measurement Cabinet Assembly.

#### CAUTION

The RLGN cabinet without the IMU installed, weighs approximately 675 lbs. (306 kg). Use proper rated hoisting equipment when installing the cabinet. To prevent damage to the surface of the mounting foundation or mounting surfaces on the bottom of the cabinet, do not attempt to slide the cabinet on the mounting foundation without lifting the cabinet. Be sure that the cabinet is positioned on the mounting foundation in correct orientation prior to removal of hoisting rig.

#### CAUTION

The lower surface of the IMU mounting plate and the upper surface of the cabinet mounting plate contain precision-machined surfaces, which are used to support and align the IMU in the cabinet. When installing the IMU in the cabinet, use care not to damage these surfaces.

#### CAUTION

Always: Review, record, and save misalignment values immediately after installing a new IMU with associated PROMs; record misalignment values to the INS Installation Data Record Sheets where the IMU is installed: use the IMU specific values recorded on the Installation Data Record Sheet to reinitialize the System Configuration menu after loss of stored data.

#### CAUTION

No welding or welding cables are permitted within three feet of the IMU.

#### CAUTION

If Fault 115 is indicated, the system should not be left on for more than 30 minutes as this may result in the HVPS overheating.

#### **1.2 INTRODUCTION.**

The AN/WSN-7(V) Ring Laser Gyro Navigator (RLGN) (Figure 1-1) is part of the AN/WSN-7(V) INS. Each RLGN is a self-contained unit that employs an Inertial Measuring Unit (IMU) using three single-axis Ring Laser Gyros (RLGs) and three accelerometers as the inertial reference to determine ship's position, velocity, heading, roll and pitch. The system continuously accepts ship's speed information from a speed log and/or Global Positioning System (GPS), and periodically accepts ship's position information from an external navigation reference (GPS), manually via a keypad and display on the RLGN control panels, or from the IP-1747/WSN Control Display Unit (CDU).

As shown in Figure 1-2, sheet 1 and Figure 1-2, sheet 2, each RLGN is part of a dual system that provides ship's heading, log speed and distance, ship's velocities, pitch, roll, attitude rates, position and time data to other ship's systems and indicators. The AN/WSN-7(V) INS comprises two single-enclosure AN/WSN-7(V) RLGNs and a single IP-1747/WSN CDU, supported by a GPS Navigator interface and a Speed Log data interface. Only the RLGN and the power and signal interface to the RLGN are covered in this technical manual. The IP-1747/WSN is Unit 4 of the RLGN, but it has a separate technical manual. Refer to appropriate technical manuals for details on installation, operation, and maintenance of the CDU, GPS, Doppler Sonar Velocity Log (DSVL), and other support equipment. (See Table 1-6.)

#### **1.2.1 GENERAL EQUIPMENT FUNCTION. Table**

1-1 lists the major design and physical characteristics of the AN/WSN-7(V) RLGN. The RLGN requires external ship's speed input and periodic input of position data. The RLGN uses ship's log speed or velocities obtained from a GPS or DSVL to provide damping of vertical gyro loops. Position data from a GPS is used to calibrate gyro drifts and to provide position resets to the inertial navigation function. The inertial reference, speed, and filtered position reset data are processed to generate continuous and accurate position and velocity data in addition to heading, roll, and pitch reference. The RLGN transfers data to terface.

1.2.2 NORMAL OPERATION. The RLGN is designed to operate automatically after application of power and acceptance of the first position reset and requires minimum operator intervention during normal operation. A 6-line, 40-character display and 28-key keypad provide display and operating controls for selection of a wide range of functions. These functions can be accessed for monitoring and modifying operating parameters, for evaluating system performance, and for selecting test and calibration modes.

#### 1.3 AN/WSN-7(V) CONFIGURATIONS AND IN-TERFACES.

1.3.1 CONFIGURATIONS. The AN/WSN-7(V) INS is available in three configurations. CN-1695/WSN-7(V) is installed on selected surface combatants. CN-1696/WSN-7(V) is installed on selected cruisers and LHA-1 class ships. CN-1697/WSN-7(V) is installed on aircraft carriers and LHD-1 class ships.

and from Battle Force Tactical Trainer (BFTT) equipment via the Asynchronous Transfer Mode (ATM) in-

1.2.3 TEST FEATURES. A Built-In Test (BIT) function incorporating both hardware and software tests continuously monitors operation and periodically performs self-tests to determine the integrity of the AN/WSN-7(V) RLGN and its inputs/outputs. Faults are automatically announced, and fault codes that indicate the type of fault detected are displayed on the local/remote control panels.

**1.2.4 POWER.** In the configuration described in this technical manual, the RLGN requires 115 Volts, Alternating Current (VAC), 60 Hertz (Hz), 3 phase power and 115 VAC, 400 Hz, single-phase synchro reference. An internal battery and inverter provide emergency power for operation with digital output and limited synchro outputs (vital heading and synchro velocities) for approximately 30 minutes in the event of failure of the system power.

1.3.2 EXTERNAL DATA INTERFACES. The basic external data interface to each RLGN consists of Naval Tactical Data System (NTDS) Standard Type A parallel slow, NTDS Standard Type D high level serial, and Type E low level serial interfaces. These interfaces are Circuit Card Assemblies (CCAs) located in the Input/Output (I/O) Card Rack Assembly. The combat systems suite or aircraft alignment aboard the ship on which the RLGN system is installed determines the specific configuration of NTDS interface circuit cards.

| CN-1695/WSN-7(V) |      |
|------------------|------|
| NTDS Type A      | 3 ea |
| NTDS Type D      | 1 ea |
| NTDS Type E      | 4 ea |
| CN-1696/WSN-7(V) |      |
| NTDS Type A      | 5 ea |
| NTDS Type D      | 1 ea |
| NTDS Type E      | 2 ea |
| CN-1697/WSN-7(V) |      |
| NTDS Type A      | 7 ea |
| NTDS Type E      | 1 ea |

The basic external data interface also consists of a 1-pulse per second timing interface, which provides time synchronization in a dual-system configuration; an RS-422 serial data interface, which exchanges position, velocity, and status information in a dual-system configuration; an RS-422 interface to an external CDU; and an ATM interface to External Local Area Network (LAN). Heading, roll, pitch, north-south velocity, east-west velocity and total velocity are output as analog (synchro) data. Synchro amplifiers are provided for the heading, roll and pitch outputs. **Table 1-2** outlines the serial interface and data message characteristics. **Table 1-3** lists the synchro output characteristics and defines the synchro reference requirements.

#### 1.4 UNITS AND ASSEMBLIES.

As shown in Figure 1-1, the RLGN Cabinet consists of an upper Cabinet Assembly and a lower Measurement Cabinet Assembly, which are separated by a heat shield. The upper cabinet houses power supplies, synchro amplifiers, and rack-mounted circuit cards that contain the interface, control, and data processing circuits. The lower cabinet contains the IMU components. Table 1-4 lists the units and assemblies that make up the AN/WSN-7(V) RLGN. Some assemblies contain programmed devices. Other assemblies are calibrated by installation of an associated Programmable Read-Only Memory (PROM), which contains calibration parameters that are determined at factory test and are specific to the assembly with which the PROM is supplied. These assemblies are identified with a programmed part number, which specifies the hardware with the programmed configuration, and with a hardware part number, which identifies only the hardware without the programmed device. Normally, only the programmed part number is applicable for identifying

replaceable assemblies. The RLGN contains the following functional elements:

- IMU (**1A2A1**)
- IMU support electronics
- Navigation (Nav) Processor (1A1A13), I/O Processor (1A1A21), ATM Processor (1A1A4), and interface electronics
- Power Supplies (1A1A6), (1A1A8) and Battery (1A1A5) for emergency power generation
- Keypad (1A1A9) and Display Panel (1A1A10)
- IP-1747/WSN CDU

Consult the Allowance Parts List (APL) for the appropriate revision level of each assembly.

**1.4.1 DSVL INTERFACE MODIFICATION.** The DSVL interface (part of RLGN Field Change 1) uses I/O Channel No. 2 on Dual Panel Interface Circuit Card Assembly (CCA) (**1A1A14**) (previously an unused spare). This data I/O channel is wired from I/O Backplane connector J9 to an added connector 1J23 on the back of the cabinet using an added harness assembly T969380. I/O Central Processor (**1A1A21**) and the Navigation Central Processor (**1A1A13**) are replaced with a later part revision containing software support for the DSVL data interface function.

**1.4.2 ATM INTERFACE MODIFICATION.** (Part of RLGN Field Change 1) The ATM interface assembly consists of the ATM Processor Assembly **1A1A4A1A1** and the Peripheral Component Interface (PCI) Mezzanine **1A1A4A1A2**. This data I/O channel is cabled, using fiber optic cable, from the front of the PCI Mezzanine to an added connector 1J22 on the back of the cabinet using harness assembly (**1A1W7**).

#### 1.5 INS INTERFACE SYSTEMS.

The AN/WSN-7(V) INS interfaces with numerous ship systems using digital and analog communications.

Additional and hull-specific interface information is available in the Combat Systems Technical Operation Manual (CSTOM) and Combat Systems Operational Sequencing System (CSOSS) and in Navigation (System) Operating Procedures (NOPs) for each ship class. (See **Table 1-6**.)

**1.5.1 AN/WSN-7(V) MASTER TO AN/WSN-7(V) SLAVE.** A synchronous interface occurs between RLGNs in an AN/WSN-7(V) navigation suite with two RLGNs. This interface exchanges position, velocity and status information between the RLGNs.

1.5.2 IP-1747/WSN CONTROL DISPLAY UNIT (CDU). The CDU is the primary man-machine interface to/from the RLGN. The CDU is part of the AN/WSN-7 INS and is identified as Unit 4 of the system. It can monitor and control the RLGNs from a separate installation location from the RLGNs. This interface sends INS Super Channel data to the CDU. Additionally, the Remote Control Display Unit (RCDU) function, which simulates the display and keypad for the RLGN, is displayed on the CDU and enables remote operation of the RLGN from the CDU. Although the CDU is part of the AN/WSN-7(V) INS, operation and maintenance instructions for the CDU are not contained in this technical manual. (See Table 1-6 for information on the CDU technical manual.)

# 1.6 TROUBLESHOOTING AND MAINTENANCE CONCEPT.

The AN/WSN-7(V) RLGN is designed for ease of maintenance through replacement of failed Lowest (or Line) Replaceable Units (LRUs) with replacements drawn from On-Board Repair Part (OBRP) stock. All LRUs, including power supplies and circuit boards, use plug and jack connectors for ease of replacement. The organizational level of maintenance will use the self-contained capability of system BIT and the diagnostic software program to identify faults to the LRU. RLGN alignment and configuration data are stored in Non-Volatile Random Access Memory (NVRAM) and Electrically Erasable Programmable Read-Only Memory (EEPROM). Calibration information associated with the attitude and acceleration sensors is stored in PROM chips, which allow maintenance to be performed on the RLGN without the need for mechanical or electrical realignment after repairs have been performed.

#### 1.7 LIST OF APPLICABLE DOCUMENTS.

**Table 1-6** provides a list of technical manuals and specifications associated with the AN/WSN-7(V) INS, but not supplied. These documents provide operation, maintenance, and installation information; Interface Design Specifications (IDSs), which describe the various message types that can be selected for data transfer between the RLGNs and external equipment; and the NTDS digital interface specifications, which describe timing, communication protocol, and transmission characteristics of the NTDS I/Os.

**Table 1-7** describes the document supplied with theequipment.

#### 1.8 EQUIPMENT AND ACCESSORIES.

**Table 1-8** provides a list of equipment and accessories supplied with the equipment. **Table 1-9** provides a list of equipment required, but not supplied. **Table 1-10** provides the Field and Factory Changes applicable.

| Table 1-1. Design and Thysical Onalacteristics |
|------------------------------------------------|
|------------------------------------------------|

| ENVIRONMENTAL CHARACTERISTICS |                                                                                                    |                                |  |  |
|-------------------------------|----------------------------------------------------------------------------------------------------|--------------------------------|--|--|
| Temperature                   | Storage:                                                                                                    | -40° to 75° C (-40° to 167° F) |  |  |
|                               | Operating:                                                                                                   | 0° to 50° C (32° to 122° F)    |  |  |
|                               | Extreme Operating: <sup>1</sup>                                                                              | -6.7° to 65° C (20° to 149° F) |  |  |
| Humidity                      | Humidity (relative):                                                                                         | 0 to 95%                       |  |  |
| Barometric Pressure           | Storage:                                                                                                    | 0.5 to 30 psi                  |  |  |
|                               | Operating:                                                                                                   | 10 to 30 psi                   |  |  |
| Shock                         | Meets the requirements of MIL-STD-901D. System functions may be interrupted during application of the shock. |                                |  |  |
| Vibration                     | Meets the requirements                                                                                       | of MIL-STD-167-1 for Type 1.   |  |  |

1 The AN/WSN-7(V) RLGN is capable of withstanding environmental extremes with no interruption of system functions. The RLGN returns to operating condition at full accuracy following restoration of applicable environment and performance of a reset cycle.

#### Table 1-2. Digital (RS-422A) Data Interface

| I/O PORT        | DATA CHARACTERISTICS                                           |                                            |  |  |  |
|-----------------|----------------------------------------------------------------|--------------------------------------------|--|--|--|
| RLGN to RLGN    | Data Rate - 38,400 bits/second                                 |                                            |  |  |  |
| Interface (J6)  | Transmitted Character Form                                     | at:                                        |  |  |  |
|                 | 1 start bit                                                    |                                            |  |  |  |
|                 | 8 data bits                                                    |                                            |  |  |  |
|                 | 1 stop bit                                                     |                                            |  |  |  |
|                 | Bits total: 10                                                 |                                            |  |  |  |
|                 | Least significant                                              | Least significant bit is transmitted first |  |  |  |
|                 | Signal Polarity (Output signals are referenced to INS ground): |                                            |  |  |  |
|                 | MARK:                                                          | RS-422 + High, RS-422 - Low                |  |  |  |
|                 | SPACE:                                                         | RS-422 + Low, RS-422 - High                |  |  |  |
| Display-Control | Data Rate - 9,600 bits/second                                  |                                            |  |  |  |
| (J5)            | Transmitted Character Format:                                  |                                            |  |  |  |
|                 | 1 start bit                                                    |                                            |  |  |  |
|                 | 8 data bits                                                    |                                            |  |  |  |
|                 | 1 stop bit                                                     |                                            |  |  |  |
|                 | Bits total: 10                                                 |                                            |  |  |  |
|                 | Least significant bit is transmitted first                     |                                            |  |  |  |
|                 | Signal Polarity (Output signa                                  | ls are referenced to INS ground):          |  |  |  |
|                 | MARK:                                                          | RS-422 + High, RS-422 - Low                |  |  |  |
|                 | SPACE:                                                         | RS-422 + Low, RS-422 - High                |  |  |  |

### Table 1-1. Design and Physical Characteristics - Continued

| ENVIRONMENTAL CHARACTERISTICS   |                                                                  |                  |                   |
|---------------------------------|------------------------------------------------------------------|------------------|-------------------|
| Linear Acceleration             | Operating:                                                       | Horizontal:      | ±0.5 g peak       |
|                                 |                                                                  | Vertical:        | 1.0 g ±0.5 g peak |
| PHYSICAL/ELECTRICA              | L CHARACTERISTICS                                                |                  |                   |
| Size                            | Height:                                                          | 169.7 cm (66.8   | in)               |
|                                 | Width:                                                           | 59.7 cm (23.5 ii | n)                |
|                                 | Depth:                                                           | 73.3 cm (28.9 ii | n)                |
| Weight                          | 381 kg (840 lbs)                                                 |                  |                   |
| Power requirements <sup>2</sup> | 105-125 VAC, 50, 60 or 400 Hz, 3-phase, 600 Volt Amps (VA) (max) |                  |                   |
| Heat dissipation                | 600 Watts (max)                                                  |                  |                   |

2 The main power fault detector is configured to match input power frequency by switch S1 on Vital Bus CCA (**1A1A3**). The AN/WSN-7(V) is configured for 60 Hz main power input from the manufacturer.

#### Table 1-2. Digital (RS-422A) Data Interface - Continued

| I/O PORT       |                               | DATA CHARAG         |
|----------------|-------------------------------|---------------------|
| DSVL Interface | Data Rate - 9,600 bits/se     | cond                |
| (J23)          | Transmitted Character Format: |                     |
|                | 1 start bit                   |                     |
|                | 8 data bits                   |                     |
|                | 1 stop bit                    |                     |
|                | Bits total: 10                |                     |
|                | Least significa               | ant bit is transmit |
|                | Signal Polarity (Output sig   | nals are referen    |
|                | MARK:                         | RS-422 + Hi         |
|                | SPACE:                        | RS-422 + Lo         |

CTERISTICS

itted first nced to INS ground): łigh, RS-422 - Low .ow, RS-422 - High

#### Table 1-3. Analog Synchro Input/Output and Reference Characteristics

| SYNCHRO INPUT (SHIP'S LOG)                  |                                                             |  |
|---------------------------------------------|-------------------------------------------------------------|--|
| Reference                                   | 115 VAC, 400 Hz; 90 V L-L Synchro                           |  |
| Scaling <sup>1</sup>                        | 20 - 125 Kt/Rev                                             |  |
| Fore/Aft Gradient <sup>2</sup>              | 90/10 or 50/50 percent                                      |  |
| TRANSMITTERS OUTPUT: (HEADING, ROLL, PITCH) |                                                             |  |
| Type/Signal Format                          | Amplifier: Equivalent to synchro 115 VAC 11CX4              |  |
| Output Power                                | Heading: Total (Vital + Non-vital) = 32 VA max (400 ma/leg) |  |
|                                             | Vital = 2.5 VA max (100 ma/leg)                             |  |
|                                             | Roll/Pitch: 8 VA max (100 ma/leg)                           |  |
| Two Speed (Heading) Format                  | Fine 36:1 (10°/revolution)                                  |  |
|                                             | Coarse 1:1 (360°/revolution)                                |  |

1 Selectable at installation based on Speed Log output.

2 Selectable at installation.

#### Table 1-4. Summary of AN/WSN-7(V) Units and Assemblies

| ASSEMBLY         | NOTES      | ASSEMBLY    | NAME/FUNCTION                                                            |
|------------------|------------|-------------|--------------------------------------------------------------------------|
|                  |            | PART NO.    |                                                                          |
| Unit 1           |            | 1981101-6   | AN/WSN-7(V) Ring Laser Gyro Navigator<br>(CN-1695/WSN-7)                 |
|                  |            | 1981101-2   | AN/WSN-7(V) Ring Laser Gyro Navigator (CN-1696/WSN-7)                    |
|                  |            | 1981101-3   | AN/WSN-7(V) Ring Laser Gyro Navigator<br>(CN-1697/WSN-7)                 |
| (1A1)            |            | 1981539-var | Processor Cabinet Electrical Equipment<br>Assembly                       |
| ( <b>1A1A1</b> ) |            | 1981532     | Filter, Power Line                                                       |
| ( <b>1A1A2</b> ) | 1, 11      | 1982618     | Inverter Assembly, 400 Hz                                                |
| ( <b>1A1A3</b> ) | 11         | 1978322     | Vital Bus CCA                                                            |
| (1A1A4)          | 11, 12, 13 | 1900040     | AN/WSN-7(V) ATM Processor Computer<br>Software Configuration Item (CSCI) |
| ( <b>1A1A5</b> ) |            | 1981554     | Battery Assembly                                                         |
| ( <b>1A1A6</b> ) |            | 1979342     | Power Supply                                                             |
| ( <b>1A1A7</b> ) |            | 1810853     | Battery Charger                                                          |
| ( <b>1A1A8</b> ) |            | 1205050-3   | Power Module                                                             |
| ( <b>1A1A9</b> ) |            | 1859873     | Membrane Keypad                                                          |
| (1A1A10)         |            | 1979344     | Display Assembly                                                         |

### Table 1-3. Analog Synchro Input/Output and Reference Characteristics - Continued

| Two Speed (Roll and Pitch) Format                                                                                                    | Fine 36:1 (10°/revolution |  |  |
|----------------------------------------------------------------------------------------------------|---------------------------|--|--|
|                                                                                                    | Coarse 2:1 (180°/revol    |  |  |
| Synchro Velocity Output: ( $V_n$ , $V_e$ , and V                                                                                                    | / <sub>t</sub> )          |  |  |
| Output Power                                                                                                    | 2 VA max (20 ma/leg)      |  |  |
| Two Speed (V <sub>t</sub> ) Format                                                                                                    | Fine 10:1 (10 kt/revolu   |  |  |
|                                                                                                    | Coarse 1:1 (100 kt/rev    |  |  |
| Two Speed (V <sub>n</sub> , V <sub>e</sub> ) Format                                                                                                    | Fine 10:1 (±10 kt/revol   |  |  |
|                                                                                                    | Coarse 1:1 (±100 kt/re    |  |  |
| Reference Voltage (Non-Vital): Synchro reference voltage is an always derived from own ship's 400 Hz main power. The reference are affected in amplitude and frequency by variations in the reference voltage and frequency by variations in the reference voltage. |                           |  |  |
| Voltage/Frequency                                                                                                    | 115 Volts, 400 Hz         |  |  |
| Power capacity                                                                                                    | 3 VA                      |  |  |
| Power factor                                                                                                    | ≥0.9                      |  |  |
| Grounding                                                                                                    | Must not be grounded      |  |  |

#### Table 1-4. Summary of AN/WSN-7(V) Units and Assemblies - Continued

| ASSEMBLY          | NOTES     | ASSEMBLY   |
|-------------------|-----------|------------|
|                   |           | PART NO.   |
| (1A1A11)          | 11        | 1981660    |
| (1A1A12)          |           | 1981534    |
| (1A1A13)          | 2, 12, 13 | 1812590-XX |
| (1A1A14)          |           | 1977455    |
| (1A1A15)          |           | 1980513    |
| (1A1A16)          |           | 1977455    |
| (1A1A17)          |           | 1977538-0  |
| (1A1A18)          |           | 1977569    |
| (1A1A19)          |           | 1977569    |
| ( <b>1A1A20</b> ) |           | 1980488-2  |
| ( <b>1A1A21</b> ) | 3, 12, 13 | 1812591-XX |
|                   | 44        | 4000400 0  |
| (1A1A23)          | 11        | 1980486-2  |
| (1A1A30)          | 11        | 1981572    |
| ( <b>1A1A31</b> ) |           | 1981570    |
|                   |           |            |
| ( <b>1A1A32</b> ) | 4, 11     | 1811791    |

°/revolution)

 $(80^{\circ}/\text{revolution})^2$  or 1:1 (360°/revolution)

#### ) ma/leg)

kt/revolution)

00 kt/revolution)

0 kt/revolution)

100 kt/revolution)

tage is applied to each RLGN. Reference is The reference voltage and the synchro signals in the reference voltage.

| NAME/FUNCTION                                             |
|-----------------------------------------------------------|
| Backplane Assembly, Nav Processor                         |
| I/O Processor, Backplane Assembly                         |
| Nav Processor CCA (Programmed<br>Navigation Processor)    |
| Dual Panel Interface CCA<br>(RLGN-to-RLGN)                |
| Status and Command CCA                                    |
| Dual Panel Interface CCA                                  |
| IMU Interface CCA                                         |
| Torquer CCA (Roll)                                        |
| Torquer CCA (Azimuth)                                     |
| Bus Interface CCA                                         |
| I/O Processor CCA (Programmed I/O Processor)              |
| Dual Port Memory CCA                                      |
| Support Electronics, Backplane                            |
| I/O Control Built-in Test Equipment (BITE) and Filter CCA |
| IMU Processor CCA                                         |

| Table 1-4. | Summary of AN/WSN-7(V) Units and Assemblies - Continued |
|------------|---------------------------------------------------------|
|------------|---------------------------------------------------------|

| ASSEMBLY                     | NOTES     | ASSEMBLY                              | NAME/FUNCTION                                                                           |
|------------------------------|-----------|---------------------------------------|-----------------------------------------------------------------------------------------|
|                              |           | PART NO.                              |                                                                                         |
| (1A1A33)                     |           | 1979023                               | Repositioning Interface CCA                                                             |
| ( <b>1A1A34</b> )            |           | 1979047                               | Analog-to-Digital (A/D) Multiplexer CCA                                                 |
| (1A1A35)                     |           | 1979046                               | Accelerometer and Sensor Electronics<br>Assembly                                        |
| ( <b>1A1A36</b> )            |           | 1979348                               | Gyro Support Electronics CCA                                                            |
| ( <b>1A1A37</b> )            |           | 1979057                               | Support Electronics Power Supply                                                        |
| ( <b>1A1A38</b> )            |           | 1979087-3                             | Synchro Converter CCA                                                                   |
| ( <b>1A1A39</b> )            |           | 1979087-3                             | Synchro Converter CCA                                                                   |
| ( <b>1A1A40</b> )            |           | 1979087-3                             | Synchro Converter CCA                                                                   |
| (1A1A41)                     |           | 1976545-3                             | Synchro Buffer Amplifier (8 VA)                                                         |
| (1A1A42)                     |           | 1976545-3                             | Synchro Buffer Amplifier (8 VA)                                                         |
| ( <b>1A1A43</b> )            |           | 1976547-4                             | Synchro Buffer Amplifier (32 VA)                                                        |
| (1A1A44)                     |           | 1976547-4                             | Synchro Buffer Amplifier (32 VA)                                                        |
| (1A1A51)                     | 5, 10, 11 | 1981087                               | NTDS Interface, Type A (See Table 1-5)                                                  |
| through<br>( <b>1A1A58</b> ) |           | 1981561                               | NTDS Interface, Type D                                                                  |
| (,                           |           | 1981559                               | NTDS Interface, Type E                                                                  |
| (1A1DS1),<br>(1A1DS2)        | 11        | FF200CW600-28V-P<br>or FF200-0CW-028B | Lamp                                                                                    |
| (1A1MP3)                     |           | 1981510                               | Upper Card Rack Assembly, Navigation and I/O                                            |
| (1A1MP4)                     |           | 1979347                               | Card Rack Assembly, Support Electronics                                                 |
| ( <b>1A1MP2</b> )            |           | 1891448                               | Heat Shield Assembly                                                                    |
| ( <b>1A1MP6</b> )            | 11        | 1983105                               | Connector Plate (CN-1695/WSN-7)                                                         |
|                              | 11        | 4800307                               | Connector Plate (CN-1696/WSN-7)                                                         |
|                              | 11        | 1983108                               | Connector Plate (CN-1697/WSN-7)                                                         |
| ( <b>1A2</b> )               |           | 1981548                               | Measurement Cabinet Electrical<br>Equipment Assembly                                    |
| (1A2A1)                      | 6         | 1812593 or 4300859                    | IMU MX-11681/WSN-7 or<br>MX-11681A/WSN-7A(V) Assembly<br>(Matched Set, with all EPROMs) |
| 1A1A32U13                    | 6         | 1810807                               | IMU Assembly Calibration PROM                                                           |
| 1A1A32U03                    | 6         | 1812809                               | IMU Assembly Calibration PROM                                                           |
| ( <b>1A2A1A1</b> )           |           | 1981549 or 4800592                    | IMU Assembly                                                                            |
| ( <b>1A2A1A1A1</b> )         | 7         | 1812594-3                             | RLG Assembly (Matched Set) (Gyro A)                                                     |
| 1A1A32U15                    | 7         | 1810563                               | RLG Calibration PROM                                                                    |

| ASSEMBLY               | NOTES | ASSEMBLY  |              |
|------------------------|-------|-----------|--------------|
|                        |       | PART NO.  |              |
| (1A2A1A1A2)            | 7     | 1812594-2 | RLG          |
| 1A1A32U02              | 7     | 1810563   | RLG          |
| (1A2A1A1A3)            | 7     | 1812594-1 | RLG          |
| 1A1A32U04              | 7     | 1810563   | RLG          |
| (1A2A1A1A4)            | 11    | 1979045   | High         |
| ( <b>1A2A1A1A4A1</b> ) |       | 1980509   | HVF          |
| (1A2A1A1A5)            | 8     | 1810720   | Calil        |
|                        |       |           | (Acc         |
| 1A1A32U12              | 8     | 1810562   | Acce         |
| ( <b>1A2A1A1A6</b> )   | 8     | 1810720   | Calil        |
|                        |       |           | (Acc         |
| 1A1A32U01              | 8     | 1810562   | Acce         |
| (1A2A1A1A7)            | 8     | 1810720   | Calil        |
|                        |       |           | (Acc         |
| 1A1A32U14              | 8     | 1810562   | Acce         |
| (1A2A1A1MP1)           |       | 1979356   | Fran         |
| (1A2A1A1MP2)           |       | 1979354   | Frar         |
| (1A2A1A1A9A1)          |       | 1980596   | Acce         |
| (1A2A1A1A9W1)          |       | T968693   | Harr         |
| ( <b>1A2A1A1A10</b> )  |       | 1810553-1 | Slip<br>Ring |
| ( <b>1A2A1A1A11</b> )  |       | 1810553-2 | Slip<br>Ring |
| ( <b>1A2A1A1A12</b> )  |       | 1810553-3 | Slip<br>Ring |
| ( <b>1A2A1A1A13</b> )  |       | 1810553-4 | Slip<br>Ring |
| ( <b>1A2A1A1B1</b> )   |       | 1979358   | Moto<br>Gim  |
| ( <b>1A2A1A1B2</b> )   |       | 1979358   | Moto<br>Gim  |
| ( <b>1A2A1A1B3</b> )   |       | 1243107-2 | Syn<br>Gim   |
| ( <b>1A2A1A1B4</b> )   |       | 1243107-2 | Syn<br>Gim   |
| (1A2A1A1M1)            |       | 1975362-6 | Mete         |

#### Table 1-4. Summary of AN/WSN-7(V) Units and Assemblies - Continued

NAME/FUNCTION

- Assembly (Matched Set) (Gyro B)
- Calibration PROM
- Assembly (Matched Set) (Gyro C)
- Calibration PROM
- h Voltage Power Supply (HVPS)
- PS "A" and "B" CCA
- ibrated Accelerometer (Matched Set) cel. A)
- elerometer Calibration PROM
- ibrated Accelerometer (Matched Set) cel. C)
- elerometer Calibration PROM
- ibrated Accelerometer (Matched Set) cel. B)
- elerometer Calibration PROM
- me Assembly, Inner
- me Assembly, Outer
- elerometer Stimulus CCA
- ness Assembly
- Ring Assembly (Electrical Contact g Capsule Assembly)
- Ring Assembly (Electrical Contact g Capsule Assembly)
- Ring Assembly (Electrical Contact g Capsule Assembly)
- Ring Assembly (Electrical Contact g Capsule Assembly)
- tor, Direct Current, Torquer (Outer hbal)
- tor, Direct Current, Torquer (Inner hbal)
- ichro Transmitter, Multispeed (Outer ibal)
- nchro Transmitter, Multispeed (Inner Inbal)
- er, Time Totalizing

| ASSEMBLY                 | NOTES             | ASSEMBLY        | NAME/FUNCTION                                                                       |
|--------------------------|-------------------|-----------------|-------------------------------------------------------------------------------------|
|                          |                   | PART NO.        |                                                                                     |
| CABLE ASSEMBL            | IES               |                 |                                                                                     |
| 1W1                      |                   | T968889         | Harness Assembly                                                                    |
| 1W2                      |                   | T968890         | Cable Assembly                                                                      |
| 1W3                      |                   | T968891         | Cable Assembly                                                                      |
| 1W4                      |                   | T968892         | Cable Assembly                                                                      |
| ( <b>1A1W1</b> )         | 9, 11             | T969420         | Main Cabinet Cable and Harness<br>Assembly                                          |
| ( <b>1A1W2</b> )         |                   | T968840         | Cable Assembly (Door Cable and Harness Assembly)                                    |
| ( <b>1A1W3</b> )         |                   | T967883         | Ribbon Cable Assembly                                                               |
| 1A1W4                    |                   | T968841         | Cable Assembly                                                                      |
| 1A1W5                    |                   | T968842         | Cable Assembly                                                                      |
| 1A1W6                    |                   | T968894         | Harness Assembly                                                                    |
| ( <b>1A1W7</b> )         | 11                | 1900013-1       | Cable Assembly, Fiber Optic<br>ATM/Synchronous Optical Network<br>(SONET) Interface |
| 1A1W10 through<br>1A1W26 | 5                 | (See Table 1-5) | (See Table 1-5)                                                                     |
| P/O <b>1A1W1</b>         | 11                | T969380         | Harness Assembly for DSVL                                                           |
| Unit 2                   | Same as<br>Unit 1 |                 |                                                                                     |

#### Table 1-4. Summary of AN/WSN-7(V) Units and Assemblies - Continued

#### Table 1-5. AN/WSN-7(V) NTDS I/O Configurations

|                                   |               |         | AN/WSN-7(V | )       |
|-----------------------------------|---------------|---------|------------|---------|
| CCA                               | NAME/FUNCTION | CN-1695 | CN-1696    | CN-1697 |
| Locations (1A1A                   | Standard Inte | rface.  |            |         |
| (1A1A51) NTDS Interface CCA, Type |               | E       | E          | E       |
| (1A1A52) NTDS Interface CCA, Type |               | E       | А          | А       |

| A   | SSEMBLY                                                                                                    | NOTES                                                     | ASSEMBLY                                                                        | NAME/FUNCTION                                                                                                    |
|-----|----------------------------------------------------------------------------------------------------|-----------------------------------------------------------|---------------------------------------------------------------------------------|----------------------------------------------------------------------------------------------------|
|     |                                                                                                    |                                                           | PART NO.                                                                        |                                                                                                    |
|     |                                                                                                    |                                                           | NOTE                                                                            |                                                                                                    |
| 1.  | Inverter Asser<br>assembly is d                                                                                                    | mbly P/N 1982<br>irectly intercha                         | 618 is manufactured wangeable with P/N 1980                                     | rith high reliability screened parts. This 0379.                                                                               |
| 2.  | Nav Processo<br>Processing Ui<br>1981127 is pro<br>1812590-XX.                                                                                                    | r CCA, 181259<br>nit (CPU)/Mem<br>ogrammed wit            | 90-XX, is the programm<br>lory assembly part num<br>h the stored program a      | ned part number of unprogrammed Centra<br>ber 1981127. After assembly part numbe<br>ssembly, it is reidentified as part number |
| 3.  | I/O Processor<br>CPU/Memory<br>the stored pro                                                                                                    | <sup>·</sup> CCA, 181259<br>assembly part<br>gram assembl | 1-XX, is the programm<br>t number 1983195. Afte<br>ly, it is reidentified as pa | ned part number of unprogrammed<br>er assembly 1983195 is programmed with<br>art number 1812591-XX.                            |
| 4.  | IMU Processor CCA, 1811791, is the programmed part number of unprogrammed Bus Control Electronics assembly part number 1979021. After assembly 1979021 is programmed with the stored program assembly, it is reidentified as part number 1811791.                           |                                                           |                                                                                 |                                                                                                    |
| 5.  | CCAs ( <b>1A1A51</b> ) through ( <b>1A1A58</b> ) and associated cables are selected based on the NTDS interface requirements for each installation. The assemblies and cables installed are defined by the Unit 1 part number. Refer to <b>Table 1-5</b> for applicability. |                                                           |                                                                                 |                                                                                                    |
| 6.  | The IMU Assembly part number includes two PROMs (serialized to the IMU Assembly) programmed during factory calibration with correction parameters which are used by the system to compensate for mechanical offsets in the IMU normal and inverted positions.               |                                                           |                                                                                 |                                                                                                    |
| 7.  | Each RLG Assembly part number includes a PROM (serialized to the RLG) programmed during factory calibration with correction parameters which are used by the system to compensate for mechanical offsets in the RLG.                                                        |                                                           |                                                                                 |                                                                                                    |
| 8.  | Each Accelerometer Matched Set part number includes a PROM (serialized to the accelerometer) programmed during factory calibration with correction parameters which are used by the system to compensate for mechanical offsets in the Accelerometer.                       |                                                           |                                                                                 |                                                                                                    |
| 9.  | If the RLGN h<br>part number is                                                                                                    | as Field Chan<br>s T969420.                               | ge 1 (DSVL Interface),                                                          | then the Harness Assembly (1A1W1)                                                                                              |
| 10. | Part Number                                                                                                    | 1981087 (Rev<br>s 1812652 (Re                             | A) is unacceptable if P<br>v A). Acceptable PAL U                               | rogrammable Array Logic (PAL) chip U11<br>J11 part number is 1812652 (Rev B).                                                  |
| 11. | Part of Field Change 1.                                                                                                    |                                                           |                                                                                 |                                                                                                    |
| 12. | Part of Field Change 2 or 3.                                                                                                    |                                                           |                                                                                 |                                                                                                    |
| 13. | Part of Field Change 4.                                                                                                    |                                                           |                                                                                 |                                                                                                    |

| CCA               | NAME/FUNCTION            |
|-------------------|--------------------------|
| ( <b>1A1A53</b> ) | NTDS Interface CCA, Type |
| ( <b>1A1A54</b> ) | NTDS Interface CCA, Type |
| ( <b>1A1A55</b> ) | NTDS Interface CCA, Type |

#### Table 1-4 Summary of AN/WSN-7(V) Units and Assemblies - Continued

#### AN/WSN-7(V) CN-1695 CN-1696 CN-1697 Е Е А Е D А D А А

|                                                           |                                       |             | AN/WSN-7(V)   |         |  |
|-----------------------------------------------------------|---------------------------------------|-------------|---------------|---------|--|
| CCA                                                       | NAME/FUNCTION                         | CN-1695     | CN-1696       | CN-1697 |  |
| ( <b>1A1A56</b> )                                         | NTDS Interface CCA, Type              | А           | А             | А       |  |
| ( <b>1A1A57</b> )                                         | NTDS Interface CCA, Type              | А           | А             | А       |  |
| ( <b>1A1A58</b> )                                         | NTDS Interface CCA, Type              | А           | А             | А       |  |
| Cables used with the NTDS interface are determined by the |                                       | part number | of the system | 1.      |  |
| 1A1W10                                                    | Coaxial Cable Assembly T968912        | *           | *             | *       |  |
| 1A1W11                                                    | 1A1W11 Coaxial Cable Assembly T968912 |             | *             | *       |  |
| 1A1W12                                                    | 1A1W12 Coaxial Cable Assembly T968912 |             | *             | *       |  |
| 1A1W13 Coaxial Cable Assembly T968912                     |                                       | *           | *             | *       |  |
| 1A1W14                                                    | 1A1W14 Coaxial Cable Assembly T968912 |             | *             |         |  |
| 1A1W15                                                    | Coaxial Cable Assembly T968912        | *           | *             |         |  |

Table 1-5. AN/WSN-7(V) NTDS I/O Configurations - Continued

1 Part of Field Change 1.

#### Table 1-6. Documents Required but Not Supplied

| DOCUMENT NO.                                                    | DESCRIPTION                                                                                                    |  |  |
|-----------------------------------------------------------------|----------------------------------------------------------------------------------------------------|--|--|
| NAVSEA Dwg. No. 7100680                                         | Inertial Navigation System AN/WSN-7(V) Drawing List                                                                                                    |  |  |
| NAVSEA Dwg. No. 7100681                                         | Inertial Navigation System AN/WSN-7(V) Block Diagram                                                                                                   |  |  |
| NAVSEA Dwg. No. 7100682                                         | Inertial Navigation System AN/WSN-7(V) Summary List of Installation Materials                                                                          |  |  |
| NAVSEA Dwg. No. 7100683                                         | Inertial Navigation System AN/WSN-7(V) Input/Output Sheets                                                                                             |  |  |
| NAVSEA Dwg. No. 7100684                                         | Inertial Navigation System AN/WSN-7(V) Cable Running Sheets                                                                                            |  |  |
| NAVSEA Dwg. No. 7100685                                         | AN/WSN-7(V) Ring Laser Gyro Navigator Outline and Installation Drawing                                                                                 |  |  |
| MIL-STD-1397B(NAVY)                                             | Military Standard Input/Output Interfaces, Standard Digital Data, Navy Systems                                                                         |  |  |
| NAVSEA S9427-AN-IDS-010/WSN-7                                   | Interface Design Specification, Super Channel to User for the AN/WSN-7(V) Ring Laser Gyro Navigator (RLGN)                                             |  |  |
| NAVSEA SE174-AB-IDS-010/GPS                                     | Interface Design Specification for Shipboard External<br>Computer and Navigation Satellite Timing and Ranging<br>(NAVSTAR) Global Positioning System   |  |  |
| NAVSEA T9427-AB-IDS-050/WSN-7                                   | Interface Design Specification, Aircraft Carrier Navigation<br>System (CVNS) to External Computer                                                      |  |  |
| EE17A-AA-OMI-010<br>(Windows software version) with<br>Change A | Operator and Maintenance Manual, Organizational Level<br>for Control Display Unit, IP-1747/WSN-7 and Secondary<br>Control Display Unit, IP-1746/WSN-7A |  |  |

#### CCA NAME/FUNCTION 1A1W16 Coaxial Cable Assembly T968912 1A1W17 Coaxial Cable Assembly T968912 1A1W30 Coaxial Cable Assembly T968914 1A1W10 Coaxial Cable Assembly T968914 1A1W20 Cable and Harness Assembly T968913<sup>1</sup> 1A1W21 Cable and Harness Assembly T968913<sup>1</sup> 1A1W22 Cable and Harness Assembly T968913<sup>1</sup> 1A1W23 Cable and Harness Assembly T968913<sup>1</sup> 1A1W24 Cable and Harness Assembly T968913<sup>1</sup> 1A1W25 Cable and Harness Assembly T968913<sup>1</sup>

1A1W26

#### Table 1-6. Documents Required but Not Supplied - Continued

| DOCUMENT NO.                                 |                                                                       |
|----------------------------------------------|-----------------------------------------------------------------------|
| EE17A-AA-OMI-A10<br>(Linux software version) | Operator and Mainte<br>for Control Display L<br>Control Display Unit  |
| EE17A-AC-IEM-010/<br>EE17A-AD-IEM-010        | IP-1747/WSN Control<br>Secondary Control D<br>Technical Manual an     |
| NAVSEA S9427-AN-IDS-010/WSN-7                | Interface Design Spe<br>the AN/WSN-7 Ring                             |
| NAVSEA S9427-AN-IDS-020/WSN-7                | Interface Design Spe<br>AN/WSN-7(V) to Ext<br>(MIL-STD-1397B Typ      |
| NAVSEA S9427-AN-IDS-030/WSN-7                | Interface Design Spe<br>AN/WSN-7(V) to Use<br>Channels No. 1 and      |
| NAVSEA S9427-AN-IDS-040/WSN-7                | Interface Design Spe<br>AN/WSN-7(V) to Ext<br>Configuration - for P   |
| NAVSEA S9427-AN-IDS-050/WSN-7                | Interface Design Spe<br>(RLGN) System to E                            |
| NAVSEA S9427-AN-IDS-070/WSN-7                | Inertial Navigation S<br>for Parallel (MIL-STE<br>Communication, Inte |
| NAVSEA S9427-AP-IDS-010/RLGN                 | Navigation Operation<br>Specification for Use<br>(RLGN)               |

#### Table 1-5. AN/WSN-7(V) NTDS I/O Configurations - Continued

Cable and Harness Assembly T968913<sup>1</sup>

| AN/WSN-7(V) |         |         |  |  |
|-------------|---------|---------|--|--|
| CN-1695     | CN-1696 | CN-1697 |  |  |
| *           | *       |         |  |  |
| *           | *       |         |  |  |
| *           | *       |         |  |  |
| *           | *       |         |  |  |
| *           | *       | *       |  |  |
| *           | *       | *       |  |  |
| *           | *       | *       |  |  |
| *           | *       | *       |  |  |
|             |         | *       |  |  |
|             |         | *       |  |  |
|             |         | *       |  |  |

enance Manual, Organizational Level Jnit, IP-1747/WSN-7 and Secondary IP-1746/WSN-7A

ol Display Unit and IP-1746/WSN-7A Display Unit Interactive Electronic d Interactive Courseware

ecification, Superchannel to User for Laser Gyro Navigator (RLGN) System

ecification, Inertial Navigation System ternal Computer - for Low Level Serial pe E) Digital Communication

ecification, Inertial Navigation System ers - for MIL-STD-1397 Type D Serial No. 2

ecification, Inertial Navigation System ternal Computer in an Output Only arallel Channels

ecification, Ring Laser Gyro Navigator External Computer

ystem AN/WSN-7 External Computer Ó-1397B Type A) Input/Output Digital erface Design Specification

nal Program Interface Design with the Ring Laser Gyro Navigator

#### Table 1-6. Documents Required but Not Supplied - Continued

| DOCUMENT NO.                  | DESCRIPTION                                                                                                    |  |
|-------------------------------|----------------------------------------------------------------------------------------------------|--|
| NAVSEA S9427-AP-IDS-020/RLGN  | Navigation Operational Program Interface Design<br>Specification for Use with the Ring Laser Gyro Navigator<br>(RLGN)                             |  |
| NAVSEA S9427-AP-IDS-030/RLGN  | Navigation Operational Program Interface Design<br>Specification for Use with the Ring Laser Gyro Navigator<br>(RLGN)                             |  |
| NAVSEA S9427-AP-IDS-040/RLGN  | Navigation Operational Program Interface Design<br>Specification for Use with the Ring Laser Gyro Navigator<br>(RLGN)                             |  |
| NAVSEA S9427-AN-IDS-080/WSN-7 | Interface Design Specification for the AN/WSN-7(V) Ring<br>Laser Gyro Navigator (RLGN) to user via ATM Local Area<br>Network (LAN)                |  |
| 03956 SCM-25417               | Interface Design Specification for the AN/WQN-2 Doppler<br>Sonar Velocity Log (DSVL) to AN/WSN-7(V) Ring Laser<br>Gyro Navigator (RLGN) Interface |  |

#### Table 1-7. Documentation Supplied

| TMIN/VID NO./<br>IDENTIFICATION NO. | NSN              | TITLE/DESCRIPTION                                                                                                    | QTY. |
|-------------------------------------|------------------|----------------------------------------------------------------------------------------------------|------|
|                                     | Technical Ma     | inuals                                                                                                    |      |
| S9427-AN-OMP-010/WSN-7,<br>Rev 1    | 0910-LP-102-7705 | Technical Manual, Organizational<br>Level, Ring Laser Gyro Navigator<br>Inertial Navigation System,<br>AN/WSN-7(V)1, -7(V)2, -7(V)3,<br>Part Numbers CN-1695/WSN-7(V),<br>CN-1696/WSN-7(V), and<br>CN-1697/WSN-7(V); Operation<br>and Maintenance with Parts Lists | 1 ea |

#### Table 1-8. Equipment and Accessories Supplied

| QTY | ITEM NAME OR                                                                                      | UNIT NUMBER    | OVERA    | WEIGHT   |          |                    |
|-----|---------------------------------------------------------------------------------------------------|----------------|----------|----------|----------|--------------------|
|     | NOMENCLATURE                                                                                      |                | HEIGHT   | WIDTH    | DEPTH    | AND<br>VOL-<br>UME |
| 1   | Ring Laser Gyro<br>Navigator (RLGN)<br>CN-1695/WSN-7(V),<br>CN-1696/WSN-7(V),<br>CN-1697/WSN-7(V) | 1, 2           | 66.8 in. | 23.5 in. | 28.9 in. | 840 lb.            |
| 1   | Processor Cabinet Electrical Equipment Assembly                                                   | ( <b>1A1</b> ) |          |          |          |                    |
| 1   | Inertial Measurement<br>Cabinet Assembly                                                          | ( <b>1A2</b> ) |          |          |          |                    |

#### Table 1-6. Documents Required but Not Supplied - Continued

| DOCUMENT NO.                | DESCRIPTION                                                                                                    |
|-----------------------------|----------------------------------------------------------------------------------------------------|
| Part Number 03956-JA17-6608 | DSVL Data Interface Supplement for CN-1695(V)/WSN-<br>7(V) Ring Laser Gyro Navigator (RLGN)                                       |
| 03956-PL1813788-Var         | DSVL Interface Field Change Kit Parts List                                                                                        |
| NAVSEA SE178-A2-MMM-010     | Doppler Sonar Velocity Log (DSVL), AN/WQN-2(V)2<br>through 2(V)7, Electronic Equipment, Operation and<br>Maintenance Instructions |
| 03956-4300201-1             | ATM Interface Field Change Kit                                                                                                    |
| S9427-AN-FCB-001/WSN-7      | AN/WSN-7/7A(V) Field Change Bulletin 1                                                                                            |
| S9427-AN-FCB-002/WSN-7      | AN/WSN-7/7A(V) Field Change Bulletin 2                                                                                            |
| S9427-AN-FCB-003/WSN-7      | AN/WSN-7/7A(V) Field Change Bulletin 3                                                                                            |
| S9427-AN-FCB-004/WSN-7      | AN/WSN-7/7A(V) Field Change Bulletin 4                                                                                            |
| S9427-AN-FCB-006/WSN-7      | AN/WSN-7/7A(V) Field Change Bulletin 6                                                                                            |
| S9427-AN-FCB-009/WSN-7      | AN/WSN-7/7A(V) Field Change Bulletin 9                                                                                            |

#### Table 1-7. Documentation Supplied - Continued

| TMIN/VID NO./<br>IDENTIFICATION NO. | NSN              | TITLE/DESCRIPTION                                                                                                    | QTY. |  |  |  |
|-------------------------------------|------------------|----------------------------------------------------------------------------------------------------|------|--|--|--|
| CD-ROMs                             |                  |                                                                                                    |      |  |  |  |
| S9427-AN-IEM-010/REV1               | 0913-LP-101-6143 | Interactive Electronic Technical<br>Manual and Interactive Courseware<br>for Navigation Unit, Ring Laser Gyro<br>Navigator, AN/WSN-7(V)1, (V)2, (V)3<br>Inertial Navigation System |      |  |  |  |

|  | SUBCATE-<br>GORY (SCAT)<br>CODE | TEST<br>EQUIPMENT<br>CATEGORY    | TEST<br>EQUIPMENT<br>MODEL<br>NUMBER | EQUIPMENT<br>TEST<br>PARAMETERS | APPLICATION                                                   |
|--|---------------------------------|----------------------------------|--------------------------------------|---------------------------------|---------------------------------------------------------------|
|  | -                               | Digital Multimeter               | 89536-77/AN                          |                                 | Continuity testing and<br>analog signal and<br>voltage checks |
|  | -                               | Wild T2<br>Theodolite(2<br>each) |                                      | ±0.5 arc seconds                | Equipment Installation                                        |

#### Table 1-9. Equipment Required but Not Supplied

#### Table 1-10. Field Changes and Factory Changes

| CHANGE NUMBER                                                                                                    | PURPOSE                                                                                                    | DESCRIPTION                                                                                                    |  |
|----------------------------------------------------------------------------------------------------|----------------------------------------------------------------------------------------------------|----------------------------------------------------------------------------------------------------|--|
| Field Change 1<br>(ECP N84-1)                                                                                    | 1. Adds a new fiber-optic I/O<br>interface [ATM/Network Time<br>Protocol (NTP)]                                                                                                    | 1. Upgrades the revision level of the Nav<br>Processor and I/O Processor CCAs.                                                                                                    |  |
| (ECP N64-1)<br>(ECOs 525, 526,<br>531, 539, 541, 546,<br>547, 548, 563, 577,<br>583, 588, 698, 702,<br>736, 802) | <ul> <li>Protocol (NTP)].</li> <li>2. Adds BFTT interface.</li> <li>3. Adds AN/WQN-2 DSVL<br/>interface.</li> <li>4. Revises the AN/WSN-7(V)2<br/>I/O configuration.</li> <li>5. Adds a feature for improving<br/>the RLGN position accuracy<br/>during periods of valid GPS data.</li> <li>6. Adds support for the NTDS<br/>Type A I/O Interface.</li> <li>7. Improves selected LRUs<br/>due to parts obsolescence or<br/>improvement of reliability.</li> <li>8. Makes improvements to<br/>Navigation and I/O Operational<br/>programs.</li> </ul> | <ol> <li>Modifies the IMU High Voltage Power<br/>Supply.</li> <li>Modifies the IP-1747/WSN CDU.</li> <li>Modifies the NTDS Type A interface<br/>CCA.</li> <li>Modifies the Navigation rack<br/>and Support Electronics backplane<br/>assemblies.</li> <li>Changes the part number for two<br/>indicator lamps to improve reliability.</li> <li>Adds the DSVL interface.</li> <li>Alters the NTDS I/O configuration of the<br/>CN-1696/WSN-7 by removing one NTDS<br/>Type E interface and replacing it with an<br/>NTDS Type A interface.</li> <li>Adds ATM hardware.</li> </ol> |  |
|                                                                                                    |                                                                                                    | Vital Bus, 400 Hz Inverter Assembly, and<br>Dual Port Memory CCAs.                                                                                                    |  |
| Field Change 2<br>(ECP N84-2)<br>(ECOs N84-814,<br>-815, -816)                                                   | Upgrades firmware to enable<br>AN/WSN-7(V) to interface with<br>BFTT equipment, without the<br>need for the external ATM switch.                                                                                                    | Upgrades the revision level of the ATM,<br>Nav Processor, and I/O Processor CCAs.                                                                                                    |  |
| Field Change 3<br>(ECP N84-2)<br>(ECOs N84-814,<br>-815, -816)                                                   | Upgrades firmware to enable<br>AN/WSN-7(V) to interface with<br>BFTT equipment, without the<br>need for the external ATM switch<br>if Field Change 2 has not been<br>installed.                                                                                                    | Upgrades the revision level of the ATM,<br>Nav Processor, and I/O Processor CCAs if<br>Field Change 2 has not been installed.                                                                                                    |  |

 Table 1-10.
 Field Changes and Factory Changes - Continued

| Field Change 4 | 1. Installs Nav Processor CCA<br>P/N 1812590Rev-AB.                                   | Up<br>Na        |
|----------------|---------------------------------------------------------------------------------------|-----------------|
| -870, -871)    | 2. Installs I/O Processor CCA<br>P/N 1812591Rev-W.                                    |                 |
|                | 3. Installs ATM Processor CCA<br>P/N 1900040Rev-C.                                    |                 |
| Field Change 6 | Installs MX-11681A/WSN-7<br>Inertial Measuring Unit                                   | Sc<br>Ur<br>the |
| Field Change 9 | 1. Replaces NTDS Type D and<br>NTDS Type E CCAs with NTDS<br>Type A CCAs, P/N 1981087 | Co<br>AN        |
|                | 2. Installs Connector Plate P/N 1983108                                               |                 |

pgrades the revision level of the ATM, av Processor, and I/O Processor CCAs.

ound isolates the Inertial Measuring Inits to lessen structure-borne noise from ne equipment to the ship's hull.

onverts AN/WSN-7(V)2 to N/WSN-7(V)3

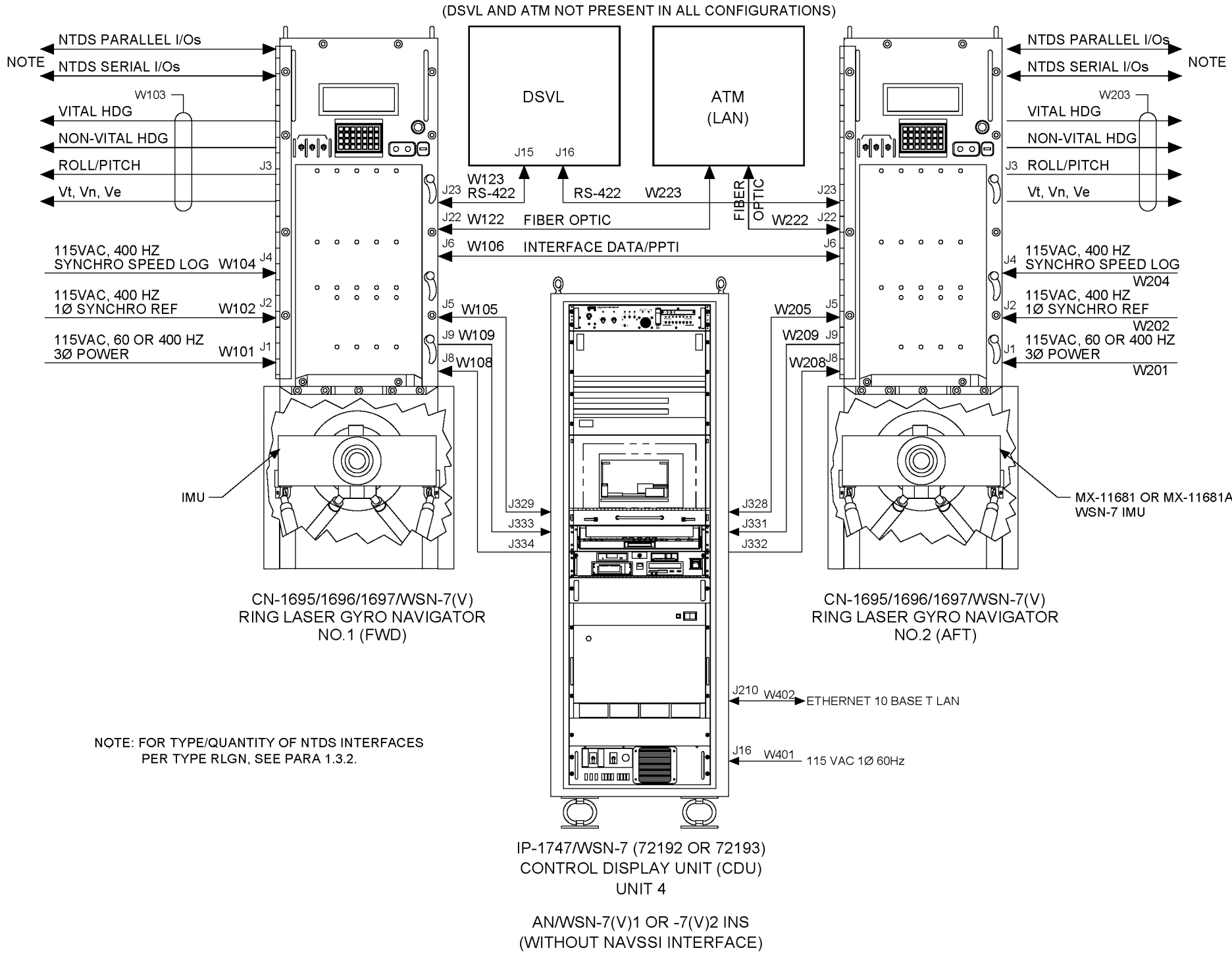

Figure 1-2. Typical System Configuration (Sheet 1 of 2)

MX-11681 OR MX-11681A/

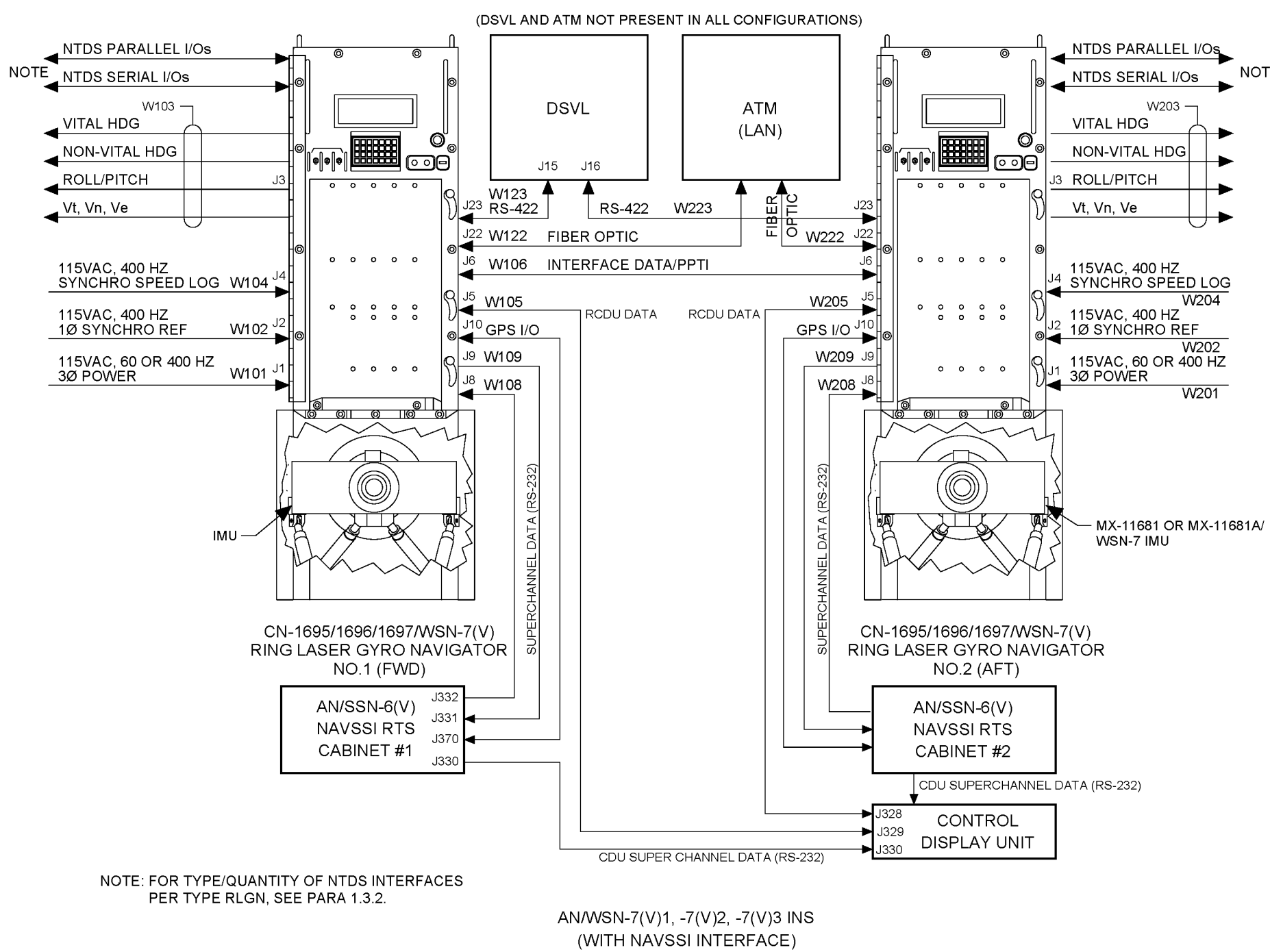

Figure 1-2. Typical System Configuration (Sheet 2 of 2)

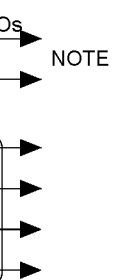
#### 2.1 INTRODUCTION.

This chapter identifies all Ring Laser Gyro Navigator (RLGN) operator's control functions available through the Front Panel, describes their use, provides instructions for turning on and operating the RLGN, and presents information for identifying fault conditions. The Front Panel controls and indicators are shown in **Figure 2-1**.

When following operating procedures, note that the text appearing in bold between <> symbols refers to labeled keys on the keypad. For example, <**DIS-PLAY>**. Items in bold refer to text that appears in the display. For example: **NAV-C**.

Unnumbered images are provided in some of the procedures in this chapter to show how the display should look upon completion of the step preceding it.

#### NOTE

Either RLGN can be selected for operation from the IP-1747/WSN Control Display Unit (CDU).

Operator's procedures associated with testing, troubleshooting, optical alignment, and installation configuration of the AN/WSN-7(V) RLGN are included in the appropriate chapters later in this technical manual.

After power is turned on, the operation sequence and control for start-up self-test, reference alignment, and automatic input of position fix data is controlled by an internal microprocessor. Parameters set during installation identify sensor inputs and the installed configuration of the Inertial Navigation System (INS).

#### 2.2 CONTROLS AND INDICATORS.

#### 2.2.1 KEYPAD CONTROLS AND MENU DISPLAY.

All operations, including mode control, sensor selection, data entry, and parameter display, as well as initiation of calibration, self-test, and installation setup, are performed using displayed menus and the keypad on the front of the RLGN.

**2.2.2 KEY FUNCTIONS.** The keypad, shown in **Figure 2-2**, is used in conjunction with the displayed menus to perform all control and data entry functions.

The keys are divided into four categories: Menu Selection, Data Entry, Display Control, and Alarm Acknowledge. Some keys perform dual functions. The operation of these keys is automatically determined by the selected menu, mode, or operation being performed. The function of each key is listed in **Table 2-1**.

2.2.3 MENU SELECTIONS. Table 2-2 lists the functions included in the four menus associated with operation and presents a brief description of the control and data functions associated with each. Figure 2-3 identifies the general menu layout and data presentation for the operations-related menus and provides a listing of all mode and status indications that may be displayed on the top line of the Menu Display Panel. The top line indicates the system operating state, selected navigation aid, selected velocity reference, selected damping mode, selected coordinates (normal or transverse), and code for any detected fault. The next two lines display position, velocity, heading, day, and time. The last three lines present variable information and control functions, as determined by the selected menu and page. Figure 2-4 presents the full menu tree listing all functions available for display during normal operation.

#### 2.3 OPERATING PROCEDURES.

#### NOTE

The following procedure assumes that the INS has been previously set up, all sensor inputs are configured, the sensors are turned on, and INS calibration has previously been performed.

The following sections outline the procedure for turning on and operating the RLGN in a normal situation.

**2.3.1 TURNING ON THE RLGN.** To turn on power and enter the STANDBY mode:

- a. Clear any existing tags from 115 Volts, Alternating Current (VAC), 60 Hertz (Hz) and/or 115 VAC, 400 Hz power panels supplying the RLGN using standard safety tag-out procedures.
- b. Set the switches at 115 VAC, 60 Hz or 115 VAC, 400 Hz power panels supplying the RLGN to ON.

# CHAPTER 2 OPERATION

- c. On the RLGN, set the POWER, SYNCHRO REF, and VITAL REF circuit breakers to ON.
- d. Set POWER switch to ON. Observe that POWER indicator lights.
- e. Observe that display indicates STANDBY in the upper-left corner and no fault codes are displayed.

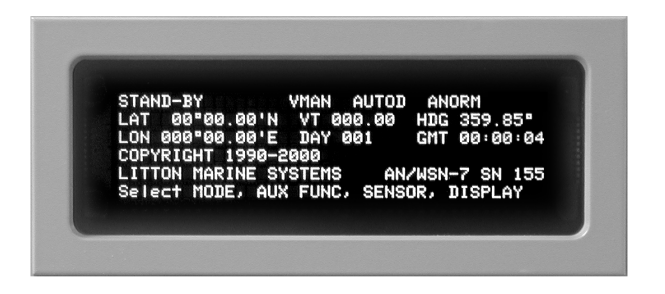

The unit will remain in STANDBY until the first valid position fix is accepted (either manually entered or from an external position reference source).

Press the **<DISPLAY>** key to select the Display menu.

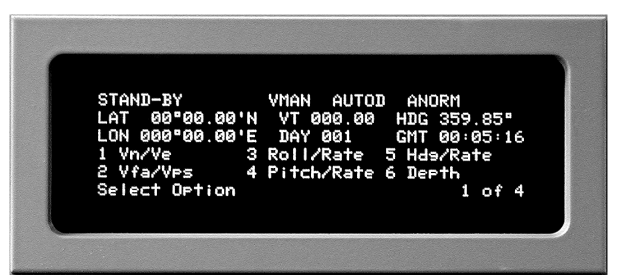

g. Press the **<NEXT PAGE>** key until 4 of 4 appears in the lower right corner of the display.

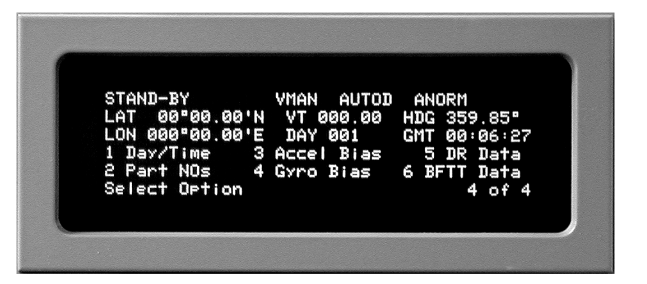

h. Select Day/Time by pressing the **<1>** key. The Julian date will read 001, and the Greenwich Mean Time (GMT) will display the time elapsed since the RLGN was turned on.

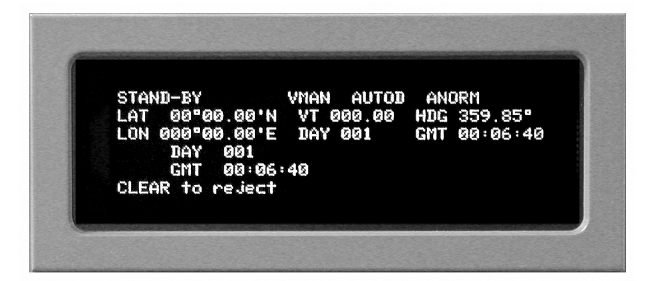

i. Press the **<CLEAR>** key to reject the current day and time. The display will show the Julian day and prompt you to accept or reject the information.

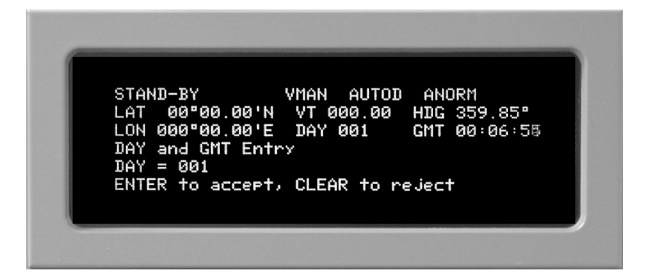

Press the **<CLEAR>** key to reject the Julian day entry and enter the correct Julian day. Press the **<ENTER>** key to accept the entry. The display will show the GMT and prompt you to accept or reject the information.

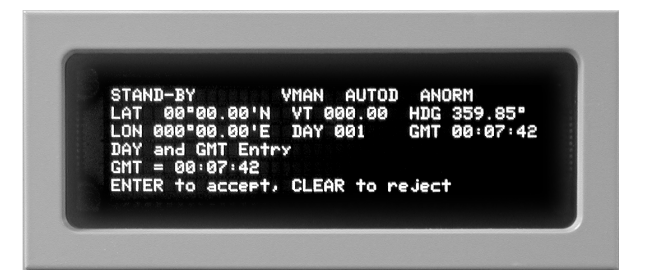

k. Press the **<CLEAR>** key to reject the GMT entry and enter the correct time. Press the **<ENTER>** key to accept the entry. The display will show the Julian day and GMT.

#### S9427-AN-OMP-010/WSN-7

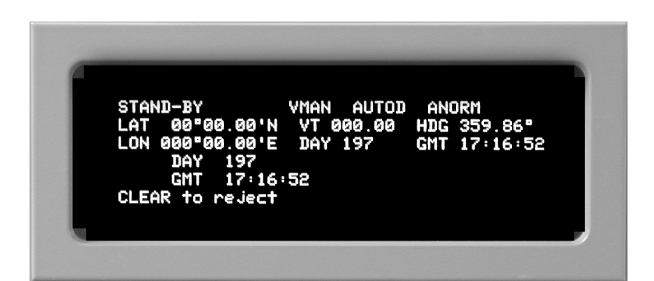

Press the <SENSOR> key to select the Sensor Т menu.

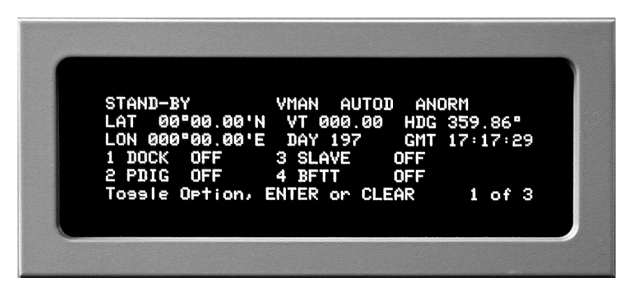

Select DOCK ON, PDIG ON, or SLAVE ON and m. press the **<ENTER>** key to select Align mode.

| STAND-I | BY      | VMAN  | AUTOI  | ANC  | DRM  | _  |   |
|---------|---------|-------|--------|------|------|----|---|
| LAT 00  | 00.00'N | VT 0  | 00.00  | HDG  | 359  | 86 |   |
| 1 DOCK  | 00.00'E | DHI   | 197    | GITT | 17:1 |    | 1 |
| 2 Phic  | OFF     | 4 BET | T      | OFF  |      |    |   |
| Tossle  | Option, | ENTER | or CLE | AR   | 1    | of | 3 |

Manually enter position (if DOCK ON selected) or select other position and velocity reference(s) as appropriate for the start-up environment. Refer to Paragraphs 2.3.2.2 and 2.3.2.4.

2.3.2 OPERATING MODES. Three Operating Modes are associated with start-up, settling, and normal on-line operation. These are: STANDBY, ALIGN, and NAVIGATE.

**2.3.2.1 Align Mode States.** The Align mode has four possible states. The indication for each of these states is:

- ALIGN Coarse Align currently being performed.
- ALIGN-C Coarse Align complete, Fine Align currently being performed.
- ALIGN-F Fine Align complete, ready to enter Navigate mode.

• **NAV-C** – Coarse Align complete, Fine Align currently being performed with system in Navigate mode supplying reduced accuracy position and velocity data.

The actual time required for the system to settle to within specification accuracy is determined by several factors. These include: geographic position, heading and speed of the ship, time of entry and accuracy of first position reset, the alignment method selected, and whether or not the navigation system has been previously calibrated. Regardless of the align method selected, a previously calibrated system requires between 16 and 20 hours to reach specified full navigational accuracy. A system that has not previously completed calibration requires between 68 and 72 hours to reach specified full navigational accuracy. The sequence of alignment and settling states, and the minimum and maximum time required to complete each state and settle to specified accuracy are indicated in Figures 2-5 through 2-7.

2.3.2.2 Alignment References. The RLGN reguires velocity and position data to be provided while it is in the Align mode. The data may come from external sources, such as speed and position sensors installed on the ship, or from manual or automatic entries. The available data sources, or alignment references, vary depending on the ship's RLGN configuration. The alignment reference sources on page 1 of the Sensor menu determine the alignment references that are used. There are three reference sources used to align the system: DOCKside, PDIG, and SLAVE. To select a reference source, perform the appropriate procedure described in **Paragraph** 2.3.2.4

**DOCKside** – The system sets the horizontal velocity to zero and requires manual entry of a position fix. The position data is used as the reference while the ship remains stationary at dockside. When the ship is stationary, Dockside Align is the preferred and most accurate method of alignment, as it uses a fixed position and a velocity of zero.

**PDIG** – This system uses a digital position source such as Global Positioning System (GPS) to provide the position reference. Velocity data comes from an installed velocity reference source or from manual entry. At-Sea Align using GPS resets is the second most accurate method of alignment, but is the preferred method if the ship is moving.

**SLAVE** – The other RLGN provides both position and velocity reference data during alignment. For SLAVE to be selected, the other RLGN must first be turned on and settled. Slave Align is the least accurate method of alignment as it will never be more accurate than the master system that is the source of position and velocity. The resulting alignment will not be as accurate as a Dockside or At-Sea (using GPS resets) alignment.

2.3.2.3 Operating in Align Modes. Once a reference source has been selected, the RLGN changes from STANDBY mode to ALIGN mode. In the first few minutes of this period, it determines roll and pitch attitude and displays the mode word "ALIGN." During ALIGN, the INS aligns heading by aligning the inertial platform with respect to the earth's rotation. Once the heading is coarse aligned, the mode word changes from "ALIGN" to "ALIGN-C." At ALIGN-C, the RLGN attitude outputs are of gyrocompass guality and can be used for stabilization or steering purposes. The RLGN continues to align to the accuracy required for an inertial navigator (Fine Align). When heading is fine aligned, the mode word transitions from "ALIGN-C" to "ALIGN-F." During a DOCKSIDE align, once ALIGN-F has been reached, the RLGN can be put into NAVIGATE mode by deselecting DOCKSIDE as a reference. If DOCK-SIDE is deselected while coarse aligned (ALIGN-C is displayed), the RLGN will continue to align with available position and velocity data. While underway (At-Sea Align) and with a PDIG reference such as GPS selected, the RLGN will automatically transition into NAVIGATE mode once ALIGN-F has been reached. If the RLGN is operating from calibration values stored in battery-backed Random Access Memory (RAM), ALIGN-F should be reached in 20 hours or less. If the calibration values stored in battery-backed RAM have been lost due to maintenance on the RLGN, or if the Kalman filter has been reinitialized in order to perform a new dockside calibration, then ALIGN-F should be reached in 72 hours or less. Analog synchro attitude outputs are continuously provided from the RLGN during align. For example, the heading synchro output will slew as the RLGN slews its calculated heading during ALIGN. By the time ALIGN-C has been reached, the heading synchro output will represent ship's heading. The Not Ready (Fail) relay indicates that the RLGN is not ready in the deenergized state (so that the RLGN is Not Ready if power is turned off). On power-up, the processor initializes the Status and Command Assembly to keep the relay in the deenergized state. When ALIGN-C has been reached, the relay is energized, indicating that the RLGN is ready to deliver attitude data. If the on-line Built-In Test (BIT) detects a critical failure, as detailed in Fault Code Table B-1, the relay will be deenergized.

2.3.2.4 Align Methods. The align methods determine the alignment references that the RLGN will use. Three align methods are available for selection by the operator: Dockside, At-Sea, and Slave.

2.3.2.4.1 Dockside Align. Dockside Align is preferred if the ship will remain stationary for at least four hours after the system is turned on and Slave Align cannot be performed because the other navigator is not currently settled in the Navigate mode. Dockside Align is the most accurate as it uses a fixed position source and a velocity of zero. The 72-hour calibration should be performed in Dockside to get the best calibration and the best navigation performance. The 20-hour align is also better if performed in Dockside. If the ship must be moved during a Dockside Align, change to At-Sea or Slave, as available, to complete the entire 72-hour calibration. The first 24 hours of a 72-hour calibration are the most critical part of the calibration and should always be performed in Dockside, then the RLGN can be taken out of Dockside to another align mode. Always come out of Dockside before the ship is moved, or the alignment will be corrupted. Refer to **Figure 2-5** when performing Dockside Align, and proceed as follows:

- a.

Press the **<SENSOR>** key, and then press the <1> key to select **DOCK ON** and enter Dockside Align. Observe that the display shows the GMT and prompts the operator to accept or reject the time shown.

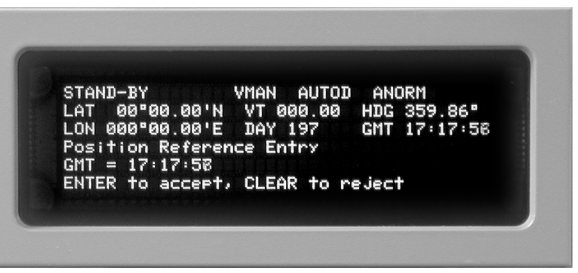

Press the **<ENTER>** key to accept the time or the **<CLEAR>** key to reject and reset the time. The display will show the "Vertical Deflection North" with a value of 00.0 arc sec and prompt the operator to accept or reject it.

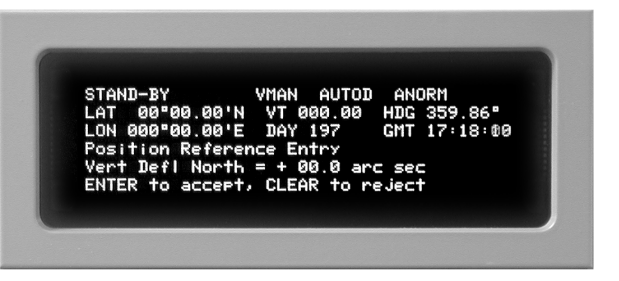

c. Press the **<ENTER>** key to accept the Vertical Deflection North Value. The display will show the "Vertical Deflection East" with a value of 00.0 arc sec and prompt the operator to accept or reject it.

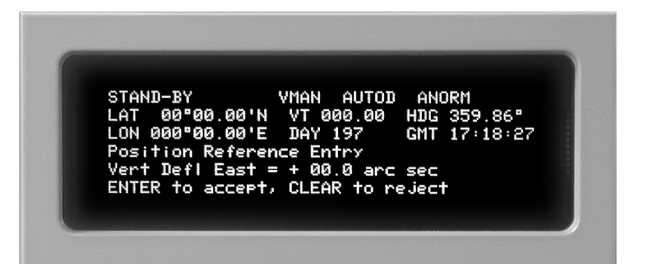

d. Press the **<ENTER>** key to accept the Vertical Deflection East value. The display will show the latitude and prompt the operator to accept or reject the latitude value.

| VMAN AUTOD ANORM        |
|-------------------------|
| N VT 000.00 HDG 359.86° |
| E DAY 197 GMT 17:18:41  |
| ence Entry              |
| 900 00 N                |
| CLEAD to us last        |
|                         |

e. Accept or reject the latitude value. If the displayed value is incorrect, enter the ship's latitude within 0.01 Nautical Mile (nm) accuracy. The display will show the longitude and prompt the operator to accept or reject the longitude value.

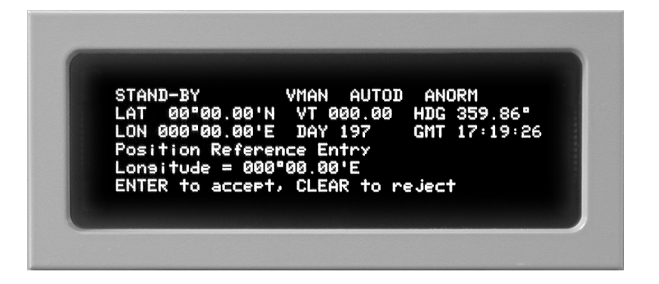

f. Accept or reject the longitude value. If the displayed value is incorrect, enter the ship's longitude within 0.01 nm accuracy. The display shows the ship's fix and prompts the operator to accept or reject the information. STAND-BY VMAN AUTOD ANORM LAT 00°00.00'N VT 000.00 HDG 359.86° LON 000°00.00'E DAY 197 GMT 17:19:58 Fix LAT 36°52.80'N Fix LON 076°12.90'N 17:18:05 ENTER to accept, CLEAR to reject

g. If the information is correct, press the **<ENTER>** key. The RLGN checks the values for reasonableness and then enters the Dockside Align mode. **ALIGN** is displayed in the mode field (upper left) and **DOCK** is the displayed Navigation Aid (NAVAID).

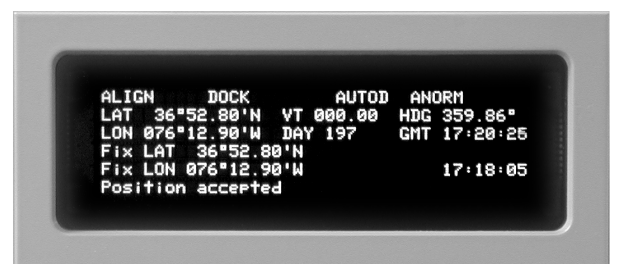

**2.3.2.4.2 Slave Align.** Slave Align is used only if the ship is at sea and an At-Sea Align using GPS resets cannot be performed. Slave Align requires the other RLGN to be in the Navigate mode and available to provide a velocity and position source. A Slave Align will never be more accurate than the master system that is the source of position and velocity, so the resulting alignment will not be as good as an At-Sea Align using GPS resets. Although Slave Align can be used at dockside, the preferred method is Dockside Alignment. (Refer to Paragraphs 2.3.2.4.1 and 2.3.2.4.4.) Refer to Figure 2-6 when performing Slave Align and proceed as follows:

a. Press the **<SENSOR>** key, and then select **SLAVE ON** to enter Slave Align.

| LON 076"12.90"E DAY 244 GMT 12:19:30<br>1 DOCK OFF 3 SLAVE ON | STAND-BY   | VMAN       | AUTOD    |           | _   |
|---------------------------------------------------------------|------------|------------|----------|-----------|-----|
| 1 DOCK OFF 3 SLAVE ON                                         | LAI 36°52  | .80'N VI 0 | 100.00 H | DG 067.99 |     |
| I DUCK UFF 3 SLAVE UN                                         | LUN Ø76-12 | . 90 E DHT | 244 6    | MI 15:19: | :30 |
| O BRIC OFF 4 BETT OFF                                         | 2 BDIC OF  | J SLH      |          | -         |     |
| Z PDIG OFF 4 BFII OFF                                         | Z PDIG UF  | F 4 BF1    |          | F .       |     |

#### NOTE

When Slave Align is selected, velocity and position resets and velocity damping reference input is provided by the other navigator.

b. During Coarse Align, verify that ALIGN and SLAVE appear in the upper-left fields of the display.

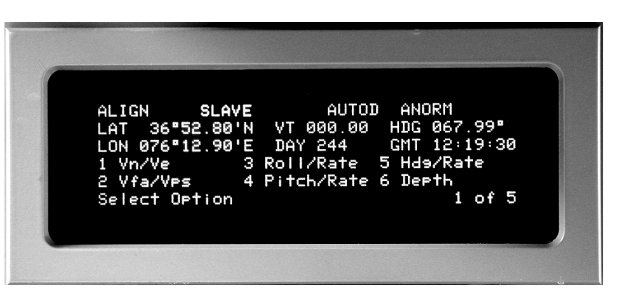

 Upon completion of Coarse Align, verify ALIGN-C appears in the upper-left field of the display, indicating performance of Fine Align.

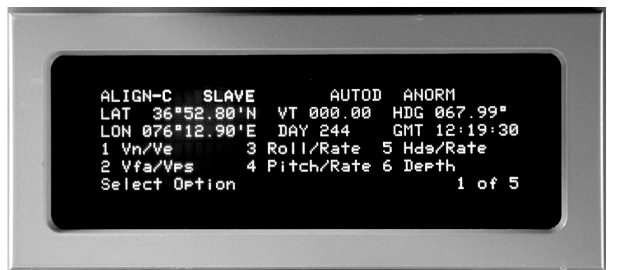

d. Upon completion of Fine Align, verify **ALIGN-F** appears in the upper-left field of the display, indicating completion of Fine Align.

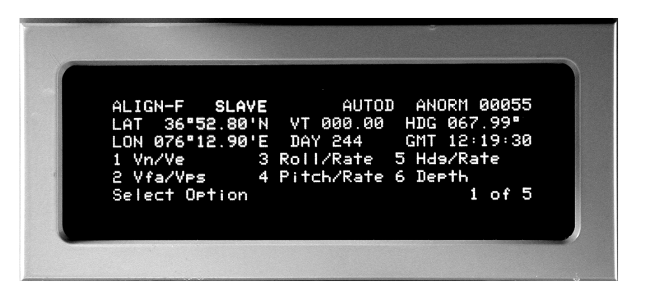

 Press the **<SENSOR>** key to access the Sensor menu. Manually select the Navigate mode by selecting **SLAVE OFF** and then selecting a valid velocity-damping source.

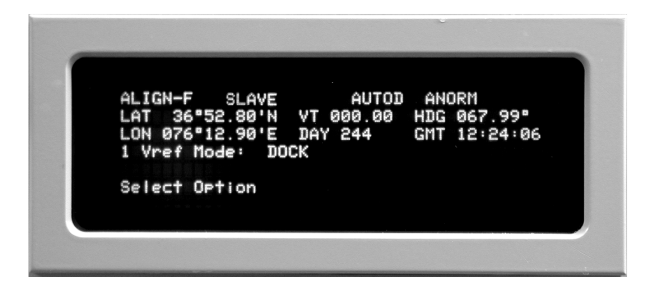

f. Verify that **NAVIGATE** appears in the upper-left field of the display, indicating entry into the Navigate mode.

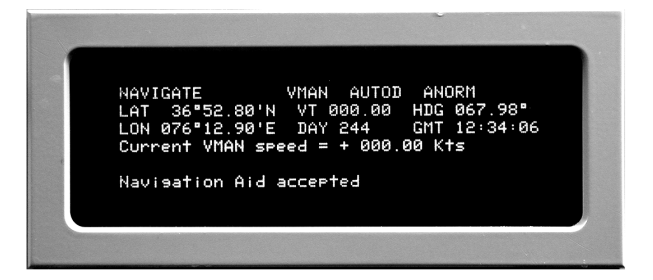

**2.3.2.4.3 At-Sea Align.** At-Sea Align is the preferred method if the ship is moving or will be leaving dockside within four hours of RLGN initial start up. When in At-Sea Align using GPS position resets, the resulting alignment will only be as good as the GPS position. GPS positions are normally very accurate and consistent, so the At-Sea alignment will be quite good, though, it will not be as good as a Dockside Align. At-Sea Align should be used to complete an alignment if the ship must be moved after starting the RLGN in Dockside Align.

Refer to **Figures 2-6** and **2-7** when performing At-Sea Align, and proceed as follows:

a. Press the **<SENSOR>** key. If DOCK ON has been previously selected, select DOCK OFF.

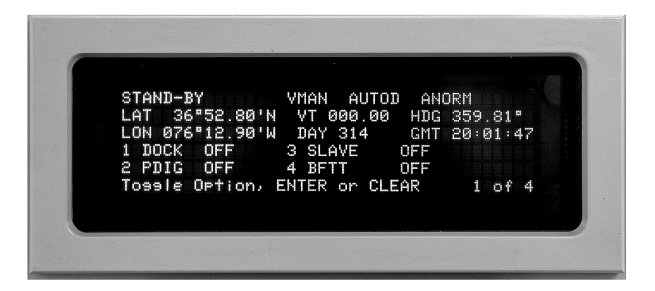

b. Press the **<SENSOR>** key and select PDIG ON.

#### S9427-AN-OMP-010/WSN-7

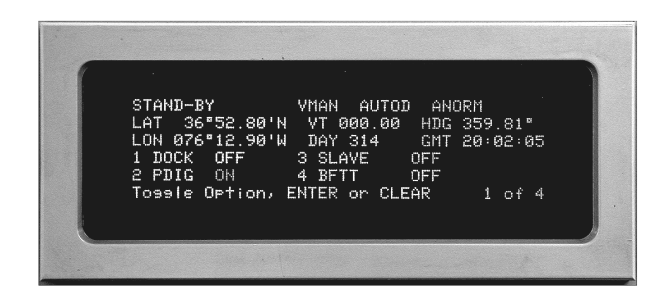

- c. Press the **<ENTER>** key. The display will change to show digital position reference options.
- d. Press the **<1>** key to select GPS as the digital position reference.

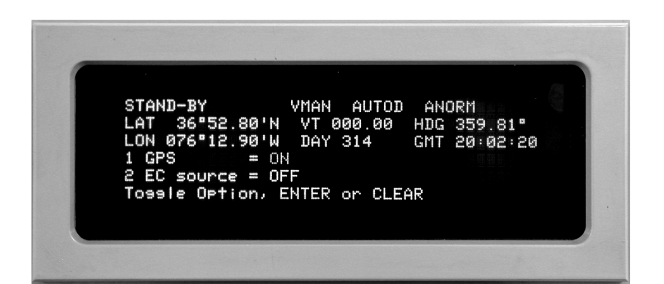

e. Press the **<ENTER>** key. The display will change to show that the GPS has been accepted as a position reference.

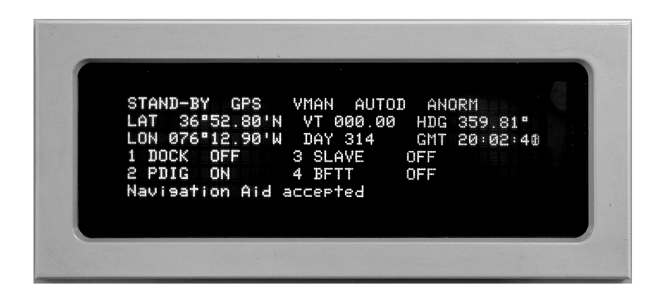

#### NOTE

Automatic acceptance or operator review of position fix data prior to acceptance of position fixes by the RLGN is selectively controlled by setting the Reset function on the Mode menu. Selection of the Reset function is a matter of operation preference. A suggested method is to set the Reset function to **Review** and manually review the first fix from the navigation aid. Then set the Reset function to **Auto** to allow all subsequent fixes to be automatically accepted/rejected without operator intervention. Operator advisory faults will alert the operator of bad fix data. To select a RESET mode, press the **<MODE>** I. key to select the Mode menu.

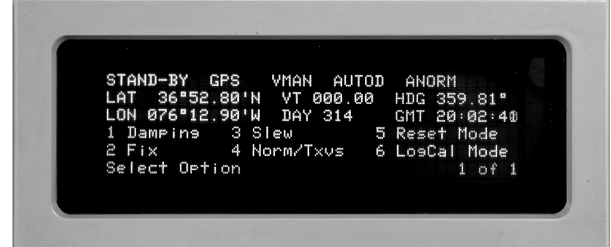

g. Press the **<5>** key to select RESET mode.

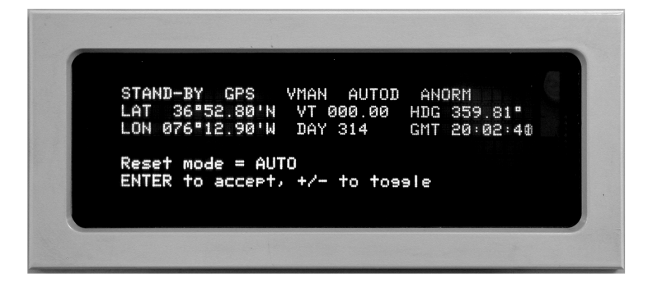

- h. Press the **<NE+>** key or the **<SW->** key to select REVIEW or AUTO mode.
- i. Press the **<ENTER>** key.
- Select the velocity reference by pressing the SENSOR> key and selecting Page 2 of the Sensor Menu.

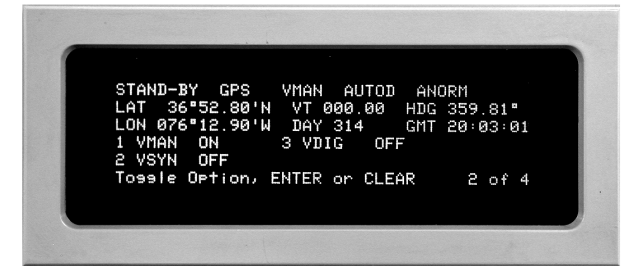

 K. To select the GPS as the velocity reference, press the <3> key.

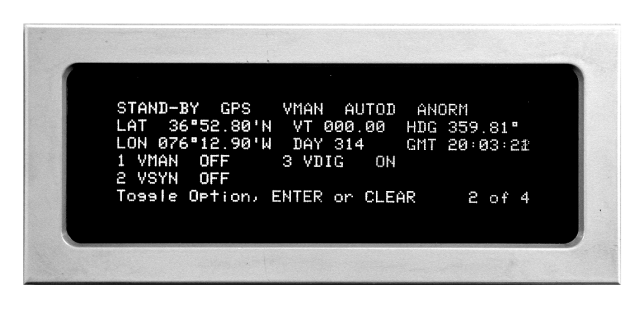

Press the **<ENTER>** key. The display will change to show digital velocity reference options.

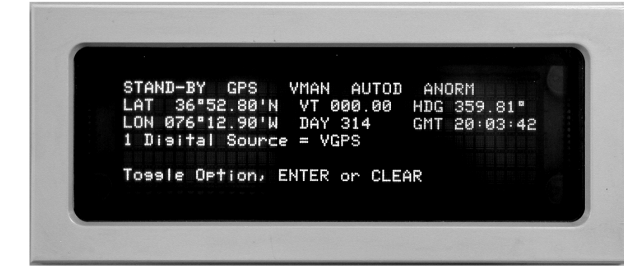

m. If VGPS is not displayed, press the <1> key to toggle the options until VGPS is displayed as the Digital Source and press the <ENTER> key. The display will show the current GPS North, East, and Vertical velocities.

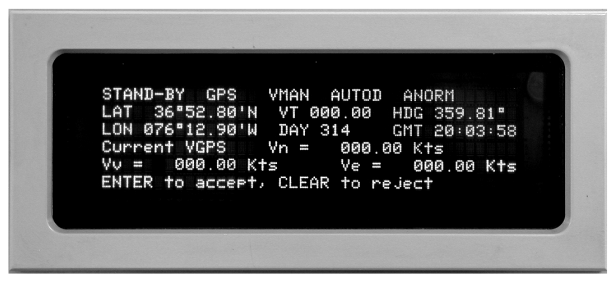

 Press the **<ENTER>** key again to accept the GPS as the Digital Velocity source. The system will display notification that it has accepted the velocity reference.

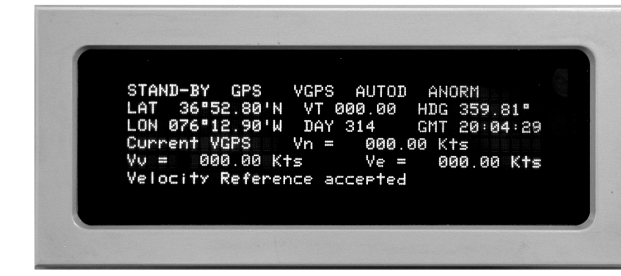

o. The system will automatically sequence to the Navigate mode upon completion of **ALIGN-F**.

**2.3.2.4.4 Preferred Align Method.** Dockside Align provides the most accurate method of alignment and is the preferred alignment method if the ship is not moving and will not move for at least four hours. If the ship is moving or will move after four hours in Dockside Align, the preferred method is At-Sea Align using GPS resets. Slave Align is the least accurate and should only be used when Dockside or At-Sea and GPS is unavailable.

**2.3.2.4.5 Coarse vs. Fine Align.** In all align methods, the settling sequence consists of a Coarse Align state, followed by a Fine Align state. During settling, the system continually examines system variances. When the examined values settle to within specified levels, the alignment state is automatically changed and all outputs that have become valid (within specified limits) become available for reference purposes. Upon completion of Coarse Align, heading, roll, and pitch references are valid. Upon completion of the Fine Align state, position and velocity data are valid. Each of these states must be achieved before the system will enter the Navigate mode.

Upon completion of Dockside Fine Align, the system must be manually selected to enter Navigate mode by selection of a velocity damping reference source. Upon completion of At-Sea Coarse Align, at four hours, the system automatically switches to the NAV-C mode and continues to use the currently selected velocity damping and position references. The system continues to settle in the NAV-C mode for an additional 16 hours while supplying position and velocity data at less than full-specification accuracy during a portion of that time interval. During the NAV-C mode of operation, Navigation Digital Data will be available to some users. Because the Navigation Bit is not set, some user systems that require full accuracy will not receive Navigation Data until full Navigate mode is entered.

Align Method Steps. The align method is chosen based on ship's operating schedule and available position and velocity data references. The basic operating sequence is as follows:

The first mode is entered when the POWER Switch is turned on. While Standby mode is active, the word **STANDBY** appears in the upper-left area of the display.

#### NOTE

a.

(1) STANDBY mode - Turn Power switch ON and note the word STANDBY on the display. Standby mode is exited by pressing the **SENSOR>** key and then selecting an Align mode on Page 1 of the Sensor Menu and entering a valid position fix. The Standby mode is active for a minimum of 20 seconds and remains active until an Align mode is selected.

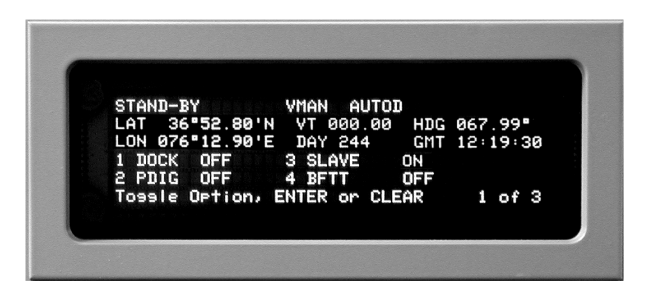

(2) Coarse ALIGN (Dockside) - To select Dockside Alignment, select DOCK ON on Page 1 of the Sensor menu, then enter a time and position fix within 0.01 nm accuracy. While Coarse Align in Dockside is being performed, the words ALIGN and DOCK appear in the upper-left fields of the display.

| ALIG         | N      | роск                 | AUTO               | D ANO | ORM      |
|--------------|--------|----------------------|--------------------|-------|----------|
| LAT          | 36*52  | .80'N V              | T 000.15           | HDG   | 342.28*  |
| LON          | 076°12 | .90'W I              | AY 197             | GMT   | 17:22:28 |
| Sens<br>Rein | or Cal | ibration<br>zation a | Reiniti<br>ccepted | alize | = YES    |

The time that Coarse Align mode is active depends on whether or not the system has been previously calibrated, and on latitude. When Coarse Align has been completed, the word **ALIGN** changes to **ALIGN-C**, indicating that the system has completed Coarse Align and has entered Fine Align.

|  | ALIGN-C DOCK AUTOD<br>LAT 36*52.88*N VT 000.00<br>LON 076*12.90*W DAY 319<br>1 Dampine 3 Slew 5<br>2 Fix 4 Norm/Txvs 6<br>Select Option | ANORM 00642<br>HDG 153.66*<br>GNT 19:00:42<br>Reset Mode<br>LosCal Mode<br>1 of 1 |
|--|----------------------------------------------------------------------------------------------------|-----------------------------------------------------------------------------------|
|--|----------------------------------------------------------------------------------------------------|-----------------------------------------------------------------------------------|

(3) **Coarse ALIGN (Slave)** - To select Slave Alignment, select **SLAVE ON** on Page 2 of the Sensor menu. To select Slave Align, the other navigation system must be settled in Navigate mode and the Ship's Inertial Navigation System (SINS)-SINS data interface must be configured and selected ON. While Coarse Align in Dockside is being performed, the words **ALIGN** and **SLAVE** appear in the upper-left fields of the display.

The time that Coarse Align mode is active depends on whether or not the system has been previously calibrated, and on latitude. When Coarse Align has been completed, the word **ALIGN** changes to **ALIGN-C** indicating that the system has completed Coarse Align and has entered Fine Align.

(4) Fine ALIGN (Dockside or Slave) - Upon completion of Coarse Align, Fine Align is automatically entered. While Fine Align is being performed, ALIGN-C appears in the upper-left field of the display. When Fine Align is entered, the heading, roll, and pitch references are valid.

> Minimum settle time in Fine Align before the Navigate mode can be entered is either 20 hours or 72 hours, depending on whether or not the system has been previously calibrated. After the Fine Align sequence is completed in either Dockside or Slave, the word **ALIGN-C** changes to **ALIGN-F**, indicating that the system has completed Fine Align and is ready for the operator to manually select conditions to enter the Navigate mode.

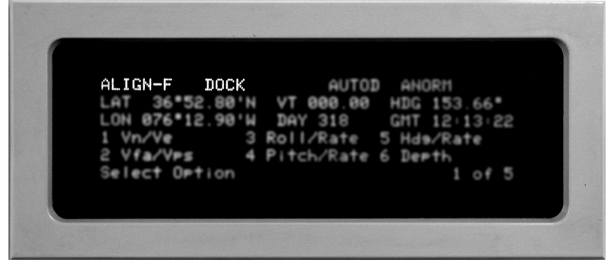

(5) NAVIGATE (Selected from Dockside or Slave) - If the system has been selected to align at Dockside or Slave, the Fine Align (ALIGN-F) mode remains active until the Navigate mode is manually selected by the operator.

> To change the system to NAVIGATE from Dockside or Slave, remove Dockside or Slave Align reference (select DOCK OFF or SLAVE OFF), and then select a valid velocity damping reference. When the Navigate mode is entered, the word **ALIGN-F** changes to **NAVIGATE**.

NAVIGATE VMAN AUTOD ANORM LAT 36\*52.88'N VT 000.00 HDG 153.66\* LON 076\*12.90'N DAY 318 GMT 12:14:46 Current VMAN speed = + 000.00 Kts Navisation Aid accepted

A velocity reference must be selected at this time to provide velocity damping. A position reference may be selected to continue operation with position resets. If no valid position reference is selected, the system will continue to operate in NAVI-GATE, using the last valid position reset.

(6) Coarse ALIGN (At-Sea) - To select Align At-Sea, select PDIG ON on Page 1 of the Sensor menu. Valid ship's speed and position reference input must be available and selected. While Coarse Align At-Sea is being performed, the words ALIGN and PDIG (or other selected position reference) appear in the upper-left fields of the display.

#### NOTE

Regardless of the Reset mode selected, all fixes will be automatically accepted by the system during the first 128 minutes when the system is being aligned at sea.

- As with Dockside Align, settle time in Coarse Align depends on whether or not the system has been previously calibrated, and on ship's latitude, heading, and speed. When Coarse Align has been completed, the word **ALIGN** changes to **ALIGN-C**, indicating that the system has completed Coarse Align and has entered Fine Align.
- (7) **Fine ALIGN (At-Sea)** Upon completion of Coarse Align, Fine Align is automatically entered. While Fine Align is being performed, **ALIGN-C** appears in the upper-left field of the display. When Fine Align is entered, the heading, roll, and pitch references are valid.

Minimum settle time in Fine Align before the Navigate mode can be entered is either 4 hours or 72 hours, depending on whether or not the system has been previously calibrated. After the Fine Align sequence is completed, the system automatically switches through the ALIGN-F state to either the transitional **NAV-C** settle state or directly to the full accuracy **NAVIGATE** mode.

(8) **NAV-C/NAVIGATE (At-Sea)** - When a previously calibrated navigation system has been selected to align At-Sea, the transition from Fine Align mode to **NAV-C** mode is automatic. This reduced accuracy Navigation mode is implemented after four hours, when specified minimum accuracy requirements are met.

When the system enters NAV-C, the navigation processing function sets internal status indications. The I/O processing function translates these indications from data output messages that inform users that the reduced-accuracy NAV-C mode is currently active. This function allows external equipment to use navigation data before the specified full accuracy NAVI-GATE mode is entered at the end of the 20-hour period.

At the end of the 20-hour period, a previously calibrated system automatically exits **NAV-C** and enters **NAVIGATE** mode, and the status indications in the data output messages are set to inform users that full accuracy navigation data is currently available.

If the navigation system has not previously completed a 72-hour calibration, the system remains in the Fine Align mode until the 72-hour calibration has been completed and then switches directly from Fine Align (**ALIGN-C** indication) to **NAVIGATE** mode. No valid position or velocity data is provided as an output until the system enters NAVIGATE mode. Other than selecting mode transitions as shown in **Figure 2-8**, the operator has no control over selection of the NAV-C and NAVIGATE states.

**2.3.2.5** Selecting the Navigate Mode. (Refer to Figure 2-8). Once the RLGN has settled to Fine Align state in the At-Sea Align mode, the RLGN switches automatically from Fine Align to the Navigate mode when error estimate criteria are met. If the RLGN has settled to Fine Align state (ALIGN-F indication) using the Dockside reference (DOCK ON), the operator must remove the selected reference (DOCK OFF) and select a velocity reference. The RLGN will then switch from Fine Align to the Navigate mode. The RLGN will determine position by dead reckoning until a position reference source is selected. In the same manner, when SLAVE is se-

#### S9427-AN-OMP-010/WSN-7

lected as the reference, SLAVE must be deselected to enter the Navigate mode. To enable the transition from Dockside or SLAVE Fine Align to Navigate mode, proceed as follows:

a. Observe that display indication has changed from ALIGN-C to ALIGN-F.

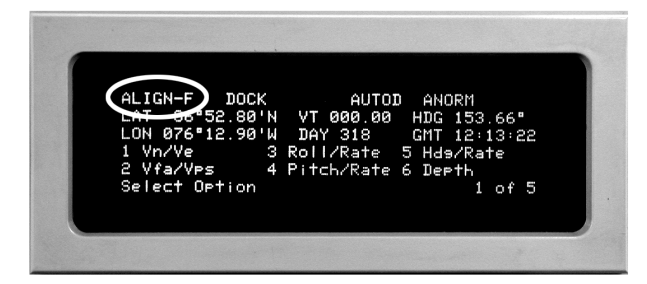

- b. Check that velocity and position reference sources are operating.
- c. Press the **<SENSOR>** key on the keypad.

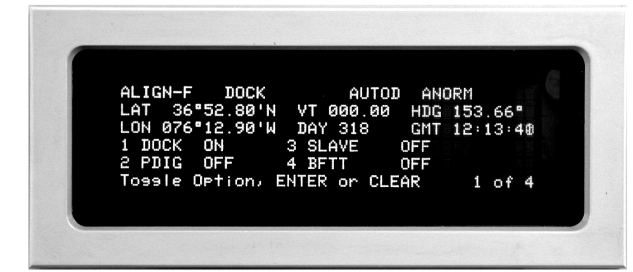

d. Press the <1> key to select DOCK OFF.

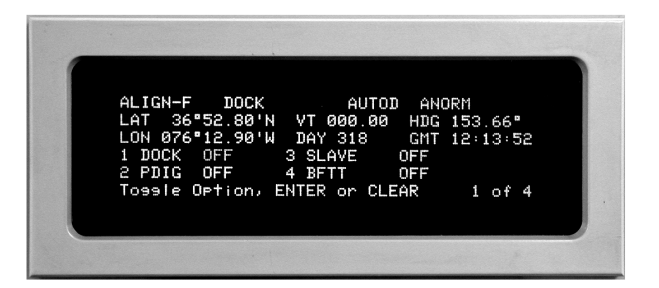

e. Press the **<ENTER>** key and observe the Horizontal Reference menu.

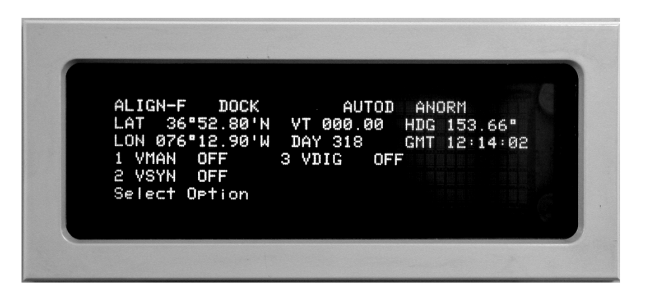

f. Press the <1> key to select VMAN ON.

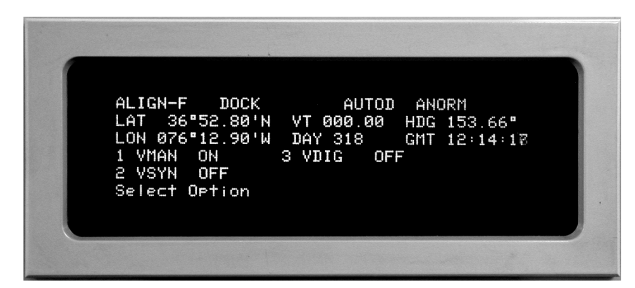

g. Press the **<ENTER>** key and observe Manual Velocity Entry.

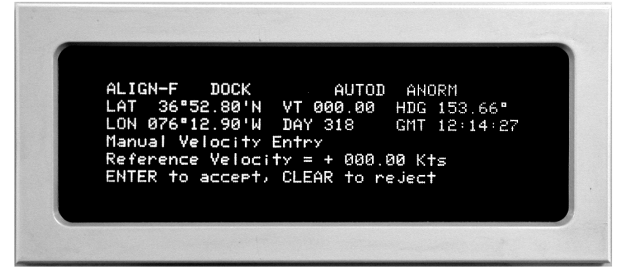

- h. Verify that 000.00 knots is displayed. If not, press the **<CLEAR>** key and enter 000.00.
- i. Press the **<ENTER>** key. Verify that Navigation Aid is accepted.

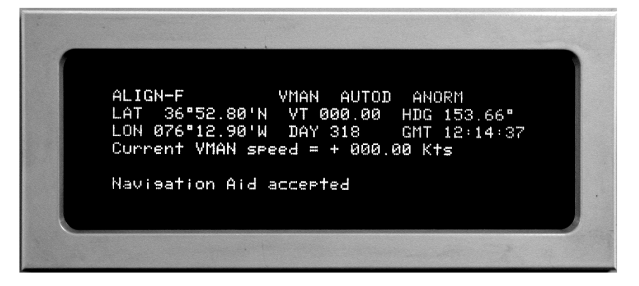

j. Verify that the system has entered Navigate mode by observing NAVIGATE in the top left of the display.

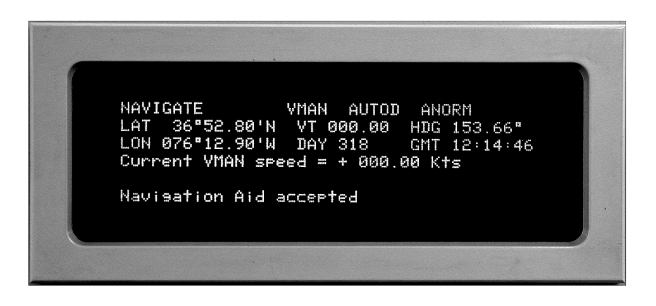

**2.3.2.6 Switching Between Navigate and Align Modes.** Once the RLGN is operating in the Navi-

gate mode, the RLGN can be switched to an alignment mode without having to recycle power. This capability is useful when the ship returns to dockside and the INS will be left operating.

If the ship is to remain docked for more than 20 hours, use the following procedure to select Align at dockside (DOCK ON) and enter the ship's position on each RLGN. The RLGN will exit the Navigate mode and return to the Align mode. Maintaining INS operation in Align at dockside eliminates any parameter drift if the navigation aid (GPS) and/or velocity reference is turned off. Twenty hours is required to realign the INS to full accuracy.

**IMPORTANT** - If the ship will remain at dockside for less than 20 hours, continue operation in the Navigate mode. Continue accepting position fixes from selected position sensor, or periodically enter position fixes manually if the position sensor is not operational.

#### NOTE

Selecting ALIGN while at dockside (DOCK ON) will down mode the RLGN. Navigation data will not be available to various digital users, for example, user systems that require full NAVIGATE mode for operation. Verify with all users of digital navigation data prior to selecting DOCK ON.

To switch from Navigate mode to Align at dockside mode:

a. Press the **<SENSOR>** key. Observe that Position Reference menu is displayed.

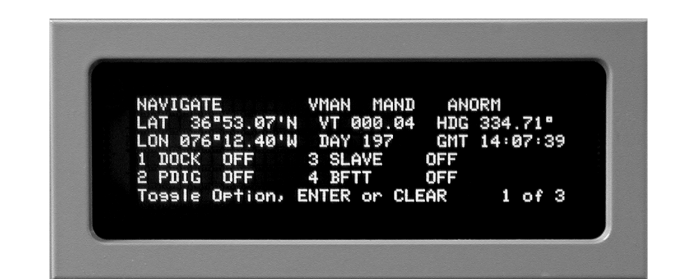

Press the <1> key to select DOCK as the navigation aid, and observe that DOCK ON is displayed.

> g. lf o p

С

d.

e.

f.

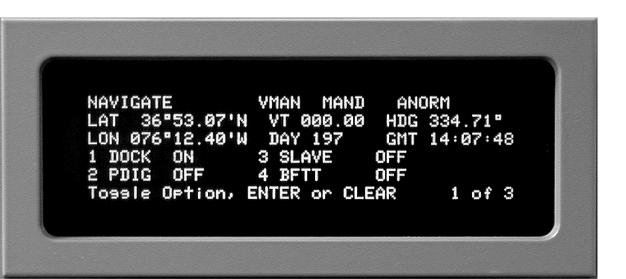

Press the **<ENTER>** key and observe that the correct GMT is being updated.

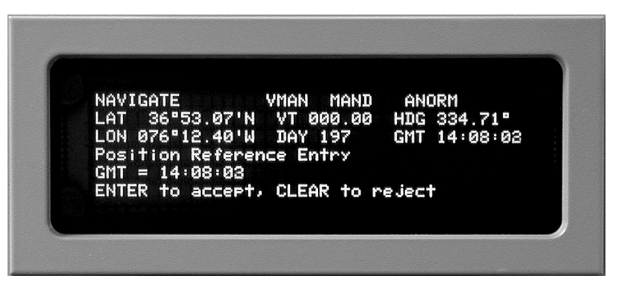

Press **<ENTER>** key. Observe that VERTICAL DEFLECTION NORTH is displayed.

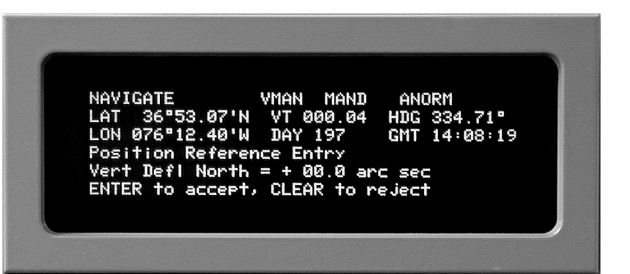

If Vertical Deflection North displays 00.0 arc seconds, press the **<ENTER>** key. If it does not, press the **<CLEAR>** key. Enter +00.0.

Press the **<ENTER>** key. Observe that VERTI-CAL DEFLECTION EAST is displayed.

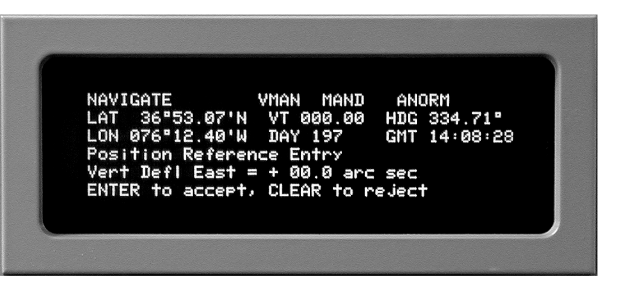

If Vertical Deflection East displays 00.0 arc seconds, press the **<ENTER>** key. If it does not, press the **<CLEAR>** key. Enter +00.0.

Press the **<ENTER>** key. Observe that the LATh. ITUDE is displayed.

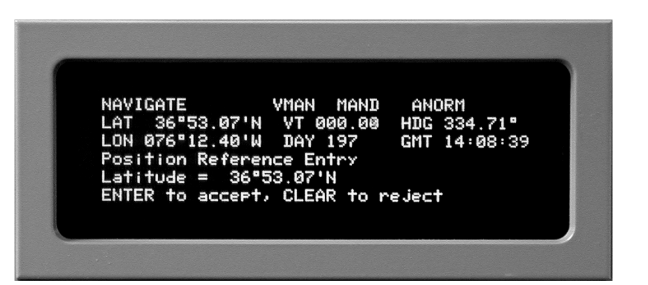

- Press the **<CLEAR>** key and enter the Dockside Latitude.
- Press the **<ENTER>** key. Observe that the LONGITUDE is displayed.

| NAVIGATE          | VMAN MAND    | ANORM        |
|-------------------|--------------|--------------|
| LAT 36"53.07'N    | VT 000.04    | HDG 334.71°  |
| LON 076"12.40'W   | DAY 197      | GMT 14:08:49 |
| Position Refere   | nce Entry    |              |
| Lonsitude = $076$ | "12.40'W     |              |
| ENTER to accept   | , CLEAR to r | eject        |

- Press the **<CLEAR>** key and enter the Dockk. side Longitude.
- Press the **<ENTER>** key and verify that the displayed position is correct.

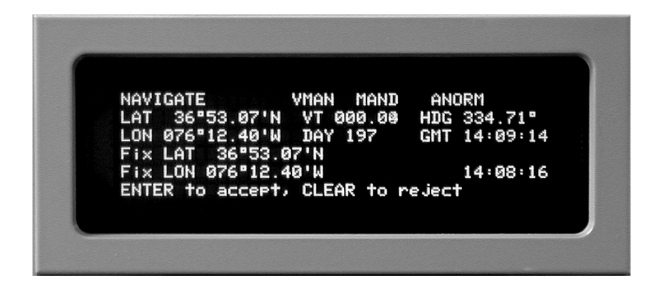

If the displayed position is correct, press the m. **<ENTER>** key again. The RLGN checks the entry for reasonableness and accepts it.

334.71° 14:09:31 14:08:16

Within a few minutes, ALIGN is displayed in the upper left-hand field and DOCK is the displayed NÁVAID.

| ALIGN DOCK<br>LAT 36°53.07'N<br>LON 076°12.40'W<br>1 RCDU Lockout<br>2 Sys Confis<br>Select Option | AUTOD<br>VT 000.00<br>DAY 197<br>3 Faults<br>4 Indexors | ANORM<br>HDG 334.68°<br>GMT 14:10:21<br>5 IO Confis<br>6 IO Restart<br>1 of 3 |
|----------------------------------------------------------------------------------------------------|---------------------------------------------------------|-------------------------------------------------------------------------------|
|----------------------------------------------------------------------------------------------------|---------------------------------------------------------|-------------------------------------------------------------------------------|

- The RLGN will automatically sequence through n. the align modes. Upon completion of Coarse Align, ALIGN-C will be displayed in the upper left-hand field. Approximately 20 hours after align is initiated, the display will transition from ALIGN-C to ALIGN-F, indicating that Fine Align is complete.
- To switch from Align mode back to Navigate mode, proceed as follows:
- Check that the position sensor and velocity refа. erence sources are operating.
- b. Press the <SENSOR> key, select DOCK OFF, and select position sensor (PDIG ON).
- Press the <SENSOR> key, select Page 2 of C. Sensor Menu, and select applicable horizontal velocity damping source ON.

#### NOTE

If in ALIGN-F. the RLGN will automatically enter Navigate mode, and the display will change to indicate NAVIGATE.

2.3.3 TRANSVERSE COORDINATES **REFERENCE AND DISPLAY.** 

#### NOTE

If the INS operates near a geographic pole for an extended period of time, the internal estimate of heading error will increase in accordance with expected Root Mean Square (RMS) heading error. If the internal estimate of heading error exceeds a limit after the system has achieved NAVIGATE mode, and current latitude is less than 84 degrees, then operator advisory Fault Code 49 will be announced. To realign heading and reduce the 24-hour heading oscillation and subsequent navigation errors, the operator should enter position fix data as available. A sequence of at least three position fixes is required with an approximate three- to eight-hour interval between fixes. Additional position fixes (10-12) will provide improved realignment. GPS position fixes are generally the most accurate position source for realignment. This realignment method will have minimal impact on system availability.

2.3.3.1 Use of Transverse Coordinates Refer**verse** function. This function is a toggle selection. ence System. In a gyro-stabilized platform, torque When Transverse position and heading are being values based on the tangent (tan) and secant (sec) displayed, the Latitude (LAT), Longitude (LON), and of latitude are used in system control loops. While Heading (HDG) indications are replaced by Transthe INS is a strapdown system based on ring lasers, verse Latitude (TLT), Transverse Longitude (TLN), calculations involving these functions are also used. and Transverse Heading (THD), respectively. As the INS approaches 90 degrees latitude, these values become indeterminate (approach infinity) 2.3.4 ACCEPTING AND ENTERING POSITION and are no longer valid for calculations. In addition, FIXES. INS position resets are based on inertial at high latitudes, the magnitude of east/west vecposition, an uncertainty area (system accuracy) tors has less validity. For this reason, an alternate defined by INS sigma latitude (SN), sigma longitude (Transverse) Earth coordinates reference system is (SE), and position fix data. The estimated values of used when the INS is operating at latitudes greater SN and SE increase with time but are decreased by than approximately 85 degrees. The Transverse the application of a position fix. Entry of valid fix data north pole is located at the intersection of the geowith suitable fix variances should always improve graphic 180-degree meridian and the equator. The system accuracy. geographic 90-degree and 270-degree meridians become the Transverse equator, and the geographic CAUTION equator becomes the Transverse 90-degree and 270-degree meridians. (Refer to Figure 2-9.)

2.3.3.2 Modes for Use in Transverse Coordinates Reference System. Three modes are available for selecting operation using Transverse coordinates reference. These modes - AUTO, MNORM, and MTXVS - are selected from Page 1 of the Mode menu. Select AUTO under normal conditions. When AUTO is selected, the INS automatically switches from normal to Transverse coordinates reference when the INS crosses 86 degrees north/south latitude. The INS switches back to normal coordinates when the INS crosses back through 84 degrees. Select MNORM to force the INS to continue using the normal (geographic) reference regardless of operating latitude. Select MTXVS to force the INS to use Transverse coordinates reference regardless of operating latitude and longitude. The selected mode and the operating mode presently being used by the INS is displayed in the COORDinates field of the display (see Figure 2-3). Displayed indications are as follows:

- ANORM AUTO selected, normal coordinates being used
- ATXVS AUTO selected, Transverse coordinates being used
- MNORM Normal coordinates manually selected
- MTXVS Transverse coordinates manually selected

In addition to the operating mode, the position and heading can be displayed in either normal or transverse coordinates regardless of the selected INS operation reference. Select the position display from the AUX FUNC menu, Page 2, Normal/Trans-

Forcing an incorrect reset will introduce a position error proportional to the reset error. This position error will propagate through the undamped Earth loop into position and attitude errors. Large position or attitude errors may cause the vertical loops to undamp and oscillate over a period of 84 minutes due to velocity errors.

2.3.4.1 Applying Fix Data as a Slew. For conditions where the system has operated for an extended term without a position update, the system sigma latitude and longitude values will have increased. Application of a single accurate fix will produce a position reset that is approximately equal to the fix error and will correct drift parameters. A single fix may not update the position completely. If application of successive fixes and gradual convergence of the Kalman filter to the correct position over time are not acceptable for tactical reasons, then the fix data should be applied again as a slew.

**2.3.4.2 Position Updates.** Position updates are handled by the Kalman filter and can be applied as either position fix resets or position slews, and are described as follows:

- Position Fix. A position fix will reset both posia. tion and drift coefficients; however, the amount of position movement will depend on the weighting given to the fix. This calculation is based on the system's internal estimate of position and the fix data. The effect of the fix is calculated by the Kalman filter and can be displayed for review before acceptance. Fixes can be received via the data interfaces from an external source, such as GPS, or can be entered manually by the operator. Whether accepted automatically or entered manually, once the fix reset is applied, its effects cannot be undone.
- Position Slew. A position slew allows the opb. erator to enter position data to update system position without causing a reset using the **Mode** menu, Slew function. This process resets the navigator's position only to the entered fix position but does not change Kalman filter parameters or underlying system drifts. Position slews can only be entered manually by the operator.

2.3.4.3 Accepting or Rejecting Fixes. The reset mode allows the operator to select how automatic fixes are accepted or rejected, enables review of last accepted fix data, and enables review and manual acceptance of pending fixes that the system has rejected as unreasonable. The Fix Review mode can be selected from the Mode menu, Reset Mode function. The mode selected on this menu determines how the system involves the operator in the review and acceptance of fixes from external position sensors. Manual fixes can be entered into the system at any time using the **Mode menu**, **Fix** function. When fixes are entered manually, the system checks the fix data for reasonableness in the same manner as for fixes received from external position sensors. If the manually entered fix data is determined to be invalid. an appropriate fault code and a Reset Data menu are

displayed. This menu allows the operator to review the entered fix data and either force acceptance or discard the data. At any time, the operator can review the data for the last position fix accepted by the system. This function is selected from the **Display** menu, Page 3, Reset Data function. Figure 2-10 presents an outline of the various states associated with the position fix functions.

2.3.4.4 INS Processing of a Position Fix. When a fix is entered, either manually or automatically from a navigation aid such as GPS, the Kalman filter compares the inertially derived position with the available position reference (fix) data. It operates on these measurements to generate corrections to the modeled system states. The process attributes navigational errors to sensor or system drifts, and then modifies the Kalman parameters to neutralize the error pattern. Corrections are made to latitude, longitude, velocities, tilts, heading, gyro biases, non-reversing rotation rate biases, scale factors, misalignments, and horizontal accelerometer biases. The Kalman filter operates on the fix as entered. Fix processing within the Kalman filter calculates the latitude and longitude resets using the difference between system position and fix position. The Kalman filter calculates a weighting based on the estimate of system accuracy (SN and SE) as compared to the fix accuracy, defined by Fix Sigma North (FSN) and Fix Sigma East (FSE). This weighting is used to determine the proportion of the difference in position to be applied as the position reset. If a fix is entered with a small sigma value (high accuracy), then a large percentage of the difference in position will be applied as a reset.

The difference between the INS (system) position and the fix position does not determine the weighting. The weighting is determined by the estimated system accuracy and fix accuracy. The estimated value of system error increases with time, but is decreased by the application of fix data as a reset. This method results in a higher weighting being given to fix data following a long navigate period, as compared to fix data entered at relatively short intervals. The latitude and longitude weighting or gain (K) is calculated using the system sigma values at the time of fix and the fix sigma values [or the sigma values calculated from Radial Position Error (RPE) data], which are used as entered:

- K =  $(system sigma)^2/[(system sigma)^2 + (fix)^2]$ sigma)<sup>2</sup>1
- FSN and FSE = 0.40854 x RPE

The north and east distances that the reset will move the INS position (DN and DE) are given by:

Reset = K x (fix position - system position)

2.3.4.5 Criteria for Acceptance of a Position **Fix.** When a position fix is entered, the Kalman filter checks the fix using the following limits:

 $(Position error)^2 = (system lat - fix lat)^2 + [(system lon$ fix lon) x  $\cos(\text{fix lat})$ <sup>2</sup>

Error limit =  $9 \times (SN^2 + FSN^2 + SE^2 + FSE^2) + K$ (offset)

If (Position Error)<sup>2</sup> is greater than the error limit, then an operator advisory (Fault Code 209) is announced, and the fix is rejected and may be held for review. The INS resets for latitude, longitude, velocity, and various system feedback parameters are also checked using appropriate limits similar to the above limit on fix position error. If a reset exceeds an error limit, then an operator advisory (Fault Codes 212 through 217) will be declared. The operator is alerted (using Fault Codes 218 through 222) to fix data or a reset outside acceptable bounds. If the fix data is unreasonable or if a reset exceeds a specified limit, the operator should then review the reset DN and DE (the north and east distances the reset will move the system solution) and either correct the fix data or, if the fix data is known to be accurate, accept it and force the reset.

2.3.4.6 Enhanced Performance Position Accuracy (EP<sup>2</sup>A). (Refer to Figure 2-11) The EP<sup>2</sup>A feature of the INS addresses the residual errors that remain in the INS position solution. The INS errors are characteristically slowly varying; e.g., the 84.4-minute Schuler period and the 24-hour earth loop. In contrast, the errors in the GPS aiding source are short period, typically on the order of seconds to minutes, and are more random in nature; e.g., ionospheric and multipath errors. The INS uses EP<sup>2</sup>A to estimate the current value of the slowly varying INS error and to "average out" the short-period GPS errors to provide a Real-time estimate of the correction to the Kalman-derived INS position:

EP<sup>2</sup>A is automatically applied to the INS position solution whenever the following conditions are satisfied:

- GPS is the selected position reference source.
- · The GPS position is lever-arm corrected to the aiding INS.
- The INS operating mode is NAV or NAV-C.
- INS latitude is less than 89°.

In the absence of GPS fixes, or if the GPS position diverges from the INS position estimate by more than 200 meters, the EP<sup>2</sup>A filter is allowed to decay back to the Kalman filter position estimate. After a period of approximately 12<sup>1</sup>/<sub>2</sub> minutes without GPS fixes. the EP<sup>2</sup>A correction decays to zero, giving an INS estimated position that is equal to the Kalman filter estimate.

The Kalman filter solution is independent of, and unaffected by, the EP<sup>2</sup>A algorithm. The EP<sup>2</sup>A estimate is applied to the INS estimated position after the Kalman filter. The Kalman filter itself and other parameters estimated by the Kalman filter, such as velocity and attitude, are not affected by EP<sup>2</sup>A.

2.3.4.7 Reset Modes and Operator Acceptance of a Position Fix. The Reset mode (MODE Menu, **Reset Mode** function) defines the conditions for fix entry and is set by the operator. The effect of the fix is calculated and can be displayed for review before acceptance; but once the reset is applied, its effects cannot be undone. The operator may select from the following reset modes:

Regardless of the Reset mode selected, all fixes will be automatically accepted by the system during the first 128 minutes when the system is being aligned At-Sea. **REVIEW** Reset mode. An operator's acceptance/rejection is required after review of the reset data. When a position fix is received, the RLGN will prompt the operator by announcing a fault and by displaying Fault Code 221. To review and either accept or reject the fix data, select DISPLAY menu, Page 3, Reset Data function.

The fix must be either accepted or rejected or the RLGN will not process new fix data for 10 minutes.

AUTO REVIEW Reset mode. Position fixes or resets that meet the error limit criteria are applied without operator review. Position fixes or resets that do not meet the error limit criteria are held for operator review. When a position fix or reset is rejected, the RLGN will prompt the operator by announcing a fault and by displaying a

a.

b

The INS reset mode is AUTO or AUTO/REVIEW.

The INS is receiving continual GPS updates.

#### NOTE

#### NOTE

fault code. To review the out of limit fix data, select **DISPLAY menu, Page 3, Reset Data** function. If the fix is not reviewed within 10 minutes, the fix data is discarded. Additional fixes received during this time are not processed and may be overwritten by later fixes.

c. <u>AUTO Reset mode</u>. Position fixes or resets that do not meet the error limit criteria are not applied. Position fixes that do meet the error limit criteria are applied to the INS without operator review.

#### CAUTION

Depending on the review mode selected, a rejected fix may be entered by the operator. These functions allow the operator to force the acceptance of a good fix to correct system errors. This is useful if a fix is rejected as a result of errors in the system's estimate of position. Care should be taken when manually entering or accepting a fix that has been rejected. Acceptance of an unreasonable fix introduces position errors and will cause calculations of position and velocity to diverge.

#### NOTE

Any position fix for which the resulting radial position reset exceeds 5 NM should be reviewed closely before acceptance. Any fix that exceeds the range of the latitude and longitude reset (DN and DE) display ( $\pm$  100 NM) is immediately suspect.

**2.3.4.8** Automatic Entry of a Position Fix. Fixes may be entered automatically via the Naval Tactical Data System (NTDS) data interface from a navigation aid such as the GPS. Using **SENSOR menu**, Page 1, toggle **PDIG** to **ON**. Depending on the Reset mode selected at the **MODE menu**, **Reset mode** function, these fixes will be automatically accepted or rejected by the INS, or the operator will be prompted to review the fix data and manually accept or reject the fix (see above).

#### NOTE

Automatic position or speed inputs are not allowed when the INS is operating in Dockside mode.

#### 2.3.4.9 Manual Entry of a Position Fix.

### CAUTION

The RLGN will reject the manual fix if the reset exceeds the error limits described in Paragraph 2.3.4.5. Care must be taken when manually accepting a fix that has been rejected by the RLGN. Forcing acceptance of an unreasonable fix introduces position errors and will cause the system calculations of position and velocity to diverge.

A manual position fix may be entered at any time when the RLGN is in the Navigate mode, even when navigation aids are selected for automatic entry of position fixes. To perform a manual position reset (i.e., to enter a fix), the operator must enter fix time, latitude, longitude, and estimate of fix accuracy (Sigma value of the fix) in nautical miles. After the fix data is entered through the display, the RLGN will not immediately use the data for reset, but will first calculate the system parameters based on the fix data. The operator must review the calculated effect of accepting the fix by examining the delta (DN and DE) and sigma (FSN and FSE) latitude and longitude values. The operator then accepts or rejects the fix data using the procedure described in f. Paragraph 2.3.4.10. If the operator does not accept or reject the fix data, the RLGN will retain only the last accepted fix.

#### 2.3.4.10 Manual Fix Entry Procedure.

a. Press the **<MODE>** key and select **Fix**.

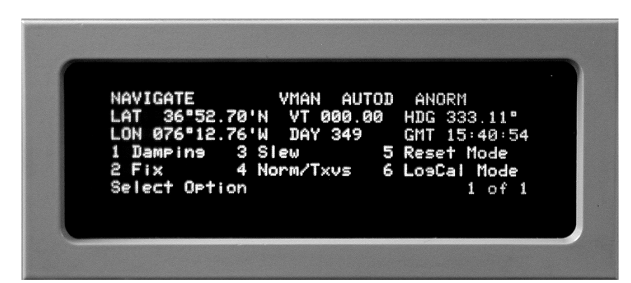

b. Current time is displayed and may be accepted by pressing the **<ENTER>** key

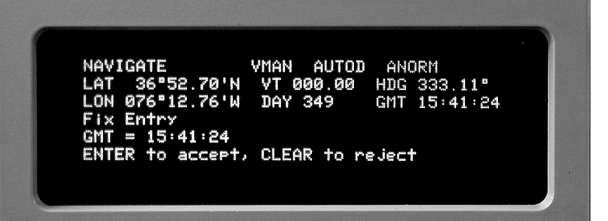

c. To enter any other time (up to a maximum of one hour in the past) press the **<CLEAR>** key and enter the fix time in HH:MM:SS format.

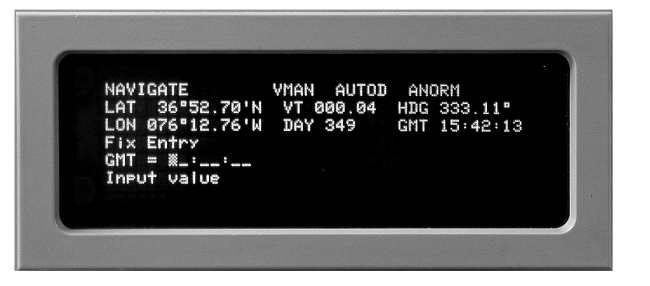

- d. Use the **<BACK SPACE>** key to eliminate keypunch errors.
- e. Press the **<ENTER>** key to accept the entry.
- The display will now prompt for entry of fix latitude. Current system latitude is displayed, and may be accepted by pressing the **<ENTER>** key.

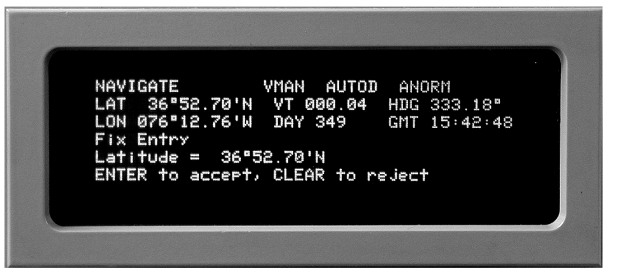

g. To enter a different value, press the **<CLEAR>** key and enter fix latitude in DD°MM.mm' format. Press the **<NE+>** key to enter the North Hemisphere, or the **<SW->** key to enter the South Hemisphere.

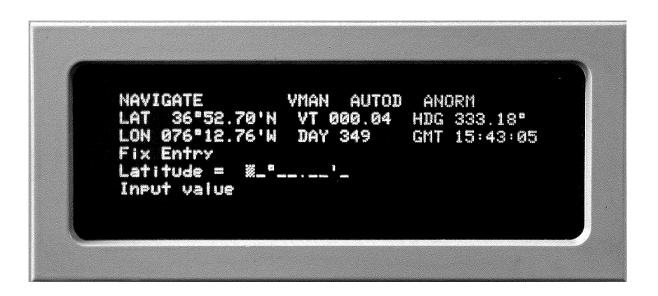

- h. Press the **<ENTER>** key to accept the entry.
- i. The display will now prompt for entry of fix longitude. Current system longitude is displayed, and may be accepted by pressing the **<ENTER>** key.

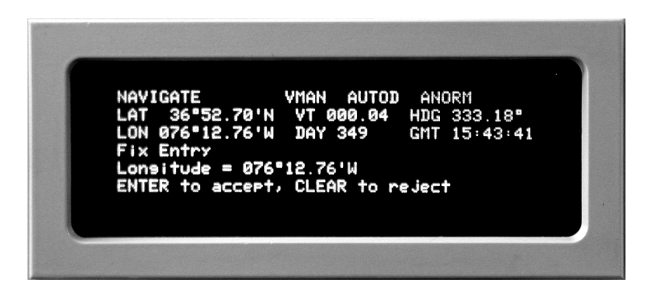

- j. To enter a different value, press the **<CLEAR>** key and enter fix longitude in DD°MM.mm' format. Press the **<NE+>** key to enter the East Hemisphere, or the **<SW->** key to enter the West Hemisphere.
- k. Press the **<ENTER>** key to accept the entry.
- The display will now present two options for entry of fix error estimate, 1/North and East Error or 2/Radial Position Error.

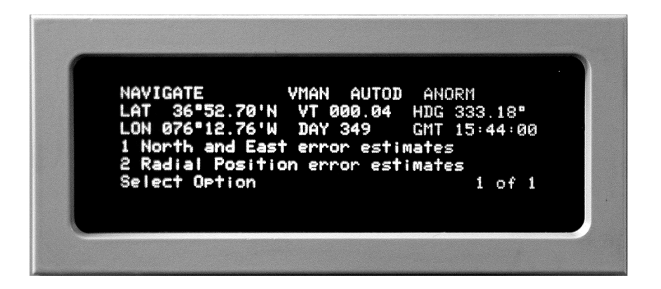

Select one of the following options:

### CAUTION

In either of these fix error estimate options, the Sigma values must reflect the true position fix accuracy. Assigning a large Sigma to an accurate fix will not disturb the INS, but the reset will have only a small correction on the system. On the other hand, assigning a small Sigma to an inaccurate fix will disturb the system and result in position and velocity divergence.

- (1) North and East Error:
  - (a) Press the <1> key to select North and East Error format. The display will now prompt for entry of fix Sigma North. Current Sigma North (SN) is displayed and may be accepted by pressing the <ENTER> key.

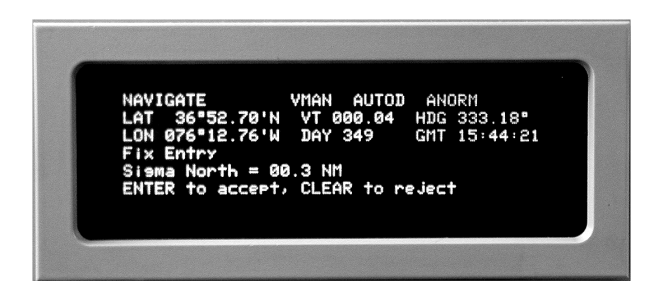

(b) To enter a different value, press the **<CLEAR>** key and enter fix Sigma North (SN) in xx.x NM format.

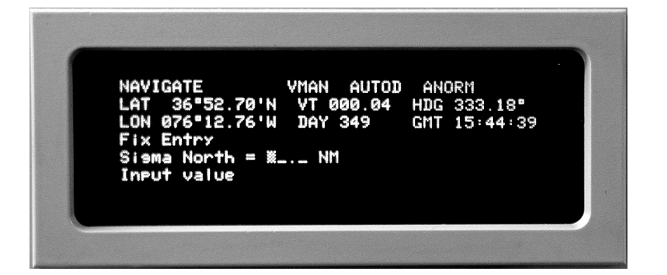

Press the **<ENTER>** key to accept the entry. The display will now prompt for entry of fix Sigma East (SE). Current Sigma East (SE) is displayed and may be accepted by pressing the **<EN-TER>** key.

(c) To enter a different value, press the **<CLEAR>** key and enter fix Sigma East (SE) in xx.x NM format. Press the **<ENTER>** key to accept the entry. 2) Radial Position Error:

(a) Press the <2> key to select Radial Position Error (RPE) format. RPE is equal to 95% Circular Error Probable (CEP). The CEP defines that circular area within which the actual ship's position exists with a certain defined probability. The RPE defines that probability as 95% (i.e., the size of the CEP is defined by RPE such that there is a 95% probability that the ship's position exists within the CEP). The display will now prompt for entry of RPE.

Current INS RPE is displayed and may be accepted by pressing the **<ENTER>** key.

NAVIGATE VMAN AUTOD ANORM LAT 36°52.70'N VT 000.04 HDG 333.18° LON 076°12.76'W DAY 349 GHT 15:46:18 Fix Entry Radial Position error = 00.3 NM ENTER to accept, CLEAR to reject

(b) To enter a different value, press the **<CLEAR>** key and enter fix RPE in xx.x NM format. Press the **<ENTER>** key to accept the entry. The INS now uses the RPE to calculate FSN and FSE.

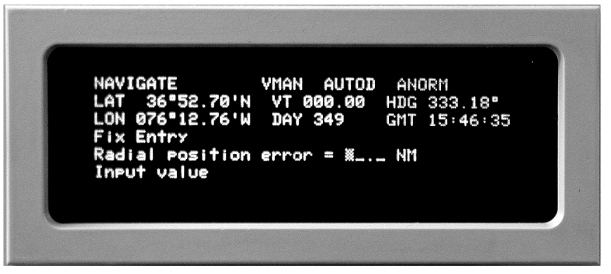

- m. The display will now show the complete fix data, and prompt the operator to enter the fix by pressing the **<ENTER>** key or reject by pressing the **<CLEAR>** key.
- n. When the fix data is correct, press the **<EN-TER>** key and the RLGN will calculate and display the reset parameters.

 If the fix parameters are within the error limits, the RLGN will prompt the user with "REASON-ABLE."

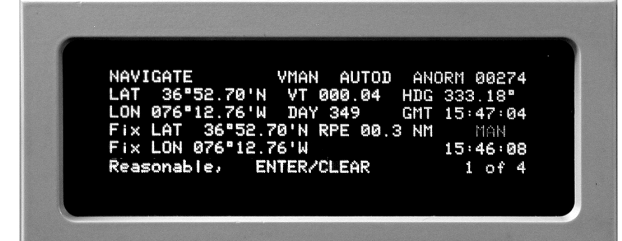

If outside the error limits, the RLGN will prompt the user with "UNREASONABLE." In either case, choose one of the following options:

- (1) Accept the fix by pressing the **<ENTER>** key.
- (2) Reject the fix by pressing the **<CLEAR>** key.
- (3) Do nothing and allow the fix to be overwritten by the next incoming fix.

#### NOTE

The RLGN maintains a history of position data to allow fix computations using the data obtained up to 60 minutes prior to the current time. Fault Code 218 will be declared if the fix data is more than 60 minutes old.

#### 2.3.4.11 Manual Position Slew Procedure.

Press the <MODE> key and press the <5> key to select RESET MODE.

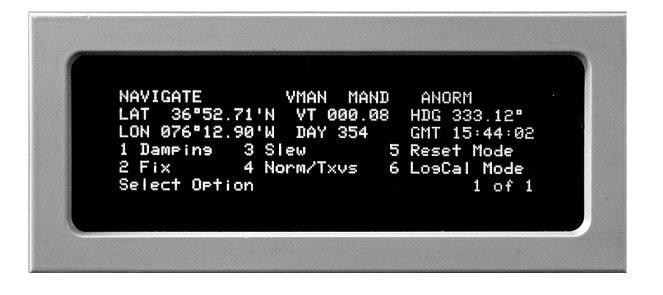

b. Use the **<NE+>** key or **<SW->** key to toggle the reset mode to REVIEW.

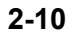

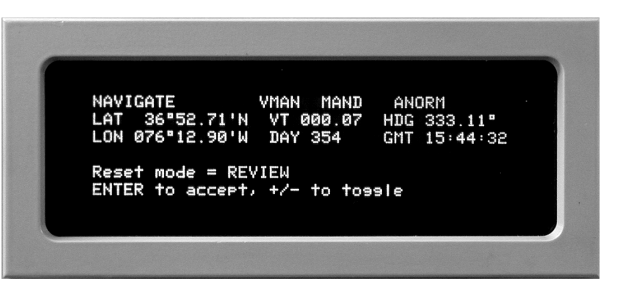

Take a position fix using the best available reference, usually a GPS fix. Take a mark of position and note the exact GMT of the mark.

#### NOTE

C.

d.

e.

Perform the following steps as soon as possible following the fix taken in Step c. Accuracy of the slew will be degraded by time and ship's maneuvering.

At the AN/WSN-7(V) keypad, press the **<MODE>** key.

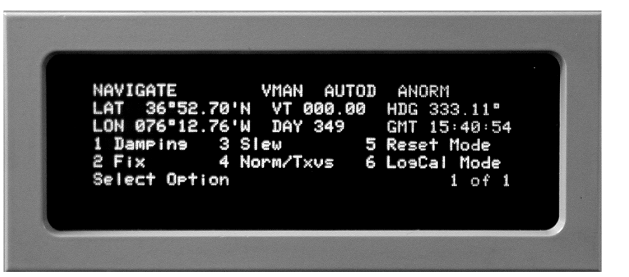

Press the **<3>** key to select SLEW. Observe that GMT is displayed.

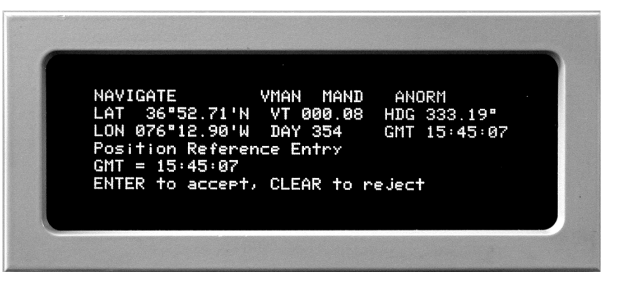

Press the <CLEAR> key. Enter GMT from Step

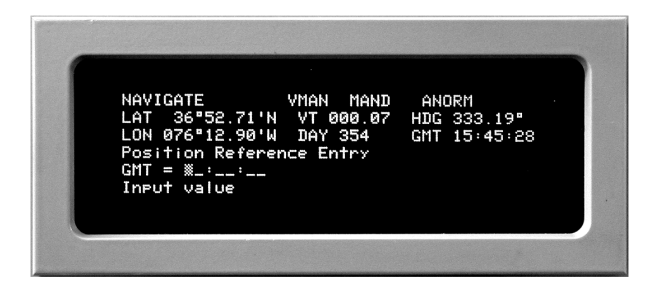

g. Press the **<ENTER>** key. Observe that LATI- k. TUDE is displayed.

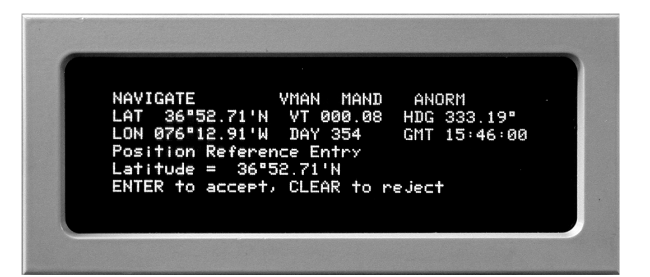

h. Press the **<CLEAR>** key. Enter Latitude from I. Step c.

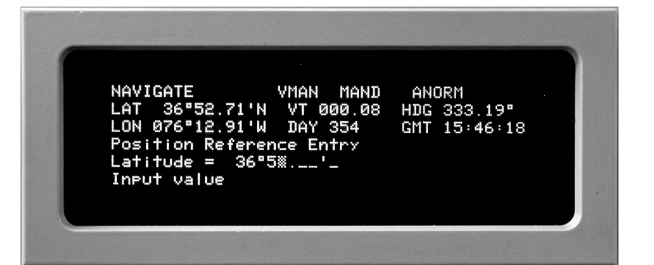

 Press the **<ENTER>** key. Observe that LONGI-TUDE is displayed.

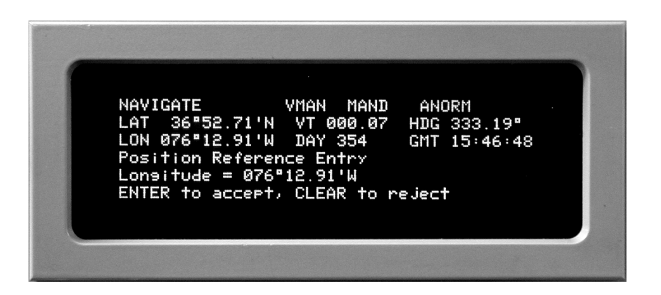

j. Press the **<CLEAR>** key. Enter Longitude from Step c.

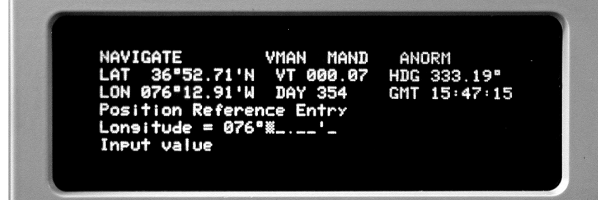

Press the **<ENTER>** key. Observe that the new position as entered is displayed.

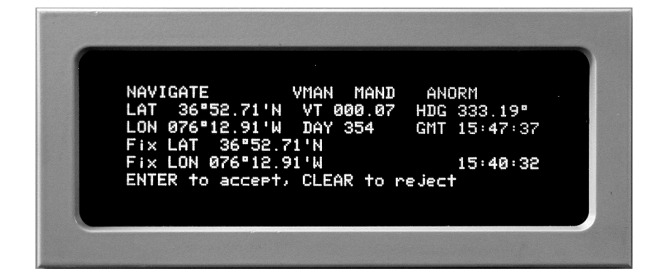

To reject the new position, press the **<CLEAR>** key. To accept the new position, press the **<EN-TER>** key. Observe that Position is accepted.

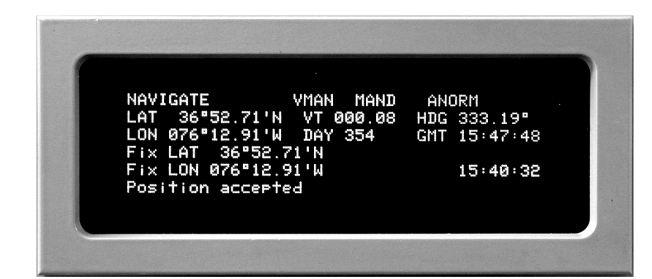

**2.3.4.12 Review Reset Data Procedure.** You can review reset data for the most recent fix, including fix data, type of fix (manual or GPS), and date and time of fix.

a. Press the **<DISPLAY>** key and press the **<NEXT PAGE>** key until **3 of 5** appears in the lower right corner of the display.

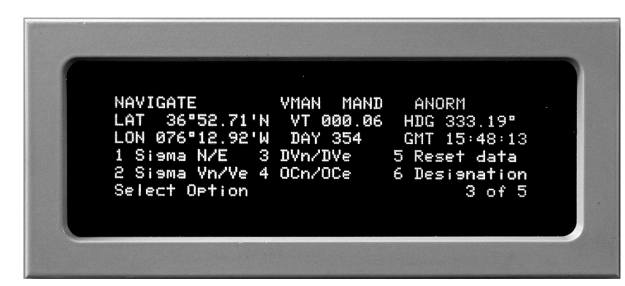

b. Press the <5> key and select RESET DATA. The fix latitude and longitude will be displayed, along with the fix accuracy (FSN and FSE), and the type of fix taken.

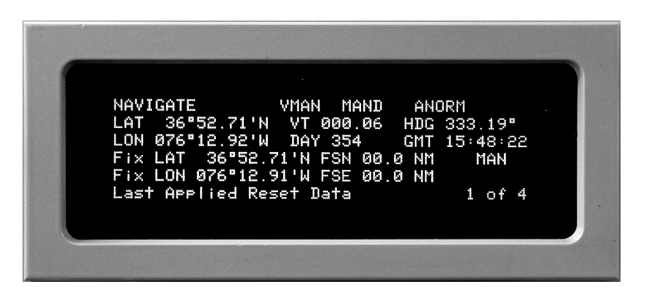

c. Press the **<NEXT PAGE>** key. The fix day and time will be displayed.

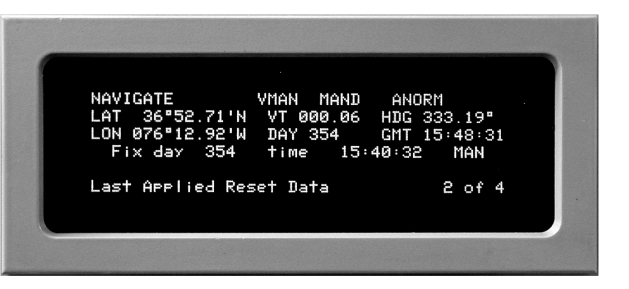

d. Press the **<NEXT PAGE>** key again to display the system accuracy (SN and SE) and the difference in position (DN or DE).

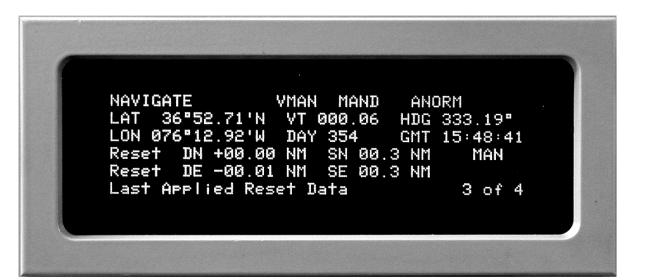

e. Press the **<NEXT PAGE>** key again to display the time since the last reset.

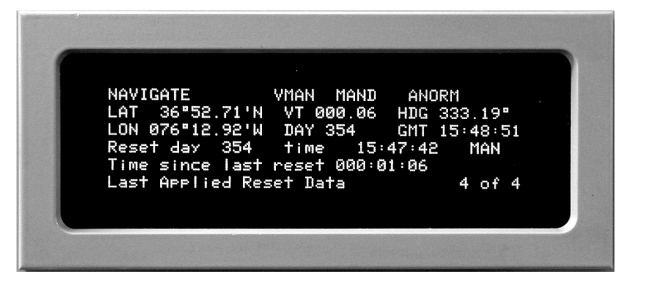

2.3.5 SELECTING THE VELOCITY DAMPING MODE, SOURCE, AND FILTER. Velocity reference data is used by the Kalman filter to provide damping for the vertical (Schuler-tuned) loops. The velocity reference to be used by the system is selected by the operator and is available from external sources (speed logs or GPS receivers) via the data interfaces, or it can be entered manually. The selected velocity reference provides the Kalman filter with water speed or ground speed reference data in the ship's coordinates (fore/aft and port/starboard) or geographic coordinates (north and east). If the port/starboard water speed is not available (as in the case of a single-axis speed log), an estimate of the port/starboard water speed is calculated using the inertial fore/aft velocity, heading rate, and side-slip coefficient. If the Dockside mode is selected, the fore/aft and port/starboard ground speed used by the Kalman filter is set to 0.0 knots. The selected velocity reference (after log bias, lever arm, and side-slip corrections are applied) is resolved into appropriate components and compared with the inertial-derived velocities. The differences are multiplied by optimal gains in the Kalman filter and corrections are fed back into the vertical loops to achieve optimally damped loops. The Kalman filter controls the automatic selection of damping or undamping during turns or backing, or when there is a significant discrepancy between log and inertial solutions. Automatic undamping and redamping are accomplished by applying accept/reject criteria to the filtered inertial reference velocity differences.

**2.3.5.1 Selecting Damped or Undamped Opera-tion.** Based on the selection of the damping mode (MODE menu, Damping function), damping of the horizontal velocity loops will either be automatically selected based on the filtered velocity or will be manually selected to fully damped or fully undamped operation.

When Auto damping is selected, the system auа. tomatically selects damped (AUTOD displayed) or undamped (AUTOU displayed) mode based on comparison of the reference velocity with the system's inertial velocity. As long as this corrected difference does not exceed the inertial limit, the system uses reference velocity to damp inertial velocities. If the corrected difference between the reference velocity and inertial velocity exceeds an internal limit, the system will automatically switch to undamped mode. Automatic damping (Auto selected) is the preferred mode since it provides velocity damping and minimizes the effects of ship's speed reference errors due to ship maneuvers or other sources.

- b. When **Man Damp** is selected, the system is forced into the damped mode (MAND displayed) regardless of the reference comparison. The operator can use this function to force the system to accept data from the velocity source and keep the system damped. Selection of Man Damp can be used as an operator-selected reset if advisory Fault Code 223 is displayed, indicating that the system has remained undamped for an excessive period of time with **Auto** damping selected. **Man Damp** can also be used as an operator-selected reset when ship's speed is being manually entered. Refer to **Paragraph 2.3.7.5**.
- In addition, selection of Man Damp may be C. necessary whenever the ship is operating in an area of large gravity anomalies. Selecting Man Damp will prevent the system from going into undamped operation, induced by gravity changes in the system's inertial velocity estimate.
- d. When **Man Undamp** is selected, the system is forced into the undamped mode (MANU displayed) and velocity damping is inhibited regardless of the reference comparison. This function is useful if the system is in NAVIGATE mode and damping velocity is incorrect or not available from the selected device. An example of this condition would be the case where an Electromagnetic (EM) Log with a retractable sword is the selected damping source, but it cannot be used until operating depth permits. Another example of when Man Undamp is used is during ship high speed maneuvers.

2.3.5.2 Selecting the Horizontal Velocity Damping Reference. When automatic damping is selected, damping and undamping of the velocity loop is determined by the filtered velocity differences. The system periodically tests the criteria for determining the damping mode, and it switches from damped to undamped operation whenever the filtered velocity difference exceeds the set criteria.

The transition from undamped operation to damped operation will occur whenever the filtered velocities' differences have settled to within the set criteria. The available speed reference for velocity damping is determined by the system configuration. The speed reference is selected on SENSOR Menu, Page 2. When multiple speed references are available, the selection for best operation is the following (in order):

- 1. Two- or three-axis GPS (best source)
- Two- or three-axis Speed Log (water speed) 2.
- 3. Single-axis Speed Log (water speed)

Manual speed (entered in the event of loss of all 4. valid speed references)

2.3.5.3 Selecting the Horizontal Velocity Damping Filter. This function, selected from AUX FUNC menu Page 1, Sys Config, allows the operator to choose either Kalman or Third Order as the horizontal velocity filter. The default filter type is selected as an off-line configuration. If Third Order is configured, Kalman can be selected on-line, or vice versa. The filter type selected on-line will remain selected only as long as the system is turned on. If the system is turned off, the configured default filter type will be automatically selected for use when the system is turned on again. Both the Kalman filter and the Third Order filter compare the difference between the inertial and reference velocity and generate a feedback, which is used to damp horizontal velocity errors at Schuler-tuned frequencies.

Each filter type provides essentially the same function when operating in Navigate mode, with the exception that Kalman provides light damping of Earth loop errors. Since Kalman provides the feedback for system align and calibration, regardless of the configuration, Kalman is automatically selected at start-up and remains active until the system enters the Navigate mode. If Third Order is configured as the default filter or is selected by the operator using this function, the system will switch to Third Order only when it has settled and enters the Navigate mode. If the system exits Navigate mode while Third Order is selected, the Kalman filter will automatically be selected during the time that the Align mode is active. When the system returns to Navigate mode, Third Order will then be automatically reselected.

#### 2.3.6 SELECTING DATA FOR DISPLAY. NOTE

Data on the **DISPLAY menu**, Page 3, is associated with the position fixes. This data is useful for reviewing parameters prior to selecting the Reset Data function to accept or reject fix data when Review or Auto Review is selected for the Reset mode.

The operator can select any display of parameters and data in addition to the normal position, heading, velocity, day and time display. Display of additional parameters is not necessary for normal operation; however, selection of these display functions is useful for manually verifying data transmitted to external systems. Data is selected for display by pressing the <DISPLAY> key and selecting the PAGE with the parameters to be displayed. (See Table 2-2.)

2.3.7 OPERATING UNDER INTERFERING CON-DITIONS. During on-line operation of the RLGN, interfering conditions such as fault conditions associated with hardware and software functions, I/O bus data input checks, I/O bus wrap-around testing, and Inertial Measuring Unit (IMU) functions may occur that require certain actions to be performed.

2.3.7.1 Acknowledging and Identifying Fault Conditions. At start-up and during operation, the RLGN BIT function continually monitors hardware and software functions and checks calculation results for reasonableness. In addition, the RLGN checks data input on the I/O bus and performs wrap-around testing of I/O outputs. Any fault condition detected by BIT is announced by a visual alarm. Each detected condition results in the generation of a fault code, which is stored in battery-backed RAM if the fault is still active when acknowledged for display and review. Based on the type of fault code displayed, the operator may acknowledge the fault by pressing the **<ALARM ACK>** key and choosing to continue system operation, or he may take the RLGN out of service for navigation. Certain faults automatically shut down the RLGN and cannot be overridden by the operator. The following list outlines the major fault classifications of interest to the operator:

- Operator advisory fault codes inform the oper-1. ator that manual intervention is required to review data or to select functions related to system operation. An example of an operator advisory is Fault Code 221 (Position Fix Waiting for Review).
- 2. **Non-critical** fault codes indicate that a fault condition exists that may be bypassed by changing operation modes or selecting other sensors, or by manual entry of data. Non-critical codes generally result from conditions which allow continued operation at reduced capability or at degraded performance levels. Non-critical faults may also result from a fault condition in the I/O, data messages, or in equipment external to the INS. An example of a non-critical b. code is Fault Code 45 (Loss of Vital Heading Synchro Reference).
- 3 Critical fault codes indicate that a fault condition exists that makes the INS unusable as a reference source. Critical faults may or may not result in automatic shutdown of the RLGN.

**Appendix B** provides a table listing all of the possible BIT fault codes and associated fault/status relay settings. Table B-1 indicates the source of the fault and the fault classifications. The table also provides diagnostic information and references off-line BIT to be performed to verify and troubleshoot the fault condition. In addition to the valid fault codes, several spare code numbers are listed. Spare codes are reserved for future expansion and will not be announced for fault conditions.

Fault and status indicators may also be installed external to the system. These can be controlled by fault and status relays (K1, K2, K3, and K7) to either illuminate or extinguish upon detection of the fault or status condition. (Refer to Figure 5-5, sheet 1.) Relay K1 functions as both a status and a fault relay. This relay initially remains reset when the system is in STANDBY to provide an external indication that the system is not ready, and then sets when the system enters the Align mode. The relay remains set unless a fault condition occurs.

lows:

The fault codes are to be recorded in the event that the fault is intermittent. Only faults that are active at the time of acknowledgment are stored in battery-backed KAM; as such, they are available for review at another time.

Operator Advisory. Acknowledge advisory and perform required action. Non-critical fault.

Acknowledge the fault by pressing the **<ALARM** a. ACK> key, and observe navigation system operation to determine if the fault is cleared or if the fault condition is again announced.

If the fault condition is repeated, acknowledge the fault and determine operating status or alternate mode for continued operation.

Record the fault code(s) displayed for future C. troubleshooting reference.

2.3.7.2 Operating with System Faults. If a fault is detected during operation, the visual alarm is activated, and the fault code generated by the BIT function is displayed in the upper-right corner of the display. Before acknowledging each fault, first record the displayed fault code number. For each fault condition, determine the fault type and proceed as fol-

#### NOTE

#### Casualty fault.

#### NOTE

Faults in this category are associated with Inertial Measuring Unit functions. If a casualty fault is announced, the system will continue to operate using Dead Reckoning but will have degraded accuracy and functionality.

- a. Acknowledge the fault by pressing the **<ALARM ACK>** key and observe RLGN operation to determine if the fault is cleared or if the fault condition is again announced.
- b. If the fault condition is repeated, the system can continue operating for limited use.
- c. Acknowledge the fault and determine operating status or alternate mode for continued operation.
- d. Record the fault code(s) displayed for future troubleshooting reference.
- e. Shut down the system and perform fault testing as soon as situation status allows.

#### Critical fault.

#### NOTE

Faults in this category indicate that further operation of the system is not advised.

- Record all fault code(s) displayed for future troubleshooting reference. Turn off System Power switch and tag the RLGN OUT OF OPERA-TION.
- b. Perform fault testing. (Refer to **Chapter 5**.)

#### **RLGN** automatic shutdown.

#### NOTE

Faults in this category automatically cause system power to be turned off.

- Turn off System Power Switch and main Power Circuit Breaker and tag the RLGN OUT OF OP-ERATION.
- b. Perform fault testing. (Refer to **Chapter 5**.)

The following paragraphs outline the recommended operator's action with selected non-critical and casualty faults.

**2.3.7.3 Source Alternating Current (AC) Power or Synchro Reference Fault.** The RLGN contains an internal Power Supply (1A1A6), which provides an output of +25 Volts, Direct Current (VDC) power during normal operation from the ship's AC power source. The +25 VDC is distributed via the Terminal Junction System (TJS) to all end users. The Battery Charger (1A1A7) produces -25 VDC power using the +25 VDC as its input power under all conditions. The -25 VDC is also distributed via the TJS to all users on the bus. The Battery Charger also maintains the charge on the Battery Assembly (1A1A5) using the +25 VDC output from the Power Supply. The Inverter Assembly (1A1A2), which operates from the +25 VDC bus, generates 115 VAC, 400 Hz for the components on the vital synchro reference circuit as long as the RLGN is energized. In the event that the ship's main power bus is interrupted or out of tolerance, the Battery Assembly, working through the Battery Charger, provides emergency ±25 VDC power for continuous operation. BIT functions on the Vital Bus Circuit Card Assembly (CCA) (1A1A3) monitor main AC power and non-vital reference supplied to the RLGN, and provide control that automatically turns off all non-vital synchro outputs in the event that a source power or non-vital synchro reference fault is detected. When the external power is reestablished within the correct limits, the RLGN automatically switches back to AC operation and restores non-vital synchro outputs.

**2.3.7.3.1** Fault Code 034. In the event of loss of main 3-phase AC power, the RLGN can operate from its internal battery for approximately 30 minutes. To conserve battery power, the RLGN will discontinue output of synchro roll, pitch, and non-vital heading, but will continue to supply synchro Vital Heading and synchro Velocity ( $V_t$ ,  $V_n$  and  $V_e$ ) data and reference to the vital repeater(s) and velocity users.

**2.3.7.3.2** Fault Code 037. Fault Code 037 indicates that the internal battery voltage is low. If the RLGN has been turned off for an extended period of time, allow it to operate for at least two hours to recharge the battery. If Fault Code 037 is detected during normal operation, or if the battery fails to charge to its normal level, the battery may require replacement. The RLGN will operate properly with this fault; however, it may not continue to operate in the event of a fault in the 3-phase AC power source.

**2.3.7.3.3 Fault Code 045.** A fault in the internally generated vital synchro reference Inverter Assembly (**1A1A2**) will result in loss of heading output to the synchro Vital Heading repeaters. Non-vital synchro heading, roll, and pitch output will continue to be valid; however, external systems that use synchro heading data from the vital reference will be affected.

**2.3.7.3.4 Fault Code 046.** In the event of loss of the non-vital synchro reference input, the RLGN will continue to operate normally from 3-phase AC

power. The RLGN will discontinue output of synchro roll, pitch, and non-vital heading, but will continue to supply synchro Vital Heading and synchro Velocity ( $V_t$ ,  $V_n$  and  $V_e$ ) data and reference to the vital repeater(s) and velocity users.

2.3.7.4 Indexer Faults (Code 043 or 044). An internal circuit fault, which results in loss of correct control of either the inner (azimuth) or outer (roll) indexer, causes the affected control loop to shut down. Since indexer rotation is provided primarily for alignment and mechanical canceling of drift offsets, the RLGN will continue to operate in a strapdown mode. In the event that Fault Code 043 or 044 is displayed, select the **AUX FUNC Menu, Indexers** function and reselect indexer operation. If the fault is repeated, Fault Codes 043 and 044 can be ignored until the RLGN will operate with a degradation of system performance.

#### NOTE

Attitude Comparison Limit Faults (Codes 384 through 386) may be announced if one RLGN in a dual system is operating with an indexer fault. Refer to **Paragraph 2.4.10**.

**2.3.7.5** Speed Data Source Faults (Codes 036, 056, 057, 060, 061, 222, and 223). Loss of speed data or unreasonable speed input will cause the system to switch to undamped operation. Loss of log data can result from the selected velocity reference or speed sensor equipment being turned off or switched to a Test mode at the source. In installations where more than one synchro speed reference can be externally selected to provide the synchro speed input to the INS (such as synchro input from Rod 1 and Rod 2), loss of log may result from changing the external selection without the current externally selected source being selected at the INS.

If any of the indicated fault codes is displayed, it may be necessary to select a different velocity reference source or select manual entry of ship's speed. If the system is operating with **Auto** damping selected, and if the computation of percent time undamped during the current 128-minute period exceeds 75% undamped, an operator advisory (**Fault Code 223**) will be displayed. This code alerts the operator to take corrective action. If the operator does not change the damping selection, the system will automatically go into the forced damped mode (**AUTOD** displayed) for the next 128 minutes using the currently selected speed data source as the velocity reference. If Code 223 is displayed, the operator should review the status of the selected velocity reference source. If the selected velocity reference is found to be accurate, then the operator may elect to manually select forced damping of the system (select **Man Damp**) for approximately two hours and then return to Auto damping. If the operator finds that the selected velocity reference is not sufficiently accurate to provide velocity damping, then the operator should select SEN-SOR Menu, Page 2, and select a different source as the velocity reference. The operator should then select Man Damp for approximately two hours, or force undamping of the system (select Man Undamp). Undamp should be selected when velocity reference is not valid. Selecting either Man Damp or Man Undamp will reset the 128-minute comparison timer. If a correct data input source cannot be reestablished, select manual damping of the system (select Man Damp), select SENSOR Menu, Page 2, VMAN ON and manually input ship's forward water speed from the keypad. Ship's speed should be monitored by the operator, and the manually entered value should then be changed whenever the ship's speed changes by more than ±10 percent from the set value or whenever manually entered speed is selected as the velocity reference source.

**2.3.7.6 GPS or GPS I/O Faults (Codes 368 through 383).** Failure of the GPS position sensor input to the INS will result in slow degradation in the accuracy of the estimate of position. Position performance degrades approximately as a function of the square root of time as shown in Figure 2-12. INS performance can be maintained by selecting a different position sensor (if configured for additional position sensor) or by periodically entering a position fix manually. To manually enter position fix data, select **MODE menu, Fix** function (refer to Figure 2-4). The chart in Figure 2-12 is shown for illustration of proportion only; no units are implied.

# 2.3.7.7 Position Fix and Velocity Reference Error Faults (Codes 209, 210, 211, and 212 through 217).

**2.3.7.7.1 Fault Code 209.** Fault Code 209 indicates that the position fix data does not agree with the RLGN-calculated position within the system reasonableness bounds.

#### CAUTION

Forced acceptance of correct position fix data over a period of time will restore the INS to full navigation data accuracy; however, forced acceptance of incorrect position fix data will quickly degrade navigation performance. It may be necessary to realign the INS to restore navigation accuracy if acceptance of an invalid position fix has been force-accepted.

2.3.7.7.2 Fault Codes 210 and 211. These fault codes indicate that the reference velocity data does not agree with the RLGN-calculated velocity within the system reasonableness bounds.

2.3.7.7.3 Fault Codes 212 through 217. These fault codes indicate that a potential reset resulting from either position or reference velocity data is outside the system reasonableness bounds. If position data is outside the system reasonableness bounds and the position fix was processed in a Review or Auto/Review mode, then the operator should review the data for correct latitude, longitude, fix time, and fix variance. If the data is found to be incorrect, then the operator can reject the fix. If the data is found to be correct, then the operator can force acceptance of the fix. The error codes will occur again on a forced acceptance of the position fix. If reference velocity data is outside the system reasonableness bounds, the operator should review the provided velocity data during the time when faults are being reported (only multiple fault occurrences will degrade navigation performance). The RLGN may undamp if Auto damping is selected (refer to Paragraph 2.3.5.1). If reference velocity data is found to be invalid or noisy, then another velocity reference should be selected (refer to Paragraph 2.3.5.2). If reference velocity is found to be continuously valid, then the INS should be manually damped for approximately two hours, then returned to Auto damping. If the faults recur, the INS may need realignment using Dockside Align mode to restore full navigation accuracy.

2.3.7.8 External Serial Interface or I/O Processor Faults (Codes 240 through 246, 248, 250, 251, 253 through 257, 259, 262, 264, 266, 338, 347 through **351**). Detection of a fault that results in any of the listed fault codes will cause the I/O Processor to shut down. While the RLGN may continue to operate normally and provide local display of data outputs of synchro format data, communications between the two RLGNs, input of GPS data, and all other input and output NTDS data messages will be halted. To restart the I/O Processor, proceed as follows:

#### NOTE

If the I/O Processor restart is successful, the "Enabled" message will change from flashing to non-flashing. If the restart is not successful, the "Enabled" message will continue flashing.

- a. Clear the fault code(s).
- Press the <AUX FUNC> key and select I/O b. Restart.
- Set the I/O Processor to Enabled. C.
- d. If the fault condition is cleared by restarting the I/O Processor, normal operation can be resumed. If the fault condition recurs, press the <AUX FUNC> key and select I/O Config (refer to Paragraph 2.4.2), disable all interface ports, and then select the I/O Restart function to enable the I/O Processor.
- If the fault condition is cleared, enable each ine. terface port (one at a time), and check operation to determine if the fault is in the I/O communications interface port or in an external device.
- If the condition cannot be corrected by use of the above procedures, shut down the RLGN (refer to Paragraph 2.3.8) and restart in the off-line Test mode so that troubleshooting can be performed to isolate and correct the fault condition. (Refer to **Chapter 5**.)

2.3.7.9 Common RAM Test Pattern Faults (Codes 019 and 252). Communication between the Navigation Processor and the I/O Processor functions are periodically checked by the exchange of a test pattern through the common RAM on Dual Port Memory CCA (1A1A23). The test patterns are alternately written into the common memory by the I/O Processor and read by the Navigation Processor, or written by the Navigation Processor and read by the I/O Processor. If the Navigation Processor detects a pattern error, Fault Code 019 is announced. If the I/O Processor detects a pattern error, and I/O data transfer capability permits, Fault Code 252 is announced. A repeated occurrence of either of these fault codes may indicate a bit fault in the common RAM or intermittent cable problems. I/O communication problems may exist which will be confirmed by the occurrence of other I/O message-related fault codes.

2.3.7.10 Casualty Mode Faults (Codes 033, 100, 101, 102, 109, 188). The Casualty mode is defined as the occurrence of a fault that would normally cause system shutdown, but is not due to any processor error or condition that could prevent processor execution. If a fault occurs that sets the casualty mode bit, the Navigation Processor will continue to execute selected tasks to perform the Dead Reckoning function. Dead Reckoning computation is done using the operator-selected speed reference and the best available attitude data, which is RLGN attitude data when valid, or any gyrocompass data otherwise. Position data is not valid during Align/Calibrate or during operation in the Casualty mode. Output of attitude, velocity, and position will be provided from the Dead Reckoning function using input from external gyro heading and attitude reference and ship's speed references.

When RLGN position data is valid (RLGN operating in Navigation mode), the RLGN position is used to update the Dead Reckoning position as a slew every 1.024 minutes and manual position data or data from a selected position reference is not used to correct the Dead Reckoning position. When the RLGN position data is not valid (RLGN operating in Align/Calibrate or Casualty mode), manually entered position data and position data from a selected position reference will be used to correct the Dead Reckoning position with manual position data having priority.

2.3.7.10.1 Faults Causing Casualty Mode Detection. If a casualty fault condition is detected at system power-up, the system will start up in the Casualty mode. Detection of any of the following faults will result in automatic selection of Casualty mode operation:

- 1. Fault Code 033. Loss of lower unit (IMU) synchro reference: (115 VAC, 400 Hz from Inverter Assembly **1A1A2**).
- 2. Fault Code 100. IMU Calibration Programmable Read-Only Memory (PROM) Čhecksum error at system start-up 1A1A32U13.
- 3. Fault Code 101. Navigation Processor has detected two consecutive input errors in data from IMU Processor [I/O Control (BITE) and Filter CCA (1A1A31)].
- 4. **Fault Code 102.** Gyro dither frequency error C. (any gyro).
- 5. Fault Code 109. IMU synchro (1X and 36X d inner gimbal or 1X and 36X outer gimbal) angles disagree by more than 5 degrees.
- Fault Code 188. Failure of IMU Processor 6. to re-enter background processing [Assembly (1A1A31)].

2.3.8 TURNING OFF THE INS. To de-energize the AN/WSN-7(V), proceed as follows:

System serial numbers are read from calibration [Electrically Erasable Programmable Read-Only Memory (EEP-ROM) each time the system is turned on and are compared with previously stored values. If numbers are different [indicating that service has been performed that changed one of the calibrated Lowest Replaceable Units (LRUs)], the system automatically reverts to uncalibrated status and performs a 72-hour self-calibration. Refer to Figures 2-5 through 2-7. Default settings for operation are determined by selections set on the Operator Configuration menu in the Installation Configuration: refer to Figure 8-12. The system reverts to Kalman as the default for velocity damping during alignment. Note any fault codes indicated on the Display. On the RLGN, set the SYSTEM POWER switch to OFF. Observe that the POWER indicator extinguishes. When the SYSTEM POWER switch is set to Off, the RLGN saves all valid data and menu settings in battery-backed RAM to be used when it is again turned on. These include:

а.

b.

Log Calibration Table values

#### NOTE

Last position (latitude/longitude and Transverse latitude/longitude)

System self-calibration (72-hour calibration) val-LIES

Kalman filter calibration data

Installation configuration data

System serial numbers

On the RLGN, set the POWER, SYNCHRO REF, and VITAL REF circuit breakers to OFF.

If significant maintenance is to be performed on the RLGN and personal safety is a factor, secure 115 VAC 60 Hz and 115 VAC 400 Hz power to the RLGN at the ship's power panels, and tag out these breakers following standard tag-out procedures.

#### 2.4 OPERATOR'S MAINTENANCE.

**2.4.1 OFF-LINE TEST MODE.** This mode is selected by turning off the RLGN and then setting the SYSTEM POWER switch to ON while the **<TEST>** key is held depressed. When Test mode is selected, the RLGN cannot be used for navigation. Selection of the Test mode, available menus and associated built-in test functions is covered in **Chapter 5**. Installation Menus selected via this mode are described in **Chapter 8**.

2.4.2 ON-LINE NTDS INTERFACE PORTS SE-LECTION AND CONFIGURATION. This function, selected from AUX FUNC menu, I/O Config, is similar to the off-line I/O Bus Configuration (refer to Chapter 8). Available menus allow the active status and operation parameters of the individual NTDS and Asynchronous Transfer Mode (ATM) input and output ports to be reconfigured during on-line operation. For an NTDS or ATM port to be reconfigured, the port must have been previously selected, as fitted in the off-line configuration. Changes to port configurations selected in the on-line I/O Config function are maintained in battery-backed memory when the system is turned off. The selected configuration settings are used when the system is again turned on.

**2.4.2.1 NTDS Port Configuration Settings.** The following listing outlines the selection and modification of each NTDS port configuration setting:

#### NOTE

The letter prefix on each port designation identifies the physical location of the NTDS I/O board that contains the port set. Refer to **Table 2-3**.

"\_1" ports are NTDS Type D or Type E serial input or Type A or Type B parallel I/O or ATM I/O port.

"\_2" ports are NTDS Type D or Type E serial output ports.

- a. NTDS Port = (port designation). Step function selects port to be enabled/ disabled or reconfigured (up to 16 maximum available).
- b. Page 1:
  - Port nn = ENBL/DSBL. Enables or disables selected port. The options listed on Pages 1, 2, and 3 of the menu function allow specific message protocol and data fields to be selected or enabled for each fitted port, even if the port is selected as disabled.

- (2) IDS = 00 through 31. The number displayed in this field is a code that indicates the NTDS Interface Design Specification (IDS) assigned to the port during system installation configuration. Data in this field cannot be changed from this on-line I/O Configuration mode. The number 00 in this field indicates that the selected port is not fitted. Refer to Table 2-4 for the Port Specification and Type indicated by each IDS number. Refer to Chapter 8 for the number listing of factory-configured I/O ports and settings.
- (3) Retries = ENBL/DSBL. (Applicable to IDS 08, 09, and 10) If ENBL is selected, the I/O processor will repeat the output message one time if acknowledge is not received. If DSBL is selected, output message is transmitted only once.
- (4) Secondary = ENBL/DSBL. (Applicable to IDS 14 and 15) For redundant I/O interface function, ENBL selected sets a message bit that identifies status of the selected port (and data) to the receiving equipment as secondary.
- c. Page 2:
  - (1) Day = ENBL/DSBL. (Applicable to IDS 11) If ENBL is selected, allows the RLGN to transmit Julian Day data to the OU-174/WSN-5 Data Converter Group. If DSBL is selected, the RLGN will not transmit Julian Day data over this connection.
  - (2) P Sen Fmt = AR57A/AS130. (Applicable to IDS 11) This setting determines the format (AR57A or AS130) for transmitting position change senescence data to the OU-174/WSN-5 Data Converter Group.
  - (3) Forced External Function (EF) = ENBL/DSBL. (Applicable to IDS 04, 08 and 11) If receiving equipment does not implement an EIE line to indicate that it is ready to receive data, selecting ENBL causes the parallel output data message to be transmitted regardless of EIE status.
  - (4) Parity = ENBL/DSBL. (Applicable to IDS 07, 09, and 10) Enables or disables message parity bit checking protocol for serial output.
- d. Page 3:
  - (1) Nav Msg = ENBL/DSBL. (Applicable to IDS 04, 08, 09, and 10) Enables or dis-

ables the Navigation Data Periodic message transmitted at 1 Hz in the output data.

- (2) Precision = HIGH (NORM). (Applicable to IDS 04, 07, 08, 09, and 10) Sets position data in the Navigation Data Periodic message precision to high or normal precision.
- (3) Attd Msg = ENBL/DSBL. (Applicable to IDS 04, 08, 09, and 10) Enables or disables the Attitude Data Periodic message output data.
- (4) Msg Rate = 8 Hz (16 Hz). (Applicable to IDS 04, 08, 09, and 10) Changes transmit rate for Attitude Data message.

2.4.2.2 Super Channel Settings (Applicable to IDS 13)

- a. Page 1:
  - Port nn = ENBL/DSBL. Enables or disables selected port. The options listed on Pages 1, 2, and 3 of the menu function allow specific message protocol and data fields to be selected or enabled for each fitted port, even if the port is selected as disabled.
  - (2) IDS = 13. The number displayed in this field is a code that indicates the Super Channel IDS assigned to the port during system installation configuration. Data in this field cannot be changed from this on-line I/O Configuration mode. Refer to **Table 2-4** for the Port Specification and Type indicated by each IDS number. Refer to **Chapter 8** for the listing of factory-configured I/O ports and settings.
  - (3) Ext Fix = ENBL/DSBL. If ENBL is selected, allows RLGN to accept a fix from an external computer, other than GPS, over the Super Channel interface. If DSBL is selected, no external computer fixes will be accepted.
  - (4) GPS Fix = ENBL/DSBL. If ENBL is selected, allows RLGN to accept GPS fixes over the Super Channel interface. If DSBL is selected, no GPS fixes will be accepted.
- b. Page 2:
  - Rmt Cntrl = ENBL/DSBL. If ENBL is selected, allows the RLGN to accept Remote Control input over the Super Channel interface. If DSBL is selected, no Remote Control input will be accepted.

- (2) Vref Input = ENBL/DSBL. If ENBL is selected, allows RLGN to accept reference velocities over the Super Channel interface. If DSBL is selected, velocity references will not be accepted over the Super Channel interface.
- (3) Attd Data = ENBL/DSBL. If ENBL is selected, allows the RLGN to accept backup attitude data over the Super Channel interface. If DSBL is selected, no backup attitude data will be accepted over the Super Channel interface.
- (4) Waypoint = ENBL/DSBL. This setting is currently not in use. Should be set to DSBL.
- c. Page 3:
  - Depth = ENBL/DSBL. This setting is not used on surface vessels. Should be set to DSBL.
  - (2) Fcn 8 = ENBL/DSBL. Reserved. Should be set to DSBL.
  - (3) Fcn 9 = ENBL/DSBL. Reserved. Should be set to DSBL.
  - (4) Fcn 10 = ENBL/DSBL. Reserved. Should be set to DSBL.

#### 2.4.2.3 ATM Port Configuration Settings.

- a. ATM Port = I. Step function selects port to be enabled/disabled or reconfigured.
- b. Page 1:
  - Port I = ENBL/DSBL. Enables or disables selected port. The options listed on Pages 1, 2, and 3 of the menu function allow specific message protocol and data fields to be selected or enabled for each fitted port, even if the port is selected as disabled.
  - (2) IDS = 16. Number displayed in this field is a code that indicates the ATM IDS assigned to the port during system installation configuration. Data in this field cannot be changed from this on-line I/O Configuration mode. The number 00 in this field indicates that the selected port is not fitted. Refer to **Table 2-4** for the Port Specification and Type indicated by each IDS number. Refer to **Chapter 8** for the listing of factory-configured I/O ports and settings.

- (3) Ext Fix = ENBL/DSBL. If ENBL is selected, allows RLGN to accept a fix from an external computer, other than GPS, over the ATM interface. If DSBL is selected, no external computer fixes will be accepted.
- (4) GPS Fix = ENBL/DSBL. If ENBL is selected, allows RLGN to accept GPS fixes over the ATM interface. If DSBL is selected, no GPS fixes will be accepted.
- c. Page 2 :
  - (1) Fcn 3 = ENBL/DSBL. Reserved. Should be set to DSBL.
  - (2) Vref Input = ENBL/DSBL. If ENBL is selected, allows RLGN to accept reference velocities over the ATM interface. If DSBL is selected, velocity references will not be accepted over the ATM interfaces.
  - (3) Attd Data = ENBL/DSBL. If ENBL is selected, allows the RLGN to accept backup attitude data over the ATM interface. If DSBL is selected, no backup attitude data will be accepted over the ATM interface.
  - (4) Fcn 6 = ENBL/DSBL. Reserved. Should be set to DSBL.
- d. Page 3:
  - Depth = ENBL/DSBL. If ENBL is selected, allows RLGN to accept depth inputs via the ATM interface. If DSBL is selected, depth will not be accepted over the ATM interface.
  - (2) Battle Force Tactical Training (BFTT) Input = ENBL/DSBL. If ENBL is selected, RLGN will accept BFTT data over the ATM interface and will distribute simulated data to NTDS I/O as instructed by BFTT port selection. If DSBL is selected, RLGN will not accept BFTT simulated data. Users will only receive real data.
  - (3) Grav Grad = ENBL/DSBL. If ENBL is selected, RLGN will accept Gravity Gradient data for vertical deflection compensation over the ATM interface. If DSBL is selected, gravity gradient data will not be accepted over the ATM interface.
  - (4) Sea/Submarine Launched Cruise Missile (SLCM) Input = ENBL/DSBL. If ENBL is selected, RLGN will accept the SLCM enable/disable message over the ATM inter-

face. SLCM enable/disable is applicable to submarine systems only.

#### 2.4.3 ON-LINE LOG CALIBRATION. (Refer to Fig-

**ure 2-4**.) Like other configuration and calibration data, log bias data entered using the off-line functions associated with calibration of the Electromagnetic (EM) Log(s) is initially stored and maintained in EEPROM (KENV) on Status and Command CCA (1A1A15). Unless changed, the values (stored in two log bias calibration tables) are maintained as the backup values for initializing the system. Copies of this data are also stored in two log bias calibration tables, which are maintained in battery-backed RAM on Nav Processor CCA (1A1A13). The data maintained in the battery-backed RAM is used by the Navigation Processor to correct speed data received from the selected EM Log during operation. On-line functions allow the values stored in batterybacked RAM to be examined, cleared, or selectively changed using on-line log calibration functions.

**2.4.3.1 Changing Log Bias Calibration Tables.** Currently, two functions are available for changing the log bias calibration tables. These are a semi-automatic procedure and a fully automatic procedure.

**2.4.3.1.1 Semi-Automatic Procedure.** The semi-automatic Log Calibration procedure requires at-sea calibration runs, which prompt changes to ship's heading and speed. Correctly followed, this procedure generates log bias calibration values at four-knot increments for the selected EM Log. After being accepted, these values remain fixed and are used for calibrating input speed during all subsequent operation.

**2.4.3.1.2** Fully Automatic Procedure. The fully automatic Log Calibration mode can be selected to continuously generate bias calibration values for the selected EM Log. This mode continuously changes the values stored in battery-backed RAM based on speed and heading data processed by the Kalman filter. Bias data is updated automatically and current data is used for calibrating input speed at any given time. Once a manual calibration has been accomplished as in Paragraph 2.4.3.1.1, then this is the preferred mode (refer to Paragraph 2.4.5.2).

**2.4.3.1.3 Battery-Backed RAM.** Whether the semi-automatic or the automatic Log Calibration procedure is used, if the system is turned off, values stored in battery-backed RAM are used when the system is again turned on. To ensure against loss of the bias values if the battery is removed (loss of 6 VDC to the battery-backed memory), the contents of the log bias calibration tables in battery-backed RAM can be transferred to the non-volatile EEPROM (KENV) (refer to **Paragraph 6.2**).

#### 2.4.4 ON-LINE LOG CALIBRATION (SEMI-AUTO-MATIC PROCEDURE). (Refer to Figure 2-13.)

#### NOTE

When performing this procedure, the system must be settled and damped with the EM Log to be calibrated selected as velocity input. During each calibration run, the ship must maintain a steady course at the calibration speed for at least four minutes; it must then perform a heading change between 80 and 280 degrees; and it must then maintain the new course at the calibration speed for at least four additional minutes. Up to 10 speed calibration bias values may be determined and stored by repeating this procedure.

This function, selected from AUX FUNC menu Page 2. Log Cal, is similar to the bias calibration selected from the off-line Velocity Reference Devices configuration (refer to Chapter 8). The difference is that menus are provided that prompt the sequence for entry of run speeds, time, and heading changes during the bias calibration procedure, and the system calculates the bias value for correcting the input data for each selected speed. This function operates independently of the Velocity Bias Calibration, which is used in the off-line System Configuration to manually enter calibration bias values for the EM Log(s). When Log Cal is selected and performed on-line, the on-line copy of the calibration bias tables for the selected EM Log (Rod 1 or Rod 2) velocity references can be changed.

**2.4.4.1 Procedure.** To perform the on-line Log Calibration, proceed as follows:

- a. With either Rod 1 or Rod 2 selected as the Velocity Reference Device, press the **<AUX FUNC>** key.
- Press the **<NEXT PAGE>** key until Page 2 is displayed.
- c. Press the **<5>** key to select the Log Cal function.
- d. When the ship has reached the first calibration run speed, manually enter the ship's current speed for the calibration run.
- Maintain steady course at the selected speed, and press the <ENTER> key to start the measurement for the first phase of the calibration run.
- f. After four minutes, the menu will prompt a heading change. Turn to a new heading at least 80

2.4.4.2 System Damping. The system must be damped while the Log Calibration is collecting data. If the system is undamped upon entry, an alarm will be generated and the calibration will be aborted. If the system becomes undamped before phase two is started, an alarm will be generated and the calibrate function will wait until the system becomes damped before permitting phase two to be started. The system may go undamped before phase two begins due to the required maneuver. During on-line Log Calibration, an alarm will be generated and the calibration will be aborted if the operating parameters are outside certain limits. Conditions that will cause an alarm and abort the calibration could be any of the following: 1. Actual speed differs by more than two knots on the two legs.

3. He 4tal

2.

g.

h.

i.

More than 15 minutes elapsed between end of first measurement period and start of second measurement period.

2.4.5 ON-LINE LOG CALIBRATION (AUTOMATIC PROCEDURE). (Refer to Figure 2-13) This function,

degrees (but less than 280 degrees) from the current heading.

When the ship is settled on the new heading, press the **<ENTER>** key to start the measurement for the second phase of the calibration run.

After four minutes, the menu will display the Log Bias for the calibration speed. At this point the bias value can either be accepted by pressing the **<ENTER>** key, or rejected by pressing the **<CLEAR>** key.

Repeat the calibration for up to 10 different speeds that incrementally cover the operating speed range of the ship.

#### NOTE

In the event that a calibration is performed on the EM Log, and the Bias potentiometers are adjusted, the AN/WSN-7(V) LogCal Biases need to be zeroed, or a new on-line EM Log calibration must be performed to maintain system performance.

Heading change not within the range of >80 and <280 degrees.

Heading change greater than 5 degrees during 4-minute period while calibration data is being taken.

selected from **MODE menu**, **LogCal Mode**, generates EM Log bias calibration values by using the Kalman filter to process data from the selected speed sensor (Rod 1 or Rod 2). Calibration bias values generated by the online LogCal mode modify the speed calibration bias tables in battery-backed RAM. These values overwrite any values previously stored in the log bias calibration tables, including those generated using the semi-automatic LogCal function described in **Paragraphs 2.4.4**, **2.4.4.1**, and **2.4.4.2**.

2.4.5.1 Monitoring and Clearing Log Bias Values. (Refer to Figure 2-13) The log bias values for Rod 1 and Rod 2 currently stored in battery-backed RAM can be examined at any time by selecting Show Biases ROD1(2) functions on the DISPLAY, page 2, Log Biases menu. If it is determined that existing stored log bias values are grossly in error, all values in the log bias calibration tables can be independently cleared of all bias data by selecting the Clear Biases ROD1(2) functions.

2.4.5.2 LogCal Mode. Unlike the bias values that have been determined and entered in the calibration bias tables as a result of running planned maneuvering and speed calibration runs, the automatic LogCal mode continuously monitors ship's speed and heading. Using filtered values, the mode continuously updates the bias values for those speeds at which valid data samples are available. This log calibration mode provides the advantage that when the LogCal mode is selected, the bias calibration is optimized for the speeds at which the vessel most normally operates. The drawback is that log bias calibration values are not generated for speed ranges at which the vessel has not been operated during the time when the LogCal mode is selected. For this reason, it may be advisable to initially correct the log bias calibration values as near as practical for the full range of ship's speeds using off-line function for manual data entry or to perform the on-line semi-automatic procedure. The ship can then be successfully operated in the LogCal mode.

**2.4.5.3 Maintaining Log Bias Values.** The last stored log bias values generated by this mode are maintained in battery-backed RAM when the system is turned off or when the LogCal mode is selected Off. These values are used when the system is again turned on.

#### 2.4.6 ON-LINE SYSTEM PERFORMANCE MONI-TOR FUNCTION. This function, selected from AUX FUNC menu Page 3, Performance Monitor, allows navigation performance to be monitored periodically

while the system is operating on-line in a dynamic environment. The function provides menus for setting the length of time that the monitoring function is enabled, and for presenting calculated system performance parameters as a percentage of the specified performance.

**2.4.6.1 Operation While Monitoring Performance.** Running the Performance Monitor function does not affect the navigational performance of the system during the monitoring period; however, the first position fix after the Performance Monitor function is activated is applied as a position slew to update the system's position to the reference position. Additional position fix data received by the system during the time that the Performance Monitor function is active is only used for comparison with system-determined position and is not applied as a position fix update.

**2.4.6.2 Conditions for Monitoring Performance.** The Performance Monitor function is normally selected with the ship at dockside (DOCK ON) and the dockside position data is used as the performance comparison reference during the monitoring time. The Performance Monitoring function can also be selected while the ship is operating at sea, provided that the operating environment permits accurate position data to be received at least once every 10 minutes during the time that the Performance Monitor function is to be active. If position data is not received by the system within the time limit, the Performance Monitor function will automatically terminate and advisory **Fault Code 399** will be displayed.

#### 2.4.7 TURNING ON THE PERFORMANCE MONI-TORING FUNCTION. Proceed as follows:

#### NOTE

Ensure that all external position sensors on Page 1 of the **SENSOR** menu are selected to OFF prior to turning on the performance monitoring function.

- a. Press the **<AUX FUNC>** key.
- b. Press the **<NEXT PAGE>** key until Page 3 is displayed.
- c. Press the <2> key to select Mon Perform.
- d. Press the <2> key to select Monitor Data.
- e. When the Performance Monitor function is selected, make the following menu selections to start the monitoring mode:

- (1) Select **AUX FUNC menu Page 3, Performance Monitor**. The display will change to Performance Monitor menu.
- (2) Press the <1> key to select MONITOR = ON. The function will toggle ON only when the system is fully calibrated, aligned, and in damped Navigate mode, with a valid velocity reference selected. When the monitor function is turned on, a menu will be displayed which allows the operator to enter the length of time that the monitor function will run.
- (3) **Length of Time to Monitor:** (1-336) HRS - Press the **<CLEAR>** key to clear time and then enter new value in the specified range.
- f. After Length of Time has been entered, select **SENSOR menu Page 1** and select the position reference sensor. **DOCK ON, PDIG**, and **SLAVE** are the only choices indicated when the Position Monitor function is turned on. DOCK ON should be selected only when navigating at dockside.

#### CAUTION

If PDIG is used as the sensor and degrades beyond a Figure of Merit (FM)-03, then the performance monitoring function will be disabled.

g. To monitor system performance data, again select AUX FUNC menu Page 3, Performance Monitor. Then select 2 Monitor Data. While the Performance Monitoring function is active, three pages of performance data with the following information are provided:

Page 1:

#### **Monitor Start Time**

**Monitor Elapsed Time** – Total time that Performance Monitor function has been running.

Page 2:

**POS SOURCE** – Indicates Position Source selected on **SENSOR** menu when the Performance Monitor function was initiated.

**TRMS position error** – Indicates the Time Root Mean Square (RMS) value of the position error, as calculated from the start time of the Performance Monitor function, as a percentage of a normalized system specification value. For an explanation of TRMS calculation method, refer to **Figure 2-14**.

Page 3:

**RMS Velocity North** – Indicates RMS value of the north/south velocity for the elapsed monitor period as a percentage of a normalized system specification value.

**RMS Velocity East** – Indicates RMS value of the east/west velocity for the elapsed monitor period as a percentage of a normalized system specification value.

#### NOTE

RMS Velocity will only be calculated for DOCK reference.

2.4.8 TURNING OFF THE PERFORMANCE MON-ITORING FUNCTION. The Performance Monitor function will end automatically when the selected elapsed time has been completed. To turn off the Performance Monitor function at any time, select **AUX FUNC menu, Page 3, Performance Monitor**, and set **MONITOR = OFF**. When the Performance Monitor function is terminated, the **MODE** function **Reset mode** selection defaults to **AUTO/REVIEW** (AUTO accept of reasonable position fixes) and the selected position reference remains valid. All further valid position fix data are applied to the system as position fixes.

**2.4.9 PERFORMANCE MONITORING FAULT CODES.** If the position reference becomes invalid or is not selected when the Performance Monitor function is selected, or if system performance is determined to be out of specification during running of the function, fault codes will be announced. These codes are Operator Advisory and do affect system operation. Possible fault codes are as follows:

- Fault Code 395. Position variance greater than normalized specification value.
- Fault Code 396. RMS East-West Velocity greater than normalized specification value.
- Fault Code 397. RMS North-South Velocity greater than normalized specification value.
- Fault Code 398. TRMS Position greater than normalized specification value.

Fault Code 399. No Position Reference available.

2.4.10 ON-LINE ATTITUDE COMPARISON LIMIT AND FILTER TIME CONSTANT ADJUSTMENT. These functions, selected from AUX FUNC menu, Page 1, Key 2 and menu, Page 3, Key 1, allow the operator to change the threshold and filter settings used for determining the difference allowed in attitude output between the two inertial navigators in a dual installation. These functions override the default settings selected at installation through the Operator Configuration Function Selections (refer to Paragraph 8.7.4). Values set on-line by the operator remain in effect only until the system is turned off. Whenever the system is turned off and is then restarted, the installation-selected values are restored as the default settings.

**2.4.10.1 Purpose of Functions.** These functions are provided so that the threshold can be changed to prevent false alarms from being announced as a result of the installation values being set at too tight a tolerance for current ship dynamics, such as during heavy weather conditions.

2.4.10.2 Operator Advisory Fault Codes. Due to flexing of the ship and different local dynamics resulting from mounting position with respect to the ship's heading, roll, and pitch axis, if the Attitude Comparison Threshold is set too low or if the Filter Time Constant is too short, attitude difference fault codes may be announced even though both inertial navigators are operating independently within specification. These codes are Operator Advisory and do not affect system operation. Possible fault codes are as follows:

- Fault Code 384: Heading; RLGN No. 1 and No. 2 disagree by greater than Attitude Comparison Threshold.
- Fault Code 385: Roll; RLGN No. 1 and No. 2 disagree by greater than Attitude Comparison Threshold.
- Fault Code 386: Pitch: RLGN No. 1 and No. 2 disagree by greater than Attitude Comparison Threshold.

2.4.11 DR DATA OUTPUT FUNCTION. The Dead Reckoning (DR) data output function is selected from **AUX FUNC menu, Page 3**. This function allows the operator to select either navigation system inertial data (NAV) (normal operation), or DR data as the output to data users. The inertial navigator defaults to NAV inertial data output whenever the system is turned on. This is the data output that normally remains selected.

Three menu control/display functions are provided. These functions allow the operator to:

- 1. View the current DR data and review its validity (Display menu, Page 4, DR Data).
- 2. Select output of either NAV inertial data from the selected navigation system, or, select DR data output to users (AUX FUNC menu, Page 3, NAV/DR Out).
- 3 Reset the DR position either to the navigation system position, or, to manually enter a DR position reset (AUX FUNC menu, Page 3, DR Position Reset).

Depending on the system configuration, an external heading reference is input to the inertial navigator either directly as synchro heading from a gyrocompass, or, as digital (IDS 020) data from the Ship's Control System (SCS) via a NTDS Type B interface. When available, the external heading reference source is used to resolve the selected velocity for DR data calculation. Regardless of whether DR data is currently selected for output, the navigation system continually calculates DR data from the selected velocity resolved about the heading. If GPS is selected as the velocity reference (surface operation) then the DR is driven from the GPS  $V_n$  and  $V_e$ velocity.

When DR data is selected for output, heading, roll, and pitch outputs are passed through the navigation system from the external gyro source. If an external heading source is not available, the navigation system calculates DR data from the selected velocity resolved about its own inertial generated heading. Heading, roll, and pitch outputs will also be the inertial quantities. Since inertial attitude is not valid until the navigation system reaches ALIGN-C, DR data cannot be calculated under this condition until ALIGN-C is reached.

The first time that DR data is selected for output, an asterisk will be displayed on the DR Data function. This indicates that the DR position has not been initialized. If an asterisk is displayed at any time when DR Data output is selected, the operator must select the DR Position Reset function and initialize the DR position data. Once initialized, the DR data will remain valid until there is no valid heading reference (or loss of GPS input if GPS is the selected velocity reference). If DR data becomes invalid, an asterisk will again be displayed.

#### NOTE

During SLAVE align, the source of Vref from the system being slave aligned will always be  $V_n$  and  $V_{\rho}$  from the other system and not from EM Log resolved about heading.

2.4.12 VIEWING MEMORY CONTENTS. The contents of each memory location in the Navigation Processor can be inspected while the system is operating on-line. This function, selected from AUX FUNC menu Page 2, is incorporated into the operating program primarily to assist software development and has no operation or maintenance significance for the level of information addressed by this technical manual. To inspect Navigation Processor memory, proceed as follows:

#### NOTE

|                                                                                                    | The contents of memory locations cannot be changed using this function.                                                                          |    |  |  |  |
|----------------------------------------------------------------------------------------------------|----------------------------------------------------------------------------------------------------|----|--|--|--|
| a.                                                                                                    | Press the <b><aux func=""></aux></b> key.                                                                                                    | •  |  |  |  |
| b.                                                                                                    | Press the <b><next page=""></next></b> key until Page 2 is displayed.                                                                            | •  |  |  |  |
| C.                                                                                                    | Press the <6> key to select Mem Inspect.                                                                                                    | •  |  |  |  |
| d.                                                                                                    | Follow menu prompts to select the memory type (16- or 32-bit).                                                                                   | е  |  |  |  |
| e.                                                                                                    | Enter the address (in hexadecimal) of the first memory location to be inspected.                                                                 | f. |  |  |  |
| f.                                                                                                    | To step up or down sequentially through the memory address, press the <b><ne+></ne+></b> key or <b><sw-></sw-></b> key.                          | g  |  |  |  |
| g.                                                                                                    | To change to a new starting address, press the <b><clear></clear></b> key, select the change address function, and enter a new starting address. |    |  |  |  |
| 2.4.13 ON-LINE SIMULATED ATTITUDE, VELOC-<br>ITY, AND POSITION OUTPUTS. The on-line Simu-<br>lated Outputs function is similar to the off-line Simu- |                                                                                                    |    |  |  |  |

**IT** lat lated Outputs function described in **Chapter 5**. This function provides a means of generating static output data values from the RLGN while the unit is operating in a normal mode. This function is available for checking the operation of external systems that receive data from the RLGN. The simulated values are applied on all applicable configured synchro and digital I/O functions. When the Simulated Outputs function is selected, a status bit is set in all output NTDS

a. Press the **<AUX FUNC>** key.

b.

C.

d

This menu provides an enable/disable togale function for the simulated outputs and provides three categories of menus which may be selected for setting the output data values. Displayed functions are:

When any category of operation functions is selected, a list of associated parameters will be displayed. To change the value of any parameter, press the number key corresponding to the number of the parameter. (The display will indicate the currently set data value for the parameter and the bottom line will display "ENTER to accept, CLEAR to reject.") To change the data, press the **<CLEAR>** key. (The data value will change to a data entry field to allow entry of a new value and the operator entry will be echoed directly into the field). After the new value has been entered, press the **<ENTER>** key.

Table 2-5 provides a brief outline of the simulated output settings associated with each of these functions.

messages and simulate relay 1K6 is set (energized) to indicate to the receiver that the data is simulated. To select and enable the simulated outputs functions. proceed as follows:

Press the **<NEXT PAGE>** key until Page 3 is displayed.

Press the <1> key to select Simulated Outputs.

Observe that the Simulated Outputs Menu is displayed.

#### NOTE

**Enable** Simulated Outputs = ON (or OFF)

Modify Attitude Output

Modify Velocity Output

Modify Position Output

At the Simulated Outputs Menu, if Enable Simulated Outputs is set to OFF, press the <1> key to toggle the selection to ON.

Select the applicable category of operation functions the  $\langle 2 \rangle$  key,  $\langle 3 \rangle$  key, or  $\langle 4 \rangle$  key.

#### Table 2-1. Keypad Control Functions

| KEY                         | FUNCTION                                                                                                    |  |  |  |
|-----------------------------|----------------------------------------------------------------------------------------------------|--|--|--|
| Menu Selection keys         | consist of:                                                                                                    |  |  |  |
| MODE                        | Selects Page 1 of Mode Menu.                                                                                              |  |  |  |
| AUX FUNC                    | Selects Page 1 of Auxiliary Functions Menu.                                                                               |  |  |  |
| SENSOR                      | Selects Page 1 of Sensor Menu.                                                                                            |  |  |  |
| DISPLAY                     | Selects Page 1 of Display Menu.                                                                                           |  |  |  |
| TEST                        | Selects Page 1 of Self-Test Functions Menu. (Functions only during power-up)                                              |  |  |  |
| NEXT PAGE                   | Sequentially selects display of additional menu pages for each function.                                                  |  |  |  |
| Data Entry keys consist of: |                                                                                                    |  |  |  |
| 0 through 9                 | Selects numbered function on displayed menu and used to enter numeric data.                                               |  |  |  |
| A through F                 | Alternate function reserved for entry of hexadecimal values. (Hexadecimal entry is not active in normal operating modes.) |  |  |  |
| CLEAR                       | Clears displayed or manually entered data without entering the value.                                                     |  |  |  |
| ENTER                       | Accepts displayed or manually entered data for entry into selected function.                                              |  |  |  |
| BACK SPACE                  | Erases last entered numeric character for re-entry.                                                                       |  |  |  |
| N/E+                        | Enter North (N) or East (E) for position or positive (+) for numeric values requiring sign.                               |  |  |  |

#### Table 2-2. Operating Menus/Functions Description

| PAGE                                                                                                    | AGE FUNCTION BRIEF DESCRIPTION                                                                                                    |                                                                                                    |  |  |  |  |
|----------------------------------------------------------------------------------------------------|----------------------------------------------------------------------------------------------------|----------------------------------------------------------------------------------------------------|--|--|--|--|
|                                                                                                    | NOTE                                                                                                    |                                                                                                    |  |  |  |  |
|                                                                                                    | n the following table, fu<br>when Field Change 3 h<br>Change 4 has been ac                                                                                                    | Inctions indicated with an asterisk (*) are displayed on the menu<br>has been accomplished, but are not available for use until Field<br>complished. |  |  |  |  |
| lit<br>u<br>C                                                                                                    | Items with a double asterisk (**) are displayed on the menu only if installation config-<br>uration settings indicate that the function is installed and is available for use. Refer to<br>Chapter 8 for installation configuration setup. |                                                                                                    |  |  |  |  |
| lt<br>b                                                                                                    | Items with a triple asterisk (***) are displayed on the menu only if Field Change 4 has been accomplished.                                                                                                    |                                                                                                    |  |  |  |  |
| SENSOR Functions                                                                                                    |                                                                                                    |                                                                                                    |  |  |  |  |
| SENSOR control functions are associated with selecting the alignment reference source upon startup, selecting and/or manually entering the position reference, and selecting and/or entering the speed and depth references. SENSOR control functions are presented and accessed via three display menu pages. |                                                                                                    |                                                                                                    |  |  |  |  |
| Page 1<br>alignm                                                                                                    | I of the SENSOR men<br>ent source.                                                                                                    | u provides control functions associated with selecting the RLGN                                                                                      |  |  |  |  |
| 1                                                                                                    | 1. <b>DOCK</b>                                                                                                    | <b>OFF</b> : Disables Dockside data as the position.                                                                                                 |  |  |  |  |
|                                                                                                    |                                                                                                    |                                                                                                    |  |  |  |  |

| KEY                  |                                                                         |
|----------------------|-------------------------------------------------------------------------|
| S/W-                 | Enter South (S) or West (W) for requiring sign.                         |
| Display Control keys | consist of:                                                             |
| TRACK/HOLD           | Toggle on/off function used to fre<br>data which is selected for viewin |
| BRIGHT               | Increases display illumination.                                         |
| DIM                  | Decreases display illumination.                                         |
| ALARM ACK            | Removes the fault code from the the Malfunction Relay when a fa         |

The general procedure for key/menu operation is:

1. Press a Menu Selection key (MODE, AUX FUNC, SENSOR or DISPLAY) to select the menu with desired function.

2. If selected menu has more than one page, press the **<NEXT PAGE>** key to step through pages (page display sequence cycles back to Page 1 after last page is displayed).

3. When function is located, press the Number key corresponding to number beside function to select the function.

4. If data entry is required, either press the **<ENTER>** key to accept displayed value or press the **<CLEAR>** key to clear displayed value for entry of new value.

5. Enter value using Data Entry keys and press the **<ENTER>** key to accept value. Correct error during data entry using the **<CLEAR>** key or the **<BACK SPACE>** key.

#### Table 2-2. Operating Menus/Functions Description - Continued

| PAGE | FUNCTION        | В                                                                                                    |
|------|-----------------|----------------------------------------------------------------------------------------------------|
|      |                 | <b>ON</b> : Enables Dockside or reference.                                                                        |
|      | 2. <b>PDIG</b>  | <b>OFF</b> : Disables GPS input<br>and allows data from an<br>interface data from port<br>position sensor source. |
|      |                 | <b>ON</b> : Enables GPS input the digital position sense                                                          |
|      | 3. <b>SLAVE</b> | <b>OFF</b> : Disables the secon first RLGN.                                                                       |
|      |                 | <b>ON</b> : (after alignment of s as the position reference                                                       |
|      |                 | <b>ON</b> : (prior to alignment of within the second RLGN                                                         |
|      | 4. BFTT OFF/ON* | <b>OFF</b> : Disables operator of BFTT Simulated data                                                             |
|      |                 | <b>ON</b> : Enables operator co<br>BFTT Simulated data.                                                           |

#### Table 2-1. Keypad Control Functions - Continued

FUNCTION

r position or minus (-) for numeric values

reeze display of any continuously changing ing.

e display and clears the Advisory Relay and ault condition is detected.

BRIEF DESCRIPTION

data as the position and inputs zero velocity

ut (PDIG) (via dedicated NTDS interface), n External Computer (selected NTDS : other than GPS interface) as the digital

t (PDIG) (via dedicated NTDS interface) as sor source.

and RLGN as the position reference for the

second RLGN): Enables the second RLGN e for the first RLGN.

of second RLGN): Initiates at-sea alignment N.

command to "quickly abort" transmission

command to "quickly abort" transmission of

|                            | Table 2-2.                                       | <b>Operating Menus/Functions Description - Continued</b>                                                                                                    |
|----------------------------|--------------------------------------------------|----------------------------------------------------------------------------------------------------|
| PAGE                       | FUNCTION                                         | BRIEF DESCRIPTION                                                                                                    |
| Page 2<br>locity r         | 2 of the SENSOR men<br>reference used to dam     | u provides control functions associated with selecting the RLGN's ve-<br>p the velocity loop.                                                                                                    |
| 2                          | 1. VMAN                                          | Displays current value set for manually entered ship's speed.                                                                                                    |
|                            |                                                  | <b>OFF</b> : Disables manual speed input to the navigation processor.                                                                                                    |
|                            |                                                  | <b>ON</b> : Enables manual entry or change of fore or aft speed value.                                                                                                    |
|                            | 2. <b>VSYN</b>                                   | <b>OFF</b> : Disables a configured synchro velocity input to be selected as the speed data source.                                                                                                    |
|                            |                                                  | <b>ON</b> : Enables a configured synchro velocity input to be selected as the speed data source.                                                                                                    |
|                            |                                                  | NOTE                                                                                                    |
|                            |                                                  | If more than one synchro velocity source is available<br>(e.g., Rod1 and Rod2 EM Log), it may be necessary to<br>switch external equipment to provide the correct data to<br>the RLGN synchro velocity input.  |
|                            | 3. VDIG **                                       | <b>OFF</b> : Disables a configured, digital velocity input as the speed data source.                                                                                                    |
|                            |                                                  | <b>ON</b> : (INS configured for digital speed input via NTDS or ATM interface): Enables a configured, digital velocity input as the speed data source.                                                         |
| Page 3<br>functio<br>used. | 3 of the SENSOR menu<br>ons associated with se   | (normally configured only for submarine installations) provides control<br>lecting the depth sensor source and vertical velocity reference to be                                                               |
| 3                          | 1. DMAN **                                       | Displays current value set for manually entered ship's keel depth below the surface.                                                                                                    |
|                            |                                                  | <b>MAN OFF</b> : Disables the manual depth input to the navigation processor.                                                                                                    |
|                            |                                                  | <b>MAN ON</b> : Enables manual depth data input and change to the navigation processor.                                                                                                    |
|                            | 2. DDIG **                                       | <b>OFF</b> : Disables depth data input from digital depth sensor for RLGNs configured to accept digital depth input.                                                                                           |
|                            |                                                  | <b>ON</b> : Enables depth, data input from digital, depth sensor for RLGNs configured to accept digital depth input.                                                                                           |
|                            | 3. Vertical Velocity                             | <b>OFF</b> : Disables vertical velocity input on RLGNs configured for a three-axis, digital speed and depth input. Enables or disables the vertical velocity input.                                            |
|                            |                                                  | <b>ON</b> : Enables vertical velocity input on RLGNs configured for a three-axis, digital speed and depth input. Enables or disables the vertical velocity input. Horizontal velocity inputs are not affected. |
| Functi<br>headir           | ons on Page 4 of the S<br>ng data during High La | SENSOR menu are used for selecting a heading source and entering titude ALIGN.                                                                                                    |

#### PAGE FUNCTION BRIEF D Operator may manually specify heading. Used if no other heading of heading may be necessary d HMAN 4 OFF/NORM/TXVS \*\*\* backup compass is providing at (no digital source of heading av inoperative. Manual heading wi measurement at the time of ope 2. SINS2 OFF/ON Turn on if secondary RLGN is o Status word in RLGN/RLGN int normal/transverse. 3. HDIG OFF/ON Turn on during High Latitude AL is available. Status word in Sup valid/invalid. **MODE** Functions MODE control functions are associated with the position filter MODE control functions are presented and accessed via one The MODE menu provides control functions associated with calculation modes. Damping Auto: INS is automatically swit 1 undamped operation depending and ship's dynamics, such as ti Man Damp: When selected, sy regardless of velocity input or s **Undamp** for undamped operation selected. Man Undamp: When selected. undamped. Change to Man Da can only occur when manually 2. **Fix** Displays present Fix Entry and ENTER: Accepts present Fix va **CLEAR:** Enables manual position Position data is used to correct update the Kalman filter. Other reset when fix is entered via thi 3. Slew Displays present slew Position **ENTER:** Accepts Position Refer **CLEAR:** Enables manual position Position data is used to reset IN 4. Norm/Txvs 1. System normal/transverse function options for selecting Earth coordinates reference used to calculate position and heading.

Table 2-2.

#### **Operating Menus/Functions Description - Continued**

| •                                                                                                    |
|----------------------------------------------------------------------------------------------------|
| DESCRIPTION                                                                                                    |
| a normal or transverse coordinate<br>ing source is available. Manual input<br>luring High Latitude ALIGN, if the<br>ttitude data via synchro interface<br>vailable) and the other RLGN is<br>ill be taken as a single heading<br>erator pressing <b>ENTER</b> key. |
| perative during High Latitude ALIGN<br>erface indicates valid/invalid and                                                                                                    |
| IGN if external digital heading source per Channel interface indicates                                                                                                    |
|                                                                                                    |
| and navigation calculation modes.                                                                                                    |
| display menu page.                                                                                                    |
| the position filter and navigation                                                                                                    |
| tched between damped and<br>g upon reference velocity data validity<br>urn rate.                                                                                                    |
| rstem is forced to remain damped,<br>ship dynamics. Change to <b>Man</b><br>on can only occur when manually                                                                                                    |
| , system is forced to remain<br><b>mp</b> for manually damped operation<br>selected.                                                                                                    |
| I GMT.                                                                                                    |
| alues.                                                                                                    |
| on fix data entry via the keypad.<br>the INS estimate of position and to<br>Kalman filter parameters are not<br>s function.                                                                                                    |
| Reference and GMT.                                                                                                    |
| rence values.                                                                                                    |
| on slew to be entered via the keypad<br>IS estimate of position only.                                                                                                    |
| mode: Provides three control                                                                                                    |

Table 2-2. **Operating Menus/Functions Description - Continued** 

| PAGE                                                                                                    | FUNCTION       | BRIEF DESCRIPTION                                                                                                    |
|----------------------------------------------------------------------------------------------------|----------------|----------------------------------------------------------------------------------------------------|
| AUTO: When selected, INS auto<br>and transverse coordinates refer<br>latitude is approximately +85°. (<br>above 85°.)<br>MNORM: When selected, INS re<br>regardless of latitude. |                | <b>AUTO</b> : When selected, INS automatically switches between normal and transverse coordinates reference when normal coordinates latitude is approximately +85°. (Transverse mode should be used above 85°.)                                                                                                    |
|                                                                                                    |                | <b>MNORM</b> : When selected, INS remains in normal coordinates mode regardless of latitude.                                                                                                    |
|                                                                                                    |                | <b>MTXVS</b> : When selected, INS remains in transverse coordinates mode regardless of latitude.                                                                                                    |
|                                                                                                    |                | 2. <b>Synchro heading</b> : Provides three control function options for synchro heading output formats, which may be selected independently from <b>System normal/transverse mode</b> .                                                                                                    |
|                                                                                                    |                | <b>Follow system mode</b> : When selected, synchro heading output<br>automatically provides transverse heading when the system is<br>operating in transverse coordinates reference, and provides normal<br>heading when the system is operating in normal reference mode.                                                                                                    |
|                                                                                                    |                | <b>Normal coordinates</b> : When selected, the synchro heading output is always displayed in normal coordinates regardless of whether the system is operating in transverse or in normal reference mode.                                                                                                    |
|                                                                                                    |                | <b>Txvs coordinates</b> : When selected, the synchro heading output is always displayed in transverse coordinates regardless of whether the system is operating in transverse or in normal reference mode.                                                                                                    |
|                                                                                                    | 5. Reset Mode  | Provides three control function options for accepting navigation aid position fixes.                                                                                                    |
|                                                                                                    |                | <b>Review</b> : Requires that the operator review fix data and either accept<br>or reject each position fix. With this mode selected, when a position<br>fix is received from the navigation aid, the operator is prompted by<br>display of Code 221. The operator must then select the Reset Data<br>function ( <b>DISPLAY, Page 3, Reset Data</b> ) to review the fix values. |
|                                                                                                    |                | <b>Auto Review</b> : Similar to Review mode except that the INS automatically accepts valid fixes and allows the operator to review fixes that do not meet valid criteria. If the operator does not accept or reject the fix within 10 minutes, the fix data is discarded and the fix is rejected by the INS.                                                                   |
|                                                                                                    |                | <b>Auto</b> : INS automatically accepts or rejects each position fix from the navigation aid without prompting the operator to review the fix. Display of accepted, last rejected, or pending fix is available in the Reset data display.                                                                                                    |
|                                                                                                    | 6. LogCal Mode | Provides two control function options for disabling and enabling Electromagnetic Logs (EM Logs).                                                                                                    |
|                                                                                                    |                | <b>Not Selected</b> : Disables automatic EM Log (Rod 1 or Rod 2) calibration during normal vessel operation.                                                                                                    |
|                                                                                                    |                | <b>Selected</b> : Enables automatic EM Log (Rod 1 or Rod 2) calibration during normal vessel operation. Also, the selected EM Log's calibration tables are automatically updated with Kalman filter bias calibration values.                                                                                                    |
|                                                                                                    |                |                                                                                                    |

|                                                                                  | Table 2-2.                                                                                                    | <b>Operating Menus/Funct</b>                                                                                                    |
|----------------------------------------------------------------------------------|----------------------------------------------------------------------------------------------------|----------------------------------------------------------------------------------------------------|
| PAGE                                                                             | FUNCTION                                                                                                    | BF                                                                                                    |
| AUXili                                                                           | ary <b>FUNC</b> tions                                                                                                    |                                                                                                    |
| AUXilia<br>display<br>output<br>systen<br>menus<br>turned<br>installa<br>functio | ary FUNCtions control<br>ving stored fault codes<br>of simulated position,<br>n performance, and tra<br>s override defaults set<br>on. Except for change<br>ation defaults upon cor<br>ons are presented and | functions are associated v<br>, performing display self-te<br>heading, and velocity, cali<br>nsferring waypoints. Chan<br>by Installation Configuration<br>es made to speed log calil<br>npletion of the Normal Shu<br>accessed via three display |
| Page 7<br>Displa                                                                 | 1 of the AUX FUNC me<br>y Unit (RCDU), Systen                                                                                                    | enu provides control functi<br>Configuration, Faults, Inc                                                                                                    |
| 1                                                                                | 1. RCDU Lockout                                                                                                    | The RCDU Lockout contr<br>AN/WSN-7(V) operation                                                                                                    |
|                                                                                  |                                                                                                    | RCDU Locked =                                                                                                    |
|                                                                                  |                                                                                                    | <b>Yes</b> : Locks out interface<br>IP-1747/WSN CDU so th<br>solely from its control/dis<br>across the Super Channe                                                                                                    |
|                                                                                  |                                                                                                    | <b>No</b> : Enables interface po<br>IP-1747/WSN CDU so the<br>the RCDU or CDU.                                                                                                    |
|                                                                                  | 2. System<br>Configuration                                                                                                    | System Configuration co<br>damping filters, mode fur<br>comparison, faults, Index<br>Configuration control fund<br>display menu pages.                                                                                                    |
|                                                                                  | (Page 1 of 6)                                                                                                    | Sys Config (Page 1) is as status and velocity damp filters are explained in <b>Pa</b>                                                                                                    |
|                                                                                  |                                                                                                    | 1. This RLGN Master =                                                                                                    |
|                                                                                  |                                                                                                    | No: Disables the AN/WS                                                                                                    |
|                                                                                  |                                                                                                    | Yes: Enables the AN/WS<br>only a status word output<br>affect system master/slav<br>position reset functions.                                                                                                    |
|                                                                                  |                                                                                                    | 2. Velocity damping =                                                                                                    |
|                                                                                  |                                                                                                    | KALMAN: Enables Kalm                                                                                                    |
|                                                                                  |                                                                                                    | THIRD ORDER: Enables<br>must be in Navigate mod                                                                                                    |
|                                                                                  | (Page 2 of 6)                                                                                                    | Sys Config (Page 2) is as options that the operator Mode function menu's No                                                                                                    |

#### tions Description - Continued

#### RIEF DESCRIPTION

with changing configuration settings, librating the speed log data, monitoring nges to settings made using the AUX FUNC on as long as the AN/WSN-7(V) remains ibration tables, all selections return to utdown procedure. AUX FUNC control y menu pages.

tions associated with the Remote Control dexers, I/O Configuration, and I/O Restart.

trol function is associated with controlling from a separate control unit.

port to CD-125/WSN-7 RCDU or hat the AN/WSN-7(V) can be controlled splay. The CDU still works to collect data nel.

ort to CD-125/WSN-7 RCDU or nat the AN/WSN-7(V) can be controlled from

ontrol functions are associated with velocity inctions menu configuration, attitude xers, I/O configuration. These System ictions are presented and accessed via six

associated with setting system "Master" bing filter control functions. Velocity damping aragraph 2.3.5.3

SN-7(V) as the Master system.

SN-7(V) as the Master system and affects in the NTDS interface messages. Does not ve timing protocol as it relates to clock and

nan filter velocity damping.

Third Order velocity damping. System le for Third Order to be selected.

associated with setting the control function will be able to review and select via the orm/Txvs control function.

1. Normal/Transverse =

|      |               | Operating menusin uncliding Description - Continued                                                                                                    |
|------|---------------|----------------------------------------------------------------------------------------------------|
| PAGE | FUNCTION      | BRIEF DESCRIPTION                                                                                                    |
|      |               | <b>AUTO/MANUAL</b> : Enables and presents to the operator both the AUTO and the MANUAL control function options.                                                                                                    |
|      |               | <b>MANUAL ONLY</b> : Disables and replaces AUTO/MANUAL, and enables and presents the MANUAL ONLY control function option.                                                                                                    |
|      |               | 2. Reset Mode =                                                                                                    |
|      |               | AUTO, AUTO/REVIEW, REVIEW: Enables and presents to the operator all three <b>Reset Mode</b> control function options.                                                                                                    |
|      |               | <b>AUTO/REVIEW, REVIEW</b> : Enables and presents to the operator the <b>AUTO/REVIEW</b> and the <b>REVIEW</b> control function options only.                                                                                                    |
|      |               | <b>REVIEW</b> : Enables and presents to the operator the <b>REVIEW</b> control function option only.                                                                                                    |
|      | (Page 3 of 6) | Sys Config (Page 3) is associated with setting attitude comparison control function options.                                                                                                    |
|      |               | 1. <b>Att Comp Threshold</b> : On dual system installations, allows the alarm threshold setting for difference in attitude (heading, roll, and pitch) output to be set from the on-line menu to temporarily override the default value set at installation.                                                                                                    |
|      |               | 2. <b>Att Comp Filter Constant</b> : On dual system installations, allows the time constant setting, used by the system for determining the difference in attitude, to be set from the on-line menu to temporarily override the default value set at installation.                                                                                                    |
|      | (Page 4 of 6) | Sys Config (Page 4) is associated with setting the system Subnet Mask and Internet Protocol (IP) addresses.                                                                                                    |
|      |               | 1. Subnet Mask = xxx.xxx.xxx.xxx                                                                                                    |
|      |               | 2. IP Address = xxx.xxx.xxx                                                                                                    |
|      | (Page 5 of 6) | Sys Config (Page 5) is associated with setting the system ARP address.                                                                                                    |
|      |               | 1. ARP Address = xxxxxxxxxxxxxxxxxxxxxxxxxxxxxxxxx                                                                                                    |
|      | (Page 6 of 6) | Sys Config (Page 6) is associated with setting the system NTP address.                                                                                                    |
|      |               | 1. NTP Address = xxx.xxx.xxx                                                                                                    |
|      | 3. Faults     | The Faults control function menu displays a list of active faults, which persist after pressing the <b><alarm ack=""></alarm></b> key to acknowledge the fault. The Faults control function is presented and accessed via one display menu page.                                                                                                    |
|      | 4. Indexers   | The Indexers control function menu is associated with inner and outer gimbal torquer settings. The Indexers control function is presented and accessed via one display menu page. Torquers are normally enabled and this function is not used during normal operation. Torquers can be enabled without removing system power in the event that they are automatically disabled as a result of detection of a fault in the torquer loop. |

| Table 2-2. | Operating | Menus/Functions | <b>Description</b> · | - Continued |
|------------|-----------|-----------------|----------------------|-------------|
|------------|-----------|-----------------|----------------------|-------------|

#### PAGE FUNCTION **BRIEF DESCRIPTION On**: Enables the inner (azimuth) torquer (**1A2A1A1B2**). OFF: Disables the inner (azimuth) torquer (1A2A1A1B2). 2. Outer indexer: On: Enables the outer (roll) torquer (1A2A1A1B1). **OFF**: Disables the outer (roll) torquer (**1A2A1A1B1**). The I/O Config control function menu is associated with NTDS/ATM. 5. I/O Configuration INS and DSVL digital I/O settings. These I/O Config control functions are presented and accessed via three display menu pages. I/O Config Page 1, I/O Port, is associated with system, NTDS, digital (Page 1 of 3) I/O settings. NTDS ON/OFF – Allows the operator to select each NTDS, Super Channel, or ATM port, turn the port on or off, and selectively activate or deactivate message data fields. From I/O Config page 1, choose NTDS Super Channel, or ATM to edit I/O configuration settings. NOTE IDS configuration may be changed in Off-Line Test mode only. The NTDS Configuration Settings control function menu lists control function options on three display menu pages, which allow specific message protocol and data fields to be selected or enabled for each fitted port, even if the port is selected as disabled. NOTE The letter prefix on each port designation identifies the physical location of the NTDS I/O board that contains the port set. Refer to Table 2-3. a. NTDS Port = (port designation). Step function selects port to be enabled/disabled or reconfigured (up to 16 maximum available). b. NTDS Port Configuration Settings, Page 1: (1) Port nn = **DSBL**: Disables the selected NTDS port. **ENBL**: Enables the selected NTDS port. (2) IDS = Applicable to IDS 00 through 31. (3) Retries = Applicable to IDS 08, 09, and 10. **DSBL**: Disables I/O processor output message retries. Message is transmitted only once, even when acknowledgement is not received. ENBL: Enables the I/O processor output message to repeat once, if acknowledgement is not received. (4) Secondary = Applicable to IDS 14 and 15. **DSBL**: Disables a message bit setting that identifies the selected port's status and data to the receiving equipment as secondary when redundant I/O interface functionality is implemented.

Table 2-2.

**Operating Menus/Functions Description - Continued** 

| Table 2-2. | Operating | <b>Menus/Functions</b> | <b>Description</b> - | Continued |
|------------|-----------|------------------------|----------------------|-----------|
|------------|-----------|------------------------|----------------------|-----------|

| PAGE | FUNCTION | BRIEF DESCRIPTION                                                                                                    | PAGE | FUNCTION |
|------|----------|----------------------------------------------------------------------------------------------------|------|----------|
|      |          | <b>ENBL</b> : Enables a message bit setting that identifies the selected port's status and data to the receiving equipment as secondary when redundant I/O interface functionality is implemented.                                                                                                    |      |          |
|      |          | c. NTDS Port Configuration Settings, Page 2:                                                                                                    |      |          |
|      |          | (1) Day = ENBL/DSBL. (Applicable to IDS 11) If ENBL is selected,<br>allows the RLGN to transmit Julian Day data to the OU-174/WSN-5<br>Data Converter Group. If DSBL is selected, the RLGN will not<br>transmit Julian Day data over this connection.                                                                                                    |      |          |
|      |          | (2) P Sen Fmt = AR57A/AS130. (Applicable to IDS 11) This setting determines the format (AR57A or AS130) for transmitting position senescence data to the OU-174/WSN-5 Data Converter Group.                                                                                                    |      |          |
|      |          | (3) Forced EF = ENBL/DSBL. (Applicable to IDS 04, 08 and 11). If receiving equipment does not implement an EIE line to indicate that it is ready to receive data, selecting ENBL causes the parallel output data message to be transmitted regardless of EIE status.                                                                                                    |      |          |
|      |          | (4) Parity = ENBL/DSBL. (Applicable to IDS 07, 09 and 10). Enables or disables message parity bit checking protocol for serial output.                                                                                                    |      |          |
|      |          | d. NTDS Port Configuration Settings, Page 3:                                                                                                    |      |          |
|      |          | <ul> <li>(1) Nav Msg = ENBL/DSBL. (Applicable to IDS 04, 08, 09, and<br/>10). Enables or disables the Navigation Data Periodic message<br/>transmitted at 1 Hz in the output data.</li> </ul>                                                                                                    |      |          |
|      |          | <ul> <li>(2) Precision = HIGH (NORM). (Applicable to IDS 04, 07, 08, 09, 10). Sets position data in the Navigation Data Periodic message precision to high or normal precision.</li> </ul>                                                                                                    |      |          |
|      |          | (3) Attd Msg = ENBL/DSBL. (Applicable to IDS 04, 08, 09, and 10).<br>Enables or disables the Attitude Data Periodic message output data.                                                                                                    |      |          |
|      |          | (4) Msg Rate = 8 Hz (16 Hz). (Applicable to IDS 04, 08, 09, and 10).<br>Changes transmit rate for Attitude Data message.                                                                                                    |      |          |
|      |          | The Super Channel configuration settings control function<br>menu lists control function options on three display menu pages,<br>which allow specific message protocol and data fields to be selected<br>or enabled for each fitted port, even if the port is selected as disabled.                                                                                                    |      |          |
|      |          | a. Super Channel Port Configuration Settings, Page 1:                                                                                                    |      |          |
|      |          | (1) Port nn = ENBL/DSBL. Enables or disables selected port. The options listed on Pages 1, 2, and 3 of the menu function allow specific message protocol and data fields to be selected for each fitted port, even if the port is selected as disabled.                                                                                                    |      |          |
|      |          | (2) IDS = 13. The number displayed in this field is a code that<br>indicates the Super Channel IDS assigned to the port during system<br>installation configuration. Data in this field cannot be changed from<br>this on-line I/O Configuration mode. Refer to <b>Table 2-4</b> for the Port<br>Specification and Type indicated by each IDS number. Refer to<br><b>Chapter 8</b> for the listing of factory-configured I/O ports and settings. |      |          |

fixes will be accepted.

Should be set to DSBL.

Should be set to DSBL.

or reconfigured.

#### Table 2-2. Operating Menus/Functions Description - Continued

#### **BRIEF DESCRIPTION**

(3) Ext Fix = ENBL/DSBL. If ENBL is selected, allows RLGN to accept a fix from an external computer, other than GPS, over the Super Channel interface. If DSBL is selected, no external computer

(4) GPS Fix = ENBL/DSBL. If ENBL is selected, allows RLGN to accept GPS fixes over the Super Channel interface. If DSBL is selected, no GPS fixes will be accepted.

#### b. Super Channel Port Configuration Settings, Page 2:

(1) Rmt Cntrl = ENBL/DSBL. If ENBL is selected, allows the RLGN to accept Remote Control input over the Super Channel interface. If DSBL is selected, no Remote Control input will be accepted.

(2) Vref Input = ENBL/DSBL. If ENBL is selected, allows RLGN to accept reference velocities over the Super Channel interface. If DSBL is selected, velocity references will not be accepted over the Super Channel interface.

(3) Attd Data = ENBL/DSBL. If ENBL is selected, allows the RLGN to accept backup attitude data over the Super Channel interface. If DSBL is selected, no backup attitude data will be accepted over the Super Channel interface.

(4) Waypoint = ENBL/DSBL. This setting is currently not in use.

#### c. Super Channel Port Configuration Settings, Page 3:

Depth = ENBL/DSBL. This setting is not used on surface vessels.

- (2) Fcn 8 = ENBL/DSBL. Reserved. Should be set to DSBL.
- (3) Fcn 9 = ENBL/DSBL, Reserved, Should be set to DSBL.

(4) Fcn 10 = ENBL/DSBL. Reserved. Should be set to DSBL.

The ATM Port, configuration settings, control function menu lists control function options on three display menu pages, which allow specific message protocol and data fields to be selected or enabled for each fitted port, even if the port is selected as disabled.

a. ATM Port = I. Step function selects port to be enabled/disabled

#### b. ATM Port Configuration Settings, Page 1:

(1) Port I = ENBL/DSBL. Enables or disables selected port. The options listed on Pages 1, 2, and 3 of the menu function allow specific message protocol and data fields to be selected or enabled for each fitted port, even if the port is selected as disabled.

(2) IDS = 16. Number displayed in this field is a code which indicates the ATM Interface Design Specification (IDS) assigned to the port during system installation configuration. Data in this field cannot be changed from this on-line I/O Configuration mode. The number 00 in this field indicates that the selected port is not fitted. Refer to Table 2-3 and Table 2-4.

|      | Table 2-2.    | Operating menus/Functions Description - Continued                                                                                                    |
|------|---------------|----------------------------------------------------------------------------------------------------|
| PAGE | FUNCTION      | BRIEF DESCRIPTION                                                                                                    |
|      |               | (3) Ext Fix = ENBL/DSBL. If ENBL is selected, the RLGN will accept<br>a fix from an external computer, other than GPS, over the ATM<br>interface. If DSBL is selected, no external computer fixes will be<br>accepted.                                                                                     |
|      |               | (4) GPS Fix = ENBL/DSBL. If ENBL is selected, the RLGN will accept GPS fixes over the ATM interface. If DSBL is selected, no GPS fixes will be accepted.                                                                                                    |
|      |               | c. ATM Port Configuration Settings, Page 2:                                                                                                    |
|      |               | (1) Fcn 3 = ENBL/DSBL. Reserved. Should be set to DSBL.                                                                                                    |
|      |               | (2) Vref Input = ENBL/DSBL. If ENBL is selected, the RLGN will accept reference velocities over the ATM interface. If DSBL is selected, velocity references will not be accepted over the ATM interfaces.                                                                                                  |
|      |               | (3) Attd Data = ENBL/DSBL. If ENBL is selected, the RLGN will accept backup attitude data over the ATM interface. If DSBL is selected, no backup attitude data will be accepted over the ATM interface.                                                                                                    |
|      |               | (4) Fen 6 = ENBL/DSBL. Reserved. Should be set to DSBL.                                                                                                    |
|      |               | d. ATM Port Configuration Settings, Page 3:                                                                                                    |
|      |               | (1) Depth = ENBL/DSBL. If ENBL is selected, the RLGN will accept depth inputs via the ATM interface. If DSBL is selected, depth will not be accepted over the ATM interface.                                                                                                    |
|      |               | (2) BFTT Input = ENBL/DSBL. If ENBL is selected, the RLGN<br>will accept BFTT data over the ATM interface and will distribute<br>simulated data to NTDS I/O, as instructed by BFTT port selection.<br>If DSBL is selected, RLGN will not accept BFTT simulated data.<br>Users will only receive real data. |
|      |               | (3) Grav Grad = ENBL/DSBL. If ENBL is selected, the RLGN will accept Gravity Gradient data for vertical deflection compensation over the ATM interface. If DSBL is selected, gravity gradient data will not be accepted over the ATM interface.                                                            |
|      |               | (4) SLCM Input = ENBL/DSBL. If ENBL is selected, the RLGN will accept the SLCM enable/disable message over the ATM interface. SLCM enable/disable is applicable to submarine systems only.                                                                                                    |
|      | (Page 2 of 3) | I/O Config Page 2, <b>INS = ON/OFF</b> , is associated with INS to INS interfacing in dual AN/WSN-7(V) installations.                                                                                                    |
|      |               | On: Enables INS-INS interfacing.                                                                                                    |
|      |               | Off: Disables INS-INS interfacing.                                                                                                    |
|      | (Page 3 of 3) | I/O Config Page 3, <b>DSVL = ON/OFF</b> , is associated with navigation systems that interface with a DSVL.                                                                                                    |
|      |               | <b>On</b> : Enables the data port for DSVL interfacing.                                                                                                    |
|      |               | Off: Disables the data port for DSVL interfacing.                                                                                                    |

T-1-1- 0 0 .... ~ 

#### PAGE FUNCTION BRIEF D 6. I/O Restart The I/O Restart control function ATM processor settings. I/O Res Processor disabled by BITE who control function does not require processor to be enabled. This c when the INS is turned on. Enable: Restarts (enables) I/O recycling power. Page 2 of the AUXILIARY FUNC menu provides control function Display Rate, Display Normal/Txvs, KF Reinitialize, Log Calibr 2 1. Display Test The Display Test control function display. Test continues until one 2. Display Rate The Display Rate control function 1 Hz: Updates display data onc 2 Hz: Is the default rate, and up seconds. 3. Normal/Txvs The Display Normal/Txvs control for position and heading display only and does not affect calcula Normal: Renders coordinate for XXX.XX W. Txvs: Renders coordinate form XXX.XX W. The KF Reinitialize control func 4. **KF Reinit**ialize operation. This control function performance is verified as outsi certain that Kalman Filter reinitia attitude and position accuracy. 5. Log Calibration The Log Calibration control fund that enables data entry during a Paragraphs 2.4.3, 2.4.4, and 2 6. Mem Inspt The Memory Inspection (Mem I operator to observe the data val function allows each memory ad to be sequentially stepped up or primarily as a software developr

Table 2-2.

Page 3 of the AUXILIARY FUNC menu provides control function Output, Monitor Performance, Auxiliary Panel, NAV/DR Out, DR Reset.

#### **Operating Menus/Functions Description - Continued**

| DESCRIPTION                                                                                                    |
|----------------------------------------------------------------------------------------------------|
| n menu is associated with I/O and<br>estart is used to enable an I/O or ATM<br>ien a fault condition is detected. This<br>re INS power to be cycled for the<br>control function is enabled by default                                                                                                    |
| or ATM Processor operation without                                                                                                    |
| ions associated with the Display Test, pration, and Memory Inspection.                                                                                                    |
| on initiates a dynamic self-test of the e of the display menu keys is pressed.                                                                                                    |
| on selects display update rate.                                                                                                    |
| ce every second.                                                                                                    |
| odates display data once every two                                                                                                    |
| ol function selects coordinates format<br>y. This function affects display format<br>ation mode.                                                                                                    |
| ormat as LAT XXX.XX N and LON                                                                                                    |
|                                                                                                    |
| nat as TLT XXX.XX S and TLN                                                                                                    |
| nat as <b>TLT</b> XXX.XX <b>S</b> and <b>TLN</b><br>ction is not used for normal INS<br>a should be used ONLY when INS<br>ide of specification and when it is<br>alization will realign and restore INS                                                                                                    |
| nat as <b>TLT</b> XXX.XX <b>S</b> and <b>TLN</b><br>ction is not used for normal INS<br>a should be used ONLY when INS<br>ide of specification and when it is<br>alization will realign and restore INS<br>ction presents an operator interface<br>a controlled calibration run. Refer to<br>2.4.5.                                                                                                    |
| hat as <b>TLT</b> XXX.XX <b>S</b> and <b>TLN</b><br>ction is not used for normal INS<br>is should be used ONLY when INS<br>ide of specification and when it is<br>alization will realign and restore INS<br>ction presents an operator interface<br>a controlled calibration run. Refer to<br><b>4.5</b> .<br>Inspt) control function enables the<br>lues currently stored in memory. This<br>ddress location to be selected and<br>or down. This function is intended<br>ment tool.                                                                            |
| hat as <b>TLT</b> XXX.XX <b>S</b> and <b>TLN</b><br>ction is not used for normal INS<br>is should be used ONLY when INS<br>ide of specification and when it is<br>alization will realign and restore INS<br>ction presents an operator interface<br>a controlled calibration run. Refer to<br><b>2.4.5</b> .<br>Inspt) control function enables the<br>lues currently stored in memory. This<br>ddress location to be selected and<br>or down. This function is intended<br>ment tool.<br>tions associated with Simulated<br>Digital-to-Synchro (D/S) Test, and |

| Table 2-2. | Operating | <b>Menus/Functions</b> | Description | - Continued |
|------------|-----------|------------------------|-------------|-------------|
|------------|-----------|------------------------|-------------|-------------|

| PAGE | FUNCTION                                  | BRIEF DESCRIPTION                                                                                                    |
|------|-------------------------------------------|----------------------------------------------------------------------------------------------------|
| 3    | 1. Simulated<br>Output                    | The Simulated Output control function is associated with producing<br>and transmitting simulated values. This menu lists control function<br>options on four display menu pages, which allows the operator<br>to select a simulation mode for system data output and to enter<br>simulated values for heading, roll, pitch, position, and velocity<br>on all outputs. Selection of this function and output of simulated<br>values does not affect system operation. Digital data messages<br>contain status bits which are set to indicate that output data is<br>simulated. Relay K6 is set to provide indication that analog outputs<br>are simulated when this mode is active. When this mode is exited,<br>the system remains in the Simulate mode for a short period of time<br>while system output parameters are being slewed back to correct<br>values. When all values are reset, the system reverts automatically<br>to normal output. |
|      |                                           | a. Enable On/Off                                                                                                    |
|      |                                           | <b>On</b> : Enables simulated system data output, and enables the Modify Attitude, Modify Velocity, and Modify Position control functions to be selected and edited.                                                                                                    |
|      |                                           | <b>OFF</b> : Disables simulated system data output, and disables the Modify Attitude, Modify Velocity, and Modify Position control functions.                                                                                                    |
|      |                                           | b. <b>Modify Attitude</b> – Enable On/Off control function must be set to On to select and edit.                                                                                                    |
|      |                                           | (1) <b>Roll</b> : Displays and enables editing of current <b>Roll</b> data via the display keypad.                                                                                                    |
|      |                                           | (2) <b>Pitch</b> : Displays and enables editing of current <b>Pitch</b> data via the display keypad.                                                                                                    |
|      |                                           | <ul> <li>c. Modify Velocity – Enable On/Off control function must be set<br/>to On to select and edit.</li> </ul>                                                                                                    |
|      |                                           | (1) <b>VN</b> : Displays and enables editing of current Velocity North ( <b>VN</b> ) data via the display keypad.                                                                                                    |
|      |                                           | (2) <b>VE</b> : Displays and enables editing of current Velocity East ( <b>VE</b> ) data via the display keypad.                                                                                                    |
|      |                                           | d. <b>Modify Position</b> – Enable On/Off control function must be set to On to select and edit.                                                                                                    |
|      |                                           | (1) <b>Lat</b> : Displays and enables editing of current latitude ( <b>Lat</b> ) data via the display keypad.                                                                                                    |
|      |                                           | (2) <b>Lon</b> : Displays and enables editing of current longitude ( <b>Lon</b> ) data via the display keypad.                                                                                                    |
|      | 2. <b>Mon</b> itor<br><b>Perform</b> ance | The Monitor Performance control function is associated with dynamic system performance testing while the system is operating in the Navigate mode. This menu lists control function options on two display menu pages.                                                                                                    |
|      | (Page 1 of 2)                             | 1. <b>Monitor On/Off</b> : Presents the option to control the monitoring of the dynamic system performance test.                                                                                                    |
|      |                                           | <b>On</b> : Enables monitoring of dynamic system performance test.                                                                                                    |

PAGE FUNCTION В Off: Disables monitoring (Page 2 of 2) 2. Monitor data: Prese pages. Page 1 – Monitor Start performance test start tir Page 1 – Monitor Elaps dynamic system perform Page 2 – Position Sens Page 2 – TRMS Positio as a percentage of syste Page 3 – RMS Vel Nort percentage of system pe Page 3 – RMS Vel East: of system performance s The Auxiliary Panel con when an IP-1747/WSN Interface Monitor (FIM) i 3. Auxiliary Panel Monitor: Indicates an II interfacing via the system FIM: Indicates an FIM is This value may be toggle I/O interface open and en INS power to be cycled. The NAV/DR Output con DR data output to users. 4. NAV/DR Out **NAV**: (Default) Enables to users. DR: Disables NAV inertial data output, and enables DR data output from the INS to users.

Table 2-2.

#### **Operating Menus/Functions Description - Continued**

| RIEF DESCRIPTION                                                                                                    |
|----------------------------------------------------------------------------------------------------|
| g of dynamic system performance test.                                                                                                    |
| nts data monitoring options on three menu                                                                                                   |
|                                                                                                    |
| <b>t Time</b> : Displays dynamic system me and enables start time editing.                                                                  |
| <b>sed Time</b> : Displays elapsed time since the nance test's start time.                                                                  |
| sor: Displays position sensor source.                                                                                                    |
| on Error: Displays TRMS position error data em performance specification.                                                                   |
| <b>th</b> : Displays Velocity North data as a<br>erformance specification.                                                                  |
| Displays Velocity East data as a percentage specification.                                                                                  |
| trol function is associated with indicating<br>Control Display Unit (CDU) or Factory<br>is installed and interfacing with the INS.          |
| P-1747/WSN CDU is installed and is m's I/O interface port.                                                                                  |
| s installed and is interfacing with the INS.<br>ed to Monitor, thereby forcing the system's<br>enabling CDU operation without requiring the |
| ntrol function is associated with INS NAV and                                                                                               |
| NAV inertial data to be output from the INS                                                                                                 |
| al data output, and enables DR data output                                                                                                  |

|                                                                                                    |                                                  | operating menus/r unctions Description - continued                                                                                                    |  |  |
|----------------------------------------------------------------------------------------------------|--------------------------------------------------|----------------------------------------------------------------------------------------------------|--|--|
| PAGE                                                                                                    | FUNCTION                                         | BRIEF DESCRIPTION                                                                                                    |  |  |
|                                                                                                    | 5. <b>D/S Test</b>                               | The D/S Test control function is associated with a short loop, on-line wraparound test of the digital synchro converters.                                                                                                    |  |  |
|                                                                                                    |                                                  | a. Periodic:                                                                                                    |  |  |
|                                                                                                    |                                                  | <b>On</b> : Enables the automatic testing of the D/S converters at periodic intervals.                                                                                                    |  |  |
|                                                                                                    |                                                  | <b>Off</b> : Disables the automatic testing of the D/S converters at perior intervals, and sets the test to be performed ONLY when the INS is started.                                                                                              |  |  |
|                                                                                                    |                                                  | b. On Demand Test:                                                                                                    |  |  |
|                                                                                                    |                                                  | <b>On</b> : Enables manual testing of the D/S converters at any time.                                                                                                    |  |  |
|                                                                                                    |                                                  | Off: Disables manual testing of the D/S converters.                                                                                                    |  |  |
|                                                                                                    | 6. DR Reset                                      | The DR Reset control function is associated with determining the validity of, and resetting, DR position values. If the DR data menu shows asterisks, the DR solution is invalid and the operator should enter this menu and reset the DR position. |  |  |
|                                                                                                    |                                                  | Reset DR to Inertial: Resets DR data to inertial position values.                                                                                                    |  |  |
|                                                                                                    |                                                  | <b>Reset DR to Manual</b> : Enables DR latitude and longitude values to be manually entered.                                                                                                    |  |  |
| DISPL                                                                                                    | AY Functions                                     |                                                                                                    |  |  |
| The Display Functions control functions are associated with INS parameters and output data their presentation for review. Output data available for review includes position, velocity, her and day/time information. Display control functions are presented and reviewed via five disp menu pages. Select Display Functions by pressing the <b><display></display></b> key. Select the menu pages the <b><next page=""></next></b> key. Select the parameter to be displayed by pressing the number of the parameter. |                                                  |                                                                                                    |  |  |
| Page 1<br>pitch, ł                                                                                                    | I of the DISPLAY func<br>neading and depth.      | tions menu provides control functions associated with velocity, roll,                                                                                                    |  |  |
| 1                                                                                                    | 1. <b>V</b> <sub>n</sub> / <b>V</b> <sub>e</sub> | $\mathbf{V}_{n}$ : Displays the ship's North/South inertial velocity in Knots (KTS).                                                                                                    |  |  |
|                                                                                                    |                                                  | $\mathbf{V}_{e}$ : Displays the ship's East/West inertial velocity in Knots (KTS).                                                                                                    |  |  |
|                                                                                                    | 2. Vfa/Vps                                       | Vfa: Displays the ship's fore/aft inertial velocity in Knots (KTS).                                                                                                    |  |  |
|                                                                                                    |                                                  | <b>Vps</b> : Displays the ship's port/starboard (stbd) inertial velocity in Knots (KTS).                                                                                                    |  |  |
|                                                                                                    | 3. Roll/Rate                                     | Roll: Displays the ship's roll angle.                                                                                                    |  |  |
|                                                                                                    |                                                  | Rate: Displays the ship's roll rate in Degrees per Second (°/SEC).                                                                                                    |  |  |
|                                                                                                    | 4. Pitch/Rate                                    | Pitch: Displays the ship's pitch angle.                                                                                                    |  |  |
|                                                                                                    |                                                  | Rate: Displays the ship's pitch rate in Degrees per Second (°/SEC).                                                                                                    |  |  |
|                                                                                                    | 5. Hdg/Rate                                      | Hdg: Displays the ship's heading.                                                                                                    |  |  |
|                                                                                                    |                                                  | Rate: Displays the ship's turn rate in Degrees per Second (°/SEC).                                                                                                    |  |  |
|                                                                                                    | 6. Depth *                                       | On INS configured with a selected depth input source, displays depth in Feet (FT).                                                                                                    |  |  |

| Table 2-2. | Operating | <b>Menus/Functions</b> | Description | - Continued |
|------------|-----------|------------------------|-------------|-------------|
|            |           |                        |             |             |

| PAGE                                                                                                    | FUNCTION                                                                                                    | BRIEF DESCRIPTION                                                                                                    |  |  |
|----------------------------------------------------------------------------------------------------|----------------------------------------------------------------------------------------------------|----------------------------------------------------------------------------------------------------|--|--|
| Page 2 of the DISPLAY funct velocities, divergence values                                                                                                    |                                                                                                    | tions menu provides control functions associated with reference in heading, roll, and pitch, ship course, and log biases.                 |  |  |
| 2                                                                                                    | 1. <b>Ref V</b> n <b>/V</b> e                                                                                                    | <b>Ref V</b> <sub>n</sub> : Displays the ship's North/South components of the selected reference velocity in Knots (KTS).                 |  |  |
|                                                                                                    |                                                                                                    | <b>Ref V</b> <sub>e</sub> : Displays the ship's East/West components of the selected reference velocity in Knots (KTS).                   |  |  |
|                                                                                                    | 2. Ref Vfa/Vps                                                                                                    | <b>Ref Vfa</b> : Displays the ship's fore/aft components of the selected reference velocity in Knots (KTS).                               |  |  |
|                                                                                                    |                                                                                                    | <b>Ref Vps</b> : Displays the ship's port/starboard (stbd) components of the selected reference velocity in Knots (KTS).                  |  |  |
|                                                                                                    | 3. Vk/Ref Vk                                                                                                    | <b>Vk</b> : Displays the vertical component of ship's velocity (Vk) in Knots (KTS).                                                       |  |  |
|                                                                                                    |                                                                                                    | <b>Ref Vk</b> : Displays the selected reference velocity (Ref Vk) in Knots (KTS).                                                         |  |  |
|                                                                                                    | 4. <b>Divergence</b><br>(Page 1 of 2)                                                                                                    | With dual INS installations, displays the difference between the heading, roll, and pitch values as determined by each navigation system. |  |  |
|                                                                                                    |                                                                                                    | Hdg: Displays heading (Hdg) for each INS in minutes.                                                                                      |  |  |
|                                                                                                    |                                                                                                    | Roll: Displays roll for each INS in minutes.                                                                                              |  |  |
|                                                                                                    |                                                                                                    | Pitch: Displays pitch for each INS in minutes.                                                                                            |  |  |
| (Page 2 of 2) With dual INS installations, displays the difference position values as determined by each navigation values as determined by each navigation values as determined by each navigation. |                                                                                                    | With dual INS installations, displays the difference between the position values as determined by each navigation system.                 |  |  |
|                                                                                                    |                                                                                                    | Lat: Displays latitude (Lat) for each INS in minutes.                                                                                     |  |  |
|                                                                                                    |                                                                                                    | Lon: Displays longitude (Lon) for each INS in minutes.                                                                                    |  |  |
|                                                                                                    | 5. <b>Course</b>                                                                                                    | Displays ship's present direction of motion without regard to ship's heading. Display range 0.00° to 359.99°.                             |  |  |
|                                                                                                    | 6. Log Biases                                                                                                    | Displays up to ten log biases at speed values for Rod 1 and Rod 2 speed sources.                                                          |  |  |
|                                                                                                    |                                                                                                    | <b>Clear Biases Rod 1</b> : Enables the operator to erase Rod 1's bias values as stored in memory.                                        |  |  |
|                                                                                                    |                                                                                                    | <b>Show Biases Rod 1</b> : Enables the operator to review Rod 1's bias values as stored in memory.                                        |  |  |
|                                                                                                    |                                                                                                    | <b>Clear Biases Rod 2</b> : Enables the operator to erase Rod 2's bias values as stored in memory.                                        |  |  |
|                                                                                                    |                                                                                                    | <b>Show Biases Rod 2</b> : Enables the operator to review Rod 2's bias values as stored in memory.                                        |  |  |
| Page 3<br>velocit                                                                                                    | Page 3 of the DISPLAY functions menu provides control functions associated with position and velocity variance and divergence, ocean current velocities, reset data and RLGN designation. |                                                                                                    |  |  |

### Table 2-2. Operating Menus/Functions Description - Continued

| Table 2-2. | Operating | <b>Menus/Functions</b> | <b>Description</b> - | Continued |
|------------|-----------|------------------------|----------------------|-----------|
|------------|-----------|------------------------|----------------------|-----------|

| PAGE | FUNCTION                                                                                                    | BRIEF DESCRIPTION                                                                                                    |  |  |
|------|----------------------------------------------------------------------------------------------------|----------------------------------------------------------------------------------------------------|--|--|
| 3    | 1. Sigma N/E                                                                                                    | Displays position variance estimates.                                                                                                    |  |  |
|      |                                                                                                    | <b>Sigma N</b> : Displays 1-sigma estimate for North (N) velocity in Nautical Miles (NM).                                                                                           |  |  |
|      |                                                                                                    | <b>Sigma E</b> : Displays 1-sigma estimate for East (E) velocity in Nautical Miles (NM).                                                                                            |  |  |
|      |                                                                                                    | <b>RPE</b> : Displays 1-sigma estimate for Radial Position errors (RPE) in Nautical Miles (NM).                                                                                     |  |  |
|      | 2. Sigma V <sub>n</sub> / <sub>e</sub>                                                                                                    | Displays velocity variance estimates.                                                                                                    |  |  |
|      |                                                                                                    | <b>Sigma V</b> <sub>n</sub> : Displays 1-sigma estimate for North (N) velocity in Knots (KTS).                                                                                      |  |  |
|      |                                                                                                    | <b>Sigma V</b> <sub>e</sub> : Displays 1-sigma estimate for East (E) velocity in Knots (KTS).                                                                                       |  |  |
|      | 3. DVn/DVe                                                                                                    | Displays the difference between INS inertial velocity and selected reference velocity.                                                                                              |  |  |
|      |                                                                                                    | <b>DVn</b> : Displays the difference between North (n) INS inertial velocity and selected reference velocity in Knots (KTS).                                                        |  |  |
|      |                                                                                                    | <b>DVe</b> : Displays the difference between East (e) INS inertial velocity and selected reference velocity in Knots (KTS).                                                         |  |  |
|      | 4. OCn/OCe                                                                                                    | Displays the estimated ocean currents velocities. Displayed values are only true if a water speed velocity reference is selected.                                                   |  |  |
|      |                                                                                                    | <b>OCn</b> : Displays the estimated North (n) ocean currents velocities in Knots (KTS).                                                                                             |  |  |
|      |                                                                                                    | <b>OCe</b> : Displays the estimated East (e) ocean currents velocities in Knots (KTS).                                                                                              |  |  |
|      | Displays the last received fix values to allow the operator to review<br>the fix data. This menu should be selected by the operator to<br>review the fix data to be within acceptable limits prior to accepting<br>or rejecting the fix, when either Review or Auto/Review is selected<br>for entry of fix reset data. |                                                                                                    |  |  |
|      |                                                                                                    | <b>FixLAT</b> : Displays the last received Latitude (LAT) fix value to allow the operator to review, and accept or reject the fix data.                                             |  |  |
|      |                                                                                                    | <b>FixLON</b> : Displays the last received Longitude (LON) fix value to allow the operator to review, and accept or reject the fix data.                                            |  |  |
|      |                                                                                                    | <b>FSN</b> : Displays the last received FSN fix value to allow the operator to review, and accept or reject the fix data.                                                           |  |  |
|      |                                                                                                    | <b>FSE</b> : Displays the last received FSE fix value to allow the operator to review, and accept or reject the fix data.                                                           |  |  |
|      | <b>GPS</b> : Displays the last received Global Positioning Syster value to allow the operator to review, and accept or reject                                                                                                    |                                                                                                    |  |  |
|      | 6. RLGN<br>Designation                                                                                                    | Displays the RLGN's designation when part of a dual RLGN INS without requiring the RLGN to be shut down and restarted in Test mode. The RLGN designation is used by some IDS users. |  |  |

PAGE FUNCTION **BRIEF DESCRIPTION** This RLGN 1: Identifies the RLGN as number 1 in a dual RLGN INS. This RLGN 2: Identifies the RLGN as number 2 in a dual RLGN INS. Page 4 of the DISPLAY functions menu provides control functions associated with date/time settings, system part identification numbers, accelerometer and gyro bias data, DR data, and BFTT data. 4 Day/Time Displays and allows the date and time to be edited. **Day**: Displays the Julian day and time and allows values to be changed. Time: Displays the time in military 24-hour format. 2. Part No. This control function displays six menu pages containing: serial numbers and information for the RLGN and its sensor block components and assemblies; part numbers and revision numbers for RLGN programs; vendor ID numbers; and network information. (Page 1 of 6) Presents Accelerometer identification information. **A Accel SN**: Displays the A Accelerometer's serial number. **B Accel SN**: Displays the B Accelerometer's serial number. C Accel SN: Displays the C Accelerometer's serial number. (Page 2 of 6) Presents Gyro identification information. A Gyro SN: Displays the A Gyro's serial number. **B** Gyro SN: Displays the B Gyro's serial number. C Gyro SN: Displays the C Gyro's serial number. Presents INS identification information. (Page 3 of 6) **Platform SN**: Displays the RLGN's platform serial number. Sensor Block SN: Displays the RLGN's IMU sensor block serial number. Serial Number AN/WSN-7(V): Displays the RLGN's serial number. (Page 4 of 6) Presents processor and IMU program identification information. **Nav Prog PN**: Displays the Nav Processor's program part number. **IMU Prog PN**: Displays the IMU program part number. **IO Program PN**: Displays the IO Processor's program part number. Presents ATM program and Peripheral Component Interface (PCI) (Page 5 of 6) identification information. ATM Prog PN

> PCI Vendor ID PCI Device ID PCI Class Code

### Table 2-2. Operating Menus/Functions Description - Continued

|      |                          | Operating menusin anetions Description - Continued                                                                                                    |  |
|------|--------------------------|----------------------------------------------------------------------------------------------------|--|
| PAGE | FUNCTION                 | BRIEF DESCRIPTION                                                                                                    |  |
|      | (Page 6 of 6)            | Presents PCI subsystem and Media Access Control (MAC) address identification information.                                                                                                    |  |
|      |                          | PCI Subsystem Vendor                                                                                                    |  |
|      |                          | PCI Subsystem ID                                                                                                    |  |
|      |                          | MAC Address                                                                                                    |  |
|      | 3. Accelerometer<br>Bias | Displays accelerometer bias estimates.                                                                                                    |  |
|      |                          | <b>A Accel °/Hr</b> : Displays A accelerometer (Accel) bias estimates in micro gravities within a range of plus or minus (±) 9999 micro-g.                                                                                                    |  |
|      |                          | <b>B Accel °/Hr</b> : Displays B accelerometer (Accel) bias estimates in micro gravities within a range of plus or minus (±) 9999 micro-g.                                                                                                    |  |
|      |                          | <b>C Accel °/Hr</b> : Displays C accelerometer (Accel) bias estimates in micro gravities within a range of plus or minus (±) 9999 micro-g.                                                                                                    |  |
|      | 4. Gyro Bias             | Displays gyro bias estimates:                                                                                                    |  |
|      |                          | <b>A Gyro °/Hr</b> : Displays A Gyro bias estimates in degrees within a range of plus or minus (±) 2.1333°/hour.                                                                                                    |  |
|      |                          | <b>B Gyro °/Hr</b> : Displays B Gyro bias estimates in degrees within a range of plus or minus (±) 2.1333°/hour.                                                                                                    |  |
|      |                          | <b>C Gyro</b> °/ <b>Hr</b> : Displays C Gyro bias estimates in micro gravities within a range of plus or minus (±) 2.1333°/hour.                                                                                                    |  |
|      | 5. DR Data               | This on-line menu displays the DR data as calculated by the RLGN.<br>This data includes latitude, longitude, total velocity and heading.<br>The selection of output data (inertial or DR) has no effect on this<br>display. If the DR data display shows asterisks, it indicates that<br>the DR solution is invalid. The DR solution can become invalid,<br>for example, if the DR position hasn't been initialized or heading<br>reference is temporarily lost. A DR position reset is required. Once<br>a DR reset is commanded, the DR data values will no longer be<br>asterisks (assuming heading reference is not lost). (See AUXiliary<br>FUNctions, Page 3, DR Reset.) |  |

Table 2-2. Operating Menus/Functions Description - Continued

| Table 2-3. | Identification | of Port Type and | d Physical Location |
|------------|----------------|------------------|---------------------|
|------------|----------------|------------------|---------------------|

| PORT SET | CCA LOCATION                       | RECORD BOARD TYPES AND IDS CODES |          |  |
|----------|------------------------------------|----------------------------------|----------|--|
|          |                                    | INSTALLED (IN THIS SYSTEM)       |          |  |
|          |                                    | NTDS I/O BOARD TYPE              | IDS CODE |  |
|          | Part Number 1981101-6 AN/WSN-7(V)1 |                                  |          |  |
| A1/A2    | ( <b>1A1A51</b> )                  | Type E (Serial)                  |          |  |
| B1/B2    | ( <b>1A1A52</b> )                  | Type E (Serial)                  |          |  |
| C1/C2    | ( <b>1A1A53</b> )                  | Type E (Serial)                  |          |  |
| D1/D2    | ( <b>1A1A54</b> )                  | Type E (Serial)                  |          |  |

| PAGE             | FUNCTION                                           | BRIEF [                                                                                         |
|------------------|----------------------------------------------------|-------------------------------------------------------------------------------------------------|
|                  |                                                    | LAT: Displays the DR latitude (                                                                 |
|                  |                                                    | LON: Displays the DR longitude                                                                  |
|                  |                                                    | $\mathbf{V}_{t}$ : Displays the DR total veloci                                                 |
|                  |                                                    | HDG°: Displays the DR headin                                                                    |
|                  | 6. BFTT Data*                                      | When the RLGN is in BFTT mo being transmitted.                                                  |
| Page 8<br>and La | 5 of the DISPLAY funct<br>aser Intensity Monitor ( | ions menu provides control funct<br>(LIM) Voltage.                                              |
| 5                | 1. Grid N/E***                                     | Grid = °/S                                                                                      |
|                  |                                                    | Grid = °/W                                                                                      |
|                  | 2. LIM Volts***                                    | The LIM volts control function r<br>A, B, and C gyro in an RLGN.                                |
|                  |                                                    | <b>A</b> = Displays the LIM value for greater than +1.1 volts indicate operating specification. |
|                  |                                                    | <b>B</b> = Displays the LIM value for greater than +1.1 volts indicate operating specification. |
|                  |                                                    | <b>C</b> = Displays the LIM value for greater than +1.1 volts indicate operating specification. |

| Table 2-3.         Identification of Port Type and Physical Location - Continued |                   |                                  |                            |  |
|----------------------------------------------------------------------------------|-------------------|----------------------------------|----------------------------|--|
| PORT SET                                                                         | CCA LOCATION      | RECORD BOARD TYPES AND IDS CODES |                            |  |
|                                                                                  |                   | INSTALLED                        | INSTALLED (IN THIS SYSTEM) |  |
|                                                                                  |                   | NTDS I/O BOARD TYPE              | IDS CODE                   |  |
| E1/E2                                                                            | ( <b>1A1A55</b> ) | Type D (Serial)                  |                            |  |
| F1/F2                                                                            | ( <b>1A1A56</b> ) | Type A (Parallel)                |                            |  |
| G1/G2                                                                            | ( <b>1A1A57</b> ) | Type A (Parallel)                |                            |  |
| H1/H2                                                                            | ( <b>1A1A58</b> ) | Type A (Parallel)                |                            |  |
| I1/I2                                                                            | (1A1A4)           | ATM                              | 16                         |  |
|                                                                                  |                   |                                  |                            |  |

#### Table 2-2. Operating Menus/Functions Description - Continued

DESCRIPTION

(LAT) calculated by the RLGN.

e (LON) calculated by the RLGN.

ity (VT) calculated by the RLGN.

ng (HDG) calculated by the RLGN.

ode, displays the BFTT Simulated data

tions associated with Grid coordinates

menu displays the LIM voltage for the

A gyro in volts (V). A LIM value that the A gyro is within acceptable

the B gyro in volts (V). A LIM value that the B gyro is within acceptable

the C gyro in volts (V). A LIM value that the C gyro is within acceptable

### Identification of Port Type and Physical Location - Continued

| PORT SET | CCA LOCATION      | RECORD BOARD TYPES AND IDS CODES |                  |
|----------|-------------------|----------------------------------|------------------|
|          |                   | INSTALLED                        | (IN THIS SYSTEM) |
|          |                   | NTDS I/O BOARD TYPE              | IDS CODE         |
|          | Part Nur          | mber 1981101-2 AN/WSN-7          | (V)2             |
| A1/A2    | ( <b>1A1A51</b> ) | Type E (Serial)                  |                  |
| B1/B2    | ( <b>1A1A52</b> ) | Type A (Parallel)                |                  |
| C1/C2    | ( <b>1A1A53</b> ) | Type E (Serial)                  |                  |
| D1/D2    | ( <b>1A1A54</b> ) | Type D (Serial)                  |                  |
| E1/E2    | ( <b>1A1A55</b> ) | Type A (Parallel)                |                  |
| F1/F2    | ( <b>1A1A56</b> ) | Type A (Parallel)                |                  |
| G1/G2    | ( <b>1A1A57</b> ) | Type A (Parallel)                |                  |
| H1/H2    | ( <b>1A1A58</b> ) | Type A (Parallel)                |                  |
| 11/12    | (1A1A4)           | ATM                              | 16               |
|          |                   |                                  |                  |

### Table 2-3. Identification of Port Type and Physical Location - Continued

## Table 2-3. Identification of Port Type and Physical Location - Continued

| PORT SET | CCA LOCATION      | RECORD BOARD TYPES AND IDS CODES |          |  |
|----------|-------------------|----------------------------------|----------|--|
|          |                   | INSTALLED (IN THIS SYSTEM)       |          |  |
|          |                   | NTDS I/O BOARD TYPE              | IDS CODE |  |
|          | Part Nur          | (V)3                             |          |  |
| A1/A2    | ( <b>1A1A51</b> ) | Type E (Serial)                  |          |  |
| B1/B2    | ( <b>1A1A52</b> ) | Type A (Parallel)                |          |  |
| C1/C2    | ( <b>1A1A53</b> ) | Type A (Parallel)                |          |  |
| D1/D2    | ( <b>1A1A54</b> ) | Type A (Parallel)                |          |  |
| E1/E2    | ( <b>1A1A55</b> ) | Type A (Parallel)                |          |  |
| F1/F2    | ( <b>1A1A56</b> ) | Type A (Parallel)                |          |  |
| G1/G2    | ( <b>1A1A57</b> ) | Type A (Parallel)                |          |  |
| H1/H2    | (1A1A58)          | Type A (Parallel)                |          |  |
| 11/12    | (1A1A4)           | ATM                              | 16       |  |

#### Table 2-4. Identification of NTDS Port Interface Design Specification

| IDS CODE        | NTDS<br>TYPE | DIRECTION    | SPECIFICATION               |
|-----------------|--------------|--------------|-----------------------------|
| 00              | -            | -            | Not fitted                  |
| 01              | А            | Input/Output | NAVSEA SE174-AB-IDS-010/GPS |
| 02 <sup>1</sup> | В            | Input/Output | NAVSEA SE174-AB-IDS-010/GPS |
| 03              | А            | Input/Output | T9427-AN-IDS-050/WSN-7      |
| 04              | А            | Input/Output | S9427-AN-IDS-070/WSN-7      |
| 05 <sup>1</sup> | В            | Input/Output | S9427-AP-IDS-010/RLGN       |
| 06 <sup>1</sup> | В            | Output       | S9427-AP-IDS-020/RLGN       |
| 07              | D            | Input/Output | S9427-AN-IDS-030/WSN-7      |

1 IDS Code applies only to submarine installations.

#### Table 2-5. Simulated Outputs Description

| SIMULATED DESCRIPTION<br>FUNCTION                                   |                                                                                                    | ENTRY RANGE           |  |
|---------------------------------------------------------------------|----------------------------------------------------------------------------------------------------|-----------------------|--|
| 2 Modify Attitude Output Functions (Select by pressing the <2> key) |                                                                                                    |                       |  |
| 1 Roll                                                              | Sets a positive or negative roll angle, which is output from Synchro Buffer Amplifier 8 VA ( <b>1A1A41</b> ). | -45 to +44.99 degrees |  |

#### Table 2-4. Identification of NTDS Port Interface Design Specification - Continued

| IDS CODE        | NTDS<br>TYPE | DIRECTION    | SPECIFICATION                          |
|-----------------|--------------|--------------|----------------------------------------|
| 08              | А            | Output       | S9427-AN-IDS-040/WSN-7                 |
| 09              | E            | Output       | S9427-AN-IDS-020/WSN-7                 |
| 10              | E            | Input/Output | S9427-AN-IDS-020/WSN-7                 |
| 11              | А            | Output       | T9427-AN-IDS-060/WSN-7                 |
| 12              | -            | -            | (Reserved)                             |
| 13              | E            | Input/Output | S9427-AN-IDS-010/WSN-7 (Super Channel) |
| 14 <sup>1</sup> | В            | Input/Output | S9427-AP-IDS-030/RLGN                  |
| 15 <sup>1</sup> | В            | Input/Output | S9427-AP-IDS-040/RLGN                  |
| 16              | ATM          | Input/Output | S9427-AN-IDS-080/WSN-7                 |
| 17-31           | -            | -            | (Reserved)                             |

### Table 2-5. Simulated Outputs Description - Continued

| SIMULATED<br>FUNCTION | DESCRIPTION                                                                                                    | ENTRY RANGE           |
|-----------------------|----------------------------------------------------------------------------------------------------|-----------------------|
| 2 Pitch               | Sets a positive or negative pitch angle, which is output from Synchro Buffer Amplifier 8 VA ( <b>1A1A42</b> ).            | -45 to +44.99 degrees |
| 3 Heading             | Sets a heading angle, which is output from Synchro Buffer Amplifiers 32 VA ( <b>1A1A43</b> ) and 32 VA ( <b>1A1A44</b> ). | 0 to 359.99 degrees   |

|                                                                                         | -                                                                                                    |                                        |  |  |  |
|-----------------------------------------------------------------------------------------|----------------------------------------------------------------------------------------------------|----------------------------------------|--|--|--|
| SIMULATED<br>FUNCTION                                                                   | DESCRIPTION                                                                                                    | ENTRY RANGE                            |  |  |  |
| <b>3 Modify Velocity</b> Output Functions (Select by pressing the <b>&lt;3&gt;</b> key) |                                                                                                    |                                        |  |  |  |
| 1 Vel N<br>(North Velocity)                                                             | Sets a north/south velocity value, which is output<br>from Synchro Converter CCA (1A1A38) (in synchro<br>data format) and in all applicable NTDS output data<br>messages.                                    | -128 to +127.99 knots                  |  |  |  |
| 2 Vel E<br>(East Velocity)                                                              | Sets an east/west velocity value, which is output<br>from Synchro Converter CCA (1A1A38) (in synchro<br>data format) and in all applicable NTDS output data<br>messages.                                     | -128 to +127.99 knots                  |  |  |  |
| 4 Modify Position<br>longitude, the N/S                                                 | <b>4 Modify Position</b> Output Functions (Select by pressing the <b>&lt;4&gt;</b> key)When entering latitude and longitude, the N/S field is set with the <b><ne+></ne+></b> key or <b><sw-></sw-></b> key. |                                        |  |  |  |
| 1 Latitude                                                                              | Sets a latitude value, which is output in all applicable NTDS output data messages.                                                                                                    | 0 to 90 degrees<br>0 to 59.99 minutes  |  |  |  |
| 2 Longitude                                                                             | Sets a longitude value, which is output in all applicable NTDS output data messages.                                                                                                    | 0 to 180 degrees<br>0 to 59.99 minutes |  |  |  |

| Table 2-5. | Simulated ( | Outputs | Descriptio | n - Continued |
|------------|-------------|---------|------------|---------------|
|            |             |         |            |               |

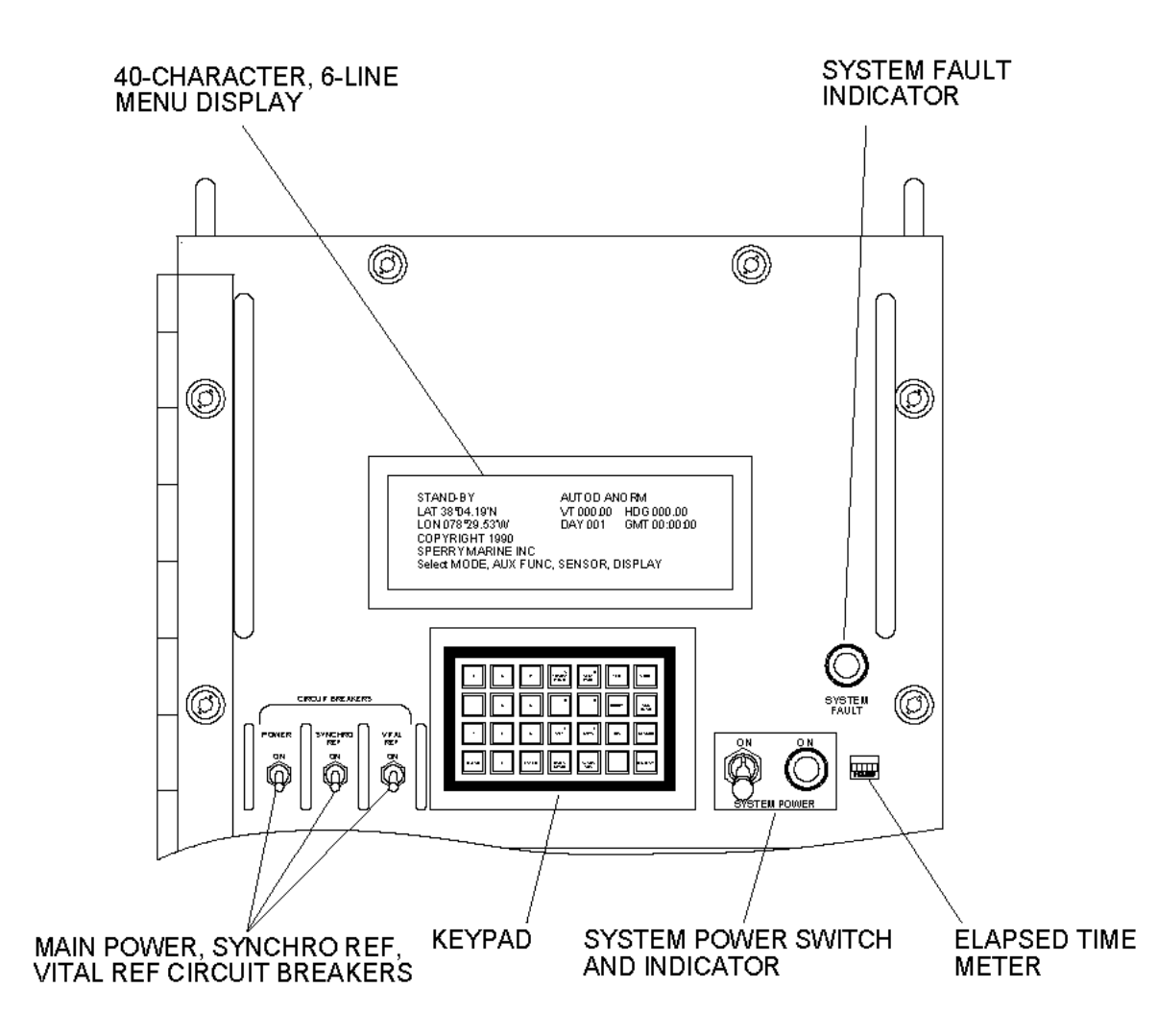

| 7     | 8 | 9     | A<br>TRACK/<br>HOLD | B<br>NEXT<br>PAGE | TEST   | MODE        |
|-------|---|-------|---------------------|-------------------|--------|-------------|
| 4     | 5 | 6     | С                   | D                 | BRIGHT | AUX<br>FUNC |
| 1     | 2 | 3     | E<br>N/E/+          | F<br>S/W/ -       | DIM    | SENSOR      |
| CLEAR | 0 | ENTER | BACK<br>SPACE       | ALARM<br>ACK      |        | DISPLAY     |

| (MODE) (NAV AID) (VI | EL REF) (DAMPING)    | (COORD) (FAULT) |
|----------------------|----------------------|-----------------|
| LAT 00°00.00'N       | VT 000.00            | HDG 000.00°     |
| LON 000°00.00W       | DAY 001              | GMT 00:00:00    |
| (variable d          | lepending on menu an | id page)        |
| (variable d          | lepending on menu an | id page)        |
| (variable d          | lepending on menu an | id page)        |

### POSSIBLE INDICATIONS DISPLAYED ON FRONT PANEL

|       | (MODE)                                                                                                    | (NAV AID)                                                                                                    | (VEL REF)                                                                                                    | (DAMPING)                      | (COORD)                          | (FAULT)  |
|-------|----------------------------------------------------------------------------------------------------|----------------------------------------------------------------------------------------------------|----------------------------------------------------------------------------------------------------|--------------------------------|----------------------------------|----------|
|       | STANDBY<br>ALIGN<br>ALIGN-C<br>ALIGN-F<br>NAV-C<br>NAVIGATE<br>CASUALTY<br>SHUTDOWN<br>TEST <sup>(1)</sup><br>BFTT-D (BFTT<br>BFTT-S (BFTT<br>SIMOUT                                                                          | DOCK<br>SLAVE <sup>(2)</sup><br>PDIG <sup>(2)</sup><br>Other <sup>(2)</sup><br>BFTT                                   | VMAN<br>ROD1 <sup>(2)</sup><br>ROD2 <sup>(2)</sup><br>VGPS <sup>(2)</sup><br>VDSVL <sup>(2)</sup><br>VNVE <sup>(2)</sup><br>DUMMY <sup>(2)</sup> | AUTOU<br>AUTOD<br>MANU<br>MAND | ANORM<br>ATXVS<br>MNORM<br>MTXVS | (See App |
|       | AT=Latitude<br>ON=Longitude<br>/T=Velocity<br>DAY=Day Numb<br>IDG=Ship's Hea<br>GMT=Greenwich<br>BLT <sup>(3)</sup> =BFTT Sin<br>BLN <sup>(3)</sup> =BFTT Sin<br>BVT <sup>(3)</sup> =BFTT Sin<br>BHD <sup>(3)</sup> =BFTT Sin | er in the Year<br>ading<br>n Mean Time<br>nulated Latitude<br>mulated Longitud<br>mulated Velocity<br>mulated Heading | e<br>(Dockside only)<br>ı (Dockside only)                                                                                                    |                                |                                  |          |
| 1. TE | EST is displayed                                                                                                    | d only when the F                                                                                                    | RLGN is turned or                                                                                                    | n in TEST Mode. I              | Refer to Chapt                   | er 5.    |
| 2. Di | splayed Naviga                                                                                                    | tion Aids based o                                                                                                    | on INS installation                                                                                                    | o configuration.               |                                  |          |
| 3. Tł | nese values rep                                                                                                    | lace LAT, LON, V                                                                                                    | /T, and HDG whe                                                                                                    | n in BFTT Mode.                |                                  |          |

(See Appendix B)

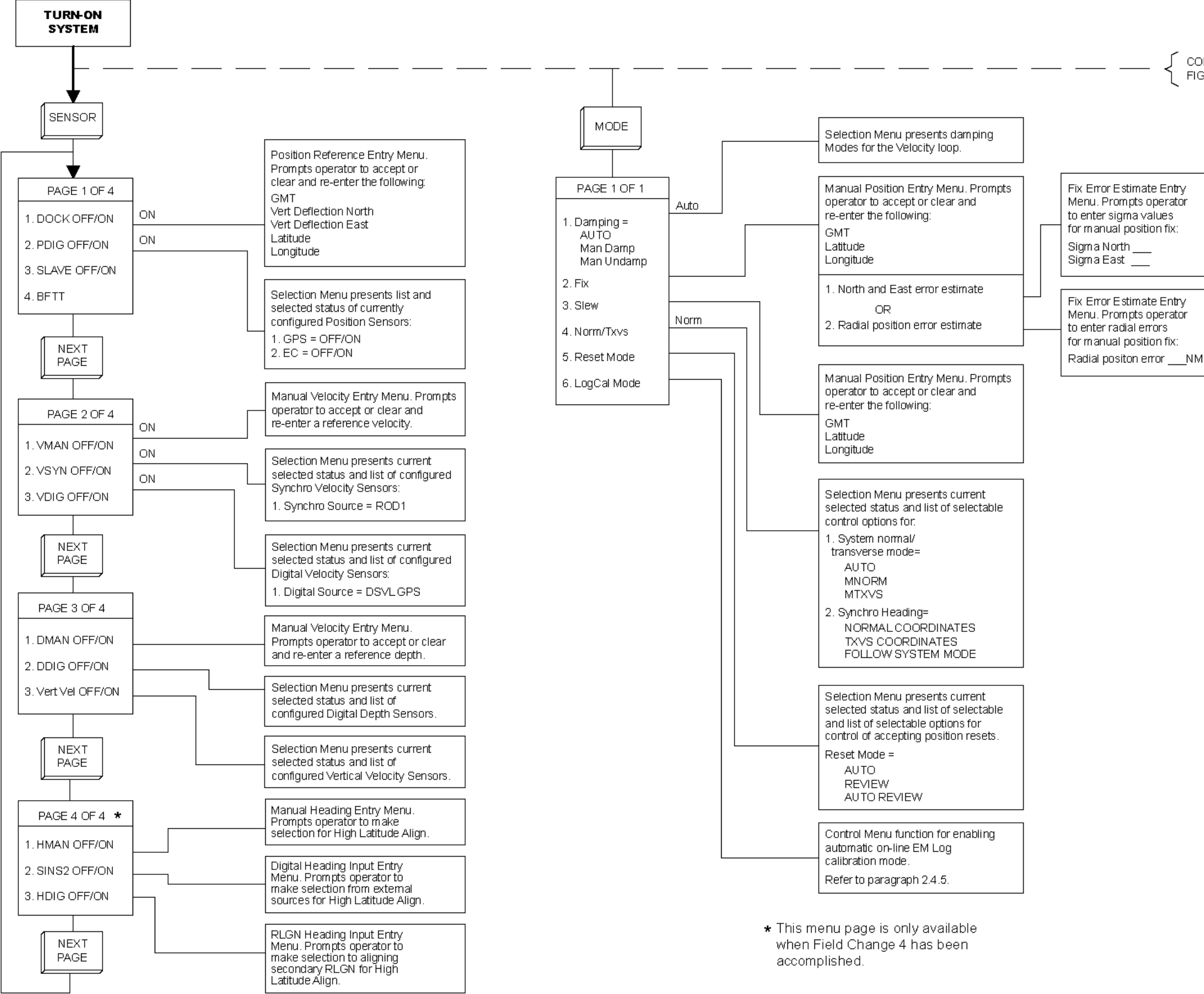

Figure 2-4. Identifying Operation Menus and Data Entry (Sheet 1 of 2)

#### S9427-AN-OMP-010/WSN-7

CONTINUED ON FIG. 2-4, SHEET 2

#### S9427-AN-OMP-010/WSN-7

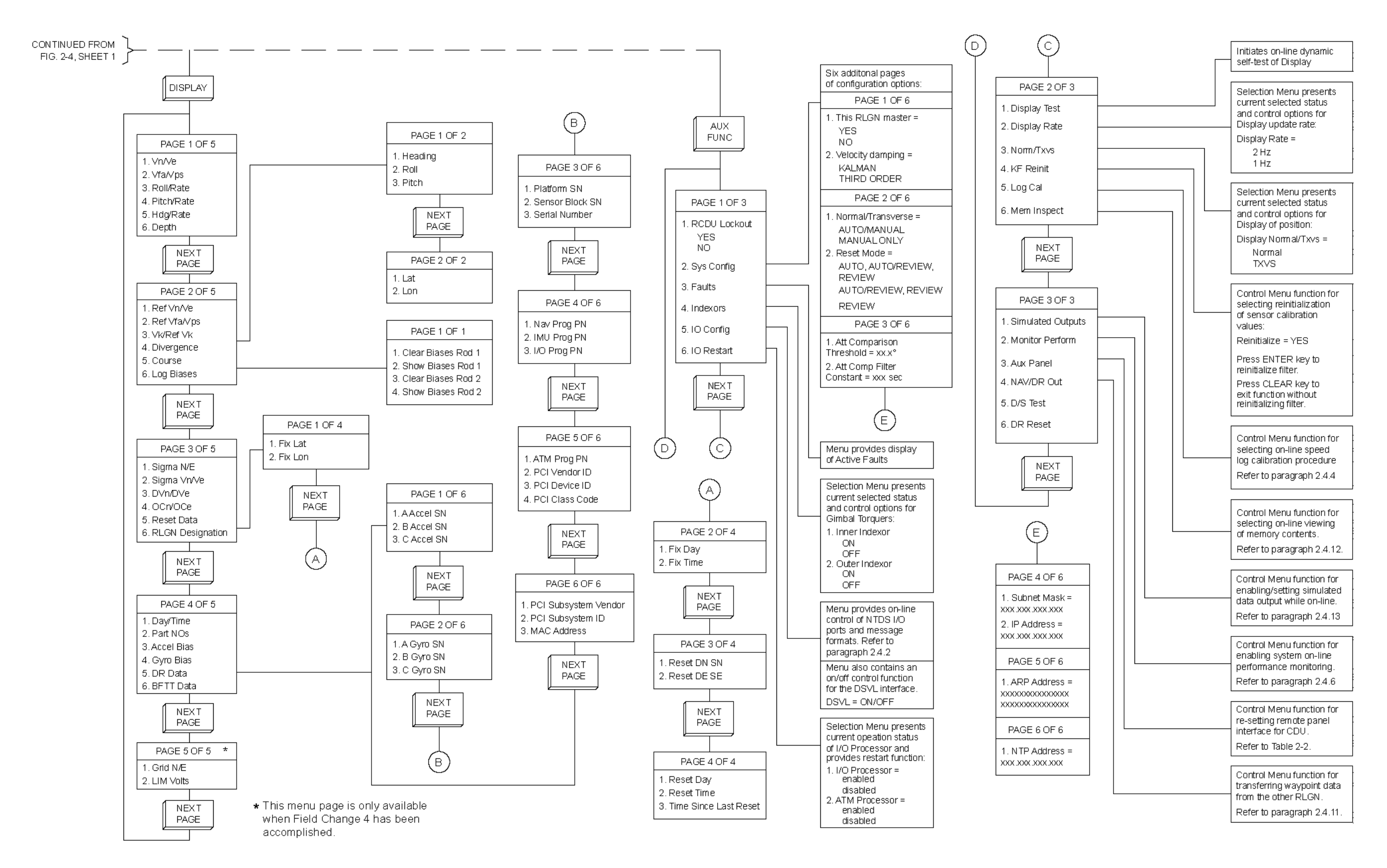

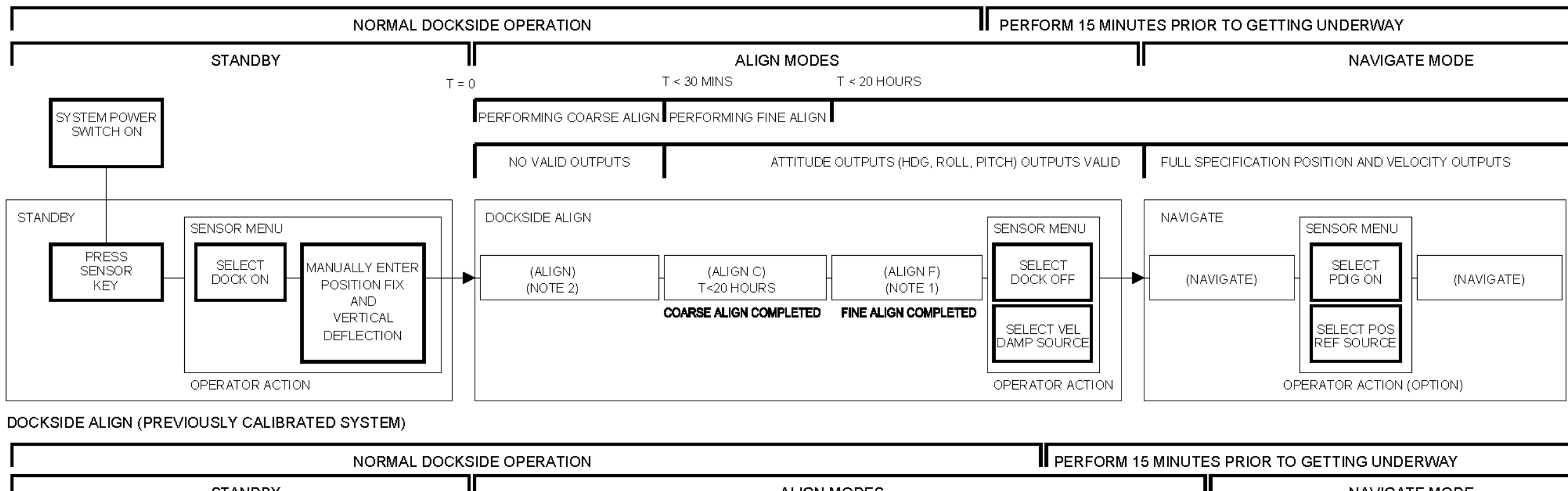

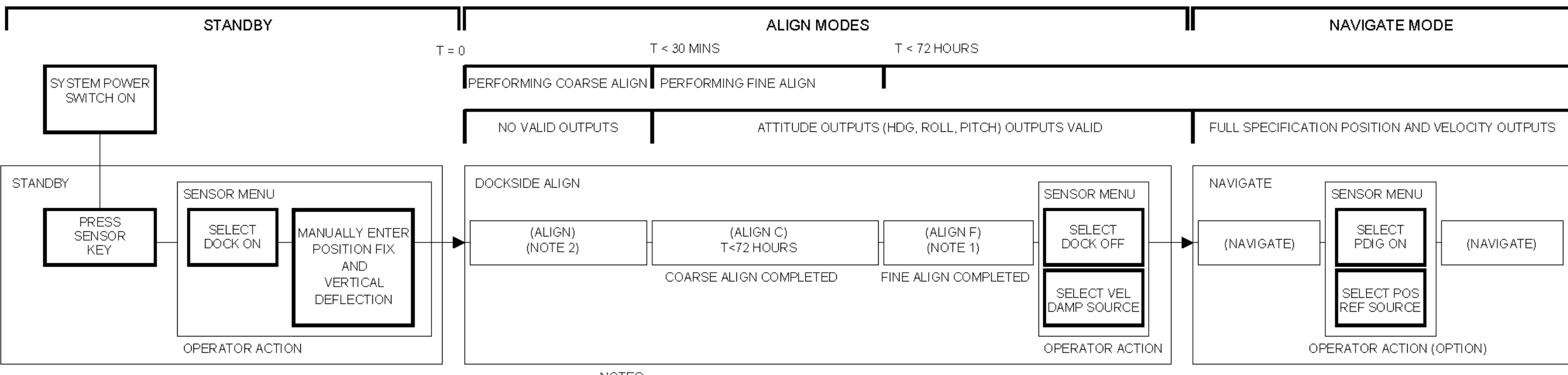

DOCKSIDE ALIGN/CALIBRATION (NON-CALIBRATED SYSTEM)

NOTES:

1 SYSTEM REMAINS IN DOCKSIDE ALIGN-F UNTIL NAVIGATE SELECTED BY OPERATOR ACTION.

2. TIME THAT ALIGN MODE IS ACTIVE IS DEPENDENT ON WHETHER OR NOT SYSTEM HAS BEEN PREVIOUSLY CALIBRATED AND ON SHIP'S LATITUDE.

Figure 2-5. Dockside Align Settle States

#### S9427-AN-OMP-010/WSN-7

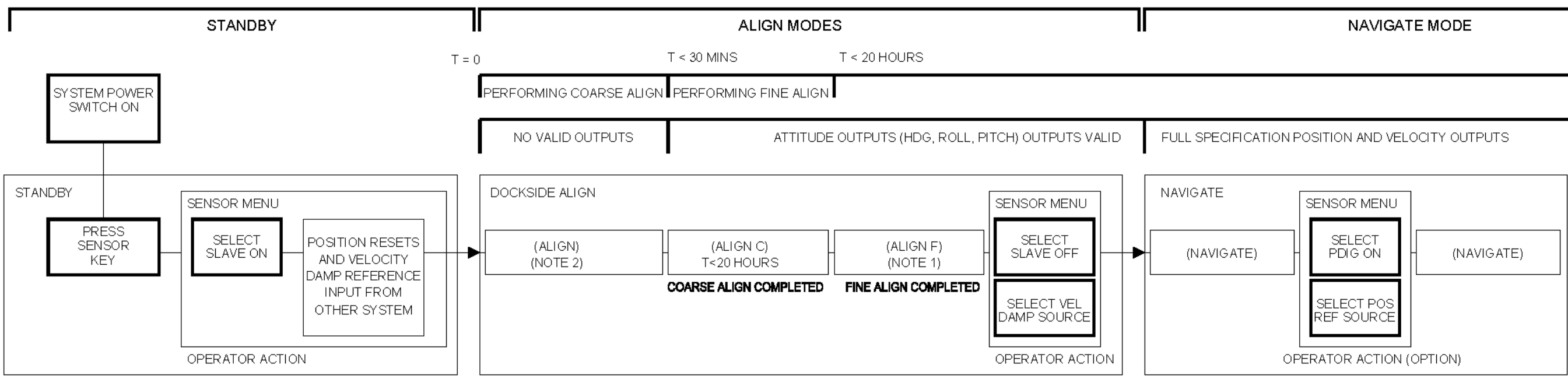

#### SLAVE ALIGN (PREVIOUSLY CALIBRATED SYSTEM)

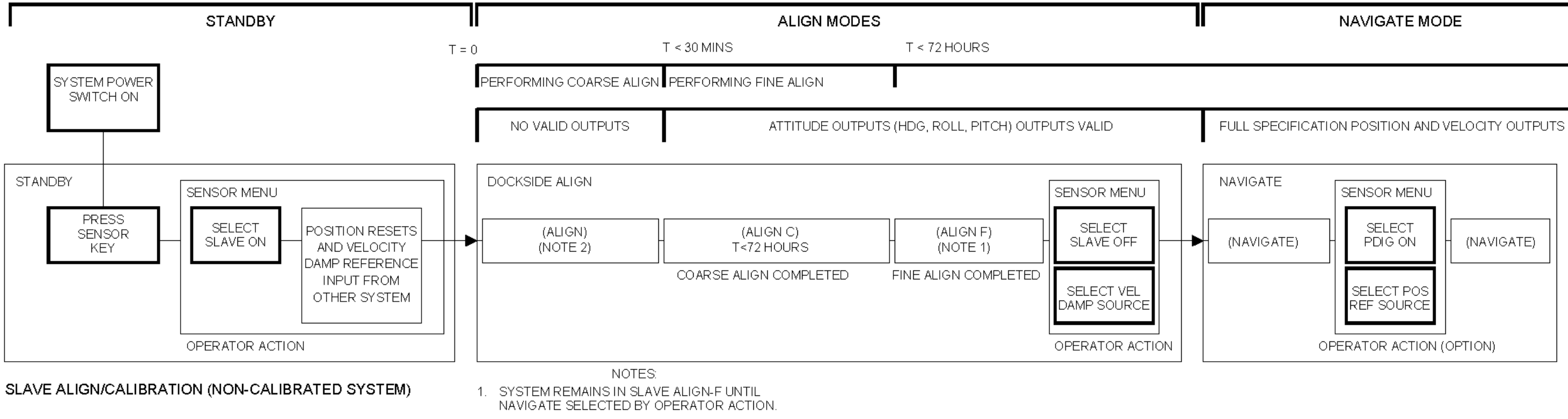

2. TIME THAT ALIGN MODE IS ACTIVE IS DEPENDENT ON WHETHER OR NOT SYSTEM HAS BEEN PREVIOUSLY CALIBRATED AND ON SHIP'S LATITUDE.

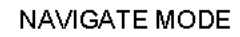
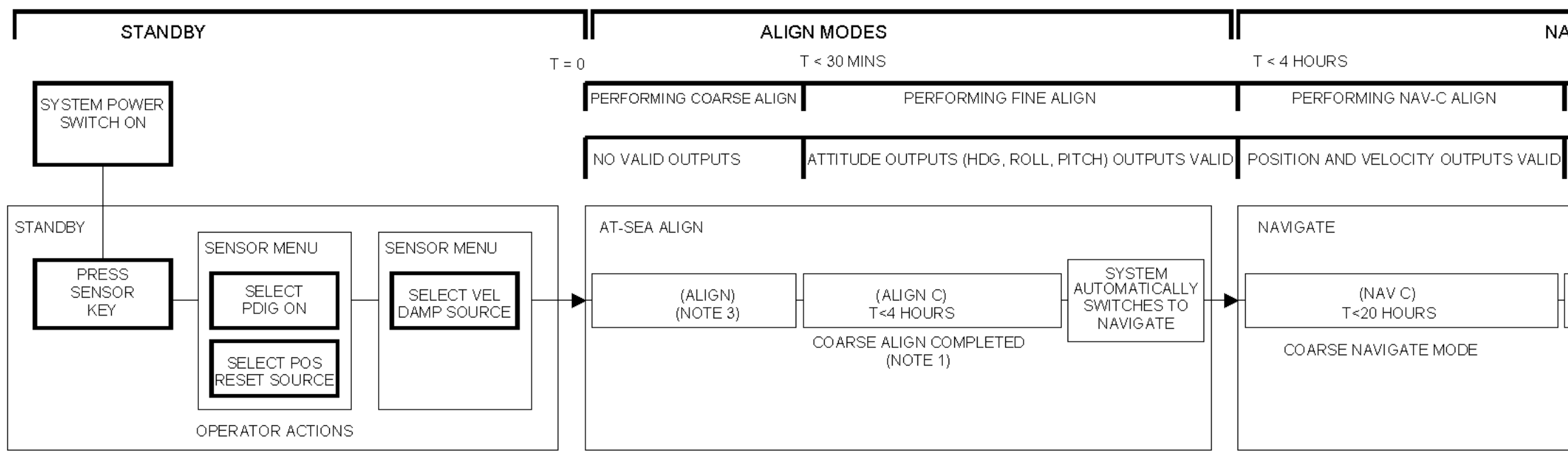

AT-SEA ALIGN (PREVIOUSLY CALIBRATED SYSTEM)

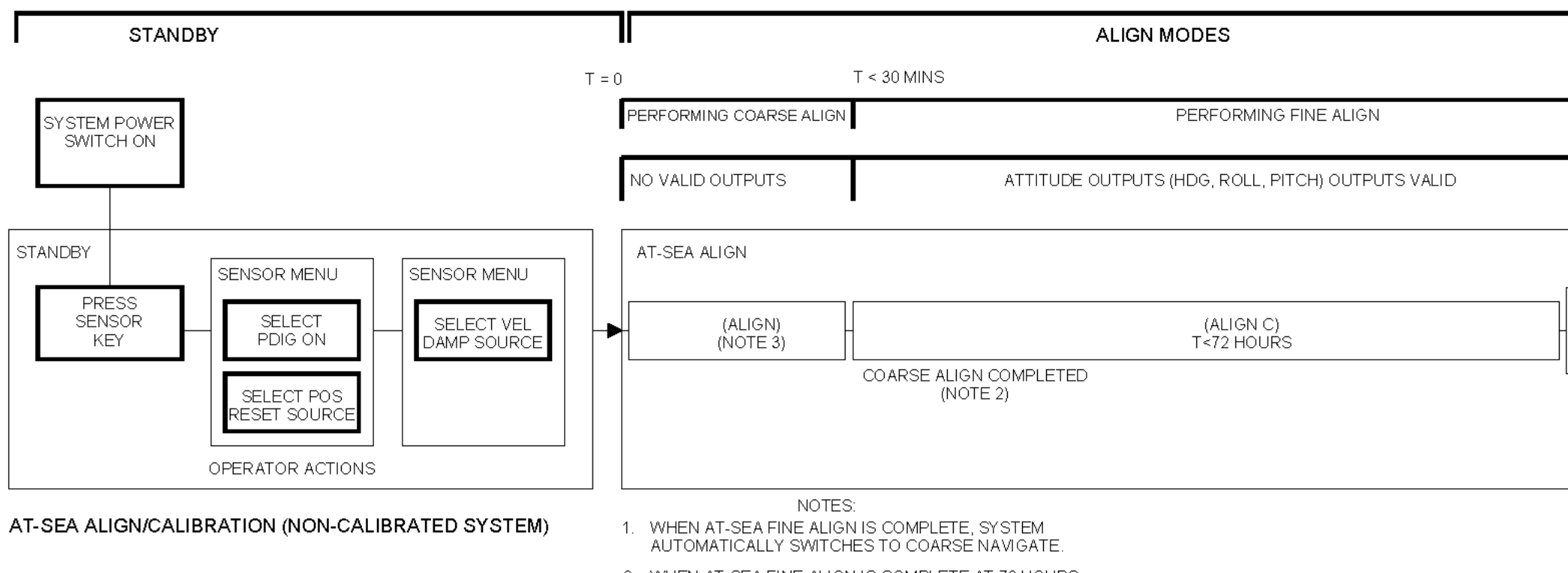

- 2. WHEN AT-SEA FINE ALIGN IS COMPLETE AT 72 HOURS, SYSTEM AUTOMATICALLY SWITCHES TO NAVIGATE.
- TIME THAT ALIGN MODE IS ACTIVE IS DEPENDENT ON WHETHER OR NOT SYSTEM HAS BEEN PREVIOUSLY CALIBRATED, AND ON SHIP'S LATITUDE, HEADING, AND SPEED.

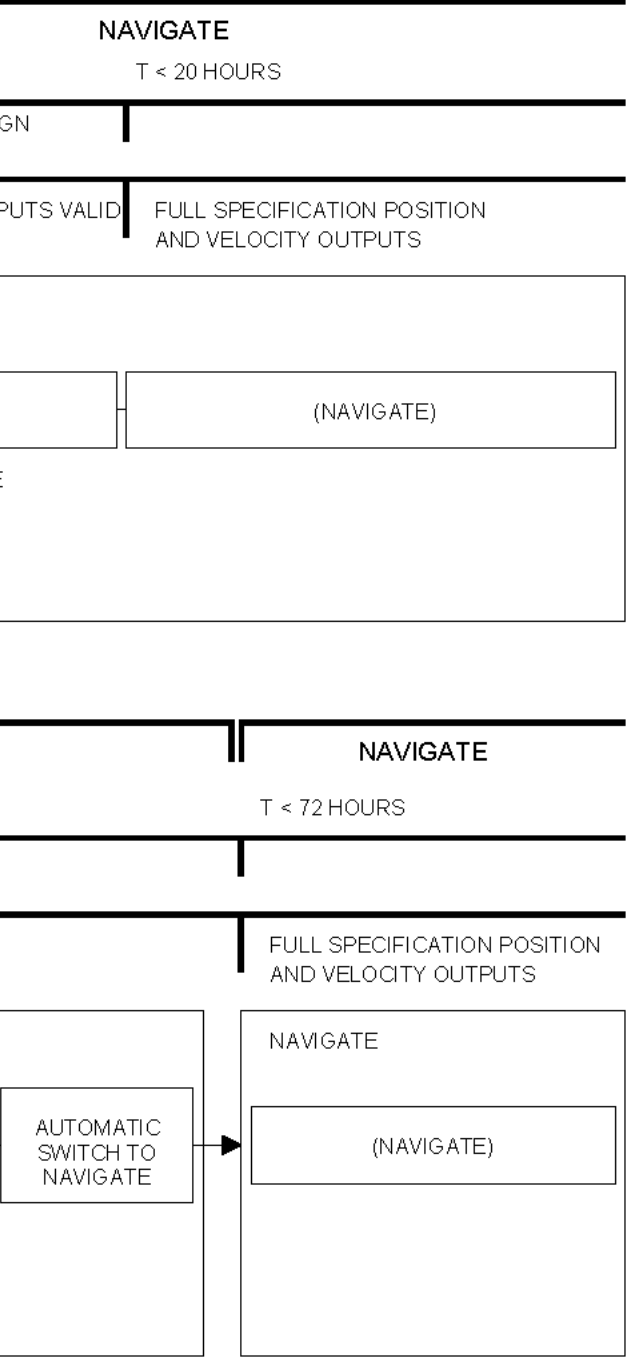

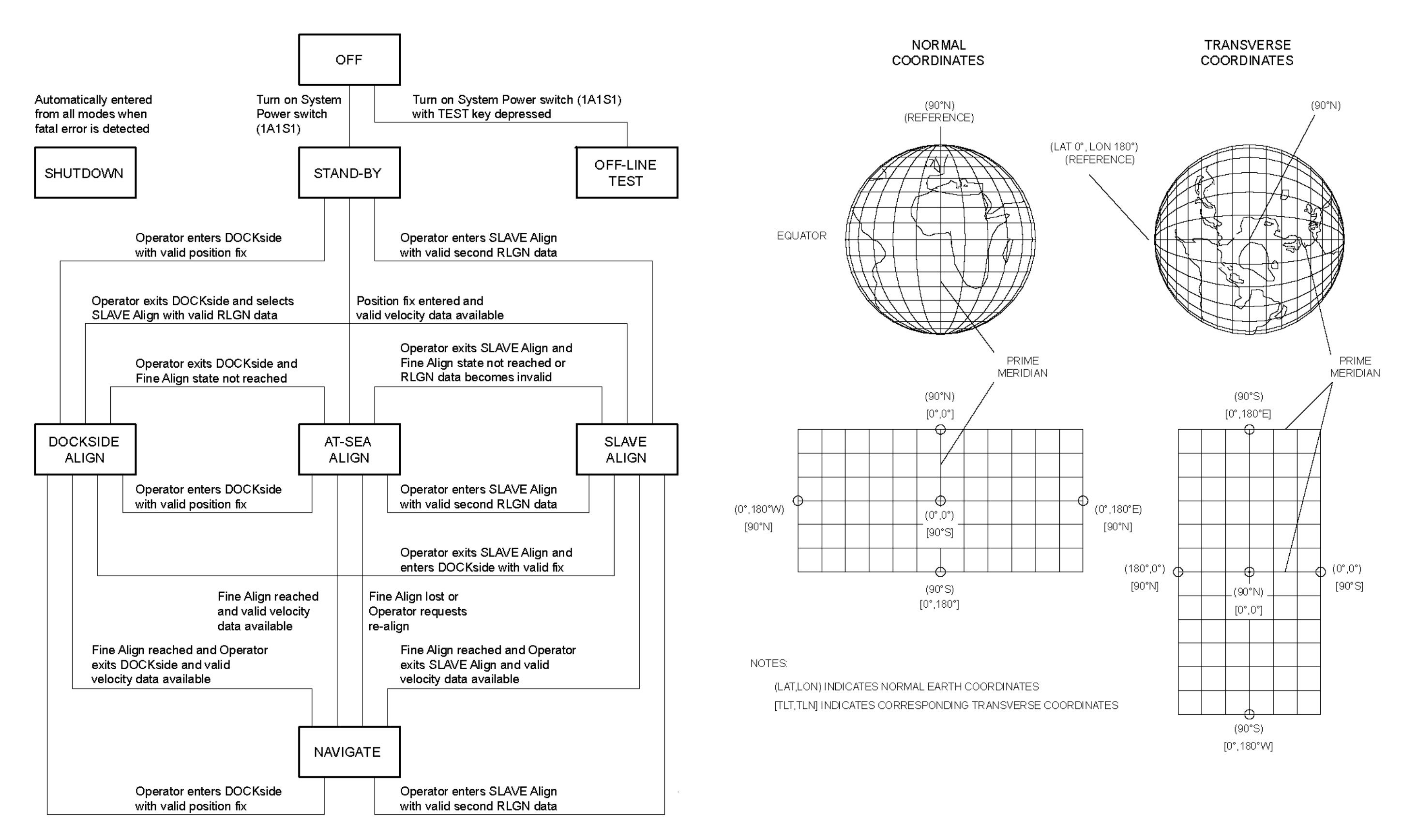

Figure 2-8. Mode Transition Diagram

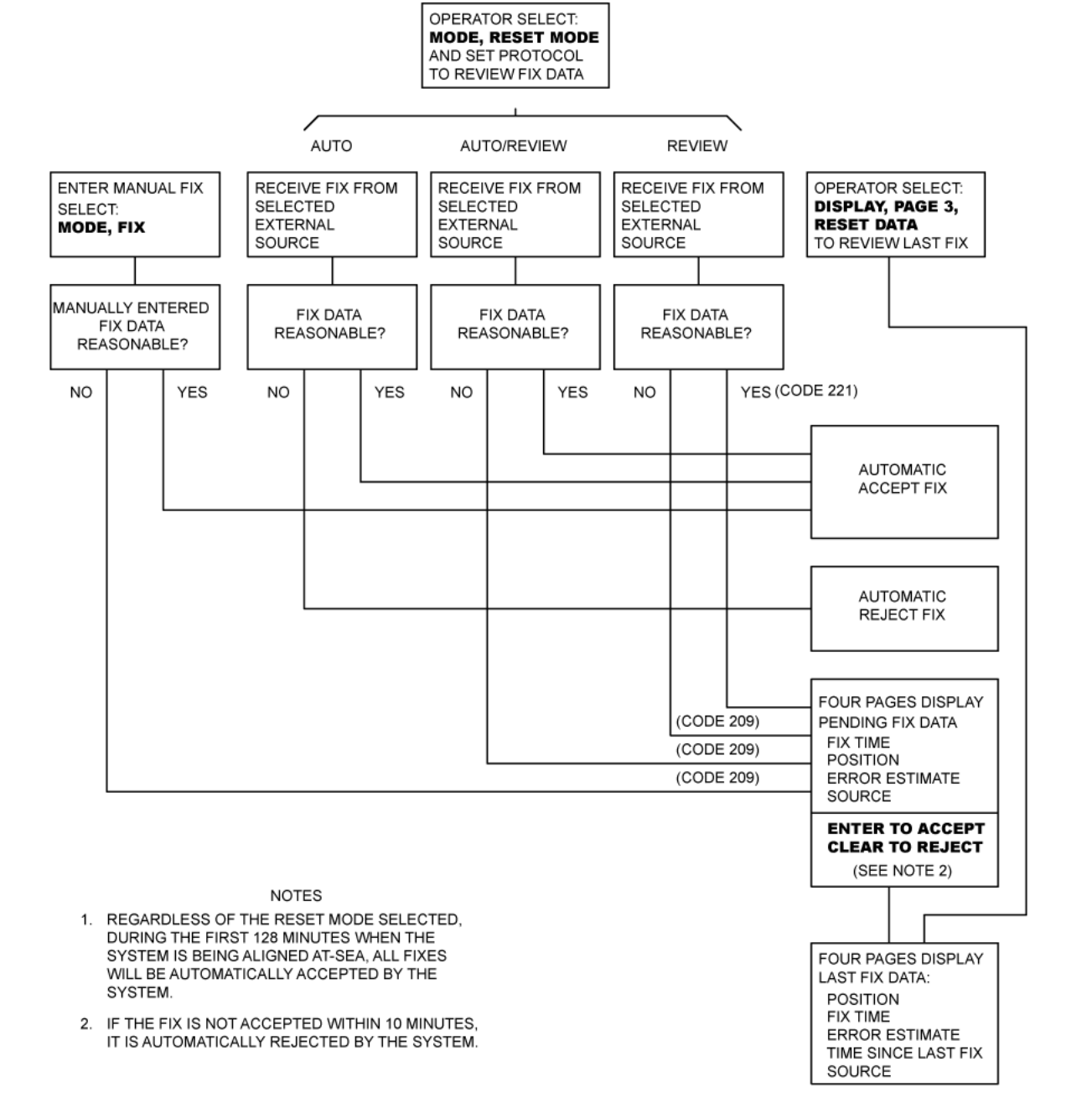

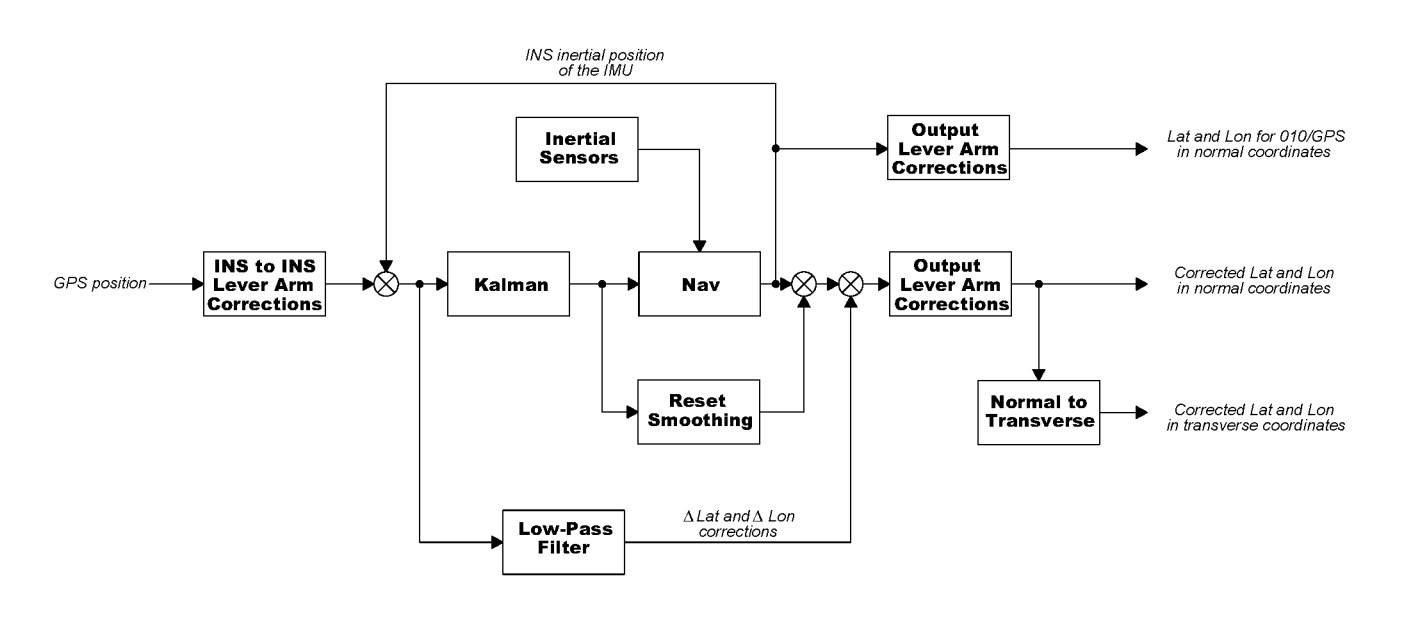

Figure 2-10. Position Fix, Data Entry and Review Functions

Figure 2-11. Enhanced Performance Position Accuracy (EP<sup>2</sup>A) Block Diagram

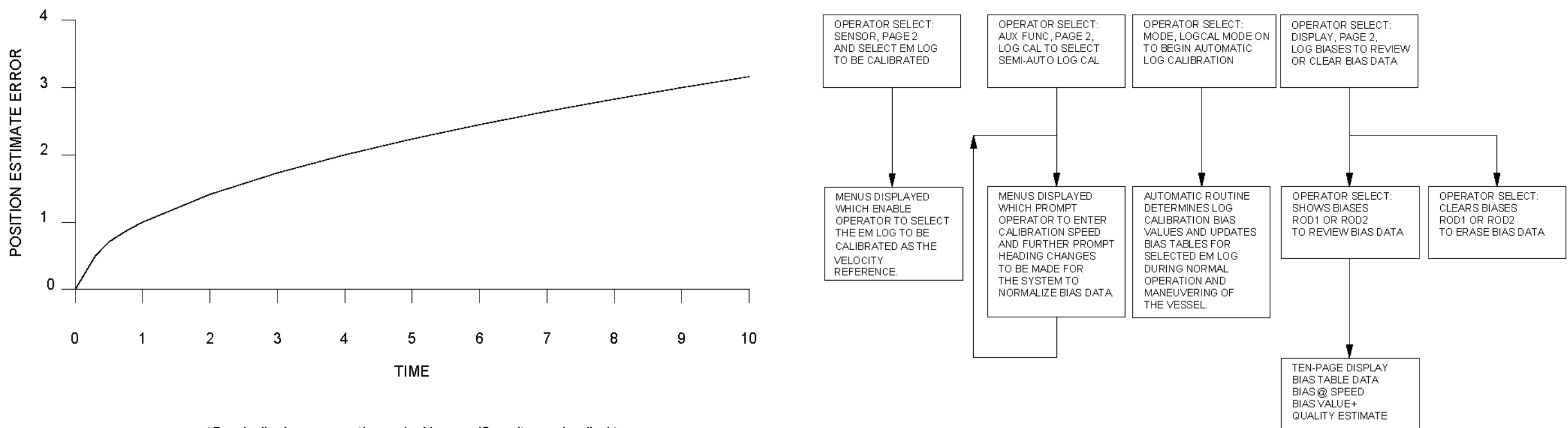

(Graph displays proportion only. No specific units are implied.)

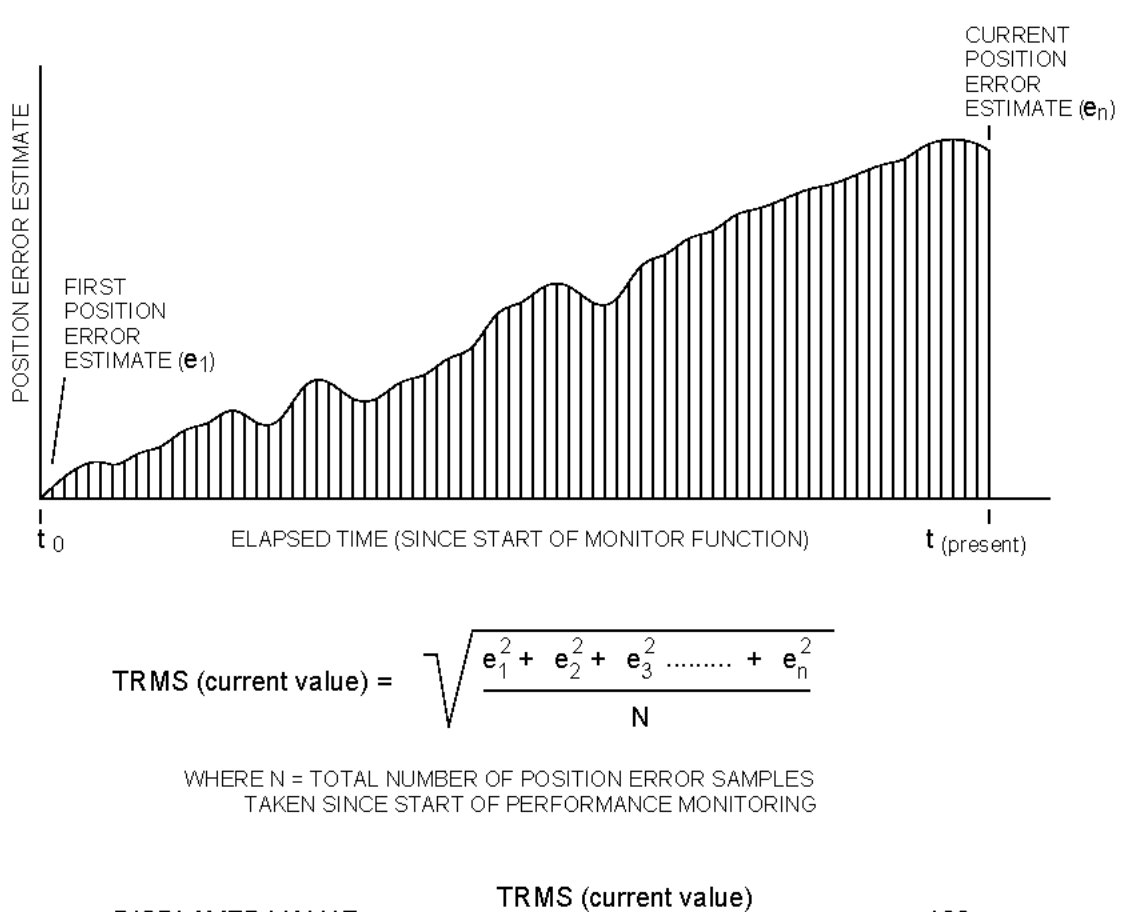

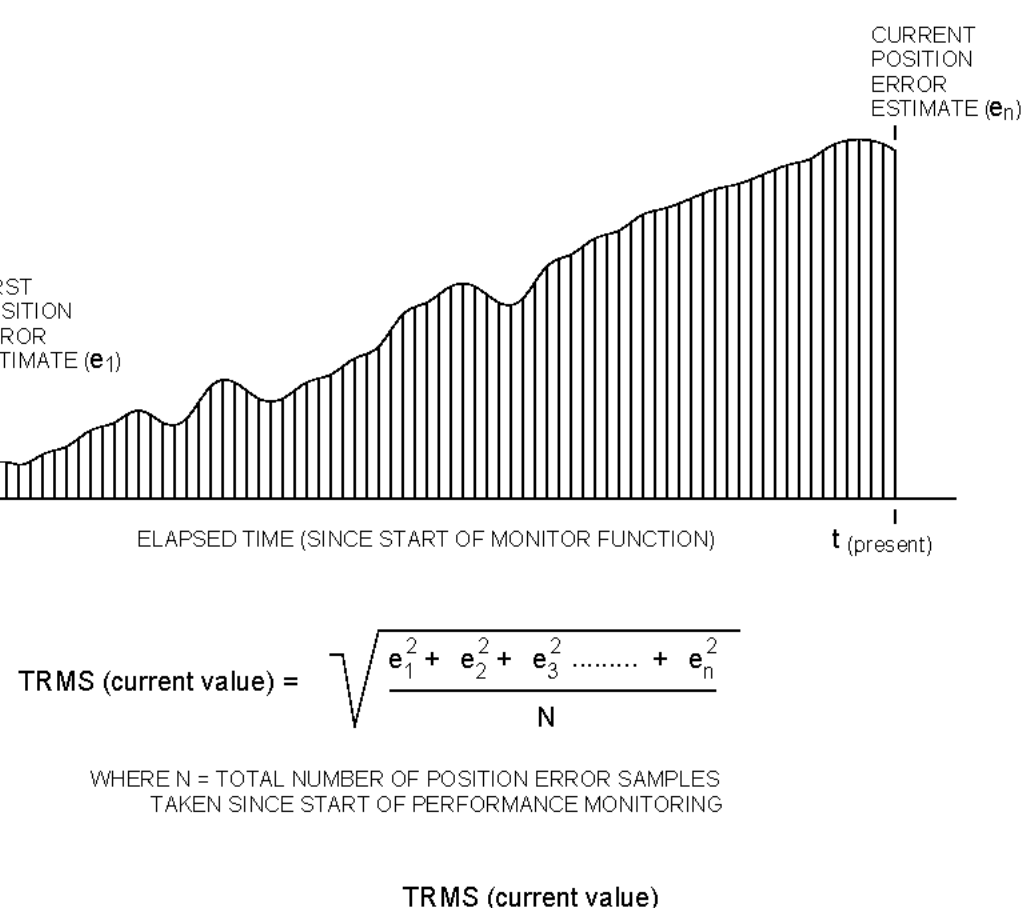

DISPLAYED VALUE = TRMS (normalized specification limit)

x 100

THIS PAGE INTENTIONALLY BLANK

## CHAPTER 3 THEORY AND FUNCTIONAL DESCRIPTION

### 3.1 INTRODUCTION.

This chapter provides basic inertial navigation theory and system operational theory.

It describes the ways in which AN/WSN-7(V) functions support ship navigation and outlines the physically independent assemblies that work together to provide or support an AN/WSN-7(V), navigation-essential function.

Understanding AN/WSN-7(V) operational theory is essential to using the AN/WSN-7(V) following the procedures in later chapters.

This chapter is divided into two sections. Section I describes the theory used in inertial navigation systems. Section II describes the components and systems used in the AN/WSN-7(V) Ring Laser Gyro Navigator.

A detailed description of the physics, calculations, and compensation methods involved in the inertial navigation process requires extensive mathematical analysis, which is beyond the scope of this discussion.

# 3.2 BASIC INERTIAL NAVIGATION PRINCIPLES AND THEORY.

**3.2.1 CONVENTIONAL VS. STRAPDOWN INER-TIAL NAVIGATION SYSTEMS.** There are two fundamental differences between the AN/WSN-7(V) and conventional inertial systems: strapdown and indexing.

In a conventional inertial system, the accelerometers are mounted on an inner stable platform which is held level by the gyroscopes inside three or four gimbals. This Base Motion Isolation (BMI) means that the accelerometers work in true level (Earth plane) and see only ship's positional movement, without any components caused by pitch and roll motion. The accelerometer readings are double integrated to give changes in latitude and longitude. In a strapdown system, the gyros and accelerometers are hard-mounted and sense ship's motion, seeing pitch and roll components and their rates, as well as geographic movement. The composite rotation and acceleration measurements are fed into the system computer, which contains strapdown software. The strapdown software in the computer maintains a computer model true level from the gyro inputs, and uses a true Direction Cosine Matrix (DCM) to convert the accelerometer readings from deck plane to true.

Integration of the accelerometer readings after subtraction of Coriolis and gravity terms gives north ( $V_n$ ), east ( $V_e$ ) and vertical (Vk) velocities. Division of the  $V_n$  and  $V_e$  components by Earth's radius and integrating produces changes in system latitude and longitude.

The AN/WSN-7(V) Inertial Navigation System (INS) is a strapdown system based on the principle of using the standing waves generated in a closed path laser beam to detect angular rotation of an inertial reference platform. Three Ring Laser Gyros (RLGs or gyros) are mounted perpendicular to each other to detect rotation of an inertial platform about the X, Y, and Z axes. Three accelerometers, one mounted parallel to each axis of rotation, detect motion of the inertial platform in each axis. The rotation and acceleration motions are processed by an internal computer, which determines the orientation and velocity vector of the inertial platform.

The AN/WSN-7(V)'s three RLGs and three accelerometers are mounted on a sensor block. The sensor block is mounted in azimuth (inner) and roll (outer) gimbals which are controlled by direct drive torquer motors and slab synchros to provide sensor block stabilization and two-axis indexing. The sensor block is stabilized against ship motions in roll and pitch by outputs from the strapdown process. Indexing involves periodically rotating the sensor block cluster of gyros and accelerometers through  $\pm 90^{\circ}$ or  $\pm 180^{\circ}$  in roll or azimuth, in a specific sequence. The indexing cycle is designed to average out, or

## SECTION I INERTIAL THEORY

commutate, drifts in all directions. The  $\pm 90^{\circ}$  shift in azimuth interchanges the A and B gyro orientation to enable an optimum averaging of gyro drifts and misalignments.

**3.2.2 INERTIAL NAVIGATION SYSTEMS.** An inertial navigator is any self-contained system that answers the basic questions:

- Where am I?
- Where am I going?

Depending on the configuration, the following questions can also be answered:

- How fast am I going?
- What is my attitude?
- What is my acceleration?
- What are my attitude rates?

**3.2.2.1** Simplest (Single Axis) Inertial Navigator. The basic model (Refer to Figure 3-1) assumes a flat non-rotating Earth, constant normal g, and constrained path.

The inertial navigator extrapolates current position and velocity starting with a known position and velocity. An inertial navigator does not yield absolute position, just a change in position from some starting point. The initial conditions (Xo, Vo,  $\theta_0$  in simplest example) must be provided by external means or some combination of external systems and self-alignment.

All inertial system errors build up with time. For this simple example, accelerometer bias error AB yields:

$$\delta x = \int_{0}^{t} t \int_{0 \text{ dt}}^{t} dt = \frac{1}{2}ABt^{2}$$

Error source categories in this simple system would include:

- 1. Instrumentation errors, including accelerometer (bias, scale factor, quantization, and environmental effects).
- 2. Accelerometer mounting misalignments.

- 3. Initial condition (position and heading) errors:  $(\sigma Xo, \sigma Vo, \sigma \theta_0)$ .
- 4. Computing errors in the integrations.

**3.2.2.2** Addition of Vehicle Pitch Motion. The accelerometer measures specific force = acceleration (a) - gravity (g). If pitched upward, obtain ax  $\cos u + g \sin u$ . For small u, obtain an acceleration error of g u, leading to a horizontal distance error =  $1/2gut^2$ . Two basic approaches are used to correct for the effect of earth's gravity; these are:

1. Stabilized (Gimbaled) Platform.

2. Strapdown Conversion.

**3.2.2.2.1 Gimbaled Stabilization.** Assuming that the objective is to determine horizontal velocity and position, the accelerometer input axis can be maintained horizontal at all times, in spite of the vehicle pitch motions. This is accomplished by the addition of a gyroscope and a platform servo system.

The gyro Spin Reference Axis (SRA) wants to remain fixed in inertial space. If there were no gimbal friction, the platform would remain horizontal (in the non-rotating earth model). Because of friction, the platform will move off the horizontal. The gyro senses this motion about its input axis and yields a pickoff signal about its output axis. This signal drives the platform back to the horizontal via a fast reaction servo amplifier and gimbal torque motor. This is known as a local level orientation system.

Each additional element in the system introduces new instrumentation error sources. For example, a gyro bias drift produces a gyro pick-off output when there is no actual input motion. This propagates as shown in **Figure 3-2**, for this open-loop simple navigator. The gimbal servo also does not do a perfect job of nulling the effects of vehicle dynamics. In marine inertial navigators, gyroscopic drift error is much more critical for precision navigation than the accelerometer errors.

Considerations of the gimbaled system include:

Advantages:

- 1. High accuracy (North and East accelerometers do not see a component of gravity).
- 2. Self-alignment by gyrocompassing.
- 3. Sensor calibration by platform rotations.
- Gimbal angle readout generally used to supply 4. roll, pitch, and azimuth data.

Disadvantages:

- 1. Complexity and cost.
- 2. Reliability (bearings, slip rings, spinning mass gyroscopes, and torque motors).
- Adds gyroscope and gimbal servo follow-up er-3. rors.
- Gyro drift W<sub>D</sub> creates platform tilt W<sub>D</sub>t, leading 4. to acceleration error, or tilt-induced velocity, approximately equal to gW<sub>D</sub>t and position error:

 $\delta \cong 1/6 g W_D t^3$ 

3.2.2.2.2 Strapdown Stabilization. In a pure strapdown system, the inertial sensors are strapped down to the vehicle without any gimbal isolation. The gyroscopes measure the vehicle rates (with respect to inertial space), which are integrated into the vehicle attitude (initial attitude must be predetermined). This is also the attitude of the accelerometers. The accelerometer measurements are transformed about the attitude (or Direction Cosine) matrix into the desired horizontal and vertical axis. Refer to Figure 3-1.

The advantages of the pure strapdown system are the reduced complexity and improved reliability of not having gimbals and gimbal servos. The disadvantages all stem from the loss of the isolation from vehicle motions that the gimbals and gimbal servos provide.

The strapdown gyros must measure very high rates (tens of degrees/second) compared to earth-rate levels (tens of degrees/hour) in gimbaled systems, while still contributing the same drift levels. The computer must be very high speed to integrate these vehicle rates accurately. In addition, the accelerometers must measure large components of gravity, instead of being continually horizontal, making scale-factor and misalignment errors more critical.

The Direction Cosine attitude matrix of the strapdown system can be looked at as a stabilized platform model. Attitude errors are analogous to the tilts of the stabilized platform model.

Considerations of the strapdown system include:

### Advantages:

1. Simple structure; i.e., no gimbals, no gimbal servos.

- 2. Reliability.
- 3. Stabilized platform model is maintained in Direct Current (DC) matrix.
- 4. Pitch angle can be obtained from software.

### Disadvantages:

- 1. Inertial components are not isolated from software.
- More difficult to align. 2.
- More difficult to calibrate. 3.
- Computing rates for strapdown conversion must 4. be very high; however, modern computer technology makes strapdown systems practical.

While the basic errors in a strapdown system propagate into navigational accuracy in the same manner as in a gimbaled system, the nature of the error sources and how they originate can be quite different.

Strapdown Error Propagation:

Gyro drift  $W_D$  integrates into computed pitch error  $\delta P$ = W<sub>D</sub>t

•  $P_C = P_T + \delta P$ 

Attitude matrix is tilted off of true horizontal

•  $\cos P_C \cong \cos P_T - \delta P \sin P_T$  $\sin P_{\rm C} \cong \sin P_{\rm T} + \delta P \cos P_{\rm T}$ 

Substitution in matrix transformation yields:

- a<sub>HC</sub> = a<sub>H</sub> + (g δP)  $\delta a = q \delta P = q W_D t$
- $\delta_{POSITION} = 1/6 \text{ gW}_{D}t^{3}$  (same as for gimbaled system)

3.2.2.3 Moving Along the Meridian of a Spherical Non-Rotating Earth. As illustrated in Figure **3-6.** if we extend the simple navigator closer to the real world by moving North along the meridian of a spherical non-rotating earth with radius R, the following three conditions apply:

- 1. A gimbaled system gyroscope whose Spin Reference Axis (SRA) was pointed along the intial veritical in inertial space would remain pointed in that direction.
- 2. The platform of the accelerometer would not remain horizontal. To maintain the platform horizontal with respect to the earth's surface, the gyroscope must be torqued at a transport rate (V/R).
- 3. The integration of the North pointing acceleration yields North velocity (V<sub>n</sub> and the integra-

tion of  $V_{\rm p}/R$  (after insertion of the initial latitude) vields the latitude position of the vehicle.

In a strapdown system, the gyro, which measures all rates with respect to inertial space, will measure this transport rate (V/R). An integration of this rate would indicate that the vehicle has a pitch angle when there is none. The V/R must be subtracted from the gyromeasured inertial rate to obtain the desired body rate with respect to the horizontal earth rate. This is analogous to torquing.

Since V in a pure inertial system is obtained from the integral of the accelerometer measurement, there is a V/R feedback loop created. This feedback loop is known as the Schuler-tuned loop.

3.2.2.4 Single-Axis Schuler-Tuned Gimbaled **System.** The Schuler-tuned loop yields the same equations of motion as that of an undamped pendulum having a length equal to that of the earth's radius (approximately an 84-minute period of oscillation). This is also referred to as a vertical earth loop.

3.2.2.5 Single-Axis Schuler-Tuned Strapdown System. As illustrated in the following figures: Figure 3-3 and Figure 3-4, a strapdown system yields the same Schuler-tuned loop as that of a gimbaled system. The Direction Cosine attitude matrix is analogous to a stabilized platform model.

For small vertical error  $gsin\theta_v \cong g\theta_v$ ; and the characteristic differential equation is that of an undamped pendulum having a length = R:

$$\frac{d^2\theta y}{dt^2} + \frac{g}{R} \theta y = 0$$

The characteristic Schuler period is:

$$T = 2\pi \sqrt{\frac{R}{g}} = 84 \text{ minutes}$$

The chart shown in Figure 3-5 represents data taken on a purely undamped inertial navigator. The 84-minute Schuler oscillations are clearly evident.

3.2.2.6 Undamped Schuler-Tuned System Error Propagation. An error analysis of the Schuler-tuned system for gyro bias drift and accelerometer bias error yields the propagation relationships shown below:

It is evident that the gyro bias drift causes a North distance error that builds up linearly with time, with a Schuler oscillation around the build-up. For times which are very short compared to the 84-minute

The accelerometer bias errors yield a north distance error that is bounded in time with a Schuler oscillation. For times that are very short compared to the Schuler period, the propagation relationship is the same as that previously given for a simple open-loop system. From the relationships of the time terms, it can be seen that the gyro precision is much more critical than that of the accelerometer. 3.2.2.7 Effect of the Earth's Rotation. If the analogy is extended further toward the real world by going to a rotating earth, it can be seen from the following two figures: Figure 3-6 and Figure 3-7, that Earth rate is another rate with respect to inertial space that tends to move a gyro-stabilized platform off of the local level. An additional Earth rate torguing term is required to maintain a local level platform.

In a strapdown system, appropriate Earth rate terms must be subtracted from the gyro-measured rate with respect to inertial space to yield body rate with respect to an Earth horizontal frame.

As shown in Figure 3-7, the Earth rate along a polar axis can be broken down into a North component  $(\Omega_{e} \cos L)$  and a vertical-down component ( $-\Omega_{e} \sin L$ ). The required torguing terms are thus functions of latitude. Since latitude is a double integration of acceleration, additional feedback loops are created when the Earth rate terms are applied. The resultant feedback loop is called the Earth loop.

North For si DN =

g R North distance error  $\delta DN$  due to accelerometer

δDN

bias:

of latitude:

Schuler period, the propagation relationship is the same as that previously given for the simple open-loop system.

| distance erro        | or δDN due t                      | to gyro bias drift:                               |                  |
|----------------------|-----------------------------------|---------------------------------------------------|------------------|
| mall t               |                                   |                                                   |                  |
| $Rw_{d}[t-\sqrt{-}]$ | $\frac{R}{\pi}$ sin ( $\sqrt{-1}$ | $\frac{g}{-1/6}$ t) ] $\Rightarrow \frac{1}{6}$ g | w <sub>D</sub> t |

For small t

$$\mathbf{N} = \frac{\mathbf{R}}{\mathbf{g}} \operatorname{AB} \left[ 1 - \cos\left(\sqrt{\frac{\mathbf{g}}{\mathbf{R}}} t\right) \right] \Rightarrow \frac{1}{2} \operatorname{AB} t^2$$

An additional Earth rate torguing term is required to maintain a local level platform. In strapdown systems, Earth rate must be subtracted from gyro inertial rate to yield body rate with respect to an Earth horizontal frame. These Earth rate terms are functions •  $(\Omega_{\text{EN}} = \Omega_{\text{F}} \text{cosL}; (\Omega_{\text{EV}} = - \Omega_{\text{F}} \text{sinL})$ 

These feedbacks create an undamped Earth loop.

3.2.2.8 Torquing Rates (or Coordinate Frame Rates). An extension to three axes is made to indicate the combined transport rates (vehicle moving over the earth) and Earth rates (earth moving with respect to inertial space) torquing terms required around each gyro axis to maintain a local level, North-slaved platform. This platform is physical in a gimbaled system and a stabilized model in a Direction Cosine Matrix of a strapdown system.

These rate terms can be derived by applying a righthand rule to each rate. Thus, a positive North velocity of the vehicle yields a rate ( $W_{\rm F}$ ) of VN/R in the negative East direction. A positive East velocity at latitude L yields a rate ( $W_P$ ) of  $V_e/R$  cosL along a polar direction. This polar axis rate can be broken down into a North component ( $V_{e}/R \cos L$ ) x cosL =  $V_e/R$  and a vertical ( $W_K$ ) azimuth (k axis) component  $-(V_e/R \cos L) \times \sin L = -V_e/R \times \tan L$ .

To maintain a local level, North-slaved platform (or a phantom DC matrix relative to N, E, D) (three-axis system):

$$W_{\rm N} = \Omega_{\rm E} \cos L + \frac{V_{\rm E}}{R} = (\Omega_{\rm E} + \lambda') \cos L$$
$$W_{\rm E} = -\frac{V_{\rm N}}{R} = -L'$$
$$W_{\rm K} = -\Omega_{\rm E} \sin L - \frac{V_{\rm E}}{R} \frac{\tan L}{\sin L} = -(\Omega_{\rm E} + \lambda')$$

Where: L = Latitude,  $\lambda = Longitude$ ,

*L'* = *Latitude* Rate,  $\lambda$ ' = *Longitude* Rate

The transport rates can be expressed in terms of latitude rate and longitude rate in place of the V<sub>n</sub>/R and V<sub>e</sub>/RcosL.

Earth loop period:

$$T_{\rm E} = \frac{2\pi}{\sqrt{(\Omega_{\rm E} + \frac{V_{\rm E}}{R \cos L})^2}}$$

For marine case at normal latitudes this can be simplified to:

 $T_{\rm F}2\pi/\Omega_{\rm F} = 24$  hours

3.2.2.9 North Position Error. Figure 3-8 represents data from an AN/WSN-7(V). The 24-hour period Earth loop oscillation is evident.

3.2.2.9.1 Another Effect of Earth's Rotation and Transport Rates. Additional kinematic acceleration terms:

- 1. Accelerometers measure A-G, where A is kinematic acceleration with respect to inertial space.
- 2. Terms are a function of accelerometer axes orientation.
- 3. For north and east horizontal accelerometers. with no vertical velocity:

$$A_{\rm N} = \frac{dV_{\rm N}}{dt} + 2V_{\rm E} \,\Omega_{\rm E} \sin L + \frac{V_{\rm e}^2}{R} \tan L$$

$$A_{\rm E} = \frac{dV_{\rm E}}{dt} - 2V_{\rm N} \,\Omega_{\rm E} \sin L - \frac{V_{\rm n}}{R} V_{\rm E} \tan L$$

4. The Coriolis acceleration terms (2V  $\Omega_F$  sin L) and centrifugal type acceleration terms should be subtracted from the accelerometer data to vield:

 $dV_N/dt$  and  $dV_E/dt$ 

Note that these terms are functions of velocity and latitude, creating additional feedback loops.

### 3.2.3 VELOCITY DAMPING OF THE VERTICAL (SCHULER-TUNED) LOOP.

3.2.3.1 Other Real World Considerations. The real world is in the shape of a spherical ellipsoid, not a sphere. This flattening at the poles yields differences in earth radii and gravity as functions of latitude. The real world does not have an equal distribution of mass. This yields variations in the amplitude (gravity anomaly) and direction (verfical deflection) of gravity. If not compensated for, the vertical deflections (which act like gravity tilts) will create disturbances and errors in every inertial navigator. In a similar manner, large differences in local mass, such as underwater mountains or the edge of deep trenches, can cause local gravity anomalies.

3.2.3.2 Damping the Schuler Loop. In pure undamped inertial systems, certain errors; e.g., vertical tilt, will continuously oscillate at Schuler periods (84 minutes). Random noise sources lead to vertical errors, which build up with  $\sqrt{t}$ . These oscillations can be damped out. An undamped Schuler loop is dynamically exact; there are no errors caused by vehicle dynamics on a constant gravity earth (assuming no sensor errors).

- 1. Use of internal loop damping will sacrifice dynamics exactness.
- 2 Use of an external reference (external velocity reference) for damping preserves dynamic exactness; however, the external reference introduces errors due to inaccuracies in the velocity values obtained from the external reference.

3.2.3.3 External Velocity Damped Vertical Loop. The ship's Electromagnetic (EM) Log, or Doppler Sonar Velocity Log (DSVL) if so equipped, is typically used to provide reference velocity for the inertial navigation system damping. Damping parameters must be selected such that they balance log errors (e.g., ocean current variations) against inertial errors (e.g., vertical deflections) and achieve a good damped response. Figure 3-9 illustrates an External Velocity Damped Vertical Loop.

3.2.4 STRAPDOWN PROCESSING. The AN/WSN-7(V) uses DCM transformations in its strapdown algorithms to convert between the reference frames in use. The AN/WSN-7(V) uses three basic coordinate frames:

- 1. Sensor block frame (b); a, b, c (RLG axes)
- 2. Earth reference frame (n); n, e, k (north, east, down)
- Dock coordinate frame (I); x, y, z (forward, 3. athwartships, down)

The gyro and accelerometer data is sampled by the Navigation (Nav) Processor at 50 Hz. This is the basic update rate for the strapdown process. A block diagram of the strapdown process is given in Figure 3-10.

The raw gyro data is compensated and corrected for fined as the control channels keeping the strapdown various bias, scale-factor, linearity, and misalignment stabilized platform model DCM level, and in the local errors, including temperature effects and coning corvertical. rections. The corrected gyro rates represent all body The stabilized platform model carries out the same motions with respect to inertial space. Earth rates job as the stable table/base motion isolation in a conand vehicle transport rates (due to the vessel's moveventional inertial system. Its "level" (and hence the ment across the Earth surface) are subtracted from system vertical) is established during gyrocompassthe gyro rates to yield body rates with respect to an ing (coarse align) and then maintained by adjusting Earth-fixed reference frame. These latter rates are the angles contained in the DCM to offset any movethen appropriately integrated to provide a Euler pament (rotational change), as measured by the indirameter and direction cosine representation of senvidual gyros. sor block attitude relative to an Earth (n, e, and k) reference frame.

The raw accelerometer readings are similarly corrected, and the acceleration vector then transformed from the sensor block frame (b) into the Earth frame (n). After velocities and movements are computed, these are also used to update the Earth and transport rates, providing the coordinate frame rate feedback to the next iteration of the DCM inner element (BA) used to process RLG information.

Angular information is then converted back to the deck frame (I) in an outer DCM element (BD), which is driven by the sensor block angles for azimuth (Ga) and roll (Gr). The Euler angles (ship heading, roll, and pitch) are then extracted, and their rates derived and extrapolated. The smoothing and extrapolation algorithms operate at 800 Hz and provide filtered attitude rates that represent actual ship motion with negligible dynamic error, while attenuating spurious higher frequencies. The smoothing of extrapolated attitude data ensures that there are no step changes of output angle.

3.2.5 NAVIGATION PROCESSING. The navigation software includes various lever arm corrections (to give velocities and position at desired locations), and a sideslip coefficient correction for lateral velocity.

The north, east, and vertical acceleration increments (An, Ae, and Av) from the strapdown function (refer to Figure 3-10) are corrected for gravity and Earth Coriolis, and integrated to yield inertial north  $(V_n)$ and east (V<sub>e</sub>), and vertical velocities (Vk). V<sub>n</sub> and V<sub>e</sub> are divided by appropriate Earth radii to produce latitude and longitude vehicle rates, which are integrated to give the change in system latitude and longitude. The Earth rates (derived from latitude) and vehicle rates are fed back to the strapdown function where they are appropriately subtracted from gyro-measured rates used to modify sensor block attitude.

**3.2.5.1 Vertical Loops.** The vertical loops are de-

This "stabilized platform model" level can oscillate with the same 84-minute and 24-hour periods as a conventional inertial system. Its stability is a function of log damping and the accuracy of navigational fixes used for resets/updates. Log damping is incorporated to damp out oscillations about the vertical. Data from a ship's log is used to provide an independent source of velocity information. Automatic damping/undamping is controlled by the Kalman Filter (KF).

3.2.5.2 Earth Loop. The gyros measure all sensor block rotation rates with respect to inertial space, whether due to the earth, the ship, or the two-axis indexing. The Earth loop is a discrete feedback loop that corrects the gyro rates for the effects of Earth rotation basis. The Earth rates are derived from system latitude and are fed back and subtracted from the gyro rates prior to integration of the gyro rates to maintain the "stabilized platform model" (DCM).

Any latitude error (due to an accumulation of navigation errors, a fix error, or uncompensated system drift rates) causes incorrect computing of Earth rates. These incorrect Earth rates, which are fed back and subtracted from the gyro rates prior to attitude integrations, lead to an improper DCM, which yields improper heading and tilts. The DCM errors cause an improper transformation of accelerations, yielding errors in north and east velocities, which in turn produce errors in latitude and longitude. For marine velocities, if undamped, Earth loop error propagation involves 24-hour periodic oscillation terms. The Earth loop in the AN/WSN-7(V) is slightly damped by action of the Kalman filter corrections based on reference velocity measurements, depending on the error models employed for the log reference relative to the error models employed for the inertial sensors.

3.2.5.3 Vertical Velocity Loop. The vertical velocity loop is separate from the strapdown and Kalman operations, and handles the vertical acceleration (mostly from the C accelerometer), which is integrated once to give vertical velocity and then again to give depth change.

Accurate vertical velocity is obtained by operating on the inertial vertical velocity in a damped third-order loop configuration, using a depth reference (depth reference set = 0.0 for surface ships) or a reference vertical velocity. The integral of vertical velocity is matched against depth (or zero mean sea level for surface ships) to yield certain vertical axis bias and scale-factor calibrations.

### 3.2.6 KALMAN FILTER.

**3.2.6.1 General.** A Kalman Filter (KF) is a digital filter able to track the mean signal within noisy

data. The AN/WSN-7(V) uses a 26-state KF with the Kalman parameters (K1 – K26) forming the inputs or corrections to many of the Nav Processor software processes. The KF has three main functions:

- 1. To monitor system parameters (especially gyro/accelerometer bias, scale factor, and misalignment) measured during alignment.
- 2. To process position updates.
- 3. To control log damping.

The KF also computes estimates of ocean current velocities and speed log biases.

Corrections are made to the various error states in the system (velocity errors, accelerometer errors, tilt-states, and gyro bias drifts). Estimates are also made of ocean currents and Log bias. A block diagram of the Kalman Filter operations is shown in Figure 3-11, and the equations used are listed in Paragraph 3.2.6.2.

3.2.6.2 Kalman Filter Computations. Time Extrapolation:

- X<sub>N+1</sub> = PHI \*X<sub>N</sub>
- $P_{N+1} = PHI * P_N * PHI^T + QP$

Measurement Update:

- $X_{N+1} = X_{N-} + K_N * (Z H * X_{N-})$
- P<sub>N+</sub> = P<sub>N-</sub> K<sub>N</sub> \* H \* P<sub>N-</sub>

where:

- X = State Error Vector
- P = State Covariance Matrix
- PHI = State Transition Matrix from time  $T_N$  to  $T_{N+1}$
- Q = System Noise Matrix
- QP = Integral of Q \* dt from T<sub>N</sub> to T<sub>N+1</sub>
- dt = Kalman Filter Time Step =  $T_{N+1}$   $T_N$
- Z = Measurement Vector
- H = Measurement Matrix
- K = Kalman Gains = (P<sub>N-</sub> \* H<sup>T</sup>) \* (H \* P<sub>N-</sub> \* H<sup>T</sup> + R)<sup>-1</sup>
- R = Measurement Noise Matrix

Subscripts  $_{N'N+1}$  refer to values at time  $T_N$  and  $T_{N+1}$ . Subscript N+ refers to the values after a measurement update cycle.

Subscript  $_{N_{-}}$  refers to the values before a measurement update cycle.

3.2.6.3 Kalman Filter Matrix Definitions. The various matrices employed in the Kalman Filter are defined as follows:

- The **X Matrix** is a listing of the **state variables** 1. being involved in the KF.
- The K Matrix is the set of optimal gains used to multiply the measurement differences to generate the feedback corrections.

٠

- The H Matrix is the set of measurement factors that relate the difference measurements (Z) being made to the error states (Z = HX).
- The **P** Matrix is the state-covariance matrix. This matrix represents the expected statistical errors of the state variables. The diagonal elements are the variances associated with each state and the off-diagonal elements are the covariances, which relate the expected values of the errors in one state to those in some other state.
- The Po Matrix is the initial set of variances associated with each state variable.
- The  $\Phi$  Matrix is the state-transition matrix, which relates the current values of the state variables to the value at a future time.  $\Phi$  is given by  $\Phi = I + A\Delta t$ , where I is the identity matrix (all diagonal terms equal 1) and the A matrix relates the derivatives of the state-variables to the state-variables (X=AX+N) (where N is the matrix of white-noise errors).
- The **R Matrix** is the diagonal matrix of the expected Reference White-Noise Errors. These would include expected Log Errors.
- The Q Matrix is the diagonal matrix of expected System White-Noise Errors. These would include expected gyro white-noise drifts.

The Kalman Filter process continually generates the best estimate (minimum variances) of the system state matrix X(t). To differentiate between the actual values of the system state variables and the KF estimates of these variables, the KF estimates are called X'(t). Since X'(t) represents the best estimate of what the system error states are at the time t, then - X'(t)would be a matrix of the corrections to be applied if the reset were to be made at that time. If a particular error state correction is applied, then the X'(t) is set to zero following the correction for those states. If the reset is held off or is never corrected (may not be feasible), the KF provides for the minimum variance propagation of X'(t).

The AN/WSN-7(V) employs the KF for optimal position fix reset as well as for optimal damping. Whenever an external position reference [e.g., Global Positioning System (GPS)] fix is acquired, the Kalman Filter:

2.

The AN/WSN-7(V) also employs the Kalman Filter during special 72-hour alignment/calibration periods to calibrate gyro bias drifts. A and B gyro scale factors, gyro misalignments, and A and B axis accelerometer biases. These state variables are made observable by indexing motions of the two-axis indexer. Advantage is made of the knowledge that average reference velocity is zero during a Dockside Align/Calibrate, or that accurate GPS fixes are occurring frequently during At-Sea Align/Calibrate.

Velocity North

- Latitude

Measures the difference between System Latitude and Reference Latitude, and between System Longitude and Reference Longitude.

Multiplies the difference by optimal gains.

Feeds corrections back to various system error states.

These operations follow the same general relationships described for optimal damping.

The resultant overall AN/WSN-7(V) Kalman Filter contains 26 error states as delineated below. Several of these state variables are frozen after the align/calibrate process has completed.

Kalman Filter Error States:

Velocity East

Tilt North

Tilt East

Heading

Longitude X cos Lat

A Gyro Bias Drift\*

B Gyro Bias Drift\*

C Gyro Bias Drift\*

· North Bias Drift

Azimuth Bias Drift

A Accelerometer Bias

B Accelerometer Bias

A Gyro Scale Factor\*

AB Gyro Misalign\*

AC Gyro Misalign\*

B Gyro Scale Factor\*

BA Gyro Misalign\*

BC Gyro Misalign\*

- CA Gyro Misalign\*
- CB Gyro Misalign\*
- North Ocean Current
- East Ocean Current
- Log Bias Fore/Aft
- Log Bias Port/Stbd

Gyro Bias Drifts, Misalignments, and Scale Factors will be unchanged when in Navigate.

3.2.7 POSITION FIX AND POSITION SLEW. Position updates are handled by the Kalman Filter and can be applied in two ways: either as position fix resets or as position slews.

- 1. Position Fix A position fix will reset both position and drift coefficients; however, the amount of position movement will depend on the weighting given to the fix. This calculation is based on the system's internal estimate of position and the fix data. The effect of the fix is calculated by the KF and can be displayed for review before acceptance, but once the fix reset is applied, its effects cannot be undone. Fixes can be entered manually by the operator, or can be received via the data interfaces from an external source such as GPS.
- Position Slew A position slew allows the op-2. erator to enter position data to update system position without causing a reset. This process does not change KF parameters or underlying system drifts.

3.2.7.1 Fix Reset Processing by the Kalman Filter. System position is based on inertial calculations and an uncertainty area (system accuracy) defined by system sigma latitude [sigma north (SN)] and sigma longitude [sigma east (SE)]. The estimated values of SN and SE increase with time, but are decreased by the application of a fix.

When a fix is entered, either manually or received via the data interface, the Kalman Filter compares the inertially-derived position with the available position reference (fix) data and operates on these measurements to generate corrections to the modeled system states. The process attributes navigational errors to sensor or system drifts, and then modifies the Kalman parameters to neutralize the error pattern. Corrections are made to latitude, longitude, velocities, tilts, heading, gyro biases, non-reversing rotation rate biases, scale factors, and misalignments and horizontal accelerometer biases.

The Kalman Filter is very closely coupled to the Inertial Measuring Unit (IMU), and there is no easy distinction between raw and filtered positions. Earlier navigation systems stored several fixes and/or allowed data to be modified before the new filter was implemented. With the AN/WSN-7(V) this is not possible because the Kalman Filter operates on one fix, as entered. The effect of the fix is calculated and can be displayed for review before acceptance, but once the fix reset is applied, its effects cannot be undone.

When a fix is entered, the Kalman Filter checks that the fix data and resulting resets are within acceptable limits. The operator is alerted to fix data or a reset outside acceptable bounds by fault codes.

Fix processing within the Kalman Filter calculates the latitude and longitude resets using the difference between system position and fix position. The KF calculates weighting based on the estimate of system accuracy (SN and SE) as compared to the fix accuracy [fix sigma latitude (FSN) and longitude (FSE)]. This weighting is used to determine the proportion of the difference in position [reset north distance (DN) and reset east distance (DE)] to be applied as the position reset.

If a fix is entered with a small sigma value (high accuracy), then a large percentage of the fix error will be applied as a reset. The relative difference between the system position and the fix position does not determine the weighting; the weighting is determined only by the estimated system accuracy and fix accuracy. The estimated value of system accuracy increases with time, but is decreased by the application of fix data as a reset. This results in a higher weighting being given to fix data following a long navigate period as compared to fix data entered closely spaced in time.

Entry of valid fix data with suitable fix variances should always improve system accuracy, but forcing an incorrect reset will introduce a position error proportional to the reset error. This position error will propagate through the undamped Earth loop into position and attitude errors. Large position or attitude errors may cause the vertical loops to undamp (period 84 minutes) due to velocity errors.

For submarine applications where extended dive operations without an update have occurred, the system sigma latitude and longitude values will have increased. Application of a single accurate fix will produce a position reset that is approximately equal to the fix error and will correct drift parameters. A single fix may not update the position completely, but if this is necessary for tactical picture reasons, and if application of successive fixes and gradual convergence of the Kalman to the correct position over time are not acceptable, then the fix should be applied again as a slew.

3.2.7.2 Manual Fix Entry. When a fix is entered manually, the data entered includes time of fix, fix latitude and longitude, and fix accuracy. Fix accuracy is expressed either as separate sigma latitude (FSN) and sigma longitude (FSE) to one sigma confidence level (68% expected error limits), or as Radial Position Error (RPE) to 95% Circular Error Probability (CEP), with equal latitude and longitude error sizes, both to 0.1 NM.

When using RPE fix entry, the system calculates equivalent FSN and FSE values as follows:

FSN and FSE =  $0.40854 \times RPE$ 

The latitude and longitude weighting or gain (K) is calculated using the system sigma values at the time of the calculations, and the fix sigma values (or the sigma values calculated from RPE data) which are used as entered:

 $K = (system sigma)^2 / (system sigma)^2 + (fix sigma)^2$ 

E.g., for a system sigma of 0.45 NM and:

- 1. A fix sigma of 0.1 NM, then K = 0.9529
- 2. A fix RPE of 0.1 NM (fix sigma = 0.40854 x 0.1 NM). then K = 0.99992
- 3. A fix sigma of 0.0 NM, the default of 0.0005 NM gives K = 0.999998

The north and east distances the reset will move the system position (DN and DE) are given by:

### Reset = $K \times (fix - system)$

Manual entry of GPS data with a true CEP of 0.01 accepted, the system checks that the data is reason-NM, using fix sigma of 0.0 NM will result in a system able. If the data is reasonable, the system position is gain (and resulting reset) larger than justified. If the updated. fix sigma value cannot be entered exactly, it should be rounded up. The difference in gain is small for 3.2.8 VERTICAL LOOP DAMPING. In the a single fix, and application of multiple fixes will con-AN/WSN-7(V), reference velocity data is employed verge the system to the fix position even with reduced primarily to provide damping to the Schuler loops. gains. This problem does not exist with fixes entered Damping to the Schuler loop involves: via the data interface because the GPS message for-Measuring the difference between system ve-1. mat allows greater precision of fix variance.

3.2.7.3 Fix Reset Checks. When a fix is entered, the data is checked to be within the following limits:

1. (Position error)<sup>2</sup>=(system Lat – fix Lat)<sup>2</sup> + ((system Lon – fix Lon) x  $\cos(\text{fix Lat}))^2$ 

2. Error limit =  $9 \times (SN^2 + FSN^2 + SE^2 + FSE^2)$ 

If the position error squared is greater than the error limit, then Fault Code 209 will be declared. Additionally, the system resets for latitude, longitude, velocity, and various system feedback parameters are checked using appropriate limits similar to the above limit on position error. If a reset exceeds a specified limit, then fault codes in the range 212 to 217 will be declared.

If the fix data is unreasonable, or a reset exceeds a specified limit, the operator should then review the fix DN and DE (the North and East distances the reset will move the system solution), and either correct the fix data or, if the fix data is known to be accurate, accept it and force the reset.

## NOTE

Any position fix for which the resulting radial position reset exceeds 5NM should be reviewed closely before accepting the data for application. Any fix that exceeds the range of the latitude and longitude reset (DN and DE) display (±100 NM) is immediately suspect.

The AN/WSN-7(V) maintains a history of position data to allow fix computations using data obtained up to 60 minutes prior to the current time. Fault Code 218 will be declared if the fix data is more than one hour old.

3.2.7.4 Position Slews. The AN/WSN-7(V) provides a facility that enables the operator to slew (update) the system position without causing a system reset. This process does not change KF parameters or underlying system drifts.

When the slew entry facility is selected, the operator is prompted to enter the time of slew and the latitude and longitude to which the system position is to be slewed. When the slew data is entered and

- locity and reference velocity.
- 2 Multiplying this difference by appropriate gains and filtering operators.

3. Feeding back the multiplied differences as corrections to various system error states.

Examples of possible error states are accelerometer errors, vertical tilts, velocity errors, and gyro drifts.

The damping operation can be "a group of parameters" where the feedback gains are generally constant or Kalman Filter optimal damping can be employed.

If the difference velocity is fed back as a correction to the accelerometer output through an appropriate constant gain and high-pass filter, a third-order damped Schuler loop is obtained. This vields a good damped response and a zero steady-state system error in response to a constant bias error in the Log reference. The AN/WSN-7(V) employs third-order damping as an operator-selected optional mode.

The preferred damping mode in the AN/WSN-7(V) is Kalman Filter optimal damping. Kalman Filter Schuler loop damping is analogous to the previously described grouped parameter damping loop. The feedback gains are time-varying instead of constant. Depending on the expected errors of the inertial sensors and the reference velocity sensors, the feedback gains are optimally determined.

The velocity reference to be used by the system is selected by the operator. It is available from external sources (speed logs or GPS receivers) via the data interfaces or can be entered manually. The selected velocity reference provides the Kalman Filter with water speed or ground speed reference data in the ship water coordinates (fore/aft and port/starboard) or geographic coordinates (north and east). If the port/starboard water speed is not available (as in the case of a single-axis speed log), an estimate of the port/starboard water speed is calculated using the inertial fore/aft velocity, heading rate, and side-slip coefficient. If the Dockside mode is selected, the fore/aft and port/starboard ground speed used by the Kalman Filter is set to 0.0 knots.

The selected velocity reference (after log bias, leverarm and side-slip corrections are applied) is resolved into appropriate components and compared with the inertial-derived velocities. The differences are multipled by optimal gains in the KF and corrections are fed back into the vertical loops to achieve optimally damped loops.

The KF controls the automatic selection of damping or undamping during turns, or when there is a significant discrepancy between log and inertial solutions. Automatic undamping and redamping are accomplished by applying accept/reject criteria to the filtered inertial reference velocity differences.

The KF damping control can be overriden by operator selection. The operator can force the system to operate continuously in ether an undamped or damped Schuler loop configuration. The damping modes that can be selected by the operator are:

- 1. Auto The KF determines the damping status. Damping is automatically removed when the selected velocity reference accurace degrades as a result of maneuvers or signal loss. Damping is automatically reimposed when the velocity reference stabilizes or returns. Fault Code 222 will be declared if the selected reference velocity is not available, and Fault Code 223 will be declared if the system has been undamped for 84 minutes or longer.
- 2. Manual Damped – Velocity damping is applied continuously regardless of the quality of the selected velocity reference.
- 3. Manual Undamped Velocity damping is inhibited.

3.2.9 SENSOR ERRORS AND CALIBRATION. Each individual RLG and accelerometer has a range of instrument errors. The principal errors are:

- 1. Scale factor (SF). The ratio of change in output to change in input.
- 2. Bias error. A steady output seen when no input is present.
- 3. Alignment error. The actual (measuring) axis of the instrument is displaced from the design-input axis defined by its mountings. The result is that the instrument is sensitive in other directions, and the actual output may include pick-up or cross coupling from other inputs.

Many of these errors are temperature-sensitive and are measured by the manufacturer during final production test of the particular sensor. The AN/WSN-7(V) uses a total of seven separate plug-in Programmable Read-Only Memory (PROM)s to hold the manufacturer's calibration coefficients for each accelerometer and RLG and the IMU Assembly. The calibration PROMs are installed in the IMU Processor board during installation.

3.2.9.1 Factory Calibration. The factory calibration:

- 1. Normalizes every IMU such that field replacement, without any additional special calibration. is possible.
- 2. Normalizes the Sensor Block Assembly (SBA) and sensor mounting surfaces (gyro and accelerometer). This is critical to maintain atti-

tude and velocity accuracy during indexing and ship's motion.

- 3. Requires the use of special test equipment that may only be available at the manufacturer's facilities.
- 4. Stores results on the IMU calibration PROM that is installed on the IMU Processor CCA.

### 3.2.9.2 Operational Calibration – Self-Align/Calibrate.

3.2.9.2.1 General. The system mathematically aligns inertial sensors with respect to gravity and earth's rotation (gyrocompassing). The Kalman Filter estimates residual (the portion not already compensated for in either sensor PROM or IMU PROM) sensor biases, scale factors, and misalignments. The Self-Align calibration is key to achieving long-term navigation performance. The Kalman Filter estimates of residual errors make field replacement of sensors and the entire IMU possible.

3.2.9.2.2 Calibration Terms and Definitions. dTHB0 (Gyro A Bias), dTHB1 (Gyro B Bias) and **dTHB2** (Gyro C Bias):

Axes 0 and 1 are nominally horizontal, and 2 is nominally vertical. These values, as displayed in Factory Interface Monitor (FIM), the Control Display Unit (CDU) (IP-1747) or PAGE 4 item 4 of the operation menu, are total values. This means they are initialized at the values of gyro PROMs and residual amounts are added or subtracted. These values are updated only during a 72-hour calibration; they are not affected during a 20-hour align or in navigate mode. To monitor the gyros, record the gyro bias values displayed on Page 4, item 4 of the operation menu at the beginning of a 72-hour calibration. The values will be stable at 24 hours into the calibration. Record the gyro bias values after 24 hours; a change from the PROM value of greater than 0.020°/hour is suspicious. This could indicate the gyro PROMs are in the wrong position, or the IMU was swapped without changing the PROMs. The estimation process for the C gyro bias is not as repeatable at the A and B gyro bias values. Nonetheless, for a given IMU, gyro biases should repeat to within 0.010°. The exact value of the bias is not very important to an indexed system, but the values may be used as a confidence check of the align/calibrate process.

dTHBN (residual IMU north bias) and dTHBK (residual IMU vertical bias):

These residual drifts in the geographic frame should be less than 0.004°/hour in magnitude, and should repeat to within 0.001°/hour. These values are adjusted during navigate after a fix. During align/calibrate, errors in reference latitude on the order of 0.005° or vertical deflections on the order of 20 arc

At the beginning of a 72-hour calibration, these values start at the PROM value just like the gyro biases. The Kalman Filter will begin estimating the horizontal accelerometer bias values about 20 minutes into the 72-hour calibration. Typically, these values settle to within 100-micro-gs of the PROM value. A difference in excess of 200 micro-gs is suspicious. Variation near the end of the calibration period is typically less than 5 micro-qs. Again, recording these values before and after a calibration is a good confidence check of the calibration process. These values are adjusted during a 20-hour align and with very low gain during navigate. Accelerometer biases can be seen at the display menu PAGE 4 item 3.

DVb3 (C accelerometer bias) and DAM33 (C accelerometer scale factor):

These are calculated by the vertical velocity loop, not the Kalman Filter. The C axis values are only calculated in the dockside mode. Since there is no pitch gimbal, during navigate, the C accelerometer will not necessarily maintain a nominal vertical orientation. The C accelerometer bias should be within 200 micro-gs of the PROM value, and scale factor should stay within ±500 ppm. These quantities are estimated as soon as the system is put into the dockside mode. When the system is taken out of the dockside mode, any vertical velocity error remaining is put into a K bias (dVVBK). The C accelerometer bias value is not important to navigation performance, but will affect attitude and velocity noise with roll indexing. **DGM11** (A gyro scale factor), **DGM22** (B gyro scale factor) and **DGM33** (C gyro scale factor):

**DGM12** (gyro A misalignment into B), **DGM13** (gyro A misalignment into C), **DGM21** (gyro B misalignment into A), **DGM23** (gyro B misalignment into C) **DGM31** (gyro C misalignment into A) and **DGM32** (gyro C misalignment into B):

seconds will cause significant shifts in the N and K estimates. These N and K shifts will balance a reference latitude or vertical deflection error and will not seriously affect navigation performance until a large change in latitude has been made. Variations toward the end of the estimation period are typically less than 0.0001°/hour.

KdVB0 (A accelerometer bias) and KdVB1 (B accelerometer bias):

DGM11 and DGM22 are estimated by the Kalman Filter starting about an hour into the Align/Calibrate and are frozen after 24 hours. These values are not adjusted during a 20-hour align or in navigate. DMG33 is currently not used by the system. RLG scale factor is extremely stable; variations greater than ±10 ppm would be unusual. The Kalman Filter estimates the difference values between the factory PROM established values. The values should be less than 50 ppm in magnitude and are typically less than 10 ppm. These are the remaining deltas after factory calibration has corrected for sensor block mounting surfaces and gyro input axis corrections. These values are typically less than 100 micro radians and repeat within 20 micro radians. If a gyro is remounted, the value may change by more than 20 micro radians, but will tend to stay below 100 micro radians; this is also true if a gyro is replaced. These values are estimated beginning 1 hour after calibration begins and will be frozen after 24 hours. These values are not adjusted during a 20-hour align or in navigate.

**3.2.9.3 Self-Align/Calibrate.** When the system is started up, the contents of each calibration PROM are copied to the Nav Processor working area [Random Access Memory (RAM)].

The two-axis indexing pattern used in the AN/WSN-7(V) makes specific inertial sensor biases, misalignments and scale-factor errors observable against dockside and at-sea reference velocity and position data. To achieve this self-calibration capability, the following states are incorporated in the Kalman Filter:

- A Gyro bias
- · A Gyro scale-factor
- · A-to-B Gyro misalignment
- · A-to-C Gyro misalignment
- B Gyro bias
- · B Gyro scale-factor
- · B-to-A Gyro misalignment
- · B-to-C Gyro misalignment
- C Gyro bias
- C-to-B Gyro misalignment
- C-to-A Gyro misalignment
- · A Accelerometer bias
- · B Accelerometer bias

The Kalman Filter estimates and self-calibrates all the above states as their effects in response to indexing motions are observed. The C accelerometer bias and scale factor are monitored by the vertical velocity loop. The initial 72-hour dockside calibration align period after system installation is sufficient to self-calibrate all of these parameters to acceptable levels. A 20-hour align uses previously calculated values and does not modify those values, except the accelerometer bias values.

During Dockside Align, the system uses the roll and azimuth indexing motions to separately put the A, B,

and C sensors into test positions. The Kalman Filter and vertical velocity loop can then measure the actual instrument bias, scale factor, and misalignment errors against known Earth rates and local gravity (by measurement in the vertical, then inversion and remeasurement), and develop additional refinements to the calibration coefficients provided by the sensor PROMs. The final calibrated values are stored in battery-backed RAM on the Nav Processor board and are applied thereafter to correct the (raw) sensor readings back to absolute (true) values on which navigational calculations can be based. Subsequent align periods can then be reduced to 20 hours. If an inertial component is replaced, or the battery-backed RAM data is lost or invalid, then another 72-hour calibration align period is required.

### 3.2.9.4 Summary.

### The 72-hour calibration:

- 1. Is a true calibration mode.
- 2. Calculates and applies all bias values and scale factor corrections.
- 3. Is entered whenever no valid calibration data exists, after Kalman reinitialization, after IMU or sensor replacement, or after loss of memory (battery disconnected or Navigation Processor Memory CCA replaced). Calibration data may be retrieved from the other system if the INS-INS link is active, bypassing the need for a 72-hour calibration.
- 4. Should be initiated (time permitting) whenever operator believes previous calibration data may be corrupted.

### The 20-hour align:

- 1. Is only an alignment mode, and uses previous calibration data.
- 2. Only adjusts the accelerometer bias values.

**3.2.10 KALMAN FILTER REINITIALIZATION.** Reinitialization of the Kalman Filter resets all sensor calibrations to their stored PROM values. A 72-hour calibration period is required following a KF reinitialization before the system is available for precision navigation. KF reinitialization can be automatic or can be manually selected by the operator.

**3.2.10.1** Automatic Reinitialization of the Kalman Filter. The Kalman parameters from the last Dockside Align are held in battery-backed RAM on the Nav Processor board. If the Nav Processor board has been replaced, or if the system fails its battery-backed RAM checksum test during

the initialization sequence, the stored sensor calibration parameters are not usable, and the system will automatically cause a KF reinitialization to occur.

If an inertial sensor has been replaced, various calibration parameters need to be redetermined. When the system is started up, the software compares the serial numbers of the calibration PROMs with the values stored in the battery-backed RAM. If any differences are detected, the system assumes that an RLG or accelerometer (or the complete IMU Assembly) has been replaced and automatically causes a KF reinitialization to occur.

If a 72-hour calibration has not been completed, optimum calibration of all parameters has not occurred. The system automatically causes a KF reinitialization to occur when the system is turned on or when Dockside Align mode is next selected.

**3.2.10.2 Manually Selected Reinitialization of the Kalman Filter.** The operator can manually select a KF reinitialization by following the appropriate menu procedures.

If an align process is not successful (as indicated after one hour in align by velocity differences greater than 0.05 knots in Dockside Align mode or KF faults), system recalibration should be carried out using an appropriate align mode and KF reinitialization. Full calibration will be restored by Dockside, Slave, or At-Sea Align 72-hour align.

If navigation performance shows abnormal errors (excessively large position errors or KF faults), recalibration should be carried out using an appropriate align mode and KF reinitialization. Full calibration will be restored by Dockside, Slave, or At-Sea Align 72-hour align.

**3.2.11 SENSOR BLOCK INDEXING.** The sensor block is periodically rotated within the Indexer Assembly in a specific sequence designed to enhance system performance by averaging out, or commutating gyro/accelerometer biases on all three axes and averaging out many other error sources. Reorientating the sensor block allows the software to correct for long-term errors and allows mechanical biases to be averaged out.

Roll and azimuth indexing is achieved by two servocontrolled loops. Overall control of the indexing sequence is carried out in the Nav Processor software, and this includes both the desired angle (the indexing sequence plan) and the comparator (feedback) function of generating servo drive signals during the movement phase. For the first 80 seconds of operation following startup and initialization, the sensor block is positioned by being driven in roll and azimuth to null the synchro outputs before the indexing sequence is started.

There are 64 distinct indexing cycles (phases) to the indexing sequence. During the later stages of align and during Navigation, every 5.0 minutes the sensor block is moved through  $\pm 90^{\circ}$  or  $\pm 180^{\circ}$  in roll or azimuth. The sensor block passes through all 64 phases in 320 minutes and the sequence is then repeated. If the next phase in the profile specifies that a failed axis is to be slewed, the indexing is advanced again until a non-failed axis is slewed.

During indexing, the software checks for excessive azimuth and roll rates. If an excessive rate is identified, a fault is declared and the appropriate torquer is disabled. The software also checks for non-follow-up of torque commands. If non-follow-up is detected, a fault is declared and the appropriate torquer is disabled.

The periods between the indexing motions are referred to as the dwell periods. During dwell periods, the sensor block is maintained at the attitude specified by the indexing profile for a predetermined time before being indexed to a new orientation.

Roll motions are stabilized against ship motions by outputs from the strapdown process. This apparent coarse BMI is not vital to attitude or short-term navigation, but ensures ship motions do not negate an indexing move and unbalance the overall cycle, to the detriment of long-term performance.

If the indexer motions become faulty, each indexer can be disabled by the operator via the front panel. Loss of one (or both) indexer motions will not immediately affect navigational performance, because the gyros and accelerometers continue to monitor any changes in sensor block orientation; however, it would degrade long-term accuracy because some errors and drifts are no longer physically averaged out.

**3.2.12 BASICS OF POLAR NAVIGATION.** Use of the normal (true) coordinate system is impractical for navigation at the Earth's poles because:

- 1. True longitude and true heading are indeterminate
- 2. True longitude rate and true heading rate become infinite
- 3. True heading accuracy deteriorates (varies as sec L)

One solution is the use of a transverse coordinate 1. Strapdown computations maintain attitude disystem for polar region operation.

3.2.12.1 Relationships Between True and Trans-

verse Coordinates. The following relationships between true and transverse coordinates are obtained by spherical trigonometry:

- cos LatT sin LonT = cos Lat sin Lon
- sin β cos Lat = sin LonT
- sin β cos LatT = sin Lon
- sin Lat = cos LatT cos LonT
- sin LatT = -cos Lat cos Lon
- cos Lat cos  $\beta$  = -cos Lon T sin LatT
- cos Lon sin Lat = cos LatT cos β

Where  $\beta$  is the angle between true north and transverse north from the current position.

Using the above relationships, one can obtain true latitude and longitude in terms of Transverse Latitude and Transverse Longitude and vice versa.

For example, the coordinates of SPAWARSYSCEN in Norfolk, Virginia, are:

Lat = 36° 55.14 NLatT = -11° 00.32 S

Lon = -76° 11.13 WLonT = -052° 16.21 W

Transverse Coordinate Frame Rates to Maintain Transverse North-Oriented, Local Level Platform

WNT = -WE cos IT sin LT + IT cos LT (1)

WET = -WE sin IT – LT (2)

WKT = -WE cos IT cos LT – IT sin LT (3)

3.2.12.2 Operating in Polar Mode. At high latitudes the AN/WSN-7(V) operates using a transverse coordinate system (Polar mode). The Polar mode can be selected to activate automatically when true latitude is greater than 86°, and to deactivate when latitude is less than 84°. The polar mode can also be manually selected.

In the vicinity of true pole, polar heading is decoupled from both transverse latitude and transverse longitude. A position fix will not correct polar heading and polar heading error builds up as integral of z-axis gyro drift. Because of two-axis indexing, which averages out z-axis bias drift, polar heading accuracy is inherently better in AN/WSN-7(V) than in other navigators. Polar heading error in AN/WSN-7(V) builds up as A<sub>t</sub>, due to white noise random drift (which is not averaged out). In most other systems, polar heading error builds up as t or  $t^2$ .

Polar Mode Algorithms include the following operations:

- rection cosine matrix relative to a transverse frame.
- 2. Euler angle extraction of this matrix yields roll, pitch, and polar heading.
- 3. Accelerometer outputs are transformed by the transverse DC matrix, yielding transverse coordinate accelerations.
- 4. Transverse accelerations are integrated to yield transverse velocities.
- Transverse velocities are integrated to yield 5. transverse latitude and transverse longitude.
- 6. Earth rates and transport rates are obtained as functions of transverse parameters.
- Kalman Filter operates in transverse coordi-7. nates with transverse position fix resets.
- 8. True coordinates are derived for display purposes.

The indexing sequence ensures that the sensor block (and C gyro/accelerometer) is either upright or inverted, and this is used to self-calibrate the C accelerometer bias and scale factor corrections. Indexing involves rotating the sensor block through eight possible orientations relative to vehicle frame.

3.2.13 NORMAL/TRANSVERSE OPERATION. The AN/WSN-7(V) can be operated either using the normal (true) coordinates of conventional latitude and longitude, or in transverse (polar) coordinate mode. The transverse mode is designed for use in polar regions with the transverse pole (imaginary pole) located on the equator at 180° E/W.

3.2.13.1 Coordinate Mode Selection. Selection of the required coordinate mode is made by the operator. Possible selections for the coordinate mode are:

- 1. AUTO The system automatically changes mode based on geographic coordinates. This is the usual operating setting. The change from normal to transverse (polar) takes place at 86° going north, but reverts back to normal mode at 84° going south. This 2° hysteresis avoids excessive mode changes for vessels operating near the changeover latitude.
- 2. **MNORM** – The system is forced to operate in the normal mode. A fault is declared if the system latitude >86°.
- 3. MTXVS – The system is forced to operate in the transverse (polar) mode. A fault is declared if the system transverse latitude >86°.

The operator can elect to have position and heading information displayed in either normal or transverse (polar) coordinates regardless of the current coordinate mode without changing the system coordinate mode.

3.2.13.2 Synchro Heading Output Selection. AN/WSN-7(V) systems that are configured with synchro data output provide a facility which allows the operator to select a different reference coordinate frame for the synchro output of heading from that selected for digital heading output. The coordinate mode for synchro heading output can be set to follow the system coordinate mode, or can be set to normal or transverse independent of the system coordinate mode.

Navigate or At-Sea align: Only adjusts the accelerometer bias and residual north and vertical bias, with lower gain. Residual north and vertical bias are only adjusted with a fix.

3.2.14 REVIEW OF TRIGONOMETRIC FUNC-TIONS. From Table 3-1 it can be seen that:

- 1. The value of functions that are affected is directly proportional as the Sin of latitude is minimum at the equator and will increase as latitude increases.
- 2. The value of functions that are affected is directly proportional as the Cos of latitude is maximum at the equator and will decrease as latitude increases.
- 3. The value of functions that are affected is directly proportional as the Tan of latitude is minimum at the equator, will increase as latitude increases, and become indeterminate at the north (or south) pole. This condition requires the use of a special navigation reference mode when operating at high latitudes.

3.2.15 INERTIAL NAVIGATION VECTORS. Vectors are parameters that have both magnitude and direction.

The vectors of importance to inertial navigation will be dealing with linear acceleration and angular rotation rate. Each of these vectors can be measured in practice by instruments that have their input axes directly along the axes of the coordinate frame in which the vector components are to be evaluated.

In the case of the angular rate vector, gyroscopes are used to measure each angular rate component. If the gyros utilized are single-axis sensing instruments, three gyros will be needed to measure each of the three X, Y, Z angular rate components along the axes of the selected coordinate frame.

In the case of the linear acceleration vector, accelerometers are utilized to measure the acceleration components. Typically, three accelerometers are utilized to measure each of the three X, Y, and Z components of the acceleration vector along the selected coordinate frame axes.

3.2.16 CONCEPTS OF STATISTICAL ESTIMA-TION, OVERVIEW OF KALMAN FILTER. Inertial navigators develop errors as a function of operating time. Errors result from initial misalignments or from physical (gyro) imperfections, which cause drift rates that can change with time. These output errors characteristically propagate in predictable patterns. To ensure that the output remains within accuracy requirements, it is necessary to periodically correct these outputs. This process of computing and applying the correction is called resetting.

The basic method developed and still in use for some inertial navigators is the three-fix reset technique. This method requires three fixes within a 24-hour period to compute the necessary corrections and makes the following assumptions: (1) the fixes are error free, and (2) the apparent drift rates of the gyros are essentially constant.

By adopting the Kalman Filter, measurement errors (errors in the fix) and system noise (random changes in the apparent gyro drift rates) can be compensated for when calculating reset computations. The purpose of this section is to discuss the basic concepts of the Kalman statistical estimation process.

**3.2.16.1 Statistics and Variance.** The averaging of quantities in an effort to obtain the true value and to reduce the effect of random error is the simplest form of statistical estimation. The following example of the use of averaging will illustrate some of the fundamental concepts of statistical estimation:

It is desired to use a tachometer to measure the rpm of a precision constant-speed electric motor, nominally rated at 100 rpm ±1 rpm. It is also known that the tachometer used has an error nominally in the range of ±3 rpm. As a result, a series of five rpm measurements might yield the following values: (1) 103.0 rpm

As the accuracy of inertial navigators increased, different reset techniques were developed. All of these were basically a refinement of the three-fix reset technique until 1960 when Doctor R. E. Kalman introduced his concept of optimum estimation. His approach has proven to be particularly well-suited for optimizing the performance of modern inertial navigation systems.

- (2) 101.2 rpm
- (3) 98.0 rpm
- (4) 96.0 rpm
- (5) 101.0 rpm

All the measurements seem to be reasonable in view of the = 3.0 rpm error of the tachometer and the = 1.0 rpm uncertainty in the value of the motor speed. The average of the five tachometer measurements (99.84 rpm) would be considered the best estimate of the actual motor speed. If the true motor speed was exactly 100 rpm (constant for all five measurements), then the error in the estimate would be -0.16 rpm - a considerable improvement over the nominal tachometer error -3.0 rpm.

The averaged tachometer measurement of 99.84 rpm is considered the best estimate because it is implicitly assumed that (1) the tachometer errors are random in nature and that they tend to cancel each other if averaged, and (2) the motor speed is constant. This demonstrates an important principle: the use of any statistical estimation technique (of which averaging is one example) requires that something be known (or assumed) about (1) the statistics of the measurement errors (in the preceding example, the average value of the tachometer errors tends to become more accurate (and decrease) as the number of averaged measurements increases), and (2) the statistics of the variations in the value of the quantity being measured (in the preceding example, motor speed) is assumed constant.

The confidence that one has in the average value of a set of measurements depends upon the amount that the individual measurements differ relative to the average. The larger the differences, the greater the chance that the error in the average will be large. The sample variance is a measure of the range of variation of the measurements. The larger the sample variance, the more likely that the measured average value differs from the true value by a given amount.

The sample variance for the given set of motor speed measurements listed in column 1 of **Table 3-2**, is determined as follows

The average value of the set of measurement X<sub>i</sub> is computed by summing the entries and dividing by the number of entries as in column 1. (The result is called the sample average as distinguished from the true average that one would obtain from an extremely large set of measurements made with many tachometers.)

- 2. The variation of each measurement  $\Delta \sigma$  from the previously computed sample average is obtained next. It is given in column 2. (The average of the variations  $\Delta \sigma_{avg}$  cannot be used to measure the range of the variation because it is generally near zero due to ± sign changes.)
- 3. The square of the variation is given in column 3. The average value of the square of the variation is known as the sample variance.
- 4. Because the square of the variation is always positive and because it is mathematically relatively easy to use, it is the conventional measure of the statistical variability of a single measurement. In the example given in **Table 3-2**, the sample variance  $(\Delta \sigma)^2_{avg}$  is 5.636 rpm. The symbol  $\sigma^2$  is used to designate variance  $\sigma^2 = (\Delta \sigma)^2$ .

The square root of the variance,  $\sigma$  is called the standard deviation. For the example, the sample standard deviation is 2.374, and, to a first approximation, 68 percent of all measurements of motor speed will be in the range 99.3 ±2.374 rpm.

### NOTE

In the same way that the sample average is an approximation to the true average, the sample variance is an approximation to the true variance - that is, the average square deviation that one would obtain from an extremely large set of measurements taken with many instruments. Techniques are available to determine the number of measurements required to yield a computed variance which is within any desired accuracy of the true variance. In INS applications, past INS performance and careful experimentation are used to compute the variances of performance parameters.

The sample standard deviation can also be used to estimate the error in the measured average motor speed. The true motor speed can be expected, with about 95% confidence, to be within the range,

$$\left[\frac{2(\Delta\sigma)^2 \operatorname{avg}}{n-1}\right] \frac{1}{2}$$

where n is the number of measurements in the set used to determine X and  $(\Delta\sigma)^2_{avg}$ .

where n is the number of measurements in the set used to determine X and  $(\Delta \sigma)^2_{avg}$ .

For the example given in **Table 3-2**, the true motor speed lies in the range  $99.3 \pm 1.119$  rpm.

In the preceding example of the measurement of motor speed, however, not all of the information was used in the averaging method to arrive at its best estimate of motor speed. The information not used was (1) the nominal error (that is, the expected error) in any individual tachometer measurement was  $\pm 3.0$ rpm, and (2) the nominal error of uncertainty (the expected error) in the motor-speed rating was  $\pm 1.0$  rpm. In the Kalman Filter technique, this extra information is used to develop more valid estimates than would be possible by ordinary arithmetic averaging. Before describing the Kalman Filter technique (in terms of the preceding example of the measurement of motor speed), however, it is necessary to examine the nature of the expected errors as follows:

The values of the expected errors in the tachometer measurements and in the motor-speed rating are derived from a statistical analysis of tachometer errors and motor-speed variations, respectively. Reduced to its essentials, statistical analysis can be described as the tabulation (or plotting) of the relative frequencies - that is, the probabilities of the occurrence of events. To say that a particular event has a 25% probability indicates that, over a long enough period of time, the event will occur 25% of the time. In the case of the tachometer measurements, this would be the plotting of the relative frequencies of occurrence of values of tachometer errors.

**3.2.16.2 Philosophy of Kalman Filter.** The concept of the Kalman Filter can be explained by analogy to the simpler process of averaging. The Kalman filter will be shown to reduce to a form of averaging. Given the nominal rating of the motor speed (100.0 rpm) and the (first) tachometer reading of 103.0 rpm, an estimate of the actual value of the motor speed can be obtained by averaging the nominal rating and the tachometer reading of the motor speed. (Making an estimate in this way by averaging is reasonable because the expected error in the nominal rating is equal to, or smaller than, the nominal error in the tachometer measurements.) Thus,

(1)

$$rpm_2 = \frac{100.0 \ rpm +}{103.0 \ rpm} = 101.5 \ rpm$$

Estimate  $rpm_2$  is subscripted 2 because it is the second estimate of true value. The nominal rating is the first estimate of the value.

Equation (1) can be rearranged in the following manner to yield the same results.

(2)

# $rpm_2 = rpm_1 + \frac{1}{2} [(rpm meas)_1 - rpm_1] = 101.5 rpm = 100.0 rpm + \frac{1}{2} [103.0 rpm - 100.0 rpm] = 101.5 rpm$

The averaging factor is 1/(n+1). It can be shown that if the expected errors in tachometer readings and in nominal rating are the same, the Kalman weighting factor can be reduced to the form of the averaging factor.

In general, the estimates produced by averaging a series of quantities can be calculated by using a recursive (iterative) relationship. For the motor speed problem, this relationship is given as follows:

(3)

 $rpm_{n+1} = rpm_n + 1/(n + 1) [(rpm meas)_n - rpm_n]$ 

From the preceding discussion, it is apparent that the Kalman Filter technique is a recursive form of averaging, using a different weight factor. The Kalman weighting factor takes into account the facts known about the particular error statistics involved. (Conversely, the averaging factor can be said to be a Kalman weighting factor which assumes equal errors in measurement and nominal rating.) Note that the Kalman weighting factor used in the motor-speed example takes into account the relative inaccuracy of the tachometer because it gives weighting of 0.1 instead of 1/2 (that is 0.5). (The choice of 0.5 would imply that tachometer error and motor-speed variation have the same variance.)

These estimates are generated by a prediction process and then updated (correctly) by a measurement process. Based on either prior operating experience and/or engineering analysis, a prediction can be made of the nominal system values existing at a particular time. Thereafter, in the absence of information provided by external measurements, knowledge of the dynamics of the system is used to form a math model of the system. The math model is used to extrapolate the predictions - i.e., predict new values. The accuracy of these predictions (estimates) can be improved by use of external measurements. That is, if some or all of the system values at a particular time can be measured, the measurement can be compared with the prediction (estimate) of the system values for that time. The difference (called the measured error) between the measured and predicted values is a measure of the error in the predictions.

The application of the Kalman Filter enters at this point. Since both the prediction and the measurement process may be subject to error, neither the predicted nor the measured values may be the best

estimate of the true values. The weighted average is the best estimate of the true value.

# 3.2.17 GLOBAL POSITIONING SYSTEM (GPS) BLENDING

**3.2.17.1 Global Positioning System/Inertial Navigation System Filter.** Inertial navigators exhibit position errors on the order of hours and days due to Schuler oscillations and the 24-hour Earth oscillation. In the short term, however, inertial navigators are quite stable. In contrast, the GPS provides excellent long-term stability, but a significant amount of short-term variation. Combining INS and GPS position information can yield an estimated position that is stable and accurate in all time scales.

The INS output position is revised by applying a correction based on the difference between INS estimated position and a GPS fix. Whenever the AN/WSN-7(V) fix mode is AUTO or AUTO/REVIEW and regular, frequent GPS fixes are available, the software continuously updates an estimate of the north and east INS/GPS position differences. By applying these differences to the INS positions after the final stage of the Kalman filter, the AN/WSN-7(V) is able to provide reliable Estimated Position (EP) that are within a few meters of GPS.

**3.2.17.2 INS Reset Smoothing.** Application of a GPS reset can result in a change of several tens of meters in the Kalman filter estimated INS position. This abrupt displacement can have a detrimental effect on systems which rely on receiving continuous, accurate, and smooth estimated positions. To mitigate these effects, application of the reset is applied gradually during the minute immediately following the Kalman update.

**3.2.17.3 INS/GPS Filtering and Reset Smoothing Together.** To illustrate the combined effects applying the INS/GPS filter and reset smoothing, refer to **Figure 3-12**. In Figure 3-12, view a, we see the behavior of a typical INS that is experiencing, for the purposes of illustration, an exaggerated  $V_n$  (north velocity) error. In Figure 3-12, view b, a reset has been applied which brought the INS EP nearly back to the GPS fix position. However, the continued  $V_n$  error causes the INS EP to walk back away from the ship's track. If this is continued, as in Figure 3-12, view c, a sawtooth effect is seen, where successive GPS fixes correct the INS EP, only to have the estimated position continue to diverge from the track.

In Figure 3-12, view d, we see the effects of reset smoothing. The dashed line is a representation of where the INS estimated position would have been if no reset had been applied; the  $V_n$  error would cause

the EP to continue to diverge from the nominal track. With reset smoothing in effect, the magnitude and direction of the Kalman reset are calculated as in a typical INS. However, rather than immediately applying the complete reset, successively larger proportions of the reset are applied over the interval between fixes. As can be seen in Figure 3-12, view e, this has the effect of eliminating the sawtooth track of the EP.

Note, however, that velocity errors can result in an INS estimated position that differs from GPS. Nearly all of the remaining difference between the INS EP and GPS can be eliminated by measuring the residual INS/GPS north (and east) offset and then combining successive measurements into an estimate of the offset at the time of a new GPS fix. By incorporating a low-pass filter into the model of the estimator, both residual INS offset and high frequency (short time period) GPS position variations can be nearly eliminated, as illustrated by Figure 3-12, view g.

In Figure 3-12, view h, the Geographic Plot illustrates the ship's track, GPS fix position, and Smoothed INS/GPS track. For this example, the ship is on an approximate northerly course, turns clockwise, and steadies on an approximate southerly course. GPS fix data has variations throughout the example shown. By utilizing the smoothed reset data, the INS track closely approximates the true track of the ship, without the short-term variations of GPS. This provides gradual correction to the INS rather than stepped changes.

**3.2.17.4 Lever Arm Corrections.** In most surface AN/WSN-7(V) installations, one NTDS output channel of the ship's GPS receiver is routed to one of the two RLGN systems, typically the AFT RLGN. The second system receives GPS fix information by way of the RS-422 RLGN-RLGN data link. The GPS receiver is presented with lever arm distances and INS attitude information that allow it to correct its output position to the IMU of the controlling RLGN. That system then applies the necessary lever arm corrections for the other RLGN before placing the fix information onto the RLGN-RLGN link. As a result, each RLGN receives periodic position updates that are correct for, or referenced to, each IMU.

In the submarine AN/WSN-7A(V) configuration, the NTDS outputs from both GPS channels are routed to system 1 and system 2 independently. Lever arm corrections for unit 1 and unit 2 are applied by each of the system's processors for periodic position updates that are correct for, or referenced to, IMU 1 and IMU 2, respectively.

### 3.3 RLGN FUNCTIONAL DESCRIPTION.

The AN/WSN-7(V) INS is based on the principle of using the standing waves generated in a closed path laser beam to detect angular rotation of an inertial reference platform. Three RLGs (or gyros) are mounted perpendicular to each other to detect rotation of an inertial platform about the X, Y, and Z axes. Three accelerometers, one mounted parallel to each axis of rotation, detect motion of the inertial platform in each axis. The rotation and acceleration motions are processed by an internal computer, which determines the orientation and velocity vector of the inertial platform.

Updated by receiving periodic position fixes from a navigation reference such as a GPS receiver, and ship's speed information, the RLGN provides continuous high accuracy geographic position, platform attitude, acceleration, and velocity data for use by other equipment which require these data as inputs.

**3.3.1 BASIC DESCRIPTION OF RING LASER GYRO OPERATION.** The following discussion is intended to provide a basic knowledge of the manner in which an optical device can be utilized to provide an inertial reference and to outline the design criteria which must be met to implement this function.

Using light to measure rotation is based on the principle that since the speed of light is constant, the time required for a light beam to traverse a given distance is independent of motion of the medium in which the light is traveling. For this reason, if the light beam were to travel around a circular pathway, the time required to complete one revolution (360 angular degrees) would be independent of whether the pathway were stationary or rotating.

As an analogy for using this effect to measure rotation, suppose that an observer on the pathway emits two beams of light in opposite directions and then measures the time required for each beam to complete one revolution and return to the observer's position. If the pathway is stationary, both beams would be received back at the observer's position at the same time. This condition is shown in **Figure 3-13**, A. If the pathway is rotating, however, the observer moves toward one beam and moves away from the other beam while the beams are traversing the pathway. If the pathway is rotating in the same direction as the light beam, the path length back to the observer is effectively lengthened. Conversely, if the pathway is rotating in the direction opposite to the light beam, the path length back to the observer is effectively shortened. The time difference between reception of the two beams would be a measure of the rate at which the path is rotating, and the sequence in which the beams are received would indicate the direction of rotation. This condition is shown in **Figure 3-13**, B. The rotation-induced difference in path length is referred to as the Sagnac effect.

In actual practice in an RLG, the circular path is replaced with a polygon path (triangular in the case of the INS) which is constructed using mirrors at each corner of the polygon. The pathway consists of a sealed channel, which is filled with a mixture of gasses that emit light when ionized. High voltage applied to electrodes in the channel ionizes the gas and causes lasing action. When the ring is stationary, lasing in the ring generates a standing light wave, which is analogous to two counter-propagated light beams. The interference between the beams generates a series of nodes (stationary points or points of minimum intensity) and antinodes (points of maximum oscillation) as shown in the left view in Figure 3-13, C. Because the frequency of the laser is very high, more than a million nodes and antinodes are generated in a path less than one-half meter in circumference.

When the frame to which the laser path is attached rotates, the standing wave in the path remains fixed in an inertial (non-rotating) frame of reference. In the analogy, an observer rotating with the ring would pass the nodes and antinodes of the standing wave as the path rotated. By counting the number of nodes passed (and by knowing the time and distance between nodes), the observer could accurately determine the rate and angle of rotation (right view in **Figure 3-13**, C).

**3.3.2 BASIC RLG DESIGN CRITERIA.** While the principles behind the RLG are rather simple, several problems must be addressed before these principles can be implemented in an actual rotation sensor. These problems and their solutions are outlined

## SECTION II EQUIPMENT DESCRIPTION

in the following paragraphs to provide a background for understanding the function and operation of circuits which are described later in this chapter.

3.3.2.1 Gas Flow. In an idealized gyro, the standing wave generated in the light beam would remain stationary when the path was not rotating. In actual practice, flow of the ionized gas inside the ring produces a bias effect which causes the standing wave to rotate even when the ring is stationary. The gas flow is a result of the high voltage between the cathode and anode used to ionize the gas. Electrons in the gas drift toward the positive anode and positive ions drift toward the negative cathode. This action induces net flow in the neutral atoms in the gas around the ring. To compensate for this effect, a balanced ionization circuit is used which consists of one cathode and two evenly spaced anodes placed on opposite sides of the ring. By measuring the current in each ionization path and controlling the ionization voltages, counter-rotating motions of the electrons and ions can be established which cancel the induced flow of gas in the ring.

3.3.2.2 Frequency Locking. Another problem is frequency locking of the standing wave. At low rotation rates, the standing wave tends to lock to the ring and move with the ring as the ring rotates. This effect is analogous to friction in a mechanical gyro. Frequency locking is caused by the backscatter of photons at the mirrors. If the mirrors were perfect reflectors, the laser beam would propagate around the path without any photons being reflected back along the incident path. In practice, a small percentage of the incident light wave is backscattered from the mirror surface and is 180 degrees out of phase with the incident wave. This phase shift causes the beam to "want" to reflect at a node on the mirror surface. At low rotation rates, the node generated at the mirror surface tends to move with the mirror, causing the standing wave to move with it. The effects of frequency locking are eliminated by mechanically rotating (dithering) the optical path back and forth at a high rate. This action maintains a high rate of motion in the gyro even when the platform is rotating at a very low rate. Since no net rotation is introduced by the dithering action, the effect of dithering is canceled in the processed signal.

**3.3.2.3 Path Length Control.** The intensity of a laser beam is dependent on the spacing of the reflective surfaces as a multiple of the wave length of the light. Ideally, if the positions of all mirror surfaces in a laser could be fixed so that the length of the lasing path was held constant at exactly some multiple of the wave length of the light, the laser would operate at maximum efficiency and intensity. Stability of the laser path length is maintained primarily by using a material for the laser which has a very low coefficient of expansion. In addition, the RLGs in the RLGN utilize dynamic mirror positioning known as Path Length Control (PLC) to adjust the path length. In this design, two of the mirrors are mounted on piezoelectric transducers which allow them to be moved inward or outward to adjust the path length. Circuits in the system constantly monitor laser intensity and apply bias voltages to the piezoelectric transducers which position the mirrors to maintain maximum intensity of the beam.

**3.3.2.4 Random Drift Improvement.** Mirror quality also affects operation of the gyro. In addition to using the most advanced techniques available to ensure high mirror quality, the RLGs used in the RLGN employ the dynamic positioning capability of the gyro mirrors to dynamically reposition the laser beam on the mirror surfaces. This is done by differential positioning of the two adjustable mirrors such that the laser ring is shifted in position across the mirror's surface without changing the total path length. This function, known as Random Drift Improvement (RDI) finds the best surface on the mirror's surface.

**3.3.3 GENERAL DESCRIPTION OF FUNCTIONS.** (Refer to **Figure 3-14**.) The RLGN consists of a Display and Keypad Assembly, power switching and conditioning circuits, alarm relay circuits, electronic circuits associated with control data processing and Input/Output (I/O) functions, electronic circuits associated with position sensing functions, and the electronic circuits and subassemblies contained in the IMU. The RLGN can be controlled at either the Display and Keypad Assembly on the RLGN cabinet, or from the IP-1747/WSN CDU, which is remotely located from the RLGN cabinet. The Display and

Keypad Assembly, the subassemblies associated with power switching and DC power supply, the SBAs, and the fault relays are mounted directly to the RLGN cabinet. All other electronic subassemblies are mounted in three printed circuit card racks and are interconnected by backplane wiring boards. Each rack contains Circuit Card Assemblies (CCAs), which are grouped by the overall operating function performed by the collective circuits; these are:

- Nav Processor 1.
- 2. I/O Processor
- 3. IMU Support Electronics

All three card (CCA) racks are mounted on the inside of the Processor Cabinet Assembly door.

**3.3.3.1 Nav Processor.** The Nav Processor rack contains the RLGN central processor with control program memory and control program. All data is transferred between the central processor and functions contained on other CCAs in the Nav Processor via an address and data bus on the backplane. Data transfer and control functions performed by other circuits in the Nav Processor consist of: serial (RS-422A) interface to the local and remote Display and Keypad functions, dual port memory interface to the I/O Processor, and serial (RS-422A) data interface to the Support Electronics function.

In addition to the system control and navigation processing functions, circuits in the Nav Processor also perform the following:

- Monitor power and system fault status
- Control setting of status and alarm relays ٠
- Provide synchro-to-digital conversion for synchro speed input
- Provide digital-to-synchro conversion of heading, roll, and pitch attitude data output to the SBAs
- Provide digital-to-synchro conversion for output of velocities
- Control the gimbal torquer motors to rotate the Sensor Block in the IMU

The Nav Processor rack consists of Wirewrap Backplane Assembly (1A1A11) and the following CCAs:

- 1. Nav/Central Processor CCA (1A1A13)
- 2. Status and Command CCA (1A1A15)
- Dual Panel Interface CCA (1A1A16) 3.
- 4. IMU Interface CCA (1A1A17)

- 5. Torquer CCA (1A1A18) (roll)
- 6. Torquer CCA (**1A1A19**) (azimuth)
- 7. Bus Interface CCA (1A1A20)
- 8. Asynchronous Transfer Mode (ATM) CCA (**1A1A4**)

RLGNs with synchro attitude (heading, roll, pitch) output, synchro velocity output, and synchro speed input also contain the following CCAs in the Nav Processor card rack:

- Synchro Converter CCA (1A1A38) (1X/36X 1. heading output, 1X/10X total velocity output, and synchro speed input)
- 2. Synchro Converter CCA (1A1A39) (2X/36X roll and 2X/36X pitch output)
- 3. Synchro Converter CCA (1A1A40) (1X/10X V<sub>n</sub> and 1X/10X V<sub>e</sub> velocity output)

3.3.3.2 I/O Processor. The I/O Processor rack contains a central processor with program memory and I/O control program. All data is transferred between the processor and functions contained on other CCAs in the I/O Processor via an address and data bus on the backplane. Data transfer and control functions performed by other circuits in the I/O consist of an RS-422A serial interface to communicate between two navigation systems and the dual port memory, which provides the data interface to the Nav Processor.

The basic I/O Processor rack with the digital (RS-422A) data interface consists of I/O Processor Backplane Assembly (1A1A12) and the following CCAs:

- 1. I/O Processor CCA (1A1A21)
- 2. Dual Panel Interface CCA (1A1A14)
- 3. Dual Port Memory CCA (1A1A23)

Depending on the system I/O requirements, up to eight Naval Tactical Data System (NTDS) standard interface assemblies can be installed in the I/O Processor card rack. The backplane is configured such that any type NTDS card can be installed in any NTDS location in the rack. Interface cards that provide parallel data (Type A) interconnect to a connector plate on the cabinet via corresponding jacks on the I/O Processor Backplane Assembly. Interface cards that provide serial data (Type E or Type D) interconnect to the connector plate directly via coaxial cables and edge connectors on the circuit cards.

3.3.3.3 Support Electronics. The Support Electronics rack consists of circuits associated with the following:

- Control of the sensor functions, processing, ٠ and conversion of data from the RLGs and accelerometers
- Detecting the rotational position of the Sensor Block Assembly from the gimbal synchros
- Detecting faults in the Support Electronics cir-٠ cuits
- Sensor functions and data communication with the Nav Processor

The Support Electronics rack contains a local DC power supply, which operates from 28 Volts. Direct Current (VDC) and supplies power to all other circuits and subassemblies in the Support Electronics rack and the IMU.

The Support Electronics consists of Support Electronics Backplane Wiring Assembly (1A1A30) and the following CCAs:

- 1. Support Electronics Power Supply (**1A1A37**)
- 2. IMU Processor CCA (1A1A32)
- 3. I/O Control (BITE) and Filter CCA (1A1A31)
- Repositioning Interface CCA (1A1A33) 4.
- 5. A/D Multiplexer CCA (1A1A34)
- 6. Accelerometer and Sensor Electronics Assembly (**1A1A35**)
- 7. Gyro Support Electronics CCA (1A1A36)

**3.3.3.4 IMU.** The lower Measurement Equipment Electrical Cabinet Assembly (1A2) contains the position sensing subassembly, which is called the IMU. This integrated assembly (1A2A1A1) consists of a base plate on which an outer support frame is mounted using a shock isolating structure. The outer frame supports a gimbal frame, which in turn supports the Sensor Block Assembly (1A2A1A1A9). The sensor elements (RLGs and accelerometers) are mounted on the Sensor Block Assembly, which by virtue of its mounting arrangement can rotate freely both in azimuth and in the roll axis of the cabinet.

The mechanical subassemblies that make up the IMU consist of:

- 1. Mounting and alignment base plate
- 2. Six shock isolation mounting struts
- 3. An outer shock-isolated frame, which supports an inner gimbaled frame
- 4. A Sensor Block Assembly

The Sensor Block Assembly contains the RLGs and accelerometers, and a High Voltage Power Supply. Precision-machined mounting surfaces on the Sensor Block Assembly allow the RLGs and accelerometers to be removed and replaced during maintenance without the requirement for mechanical alignment.

- 1. 2.
- 3.
- 4.

5. 6.

7.

8.

SEMBLIES.

3.4.1 POWER DISTRIBUTION AND EMER-**GENCY POWER SWITCHING.** (Refer to Figure 3-15, Figure 3-16, Figure 3-17, Figure 5-6, Figure 5-7, Figure 5-8, and Figure 5-9.) The AN/WSN-7(V) uses 115 Volts, Alternating Current (VAC), 50/60 Hz, 3-phase ship's power as its supply source during normal operation. Each phase of the main Alternating Current (AC) power is applied to the Power Supply (1A1A6) and Vital Bus CCA (1A1A3) through a POWER circuit breaker (1A1CB1) and a SYSTEM POWER toggle switch (1A1S1) located on the front panel of the AN/WSN-7(V). As shown in **Figure 3-15**, the Power Supply contains a delta/wye transformer and a full-wave rectifier circuit, which converts the 115 VAC, 3-phase main power to produce an unregulated +25 VDC source power. The +25 VDC is distributed as the primary power source

The inner gimbal frame is mounted to and supported in the outer frame by a torquer motor subassembly and a dual resolution synchro subassembly. The Sensor Block Assembly is mounted to and supported in the inner gimbal frame in a similar manner. Electrical connections and signals to the inner synchro, torquer motor, and subassemblies mounted on the Sensor Block Assembly are passed through the outer frame and gimbal frame using wiring harnesses, which are part of slip ring subassemblies. These subassemblies are mounted concentric to the rotation axis of each synchro and torguer motor.

The following subassemblies are mounted on the Sensor Block Assembly (1A2A1A1A9):

Ring Laser Gyro A (X axis) (**1A2A1A1A1**)

Ring Laser Gyro B (Y axis) (1A2A1A1A2)

Ring Laser Gyro C (Z axis) (1A2A1A1A3)

High Voltage Power Supply (1A2A1A1A4)

Accelerometer A (X axis) (1A2A1A1A5)

Accelerometer C (Y axis) (1A2A1A1A6)

Accelerometer B (Z axis) (1A2A1A1A7)

Accelerometer Stimulus (1A2A1A1A9A1)

# 3.4 FUNCTIONAL DESCRIPTION OF RLGN AS-

for generating all other power (other than non-vital synchro reference) used by the AN/WSN-7(V), and is applied to a DC inverter circuit in the Battery Charger (1A1A7) to maintain the charge on the internal 28-volt Battery (1A1A5).

The charging circuit on the Battery Charger (1A1A7) consists of an inverter drive oscillator circuit on subassembly 1A1A7A1, which controls application of the +25 VDC to the primary of transformer 1A1A7L6 through switching transistor 1A1A7Q4. The transformer output is rectified by diode 1A1A7CR3 and applied as the charging current to the battery. A Silicon Controlled Rectifier (SCR) 1A1A7Q3 in parallel with the charge current path prevents the battery voltage from being applied to the +25 VDC power circuit during normal operation. A separate transformer winding and rectifier circuit in the Power Supply produces a second +25 VDC power output (25 V Sense), which is used in the Battery Charger (1A1A7) to sense the presence of main AC power to the Power Supply.

In the event of an interruption of the main ship's power source, loss of the power fault detection signal (25 V Sense) from the Power Supply and the Battery Enable signal (Batten) from the Vital Bus Assembly causes circuits in the Battery Charger to generate a switching enable level on the gate of SCR 1A1A7Q3 in the Battery Charger. When 1A1A7Q3 is switched on, a circuit is completed that bypasses 1A1A7CR1 and applies the +28 VDC output power from the battery onto the +25 VDC circuit. System operation is then maintained without interruption. Loss of the 25 V Sense input indicates that either the main ship's AC power has failed, or that the AN/WSN-7(V) is turned off at either the POWER circuit breaker or at the SYS-TEM POWER toggle switch (1A1S1).

To prevent the Battery Charger from switching to battery power when the system is manually turned off, the Battery Enable signal from the Vital Bus Assembly is present only when the SYSTEM POWER toggle switch (1A1S1) is set ON and a 5 VDC return is applied through the switch contacts (/PWR ON) to the Battery Enable logic on the CCA. The 5 VDC return is also applied through a set of contacts on the SYSTEM POWER toggle switch (1A1S1) when the switch is set OFF. This status level (/System Off) is applied to the circuits in the display and to circuits on CCAs in the Nav Processor card rack. Pull-up resistors in the circuits on the CCAs initiate various reset functions when this circuit is opened at system power-on. While operation of the power conversion circuits is independent of the frequency of the input power, frequency configuration switch 1A1A3S1 on

Vital Bus CCA (**1A1A3**) must be set to correspond to the input power frequency. This switch selects the timing clock rate applied to the power fault detector circuits on the CCA. Incorrect setting of the switch will result in false detection of a power fault (Fault Code 34 will be displayed); however, the AN/WSN-7(V) will continue to operate.

In addition to the charging control and battery switching control functions, the Battery Charger contains a DC inverter circuit 1A1A7Q5, 1A1A7Q6, 1A1A7L7, 1A1A7L8 and associated diodes), which generates 25 VDC power used by other circuits in the AN/WSN-7(V). The Battery Charger will continuously produce -25 VDC via an internal inverter circuit in all power mode conditions. The -25 VDC is distributed to all -25 VDC users via the terminal junction system wiring bus.

**3.4.2 PLATFORM INDEXING.** (Refer to **Figure 3-18**.) The Sensor Block Assembly is mounted in a gimbal ring in such a manner that the Sensor Block is free to rotate without limits in azimuth. The gimbal ring is, in turn, mounted in the IMU frame such that the ring (and Sensor Block Assembly) can also rotate without limits in the pitch axis of the mounting reference. This design permits the orientation of the sensor axis for each gyro and accelerometer to be periodically reversed during operation. Periodic reversal of each sensor axis cancels the cumulative effects of small bias in the output signals.

3.4.2.1 Platform Indexing and Stabilization Control Circuits. The platform indexing function is implemented in each axis by a multispeed (1X and 36X) synchro capsule and a DC torquer motor, which are mounted concentrically with the gimbal axis. The gimbal's position data from the synchros is converted to digital data by synchro-to-digital (S/D) converter circuits and applied to the data bus through a digital data multiplexer on Repositioning Interface CCA (1A1A33), as shown in Figure 3-18. The synchro data is used by the Nav Processor to measure the offset of the gimbals from the synchro reference zero position. The Nav Processor uses this information to calculate the torque value and direction required to rotate the gimbal(s), or to maintain the gimbal(s) at the desired angle. A digital torque control data word is periodically transmitted from the Nav Processor CCA to the associated Torquer CCA (1A1A18) or (1A1A19). This data is latched and is processed by a digital-to-analog converter and amplifier on the Torquer Assembly to generate an analog signal, which is used to control the amplitude and direction of the current applied by the driver circuit. Differences in gain requirements of the roll

(1A1A18) and azimuth (1A1A19) torquer circuits are compensated by jumper paths on Nav Processor Wirewrap Backplane Assembly (1A1A11). The analog signal is applied directly to the amplifier in CCA location (1A1A18) via jumper path between CCA pins C33 and C35. For CCA location (1A1A19), the analog signal is applied through a dropping resistor on the CCA via jumper path between pins C33 and C34.

The driver consists of a balanced circuit, which applies power from either the +25 VDC or -25 VDC source to one (power) input of the torquer motor. The other input (return) to the torquer motor is returned to 25 VDC ground on the Torquer Assembly. A voltage divider in the return path on the CCA samples the torquer motor current for feedback to the drive circuit. A monitoring circuit measures the average drive signal amplitude applied to the output stage. This circuitry takes the absolute value of the drive signal, applies a long time constant filter, compares this signal to a trip threshold (10 VDC), and latches the output stage off (disables the torquer) when the threshold has been exceeded.

The hardware torguer disabled status may be read by the processor via the torquer disabled status signal from the Torquer Assembly to the Status and Command Assembly. If the torquer is to be re-enabled under software control, the processor must first reset and then set the torquer enable command signal going from the Status and Command Assembly to the Torquer Assembly. An excessive drive signal causing a hardware disable will occur in the event of either an output short circuit or open circuit (i.e., any condition that prevents the current control loop on the Torquer Assembly from functioning normally). The effect of a high drive signal level on the monitoring circuit is cumulative. High drive signal levels coming too close together or for too long will trip the monitor circuit, but will not trip the monitor circuit if short enough and far enough apart.

**3.4.2.2 Sensor Rotation During Normal System Operation.** At power turn-on, the Sensor Coordinate Frame is initially set as shown in **Figure 3-19**. After the system enters the Align mode, the outer and inner gimbals are indexed (rotated) in a sequence of 64 rotations, which reposition the coordinate frame. The sequence of rotation of the coordinate frame allows the IMU Processor Memory Assembly to determine and compensate for errors associated with the system's gyro bias drifts and accelerometer bias errors, and also to determine and correct for errors introduced by offset of mechanical components within the system. Since the gimbals are periodically rotated through a series of orientations, instantaneous heading, pitch, and roll orientation of the ship is determined by the Nav Processor and is not directly related to the actual orientation of the platform. The strapdown algorithm run by the Nav Processor maintains the mathematical description of the orientation of the sensor block with respect to a local level/north-oriented reference frame. The gimbal angles read by the inner and outer axis synchros allow the Nav Processor to sense where the base of the IMU is with respect to the Sensor Block. This allows the system to mathematically determine the ship's heading, roll and pitch. In the event of a failure of the platform indexing function, the platform torquers are turned off and the rotation sequence is halted. The system will continue to provide position and velocity output at an accuracy that will degrade over time. Unless there is a gimbal synchro failure, system roll and pitch output will also continue to be valid.

**3.4.2.3** Sensor Rotation During Off-Line Testing. In the off-line Test mode, the capability to rotate the Sensor Coordinate Frame is used to dynamically test the accelerometers and RLGs. Accelerometer Test 329 sequentially changes the orientation of the accelerometers and checks the acceleration values introduced by the earth's gravity. RLG Tests 330 and 331 sequentially rotate the inner and outer gimbals at a fixed rate and check the RLG's count outputs. The orientation sequence for Accelerometer Test 329 is shown in Figure 3-19.

3.4.3 SYSTEM TIMING AND NAVIGATION PRO-**CESSING.** (Refer to Figure 3-21). Processing of the attitude and sensors data in the IMU Electronics is performed at a 50 Hz rate with updated data being available for transmission to the Nav Processor function at the end of every 20-millisecond period. Routines performed in the Nav Processor are primarily scheduled at an 800 Hz rate (1.25-millisecond periods), with different subroutines being performed during each 1.25-millisecond period under direction of the executive function of the Nav Processor control software. Input and processing of IMU data is interrupt-synchronized to occur every 20 milliseconds during a specific 1.25-millisecond period. In a similar manner, output of attitude data is interrupt-synchronized to the timing and transfer of data from the IMU Processor to the Nav Processor. Communication between the Nav Processor and the IMU Processor is accomplished through two-way serial data messages, which are synchronized to the completion of the signal/data processing that takes place in the IMU Electronics.

**3.4.3.1** Nav Processor-IMU Processor Timing. Since system attitude data supplied by the IMU Electronics to the Nav Processor is time critical, input and processing of platform orientation and sensor data from the IMU Electronics is synchronized to the IMU data processing cycle. Synchronization of the Nav Processor to the IMU Processor is accomplished by an 800 Hz (1.25 millisecond) timing clock, which is generated from the 3.84 MHz signal (DF CLK) derived from the 7.68 MHz master clock on Accelerometer and Sensor Electronics Assembly (1A1A35). The 800 Hz clock is applied as an interrupt (IRQ5) to Nav Processor CCA (1A1A13) and to I/O Processor CCA (1A1A21).

In addition to the 800 Hz interrupt clock, a timing synchronization pulse (STROBE) is generated at a 50 Hz rate synchronous with every sixteenth 800 Hz clock pulse. The STROBE is gated by the SAMPLE output from the Accelerometer and Sensor Electronics Assembly (1A1A35). SAMPLE is set high when the gyro and accelerometer data sample is ready for output.

Synchronization of the Nav Processor to the IMU timing is performed through reading of a status bit set in memory on Dual Port Memory CCA (1A1A23). The 50 Hz strobe [Buffered Lower Unit Strobe (BLUS)] is applied via the IMU Processor Memory Assembly to set a strobe status bit in memory on the Dual Port Memory Assembly. The status bit follows the level of the STROBE signal. Each processor reads the strobe status every 1.25 milliseconds when the 800 Hz interrupt (IRQ5) is detected. Detection of the strobe status causes the processors to reset an internal software counter, which is then incremented every 1.25 milliseconds to synchronize the processing activities. This action allows the processors to anticipate the occurrence of the next strobe (and data sample) for synchronization of data transfer from the IMU with the Nav Processor operations. Calculation and output of system attitude data is also time critical. This data is calculated by the Nav Processor and is biased to compensate for processing and transmission delays.

To synchronize attitude data transmitted via the serial data output to the actual ship's dynamics, the serial data interface function is also synchronized to the 800 Hz clock and 50 Hz strobe from the IMU Electronics. In addition to being applied to the Nav Processor, the 800 Hz clock signal is routed through Bus Interface CCA (1A1A20) and Dual Port Memory CCA (1A1A23), and is applied as an interrupt (IRQ1) to the I/O Processor causing the I/O Processor to check the strobe status in the same manner as the Nav Processor.

3.4.3.2 Nav Processor-IMU Processor Data Transfer. Transmission of data from the IMU to the Nav Processor is initiated by a command word generated by the Nav Processor. In the correct 1.25-millisecond time period (synchronous to and immediately following the beginning of the 50 Hz strobe from the IMU), the Nav Processor transmits a command word (data request message) to the IMU Processor. The Nav Processor may request any one of up to 32 different possible messages (modes) via this command word. The mode selected by the Nav Processor determines the type of data to be transmitted back to the Nav Processor by the IMU Processor. The 50 Hz strobe is also applied as an interrupt (IRQ0) to the IMU Processor to initiate the data read and format operation.

Upon receipt of the command word, the IMU Processor (**1A1A32**) immediately reads the necessary accelerometer and gyro data from the Accelerometer and Sensor Electronics Assembly (**1A1A35**), calculates and formats the requested data for each of the 32 words of the data message, and then transmits the complete message to the Nav Processor.

Because reception of the request message, reading and formatting of IMU data, transmission of the data to the Nav Processor, and processing of the data by the Nav Processor is performed in a single 1.25-millisecond period, data is transmitted between the processors at a 1 MHz bit rate. The command word and each word of the 32-word data message consists of 16-bits, which are Manchester encoded. The most significant bit of each word is transmitted first. The first word of the data message is a return copy of the command word received from the Nav Processor. The following 30 words contain IMU-related data, PROM data, and status and fault words. The last word in each data message is a checksum of the preceding 31 words.

**3.4.4 EXTERNAL DATA INTERFACING.** (Refer to **Figure 3-22**.) All system data interface takes place through the I/O Processor function. This function consists of Dual Port Memory CCA (**1A1A23**), I/O Processor CCA (**1A1A21**), Dual Panel Interface CCA (**1A1A14**), and the suite of NTDS Interface CCAs (**1A1A51** through **1A1A58**). The interface for input and output of digital data from the Nav Processor is controlled through I/O Processor CCA (**1A1A21**). All data transfer between the Nav Processor and the I/O processor takes place via the parallel data buses on

the associated backplane assemblies, which communicate via a common access memory register located on Dual Port Memory CCA (1A1A23). Data for output from the AN/WSN-7(V) is transferred from the Nav Processor via Dual Port Memory to the I/O Processor where it is reformatted and is then output to the selected I/O assemblies. Timing for output of system data is synchronized by interrupts generated from the 800 Hz clock and STROBE signals generated in the IMU Electronics function. The I/O Central Processor provides the data output message formatting, input data message decoding, I/O Bit processing, and control for the I/O boards independent of the Nav Processor function. I/O functions performed by the I/O Processor are outlined in the following sections.

3.4.5 INTERNAL DATA INTERFACING. Nav Processor to Support Electronics Processor - The parallel bus data interface with the Nav Processor consists of local address decoding logic, 16-bit parallel data buffers, and flip-flop latching circuits that hold each output data word being transmitted, or that accumulate each input data word being received via a single-channel RS-422A serial data I/O interface port. The serial data interface to the Support Electronics consists of input and output shift registers and an RS-422A serial data interface circuit. Serial data is transferred asynchronously between the Nav Processor and Support Electronics functions. Timing information critical to processing the data from the Support Electronics and synchronizing external data I/O to the AN/WSN-7(V) is provided by an 800 Hz clock signal and a timing strobe that originate from the sensor sampling and synchronization logic on the I/O Control Assembly in the Support Electronics. These signals are passed directly through buffers on the IMU Interface Assembly to the Navigation Central Processor and to Bus Interface CCA (1A1A20).

**3.4.6 POSITION SENSING AND PROCESSING.** (Refer to Figure 3-23, Figure 3-24, Figure 3-25, and Figure 3-26.) The Position Sensing functions generate and process the inertial orientation and acceleration reference signals, which are processed by the Nav Processor. Functions include the following:

- Generation of angular rate and acceleration outputs from the RLGs and Accelerometers located on the IMU Sensor Block
- Conversion of the analog rate and acceleration signals to digital format
- Generation of the high voltage power for the RLGs

D

Except for high voltage power generation and control functions provided by the High Voltage Power Supply Assembly (**1A2A1A1A4**), all functions related to Position Sensing are located on circuit boards in the IMU Support Electronics card rack. **3.4.6.1 Gyro Power and Power Control Functions.** Functions associated with high voltage power for the RLGs consist of high voltage power generation, laser current sensing, high voltage power switching, and current control. Circuits that perform these functions are located on the High Volt-

**3.4.6.1 Gyro Power and Power Control Functions.** Functions associated with high voltage power for the RLGs consist of high voltage power generation, laser current sensing, high voltage power switching, and current control. Circuits that perform these functions are located on the High Voltage Power Supply Assembly (**1A2A1A1A4**), which is located on the Sensor Block Assembly. Source power for the High Voltage Power Supply Assembly is supplied by +28 VDC from Support Electronics Power Supply CCA (**1A1A37**). The +28 VDC power is used for generation of the -930 VDC and +3500 VDC power (used for ionizing the laser gas in the gyros), and +280 VDC (used to supply the circuits that drive the piezoelectric transducers for the PLC and RDI functions).

High voltage DC generation functions consist of two separate power supply circuits. Transformer 1A2A1A1A4T1 and associated rectifier circuits generate 3500 VDC power, and transformer 1A2A1A1A4T2 and associated rectifier circuits generate both the -930 VDC and +280 VDC power. The +28 VDC input is regulated and applied to the input winding of each supply transformer. Each leg of the transformer's input winding is alternately switched by a common driver circuit to allow conduction through the transformer.

The 3500 VDC supply output is applied directly to the anode of each RLG. The -930 VDC supply output is applied to the cathode of each RLG through a transistor in a current control circuit. When the system is initially turned on, both 3500 VDC and -930 VDC power are applied to each gyro. As soon as lasing action in the RLGs causes current in the high voltage path of all three RLGs to increase to a predetermined level, a switching circuit removes the drive signal from the input winding of transformer 1A2A1A1A4T1, causing the 3500 VDC output to turn off. Completion of the circuit from -930 VDC through the RLGs back to ground via a diode in the 3500 VDC supply rectifier circuit maintains power necessary for continued laser action.

Dynamic control associated with the RLGs

Generation of the primary system timing reference

A direct feedback circuit from each gyro [1A2A1A1A4VR5, 1A2A1A1A4Q7 and 1A2A1A1A4Q8 for gyro (1A2A1A1A1)] monitors current in the laser cavity and maintains constant current by controlling the gain of the transistor [1A2A1A1A4Q9 for gyro (1A2A1A1A1)] in the -930 VDC supply path to the associated gyro. A comparator circuit in the current feedback circuit for each gyro detects excessively high or low current.

3.4.6.2 Gyro Control and Signal Processing Functions. Functions associated with control of the RLGs consist of gyro dither control, dynamic control of laser mirrors position, and detection and processing of rotation signals. Circuits for controlling and driving the gyro dither function are located on Gyro Support Electronics CCA (1A1A36) and Repositioning Interface CCA (1A1A33). These circuits are primarily free-running, positive-feedback loops that apply power to piezoelectric transducers located in the suspension-mounting axis of the associated RLG. One transducer (dither pickoff) supplies a signal to a driver circuit, which drives another set of transducers that rotate the gyro assembly. The three driver circuits are identical. Oscillation rate of each gyro is determined by the pickoff transducer.

Circuits associated with the laser PLC and RDI functions are located on Gyro Support Electronics CCA (1A1A36) and High Voltage Power Supply Assembly (1A2A1A1A4). Three identical circuits generate modulation signals, which are applied to the drive signals that drive the piezoelectric transducers. The transducers position the mirrors in the associated RLG. A current feedback (PWR DET) sample from the gyro is applied to a demodulator circuit, and the amplitude of the modulation signal is detected to determine the direction of mirror position, which produces an increase in laser current. This demodulated feedback is then used to control the level of the drive signal for the mirrors.

One modulator/demodulator function controls the position of both mirrors to increase or decrease the laser path length. The other modulator/demodulator function controls the position of both mirrors differentially so that the laser path is shifted without changing the total path length. Circuits associated with processing of the analog (count) rotation sensing signals from the RLGs are located on I/O Control (BITE) and Filter CCA (1A1A31) and Accelerometer and Sensor Electronics Assembly (1A1A35).

The circuits on (**1A1A31**) consist of a state logic decoder, which generates a pulse output for each transition of the up and down rotation signals. Depending on the phase relation of the up and down signal (direction of gyro rotation), the generated pulses are output on either the clockwise or counterclockwise pulse output. The sensor electronics on Accelerometer and Sensor Electronics Assembly (**1A1A35**) accumulates the clockwise and counterclockwise gyro rotation signals from the I/O Control and Filter Assembly in up/down counter functions at a 50 Hz sample rate to determine the rotation angle of each gyro during the sample period.

3.4.6.3 Accelerometer Control and Signal Processing Functions. The accelerometer signal processing circuits are contained on Accelerometer and Sensor Electronics Assembly (1A1A35). These circuits consist of three identical balanced bridge circuits, which operate from a precision voltage reference source on the CCA. The accelerometer signals are applied to these circuits, which sample the accelerometer current and convert the analog signal to a digital up or down count. The frequency of the count is directly proportional to the acceleration (accelerometer current), and the output (up count or down count) is determined by the direction of the measured acceleration (negative or positive current flow). The signal input from each accelerometer is also applied through an operational amplifier to the analog-to-digital (A/D) Multiplexer Assembly for accelerometer performance testing by the built-in test (BIT) function. The sensor electronics on Accelerometer and Sensor Electronics Assembly (1A1A35) accumulates the clockwise and counterclockwise gyro rotation signals from the Gyro Support Electronics CCA (**1A1A36**) in up/down counter functions at a 50 Hz sample rate to determine the rotation angle of each gyro during the sample period. In the same manner, the sensor electronics accumulate up and down counts from the accelerometer processing circuits on the CCA to determine acceleration. Upon completion of the data sample accumulation period, the processing logic 1A1A35U39 sets the SAMPLE output high. This action gates the STROBE output and the buffered 50 Hz (B 50HZ H) output from I/O Control (BITE) and Filter CCA (1A1A31) high, initiating the processing cycle for reading of the data by the IMU Processor. The resultant data is transferred as parallel digital words, which are transferred synchronously on the input data bus to the IMU Processor on IMU Processor CCA (1A1A32). The rotation rates are processed to develop the PLC Reset Disable (PLC RST DSBL) signal, which is applied to the PLC logic on Gyro Support Electronics CCA (1A1A36). This signal inhibits reset of the PLC control function while high rates are being detected. Self-testing of the CCA functions is controlled by the processor

in IMU Processor CCA (**1A1A32**) through the sensor electronics function. The CPU on IMU Processor CCA (**1A1A32**) initiates a self-test at power-up, which checks operation of the CCA electronics. During self-test, the normal inputs from the gyros and accelerometers are replaced by inputs from the self-test circuits on the Accelerometer and Sensor Electronics Assembly.

3.4.7 SYNCHRO ATTITUDE AND VELOCITY DATA INTERFACE. (Refer to Figure 3-27, Figure 3-28, Figure 3-29, and Figure 5-21.) The AN/WSN-7(V) has capability for input of synchro format speed and depth data, and for output of synchro format heading, roll, pitch, and velocity data. All S/D conversion for input of synchro format speed and synchro format depth data, and all digital-to-synchro (D/S) data conversion for output of heading, roll, pitch, and velocity take place on identical Synchro Converter CCAs (1A1A38), (1A1A39), and (1A1A40). These CCAs operate in conjunction with four SBAs, which provide load drive capability and switching for output of vital and non-vital heading, and non-vital roll and pitch data. A relay multiplex network on each Synchro Converter Assembly allows alternate internal signal paths to be chosen to select the input to the S/D converter (U3) on each CCA. During normal operation, all relays in the multiplex network are deenergized and the synchro speed (or depth) input channel is switched to the S/D converter. During off-line self-test, the relays can be addressed (selected by a data word from the Nav Processor) to sequentially route each S/D converter output back into the D/S converter for comparison of the digital data values transmitted from the Nav Processor, with the values generated by the D/S converters. This action is performed in the synchro short loop wraparound tests 533, 535, 537, 539, 541, 543, 546, 547, 548, 549, 591, and 592. Alternately, the relays can select the synchro output from each SBA for conversion by the S/D converter for comparison of the digital data values transmitted from the Nav Processor, with the values output from the system on each synchro output channel. This action is performed in synchro wraparound tests 534, 536, 538, 540, 542, and 544. Each D/S converter channel on the Synchro Converter Assemblies converts the digital input to a two-wire AC output, which is scaled to the amplitude sine and cosine of the angle represented by the digital data from the Nav Processor. These sine/cosine outputs are applied to the SBAs, where power amplifiers and Scott-T transformers convert the signals to three-wire synchro format for driving

external synchro loads. Each sine/cosine signal is also applied directly to a Scott-T transformer on the Synchro Converter Assembly. These transformers convert the sine/cosine signal directly to three-wire synchro data format for low output load applications.

The low power synchro outputs from channels 3 and 4 on Synchro Converter CCA (**1A1A38**) are used to provide 1X and 10X total velocity ( $V_t$ ) synchro format data. The low power synchro outputs from channels 1 through 4 on Synchro Converter CCA (**1A1A40**) are used to provide 1X and 10X synchro format north-south velocity ( $V_n$ ), and 1X and 10X east-west velocity ( $V_e$ ). The data type output from each channel (heading, roll, pitch, or velocity) and the scaling (1X or 2X and 10X or 36X) from each channel is determined by the Nav Processor and is represented in the digital value applied to the D/S converter.

In addition to sine/cosine to three-wire synchro format conversion and power amplification, the SBAs contain switching relays in the output circuits. These relays are normally deactivated and are set by control signals from Vital Bus CCA (**1A1A3**) if a fault is detected in the system's primary power input. Whenever a primary power fault is detected and the AN/WSN-7(V) switches to internal battery power, Power Alarm 1 through 4 lines are set high, and the relays on each SBA are energized. This action opens the non-vital heading, roll, and pitch outputs to reduce system power requirements during the time when the AN/WSN-7(V) is operating from the battery.

A comparator circuit on each SBA provides BIT monitoring for the amplifiers function. If the output from any operational amplifier is outside a predetermined limit, the comparator circuit sets a solid state relay (two relays on SBAs (1A1A41) and (1A1A42)), which opens the input circuits and applies a ground to the amplifiers. This action prevents false data from being output from the AN/WSN-7(V) in the event of a failure in a SBA. Opening of one set of normally closed contacts on solid state relay 1A1A41U2 / 1A1A42U2 turns on a transistor 1A1A41Q2 / 1A1A42Q2, which activates a fault Light Emitting Diode (LED) on the SBA, and also sets the SBA Fail output line to Status and Command CCA (1A1A15) low, indicating to the BIT function that the SBA has failed.

**3.4.8 HARDWARE MONITORING AND FAULT/STATUS OUTPUT.** (Refer to Figure **3-30**). In addition to monitoring the status of the IMU circuits and RS-422 I/O circuits via data generated by the IMU Processor and I/O Processor functions,

the Nav Processor monitors the operation of certain power and control functions via a status data word which is generated by Status and Command CCA (1A1A15). This status information is processed along with all other BIT-related functions and software-generated flags to determine the operational and fault status condition of the AN/WSN-7(V). The Nav Processor, in addition to generating displayed Fault Codes, controls setting of relay contacts and switching of power for external status and alarm functions via the parallel bus and circuits on the Status and Command Assembly.

3.4.9 BUILT-IN TEST (BIT) AND STATUS. (Refer to Figure 3-31.) The BIT functions consist of software analysis of operational parameters, I/O transmission monitoring (message checksum, overrun, and time out errors), and comparison of signals, voltages, and status conditions with reasonableness limits. This combination of test functions consists of tests and monitoring, which are performed on-line at system power turn-on and during normal operation, and off-line tests, which are performed only in the Test mode. In addition, the system processors can be set to select wrap-around loops in an off-line Test mode, which checks I/O functions and synchro data output channels by comparing data output by the processor with data output by the function being tested.

During normal operation, the combination of information from the BIT functions is processed by the Nav Processor, which sets fault bits in error words in response to detection of fault conditions. These error words (FERRxx) are used to generate fault codes, which are presented in the upper-right corner of the display. In addition to generating fault codes, the Nav Processor controls the setting of fault status relays, which can be used to control external alarms or provide fault status to external equipment.

Basically, the BIT consists of test and monitoring functions from five sources:

- 1. Faults Detected by the I/O Processor.
- 2. Faults Detected by the IMU Processor.
- 3. Faults Detected by the Nav Processor.
- 4. Faults Detected by the ATM Processor.
- 5. Hardware-detected faults from the Status and Command Assembly

**3.4.9.1 Off-Line Tests.** Whether selected by the System Confidence Test or selected manually from the Select Tests menus, each off-line test performed

by BIT automatically sets up an off-line test loop, which exercises a specific function or circuit and checks for an expected result. Some tests require manual operations such as setting circuit breakers, disconnecting cables, connecting test cables, and setting of a CCA-mounted switch during performance of the test. Wherever manual procedures are required, the display prompts the operator to perform the procedure, and the test pauses until completion of the procedure is detected.

If the test passes, the message TEST COMPLETE - TEST PASSED is displayed. If the test fails, the message TEST COMPLETE - FAILURE xxx is displayed (where xxx is a three-digit code which indicates the type of fault detected). Generally, the failure code provides more detailed information than is necessary to correct the fault, as the AN/WSN-7(V) is repaired by replacement of the faulty subassembly. The off-line tests are described in **Table 5-1**.

3.4.9.2 System Confidence Test. The System Confidence Test is an automatic battery of off-line, Test mode tests. Only one test, Display Test 201, requires operator intervention. The System Confidence Test conducts the following tests in the order shown over 12 minutes:

201 (Display, approx. 1 minute), 203, 204, 106, 209, 210, 212, 314, 315, 316, 117, 318, 220 (approx. 1 minute. If test 220 fails perform test 221), 322, 323, 424, 425 426, 427, 458, 459, 460, 461, 484, 485, 329 (approx. 3 minutes), 330 (approx. 4 minutes), 331 (approx. 1 minute), 533, 534, 535, 536, 537, 538, 539, 540, 541, 542, 543, 544, 546, 547, 548, 549, 591, 592. (Tests 424 through 485 are I/O port short loop tests. Test is performed for applicable I/O port only if the port is enabled and the IDS code is not 00.)

The System Confidence Test can only be selected and conducted when the AN/WSN-7(V) is operating in the off-line Test mode. The System Confidence Test is necessary because on-line Fault Codes do not always provide sufficient guidance for selecting individual off-line tests, which are necessary to verify a fault condition and isolate a faulty component. The System Confidence Test should be the first test performed when troubleshooting. Additionally, this test should always be selected and run after a suspect, faulty assembly has been replaced with a known good assembly. The AN/WSN-7(V) should be turned on in normal mode only after the System Confidence Test passes and confirms successful assembly replacement.

The System Confidence Test progresses through the off-line test battery until aborted by the operator. If in-

dividually selected, each test is performed for a time period of one second, and then the next test in the sequence is selected. If a fault is detected during the System Confidence Test, the fault is announced and the test procedure pauses to allow the operator to observe the Fault Code. Detecting a fault does not abort the test series, and the sequence resumes when the operator presses the **<ENTER>** key.

The System Confidence Test can be run by pressing the <1> key to select Run Sys Conf Test listed on the Main Menu. It can also be selected from the System Tests Menu by pressing the 00 on the keypad and then pressing the **<ENTER>** key.

3.4.9.3 Operator Response to Advisories and Faults. During on-line operation of the AN/WSN-7(V), interfering conditions such as fault conditions associated with hardware and software functions, I/O bus data input checks, I/O bus wraparound testing, and IMU functions may occur that require certain actions to be performed.

At startup and during operation, the AN/WSN-7(V) BIT function continually monitors hardware and software functions and checks calculation results for reasonableness. In addition, the AN/WSN-7(V) checks data input on the I/O bus and performs wraparound testing of I/O outputs. Any fault condition detected by BIT is announced by a visual alarm. Each detected condition results in the generation of a fault code, which is stored in battery-backed RAM if still active when acknowledged for display and review. Based on the type of fault code displayed, the operator may acknowledge the fault by pressing the <ALARM ACK> key and choose to continue system operation, or may take the AN/WSN-7(V) out of service for navigation. Certain faults automatically shut down the AN/WSN-7(V) and cannot be overridden by the operator.

Table B-1, Fault Code Descriptions and Fault Isolation, lists all of the possible BIT fault codes and associated fault/status relay settings. It indicates the source of the fault and the classification(s) of the fault. This Fault Code table also provides diagnostic information and references off-line BIT to be performed to verify and troubleshoot the fault condition. In addition to the valid fault codes, several spare code numbers are listed. Spare codes are reserved for future expansion and will not be announced for fault conditions.

Fault and status indicators may also be installed external to the system. These can be controlled by fault and status relays (K1, K2, K3, and K7) to either illuminate or extinguish upon detection of the fault or status condition. (Refer to Figure 5-5, sheet 1.) Re-

3.4.9.4 Source AC Power or Synchro Reference Fault. The AN/WSN-7(V) contains an internal Power Supply (1A1A6), which provides an output of +25 VDC power during normal operation from the ship's AC power source. The +25 VDC is distributed via the Terminal Junction System (TJS) to all end users. The Battery Charger (1A1A7) produces -25 VDC power using the +25 VDC as its input power under all conditions. The -25 VDC is also distributed via the TJS to all users on the bus.

The Battery Charger also maintains the charge on the Battery Assembly (1A1A5) using the +25 VDC output from the Power Supply. The Inverter Assembly (1A1A2), which operates from the +25 VDC bus, generates 115 VAC, 400 Hz for the components on the vital synchro reference circuit as long as the AN/WSN-7(V) is energized. In the event that the ship's main power bus is interrupted or out of tolerance, the Battery Assembly, working through the Battery Charger, provides emergency ±25 VDC power for continuous operation. BIT functions on the Vital Bus CCA (1A1A3) monitor main AC power and non-vital reference supplied to the AN/WSN-7(V), and provide control to automatically turn off all non-vital synchro outputs in the event that a source power or non-vital synchro reference fault is detected. When the external power is reestablished within the correct limits, the AN/WSN-7(V) automatically switches back to AC operation and restores non-vital synchro outputs. 3.4.10 NAV AND I/O PROCESSORS. The I/O

lay K1 functions as both a status and a fault relay. This relay initially remains reset when the system is in STANDBY to provide an external indication that the system is not ready, and then sets when the system enters the Align mode. The relay remains set unless a fault condition occurs.

Processor continuously monitors the operation of the RLGN-RLGN interface, the installed NTDS I/O boards, and the I/O messages being received or transmitted via the configured NTDS interface ports. The I/O Processor sets error bits in fault error words and then transmits the error words to the Nav Processor via the processor's data interface.

The I/O Processor provides two categories of fault indications. One category consists of faults that are directly related to the I/O boards or processor-I/O interface (FERR14 through FERR21). The second category consists of faults that are detected in input or output data message transfer or transfer timing protocol (FERR27 through FERR42). These faults may be related to the I/O board, external cabling, external equipment, or incorrect message format selection for the configured port(s).

If the I/O Processor detects a message-related error, it sets up and executes a short loop wraparound test of the I/O port to determine if the fault is port- or message-related. Further testing of I/O ports can be performed off-line by selecting a long loop test, which utilizes test wraparound cables. These off-line tests verify operation of the interface ports and all I/O cabling internal to the AN/WSN-7(V) cabinet.

The IMU BIT monitors IMU processor operation, IMU data interface, timing, and the function of IMU Electronics boards. Circuits on the boards in the IMU Electronics continuously monitor the analog signals associated with operation of the platform gimbal indexers and sensor elements via the A/D Multiplex board. Monitored signals include those associated with the RLGs, accelerometers, and High Voltage Power Supply. The IMU Processor sets error words FERR06 through FERR10 and then transmits the error words to the Nav Processor via the serial data interface.

In addition to the faults detected directly by the I/O Processor and IMU functions, the Nav Processor also monitors the data and data interface associated with the I/O and IMU, and sets faults associated with strapdown control, gyro and accelerometer rate limits, and IMU Processor and interface faults (FERR03, FERR04, and FERR05). I/O monitoring performed by the Nav Processor consists of GPS message and comparison of position and attitude data with that received from the other AN/WSN-7(V) (FERR22 and FERR23). In addition to the I/O and IMU functions monitored, the Nav Processor also monitors the reasonableness of navigation data and of position and velocity input data (FERR02).

The hardware status faults detected by various circuits are latched in a buffer in the Status and Command Assembly and are read as FERR01 by the Nav Processor. These faults are associated with operation of internal power supply functions, synchro output circuits, speed log input, and platform indexing control. Detection of loss of ship's main power and switching to battery operation is automatic and is controlled by circuits on the Vital Bus board without intervention by the Nav Processor.

After the Nav Processor CCA (**1A1A13**) has successfully completed the power-up self-tests, further monitoring of CPU operation is performed by a heartbeat detector function on Status and Command CCA (**1A1A15**). Nav Processor CCA (**1A1A13**) periodically addresses the heartbeat detector on (**1A1A15**), performing a reset which causes the associated heartbeat fault LED (**1A1A15**-DS2) on the board to remain turned off. If the CPU fails and is unable to address the heartbeat detector within a reasonable time limit, the detector circuit will time-out, causing the heartbeat fault LED to illuminate and a status bit to be set indicating a probable fault in Nav Processor CCA (**1A1A13**). If the fault is in the CPU, system operation will shut down and the LED will remain illuminated. If the fault is in the detector logic and not in the CPU, the system will continue to operate and Fault Code 042 will be displayed.

The Nav Processor and the I/O Processor periodically perform a test pattern write/read test on the common RAM (dual port memory) on Dual Port Memory CCA (1A1A23). This consists of the Nav Processor writing data into the common RAM, which is read by the I/O Processor and then written back into common RAM by the I/O Processor. The reflected data from the I/O processor is read by the Nav Processor and is then compared with the original pattern data to verify memory and data transfer integrity. The test is repeated in reverse order with the test pattern data originating from and compared by the I/O Processor. If the test initiated by the Nav Processor fails twice in a row, Fault Code 019 will be displayed. If the test initiated by the I/O Processor fails twice in a row, Fault Code 252 will be displayed.

# 3.4.11 SYNCHRO DATA CONVERSION AND SBA DESCRIPTIONS.

**3.4.11.1** Synchro Converter CCAs (1A1A38), (1A1A39), and (1A1A40). The digital-to-synchro converters convert digital angle values from the Central Processor to an analog output proportional to the sine and cosine of the synchro angle. The output (heading, pitch, or roll) data type is dependent on the rack location of the CCA. The Synchro Converter CCA in rack location (1A1A38) provides 1X and 36X (sine/cos) heading to SBAs 32 VA (1A1A43) and (1A1A44), respectively. The Synchro Converter CCA in rack location (1A1A39) provides 1X (or 2X) and 36X (sine/cos) roll output to SBA (1A1A41) and 1X (or 2X) and 36X (sine/cos) pitch output to SBA (1A1A42).

The coarse output is either 1X or 2X depending on the Synchro Output Function selections made on the System Configuration menu at installation. 2X output is selected for the AN/WSN-7(V).

Two of the digital-to-synchro converter channels on Synchro Converter CCA (**1A1A38**) are used to convert digital values from the Central Processor to provide direct output of ship's total velocity vectors formatted as 1X and 10X scaled synchro. All four of the digital-to-synchro converter channels on Synchro Converter CCA (1A1A40) are used to convert digital values from the Central Processor to provide direct output of ship's north-south and east-west velocity vectors formatted as 1X and 10X scaled synchro. Depending on the INS installation requirements, the synchro-to-digital input channels on each card can be used to convert any single-speed synchro input to a digital value for input to the Central Processor. In a standard AN/WSN-7(V) installation, the input to Synchro Converter CCA (1A1A38) is reserved for input of 1X speed data (fore-aft) and the input to Synchro Converter CCA (**1A1A39**) is reserved for input of 1X speed data (athwartships) from the ship's dual-axis speed log. The synchro-to-digital input channels on card (1A1A40) are not used.

3.4.11.2 Synchro Buffer Amplifiers (SBAs) 8 VA (1A1A41) and (1A1A42). SBAs 8 VA (1A1A41) and (1A1A42) are identical (8 volt-amp) output subassemblies and can be interchanged in the AN/WSN-7(V). SBAs amplify and convert the sine and cosine signals from the Synchro Converter Assemblies to three-wire synchro format for driving external synchro loads. The amplifiers contain two identical circuits, each comprising two solid-state amplifiers, a Scott-T output transformer, and output switching relays. The sine and cosine analog input signals from the associated converter channels on Synchro Converter CCA (1A1A39) are amplified and applied to the input windings of the channel's transformer. The output from each transformer is three-line synchro format signal. SBA (1A1A41) is used to output synchro format roll and SBA (1A1A42) is used to output synchro format pitch. Each synchro output line is applied to the contacts of switching relays in the SBA. During normal operation, the relays switch the synchro outputs to the system's external output connector.

In the event of a power failure (or during off-line tests), the relays are deenergized and all AN/WSN-7(V) external pitch and roll outputs from the SBAs are opened. The open circuit relay contacts switch the synchro roll and pitch outputs back to multiplexed inputs on Synchro Converter CCA (1A1A39), where they can be selected to provide wraparound of the synchro outputs during performance of off-line testing of the SBAs.

**3.4.11.3** Synchro Buffer Amplifiers (SBAs) 32 VA (1A1A43) and (1A1A44). SBAs 32 VA (1A1A43) and (1A1A44) are identical (32 volt-amp) subassemblies and can be interchanged in the AN/WSN-7(V). These SBAs are similar in function to SBA 8 VA (1A1A41) and (1A1A42) but, because of differences

in the configuration of the output switching circuits and power specifications, cannot be interchanged with them. The primary difference in output switching is that one synchro channel (designated for vital heading reference) is hard-wired to the amplifier output rather than being switched through relay contacts. In the event of a power failure, one channel from SBA (1A1A43) continues to output 1X vital heading and one channel from SBA (1A1A44) continues to output 36X vital heading to the system external output connector. The output from the second (non-vital) channel in each amplifier is switched off-line and wrapped back to Synchro Converter CCA (1A1A38) in the same manner as the synchro roll and pitch outputs.

| FUNCTION | RATIO<br>OF | FUNCTION APPROXIMATE VALUE<br>AT SELECTED ANGLES |       |     |       |       |       |     |
|----------|-------------|--------------------------------------------------|-------|-----|-------|-------|-------|-----|
|          |             | 0.0°                                             | 15°   | 30° | 45°   | 60°   | 75°   | 90° |
| Sin θ    | Y/r         | 0.00                                             | 0.259 | 0.5 | 0.707 | 0.866 | 0.966 | 1   |

## Table 3-1. Trigonometric Functions

## Table 3-1. Trigonometric Functions - Continued

| FUNCTION | RATIO<br>OF | FUNCTION APPROXIMATE VALUE<br>AT SELECTED ANGLES |       |       |       |       |       |          |
|----------|-------------|--------------------------------------------------|-------|-------|-------|-------|-------|----------|
| Cos 0    | X/r         | 1                                                | 0.966 | 0.866 | 0.707 | 0.5   | 0.259 | 0.00     |
| Tan θ    | Y/X         | 0.00                                             | 0.268 | 0.577 | 1.0   | 1.732 | 3.732 | INFINITY |

## Table 3-2. Sample Data Calculations Illustrating Concept of Variance

|    | MEA<br>REVOI<br>MIN<br>(C                  | SUREMENT<br>LUTIONS PER<br>UTE (RPM)<br>Column 1) | VARIA<br>AVI<br>(C    | NCE FROM<br>ERAGE X<br>olumn 2)            | SQUARED VARIATION<br>(Column 3)                    |  |  |
|----|--------------------------------------------|---------------------------------------------------|-----------------------|--------------------------------------------|----------------------------------------------------|--|--|
| I  |                                            | X <sub>i</sub>                                    | Δα                    | $\mathbf{x}_i = \mathbf{X}_i - \mathbf{X}$ | $(\Delta \sigma_i)^2 = (X_i - X)^2$                |  |  |
| 1  | 103.0                                      |                                                   |                       | +3.7                                       | 13.69                                              |  |  |
| 2  |                                            | 101.2                                             |                       | +1.9                                       | 3.61                                               |  |  |
| 3  |                                            | 98.0                                              |                       | -1.3                                       | 1.69                                               |  |  |
| 4  | 96.0                                       |                                                   | -3.3                  |                                            | 10.89                                              |  |  |
| 5  | 101.0                                      |                                                   |                       | +1.7                                       | 2.89                                               |  |  |
| 6  | 101.2                                      |                                                   |                       | =1.9                                       | 3.61                                               |  |  |
| 7  |                                            | 99.8                                              |                       | +0.5                                       | 0.25                                               |  |  |
| 8  |                                            | 100.0                                             |                       | +0.7                                       | 0.49                                               |  |  |
| 9  |                                            | 97.5                                              |                       | -1.8                                       | 3.24                                               |  |  |
| 10 |                                            | 95.3                                              |                       | -4.0                                       | 16.00                                              |  |  |
|    | X = 99.3 rpm                               |                                                   | $\Delta \sigma_{avg}$ | = 0.00 rpm                                 | $(\Delta \sigma)^2_{avg}$ = 5.636 rpm <sup>2</sup> |  |  |
|    |                                            |                                                   | -                     |                                            |                                                    |  |  |
|    |                                            | 1                                                 | 0                     | X <sub>i</sub>                             |                                                    |  |  |
|    | where:                                     | X =                                               | Σ                     |                                            | the sample average                                 |  |  |
|    |                                            | :                                                 | = 1                   | 10′                                        |                                                    |  |  |
|    |                                            | 1                                                 | 0                     | Δσ <sub>i</sub>                            |                                                    |  |  |
|    | Δσavg                                      | =                                                 | Σ                     |                                            | the average variation                              |  |  |
|    | $  = 1$ $(\Delta \sigma)^2 a v g = \Sigma$ |                                                   | = 1                   | 10'                                        |                                                    |  |  |
|    |                                            |                                                   | 0                     | $(\Delta\sigma_i)^2$                       |                                                    |  |  |
|    |                                            |                                                   | Σ                     |                                            | the average variation $\sigma^2$                   |  |  |
|    |                                            | =                                                 | = 1                   | 10'                                        |                                                    |  |  |
|    |                                            |                                                   |                       |                                            |                                                    |  |  |

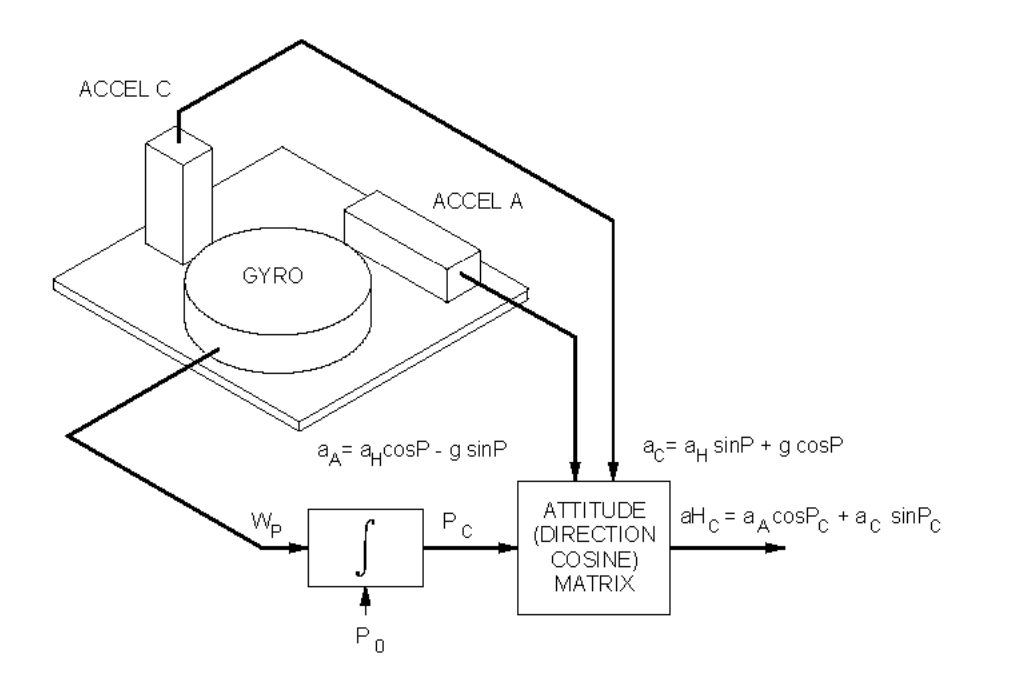

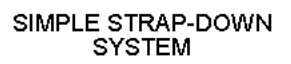

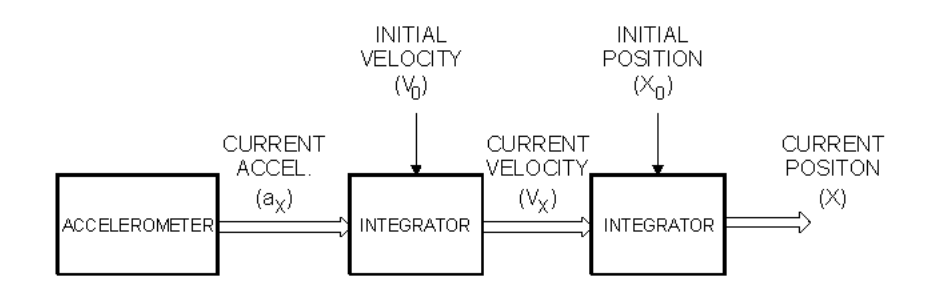

NORTH

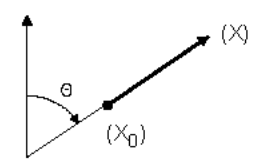

SIMPLE (SINGLE-AXIS) INERTIAL NAVIGATOR MODEL

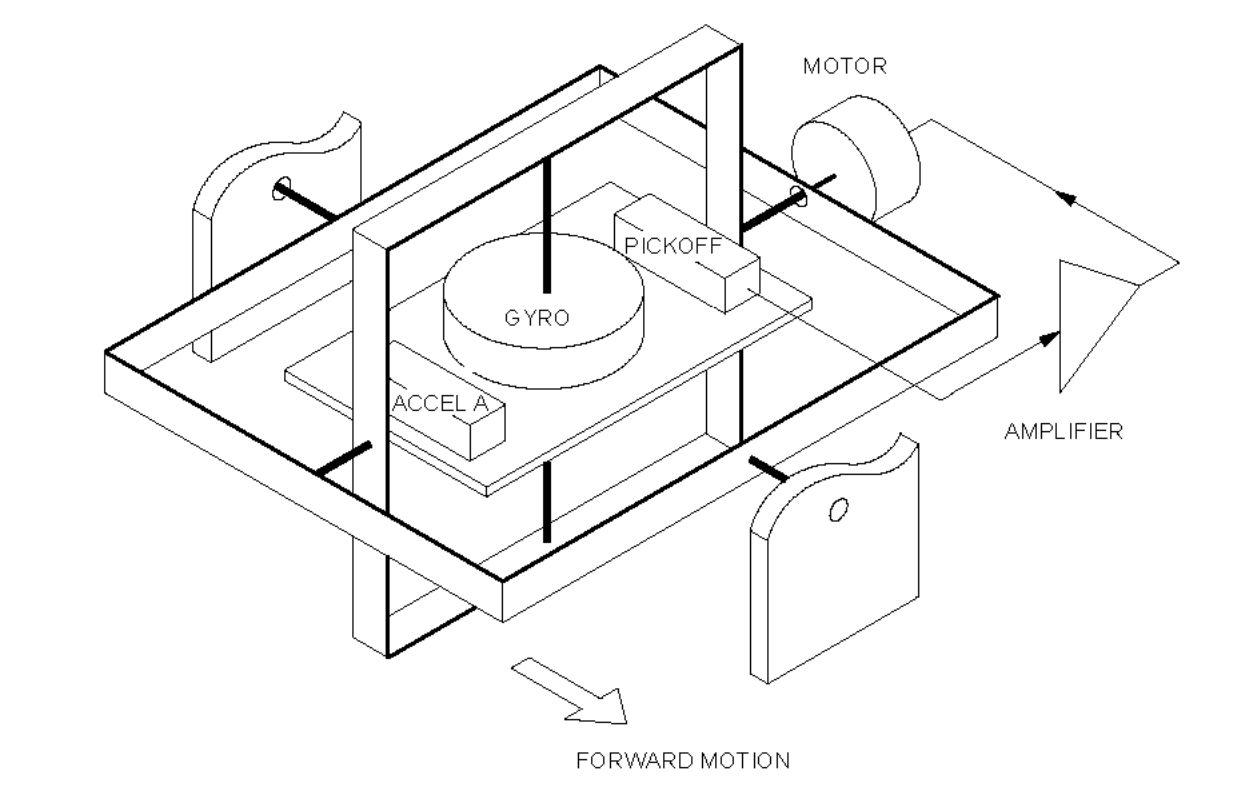

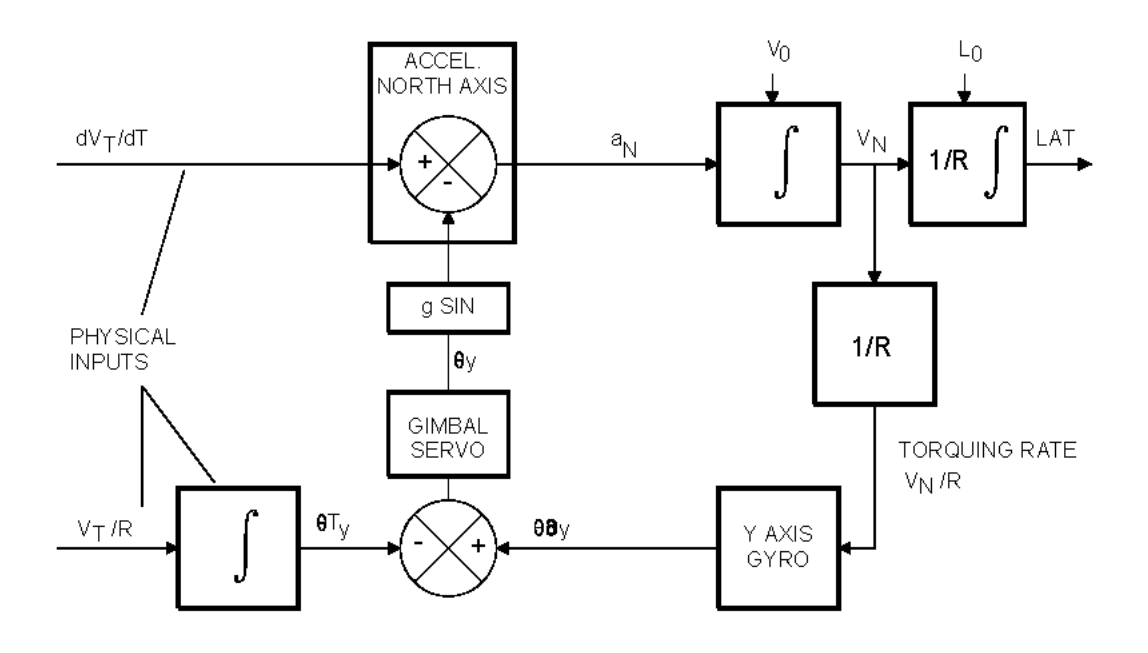

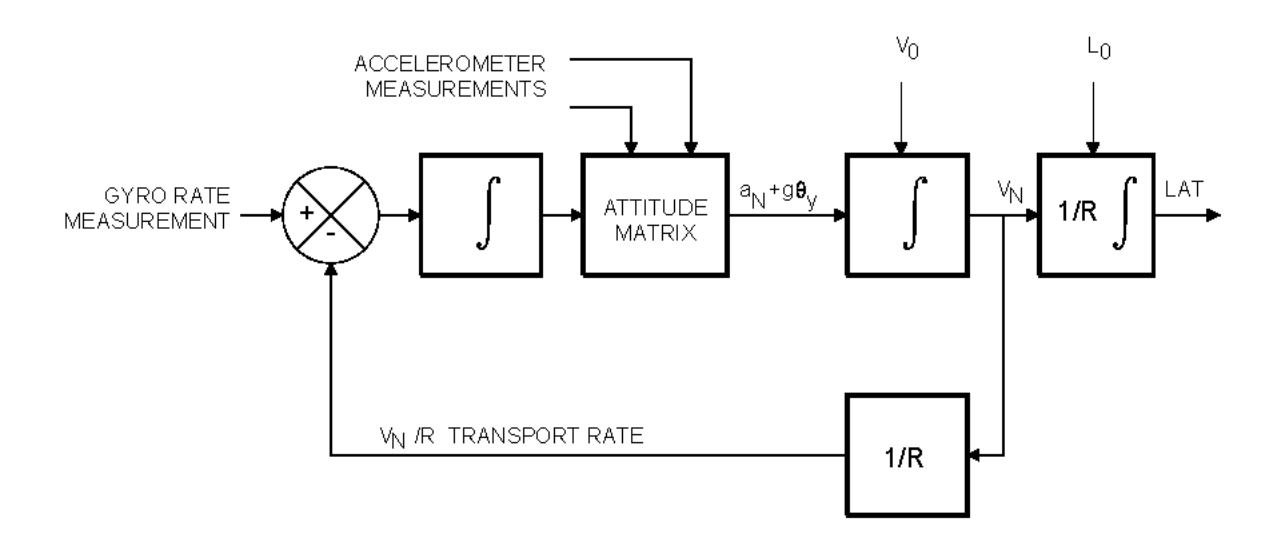

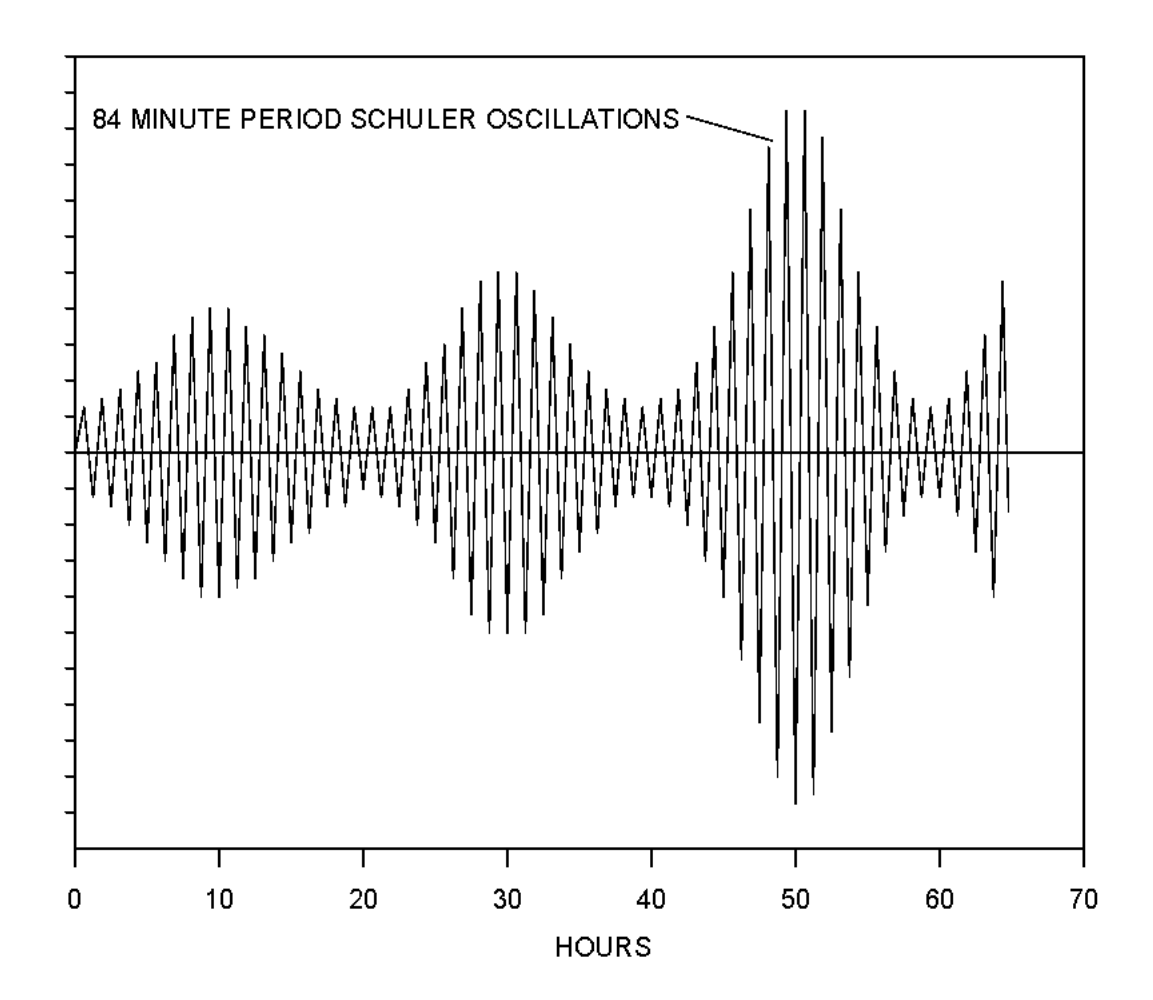

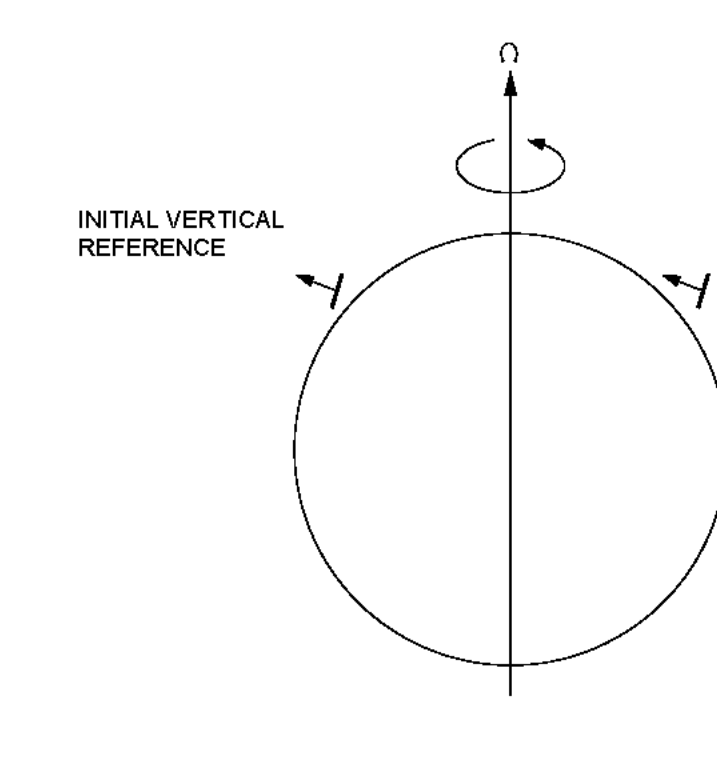

# INITIAL VERTICAL REFERENCE 12 HOURS LATER

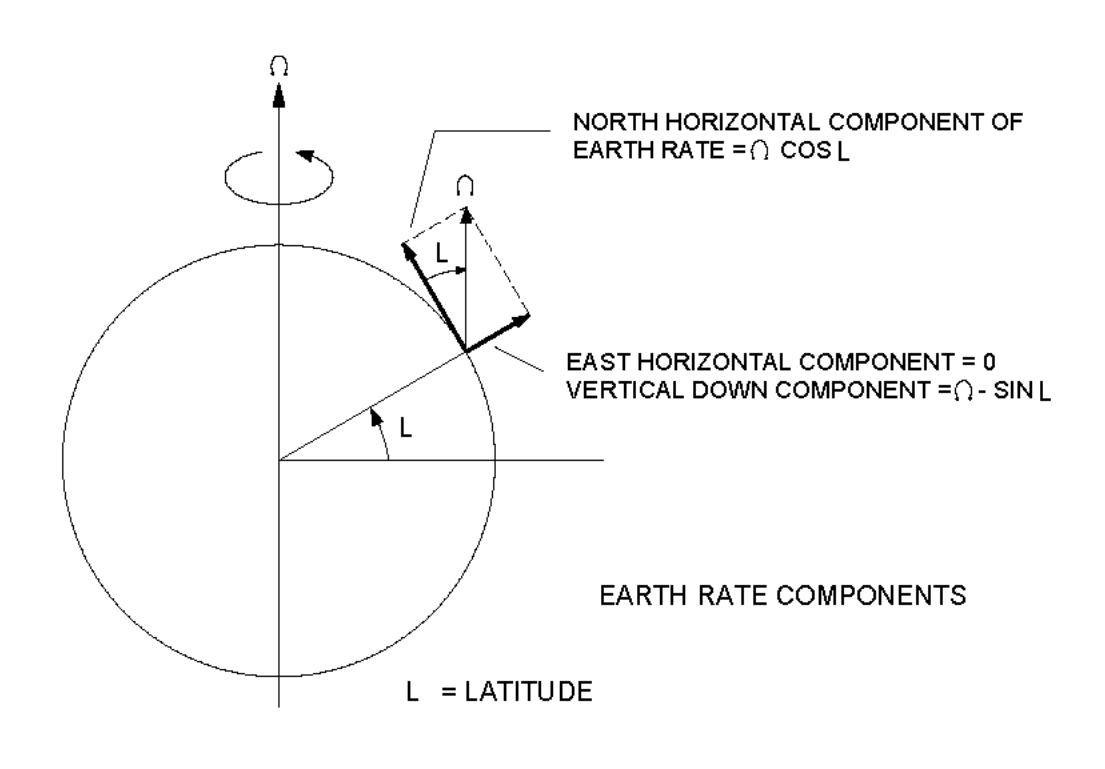

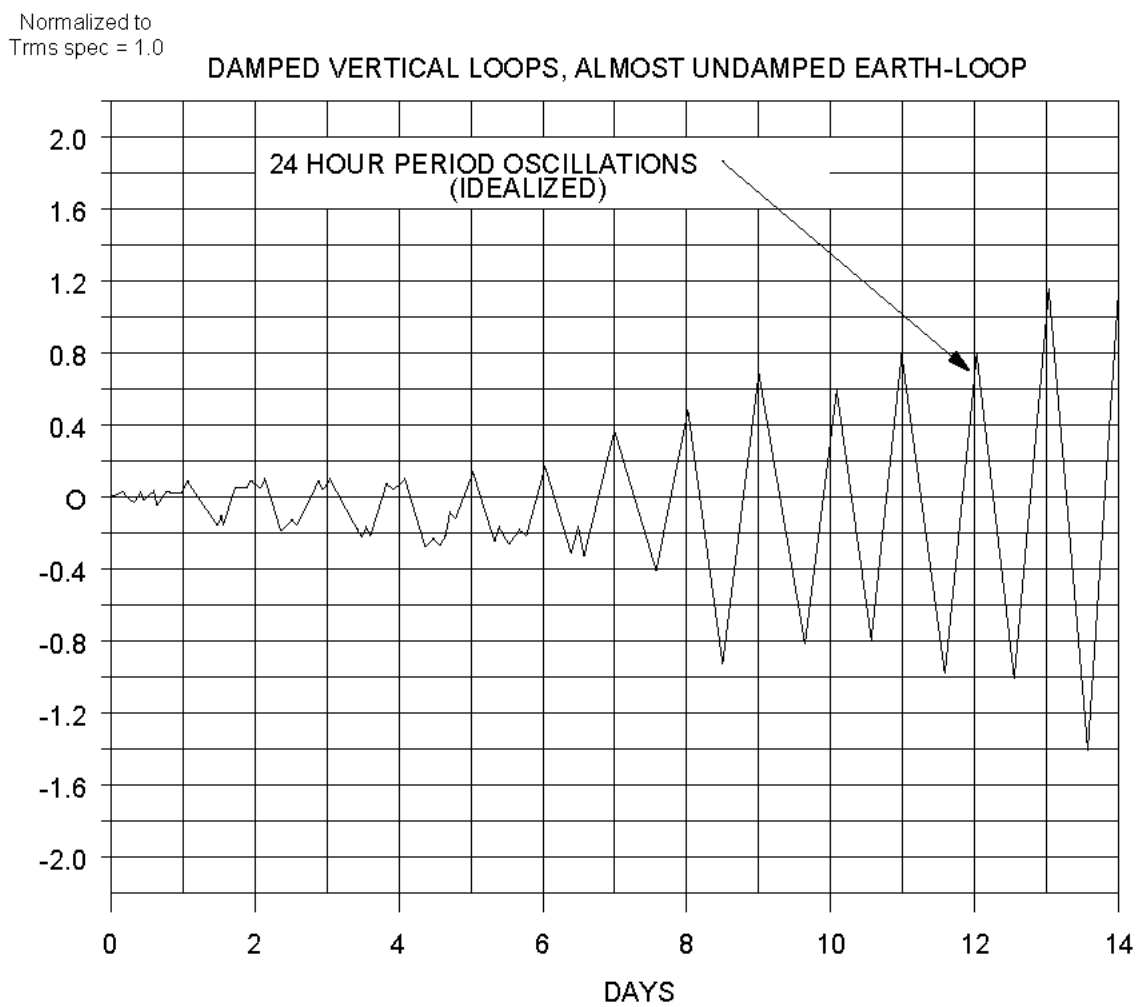

Figure 3-7. Earth Rate Components

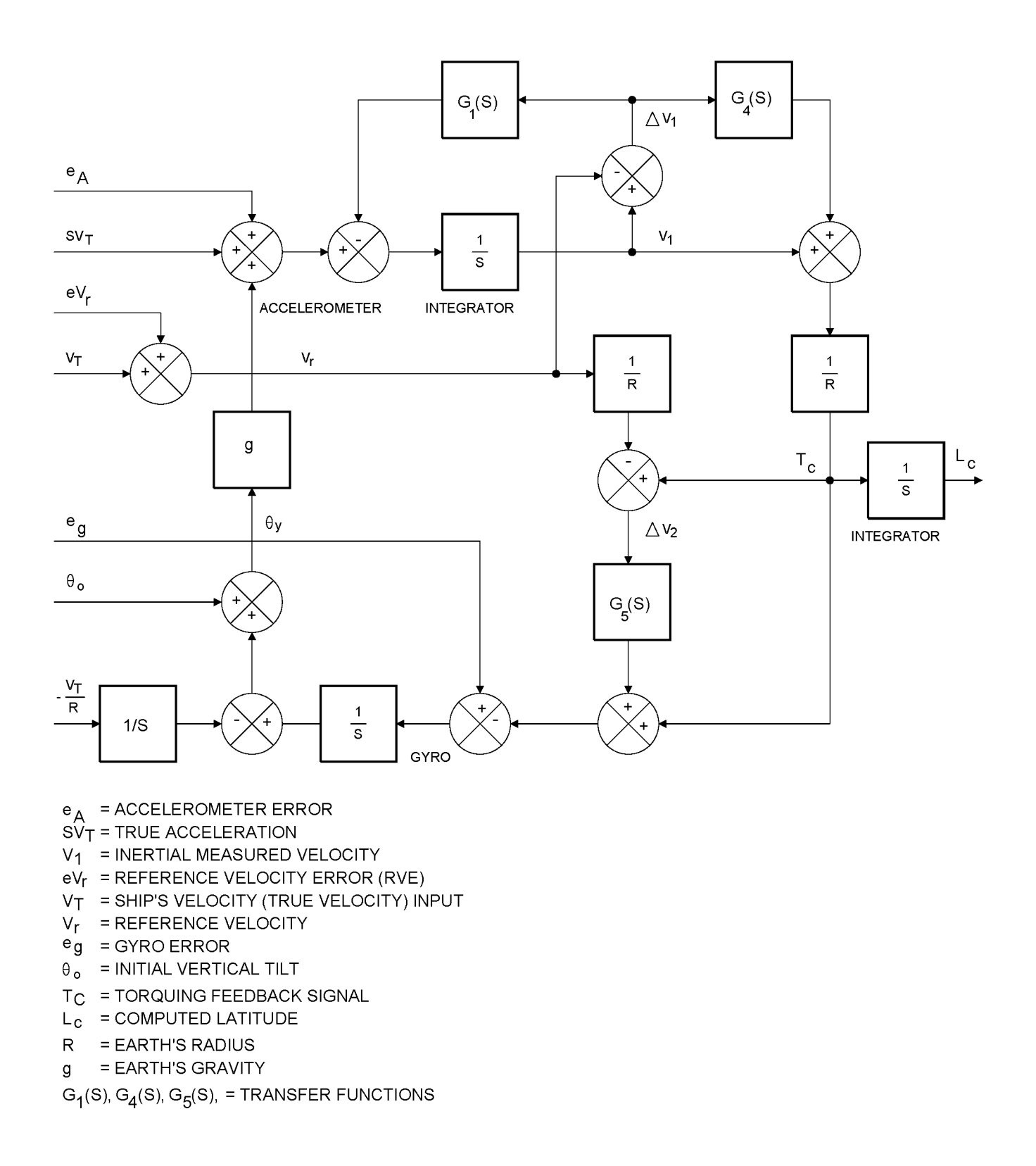

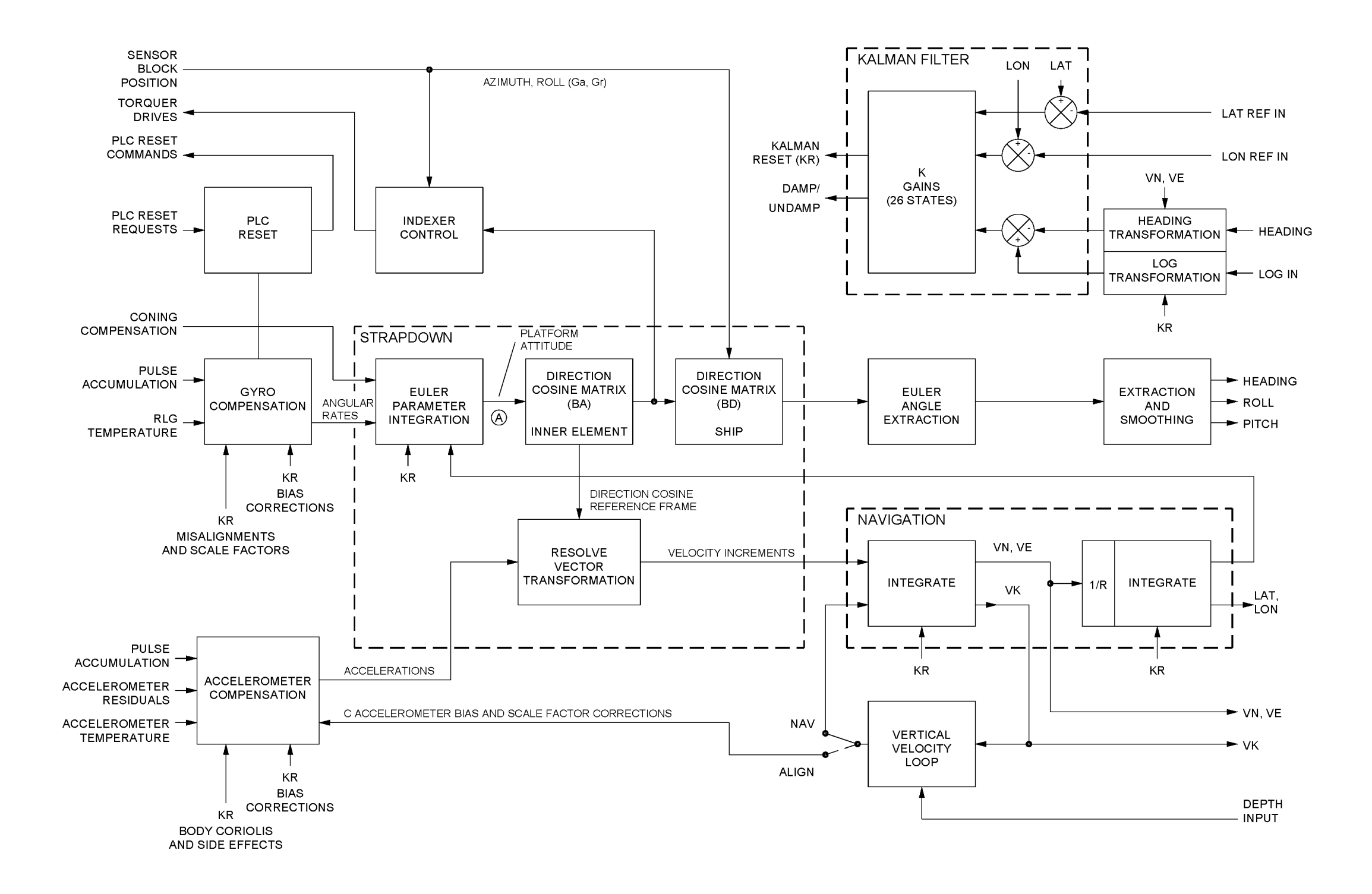

Figure 3-10. Strapdown Processing Block Diagram

(a) INS with exaggerated Vn error

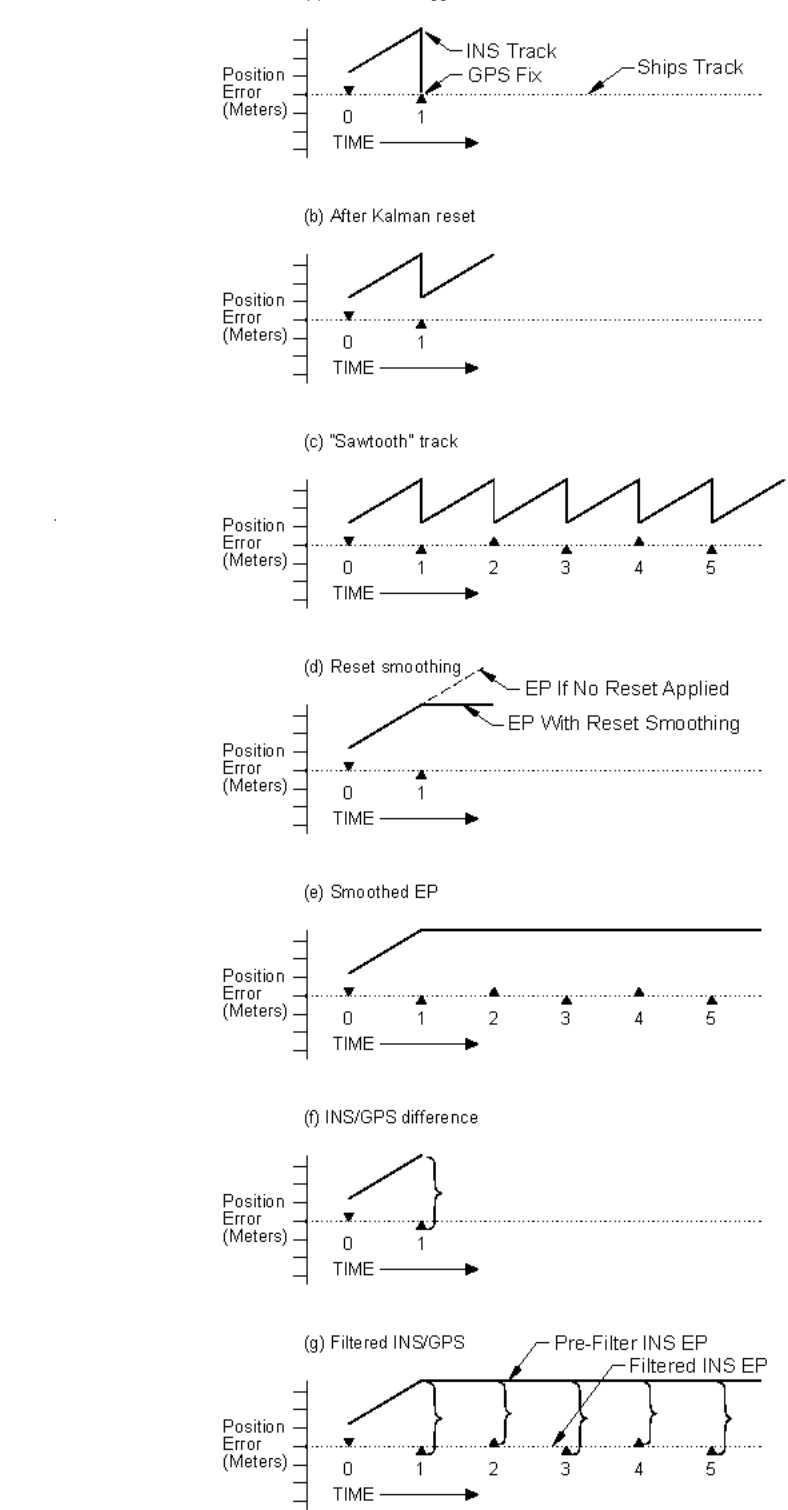

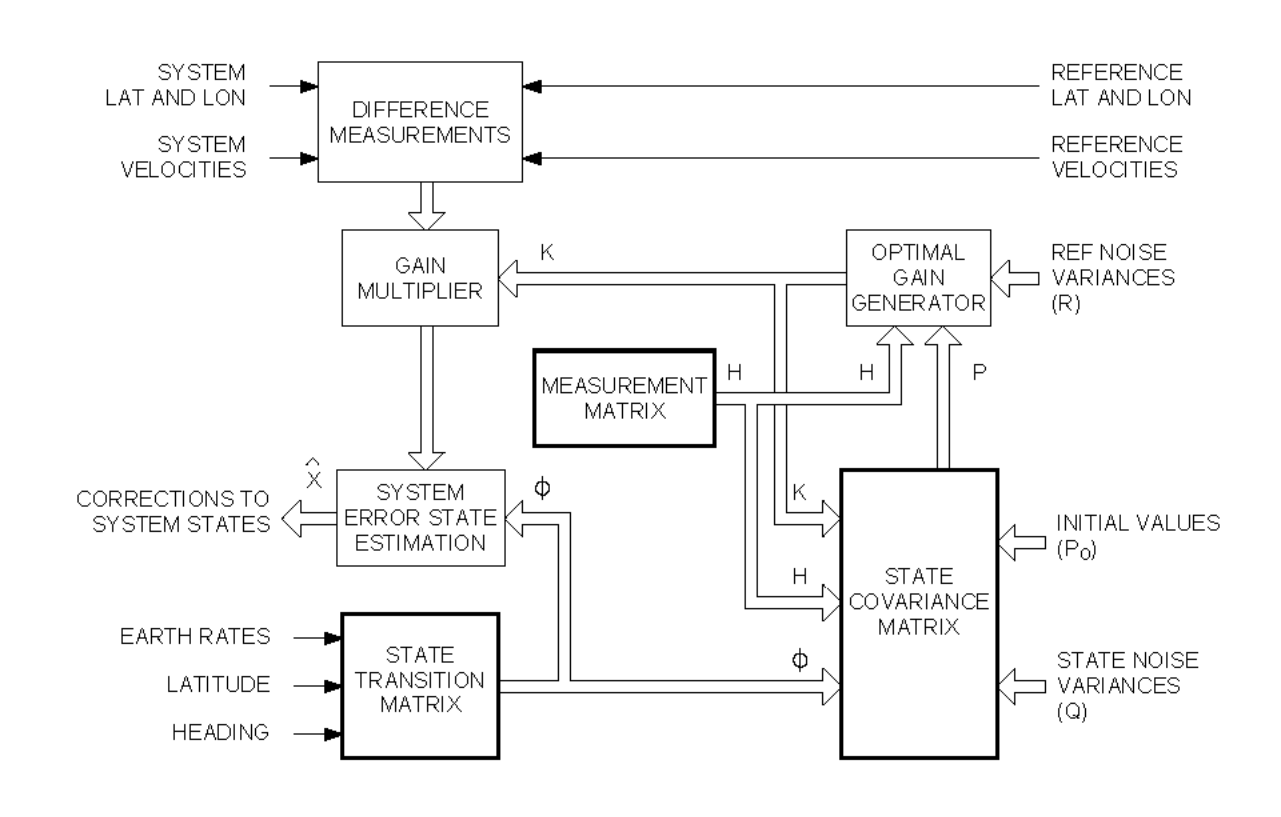

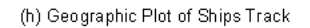

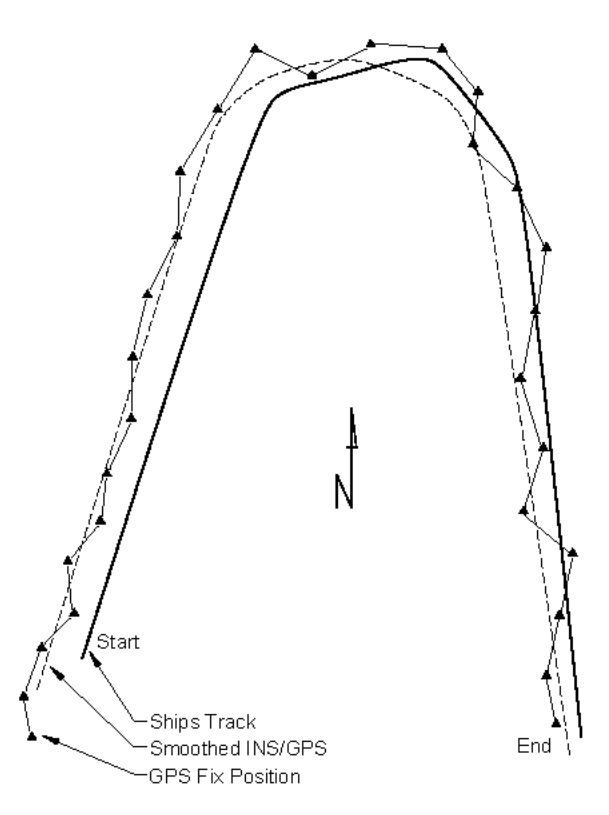

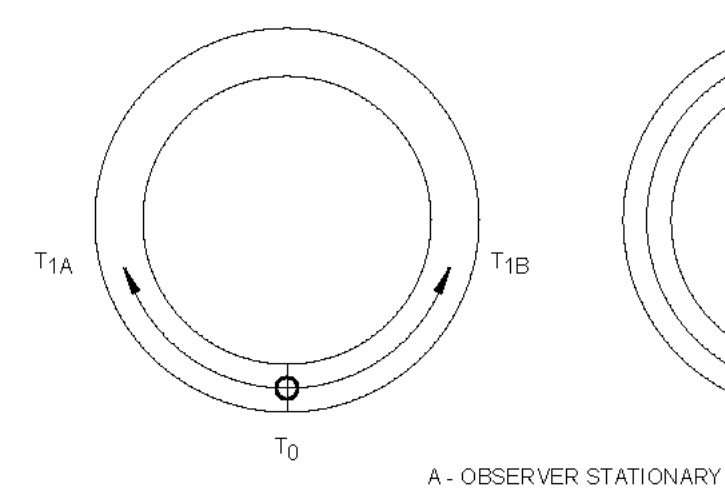

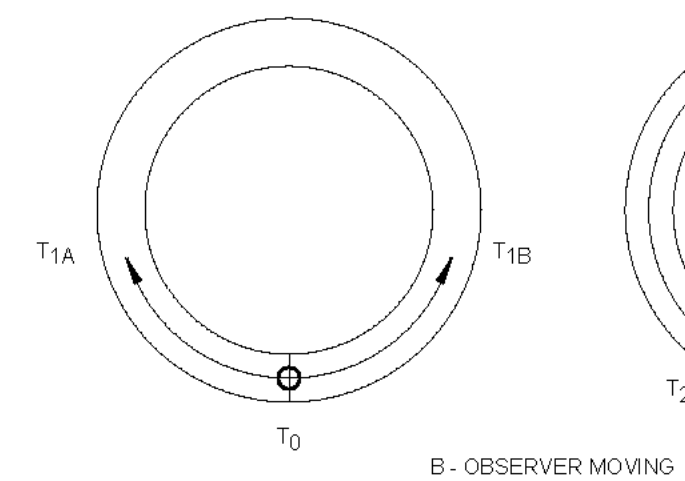

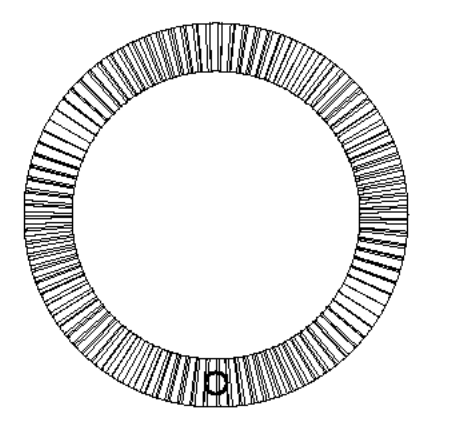

C - OBSERVER MOVING AND COUNTING NODES

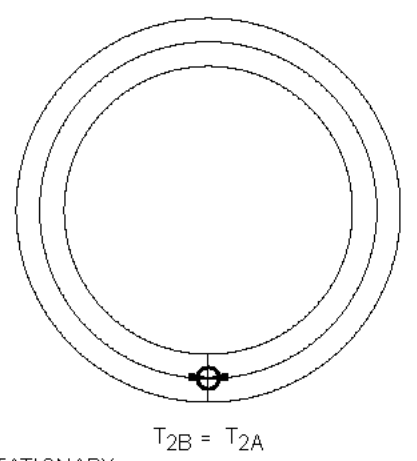

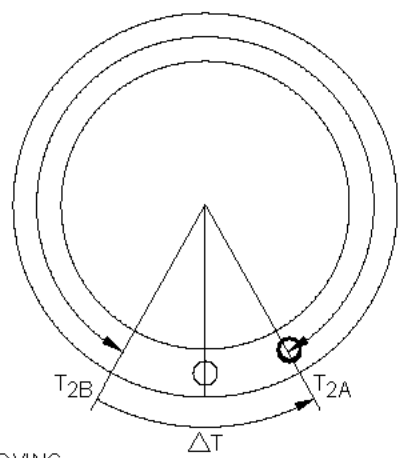

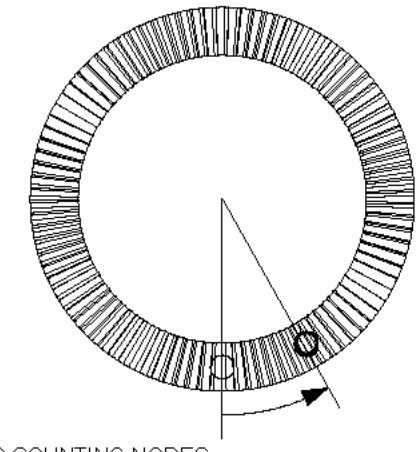

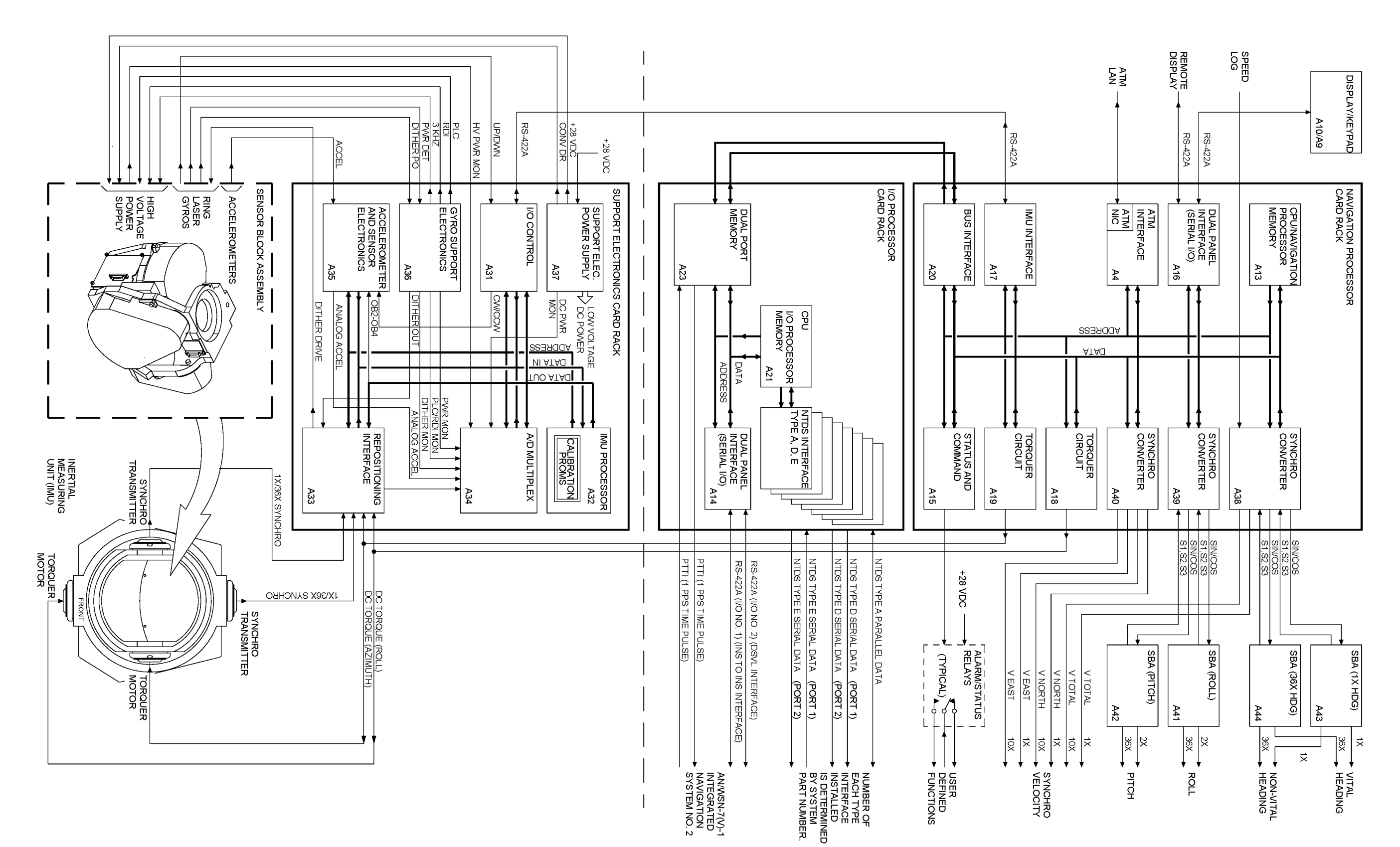

Figure 3-14. Simplified Block Diagram

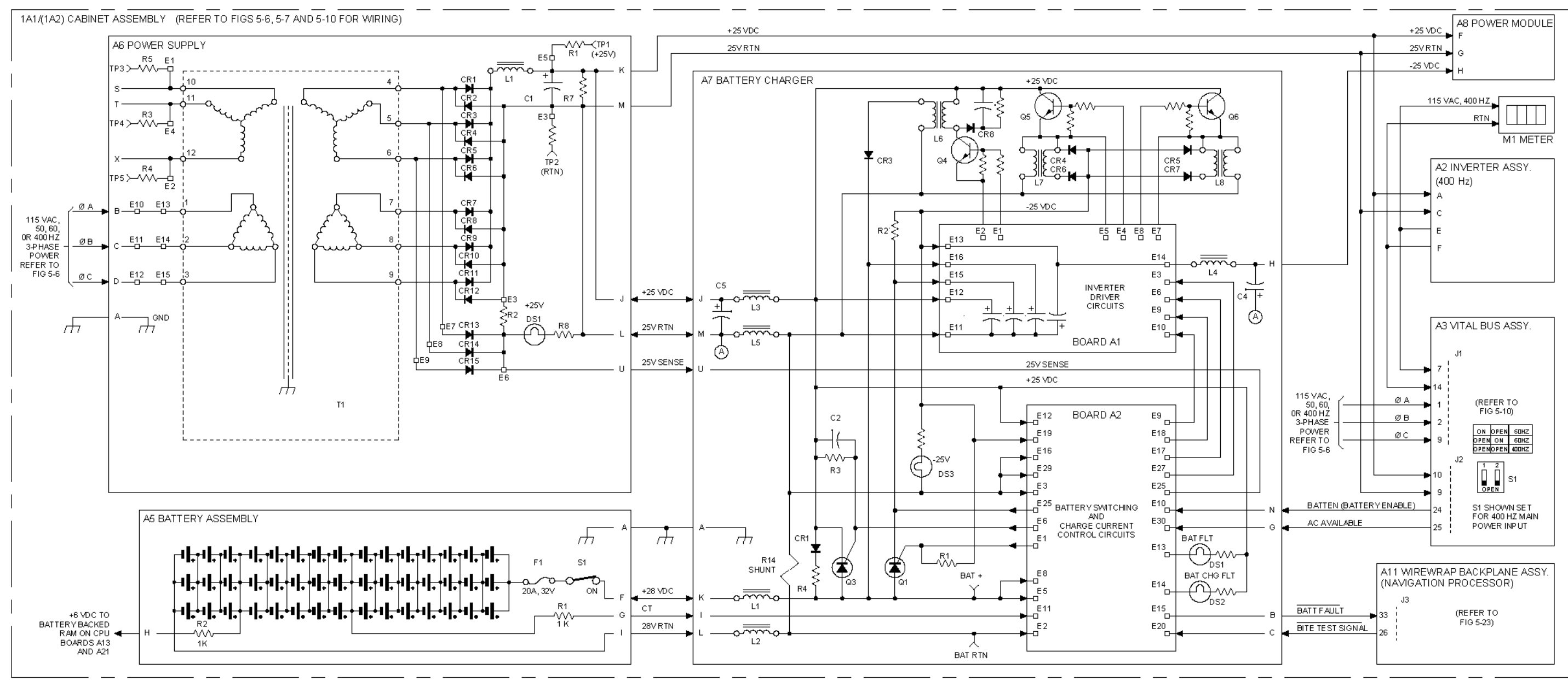

NOTE: FOR SYSTEMS WITH POWER SUPPLY (TRANSFORMER RECTIFIER) (1A1A6) REV A THRU F.

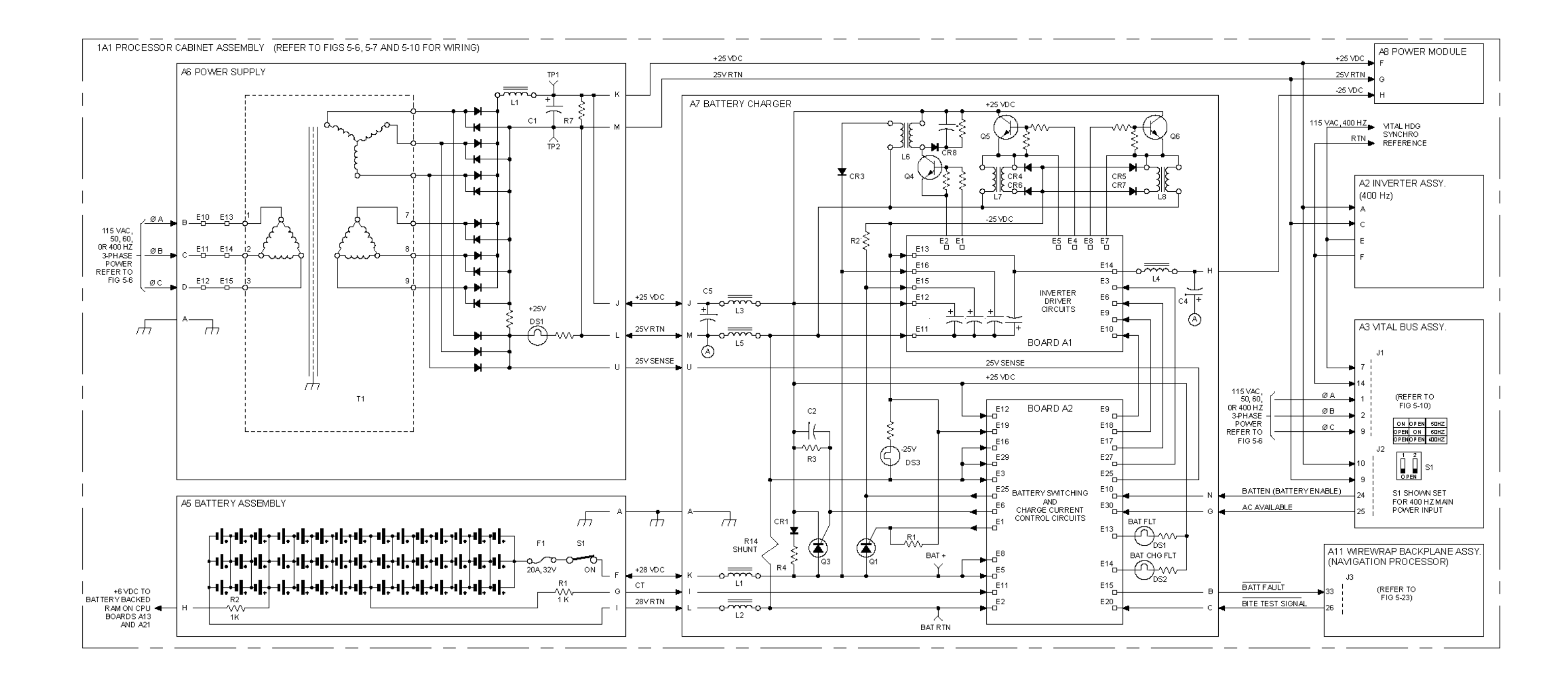

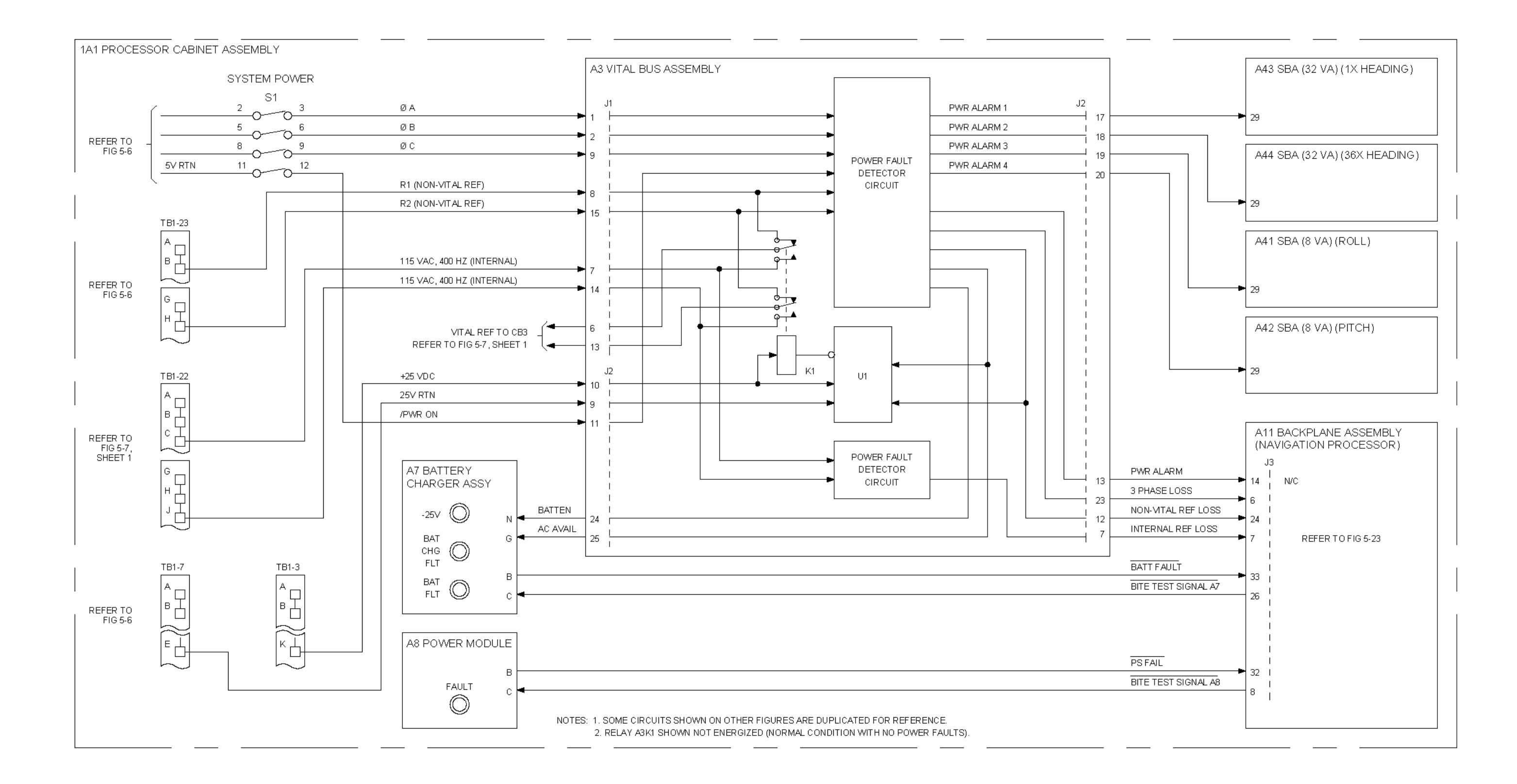
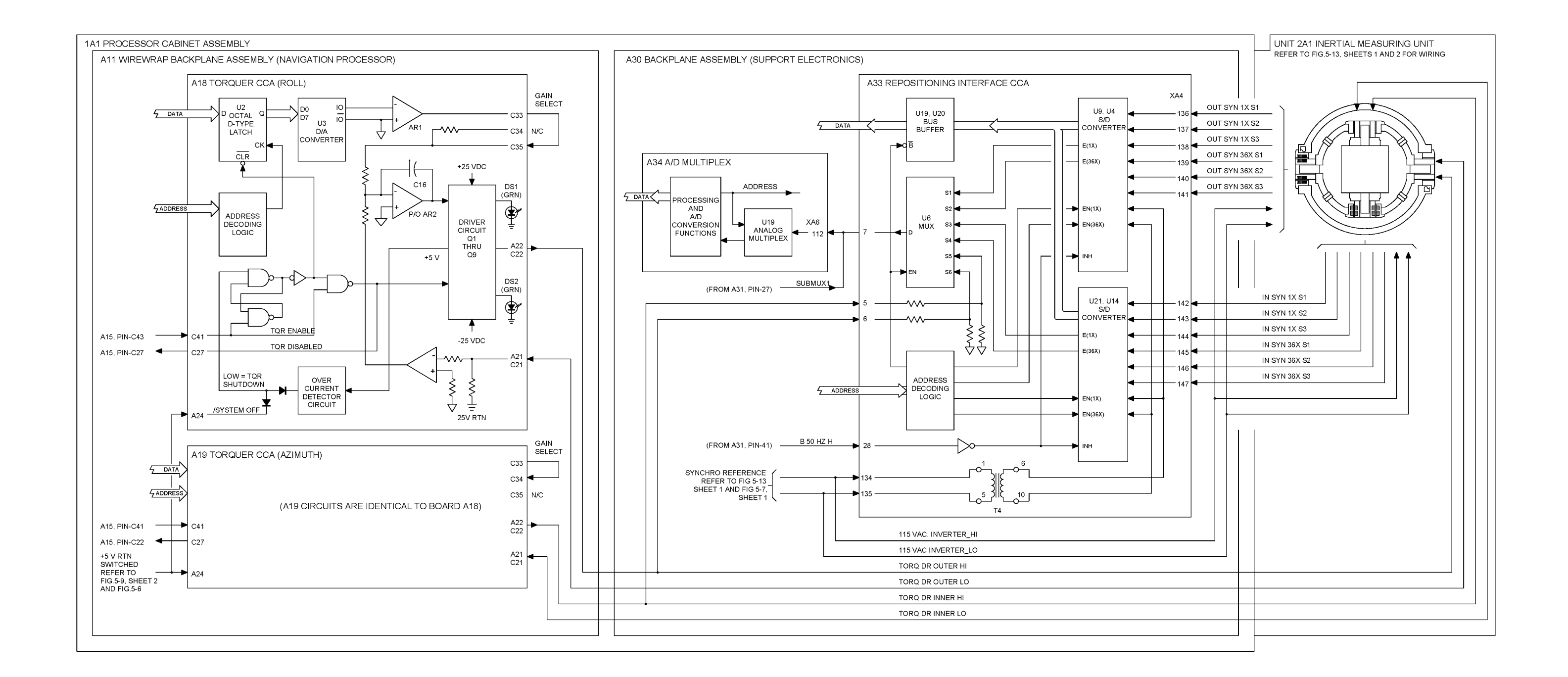

Figure 3-18. Platform Indexing Control

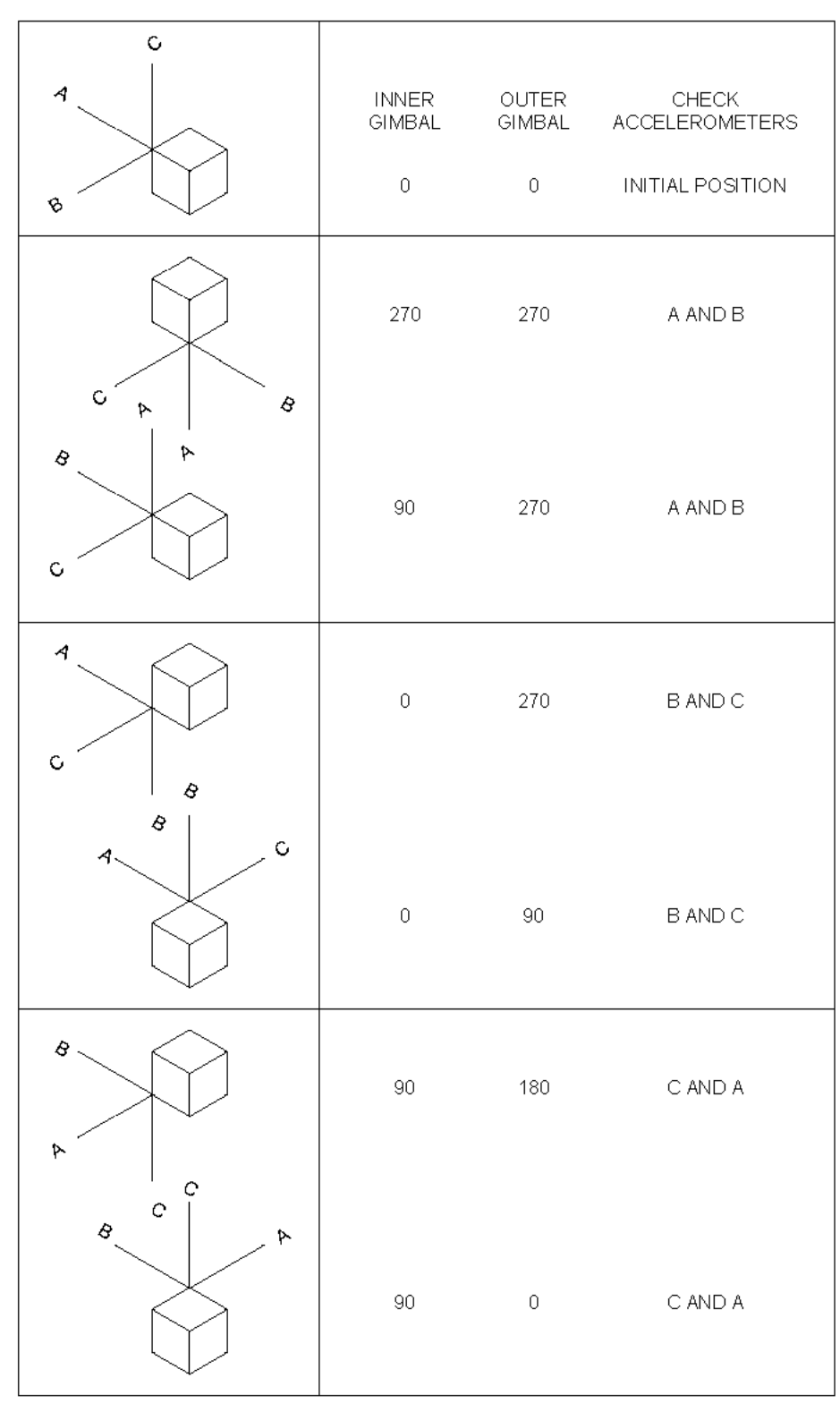

ACCELEROMETER PHYSICAL ORIENTATIONS DURING ACCELEROMETER TESTS

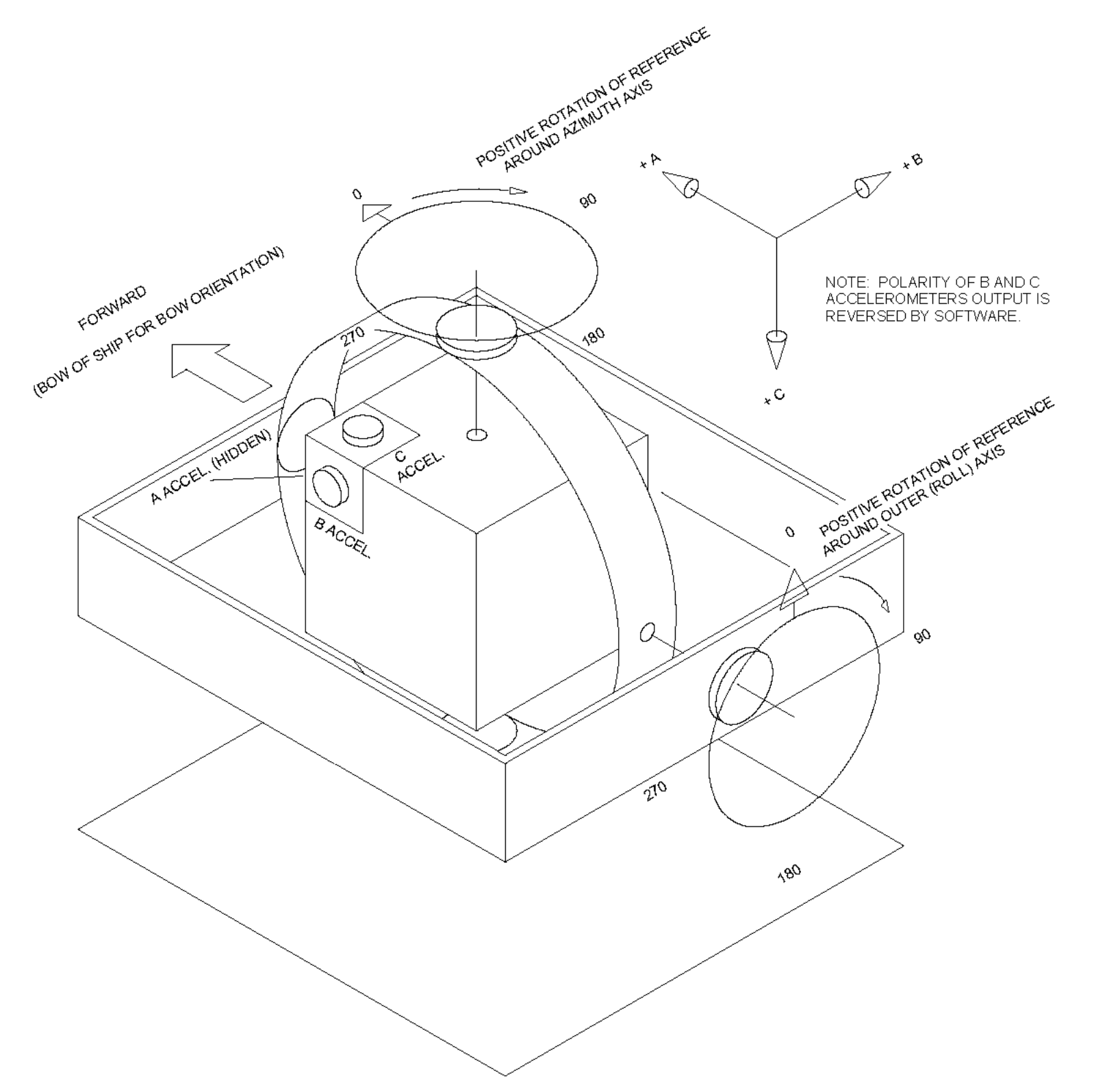

Figure 3-19. Platform Indexing Orientations

## INERTIAL SENSOR COORDINATE FRAME ORIENTATION WITH SYNCHROS AT ZERO DEGREE NULL

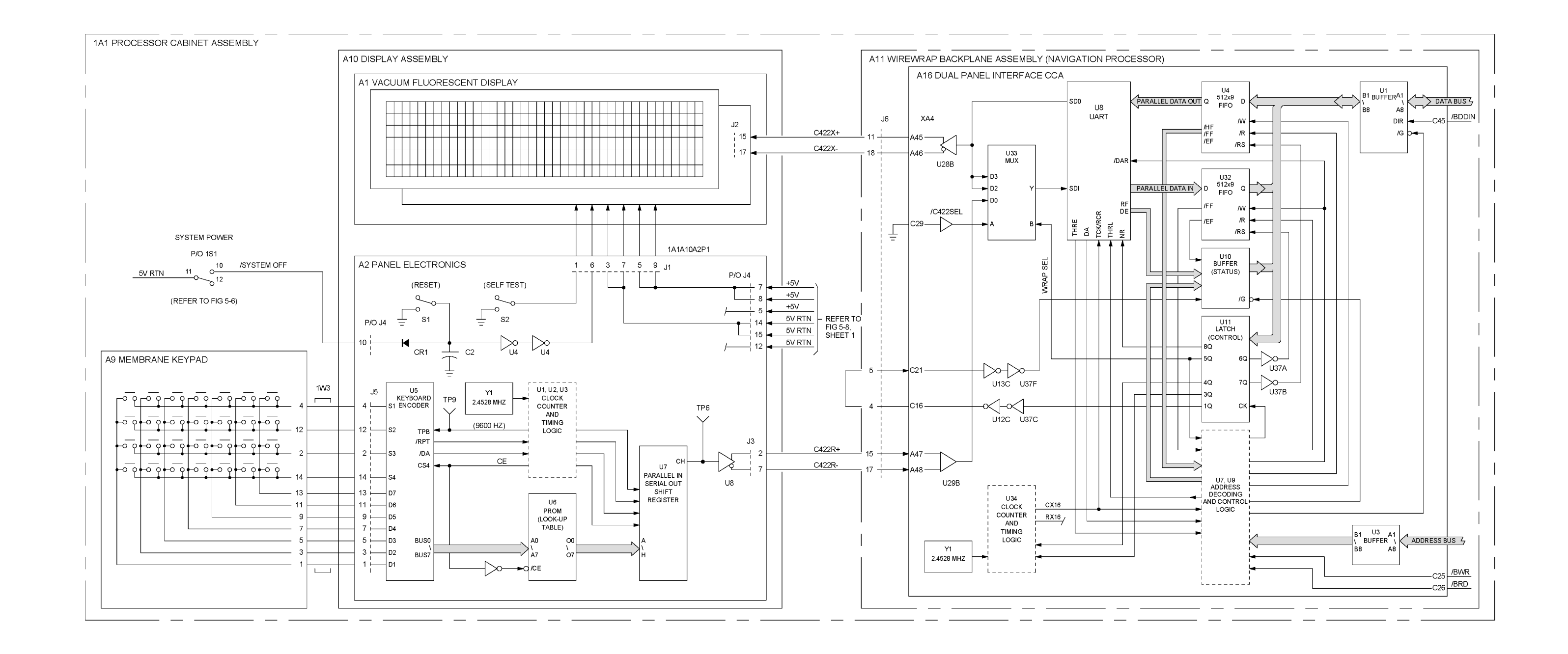

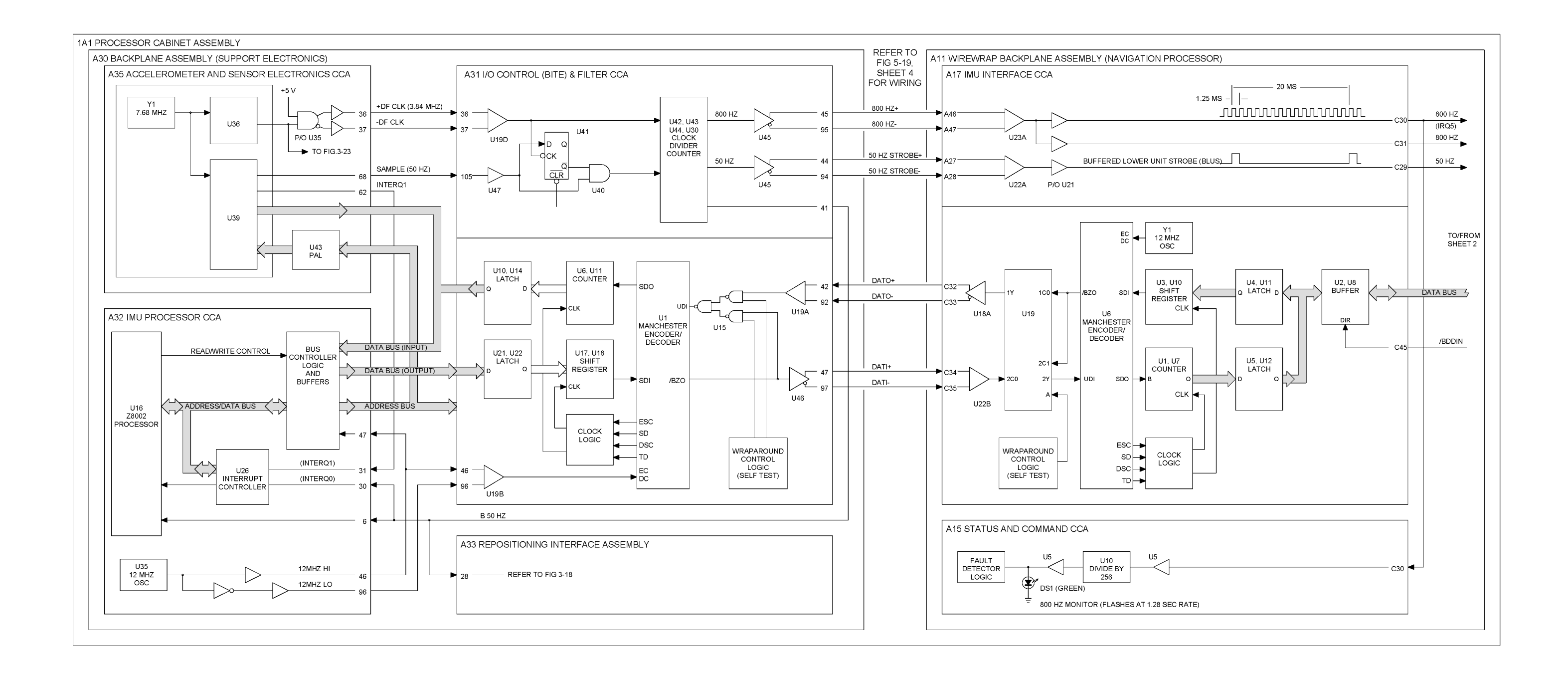

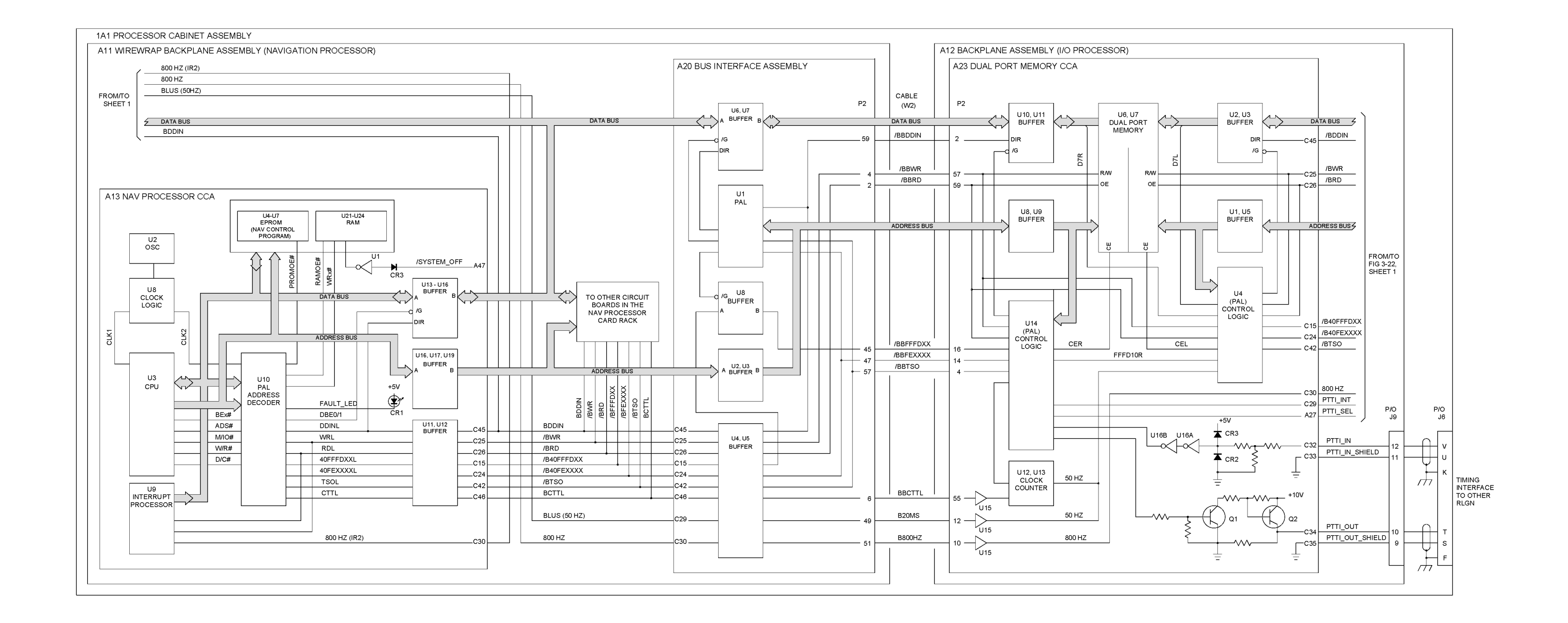

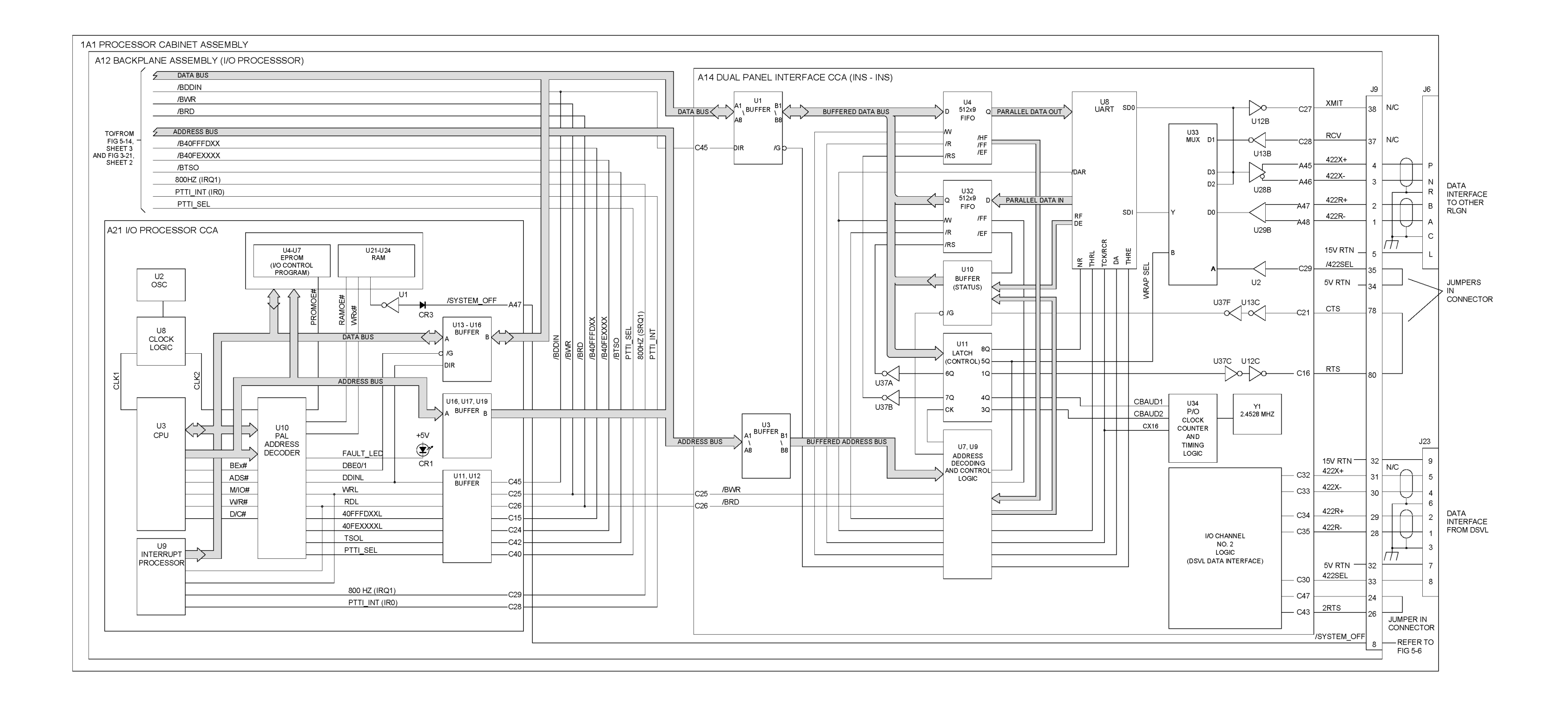

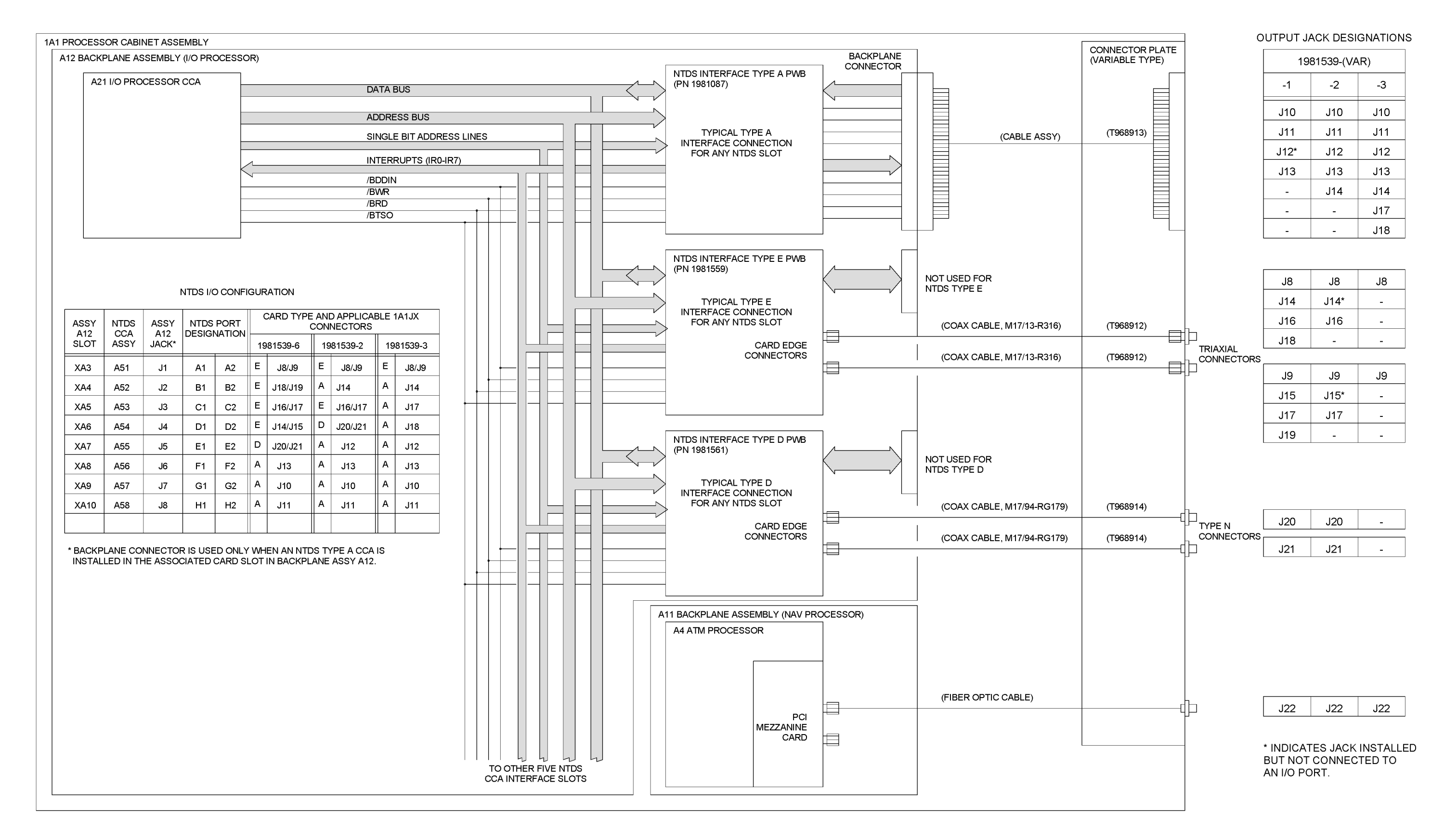

Figure 3-22. I/O Processing and Interface (Sheet 2 of 2)

## S9427-AN-OMP-010/WSN-7

## 3-37

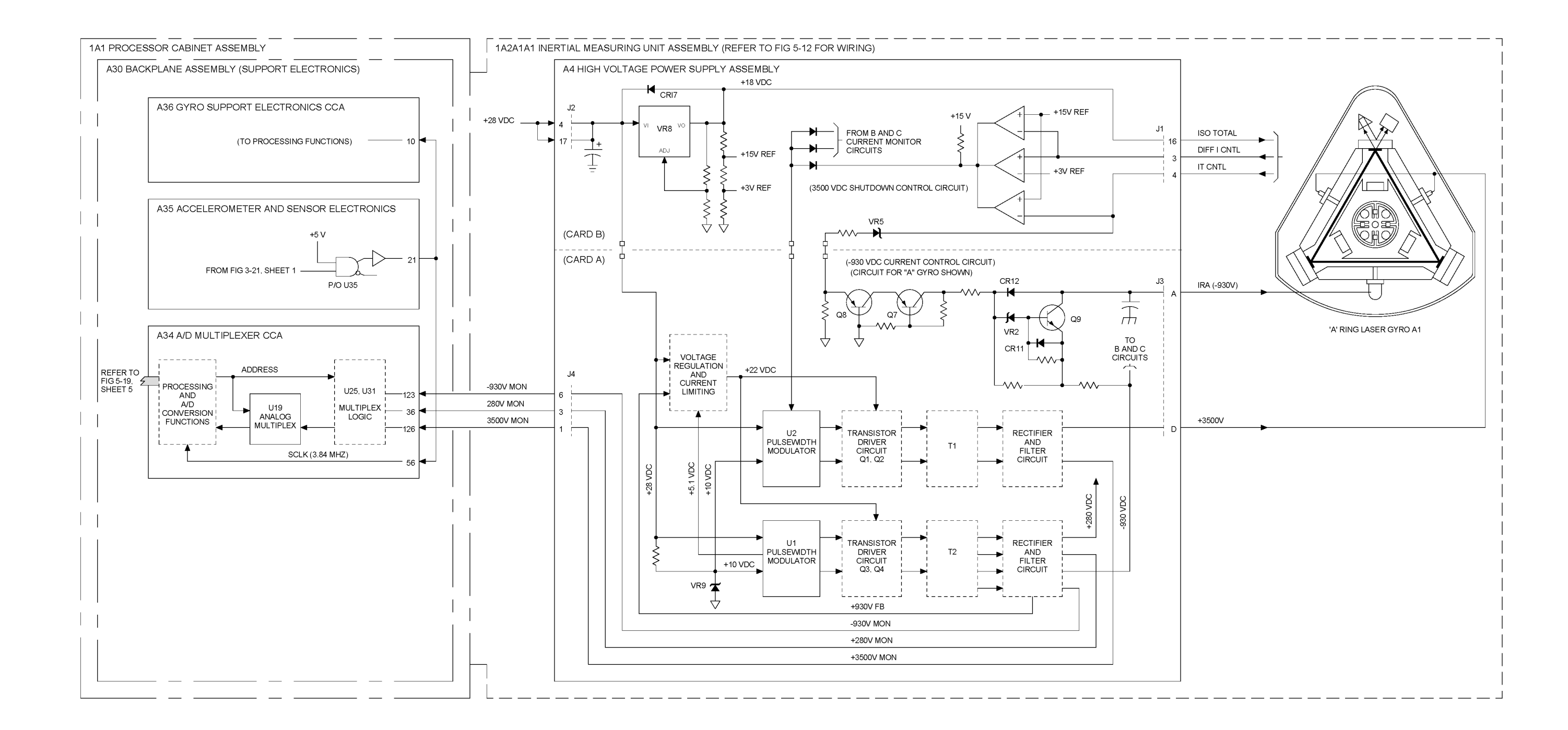

Figure 3-23. Gyro High Voltage

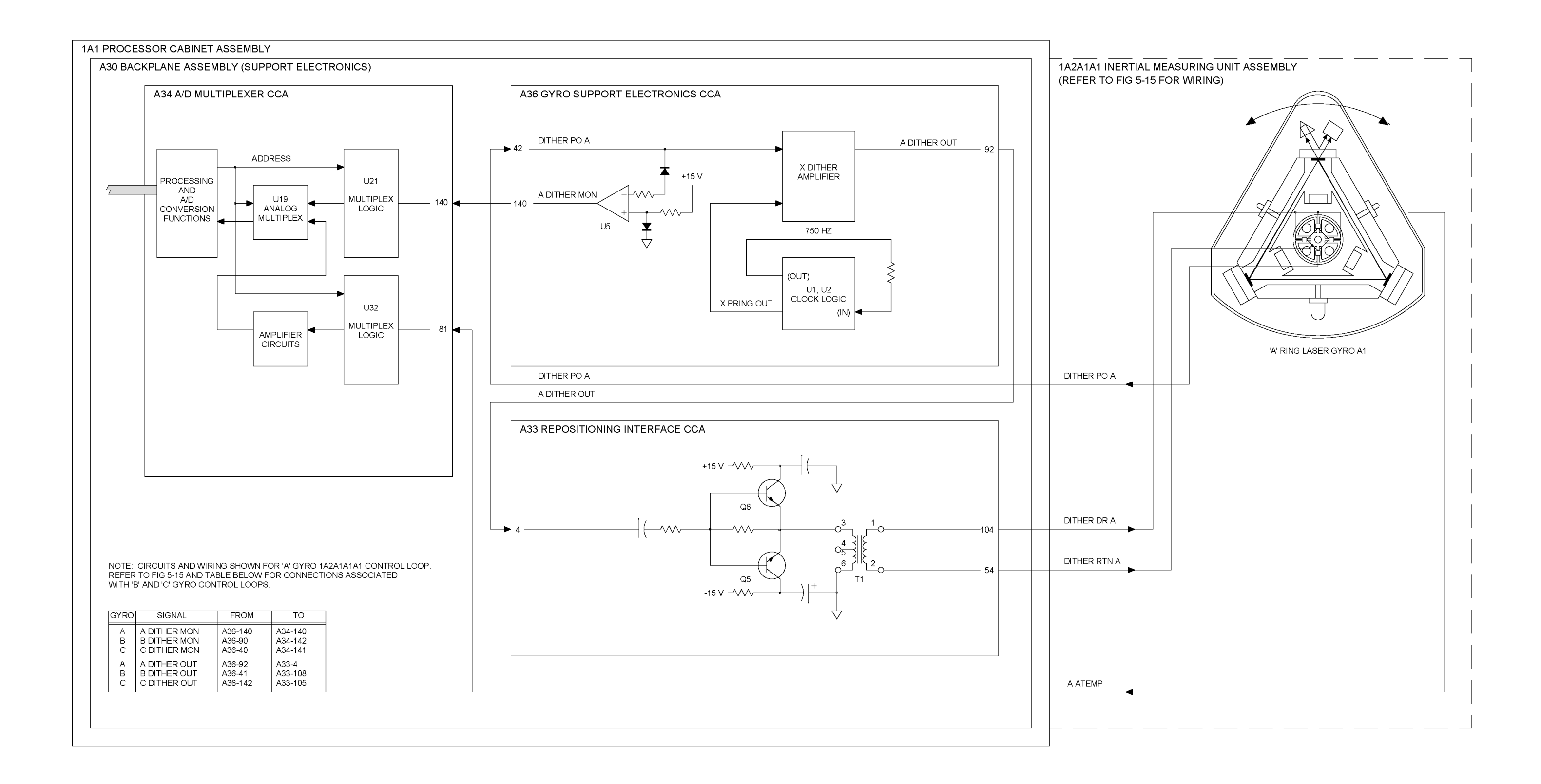

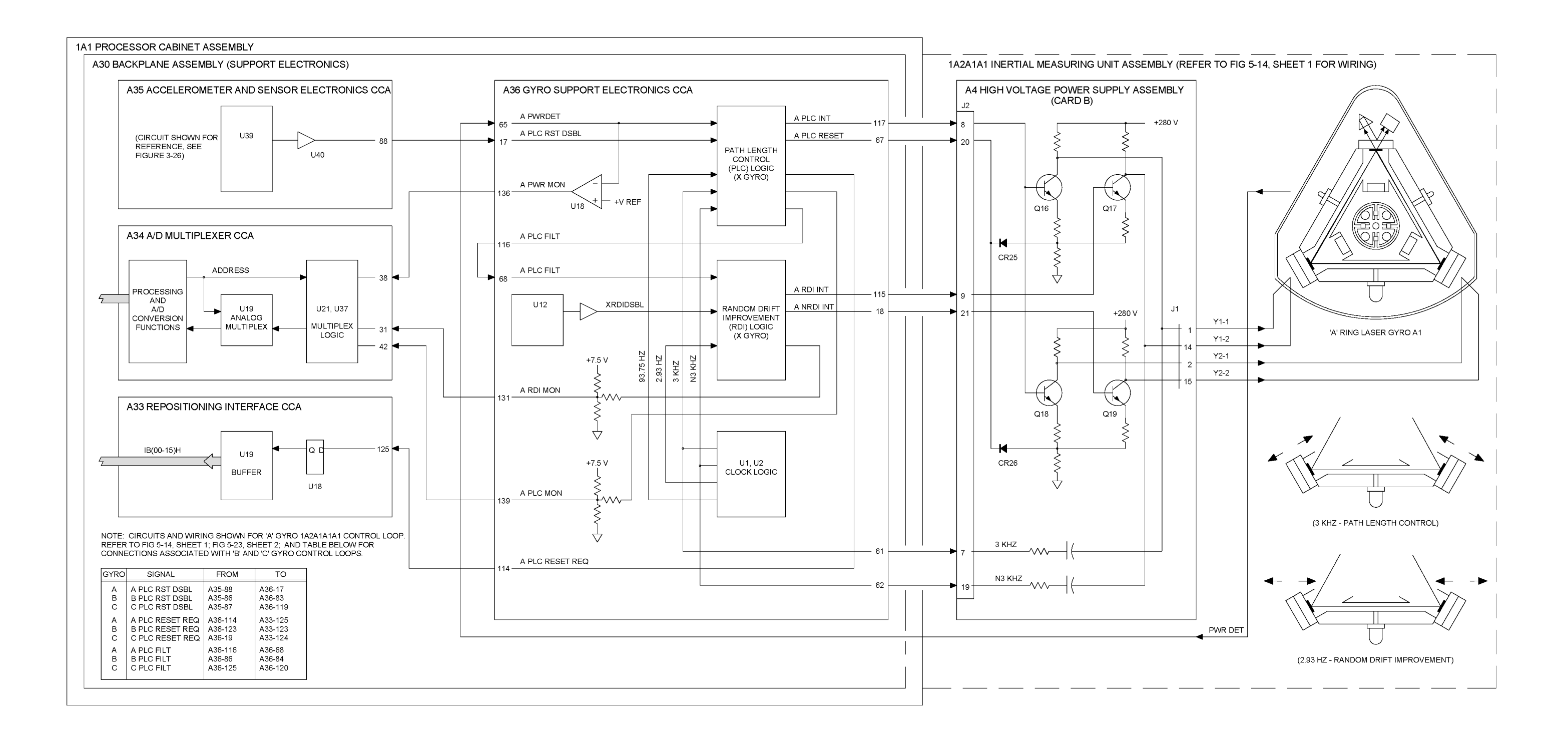

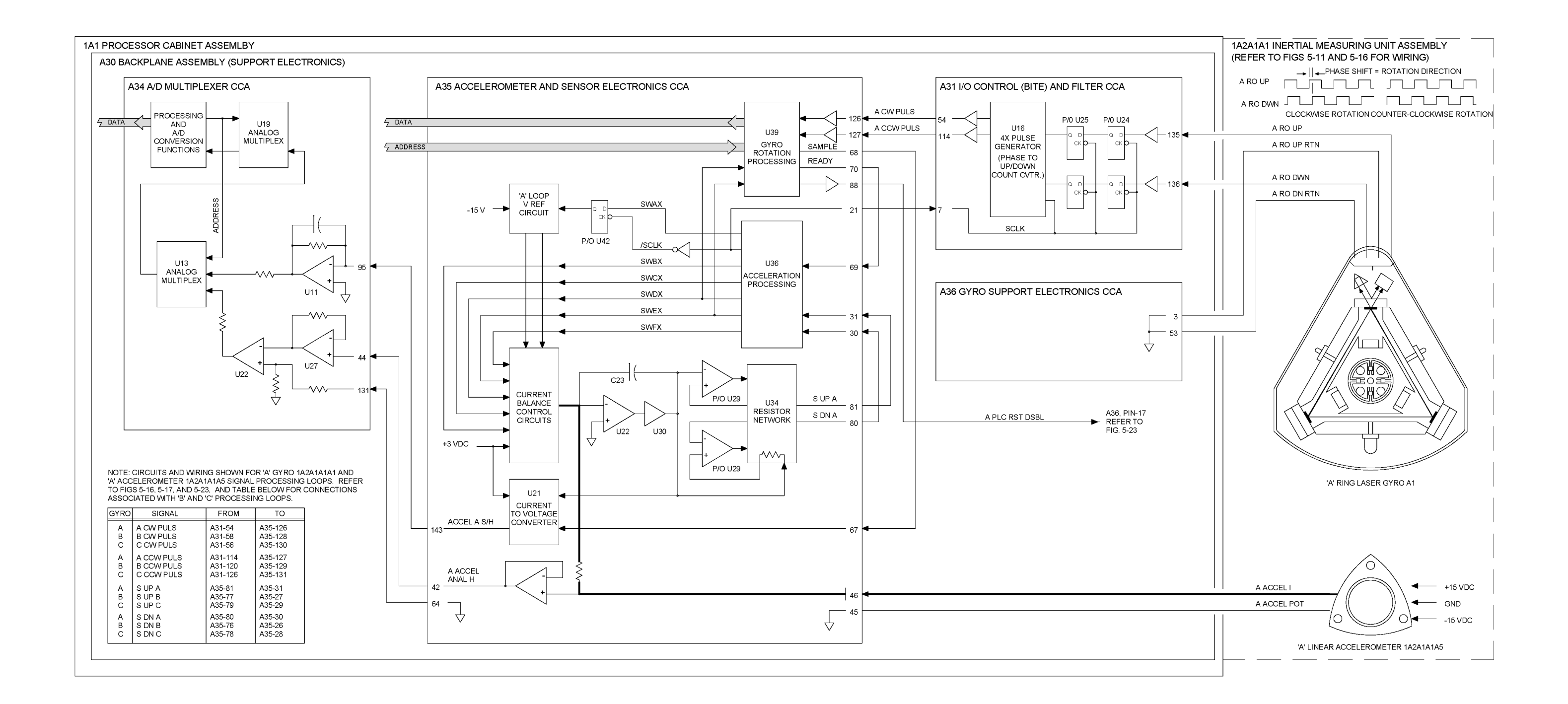

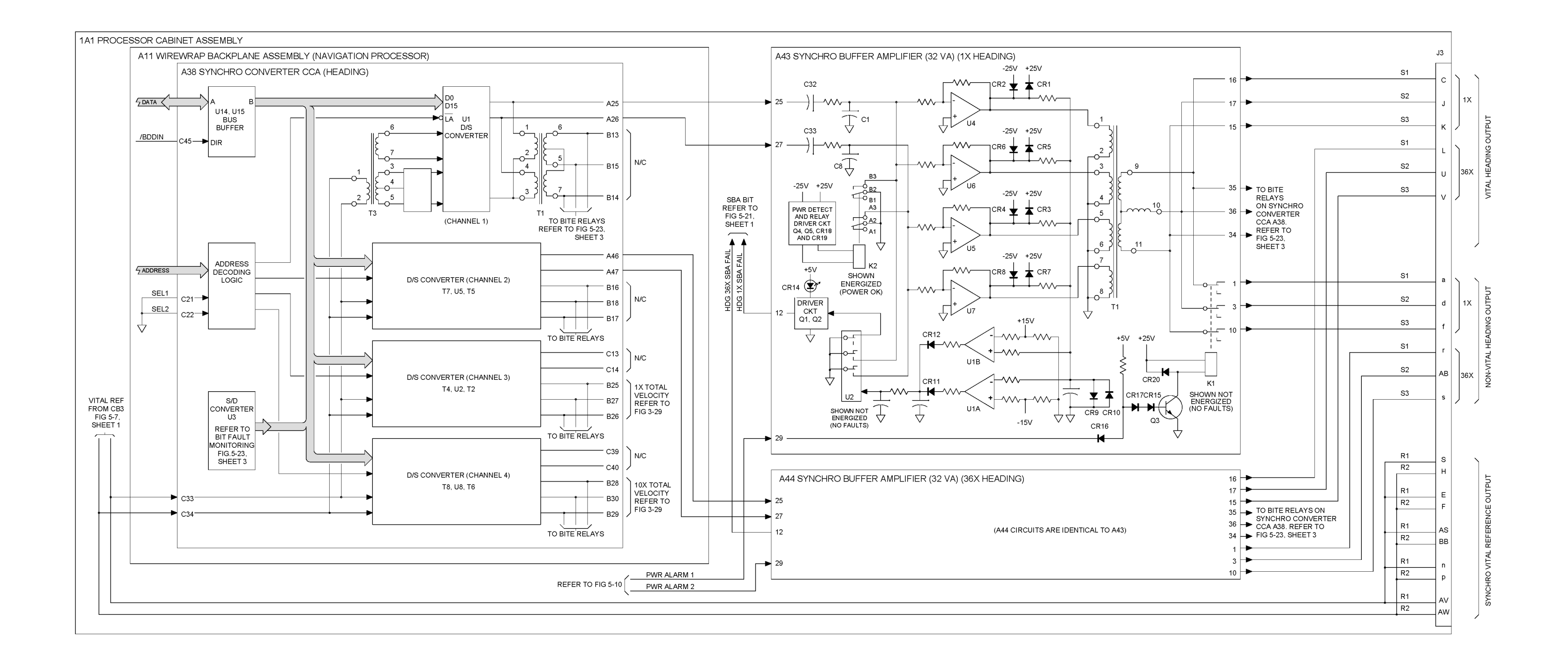

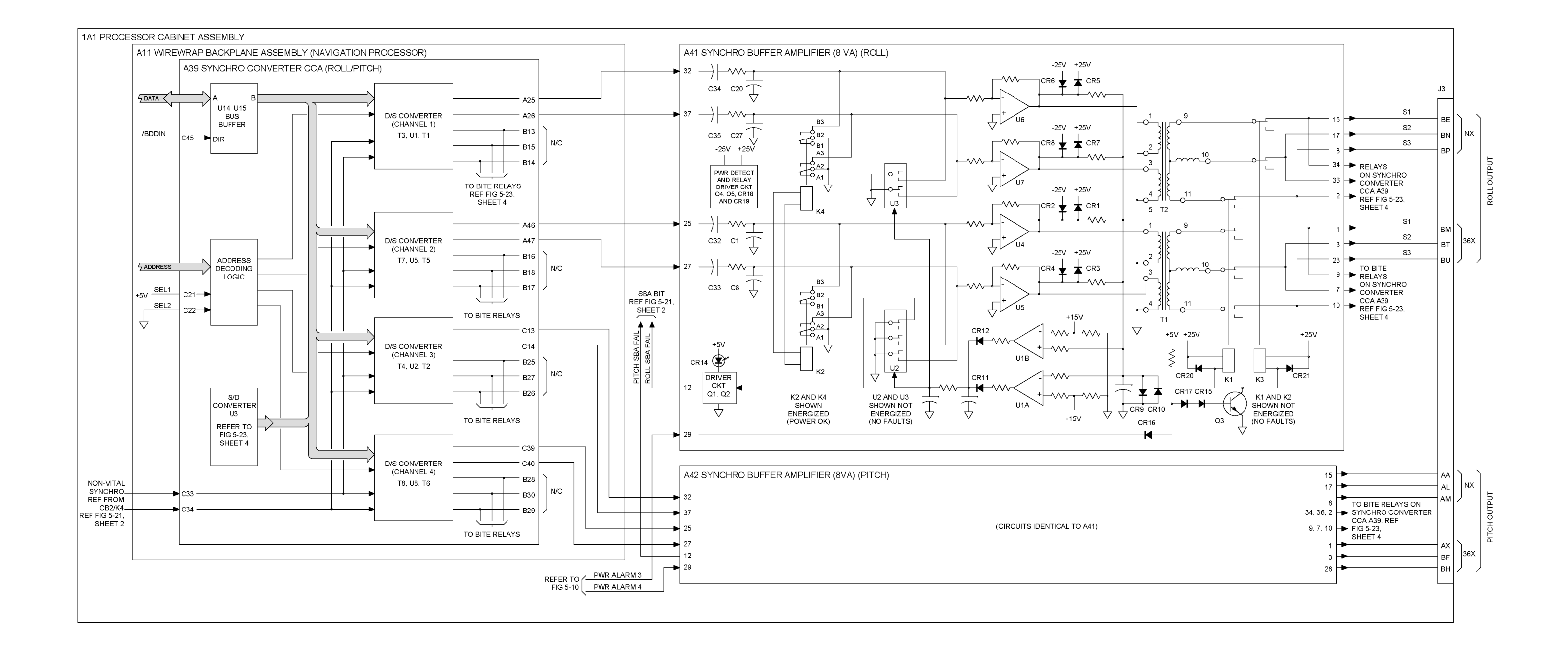

Figure 3-28. Synchro Data - Roll/Pitch

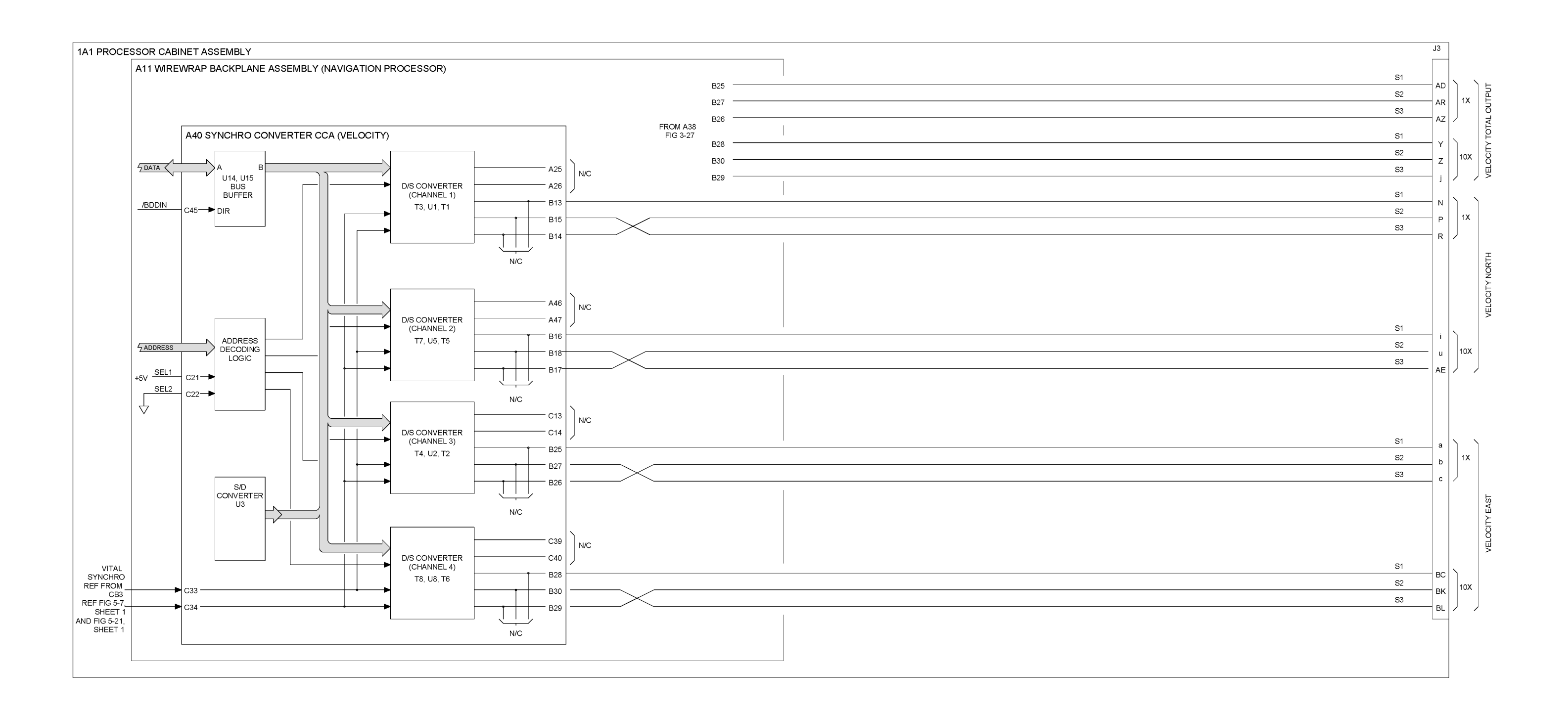

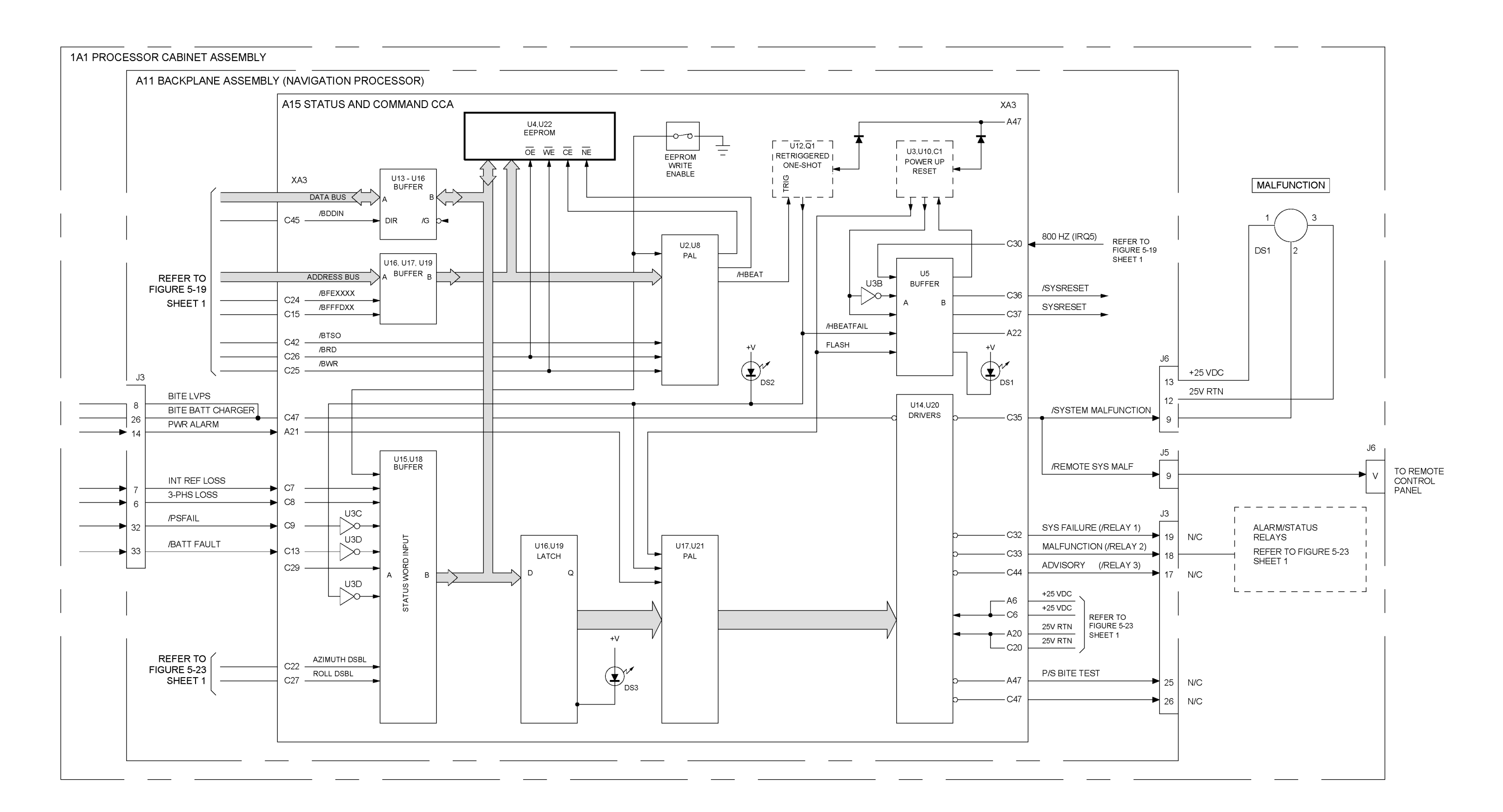

Figure 3-30. Status and Command, Functional Diagram

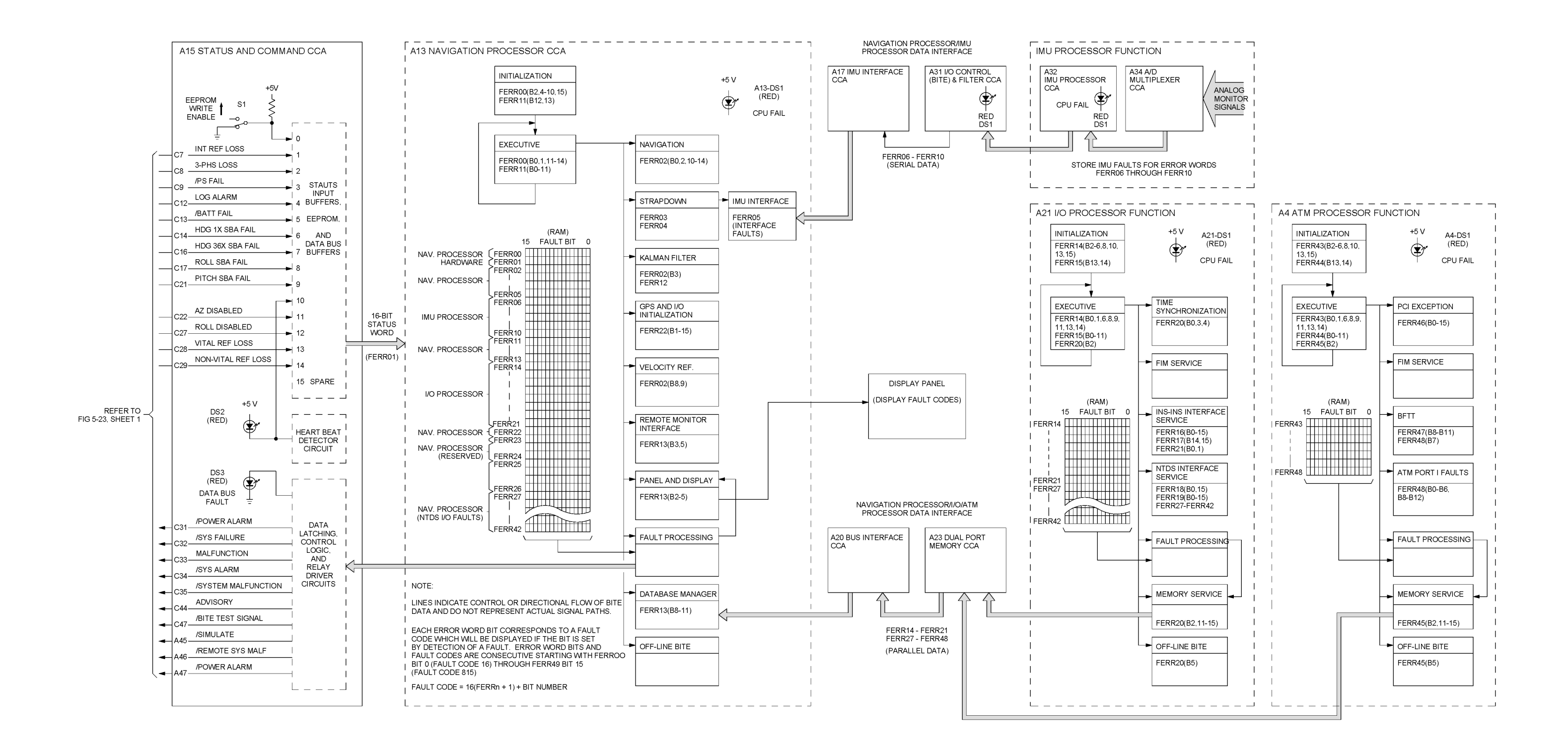

#### 4.1 INTRODUCTION.

This chapter contains information concerning scheduled maintenance on the AN/WSN-7(V) Ring Laser Gyro Navigator (RLGN). Scheduled maintenance consists of maintenance accomplished in accordance with the Navy Maintenance and Material Management System (3M System) Planned Maintenance Subsystem (PMS). PMS for the RLGN has been issued in Maintenance Index Page (MIP) 4271/011. This chapter also includes maintenance guidelines that apply to the battery assembly storage and maintenance, not included in the current PMS procedures.

Since all electronic subassemblies in the AN/WSN-7(V) RLGN use solid-state digital circuitry, and all mechanical subassemblies are sealed and integrated into major mechanical assemblies, no alignment or adjustment is required as part of normal maintenance. The processors perform diagnostic self-tests each time power is turned on, and a processor-controlled built-in test function constantly monitors the system and message transfer to detect faults during operation. The primary maintenance concern is maintenance of the Battery Assembly (1A1A5) during storage.

Planned maintenance for the AN/WSN-7(V) is conducted in accordance with the Navy's PMS requirements. **Table 4-1** provides a list of the MIP and Maintenance Requirement Cards (MRCs) that apply. If a conflict should occur between PMS and the procedures in this chapter, PMS procedures take precedence.

# 4.2 BATTERY ASSEMBLY (1A1A5) SCHEDULED MAINTENANCE.

To maintain optimum battery performance, the Battery Assembly (**1A1A5**) should never be allowed to become fully discharged either during storage or during extended periods when the unit is not being operated. Although a fully charged battery can be completely discharged during emergency use without damage, extended storage of a partially charged battery or discharging of a battery that has not been properly charged can cause deposits on the plates. This condition prevents the battery from accepting a full charge and greatly degrades its performance. The following sections provide instructions for Battery Assembly (**1A1A5**) maintenance for various operating and storage conditions.

4.2.1 BATTERY ASSEMBLY (1A1A5) STORAGE PROCEDURE.

## CAUTION

Do not leave Battery Assembly (1A1A5) off charge for extended periods of time. If the AN/WSN-7(V) is scheduled to be turned off for more than 30 days, disconnect Battery Assembly (1A1A5) and check the open circuit voltage monthly until the AN/WSN-7(V) is placed back in operation. Recharge the battery prior to installing it back into the AN/WSN-7(V) from an auxiliary source if its open circuit voltage drops below 28.5 volts.

## CAUTION

Fully charge the Battery Assembly (1A1A5) prior to placing it in storage to successfully hold a charge until the first maintenance recharge.

Each Battery Assembly (**1A1A5**) is shipped fully charged. Battery Assemblies stored in stock, or in a non-operating AN/WSN-7(V), must be checked and recharged periodically.

Measure battery open circuit voltage between pins F (+28 VDC) and I [28 V Return (RTN)]. The voltage must be greater than 29.76 volts before the battery is placed in storage or into operation in the AN/WSN-7(V). If the open circuit voltage is below this level, recharge the Battery as specified in **Paragraph 4.2.2**.

While in storage, batteries must not be allowed to self-discharge below 28.5 volts. The open circuit voltage should be checked periodically and the battery recharged as necessary. For reference, the battery will typically self-discharge from 29.76 volts down to 28.5 volts (depending on storage temperature) at approximately the following rates:

# CHAPTER 4 SCHEDULED MAINTENANCE

- 300 days at 20°C (68°F)
- 190 days at 30°C (86°F)
- 60 days at 40°C (104°F)

The maintenance recharge schedule must be performed in a manner consistent with the allowable storage time.

#### 4.2.2 BATTERY CHARGING.

**4.2.2.1** Internal Method for Battery Assembly (1A1A5) Charging. After operation on emergency (battery) power, the system should be returned to normal operation immediately and the battery should be allowed to recharge in the unit from primary power. If this condition is not possible, the battery should be disconnected until primary power is restored. A discharged battery should never be allowed to remain in the discharged state for more than 15 days. If normal powered operation cannot be restored within 15 days, the battery should be recharged from an auxiliary source using either Paragraph 4.2.2.2 Preferred Method or Paragraph 4.2.2.3 Alternate Method for Recharging Battery Assembly (1A1A5).

**4.2.2.2 Preferred External Method for Recharging Battery Assembly (1A1A5).** The battery should be recharged using the external WSN-7 RLGN Battery Charger, Model No. 214-44E03201. Refer to the AN/WSN-7/-7A(V) Ring Laser Gyro Navigator Battery Charger Users' Guide (TMIN EE170-AS-GYD-010/WSN-7) for operating and charging instructions. To determine the nearest facility for acquiring the external WSN-7 RLGN Battery Charger, the ship should contact their assigned Regional Maintenance Center (RMC), or the In-Service Engineering Agent (ISEA) (see Foreword). Five days after recharging, battery open circuit voltage should measure above 29.9 volts between pins F (+28 VDC) and I (28 V RTN) on the connector.

**4.2.2.3** Alternate External Method for Recharging Battery Assembly (1A1A5). If the external AN/WSN-7/-7A(V) RLGN Battery Charger, Model No. 214-44E03201 is not available, the battery should be recharged externally to the RLGN with another battery charger capable of a constant current of 450 milliamps for 48 hours. Five days after recharging, battery open circuit voltage should measure above 29.9 volts between pins F (+28 VDC) and I (28 V RTN) on the connector.

**4.2.3 RESTORING CONFIGURATION DATA IN MEMORY AFTER BATTERY POWER HAS BEEN INTERRUPTED.** When the Battery Assembly (**1A1A5**) connector is removed from the battery, +6 VDC battery power to Navigation (Nav) Processor Circuit Card Assembly (CCA) (**1A1A13**) is interrupted, causing loss of all configuration data stored in the battery-backed Random Access Memory (RAM) on the CCA. Setting switch S1 on the battery to OFF does not interrupt the +6 VDC battery power for maintaining configuration data in RAM.

## CAUTION

After the Battery Assembly (**1A1A5**) connector is reconnected, perform Test Mode Turn-On procedure, then restore RLGN Configuration Parameters.

#### 4.3 PERIODIC BATTERY ASSEMBLY (1A1A5) OPERATIONAL CHECK.

This check, performed according to MRC (Maintenance Requirement Card) LP12 N, determines if the Battery Assembly (**1A1A5**) condition can sustain equipment operation in the event of a power fault during normal operation of the system. The AN/WSN-7(V) should continue to operate for a minimum of 15 minutes without a low battery voltage fault being announced. Refer to the applicable MRC for performing preventive maintenance.

Perform this check on an average of once every 9 months, as system online operation schedules allow. To perform the operational check of the battery, turn the RLGN on for at least five minutes if it is not already operating. If the battery is not fully charged, run the RLGN for 16 hours to charge it before attempting the battery operational check. Then, set the <MAIN POWER> circuit breaker to OFF to force the RLGN to continue to operate using internal battery power. Allow the RLGN to continue to operate for a minimum of 15 minutes without a low-battery voltage fault being displayed. After completing the test,

recharge the battery for at least 16 hours to ensure that it is fully charged and ready for continued operation.

## CAUTION

Do not perform the Battery Assembly (1A1A5) operational check after the system has settled and is in use for navigation. This test should be scheduled to be performed at dockside and at the beginning of system operation or calibration. Excessive battery discharge during this test can result in unexpected shutdown of the system and loss of the calibration data stored in the battery-backed RAM, requiring 72 hours to achieve Navigate mode again.

## CAUTION

Do not completely discharge Battery Assembly (1A1A5) during the periodic battery operational check. Complete battery discharge will cause the AN/WSN-7(V) to shut down, and calibration data in battery-backed RAM will be lost.

## NOTE

The test should not be performed if the battery cannot be recharged fully within the next 15 days. Leaving a battery partially discharged for an extended period reduces the life of the battery.

To perform the Battery Assembly (**1A1A5**) operational check, proceed as follows:

If the RLGN is not operating, start the procedure at step **a**. If the RLGN is already operating, go to step **e**.

- a. Set the AN/WSN-7(V) MAIN POWER Circuit Breaker (1A1CB1) to ON.
- b. Set SYSTEM POWER toggle switch (1A1S1) to ON and observe that SYSTEM POWER Green Light Emitting Diode (1A1DS2) illuminates.
- c. Select **DOCK ON** and enter a position fix within 0.01 nm accuracy. Observe that the AN/WSN-7(V) exits STANDBY mode. (Refer to Paragraph 2.3.1.)
- d. Allow the AN/WSN-7(V) to operate from ship's power for at least five minutes. If the battery is not fully charged, run the system for 16 hours to charge the battery before attempting the test.
- e. At the end of at least five minutes, set the main POWER circuit breaker to **OFF**. Observe that the SYSTEM FAULT LED **1A1DS1** illuminates and Fault Code 034 appears on the Display (**1A1A10A1**).
- f. Allow the system to continue to operate from Battery Assembly (1A1A5) power for 15 minutes. Observe that the AN/WSN-7(V) continues to operate and that low-battery voltage fault (Fault Code 037) is not displayed.
- g. At the end of the 15-minute period, set AN/WSN-7(V) MAIN POWER Circuit Breaker

(**1A1CB1**) to **ON**. Observe that SYSTEM a. FAULT red LED (**1A1DS1**) goes out. Continue to operate the AN/WSN-7 for at least 16 hours to recharge the battery. If recharging is not possible within 15 days, do not perform the test.

h. If Fault Code 037 is displayed during this test, the battery may have degraded capability and should be replaced. Charge the battery for at least 16 hours and then perform the operational test again. If the battery fails, it needs to be replaced. Refer to Chapter 6 for battery replacement procedures.

#### 4.4 PERIODIC SYSTEM RECALIBRATION.

On an average of once every 90 days, the system should be forced to perform a 72-hour calibration. This is done by clearing the system's stored calibration parameters. Refer to MRC LP10 N for periodicity. This procedure is best performed at dockside and should be scheduled so that the 72-hour calibration can be completed at dockside before the system is required for operational status. The battery operational check outlined in Paragraph 4.3 should also be scheduled to be performed prior to performing this procedure. If ship's scheduling does not permit calibration at dockside, this procedure can be performed at sea with valid velocity inputs and position resets [Global Positioning System (GPS)] data available to the system. To force recalibration of the system at any time, select the AUXiliary FUNCtion menu, select Page 2, and then select KF Reinit. The system will revert to Coarse Align in whichever Settle mode has been selected, and will then perform a 72-hour calibration settle before entering the NAVI-GATE mode.

# a c. Pr ilia d. Pr pe pl e. P

te a m

## Table 4-1. AN/WSN-7(V) Planned Maintenance System Requirements - Continued

| Maintenance Index     | Page (MIP) Contro | l Number: 4271/011                                           |             |
|-----------------------|-------------------|--------------------------------------------------------------|-------------|
| MAINTENANCE<br>TYPE   | MRC NO.           | MAINTENANCE<br>DESCRIPTION                                   | PERIODICITY |
| Inactive<br>Equipment | LP14 N            | Lay-Up Maintenance: RLGN protective cover installation       | LU-1        |
|                       | LP16 N            | Start-Up Maintenance:<br>Removal of RLGN protective covering | SU-1        |

| Table 4-1. | AN/WSN-7(V) | <b>Planned Maintenance</b> | System | Requirements |
|------------|-------------|----------------------------|--------|--------------|
|------------|-------------|----------------------------|--------|--------------|

| Maintenance Index Page (MIP) Control Number: 4271/011 |         |                                                          |             |  |  |
|-------------------------------------------------------|---------|----------------------------------------------------------|-------------|--|--|
| MAINTENANCE<br>TYPE                                   | MRC NO. | MAINTENANCE<br>DESCRIPTION                               | PERIODICITY |  |  |
| Planned                                               | LP10 N  | 1. Perform recalibration of RLGN                         | Q-4R        |  |  |
|                                                       |         | 2. Perform Dockside<br>Calibration Verification          |             |  |  |
|                                                       | LP12 N  | Test operate RLGN on battery                             | 9M-1R       |  |  |
|                                                       | LW52 N  | Protect RLGN equipment from<br>damage by magnetic fields | U-1         |  |  |

Set SYSTEM POWER switch on and observe that SYSTEM POWER indicator lights.

Select DOCK ON and enter a position fix within 0.01 nm accuracy to cause the system to exit the STANDBY condition. (Refer to **Paragraph 2.3.1**.)

## CAUTION

After KF Reinit has been selected, do not turn the system off until the 72-hour calibration period has completed and the system enters the NAVIGATE mode, as indicated by the word NAVIGATE in the upper left corner of the DISPLAY. If the system is turned off before the 72-hour calibration has completed, the system will restart the calibration from the beginning and will require an additional 72 hours before it will enter NAVIGATE after power is again restored.

Press the **<AUX FUNC>** key to select the Auxiliary Function menu.

Press the **<NEXT PAGE>** key until **2 of 3** appears in the lower right-hand corner of the display

Press the <4> key to select **KF Reint**. The system's stored calibration parameters will be reset and the system will enter a 72-hour calibration mode.

#### 5.1 INTRODUCTION.

This chapter provides troubleshooting information at the organizational level, based on maintenance of the equipment being performed at the assembly level.

Troubleshooting the AN/WSN-7(V) may be started by performing the fault assessment procedure (Refer to **Paragraph 5.2** and **Figure 5-1**.) This procedure prompts the technician to evaluate the AN/WSN-7(V)'s operating or fault conditions.

Upon identifying the relevant operating or fault conditions, the procedure's dialogue suggests an initial troubleshooting approach. Troubleshooting the AN/WSN-7(V) may require:

- Fault code analysis
- Visual observation
- Setting circuit breakers
- Cycling AN/WSN-7(V) power
- Disconnecting and reconnecting cables and test cables (Reference Appendix A Identification Diagrams.)
- Setting Circuit Card Assembly (CCA)-mounted switches
- Automated, Built-In Testing (BIT) while the AN/WSN-7(V) is in Normal Operating mode
- Selective BIT while the AN/WSN-7(V) is in Test mode
- Faulty component isolation using fault scenarios and selective replacement
- Control Display Unit (CDU) operation

This chapter is organized according to the following troubleshooting areas:

- Test Mode Turn-On
- Fault Code Troubleshooting
- Display-Related Fault Code Troubleshooting
- LED and Light Indicator Survey

- Selecting Menus and Off-Line Test Functions
- System Confidence Test
- Slip Ring Troubleshooting
- Fault Scenario Troubleshooting

The tables at the end of this chapter contain the following data necessary for troubleshooting procedures:

- Test Menus/Functions Description
- CCA Light Emitting Diodes (LEDs) and Power Indicators Illumination Survey
- Simulated Outputs Description
- Display Wraparound Test, Characters Display

**Figures 5-2** through **5-5** contain information that may be necessary during some troubleshooting procedures.

Fault code analysis is performed by reading the fault codes that are automatically generated by Built-In Test (BIT) when a fault condition is detected, and by manually selecting and interpreting the appropriate tests available using the offline BIT functions. The combination of the automatic online BIT and the offline test functions provides the means to isolate malfunctions to a replaceable circuit card, electronic module, or electromechanical subassembly without the need for external test equipment (other than supplied test cables), or for manual signal tracing.

Troubleshooting of the IP-1747/WSN-7 Control Display Unit (CDU) is covered in the IP-1747/WSN-7 CDU technical manual (Refer to **Table 1-6**.)

Since BIT also monitors the status and timing of the Naval Tactical Data System (NTDS) data interface messages, faults associated with data interface between the INS and external systems or equipment will be detected. Selecting tests which test and verify the operation of suspected interface channels will determine if the source of the fault is within the navigation system data interface, or if it is within cabling or other equipment which is not part of the INS.

If a fault condition is detected by BIT during normal operation, BIT generates one or more three-digit codes. The codes are based on the detected hardware fault, processing fault, or discrepancy in a monitored parameter. Whenever a fault occurs, a code is generated for the first detected fault condition.

Because of signal loss to other functions or ripple-through of control or logical errors, additional fault conditions may be detected, for which additional codes will be generated. When any fault is detected, the BIT processing function sets the appropriate status relays and the code generated for the first detected fault condition is immediately displayed.

When acknowledged, all active fault codes generated by BIT are automatically stored in the batterybacked Random Access Memory (RAM) on the Nav Processor CCA (1A1A13) for immediate or future review. The fault condition can be acknowledged and the complete listing of active codes generated by the fault can then be displayed sequentially. If the detected fault was the result of a transient condition, acknowledging the fault will reset the fault BIT (clear the fault) and allow normal operation to resume. If the fault is continuous, BIT will continue to detect the fault condition and continue to maintain it as an active fault.

Certain faults cause the navigation system to automatically shut down operation; these faults can be acknowledged to view the Fault Code listing, but the fault code(s) cannot be cleared. Faults of this type are classified as critical, and require that the malfunction be isolated and corrected before normal operation can resume.

If a fault condition that shuts down the navigation system is detected during operation, the fault code(s) generated by the fault processing BIT function will be automatically stored in battery-backed RAM on the Nav Processor CCA (1A1A13). These codes will remain stored, even when power is turned off, as long as circuit card 1A1A13 is not removed from the card rack. When power is applied again, with the navigation system started in Test mode, the system will provide a menu from which the operator can select and sequentially display the complete list of stored fault codes.

In addition to the fault codes generated by BIT, the BIT function performs a series of processor, memory

# CHAPTER 5 TROUBLESHOOTING

pattern, software checksum, and Input/Output (I/O) wraparound tests on the processors and I/O functions each time the navigation system is turned on. These tests are performed one time, and if the tests pass successfully, the navigation system automatically enters the Standby mode. If any of these tests fail, a code is displayed indicating the fault condition.

If a fault condition is detected and a fault code is displayed during normal operation, proceed as follows: Determine the fault type and classification using information provided in **Table B-1**.

- a. If the fault type allows continued operation, proceed as follows:
  - (1) Operator advisory. Acknowledge advisory and perform required action.
  - (2) Non-critical fault. Acknowledge the fault and observe navigation system operation to determine if the fault is cleared or if the fault condition is displayed again. If the fault condition is repeated, acknowledge the fault and determine operating status or an alternate mode for continued operation. Record the fault code(s) displayed for future troubleshooting reference.
- b. If the fault does not allow continued operation, proceed as follows:
  - Critical fault Record the fault code(s) displayed for future troubleshooting reference. Turn off the navigation system power. Restart the system in the Offline Test mode and perform offline fault testing.
  - (2) System automatic shutdown Turn off the navigation system power. Restart the system in the Offline Test mode and perform offline fault testing. Observe the Status LEDs at turn-on (see **Table 5-2**) to verify processor operation.

When following troubleshooting procedures, note that the text appearing in bold between the < > symbols refers to labeled keys on the keypad. For example: **<DISPLAY>**.

#### S9427-AN-OMP-010/WSN-7

Refer to Built-In Test (BIT) and Status in Chapter 3 of this technical manual to learn more about fault generation.

#### 5.2 FAULT ASSESSMENT.

Use the following conditions to select the proper initial troubleshooting approach.

- If a suspect faulty assembly has been identified or replaced using the other troubleshooting approaches, proceed to Paragraph 5.3.
- If an operator advisory is displayed requiring action, a fault code is displayed, or a system shutdown has occurred and a fault code(s) is displayed, proceed to Paragraph 5.4.
- If the AN/WSN-7(V) Display Assembly is blank or the characters displayed are garbled, proceed to Paragraph 5.5.
- If a failure has occurred that prevents the AN/WSN-7(V) from starting in Test mode, proceed to Paragraph 5.6.
- If a combination of failed BIT, fault codes or other symptoms occurs, proceed to **Paragraph** 5.10.

#### 5.3 TEST MODE TURN-ON.

Goal: To energize the AN/WSN-7(V) so that the AN/WSN-7(V) Power On Self Test may be evaluated, and to perform Test mode Select Tests on the Systems Confidence Test.

Time: 1 minute approximately

Tools: None

#### Prerequisites.

- Schedule, notify and confirm with ship's persona. nel that the AN/WSN-7(V) will be turned on and testing will commence that requires power to be supplied to the AN/WSN-7(V).
- Ensure that the INS has been previously inb. stalled, configured and calibrated, and all external sensor inputs are configured and transmitting data to the AN/WSN-7(V).
- Turn off the RLGN using the procedure in Para-C. graph 2.3.8.

#### Procedure.

At the ship's relevant power panel(s), ensure a. AN/WSN-7(V) power is supplied by turning on 115 Volts, Alternating Current (VAC), 60 Hertz (Hz) and 115 VAC, 400 Hz circuit breakers that control power output/input to the AN/WSN-7(V).

- b. Remove all tag outs from the AN/WSN-7(V) power output/input circuit breakers at the ship's panel, according to ship's instructions.
- c. At left of the AN/WSN-7(V) Data Entry Keyboard (1A1A9), set the POWER (1A1CB1), SYNCHRO RÉF (1A1CB2), and VITAL REF (1A1CB3) circuit breakers to ON.
- d. Press and hold the <TEST> key on AN/WSN-7(V) Data Entry Keyboard (1A1Å9).
- e. Set the SYSTEM POWER toggle switch (1A1S1), at right of the AN/WSN-7(V) Data Entry Keyboard (1A1A9), to ON while continuing to hold the **TEST**> key.
- Continue to hold the **<TEST>** key and observe the display panel. After the cursor goes out, hold the **<TEST>** key for another three seconds, then release it.
- g. Observe and record any and all faults and functional failures that may occur as the AN/WSN-7(V) proceeds through the Power On Self Test at Test mode startup.
- h. Verify that the following Test mode Main Menu options appear:

#### 1) Run System Confidence Test

- 2) Select Tests
- 3) Simulated Outputs

#### 4) System Configuration

#### Postreguisites.

- If the Test mode Main Menu is not displayed or a. is garbled, and an assembly has not yet been replaced in an attempt to correct a display-related problem, perform Display-Related Troubleshooting as outlined in **Paragraph 5.5**.
- b. If the Test mode Main Menu is displayed, and a suspect faulty assembly has not been identified, perform the System Confidence Test to confirm the hard fault and record any related faults.
- If the Test mode Main Menu is displayed, and C. the System Confidence Test has been performed and confirmed a hard fault, select the appropriate test menu as outlined in **Paragraph 5.7** to isolate the faulty assembly.
- d. If the Test mode Main Menu is displayed after replacing a suspect faulty assembly with a known good assembly, select the appropriate

test menu as outlined in **Paragraph 5.7** for the known good assembly to confirm its full operation.

- e. If the Test mode Main Menu is displayed, and full operation of a replacement known good assembly has been confirmed, perform the System Confidence Test to confirm the AN/WSN-7(V)'s full operation with the known good assembly.
- f. If the Test mode Main Menu is displayed, and the AN/WSN-7(V) is being used to test cabling and interface between the AN/WSN-7(V) and other systems, perform Simulated Attitude, Velocity, and Position Outputs as outlined in Paragraph 5.10.2
- If the Test mode Main Menu is displayed, and a. full operation of a known good. Inertial Measuring Unit (IMU) with Programmable Read-Only a. Memory (PROM) (1A2A1) has been confirmed, restore the RLGN parameters.

#### 5.4 FAULT CODE TROUBLESHOOTING.

## 5.4.1 FAULT CODE IDENTIFICATION.

C.

Goal: To identify, define and evaluate AN/WSN-7(V) fault codes prior to performing fault isolation procedures.

| Time: Various                                                                                                    | a.  | Re                |
|----------------------------------------------------------------------------------------------------|-----|-------------------|
| Tools: None                                                                                                    |     | trou              |
| Prerequisites.                                                                                                    | b.  | Ver               |
| a. Ensure that the AN/WSN-7(V) is turned on and entergized.                                                                 |     | Co                |
| b. Ensure that the Display Assembly ( <b>1A1A10</b> ) appears to be functioning normally.                                   | C.  | Ack<br>pre<br>Ent |
| c. Verify that one of the following conditions exists prior to using fault indicator troubleshooting:                       | d.  | Per<br>or f       |
| <ol> <li>An operator advisory is displayed requiring<br/>action.</li> </ol>                                                 | e.  | Ob:<br>the        |
| (2) A fault code is displayed.                                                                                              | f.  | lf ti             |
| (3) System shutdown has occurred and at<br>least one fault code is displayed.                                               |     | viso<br>ble:      |
| Procedure.                                                                                                    | g.  | Ack               |
| Identify and record the fault type by referencing <b>Table</b><br><b>B-1</b> , Fault Code Descriptions and Fault Isolation. |     | pre<br>Ent        |
| Postrequisites.                                                                                                    | Pos | treq              |

a. For Operator Advisory and Non-Critical Faults that allow continued AN/WSN-7(V) operation,

Determine AN/WSN-7(V) operating status or alternate mode for continued operation.

perform the procedure described in **Paragraph** 5.4.2

For Critical Faults and System Automatic Shutdown Faults that do not allow continued AN/WSN-7(V) operation, perform the procedure described in Paragraph 5.4.3.

## 5.4.2 ON-LINE FAULT CODE ISOLATION.

Goal: To isolate and resolve Operator Advisories and Non-Critical Faults that allow continued AN/WSN-7(V) operation.

- Time: Various
- Tools: None

b.

b.

Prereauisites.

Identify fault codes as outlined in **Paragraph** 5.4.1

Ensure that the AN/WSN-7(V) is turned on and energized as indicated by a Display Assembly (1A1A10) that appears to be functioning normally.

## Procedure.

cord the advisory or fault displayed for future ubleshooting.

rify that the fault is either a Fault Advisory Non-Critical Fault by using **Table B-1**, Fault de Descriptions and Fault Isolation.

knowledge the advisory or noncritical fault by essing the **<ALARM ACK>** key on the Data try Keyboard Assembly (1A1A9).

rform the action required to clear the advisory fault.

serve AN/WSN-7(V) operation to verify that advisory or fault clears.

he advisory or fault recurs, record the adory or fault's reoccurence for future troushooting.

knowledge the advisory or noncritical fault by essing the **<ALARM ACK>** key on the Data try Keyboard Assembly (1A1A9)

## uisites.

#### 5.4.3 OFF-LINE FAULT CODE ISOLATION.

Goal: To isolate and resolve Critical and System Automatic Shutdown Faults requiring the RLGN to be shut down and/or tested off-line.

Time: Various

Tools: Defined by referenced replacement procedures

#### Prerequisites.

- a. Identify fault codes as outlined in **Paragraph 5.4.1**.
- Ensure that the AN/WSN-7(V) is turned on and energized as indicated by a Display Assembly (1A1A10) that appears to be functioning normally.
- c. Record the advisory or fault for future troubleshooting.
- Verify that the fault is either a Critical Fault or System Automatic Shutdown Fault by using Table B-1, Fault Code Descriptions and Fault Isolation.
- e. Turn off the RLGN using the procedure in **Para**graph 2.3.8.
- f. In accordance with ship's instruction, inform the appropriate personnel that corrective maintenance must be performed on the AN/WSN-7(V).
- g. Turn on the RLGN in Test mode.

#### Procedure.

- Select the appropriate test menu as outlined in Paragraph 5.7 to isolate the fault to the most likely assembly.
- b. Perform the replacement procedure for the suspected faulty assembly, installing a known good replacement assembly in its place.
- c. Select the appropriate test menus outlined in **Paragraph 5.7** to determine if the fault persists.
  - (1) If the fault persists,
    - (a) Perform the replacement procedure for the known good replacement assembly, installing the previously suspected assembly.
    - (b) Perform the replacement procedure for the next most likely faulty assembly, installing a known good replacement assembly in its place.

- (2) If the fault does not persist, proceed to the next step.
- d. Perform the System Confidence Test procedure to confirm that the known good replacement assembly does not cause other system faults.
  - (1) If a fault occurs, identify the fault code and proceed from there.
  - (2) If no faults occur, the system should be operational. The assembly replaced in step 2 is faulty and should be processed for maintenance.

## Postrequisites.

- a. Once the RLGN has passed the System Confidence Test, turn it off using the procedure in **Paragraph 2.3.8**.
- b. Turn on the RLGN using the procedure in **Para-graph 2.3.1**.

## 5.4.4 DISPLAY SHUTDOWN FAULT CODES.

Goal: To display a list of the shutdown Fault Codes previously stored in battery-backed Random Access Memory (RAM) when the AN/WSN-7(V) is operating in the Test mode.

Time: Various

Tools: None

#### Prerequisites.

Turn on the RLGN in Test mode.

#### Procedure.

- a. At the Select Tests Menu, select System Tests by pressing the **<0>** key.
- b. At the System Tests Menu, press the number "90" on the keypad to select the Display Shutdown Faults option, then press the **<ENTER>** key to enable the option.
- c. Observe that a Shutdown Fault Codes list is displayed.
- d. Press the **<CLEAR>** key to return to the Select Tests Menu or, press the **<MODE>** key to return directly to the Test mode Main Menu.

#### Postrequisites.

None.

5.5 DISPLAY-RELATED FAULT TROU-BLESHOOTING.

5.5.1 IDENTIFY DISPLAY-RELATED FAULTS.

Goal: To identify, define and evaluate RLGN display-related faults prior to performing fault isolation procedures.

Time: Various

Tools: None:

#### Prerequisites.

Turn on the RLGN in Test mode.

#### Procedure.

- a. Verify that power is applied to the AN/WSN-7(V) at the relevant power breaker boxes and switchboards.
- b. Verify that all AN/WSN-7(V) power switches are turned on.
- c. Observe and record initial indications that the AN/WSN-7(V) display might not be working correctly.
  - (1) If the AN/WSN-7(V) Display Assembly (1A1A10) or Data Entry Keyboard Assembly (1A1A9) does not appear to be operating correctly, presents garbled or similar indications, and/or presents display relevant fault codes, or is blank, perform the procedure in Paragraph 5.5.4.
  - (2) If Display Assembly (**1A1A10**) and Data Entry Keyboard Fault Isolation has been performed and failed to identify a suspected faulty assembly, perform the procedure in **Paragraph 5.6**.

#### Postrequisites.

None.

#### 5.5.2 DISPLAY ASSEMBLY (1A1A10) AND DATA ENTRY KEYBOARD (1A1A9) FAULT ISOLATION.

Goal: To isolate and resolve Display Assembly and Data Entry Keyboard faults.

Time: Various

Tools: None

#### Prerequisites.

Display-Related Fault Identification has identified that the AN/WSN-7(V) Display Assembly (1A1A10), or Data Entry Keyboard Assembly (1A1A9), does not appear to be operating correctly, presents garbled or similar indications, presents display-relevant fault codes, or appears blank.

#### Procedure.

- a. Verify that the AN/WSN-7(V) is receiving constant power and power is applied as indicated by a steady, non-blinking, illuminated system power, green Light Indicator (1A1XDS2).
  - (1) If the system power indicator is not illuminated or is blinking, perform the procedure in **Paragraph 5.10.1**.
  - (2) If the system power indicator is illuminated and steady, proceed to step **b**.
- b. Verify that the system fault, red Light Indicator (1A1XDS1) is extinguished.
  - (1) If the system fault indicator is illuminated, perform the procedure described in **Para-graph 5.6**.
  - (2) If the system fault indicator is not illuminated, proceed to step **c**.
- c. Verify that Display Assembly (1A1A10) illuminates or changes displayed information by pressing the <BRIGHT> key, followed by pressing the <NEXT PAGE> key on the Data Entry Keyboard (1A1A9).
  - (1) If pressing the keys does not cause display illumination or change, proceed to step **e**.
  - (2) If pressing the keys causes display illumination and change, but the menu lettering remains garbled or incomplete, perform the procedure described in **Paragraph 5.5.3**.
  - (3) If pressing the keys causes display illumination or change, and presents precise (non-garbled and complete) menu lettering, then discontinue troubleshooting. The Display Assembly (1A1A10) may not be defective. The Display Assembly (1A1A10) automatically turns off when it is not actively interfacing with Data Entry Keyboard (1A1A9).
- d. Open the RLGN Upper Cabinet door using the procedure in **Paragraph 6.3.1.2**.
- e. Verify the following power values with a multimeter at the following Panel Interface CCA (1A1A10A2) test points (TPs):
  - (1) TP1 should measure approximately 2.5 Volts, Direct Current (VDC).
  - (2) TP2 should measure approximately 2.25 VDC.

#### S9427-AN-OMP-010/WSN-7

- (3) TP3 should measure approximately 4.5 VDC
- TP4 should measure approximately 0 (4) VDC.
- (5) TP5 should measure approximately 4.5 VDC.
- (6) TP6 should measure approximately 5 VDC.
- (7) TP7 should measure approximately 0 VDC
- (8) TP8 should measure approximately 0 VDC.
- (9) TP9 should measure approximately 2.5 VDC.
- (10) TP10 should measure approximately 0 VDC.
- (11) TP11 should measure approximately 2.5 VDC.
- If incorrect/non-approximate power values are measured at some test points, replace the Panel Interface CCA as outlined in Paragraphs 6.3.6.3 and 6.3.6.8.
- Confirm that Panel Interface CCA replacement g. has corrected the problem by repeating steps a-d.
- If all power values are approximately correct at h. all test points, perform the Display Assembly Wraparound Test.

#### Postreguisites.

None.

#### 5.5.3 DISPLAY ASSEMBLY SELF-TEST.

Goal: To isolate and resolve Vacuum Fluorescent Display (1A1A10A1) and Panel Interface CCA (1A1A10A2) faults under conditions when the Display Assembly (1A1A10) is responsive to Data Entry Keyboard (1A1A9) commands.

Time: Various

Tools: Defined by referenced replacement procedures

#### Prerequisites.

Turn on the RLGN in Test mode. a.

- Display-Related Fault Identification indicates b. that the Display Assembly (1A1A10) might not be working correctly.
- Display Assembly and Data Entry Keyboard As-C. sembly Fault Isolation verifies that pressing the keys on Data Entry Keyboard (1A1A9) causes display illumination and change, but the menu lettering remains garbled or incomplete.
- d. Open the RLGN Upper Cabinet door using the procedure in **Paragraph 6.3.1.2**.

#### Procedure.

- Set Panel Interface CCA Switch 1A1A10A2S1 а. to Clear. then release.
- Verify that the display Panel Interface CCA b. (1A1A10A2) clears, then reappears.
- Set Panel Interface CCA 1A1A10A2S1 to the C. down "Test" position.
- Observe and record the display assembly's selfd. test results as they appear in the following order.
  - Observe: "connect E5 to E11 to exit." (This (1)is a carryover in the embedded test software for the Vacuum Fluorescent Display; do not respond.)
  - Observe: Brightness Test, Bright Screen. (2)
  - Observe: Brightness Test, Dim Screen. (3)
  - (4) Observe: Data baud rate and parity screen.
  - Character set is cycled on a separate (5) screen.
  - Observe: Most recently received datalist (6) (Hex numbers).
- e. Upon observing the most recently received datalist test, set Panel Interface CCA Switch 1A1A10A2S2 to the up. "Normal" position.
- Set Panel Interface CCA Switch 1A1A10A2S1 f. to Clear. then release.
- Perform one of the following: g.
  - (1) If any test is not performed or completed, replace the Panel Interface Assembly as outlined in Paragraphs 6.3.6.3 and 6.3.6.8 to confirm faulty assembly.

- (2) If all tests are performed, but the display remains fuzzy or is forming incomplete letters or words in consistent locations on the display, replace the Vacuum Fluorescent Disd. play as described in **Paragraphs 6.3.6.2** and **6.3.6.9** to confirm faulty assembly.
- (3) If all tests are performed effectively, perform the Display Assembly Wraparound Test as described in Paragraph 5.5.4.
- Upon replacing the suspected faulty assembly, h. repeat steps **a-g**.
  - (1) If the replacement assembly fails any test, perform the replacement procedure for the other assembly.
  - (2) If the replacement assembly(s) passes all tests completely and without fuzziness, proceed to step i.
- If the RLGN passes the Display Assembly Selfe. i. Test, turn it off using the procedure in Paragraph 2.3.8.

#### Postreauisites.

- Secure the RLGN Upper Cabinet door using the a. procedure in Paragraph 6.3.1.3.
- b. Turn on the RLGN using the procedure in Paragraph 2.3.1.

#### 5.5.4 DISPLAY ASSEMBLY WRAPAROUND TEST.

Goal: To isolate and resolve display Vacuum Fluof. rescent Display (1A1A10A1), Panel Interface CCA (1A1A10A2), Dual Panel Interface CCA (1A1A16) g. and display power faults under conditions when the Display Assembly (1A1A10) is not responsive to Data Entry Keyboard (1A1A9) commands.

#### Time: Various

Tools: Defined by referenced replacement procedures

#### Prerequisites.

- Perform the Fault Assessment described in a. Paragraph 5.2.
- Display-Related Fault Identification indicates k. b. that the AN/WSN-7(V) display might not be working correctly.
- C. Display Assembly and Data Entry Keyboard Fault Isolation has verified that pressing the

е

а.

b.

d. Turn on the RLGN in Test mode.

h.

i.

j.

keys does not cause display illumination or change.

Turn off the RLGN using the procedure in Paragraph 2.3.8.

Open the RLGN Upper Cabinet door using the procedure in Paragraph 6.3.1.2.

#### Procedure.

Verify, reseating as necessary, that the ribbon cable is connected to (1A1A9).

Verify, reseating as necessary, that cables are connected at 1A1A10A2J3 and 1A1A10A2J5.

Verify, reseating as necessary, that the cable is connected at 1A1A11J6.

Observe the Vacuum Fluorescent Display (1A1A10A1) and record its illumination or failure to illuminate, and the AN/WSN-7(V)'s ability to enter Test mode.

- (1) If the display illuminates and is responsive to pressing keys on the Data Entry Keyboard (1A1A9), then perform the Display Assembly Self-Test.
- (2) If the display does not illuminate or the AN/WSN-7(V) does not enter Test mode. proceed to step 6.

Turn off the RLGN using the procedure in Paragraph 2.3.8.

Disconnect cable 1A10A2P3 from 1A1A10A2J3, and cable 1A10A1P2 from 1A1A10A1J2.

Connect Display Test Cable 03956-1981552-11 from 1A1A10A2J3 to 1A1A10A1J2.

Turn on the RLGN using the procedure in Paragraph 2.3.1.

Press the **<TEST>** key on Data Entry Keyboard (**1A1A9**) first.

Using Table 5-4. Display Wraparound Test. Characters Display, press each remaining key on the Data Entry Keyboard (1A1A9) in sequence, observing and recording the correct

character's appearance or nonappearance on s. If BIT 202 passes, perform the System Confithe display.

- Using **Table 5-4**, compare the position of all Ι. characters displayed to verify that each successive key pressed causes the corresponding key value to appear in the correct location.
  - (1) If the character "T" appears after the **<TEST>** key is pressed, and the AN/WSN-7(V) was not able to enter Test mode, and all remaining keys appear correctly as indicated in Table 5-4, then replace the Dual Panel Interface CCA (1A1A16), as described in Paragraph 6.3.3
  - If the character "T" does not appear after (2) the <TEST> key is pressed, or all remaining characters do not appear correctly as indicated in Table 5-4, then replace the Display Panel Interface Assembly as described in Paragraphs 6.3.6.3 and 6.3.6.8.
  - (3) If the character "T" does not appear after the <TEST> key is pressed, and each displayed character appears correctly as indicated in Table 5-4, then replace the Vacuum Fluorescent Display as outlined in Paragraphs 6.3.6.2 and 6.3.6.9.
- m. Upon replacing the suspect faulty assembly, perform steps a-I. The faulty assembly is confirmed if the system pases all of the steps without a reoccurence of the original fault.
  - (1) If the fault is not confirmed, perform the replacement procedure for the next suspected faulty assembly.
  - (2) If the fault is confirmed, proceed to step **n**.
- When the RLGN has passed steps a-I, turn off n. the RLGN using the procedure in **Paragraph** 2.3.8.
- Remove Display Test Cable 03956-1981552-11 ο. from jacks 1A1A10A1J2 and 1A1A10A1J3.
- Connect cable 1A10A2P3 to 1A1A10A2J3, and р. cable 1A10A1P2 to 1A1A10A1J2.
- Turn on the RLGN in Test mode. a.
- Perform BIT 202. r.
  - (1) If BIT 202 fails, follow the associated fault diagnosis procedures.
  - (2) If BIT 202 passes, proceed to step s.

- dence Test.
- t. When the RLGN has passed the System Confidence Test, turn off the RLGN using the procedure in **Paragraph 2.3.8**.

#### Postrequisites.

- Secure the RLGN Upper Cabinet door using the a. procedure in Paragraph 6.3.1.3.
- b. Turn on the RLGN using the procedure in Paragraph 2.3.1.

#### 5.6 LED AND LIGHT INDICATOR SURVEY.

Goal: To identify, observe, record, compare and evaluate the CCA Light Emitting Diodes (LEDs) during normal and fault conditions.

Time: Various

Tools: None

#### Prerequisites.

- a. Turn on the RLGN using the procedure in Paragraph 2.3.1.
- b. Display-Related Fault Identification has been performed.
- C. Confirm that one or more of the following conditions exists:
  - (1) The system fault indicator (**1A1XDS1**) is illuminated.
  - (2) A fault code can be further confirmed by observing CCA LED illumination.
  - (3) Display Assembly (1A1A10) and Data Entry Keyboard Fault Isolation failed to identify a suspect faulty assembly and Navigation (Nav) Processor CCA (1A1A13) needs to be isolated as a suspect assembly causing faulty display or keyboard function.
  - The Nav, Input/Output (I/O), or IMU pro-(4) cessor CCA operation needs to be evaluated because at least one of the following messages was displayed during Test mode startup:

Failed to establish I/O BIT

Failed to establish IMU BIT

Failed to establish Synchro BIT

#### Procedure.

- a. Open the RLGN Upper Cabinet door using the procedure in Paragraph 6.3.1.2.
- Refer to Figure 5-2. Set SYSTEM POWER b. Toggle Switch (1A1S1) to ON and verify that the red LEDs (DS1) on the Nav Processor (1A1A13), I/O (1A1A21), and Asynchronous Transfer Mode (ATM) Processor (1A1A4) CCAs, and the red LED (DS3) on the Status and Command CCA (1A1A5), all light on system power-up and go off after approximately two seconds.
- Use a copy of **Table 5-2**, CCA LEDs and Power Indicators Illumination Survey, to compare and C. record the status for all LEDs and light indicators during normal AN/WSN-7(V) operation with their observed LED status during RLGN fault conditions, as follows (The CCA LED listing below does not imply order of precedence, importance, or dependency):
  - (1) Nav Processor CCA (1A1A13), DS1 should be extinguished.
  - (2) IMU Processor CCA (1A1A32), DS1 should be extinguished.
  - (3) ATM Processor CCA (1A1A4), DS1 should be extinguished.
  - (4) I/O Processor CCA (1A1A21), DS1 should be extinguished.
  - (5) I/O Control (BITE) and Filter CCA (1A1A31), DS1 should be extinguished.
  - Synchro Buffer Amplifier CCA (1A1A41), (6) CR14 should be extinguished.
  - Synchro Buffer Amplifier CCA (1A1A42). (7)CR14 should be extinguished.
  - Synchro Buffer Amplifier CCA (1A1A43). (8) CR14 should be extinguished.
  - Synchro Buffer Amplifier CCA (1A1A44), (9) CR14 should be extinguished.
  - (10) Status and Command CCA (1A1A15), DS1 should be flashing green at 1.28-second intervals.
  - (11) Status and Command CCA (1A1A15), DS2 should be extinguished.
  - (12) Status and Command CCA (1A1A15), DS3 should be extinguished.

- (13) Torquer CCA (Outer Roll) (1A1A18), DS1 should be illuminated green.
- (14) Torquer CCA (Outer Roll) (1A1A18), DS2 should be illuminated green.
- (15) Torquer CCA (Inner Azimuth) (1A1A19). DS1 should be illuminated green.
- (16) Torquer CCA (Inner Azimuth) (1A1A19), DS2 should be illuminated green.
- (17) Support Electronics Power Supply CCA (1A1A37), DS1 should be illuminated areen.
- (18) Support Electronics Power Supply CCA (1A1A37), DS2 should be illuminated green.
- (19) Support Electronics Power Supply CCA (1A1A37), DS3 should be illuminated green.
- (20) Support Electronics Power Supply CCA (1A1A37), DS4 should be illuminated green.
- (21) Support Electronics Power Supply CCA (1A1A37), DS5 should be illuminated green.
- (22) Power Supply (1A1A6) +25 V should be illuminated green.
- (23) Battery Charger (1A1A7) -25 V should be illuminated green.
- (24) Battery Charger (1A1A7) BAT CHG FLT should be extinguished.
- (25) Battery Charger (1A1A7) BAT CHG should be extinguished.
- (26) Power Module (1A1A8) FAULT should be extinguished.

#### Postrequisites.

- Return to the troubleshooting procedure that rea. quired the LED and Light Indicator Survey to be completed.
- b. Or, return to the replacement procedure that reguired the LED and Light Indicator Survey to be completed.
- C. Secure the RLGN Upper Cabinet door using the procedure in Paragraph 6.3.1.3 if access to the LEDs is no longer needed.

#### 5.7 SELECTING MENUS AND OFF-LINE TEST d. At Select Tests Menu, FUNCTIONS.

Goal: To initiate Built In Tests (BITs) while the AN/WSN-7(V) is in Test mode, in response to fault codes, to confirm system faults, to facilitate isolating and replacing suspect faulty components, and to confirm successful AN/WSN-7(V) operation after installing new components.

Time: Various depending upon the test

#### Tools: None

#### Prerequisites.

- Turn off the RLGN using the procedure in **Para**a. graph 2.3.8.
- Turn on the RLGN in Test mode and confirm that b. either:
  - (1) Test mode Main Menu is displayed and the System Confidence Test has confirmed a hard fault, which requires a Select Test to isolate a faulty assembly.
  - Or, Test mode Main Menu is displayed after (2) replacing a suspect faulty assembly with a known good assembly, which requires a Select Test to confirm that the known good assembly returned the AN/WSN-7(V) to full operation.

#### Procedure.

- If a fault is detected at Test mode Turn-on, press a. the **<ENTER>** key to continue testing.
- b. Observe that at Test mode startup, the Nav Processor checks the I/O BIT, IMU BIT, and Synchro BIT functions and may fail in the process. If a fault message is displayed, testing can be continued within AN/WSN-7(V) operational limits

At the Test mode Main Menu, observe the following selectable options:

- 1) Run System Confidence Test
- 2) Select Tests
- 3) Simulated Outputs
- 4) System Configuration
- At the Test mode Main Menu, press the <2> key C. to enter the Select Tests Menu.

- (1) Enter the known 3-digit test code corresponding to the desired test outlined below.
  - (a) Press the keypad numbers corresponding to the 3-digit test code.
  - (b) Press the **<ENTER>** key to run the test. [For example, press the <2><2><0> keys to run the Torquer Loop Test #1. The first number pressed selects the test category (2. NAV Tests), and the second and third numbers select a test within that category (**20**. Torquer Loop Test #1).]
- (2) If the 3-digit test code is not known, page through the Select Tests menus to identify test category and test desired.
  - (a) Press the number that corresponds to the desired test's category as listed below.
    - 0) System Tests
    - 1) Discrete Tests
    - 2) NAV Tests
    - 3) IMU Tests
    - 4) I/O Tests
    - 5) Synchro Tests
  - (b) At the selected test category's menu, press the <NEXT PAGE> key to step through pages to locate the required test. Observe: Page display sequence cycles back to Page 1 for the Test Category after last page is displayed.
  - When the desired test is located, use the data entry keyboard to enter the 2-digit number corresponding to the test number.
  - (d) Press the **<ENTER>** key to run the test.
- Use the data entry keyboard 1A1A9 to enter e. data required during the test, and press the <ENTER> key to accept data entered. Correct errors during data entry using the **<CLEAR>** key or the **<BAČK SPACÉ>** key.

- f. As necessary, press the **<CLEAR>** key to abort a test in progress.
- When a test is complete, either: g.
  - (1) Select additional required tests from other categories by pressing the <MODE> key to return to Test mode Main Menu, and repeating the preceding steps.
  - (2) Or, perform another test from the same test category by pressing the 2-digit test number only, then pressing the **<ENTER>** key.

#### Postreguisites.

Completion status is pass or fail. When testing is complete, return to the troubleshooting procedure reguiring this test for additional direction.

#### 5.8 SYSTEM CONFIDENCE TEST.

Goal: To initiate the System Confidence test while the AN/WSN-7(V) is in Test mode, in response to Fault Codes, to confirm system faults, to facilitate isolating and replacing suspect faulty assemblies, and to confirm successful AN/WSN-7(V) operation after installing new assemblies.

Time: 15 minutes approximately

Tools: None

#### Prerequisites.

- Turn off the RLGN using the procedure in Paraa. graph 2.3.8.
- Turn on the RLGN in Test mode and confirm that b either:
  - (1) Test mode Main Menu is displayed and the System Confidence Test is required to confirm a hard fault, prior to performing Select Test to isolate a faulty assembly.
  - (2) Or, Test mode Main Menu is displayed after replacing a suspect, faulty assembly, the assembly's specific, Select Test passes, and a System Confidence Test is required to confirm the AN/WSN-7(V)'s full operation.

#### Procedure.

- If a fault is detected at Test mode startup, press а. the **<ENTER>** key to continue testing.
- b. Observe that at Test mode startup, the Nav Processor (1A1A13) checks the I/O BIT, IMU BIT,

pear when the indexers are in a certain position. Faults may occur at 5, 10, or 15 minute intervals or longer, but will almost always appear as the indexers move. When intermittent IMU faults occur, use the block diagrams in Chapters 3 and 5 to determine which slip rings carry the signals involved in the fault. Since most IMU signals pass through both the inner and outer axes, it may be necessary to disable the indexers by setting one indexer to OFF. If the fault no

e. f.

a.

b.

C.

d.

and Synchro BIT functions and may fail in the process. If a fault message is displayed, testing can be continued within AN/WSN-7(V) operational limits.

At the Test mode Main Menu, observe the following selectable options:

#### 1) Run System Confidence Test

#### 2) Select Tests

#### 3) Simulated Outputs

#### 4) System Configuration

At the Test mode Main Menu, press the <1> key to initiate the System Confidence Test.

As the System Confidence Test progresses, enter data using the keypad and press the **<EN**-**TER>** key to accept values as required. Correct errors during data entry using the **<CLEAR>** key or the **<BACK SPACE**> key.

If a fault is detected during performance of the System Confidence Test, record the fault while the test procedure is paused.

Resume the remaining tests that make up the System Confidence Test by pressing the **<EN**-TÉR> key.

#### Postreguisites.

Select additional required tests as outlined in Paragraph 5.7

Or, return to the troubleshooting or replacement procedure that required the System Confidence Test.

### 5.9 SLIP RING TROUBLESHOOTING.

Slip ring problems are among the most difficult and time consuming to troubleshoot. Almost all slip ring failures are intermittent, causing faults that only aplonger appears with an axis off, the intermittent fault is in that axis' slip rings. The indexers can also be disabled and turned by hand to force the fault to appear, though it can be difficult to position the gimbals in the exact spot where an intermittent fault occurs. It is also difficult to get slip ring faults to appear during Offline BIT tests, since the indexers don't stop at the exact same angles as when in the Navigate mode.

Velocity errors caused by accelerometer-related slip ring failures are usually accompanied by a spike in an accelerometer bias. Analyzing the bias graphs at the IP-1747/WSN CDU (unit 4) can help isolate the problem to one accelerometer and indicate the exact time the failure occurred. If the spikes occur at some multiple of five minutes, it is most likely a slip ring.

## 5.10 FAULT SCENARIO TROUBLESHOOTING.

# 5.10.1 POWER SYSTEM FAULT SCENARIO TROUBLESHOOTING.

Goal: To evaluate AN/WSN-7(V) internal, power-related faults and isolate to the following power-related assemblies: Battery Assembly (**1A1A5**), Power Supply (**1A1A6**), Battery Charger (**1A1A7**).

#### Conditions:

- a. Ship's 115 VAC power is provided to the AN/WSN-7(V).
- b. AN/WSN-7(V) circuit breakers (1A1CB1, 1A1CB2, and 1A1CB3) are in the Up/On position.
- c. AN/WSN-7(V) system power toggle switch, (1A1S1), is in the Up/On position.
- d. Fault Code 37 is announced.
- e. BIT 106 failed.
- f. System does not run on battery.

Time: 10 minutes approximately

Tools: Multimeter

#### Prerequisites.

- a. Schedule, notify and confirm with ship's personnel that the AN/WSN-7(V) will be turned on and testing will commence that requires power to be supplied to the AN/WSN-7(V).
- b. The INS has been previously installed, configured and calibrated, and all external sensor inputs are configured and transmitting data to the AN/WSN-7(V).

#### Procedure.

- RLGN calibration data will be lost when Battery Assembly (1A1A5) does not power the system or is removed. The faulty RLGN's calibration data may be restored from Battery-backed RAM on the other RLGN's I/O Processor CCA (1A1A21).
- b. Open the RLGN Upper Cabinet door using the procedure in **Paragraph 6.3.1.2**.
- c. Turn on the RLGN using the procedure in **Para-graph 2.3.1**.
- d. Verify that the green light indicator on Power Supply (Transformer Rectifier) (**1A1A6**) is illuminated.
- e. Using the multimeter, verify that voltage from +25 VDC to +28 VDC is present at Power Supply (1A1A6) between +25 VDC test point and 25 V RTN test point.
  - (1) If the green light indicator is not illuminated, and +25 VDC to +28 VDC is verified, replace the (1A1A6) green light indicator, then proceed to step **m**.
  - (2) If +25 VDC to +28 VDC is not verified, proceed to step **f**.
- f. Turn off the RLGN using the procedure in **Para-graph 2.3.8**.
- g. At Power Supply (Transformer Rectifier) (1A1A6), disconnect power cable P3 from connector 1A1A6J1.
- h. Turn on the RLGN using the procedure in **Para-graph 2.3.1**.
- i. Using the multimeter, verify that 115 VAC is present across power cable 1A1A6P3 pins B, C and D.
  - If 115 VAC is not measured across pins B, C and D on 1A1A6P3, refer to Figure 3-13 or 3-14. Isolate and troubleshoot the following components between AN/WSN-7(V) 115 VAC power in connectors J1 and J2 1A1A6P3; Power Filter (1A1A1); Circuit Breaker (1A1CB1); and System Power Toggle Switch (1A1S1).
  - (2) If 115 VAC is measured across pins B, C and D on 1A1A6P3, suspect Power Supply (Transformer Rectifier) (1A1A6) and proceed to step m to isolate it.

- Proceed from this step if +25 VDC and +28 VDC is measured at Power Supply (1A1A6) test points and its green indicator light is illuminated.
- k. At Battery Charger (**1A1A7**), disconnect cable P4 from connector 1A1A7J1.
- I. On Cable P4, identify pins J, M and U.
- m. Using the multimeter, verify from +27 VDC to +29 VDC between pins J and M, and U and M.
  - If +27 VDC to +29 VDC is not verified between pins J and M, and U and M, connect cable P4 to connector 1A1A7J1, then replace Power Supply (Transformer Rectifier) (1A1A6). If power is still not present, troubleshoot the cable.
  - (2) If +27 VDC to +29 VDC is verified between pins J and M, and U and M, proceed to step **n**.
- n. Turn off the RLGN using the procedure in **Para**graph 2.3.8.
- o. At Battery Charger (**1A1A7**), connect cable P4 to connector 1A1A7J1.
- p. At Battery Assembly (**1A1A5**), disconnect cable P5 from connector 1A1A5J1.
- q. At Battery Assembly (**1A1A5**), place switch S1 to the Off position.

## CAUTION

If the battery cells in Battery Assembly (1A1A5) are shorted to the battery chassis, replace the Battery Assembly before replacing Battery Charger (1A1A7). Failure to do so will damage the replacement Battery Charger.

At Battery Assembly (**1A1A5**), using the multimeter, verify the zero VDC (open) between the F1 fuse holder and the (**1A1A5**) case.

r

- If anything more than zero VDC is verified between the F1 fuse holder and the (1A1A5) case, the fuse holder and battery case are shorted. Replace Battery Assembly (1A1A5).
- (2) If zero VDC is verified between the F1 fuse holder and the (1A1A5) case, the fuse

holder and battery case are not shorted, proceed to step  $\boldsymbol{t}.$ 

- s. At Battery Assembly (**1A1A5**), using the multimeter, verify zero ohms (short) between 1A1A5J1's pin A (Ground) and its case.
  - (1) If zero ohms is not verified between 1A1A5J1's pin A and its case, the case is not correctly grounded. Replace Battery Assembly (1A1A5).
  - (2) If zero ohms is verified between 1A1A5J1's pin A and its case, the case is correctly grounded. Proceed to step **u**.
- t. At disconnected cable P5, identify pins I and F.
- u. Turn on the RLGN using the procedure in **Para**graph 2.3.1.
- v. Place switch S1, on Battery Assembly (**1A1A5**), to the On position.
- W. Using the multimeter, verify that voltage from +27 VDC to +32 VDC is present between pins I and F on cable P5.
  - If +27 VDC to +32 VDC is not verified between pins I and F, connect cable P5 to connector 1A1A5J1, then replace Battery Charger (1A1A7).
  - (2) If +27 VDC to +32 VDC is verified between pins I and F, proceed to step **x**.
- x. Verify that Battery Assembly switch S1 is in the ON position.
- y. Using the multimeter, verify from +27 VDC to +32 VDC between pins I and F on 1A1A5J1.
  - If +27 VDC to +32 VDC is not verified between pins I and F, replace Battery Assembly (1A1A5).
  - (2) If +27 VDC to +32 VDC is verified between pins I and F, proceed to step **z**.
- z. Connect cable P5 to connector 1A1A5J1, and confirm Vital Bus CCA (1A1A3) operation by performing BIT 107 and 108.

#### Postrequisites.

a. Upon completing installation of a known good assembly in place of the suspected faulty assembly, turn on the RLGN in Test mode.

#### S9427-AN-OMP-010/WSN-7

- b. Perform BIT 106.
  - (1) If BIT 106 fails, perform selective replacement of remaining suspect assemblies.
  - (2) If BIT 106 passes, proceed to step c.
- c. Perform the System Confidence Test.
  - (1) If System Confidence Test fails, perform troubleshooting procedure for the failed BIT.
  - (2) If System Confidence Test passes, turn off the RLGN using the procedure in **Paragraph 2.3.8**.
- d. Restore RLGN configuration parameters as described in **Paragraph 6.2.1.1**.

# 5.10.2 SIMULATED ATTITUDE, VELOCITY, AND POSITION OUTPUTS.

Goal: To generate and apply simulated, static output data values from AN/WSN-7(V) I/O functions to test external systems and wiring operation.

Conditions: This procedure may be performed independent of a particular fault.

Time: 1 minute approximately

Tools: None

#### Prerequisites.

- a. Turn off the RLGN using the procedure in **Para-graph 2.3.8**.
- b. Turn on the RLGN in Test mode and confirm that either:
  - (1) Test mode Main Menu is displayed and simulated attitude, velocity, or position outputs are required to troubleshoot a faulty assembly.
  - (2) Or, Test mode Main Menu is displayed after replacing a suspect faulty assembly, and simulated attitude, velocity, or position outputs are required to confirm the AN/WSN-7(V)'s full operation.

#### Procedure.

- a. At the Test Main Menu, select the Simulated Outputs tests <3> key.
- b. Observe that the Simulated Tests Menu is displayed.

- c. At the Simulated Test Menu, press the key corresponding to one of the following desired output options:
  - 1) Enable Simulated Outputs = no (or yes)
  - 2) Modify Attitude Output
  - 3) Modify Velocity Output

#### 4) Modify Position Output

- d. If Simulated Outputs is selected, choose one of the following options by pressing the **<1>** key to toggle output settings:
  - (1) No = Default Setting, Simulated Outputs not enabled
  - (2) Yes = Enable Simulated Outputs
- e. Relay 1K6 is set and energized when Simulated Outputs is toggled to Yes, Enable Simulated Outputs.
- f. If Modify Attitude Output, Modify Velocity Output, or Modify Position Output is selected, press the number key corresponding to the parameter to be set.
- g. Observe: The display presents the current parameter setting/data value and the following statement: "ENTER to accept, CLEAR to reject."
- h. If required, change the parameter setting/data value by pressing the **<CLEAR>** key.
- i. Observe: The parameter setting/data value changes to a blank data entry field.
- j. Press the appropriate keys to enter the desired parameter setting/data value, then press the **<ENTER>** key to accept and enable the output.
- k. Observe: The simulated data values are slewed at a controlled rate when changed to prevent rapid dynamic activity in equipment that may be using the AN/WSN-7(V)'s simulated outputs.

#### Postrequisites.

- a. Observe that when the Simulated Outputs function is exited, a time delay will be observed while simulated output data values are slewed back to correspond with the non-simulated values.
- b. Exit simulated output tests as required.

, Restore installation configuration parameters and calibration data as outlined in **Paragraph 6.2.1**, as required.

## Table 5-1. Test Menus/Functions Description

| PAGE             | TEST NO./FUNCTION                                                                                                    | DESCRIPTION                                                                                                    | FIG(s).                                |
|------------------|----------------------------------------------------------------------------------------------------|----------------------------------------------------------------------------------------------------|----------------------------------------|
| SYST             | EM TESTS Functions (Select b                                                                                                    | by pressing the <b>&lt;0&gt;</b> key)                                                                                                    |                                        |
| The S<br>display | YSTEM TESTS menu provides<br>ying Fault Codes stored in batte                                                                     | functions associated with the selecting of system self-<br>ery-backed RAM during system (RLGN) shutdown.                                                                                                    | test and                               |
| 1                | 000/System Confidence<br>Tests                                                                                                    | Refer to Paragraph 5.8.                                                                                                    |                                        |
|                  | 090/Display Shutdown<br>Faults                                                                                                    | Refer to Paragraph 5.4.4.                                                                                                    |                                        |
| DISCF            | RETE TESTS Functions (Selec                                                                                                    | t by pressing <b>&lt;1&gt;</b> key)                                                                                                    |                                        |
| The D<br>Batter  | ISCRETE TESTS menu provid<br>y, Vital Bus, and 400 Hz Inverte                                                                     | es two pages of test functions associated with the Fau<br>er circuit.                                                                                                    | lt Relays,                             |
| Select<br>key co | the menu page by pressing the pressing the presponding to the number coo                                                          | e <b><next page=""></next></b> key. Select each test by pressing the le of the test and then follow instruction prompts.                                                                                                    | Number                                 |
|                  |                                                                                                    | NOTE                                                                                                    |                                        |
| k<br>r           | Tests 107 and 108 are not run<br>be run individually if a problem<br>repairs have been made to circ                               | as part of the System Confidence Test. These tests s<br>is suspected in the emergency (battery power) functior<br>uits included in this function.                                                                                                    | hould<br>ı, or if                      |
| 1                | 105/Fault Relay Assembly                                                                                                    | Allows the operator to individually activate System<br>Fail (Not ready) K1, Malfunction K2, and Advisory<br>K3 fault relays, and to check the SYSTEM FAIL<br>indicator on the Front Panel and the System Alarm<br>indicator on the CDU.                                                                                                    | 5-23<br>(sheet<br>1); 5-7<br>(sheet 2) |
|                  |                                                                                                    | Each item is toggled by pressing the corresponding<br>number key. The state control driver (ON or OFF) is<br>displayed beside the menu item.                                                                                                    |                                        |
|                  |                                                                                                    | FAULT INDICATION:                                                                                                    |                                        |
|                  |                                                                                                    | Indicator and relay operation is verified by observing<br>the status of the indicator, or by monitoring the<br>status of the external function connected to the relay<br>contacts.                                                                                                    |                                        |
|                  | 106/Battery Assembly and<br>Battery Charger Assembly<br><b>NOTE</b><br>Perform this test<br>before selecting<br>tests 107 or 108. | This test checks the condition of the Battery<br>Assembly ( <b>1A1A5</b> ) by performing a battery load test<br>and verifying the function of the Battery Charger<br>Assembly ( <b>1A1A7</b> ) fault circuits. A failure is reported<br>if a "BATT FAULT" status bit is detected in the system<br>status word. After checking the battery status, Bit<br>10 of the system command word is set to drive the<br>Built-in Test Equipment (BITE) Test signal line low. | 5-6, 5-10,<br>5-23<br>(sheet 1)        |
|                  |                                                                                                    | This signal is routed from the Status and Command CCA ( <b>1A1A5</b> ) to the Power Module ( <b>1A1A8</b> ) and Battery Charger Assembly ( <b>1A1A7</b> ) to illuminate the fault lamps and activate the "BATT FAULT" signal in the system status word (bit 5).                                                                                                    |                                        |

| PAGE | TEST NO./FUNCTION                                                                | DESCRIPTION                                                                                                    | FIG(s).                        |
|------|----------------------------------------------------------------------------------|----------------------------------------------------------------------------------------------------|--------------------------------|
|      |                                                                                  | Error codes reported are as follows:<br>1 – Battery Assembly (1A1A5) Battery Charger<br>Assembly (1A1A7) failed.<br>2 – Status and Command CCA (1A1A5) or Battery<br>Charger Assembly (1A1A7) failed.                                                                                                    |                                |
|      |                                                                                  | The fault lamps on the Battery Charger Assembly (1A1A7) should illuminate as soon as the test is initiated and remain on for 5 seconds. If either of the above failure codes are reported, the fault lamps will remain lit for 5 seconds after the failures are acknowledged.                                                                                                    |                                |
|      |                                                                                  | Battery Load Test. If the battery is suspected to be defective, then conduct the following battery load test:                                                                                                    |                                |
|      |                                                                                  | (1) Monitor the Battery Assembly voltage by connecting a multimeter to the test points on the Battery Charger Assembly (1A1A7).                                                                                                    |                                |
|      |                                                                                  | (2) With the system power on, the voltage on the multimeter should be approximately 32.9 volts. This is the normal voltage when the charger is in the trickle charge mode (fully charged battery). After a period of discharge, the battery charging voltage may be between 30 and 34.5 volts until full charge is restored.                                                                                                    |                                |
|      |                                                                                  | (3) Turn off the Alternating Current (AC) input power<br>by switching off "Power" circuit breaker 1CB1 on<br>the front panel. "System Power" toggle switch 1S1<br>must remain in the ON position. The RLGN should<br>continue to operate. Observe that the voltage on the<br>multimeter decreases to the normal battery voltage<br>of 28V after about 1 minute. Allow operation to<br>continue on battery for 3 minutes. If, while under<br>load, the voltage remains under 28V, then suspect<br>the Battery Assembly (1A1A5) to be defective. |                                |
|      | 107/Vital Bus CCA Test #1<br><b>NOTE</b><br>Perform test 106<br>prior to running | Checks Vital Bus CCA ( <b>1A1A3</b> ). Test checks<br>primary fault detection and switching circuits, and<br>verifies that the RLGN will switch to battery power<br>and continue to operate when main 3 phase AC<br>power is interrupted.                                                                                                    | 5-6, 5-7<br>(sheet 1),<br>5-10 |
|      | this test.                                                                       | Test menu prompts the operator to set POWER<br>CIRCUIT BREAKER on front panel OFF, and then<br>press the <b><enter></enter></b> key to initiate the test.                                                                                                    |                                |
|      |                                                                                  | FAILURE CODE(S):                                                                                                    |                                |
|      |                                                                                  | 001 – Battery Charger Assembly failed                                                                                                    |                                |
|      |                                                                                  | 002 - Vital Bus CCA failed                                                                                                    |                                |
|      |                                                                                  | 003 – Multiple faults (Battery Charger Assembly and/or Vital Bus CCA)                                                                                                    |                                |

|                              | Table 5-1. Te                                                                                  | est Menus/Functions Description - Continued                                                                                                    |                           |
|------------------------------|------------------------------------------------------------------------------------------------|----------------------------------------------------------------------------------------------------|---------------------------|
| PAGE                         | TEST NO./FUNCTION                                                                              | DESCRIPTION                                                                                                    | FIG(s).                   |
|                              | 108/Vital Bus CCA Test #2<br><b>NOTE</b><br>Perform test 106<br>prior to running<br>this test. | Checks Vital Bus CCA ( <b>1A1A3</b> ). Tests BIT circuit on<br>CCA ( <b>1A1A3</b> ) to verify fault is detected when 115<br>VAC, 400 Hz (vital reference) source from Inverter<br>Assembly ( <b>1A1A2</b> ) is interrupted.<br>WARNING                                                                                                    | 5-7<br>(sheet 1),<br>5-10 |
|                              |                                                                                                | The test menu prompts the operator to disconnect<br>the cable from the jack on the Inverter Assembly and<br>then press the ENTER key to initiate the test. 115<br>VAC, 400 Hz is present at this connector. Use care<br>when disconnecting and reconnecting the cable.                                                                                                   |                           |
|                              |                                                                                                | IEST FAIL:                                                                                                    |                           |
| 2                            | 117/400 Hz Inverter                                                                            | Checks fault detector BIT status for internally<br>generated 115 VAC, 400 Hz (vital reference) to<br>verify that Inverter Assembly (1A1A2) is operating<br>properly.                                                                                                    | 5-7<br>(sheet 1)          |
|                              |                                                                                                | TEST FAIL:                                                                                                    |                           |
|                              |                                                                                                | Inverter Assembly (1A1A2) failed.                                                                                                    |                           |
| NAV T                        | <b>ESTS</b> Functions (Select by                                                               | pressing the <b>&lt;2&gt;</b> key)                                                                                                    |                           |
| The N.<br>circuits<br>Select | AV TESTS menu provides fo<br>s.<br>the menu page by pressing                                   | the <b><next page=""></next></b> key. Select each test by pressing the                                                                                                    | Navigation<br>Number      |
| key co                       | prresponding to the number of                                                                  | ode of the test and then follow instruction prompts.                                                                                                    |                           |
| 1                            | 201/Display pattern                                                                            | Generates a character pattern that allows the display<br>to be checked by observation for faulted segments.<br>All printable characters including the alternate<br>character sets are displayed sequentially. The test<br>continues until each character has been displayed<br>in each cell, or until the test is aborted by pressing<br>the <b><clear></clear></b> key. | 3-20                      |
|                              |                                                                                                | TEST FAIL:                                                                                                    |                           |
|                              |                                                                                                | Blank cell(s) or broken characters in a cell indicate a fault in Vacuum Fluorescent Display ( <b>1A1A10A1</b> ).                                                                                                    |                           |
|                              | 202/Keypad and panel interface                                                                 | Checks the Membrane Keypad ( <b>1A1A9</b> ) and key<br>interface circuits on the display Panel Interface<br>Assembly ( <b>1A1A10A2</b> ). After initiating test, pressing<br>any key will cause the key's function to be displayed.                                                                                                    | 3-20                      |
|                              |                                                                                                | TEST FAIL:                                                                                                    |                           |
|                              |                                                                                                | Failure to display proper response for a key indicates a fault in Membrane Keypad ( <b>1A1A9</b> ) or in the interface logic on Panel Interface Assembly ( <b>1A1A10A2</b> ).                                                                                                    |                           |

| PAGE | TEST NO./FUNCTION                                                          | DESCRIPTION                                                                                                    | FIG(s).           |
|------|----------------------------------------------------------------------------|----------------------------------------------------------------------------------------------------|-------------------|
|      |                                                                            | Refer to <b>paragraph 5.5</b> to troubleshoot the Display Assembly.                                                                                                    |                   |
|      | 203/Status and Command<br>CCA test #1                                      | Enables the wraparound from command register<br>to status register on Status and Command CCA<br>(1A1A15). Processor outputs a test pattern to<br>command register and then checks the results set in<br>status register. | 5-19<br>(sheet 1) |
|      |                                                                            | TEST FAIL:                                                                                                    |                   |
|      |                                                                            | Status and Command CCA (1A1A15) failed.                                                                                                    |                   |
|      |                                                                            | FAILURE CODE(s):                                                                                                    |                   |
|      |                                                                            | 001 - Valid wrap pattern commanded but not recognized as valid.                                                                                                    |                   |
|      |                                                                            | 002 – Invalid wrap pattern commanded but recognized as valid.                                                                                                    |                   |
|      | 204/Status and Command<br>CCA test #2                                      | Checks Electrically Erasable Programmable<br>Read-Only Memory (EEPROM) and EEPROM buffer<br>RAM on Status and Command CCA ( <b>1A1A15</b> ).                                                                             | 5-19<br>(sheet 1) |
|      |                                                                            | PROCEDURE: If RAM and EEPROM checksum is OK, the operator is prompted to set write enable switch S1 on the card to enable writing to the EEPROM (set switch to up position). See <b>Figure 5-2</b> .                     |                   |
|      |                                                                            | After the switch has been set, the processor writes<br>four test words into the EEPROM (selected such<br>that checksum does not change) and then checks<br>EEPROM.                                                       |                   |
|      |                                                                            | Set S1 to disable writing to EEPROM upon<br>completion of test.                                                                                                    |                   |
|      |                                                                            | FAILURE CODE(s):                                                                                                    |                   |
|      |                                                                            | 001 – Memory Test failed on EEPROM's shadow<br>RAM.                                                                                                    |                   |
|      |                                                                            | 002 - EEPROM checksum failure.                                                                                                    |                   |
|      |                                                                            | 003 – System status indicates operator has not enabled write to EEPROM.                                                                                                    |                   |
|      |                                                                            | 004 - Test pattern written does not agree with pattern read back.                                                                                                    |                   |
|      |                                                                            | Any above failure code indicates Status and Command CCA ( <b>1A1A15</b> ) failed.                                                                                                    |                   |
| 2    | 209/Dual Panel Interface<br>CCA, Display channel<br>interface (short loop) | Checks Control Panel interface on Dual Panel<br>Interface CCA ( <b>1A1A16</b> ) using internal wraparound<br>circuit.                                                                                                    | 5-20              |

| PAGE | TEST NO./FUNCTION                                                           | DESCRIPTION                                                                                                    | FIG(s). | PAGE |
|------|-----------------------------------------------------------------------------|----------------------------------------------------------------------------------------------------|---------|------|
|      |                                                                             | FAILURE CODE(s):                                                                                                    |         |      |
|      |                                                                             | 001 - Output buffer was not filled.                                                                                                    |         |      |
|      |                                                                             | 002 – Overrun error.                                                                                                    |         |      |
|      |                                                                             | 003 - Framing error.                                                                                                    |         |      |
|      |                                                                             | 004 – Data read did not agree with data sent.                                                                                                    |         |      |
|      |                                                                             | 005 - Insufficient data in input buffer.                                                                                                    |         |      |
|      |                                                                             | Any above failure code indicates Dual Panel<br>Interface CCA ( <b>1A1A16</b> ) may have failed.<br>Momentary fault indications may occur during this<br>test. If any of these faults cannot be cleared, then<br>that fault will constitute a failure. |         |      |
|      | 210/Dual Panel Interface<br>CCA, Remote/Monitor<br>channel interface (short | Checks Remote Panel interface on Dual Panel<br>Interface CCA ( <b>1A1A16</b> ) using internal wraparound<br>circuit.                                                                                                    | 5-20    |      |
|      | loop)                                                                       | FAILURE CODE(s):                                                                                                    |         |      |
|      |                                                                             | 001 – Output buffer was not filled.                                                                                                    |         |      |
|      |                                                                             | 002 – Overrun error.                                                                                                    |         |      |
|      |                                                                             | 003 - Framing error.                                                                                                    |         |      |
|      |                                                                             | 004 – Data read did not agree with data sent.                                                                                                    |         |      |
|      |                                                                             | 005 - Insufficient data in input buffer.                                                                                                    |         |      |
|      |                                                                             | Any above failure code indicates Dual Panel<br>Interface CCA ( <b>1A1A16</b> ) may have failed.<br>Momentary fault indications may occur during this<br>test. If any of these faults cannot be cleared, then<br>that fault will constitute a failure. |         |      |

| Table 5-1. | <b>Test Menus/Functions Description - Continued</b> |
|------------|-----------------------------------------------------|
|------------|-----------------------------------------------------|

## 211/Dual Panel Interface Checks Remote CCA, Remote/Monitor Interface CCA (1 channel interface (long loop) to establish wrap NOTE PROCEDURE: Do not con-1. Disconnect sh nect test cable 2. In the NAV T to 1A1J5 until test 211). prompted. 3. Connect test prompted. 4. Press **<ENTE** Duration in Seco 5. Press <CLEA 6. Press <1> <2 7. Press <ENTER> Progress." When "Test Complete 8. Press <ENTE Disconnect test and reconnect e FAILURE CODE 001 - Output bu 002 - Overrun e 003 - Framing e 004 - Data read 005 – Insufficien 006 − Request 7 To Send (CTS). 007 – Data Term Data Set Ready 008 - Data trans Any above failur Interface CCA ( Momentary fault test. If any of these faults cannot that fault will constitute a failure.

**TEST NO./FUNCTION** 

| DESCRIPTION                                                                                                    | FIG(s). |
|----------------------------------------------------------------------------------------------------|---------|
| Panel interface on Dual Panel<br><b>1A1A16</b> ) using an external test cable<br>paround circuit for test.                                                          | 5-20    |
| hip's cable from 1A1J5 on unit.                                                                                                    |         |
| EST MENU, select test 11 (this is                                                                                                    |         |
| cable 1981552-8 to 1A1J5 when                                                                                                    |         |
| E <b>R&gt;</b> key; display reads "Enter Test<br>onds."                                                                                                    |         |
| AR> key.                                                                                                    |         |
| 2> <0>.                                                                                                    |         |
| key; display reads "Test in<br>n test is complete, display reads<br>Test Pass."                                                                                     |         |
| E <b>R&gt;</b> key.9.                                                                                                    |         |
| cable 1981552-8 when prompted external cable.                                                                                                    |         |
| E(s):                                                                                                    |         |
| iffer was not filled.                                                                                                    |         |
| error.                                                                                                    |         |
| error.                                                                                                    |         |
| l did not agree with data sent.                                                                                                    |         |
| nt data in input buffer.                                                                                                    |         |
| Го Send (RTS) did not result in Clear                                                                                                    |         |
| ninal Ready (DTR) did not result in<br>(DSR).                                                                                                    |         |
| sfer occurred with RTS inactive.                                                                                                    |         |
| re code indicates Dual Panel<br><b>1A1A16</b> ) may have failed.<br>t indications may occur during this<br>ese faults cannot be cleared, then<br>estitute a failure |         |

| PAGE | TEST NO./FUNCTION                               | DESCRIPTION                                                                                                    | FIG(s).                  |
|------|-------------------------------------------------|----------------------------------------------------------------------------------------------------|--------------------------|
|      | 212/IMU Interface (short loop)                  | Checks IMU Interface CCA ( <b>1A1A17</b> ) using internal wraparound circuit.                                             | 5-19<br>(sheet           |
|      |                                                 | FAILURE CODE(s):                                                                                                    | 1) and (sheet 4)         |
|      |                                                 | 001 - Test pattern written does not agree with pattern read back.                                                         |                          |
|      |                                                 | 002 – Fewer than 32 words available in input buffer 20 ms after writing to the output buffer.                             |                          |
|      |                                                 | 003 – Output buffer not empty when time to write next pattern.                                                            |                          |
|      |                                                 | Any above failure code indicates IMU Interface CCA (1A1A17) failed.                                                       |                          |
| 3    | 213/IMU Interface (long<br>loop)<br><b>NOTE</b> | Checks IMU interface on IMU Interface CCA (1A1A17) using an external test cable to establish wraparound circuit for test. | 5-19<br>(sheet<br>1) and |
| 1    | Connect test ca-                                | PROCEDURE:                                                                                                    | (sneet 4)                |
|      | ble between ca-                                 | 1. Set SYSTEM POWER switch OFF.                                                                                           |                          |
|      | ble 1A1W5 and<br>Backplane As-                  | 2. Disconnect cable 1A1W54 from A30J6.                                                                                    |                          |
|      | sembly 1A30J6<br>before selecting               | 3. Connect test cable 1981552-10 between 1A30P6 on cable and 1A30J6 on backplane.                                         |                          |
|      |                                                 | <ol> <li>Press and hold <b><test></test></b> key and set SYSTEM<br/>POWER switch ON.</li> </ol>                           |                          |
|      |                                                 | 5. Select test 213.                                                                                                    |                          |
|      |                                                 | 6. After completion of test, turn off power, remove test cable and reconnect cable 1A1W5.                                 |                          |
|      |                                                 | FAILURE CODE(s):                                                                                                    |                          |
|      |                                                 | 001 - Output buffer was not filled.                                                                                       |                          |
|      |                                                 | 002 – Overrun error.                                                                                                    |                          |
|      |                                                 | 003 - Framing error.                                                                                                    |                          |
|      |                                                 | 004 - Data read did not agree with data sent.                                                                             |                          |
|      |                                                 | 005 – Insufficient data in input buffer.                                                                                  |                          |
|      |                                                 | 006 - RTS did not result in CTS.                                                                                          |                          |
|      |                                                 | 007 - DTR did not result in DSR.                                                                                          |                          |
|      |                                                 | 008 – Data transfer occurred with RTS inactive.                                                                           |                          |
|      |                                                 | Any above failure code indicates IMU Interface CCA (1A1A17) failed.                                                       |                          |

# Table 5-1. Test Menus/Functions Description - Continued

| PAGE | TEST NO./FUNCTION          | DESCRIPTION                                                                                                    | FIG(s).                                                             |
|------|----------------------------|----------------------------------------------------------------------------------------------------|---------------------------------------------------------------------|
|      | 220/Torquer loop (test #1) | This test checks the inner and outer torquer loop<br>which consists of the synchros and torquer motors,<br>and the circuits associated with synchro angle<br>detection, torquer function enabling and torquer<br>motor drive. The test is performed by rotating<br>both torquer motors simultaneously through one<br>revolution while monitoring the feedback voltages.                                                                                                    | 5-13<br>(sheet<br>1) and<br>(sheet<br>2); 5-9<br>(sheet<br>1); 5-11 |
|      |                            | FAILURE CODE(s):                                                                                                    | (sheet 1)                                                           |
|      |                            | 001 – Status and Command CCA ( <b>1A1A15</b> ) failed.                                                                                                    |                                                                     |
|      |                            | 002 – Inner Torquer CCA ( <b>1A1A19</b> ) failed.                                                                                                    |                                                                     |
|      |                            | 003 - Outer Torquer CCA ( <b>1A1A18</b> ) failed.                                                                                                    |                                                                     |
|      |                            | 004 - Repositioning Interface CCA (1A1A33) failed.                                                                                                    |                                                                     |
|      |                            | 005 – Synchro-to-Digital (S/D) converter on CCA (1A1A33) failed.                                                                                                    |                                                                     |
|      |                            | 006 – Inner torquer function; synchro (1A2A1B4),<br>slip rings ( <b>1A2A1A1A12</b> ), or Motor ( <b>1A2A1A1B2</b> )<br>failed.                                                                                                    |                                                                     |
|      |                            | 007 – Outer torquer function; synchro (1A2A1B3),<br>slip rings ( <b>1A2A1A1A11</b> ), or Motor ( <b>1A2A1A1B1</b> )<br>failed.                                                                                                    |                                                                     |
|      | 221/Torquer loop (test #2) | Checks torquer drive circuits by applying a sequence<br>of constant voltages to drive each torquer motor<br>one revolution in each direction while checking<br>torquer feedback voltage and whether shutdown<br>occurred. The average voltage determined for<br>torquer revolution in one direction is compared with<br>the average voltage determined during revolution<br>in the other direction. Each averaged feedback<br>voltage is also compared against high and low<br>reasonableness limits. | 5-13<br>(sheet<br>1) and<br>(sheet 2)                               |
|      |                            | FAILURE CODE(s):                                                                                                    |                                                                     |
|      |                            | 001 - Inner torquer function; Torquer Motor<br>( <b>1A2A1A1B2</b> ) or Slip Rings ( <b>1A2A1A1A13</b> ) failed.                                                                                                    |                                                                     |
|      |                            | 002 - Inner Torquer CCA ( <b>1A1A19</b> ) failed.                                                                                                    |                                                                     |
|      |                            | 003 - Outer torquer function; Torquer Motor (1A2A1A1B1) or wiring failed.                                                                                                    |                                                                     |
|      |                            | 004 - Outer Torquer CCA (1A1A18) failed.                                                                                                    |                                                                     |
|      |                            | NOTE                                                                                                    |                                                                     |
|      |                            | If test fails for rotation in one direction only,<br>the associated Torquer Circuit board is as-<br>sumed to have failed. If identical failed<br>voltages are detected for both directions<br>of rotation, the Torquer Motor or wiring is<br>assumed to have failed.                                                                                                    |                                                                     |

## Table 5-1. Test Menus/Functions Description - Continued

| PAGE                                                                                                    | TEST NO./FUNCTION                                                                                                    | DESCRIPTION                                                                                                    | FIG(s).           | P       | ١GE                                    | TEST NO                       |
|----------------------------------------------------------------------------------------------------|----------------------------------------------------------------------------------------------------|----------------------------------------------------------------------------------------------------|-------------------|---------|----------------------------------------|-------------------------------|
|                                                                                                    | 245/Heartbeat test                                                                                                    | Checks operation of Heartbeat monitor (BIT function) on Nav Processor ( <b>1A1A13</b> ).                                                                                                    | 5-19<br>(sheet 1) |         |                                        |                               |
|                                                                                                    |                                                                                                    | NOTE                                                                                                    |                   |         |                                        |                               |
|                                                                                                    |                                                                                                    | To end this test, the SYSTEM POWER<br>switch (1S1) must be turned off. This ter-<br>minates the Test mode. If further tests<br>are required, the Test mode must be re-<br>selected.                                                                                                    |                   |         |                                        | 283/Continu                   |
|                                                                                                    |                                                                                                    | TEST FAIL:                                                                                                    |                   | IN      | IU T                                   | ESTS Function                 |
|                                                                                                    |                                                                                                    | Heartbeat monitor function on Nav Processor CCA (1A1A13) failed to detect loss of heartbeat signal                                                                                                    |                   | TI<br>M | ie IN<br>easu                          | IU TESTS mo<br>iring Unit and |
|                                                                                                    |                                                                                                    | from processor.                                                                                                    |                   | S S     | elect                                  | the menu pa<br>rresponding f  |
| 4                                                                                                    | 282/Continuous RAM test<br>CAUTION                                                                                                    | When initiated, this test shall disable interrupts, and take direct control of the Display and produce the following message:                                                                                                    | 5-19<br>(sheet 1) |         | , y ee                                 | Neeeleneneete                 |
|                                                                                                    | De autorations                                                                                                    | TEST 282 Continuous RAM Test<br>IN PROCESS                                                                                                    |                   |         | tı<br>e                                | rol to other Cassociated wit  |
| Do not perform<br>this test unless<br>problems are<br>suspected in<br>Nav Processor<br>(1A1A13). Per-<br>forming this test<br>causes the con-<br>figuration param-<br>eters stored in<br>battery-backed<br>RAM on CCA<br>(1A1A13) to be<br>erased. After<br>the test is per- | RAM testing will be repeated over the range<br>0000,0A00 – 0060,0000 (RAM) on Nav Processor<br>CCA ( <b>1A1A13</b> ) until an error is detected or system<br>power is interrupted. When the end or RAM is<br>reached, test will repeat.<br>Each test writes a pattern to a RAM cell and reads<br>it. If they agree, the test continues to write and read<br>each RAM cell through the entire RAM address<br>space; otherwise, it terminates and the failure is<br>reported.<br>TEST FAIL: |                                                                                                    |                   | 1       | 314/A/D MU<br>315/Suppor<br>Power Supp |                               |
|                                                                                                    | formed, battery-<br>backed RAM<br>must be reloaded<br>from EEPROM<br>Keyboard Entry<br>to Non-Volatile<br>Memory (KENV)<br>on Status and<br>Command CCA<br>(1A1A15) and<br>a 72-hour settle<br>period is required<br>to reestablish ac-<br>curacy.                                                                                                    | TEST 282 Continuous RAM Test<br>TEST 282 Continuous RAM Test<br>TEST FAILED<br>ADDRESS = xxxxx<br>DATA WRITTEN = xxxxxxx<br>DATA READ = xxxxxxx<br>Cycle power to quit<br>After this point, the test will stop and prevent any<br>further processing, forcing the operator to cycle the<br>power. |                   |         |                                        |                               |

Table 5-1. Test Menus/Functions Description - Continued

O./FUNCTION Upon completion Processor (1A1 to reload syster battery-backed F a 72-hour settle accuracy. Refer Run PROM che Jous PROM test error is detected ions (Select by pressing the <3> ke nenu provides five pages of test fund d IMU support electronics circuits. age by pressing the **<NEXT PAGE>** to the number code of the test and NOTE er and Sensor Electronics CCA (1A1 CCAs associated with IMU function ith several different functions), CCA JX Checks Analog-(**1A1A34**). Test +5 VDC, and +2 of tolerance, or submultiplexer o tolerance. TEST FAIL: A/D Multiplexer t Electronics Checks outputs Supply (1A1A3 ply When the test is Confidence Test checked to be w voltage is out of When this test i levels are contir manually observ Support Electron Failure codes, s acceptable volta <u>Code</u> Volta 001 002 +5 \ +15 +25 -15 003 004 005 +28

| DESC                                                                            | CRIPTION                                                                                                    |                                                                                               | FIG(s).               |
|---------------------------------------------------------------------------------|----------------------------------------------------------------------------------------------------|-----------------------------------------------------------------------------------------------|-----------------------|
| n of the<br>A13) is in<br>configu<br>RAM and<br>period t<br>to Para             | test, whether<br>replaced, it i<br>uration data<br>d then to rur<br>to reestablis<br>graph 6.2.1                                                                                                    | er or not Nav<br>s necessary<br>into the<br>n the system for<br>h full system<br>. <b>1</b> . |                       |
| cksum ro<br>d or the c                                                          | outine contir<br>operator tern                                                                                                    | nuously until an ninates the test.                                                            |                       |
| ey)                                                                             |                                                                                                    |                                                                                               |                       |
| ctions as                                                                       | ssociated wi                                                                                                    | th testing of the li                                                                          | nertial               |
| • key. Se<br>then foll                                                          | elect each te<br>ow instructio                                                                                                    | st by pressing the<br>on prompts.                                                             | Number                |
| <b>IA35</b> ) pro<br>is. If am<br>( <b>1A1A3</b>                                | ovides a cloo<br>biguous fau<br>85) may be f                                                                                                    | ck signal and rese<br>Its are detected (<br>aulty.                                            | t con-<br>faults      |
| to-Digita<br>fails if m<br>28 VDC<br>if all out<br>on the C<br>CCA ( <b>1</b> / | al (A/D) Mult<br>neasured va<br>test point in<br>tputs from a<br>CA are iden<br>A1A34) faile                                                                                                    | iplexer CCA<br>lue of 0 VDC,<br>puts are out<br>ny single<br>tical and out of<br>d.           | 5-23<br>(sheet 2)     |
| from Su                                                                         | ipport Electr                                                                                                    | onics Power                                                                                   | 5-23<br>(sheet        |
| s initiated<br>t (Test 00<br>vithin the<br>range, a                             | d as part of<br>00), the volta<br>ir acceptable<br>a Failure Co                                                                                                    | the System<br>age levels are<br>e ranges. If any<br>de is displayed.                          | 2); 5-11<br>(sheet 1) |
| s initiate<br>nuously<br>ved to de<br>nics Pow                                  | d manually,<br>displayed ar<br>etermine ope<br>ver Supply (*                                                                                                    | the voltage<br>nd must be<br>erating status of<br>1A1A37).                                    |                       |
| supply ou<br>age rang                                                           | utputs, and one of the second second se | corresponding<br>below:                                                                       |                       |
| <u>age</u>                                                                      | Upper<br>Limit                                                                                                    | Lower<br>Limit                                                                                |                       |
| /DC<br>VDC<br>VDC<br>VDC<br>VDC<br>VDC                                          | +5.5v<br>+16.5v<br>+30v<br>-16.5v<br>+30v                                                                                                    | +4.5v<br>+13.5v<br>+20v<br>-13.5v<br>+25v                                                     |                       |

|      | Table 5-1. Test                                                                                                    | ; wenus/ru                                        | inctions Des                                                                                                    | cription -                        | Continued                                                  |                                      |  |
|------|----------------------------------------------------------------------------------------------------|---------------------------------------------------|----------------------------------------------------------------------------------------------------|-----------------------------------|------------------------------------------------------------|--------------------------------------|--|
| PAGE | TEST NO./FUNCTION                                                                                                    |                                                   | DESCRIPTION                                                                                                    |                                   |                                                            | FIG(s).                              |  |
|      | 316/IMU High Voltage Power<br>Supply Tests                                                                                                    | Checks or<br>( <b>1A2A1A</b>                      | Checks outputs from High Voltage Power Supply (1A2A1A1A4).                                                                                                    |                                   |                                                            |                                      |  |
|      |                                                                                                    | When the<br>Confidenc<br>checked to<br>voltage is | When the test is initiated as part of the System<br>Confidence Test (Test 000), the voltage levels are<br>checked to be within their acceptable ranges. If any<br>voltage is out of range, a Failure Code is displayed. |                                   |                                                            |                                      |  |
|      |                                                                                                    | When this<br>levels are<br>manually<br>High Volta | When this test is initiated manually, the voltage<br>levels are continuously displayed and must be<br>manually observed to determine operating status of<br>High Voltage Power Supply (1A2A1A1A4)                       |                                   |                                                            |                                      |  |
|      |                                                                                                    | Failure Co<br>acceptabl                           | odes, supply<br>e voltage ran                                                                                                    | outputs, an<br>ges are list       | d corresponding<br>ed below:                               |                                      |  |
|      |                                                                                                    | (1A2A1A <sup>2</sup>                              | 1A4) Voltages                                                                                                    | S:                                |                                                            |                                      |  |
|      |                                                                                                    | <u>Code</u>                                       | <u>Voltage</u>                                                                                                    | Upper<br><u>Limit</u>             | Lower<br>Limit                                             |                                      |  |
|      |                                                                                                    | 001<br>002                                        | +280 VDC<br>-930 VDC                                                                                                    | +301v<br>-1017v                   | +247v<br>-832v                                             |                                      |  |
|      | 318/Gyro and Accelerometer PROMs                                                                                                    | Performs<br>located or                            | checksum of<br>n IMU Proces                                                                                                    | the calibra<br>sor CCA ( <b>1</b> | tion PROMs A1A32).                                         | 5-19<br>(sheet 5)                    |  |
|      |                                                                                                    | Board faile<br>fail.                              | ure is annour                                                                                                    | iced if all P                     | ROMs checksum                                              |                                      |  |
|      |                                                                                                    | FAILURE                                           | CODE(s):                                                                                                    |                                   |                                                            |                                      |  |
|      |                                                                                                    | 001 – IML                                         | J Processor C                                                                                                    | CCA ( <b>1A1A</b>                 | 32) failed.                                                |                                      |  |
|      |                                                                                                    | 002 – Plat                                        | tform calibrat                                                                                                    | on PROM                           | U3 or U13 failed.                                          |                                      |  |
|      |                                                                                                    | 003 – Gyr                                         | o A calibratio                                                                                                    | n PROM U                          | 15 failed.                                                 |                                      |  |
|      |                                                                                                    | 004 – Gyr                                         | o B calibratio                                                                                                    | n PROM U                          | 02 failed.                                                 |                                      |  |
|      |                                                                                                    | 005 – Gyr                                         | o C calibratio                                                                                                    | n PROM U                          | l04 failed.                                                |                                      |  |
|      |                                                                                                    | 006 – Acc                                         | el. A calibrat                                                                                                    | ion PROM                          | U12 failed.                                                |                                      |  |
|      |                                                                                                    | 007 – Acc                                         | el. B calibrat                                                                                                    | ion PROM                          | U14 failed.                                                |                                      |  |
|      |                                                                                                    | 008 – Acc                                         | el. C calibrat                                                                                                    | ion PROM                          | U01 failed.                                                |                                      |  |
| 2    | 322/Dither Loop Processor compares gyro dither pickoff amplitude (A<br>B, C Dither Mon) input through A/D Multiplexer CCA<br>(1A1A34) for all three gyros to a reasonableness<br>threshold. |                                                   |                                                                                                    |                                   | ckoff amplitude (A,<br>D Multiplexer CCA<br>reasonableness | 5-15;<br>5-23<br>(sheet<br>2); 5-11; |  |
|      |                                                                                                    | FAILURE                                           | CODE(s):                                                                                                    |                                   |                                                            | 5-12;<br>5-13                        |  |
|      |                                                                                                    | 001 – Rep<br>Support E<br>( <b>1A2A1A</b> ′       | oositioning Inf<br>lectronics CO<br>1A1) failed.                                                                                                    | erface CC/<br>CA ( <b>1A1A3</b>   | A ( <b>1A1A33</b> ), Gyro<br><mark>6</mark> ), or Gyro A   |                                      |  |
|      |                                                                                                    | 002 – Rep<br>Support E<br>( <b>1A2A1A</b> )       | oositioning Inf<br>lectronics C(<br>1A2) failed.                                                                                                    | erface CC/<br>CA ( <b>1A1A3</b>   | A ( <b>1A1A33</b> ), Gyro<br><mark>6</mark> ), or Gyro B   |                                      |  |

# Table 5-1 Test Manue/Functions Description - Continued

## Table 5-1. Test Menus/Functions Description - Continued

PAGE

| TEST NO./FUNCTION | DESCRIPTION                                                                                                    | FIG(s).                                            |
|-------------------|----------------------------------------------------------------------------------------------------|----------------------------------------------------|
|                   | 003 – Repositioning Interface CCA ( <b>1A1A33</b> ), Gyro<br>Support Electronics CCA ( <b>1A1A36</b> ), or Gyro C<br>( <b>1A2A1A1A3</b> ) failed.                                                                                                    |                                                    |
| 323/PLC and RDI   | Checks Laser Intensity Monitor (LIM), Path Length<br>Control (PLC), and Random Drift Improvement (RDI)<br>control circuits on Gyro Support Electronics CCA<br>(1A1A36). Test first sets a continuous path length<br>reset command from Accelerometer and Sensor<br>Electronics CCA (1A1A35) for 1 second to each<br>PLC logic function on Gyro Support Electronics CCA<br>(1A1A36), and checks that corresponding reset<br>request is generated and PLC monitor voltages are<br>within expected range. | 5-14;<br>5-23<br>(sheet<br>2); 3-25;<br>5-11; 5-12 |
|                   | If the first part of the test passes, reset command is<br>removed, and after 5 seconds, LIM power, PLC, and<br>RDI MON voltages are checked for all gyros. If a<br>gyro failure 003, 004, or 005 is announced, it may be<br>due to either LIM power, PLC, or RDI. To determine<br>which parameter is causing the failure, run test 373<br>to read LIM voltage and test 373 to read laser PLC<br>and RDI.                                                                                               |                                                    |
|                   | NOTE                                                                                                    |                                                    |
|                   | If the IMU Processor CCA ( <b>1A1A32</b> ) is<br>Rev B or earlier, test 323 will fail for laser<br>intensity less than 2.3 V. The gyros will<br>function normally down to 1.1 V, so a fail-<br>ure of test 323 alone should not be inter-<br>preted as a failed gyro if the RLGN other-<br>wise navigates normally. This is related to<br>IMU Processor software program update<br>of the online LIM alarm set point from Rev<br>B to Rev C. Refer to the Online LIM Fault<br>163 description.         |                                                    |
|                   | FAILURE CODE(s):                                                                                                    |                                                    |
|                   | 001 – Accelerometer and Sensor Electronics CCA ( <b>1A1A35</b> ) failed.                                                                                                    |                                                    |
|                   | 002 – Gyro Support Electronics CCA ( <b>1A1A36</b> ) failed.                                                                                                    |                                                    |
|                   | 003 – Gyro A ( <b>1A2A1A1A1</b> ) or High Voltage Power<br>Supply Assembly ( <b>1A2A1A1A4</b> ) failed.                                                                                                    |                                                    |
|                   | 004 – Gyro B ( <b>1A2A1A1A2</b> ) or High Voltage Power<br>Supply Assembly ( <b>1A2A1A1A4</b> ) failed.                                                                                                    |                                                    |
|                   | 005 – Gyro C ( <b>1A2A1A1A13</b> ) or High Voltage Power<br>Supply Assembly ( <b>1A2A1A1A4</b> ) failed.                                                                                                    |                                                    |
|                   | 006 – Gyro Support Electronics CCA ( <b>1A1A36</b> ) failed.                                                                                                    |                                                    |

#### Table 5-1

## Table 5-1. Test Menus/Functior

| PAGE | TEST NO./FUNCTION                        |                                                                                                    | DESCRIPTION                                                                                                    |                                                                                                    |                                                                                                    | FIG(s).                     |
|------|------------------------------------------|----------------------------------------------------------------------------------------------------|----------------------------------------------------------------------------------------------------|----------------------------------------------------------------------------------------------------|----------------------------------------------------------------------------------------------------|-----------------------------|
|      | 329/Accelerometers (Test<br>Sequence)    | Analyzes o<br>after havin<br>down, and                                                                                       | Analyzes data acquired from the accelerometers<br>after having held each accelerometer oriented up,<br>down, and in two opposing horizontal directions. |                                                                                                    |                                                                                                    | 5-17;<br>5-23<br>(sheet 2); |
|      |                                          | The Senso<br>different or<br>each orien<br>horizontal<br>seconds. F<br>phase of e<br>be oriented<br>test seque<br>to complet | or Block is se<br>rientations (pl<br>tation, data is<br>and one vert<br>Phases are pa<br>each pair, both<br>d 180° from t<br>nce requires<br>re.        | equentially<br>hases). Af<br>s accumula<br>ical accele<br>aired such<br>n tested ac<br>hat of the f<br>approxima | rotated to six<br>ter stabilizing at<br>ated from one<br>rometer for 16<br>that in the second<br>celerometers will<br>irst phase. The<br>tely three minutes | 3-19)                       |
|      |                                          | Accelerom                                                                                                    | eter Orientat                                                                                                    | ion Test Ph                                                                                                    | ases are:                                                                                                    |                             |
|      |                                          | Torquer Ar                                                                                                    | ngle:                                                                                                    | Accel. Te                                                                                                    | sted:                                                                                                    |                             |
|      |                                          | Inner<br>270<br>090<br>000<br>000<br>090<br>090                                                                              | Outer<br>270<br>270<br>270<br>090<br>180<br>000                                                                                                    | <b>Vert.</b><br>A<br>A<br>B<br>C<br>C<br>C                                                                       | Horiz.<br>B<br>C<br>C<br>A<br>A                                                                                                    |                             |
|      |                                          | FAILURE                                                                                                    | CODE(s):                                                                                                    |                                                                                                    |                                                                                                    |                             |
|      |                                          | 001 – Acce                                                                                                    | elerometer A                                                                                                    | (1A2A1A1                                                                                                    | A5) failed.                                                                                                    |                             |
|      |                                          | 002 – Acco<br>( <b>1A1A35</b> )                                                                                              | elerometer ar<br>"A" circuit fur                                                                                                    | nd Sensor<br>action failed                                                                                       | Electronics CCA<br>d.                                                                                                    |                             |
|      |                                          | 003 – Acce                                                                                                    | elerometer B                                                                                                    | (1A2A1A1                                                                                                    | A7) failed.                                                                                                    |                             |
|      |                                          | 004 – Acce<br>( <b>1A1A35</b> )                                                                                              | elerometer ar<br>"B" circuit fur                                                                                                    | nd Sensor<br>action failed                                                                                       | Electronics CCA<br>d.                                                                                                    |                             |
|      |                                          | 005 – Acce                                                                                                    | elerometer C                                                                                                    | ( <b>1A2A1A</b> 1                                                                                                | A6) failed.                                                                                                    |                             |
|      |                                          | 006 – Acce<br>( <b>1A1A35</b> )                                                                                              | elerometer ar<br>"C" circuit fur                                                                                                    | nd Sensor<br>nction faile                                                                                        | Electronics CCA<br>d.                                                                                                    |                             |
|      |                                          | 007 – Test                                                                                                    | aborted due                                                                                                    | to torquer                                                                                                    | shutdown.                                                                                                    |                             |
| 3    | 330/Gyros and Gyro<br>Interfaces test #1 | Sequential<br>one full rev<br>During rota<br>for the gyr<br>direction, a<br>reasonable                                       | lly rotates ead<br>volution in ea<br>ation, counts<br>o under test a<br>and failure re<br>eness of the a                                                | ch gyro abo<br>ch direction<br>and coning<br>are accum<br>porting is t<br>accumulate                             | out its input axis<br>n at 15°/second.<br>g correction counts<br>ulated for each<br>based on the<br>ed counts.                                              | 5-16;<br>5-23<br>(sheet 2)  |
|      |                                          | Board failu<br>all three g                                                                                                   | ire is announ<br>yros.                                                                                                    | ced if coun                                                                                                    | ts appear bad for                                                                                                    |                             |
|      |                                          | FAILURE                                                                                                    | CODE(s):                                                                                                    |                                                                                                    |                                                                                                    |                             |
|      |                                          | 001 – Acce<br>( <b>1A1A35</b> )                                                                                              | elerometer ar<br>failed.                                                                                                    | nd Sensor                                                                                                    | Electronics CCA                                                                                                    |                             |
|      |                                          | 002 – Gyro                                                                                                    | o A ( <b>1A2A1A</b>                                                                                                    | 1A1) failed                                                                                                    | 1.                                                                                                    |                             |

| PAGE | TEST NO./FUNCTION                                                                         | DESCRIPTION                                                                                                    | FIG(s).                    |
|------|-------------------------------------------------------------------------------------------|----------------------------------------------------------------------------------------------------|----------------------------|
|      |                                                                                           | 003 – Gyro B ( <b>1A2A1A1A2</b> ) failed.                                                                                                    |                            |
|      |                                                                                           | 004 – Gyro C ( <b>1A2A1A1A3</b> ) failed.                                                                                                    |                            |
|      |                                                                                           | 005 – Test aborted due to torquer shutdown.                                                                                                    |                            |
|      | 331/Gyros and Gyro<br>Interfaces test #2                                                  | Similar to test 330 except that a coning angle is<br>introduced for testing the A and B gyros. By nature<br>of the gimbal's design, Gyro C cannot be forced into<br>coning motions.        | 5-16;<br>5-23<br>(sheet 2) |
|      |                                                                                           | FAILURE CODE(s):                                                                                                    |                            |
|      |                                                                                           | 001 – Accelerometer and Sensor Electronics CCA (1A1A35) failed.                                                                                                    |                            |
|      |                                                                                           | 002 - Test aborted due to torquer shutdown.                                                                                                    |                            |
|      | 370/Gyros and<br>Accelerometers<br>Temperatures (Display)                                 | Continuously displays the temperature of the Gyros and Accelerometers on the front panel.                                                                                                  |                            |
|      |                                                                                           | Limits with system stabilized at operating temperature are:                                                                                                    |                            |
|      |                                                                                           | 24.8°F to 167°F (-4°C to +75°C)                                                                                                    |                            |
|      |                                                                                           | Test is terminated by pressing the <b><clear></clear></b> key.                                                                                                    |                            |
|      | 371/Raw Acceleration and<br>Accelerometer Sample<br>and Hold Voltage Signal<br>Monitoring | Continuously displays the raw acceleration (ft/sec <sup>2</sup> ) and accelerometer sample and hold (S&H) voltages. Note that the B channel clips at approximately 1/3 g in one direction. |                            |
|      |                                                                                           | The S&H percentages should continually change during this test. S&H percentages measure accelerometer residuals.                                                                           |                            |
|      |                                                                                           | Test is terminated by pressing the <b><clear></clear></b> key.                                                                                                    |                            |

| ns | Description | - | Continued |
|----|-------------|---|-----------|
|----|-------------|---|-----------|

| PAGE | TEST NO./FUNCTION                                                   | DESCRIPTION                                                                                                    | FIG(S).             |
|------|---------------------------------------------------------------------|----------------------------------------------------------------------------------------------------|---------------------|
| 4    | 372/Gyro Dither and Laser<br>Intensity Monitor Signal<br>Monitoring | Continuously displays the voltages associated with gyro dither and Laser Intensity Monitor (LIM) on the front panel.                                                                                                    |                     |
|      |                                                                     | Limits are:                                                                                                    |                     |
|      |                                                                     | Dither (V)LIM (V)A (1.5 to 7.5)(1.1 to 7.5)B (1.5 to 7.5)(1.1 to 7.5)C (1.5 to 7.5)(1.1 to 7.5)                                                                                                    |                     |
|      |                                                                     | Test is terminated by pressing the <b><clear></clear></b> key.                                                                                                    |                     |
|      | 373/Gyro PLC and RDI<br>Signal Monitoring                           | Continuously displays the voltages associated with gyro PLC and RDI on the front panel.                                                                                                    |                     |
|      |                                                                     | Limits are:                                                                                                    |                     |
|      |                                                                     | PLC (V)RDI (V)A (5.5 to 6.8)(4.9 to 6.0)B (5.5 to 6.8)(4.9 to 6.0)C (5.5 to 6.8)(4.9 to 6.0)                                                                                                    |                     |
|      |                                                                     | Test is terminated by pressing the <b><clear></clear></b> key.                                                                                                    |                     |
|      | 374/Torquer Drive and S/D<br>Conversion Error Monitoring            | Continuously displays the voltages associated with Torquer Drive and S/D conversion error.                                                                                                    |                     |
|      |                                                                     | Test is terminated by pressing the <b><clear></clear></b> key.                                                                                                    |                     |
| 5    | 376/Continuous PLC RST<br>DSBL Gyro A                               | Sets the logic level of the Path Length Control Reset<br>(A PLC RST DSBL) signal from the Accelerometer<br>and Sensor Electronics CCA (1A1A35) to the<br>corresponding Path Length Control circuit on Gyro<br>Support Electronics CCA (1A1A36) to maintain<br>continuous Path Length Control reset status for the<br>A Gyro. | 3-25;<br>5-11; 5-23 |
|      |                                                                     | NOTE                                                                                                    |                     |
|      |                                                                     | This test is intended to be used for fac-<br>tory-level test and does not return faults<br>or display status.                                                                                                    |                     |
|      |                                                                     | Test is terminated by pressing the <b><clear></clear></b> key.                                                                                                    |                     |
|      | 377/Continuous PLC RST<br>DSBL Gyro B                               | Same as test 376 except that B PLC RST DSBL control line is set to maintain continuous Path Length Control reset status for the B Gyro.                                                                                                    |                     |
|      | 378/Continuous PLC RST<br>DSBL Gyro C                               | Same as test 376 except that C PLC RST DSBL control line is set to maintain continuous Path Length Control reset status for the C Gyro.                                                                                                    |                     |
|      | 379/Synchro Angles<br>Monitoring                                    | Continuously displays the combined angle in degrees and raw (hex) values for the inner and outer gimbal synchros. Values are dependent on angle position of the gimbals.                                                                                                    |                     |
|      |                                                                     | Test is terminated by pressing the <b><clear></clear></b> key.                                                                                                    |                     |

## Table 5-1. Test Menus/Functions Description - Continued

| PAGE TEST NO./FUNCTION                                                                                                    | DESCRIPTION                                                                                                    | FIG(s).                                      |  |  |  |
|----------------------------------------------------------------------------------------------------|----------------------------------------------------------------------------------------------------|----------------------------------------------|--|--|--|
| I/O TESTS Functions (Select by pressing the<4> key)                                                                                                    |                                                                                                    |                                              |  |  |  |
| The I/O TESTS menu provides six p<br>Data System (NTDS) and ATM inter<br>connect a test wraparound cable on<br>of test cable used is determined by t                                                      | ages of test functions associated with testing of the Nav<br>face functions. To perform long loop tests, it is necessa<br>the connector associated with the channel being tested<br>he I/O board type installed for the I/O channel.              | val Tactical<br>ary to<br>. The type         |  |  |  |
| Select the menu page by pressing the key corresponding to the number co                                                                                                    | ne <b><next page=""></next></b> key. Select each test by pressing the de of the test, and then follow instruction prompts.                                                                                                    | e Number                                     |  |  |  |
| The following interface tests (both sh<br>decoding, interrupt enabling, timing,<br>I/O Processor automatically selects<br>the location for the ports being teste<br>routine for the ATM port being tested | nort loop and long loop) exercise the control, formatting,<br>and handshake protocol for each type of interface boar<br>the correct testing routine for the type of NTDS board in<br>d. The ATM Processor automatically selects the correct<br>d. | message<br>d. The<br>stalled in<br>t testing |  |  |  |
| The off-line fault test exercises the in<br>the board. The long loop tests are id<br>test cable is installed to verify data tr                                                                            | nterface board using a wraparound circuit, which is esta<br>entical to the short loop tests with the exception that a v<br>ransfer through the backplane and internal data cables.                                                                | blished on<br>vraparound                     |  |  |  |
| Faults for the NTDS interfaces are an<br>up to 32 unique fault conditions to be<br>constitutes a fault in the NTDS board                                                                                  | nnounced to the I/O processor via two 16-bit status word<br>e reported. Announcing any one of these faults by a sho<br>d being tested.                                                                                                    | ds, allowing<br>ort loop test                |  |  |  |
| Faults for the ATM interfaces are and<br>up to 32 unique fault conditions to be<br>constitutes a fault in the ATM board                                                                                   | nounced to the ATM processor via two 16-bit status word<br>e reported. Announcing any one of these faults by a sho<br>being tested.                                                                                                    | ds, allowing<br>ort loop test                |  |  |  |
| 1 424/NTDS A1, A2 short loop                                                                                                    | Checks NTDS Interface CCA in location ( <b>1A1A51</b> )<br>(ports A1 and A2) using internal wraparound circuit.<br>(Failure Codes are dependent on NTDS board type<br>installed for system hardware configuration.)                               | 3-22<br>(sheet 2)                            |  |  |  |
|                                                                                                    | Any of the following failure codes indicates that the NTDS Interface CCA may have failed. Momentary fault indications may occur during this test. If any of these faults cannot be cleared, then that fault will constitute a failure.            |                                              |  |  |  |
|                                                                                                    | FAILURE CODE(s) – NTDS Type A (Parallel) Board:                                                                                                    |                                              |  |  |  |
|                                                                                                    | 001 – External Interrupt Enable not set.                                                                                                    |                                              |  |  |  |
|                                                                                                    | 002 – External Function Acknowledge not set.                                                                                                    |                                              |  |  |  |
|                                                                                                    | 003 - Input Data Acknowledge not set.                                                                                                    |                                              |  |  |  |
|                                                                                                    | 004 – Input Data Request not set.                                                                                                    |                                              |  |  |  |
|                                                                                                    | 005 – External Interrupt Enable not cleared.                                                                                                    |                                              |  |  |  |
|                                                                                                    | 006 – External Function Acknowledge not cleared.                                                                                                    |                                              |  |  |  |
|                                                                                                    | 007 - Input Data Acknowledge not cleared.                                                                                                    |                                              |  |  |  |
|                                                                                                    | 008 - Input Data Request not cleared.                                                                                                    |                                              |  |  |  |
|                                                                                                    | 009 - Control mode data mismatch.                                                                                                    |                                              |  |  |  |
|                                                                                                    | 010 - Output block data mismatch.                                                                                                    |                                              |  |  |  |
|                                                                                                    | 011 - Input block data mismatch.                                                                                                    |                                              |  |  |  |

|                                              |                                                                                                    | -                                                                                                    |                                            |  |  |  |  |  |
|----------------------------------------------|----------------------------------------------------------------------------------------------------|----------------------------------------------------------------------------------------------------|--------------------------------------------|--|--|--|--|--|
| AGE                                          | TEST NO./FUNCTION                                                                                                    | DESCRIPTION                                                                                                    | FIG(s).                                    |  |  |  |  |  |
| O TE                                         | TESTS Functions (Select by pressing the<4> key)                                                                                                    |                                                                                                    |                                            |  |  |  |  |  |
| he I/C<br>ata S<br>onnec<br>f test           | e I/O TESTS menu provides six pages of test functions associated with testing of the Naval Tactical ta System (NTDS) and ATM interface functions. To perform long loop tests, it is necessary to nnect a test wraparound cable on the connector associated with the channel being tested. The type test cable used is determined by the I/O board type installed for the I/O channel. |                                                                                                    |                                            |  |  |  |  |  |
| elect<br>ey co                               | the menu page by pressing the<br>rresponding to the number cod                                                                                                    | e <b><next page=""></next></b> key. Select each test by pressing the le of the test, and then follow instruction prompts.                                                                                                    | Number                                     |  |  |  |  |  |
| he fol<br>ecodi<br>O Pro<br>ne loc<br>outine | lowing interface tests (both shong, interrupt enabling, timing, a<br>pocessor automatically selects the<br>ation for the ports being tested<br>for the ATM port being tested                                                                                                    | ort loop and long loop) exercise the control, formatting,<br>and handshake protocol for each type of interface boar<br>ne correct testing routine for the type of NTDS board in<br>I. The ATM Processor automatically selects the correct | message<br>d. The<br>stalled in<br>testing |  |  |  |  |  |
| he off<br>ie boa<br>est ca                   | -line fault test exercises the inf<br>ard. The long loop tests are ide<br>ble is installed to verify data tra                                                                                                    | terface board using a wraparound circuit, which is estal<br>entical to the short loop tests with the exception that a v<br>ansfer through the backplane and internal data cables.                                                         | blished on<br>vraparound                   |  |  |  |  |  |
| aults<br>p to 3<br>onstite                   | for the NTDS interfaces are an<br>2 unique fault conditions to be<br>utes a fault in the NTDS board                                                                                                    | nounced to the I/O processor via two 16-bit status word<br>reported. Announcing any one of these faults by a sho<br>being tested.                                                                                                    | ls, allowing<br>rt loop test               |  |  |  |  |  |
| aults<br>o to 3<br>onstite                   | for the ATM interfaces are anno<br>2 unique fault conditions to be<br>utes a fault in the ATM board b                                                                                                    | ounced to the ATM processor via two 16-bit status word<br>reported. Announcing any one of these faults by a sho<br>being tested.                                                                                                    | ls, allowing<br>rt loop test               |  |  |  |  |  |
| 1                                            | 424/NTDS A1, A2 short loop                                                                                                    | Checks NTDS Interface CCA in location ( <b>1A1A51</b> )<br>(ports A1 and A2) using internal wraparound circuit.<br>(Failure Codes are dependent on NTDS board type<br>installed for system hardware configuration.)                       | 3-22<br>(sheet 2)                          |  |  |  |  |  |
|                                              |                                                                                                    | Any of the following failure codes indicates that the NTDS Interface CCA may have failed. Momentary fault indications may occur during this test. If any of these faults cannot be cleared, then that fault will constitute a failure.    |                                            |  |  |  |  |  |
|                                              |                                                                                                    | FAILURE CODE(s) – NTDS Type A (Parallel) Board:                                                                                                    |                                            |  |  |  |  |  |
|                                              |                                                                                                    | 001 – External Interrupt Enable not set.                                                                                                    |                                            |  |  |  |  |  |
|                                              |                                                                                                    | 002 – External Function Acknowledge not set.                                                                                                    |                                            |  |  |  |  |  |
|                                              |                                                                                                    | 003 - Input Data Acknowledge not set.                                                                                                    |                                            |  |  |  |  |  |
|                                              |                                                                                                    | 004 - Input Data Request not set.                                                                                                    |                                            |  |  |  |  |  |
|                                              |                                                                                                    | 005 - External Interrupt Enable not cleared.                                                                                                    |                                            |  |  |  |  |  |
|                                              |                                                                                                    | 006 – External Function Acknowledge not cleared.                                                                                                    |                                            |  |  |  |  |  |
|                                              |                                                                                                    | 007 - Input Data Acknowledge not cleared.                                                                                                    |                                            |  |  |  |  |  |
|                                              |                                                                                                    | 008 - Input Data Request not cleared.                                                                                                    |                                            |  |  |  |  |  |
|                                              |                                                                                                    | 009 - Control mode data mismatch.                                                                                                    |                                            |  |  |  |  |  |
|                                              |                                                                                                    | 010 - Output block data mismatch.                                                                                                    |                                            |  |  |  |  |  |
|                                              |                                                                                                    | 011 - Input block data mismatch.                                                                                                    |                                            |  |  |  |  |  |

#### Table 5-1. Test Menus/Functions Description - Continued

## Table 5-1. Test Menus/Functions Description - Continued

| PAGE | TEST NO./FUNCTION | DESCRIPTION                                           | FIG(s). |   | PAGE | TEST NO./FUNCTION          |                                    |
|------|-------------------|-------------------------------------------------------|---------|---|------|----------------------------|------------------------------------|
|      |                   | 012 - Insufficient input data.                        |         | 1 |      |                            | 017 – Output Co                    |
|      |                   | 013 - Overabundant input data.                        |         |   |      |                            | 018 - Output da                    |
|      |                   | 014 - Input Data Acknowledge clear timeout.           |         |   |      |                            | 019 – Input Con                    |
|      |                   | 015 - Input Data Acknowledge set timeout.             |         |   |      |                            | 020 – Input data                   |
|      |                   | 016 - Input Data Request clear timeout.               |         |   |      |                            | 021 - Have Con                     |
|      |                   | 017 - Input Data Request set timeout.                 |         |   |      |                            | 022 - Have data                    |
|      |                   | 018 - Input zero count not set.                       |         |   |      |                            | 023 - Ready Co                     |
|      |                   | 019 - Output zero count not set.                      |         |   |      |                            | 024 - Ready da                     |
|      |                   | 020 – Timeout Flag fail.                              |         |   |      |                            | 025 - Output ze                    |
|      |                   | 021 – Dual port RAM fail.                             |         |   |      |                            | 026 - Input zero                   |
|      |                   | 022 - Inappropriate response from I/O.                |         |   |      |                            | 027 – Output tin                   |
|      |                   | 023 – No I/O acknowledge.                             |         |   |      |                            | 028 - Insufficier                  |
|      |                   | 024 through 031 - Spare.                              |         |   |      |                            | 029 - Overabun                     |
|      |                   | 032 - Board not fitted.                               |         |   |      |                            | 030 - RAM test                     |
|      |                   | FAILURE CODE(s) - NTDS Type D or E (Serial)<br>Board: |         |   |      |                            | 031 - Spare.                       |
|      |                   | (Port 1 faults)                                       |         |   |      |                            | 032 - Board not                    |
|      |                   | 001 – Output Control Information Word mismatch.       |         |   |      | 425/NTDS B1, B2 short loop | Checks NTDS Ir                     |
|      |                   | 002 - Output data mismatch.                           |         |   |      |                            | Tests performed                    |
|      |                   | 003 – Input Control Information Word mismatch.        |         |   |      |                            | same as describ                    |
|      |                   | 004 - Input data mismatch.                            |         |   |      | 426/NTDS C1, C2 short loop | Checks NTDS Ir                     |
|      |                   | 005 – Have Control Information Word not set.          |         |   |      |                            | Tests performed                    |
|      |                   | 006 – Have data not set.                              |         |   |      |                            | same as describ                    |
|      |                   | 007 – Ready Control Information Word not set.         |         |   |      | 427/NTDS D1, D2 short loop | Checks NTDS Ir<br>(ports D1 and D2 |
|      |                   | 008 - Ready data not set.                             |         |   |      |                            | Tests performed                    |
|      |                   | 009 - Output zero count fail.                         |         |   |      |                            | same as describ                    |
|      |                   | 010 - Input zero count fail.                          |         |   |      |                            |                                    |
|      |                   | 011 – Output timeout fail.                            |         |   |      |                            |                                    |
|      |                   | 012 - Insufficient input data.                        |         |   |      |                            |                                    |
|      |                   | 013 - Overabundant input data.                        |         |   |      |                            |                                    |
|      |                   | 014 - RAM test fail.                                  |         |   |      |                            |                                    |
|      |                   | 015 - Inappropriate response from I/O.                |         |   |      |                            |                                    |
|      |                   | 016 - No I/O acknowledge.                             |         |   |      |                            |                                    |
|      |                   | (Port 2 faults)                                       |         |   |      |                            |                                    |

| DESCRIPTION                                                                                                  | FIG(s).           |
|----------------------------------------------------------------------------------------------------|-------------------|
| 017 – Output Control Information Word mismatch.                                                              |                   |
| 018 – Output data mismatch.                                                                                  |                   |
| 019 – Input Control Information Word mismatch.                                                               |                   |
| 020 - Input data mismatch.                                                                                   |                   |
| 021 - Have Control Information Word not set.                                                                 |                   |
| 022 - Have data not set.                                                                                     |                   |
| 023 - Ready Control Information Word not set.                                                                |                   |
| 024 - Ready data not set.                                                                                    |                   |
| 025 - Output zero count fail.                                                                                |                   |
| 026 - Input zero count fail.                                                                                 |                   |
| 027 - Output timeout fail.                                                                                   |                   |
| 028 - Insufficient input data.                                                                               |                   |
| 029 - Overabundant input data.                                                                               |                   |
| 030 - RAM test fail.                                                                                         |                   |
| 031 - Spare.                                                                                                 |                   |
| 032 - Board not fitted.                                                                                      |                   |
| Checks NTDS Interface CCA in location ( <b>1A1A52</b> ) (ports B1 and B2) using internal wraparound circuit. | 3-22<br>(sheet 2) |
| Tests performed and possible Failure Codes are the same as described for test 424.                           |                   |
| Checks NTDS Interface CCA in location (1A1A53) (ports C1 and C2) using internal wraparound circuit.          | 3-22<br>(sheet 2) |
| Tests performed and possible Failure Codes are the same as described for test 424.                           |                   |
| Checks NTDS Interface CCA in location (1A1A54) (ports D1 and D2) using internal wraparound circuit.          | 3-22<br>(sheet 2) |
| Tests performed and possible Failure Codes are the same as described for test 424.                           |                   |

| Table 5-1. | <b>Test Menus/Functions</b> | <b>Description</b> - | Continued |
|------------|-----------------------------|----------------------|-----------|
|------------|-----------------------------|----------------------|-----------|

| PAGE                                                                                          | TEST NO./FUNCTION                                                                                                    | DESCRIPTION                                                                                                  | FIG(s).           |  |
|-----------------------------------------------------------------------------------------------|----------------------------------------------------------------------------------------------------|----------------------------------------------------------------------------------------------------|-------------------|--|
| 2                                                                                             | 458/NTDS E1, E2 short loop                                                                                             | Checks NTDS Interface CCA in location ( <b>1A1A55</b> ) (ports E1 and E2) using internal wraparound circuit. | 3-22<br>(sheet 2) |  |
|                                                                                               |                                                                                                    | Tests performed and possible Failure Codes are the same as described for test 424.                           |                   |  |
|                                                                                               | 459/NTDS F1, F2 short loop Checks NTDS Interface CCA in location (1A1A (ports F1 and F2) using internal wraparound cir |                                                                                                    | 3-22<br>(sheet 2) |  |
|                                                                                               |                                                                                                    | Tests performed and possible Failure Codes are the same as described for test 424.                           |                   |  |
|                                                                                               | 460/NTDS G1, G2 short loop                                                                                             | Checks NTDS Interface CCA in location ( <b>1A1A57</b> ) (ports G1 and G2) using internal wraparound circuit. | 3-22<br>(sheet 2) |  |
| Tests performed and possible Failure C same as described for test 424.                        |                                                                                                    | Tests performed and possible Failure Codes are the same as described for test 424.                           |                   |  |
|                                                                                               | 461/NTDS H1, H2 short loop                                                                                             | Checks NTDS Interface CCA in location ( <b>1A1A58</b> ) (ports H1 and H2) using internal wraparound circuit. | 3-22<br>(sheet 2) |  |
|                                                                                               |                                                                                                    | Tests performed and possible Failure Codes are the same as described for test 424.                           |                   |  |
| NOTE                                                                                          |                                                                                                    |                                                                                                    |                   |  |
| The long loop tests of the I/O check the input and output buffers on the cards. I/O Backplane |                                                                                                    |                                                                                                    |                   |  |

(1A1A12) wiring (for NTDS Type A ports only), and interconnecting cables which connect between the I/O Backplane or card edge connectors and the external connectors on Processor Cabinet (1A1). Before performing any long loop test, perform the short loop test for the suspect I/O ports. If the short loop test fails, replace the NTDS or ATM CCA. If the short loop test passes, but previously reported on-line fault codes indicating data transmission problems for the suspect port have been recorded, perform the long loop test to check the complete I/O path. If the long loop test also passes, the problem may be in the ship's data cables, or in the equipment with which the INS is communicating via the suspect I/O ports.

To perform any of the following long loops, a test cable or test adapter must be installed before running the test. The type of test cable or adapter required is dependent on the board installed for the port(s) being tested. Refer to Figure 3-22, sheet 2, to identify the port/assembly/output connector(s) associated with the NTDS interface.

- For testing ports associated with an NTDS Type A CCA, remove the ship's parallel data cable a. from the associated jack on the Processor Cabinet and install test adapter 1981552-1 (supplied as part of the installation kit, see **Table A-1**) on the I/O jack before selecting the test.
- For testing ports associated with an NTDS Type D CCA, remove the ship's coaxial data cab. bles from the associated connectors on the Processor Cabinet and install test adapter cable 1981552-6 between the input and output port connectors before selecting the test.
- For testing ports associated with an NTDS Type E CCA, remove the ship's triax data ca-C. bles from the associated connectors on the Processor Cabinet and install test adapter cable 1981552-7 between the input and output triax connectors before selecting the test.
- For testing ports associated with the Doppler Sonar Velocity Log (DSVL) interface, remove d. the ship's serial data cable from jack 1J23 on the Processor Cabinet and install test adapter 03956-1860241 on the I/O jack before selecting the test.
- For testing ATM ports, remove the ship's Fiber data cable from J22 on the Processor Cabinet e. and install test adapter cable 03596 - 1900239 on the J22 I/O jack before selecting the test.

|                                                                                                    | Table 5-1. Te                                                                   | est N              | lenus/Functions Desci                                                                                                    |  |
|----------------------------------------------------------------------------------------------------|---------------------------------------------------------------------------------|--------------------|----------------------------------------------------------------------------------------------------|--|
| PAGE                                                                                                  | TEST NO./FUNCTION                                                               |                    | DESC                                                                                                    |  |
|                                                                                                    |                                                                                 |                    | CAUTION                                                                                                    |  |
| If the NTDS Type E Assembly is replaced, use care in excessively or damage the connectors on the NTDS |                                                                                 |                    |                                                                                                    |  |
| 3                                                                                                    | 462/NTDS A1, A2 long loop<br><b>NOTE</b><br>Connect test ca-<br>ble/adapter be- |                    | Checks NTDS Interface (<br>ports A1 and A2) using a<br>establish wraparound cirr<br>are dependent on NTDS<br>system hardware configu |  |
|                                                                                                    | fore selecting this test.                                                       | F                  | PROCEDURE: To perfor<br>Wraparound Test Adapte                                                                                       |  |
|                                                                                                    |                                                                                 | 1<br>a<br>(        | <ol> <li>Disconnect operational<br/>appropriate test adapter<br/>1A1A51).</li> </ol>                                                 |  |
|                                                                                                    |                                                                                 | 2                  | 2. Select test 462.                                                                                                    |  |
|                                                                                                    |                                                                                 | 3<br>n             | <ol> <li>After completion of test<br/>econnect operational car</li> </ol>                                                            |  |
|                                                                                                    |                                                                                 | A<br>N<br>fa<br>ti | Any of the following failu<br>VTDS Interface CCA ma<br>ault indications may occ<br>hese faults cannot be cl<br>constitute a failure. |  |
|                                                                                                    |                                                                                 | F                  | -AILURE CODE(s) - NT                                                                                                    |  |
|                                                                                                    |                                                                                 | C                  | )01 - External Interrupt                                                                                                    |  |
|                                                                                                    |                                                                                 | C                  | 02 - External Function                                                                                                    |  |
|                                                                                                    |                                                                                 | C                  | )03 – Input Data Acknov                                                                                                    |  |
|                                                                                                    |                                                                                 | C                  | )04 - Input Data Reques                                                                                                    |  |
|                                                                                                    |                                                                                 | C                  | )05 – External Interrupt I                                                                                                    |  |
|                                                                                                    |                                                                                 | C                  | 06 - External Function                                                                                                    |  |
|                                                                                                    |                                                                                 | C                  | )07 – Input Data Acknow                                                                                                    |  |
|                                                                                                    |                                                                                 | C                  | )08 – Input Data Reques                                                                                                    |  |
|                                                                                                    |                                                                                 | C                  | )09 – Control mode data                                                                                                    |  |
|                                                                                                    |                                                                                 | C                  | )10 – Output block data                                                                                                    |  |
|                                                                                                    |                                                                                 | C                  | )11 – Input block data m                                                                                                    |  |
|                                                                                                    |                                                                                 | C                  | )12 – Insufficient input d                                                                                                    |  |
|                                                                                                    |                                                                                 | C                  | )13 – Overabundant inp                                                                                                    |  |
|                                                                                                    |                                                                                 | C                  | )14 - Input Data Acknow                                                                                                    |  |
|                                                                                                    |                                                                                 | C                  | )15 – Input Data Acknov                                                                                                    |  |

## Test Menus/Functions Description - Continued

| CRIPTION                                                                                                    | FIG(s).           |
|----------------------------------------------------------------------------------------------------|-------------------|
|                                                                                                    |                   |
|                                                                                                    |                   |
|                                                                                                    |                   |
| to bend the coax cables (T96<br>CA.                                                                                                    | 8912)             |
| e CCA in location ( <b>1A1A51</b> )<br>g an external test adapter to<br>ircuit for test. (Failure Codes<br>S board type installed for<br>guration.) | 3-22<br>(sheet 2) |
| orm this test, first install ter and then select test:                                                                                              |                   |
| nal cable(s) and connect<br>r for NTDS board in location                                                                                            |                   |
|                                                                                                    |                   |
| est, remove test adapter and cables.                                                                                                    |                   |
| ure codes indicates that the<br>hay have failed. Momentary<br>cour during this test. If any of<br>cleared, then that fault will                     |                   |
| TDS Type A (Parallel) Board:                                                                                                    |                   |
| t Enable not set.                                                                                                    |                   |
| n Acknowledge not set.                                                                                                    |                   |
| owledge not set.                                                                                                    |                   |
| est not set.                                                                                                    |                   |
| t Enable not cleared.                                                                                                    |                   |
| n Acknowledge not cleared.                                                                                                    |                   |
| wledge not cleared.                                                                                                    |                   |
| est not cleared.                                                                                                    |                   |
| ta mismatch.                                                                                                    |                   |
| a mismatch.                                                                                                    |                   |
| mismatch.                                                                                                    |                   |
| data.                                                                                                    |                   |
| put data.                                                                                                    |                   |
| wledge clear timeout.                                                                                                    |                   |
| owledge set timeout.                                                                                                    |                   |
| PAGE | TEST NO./FUNCTION | DESCRIPTION                                           | FIG(s). | PAC |
|------|-------------------|-------------------------------------------------------|---------|-----|
|      |                   | 016 – Input Data Request clear timeout.               |         |     |
|      |                   | 017 – Input Data Request set timeout.                 |         |     |
|      |                   | 018 – Input zero count not set.                       |         |     |
|      |                   | 019 - Output zero count not set.                      |         |     |
|      |                   | 020 – Timeout Flag fail.                              |         |     |
|      |                   | 021 – Dual port RAM fail.                             |         |     |
|      |                   | 022 – Inappropriate response from I/O.                |         |     |
|      |                   | 023 – No I/O acknowledge.                             |         |     |
|      |                   | 024 through 031 - Spare.                              |         |     |
|      |                   | 032 – Board not fitted.                               |         |     |
|      |                   | FAILURE CODE(s) - NTDS Type D or E (Serial)<br>Board: |         |     |
|      |                   | (Port 1 faults)                                       |         |     |
|      |                   | 001 – Output Control Information Word mismatch.       |         |     |
|      |                   | 002 - Output data mismatch.                           |         |     |
|      |                   | 003 – Input Control Information Word mismatch.        |         |     |
|      |                   | 004 - Input data mismatch.                            |         |     |
|      |                   | 005 - Have Control Information Word not set.          |         |     |
|      |                   | 006 - Have data not set.                              |         |     |
|      |                   | 007 – Ready Control Information Word not set.         |         |     |
|      |                   | 008 - Ready data not set.                             |         |     |
|      |                   | 009 - Output zero count fail.                         |         |     |
|      |                   | 010 - Input zero count fail.                          |         |     |
|      |                   | 011 – Output timeout fail.                            |         |     |
|      |                   | 012 - Insufficient input data.                        |         |     |
|      |                   | 013 – Overabundant input data.                        |         |     |
|      |                   | 014 - RAM test fail.                                  |         |     |
|      |                   | 015 – Inappropriate response from I/O.                |         | 4   |
|      |                   | 016 - No I/O acknowledge.                             |         |     |
|      |                   | (Port 2 faults)                                       |         |     |
|      |                   | 017 - Output CID mismatch.                            |         |     |
|      |                   | 018 - Output data mismatch.                           |         |     |
|      |                   | 019 – Input Control Information Word mismatch.        |         |     |
|      |                   | 020 - Input data mismatch.                            |         |     |

| PAGE | TEST NO./FUNCTION                                                                                      | DESCRIPTION                                                                                                    | FIG(s).           |
|------|----------------------------------------------------------------------------------------------------|----------------------------------------------------------------------------------------------------|-------------------|
|      |                                                                                                    | 021 - Have Control Information Word not set.                                                                                                    |                   |
|      |                                                                                                    | 022 – Have data not set.                                                                                                    |                   |
|      |                                                                                                    | 023 – Ready Control Information Word not set.                                                                                                    |                   |
|      |                                                                                                    | 024 – Ready data not set.                                                                                                    |                   |
|      |                                                                                                    | 025 – Output zero count fail.                                                                                                    |                   |
|      |                                                                                                    | 026 – Input zero count fail.                                                                                                    |                   |
|      |                                                                                                    | 027 – Output timeout fail.                                                                                                    |                   |
|      |                                                                                                    | 028 - Insufficient input data.                                                                                                    |                   |
|      |                                                                                                    | 029 – Overabundant input data.                                                                                                    |                   |
|      |                                                                                                    | 030 – RAM test fail.                                                                                                    |                   |
|      |                                                                                                    | 031 - Spare.                                                                                                    |                   |
|      |                                                                                                    | 032 – Board not fitted.                                                                                                    |                   |
|      | 463/NTDS B1, B2 long loop<br><b>NOTE</b><br>Connect test ca-                                           | Checks NTDS Interface CCA in location ( <b>1A1A52</b> )<br>(ports B1 and B2) using an external test adapter to<br>establish wraparound circuit for test. (Failure Codes<br>are dependent on NTDS board type installed for                                                                                          | 3-22<br>(sheet 2) |
|      | ble/adapter be-<br>fore selecting this test.                                                           | Tests performed and possible Failure Codes are the same as described for test 462.                                                                                                    |                   |
|      | 464/NTDS C1, C2 long loop<br><b>NOTE</b><br>Connect test ca-<br>ble/adapter be-                        | Checks NTDS Interface CCA in location ( <b>1A1A53</b> )<br>(ports C1 and C2) using an external test adapter to<br>establish wraparound circuit for test. (Failure Codes<br>are dependent on NTDS board type installed for<br>system hardware configuration.)                                                       | 3-22<br>(sheet 2) |
|      | fore selecting this test.                                                                              | Tests performed and possible Failure Codes are the same as described for test 462.                                                                                                    |                   |
|      | 465/NTDS D1, D2 long loop<br><b>NOTE</b><br>Connect test ca-<br>ble/adapter be-<br>fore selecting this | Checks NTDS Interface CCA in location ( <b>1A1A54</b> )<br>(ports D1 and D2) using an external test adapter to<br>establish wraparound circuit for test. (Failure Codes<br>are dependent on NTDS board type installed for<br>system hardware configuration.)<br>Tests performed and possible Failure Codes are the | 3-22<br>(sheet 2) |
|      | test.                                                                                                  | same as described for test 462.                                                                                                    |                   |
| 4    | 466/NTDS E1, E2 long loop<br><b>NOTE</b><br>Connect test ca-<br>ble/adapter be-                        | Checks NTDS Interface CCA in location (1A1A55)<br>(ports E1 and E2) using an external test adapter to<br>establish wraparound circuit for test. (Failure Codes<br>are dependent on NTDS board type installed for<br>system hardware configuration.)                                                                | 3-22<br>(sheet 2) |
|      | fore selecting this test.                                                                              | Tests performed and possible Failure Codes are the same as described for test 462.                                                                                                    |                   |

|      | Table 5-1. Test                                                                                        | Menus/Functions Description - Continued                                                                                                    |                   |
|------|----------------------------------------------------------------------------------------------------|----------------------------------------------------------------------------------------------------|-------------------|
| PAGE | TEST NO./FUNCTION                                                                                      | DESCRIPTION                                                                                                    | FIG(s).           |
|      | 467/NTDS F1, F2 long loop<br><b>NOTE</b><br>Connect test ca-<br>ble/adapter be-<br>fore selecting this | Checks NTDS Interface CCA in location ( <b>1A1A56</b> )<br>(ports F1 and F2) using an external test adapter to<br>establish wraparound circuit for test. (Failure Codes<br>are dependent on NTDS board type installed for<br>system hardware configuration.) | 3-22<br>(sheet 2) |
|      | test.                                                                                                  | same as described for test 462.                                                                                                    |                   |
|      | 468/NTDS G1, G2 long loop<br><b>NOTE</b><br>Connect test ca-<br>ble/adapter be-                        | Checks NTDS Interface CCA in location ( <b>1A1A57</b> ) (ports G1 and G2) using an external test adapter to establish wraparound circuit for test. (Failure Codes are dependent on NTDS board type installed for system hardware configuration.)             | 3-22<br>(sheet 2) |
|      | fore selecting this test.                                                                              | Tests performed and possible Failure Codes are the same as described for test 462.                                                                                                    |                   |
|      | 469/NTDS H1, H2 long loop<br><b>NOTE</b><br>Connect test ca-                                           | Checks NTDS Interface CCA in location ( <b>1A1A58</b> ) (ports H1 and H2) using an external test adapter to establish wraparound circuit for test. (Failure Codes are dependent on NTDS board type installed for                                             | 3-22<br>(sheet 2) |
|      | ble/adapter be-                                                                                        | system hardware configuration.)                                                                                                    |                   |
|      | test.                                                                                                  | Tests performed and possible Failure Codes are the same as described for test 462.                                                                                                    |                   |
| 5    | 484/Dual Panel Interface,<br>RS-422A Interface (INS to<br>INS) (short loop)                            | Checks Interface No. 1 (INS to INS) on Dual Panel<br>Interface CCA ( <b>1A1A14</b> ) using internal wraparound<br>circuit.                                                                                                    | 5-20              |
|      |                                                                                                    | FAILURE CODE(s):                                                                                                    |                   |
|      |                                                                                                    | 001 – Output buffer was not filled.                                                                                                    |                   |
|      |                                                                                                    | 002 – Overrun error.                                                                                                    |                   |
|      |                                                                                                    | 003 - Framing error.                                                                                                    |                   |
|      |                                                                                                    | 004 - Data read did not agree with data sent.                                                                                                    |                   |
|      |                                                                                                    | 005 - Insufficient data in input buffer.                                                                                                    |                   |
|      |                                                                                                    | Any above failure code indicates Dual Panel<br>Interface CCA ( <b>1A1A14</b> ) may have failed.<br>Momentary fault indications may occur during this<br>test. If any of these faults cannot be cleared, then<br>that fault will constitute a failure.        |                   |
|      | 485/Dual Panel Interface,<br>RS-422A Interface No. 2<br>(DSVL) (short loop)                            | Checks Interface No. 2 on Dual Panel Interface CCA (1A1A14) using internal wraparound circuit.                                                                                                    | 5-20              |
|      |                                                                                                    | FAILURE CODE(s):                                                                                                    |                   |
|      |                                                                                                    | 001 - Output buffer was not filled.                                                                                                    |                   |
|      |                                                                                                    | 002 – Overrun error.                                                                                                    |                   |
|      |                                                                                                    | 003 - Framing error.                                                                                                    |                   |
|      |                                                                                                    | 004 - Data read did not agree with data sent.                                                                                                    |                   |

|      |                                                                            | •                                                                                                    |         |
|------|----------------------------------------------------------------------------|----------------------------------------------------------------------------------------------------|---------|
| PAGE | TEST NO./FUNCTION                                                          | DESCRIPTION                                                                                                    | FIG(s). |
|      |                                                                            | 005 - Insufficient data in input buffer.                                                                                                    |         |
|      |                                                                            | Any above failure code indicates Dual Panel<br>Interface CCA ( <b>1A1A14</b> ) may have failed.<br>Momentary fault indications may occur during this<br>test. If any of these faults cannot be cleared, then<br>that fault will constitute a failure. |         |
|      | 486/Dual Panel Interface,<br>RS-422A Interface (INS to<br>INS) (long loop) | Checks Interface No. 1 (INS to INS) on Dual Panel<br>Interface CCA (1A1A14) using an external test cable<br>to establish wraparound circuit for test.                                                                                                 | 5-20    |
|      | <b>NOTE</b><br>Connect test ca-                                            | PROCEDURE: To perform this test, first install Wraparound Test Cable and then select test:                                                                                                    |         |
|      | ble to 1A1J6 be-                                                           | 1. Disconnect cable from 1A1J6 on unit.                                                                                                    |         |
|      | test.                                                                      | 2. Connect test cable 1981552-14 to 1A1J6.                                                                                                    |         |
|      |                                                                            | 3. Select test 486.                                                                                                    |         |
|      |                                                                            | 4. After completion of test, remove test cable and reconnect external cable.                                                                                                    |         |
|      |                                                                            | FAILURE CODE(s):                                                                                                    |         |
|      |                                                                            | 001 - Output buffer was not filled.                                                                                                    |         |
|      |                                                                            | 002 – Overrun error.                                                                                                    |         |
|      |                                                                            | 003 - Framing error.                                                                                                    |         |
|      |                                                                            | 004 - Data read did not agree with data sent.                                                                                                    |         |
|      |                                                                            | 005 - Insufficient data in input buffer.                                                                                                    |         |
|      |                                                                            | 006 - RTS did not result in CTS.                                                                                                    |         |
|      |                                                                            | 007 - DTR did not result in DSR.                                                                                                    |         |
|      |                                                                            | 008 - Data transfer occurred with RTS inactive.                                                                                                    |         |
|      |                                                                            | Any above failure code indicates Dual Panel<br>Interface CCA ( <b>1A1A14</b> ) may have failed.<br>Momentary fault indications may occur during this<br>test. If any of these faults cannot be cleared, then<br>that fault will constitute a failure. |         |
|      | 487/Dual Panel Interface,<br>RS-422A Interface (DSVL)<br>(long loop)       | Checks Interface No. 2 on Dual Panel Interface CCA (1A1A14) using an external test cable to establish wraparound circuit for test.                                                                                                    | 5-20    |
|      | NOTE                                                                       | PROCEDURE: To perform this test, first install Wraparound Test Cable and then select test:                                                                                                    |         |
|      | ble to ( <b>1A1J23</b> )                                                   | 1. Disconnect cable from (1A1J23) on unit.                                                                                                    |         |
|      | before selecting this test.                                                | 2. Connect test cable 1860241 to (1A1J23).                                                                                                    |         |
|      |                                                                            | 3. Select test 487.                                                                                                    |         |
|      |                                                                            | 4. After completion of test, remove test cable and reconnect external cable.                                                                                                    |         |

|      |                          |                                                                                                    |         | 1 | DAGE |                                      |                                                                                                    | FIG(a)  |
|------|--------------------------|----------------------------------------------------------------------------------------------------|---------|---|------|--------------------------------------|----------------------------------------------------------------------------------------------------|---------|
| FAGE |                          |                                                                                                    | FIG(S). |   | FAGE | TEST NO./FUNCTION                    | DESCRIPTION                                                                                                    | FIG(S). |
|      |                          | FAILURE CODE(S).                                                                                                    |         |   |      |                                      | 030 – Timeout waiting for incoming message.                                                                                |         |
|      |                          | 001 – Output buffer was not filled.                                                                                                    |         |   |      |                                      | 031 – Loop Test RX VPI is invalid.                                                                                         |         |
|      |                          | 002 – Overrun error.                                                                                                    |         |   |      |                                      | 032 – Loop Test RX VCI is invalid.                                                                                         |         |
|      |                          | 003 – Framing error.                                                                                                    |         |   |      |                                      | 033 – Loop Test RX VCI is not configured.                                                                                  |         |
|      |                          | 004 – Data read did not agree with data sent.                                                                                                |         |   |      |                                      | 034 – AAL 5 CRC Error on Incoming test message.                                                                            |         |
|      |                          | 005 – Insufficient data in input buffer.                                                                                                    |         |   |      |                                      | 035 – Power Distribution Unit (PDU) Length field of                                                                        |         |
|      |                          | 006 – RTS did not result in CTS.                                                                                                    |         |   |      |                                      | 036 Control bytes of AAL 5 Trailer are wrong                                                                               |         |
|      |                          | 007 – DTR did not result in DSR.                                                                                                    |         |   |      |                                      | 027 Bossived Message data daes not match                                                                                   |         |
|      |                          | 008 – Data transfer occurred with RTS inactive.                                                                                              |         |   |      |                                      | Transmitted Message data does not match                                                                                    |         |
|      |                          | Any above failure code indicates Dual Panel                                                                                                  |         |   |      |                                      | 119 – Loop Test must be done with AAL 5.                                                                                   |         |
|      |                          | Momentary fault indications may occur during this test. If any of these faults cannot be cleared, then that fault will constitute a failure. |         |   |      | 489/ATM Serial Interface (long loop) | Checks ATM Interface on ATM Processor CCA (1A1A4) using an external test cable to establish a wraparound circuit for test. |         |
| 6    | 488/ATM Serial Interface | Checks ATM Interface on ATM Processor CCA                                                                                                    |         | ] |      |                                      | PROCEDURE:                                                                                                    |         |
|      | (short loop)             | ( <b>1A1A4</b> ) using internal wraparound circuit.                                                                                          |         |   |      |                                      | 1. Disconnect cable from J22 on unit.                                                                                      |         |
|      |                          | FAILURE CODE(s):                                                                                                    |         |   |      |                                      | 2. Connect test cable 1900239 to J22.                                                                                      |         |
|      |                          | 001 – Could not initialize Peripheral Component                                                                                              |         |   |      |                                      | 3. Select test 489.                                                                                                    |         |
|      |                          | 004 – Could not allocate memory for Test Message,                                                                                            |         |   |      |                                      | 4. After completion of test, remove test cable and reconnect external cable to J22.                                        |         |
|      |                          | lest NOT PERFORMED.                                                                                                    |         |   |      |                                      | FAILURE CODE(s):                                                                                                    |         |
|      |                          | Structures, Test NOT PERFORMED.                                                                                                    |         |   |      |                                      | 001 – Could not initialize PMC-ATM.                                                                                        |         |
|      |                          | 011 – Could not compute Control Structure DMA Addresses.                                                                                     |         |   |      |                                      | 004 – Could not allocate memory for Test Message,<br>Test NOT PERFORMED.                                                   |         |
|      |                          | 012 – Could not allocate memory for TST013 – Could not create a TST.                                                                         |         |   |      |                                      | 010 – Could not allocate memory for Control Structures, Test NOT PERFORMED.                                                |         |
|      |                          | 014 – Could not allocate memory for Large RX Buffers.                                                                                        |         |   |      |                                      | 011 – Could not compute Control Structure DMA Addresses.                                                                   |         |
|      |                          | 015 – Could not compute Large Buffer DMA Addresses.                                                                                          |         |   |      |                                      | 012 – Could not allocate memory for TST013 – Could not create a TST.                                                       |         |
|      |                          | 016 – Could not allocate memory for Small RX Buffers.                                                                                        |         |   |      |                                      | 014 – Could not allocate memory for Large RX Buffers.                                                                      |         |
|      |                          | 017 – Could not compute Small Buffer DMA Addresses.                                                                                          |         |   |      |                                      | 015 – Could not compute Large Buffer DMA Addresses.                                                                        |         |
|      |                          | 020 – Test Message Transmission did not complete.                                                                                            |         |   |      |                                      | 016 – Could not allocate memory for Small RX                                                                               |         |
|      |                          | 021 – Loop Test TX VCI is already "open".                                                                                                    |         |   |      |                                      | Buffers.                                                                                                    |         |
|      |                          | 022 – Could not open the Loop Test TX VCI.                                                                                                   |         |   |      |                                      | 017 – Could not compute Small Buffer DMA<br>  Addresses.                                                                   |         |
|      |                          | 023 – Transmit SCQ is Full.                                                                                                    |         |   |      |                                      | 020 – Test Message Transmission did not complete.                                                                          |         |

| PAGE | TEST NO./FUNCTION                  | DESCRIPTION                                                                                                    | FIG(s). |
|------|------------------------------------|----------------------------------------------------------------------------------------------------|---------|
|      |                                    | 021 – Loop Test TX VCI is already "open".                                                                                                    |         |
|      |                                    | 022 – Could not open the Loop Test TX VCI.                                                                                                    |         |
|      |                                    | 023 – Transmit SCQ is Full.                                                                                                    |         |
|      |                                    | 030 – Timeout waiting for incoming message.                                                                                                    |         |
|      |                                    | 031 – Loop Test RX VPI is invalid.                                                                                                    |         |
|      |                                    | 032 – Loop Test RX VCI is invalid.                                                                                                    |         |
|      |                                    | 033 – Loop Test RX VCI is not configured.                                                                                                    |         |
|      |                                    | 034 – AAL 5 CRC Error on Incoming test message.                                                                                                    |         |
|      |                                    | 035 – PDU Length field of AAL 5 Trailer is wrong.                                                                                                    |         |
|      |                                    | 036 – Control bytes of AAL 5 Trailer are wrong.                                                                                                    |         |
|      |                                    | 037 – Received Message data does not match<br>Transmitted Message data.                                                                                                    |         |
|      |                                    | 119 – Loop Test must be done with AAL 5.                                                                                                    |         |
|      | 493/ATM External Loop<br>Back – on | When this test is performed, the ATM Processor CCA ( <b>1A1A4</b> ) will act as a "reflector" and will simply retransmit all ATM cells received over the fiber back out onto the fiber.                    |         |
|      |                                    | NOTE: The RLGN must be directly connected to an ATM cell data source when running this test.                                                                                                    |         |
|      |                                    | NOTE: When the ATM Processor CCA ( <b>1A1A4</b> ) will remain in this mode until BIT 494, ATM External Loop Back – off, is performed. While in this mode, no other ATM related functions may be performed. |         |
|      |                                    | FAILURE CODE(s):                                                                                                    |         |
|      |                                    | 001 – Could not initialize the ATM Processor CCA (1A1A4).                                                                                                    |         |
|      |                                    | 002 - Could not enable the Line Loopback feature.                                                                                                    |         |
|      | 494/ATM External Loop              | Terminates the ATM External Loop Back test.                                                                                                    |         |
|      |                                    | FAILURE CODE(s):                                                                                                    |         |
|      |                                    | 002 – ATM External Loopback test is not currently<br>in progress.                                                                                                    |         |
|      |                                    | 003 - Could not disable the Line Loopback feature.                                                                                                    |         |

Table 5-1. Test Menus/Functions Description - Continued

| PAGE                | TEST NO./FUNCTION                                                                                                    | DESCRIPTION                                                                                                    | FIG(s).                  |  |  |
|---------------------|----------------------------------------------------------------------------------------------------|----------------------------------------------------------------------------------------------------|--------------------------|--|--|
| SYNC                | HRO TESTS Functions (Select                                                                                                    | t by pressing the <b>&lt;5&gt;</b> key)                                                                                                    |                          |  |  |
| The S<br>of the     | YNCHRO TESTS menu provide<br>synchro amplifiers and referen                                                                                                    | es five pages of wraparound test functions associated v                                                                                                    | with testing             |  |  |
| Select<br>key co    | Select the menu page by pressing the <b><next page=""></next></b> key. Select each test by pressing the Number key corresponding to the number code of the test and then follow instruction prompts. |                                                                                                    |                          |  |  |
|                     |                                                                                                    | NOTE                                                                                                    |                          |  |  |
| T<br>('<br>r⁄<br>tl | The following tests utilize proce<br><b>1A1A38</b> ) and ( <b>1A1A39</b> ) to swi<br>esults may result from failure of<br>the active circuit board.                                                  | cessor-controlled test relays on Synchro Converter (<br>itch signal paths for the wraparound tests. Ambiguou<br>of one of these test relays or the associated relay drive                                                                                                    | CCAs<br>s test<br>ers on |  |  |
| 1                   | 532/External/Internal<br>Reference Switch over                                                                                                    | This is a two-part test. The first part verifies that<br>relay 1A1A3K1 on Vital Bus CCA ( <b>1A1A3</b> ) energizes<br>to switch internally generated AC power to Vital Ref<br>circuit when loss of external reference occurs. The<br>second part of this test verifies that the reference<br>switches back when the external reference is<br>restored. |                          |  |  |
|                     |                                                                                                    | After test is initiated, operator is prompted to open<br>the SYNCHRO REF circuit breaker ( <b>1A1CB2</b> ).<br>When operator responds to prompt, BIT checks<br>presence of Vital Ref power.                                                                                                    |                          |  |  |
|                     |                                                                                                    | TEST FAIL:                                                                                                    | l                        |  |  |
|                     |                                                                                                    | Vital Bus CCA (1A1A3) failed.                                                                                                    | l                        |  |  |
|                     |                                                                                                    | If first part of test passes, operator is prompted to remove connector from Inverter Assembly ( <b>1A1A2</b> ) and set SYNCHRO REF circuit breaker ON.                                                                                                    |                          |  |  |
|                     |                                                                                                    | WARNING                                                                                                    |                          |  |  |
|                     |                                                                                                    | The test menu prompts the operator to disconnect<br>the cable from the jack on the Inverter Assembly and<br>then press the ENTER key to initiate the test. 115<br>VAC, 400 Hz is present at this connector. Use care<br>when disconnecting and reconnecting the cable.                                                                                 |                          |  |  |
|                     |                                                                                                    | When the operator responds to prompt, the test is restarted and Vital Ref voltage is checked to verify that relay K1 has reset, and that external reference is restored.                                                                                                    |                          |  |  |
|                     |                                                                                                    | TEST FAIL:                                                                                                    |                          |  |  |
|                     |                                                                                                    | Vital Bus CCA (1A1A3) failed.                                                                                                    |                          |  |  |
|                     |                                                                                                    | Reconnect cable to Inverter Assembly (1A1A2) before proceeding with tests.                                                                                                    |                          |  |  |

| 1 | PAGE | TEST NO /FUNCTION                        | DESCRIPTION                                                                                                    | FIG(s)                                           |  |
|---|------|------------------------------------------|----------------------------------------------------------------------------------------------------|--------------------------------------------------|--|
|   |      | 533/Board A Channel 1 D/S<br>to S/D wrap | Checks 1X Heading Sin and Cos output (channel 1)<br>from D/S converter 1A1A38U1 on Synchro Converter<br>CCA (1A1A38) by switching the Digital-to-Synchro<br>(D/S) output through the multiplex relay circuit on<br>the CCA to the input of Speed Log S/D converter<br>1A1A38U3. Nav Processor compares data output to<br>1A1A38U1 with data input from 1A1A38U3 to verify<br>operation of Synchro Converter CCA (1A1A38).              | 5-23<br>(sheet 3);<br>3-27                       |  |
|   |      |                                          | 1A1A38U1 or 1A1A38U3 on Synchro Converter CCA (1A1A38). Run test 535 to isolate fault.                                                                                                    |                                                  |  |
|   |      | 534/Board A Channel 1 SBA<br>to S/D wrap | Checks 1X Heading (S1, S2, S3) output from<br>Synchro Buffer Amplifier (SBA) ( <b>1A1A43</b> ) by<br>switching the amplifier test output through the<br>multiplex relay circuit on the Synchro Converter CCA<br>( <b>1A1A38</b> ) to the input of Speed Log S/D converter<br>1A1A38U3. Nav Processor compares data output<br>to SBA (via 1A1A38U1) with test data input from<br>1A1A38U3 to verify operation of SBA ( <b>1A1A43</b> ). | 5-23<br>(sheet 3);<br>5-21<br>(sheet 1);<br>3-27 |  |
|   |      |                                          | TEST FAIL:                                                                                                    |                                                  |  |
| ļ |      |                                          | If test 533 passed, SBA ( <b>1A1A43</b> ) or wiring failed.                                                                                                    |                                                  |  |
|   |      | 535/Board A Channel 2 D/S<br>to S/D wrap | Checks 36X Heading Sin and Cos output (channel<br>2) from D/S converter 1A1A38U5 on Synchro<br>Converter CCA ( <b>1A1A38</b> ) by switching the D/S<br>output through the multiplex relay circuit on the<br>board to the input of Speed Log S/D converter<br>1A1A38U3. Nav Processor compares data output to<br>1A1A38U5 with data input from 1A1A38U3 to verify<br>operation of Synchro Converter CCA ( <b>1A1A38</b> ).              | 5-23<br>(sheet 3);<br>3-27                       |  |
|   |      |                                          | TEST PASS:                                                                                                    |                                                  |  |
|   |      |                                          | If test 533 failed and this test passed, 1A1A38U1 on Synchro Converter CCA ( <b>1A1A38</b> ) failed.                                                                                                    |                                                  |  |
|   |      |                                          | TEST FAIL:                                                                                                    |                                                  |  |
|   |      |                                          | If test 533 passed, 1A1A38U5 on CCA ( <b>1A1A38</b> ) failed.                                                                                                    |                                                  |  |
|   |      |                                          | If test 533 also failed, 1A1A38U3 on CCA ( <b>1A1A38</b> ) failed.                                                                                                    |                                                  |  |
|   | 2    | 536/Board A Channel 2 SBA<br>to S/D wrap | Checks 36X Heading (S1, S2, S3) output from SBA<br>(1A1A44) by switching the amplifier test output<br>through the multiplex relay circuit on the Synchro<br>Converter CCA (1A1A38) to the input of Speed Log<br>S/D converter 1A1A38U3. Nav Processor compares<br>data output to SBA (via 1A1A38U5) with test data<br>input from 1A1A38U3 to verify operation of SBA<br>(1A1A44).<br>TEST FAIL:                                        | 5-23<br>(sheet 3);<br>5-21<br>(sheet 1);<br>3-27 |  |
|   |      |                                          | If test 535 passed, SBA ( <b>1A1A44</b> ) or wiring failed.                                                                                                    |                                                  |  |

| PAGE | TEST NO./FUNCTION                                                    | DESCRIPTION                                                                                                    | FIG(s).                                         |
|------|----------------------------------------------------------------------|----------------------------------------------------------------------------------------------------|-------------------------------------------------|
|      | 537/Board B Channel 3 D/S<br>to S/D wrap                             | Checks 2X <sup>1</sup> Pitch Sin and Cos output (channel 3)<br>from D/S converter 1A1A39U2 on Synchro Converter<br>CCA ( <b>1A1A39</b> ) by switching the D/S output through<br>the multiplex relay circuit on the board to the input<br>of Depth S/D converter 1A1A39U3. Nav Processor<br>compares data output to 1A1A39U2 with data<br>input from 1A1A39U3 to verify operation of CCA<br>( <b>1A1A39</b> ). | 5-23<br>(sheet 4);<br>3-28                      |
|      |                                                                      | TEST FAIL:                                                                                                    |                                                 |
|      |                                                                      | 1A1A39U2 or 1A1A39U3 on Synchro Converter CCA ( <b>1A1A39</b> ). Run test 539 to isolate fault.                                                                                                    |                                                 |
|      | <sup>1</sup> Pitch and roll outputs are convention for the U.S. Navy | nfigurable for 1X and 36X, or for 2X and 36X. The is 2X and 36X.                                                                                                    |                                                 |
|      | 538/Board B Channel 3 SBA<br>to S/D wrap                             | Checks 2X Pitch (S1, S2, S3) output from SBA<br>(1A1A42) by switching the amplifier test output<br>through the multiplex relay circuit on the Synchro<br>Converter CCA (1A1A39) to the input of Depth S/D<br>converter 1A1A39U3. Nav Processor compares<br>data output to SBA (via 1A1A39U2) with test data<br>input from 1A1A39U3 to verify operation of SBA<br>(1A1A42).                                    | 5-23<br>(sheet 4)<br>5-21<br>(sheet 2);<br>3-28 |
|      |                                                                      | TEST FAIL:                                                                                                    |                                                 |
|      | 539/Board B Channel 4 D/S<br>to S/D wrap                             | Checks 36X Pitch Sin and Cos output (channel<br>4) from D/S converter 1A1A39U8 on Synchro<br>Converter CCA ( <b>1A1A39</b> ) by switching the D/S<br>output through the multiplex relay circuit on CCA to<br>the input of Depth S/D converter 1A1A39U3. Nav                                                                                                    | 5-23<br>(sheet 4);<br>3-28                      |
|      |                                                                      | Processor compares data output to 1A1A39U8 with data input from 1A1A39U3 to verify operation of CCA ( <b>1A1A39</b> ).                                                                                                    |                                                 |
|      |                                                                      | TEST PASS:                                                                                                    |                                                 |
|      |                                                                      | If test 537 failed and this test passed, 1A1A39U2 on CCA ( <b>1A1A39</b> ) failed.                                                                                                    |                                                 |
|      |                                                                      | TEST FAIL:                                                                                                    |                                                 |
|      |                                                                      | If test 537 passed, 1A1A39U8 on CCA (1A1A39)<br>failed.                                                                                                    |                                                 |
|      |                                                                      | If test 537 also failed, 1A1A39U3 on CCA (1A1A39) failed.                                                                                                    |                                                 |

| PAGE | TEST NO./FUNCTION                        | DESCRIPTION                                                                                                    | FIG(s).                                         |
|------|------------------------------------------|----------------------------------------------------------------------------------------------------|-------------------------------------------------|
| 3    | 540/Board B Channel 4 SBA<br>to S/D wrap | Checks 36X Pitch (S1, S2, S3) output from SBA<br>(1A1A42) by switching the amplifier test output<br>through the multiplex relay circuit on the CCA<br>(1A1A39) to the input of Depth S/D converter<br>1A1A39U3. Nav Processor compares data output<br>to SBA (via 1A1A39U8) with test data input from<br>1A1A39U3 to verify operation of SBA (1A1A42).                                         | 5-23<br>(sheet 4)<br>5-21<br>(sheet 2);<br>3-28 |
|      |                                          | TEST FAIL:                                                                                                    |                                                 |
|      |                                          | If test 539 passed, SBA ( <b>1A1A42</b> ) or wiring failed.                                                                                                    |                                                 |
|      | 541/Board B Channel 1 D/S<br>to S/D wrap | Checks 2X Roll Sin and Cos output (channel 1) from D/S converter 1A1A39U1 on Synchro Converter CCA (1A1A39) by switching the D/S output through the multiplex relay circuit on the CCA to the input of Depth S/D converter 1A1A39U3. Nav Processor compares data output to 1A1A39U1 with data input from 1A1A39U3 to verify operation of CCA (1A1A39).                                         | 5-23<br>(sheet 4)<br>3-28                       |
|      |                                          | TEST FAIL:                                                                                                    |                                                 |
|      |                                          | 1A1A39U1 on CCA (1A1A39) failed.                                                                                                    |                                                 |
|      | 542/Board B Channel 1 SBA<br>to S/D wrap | Checks 2X Roll (S1, S2, S3) output from SBA<br>(1A1A41) by switching the amplifier test output<br>through the multiplex relay circuit on the Synchro<br>Converter (1A1A39) to the input of Depth S/D<br>converter 1A1A39U3. Nav Processor compares<br>data output to SBA (via 1A1A39U1) with test data<br>input from 1A1A39U3 to verify operation of SBA<br>(1A1A41).                          | 5-23<br>(sheet 4)<br>5-21<br>(sheet 2);<br>3-28 |
|      |                                          | TEST FAIL:                                                                                                    |                                                 |
|      |                                          | If test 541 passed, SBA ( <b>1A1A41</b> ) or wiring failed.                                                                                                    |                                                 |
|      | 543/Board B Channel 2 D/S<br>to S/D wrap | Checks 36X Roll Sin and Cos output (channel<br>2) from D/S converter 1A1A39U5 on Synchro<br>Converter CCA ( <b>1A1A39</b> ) by switching the D/S<br>output through the multiplex relay circuit on the CCA<br>to the input of Depth S/D converter 1A1A39U3. Nav<br>Processor compares data output to 1A1A39U5 with<br>data input from 1A1A39U3 to verify operation of<br>CCA ( <b>1A1A39</b> ). | 5-23<br>(sheet 4)<br>5-21<br>(sheet 2);<br>3-28 |
|      |                                          | TEST FAIL:                                                                                                    |                                                 |
|      |                                          | 1A1A39U5 on CCA ( <b>1A1A39</b> ) failed.                                                                                                    |                                                 |

 Table 5-1.
 Test Menus/Functions Description - Continued

| PAGE | TEST NO./FUNCTION                        | DESCRIPTION                                                                                                    | FIG(s).                                         |
|------|------------------------------------------|----------------------------------------------------------------------------------------------------|-------------------------------------------------|
| 4    | 544/Board B Channel 2 SBA<br>to S/D wrap | Checks 36X Roll (S1, S2, S3) output from SBA<br>(1A1A41) by switching the amplifier test output<br>through the multiplex relay circuit on the Synchro<br>Converter CCA (1A1A39) to the input of Depth S/D<br>converter 1A1A39U3. Nav Processor compares<br>data output to SBA (via 1A1A39U5) with test data<br>input from 1A1A39U3 to verify operation of SBA<br>(1A1A41).<br>TEST FAIL:<br>If test 543 passed_SBA (1A1A41) or wiring failed | 5-23<br>(sheet 4)<br>5-21<br>(sheet 2);<br>3-28 |
|      | 546/Poard C Channel 1 D/S                | Checks V 1X output (channel 1) from D/S convertor                                                                                                    | 5 21                                            |
|      | to S/D wrap                              | 1A1A40U1 on Synchro Converter CCA ( <b>1A1A40</b> ) by<br>switching the D/S output through the multiplex relay<br>circuit on the board to the input of Speed Log S/D<br>converter 1A1A40U3. Nav Processor compares data<br>output to 1A1A40U1 with data input from 1A1A40U3<br>to verify operation of CCA ( <b>1A1A40</b> ).                                                                                                    | (sheet 3);<br>3-29                              |
|      |                                          | TEST FAIL:                                                                                                    |                                                 |
|      |                                          | 1A1A40U1 or 1A1A40U3 on CCA ( <b>1A1A40</b> ). Run test 547 to isolate fault.                                                                                                    |                                                 |
|      | 547/Board C Channel 2 D/S<br>to S/D wrap | Checks $V_n$ 10X output (channel 2) from D/S<br>converter 1A1A40U5 on Synchro Converter CCA<br>( <b>1A1A40</b> ) by switching the D/S output through the<br>multiplex relay circuit on the board to the input<br>of Speed Log S/D converter 1A1A40U3. Nav<br>Processor compares data output to 1A1A40U5 with<br>data input from 1A1A40U3 to verify operation of<br>CCA ( <b>1A1A40</b> ).                                                    | 5-21<br>(sheet 3);<br>3-29                      |
|      |                                          | TEST PASS:                                                                                                    |                                                 |
|      |                                          | If test 546 failed and this test passed, 1A1A40U1 on CCA ( <b>1A1A40</b> ) failed.                                                                                                    |                                                 |
|      |                                          | TEST FAIL:                                                                                                    |                                                 |
|      |                                          | If test 546 passed, 1A1A40U5 on CCA ( <b>1A1A40</b> ) failed.                                                                                                    |                                                 |
|      |                                          | If test 546 also failed, 1A1A40U3 on CCA ( <b>1A1A40</b> ) failed.                                                                                                    |                                                 |
|      | 548/Board C Channel 3 D/S<br>to S/D wrap | Checks $V_e$ 1X output (channel 3) from D/S converter<br>1A1A40U2 on Synchro Converter CCA ( <b>1A1A40</b> ) by<br>switching the D/S output through the multiplex relay<br>circuit on the board to the input of Speed Log S/D<br>converter 1A1A40U3. Nav Processor compares data<br>output to 1A1A40U2 with data input from 1A1A40U3<br>to verify operation of CCA ( <b>1A1A40</b> ).<br>TEST FAIL:                                          | 5-21<br>(sheet 3);<br>3-29                      |
|      |                                          | 1A1A40U2 on CCA ( <b>1A1A40</b> ) failed                                                                                                    |                                                 |
|      |                                          |                                                                                                    |                                                 |

| PAGE | TEST NO./FUNCTION                        | DESCRIPTION                                                                                                    | FIG(s).                    |
|------|------------------------------------------|----------------------------------------------------------------------------------------------------|----------------------------|
| 5    | 549/Board C Channel 4 D/S<br>to S/D wrap | Checks $V_e$ 10X output (channel 4) from D/S<br>converter 1A1A40U8 on Synchro Converter CCA<br>( <b>1A1A40</b> ) by switching the D/S output through the<br>multiplex relay circuit on the board to the input<br>of Speed Log S/D converter 1A1A40U3. Nav<br>Processor compares data output to 1A1A40U8 with<br>data input from 1A1A40U3 to verify operation of<br>CCA ( <b>1A1A40</b> ). | 5-21<br>(sheet 3);<br>3-29 |
|      |                                          |                                                                                                    |                            |
|      |                                          | 1A1A40U8 on CCA ( <b>1A1A40</b> ) failed.                                                                                                    |                            |
|      | 591/Board A Channel 3 D/S<br>to S/D wrap | Checks V <sub>t</sub> 1X output (channel 3) from D/S converter 1A1A38U2 on Synchro Converter CCA ( <b>1A1A38</b> ) by switching the D/S output through the multiplex relay circuit on the board to the input of Speed Log S/D converter 1A1A38U3. Nav Processor compares data output to 1A1A38U2 with data input from 1A1A38U3 to verify operation of CCA ( <b>1A1A38</b> ).              | 5-23<br>(sheet 3);<br>3-27 |
|      |                                          | TEST FAIL:                                                                                                    |                            |
|      |                                          | 1A1A38U2 or 1A1A38U3 on CCA ( <b>1A1A38</b> ). Run test 592 to isolate fault.                                                                                                    |                            |
|      | 592/Board A Channel 4 D/S<br>to S/D wrap | Checks V <sub>t</sub> 10X output (channel 4) from D/S converter 1A1A38U8 on Synchro Converter CCA ( <b>1A1A38</b> ) by switching the D/S output through the multiplex relay circuit on the CCA to the input of Speed Log S/D converter 1A1A38U3. Nav Processor compares data output to 1A1A38U8 with data input from 1A1A38U3 to verify operation of CCA ( <b>1A1A38</b> ).               | 5-23<br>(sheet 3);<br>3-27 |
|      |                                          | TEST PASS:                                                                                                    |                            |
|      |                                          | If test 591 failed and this test passed, 1A1A38U2 on CCA ( <b>1A1A38</b> ) failed.                                                                                                    |                            |
|      |                                          | TEST FAIL:                                                                                                    |                            |
|      |                                          | If test 591 passed, 1A1A38U8 on CCA ( <b>1A1A38</b> ) failed.                                                                                                    |                            |
|      |                                          | If test 591 also failed, 1A1A38U3 on CCA ( <b>1A1A38</b> ) failed.                                                                                                    |                            |

 Table 5-1.
 Test Menus/Functions Description - Continued

# Table 5-2. CCA LEDs and Power Indicators Illumination Survey

| Name                                          | LED                    | Power -On               | T = .5 Sec.             | T = 2 Sec.              | Expected<br>Illumination | Observed Status<br>Correct? |    | Expected<br>Illumination | Observed Status<br>Correct? |    |
|-----------------------------------------------|------------------------|-------------------------|-------------------------|-------------------------|--------------------------|-----------------------------|----|--------------------------|-----------------------------|----|
|                                               |                        |                         |                         |                         | Status                   | Yes                         | No | Status                   | Yes                         | No |
| Nav Processor CCA (1A1A13)                    | DS1 <red></red>        | Extinguished            | Illuminated             | Extinguished            | Extinguished             |                             |    | Illuminated              |                             |    |
| IMU Processor CCA (1A1A32)                    | DS1 <red></red>        | Extinguished            | Extinguished            | Extinguished            | Extinguished             |                             |    | Illuminated              |                             |    |
| ATM Processor CCA (1A1A4)                     | DS1 <red></red>        | Extinguished            | Illuminated             | Extinguished            | Extinguished             |                             |    | Illuminated              |                             |    |
| I/O Processor CCA (1A1A21)                    | DS1 <red></red>        | Extinguished            | Illuminated             | Extinguished            | Extinguished             |                             |    | Illuminated              |                             |    |
| I/O Control (BITE) and Filter CCA (1A1A31)    | DS1 <red></red>        | Extinguished            | Extinguished            | Extinguished            | Extinguished             |                             |    | Illuminated              |                             |    |
| Synchro Buffer Amplifier CCA (1A1A41)         | CR14 <red></red>       | Extinguished            | Extinguished            | Extinguished            | Extinguished             |                             |    | Illuminated              |                             |    |
| Synchro Buffer Amplifier CCA (1A1A42)         | CR14 <red></red>       | Extinguished            | Extinguished            | Extinguished            | Extinguished             |                             |    | Illuminated              |                             |    |
| Synchro Buffer Amplifier CCA (1A1A43)         | CR14 <red></red>       | Extinguished            | Extinguished            | Extinguished            | Extinguished             |                             |    | Illuminated              |                             |    |
| Synchro Buffer Amplifier CCA (1A1A44)         | CR14 <red></red>       | Extinguished            | Extinguished            | Extinguished            | Extinguished             |                             |    | Illuminated              |                             |    |
| Status and Command CCA (1A1A15)               | DS1 <green></green>    | Illuminated-<br>Flashes | Illuminated-<br>Flashes | Illuminated-<br>Flashes | Illuminated-<br>Flashes  |                             |    | Extinguished             |                             |    |
| Status and Command CCA (1A1A15)               | DS2 <red></red>        | Extinguished            | Extinguished            | Extinguished            | Extinguished             |                             |    | Illuminated              |                             |    |
| Status and Command CCA (1A1A15)               | DS3 <red></red>        | Extinguished            | Illuminated             | Extinguished            | Extinguished             |                             |    | Illuminated              |                             |    |
| Torquer (Outer Roll) CCA (1A1A18)             | DS1 <green></green>    | Extinguished            | Extinguished            | Extinguished            | Illuminated              |                             |    | Extinguished             |                             |    |
| Torquer (Outer Roll) CCA (1A1A18)             | DS2 <green></green>    | Extinguished            | Extinguished            | Extinguished            | Illuminated              |                             |    | Extinguished             |                             |    |
| Torquer (Inner Azimuth) CCA (1A1A19)          | DS1 <green></green>    | Extinguished            | Extinguished            | Extinguished            | Illuminated              |                             |    | Extinguished             |                             |    |
| Torquer (Inner Azimuth) CCA (1A1A19)          | DS2 <green></green>    | Extinguished            | Extinguished            | Extinguished            | Illuminated              |                             |    | Extinguished             |                             |    |
| Support Electronics Power Supply CCA (1A1A37) | DS1 <green></green>    | Illuminated             | Illuminated             | Illuminated             | Illuminated              |                             |    | Extinguished             |                             |    |
| Support Electronics Power Supply CCA (1A1A37) | DS2 <green></green>    | Illuminated             | Illuminated             | Illuminated             | Illuminated              |                             |    | Extinguished             |                             |    |
| Support Electronics Power Supply CCA (1A1A37) | DS3 <green></green>    | Illuminated             | Illuminated             | Illuminated             | Illuminated              |                             |    | Extinguished             |                             |    |
| Support Electronics Power Supply CCA (1A1A37) | DS4 <green></green>    | Illuminated             | Illuminated             | Illuminated             | Illuminated              |                             |    | Extinguished             |                             |    |
| Support Electronics Power Supply CCA (1A1A37) | DS5 <green></green>    | Illuminated             | Illuminated             | Illuminated             | Illuminated              |                             |    | Extinguished             |                             |    |
|                                               | Power Indicators       |                         |                         |                         |                          |                             |    |                          |                             |    |
| Power Supply (1A1A6)                          | +25 <green></green>    | Illuminated             | Illuminated             | Illuminated             | Illuminated              |                             |    | Extinguished             |                             |    |
| Battery Charger (1A1A7)                       | -25 <green></green>    | Illuminated             | Illuminated             | Illuminated             | Illuminated              |                             |    | Extinguished             |                             |    |
| Battery Charger (1A1A7)                       | BAT CHG FL <red></red> | Extinguished            | Extinguished            | Extinguished            | Extinguished             |                             |    | Illuminated              |                             |    |
| Battery Charger (1A1A7)                       | BAT CHG                | Extinguished            | Extinguished            | Extinguished            | Extinguished             |                             |    | Illuminated              |                             |    |
| Power Module (1A1A8)                          | FAULT                  | Extinguished            | Extinguished            | Extinguished            | Extinguished             |                             |    | Illuminated              |                             |    |

## Table 5-3. Simulated Outputs Description

| SIMULATED<br>FUNCTION       | DESCRIPTION                                                                                                    | ENTRY RANGE                     | FIG(s)               |
|-----------------------------|----------------------------------------------------------------------------------------------------|---------------------------------|----------------------|
| 2 Modify Attitud            | e Output Functions (Select by pre                                                                                                    | ssing the <b>&lt;2&gt;</b> key) |                      |
| 1 Roll                      | Sets a positive or negative<br>roll angle which is output from<br>Synchro Buffer Amplifier 8 VA<br>( <b>1A1A41</b> ).                                                                   | -45 to +44.99 degrees           | Figure 5-21, sheet 2 |
| 2 Pitch                     | Sets a positive or negative<br>pitch angle which is output from<br>Synchro Buffer Amplifier 8 VA<br>( <b>1A1A42</b> ).                                                                  | -45 to +44.99 degrees           | Figure 5-21, sheet 2 |
| 3 Heading                   | Sets a heading angle which<br>is output from Synchro Buffer<br>Amplifiers 32 VA ( <b>1A1A43</b> ) and<br>32 VA ( <b>1A1A44</b> ).                                                       | 0 to 359.99 degrees             | Figure 5-21, sheet 1 |
| 3 Modify Velocit            | y Output Functions (Select by pre                                                                                                    | ssing the <b>&lt;3&gt;</b> key) |                      |
| 1 Vel N<br>(North Velocity) | Sets a north/south velocity value<br>which is output from Synchro<br>Converter CCA ( <b>1A1A40</b> ) (in<br>synchro data format) and in all<br>applicable NTDS output data<br>messages. | -128 to +127.99 knots           | Figure 5-21, sheet 3 |

FUNCTION Sets an east/west velocity value which is output from Synchro Converter CCA (**1A1A40**) (in 2 Vel E -1 (East Velocity) synchro data format) and in all applicable NTDS output data messages. **4 Modify Position** Output Functions (Select by pressin longitude, the N/S and E/W fields are set with the **<NE** Sets a latitude value which is 0 0 1 Latitude output in all applicable NTDS output data messages. 0 2 Longitude Sets a longitude value which is output in all applicable NTDS Ō output data messages.

SIMULATED

DESCRIPTION

## Table 5-4. Display Wraparound Test, Characters Display

| KEYPAD            | DISPLAY            |                    | KEYPAD         | DISPLAY            |                    |
|-------------------|--------------------|--------------------|----------------|--------------------|--------------------|
| KEY PRESSED       | EXPECTED<br>RESULT | OBSERVED<br>RESULT | KEY<br>PRESSED | EXPECTED<br>RESULT | OBSERVED<br>RESULT |
| 1                 | 1                  |                    | D              | D                  |                    |
| 2                 | 2                  |                    | BRIGHT         | G <sup>1</sup>     |                    |
| 3                 | 3                  |                    | AUX FUNC       | Х                  |                    |
| 4                 | 4                  |                    | NE+(E)         | E                  |                    |
| 5                 | 5                  |                    | SW-(F)         | F                  |                    |
| 6                 | 6                  |                    | DIM            | H <sup>1</sup>     |                    |
| 7                 | 7                  |                    | SENSOR         | R                  |                    |
| 8                 | 8                  |                    | ENTER          | 2                  |                    |
| 9                 | 9                  |                    | BACKSPACE      | 3                  |                    |
| 0                 | 0                  |                    | ALARM ACK      | К                  |                    |
| TRACK HOLD<br>(A) | А                  |                    | [BLANK]        | O <sup>1</sup>     |                    |

## Table 5-4. Display Wraparound Test, Characters Display - Continued

| KEYPAD        | DISPLAY            |                    | KEYPAD         | DISPLAY            |                    |
|---------------|--------------------|--------------------|----------------|--------------------|--------------------|
| KEY PRESSED   | EXPECTED<br>RESULT | OBSERVED<br>RESULT | KEY<br>PRESSED | EXPECTED<br>RESULT | OBSERVED<br>RESULT |
| NEXT PAGE (B) | В                  |                    | DISPLAY        | V                  |                    |
| TEST          | T (Note 1)         |                    | CLEAR          |                    |                    |
| MODE          | М                  |                    |                |                    |                    |
| С             | С                  |                    |                |                    |                    |

3 When key is pressed, the cursor moves left one space. If the cursor is at the beginning of a line, it moves up to the end of the previous line.

1 When key is held down, the character repeats until the key is released.

2 When key is pressed, the cursor returns to the beginning of the line (left of screen).

 Table 5-3.
 Simulated Outputs Description - Continued

| ENTRY RANGE                                                                            | FIG(s)               |
|----------------------------------------------------------------------------------------|----------------------|
| 28 to +127.99 knots                                                                    | Figure 5-21, sheet 3 |
| ing the <b>&lt;4&gt;</b> key). When e<br><b>E+&gt;</b> key and <b><sw−></sw−></b> key. | ntering latitude and |
| to 90 degrees<br>to 59.99 minutes                                                      | Figure 5-20          |
| to 180 degrees<br>to 59.99 minutes                                                     | Figure 5-20          |

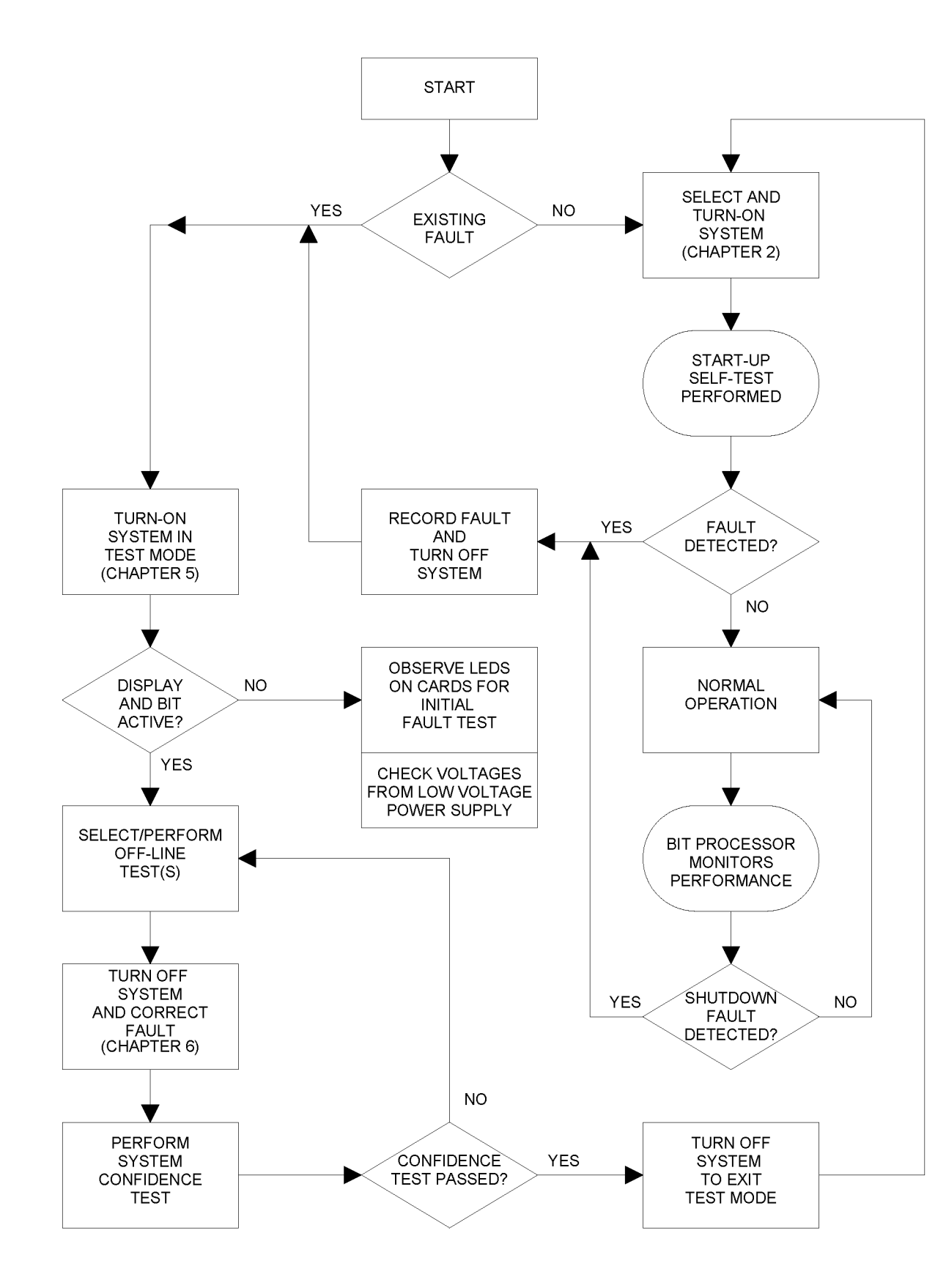

Figure 5-1. Maintenance Turn-On and Test Selection Sequence

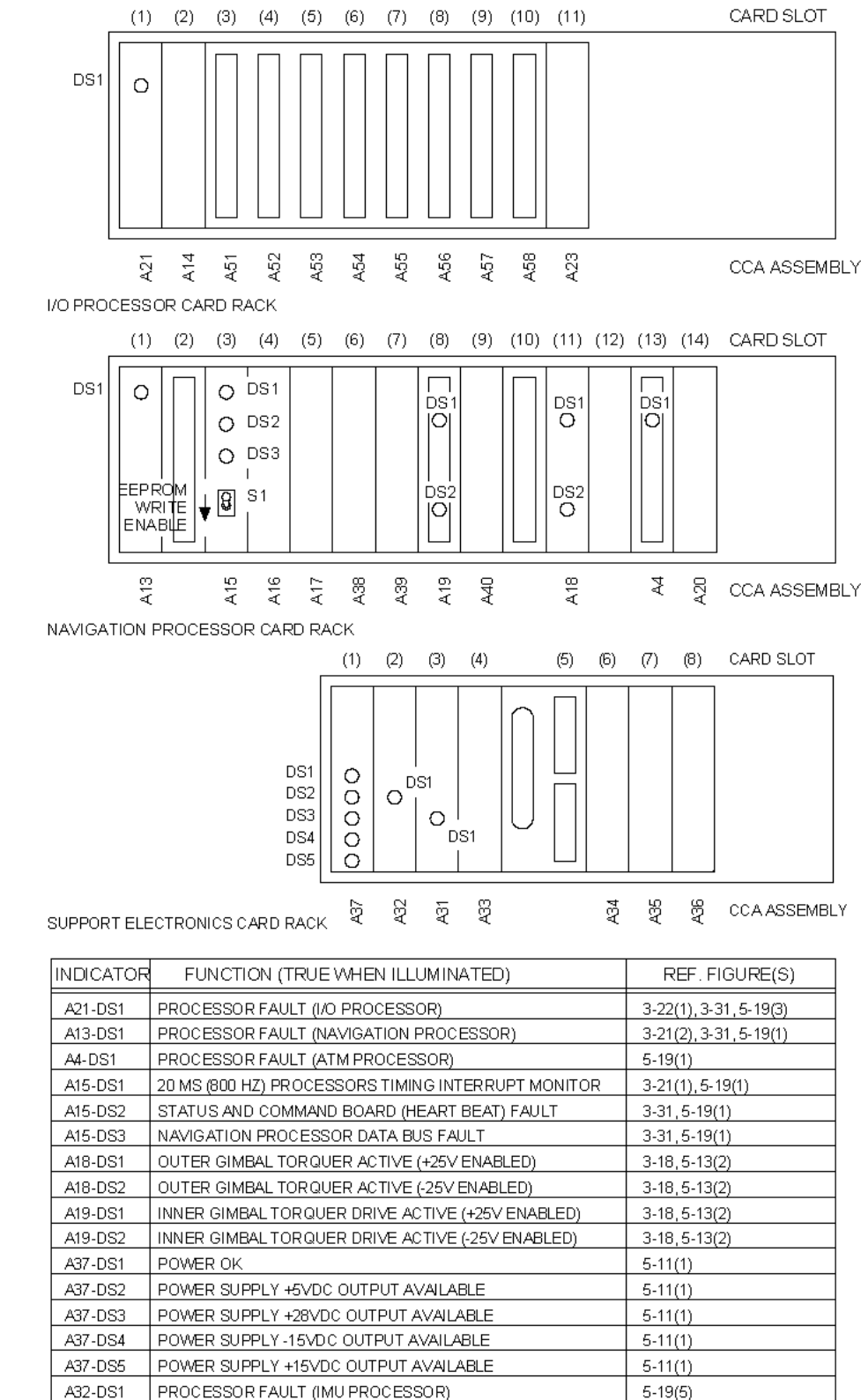

Figure 5-2. Status LEDs and EEPROM Write Enable Switch Identification

A31-DS1 I/O CONTROL BOARD FAULT

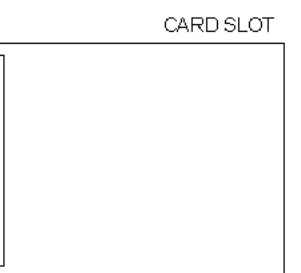

CCA ASSEMBLY

|    | REF. FIGURE(S)         |
|----|------------------------|
|    | 3-22(1), 3-31, 5-19(3) |
|    | 3-21(2), 3-31, 5-19(1) |
|    | 5-19(1)                |
| DR | 3-21(1), 5-19(1)       |
|    | 3-31, 5-19(1)          |
|    | 3-31, 5-19(1)          |
|    | 3-18, 5-13(2)          |
|    | 3-18, 5-13(2)          |
|    | 3-18, 5-13(2)          |
|    | 3-18, 5-13(2)          |
|    | 5-11(1)                |
|    | 5-11(1)                |
|    | 5-11(1)                |
|    | 5-11(1)                |
|    | 5-11(1)                |
|    | 5-19(5)                |
|    | 5-19(5)                |

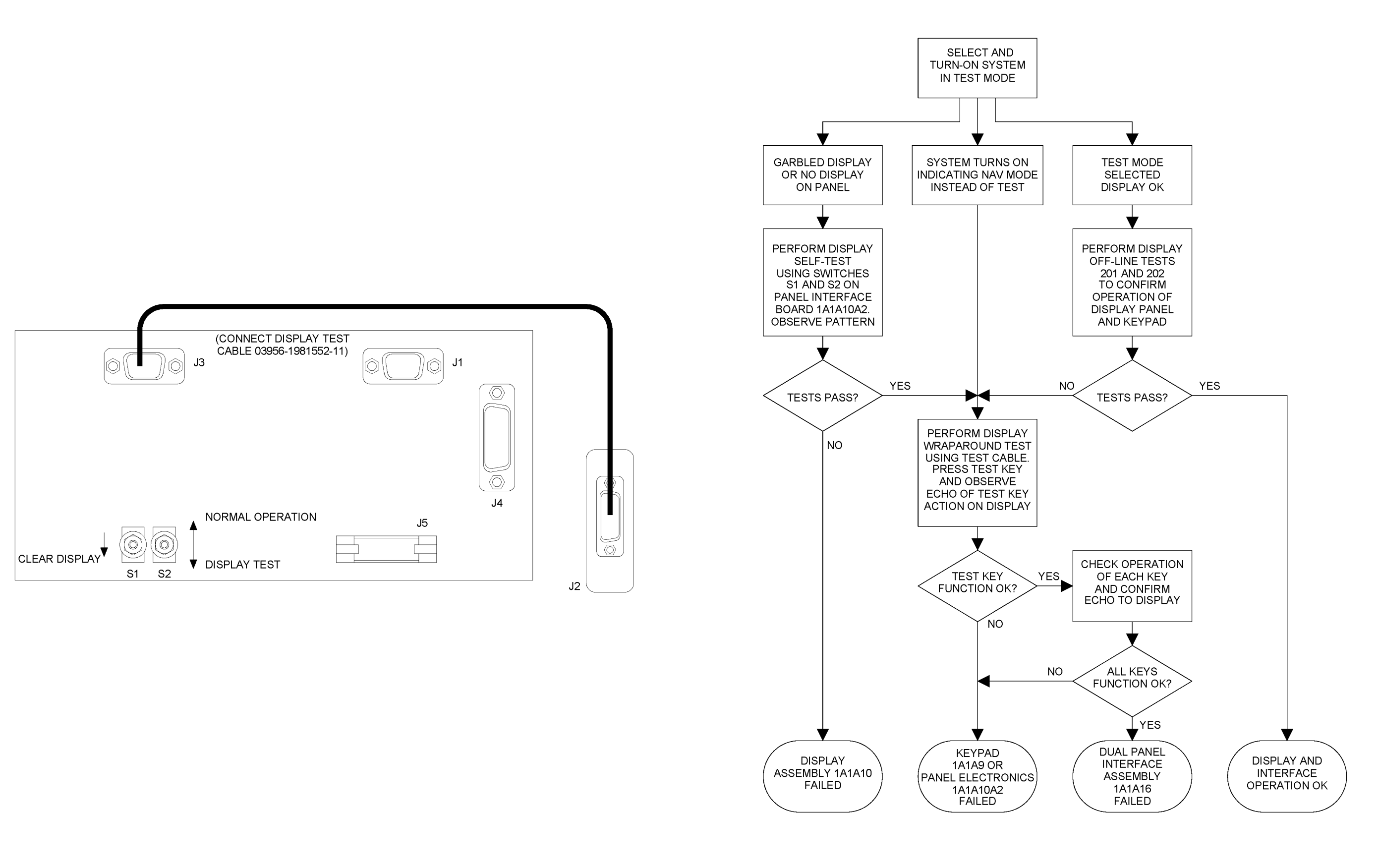

|                                                                              | CAB                                                                                             | _E PART NUMBERS                                                                                                    |                                                      |
|------------------------------------------------------------------------------|-------------------------------------------------------------------------------------------------|----------------------------------------------------------------------------------------------------|------------------------------------------------------|
| REF.                                                                         | PART NO.                                                                                        | FUNCTION                                                                                                    | NOTES                                                |
| 1W1<br>1W2<br>1W3<br>1W4                                                     | T968889<br>T968890<br>T968891<br>T968892                                                        | CABLE ASSEMBLY<br>CABLE ASSEMBLY<br>CABLE ASSEMBLY<br>CABLE ASSEMBLY                                                                                                    |                                                      |
| 1A1W1<br>1A1W2<br>1A1W3<br>1A1W4<br>1A1W5<br>1A1W5                           | T968839<br>T968840<br>T967883<br>T968841<br>T968842<br>T968894                                  | MAIN CABINET HARNESS<br>RIBBON CABLE<br>RIBBON CABLE<br>RIBBON CABLE<br>RIBBON CABLE<br>DOOR CABLE ASSEMBLY                                                                                                  |                                                      |
| 1A1W7<br>1A1W8<br>1A1W9                                                      | 1900013-1<br>(NOT USED)<br>(NOT USED)                                                           | ATM CABLE ASSEMBLY                                                                                                    |                                                      |
| 1A1W10<br>1A1W11<br>1A1W12<br>1A1W13<br>1A1W14<br>1A1W15<br>1A1W16<br>1A1W17 | T968912<br>T968912<br>T968912<br>T968912<br>T968912<br>T968912<br>T968912<br>T968912<br>T968912 | COAXIAL CABLE ASSEMBLY<br>COAXIAL CABLE ASSEMBLY<br>COAXIAL CABLE ASSEMBLY<br>COAXIAL CABLE ASSEMBLY<br>COAXIAL CABLE ASSEMBLY<br>COAXIAL CABLE ASSEMBLY<br>COAXIAL CABLE ASSEMBLY<br>COAXIAL CABLE ASSEMBLY | 1,2<br>1,2<br>1,2<br>1,2<br>1,2<br>1,2<br>1,2<br>1,2 |
| 1A1W18<br>1A1W19                                                             | (NOT USED)<br>(NOT USED)                                                                        |                                                                                                    |                                                      |
| 1A1W20<br>1A1W21<br>1A1W22<br>1A1W23<br>1A1W24<br>1A1W25<br>1A1W26           | T968913<br>T968913<br>T968913<br>T968913<br>T968913<br>T968913<br>T968913<br>T968913            | CABLE AND HARNESS ASSY<br>CABLE AND HARNESS ASSY<br>CABLE AND HARNESS ASSY<br>CABLE AND HARNESS ASSY<br>CABLE AND HARNESS ASSY<br>CABLE AND HARNESS ASSY<br>CABLE AND HARNESS ASSY                           | 1,3<br>1,3<br>1,3<br>1,3<br>1,3<br>1,3<br>1,3<br>1,3 |
| 1A1W27<br>1A1W28<br>1A1W29                                                   | (NOT USED)<br>(NOT USED)<br>(NOT USED)                                                          |                                                                                                    |                                                      |
| 1A1W30<br>1A1W31                                                             | T968914<br>T968914                                                                              | COAXIAL CABLE ASSEMBLY<br>COAXIAL CABLE ASSEMBLY                                                                                                    | 1,4<br>1,4                                           |

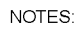

- 1. FOR NTDS INTERFACE BOARDS INSTALLED AND CONFIGURATION OF CABLES AND INTERFACE CONNECTORS, REFER TO FIGURE 3-22 (SHEET 2).
- 2. CABLE T968912 USED (2 REQUIRED) FOR EACH NTDS TYPE E INTERFACE CCA INSTALLED. TOTAL QUANTITY VARIES WITH UNIT PART NUMBER.
- 3. CABLE T968913 USED (1 REQUIRED) FOR EACH NTDS TYPE A INTERFACE CCA INSTALLED. TOTAL QUANTITY VARIES WITH UNIT PART NUMBER.
- 4. CABLE T968914 USED (2 REQUIRED) FOR EACH NTDS TYPE D INTERFACE CCA INSTALLED. TOTAL QUANTITY VARIES WITH UNIT PART NUMBER.
- 5. CABLE 03956-T969380 IS INSTALLED AS PART OF FIELD CHANGE 1 AND INTEGRATED WITH 1A1W1.

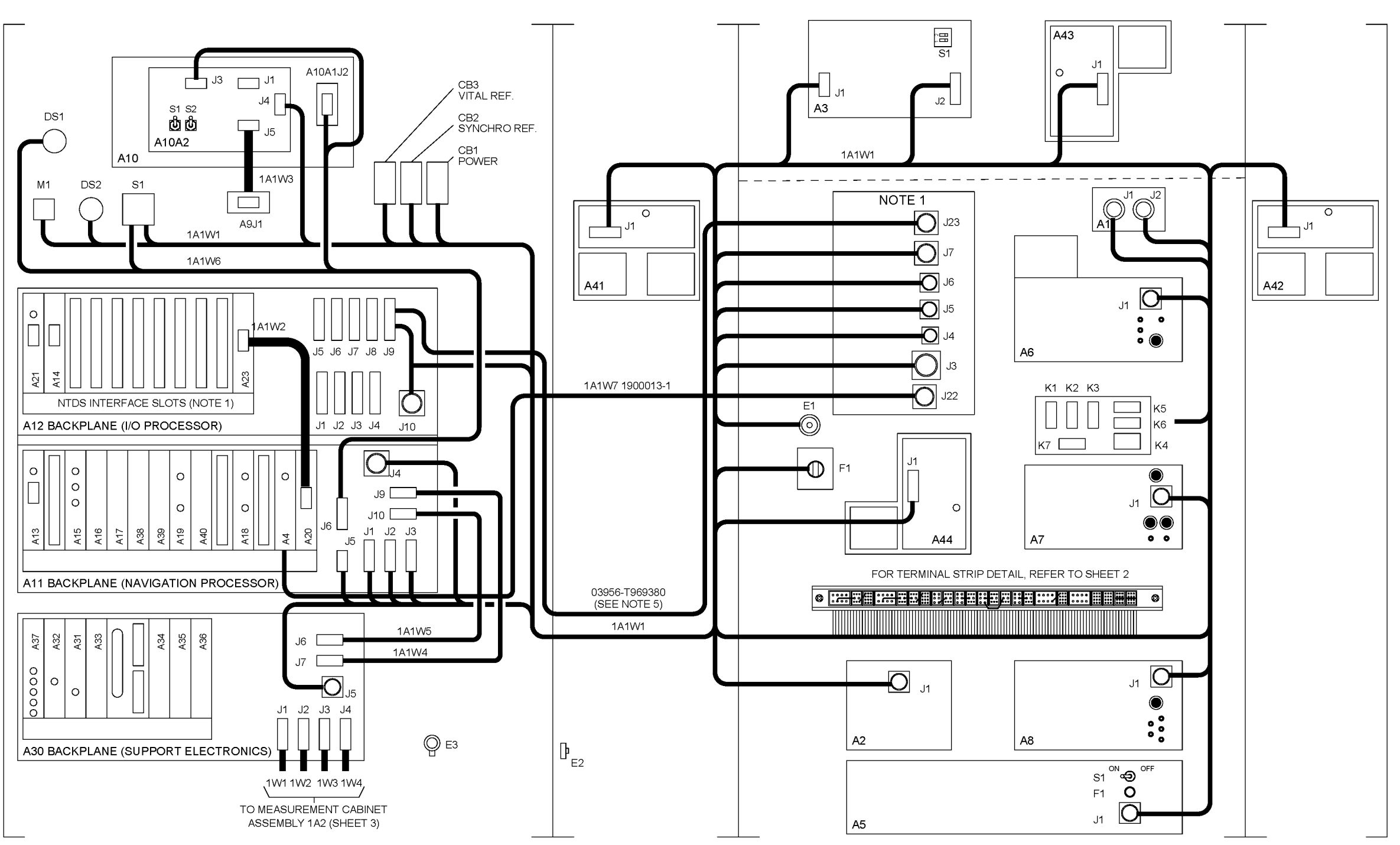

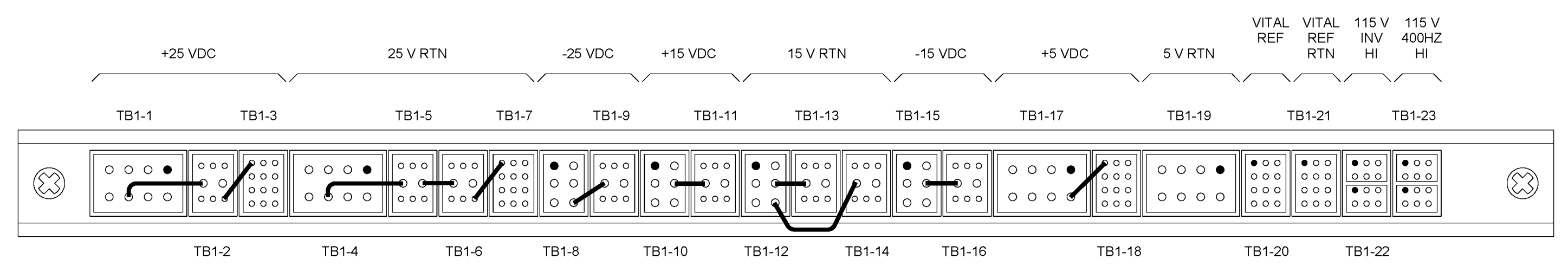

SOLID FILLED PIN INDICATES INPUT CONNECTION FROM POWER SOURCE TO TERMINAL BLOCK GROUP WHICH DISTRIBUTES THE POWER.

| M81714/61-0Z                       | M81714/61-0Y                                                             | M81714/60-20-01                              | M81714/60-16-01                     | M81714/60-20-02  |
|------------------------------------|--------------------------------------------------------------------------|----------------------------------------------|-------------------------------------|------------------|
| АВСD                               | АВС                                                                      | A B C<br>D E F                               | A B                                 | A B C<br>D E F   |
|                                    |                                                                          |                                              | C 0 0<br>0 0<br>0 0<br>D            |                  |
| EFGH                               | FGH                                                                      | G H J<br>K L M                               | E F                                 | G H J<br>K L M   |
| TB1-1<br>TB1-4<br>TB1-17<br>TB1-19 | TB1-2<br>TB1-5<br>TB1-6<br>TB1-9<br>TB1-11<br>TB1-13<br>TB1-14<br>TB1-16 | TB1-3<br>TB1-7<br>TB1-18<br>TB1-20<br>TB1-21 | TB1-8<br>TB1-10<br>TB1-12<br>TB1-15 | TB1-22<br>TB1-23 |

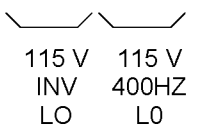

FROM PROCESSOR CABINET ASSEMBLY 1A1 (SHEET 1)

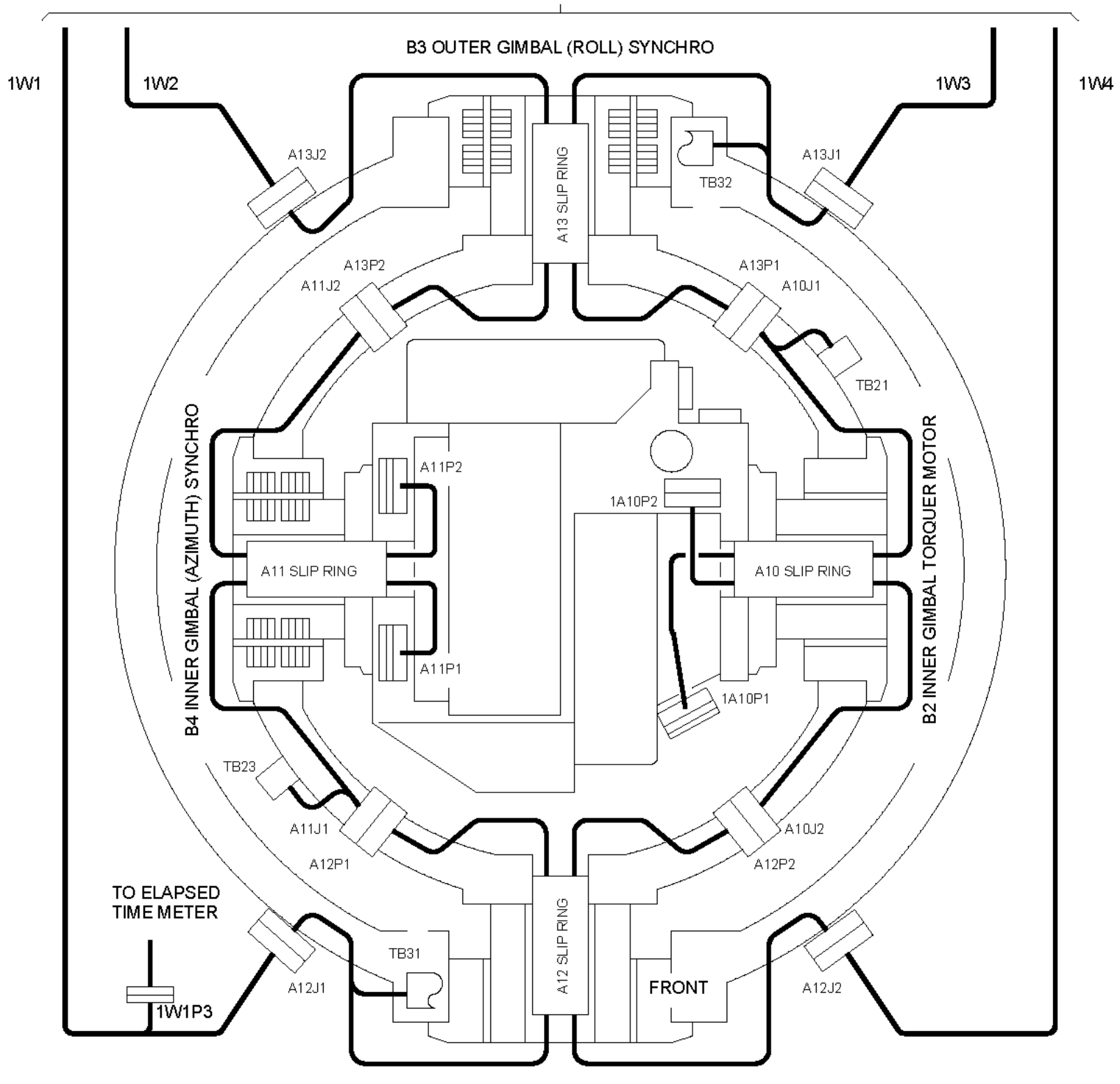

NOTE:

- 1. EXCEPT FOR CABLES W1 THRU W4, PREFIX ALL DESIGNATIONS ON THIS SHEET WITH 1A2A1.
- 2. INNER GIMBAL SHOWN ROTATED 90 DEGREES CLOCKWISE AS VIEWED FROM FRONT OF UNIT.

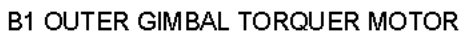

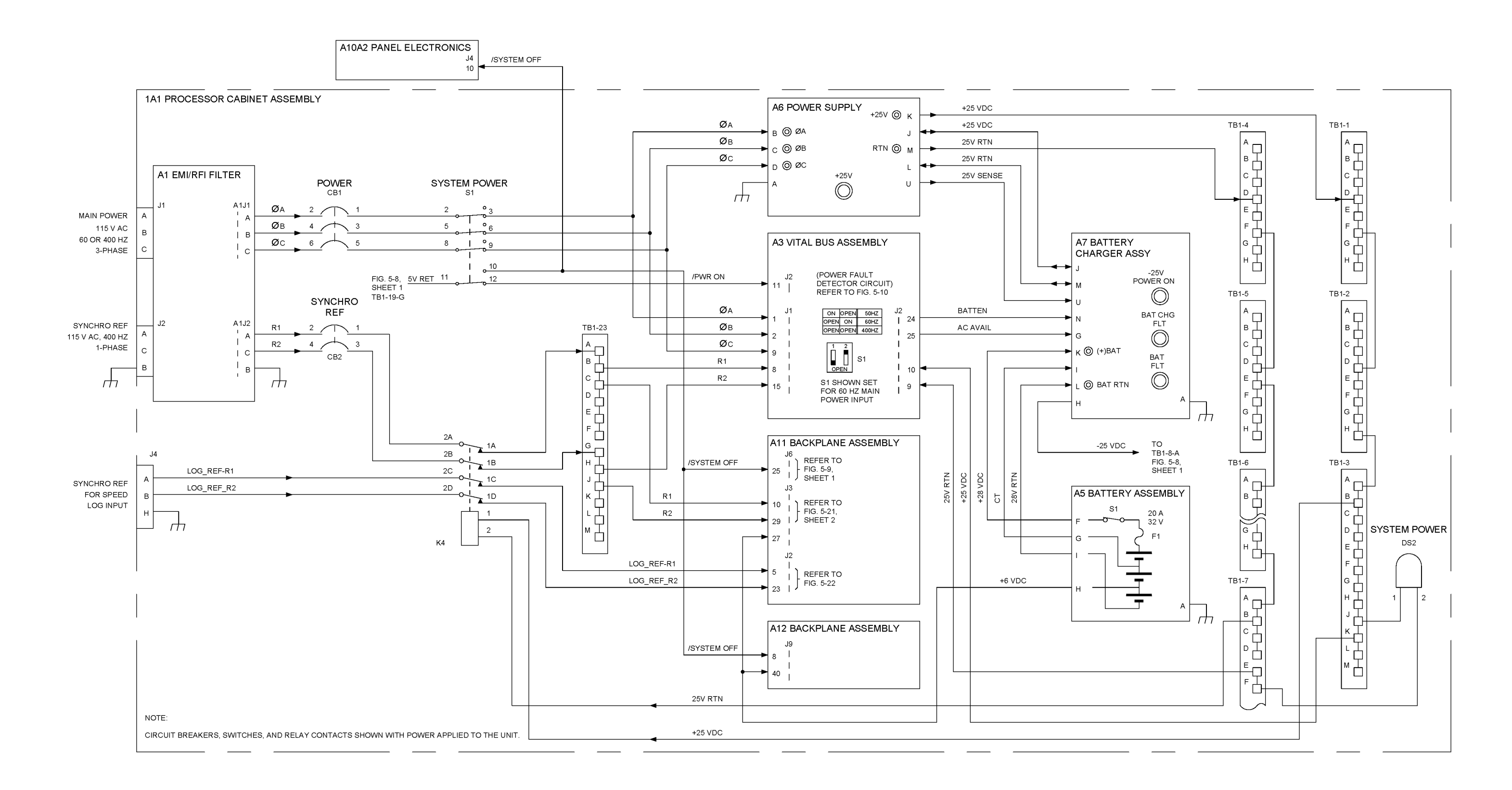

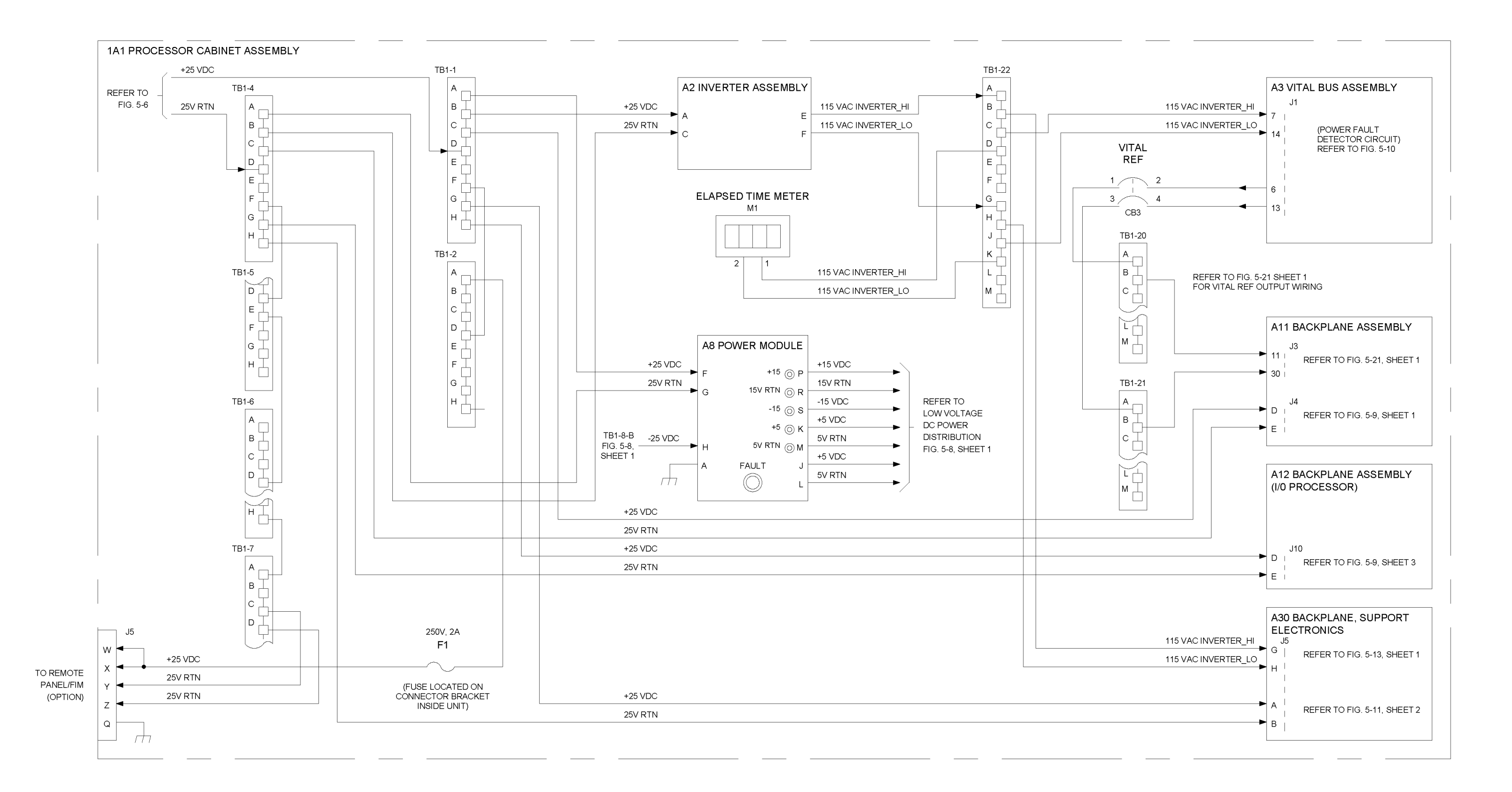

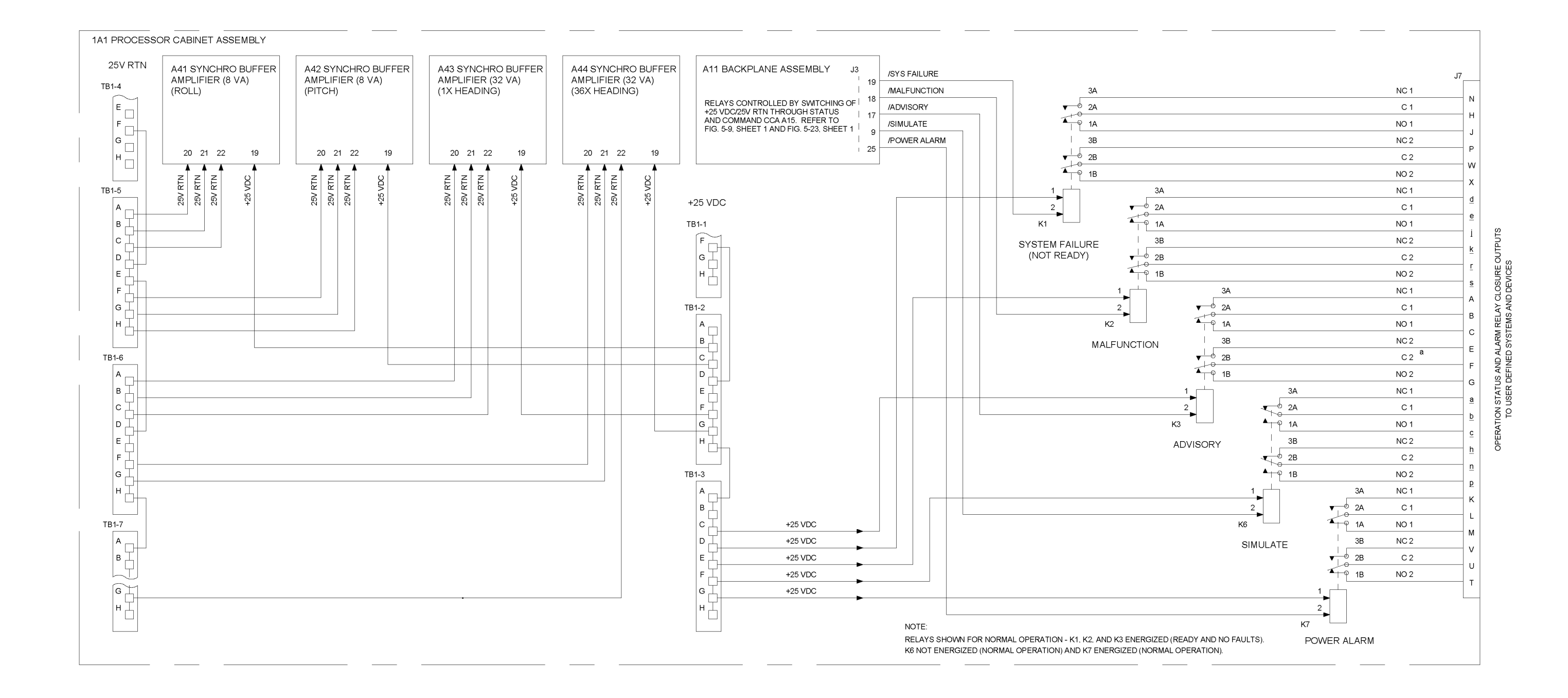

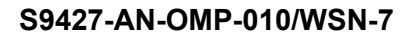

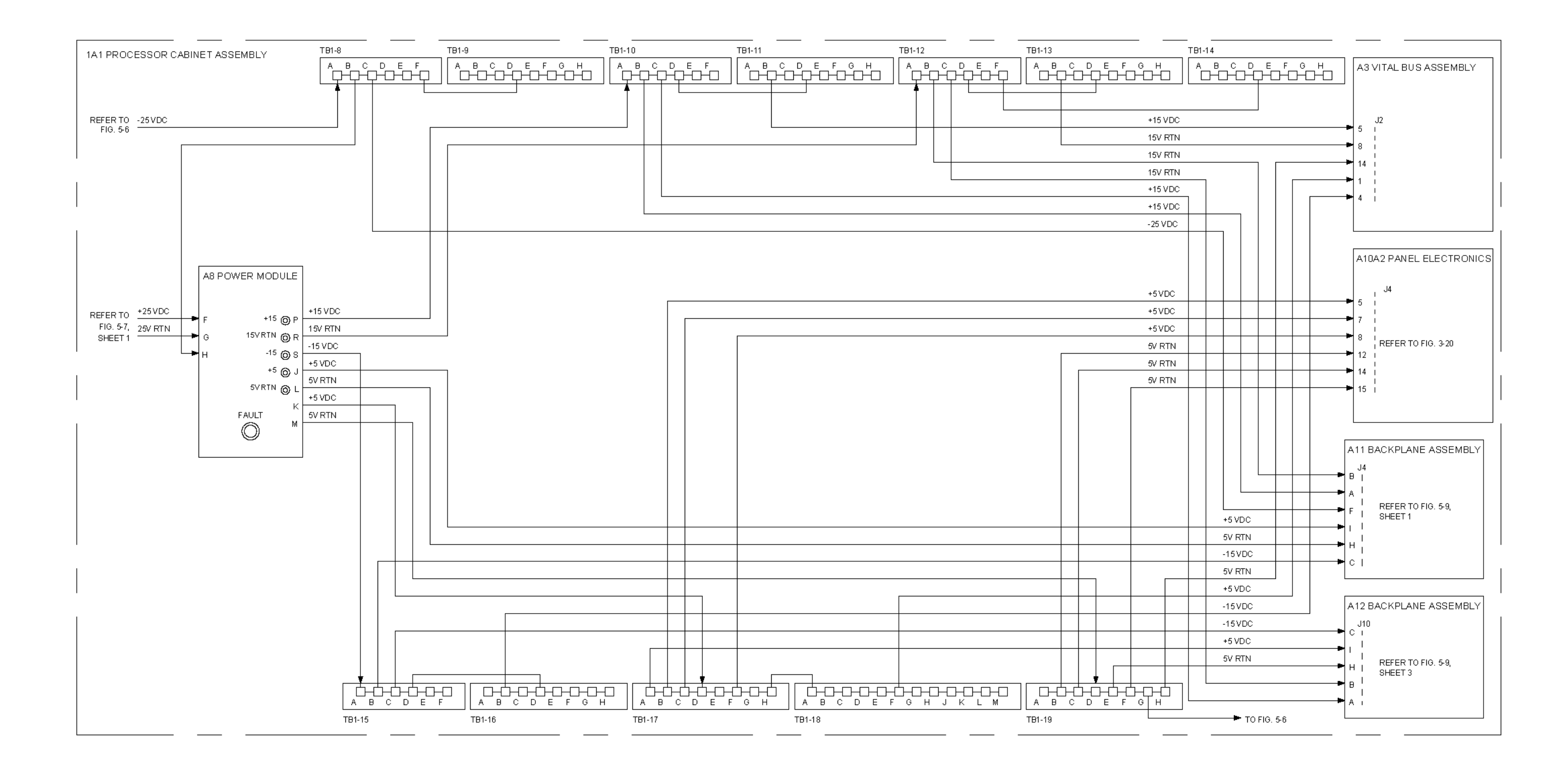

Figure 5-8. -25 VDC and Low Voltage Power Supply A8 Output, Power Distribution Diagram (Sheet 1 of 2)

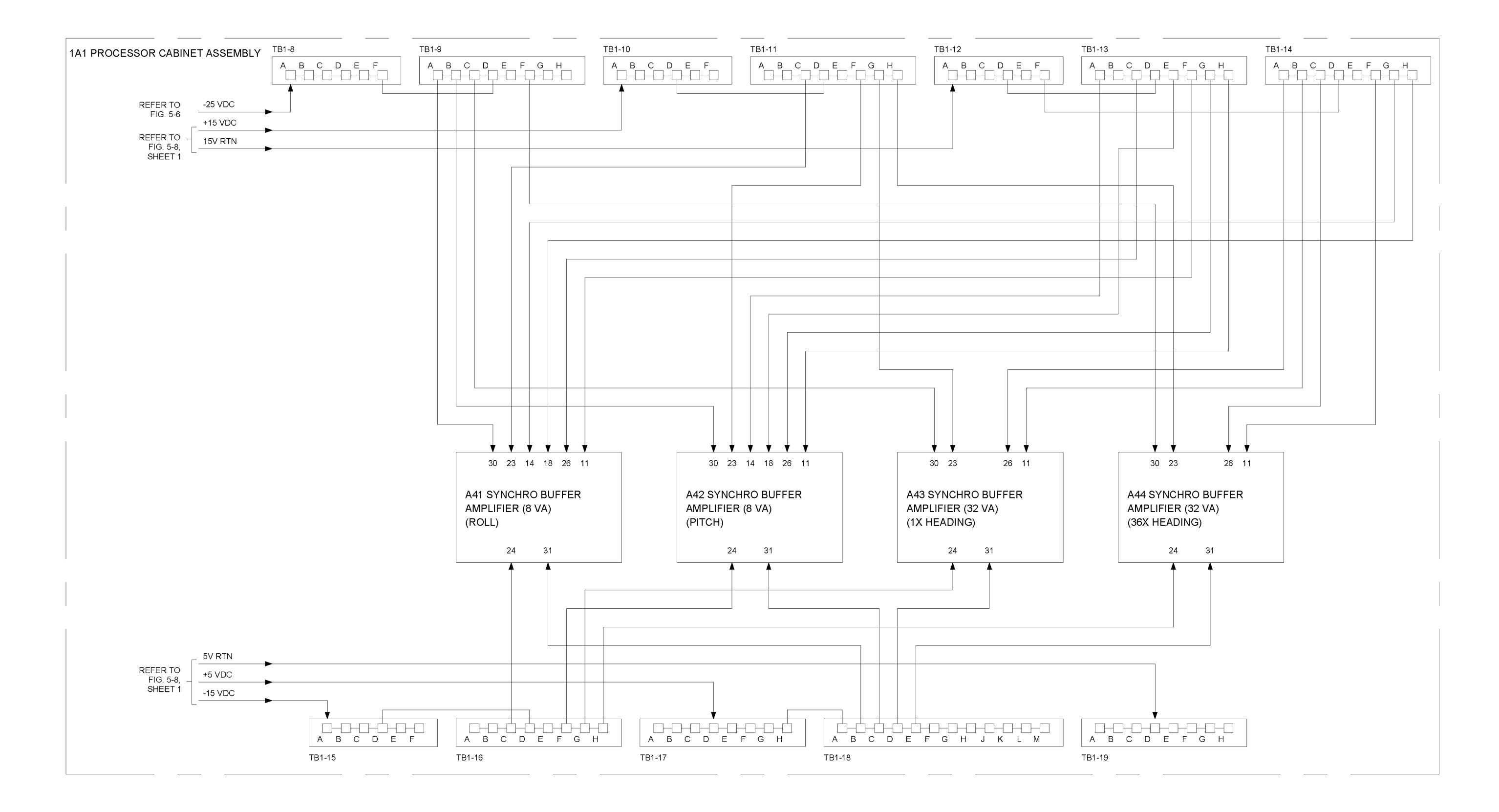

Figure 5-8. -25 VDC and Low Voltage Power Supply A8 Output, Power Distribution Diagram (Sheet 2 of 2)

## S9427-AN-OMP-010/WSN-7

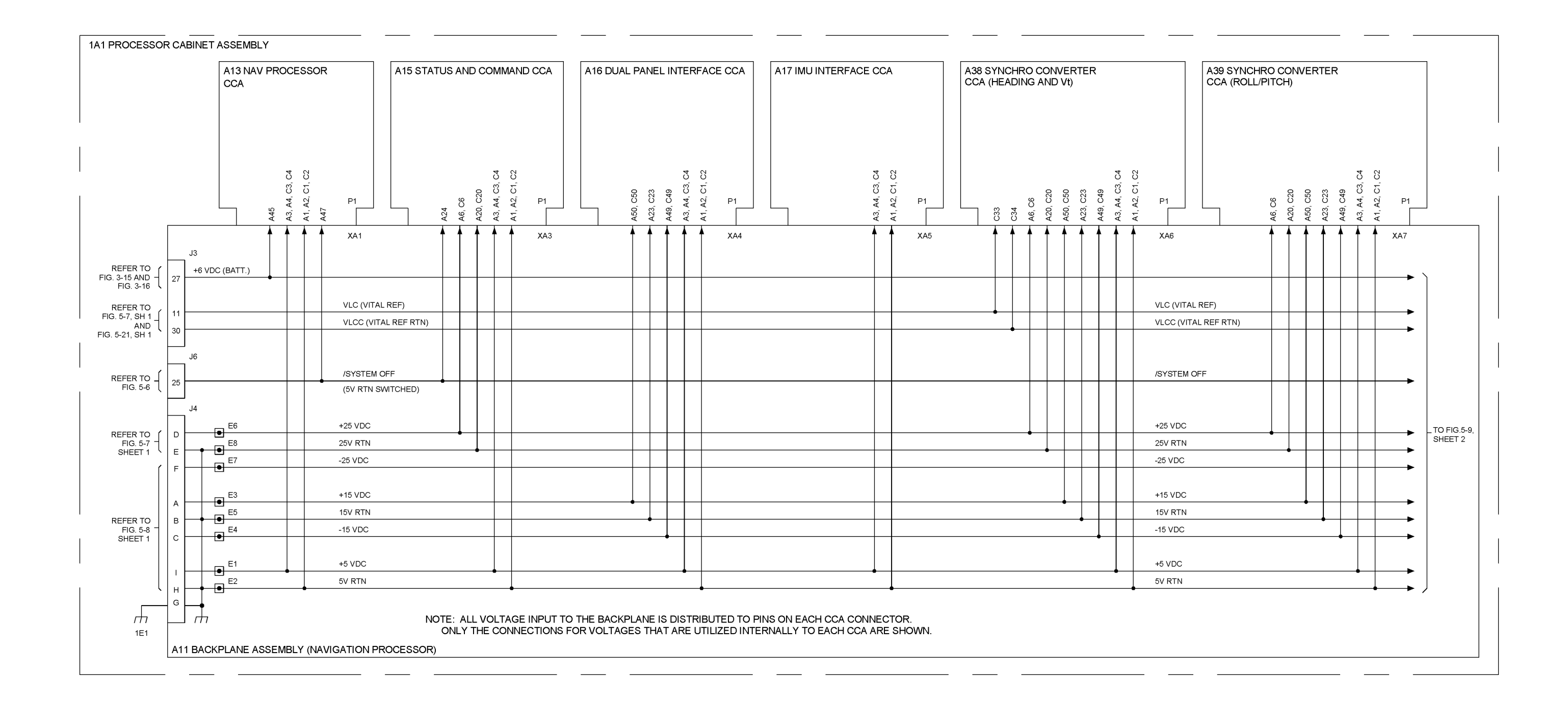

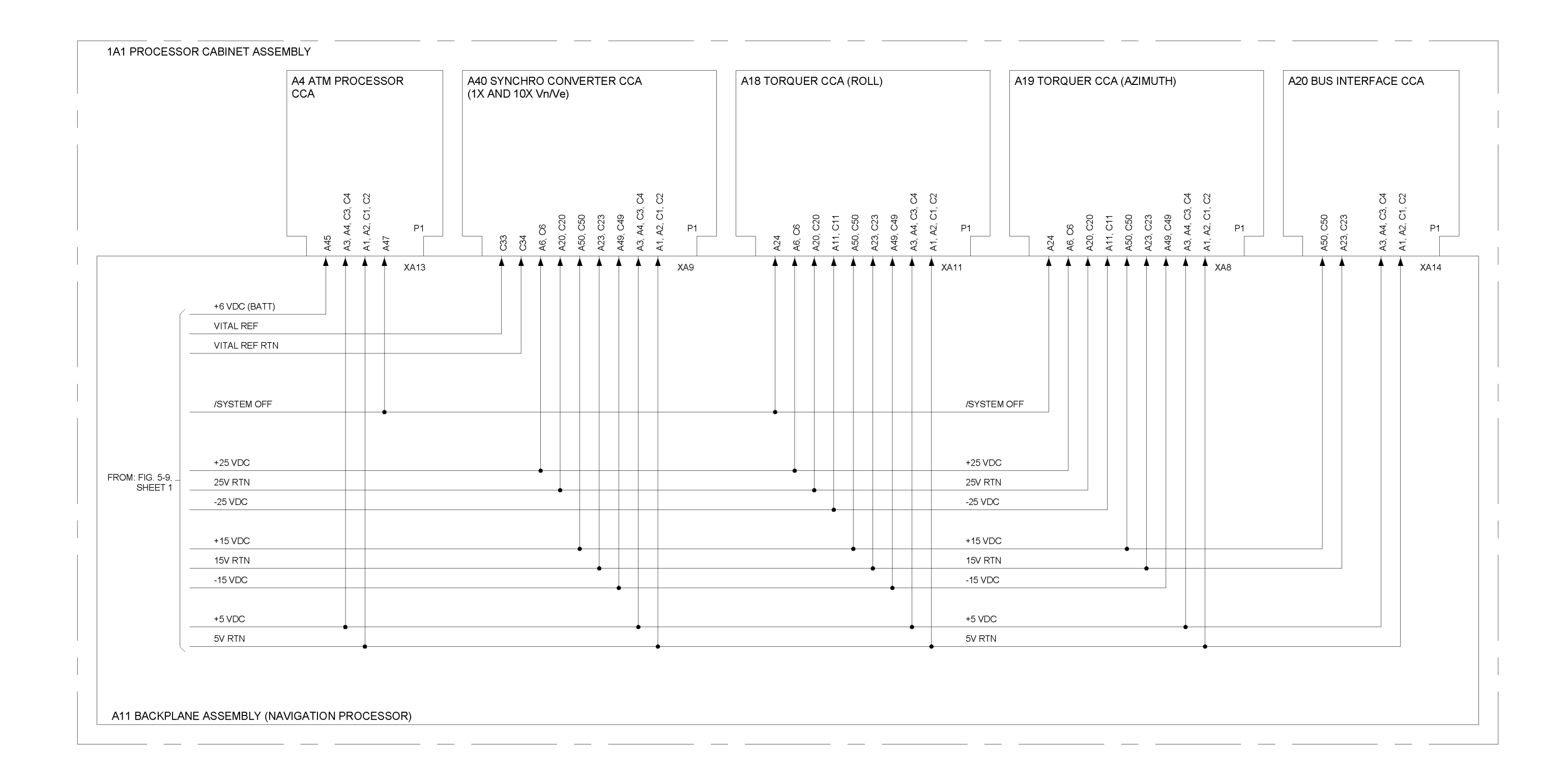

|                                         |                                           |                                                                                                    |                                                                                                    |                                                                                                    |                                                                                                    | V14 DUAL PANEL INTERFACE     A51 NTDS TYPE E INTERFACE       CCA     CCA                                                                                                    |                                                                                                    |                                                                                                    |                                                                                                    | A52 A53 A54                                                                                                    |                                                                                                    |                                                                                                    | 34 A55 A56 A57                                                                                                    |                                                                                                    |                                                                                                    | A58 NTDS TYPE A IN                                                                                                    |                                                                                                    |                                                                                                    |
|-----------------------------------------|-------------------------------------------|----------------------------------------------------------------------------------------------------|----------------------------------------------------------------------------------------------------|----------------------------------------------------------------------------------------------------|----------------------------------------------------------------------------------------------------|----------------------------------------------------------------------------------------------------|----------------------------------------------------------------------------------------------------|----------------------------------------------------------------------------------------------------|----------------------------------------------------------------------------------------------------|----------------------------------------------------------------------------------------------------|----------------------------------------------------------------------------------------------------|----------------------------------------------------------------------------------------------------|----------------------------------------------------------------------------------------------------|----------------------------------------------------------------------------------------------------|----------------------------------------------------------------------------------------------------|----------------------------------------------------------------------------------------------------|----------------------------------------------------------------------------------------------------|----------------------------------------------------------------------------------------------------|
|                                         |                                           |                                                                                                    |                                                                                                    |                                                                                                    |                                                                                                    | USI<br>T\<br>A,D,<br>/                                                                                                    | ED ON<br>(PES<br>AND E                                                                                                    | USED ON<br>TYPE A<br>ONLY                                                                                                    |                                                                                                    |                                                                                                    |                                                                                                    |                                                                                                    |                                                                                                    |                                                                                                    |                                                                                                    | ,<br>,<br>,                                                                                                    | USED (<br>TYPE<br>A,D, AN                                                                                                    | DN<br>S<br>DE                                                                                                    |
| A45<br>A3, A4, C3, C4<br>A1, A2, C1, C2 | P1                                        | A50, C50<br>A23, C23                                                                                                    | A49, C49<br>A3, A4, C3, C4                                                                                                    | A1, A2, C1, C2                                                                                                    |                                                                                                    | A6. B6, C6<br>∆30 B30 C30                                                                                                    | A3, A4, B3, B4, C3<br>A1, A2, B1, B2, C1                                                                                                    | A23, B23, C23<br>A49, B49, C49                                                                                                    |                                                                                                    | <br> <br> <br> <br> <br> <br> <br>                                                                                                    | <br> <br> <br> <br> <br>                                                                                                    |                                                                                                    |                                                                                                    | ا<br>ا<br>ا<br>ا                                                                                                    |                                                                                                    | <br> <br> <br>                                                                                                    | A20, B20, C20                                                                                                    | A1, A2, B1, B2, C1                                                                                                    |
| (BATT)<br>A OFF<br>E6<br>E8<br>E7<br>E7 | +25 VDC<br>25V RTN<br>-25 VDC { SEE       | NOTE                                                                                                    |                                                                                                    | XA2                                                                                                    |                                                                                                    |                                                                                                    |                                                                                                    |                                                                                                    | XA3                                                                                                    | XA4                                                                                                    | XA5                                                                                                    | XA6                                                                                                    | XA7                                                                                                    | XA8                                                                                                    | XA9                                                                                                    |                                                                                                    |                                                                                                    |                                                                                                    |
| P E3 F5                                 | +15 VDC                                   |                                                                                                    |                                                                                                    |                                                                                                    |                                                                                                    |                                                                                                    |                                                                                                    |                                                                                                    |                                                                                                    |                                                                                                    |                                                                                                    |                                                                                                    |                                                                                                    |                                                                                                    |                                                                                                    |                                                                                                    |                                                                                                    |                                                                                                    |
| <u>₽</u> =4                             | -15 VDC                                   | •                                                                                                    |                                                                                                    |                                                                                                    |                                                                                                    |                                                                                                    |                                                                                                    | •                                                                                                    |                                                                                                    |                                                                                                    |                                                                                                    |                                                                                                    |                                                                                                    |                                                                                                    |                                                                                                    |                                                                                                    |                                                                                                    |                                                                                                    |
| <del>ار</del> ا                         | +5 VDC                                    |                                                                                                    | •                                                                                                    |                                                                                                    |                                                                                                    |                                                                                                    |                                                                                                    | •                                                                                                    |                                                                                                    |                                                                                                    |                                                                                                    |                                                                                                    |                                                                                                    |                                                                                                    |                                                                                                    |                                                                                                    |                                                                                                    |                                                                                                    |
|                                         | 5V RTN                                    |                                                                                                    | •                                                                                                    |                                                                                                    |                                                                                                    |                                                                                                    | •                                                                                                    |                                                                                                    |                                                                                                    |                                                                                                    |                                                                                                    |                                                                                                    |                                                                                                    |                                                                                                    |                                                                                                    |                                                                                                    |                                                                                                    |                                                                                                    |
|                                         | PO ISO ISO ISO ISO ISO ISO ISO ISO ISO IS | 3       0       0       0       0       0       0       0       0       0       0       0       0       0       0       0       0       0       0       0       0       0       0       0       0       0       0       0       0       0       0       0       0       0       0       0       0       0       0       0       0       0       0       0       0       0       0       0       0       0       0       0       0       0       0       0       0       0       0       0       0       0       0       0       0       0       0       0       0       0       0       0       0       0       0       0       0       0       0       0       0       0       0       0       0       0       0       0       0       0       0       0       0       0       0       0       0       0       0       0       0       0       0       0       0       0       0       0       0       0       0       0       0       0       0       0       0       0       0 | 3ATT)     3ATT)     95     55     91     95     95       97     97     97     97     97     97     97       98     97     97     97     97     97       98     97     97     97     97       98     97     97     97     97       98     97     97     97     97       98     97     97     97     97       98     97     97     97     97       98     97     97     97     97       98     97     97     97     97       98     97     97     97     97       98     97     97     97     97       98     97     97     97     97       98     97     97     97     97       98     97     97     97     97       98     97     97     97     97       98     97     97     97     97       98     97     97     97     97       98     97     97     97     97       98     97     97     97     97       98     97     97 | 3ATT)     0     0     0     0     0     0     0     0     0     0     0     0     0     0     0     0     0     0     0     0     0     0     0     0     0     0     0     0     0     0     0     0     0     0     0     0     0     0     0     0     0     0     0     0     0     0     0     0     0     0     0     0     0     0     0     0     0     0     0     0     0     0     0     0     0     0     0     0     0     0     0     0     0     0     0     0     0     0     0     0     0     0     0     0     0     0     0     0     0     0     0     0     0     0     0     0     0     0     0     0     0     0     0     0     0     0     0     0     0     0     0     0     0     0     0     0     0     0     0     0     0     0     0     0     0     0     0     0     0     0     0     0     0     0 | 3ATT)     3     3     5     5     5     5     5     5     5     5     5     7     5     5     5     5     7     7     7     7     7     7     7     7     7     7     7     7     7     7     7     7     7     7     7     7     7     7     7     7     7     7     7     7     7     7     7     7     7     7     7     7     7     7     7     7     7     7     7     7     7     7     7     7     7     7     7     7     7     7     7     7     7     7     7     7     7     7     7     7     7     7     7     7     7     7     7     7     7     7     7     7     7     7     7     7     7     7     7     7     7     7     7     7     7     7     7     7     7     7     7     7     7     7     7     7     7     7     7     7     7     7     7     7     7     7     7     7     7     7     7     7     7     7 | 3     3     3     5     5       9     9     9     9     9     9       9     9     9     9     9     9       9     9     9     9     9     9       9     9     9     9     9     9       9     9     9     9     9     9       9     9     9     9     9     9       9     9     9     9     9     9       9     9     9     9     9     9       9     9     9     9     9     9       9     9     9     9     9     9       9     9     9     9     9     9       9     9     9     9     9     9       9     9     9     9     9     9       9     9     9     9     9     9       9     9     9     9     9     9       9     9     9     9     9     9       9     9     9     9     9     9       9     9     9     9     9     9       9     9     9     9 <td>3ATT)     3     5     5     5     5     5     5     5     5     5     5     5     5     5     5     5     5     5     5     5     5     5     5     5     5     5     5     5     5     5     5     5     5     5     5     5     5     5     5     5     5     5     5     5     5     5     5     5     5     5     5     5     5     5     5     5     5     5     5     5     5     5     5     5     5     5     5     5     5     5     5     5     5     5     5     5     5     5     5     5     5     5     5     5     5     5     5     5     5     5     5     5     5     5     5     5     5     5     5     5     5     5     5     5     5     5     5     5     5     5     5     5     5     5     5     5     5     5     5     5     5     5     5     5     5     5     5     5     5     5     5     5     5     5</td> <td>3ATT)     0     5     0     0     0     0     0     0     0     0     0     0     0     0     0     0     0     0     0     0     0     0     0     0     0     0     0     0     0     0     0     0     0     0     0     0     0     0     0     0     0     0     0     0     0     0     0     0     0     0     0     0     0     0     0     0     0     0     0     0     0     0     0     0     0     0     0     0     0     0     0     0     0     0     0     0     0     0     0     0     0     0     0     0     0     0     0     0     0     0     0     0     0     0     0     0     0     0     0     0     0     0     0     0     0     0     0     0     0     0     0     0     0     0     0     0     0     0     0     0     0     0     0     0     0     0     0     0     0     0     0     0     0     0</td> <td>3ATT)     3     3     3     3     3     3     3     3     3     3     3     3     3     3     3     3     3     3     3     3     3     3     3     3     3     3     3     3     3     3     3     3     3     3     3     3     3     3     3     3     3     3     3     3     3     3     3     3     3     3     3     3     3     3     3     3     3     3     3     3     3     3     3     3     3     3     3     3     3     3     3     3     3     3     3     3     3     3     3     3     3     3     3     3     3     3     3     3     3     3     3     3     3     3     3     3     3     3     3     3     3     3     3     3     3     3     3     3     3     3     3     3     3     3     3     3     3     3     3     3     3     3     3     3     3     3     3     3     3     3     3     3     3     3</td> <td>3ATT)     3     5     5     5     5     5     5     5     5     5     5     5     5     5     5     5     5     5     5     5     5     5     5     5     5     5     5     5     5     5     5     5     5     5     5     5     5     5     5     5     5     5     5     5     5     5     5     5     5     5     5     5     5     5     5     5     5     5     5     5     5     5     5     5     5     5     5     5     5     5     5     5     5     5     5     5     5     5     5     5     5     5     5     5     5     5     5     5     5     5     5     5     5     5     5     5     5     5     5     5     5     5     5     5     5     5     5     5     5     5     5     5     5     5     5     5     5     5     5     5     5     5     5     5     5     5     5     5     5     5     5     5     5     5</td> <td>3     3     3     3     3     3     3     3     3     3     3     3     3     3     3     3     3     3     3     3     3     3     3     3     3     3     3     3     3     3     3     3     3     3     3     3     3     3     3     3     3     3     3     3     3     3     3     3     3     3     3     3     3     3     3     3     3     3     3     3     3     3     3     3     3     3     3     3     3     3     3     3     3     3     3     3     3     3     3     3     3     3     3     3     3     3     3     3     3     3     3     3     3     3     3     3     3     3     3     3     3     3     3     3     3     3     3     3     3     3     3     3     3     3     3     3     3     3     3     3     3     3     3     3     3     3     3     3     3     3     3     3     3     3     3     3<td>3ATT)     3     3     3     3     3     3     3     3     3     3     3     3     3     3     3     3     3     3     3     3     3     3     3     3     3     3     3     3     3     3     3     3     3     3     3     3     3     3     3     3     3     3     3     3     3     3     3     3     3     3     3     3     3     3     3     3     3     3     3     3     3     3     3     3     3     3     3     3     3     3     3     3     3     3     3     3     3     3     3     3     3     3     3     3     3     3     3     3     3     3     3     3     3     3     3     3     3     3     3     3     3     3     3     3     3     3     3     3     3     3     3     3     3     3     3     3     3     3     3     3     3     3     3     3     3     3     3     3     3     3     3     3     3     3</td><td>3     3     3     3     3     3     3     3     3     3     3     3     3     3     3     3     3     3     3     3     3     3     3     3     3     3     3     3     3     3     3     3     3     3     3     3     3     3     3     3     3     3     3     3     3     3     3     3     3     3     3     3     3     3     3     3     3     3     3     3     3     3     3     3     3     3     3     3     3     3     3     3     3     3     3     3     3     3     3     3     3     3     3     3     3     3     3     3     3     3     3     3     3     3     3     3     3     3     3     3     3     3     3     3     3     3     3     3     3     3     3     3     3     3     3     3     3     3     3     3     3     3     3     3     3     3     3     3     3     3     3     3     3     3     3     3<td>3ATT)     3ATT)     3ATT)</td><td>3     0     3     0     3     0     0     0     0     0     0     0     0     0     0     0     0     0     0     0     0     0     0     0     0     0     0     0     0     0     0     0     0     0     0     0     0     0     0     0     0     0     0     0     0     0     0     0     0     0     0     0     0     0     0     0     0     0     0     0     0     0     0     0     0     0     0     0     0     0     0     0     0     0     0     0     0     0     0     0     0     0     0     0     0     0     0     0     0     0     0     0     0     0     0     0     0     0     0     0     0     0     0     0     0     0     0     0     0     0     0     0     0     0     0     0     0     0     0     0     0     0     0     0     0     0     0     0     0     0     0     0     0     0     0     0<td>3       3       3       3       3       3       3       3       3       3       3       3       3       3       3       3       3       3       3       3       3       3       3       3       3       3       3       3       3       3       3       3       3       3       3       3       3       3       3       3       3       3       3       3       3       3       3       3       3       3       3       3       3       3       3       3       3       3       3       3       3       3       3       3       3       3       3       3       3       3       3       3       3       3       3       3       3       3       3       3       3       3       3       3       3       3       3       3       3       3       3       3       3       3       3       3       3       3       3       3       3       3       3       3       3       3       3       3       3       3       3       3       3       3       3       3       3       3       3</td><td>3     3     3     3     3     3     3     3     3     3     3     3     3     3     3     3     3     3     3     3     3     3     3     3     3     3     3     3     3     3     3     3     3     3     3     3     3     3     3     3     3     3     3     3     3     3     3     3     3     3     3     3     3     3     3     3     3     3     3     3     3     3     3     3     3     3     3     3     3     3     3     3     3     3     3     3     3     3     3     3     3     3     3     3     3     3     3     3     3     3     3     3     3     3     3     3     3     3     3     3     3     3     3     3     3     3     3     3     3     3     3     3     3     3     3     3     3     3     3     3     3     3     3     3     3     3     3     3     3     3     3     3     3     3     3     3<td>3     3     3     3     3     3     3     3     3     3     3     3     3     3     3     3     3     3     3     3     3     3     3     3     3     3     3     3     3     3     3     3     3     3     3     3     3     3     3     3     3     3     3     3     3     3     3     3     3     3     3     3     3     3     3     3     3     3     3     3     3     3     3     3     3     3     3     3     3     3     3     3     3     3     3     3     3     3     3     3     3     3     3     3     3     3     3     3     3     3     3     3     3     3     3     3     3     3     3     3     3     3     3     3     3     3     3     3     3     3     3     3     3     3     3     3     3     3     3     3     3     3     3     3     3     3     3     3     3     3     3     3     3     3     3     3</td></td></td></td></td> | 3ATT)     3     5     5     5     5     5     5     5     5     5     5     5     5     5     5     5     5     5     5     5     5     5     5     5     5     5     5     5     5     5     5     5     5     5     5     5     5     5     5     5     5     5     5     5     5     5     5     5     5     5     5     5     5     5     5     5     5     5     5     5     5     5     5     5     5     5     5     5     5     5     5     5     5     5     5     5     5     5     5     5     5     5     5     5     5     5     5     5     5     5     5     5     5     5     5     5     5     5     5     5     5     5     5     5     5     5     5     5     5     5     5     5     5     5     5     5     5     5     5     5     5     5     5     5     5     5     5     5     5     5     5     5     5     5 | 3ATT)     0     5     0     0     0     0     0     0     0     0     0     0     0     0     0     0     0     0     0     0     0     0     0     0     0     0     0     0     0     0     0     0     0     0     0     0     0     0     0     0     0     0     0     0     0     0     0     0     0     0     0     0     0     0     0     0     0     0     0     0     0     0     0     0     0     0     0     0     0     0     0     0     0     0     0     0     0     0     0     0     0     0     0     0     0     0     0     0     0     0     0     0     0     0     0     0     0     0     0     0     0     0     0     0     0     0     0     0     0     0     0     0     0     0     0     0     0     0     0     0     0     0     0     0     0     0     0     0     0     0     0     0     0     0 | 3ATT)     3     3     3     3     3     3     3     3     3     3     3     3     3     3     3     3     3     3     3     3     3     3     3     3     3     3     3     3     3     3     3     3     3     3     3     3     3     3     3     3     3     3     3     3     3     3     3     3     3     3     3     3     3     3     3     3     3     3     3     3     3     3     3     3     3     3     3     3     3     3     3     3     3     3     3     3     3     3     3     3     3     3     3     3     3     3     3     3     3     3     3     3     3     3     3     3     3     3     3     3     3     3     3     3     3     3     3     3     3     3     3     3     3     3     3     3     3     3     3     3     3     3     3     3     3     3     3     3     3     3     3     3     3     3 | 3ATT)     3     5     5     5     5     5     5     5     5     5     5     5     5     5     5     5     5     5     5     5     5     5     5     5     5     5     5     5     5     5     5     5     5     5     5     5     5     5     5     5     5     5     5     5     5     5     5     5     5     5     5     5     5     5     5     5     5     5     5     5     5     5     5     5     5     5     5     5     5     5     5     5     5     5     5     5     5     5     5     5     5     5     5     5     5     5     5     5     5     5     5     5     5     5     5     5     5     5     5     5     5     5     5     5     5     5     5     5     5     5     5     5     5     5     5     5     5     5     5     5     5     5     5     5     5     5     5     5     5     5     5     5     5     5 | 3     3     3     3     3     3     3     3     3     3     3     3     3     3     3     3     3     3     3     3     3     3     3     3     3     3     3     3     3     3     3     3     3     3     3     3     3     3     3     3     3     3     3     3     3     3     3     3     3     3     3     3     3     3     3     3     3     3     3     3     3     3     3     3     3     3     3     3     3     3     3     3     3     3     3     3     3     3     3     3     3     3     3     3     3     3     3     3     3     3     3     3     3     3     3     3     3     3     3     3     3     3     3     3     3     3     3     3     3     3     3     3     3     3     3     3     3     3     3     3     3     3     3     3     3     3     3     3     3     3     3     3     3     3     3     3 <td>3ATT)     3     3     3     3     3     3     3     3     3     3     3     3     3     3     3     3     3     3     3     3     3     3     3     3     3     3     3     3     3     3     3     3     3     3     3     3     3     3     3     3     3     3     3     3     3     3     3     3     3     3     3     3     3     3     3     3     3     3     3     3     3     3     3     3     3     3     3     3     3     3     3     3     3     3     3     3     3     3     3     3     3     3     3     3     3     3     3     3     3     3     3     3     3     3     3     3     3     3     3     3     3     3     3     3     3     3     3     3     3     3     3     3     3     3     3     3     3     3     3     3     3     3     3     3     3     3     3     3     3     3     3     3     3     3</td> <td>3     3     3     3     3     3     3     3     3     3     3     3     3     3     3     3     3     3     3     3     3     3     3     3     3     3     3     3     3     3     3     3     3     3     3     3     3     3     3     3     3     3     3     3     3     3     3     3     3     3     3     3     3     3     3     3     3     3     3     3     3     3     3     3     3     3     3     3     3     3     3     3     3     3     3     3     3     3     3     3     3     3     3     3     3     3     3     3     3     3     3     3     3     3     3     3     3     3     3     3     3     3     3     3     3     3     3     3     3     3     3     3     3     3     3     3     3     3     3     3     3     3     3     3     3     3     3     3     3     3     3     3     3     3     3     3<td>3ATT)     3ATT)     3ATT)</td><td>3     0     3     0     3     0     0     0     0     0     0     0     0     0     0     0     0     0     0     0     0     0     0     0     0     0     0     0     0     0     0     0     0     0     0     0     0     0     0     0     0     0     0     0     0     0     0     0     0     0     0     0     0     0     0     0     0     0     0     0     0     0     0     0     0     0     0     0     0     0     0     0     0     0     0     0     0     0     0     0     0     0     0     0     0     0     0     0     0     0     0     0     0     0     0     0     0     0     0     0     0     0     0     0     0     0     0     0     0     0     0     0     0     0     0     0     0     0     0     0     0     0     0     0     0     0     0     0     0     0     0     0     0     0     0     0<td>3       3       3       3       3       3       3       3       3       3       3       3       3       3       3       3       3       3       3       3       3       3       3       3       3       3       3       3       3       3       3       3       3       3       3       3       3       3       3       3       3       3       3       3       3       3       3       3       3       3       3       3       3       3       3       3       3       3       3       3       3       3       3       3       3       3       3       3       3       3       3       3       3       3       3       3       3       3       3       3       3       3       3       3       3       3       3       3       3       3       3       3       3       3       3       3       3       3       3       3       3       3       3       3       3       3       3       3       3       3       3       3       3       3       3       3       3       3       3</td><td>3     3     3     3     3     3     3     3     3     3     3     3     3     3     3     3     3     3     3     3     3     3     3     3     3     3     3     3     3     3     3     3     3     3     3     3     3     3     3     3     3     3     3     3     3     3     3     3     3     3     3     3     3     3     3     3     3     3     3     3     3     3     3     3     3     3     3     3     3     3     3     3     3     3     3     3     3     3     3     3     3     3     3     3     3     3     3     3     3     3     3     3     3     3     3     3     3     3     3     3     3     3     3     3     3     3     3     3     3     3     3     3     3     3     3     3     3     3     3     3     3     3     3     3     3     3     3     3     3     3     3     3     3     3     3     3<td>3     3     3     3     3     3     3     3     3     3     3     3     3     3     3     3     3     3     3     3     3     3     3     3     3     3     3     3     3     3     3     3     3     3     3     3     3     3     3     3     3     3     3     3     3     3     3     3     3     3     3     3     3     3     3     3     3     3     3     3     3     3     3     3     3     3     3     3     3     3     3     3     3     3     3     3     3     3     3     3     3     3     3     3     3     3     3     3     3     3     3     3     3     3     3     3     3     3     3     3     3     3     3     3     3     3     3     3     3     3     3     3     3     3     3     3     3     3     3     3     3     3     3     3     3     3     3     3     3     3     3     3     3     3     3     3</td></td></td></td> | 3ATT)     3     3     3     3     3     3     3     3     3     3     3     3     3     3     3     3     3     3     3     3     3     3     3     3     3     3     3     3     3     3     3     3     3     3     3     3     3     3     3     3     3     3     3     3     3     3     3     3     3     3     3     3     3     3     3     3     3     3     3     3     3     3     3     3     3     3     3     3     3     3     3     3     3     3     3     3     3     3     3     3     3     3     3     3     3     3     3     3     3     3     3     3     3     3     3     3     3     3     3     3     3     3     3     3     3     3     3     3     3     3     3     3     3     3     3     3     3     3     3     3     3     3     3     3     3     3     3     3     3     3     3     3     3     3 | 3     3     3     3     3     3     3     3     3     3     3     3     3     3     3     3     3     3     3     3     3     3     3     3     3     3     3     3     3     3     3     3     3     3     3     3     3     3     3     3     3     3     3     3     3     3     3     3     3     3     3     3     3     3     3     3     3     3     3     3     3     3     3     3     3     3     3     3     3     3     3     3     3     3     3     3     3     3     3     3     3     3     3     3     3     3     3     3     3     3     3     3     3     3     3     3     3     3     3     3     3     3     3     3     3     3     3     3     3     3     3     3     3     3     3     3     3     3     3     3     3     3     3     3     3     3     3     3     3     3     3     3     3     3     3     3 <td>3ATT)     3ATT)     3ATT)</td> <td>3     0     3     0     3     0     0     0     0     0     0     0     0     0     0     0     0     0     0     0     0     0     0     0     0     0     0     0     0     0     0     0     0     0     0     0     0     0     0     0     0     0     0     0     0     0     0     0     0     0     0     0     0     0     0     0     0     0     0     0     0     0     0     0     0     0     0     0     0     0     0     0     0     0     0     0     0     0     0     0     0     0     0     0     0     0     0     0     0     0     0     0     0     0     0     0     0     0     0     0     0     0     0     0     0     0     0     0     0     0     0     0     0     0     0     0     0     0     0     0     0     0     0     0     0     0     0     0     0     0     0     0     0     0     0     0<td>3       3       3       3       3       3       3       3       3       3       3       3       3       3       3       3       3       3       3       3       3       3       3       3       3       3       3       3       3       3       3       3       3       3       3       3       3       3       3       3       3       3       3       3       3       3       3       3       3       3       3       3       3       3       3       3       3       3       3       3       3       3       3       3       3       3       3       3       3       3       3       3       3       3       3       3       3       3       3       3       3       3       3       3       3       3       3       3       3       3       3       3       3       3       3       3       3       3       3       3       3       3       3       3       3       3       3       3       3       3       3       3       3       3       3       3       3       3       3</td><td>3     3     3     3     3     3     3     3     3     3     3     3     3     3     3     3     3     3     3     3     3     3     3     3     3     3     3     3     3     3     3     3     3     3     3     3     3     3     3     3     3     3     3     3     3     3     3     3     3     3     3     3     3     3     3     3     3     3     3     3     3     3     3     3     3     3     3     3     3     3     3     3     3     3     3     3     3     3     3     3     3     3     3     3     3     3     3     3     3     3     3     3     3     3     3     3     3     3     3     3     3     3     3     3     3     3     3     3     3     3     3     3     3     3     3     3     3     3     3     3     3     3     3     3     3     3     3     3     3     3     3     3     3     3     3     3<td>3     3     3     3     3     3     3     3     3     3     3     3     3     3     3     3     3     3     3     3     3     3     3     3     3     3     3     3     3     3     3     3     3     3     3     3     3     3     3     3     3     3     3     3     3     3     3     3     3     3     3     3     3     3     3     3     3     3     3     3     3     3     3     3     3     3     3     3     3     3     3     3     3     3     3     3     3     3     3     3     3     3     3     3     3     3     3     3     3     3     3     3     3     3     3     3     3     3     3     3     3     3     3     3     3     3     3     3     3     3     3     3     3     3     3     3     3     3     3     3     3     3     3     3     3     3     3     3     3     3     3     3     3     3     3     3</td></td></td> | 3ATT)     3ATT)     3ATT) | 3     0     3     0     3     0     0     0     0     0     0     0     0     0     0     0     0     0     0     0     0     0     0     0     0     0     0     0     0     0     0     0     0     0     0     0     0     0     0     0     0     0     0     0     0     0     0     0     0     0     0     0     0     0     0     0     0     0     0     0     0     0     0     0     0     0     0     0     0     0     0     0     0     0     0     0     0     0     0     0     0     0     0     0     0     0     0     0     0     0     0     0     0     0     0     0     0     0     0     0     0     0     0     0     0     0     0     0     0     0     0     0     0     0     0     0     0     0     0     0     0     0     0     0     0     0     0     0     0     0     0     0     0     0     0     0 <td>3       3       3       3       3       3       3       3       3       3       3       3       3       3       3       3       3       3       3       3       3       3       3       3       3       3       3       3       3       3       3       3       3       3       3       3       3       3       3       3       3       3       3       3       3       3       3       3       3       3       3       3       3       3       3       3       3       3       3       3       3       3       3       3       3       3       3       3       3       3       3       3       3       3       3       3       3       3       3       3       3       3       3       3       3       3       3       3       3       3       3       3       3       3       3       3       3       3       3       3       3       3       3       3       3       3       3       3       3       3       3       3       3       3       3       3       3       3       3</td> <td>3     3     3     3     3     3     3     3     3     3     3     3     3     3     3     3     3     3     3     3     3     3     3     3     3     3     3     3     3     3     3     3     3     3     3     3     3     3     3     3     3     3     3     3     3     3     3     3     3     3     3     3     3     3     3     3     3     3     3     3     3     3     3     3     3     3     3     3     3     3     3     3     3     3     3     3     3     3     3     3     3     3     3     3     3     3     3     3     3     3     3     3     3     3     3     3     3     3     3     3     3     3     3     3     3     3     3     3     3     3     3     3     3     3     3     3     3     3     3     3     3     3     3     3     3     3     3     3     3     3     3     3     3     3     3     3<td>3     3     3     3     3     3     3     3     3     3     3     3     3     3     3     3     3     3     3     3     3     3     3     3     3     3     3     3     3     3     3     3     3     3     3     3     3     3     3     3     3     3     3     3     3     3     3     3     3     3     3     3     3     3     3     3     3     3     3     3     3     3     3     3     3     3     3     3     3     3     3     3     3     3     3     3     3     3     3     3     3     3     3     3     3     3     3     3     3     3     3     3     3     3     3     3     3     3     3     3     3     3     3     3     3     3     3     3     3     3     3     3     3     3     3     3     3     3     3     3     3     3     3     3     3     3     3     3     3     3     3     3     3     3     3     3</td></td> | 3       3       3       3       3       3       3       3       3       3       3       3       3       3       3       3       3       3       3       3       3       3       3       3       3       3       3       3       3       3       3       3       3       3       3       3       3       3       3       3       3       3       3       3       3       3       3       3       3       3       3       3       3       3       3       3       3       3       3       3       3       3       3       3       3       3       3       3       3       3       3       3       3       3       3       3       3       3       3       3       3       3       3       3       3       3       3       3       3       3       3       3       3       3       3       3       3       3       3       3       3       3       3       3       3       3       3       3       3       3       3       3       3       3       3       3       3       3       3 | 3     3     3     3     3     3     3     3     3     3     3     3     3     3     3     3     3     3     3     3     3     3     3     3     3     3     3     3     3     3     3     3     3     3     3     3     3     3     3     3     3     3     3     3     3     3     3     3     3     3     3     3     3     3     3     3     3     3     3     3     3     3     3     3     3     3     3     3     3     3     3     3     3     3     3     3     3     3     3     3     3     3     3     3     3     3     3     3     3     3     3     3     3     3     3     3     3     3     3     3     3     3     3     3     3     3     3     3     3     3     3     3     3     3     3     3     3     3     3     3     3     3     3     3     3     3     3     3     3     3     3     3     3     3     3     3 <td>3     3     3     3     3     3     3     3     3     3     3     3     3     3     3     3     3     3     3     3     3     3     3     3     3     3     3     3     3     3     3     3     3     3     3     3     3     3     3     3     3     3     3     3     3     3     3     3     3     3     3     3     3     3     3     3     3     3     3     3     3     3     3     3     3     3     3     3     3     3     3     3     3     3     3     3     3     3     3     3     3     3     3     3     3     3     3     3     3     3     3     3     3     3     3     3     3     3     3     3     3     3     3     3     3     3     3     3     3     3     3     3     3     3     3     3     3     3     3     3     3     3     3     3     3     3     3     3     3     3     3     3     3     3     3     3</td> | 3     3     3     3     3     3     3     3     3     3     3     3     3     3     3     3     3     3     3     3     3     3     3     3     3     3     3     3     3     3     3     3     3     3     3     3     3     3     3     3     3     3     3     3     3     3     3     3     3     3     3     3     3     3     3     3     3     3     3     3     3     3     3     3     3     3     3     3     3     3     3     3     3     3     3     3     3     3     3     3     3     3     3     3     3     3     3     3     3     3     3     3     3     3     3     3     3     3     3     3     3     3     3     3     3     3     3     3     3     3     3     3     3     3     3     3     3     3     3     3     3     3     3     3     3     3     3     3     3     3     3     3     3     3     3     3 |

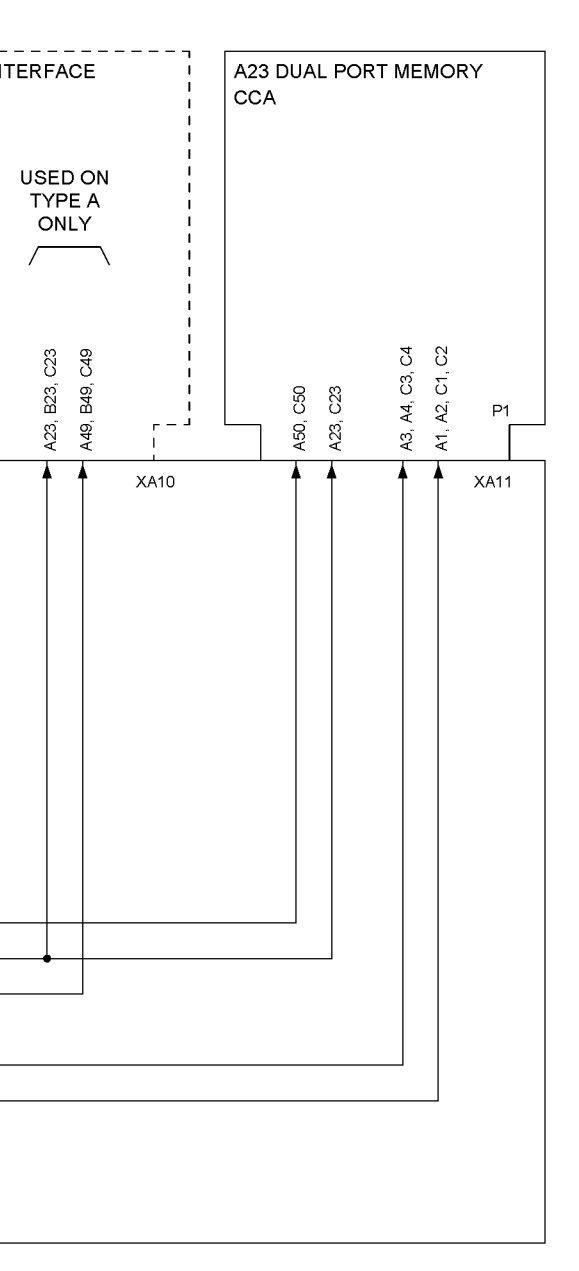

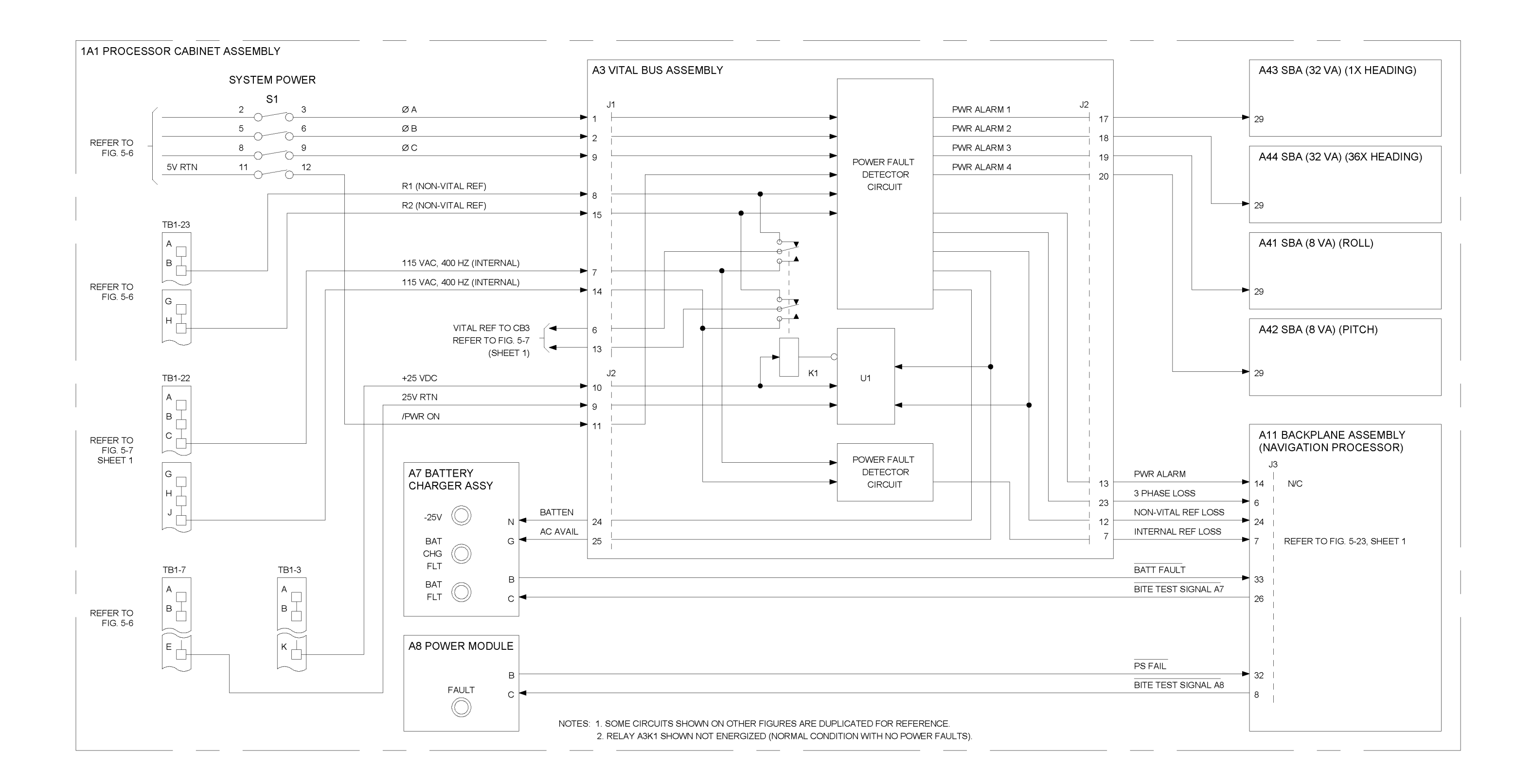

Figure 5-10. Power Fault Detection and Power Control Functions Diagram

## S9427-AN-OMP-010/WSN-7

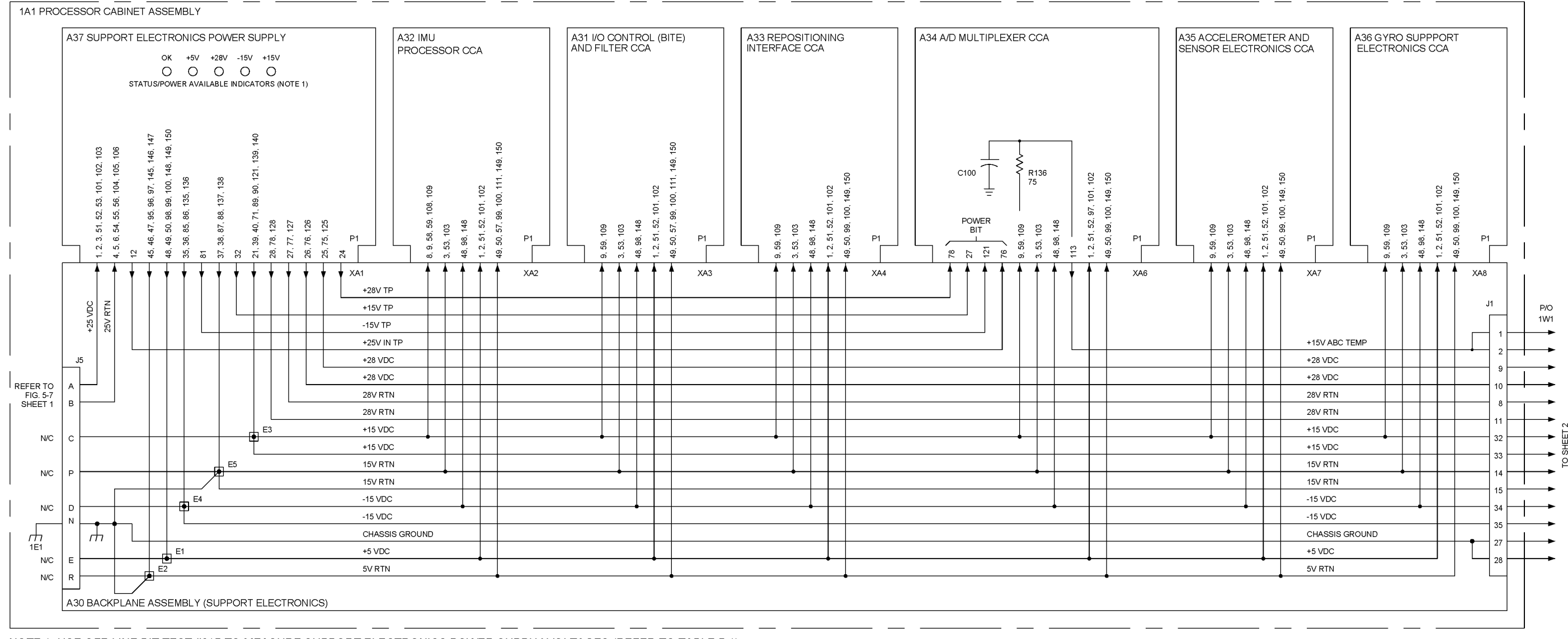

NOTE 1: USE OFF-LINE BIT TEST #315 TO MEASURE SUPPORT ELECTRONICS POWER SUPPLY VOLTAGES (REFER TO TABLE 5-1).

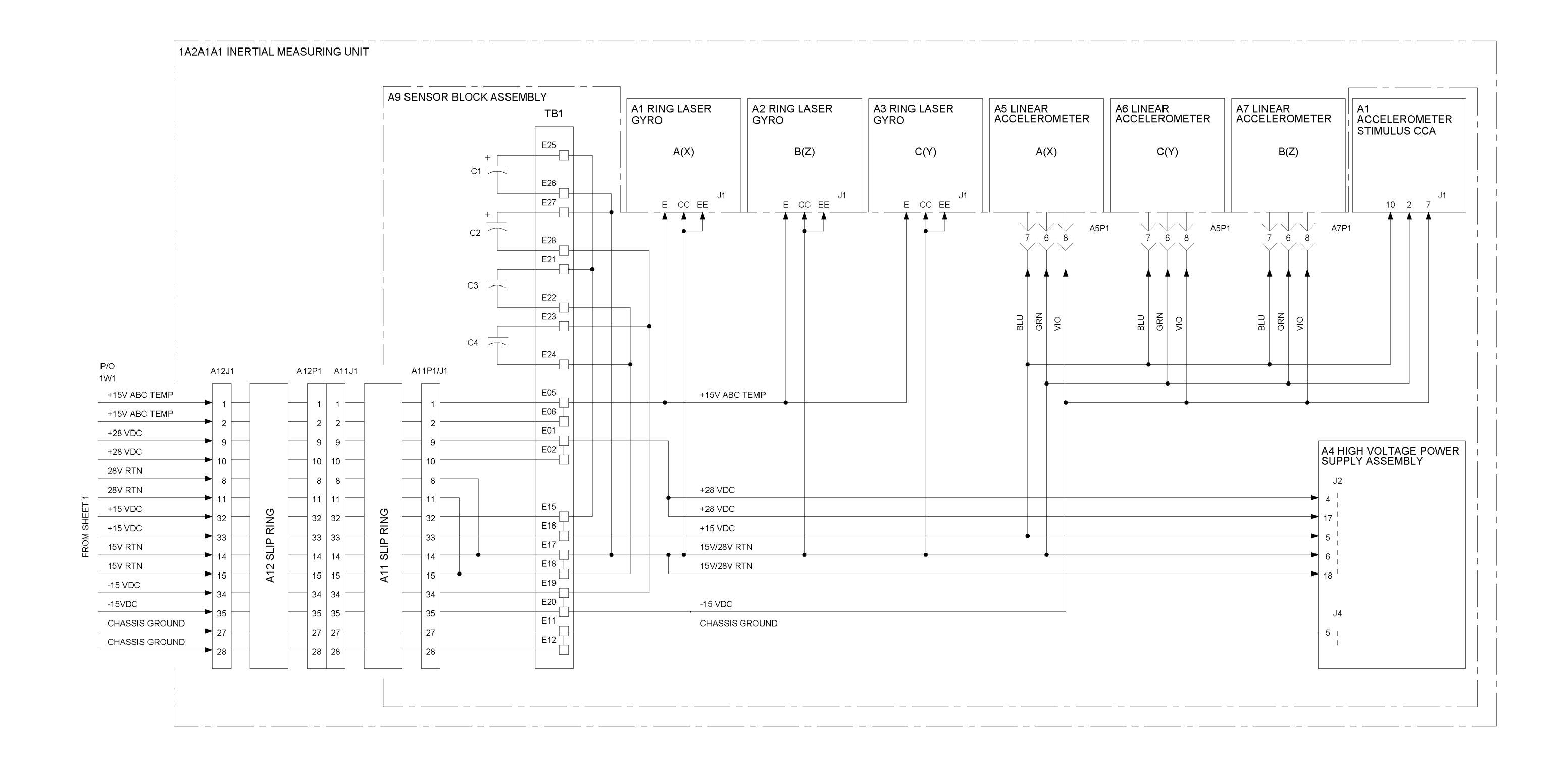

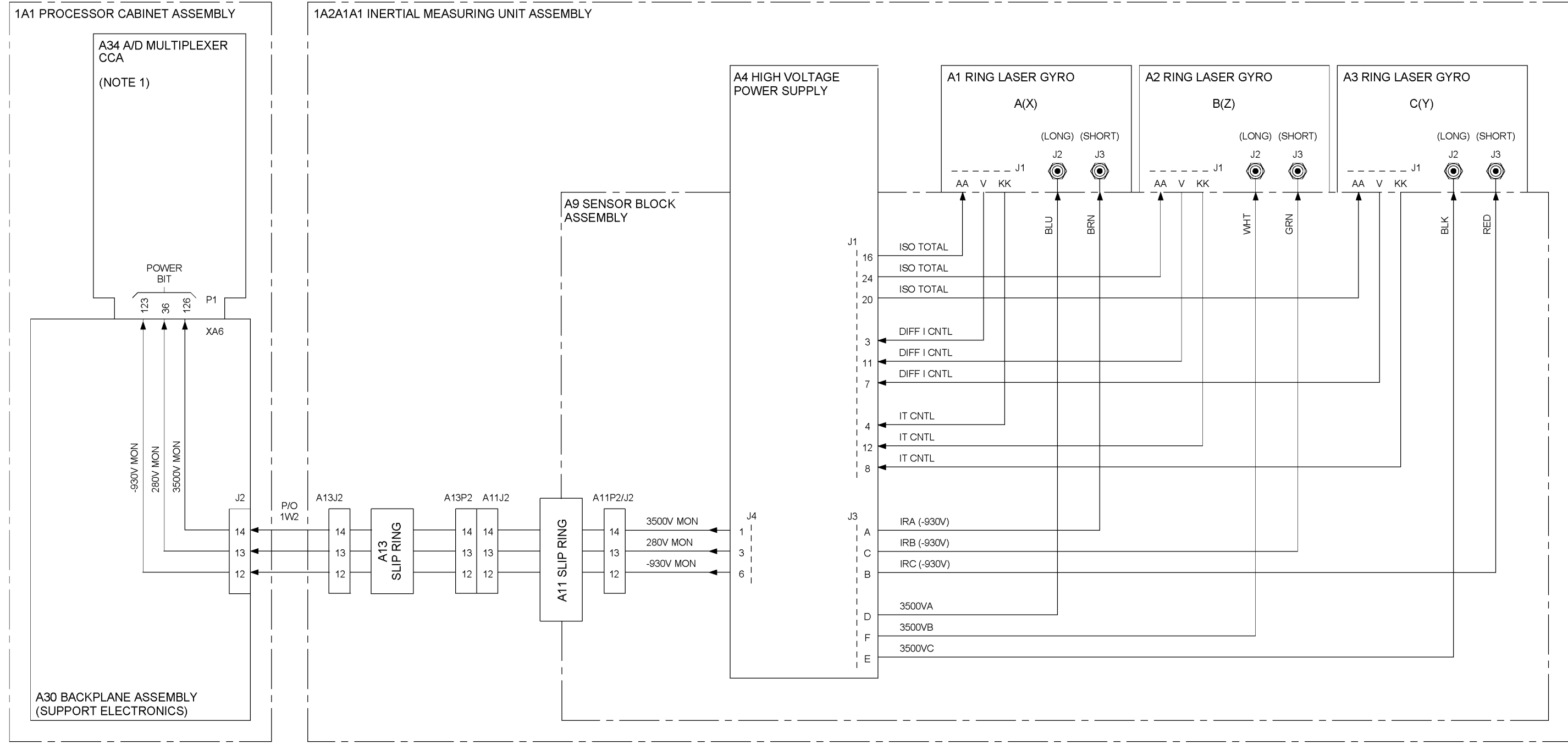

NOTE: 1. USE OFF-LINE BIT TEST #316 TO MEASURE HIGH VOLTAGE POWER SUPPLY VOLTAGES (REFER TO TABLE 5-1).

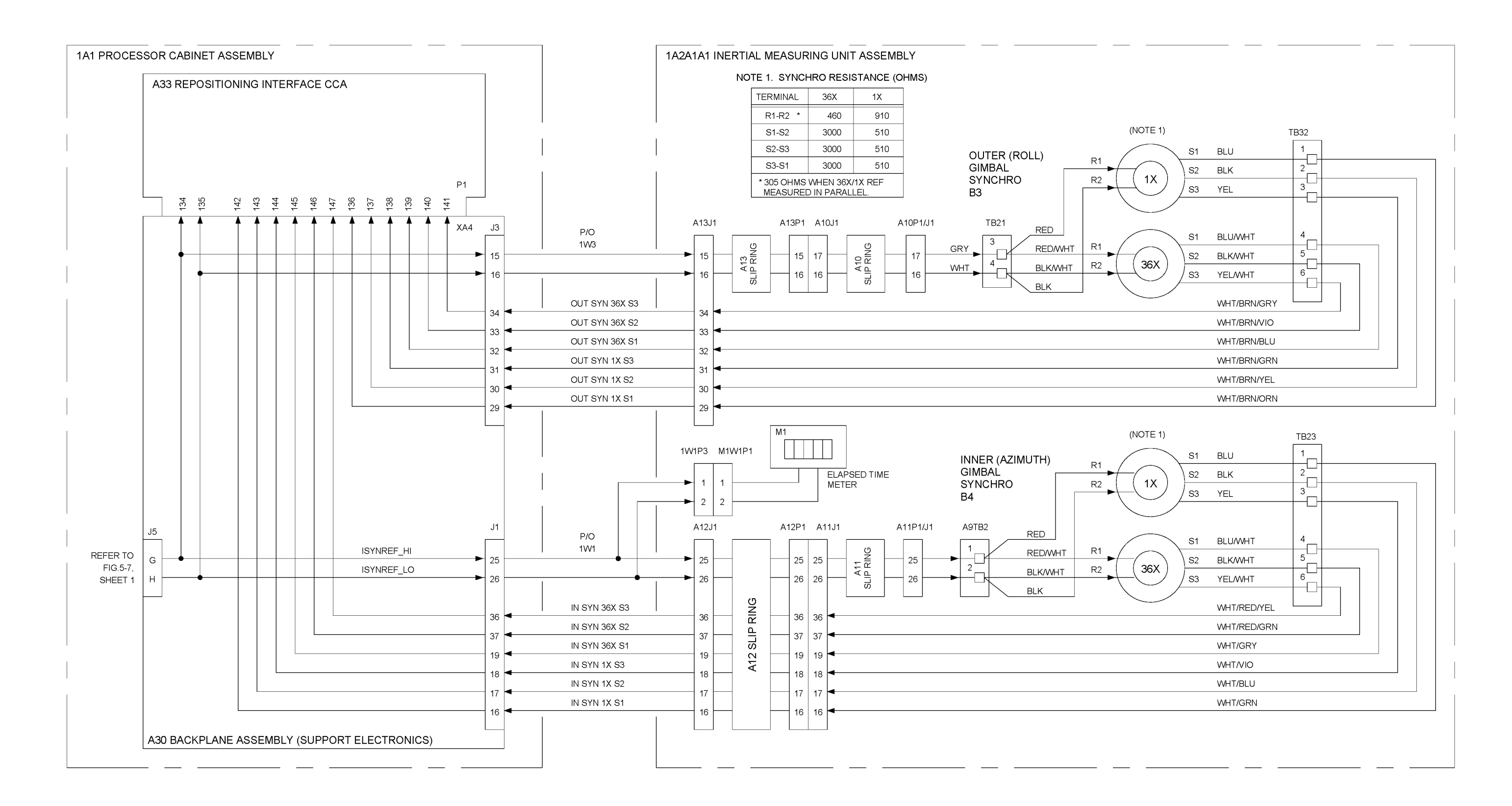

Figure 5-13. Roll (Outer) and Azimuth (Inner) Gimbal, Synchro and Torquer Loop Diagram (Sheet 1 of 2)

## S9427-AN-OMP-010/WSN-7

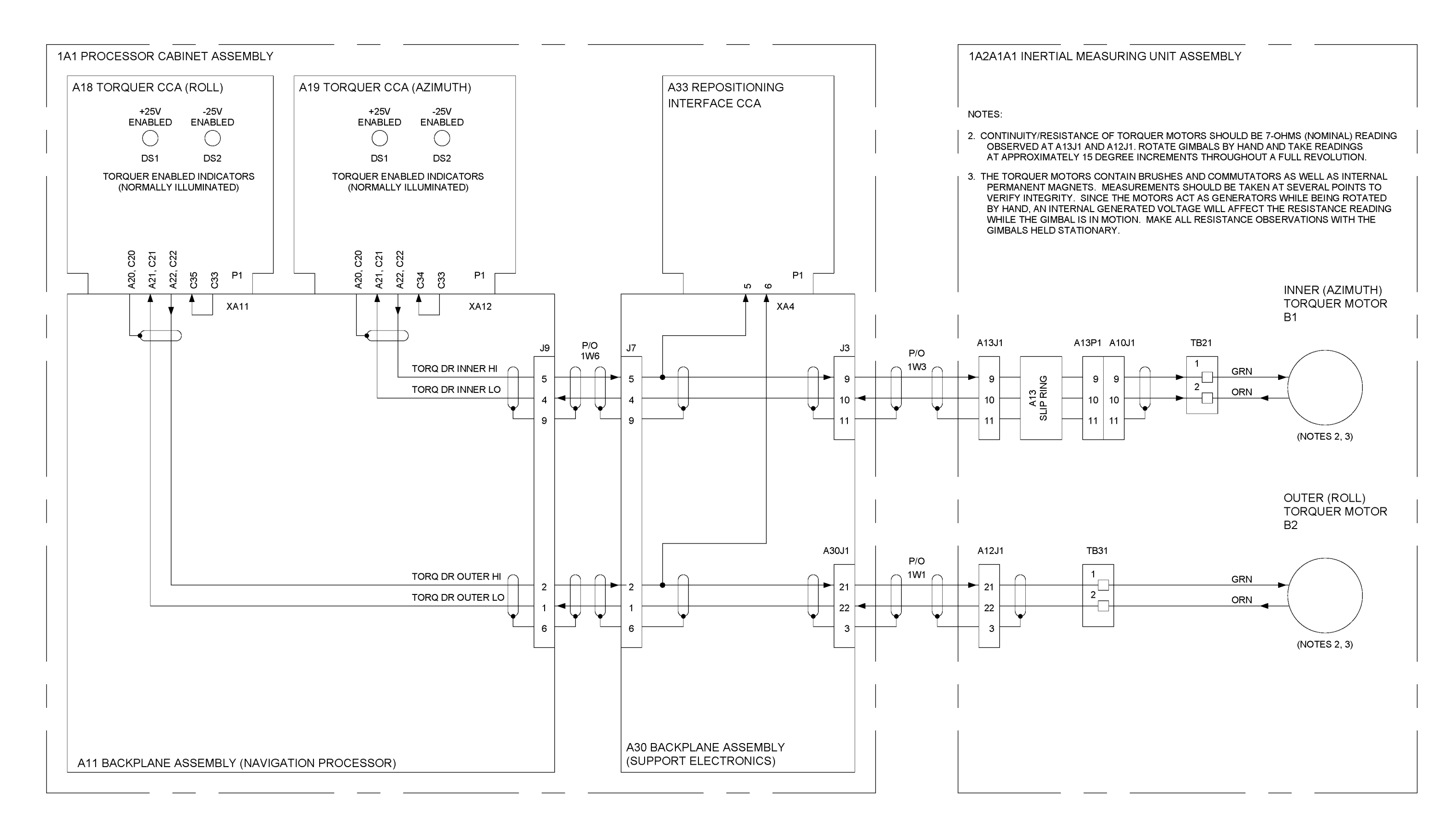

Figure 5-13. Roll (Outer) and Azimuth (Inner) Gimbal, Synchro and Torquer Loop Diagram (Sheet 2 of 2)

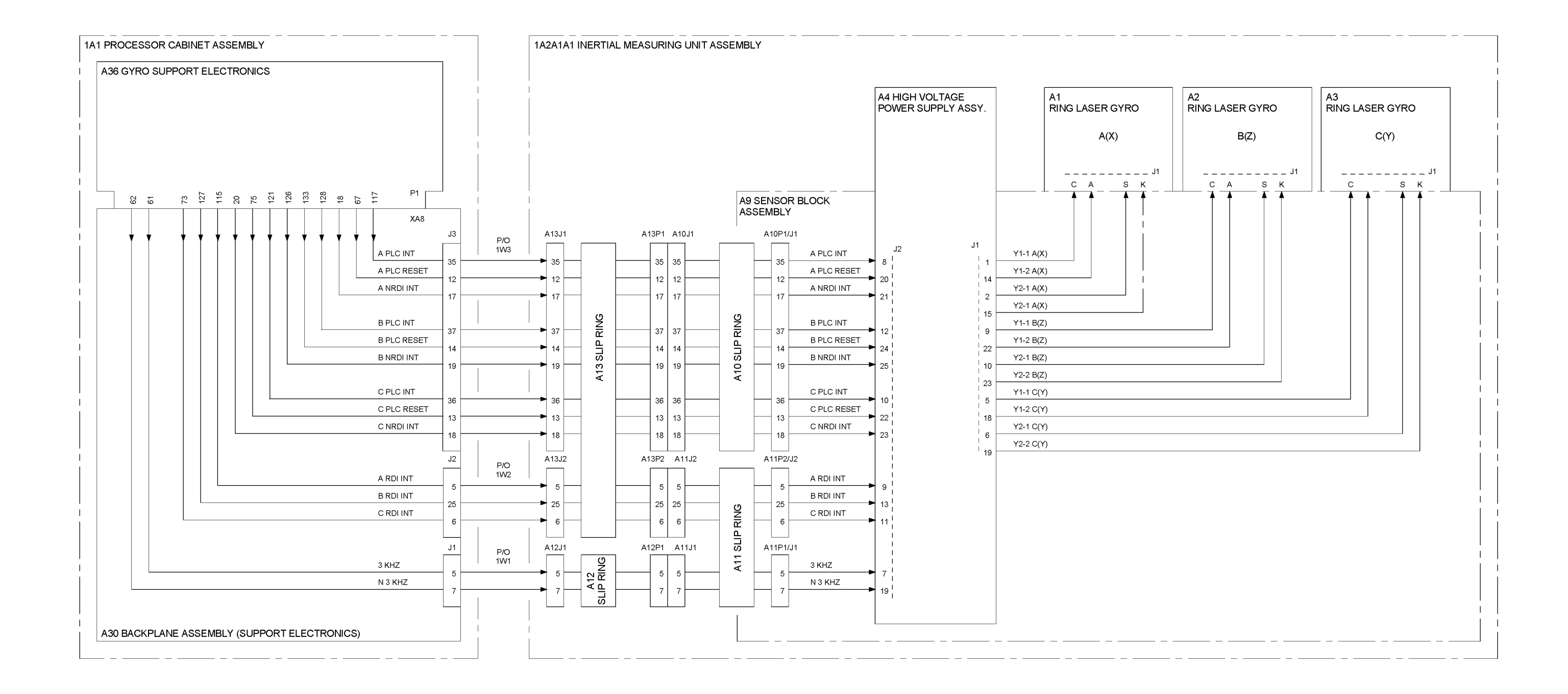

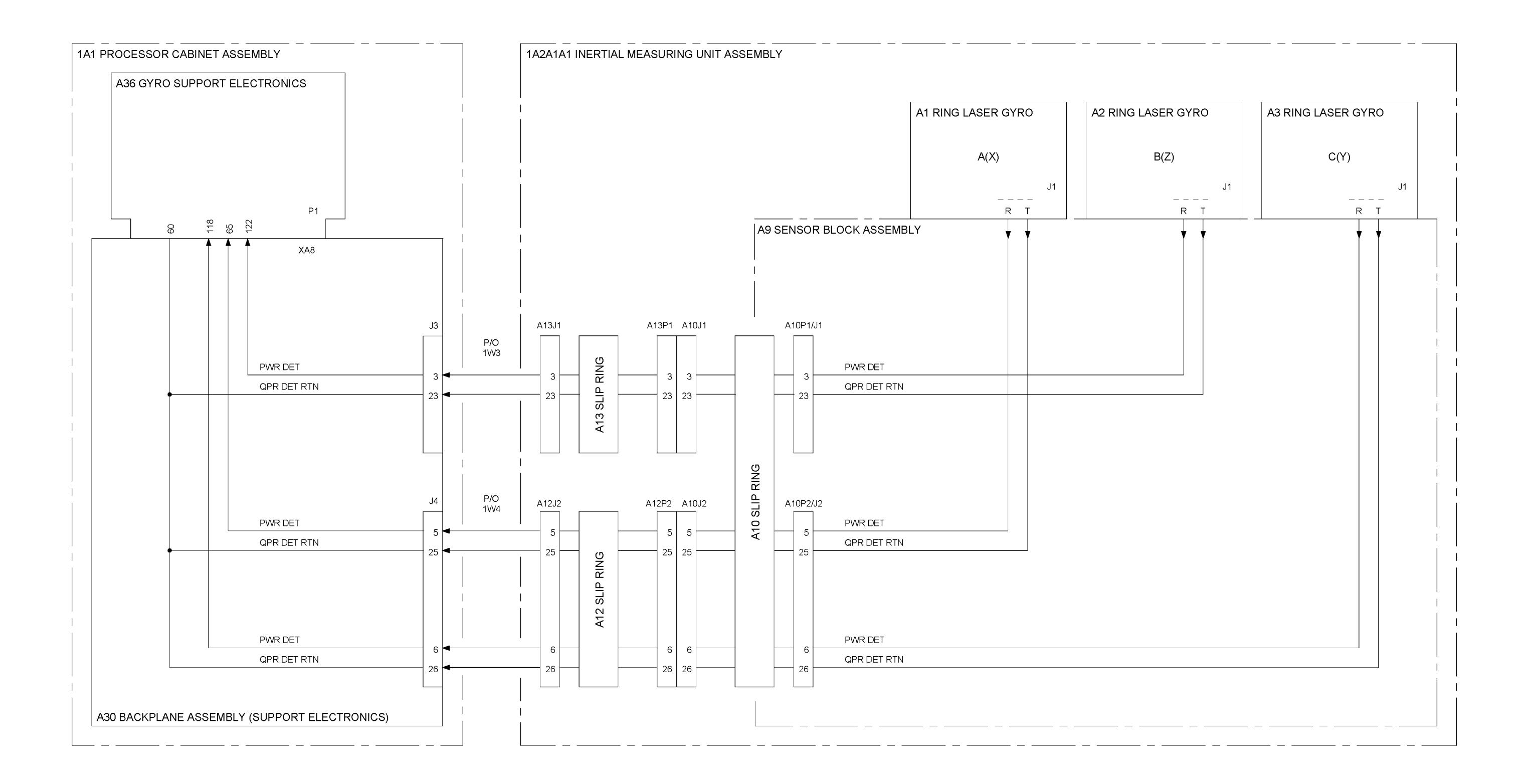

Figure 5-14. Ring Laser Gyros, Path Length Control and Random Drift Improvement Control Functions Diagram (Sheet 2 of 2)

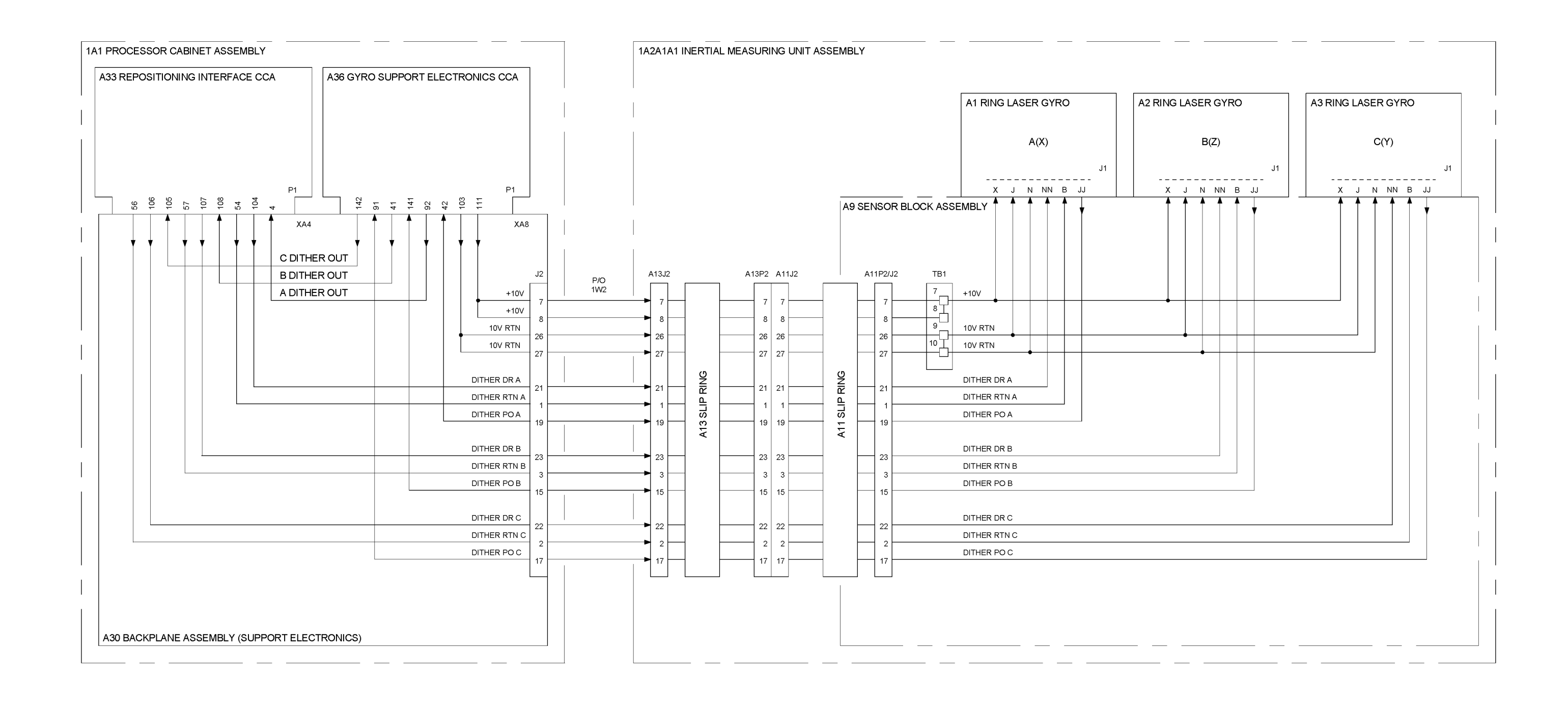

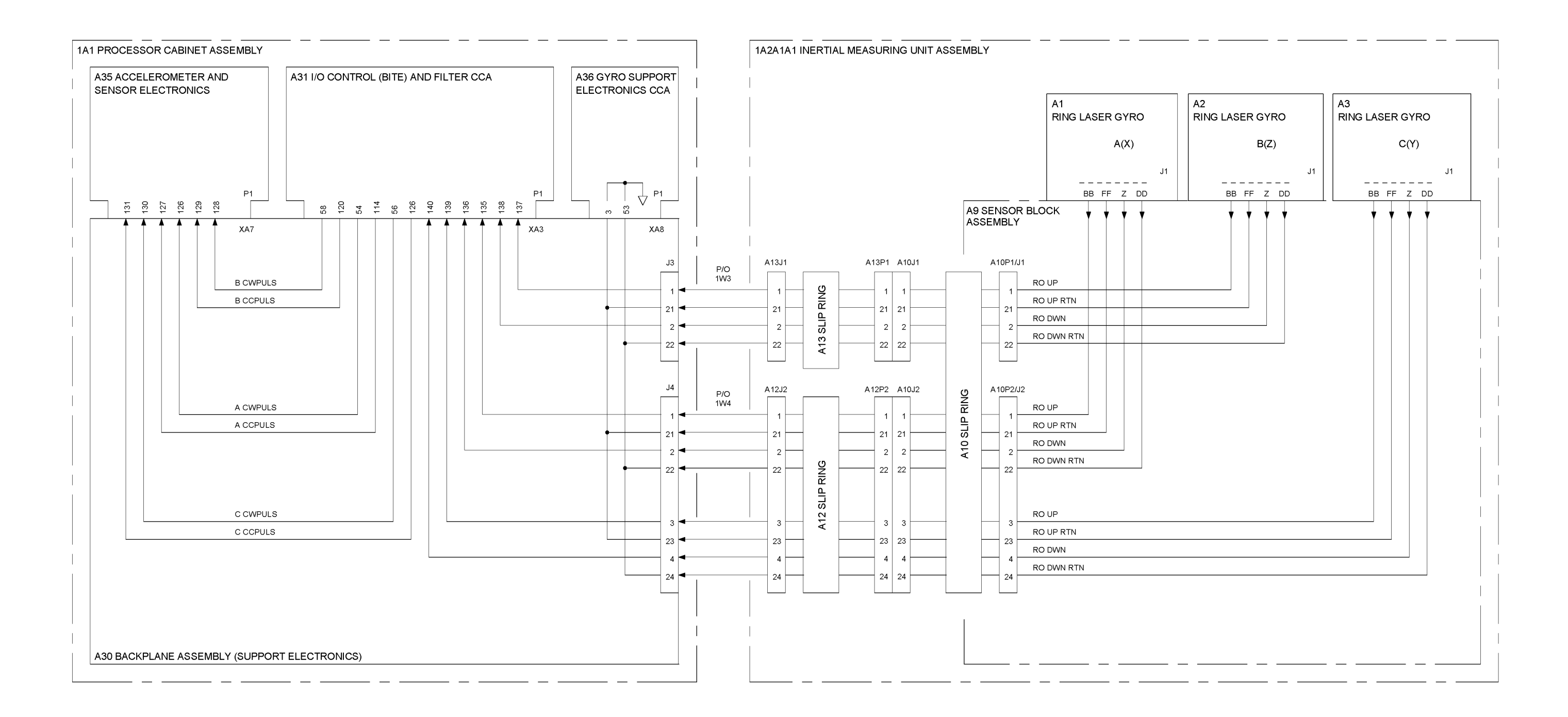

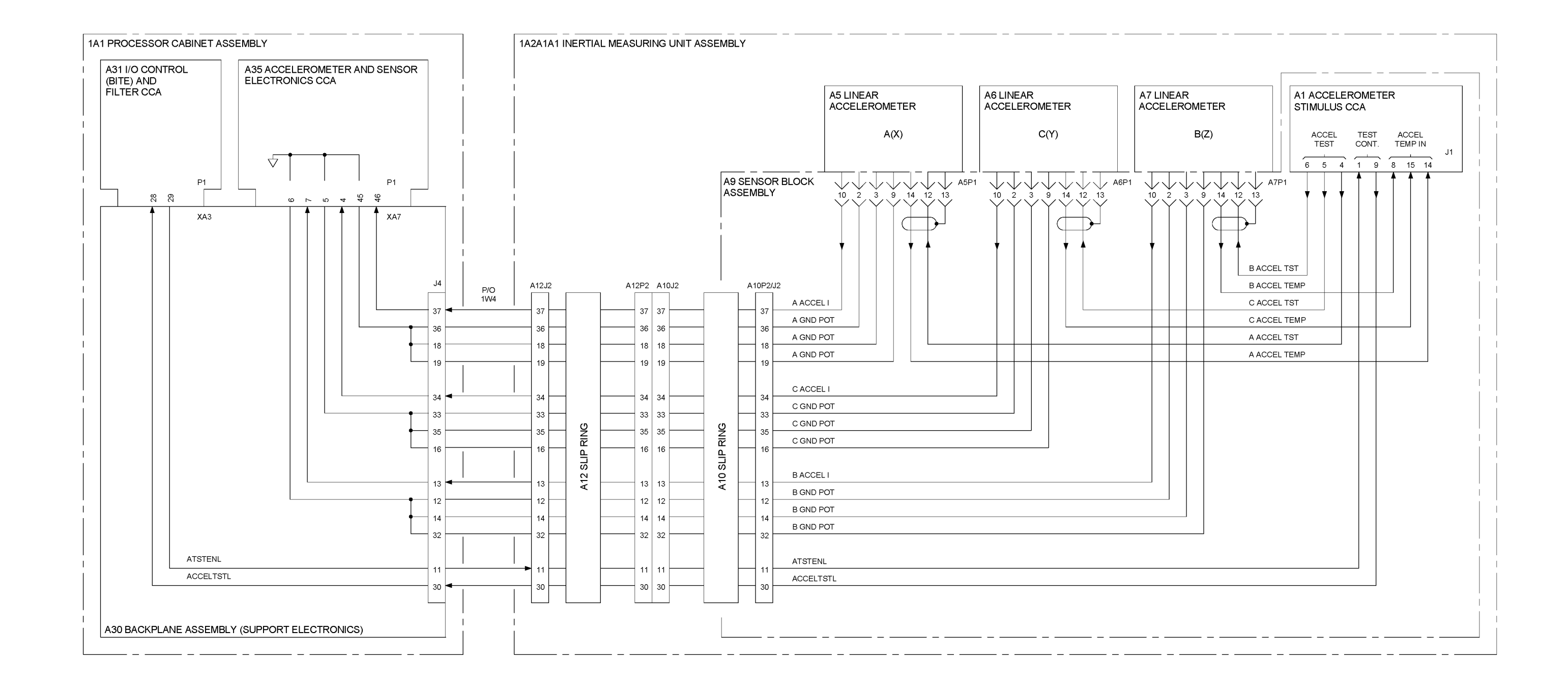

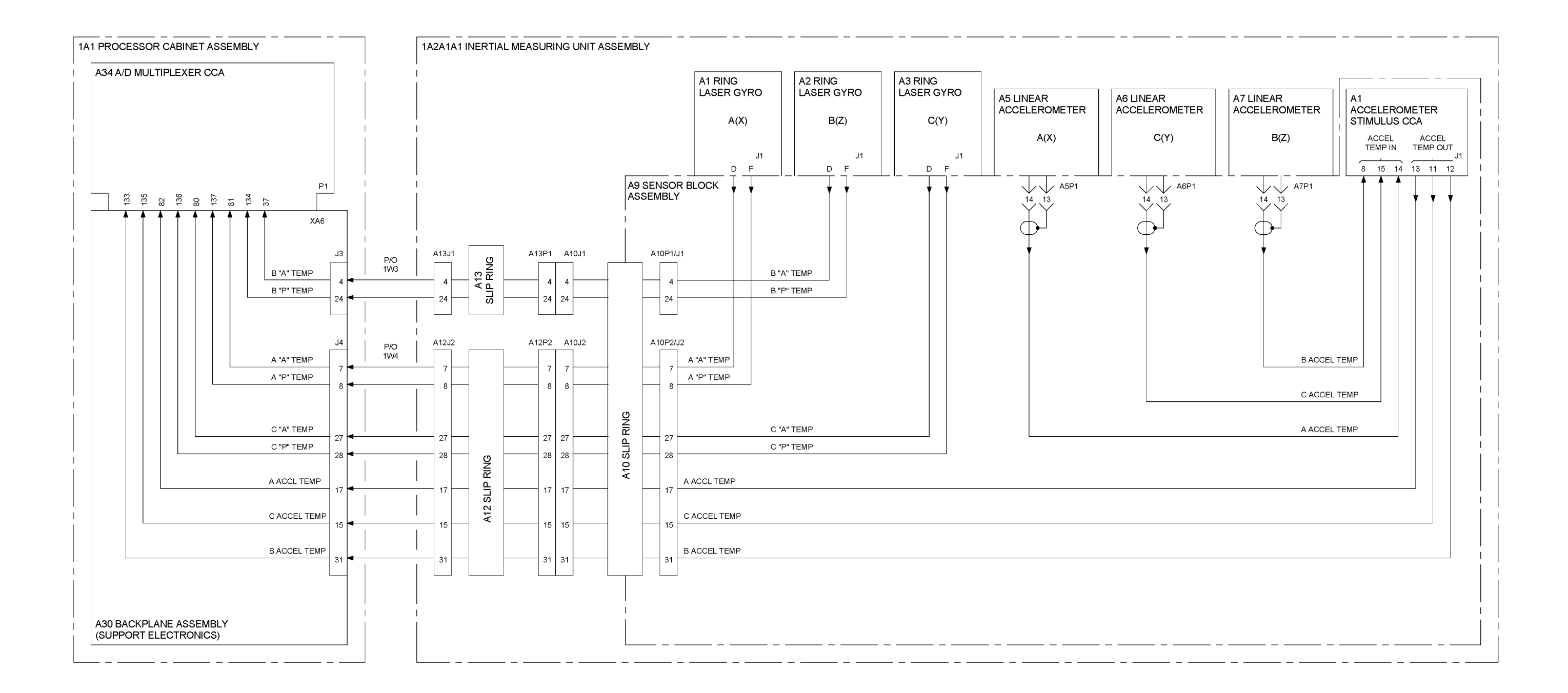

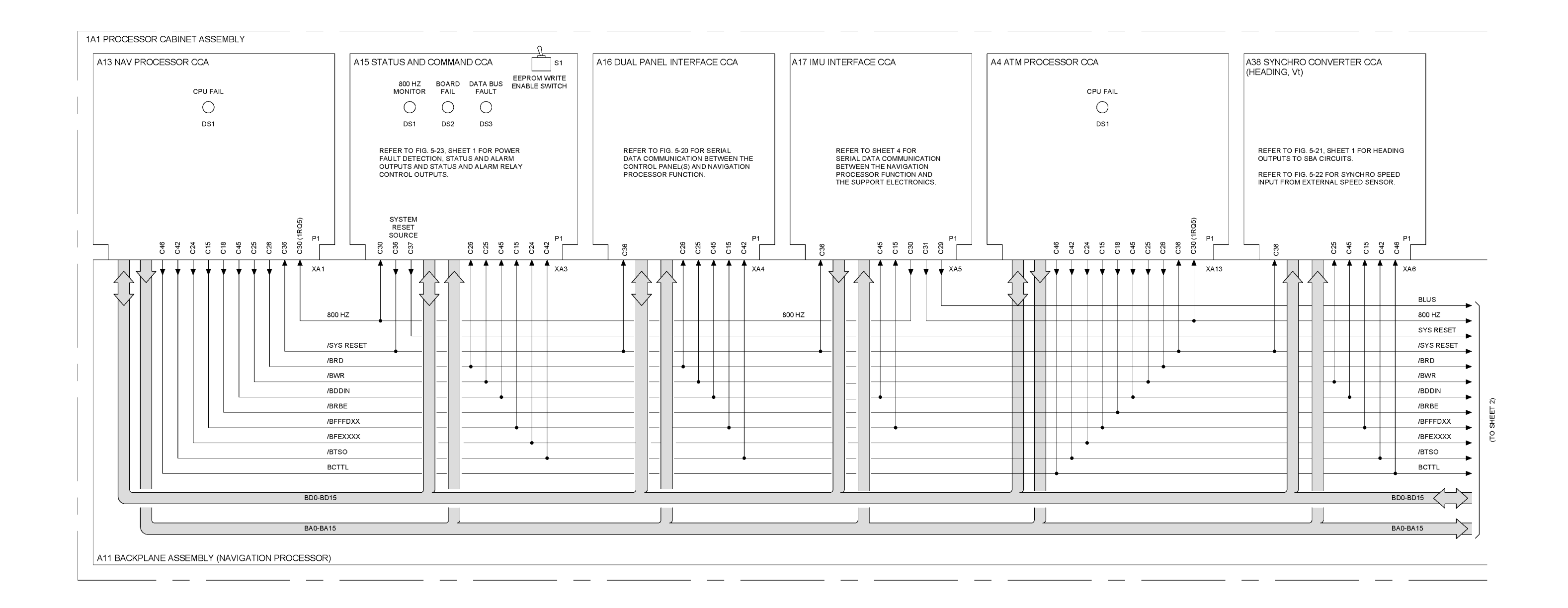

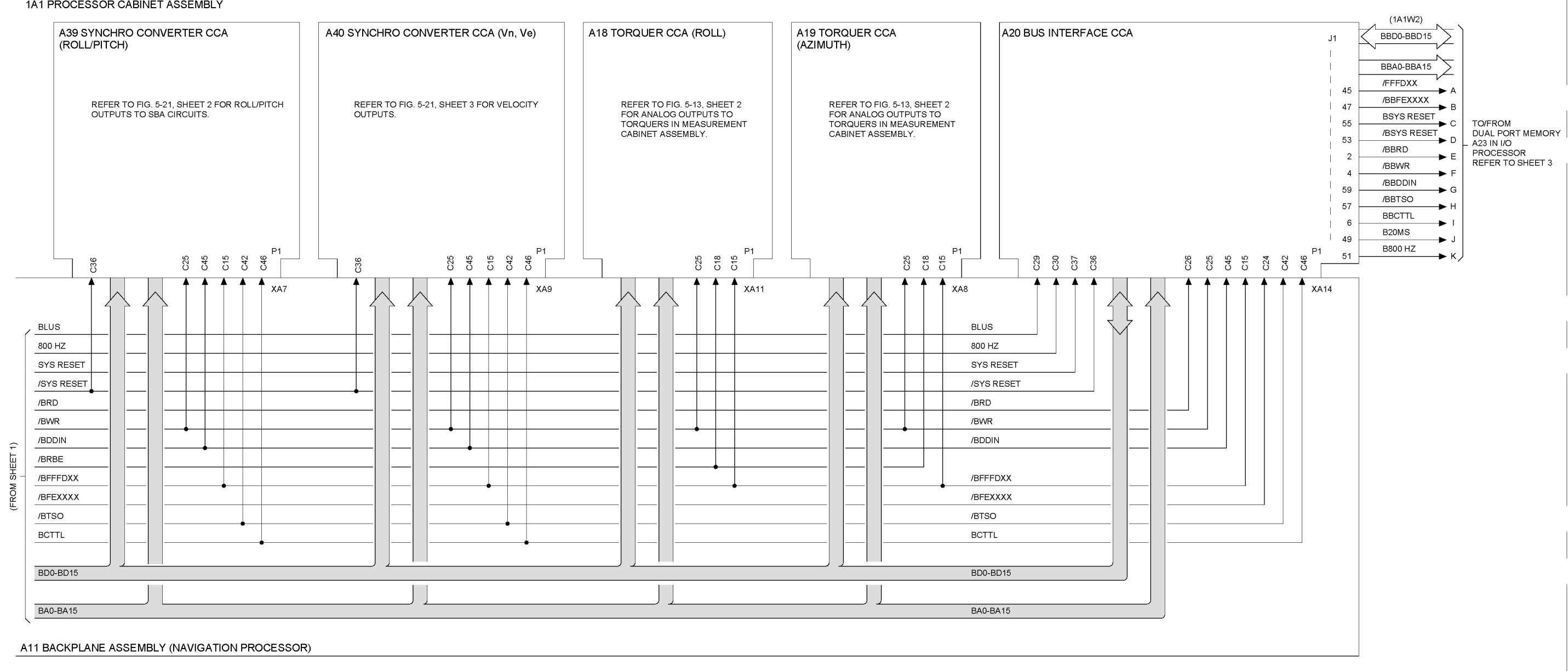

### 1A1 PROCESSOR CABINET ASSEMBLY
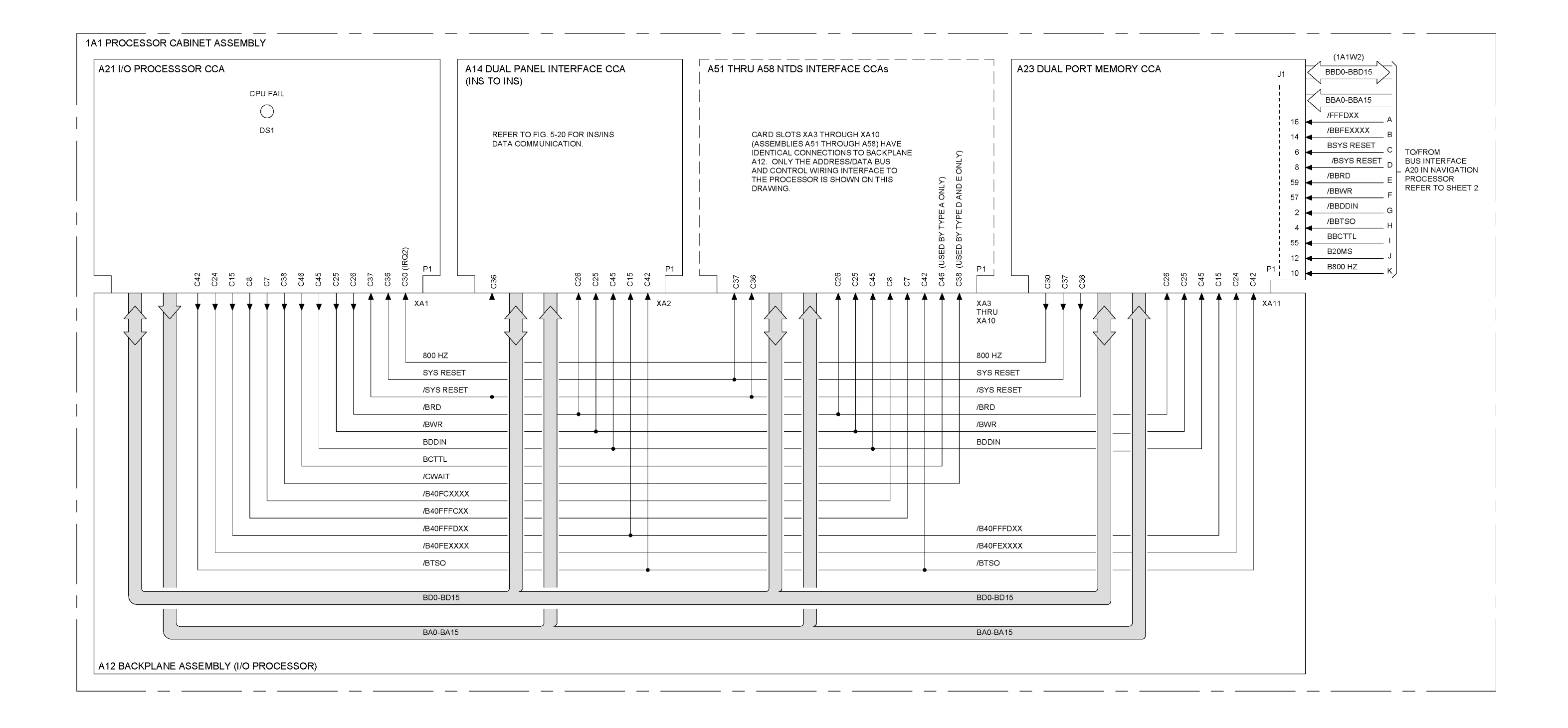

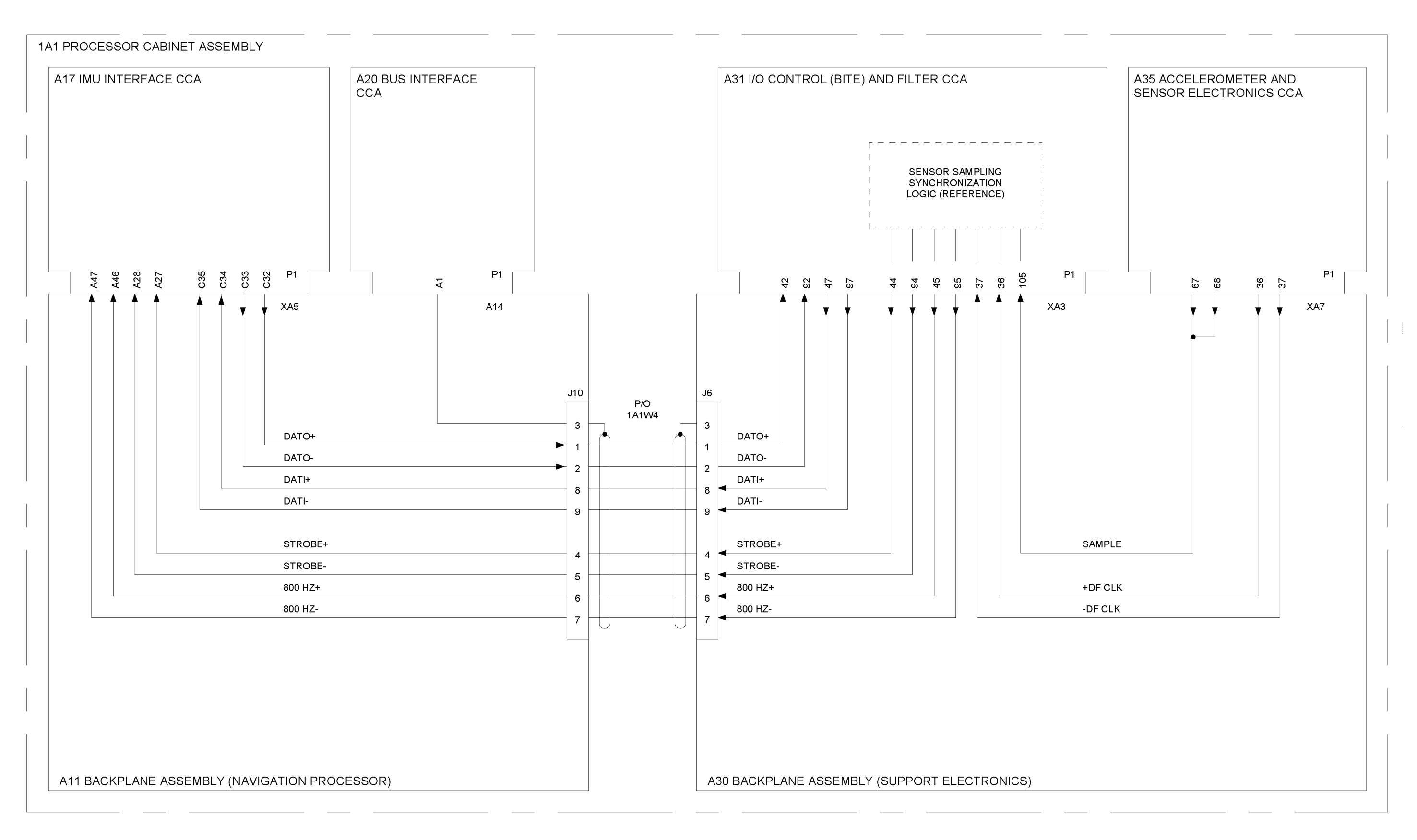

Figure 5-19. Parallel Bus Data, Address and Control Functions, Distribution Diagram (Sheet 4 of 5)

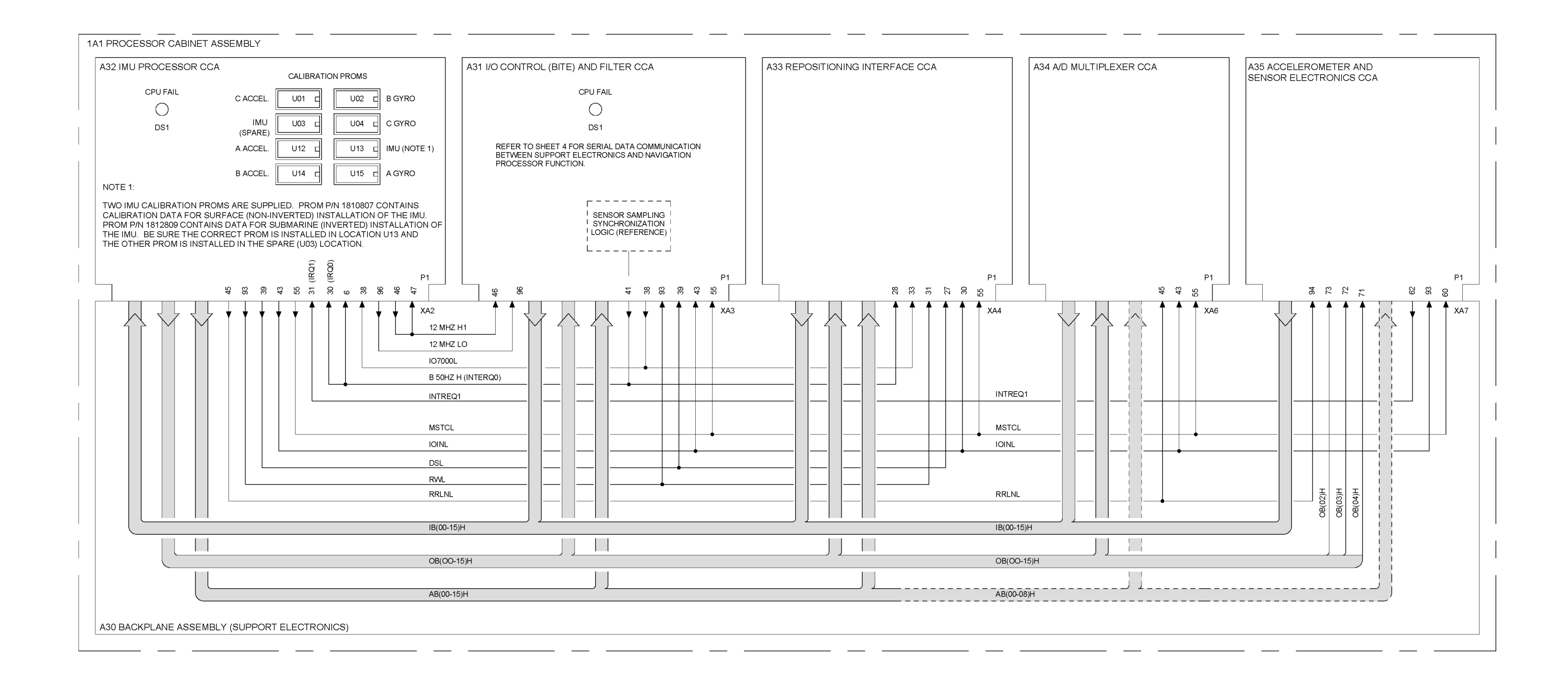

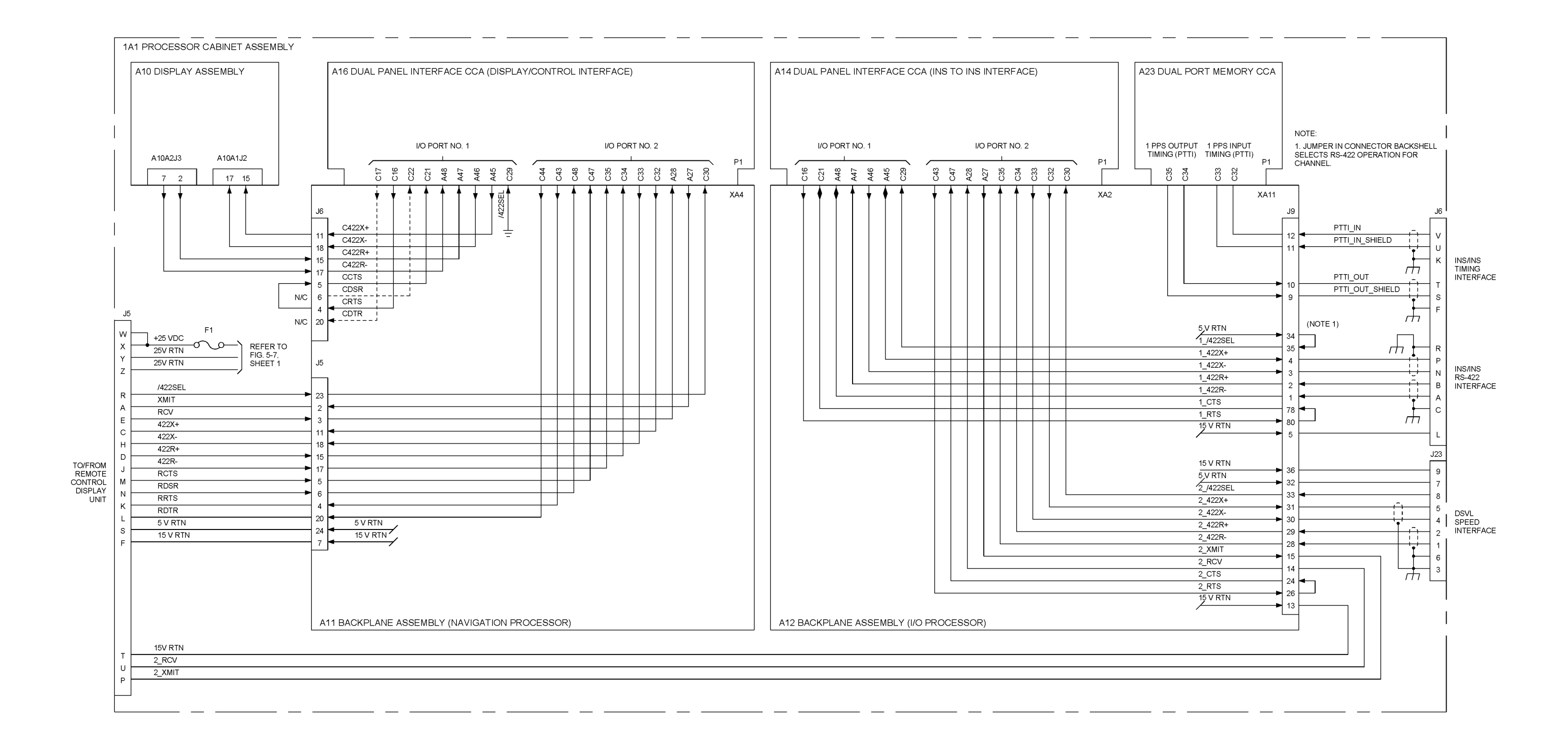

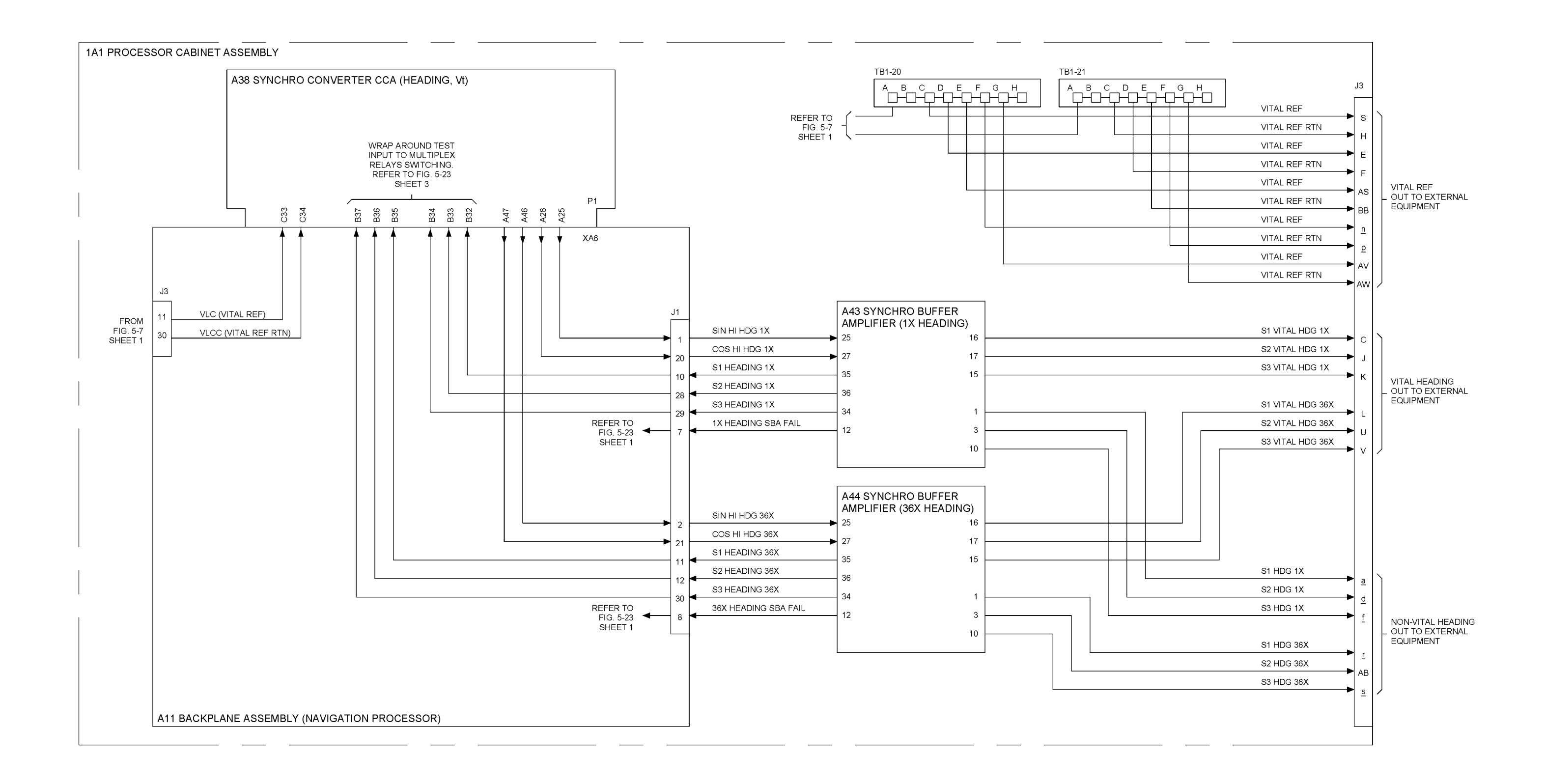

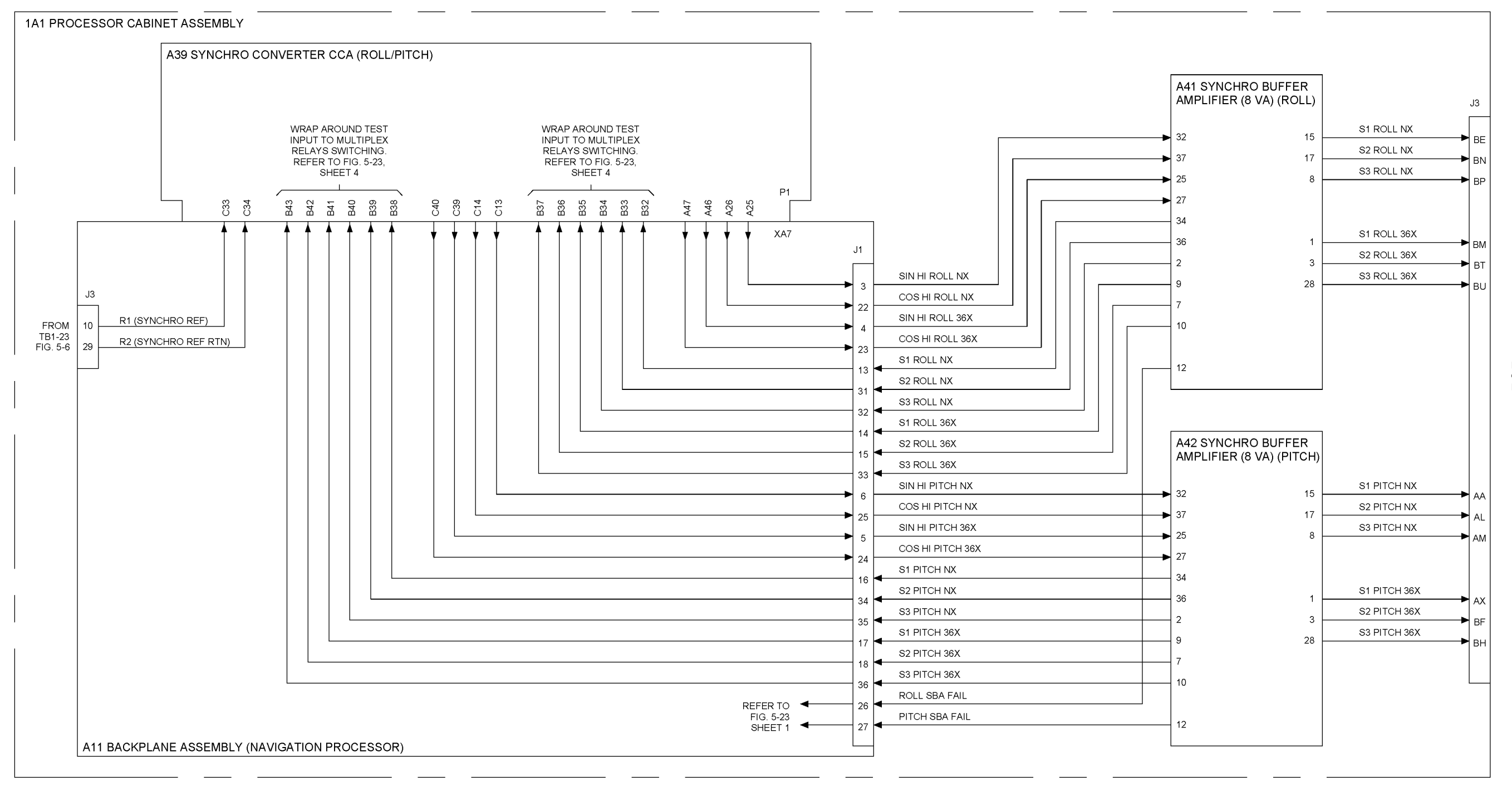

ROLL AND PITCH OUT TO EXTERNAL EQUIPMENT

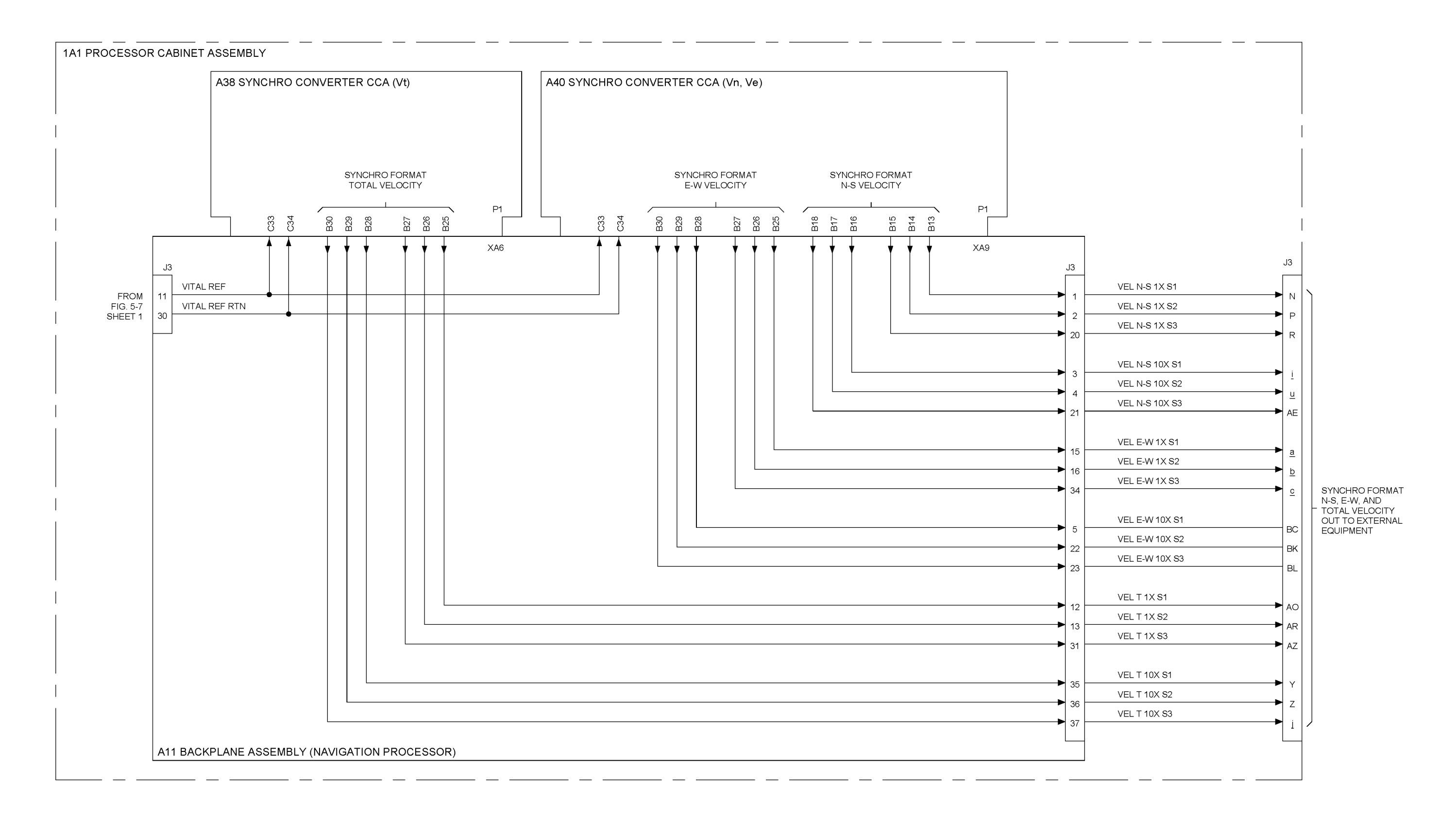

Figure 5-21. System Synchro Format (Heading, Roll, Pitch, and Velocity) Outputs Diagram (Sheet 3 of 3)

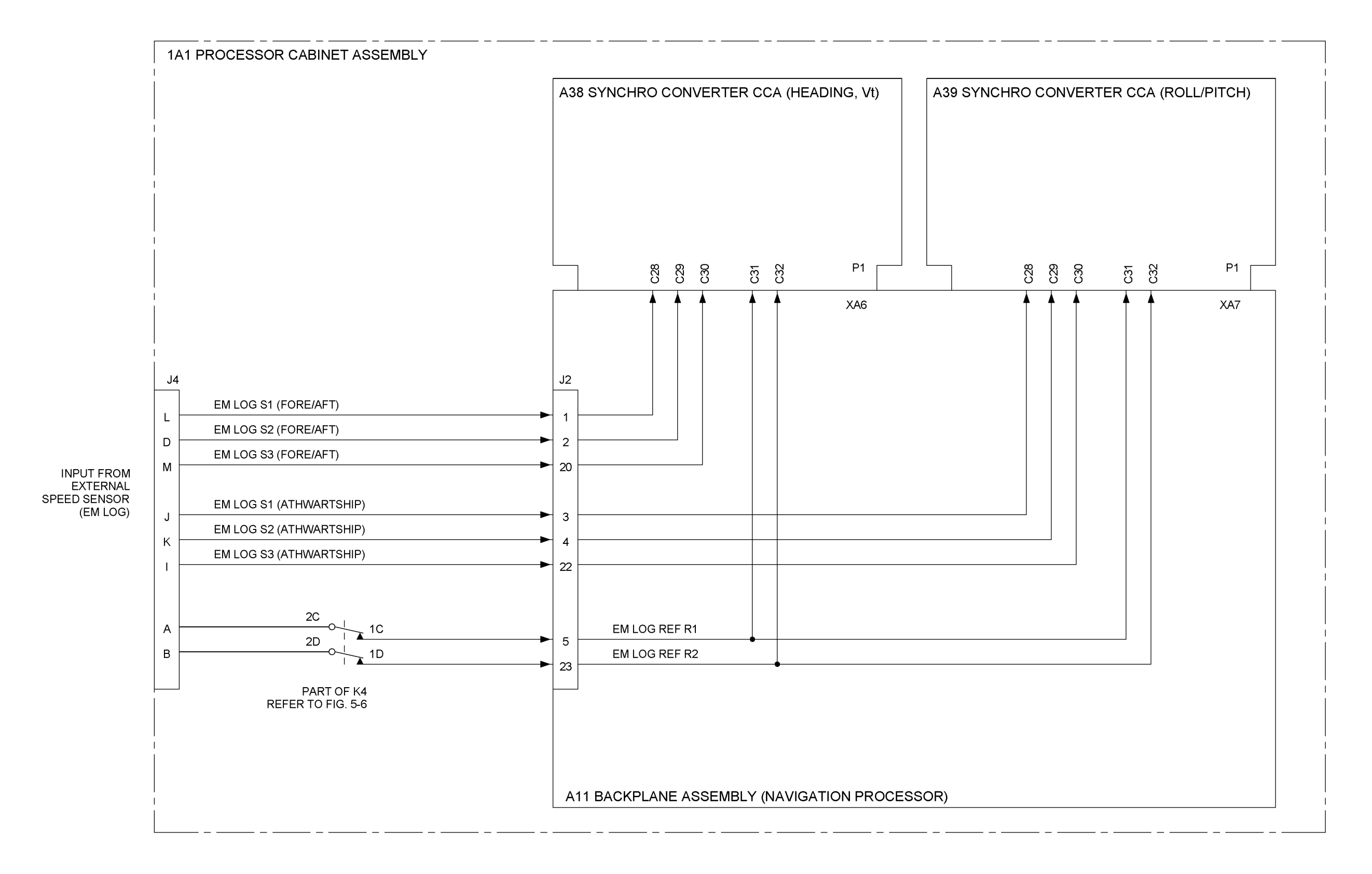

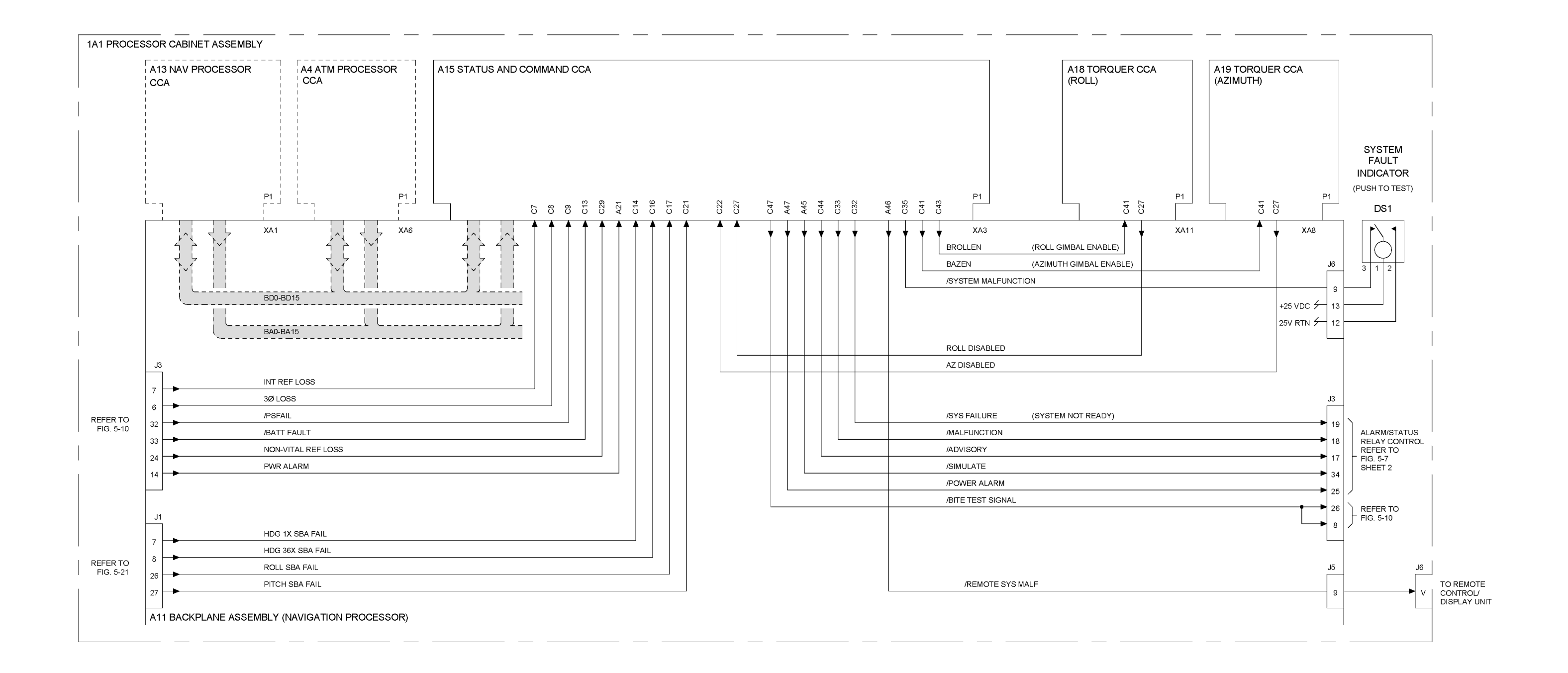

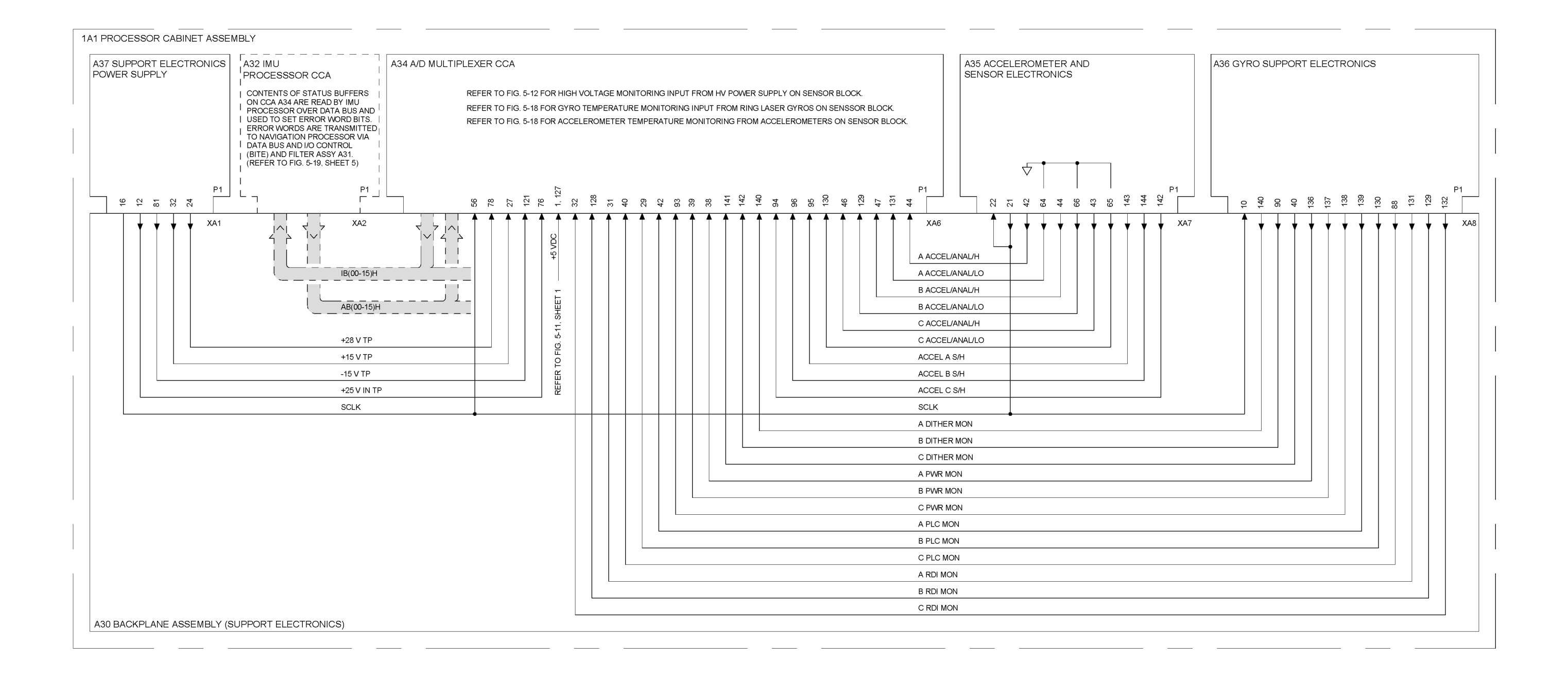

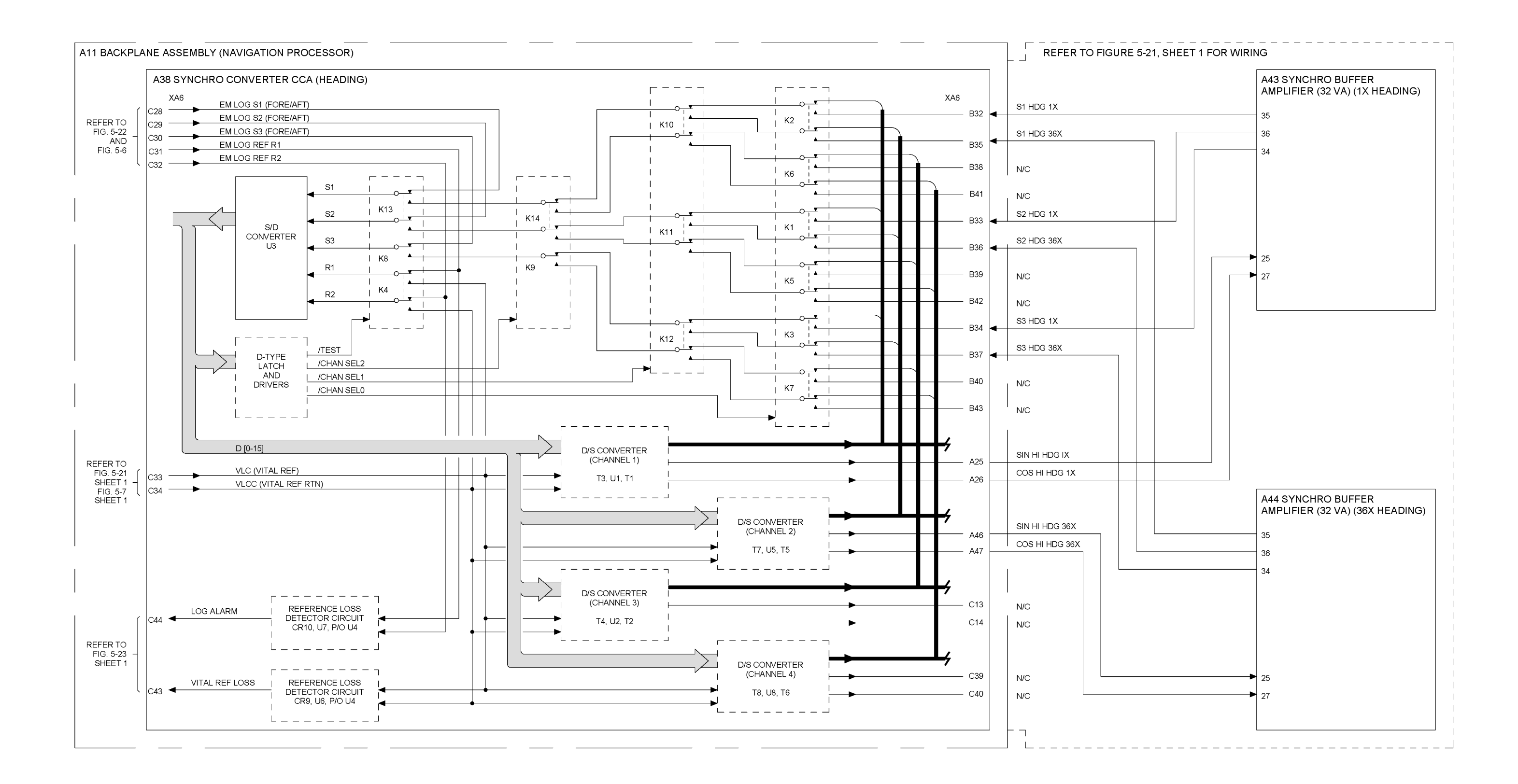

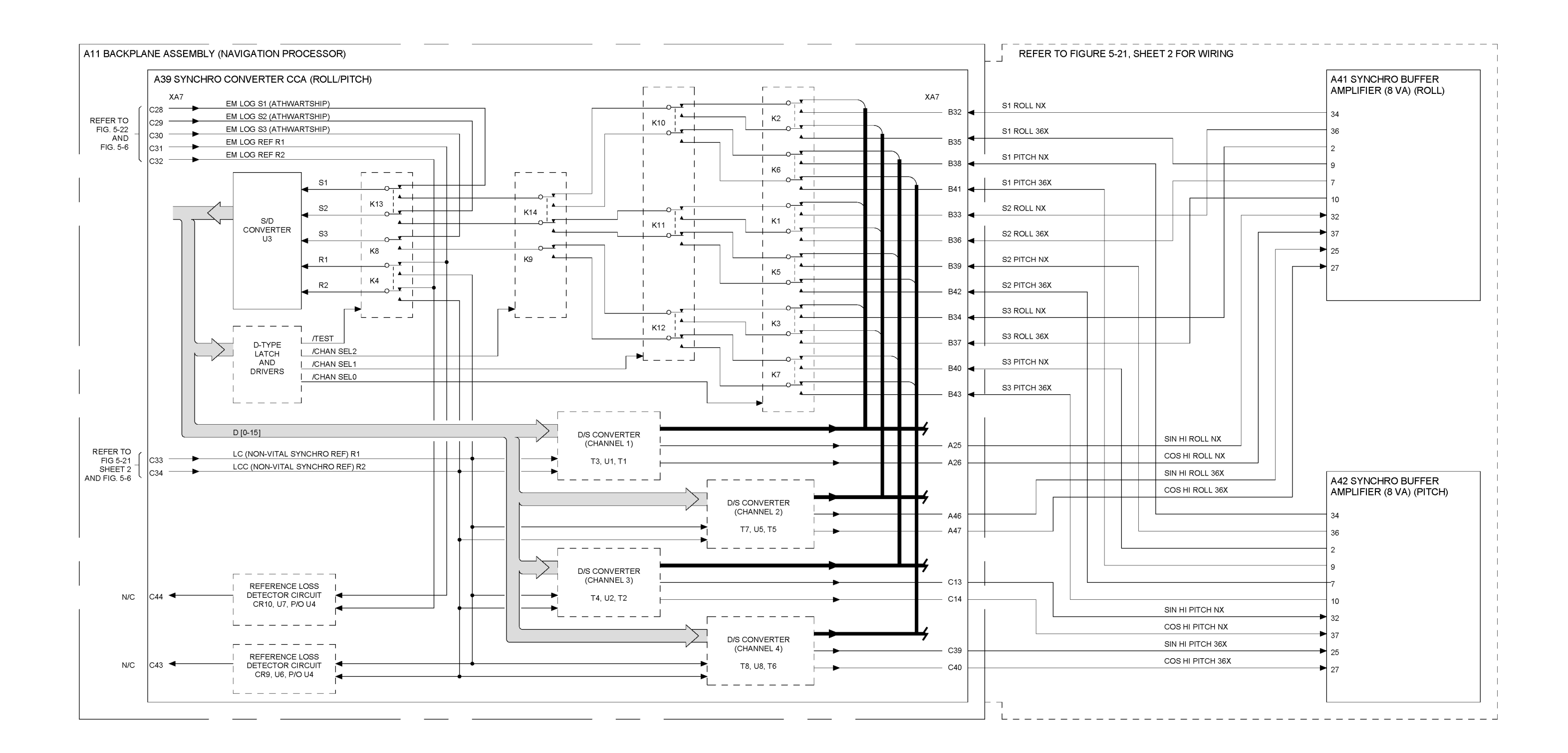

#### 6.1 GENERAL CORRECTIVE MAINTENANCE IN-FORMATION.

**6.1.1 INTRODUCTION.** Corrective maintenance consists of repair by replacing circuit cards and/or subassemblies with operational spares. Testing and repair of circuit cards and subassemblies require complex equipment, special procedures, and unique components that are beyond the capabilities and parts inventory for shipboard maintenance. No instructions are provided for performing maintenance to this level, and repair of circuit cards and subassemblies should not be attempted.

This chapter is divided into three sections: Section I, Adjustment and Alignment, contains procedures for calibrating the system after repairs have been performed that alter stored calibration data.Section II, Removal and Replacement, contains instructions for replacement of circuit cards and subassemblies that require specific procedures such as disassembly for access, pre-installation setup, post-installation calibration, or testing. These include replacement of subassemblies that require matching calibration Programmable Read-Only Memory (PROM) replacement to complete the maintenance action. Procedures in Section II are grouped by sequence of access within a functional area of the system. This order of presentation (rather than strict assembly reference designation order) reduces the references to procedures required to gain access to perform maintenance. Table 6-1 lists all subassemblies and components for which special procedures are provided. Section III, Precautions for Shipment, contains instructions for packaging and shipment of Lowest Replaceable Units (LRUs) that require special packaging or handling precautions when being returned for repair.

When following corrective maintenance procedures, note that the text appearing in bold between <> symbols refers to labeled keys on the keypad. For example, <**CLEAR>**. Items in bold refer to text that appears in the display. For example: **KENV**.

### 6.1.2 ELECTROSTATIC DISCHARGE SENSITIVITY.

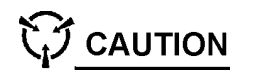

The AN/WSN-7(V) Ring Laser Gyro Navigator (RLGN) contains Electrostatic Discharge Sensitive (ESDS) devices on various circuit cards and subassemblies. These cards and subassemblies require special care during handling and storage when they are removed from the system. As a precaution, wear a grounding strap when performing maintenance, and follow all standard practices applicable to testing, handling, and storage of ESDS devices whenever any subassembly is removed from the system.

- a. Before removing any ESDS device, attach a grounding wrist strap cable connector to cabinet ground terminal post and put on wrist strap.
- b. When handling any ESDS device, use care not to touch any components, wiring, or connector pins on the assembly.
- c. Have Electrostatic Discharge (ESD)-protective bag(s) or shipping container available to hold a removed subassembly, and place the subassembly directly into the ESD-protective container after removal. If the subassembly is being replaced, use the ESD-protective container supplied with the replacement subassembly to store and return the subassembly for repair.

**6.1.3 CABLE HARNESS LACING AND TIE-WRAPPING TECHNIQUES.** Wiring harnesses in the Upper Processor Cabinet are laced into cables and retained in the cabinet using tie wraps. Because of flexibility and clearance considerations, harnesses in the Inertial Measuring Unit (IMU) are laced and are retained using nylon cable lacing, which is wrapped and knotted by hand.

Whenever any tie-wraps or hand-tied cable lacing must be removed for access or removal of an LRU, the technician should make careful note of the location and manner in which the cables are retained and secure all cable wires in the same manner as originally configured.

Refer to NAVSEA Specification in 0967-LP-000-0110, *Electronic Installation and Maintenance Book*,

### CHAPTER 6 CORRECTIVE MAINTENANCE

*Installation Standards*, paragraph 2-15.2, for instructions for retying loose harness lacing.

### 6.1.4 OPENING THE PROCESSOR CABINET FOR MAINTENANCE.

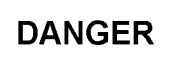

The Processor Cabinet Assembly has 115 VAC power present at circuit breakers on the cabinet door and at relays mounted in the cabinet even when the SYSTEM POWER switch is turned Off.

On some occasions, it may be necessary to open the cabinet door when ship's power is applied to the unit so that powered operations, such as storing calibration data, can be performed. Whenever maintenance procedures are being performed with the RLGN cabinet open, and when the ship's power to the RLGN is not turned off, use extreme caution not to touch exposed contacts on the circuit breakers, switches, or power control relays in the unit.

Whenever maintenance is being performed involving removal or replacement of any component, the equipment should be turned off and the ship's power should be turned off at the local power panel circuit breakers and tagged out in accordance with local tagout procedures. To gain access to LRUs inside the upper cabinet of the RLGN, proceed as follows:

- a. Note and record any Fault Codes indicated on the Display.
- b. On the RLGN, set the SYSTEM POWER switch to OFF. Observe that the POWER indicator extinguishes.
- c. On the RLGN, set the POWER, SYNCHRO REF, and VITAL REF circuit breakers to OFF.
- d. If significant maintenance is to be performed on the RLGN and personal safety is a factor, secure 115 Volts, Alternating Current (VAC) 60 Hertz (Hz) and 115 VAC 400 Hz power to the RLGN at the ship's power panels and tag out

these breakers following standard tag-out procedures.

e. Using a 7/32-inch T-handle Allen wrench, loosen 12 captive screws around the perimeter of the Processor Cabinet (1A1) door. Turn the three handles counterclockwise and swing the door open until the door hold-open latch engages to secure the door in opened position.

**6.1.5 TOOLS, TEST EQUIPMENT AND SUP-PORT ITEMS.** All disassembly required for access to subassemblies for repair and for removal and replacement can be performed using common hand tools such as screwdrivers, open-end wrenches, Allen wrenches, and socket wrenches. **Table 6-2** lists the recommended test equipment and tools required to perform maintenance. The "In Kit" column indicates whether or not the tool listed is part of the tool kit supplied with the AN/WSN-7(V). Refer to Allowance Equipage List (AEL) 7-110000073 to find the part number for each tool. **Figure 6-1** shows the typical maintenance tools required for removal and replacement of subassemblies.

**6.1.6 PERSONNEL.** Unless otherwise specified, all repair and replacement operations described in the following sections require a personnel rating of IC3/ET3 or above. Where noted, extra personnel may be required to help lift heavy components.

## 6.2 ESTABLISHING SYSTEM CONFIGURATION SETTINGS AFTER MAINTENANCE.

### 6.2.1 RESTORING INSTALLATION CONFIGURATION PARAMETERS.

**6.2.1.1 Preliminary Information.** A copy of the System Installation Configuration parameters, which were set at system installation, is stored in both battery-backed Random Access Memory (RAM) on the Navigation (Nav) Processor (CCA) (**1A1A13**) and in Electrically Erasable Programmable Read-Only Memory (EEPROM) Keyboard Entry to Non-Volatile Memory (KENV) on the Status and Command CCA (**1A1A15**). This redundant storage function allows the original set of Installation Configuration Parameters to be restored if either Circuit Card Assembly (CCA) is replaced during maintenance. Note that System Installation Configuration parameters are only stored locally and not in the remote RLGN. (Refer to Figure 6-2).

#### NOTE

If the Nav Processor CCA (1A1A13) is replaced, if the battery has been disconnected, or if Continuous RAM Test 282 has been performed, it is necessary to reload the system configuration parameters into the RAM on the Nav Processor CCA (1A1A13) from the EEP-ROM (KENV) on the Status and Command CCA (1A1A15). Similarly, if the Status and Command CCA (1A1A15) is replaced, it is necessary to load the system configuration parameters into the EEPROM (KENV) on CCA (1A1A15) from RAM on the Nav Processor CCA (1A1A13).

This action is performed by turning on the RLGN in TEST mode, selecting the System Config function, enabling writing of data to the EEPROM (KENV) and battery-backed RAM by activating switch S1 on the Status and Command CCA (1A1A15).

### 6.2.1.2 Restore RLGN Configuration Parameters.

Goal: Restore RLGN configuration parameters into Nav Processor CCA (1A1A13) after replacement, or after Battery Assembly (**1A1A5**) replacement, or after Continuous RAM Test 282 has passed. Or restore RLGN configuration parameters into Status and Command CCA (**1A1A15**) after replacement.

Time: 12 minutes

Tool: Grounding wrist strap

Prerequisites: None.

#### Procedure:

CAUTION

CCAs contain parts sensitive to damage by electrostatic discharge (ESD). Use ESD precautions when touching, removing, storing, or inserting any CCA.

- a. Turn off the RLGN using the procedure in **Para-graph 2.3.8**.
- b. Open the RLGN Upper Cabinet door using the procedure in **Paragraph 6.3.1.2**.
- c. Turn on the RLGN in TEST mode using the procedure in **Paragraph 5.3**.
- d. Attach grounding wrist strap to cabinet ground terminal post E1, and place wrist strap on wrist.
- e. Press the <4> key to select **System Config** function.
- f. Verify that the configuration data in the Nav Processor CCA (1A1A13) battery-backed RAM passes checksum test, and that RAM and KENV differ by observing the message: Battery-backed RAM was not updated. This message is displayed only if battery-backed RAM on board the Nav Processor CCA (1A1A13) passes checksum test, and RAM and KENV differ.
- g. Observe the display change and offer the following update choices:
  - (1) **1 Reset**
  - (2) **2 KENV : SN nnn** (Serial number in KENV field is stored on CCA (**1A1A15**) EEPROM

and is displayed only when EEPROM passes checksum test.)

- (3) **3 Backup** (Displayed only when the Nav Processor CCA (**1A1A13**) battery-backed RAM passes checksum test, and RAM and KENV differ.)
- h. Select installation configuration data source based on maintenance performed as follows:

**SECTION I.** 

ADJUSTMENT AND ALIGNMENT

- Select KENV function <2> key to reload RAM on Nav Processor CCA (1A1A13) from EEPROM (KENV) on the Status and Command CCA (1A1A15).
- (2) Select Backup function <3> key to reload the Status and Command CCA (1A1A15) EEPROM (KENV) from the battery-backed RAM on the Nav Processor CCA (1A1A13).
- (3) Select Reset <1> key and manually reenter all of the RLGN's original, configuration parameters from the ship's log or other record source when both Nav Processor CCA (1A1A13) and Status and Command CCA (1A1A15) have been replaced.
- i. Press the <1> key to select **Store** function.
  - Ensure that the displayed serial number <sub>0.</sub> matches the data plate serial number.
- k. If serial numbers do not match, or if both CCAs (1A1A13) and (1A1A15) have been replaced, proceed as follows:
  - (1) Press the **<CLEAR>** key to return to System Configuration menu.
  - (2) Select **Reset** function **<1>** key to clear configuration data.
  - (3) Sequentially select each configuration function.
  - (4) Using the keypad, reset all data stored in battery-backed RAM or EEPROM (KENV) to the correct, default values.
  - (5) Verify for each configuration function that all entered data is displayed correctly, then press the **<ENTER>** key.

6-2

(6) Once data entry for all configuration functions is verified, proceed to storage steps by pressing the <1> key.

#### CAUTION

Configuration data changes are not saved in EEPROM (KENV) on Status and Command CCA (1A1A15) nor battery-backed RAM on Nav Processor CCA (1A1A13) until the Store function is complete. Configuration data updates can be aborted by repeated pressing of the <CLEAR> key.

Hold switch S1 on Status and Command CCA (1A1A15) in the write enable position (spring-loaded position), and press the **<ENTER>** key.

Observe that configuration data is written into both EEPROM (KENV) and battery-backed RAM.

Verify that configuration data is stored with the display message "store operation complete, depress CLEAR," is displayed at the bottom of the screen.

Release switch S1 on Status and Command CCA (**1A1A15**).

Press the **<CLEAR>** key.

Turn off the RLGN using the procedure in **Para-graph 2.3.8**.

Secure the RLGN Upper Cabinet door using the procedure in **Paragraph 6.3.1.3**.

#### **Postrequisites:**

r.

а

Update RLGN configuration data on Installation Data Sheets, and keep at least one copy of these record sheets with the RLGN so that configuration parameters can be restored when required.

Restore RLGN Calibration Data using the procedure in **Paragraph 6.2.2**.

#### 6.2.2 RESTORE RLGN CALIBRATION DATA.

Goal: Restore RLGN calibration data to the Nav Processor CCA (**1A1A13**) after replacement, or to Input/Output (I/O) Processor CCA (**1A1A21**) after replacement.

Time: 1 minute

Tools: None

**Prerequisites:** Restore RLGN Configuration Parameters using the procedure in **Paragraph 6.2.1.2**.

Procedure:

- a. Turn off the RLGN using the procedure in **Para**graph 2.3.8.
- b. Turn on the RLGN in Test Mode using the procedure in **Paragraph 5.3**.
- c. Verify that the second RLGN is operating normally without faults.
- d. Select System Config function <4> key.
- e. Observe that the following message is displayed:

"The battery-backed RAM is invalid."

"Copy calibration from other RLGN?"

"1 Yes"

"2 No"

- f. Press the <1> key to select Yes and accept calibration data transfer from battery-backed RAM on the other RLGN's I/O Processor CCA (1A1A21).
- g. Turn off the RLGN using the procedure in **Para**graph 2.3.8.
- h. Turn on the RLGN using the procedure in **Para**graph 2.3.1. Calibration data is now restored into battery-backed RAM.

Postrequisites: None.

#### 6.3 CORRECTIVE MAINTENANCE (UPPER CAB-INET).

#### 6.3.1 UPPER CABINET ACCESS.

#### 6.3.1.1 Maintenance Turn Off.

Goal: To deenergize and remove power necessary to remove or install AN/WSN-7(V) LRU assemblies that are suspected to be or have been confirmed to be faulty.

Time: 1 minute approximately

Tools: None

#### Prerequisites:

- a. Schedule, notify, and confirm with ship's personnel that the AN/WSN-7(V) will be turned off.
- Schedule, notify, and confirm with ship's command that installation configuration data will need to be reentered to the Nav Processor CCA (1A1A13) or Status and Command CCA (1A1A15) if replaced.
- c. Schedule, notify and confirm with ship's command that a 72-hour calibration, dockside or at-sea [slaved to a second AN/WSN-7(V)] will be needed, if the Nav Processor CCA (1A1A13) or I/O Processor CCA (1A1A21) is replaced.

#### **Procedure:**

- a. Identify and record all Fault Codes that may be presented on the Display (1A1A10A1).
- Set the SYSTEM POWER toggle switch (S1), at the right of the AN/WSN-7(V) Data Entry Keyboard (1A1A9), to OFF.
- c. Observe that the Red POWER Light Emitting Diode (LED) (**1A1DS1**) extinguishes.
- d. Set the POWER, SYNCHRO REF, AND VITAL REF circuit breakers at the left of the AN/WSN-7(V) Data Entry Keyboard to **OFF**.
- e. At the ship's relevant power panel(s), remove AN/WSN-7(V) power by turning off the 115 VAC, 60 Hz and 115 VAC, 400 Hz circuit breakers that control power output/input to the AN/WSN-7(V).

f. Tag out the AN/WSN-7(V) power output/input circuit breakers at the ship's panel according to ship's instructions.

#### **Postrequisites:**

- a. If this procedure is performed as part of troubleshooting a suspect faulty assembly, return to the troubleshooting procedure for further instructions.
- b. If this procedure is performed as part of replacing a faulty assembly, return to the removal procedure for the faulty assembly for further instructions.
- c. If this procedure is performed for demonstration purposes, follow the standard procedure for turning on the RLGN or perform the Troubleshooting Turn-On procedure.

#### 6.3.1.2 Release Upper Cabinet Door.

Goal: Gain physical access to AN/WSN-7(V) Upper Cabinet's assemblies to troubleshoot, remove or install assemblies, or store calibration data.

Time: 15 seconds

Tools: None

**Prerequisites:** When performing corrective maintenance, turn off the RLGN using the procedure in **Paragraph 2.3.8**.

#### Procedure:

DANGER

When troubleshooting, do not touch any live or exposed circuits inside the AN/WSN-7(V). 115 VAC and deadly current are present until power input to the RLGN is removed. DANGER

When performing corrective maintenance, ensure that all ship's power to the AN/WSN-7(V) is turned off and tagged out in accordance with ship's instructions.

- a. Using a 7/32-inch T-handle Allen wrench, loosen all 12 captive screws around the perimeter of the Upper (Processor) Cabinet (1A1) door by turning each one counterclockwise until it is completely withdrawn from the Upper Cabinet's right panel.
- b. Turn all three handles along the cabinet door's right side counterclockwise until each handle is approximately parallel to the deck.
- c. Open the door by pulling its handles and swinging it away from the Upper Cabinet until the door latch engages to lock the door in the open position.

#### **Postrequisites:**

SECTION II. REMOVAL AND REPLACEMENT

- a. If this procedure is performed as part of troubleshooting a suspect fault assembly, return to the troubleshooting procedure for further instructions.
- b. If this procedure is performed as part of replacing a faulty assembly, return to the removal procedure for the faulty assembly for further instructions.

#### 6.3.1.3 Secure Upper Cabinet Door.

Goal: Close and secure physical access to AN/WSN-7(V) Upper Cabinet's assemblies under all conditions.

#### Time: 15 seconds

Tool: 7/32-inch T-handle Allen wrench

**Prerequisites:** Turn off the RLGN using the procedure in **Paragraph 2.3.8**.

#### **Procedure:**

a. If this procedure is performed as part of troubleshooting a suspect faulty assembly, return

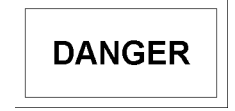

When troubleshooting, do not touch any live or exposed circuits inside the AN/WSN-7(V). 115 VAC and deadly current are present until power input to the RLGN is removed.

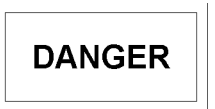

When performing corrective maintenance, ensure that all ship's power to the AN/WSN-7(V) is turned off and tagged out in accordance with ship's instructions.

Disengage the door's latch by pushing upward on the bottom arm of the latch.

Turn all three handles along the cabinet door's right side counterclockwise until each handle is approximately parallel to the deck.

Using the door's handles, swing the door toward the cabinet until access to the Upper Cabinet's assemblies is closed.

Secure access to the Upper Cabinet's assemblies by turning each door handle clockwise to its stopping position, approximately perpendicular to the deck.

Verify that the door is secure by pulling sufficiently on the door handles to test that the door handle inner latches are engaged into the Upper Cabinet's right panel. The door should not open.

Using a 7/32-inch T-handle Allen wrench, tighten all 12 captive screws around the perimeter of the Upper Cabinet (1A1) door by turning each one clockwise until it reaches its fully tightened position.

#### **Postrequisites:**

e.

f.

to the troubleshooting procedure for further instructions.

b. If this procedure is performed as part of replacing a faulty assembly, return to the replacement procedure for the faulty assembly for further instructions.

#### 6.3.1.4 Release Cable Harness and Tie Wraps.

Goal: Gain access to, or remove an LRU.

Time: 1 minute

Tool: Small diagonal cutting pliers

#### Prerequisites: None.

#### Procedure:

- a. Turn off the RLGN using the procedure in **Para-graph 2.3.8**.
- b. Open the RLGN Upper Cabinet door using the procedure in **Paragraph 6.3.1.2**.
- c. Note the location and manner in which cable harnesses are retained to ensure cable harnesses are retained in the same manner as originally configured during LRU reinstall.
- d. Carefully cut and remove tie wrap(s) or nylon cable lacing.

**Postrequisites:** If this procedure is performed as part of replacing a suspect faulty LRU, return to the removal procedure for the suspect faulty LRU for further instructions.

#### 6.3.1.5 Secure Cable Harness and Tie Wraps.

Goal: Secure cable harnesses using tie wraps and/or nylon cable lacing.

Time: 2 minutes

Tools: Small diagonal cutting pliers, nylon cable lacing, 1/8-inch wide x 7-inches long plastic tie wraps

#### Prerequisites: None.

Procedure:

- Turn off the RLGN using the procedure in Paragraph 2.3.8.
- b. Open the RLGN Upper Cabinet door using the procedure in **Paragraph 6.3.1.2**.
- c. Secure cable harnesses in the same manner as originally configured, using tie wraps and/or nylon cable lacing. Refer to NAVSEA 0967-LP-000-0110, *Electronic Installation and Maintenance Book, Installation Standards* for instructions for retying nylon cable lacing.
- d. Secure the RLGN Upper Cabinet door using the procedure in **Paragraph 6.3.1.3**.

e. Turn on the RLGN using the procedure in **Para**graph 2.3.1.

#### Postrequisites: None.

#### 6.3.2 CABLE REPLACEMENT.

#### 6.3.2.1 Remove Ribbon Cable.

Goal: Preparation of CCAs for removal, or preparation for replacement of ribbon cable.

Time: 4 seconds

Tools: None

#### Prerequisites: None.

#### Procedure:

- a. Turn off the RLGN using the procedure in **Para-graph 2.3.8**.
- b. Open the RLGN Upper Cabinet door using the procedure in **Paragraph 6.3.1.2**.
- c. Spread the locking hooks on the jack away from the ends of the plug until the cam action pushes the plug from the jack.
- d. Reposition the ribbon cable away from the front of the CCA.

#### **Postrequisites:**

- a. If this procedure is performed as part of replacing a suspect faulty assembly other than the ribbon cable, return to the removal procedure for the suspect faulty assembly for further instructions, then perform Install Ribbon Cable procedure.
- b. If this procedure is being performed as part of a field change or faulty cable replacement, perform Install Ribbon Cable procedure.

#### 6.3.2.2 Install Ribbon Cable.

Goal: Installation of ribbon cables.

Time: 9 seconds

Tools: None

**Prerequisites:** Ensure that the RLGN is turned off. **Procedure:** 

- a. Open the RLGN Upper Cabinet door using the procedure in **Paragraph 6.3.1.2**.
- b. Remove Ribbon Cable if a faulty cable is currently installed.
- c. Position the connector over its respective jack.
- d. Push the cable plug firmly into the jack until the latch hooks snap over the ends of the plug.

- e. Secure the RLGN Upper Cabinet door using the d. procedure in **Paragraph 6.3.1.3**.
- f. Turn on the RLGN using the procedure in **Para**graph 2.3.1.

#### Postrequisites: None.

#### 6.3.2.3 Remove Serial Coaxial Cable.

Goal: Preparation of CCAs for removal, or preparation for replacement of serial coaxial cable.

Time: 7 seconds

Tool: 5/16-inch open-end wrench

#### Prerequisites: None.

#### Procedure:

- a. Turn off the RLGN using the procedure in **Para-graph 2.3.8**.
- b. Open the RLGN Upper Cabinet door using the procedure in **Paragraph 6.3.1.2**.
- c. Loosen the plug using the 5/16-inch open-end wrench.
- d. Unscrew the plug from the jack.
- e. Reposition the cable away from the front of the CCA.

#### Postrequisites:

- a. If this procedure is performed as part of replacing a suspect faulty assembly other than the serial cable, return to the removal procedure for the suspect faulty assembly for further instructions.
- b. If this procedure is being performed as part of a field change or faulty cable replacement, perform Install Serial Coaxial Cable procedure.

#### 6.3.2.4 Install Serial Coaxial Cable.

Goal: Preparation of Processor cabinet for closing after maintenance.

Time: 12 seconds

Tool: 5/16-inch open-end wrench

**Prerequisites:** Ensure that the RLGN is turned off. **Procedure:** 

- a. Open the RLGN Upper Cabinet door using the procedure in **Paragraph 6.3.1.2**.
- b. Position the coaxial cable over the front of the CCA.
- c. Push the plug into the jack.

- d. Screw the connector into the jack by hand until snug.
- e. Tighten the connector using a 5/16-inch openend wrench. Do not over tighten.
- f. Secure the RLGN Upper Cabinet door using the procedure in **Paragraph 6.3.1.3**.
- g. Turn on the RLGN using the procedure in **Para-graph 2.3.1**.

#### Postrequisites: None.

#### 6.3.2.5 Remove Serial Fiber Optic Cable.

Goal: Preparation of Asynchronous Transfer Mode (ATM) CCA for removal, or preparation for replacement of serial fiber optic cable.

Time: 20 seconds

Tool: 15/64-inch open-end wrench

Prerequisites: None.

#### **Procedure:**

- a. Turn off the RLGN using the procedure in **Para**graph 2.3.8.
- b. Open the RLGN Upper Cabinet door using the procedure in **Paragraph 6.3.1.2**.
- c. Loosen the plug using the 15/64-inch open-end wrench.
- d. Unscrew the plug from the jack.
- e. Reposition the cable away from the front of the CCA.
- f. Note the number etched into the connector.

#### **Postrequisites:**

- a. If this procedure is performed as part of replacing a suspect faulty assembly other than the fiber optic cable, return to the removal procedure for the suspect faulty assembly for further instructions.
- b. If this procedure is being performed as part of a field change or faulty cable replacement, perform Install Serial Fiber Optic Cable procedure.

#### 6.3.2.6 Install Serial Fiber Optic Cable.

Goal: Preparation of Processor cabinet for closing after maintenance.

Time: 36 seconds

Tool: 15/64-inch open-end wrench

**Prerequisites:** Ensure that the RLGN is turned off. **Procedure:** 

- a. Open the RLGN Upper Cabinet door using the a. procedure in Paragraph 6.3.1.2.
- Ensure that the number etched on the connector b. matches the number on the jack.
- Position the cable over the front of the CCA. C.
- Align the connector to the jack keyway and push d. the plug into the jack.
- Screw the connector into the jack by hand until e. it stops turning.

#### CAUTION

The jacks for fiber optic connectors are extremely fragile. Be careful not to overtighten the connector, or damage to the jack may occur.

- Tighten the connector carefully using a 15/64f. inch open-end wrench just until snug.
- Secure the RLGN Upper Cabinet door using the g. procedure in Paragraph 6.3.1.3.
- h. Turn on the RLGN using the procedure in Paragraph 2.3.1.

#### Postreguisites: None.

#### 6.3.3 CCA REPLACEMENT.

#### 6.3.3.1 Release Wedge Locks.

Goal: Preparation of CCAs for removal.

Time: 11 seconds

Tool: 3/32-inch T-handle Allen wrench

#### Prerequisites: None.

#### **Procedure:**

- Turn off the RLGN using the procedure in **Para**a. graph 2.3.8.
- Open the RLGN Upper Cabinet door using the b. procedure in Paragraph 6.3.1.2.
- Remove Ribbon Cable, Serial Coaxial Cable, or C. Serial Fiber Optic Cable if connected to the CCA where the wedge locks are being released.
- Insert 3/32 T-handle Allen wrench into screw d. head and turn counterclockwise two full turns.

#### **Postrequisites:**

- If this procedure is performed as a prerequisite to replacing a suspect faulty CCA or CCA backplane assembly, or as part of a field change, return to the Remove CCA procedure for further instructions.
- If this procedure is being performed to ensure b. a CCA is securely seated in its installation location, secure the wedge lock.

#### 6.3.3.2 Secure Wedge Locks.

Goal: Secure CCA in its position in the card rack.

Time: 12 seconds

Tool: 3/32-inch T-handle Allen wrench

#### Prerequisites:

- a. Ensure that the RLGN is turned off.
- Ensure that the CCA is fully seated and the plasb. tic cams are pointing toward the center of the card.

#### Procedure:

#### CAUTION

Wedge locks provide a thermal path from the board to the heat sink. If the wedge locks are not tightened, then a loose board may rattle and may also develop hot spots that can reduce reliability.

- Insert 3/32-inch T-handle Allen wrench into a. screw head and turn clockwise until snug. Do not over tighten.
- Install Ribbon Cable, Serial Coaxial Cable, or b. Serial Fiber Optic Cable, as required.
- If a fault has been identified and this procedure C. is completing the replacement or correction of a known faulty assembly with a known good assembly:
  - (1) Secure the RLGN Upper Cabinet door using the procedure in **Paragraph 6.3.1.3**.
  - (2) Turn on the RLGN using the procedure in Paragraph 2.3.1

**Postreguisites:** If a suspected faulty assembly is being tested, return to the troubleshooting procedures.

6.3.3.3 Remove CCA.

Goal: Removal of CCAs from card cages.

Time: 17 seconds

Tools: ESD protective bag, grounding wrist strap Prerequisites: None. **Procedure:** 

### CAUTION

h.

i.

b.

|      | CC/<br>by<br>ESI<br>ing,                                                                  | As contain parts sensitive to damage<br>electrostatic discharge (ESD). Use<br>D precautions when touching, remov-<br>storing, or inserting any CCA.                    | Tim<br>Too<br>Pre<br>Pro |  |
|------|-------------------------------------------------------------------------------------------|----------------------------------------------------------------------------------------------------|--------------------------|--|
| a.   | Turn<br><b>gra</b> p                                                                      | off the RLGN using the procedure in <b>Para-</b><br>bh 2.3.8.                                                                                                    |                          |  |
| b.   | Ope<br>proc                                                                               | n the RLGN Upper Cabinet door using the edure in <b>Paragraph 6.3.1.2</b> .                                                                                            |                          |  |
| C.   | Rem<br>Seria<br>to be                                                                     | nove Ribbon Cable, Serial Coaxial Cable, or<br>al Fiber Optic Cable if connected to the CCA<br>e removed.                                                              | а.                       |  |
| d.   | Rele<br>mov                                                                               | ease wedge locks on the CCA to be re-<br>ed.                                                                                                    | b.                       |  |
| e.   | Obta<br>remo                                                                              | ain ESD-protective bag(s) available to hold<br>oved CCA(s).                                                                                                    | c                        |  |
| f.   | Atta<br>term                                                                              | ch grounding wrist strap to cabinet ground inal post E1, and place wrist strap on wrist.                                                                               | •                        |  |
| g.   | Unso<br>nect<br>tabs<br>ward                                                              | eat the CCA from the backplane rear con-<br>or jack by levering the CCA's plastic cam<br>at the CCA's top and bottom corners out-<br>d and away from the CCA's center. | d.<br>e.                 |  |
| h.   | Rem<br>with<br>cam                                                                        | nove the CCA from its card slot by pulling equal force on the CCA's upper and lower tabs.                                                                              | f.                       |  |
| i.   | Do r<br>pone                                                                              | not touch connector pins or other CCA com-<br>ents.                                                                                                    | g.                       |  |
| j.   | Plac<br>store<br>loca                                                                     | e the CCA into an ESD-protective bag and<br>e in an approved ESD and impact resistant<br>tion.                                                                         |                          |  |
| Post | trequ                                                                                     | lisites:                                                                                                    |                          |  |
| а.   | If thi<br>to re<br>to th<br>bly p                                                         | s procedure is performed as a prerequisite<br>placing a CCA backplane assembly, return<br>e appropriate Remove Backplane Assem-<br>procedure for further instructions. |                          |  |
| b.   | If this procedure is being performed for a field change or to replace a known faulty CCA: |                                                                                                    |                          |  |
|      | (1)                                                                                       | Install a known good CCA.                                                                                                    |                          |  |
|      | (2)                                                                                       | Secure the wedge locks on the CCA.                                                                                                    |                          |  |

6-6

- (3) Install Ribbon Cable. Serial Coaxial Cable. or Serial Fiber Optic Cable to the replacement CCA.
- 6.3.3.4 Install CCA.

Goal: Installation of CCAs into card cages.

ne: 22 seconds

ol: Grounding wrist strap

erequisites: Ensure that the RLGN is turned off.

#### ocedure:

### CAUTION

CCAs contain parts sensitive to damage by electrostatic discharge (ESD). Use ESD precautions when touching, removing, storing, or inserting any CCA.

Open the RLGN Upper Cabinet door using the procedure in Paragraph 6.3.1.2.

Attach grounding wrist strap to cabinet ground terminal post E1 and place wrist strap on wrist.

Remove the CCA to be installed from its protective bag by carefully grasping the CCA's cam tabs and pulling the CCA free of the bag.

Identify the CCA's correct installation location in the CCA card racks.

Do not touch CCA connector pins or other CCA components.

Insert the connector end of the CCA into its installation location's CCA tracks.

Apply gentle, equal force to the CCA's cam tabs until the CCA slides completely into its installation location and the CCA's cams are aligned to engage the detents in the top and bottom of the card slot.

#### CAUTION

Do not force the CCA to seat into its backplane assembly connector; forcing the CCA may bend or break the CCA's connector pins and cause the system to fail.

Grasp the cam tabs and push them inward and toward the CCA's center to fully reseat the CCA into its corresponding backplane connector jack.

- i. Secure the wedge locks on the CCA.
- j. Install Ribbon Cable, Serial Coaxial Cable, or Serial Fiber Optic Cable, as required.
- k. Secure the RLGN Upper Cabinet door using the procedure in **Paragraph 6.3.1.3**.
- I. Turn on the RLGN using the procedure in **Para**graph 2.3.1.

#### Postrequisites: None.

#### 6.3.3.5 Interchange CCAs to Track Fault.

Goal: Track fault between Dual Panel Interface Assemblies or Torquer Circuit Assemblies from installation location to test location.

Time: 1 minute

Tools: ESD protective bag, grounding wrist strap

#### Prerequisites: None.

#### Procedure:

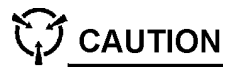

CCAs contain parts sensitive to damage by electrostatic discharge (ESD). Use ESD precautions when touching, removing, storing, or inserting any CCA.

- a. Turn off the RLGN using the procedure in **Para**graph 2.3.8.
- b. Open the RLGN Upper Cabinet door using the procedure in **Paragraph 6.3.1.2**.
- c. Remove the CCAs to be interchanged:
  - (1) If interchanging Dual Panel Interface Assemblies:
    - (a) Remove Dual Panel Interface CCA (1A1A14).
    - (b) Remove Dual Panel Interface CCA (1A1A16).
  - (2) If interchanging Torquer Circuit Assemblies:
    - (a) Remove Torquer CCA (1A1A18).
    - (b) Remove Torquer CCA (1A1A19).
- d. Record the serial numbers for each card to be interchanged so that they may be tracked.
- e. Place the CCAs in their new locations:

- (1) If interchanging Dual Panel Interface Assemblies:
  - (a) Install Dual Panel Interface CCA (1A1A14) into the (1A1A16) location.
  - (b) Install Dual Panel Interface CCA (1A1A16) into the (1A1A14) location.
- (2) If interchanging Torquer Circuit Assemblies:
  - (a) Install Torquer CCA (**1A1A18**) into the (**1A1A19**) location.
  - (b) Install Torquer CCA (**1A1A19**) into the (**1A1A18**) location.
- f. Secure all wedge locks on replacement CCAs.

**Postrequisites:** Return to the troubleshooting procedure that required the suspect CCA to be interchanged for further directions.

### 6.3.3.6 Interchange CCAs to Return to Original Configuration.

Goal: Installation of CCAs into card cages.

Time: 1 minute

Tool: Grounding wrist strap

#### **Prerequisites:**

- a. If the relevant troubleshooting procedure confirmed that the fault followed the interchanged, suspected faulty CCA, then acquire a known good replacement CCA to replace the faulty CCA.
- b. If the troubleshooting procedure failed to confirm that the fault followed the interchanged, suspected faulty CCA, then continue with the procedures below.
- c. Ensure that the RLGN is turned off.

#### **Procedure:**

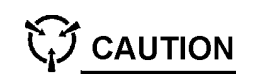

CCAs contain parts sensitive to damage by electrostatic discharge (ESD). Use ESD precautions when touching, removing, storing, or inserting any CCA.

a. Attach grounding wrist strap to cabinet ground terminal post E1 and place wrist strap on wrist.

- b. Remove the CCAs that were interchanged:
  - (1) If interchanging Dual Panel Interface Assemblies:
    - (a) Remove Dual Panel Interface CCA (1A1A14).
    - (b) Remove Dual Panel Interface CCA (1A1A16).
  - (2) If interchanging Torquer Circuit Assemblies:
    - (a) Remove Torquer CCA (1A1A18).
    - (b) Remove Torquer CCA (1A1A19).
- c. Identify the interchanged CCAs' original installation locations in their respective CCA card racks.
- d. As relevant, using the original CCA or known good replacement CCA, return each interchanged CCA to its respective original installation location:
  - (1) Install Dual Panel Interface CCA (1A1A14).
  - (2) Install Dual Panel Interface CCA (1A1A16).
  - (3) Install Torquer CCA (1A1A18).
  - (4) Install Torquer CCA (1A1A19).
- e. Secure the wedge locks on all installed CCAs.
- f. Secure the RLGN Upper Cabinet door using the procedure in **Paragraph 6.3.1.3**.

#### **Postrequisites:**

- a. Turn on the RLGN in Test mode.
- b. Perform a System Confidence test.

### 6.3.3.7 Replace Nav Processor CCA (1A1A13).

Goal: Remove a failed Nav Processor CCA (1A1A13) and install a known good CCA of the same revision level, when time, mission or system conditions neither permit a 72-hour dockside calibration nor a slave alignment to a second RLGN.

Time: 15 minutes

Tools: ESD protective bag, grounding wrist strap **Prerequisites:** None.

#### Procedure:

CAUTION

CCAs contain parts sensitive to damage by electrostatic discharge (ESD). Use ESD precautions when touching, removing, storing, or inserting any CCA.

- a. Turn off the RLGN using the procedure in **Para-graph 2.3.8**.
- b. Open the RLGN Upper Cabinet door using the procedure in **Paragraph 6.3.1.2**.
- c. Release the wedge locks on Nav Processor CCA (1A1A13).
- d. Attach grounding wrist strap to cabinet ground terminal post E1, and place wrist strap on wrist.
- e. Remove Nav Processor CCA (1A1A13).
- f. Install known good Nav Processor CCA (1A1A13).
- g. Secure the wedge locks on Nav Processor CCA (1A1A13).

#### **Postrequisites:**

- a. Perform the Restore RLGN Installation Configuration Parameters procedure to load the data stored in the Status and the Command CCA's (1A1A15) KENV EEPROM, into the known good Nav Processor CCA's (1A1A13) battery-backed RAM.
- b. Perform the Restore RLGN Calibration Data procedure as follows:
  - Load stored calibration data to the Nav Processor CCA's (1A1A13) RAM from the battery-backed RAM on the same RLGN I/O Processor CCA (1A1A21).
  - (2) Or, if the RLGN's I/O Processor CCA (1A1A21) is faulty or has been replaced, and a second RLGN is accessible and in proper operating condition, load stored calibration data from the battery-backed RAM on the second RLGN's I/O Processor CCA (1A1A21).

- Perform RLGN System Installation Datasheet C. maintenance procedure.
- Secure the RLGN Upper Cabinet door using the d. procedure in Paragraph 6.3.1.3.
- e. Turn on the RLGN using the procedure in **Para**graph 2.3.1

#### 6.3.3.8 Field Change Nav Processor CCA (1A1A13).

Goal: Remove a Nav Processor CCA (1A1A13) and install a known good CCA having different revision than the (1A1A13) being removed.

Time: 15 minutes estimated

Tools: ESD protective bag, grounding wrist strap Prerequisites: None.

Procedure:

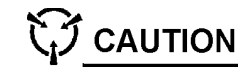

CCAs contain parts sensitive to damage by electrostatic discharge (ESD). Use ESD precautions when touching, removing, storing, or inserting any CCA.

- Turn off the RLGN using the procedure in **Para**a. graph 2.3.8.
- Open the RLGN Upper Cabinet door using the b. procedure in Paragraph 6.3.1.2.
- Release the wedge locks on Nav Processor C. CCA (1A1A13).
- Attach grounding wrist strap to cabinet ground d. terminal post E1, and place wrist strap on wrist.
- e. Remove Nav Processor CCA (1A1A13).
- Install the known good field change Nav Procesf. sor CCA (**1A1A13**).
- Secure the wedge locks on Nav Processor CCA g. (**1A1A13**).

#### **Postrequisites:**

- Perform the Restore RLGN Installation Cona. figuration Parameters procedure to load the data stored in the Status and the Command CCA's (1A1A15) KENV EEPROM, into the known good Nav Processor CCA's (1A1A13) battery-backed RAM.
- b. Calibrate the new Nav Processor CCA (**1A1A13**):

- (1) If in port and time and mission conditions permit, perform the 72-hour Dockside Alignment procedure to load new calibration data into the Nav Processor CCA's (1A1A13) RAM.
- Or, if at sea with a second, accessible (2) RLGN that is in proper operating condition, perform the Slave Alignment procedure to align to the second RLGN.
- Perform the RLGN System Installation C. Datasheet maintenance procedure.
- d. Secure the RLGN Upper Cabinet door using the procedure in Paragraph 6.3.1.3.
- e. Turn on the RLGN using the procedure in Paragraph 2.3.1.

#### 6.3.3.9 Replace or Field Change I/O Processor CCA (1A1A21).

Goal: Remove an I/O Processor CCA (1A1A21) that is faulty or a required field change, and install a known good CCA having the same or a different revision than the one being removed.

Time: 15 minutes estimated

Tools: ESD protective bag, grounding wrist strap

#### Prerequisites: None.

**Procedure:** 

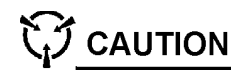

CCAs contain parts sensitive to damage by electrostatic discharge (ESD). Use ESD precautions when touching, removing, storing, or inserting any CCA.

- a. Turn off the RLGN using the procedure in **Para**graph 2.3.8.
- b. Open the RLGN Upper Cabinet door using the procedure in **Paragraph 6.3.1.2**.
- C. Release the wedge locks on I/O Processor CCA (**1A1A21**).
- Attach grounding wrist strap to cabinet ground d. terminal post E1, and place wrist strap on wrist.
- Remove I/O Processor CCA (1A1A21). e.
- Install the known good field change I/O Procesf. sor CCA (**1A1A21**).
- g. Secure the wedge locks on the I/O Processor CCA (**1A1A21**).

| Pos                         | treq                             | uisites                                                    | :                                               |                                                   |                                            |                                                             |                                                 |                                                 | e.                                | I                         |
|-----------------------------|----------------------------------|------------------------------------------------------------|-------------------------------------------------|---------------------------------------------------|--------------------------------------------|-------------------------------------------------------------|-------------------------------------------------|-------------------------------------------------|-----------------------------------|---------------------------|
| a.                          | Cali<br>( <b>1A</b>              | brate<br>1 <b>A21</b> ):                                   | the                                             | new                                               | I/O                                        | Proce                                                       | essor                                           | CCA                                             | f.                                |                           |
|                             | (1)                              | If in p<br>permi<br>Alignr<br>bratio<br>the I/0<br>RLGN    | ort ar<br>t, pe<br>nent<br>n dat<br>D Pro<br>I. | nd time<br>erform<br>procee<br>a into<br>cessor   | e and<br>the<br>dure<br>batter<br>CCA      | mission<br>72-hou<br>to load<br>y-back<br>( <b>1A1A</b>     | n cond<br>ir Dod<br>d new<br>ed RA<br>21) ir    | ditions<br>ckside<br>/ cali-<br>AM on<br>n each | g.<br><b>Pos</b>                  | e<br>I<br>Sti             |
|                             | (2)                              | If at se<br>and in<br>the SI<br>ibratic<br>the I/C<br>RLGN | ea an<br>prop<br>ave A<br>on dat<br>O Pro<br>I. | d a sec<br>er ope<br>lign pr<br>ta into<br>cessor | cond F<br>rating<br>ocedu<br>batter<br>CCA | RLGN is<br>condit<br>ire to lo<br>ry-back<br>( <b>1A1</b> A | s acce<br>ion, pe<br>bad ne<br>ced R/<br>21) ir | essible<br>erform<br>w cal-<br>AM on<br>a each  | a.<br>b.                          |                           |
| b.                          | Per<br>Data                      | form<br>asheet                                             | the<br>main                                     | RLGN<br>tenanc                                    | I Sy<br>e proc                             | stem                                                        | Insta                                           | Illation                                        | C.                                | ļ                         |
| C.                          | Sec<br>proc                      | ure the<br>cedure                                          | RLG<br>in <mark>Pa</mark>                       | N Uppe<br><b>ragra</b> p                          | er Cat<br>oh 6.3                           | oinet do<br>. <b>1.3</b> .                                  | oor usi                                         | ng the                                          | d.                                | -                         |
| d.                          | Turr<br><mark>gra</mark><br>3,10 | n on the<br>ph 2.3.<br>Repl                                | e RLG<br>1.<br>lace                             | SN usin                                           | ig the                                     | proced                                                      | lure in<br>mand                                 | Para-                                           | 6.3.<br>PR(                       | .3.<br>DI                 |
| (1A)<br>Goa<br>(1A)<br>Time | 1A15<br>al: Re<br>1A15<br>e: 10  | i).<br>emove<br>i) and ii<br>) minute                      | a fau<br>nstall                                 | lty Sta<br>a knov                                 | tus ar<br>vn goo                           | nd Con                                                      | nmanc<br>A.                                     | 1 CCA                                           | Goa<br>new<br>( <b>1A</b><br>plac | al:<br>/,<br>. <b>1</b> / |
| Tool                        | ls: E                            | SD prof                                                    | tective                                         | e bag.                                            | aroun                                      | dina w                                                      | rist str                                        | ар                                              | Tim                               | e:                        |
| Pre                         | requ                             | isites:                                                    | None                                            | e                                                 | 9                                          |                                                             |                                                 | - 1-                                            | Too<br>PR(                        | ls<br>Ol                  |
|                             |                                  |                                                            |                                                 | Pre                                               | re                                         |                                                             |                                                 |                                                 |                                   |                           |
|                             |                                  |                                                            |                                                 |                                                   | Pro                                        | C                                                           |                                                 |                                                 |                                   |                           |
|                             | CC<br>by                         | As con<br>electro                                          | itain p<br>ostatio                              | oarts se<br>c dişch                               | ensitiv<br>narge                           | ve to da<br>(ESD)                                           | amage<br>). Use                                 | 9                                               |                                   |                           |

a.

b.

C.

d.

b.

| CCAs contain parts sensitive to damage<br>by electrostatic discharge (ESD). Use<br>ESD precautions when touching, remov-<br>ing, storing, or inserting any CCA. |    |  |
|----------------------------------------------------------------------------------------------------|----|--|
| Turn off the RLGN using the procedure in <b>Para-</b><br>graph 2.3.8.                                                                                           |    |  |
| Open the RLGN Upper Cabinet door using the procedure in <b>Paragraph 6.3.1.2</b> .                                                                              | a. |  |
| Release the wedge locks on the Status and Command CCA (1A1A15).                                                                                                 | b. |  |
| Attach grounding wrist strap to cabinet ground terminal post E1, and place wrist strap on wrist.                                                                | C. |  |

Remove the faulty Status and Command CCA (**1A1A15**).

Install the known good Status and Command CCA (**1A1A15**).

Secure the wedge locks on the Status and Command CCA (**1A1A15**).

#### requisites:

Perform the Restore RLGN Installation Configuration Parameters procedure to backup the data stored in the Nav Processor CCA's (1A1A13) battery-backed RAM to the Status and the Command CCA's (1A1A15) KENV, EEPROM.

Perform the RLGN System Installation Datasheet maintenance procedure.

Secure the RLGN Upper Cabinet door using the procedure in Paragraph 6.3.1.3.

Turn on the RLGN using the procedure in Paragraph 2.3.1.

#### Replace IMU Processor (1A1A32) .11 М.

Replace by removing old and installing matched PROM to the IMU Processor CCA A32) when a new accelerometer or gyro is reed, or the two IMU PROMs require replacement.

10 minutes

: ESD protective bag, grounding wrist strap, M Chip Extractor

equisites: None.

edure:

CAUTION

CCAs contain parts sensitive to damage by electrostatic discharge (ESD). Use ESD precautions when touching, removing, storing, or inserting any CCA.

Turn off the RLGN using the procedure in Paragraph 2.3.8.

Open the RLGN Upper Cabinet door using the procedure in Paragraph 6.3.1.2.

Release the wedge locks on the IMU Processor CCA (**1A1A32**).

- d. Attach grounding wrist strap to cabinet ground terminal post E1, and place wrist strap on wrist.
- e. Remove the IMU Processor CCA (1A1A32).
- f. Refer to **Figure 6-3**, and record the location of each serialized, matched set, PROM on the IMU Processor CCA (**1A1A32**) that corresponds to the gyro or accelerometer being replaced.

#### CAUTION

Prevent damage to the PROMs during extraction and installation by using a PROM chip extractor.

- g. Using the PROM chip extractor, remove the target, matched set PROM, one at a time.
- h. Using the PROM chip extractor, install the matched set PROM that accompanied the new GYRO or accelerometer by pressing it into its appropriate location on the IMU Processor CCA (1A1A32).
- i. Reinstall the IMU Processor CCA (1A1A32).
- j. Place the removed, matched set PROM in a plastic ESD bag, and tag out in accordance with mandated guidelines.
- k. Secure the wedge locks on the IMU Processor CCA (1A1A32).
- I. Secure the RLGN Upper Cabinet door using the procedure in **Paragraph 6.3.1.3**.
- m. Turn on the RLGN using the procedure in **Para**graph 2.3.1.

#### Postrequisites: None.

### 6.3.3.12 Transfer IMU Processor CCA (1A1A32) PROM.

Goal: Transfer all PROMs by removing all PROMs from a faulty IMU Processor (1A1A32) and installing to a known good IMU Processor (1A1A32).

#### Time: 10 minutes

Tools: ESD protective bag, grounding wrist strap, PROM Chip Extractor

#### Prerequisites: None.

**Procedure:** 

### 

CCAs contain parts sensitive to damage by electrostatic discharge (ESD). Use ESD precautions when touching, removing, storing, or inserting any CCA.

- a. Turn off the RLGN using the procedure in **Para-graph 2.3.8**.
- b. Open the RLGN Upper Cabinet door using the procedure in **Paragraph 6.3.1.2**.
- c. Release the wedge locks on the IMU Processor CCA (1A1A32).
- d. Attach grounding wrist strap to cabinet ground terminal post E1, and place wrist strap on wrist.
- e. Remove the IMU Processor CCA (1A1A32).
- f. Remove the new IMU Processor Assembly from its ESD protective bag.
- g. Record the location of each serialized, matched set PROM on the faulty IMU Processor CCA (1A1A32).

#### CAUTION

Prevent damage to the PROMs during extraction and installation by using a PROM chip extractor.

- h. Using the PROM chip extractor, remove and install each PROM, one at a time, from the faulty IMU Processor CCA (1A1A32) to the same location on the new IMU Processor CCA (1A1A32).
- i. Install the new IMU Processor CCA (**1A1A32**).
- Place the faulty IMU Processor CCA (**1A1A32**) in a plastic ESD bag, and tag out in accordance with mandated guidelines.
- k. Secure the wedge locks on the IMU Processor CCA (1A1A32).
- I. Secure the RLGN Upper Cabinet door using the procedure in **Paragraph 6.3.1.3**.
- m. Turn on the RLGN using the procedure in **Para**graph 2.3.1.

Postrequisites: None.

#### 6.3.4 BACKPLANE REPLACEMENT.

#### 6.3.4.1 Access Backplane.

Goal: To gain access to backplane wiring.

Time: 10 minutes

Tool: 3/8-inch straight blade-tip screwdriver

Prerequisites: None.

#### Procedure:

- a. Turn off the RLGN using the procedure in **Para-graph 2.3.8**.
- b. Open the RLGN Upper Cabinet door using the procedure in **Paragraph 6.3.1.2**.
- c. Loosen the captive screws through the holes in the Cabinet door cooling fins with a 3/8-inch straight blade-tip screwdriver. Do not unscrew these fittings beyond their normal release point because it will be difficult to reinsert them into the door.
- d. When all of the screws have been loosened, swing the card rack away from the cabinet door to expose the backplane.

Postrequisites: None.

6.3.4.2 Remove Nav Processor Backplane Assembly (1A1A11) or I/O Processor Backplane Assembly (1A1A12).

Goal: Removal of Nav processor backplane or I/O processor backplane assembly.

Time: 9 minutes

Tools: ESD protective bags, 3/32-inch T-handle Allen wrench, #2 Phillips-head screwdriver

#### Prerequisites: None.

#### Procedure:

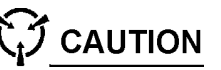

CCAs contain parts sensitive to damage by electrostatic discharge (ESD). Use ESD precautions when touching, removing, storing, or inserting any CCA.

- a. Turn off the RLGN using the procedure in **Para**graph 2.3.8.
- b. Open the RLGN Upper Cabinet door using the procedure in **Paragraph 6.3.1.2**.
- c. Remove all CCAs from the card rack. (Label each CCA with reference designations as removed.) Store all CCAs in ESD protective bags during maintenance.

- d. Disconnect the cabinet cable connectors from their corresponding connectors on the backplane to be replaced with a #2 Phillips-head screwdriver.
- e. Refer to Figure 6-4.
- f. Use a 3/32-inch T-handle Allen wrench to remove the 8 screws and washers that retain the backplane to the card rack frame.
- g. Lift the backplane card edge as shown in Figure 6-4, and carefully withdraw the backplane from the card rack frame.

Postrequisites: None.

# 6.3.4.3 Install Nav Processor Backplane Assembly (1A1A11) or I/O Processor Backplane Assembly (1A1A12).

Goal: Installation of Nav Processor Backplane Assembly or I/O Processor Backplane Assembly.

Time: 14 minutes

Tools: 3/32-inch T-handle Allen wrench, #2 Phillipshead screwdriver

Prerequisites: Ensure that the RLGN is turned off.

#### **Procedure:**

### 

CCAs contain parts sensitive to damage by electrostatic discharge (ESD). Use ESD precautions when touching, removing, storing, or inserting any CCA.

- a. Inspect both sides of the backplane wiring assembly for signs of damage.
- b. Position backplane assembly as shown in **Figure 6-4** and insert into the card rack frame.
- c. Insert the eight screws and washers that retain the backplane and screw them in partially using a 3/32-inch T-handle Allen wrench. Do not tighten the screws at this time.
- d. Align the backplane assembly so that the CCA rear connectors fit easily into the backplane jacks.
- e. Install two CCAs to retain the backplane alignment.
  - (1) If I/O Backplane Assembly (1A1A12) is being installed, insert the (1A1A23) and

(1A1A14) CCAs fully into their proper slots in the card rack.

- (2) If Nav Processor Backplane Assembly (1A1A11) is being installed, insert the (1A1A15) and (1A1A19) CCAs fully into their proper slots in the card rack.
- Tighten eight 3/32 Allen-head screws once f. CČAs are inserted.
- Install all remaining CCAs in their proper posig. tions.
- Connect the cabinet harness connectors to their h. corresponding connectors on the backplane and tighten with a #2 Phillips-head screwdriver.

#### **Postreguisites:**

- Restore data in battery-backed RAM on Nav a. Processor CCA (1A1A13) if Nav Processor Backplane Assembly (1A1A11) was replaced.
- Secure the RLGN Upper Cabinet door using the b. procedure in Paragraph 6.3.1.3.
- Turn on the RLGN using the procedure in **Para**-C. graph 2.3.1.

#### 6.3.4.4 Remove Support Electronics Backplane Assembly (1A1A30).

Goal: Removal of Support Electronics Backplane Assembly (1A1A30).

Time: 6 minutes

Tools: ESD protective bags. #1 Phillips-head screwdriver, 3/8-inch blade-tip screwdriver

#### Prerequisites: None.

#### **Procedure:**

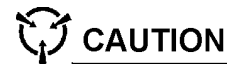

CCAs contain parts sensitive to damage by electrostatic discharge (ESD). Use ESD precautions when touching, removing, storing, or inserting any CCA.

- Turn off the RLGN using the procedure in Paraа. graph 2.3.8.
- Open the RLGN Upper Cabinet door using the b. procedure in Paragraph 6.3.1.2.
- Remove all CCAs from the card rack. (Label C. each CCA with reference designations as removed). Store all CCAs in ESD protective bags during maintenance.

- d. Disconnect the cabinet cable connectors from their corresponding connectors on the backplane to be replaced.
- Loosen eight captive screws that secure the e. card rack frame to the door with a 3/8-inch blade-tip screwdriver. Do not unscrew these fittings beyond their normal release point because it will be difficult to reinsert them into the door.
- Swing the card rack on its hinge away from the f. door to gain access to the eight screws that secure the backplane to the card rack.
- g. Using a #1 Phillips-head screwdriver, remove the 8 screws, flat washers, and lock washers that secure the backplane to the card rack frame.
- h. Remove the backplane from the card rack frame as shown in Figure 6-4.

Postreguisites: None.

6.3.4.5 Install Support Electronics Backplane Assembly (1A1A30).

Goal: Installation of Support Electronics Backplane Assembly (1A1A30).

Time: 11 minutes

Tools: #1 Phillips-head screwdriver. 3/8-inch bladetip screwdriver

Prerequisites: Ensure that the RLGN is turned off. **Procedure:** 

CAUTION

CCAs contain parts sensitive to damage by electrostatic discharge (ESD). Use ESD precautions when touching, removing, storing, or inserting any CCA.

- Inspect both sides of the backplane wiring asа. sembly for signs of damage.
- Position backplane assembly onto the card rack b. frame as shown in Figure 6-4.
- Secure the backplane with the eight screws, C. flat washers, and lock washers that secure the backplane to the card rack frame, using a #1 Phillips-head screwdriver. Do not tighten the screws at this time.
- d. Align the backplane assembly so that the CCA rear connectors fit easily into the backplane jacks.

- Insert CCAs (1A1A32) and (1A1A33) fully into e. their proper slots in the card rack to retain the backplane alignment.
- f Tighten down the eight screws that secure the backplane assembly once CCAs are inserted, using a #1 Phillips-head screwdriver.
- α. Swing the rack into the closed position and start each of the captive screws two or three turns.
- h. Tighten the captive screws with a 3/8-inch blade-tip screwdriver once they have all been started.
  - Install all remaining CCAs in their proper positions.
- Connect the cabinet harness connectors to their corresponding connectors on the backplane.
- Secure the RLGN Upper Cabinet door using the k. procedure in Paragraph 6.3.1.3.
- Turn on the RLGN using the procedure in Para-Ι. graph 2.3.1.

Postreguisites: None.

i.

#### 6.3.5 POWER ASSEMBLIES REPLACEMENT.

#### 6.3.5.1 Fuse Replacement.

6.3.5.1.1 Remove Battery Assembly (1A1A5) Fuse.

Goal: Removal of the fuse from the +32 VDC internal power and Battery Assembly (1A1A5).

| Time: 4 seconds      |  |
|----------------------|--|
| Tools: None          |  |
| Prerequisites: None. |  |

#### **Procedure:**

- a. Turn off the RLGN using the procedure in Paragraph 2.3.8.
- b. Open the RLGN Upper Cabinet door using the procedure in Paragraph 6.3.1.2.
- Press the fuse holder cartridge in and rotate C. counterclockwise to disengage the latch.
- d Pull the fuse holder cartridge free of housing. The fuse will come out with the cartridge.
- e. Remove the fuse from the cartridge.

graph 2.3.1. Postreguisites: None. 6.3.5.2 Remove Power Line Filter (1A1A1). Goal: Removal of Power Line Filter (1A1A1). Time: 2 minutes Tool: 3/16-inch T-handle Allen wrench Prerequisites: None. Procedure: WARNING The cables that carry ship's AC power and synchro reference are attached directly to jacks J1 and J2 on the outside back of the AN/WSN-7(V) cabinet.

а. b.

a. b.

Fuse.

а.

b.

C.

d.

Goal: Install the fuse in the +32 VDC Battery Assembly (1A1A5).

Time: 4 seconds Tools: None

Prerequisites: Ensure that the RLGN is turned off. Procedure:

If testing or visual inspection reveals that the fuse is good, reinstall the fuse.

If testing or visual inspection reveals that the fuse is blown, replace the fuse.

#### 6.3.5.1.2 Install Battery Assembly (1A1A5)

Position a new fuse in the cartridge.

Position the fuse holder cartridge over the fuse holder.

Push the cartridge in and rotate clockwise to engage latch.

Secure the RLGN Upper Cabinet door using the procedure in Paragraph 6.3.1.3.

e. Turn on the RLGN using the procedure in Para-

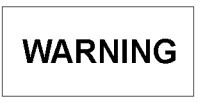

Turn off the RLGN using the procedure in Paragraph 2.3.8.

Open the RLGN Upper Cabinet door using the procedure in Paragraph 6.3.1.2.

- Disconnect 115 VAC, 60 Hz connector plug P1 from jack J1 (ship's power 115 VAC, 60 Hz, 3-phase) on the back of the AN/WSN-7(V) cabinet.
- d. Disconnect 115 VAC, 400 Hz connector plug P2 from jack J2 (Synchro Ref, 115 VAC, 400 Hz, 1-phase) on the back of the AN/WSN-7(V) cabinet.
- e. Disconnect harness connector plug P1 from A1J1 on the filter assembly inside the AN/WSN-7(V) cabinet.
- f. Disconnect harness connector plug P2 from A1J2 on the filter assembly inside the AN/WSN-7(V) cabinet.
- g. Loosen six socket cap captive screws securing the Power Line Filter (1A1A1), using a 3/16-inch T-handle Allen wrench.
- h. Remove Power Line Filter (1A1A1) from Processor Cabinet Assembly. Use care not to damage the gasket.

Postrequisites: None.

#### 6.3.5.3 Install Power Line Filter (1A1A1).

Goal: Installation of Power Line Filter (1A1A1).

Time: 3 minutes

Tool: 3/16-inch T-handle Allen wrench

#### **Prerequisites:**

- a. Ensure that the RLGN is turned off.
- b. Open the RLGN Upper Cabinet door using the procedure in **Paragraph 6.3.1.2**.

#### Procedure:

- Position the Power Line Filter on Processor Cabinet Assembly (1A1). Use care not to damage the gasket.
- b. Ensure that the Electromagnetic Interference (EMI) gasket is in place and that guide pins on the cabinet are aligned with guide pin holes on the filter assembly.
- c. Tighten six socket cap captive screws using a 3/16-inch T-handle Allen wrench.
- d. Reconnect harness connector plug P2 to A1J2 on the filter assembly inside the AN/WSN-7(V) cabinet.
- e. Reconnect harness connector plug P1 to A1J1 on the filter assembly inside the AN/WSN-7(V) cabinet.

- f. Reconnect 115 VAC, 400 Hz connector plug P2 to jack J2 (Synchro Ref, 115 VAC, 400 Hz, 1-phase) on the back of the AN/WSN-7(V) cabinet.
- g. Reconnect 115 VAC, 60 Hz connector plug P1 to jack J1 (ship's power 115 VAC, 60 Hz, 3-phase) on the back of the AN/WSN-7(V) cabinet.
- h. Secure the RLGN Upper Cabinet door using the procedure in **Paragraph 6.3.1.3**.
- i. Turn on the RLGN using the procedure in **Para**graph 2.3.1.

#### Postrequisites: None.

6.3.5.4 Remove Inverter Assembly (400 Hz) (1A1A2).

Goal: Removal of Inverter Assembly (400 Hz) (1A1A2).

Time: 3 minutes

Tool: 3/16-inch ball-end Allen screwdriver

Prerequisites: None.

#### Procedure:

- a. Turn off the RLGN using the procedure in **Para-graph 2.3.8**.
- b. Open the RLGN Upper Cabinet door using the procedure in **Paragraph 6.3.1.2**.
- c. Disconnect harness connector plug P7 from A2J1 on the Inverter Assembly inside the Processor Cabinet Assembly (1A1).
- d. Loosen six socket cap captive screws securing Inverter Assembly (400 Hz) (**1A1A2**), using a 3/16-inch ball-end Allen screwdriver.
- e. Remove Inverter Assembly (400 Hz) (1A1A2) from Processor Cabinet Assembly (1A1). Use care not to damage the harness.

#### Postrequisites: None.

6.3.5.5 Install Inverter Assembly (400 Hz) (1A1A2).

Goal: Installation of Inverter Assembly (400 Hz) (1A1A2).

#### Time: 2 minutes

Tool: 3/16-inch ball-end Allen screwdriver **Prerequisites:** 

- a. Ensure that the RLGN is turned off.
- b. Open the RLGN Upper Cabinet door using the f. procedure in **Paragraph 6.3.1.2**.

#### Procedure:

- a. Position the inverter assembly in Processor Cabinet Assembly (1A1) with jack A2J1 oriented toward the top of the cabinet. Use care not to damage the harness.
- b. Tighten six socket cap captive screws using a 3/16-inch ball-end Allen screwdriver. h. Remove Vital Bus CCA (**1A1A3**) from Processor cabinet assembly (**1A1**).
- c. Reconnect harness connector plug P7 to A2J1 on the Inverter Assembly 400 Hz (**1A1A2**).
- d. Secure the RLGN Upper Cabinet door using the procedure in **Paragraph 6.3.1.3**.
- e. Turn on the RLGN using the procedure in **Para-graph 2.3.1**.

#### **Postrequisites:**

None.

#### 6.3.5.6 Remove Vital Bus CCA (1A1A3).

Goal: Removal of Vital Bus CCA (1A1A3).

#### Time: 8 minutes

Tools: 90-degree offset #2 Phillips-head screwdriver, small straight blade screwdriver, #2 Phillips-head screwdriver, ESD wrist strap, ESD-protective bag

#### Prerequisites: None.

#### Procedure:

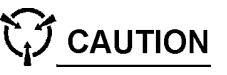

CCAs contain parts sensitive to damage by electrostatic discharge (ESD). Use ESD precautions when touching, removing, storing, or inserting any CCA.

- a. Turn off the RLGN using the procedure in **Para-graph 2.3.8**.
- b. Open the RLGN Upper Cabinet door using the procedure in **Paragraph 6.3.1.2**.
- c. Have an ESD-protective bag available to hold the removed CCA.
- d. Loosen captive lock screws securing harness connector plugs P8 and P9 to CCA with a small straight blade screwdriver.
- e. Remove the far left corner pan head screw, flat washer and lock washer from the CCA with a 90-degree offset #2 Phillips-head screwdriver.
   f. Tighten the remaining pan head screws with a #2 Phillips-head screwdriver.
- Remove the other seven pan head screws, seven flat washers and seven lock washers

from around the perimeter of the CCA with a #2 Phillips-head screwdriver.

- g. Remove the center pan head screw, flat washer and lock washer from the CCA with a #2 Phillipshead screwdriver.
- i. Place Vital Bus CCA (**1A1A3**) in an ESD-protective bag.

Postrequisites: None.

#### 6.3.5.7 Install Vital Bus CCA (1A1A3).

Goal: Installation of Vital Bus CCA (1A1A3).

Time: 11 minutes

Tools: 90-degree offset #2 Phillips-head screwdriver, small straight blade screwdriver, #2 Phillips-head screwdriver, ESD wrist strap

#### **Prerequisites:**

- a. Ensure that the RLGN is turned off.
- b. Open the RLGN Upper Cabinet door using the procedure in **Paragraph 6.3.1.2**.

#### Procedure:

### 

CCAs contain parts sensitive to damage by electrostatic discharge (ESD). Use ESD precautions when touching, removing, storing, or inserting any CCA.

- a. Position the Vital Bus CCA (**1A1A3**) in Processor Cabinet Assembly (**1A1**).
- b. Insert the center pan head screw, flat washer and lock washer into the CCA.
- c. Tighten with a #2 Phillips-head screwdriver.
- d. Insert the eight pan head screws, eight flat washers and eight lock washers around the perimeter of the CCA.
- e. Tighten the far left corner pan head screw with a 90-degree offset #2 Phillips-head screwdriver.
- g. Reconnect harness connector plugs P8 and P9 to A3J1 and A3J2 on the Vital Bus CCA

(1A1A3), using a small straight blade screwdriver.

- h. Secure the RLGN Upper Cabinet door using the procedure in Paragraph 6.3.1.3
- Turn on the RLGN using the procedure in Parai. graph 2.3.1.

Postrequisites: None.

#### 6.3.5.8 Power Supply (1A1A6) Replacement.

#### 6.3.5.8.1 Remove Power Supply (1A1A6).

Goal: Removal of Power Supply (1A1A6). Time: 3 minutes

Tool: 3/16-inch T-handle Allen wrench

Prerequisites: None.

#### Procedure:

### WARNING

The Power Supply Assembly (1A1A6) weighs approximately 51 lbs (23 kg). To prevent injury to personnel or damage to equipment, two persons are required to remove or install it.

- Turn off the RLGN using the procedure in **Para**а. graph 2.3.8.
- Open the RLGN Upper Cabinet door using the b. procedure in Paragraph 6.3.1.2.
- Disconnect harness connector plug P3 from C. jack A6J1 on the Power Supply (1A1A6).
- d. Loosen four bottom socket cap captive screws using a 3/16-inch T-handle Allen wrench.
- Loosen one socket cap captive screw on the e. right side using a 3/16-inch T-handle Allen wrench.
- Support Power Supply (1A1A6) with one hand f. while loosening the top three remaining socket cap captive screws.
- Remove Power Supply (1A1A6) from Procesg. sor Cabinet (1A1). The Power supply is heavy. Two persons are required to remove it.

#### Postreguisites: None.

6.3.5.8.2 Install Power Supply (1A1A6). Goal: Installation of Power Supply (1A1A6). Time: 3 minutes

Tool: 3/16-inch T-handle Allen wrench **Prerequisites:** 

- a. Ensure that the RLGN is turned off.
- b. Open the RLGN Upper Cabinet door using the procedure in Paragraph 6.3.1.2.

#### Procedure:

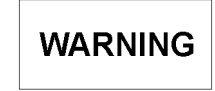

The Power Supply Assembly (1A1A6) weighs approximately 51 lbs (23 kg). To prevent injury to personnel or damage to equipment, two persons are required to remove or install it.

- Position Power Supply (1A1A6) in Processor а. Cabinet Assembly (1A1), ensuring that the guide pin on the Power Supply is aligned with the guide hole on the mounting surface. The Power supply is heavy. Two persons may be required to install it.
- Tighten the top three socket cap captive screws b. with a 3/16-inch T-handle Allen wrench.
- C. Tighten one socket cap captive screw on the right side using a 3/16-inch T-handle Allen wrench.
- d. Tighten the remaining four bottom socket cap captive screws with a 3/16-inch T-handle Allen wrench.
- Connect harness connector plug P3 to A6J1 on e. Power Supply (1A1A6).
- Secure the RLGN Upper Cabinet door using the f. procedure in **Paragraph 6.3.1.3**.
- Turn on the RLGN using the procedure in **Para**g. graph 2.3.1.

#### Postrequisites: None.

6.3.5.9 Battery Charger (1A1A7) Replacement.

6.3.5.9.1 Remove Battery Charger (1A1A7). Goal: Removal of Battery Charger (1A1A7). Time: 2 minutes Tools: 3/16-inch T-handle Allen wrench Prerequisites: None.

**Procedure:** 

- a. Turn off the RLGN using the procedure in **Para**graph 2.3.8.
- Open the RLGN Upper Cabinet door using the b. procedure in **Paragraph 6.3.1.2**.
- Set switch S1 on Battery Assembly (1A1A5) to C. OFF.
- Disconnect harness connector plug P5 from d. jack A5J1 on Battery Assembly (1A1A5).
- Disconnect harness connector plug P4 from e. jack A7J1 on Battery Charger (1A1A7).
- Loosen four socket cap captive screws securf. ing Battery Charger (1A1A7), using a 3/16-inch T-handle Allen wrench.
- Remove Battery Charger (1A1A7) from Procesa. sor Cabinet Assembly (1A1).

#### Postreguisites: None.

#### 6.3.5.9.2 Install Battery Charger (1A1A7).

| Goal: | Installation | of Battery | Charger | ( <b>1A1A7</b> ) | ) |
|-------|--------------|------------|---------|------------------|---|
|       |              |            |         |                  |   |

Time: 2 minutes Tool: 3/16-inch T-handle Allen wrench

#### **Prerequisites:**

- a. Ensure that the RLGN is turned off.
- b. Open the RLGN Upper Cabiner door using the procedure in Paragraph 6.3.1.2.

#### **Procedure:**

- Position Battery Charger (1A1A7) in Procesа. sor Cabinet Assembly (1A1), ensuring that the quide pin on the mounting surface is aligned with the guide hole on the Battery Charger.
- Tighten four socket cap captive screws with a b. 3/16-inch T-handle Allen wrench.
- Reconnect harness connector plug P4 to jack C. A7J1 on Battery Charger (1A1A7).
- d. Reconnect harness connector plug P5 to jack A5J1 on Battery Assembly (1A1A5).
- Set switch S1 on Battery Assembly (1A1A5) to e. ON.
- Restore Configuration Data AN/WSN-7(V) usf. d. ing the procedure in Paragraph 6.2.1.2.

#### **Postrequisites:**

a. Secure the RLGN Upper Cabinet door using the procedure in Paragraph 6.3.1.3.

Postrequisites: None.

# **Procedure:** a.

b.

C.

e.

a.

b.

a.

b.

C.

b. Turn on the RLGN using the procedure in **Para**graph 2.3.1.

#### 6.3.5.10 Power Module (1A1A8) Replacement.

#### 6.3.5.10.1 Remove Power Module (1A1A8).

Goal: Removal of Power Module (1A1A8). Time: 3 minutes

Tool: 3/16-inch ball-end Allen screwdriver

Prerequisites: None.

Turn off the RLGN using the procedure in **Para**graph 2.3.8.

Open the RLGN Upper Cabinet door using the procedure in Paragraph 6.3.1.2.

Disconnect harness connector plug P6 from jack A8J1 on Power Module (1A1A8).

Loosen six socket cap captive screws securing Power Module (**1A1A8**), using a 3/16-inch T-handle Allen wrench.

Remove Power Module (1A1A8) from Processor Cabinet Assembly (1A1).

#### Postreguisites: None.

#### 6.3.5.10.2 Install Power Module (1A1A8).

Goal: Installation of Power Module (1A1A8). Time: 2 minutes

Tool: 3/16-inch ball-end Allen screwdriver

#### **Prerequisites:**

Ensure that the RLGN is turned off.

Open the RLGN Upper Cabinet door using the procedure in Paragraph 6.3.1.2. Procedure:

Position Power Module (1A1A8) in Processor Cabinet Assembly (1A1), ensuring that the guide pin on the Power Module is aligned with the guide hole on the mounting surface.

Tighten six socket cap captive screws with a 3/16-inch ball-end Allen screwdriver.

Connect harness connector plug P6 to jack A8J1 on Power Module (1A1A8).

Secure the RLGN Upper Cabinet door using the procedure in Paragraph 6.3.1.3.

e. Turn on the RLGN using the procedure in Paragraph 2.3.1.

### 6.3.5.11 Synchro Buffer Amplifier (8 VA) (1A1A41) Replacement.

### 6.3.5.11.1 Remove Synchro Buffer Amplifier (8 VA) (1A1A41).

Goal: Removal of Synchro Buffer Amplifier (8 VA) (1A1A41).

#### Time: 2 minutes

Tools: 1/8-inch straight blade screwdriver, 3/16-inch ball-end Allen screwdriver

#### Prerequisites: None.

#### Procedure:

- a. Turn off the RLGN using the procedure in **Para**graph 2.3.8.
- b. Open the RLGN Upper Cabinet door using the procedure in **Paragraph 6.3.1.2**.
- Loosen captive lock screws securing D-connector P15 to jack A41J1 on Synchro Buffer Amplifier (8 VA) (1A1A41), using a 1/8-inch straight blade screwdriver.
- d. Disconnect D-connector P15 from jack A41J1 on Synchro Buffer Amplifier (8 VA) (1A1A41).
- e. Loosen six socket cap captive screws securing Synchro Buffer Amplifier (8 VA) (**1A1A41**), using a 3/16-inch ball-end Allen screwdriver.
- Remove Synchro Buffer Amplifier (8 VA) (1A1A41) from Processor Cabinet Assembly (1A1).

#### Postrequisites: None.

### 6.3.5.11.2 Install Synchro Buffer Amplifier (8 VA) (1A1A41).

Goal: Installation of Synchro Buffer Amplifier (8 VA) (1A1A41).

Time: 2.5 minutes

Tools: 3/16-inch ball-end Allen screwdriver, 1/8-inch straight blade screwdriver

#### **Prerequisites:**

- a. Ensure that the RLGN is turned off.
- b. Open the RLGN Upper Cabinet door using the procedure in **Paragraph 6.3.1.2**.

#### **Procedure:**

a. Position Synchro Buffer Amplifier (8 VA) (1A1A41) in Processor Cabinet Assembly (1A1), ensuring that the guide pin on the Syncro Buffer Amp is aligned with the guide hole on the mounting surface.

- b. Tighten six socket cap captive screws with a 3/16-inch ball-end Allen screwdriver.
- c. Reconnect D-connector P15 to jack A41J1 on Synchro Buffer Amplifier (8 VA) (1A1A41).
- d. Tighten captive lock screws securing D-connector P15 to jack A41J1 on Synchro Buffer Amplifier (8 VA) (**1A1A41**), using a 1/8-inch straight blade screwdriver.
- e. Secure the RLGN Upper Cabinet door using the procedure in **Paragraph 6.3.1.3**.
- f. Turn on the RLGN using the procedure in **Para**graph 2.3.1.

#### Postrequisites: None.

6.3.5.12 Synchro Buffer Amplifier (8 VA) (1A1A42) Replacement.

6.3.5.12.1 Remove Synchro Buffer Amplifier (8 VA) (1A1A42).

Goal: Removal of Synchro Buffer Amplifier (8 VA) (1A1A42).

#### Time: 2 minutes

Tools: 1/8-inch straight blade screwdriver, 3/16-inch ball-end Allen screwdriver

#### Prerequisites: None.

#### Procedure:

- a. Turn off the RLGN using the procedure in **Para-graph 2.3.8**.
- b. Open the RLGN Upper Cabinet door using the procedure in **Paragraph 6.3.1.2**.
- c. Remove Power Supply (**1A1A6**).
- d. Remove Synchro Buffer Amplifier (32 VA) (1A1A43).
- e. Loosen captive lock screws securing D-connector P16 to jack A42J1 on Synchro Buffer Amplifier (8 VA) (**1A1A42**) using a 1/8-inch straight blade screwdriver.
- f. Disconnect D-connector P16 from jack A42J1 on Synchro Buffer Amplifier (8 VA) (1A1A42).
- g. Loosen six socket cap captive screws securing Synchro Buffer Amplifier (8 VA) (**1A1A42**), using a 3/16-inch ball-end Allen screwdriver.
- h. Remove Synchro Buffer Amplifier (8 VA) (1A1A42) from Processor Cabinet Assembly (1A1).

Postrequisites: None.

### 6.3.5.12.2 Install Synchro Buffer Amplifier (8 VA) (1A1A42).

Goal: Installation of Synchro Buffer Amplifier (8 VA) (1A1A42).

#### Time: 2 minutes

Tools: 3/16-inch ball-end Allen screwdriver, 1/8-inch straight blade screwdriver

#### **Prerequisites:**

- a. Ensure that the RLGN is turned off.
- b. Open the RLGN Upper Cabinet door using the procedure in **Paragraph 6.3.1.2**.

#### Procedure:

- a. Position Synchro Buffer Amplifier (8 VA) (1A1A42) in Processor Cabinet Assembly (1A1), ensuring that the guide pin on the Synchro Buffer Amplifier is aligned with the guide hole on the mounting surface.
- b. Tighten six socket cap captive screws with a 3/16-inch ball-end Allen screwdriver.
- c. Connect D-connector P16 to jack A42J1 on Synchro Buffer Amplifier (8 VA) (1A1A42).
- d. Tighten captive lock screws securing D-connector P16 to jack A42J1 on Synchro Buffer Amplifier (8 VA) (**1A1A42**), using a 1/8-inch straight blade screwdriver.
- e. Install Synchro Buffer Amplifier (32 VA) (1A1A43).
- f. Install Power Supply (1A1A6).
- g. Secure the RLGN Upper Cabinet door using the procedure in **Paragraph 6.3.1.3**.
- h. Turn on the RLGN using the procedure in **Para**graph 2.3.1.

#### Postrequisites: None.

6.3.5.13 Synchro Buffer Amplifier (32 VA) (1A1A43) Replacement.

6.3.5.13.1 Remove Synchro Buffer Amplifier (32 VA) (1A1A43).

Goal: Removal of Synchro Buffer Amplifier (32 VA) (1A1A43).

Time: 2 minutes

Tools: 1/8-inch straight blade screwdriver, 3/16-inch ball-end Allen screwdriver

#### Prerequisites: None.

Procedure:

- a. Turn off the RLGN using the procedure in **Para**graph 2.3.8.
- b. Open the RLGN Upper Cabinet door using the procedure in **Paragraph 6.3.1.2**.
- c. Remove Power Supply (1A1A6).
- Loosen captive lock screws securing D-connector P13 to jack A43J1 on Synchro Buffer Amplifier (32 VA) (1A1A43), using a 1/8-inch straight blade screwdriver.
- e. Disconnect D-connector P13 from jack A43J1 on Synchro Buffer Amplifier (32 VA) (1A1A43).
- f. Loosen six socket cap captive screws securing Synchro Buffer Amplifier (32 VA) (**1A1A43**), using a 3/16-inch ball-end Allen screwdriver.
- g. Remove Synchro Buffer Amplifier (32 VA) (1A1A43) from Processor Cabinet Assembly (1A1).

Postrequisites: None.

### 6.3.5.13.2 Install Synchro Buffer Amplifier (32 VA) (1A1A43).

Goal: Installation of Synchro Buffer Amplifier (32 VA) (1A1A43).

Time: 3 minutes

Tools: 3/16-inch ball-end Allen screwdriver, 1/8-inch straight blade screwdriver

#### **Prerequisites:**

- a. Ensure that the RLGN is turned off.
- b. Open the RLGN Upper Cabinet door using the procedure in **Paragraph 6.3.1.2**.

#### **Procedure:**

- a. Position Synchro Buffer Amplifier (32 VA) (1A1A43) in Processor Cabinet Assembly (1A1), ensuring that the guide pin on the Synchro Buffer Amplifier is aligned with the guide hole on the mounting surface.
- b. Tighten six socket cap captive screws with a 3/16-inch ball-end Allen screwdriver.
- c. Connect D-connector P13 to jack A43J1 on Synchro Buffer Amplifier (32 VA) (1A1A43).
- d. Tighten captive lock screws securing D-connector P13 to jack A43J1 on Synchro Buffer Amplifier (32 VA) (**1A1A43**), using a 1/8-inch straight blade screwdriver.
- e. Install Power Supply (1A1A6).

- f. Secure the RLGN Upper Cabinet door using the procedure in **Paragraph 6.3.1.3**.
- g. Turn on the RLGN using the procedure in **Para-graph 2.3.1**.

Postrequisites: None.

### 6.3.5.14 Synchro Buffer Amplifier (32 VA) (1A1A44) Replacement.

### 6.3.5.14.1 Remove Synchro Buffer Amplifier (32 VA) (1A1A44).

Goal: Removal of Synchro Buffer Amplifier (32 VA) (1A1A44).

Time: 2 minutes

Tools: 1/8-inch straight blade screwdriver, 3/16-inch ball-end Allen screwdriver

#### Prerequisites: None.

#### **Procedure:**

- a. Turn off the RLGN using the procedure in **Para-graph 2.3.8**.
- b. Open the RLGN Upper Cabinet door using the procedure in **Paragraph 6.3.1.2**.
- c. Loosen captive lock screws securing D-connector P14 to jack A44J1 on Synchro Buffer Amplifier (32 VA) (**1A1A44**), using a 1/8-inch straight blade screwdriver.
- d. Disconnect D-connector P14 from jack A44J1 on Synchro Buffer Amplifier (32 VA) (**1A1A44**).
- e. Loosen six socket cap captive screws securing Synchro Buffer Amplifier (32 VA) (**1A1A44**), using a 3/16-inch ball-end Allen screwdriver.
- f. Remove Synchro Buffer Amplifier (32 VA) (1A1A44) from Processor Cabinet Assembly (1A1).

#### Postrequisites: None.

### 6.3.5.14.2 Install Synchro Buffer Amplifier (32 VA) (1A1A44).

Goal: Installation of Synchro Buffer Amplifier (32 VA) (1A1A44).

#### Time: 2 minutes

Tools: 3/16-inch ball-end Allen screwdriver, 1/8-inch straight blade screwdriver

#### **Prerequisites:**

- a. Ensure that the RLGN is turned off.
- b. Open the RLGN Upper Cabinet door using the a. procedure in **Paragraph 6.3.1.2**.

Procedure:

- a. Position Synchro Buffer Amplifier (32 VA) (1A1A44) in Processor Cabinet Assembly (1A1), ensuring that the guide pin on the Synchro Buffer Amplifier is aligned with the guide hole on the mounting surface.
- b. Tighten six socket cap captive screws with a 3/16-inch ball-end Allen screwdriver.
- c. Connect D-connector P14 to jack A44J1 on Synchro Buffer Amplifier (32 VA) (1A1A44).
- d. Tighten captive lock screws securing D-connector P14 to jack A43J1 on Synchro Buffer Amplifier (32 VA) (**1A1A44**), using a 1/8-inch straight blade screwdriver.
- e. Secure the RLGN Upper Cabinet door using the procedure in **Paragraph 6.3.1.3**.
- f. Turn on the RLGN using the procedure in **Para-graph 2.3.1**.

#### Postrequisites: None.

6.3.5.15 Battery Assembly (1A1A5) Replacement.

6.3.5.15.1 Remove Battery Assembly (1A1A5).

Goal: Removal of Battery Assembly (1A1A5).

Time: 6 minutes

Tools: <sup>1</sup>/<sub>2</sub>-inch open-end wrench, <sup>1</sup>/<sub>4</sub>-inch drive ratchet, <sup>1</sup>/<sub>4</sub>-inch drive swivel adapter, 3/16-inch Allen socket, 3-inch extension

#### Prerequisites: None.

**Procedure:** 

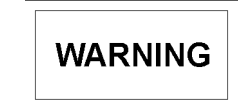

The Battery Assembly (**1A1A5**) weighs 58.2 lbs (26.4 kg). To prevent injury to personnel or damage to equipment, two persons are required to remove or install it. The handle on the front of the Battery Assembly is intended to be used only for sliding the assembly into or out of the cabinet. Do not lift or carry the assembly by this handle.

. Turn off the RLGN using the procedure in **Para**graph 2.3.8.

- b. Open the RLGN Upper Cabinet door using the procedure in **Paragraph 6.3.1.2**.
- c. Refer to Figure 6-5.
- d. Set switch S1 on Battery Assembly (**1A1A5**) to OFF.
- e. Remove rubber vent hose from vent tube on front of battery. Use care not to damage vent hose or tube.
- f. Disconnect harness connector plug P5 from jack A5J1 on Battery Assembly (1A1A5). Place P5 away from the Battery Assembly to avoid damage to the wire harness.
- g. Loosen clamp on each side of Battery Assembly (1A1A5) with a ½-inch open-end wrench.
- h. Rotate the clamps outward to free the battery case.
- i. Loosen the three screws that secure rails on each side of Battery Assembly (1A1A5) with the ¼-inch drive ratchet, ¼-inch drive swivel adapter, 3-inch extension, and 3/16-inch Allen socket.
- . Slide Battery Assembly (1A1A5) from Processor Cabinet Assembly (1A1), far enough to clear the cables and other subassemblies.
- Lift Battery Assembly (1A1A5) from Processor Cabinet Assembly (1A1). Do not lift the battery by the handle.

**Postrequisites:** Refer to **Paragraph 4.2** for battery maintenance, storage, and test procedures if the battery is to remain out of the system for a long period of time.

#### 6.3.5.15.2 Install Battery Assembly (1A1A5).

Goal: Installation of Battery Assembly (1A1A5).

#### Time: 6 minutes

Tools: <sup>1</sup>/<sub>2</sub>-inch open-end wrench, <sup>1</sup>/<sub>4</sub>-inch drive ratchet, <sup>1</sup>/<sub>4</sub>-inch drive swivel adapter, 3/16-inch Allen socket, 3-inch extension

#### **Prerequisites:**

- a. Ensure that the RLGN is turned off.
- b. Open the RLGN Upper Cabinet door using the procedure in **Paragraph 6.3.1.2**.

#### **Procedure:**

Postrequisites:

а.

b.

C.

d.

e.

f.

g.

h.

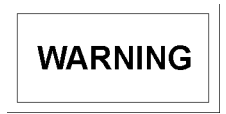

The Battery Assembly (**1A1A5**) weighs 58.2 lbs (26.4 kg). To prevent injury to personnel or damage to equipment, two persons are required to remove or install it. The handle on the front of the Battery Assembly is intended to be used only for sliding the assembly into or out of the cabinet. Do not lift or carry the assembly by this handle.

Refer to Figure 6-5.

Slide Battery Assembly (**1A1A5**) in Processor Cabinet Assembly (**1A1**) with flanges on the bottom of the battery under the hold-down rails.

Rotate the two front clamps inward and tighten clamps with a  $\frac{1}{2}$ -inch open-end wrench just enough to ensure that battery is firmly pushed back into position.

Tighten the three screws that secure the rails on each side of the Battery Assembly (1A1A5) with the  $\frac{1}{4}$ -inch drive ratchet,  $\frac{1}{4}$ -inch drive swivel adapter, 3-inch extension, and 3/16-inch Allen socket.

Tighten bolts that secure the front clamps on each side of Battery Assembly (**1A1A5**) with a  $\frac{1}{2}$ -inch open-end wrench.

Connect rubber vent hose to the vent tube on the front of the battery.

Inspect hose to ensure it is not kinked or bent in a way that would inhibit proper venting of battery.

#### CAUTION

Ensure switch S1 on Battery Assembly (1A1A5) is set to OFF before connecting harness connector plug P5 to jack A5J1 on Battery Assembly.

Connect harness connector plug P5 to jack A5J1 on Battery Assembly (**1A1A5**).

Set switch S1 on Battery Assembly (**1A1A5**) to **ON**.

- a. Restore RAM on Nav Processor CCA (**1A1A13**) by performing the Restore RLGN Configuration Parameters procedure.
- b. Secure the RLGN Upper Cabinet door using the procedure in **Paragraph 6.3.1.3**.
- c. Turn on the RLGN using the procedure in **Para**graph 2.3.1.

#### 6.3.6 DISPLAY ASSEMBLY REPLACEMENT.

#### 6.3.6.1 Remove Display Assembly (1A1A10).

Goal: Removal of Display Assembly (1A1A10).

#### Time: 14 minutes

Tools: 5/16-inch open-end wrench, ¼-inch drive ratchet, ¼-inch drive 6-inch extension, 11/32-inch socket, small blade-tip screwdriver, small wire cutters

#### Prerequisites: None.

#### Procedure:

- a. Turn off the RLGN using the procedure in **Para**graph 2.3.8.
- b. Open the RLGN Upper Cabinet door using the procedure in **Paragraph 6.3.1.2**.
- c. Refer to Figure 6-6.
- d. Cut tie wraps that secure wire harnesses to the display assembly frame using small wire cutters. Be careful not to cut or nick wires.
- e. Disconnect ribbon cable from jack J5 on Panel Interface Assembly (1A1A10A2) and from jack J1 on Data Entry Keyboard (1A1A9).
- f. Disconnect door harness connectors from jacks J3 and J4 on Panel Interface Assembly (1A1A10A2) and from J2 on Vacuum Fluorescent Display (1A1A10A1) with a small blade-tip screwdriver.

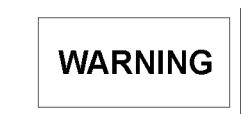

When Display Assembly (**1A1A10**) is removed, the processor cabinet door locking arm must be removed, allowing unrestricted door movement. This could become a dangerous condition in heavy seas. When the bracket is removed, the cabinet door should be tied down to restrict movement.

- g. Remove the four nuts, lock washers and flat washers that secure the processor cabinet door locking arm bracket to the bottom of the Display Assembly frame, using a 5/16-inch open-end wrench.
- h. Remove the 14 nuts and washers from stud bolts around the perimeter of the Display Assembly Frame with a ¼-inch drive ratchet, 6-inch extension and 11/32-inch socket.
- i. Remove Display Assembly (**1A1A10**) from cabinet and place it in a safe location for servicing.

#### Postrequisites: None.

### 6.3.6.2 Remove Vacuum Fluorescent Display (1A1A10A1) from Display Assembly (1A1A10).

Goal: Removal of Vacuum Fluorescent Display (1A1A10A1).

#### Time: 18 minutes

Tools: 3/8-inch open-end wrench, ¼-inch drive ratchet, ¼-inch socket, small blade-tip screwdriver, medium size plug pliers, #2 Phillips-head screw-driver

**Prerequisites:** Remove Display Assembly from Upper Cabinet door.

#### **Procedure:**

CAUTION

Panel Interface Assembly (**1A1A10A2**) contains parts sensitive to damage by electrostatic discharge (ESD). Use ESD precautions when touching, removing, storing, or inserting parts sensitive to damage by ESD.

- a. Place Display Assembly (**1A1A10**) on a smooth workbench surface.
- b. Disconnect cable plug from Jack J1 on Panel Interface Assembly (1A1A10A2) with a small blade-tip screwdriver.
- c. Remove the six nuts, lock washers and flat washers that secure Panel Interface Assembly (1A1A10A2) to the Display Assembly with a ¼-inch drive ratchet and ¼-inch socket.
- d. Remove Panel Interface Assembly (1A1A10A2) from the stand-off mounts on Display Assembly (1A1A10).

- e. Loosen 12 acorn mounts with medium size plug pliers approximately one turn to break adhesive seal.
- f. Using a #2 Phillips-head screwdriver, back out screws (two for each mount) that secure vibration/shock mounts to Display Assembly frame, far enough to remove bumper stops from screws.
- g. Remove 12 acorn bumper stops.
- h. Remove the 12 screws, lock washers and flat washers that secure vibration/shock mounts to Display Assembly frame, using a #2 Phillipshead screwdriver.
- Remove Vacuum Fluorescent Display (1A1A10A1) with inner mounting frame and shock/vibration mounts attached.
- Remove four blue snubber mounts by hand from corner mounting studs on front of assembly. Exercise caution while handling or working near Vacuum Fluorescent Display (**1A1A10A1**) as it is very sharp and fragile.
- k. Remove four acorn mounts from back of assembly by hand.
- . Remove two remaining sets of nuts, lock washers and flat washers that secure Vacuum Fluorescent Display (1A1A10A1) to inner display assembly frame with 3/8-inch open-end wrench.
- m. Remove inner frame and shock mounts from Vacuum Fluorescent Display (**1A1A10A1**) by hand.
- n. Remove six threaded hex spacers and six 2.5inch long pan-head screws, which are installed through assembly mounting stand-offs.

#### Postrequisites: None.

6.3.6.3 Remove Panel Interface Assembly (1A1A10A2).

Goal: Removal of Panel Interface Assembly (1A1A10A2).

#### Time: 3 minutes

Tools: <sup>1</sup>/<sub>4</sub>-inch drive ratchet, <sup>1</sup>/<sub>4</sub>-inch socket, small blade-tip screwdriver, ESD protective bag

#### Prerequisites: None.

#### Procedure:

### 

Panel Interface Assembly (**1A1A10A2**) contains parts sensitive to damage by electrostatic discharge (ESD). Use ESD precautions when touching, removing, storing, or inserting parts sensitive to damage by ESD.

- a. Turn off the RLGN using the procedure in **Para-graph 2.3.8**.
- b. Open the RLGN Upper Cabinet door using the procedure in **Paragraph 6.3.1.2**.
- Disconnect cable plugs from Jacks J1, J3, and J4 on Panel Interface Assembly (1A1A10A2) with a small blade-tip screwdriver. Disconnect ribbon cable plug J5 by spreading locking tabs outward.
- Remove the six nuts, lock washers and flat washers that secure Panel Interface Assembly (1A1A10A2) to Display Assembly (1A1A10) with a ¼-inch drive ratchet and ¼-inch socket.
- e. Remove Panel Interface Assembly (1A1A10A2) from the stand-off mounts on Display Assembly (1A1A10) and place it in an ESD protective bag.

Postrequisites: None.

#### 6.3.6.4 Remove Display Electromagnetic Interference Window.

Goal: Removal of Display Electromagnetic Interference Window.

Time: 2 minutes

Tool: #2 Phillips-head screwdriver

**Prerequisites:** Remove Display Assembly (1A1A10) from Upper Cabinet door.

Procedure:

### CAUTION

An electromagnetic interference (EMI) shielding gasket is installed between the EMI window bezel and the outside surface of the door. Use care during removal and replacement of the bezel to prevent damage to the EMI gasket. If the gasket becomes torn, it must be replaced with a new gasket.

- Remove eight Phillips-head screws that secure а. Display bezel to door (from inside the door).
- b. Remove bezel, EMI window and EMI shielding gasket.

Postreguisites: None.

#### 6.3.6.5 Remove Data Entry Keyboard (1A1A9).

Goal: Removal of Data Entry Keyboard (1A1A9).

Time: 6.75 minutes

Tools: #2 Phillips-head screwdriver, razor blade knife. 5/16-inch socket and ratchet or 5/16-nut-driver. wire cutters

**Prerequisites:** Remove Display Assembly (1A1A10) from Upper Cabinet door.

#### Procedure:

#### CAUTION

An EMI shielding gasket is installed between the Data Entry Keyboard and the outside surface of the door. Use care during removal and replacement of the Data Entry Keyboard to prevent damage to the EMI gasket. If the gasket becomes torn, it must be replaced with a new gasket. Be sure that gasket is positioned correctly when installing the Data Entry Keyboard. Incorrect positioning of the gasket will short the printed wiring on the CCA and cause improper operation of Keyboard functions.

- Cut the tie-wraps and clear wiring harness from a. lower screws of the Keyboard bezel.
- Remove the six Phillips-head screws that seb. cure Keyboard bezel to door (from inside the door).
- Break the silicon rubber seal connection be-C. tween the bezel and the cabinet door using a razor blade knife.
- Remove the bezel. d.
- Remove four nuts and washers that secure Data e. Entry Keyboard (1A1A9) to the door using a 5/16-inch socket or nut-driver.
- f. Remove the Data Entry Keyboard (1A1A9) and EMI shielding gasket. Be careful not to damage the EMI gasket.

#### Postreauisites: None.

#### 6.3.6.6 Install Data Entry Keyboard (1A1A9).

Goal: Installation of Data Entry Keyboard (1A1A9).

Time: 12 minutes

Tools: #2 Phillips-head screwdriver. Loctite Grade AV Red adhesive, Silicone rubber sealant [Room Temperature Vulcanizing (RTV)], masking tape, 5/16-inch socket and ratchet or 5/16-nut-driver, tie wraps, paper towel.

#### **Prerequisites:**

- a. Ensure that the RLGN is turned off.
- b. Open the RLGN Upper Cabinet door using the procedure in **Paragraph 6.3.1.2**.

#### **Procedure:**

- Place the EMI shielding gasket on Data Entry a. Keyboard (1A1A9) so that gasket is positioned with narrow edge down and circular cutout in gasket is behind **<AUX FUNC>** key as shown in Figure 6-7. Be careful not to nick or tear the gasket. Ensure that the EMI gasket is properly positioned. Incorrect positioning can short the printed wiring on the CCA and cause improper operation of the Keyboard.
- b. Position Data Entry Keyboard (1A1A9) on the door and secure it using four #6-32 nuts, flat washers and lock washers.
- Insert six #6-32 x 5/8-inch Phillips-head screws C. through the bezel mounting holes from inside the door.
- Secure the screws with masking tape to prevent d. them from falling out of the holes while the bezel is being installed.
- e. Place the EMI shielding gasket on the door.
- f. Center the holes in the EMI gasket on the ends of the bezel mounting screws.
- Place a small drop of Loctite Grade AV Red g. adhesive on the first two threads of each bezel mounting screw.
- h. Position the bezel on the door with cutouts in the bezel edge facing downward.
- Secure the bezel with six Phillips-head screws using a #2 Phillips-head screwdriver.
- Tighten screws by pushing the screwdriver through the tape.
- Remove tape after all screws are tightened. k.
- Secure wiring harness covering three bottom screws with tie-wraps.
- Tighten the four nuts that secure Data Entry b. m. Keyboard (1A1A9), using a 5/16-inch socket and ratchet or 5/16-nut-driver. n. Run a thin bead of silicon RTV sealing com-C. pound across the top and down each side of the bezel to seal the bezel to the front panel after d. the Data Entry Keyboard is installed. This seal prevents moisture from running down the front panel and behind the bezel onto the keyboard. е Do not seal the bottom edge of the bezel. o. Force the compound into the seam with finger. f. p. Wipe off excess compound with a paper towel. Postreguisites: a. Install Display Assembly (1A1A10). q. b. Secure the RLGN Upper Cabinet door using the procedure in Paragraph 6.3.1.3. h. c. Turn on the RLGN using the procedure in Paragraph 2.3.1. 6.3.6.7 Install Display Electromagnetic Interferi ence Window. Goal: Installation of Display Electromagnetic Interference Window. a. Time: 2 minutes b. Tools: #2 Phillips-head screwdriver, Loctite Grade AV Red adhesive, masking tape **Prerequisites:** a. Ensure that the RLGN is turned off. 6.3.6.8 b. Open the RLGN Upper Cabinet door using the procedure in Paragraph 6.3.1.2. **Procedure:** CAUTION An electromagnetic interference (EMI) shielding gasket is installed between the EMI window bezel and the outside surface of the door. Use care during removal b. and replacement of the bezel to prevent damage to the EMI gasket. If the gasket becomes torn, it must be replaced with a Procedure: new gasket.
- a. Insert eight #6-32 x 5/8-inch Phillips-head screws through the bezel mounting holes from inside the door.

Secure the screws with masking tape to prevent them from falling out of the holes while the bezel is being installed.

Place the rubber gasket on the door.

Center the holes in the rubber gasket around the ends of the bezel mounting screws.

Place a small drop of Loctite Grade AV Red adhesive on the first two threads of each bezel mounting screw.

Place the EMI window and EMI gasket in the bezel so that the dull side of the window will face outward when the bezel and window are installed on the door.

Position the bezel and window on the door and secure the bezel using eight Phillips-head screws.

Tighten the screws by pushing the screwdriver through the tape.

Remove tape after all screws are tightened.

**Postrequisites:** 

Replace Display Assembly (1A1A10).

Secure the RLGN Upper Cabinet door using the procedure in Paragraph 6.3.1.3.

c. Turn on the RLGN using the procedure in Paragraph 2.3.1.

Install Panel Interface Assembly (1A1A10A2).

Goal: Installation of Panel Interface Assembly (1A1A10A2).

Time: 3 minutes

Tools: <sup>1</sup>/<sub>4</sub>-inch drive ratchet, <sup>1</sup>/<sub>4</sub>-inch socket, small flat blade screwdriver, ESD wrist strap

Prerequisites:

Ensure that the RLGN is turned off.

Open the RLGN Upper Cabinet door using the procedure in Paragraph 6.3.1.2.

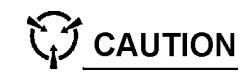

Panel Interface Assembly (**1A1A10A2**) contains parts sensitive to damage by electrostatic discharge (ESD). Use ESD precautions when touching, removing, storing, or inserting parts sensitive to damage by ESD.

- Position Panel Interface Assembly (1A1A10A2) on stand-off mounts on Display Assembly (1A1A10).
- b. Install six lock washers, six flat washers and six nuts.
- c. Tighten the nuts snugly with a ¼-inch drive ratchet and a ¼-inch socket (be careful not to over tighten).
- d. Connect the cable plugs to jacks 1A1A10A2J1, 1A1A10A2J3, and 1A1A10A2J4 with a small flat blade screwdriver. Reconnect 1W3 ribbon cable plug to 1A1A10A2J5 by pressing connector into plug and squeezing locking tabs inward.

#### **Postrequisites:**

- a. Secure the RLGN Upper Cabinet door using the procedure in **Paragraph 6.3.1.3**.
- b. Turn on the RLGN using the procedure in **Para-graph 2.3.1**.

### 6.3.6.9 Install Vacuum Fluorescent Display (1A1A10A1) to Display Assembly (1A1A10).

Goal: Installation of Vacuum Fluorescent Display (1A1A10A1).

Time: 24 minutes

Tools: <sup>1</sup>/<sub>4</sub>-inch open-end wrench, #2 Phillips-head Screwdriver, 3/8-inch open-end wrench, Loctite, grade "C" blue

Prerequisites: None.

**Procedure:** 

CAUTION

Panel Interface Assembly (**1A1A10A2**) contains parts sensitive to damage by electrostatic discharge (ESD). Use ESD precautions when touching, removing, storing, or inserting parts sensitive to damage by ESD.

- a. Check that configuration jumper settings on q. Vacuum Fluorescent Display (1A1A10A1) are installed as shown in Figure 6-8.
- Insert six 2.5-inch long screws through mounting stand-offs in Vacuum Fluorescent Display (1A1A10A1) as shown in Figure 6-8.
- c. Place Vacuum Fluorescent Display (1A1A10A1) face down on a smooth clean surface.
- d. Install one .38-inch long threaded hex spacer on each corner mounting screw.
- e. Install one .50-inch long threaded hex spacer on each center mounting screw.
- . Tighten each spacer using a <sup>1</sup>/<sub>4</sub>-inch open-end wrench.
- g. Align the inner display frame so that the detent on the frame coincides with jack 1A1A10A1J2.
- h. Position the inner display frame (with shock mounts attached) on the assembly.
- i. Install flat washer, lock washer and nut on two center screws to secure the inner display frame to Vacuum Fluorescent Display (1A1A10A1).
  - Tighten nuts using a 3/8-inch open end wrench.
- k. Place a small drop of Loctite grade C Blue adhesive on threads of corner mounting screws.
- I. Install a short acorn mount on each corner mounting screw to secure the frame to Vacuum Fluorescent Display (1A1A10A1).
- m. Position Vacuum Fluorescent Display (1A1A10A1) (with inner mounting ring and shock mounts attached) in Display Assembly (1A1A10) frame so that top of display is near the circular cable routing opening in back of frame.
- n. Insert the cable from Vacuum Fluorescent Display (1A1A10A1) through the opening and slide into the frame.
- Install 12 sets of washers and screws that secure vibration/shock mounts to Display Assembly frame. Turn each screw only until flush with back of frame.
- p. Place a small drop of Loctite grade C Blue adhesive on threads of each acorn mount.

- q. Hold each acorn mount with plug pliers to prevent rotation and tighten the mounting screws so that the screws draw into screw mounting plate and acorn mount at the same time.
- r. Use plug pliers to tighten the acorn mount onto the end of the mounting screw.
- Place a small drop of Loctite grade C Blue adhesive on threads of each corner-mounting stud on front of Vacuum Fluorescent Display (1A1A10A1).
- t. Install blue snubber mounts on studs and hand tighten.

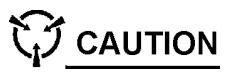

- Panel Interface Assembly (**1A1A10A2**) contains parts sensitive to damage by electrostatic discharge (ESD). Use ESD precautions when touching, removing, storing, or inserting parts sensitive to damage by ESD.
- u. Place Vacuum Fluorescent Display (1A1A10A1) face down on a smooth clean surface.
- v. Position the Panel Interface Assembly on standoff mounts on the Display assembly.
   g. Connect ribbon cable 1W3 to jack J5 on Panel Interface Assembly (1A1A10A2) and to jack J1 on Data Entry Keyboard (1A1A9).
- w. Install six lock washers, six flat washers and six nuts.
- x. Tighten the nuts snugly with a ¼-inch open-end wrench (be careful not to over tighten).
- y. Connect the cable plug to jack 1A1A10A2J1 with a small flat blade screwdriver.

#### Postrequisites: None.

#### 6.3.6.10 Install Display Assembly (1A1A10).

Goal: Installation of Display Assembly (1A1A10).

Time: 20 minutes

Tools: 5/16-inch open-end wrench, ¼-inch drive ratchet, ¼-inch drive 6-inch extension, 11/32-inch socket, nylon wire ties, small blade-tip screwdriver

#### **Prerequisites:**

a. Ensure that the RLGN is turned off.

b. Open the RLGN Upper Cabinet door using the procedure in **Paragraph 6.3.1.2**.

#### Procedure:

- a. Position Display Assembly (**1A1A10**) on mounting studs on door of Processor Cabinet Assembly (**1A1**). Be sure that if the Display is new, that the protective film on the front is removed prior to installation.
- b. Secure the Display Assembly with 14 nuts, 14 flat washers and 14 lock washers.
- c. Tighten nuts with a  $\frac{1}{4}$ -inch drive ratchet, 6-inch extension and a 11/32-inch socket.
- d. Secure the processor cabinet door locking arm bracket to the bottom of the Display Assembly frame with 4 nuts, 4 flat washers and 4 lock washers.
- e. Tighten the bracket with a 5/16-inch open-end wrench.
- f. Connect the door harness connectors to jacks J3 and J4 on Panel Interface Assembly (1A1A10A2) and to J2 on Vacuum Fluorescent Display (1A1A10A1).
- h. Install ties as necessary to secure cable harness to display assembly frame.

#### **Postrequisites:**

- a. Secure the RLGN Upper Cabinet door using the procedure in **Paragraph 6.3.1.3**.
- b. Turn on the RLGN using the procedure in **Para**graph 2.3.1.

### 6.4 CORRECTIVE MAINTENANCE (LOWER CABINET).

#### 6.4.1 LOWER CABINET ACCESS.

#### 6.4.1.1 Remove IMU Cabinet Front Panel.

Goal: Gain physical access to AN/WSN-7(V) Lower Cabinet's IMU assemblies to troubleshoot, remove or install assemblies.

Time: 15 minutes

Tools: 3/16-inch T-handle Allen wrench

Prerequisites: When performing corrective maintenance, perform Maintenance Turn Off procedure.

#### Procedure:

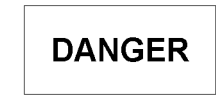

When troubleshooting, do not touch any live or exposed circuits inside the AN/WSN-7(V). 115 VAC and deadly current are present until power input to the RLGN is removed.

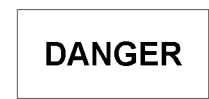

When performing corrective maintenance, ensure that all ship's power to the AN/WSN-7(V) is turned off and tagged out in accordance with ship's instructions.

- Using a 3/16-inch T-handle Allen wrench, rea. move 19 screws that secure the cover on the Cabinet.
- Remove the cover and store it in a safe place. b.

#### **Postrequisites:**

- If this procedure is performed as part of troua. bleshooting a suspect faulty assembly, return to the troubleshooting procedure for further instructions.
- If this procedure is performed as part of replacb. ing a faulty assembly, return to the removal procedure for the faulty assembly for further instructions.
- If this procedure is performed for demonstration C. purposes, reinstall IMU Cabinet Front Panel.

#### 6.4.1.2 Remove Inertial Measuring Unit (1A2A1). (Refer to Figures 6-9 and 6-10).

Goal: Removal of Inertial Measuring Unit (1A2A1).

Time: 15 minutes

Tools: small blade-tip screwdriver, 5/16-inch T-handle Allen wrench, 1-5/16-inch socket, 24-inch breaker bar and socket wrench

#### Prerequisites:

- a. Turn off the RLGN using the procedure in **Para**graph 2.3.8.
- b. Remove the IMU Cabinet Front Panel.

#### **Procedure:**

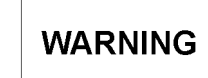

The IMU weighs 162 lbs (73 kg). Two persons are required to remove the IMU from its cabinet and place it for servicing or shipment.

#### CAUTION

The lower surface of the IMU mounting plate and the upper surface of the cabinet mounting plate contain precision-machined surfaces that are used to support and align the IMU in the cabinet. When removing and replacing the IMU in the cabinet, use care not to damage these surfaces. When the IMU is removed from the cabinet, place the IMU on a smooth, 4 ft. x 4 ft. sheet of clean plywood or two layers of heavy cardboard to prevent scratching of the mounting surfaces on the bottom side of the unit.

#### CAUTION

It is important to maintain a correct record of configuration data, so the System Configuration Menu can be reinitialized if stored data is lost. Immediately after installing a new IMU and associated PROMs, read the new cabinet-mounting alignment values and record them on the Installation Data Record Sheet retained with the INS. These misalignments are specific for the new IMU. Use of the previous IMU's misalignment values will result in alignment errors being introduced into the system.

Remove two nylon screws that secure cast tabs a. on back of the IMU mounting plate to machined alignment surfaces at back of cabinet base using a 5/16-inch T-handle Allen wrench.

Remove three bolts that secure the IMU mountb. ing plate to cabinet base, using a 1-5/16-inch socket, 24-inch breaker bar and socket wrench.

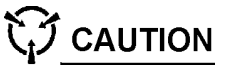

Gyros are susceptible to ESD damage if contact is made with pins of jacks A12J1. A12J2, A13J1, or A13J2. Cover these jacks with ESD-approved protective caps any time they are exposed.

- C. Disconnect cables W1 and W4 from jacks A12J1 and A12J2.
- d. Cover A12J1 and A12J2 with ESD protective caps to prevent damage.
- Disconnect A1M1W1P1 from its mating jack on e. outer support with a small blade-tip screwdriver.
- Rotate the inner gimbal ring so that it is parallel f. with the outer gimbal frame.
- Slide the IMU carefully from the cabinet far g. enough to access the two rear cables.
- Disconnect cables W3 and W2 from jacks h. A13J1 and A13J2.
- Cover A13J1 and A13J2 with ESD protective i. caps to prevent damage.

#### CAUTION

Be sure that the inner gimbal is rotated parallel to the outer gimbal frame to prevent the inner synchro or torquer motor from hitting the top of the cabinet during removal. Do not slide the IMU directly out of the cabinet onto the floor. Slide the IMU out far enough for access, then lift the assembly and place it onto a clean smooth surface.

- Slide the IMU out of the cabinet far enough so that it can be removed.
- k. Lift the IMU from the cabinet using the outer frame and place it directly onto a piece of smooth, clean plywood or heavy cardboard surface. Do not lift the IMU by the shock mounts.

#### Postrequisites: None.

6.4.1.3 Remove Magnetic Shield from Sensor Block Assembly.

(**1A2A**1).

When removing, replacing, or storing the shield during maintenance, ensure that the shield components are not dented or bent. Dropping or striking a shield segment can result in degradation of the magnetic shielding characteristics of the metal. Damage to the shield could result in improper fit, causing balance and acoustic noise problems, as well as degradation of the magnetic shielding properties.

а.

b.

Use a standard Allen-head wrench. Use of a ball-end Allen-head wrench could cause damage to the screw.

Goal: Removal of Magnetic Shield from Sensor Block Assembly.

Time: 8 minutes

Tools: small blade-tip screwdriver, 1/16-inch T-handle Allen wrench, 3/32-inch Allen wrench

Prerequisites: Remove Inertial Measuring Unit

Procedure:

#### CAUTION

#### CAUTION

During removal or replacement of the magnetic shield, use caution when rotating the Sensor Block with partially assembled segments to prevent the edge of a segment from capturing and damaging the slip ring harnesses routed inside the inner gimbal frame.

Position the IMU so that you are facing the unit from the front.

Rotate the inner gimbal ring so that it is positioned with the inner gimbal synchro facing upward as shown in Figure 6-11, View B.

Rotate the sensor block so that one of the two mounting screws for shield section "C" is positioned directly below the access hole through the synchro shield and inner gimbal casting.

#### CAUTION

- d. Insert a 1/16-inch T-handle Allen wrench down through the access hole and loosen the first screw no more than three full turns.
- e. Extract the wrench far enough to allow free rotation of the Sensor Block, and turn the Sensor Block far enough to loosen the next screw in shield segment "C".
- f. Repeat step e to loosen the third mounting screw on shield segment "C".
- g. Remove the wrench and rotate the sensor block so that the torquer is facing upward.
- h. Repeat steps c through f for the screws at the torquer end of shield segment "C".
- i. Rotate the sensor block so that the seam at the junction of the "C" and "A" segments is facing upward.
- j. Loosen the two captive screws securing shield segment "C" to shield segment "A" with a 3/32" Allen wrench.
- k. Rotate the sensor block so that the seam at the junction of the "C" and "B" segments is facing upward.
- I. Loosen the two captive screws securing shield segment "C" to shield segment "B" with a 3/32" Allen wrench.
- m. Rotate the sensor block so that segment "C" is facing upward.
- n. Slide the shield segment ends out from under the screws on the mounting rings and remove the segment. The inner gimbal assembly is now no longer balanced.
- o. Repeat steps c through h for shield segment "B".
- p. Rotate the sensor block so that the seam at the junction of the "A" and "B" segments is facing upward.
- Loosen the two captive screws securing shield segment "B" to shield segment "A" with a 3/32" Allen wrench.
- r. Rotate the sensor block so that segment "B" is facing upward.
- s. Slide the shield segment ends out from under the screws on the mounting rings and remove the shield segment.
- t. Repeat steps c through h for shield segment "A".

- u. Rotate the sensor block so that segment "A" is facing upward.
- v. Slide the shield segment ends out from under the screws on the mounting rings and remove the shield segment.

#### Postrequisites: None.

6.4.1.4 Install Magnetic Shield on Sensor Block Assembly.

Goal: Installation of Magnetic Shield on Sensor Block Assembly.

Time: 12 minutes

Tools: small blade-tip screwdriver, 5/16-inch T-handle Allen wrench, torque wrench, 1-5/16-inch socket, isopropyl alcohol or an equivalent cleaning solvent, adhesive (P/N P-1896320) or equivalent

#### Prerequisites: None.

#### Procedure:

#### CAUTION

When removing, replacing, or storing the shield during maintenance, ensure that the shield components are not dented or bent. Dropping or striking a shield segment can result in degradation of the magnetic shielding characteristics of the metal. Damage to the shield could result in improper fit, causing balance and acoustic noise problems, as well as degradation of the magnetic shielding properties.

#### CAUTION

During removal or replacement of the magnetic shield, use caution when rotating the Sensor Block with partially assembled segments to prevent the edge of a segment from capturing and damaging the slip ring harnesses routed inside the inner gimbal frame.

- a. Install shield segment "A" as follows:
  - (1) Rotate the inner gimbal ring so that it is aligned in the same plane as the outer gimbal support, with the synchro and torquer motor positioned at the right and left, respectively. Refer to Figure 6-11, View A.
  - (2) Rotate the Sensor Block so that the High Voltage Power Supply and Accelerometer

"B" are oriented toward the front of the IMU and facing slightly downward.

- (3) Position segment "A" of the Magnetic Shield so that the identification tag on the segment is toward the right (nearest synchro on inner gimbal).
- (4) Slide the segment down onto the circular mounting plates at each end so that the three screw slots on each end of the shield slide under the three mounting screws on each plate.
- (5) Hold the shield segment and carefully rotate inner gimbal ring so that it is positioned with the inner gimbal synchro facing upward, as shown in **Figure 6-11**, View B.
- (6) Rotate the Sensor Block so that the center mounting screw for segment "A" is positioned directly below the access hole through the synchro shield and inner gimbal casting.
- (7) Insert a 1/16-inch T-Handle Allen wrench down through access hole and tighten the center mounting screw. Do not tighten the other two screws on this end at this time.
- (8) Remove the wrench and rotate the inner gimbal so that the inner Torquer Motor is facing upward.
- (9) Rotate the Sensor Block so that center mounting screw for segment "A" is positioned directly below the access hole through the Torquer Motor shield and inner gimbal casting.
- (10) Tighten the center mounting screw. Do not tighten the other two screws on this end at this time.
- b. Install shield segment "B" as follows:
  - (1) Rotate the inner gimbal ring so that it is aligned in the same plane as the outer gimbal support, with the synchro and torquer motor positioned at the right and left, respectively.
  - (2) Rotate the Sensor Block so that segment "A" of the shield is oriented forward and the High Voltage Power Supply is oriented facing downward and slightly toward the rear of the IMU.
  - (3) Position segment "B" of the Magnetic Shield so that the identification tag on the

segment is toward the right (nearest synchro on inner gimbal).

- (4) Slide the segment down onto the circular mounting plates at each end so that the three screw slots on each end of the shield slide under the three mounting screws on each plate.
- (5) Tighten two captive screws that secure shield segment "B" to shield segment "A", using a 3/32-inch Allen wrench.
- (6) Rotate the gimbal, as required, and loosen the center end screws that secure segment "A" just far enough to allow the shield segments to be moved under the mounting screws.
- (7) Rotate the Sensor Block so that the junction between segments "A" and "B" of the shield is oriented upward.
- (8) Loosen the two captive screws and move the shield segments as required to obtain good alignment between the shield segments at this seam.
- (9) Tighten the two captive screws.
- c. Install shield segment "C" as follows:
  - (1) Rotate the inner gimbal ring so that it is aligned in the same plane as the outer gimbal support with the synchro and torquer motor positioned at the right and left, respectively.
  - (2) Rotate the Sensor Block so that the High Voltage Power Supply is oriented directly upward.
  - (3) Position segment "C" of the Magnetic Shield so that the identification tag on the segment is toward the right (nearest synchro on inner gimbal).
  - (4) Slide the segment down onto the circular mounting plates at each end so that the three screw slots on each end of the shield slide under the three mounting screws on each plate.
  - (5) Tighten four captive screws that secure shield segment "C" to shield segments "B" and "A", using a 3/32-inch Allen wrench. Tighten screws just enough to secure segment "C".

- (6) Move the shield segments, as required, to obtain good alignment between the shield segments at both seams.
- (7) Tighten the four captive screws.
- d. Adjust and secure the shield segments as follows:
  - (1) Rotate the inner gimbal ring so that it is positioned with the inner gimbal synchro facing upward.
  - (2) Move the Magnetic Shield assembly, as necessary, so that it is centered on the circular mounting plate and does not touch the plate support hardware.
  - (3) Rotate the Sensor Block, as necessary, and tighten the center end mounting screw for each segment of the shield. Do not tighten the other six end screws at this time.
  - (4) Rotate the inner gimbal ring so that it is positioned with the inner gimbal Torquer Motor facing upward.
- e. Inspect the shield assembly to confirm that it is centered on the circular mounting plate and does not touch the plate support hardware.

#### CAUTION

Use a standard Allen-head wrench. Use of a ball-end Allen-head wrench could cause damage to the screw.

- (1) If the shield is properly centered, rotate the Sensor Block as necessary and tighten the center end mounting screw for each segment of the shield. Do not tighten the other six screws at this time.
- (2) If the shield is not properly centered, repeat steps d(1) through d(3) to reposition the shield and then repeat steps d(4) and e until the shield is centered at both the synchro and torquer motor ends.
- f. Rotate the inner gimbal and Sensor Block as necessary and tighten the six remaining screws at each end of the Magnetic Shield. Tighten the screws in an alternating sequence between the torquer motor and synchro ends.

#### Postrequisites: None.

#### 6.4.1.5 Install Inertial Measuring Unit (1A2A1).

Goal: Installation of Inertial Measuring Unit (1A2A1).

Time: 20 minutes

Tools: small blade-tip screwdriver, 5/16-inch T-handle Allen wrench, torque wrench, 1-5/16-inch socket, isopropyl alcohol or an equivalent cleaning solvent, adhesive (P/N P-1896320) or equivalent

#### Prerequisites:

- a. Ensure that the RLGN is turned off.
- b. Remove the IMU Cabinet Front Panel using the procedure in **Paragraph 6.4.1.1**.

#### Procedure:

WARNING

The IMU weighs 162 lbs (73 kg). Two persons are required to install this assembly in the cabinet. Be sure that the inner gimbal is rotated parallel to the outer gimbal frame to prevent the outer synchro or torquer motor from hitting the top of the cabinet during installation. Do not slide the IMU directly into the cabinet from the floor. Lift the assembly until the bottom of the mounting plate is even with the base of the cabinet and slide it into position.

- a. Rotate the inner gimbal until it is parallel with outer gimbal frame to prevent synchro or torquer motor from hitting top of cabinet during installation, as shown in **Figure 6-10**.
- b. Lift the IMU into the cabinet using the outer frame and place alignment rails on bottom of IMU mounting plate into grooves in cabinet base. Do not lift the IMU by the shock mounts.
- c. Slide the IMU carefully into the cabinet far enough to connect the two rear cables W3 and W2 to jacks A13J1 and A13J2.
- d. Slide the locking tabs on the jacks into position to secure the cable plugs.
- e. Slide the IMU carefully into the cabinet until the IMU mounting plate lowers down onto the mounting surfaces on cabinet the base, and alignment tabs on rear of plate contact the machined surfaces at back of cabinet base.
- f. Connect the two front cables (W1 and W4) to jacks A12J1 and A12J2.
- g. Slide the locking tabs on the jacks into position to secure the cable plugs.

- h. Connect the elapsed time meter connector a. A1M1W1P1 to its mating jack, using a small blade-tip screwdriver.
- . Install three bolts, flat washers and lock washers that secure the IMU mounting plate to the cabinet base. Do not tighten the bolts at this time.

#### CAUTION

- The screws used to align the mounting plate in the cabinet base are made of nylon. These screws should be tightened just sufficiently to ensure firm contact between the machined alignment surfaces (5 to 7 in-lbs). Excessive tightening of these screws may cause them to break.
- j. Install two nylon screws and flat washers, which secure cast tabs on the back of the IMU mounting plate to machined alignment surfaces at back of cabinet base. Excessive tightening of these screws could cause them to break.
- k. Tighten the left screw with a 5/16-inch T-handle Allen wrench first.
- I. Tighten the right screw to pull the IMU mounting plate firmly into contact with the alignment surfaces.
- m. Tighten the three bolts that secure the IMU mounting plate to the cabinet base, using a 1-5/16-inch socket and torque wrench.
- n. Torque the bolts to 110 ft-lb alternately by torquing each bolt first to 50 ft-lb, then to 80 ft-lb, then to 110 ft-lb.

#### CAUTION

It is important to maintain a correct record of configuration data, so the System Configuration Menu can be reinitialized if stored data is lost. Immediately after installing a new IMU and associated PROMs, read the new cabinet-mounting alignment values and record them on the Installation Data Record Sheet retained with the INS. These misalignments are specific for the new IMU. Use of the previous IMU's misalignment values will result in alignment errors being introduced into the system.

#### **Postrequisites:**

3/ 19 gr cc If Al of

а.

b.

C.

d.

Install the IMU Cabinet Front Panel using the procedure in **Paragraph 6.4.1.6**.

b. Turn on the RLGN using the procedure in **Para**graph 2.3.1.

#### 6.4.1.6 Install IMU Cabinet Front Panel.

Goal: Close and secure physical access to AN/WSN-7(V) Lower Cabinet's IMU assemblies under all conditions.

Time: 15 minutes

Tools: 3/16-inch T-handle Allen wrench

**Prerequisites:** Ensure that the RLGN is turned off. **Procedure:** 

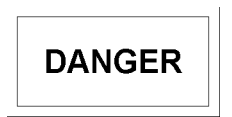

When troubleshooting, do not touch any live or exposed circuits inside the AN/WSN-7(V). 115 VAC and deadly current are present until power input to the RLGN is removed.

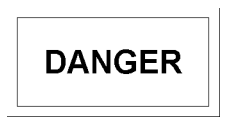

When performing corrective maintenance, ensure that all ship's power to the AN/WSN-7(V) is turned off and tagged out in accordance with ship's instructions.

Inspect the cover gasket for damage prior to installing. If the gasket is damaged, replace it by performing steps b through i. If gasket replacement is not required, install the cover using a 3/16-inch T-handle Allen wrench to tighten the 19 screws that secure the cover on the cabinet.

Remove the damaged gasket from the cover groove and clean the groove with isopropyl alcohol, or an equivalent cleaning solvent.

If necessary, refer to the cover on the other AN/WSN-7(V) as a guide for correct positioning of the replacement gasket.

Dry fit the replacement gasket (P/N 1810906-3) into the cover groove, ensuring that the gasket is positioned so that both the rubber and wire mesh sides of the gasket are visible, and the

wire mesh side is facing toward the center of the cover.

- e. Cut the gasket slightly longer than needed, then remove the gasket from the cover groove.
- f. Knead a tube of adhesive (P/N P-1896320) or equivalent.
- g. Apply a small bead of adhesive along the bottom of the cover groove and install the gasket. Trim off excess gasket.
- h. Clean off any excess adhesive with isopropyl alcohol.
- i. Bolt the cover into place to fully seat the gasket.

#### **Postrequisites:**

- a. If this procedure is performed as part of troubleshooting a suspect fault assembly, return to the troubleshooting procedure for further instructions.
- b. If this procedure is performed as part of replacing a faulty assembly, return to the removal procedure for the faulty assembly for further instructions.
- c. Turn on the RLGN using the procedure in **Para**graph 2.3.1.

#### 6.4.2 POWER SUPPLY REPLACEMENT.

### 6.4.2.1 Remove High Voltage Power Supply Assembly (1A2A1A1A4).

Goal: Removal of High Voltage Power Supply Assembly (**1A2A1A1A4**).

#### Time: 4 minutes

Tools: small blade-tip screwdriver, 7/64-inch T-handle Allen wrench, 9/64-inch T-handle Allen wrench, #1 Phillips-head screwdriver

#### **Prerequisites:**

- Turn off the RLGN using the procedure in Paragraph 2.3.8.
- b. Remove Inertial Measuring Unit (**1A2A1**).
- c. Remove Magnetic Shield from Sensor Block Assembly.

#### Procedure:

#### CAUTION

- Use care during the removal and replacement of High Voltage Power Supply Assembly (**1A2A1A1A4**). Misalignment of the IMU in the isolators can occur if care is not taken. A 72-hour alignment/calibration should be performed following the removal and replacement of the High Voltage Power Supply to compensate for IMU misalignment.
- a. Rotate inner gimbal and Sensor Block Assembly (1A2A1A1A9MP1) so that the front of the High Voltage Power Supply faces upward and mounting hardware can be accessed easily.
- b. Disconnect three "D" connectors from the front of the High Voltage Power Supply by unscrewing two captive screws on each plug with a small blade-tip screwdriver.
- c. Disconnect one connector from the front of the High Voltage Power Supply by unscrewing four non-captive screws with a #1 Phillips-head screwdriver.
- d. Tie cable and leads out of the way to prevent damage to wires as the Sensor Block Assembly is rotated during disassembly.
- e. Loosen the two screws that secure the rear of the High Voltage Power Supply inside the sensor block using a 7/64-inch T-handle Allen wrench.
- f. Loosen four captive screws that secure the front of the supply to the Sensor Block Assembly using a 9/64-inch T-handle Allen wrench.
- g. Remove the High Voltage Power Supply.

#### Postrequisites: None.

### 6.4.2.2 Installation of High Voltage Power Supply Assembly (1A2A1A1A4).

Goal: Installation of High Voltage Power Supply Assembly (**1A2A1A1A4**).

#### Time: 6 minutes

Tools: Small blade-tip screwdriver, 7/64-inch T-handle Allen wrench, 9/64-inch T-handle Allen wrench

#### Prerequisites: None.

**Procedure:** 

#### CAUTION

Use care during the removal and replacement of High Voltage Power Supply Assembly (**1A2A1A1A4**). Misalignment of the IMU in the isolators can occur if care is not taken. A 72-hour alignment/calibration should be performed following the removal and replacement of the High Voltage Power Supply to compensate for IMU misalignment.

- a. Rotate the inner gimbal and sensor block so that the High Voltage Power Supply cavity faces upward.
- b. Insert the High Voltage Power Supply into Sensor Block Assembly (1A2A1A1A9MP1), using care not to damage wires from Slip Ring Assembly (1A2A1A1A11), which enter the Sensor Block Assembly near the back of the cavity.
- c. Engage two screws that secure the rear of the High Voltage Power Supply inside the sensor block, using a 7/64-inch T-handle Allen wrench. Do not tighten the screws at this time.
- d. Tighten four captive screws that secure the front of the High Voltage Power Supply to the Sensor Block Assembly, using a 9/64-inch T-handle Allen wrench.
- e. Tighten two screws that secure the rear of the High Power Supply to the Sensor Block Assembly, using a 7/64-inch T-handle Allen wrench.
- f. Connect plugs (**1A2A1A1A9A4P1**) through (**1A2A1A1A9A4P4**) to jacks 1A2A1A1A9A4J1 through 1A2A1A1A9A4J4 on front of High Voltage Power Supply.

#### Postrequisites:

- a. Install the Magnetic Shield on the Sensor Block Assembly.
- b. Install the IMU.
- c. Turn on the RLGN using the procedure in **Para-graph 2.3.1**.

#### 6.4.3 GYROCOMPASS REPLACEMENT.

#### 6.4.3.1 Gyro "A" (1A2A1A1A1) Replacement.

6.4.3.1.1 Remove Gyro "A" (1A2A1A1A1) (419 Hz dither frequency). Goal: Removal of Gyro "A" (1A2A1A1A1).

Time: 5 minutes

Tools: Small blade-tip screwdriver, 90-degree offset blade-tip screwdriver, 5/32-inch ball-end Allen screwdriver, 3/16-inch T-handle Allen wrench

#### **Prerequisites:**

- a. Turn off the RLGN using the procedure in **Para**graph 2.3.8.
- b. Remove the IMU.
- c. Remove the Magnetic Shield from the Sensor Block Assembly.
- d. Remove the High Voltage Power Supply Assembly.

#### **Procedure:**

### 

Ring Laser Gyros are ESDS devices. Handle in accordance with ESD procedures. Gyros are shock sensitive. Use great care when handling and storing gyros.

### 

The surfaces on Sensor Block Assembly (**1A2A1A1A9**) for mounting the RLGs and accelerometers, as well as the mounting surfaces of the gyros and accelerometers, are precision-machined surfaces. Be careful not to damage these surfaces when performing repairs. Place gyros and accelerometers in a protective ESD bag and store these subassemblies in a safe place to prevent them from being damaged while they are removed from the system.

#### CAUTION

The attachment screws on each Ring Laser Gyro (RLG) should be evenly tightened to approximately the specified torque. Since the torque recommendations primarily ensure that screws are sufficiently tightened without being stressed or broken by over tightening, and since some mounting screws are inaccessible using some torque measuring devices, it is acceptable to tighten these screws based on the feel of effort required to tighten the screw.

Accidentally touching the bare pins of receptacle J1 on the RLG may result in the failure of its internal electronics. Therefore, after disconnecting P1 from the RLG, it is good practice to cover J1 with the electrostatic protective cover removed from the new device being installed. Reuse the same packaging materials that came with the new RLG to return the defective RLG for repair. Handle in accordance with ESD procedures.

- Disconnect the brown and blue high voltage a. leads from J2 and J3 on the gyro.
- Refer to **Figure 6-12**. Remove the screw from b. one end of balance weight located on Sensor Block Assembly (**1A2A1A1A9MP1**) near gyro mounting screw (D) with a 90-degree offset blade-tip screwdriver if required to gain access to gyro mounting screw.
- Loosen the screw at the other end of the weight C. just sufficiently to allow the free end of the weight to be moved far enough to gain access to loosen screw (D). Retain the mounting hardware.
- Loosen mounting screw (D) using a 5/32-inch d. ball-end Allen screwdriver.
- Refer to **Figure 6-13**. Loosen three captive e. mounting screws (A, B, and C) on the top side of the gyro with a 5/32-inch ball-end Allen screw driver. Do not remove the screws at this time.
- Remove screw (E), which secures center gyro f. mounting surface to block using a 3/16-inch T-handle Allen wrench, as shown in Figure 6-13. This screw is accessed from inside the mounting cavity for the High Voltage Power Supply.

#### CAUTION

Loosen each gyro receptacle connector retaining screw alternately to prevent the screws from stripping and the connector from breaking.

Use a small, flat-blade screwdriver to loosen g. the connector-retaining screws, alternately, until fully disengaged from the gyro receptacle.

- Disconnect connector h. receptacle (1A2A1A1A9A1P1) from receptacle on the gyro.
- Cover J1 with an ESD protective cover.
- Tie cable and leads out of the way to pre damage to wires as the Sensor Block Asse is rotated during disassembly.
- Hold the gyro while loosening the three ca screws (A, B, and C) the remainder of the and remove the gyro from the Sensor Block sembly.

**Postreguisites:** If Gyro "A" is to be replaced:

- a. Remove the IMU Processor (1A1A32).
- Remove the Gvro "A" serialized matched b. calibration PROM from location U-15 on Processor (1A1A32).

#### 6.4.3.1.2 Install Gyro "A" (1A2A1A1A1) (41 dither frequency).

Goal: Installation of Gyro "A" (1A2A1A1A1).

#### Time: 8 minutes

Tools: Small blade-tip screwdriver, 90-degree set flat blade screwdriver, 5/32-inch ball-end / screw driver, 3/16-inch ball-end Allen screwdi 5/32-inch Allen socket, torque wrench (0-75 in lint-free cloth

#### Prerequisites: None.

#### Procedure.

- Inspect mounting surfaces on the gvro an a. Sensor Block Assembly (1A2A1A1A9MP1 dirt or scratches.
- Wipe all surfaces with a clean lint-free cloth b. fore installing the gyro.
- Hold the gyro against the Sensor Block Ass C. bly mounting surfaces.
- d. Using a 5/32-inch L-type Allen wrench, tig three captive screws (A, B, and C) just ciently to retain the gyro in position. See Fig 6-13.

#### CAUTION

To prevent the connector from breaking, do not attempt to torque the gyro receptacle connector retaining screws after they are fully seated against the gyro connector.

| ector<br>J1                    |     | CAUTION                                                                                                    | e. Turn o<br><b>graph</b>             |
|--------------------------------|-----|----------------------------------------------------------------------------------------------------|---------------------------------------|
|                                |     |                                                                                                    | 6.4.3.2 G                             |
| went                           |     | Tighten each gyro receptacle connector-<br>retaining screw alternately to prevent the                                                                                                    |                                       |
| mbly                           |     | from breaking.                                                                                                    | Goal: Rem                             |
|                                | 0   | Connect recentacle connector                                                                                                    | Time: 5 mi                            |
| ptive<br>way,<br>k As-         | 0.  | ( <b>1A2A1A1A9A1P1</b> ) to receptacle J1 on the gyro.                                                                                                    | Tools: S<br>ball-end A<br>Allen wrend |
|                                | f.  | Use a small, flat-blade screwdriver to alternately tighten connector-retaining screws, one turn at a time, until fully seated against the gyro receptacle connector and fully engaged in the gyro receptacle connector. | Prerequisi                            |
|                                |     |                                                                                                    | a. Turn o<br><b>graph</b>             |
| d set<br>IMU                   | g.  | Tighten screw (E), which secures the center                                                                                                    | b. Remov                              |
| 9 Hz                           | U   | gyro mounting surface to Sensor Block Assem-<br>bly, using a 3/16-inch ball-end Allen screwdriver.<br>This screw is accessed from inside the mount-                                                                     | c. Remov<br>Block                     |
|                                |     | ing cavity for the High Voltage Power Supply.                                                                                                    | d. Remov                              |
| e off-                         | h.  | Tighten mounting screw (D) using a 5/32-inch ball-end Allen screwdriver.                                                                                                    | Procedure                             |
| Allen<br>river,<br>n-lb),      | i.  | Tighten the three captive mounting screws (A, B, and C) on the top side of the gyro to 27 $\pm$ 2 in-lb, using a 5/32-inch Allen socket and torque wrench.                                                              | Ring<br>Hand                          |
|                                | j.  | Connect the brown and blue high voltage leads to J2 and J3 on the gyro and hand tighten.                                                                                                    | dures<br>great                        |
| d on<br>) for                  | k.  | Install the previously removed screw that se-<br>cures the balance weight located on the Sensor<br>Block Assembly near screw (D) if required.                                                                           | gyioo                                 |
| n be-                          | I.  | Tighten both weight retaining screws with a 90-degree offset screwdriver.                                                                                                    | The s                                 |
| sem-                           | Pos | strequisites:                                                                                                    | and                                   |
| ihten<br>suffi-<br><b>gure</b> | a.  | Install High Voltage Power Supply Assembly (1A2A1A1A4).                                                                                                    | moun<br>accele<br>surfac              |
|                                | b.  | Install the Magnetic Shield on the Sensor Block Assembly.                                                                                                    | gyros<br>ESD I<br>in a                |
|                                | C.  | Install the IMU.                                                                                                    | being                                 |
|                                | d.  | If Gyro "A" was replaced, install the Gyro "A" se-<br>rialized matched set calibration Programmable                                                                                                    | nom                                   |

Read-Only Memory (PROM) in location U-15 on

IMU Processor (1A1A32).

Turn on the RLGN using the procedure in **Para**-2.3.1

#### vro "B" (1A2A1A1A2) Replacement.

#### Remove Gyro "B" (1A2A1A1A2) (369 frequency).

ioval of Gyro "B" (1A2A1A1A2).

nutes

Small blade-tip screwdriver, 5/32-inch Allen screwdriver, 3/16-inch T-handle ch

#### ites:

ff the RLGN using the procedure in Para-2.3.8.

ve the IMU.

ve the Magnetic Shield from the Sensor Assembly.

ve the High Voltage Power Supply Asy.

### 

Laser Gyros are ESDS devices. le in accordance with ESD proce-. Gyros are shock sensitive. Use care when handling and storing

### 

surfaces on Sensor Block Assembly A1A1A9) for mounting the RLGs accelerometers, as well as the ting surfaces of the gyros and erometers, are precision-machined ces. Be careful not to damage these ces when performing repairs. Place and accelerometers in a protective bag and store these subassemblies safe place to prevent them from damaged while they are removed the system.

#### CAUTION

The attachment screws on each Ring Laser Gyro (RLG) should be evenly tightened to approximately the specified torque. Since the torque recommendations primarily ensure that screws are sufficiently tightened without being stressed or broken by over tightening, and since some mounting screws are inaccessible using some torque measuring devices, it is acceptable to tighten these screws based on the feel of effort required to tighten the screw.

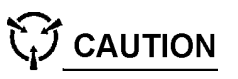

Accidentally touching the bare pins of receptacle J1 on the RLG may result in the failure of its internal electronics. Therefore, after disconnecting P1 from the RLG, it is good practice to cover J1 with the electrostatic protective cover removed from the new device being installed. Reuse the same packaging materials that came with the new RLG to return the defective RLG for repair. Handle in accordance with ESD procedures.

- a. Loosen captive screw (D), which attaches mounting surface of gyro at small end to Sensor Block Assembly (1A2A1A1A9MP1), using a 5/32-inch, ball-end, Allen screwdriver. The screw is accessed in the area behind receptacle A10J1, between Gyro "C" (1A2A1A1A3) and torquer mounting casting on the Sensor Block Asembly (1A2A1A1A9MP1).
- b. Loosen the three captive mounting screws (A, B, and C) on the top side of the gyro. Do not remove the screws at this time.
- c. Completely loosen screw (E), which secures center gyro mounting surface to Sensor Block Assembly, using a 3/16-inch T-handle Allen wrench. This screw is accessed from inside the mounting cavity for High Voltage Power Supply (1A2A1A1A4A1).

#### CAUTION

Loosen each gyro receptacle connector retaining screw alternately to prevent the screws from stripping and the connector from breaking.

- d. Use a small, flat-blade screwdriver to loosen connector-retaining screws, alternately, until the screws are fully disengaged from the gyro receptacle.
- e. Disconnect receptacle connector (1A2A1A1A9A2P1) from receptacle J1 on the gyro.
- f. Cover J1 with an ESD protective cover.
- g. Tie cable and leads out of the way to prevent damage to wires as the Sensor Block Assembly is rotated during disassembly.
- h. Refer to **Figure 6-13**. Hold the gyro, loosen three captive screws (A, B, and C) the remainder of the way, and remove the gyro from the Sensor Block Assembly far enough to access the green and white high voltage leads.
- i. Disconnect the green and white high voltage leads from J2 and J3 on the gyro, and remove the gyro.

Postrequisites: If Gyro "B" is to be replaced:

- a. Remove IMU Processor (1A1A32).
- Remove the Gyro "B" serialized matched set calibration PROM from location U-02 on IMU Processor (1A1A32).

### 6.4.3.2.2 Install Gyro "B" (1A2A1A1A2) (369 Hz dither frequency).

Goal: Installation of Gyro "B" (**1A2A1A1A2**).

Time: 5 minutes

Tools: Small blade-tip screwdriver, 5/32-inch ball-end Allen screwdriver, 3/16-inch ball-end Allen screwdriver, 5/32-inch Allen socket, torque wrench (0-75 in-lb), lint-free cloth

**Prerequisites:** Ensure that Gyro "C" is installed. **Procedure:** 

- a. Inspect the mounting surfaces on the gyro and on Sensor Block Assembly (1A2A1A1A4A1) for dirt or scratches.
- b. Wipe all surfaces with a clean lint-free cloth before installing the gyro.
- c. Connect the white and green high voltage leads to J2 and J3 on the gyro.
- d. Refer to **Figure 6-13**. Hold the gyro against the mounting surface and tighten three captive screws (A, B, and C), just sufficiently to retain gyro in position, using a 5/32-inch ball-end Allen screwdriver.

#### CAUTION

To prevent the connector from breaking, do not attempt to torque the gyro receptacle connector retaining screws after they are fully seated against the gyro connector.

#### CAUTION

Tighten each gyro receptacle connectorretaining screw alternately to prevent the screws from stripping and the connector from breaking.

- e. Connect cable receptacle connector (1A2A1A1A9A2P1) to receptacle J1 on the gyro.
- f. Use a small, flat-blade screwdriver to alternately tighten the connector-retaining screws, one turn at a time, until fully they are fully seated against the gyro connector and fully engaged in the gyro receptacle.
- g. Refer to Figure 6-13. Tighten screw (E), which secures the center gyro mounting surface to Sensor Block Assembly, using a 3/16-inch T-handle Allen wrench (at least 9 inches long). This screw is accessed from inside the mounting cavity for High Voltage Power Supply Assembly (1A2A1A1A4).
- h. Refer to **Figure 6-13**. Tighten mounting screw (D) using a 5/32-inch ball-end Allen wrench.
- i. Tighten the three captive mounting screws (A, B, and C) on the top side of the Gyro to 27 ±2 in-lb, using a 5/32-inch Allen socket and torque wrench.

#### **Postrequisites:**

- a. Install the High Voltage Power Supply Assembly.
- b. Install the Magnetic Shield on the Sensor Block Assembly.
- c. Install the IMU.
- d. If Gyro "B" was replaced, install the Gyro "B" serialized matched set calibration PROM in location U-02 on IMU Processor (1A1A32).

6.4.3.3 Gyro "C" (1A2A1A1A3) Replacement.

## 6.4.3.3.1 Remove Gyro "C" (1A2A1A1A3) (319 Hz dither frequency).

Goal: Removal of Gyro "C" (1A2A1A1A3).

Time: 10 minutes

Tools: Small blade-tip screwdriver, 5/32-inch L-type Allen screwdriver, 5/32-inch T-handle Allen screwdriver, 3/16-inch L-type Allen wrench

#### Prerequisites:

- a. Turn off the RLGN using the procedure in **Para**graph 2.3.8.
- b. Remove the IMU.
- c. Remove the Magnetic Shield from Sensor Block Assembly.
- d. Remove the High Voltage Power Supply Assembly.
- e. Remove Gyro "B".

#### **Procedure:**

### 

Ring Laser Gyros are ESDS devices. Handle in accordance with ESD procedures. Gyros are shock sensitive. Use great care when handling and storing gyros.

### 

The surfaces on Sensor Block Assembly (**1A2A1A1A9**) for mounting the RLGs and accelerometers, as well as the mounting surfaces of the gyros and accelerometers, are precision-machined surfaces. Be careful not to damage these surfaces when performing repairs. Place gyros and accelerometers in a protective ESD bag and store these subassemblies in a safe place to prevent them from being damaged while they are removed from the system.

#### CAUTION

The attachment screws on each Ring Laser Gyro (RLG) should be evenly tightened to approximately the specified torque. Since the torque recommendations primarily ensure that screws are sufficiently tightened without being stressed or broken by over tightening, and since some mounting screws are inaccessible using some torque measuring devices, it is acceptable to tighten these screws based on the feel of effort required to tighten the screw.

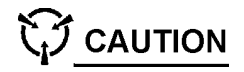

Accidentally touching the bare pins of receptacle J1 on the RLG may result in the failure of its internal electronics. Therefore, after disconnecting P1 from the RLG, it is good practice to cover J1 with the electrostatic protective cover removed from the new device being installed. Reuse the same packaging materials that came with the new RLG to return the defective RLG for repair. Handle in accordance with ESD procedures.

- a. Disconnect the black and red high voltage leads from J2 and J3 on the gyro.
- b. Completely loosen captive mounting screw (C), located at the large end of the gyro, using a 5/32-inch ball-end Allen screwdriver.
- c. Rotate Sensor Block Assembly (1A2A1A1A9MP1) so that the torquer motor end is facing upward and the block is rotated so that left captive screw (A), located in the cavity under the accelerometer's mounting casting, is aligned with the access hole in the casting beside the torquer motor shield (refer to Figure 6-11).
- d. Completely loosen captive mounting screw (A) using a 5/32-inch T-handle Allen wrench.
- e. Refer to **Figure 6-12**. Rotate the Sensor Block Assembly so that the mounting surface for Gyro "B" (**1A2A1A1A2**) is accessible. The right gyro captive screw (B) is accessible through an opening in this surface.
- f. Reach through the access opening and completely loosen captive screw (B), using a 5/32inch L-type Allen wrench.

#### CAUTION

Loosen each gyro receptacle connector retaining screw alternately to prevent the screws from stripping and the connector from breaking.

- g. Use a small, flat-blade screwdriver to loosen the connector-retaining screws, alternately, until fully disengaged from the gyro plug receptacle.
- h. Disconnect receptacle connector (1A2A1A1A9A3P1) from receptacle J1 on the gyro by alternately loosening connector retainer screws one turn at a time.
- i. Cover J1 with an electrostatic discharge (ESD) protective cover.
- Tie cable and leads out of the way to prevent damage to wires as the Sensor Block Assembly is rotated during disassembly.
- k. Hold the gyro while completely loosening captive screw (D), which secures the gyro's small end, using a 5/32-inch L-type Allen wrench.
- Completely loosen captive screw (E), which secures the center gyro mounting surface to the Sensor Block Assembly, using a 3/16-inch L-type Allen wrench. These two screws are accessed from inside the mounting cavity for High Voltage Power Supply (1A2A1A1A4).
- m. Slide the gyro out from under the Torquer Motor and remove from the Sensor Block Assembly.

Postrequisites: If Gyro "C" is to be replaced:

- a. Remove IMU Processor (1A1A32).
- Remove the Gyro "C" matched set calibration PROM from location U-04 on IMU Processor (1A1A32).

6.4.3.3.2 Install Gyro "C" (1A2A1A1A3) (319 Hz dither frequency).

Goal: Installation of Gyro "C" (1A2A1A1A3).

Time: 9 minutes

Tools: Small blade-tip screwdriver, 5/32-inch L-type Allen wrench, 5/32-inch T-handle Allen wrench, 3/16-inch ball-end Allen wrench, 3/16-inch L-type Allen wrench, 5/32-inch Allen socket, torque wrench (0-75 in-lb), lint-free cloth

Prerequisites: None.

**Procedure:** 

- a. Inspect the mounting surfaces on the gyro and on Sensor Block Assembly (**1A2A1A1A9**) for dirt or scratches.
- b. Wipe all surfaces with a clean lint-free cloth before installing gyro.
- c. Refer to **Figure 6-13**. Hold the gyro against the mounting surface and tighten screw (C) just sufficiently to retain the gyro in position, using a 5/32-inch L-type Allen wrench.

#### CAUTION

To prevent the connector from breaking, do not attempt to torque the gyro receptacle connector retaining screws after they are fully seated against the gyro connector.

#### CAUTION

Tighten each gyro receptacle connectorretaining screw alternately to prevent the screws from stripping and the connector from breaking. Connect cable receptacle connector (1A2A1A1A9A3P1) to receptacle J1 on the gyro.

d.

- e. Use a small, flat-blade screwdriver to alternately tighten connector-retaining screws, one turn at a time, until fully seated against the gyro connector and fully engaged in the gyro receptacle.
- f. Rotate the inner gimbal and the Sensor Block Assembly, as necessary, and, through the access hole in the block, tighten captive screw (A) just sufficiently to retain the gyro in position, using a 5/32-inch T-handle Allen wrench.
- g. Loosely secure captive mounting screw (B) using a 5/32-inch L-type Allen wrench. Screw (B) is accessible through the opening in Gyro "B" (1A2A1A1A2) mounting surface.
- h. Install and tighten screw (D), which secures the small end of the gyro mounting surface to block, using a 5/32-inch L-type Allen wrench. This screw is accessed from inside the mounting cavity for High Voltage Power Supply Assembly (1A2A1A1A4).
  Pr
- i. Install and tighten mounting screw (E), which c. secures the center gyro mounting surface to

block, using a 3/16-inch L-type Allen wrench. This screw is accessed from inside the mounting cavity for the High Voltage Power Supply.

Tighten three captive mounting screws (A, B, and C) on the top side of the gyro to  $27 \pm 2$ in-lb using a 5/32-inch Allen socket and torque screwdriver. Because of access limitation through the Sensor Block Assembly, it is not possible to torque screw (A) unless a special long-reach Allen socket adapter is available. If a long-reach adapter is not available, tighten screw (A) and screw (B) to approximately 27 in-lb, based on the feel of effort required to tighten screw (C).

Connect the black and red high voltage leads to J2 and J3 on the gyro and hand tighten.

#### **Postrequisites:**

k.

b.

C.

d.

f.

Install Gyro "B" (**1A2A1A1A2**) (369 Hz dither frequency).

Install High Voltage Power Supply Assembly (1A2A1A1A4).

Install the Magnetic Shield on the Sensor Block Assembly.

Install Inertial Measuring Unit (1A2A1).

If Gyro "C" was replaced, install the Gyro "C" serialized matched set calibration PROM in location U-04 on IMU Processor (**1A1A32**).

Turn on the RLGN using the procedure in **Para-graph 2.3.1**.

#### 6.4.4 ACCELEROMETER REPLACEMENT.

#### 6.4.4.1 Remove Accelerometer.

Goal: Removal of accelerometer "A", "C" or "B" (1A2A1A1A5), (1A2A1A1A6), (1A2A1A1A7).

Time: 5.25 minutes

Tools: Small blade-tip screwdriver, 3/32-inch L-type Allen wrench

#### Prerequisites:

Turn off the RLGN using the procedure in **Para-graph 2.3.8**.

Remove Inertial Measuring Unit (1A2A1).

Remove the Magnetic Shield from the Sensor Block Assembly.
#### **Procedure:**

#### CAUTION

If more than one accelerometer is removed during maintenance and will be reinstalled, record the serial number of the accelerometer and match it with its mounting location. Be sure to replace each accelerometer in its original mounting location and orientation on Sensor Block Assembly (1A2A1A1A9) during reassembly. Accelerometer connectors are not keyed. Attach a temporary label to each accelerometer cable harness plug to identify its correct jack. Use care to connect plug on each accelerometer cable to the corresponding marked jack mounted on Sensor Block Assembly.

### CAUTION

Use care when cutting cable ties so that wires are not damaged.

- Disconnect the accelerometer plug from the cora. responding jack on the Sensor Block Assembly.
- Remove ties as necessary to free the acb. celerometer cable from its harness.
- Attach temporary marking tags to the plugs to C. identify their mating jacks.
- Refer to Figure 6-14. Loosen three capd. tive mounting screws using a 3/32-inch Allen wrench.
- Remove the accelerometer, noting the ace. celerometer ground lead location.
- Because of wiring harness density, to gain f. access for removal of Accelerometer "C" (1A2A1A1A6), it may be necessary to first remove Accelerometer "A" (1A2A1A1A5).

Postreguisites: If accelerometer is to be replaced:

- a. Open the RLGN Upper Cabinet door using the procedure in Paragraph 6.3.1.2.
- Remove IMU Processor (1A1A32). b.
- Remove the accelerometer serialized matched C. set calibration PROM from the corresponding location on IMU Processor (1A1A32). Refer to Figure 6-3 for location of the calibration PROMs.

#### 6.4.4.2 Install Accelerometer.

#### Goal: Installation of Accelerometer "A". "C" or "B" (1A2A1A1A5), (1A2A1A1A6), (1A2A1A1A7).

#### Time: 13 minutes

Tools: Small blade-tip screwdriver, 3/32-inch Allen socket, torque screwdriver, lint-free cloth, lacing material

#### Prerequisites: None.

#### **Procedure:**

### CAUTION

If more than one accelerometer is removed during maintenance and will be reinstalled, record the serial number of the accelerometer and match it with its mounting location. Be sure to replace each accelerometer in its original mounting location and orientation on Sensor Block Assembly (1A2A1A1A9) during reassembly. Accelerometer connectors are not keyed. Attach a temporary label to each accelerometer cable harness plug to identify its correct jack. Use care to connect plug on each accelerometer cable to the corresponding marked jack mounted on Sensor Block Assembly.

- a. Clean the accelerometer mounting surfaces on the Sensor Block with a clean. lint-free cloth.
- b. Install Accelerometers with pins oriented as shown in **Figure 6-14**. If more than one accelerometer has been removed, the correct installation sequence is (1) Accelerometer "C" (1A2A1A1A6), (2) Accelerometer "A" (1A2A1A1A5), (3) Accelerometer "B" (**1A2À1A1A7**).
- Ensure the correct serial number accelerometer C. is installed into each cavity.
- d. Tighten three captive mounting screws on each accelerometer to  $5 \pm 1$  in-lbs torque using a 1/4-inch drive torgue screwdriver and 3/32-inch Allen socket.
- Note the temporary marking tabs on each ace. celerometer cable and connect plug on each accelerometer cable to the corresponding marked jack mounted on Sensor Block Assembly.
- Remove temporary tags. f.
- g. Tie all accelerometer cables back into the harness with lacing material to prevent wires from

contacting the magnetic shield when it is installed on the Sensor Block Assembly.

#### Postreguisites:

- a. Install the Magnetic Shield on the Sensor Block Assembly.
- Install Inertial Measuring Unit (1A2A1). b.
- If the accelerometer was replaced, install the C. accelerometer serialized matched set calibration PROM on IMU Processor (1A1A32). Refer to Figure 6-3 for the location of the calibration PROMs.
- d. Install IMU Processor (1A1A32).
- Secure the RLGN Upper Cabinet door using the e. procedure in Paragraph 6.3.1.3.
- Install the IMU Cabinet Front Panel using the f. procedure in Paragraph 6.4.1.6.
- Turn on the RLGN using the procedure in **Para**g. graph 2.3.1.

#### 6.4.5 ACCELEROMETER STIMULUS ASSEMBLY REPLACEMENT.

6.4.5.1 Remove Accelerometer Stimulus Assembly (1A2A1A1A9A1).

Goal: Removal of Accelerometer Stimulus Assembly (1A2A1A1A9A1).

Time: 3 minutes

Tools: Small blade-tip screwdriver. 5/64-inch L-type Allen wrench

#### **Prerequisites:**

- a. Turn off the RLGN using the procedure in Paragraph 2.3.8.
- b. Remove IMU (1A2A1).
- Remove the Magnetic Shield from the Sensor C. Block Assembly.

#### **Procedure:**

- Disconnect the harness plug from jack J1 on the а. Accelerometer Stimulus Assembly.
- Cut the lacing that secures the wire harb. ness to Accelerometer Stimulus Assembly (1A2A1A1A9A1) stand-offs.
- C. 5/64-inch Allen wrench.

d. Remove Accelerometer Stimulus Assembly (**1A2A1A1A9A1**).

Postreguisites: None.

6.4.5.2 Install Accelerometer Stimulus Assembly (1A2A1A1A9A1).

Goal: Installation of Accelerometer Stimulus Assembly (**1A2A1A1A9A1**)

Time: 4 minutes

Tools: Small blade-tip screwdriver, 5/64-inch L-type Allen wrench, lacing material

Prerequisites: None.

#### Procedure:

- Position Accelerometer Stimulus Assembly а. (1A2A1A1A9A1) as shown in Figure 6-12.
- b. Install Accelerometer Stimulus Assembly (1A2A1A1A9A1) on stand-offs.
- C. Tighten four captive mounting screws using a 5/64-inch Allen wrench.
- d. Connect the harness plug to J1 using a small blade-tip screwdriver.
- Secure the harness to Accelerometer Stimulus e. Assembly (1A2A1A1A9A1) stand-offs with lacing material.

#### **Postreguisites:**

- Install the Magnetic Shield on the Sensor Block a. Assembly.
- Install IMU (1A2A1). b.
- Secure the RLGN Upper Cabinet door using the C. procedure in Paragraph 6.3.1.3.
- d. Turn on the RLGN using the procedure in Paragraph 2.3.1.

### 6.4.6 SLIP RING REPLACEMENT.

#### 6.4.6.1 Slip Ring Assembly (1A2A1A1A10) Replacement.

6.4.6.1.1 Remove Slip Ring Assembly (1A2A1A1A10).

Removal of Slip Goal: Ring Assembly (1A2A1A1A10).

Time: 12 minutes

Tools: Small blade-tip screwdriver, #1 Phillips-head screwdriver

### **Prerequisites:**

Loosen four captive mounting screws using a a. Turn off the RLGN using the procedure in **Para**graph 2.3.8.

#### S9427-AN-OMP-010/WSN-7

- Remove Inertial Measuring Unit (1A2A1). b.
- Remove the Magnetic Shield from the Sensor C. Block Assembly.
- Remove High Voltage Power Supply Assembly d. (1A2A1A1Ă4).
- Remove Gyro "B" (1A2A1A1A2) (369 Hz dither e. frequency).
- Remove Gyro "C" (1A2A1A1A3) (319 Hz dither f. frequency).

#### Procedure:

- Perform the following steps using a #1 Phillipshead screwdriver or a small blade-tip screwdriver as necessary.
- b. Remove four screws that secure the wire guide shield to Torquer Motor (1A2A1A1B2).
- Remove the shield. C.
- Disconnect slip ring plugs A10P1 and A10P2 d. from jacks A10J1 and A10J2 on the Sensor Block Assembly.
- Cut ties, as necessary, to free the two slip ring e. cables from the Sensor Block Assembly.
- f. Rotate the Inner Gimbal so that the Inner Torquer Motor faces upward.
- g. Cut ties, as necessary, to free the slip ring harness from the Inner Gimbal Assembly.
- Disconnect the slip ring harness wires from terh. minal board TB21 near plug A13P1 and jack A10J1, removing lacing as required.
- Disconnect slip ring jack A10J1 from plug i. A13P1 and jack A10J2 from plug A12P2 on the inner gimbal assembly.
- Remove the harness clamp.
- Remove the four screws and flat washers that k. secure cap shield to the Torquer Motor and remove the shield.
- Hold the Sensor Block and remove four screws Ι. that secure the slip ring retainer to the rotor of the Torquer Motor.
- Feed slip ring harness through Sensor Block m. casting and lift slip ring up out of Torguer Motor. Use care when sliding plugs through the Torquer Motor to prevent the plugs from snagging and damaging any wiring.

Postreguisites: None.

6.4.6.1.2 Install Slip Ring Assembly (1A2A1A1A10).

Goal: Installation of Slip Ring Assembly (1A2A1A1A10)

Time: 24 minutes

Tools: Small blade-tip screwdriver, #1 Phillips-head screwdriver, lacing material

#### Prerequisites: None.

#### **Procedure:**

- a. Rotate the Inner Gimbal so that the Inner Torquer Motor faces upward.
- b. Feed the ends of slip ring cables (P1 and P2) down through the center of the Torquer Motor and up through the Sensor Block Assembly one connector at a time. Use care when sliding plugs through the Torquer Motor to prevent the plugs from snagging and damaging any wiring.
- Check that the cables are positioned so that C. plugs A10P1 and A10P2 will mate with jacks A10J1 and A10J2 on the Sensor Block Assembly without having to twist or overlap the cables.
- d. Hold the Sensor Block and install four flat-head screws that secure the slip ring retainer (and slip ring) to the rotor of the Torquer Motor.
- Connect slip ring plugs A10P1 and A10P2 to e. jacks A10J1 and A10J2 on the Sensor Block Assembly.
- Insert slip ring cables (J1 and J2) through cap f. shield.
- Install cap shield on Torquer Motor using four g. screws and flat washers. Ensure that cap shield is positioned so that access hole in cap is aligned with access hole in inner gimbal casting.
- Connect slip ring jack A10J1 to plug A13P1 and h. jack A10J2 to plug A12P2 on the Inner Gimbal Assembly as shown in Figure 6-15.
- Install the harness clamp.
- Connect lug-terminated slip ring harness wires to terminal board TB21 per sleeve markings.
- Install the wire guide shield on the cap shield using four screws and flat washers. Use care not to pinch wires between the wire guide shield and the cap shield. Ensure that wires lie flat in quides.

Secure the slip ring cables using lacing material C. as necessary. d. m. Replace the slip ring cable harness inside the Gyro "C" cavity. **Postreguisites:** Install Gyro "C" (1A2A1A1A3) (319 Hz dither frequency). f. Install Gyro "B" (1A2A1A1A2) (369 Hz dither frequency). Install High Voltage Power Supply Assembly a. (1A2A1A1A4). Install the Magnetic Shield on the Sensor Block h. Assembly. Install IMU (1A2A1). Install the IMU Cabinet Front Panel using the procedure in Paragraph 6.4.1.6. Turn on the RLGN using the procedure in **Para**graph 2.3.1. k. 6.4.6.2 Slip Ring Assembly (1A2A1A1A11)

#### Replacement. 6.4.6.2.1 Remove Slip Ring Assembly (1A2A1A1A11). Removal of Slip Ring Goal: Assembly (1A2A1A1A11). Time: 13 minutes

Tools: Small blade-tip screwdriver, #1 Phillips-head screwdriver

#### **Prerequisites:**

Ι.

a.

b.

C.

d.

e.

f.

q.

- a. Turn off the RLGN using the procedure in Paragraph 2.3.8.
- b. Remove IMU (1A2A1).
- Remove the Magnetic Shield from the Sensor C. Block Assembly.
- Remove High Voltage Power Supply Assembly d. (1A2A1A1Ă4).

#### **Procedure:**

- Perform the following steps using a #1 Phillipsa. head screwdriver or a small blade-tip screwdriver as necessary.
- b. Remove four screws that secure the wire guide shield to Inner Gimbal Synchro Transmitter (1A2A1A1B4).

1

Feed the slip ring harness through the Sensor Block casting and lift the slip ring up out of the synchro. Use care when sliding the plugs through the synchro to prevent the plugs from snagging and damaging any wiring.

m.

# 6.4.6.2.2

Goal: Installation of Slip Ring Assembly (1A2A1A1A11). Time: 31 minutes

а.

b.

Remove the wire guide shield.

Disconnect slip ring plugs A11P1 and A11P2 from jacks A11J1 and A11J2 on the Sensor Block Assembly.

Cut ties, as necessary, to free the two slip ring cables from each other and from the Inner Gimbal Assembly.

Disconnect the white slip ring harness wires from terminal board TB23 near plug A12P1 and jack A11J1.

Cut lacing, as required, to separate the slip ring harness from the synchro wiring.

Disconnect slip ring jack A11J1 from plug A12P1 and jack A11J2 from plug A13P2 on the Inner Gimbal Assembly.

Rotate the Inner Gimbal so that the inner synchro faces upward.

Remove the cable clamp from A11J2.

Remove four screws and flat washers that secure the cap shield to the synchro and remove the shield.

Remove three screws that secure the slip ring retainer to the synchro rotor.

#### Postreguisites: None.

Install Slip Ring Assembly (1A2A1A1A11).

Tools: Small blade-tip screwdriver. #1 Phillips-head screwdriver, lacing material

#### Prerequisites: None.

Procedure:

Rotate the Inner Gimbal so that the Inner Synchro faces upward.

Feed the ends of slip ring cables (P1 and P2) down through the center of the synchro and up through the power supply mounting cavity in the Sensor Block Assembly one connector at a time. Use care when sliding the plugs through the synchro to prevent the plugs from snagging and damaging any wiring.

- Check that the cables are positioned so that C. plugs A11P1 and A11P2 will mate with jacks A11J1 and A11J2 on the Sensor Block Assembly without having to twist or overlap the cables.
- Hold the Sensor Block and install three screws d. that secure the slip ring retainer (and slip ring) to the synchro rotor.
- Connect slip ring plugs A11P1 and A11P2 to e. jacks A11J1 and A11J2 on the Sensor Block Assembly.
- f. Insert slip ring cables (J1 and J2) through the cap shield.
- Install the cap shield on the synchro using four g. screws and flat washers. Ensure that the cap shield is positioned so that the access hole in the cap is aligned with the access hole in the inner gimbal casting.
- Connect slip ring jack A11J1 to plug A12P1 and h. jack A11J2 to plug A13P2 on the Inner Gimbal Assembly as shown in Figure 6-15.
- Connect the lug-terminated slip ring harness i. wires to terminal board TB23 per sleeve markings.
- Reconnect harness clamp at A11J2.
- k. Install the wire quide shield on the cap shield using four screws and flat washers. Use care not to pinch any wires between the wire guide shield and the cap shield. Ensure that wires lie flat in the guides.
- Ι. Secure the slip ring cables using lacing material as necessary.
- m. Replace the slip ring cable harness inside the High Voltage Power Supply cavity.

#### **Postreguisites:**

- Install High Voltage Power Supply Assembly a. (1A2A1A1A4).
- Install the Magnetic Shield on the Sensor Block b. Assembly.
- Install Inertial Measuring Unit (1A2A1). C.
- d. Install the IMU Cabinet Front Panel using the procedure in Paragraph 6.4.1.6.

e. Turn on the RLGN using the procedure in **Para**graph 2.3.1.

#### 6.4.6.3 Slip Ring Assembly (1A2A1A1A12) Replacement.

Remove Slip Ring 6.4.6.3.1 Assembly (1A2A1A1A12).

Goal: Removal of Slip Ring Assembly (1A2A1A1A12)

#### Time: 19 minutes

Tools: Small blade-tip screwdriver, #1 Phillips-head screwdriver, 5/32-inch open-end wrench, 1/8-inch open-end wrench, 3/16-inch nut driver, 1/4-inch socket wrench

#### **Prerequisites:**

- a. Turn off the RLGN using the procedure in **Para**graph 2.3.8.
- b. Remove Inertial Measuring Unit (1A2A1).
- Remove the Magnetic Shield from the Sensor C. Block Assembly.

#### **Procedure:**

- a. Perform the following steps using a #1 Phillipshead screwdriver or a small blade-tip screwdriver as necessary.
- b. Remove four screws that secure the wire guide shield to Inner Torquer Motor (1A2A1A1B2).
- C. Remove the wire guide shield.
- d. Disconnect slip ring plugs A12P1 and A12P2 from jacks A11J1 and A10J2 on the Inner Gimbal Assembly.
- e. Cut ties, as necessary, to free the two slip ring cables from the Inner Gimbal Assembly.
- f. Remove mounting screws that secure slip ring plugs A12P1 and A12P2 mounting brackets to the Inner Gimbal Assembly.
- Remove the mounting brackets from the plugs g. using a 5/32-inch open-end wrench and a 1/8inch open-end wrench.
- h. Remove the clear plastic protective cover from TB31 using a 3/16-inch nut driver.
- i. Disconnect the slip ring harness wires from terminal board TB21 near jack A12J1.

- driver and disconnect slip ring jack A12J1 and jack A12J2 from the brackets on the IMU frame.
- Remove 1/4-inch stand-off studs that secure f Insert slip ring cables (J1 and J2) through cap slip ring harness to front of IMU frame using a shield. <sup>1</sup>/<sub>4</sub>-inch socket wrench.
- Remove the cable clamps from the harness.
- Remove tie wraps and cut lacing, as necessary, m. to separate the cable harnesses.
- h. Install locking studs, washers, and nuts and Remove four screws that secure the cap shield n. connect slip ring jacks A12J1 and A12J2 to to the Torquer Motor and remove shield. brackets on the IMU frame as shown in Figure 6-15, using a 3/16-inch nut driver. Keep the Hold the Sensor Block and remove four screws smaller end of the jack toward the inner gimbal.
- Ο. that secure the slip ring retainer to the Torquer Motor rotor.
- Feed the slip ring harness through the Inner p. Gimbal Assembly casting and lift slip ring up out of Torquer Motor. Use care when sliding plugs through the Torquer Motor to prevent the plugs from snagging and damaging wiring.

#### Postreguisites: None.

Install Slip Ring 6.4.6.3.2 Assembly (1A2A1A1A12).

Goal: Installation of Slip Ring Assembly (1A2A1A1A12).

Time: 41 minutes

Tools: Small blade-tip screwdriver, #1 Phillips-head screwdriver, 5/32-inch nut driver, 1/8-inch open-end wrench, 3/16-inch nut driver, lacing material, tie wraps

#### Prerequisites: None.

#### **Procedure:**

- Feed the ends of slip ring cables (P1 and P2) a. down through the center of the Torquer Motor and up through the Sensor Block Assembly one connector at a time. Use care when sliding the plugs through the Torquer Motor to prevent the plugs from snagging and damaging any wiring.
- b. Check that the cables are positioned so that plugs A12P1 and A12P2 will mate with jacks A11J1 and A10J2 on the Sensor Block Assembly without having to twist or overlap the cables.
- C. Hold the inner gimbal and install four flat-head screws that secure the slip ring retainer (and slip ring) to the Torquer Motor rotor.
- d. Install the mounting brackets on the plugs and secure the plugs to the Inner Gimbal Assembly using a 5/32-inch nut driver and 1/8-inch openend wrench.

- Remove nuts and washers using a 3/16-inch nut e. Connect slip ring plugs A12P1 and A12P2 to jacks A11J1 and A10J2 on the Sensor Block Assembly.
  - Install the cap shield on the Torquer Motor using g. four screws and flat washers. Ensure that the cap shield is positioned so that the access hole is at the bottom.
  - i. Connect the lug-terminated slip ring harness wires to terminal board TB31 per sleeve markings.
  - Install lock washers and nuts and replace the clear plastic protective cover over TB31 using a 3/16-inch nut driver.
  - k. Install the wire guide shield on the cap shield using four screws and flat washers. Use care not to pinch any wires between the wire guide shield and the cap shield. Ensure that wires lie flat in the guides.
  - Install cable clamps on the harness and secure the harness using the 1/4-inch studs removed during disassembly.
  - m. Secure the slip ring cables using lacing material and tie wraps, as necessary.

### **Postreguisites:**

- Install the Magnetic Shield on the Sensor Block a. Assembly.
- Install Inertial Measuring Unit (1A2A1). b.
- Install the IMU Cabinet Front Panel using the С procedure in Paragraph 6.4.1.6.
- Turn on the RLGN using the procedure in **Para**d. graph 2.3.1.

#### 6.4.6.4 Slip Ring Assembly (1A2A1A1A13) Replacement.

6.4.6.4.1 Remove Slip Ring Assembly (1A2A1A1A13).

Goal: Removal of Slip Ring Assembly (1A2A1A1A13).

Time: 28 minutes

Tools: Small blade-tip screwdriver, #1 Phillips-head screwdriver, 5/32-inch nut driver, 1/8-inch open-end wrench, 3/16-inch nut driver, <sup>1</sup>/<sub>4</sub>-inch socket wrench **Prerequisites:** 

- a. Turn off the RLGN using the procedure in **Para-graph 2.3.8**.
- b. Remove Inertial Measuring Unit (1A2A1).
- c. Remove the Magnetic Shield from the Sensor Block Assembly.

#### Procedure:

- a. Perform the following steps using a #1 Phillipshead screwdriver or a small blade-tip screwdriver as necessary.
- b. Remove four screws that secure the wire guide shield to Outer Synchro Transmitter (1A2A1A1B3).
- c. Remove the wire guide shield.
- d. Disconnect slip ring plugs A13P1 and A13P2 from jacks A10J1 and A11J2 on the Inner Gimbal Assembly.
- e. Cut ties, as necessary, to free the two slip ring cables from the Inner Gimbal Assembly.
- f. Remove mounting screws and washers that secure slip ring plugs A13P1 and A13P2 mounting brackets to the Inner Gimbal Assembly.
- g. Remove mounting brackets from plugs using a 5/32-inch nut driver and a 1/8-inch open-end wrench.
- h. Remove the clear plastic protective cover from TB32 using a 3/16-inch nut driver.
- i. Disconnect the white slip ring harness wires from terminal board TB32 near jack A13J1.
- j. Disconnect slip ring jack A13J1 and jack A13J2 from the brackets on the IMU frame using a 3/16-inch nut driver.
- k. Remove ¼-inch stand-off studs and flat washers that secure slip ring harness to front of IMU frame using a ¼-inch socket wrench.
- I. Remove the cable clamps from the harness.
- m. Remove the tie wraps and cut lacing, as necessary, to separate the cable harnesses at TB32.

- n. Remove four screws that secure the cap shield to the synchro and remove the cap shield.
- o. Hold the inner gimbal and remove three screws that secure the slip ring retainer to the synchro rotor.
- p. Feed the slip ring harness through Inner Gimbal Assembly casting and lift the slip ring up out of synchro. Use care when sliding the plugs through the synchro to prevent the plugs from snagging and damaging any wiring.

#### Postrequisites: None.

6.4.6.4.2 Install Slip Ring Assembly (1A2A1A1A13).

Goal: Installation of Slip Ring Assembly (1A2A1A1A13).

#### Time: 1 hour and 2 minutes

Tools: Small blade-tip screwdriver, #1 Phillips-head screwdriver, 1/8-inch hex-head socket, 1/8-inch open-end wrench, 3/16-inch nut driver, lacing mate-rial

#### Prerequisites: None.

#### Procedure:

- a. Feed the ends of slip ring cables (P1 and P2) down through the center of the synchro and up through the Inner Gimbal Assembly one connector at a time. Use care when sliding the plugs through the synchro to prevent the plugs from snagging and damaging any wiring.
- b. Check that the cables are positioned so that plugs A13P1 and A13P2 will mate with jacks A10J1 and A11J2 without having to twist or overlap the cables.
- c. Hold the inner gimbal and install three flat-head screws that secure the slip ring retainer (and slip ring) to the synchro rotor.
- d. Install the mounting brackets (removed during disassembly) on plugs and secure the plugs to the Inner Gimbal Assembly using a 1/8-inch hex-head socket and 1/8-inch open-end wrench.
- e. Connect slip ring plugs A13P1 and A13P2 to jacks A10J1 and A11J2 on the Inner Gimbal Assembly.
- f. Insert slip ring cables (J1 and J2) through the cap shield.
- g. Install the cap shield on the synchro rotor using four screws and flat washers. Ensure that the

cap shield is positioned so that the access hole in the cap shield is at the bottom.

- h. Install locking studs, washers, and nuts and connect slip ring jacks A13J1 and A13J2 to the brackets on the IMU frame as shown in Figure 6-15, using a 3/16-inch nut driver. Keep the smaller end of the jack toward the inner gimbal.
- i. Connect the lug-terminated slip ring harness wires to terminal board TB32 per sleeve markings.
  - Install lock washers and nuts and replace the clear plastic protective cover over TB32 using a 3/16-inch nut driver.
- k. Install the wire guide shield on the cap shield using four screws and flat washers. Use care not to pinch any wires between the wire guide shield and the cap shield. Ensure that the wires lie flat in the guides.
- I. Install cable clamps on the harness and secure the harness using ¼-inch studs (removed during disassembly).
- m. Secure the slip ring cables to the inner gimbal using lacing material as necessary.

#### **Postrequisites:**

- a. Install the Magnetic Shield on the Sensor Block.
- b. Install IMU (1A2A1).
- c. Install the IMU Cabinet Front Panel using the procedure in **Paragraph 6.4.1.6**.
- d. Turn on the RLGN using the procedure in **Para-graph 2.3.1**.

# 6.5 GENERAL PROCEDURES FOR SHIPPING LRUS.

The complete RLGN and the IMU Assembly use protective covers and require specially manufactured shipping crates for shipping. Follow Navy standard procedures and practices applicable to packaging and shipping of electronic subassemblies when returning all other LRUs to the factory or overhaul facility for repair.

In general, sealed electronic subassemblies should be bagged or wrapped in a barrier material and then packaged in a heavy cardboard box or container with sufficient bubble wrap or foam padding to prevent movement of the item. Where applicable, a desiccant and humidity indicator card should also be included in the inner container. The inner container box should be bagged or wrapped in a barrier material and placed inside a close fitting exterior shipping box.

CCAs or other electronic subassemblies that have exposed electronic components should be placed inside a static protection bag or wrapped in a static protection material and then further wrapped in a sheet of foam cushioning. The wrapped and cushioned CCAs should then be placed in a sealed barrier bag and shipped in a rigid folding carton. Because of its weight and shock concerns, the Battery Assembly requires special packaging. Information for packaging of the LRUs is provided in the Special Packaging Instructions (SPIs) contained in this section.

**6.5.1 PACKING AND SHIPMENT OF RING LASER GYRO NAVIGATOR.** The complete RLGN is bolted to a shipping base and crated for reshipment. This unit is shipped from the factory with the IMU removed and flat shipping covers installed on the lower Measurement Cabinet Assembly. For reshipment, the IMU should be removed and (if the complete RLGN is being shipped) should be shipped separately from the RLGN electronic cabinet assembly. Refer to Table 6-4.

**6.5.2 PACKING AND SHIPMENT OF INERTIAL MEASURING UNIT.** The IMU is shipped from the factory with a top cover and two end covers, which protect the magnetic shields and roll axis synchro/torquer motors. These covers should be retained or removed from the replacement IMU and installed on the IMU being returned for service. Refer to **Table 6-5** or **6-6** for packaging of this unit.

**6.5.3 PACKING AND SHIPMENT OF BATTERY ASSEMBLY.** Because of its weight, the Battery Assembly requires heavy foam padding to prevent damage during shipment. Refer to **Table 6-7** for packaging of the Battery Assembly.

6.5.4 PACKING AND SHIPMENT OF RING LASER GYRO ASSEMBLIES. Spare Ring Laser

Gyros are shipped from the factory in specially padded containers. These containers should be retained for reshipment of Gyros. Special care should be taken during handling to avoid damage to the precision mounting pads on the bottom of the Gyros. To prevent damage to these surfaces, always place the Gyro in a padded container whenever it is removed from the IMU. In addition, ensure the Calibration PROM (removed from the IMU Processor CCA) is shipped along with the Gyro being returned for repair. Refer to **Table 6-8** for packaging of the Ring Laser Gyros.

**SECTION III.** 

**PRECAUTIONS FOR SHIPMENT** 

**6.5.5 PACKING AND SHIPMENT OF CIRCUIT CARD ASSEMBLIES.** Except for slight differences in exterior dimensions, all CCAs are identical with respect to packaging for shipment. Care should be taken with all CCAs to prevent damage from static discharge when the CCA is removed from the unit. Refer to **Tables 6-9** and **6-10** for packaging of the rack-mounted assemblies. Refer to **Table 6-11** for packaging of the Vital Bus Assembly.

**6.5.6 PACKING AND SHIPMENT OF CHAS-SIS-MOUNTED ELECTRONIC SUBASSEMBLIES.** The chassis-mounted electronic subassemblies consist of the following:

400 Hz Inverter Assembly 1982618 (1A1A2) (See Table 6-12.)

| TITLE                                                | REMOVE AND<br>REPLACE PER<br>PARA. | Set up or<br>Align per<br>Para. | APPLICABLE<br>REFERENCE<br>FIGURE |
|------------------------------------------------------|------------------------------------|---------------------------------|-----------------------------------|
| Rack-Mounted Circuit Cards (General)                 | 6.3.3                              |                                 |                                   |
| Access to Backplane Wiring                           | 6.3.4.1                            |                                 |                                   |
| <b>1A1A11</b> and <b>1A1A12</b> Backplane Assemblies | 6.3.4.2                            |                                 | 6-4                               |
| 1A1A1 Filter, Power Line                             | 6.3.5.2                            |                                 |                                   |
| 1A1A2 Inverter Assembly (400 Hz)                     | 6.3.5.4                            |                                 |                                   |
| 1A1A3 Vital Bus CCA                                  | 6.3.5.6                            |                                 |                                   |
| 1A1A6 Power Supply                                   | 6.3.5.8                            |                                 |                                   |

| Table 6-1. Summ | ary of Corrective | Maintenance | Procedures |
|-----------------|-------------------|-------------|------------|
|-----------------|-------------------|-------------|------------|

|                                         |                                    |                                 | Jonanaca                          |
|-----------------------------------------|------------------------------------|---------------------------------|-----------------------------------|
| TITLE                                   | REMOVE AND<br>REPLACE PER<br>PARA. | SET UP OR<br>ALIGN PER<br>PARA. | APPLICABLE<br>REFERENCE<br>FIGURE |
| 1A1A7 Battery Charger Assembly          | 6.3.5.9                            |                                 |                                   |
| 1A1A8 Power Module                      | 6.3.5.10                           |                                 |                                   |
| 1A1A41 Synchro Buffer Amplifier (8 VA)  | 6.3.5.11                           |                                 |                                   |
| 1A1A42 Synchro Buffer Amplifier (8 VA)  | 6.3.5.12                           |                                 |                                   |
| 1A1A43 Synchro Buffer Amplifier (32 VA) | 6.3.5.13                           |                                 |                                   |
| 1A1A44 Synchro Buffer Amplifier (32 VA) | 6.3.5.14                           |                                 |                                   |
| 1A1A13 Nav Processor CCA                | 6.3.3.7                            | 6.2                             |                                   |
| 1A1A15 Status and Command CCA           | 6.3.3.10                           | 6.2                             |                                   |

## Table 6-1. Summary of Corrective Maintenance Procedures - Continued

- Power Supply 1979342 (1A1A6) (See Table 6-13.)
- Battery Charger Assembly 1810853 (1A1A7) (See Table 6-14.)
- Power Module 1205050-3 (1A1A8) (See Table 6-15.)
- Display Assembly 1979344 (1A1A10) (See Table 6-16.)
- Synchro Buffer Amplifiers 1976545-3 and 1976547-4 (1A1A41 through 1A1A44) (See Table 6-17.)
- High Voltage Power Supply 1979045 (1A2A1A1A4) (See Table 6-18.)

Except for slight differences in exterior dimensions, all chassis-mounted sub-assemblies are identical with respect to packaging for shipment. Refer to applicable Special Packaging Instruction (SPI) for packaging of these subassemblies.

LRUs not listed above are considered to be non-repairable and, if determined to be defective, should be disposed of according to standard Navy procedures.

| TITLE                                                | REMOVE AND<br>REPLACE PER<br>PARA. | Set up or<br>Align per<br>Para. | APPLICABLE<br>REFERENCE<br>FIGURE    |
|------------------------------------------------------|------------------------------------|---------------------------------|--------------------------------------|
| <b>1A1A30</b> Support Electronics Backplane Assembly | 6.3.4.4                            |                                 |                                      |
| 1A1A32 IMU Processor CCA                             | 6.3.3.11                           |                                 | 6-3                                  |
| 1A1A5 Battery Assembly                               | 6.3.5.15                           | Chapter 4                       | 6-5                                  |
| 1A1A10 Display Assembly                              | 6.3.6.1                            |                                 | <b>6-6</b> , <b>6-8</b> , <b>7-6</b> |
| 1A1A9 Data Entry Keyboard                            | 6.3.6.5                            |                                 | 6-7                                  |
| 1A2A1A1 IMU Assembly                                 | 6.4.1                              | 6.3.3.11                        | 6-9, 6-10, 6-3                       |
| <b>1A2A1A1A9</b> Magnetic Shield on Sensor<br>Block  | 6.4.1.3                            |                                 | 6-11                                 |
| 1A2A1A1A4 High Voltage Power Supply                  | 6.4.2                              |                                 |                                      |
| 1A2A1A1A1 Ring Laser Gyro "A"                        | 6.4.3.1                            | 6.3.3.11                        | 6-12, 6-13                           |
| 1A2A1A1A2 Ring Laser Gyro "B"                        | 6.4.3.2                            | 6.3.3.11                        | 6-12, 6-13                           |

 Table 6-1.
 Summary of Corrective Maintenance Procedures - Continued

#### Table 6-2. Tools, Test Equipment and Support Items

| TOOL/<br>EQUIPMENT                      | TYPE/NOMENCLATURE                           | USE AND APPLICATION                                                                                                    | IN KIT |
|-----------------------------------------|---------------------------------------------|----------------------------------------------------------------------------------------------------|--------|
| Adapter, Swivel                         | 1/4-inch drive                              | Used with 3-inch extension and 3/16 Allen head socket for access to loosen rear screws which secure battery hold-down rails. | Х      |
| Adapter, Swivel                         | 3/8-inch drive                              | General removal and replacement of mounting hardware.                                                                        | Х      |
| Adhesive                                | P/N P-1896320, or equivalent                | Installing IMU.                                                                                                    |        |
| Alcohol, Isopropyl                      | 1 oz.                                       | Installing IMU.                                                                                                    |        |
| Bags, ESDS,<br>Packaging                | 12-in. x 12-in. (count 21)                  | Store removed CCAs during maintenance.                                                                                       | Х      |
| Bar, Breaker                            | 1/2-inch drive, 24-inch long                | Remove mounting bolts which<br>secure IMU Assembly to<br>Measurements Cabinet base.                                          | Х      |
| Cable Lacing,<br>Nylon                  |                                             | Harness lacing and retention.                                                                                                | Х      |
| Compound,<br>Silicone Rubber<br>Sealing | Dow Corning 839 clear<br>RTV, or equivalent | Seal edge of Keypad Assembly bezel to front panel.                                                                           |        |
| Converter, Drive                        | 3/8-inch drive to 1/2-inch drive converter  | Adapt 1/2-drive sockets to 3/8-drive ratchet and extensions.                                                                 | Х      |
| Data Sheets,<br>Installation            | Figure 8-12                                 | Recording AN/WSN-7(V) system configuration parameters.                                                                       |        |

REMOVE AND REPLACE PER PARA. TITLE 1A2A1A1A3 Ring Laser Gyro "C" 6.4.3.3 **1A2A1A1A5, 1A2A1A1A6, 1A2A1A1A7** 6.4.4 Accelerometers **1A2A1A1A9A1** Accelerometer Stimulus 6.4.5 Assembly **1A2A1A1A10** Slip Ring (Inner Torque Motor end) 6.4.6.1 **1A2A1A1A11** Slip Ring (Inner Synchro end) 6.4.6.2 1A2A1A1A12 Slip Ring (Outer Torque Motor end) 6.4.6.3 **1A2A1A1A13** Slip Ring (Outer Synchro end) 6.4.6.4

### Table 6-2. Tools, Test Equipment and Support Items - Continued

| TOOL/<br>EQUIPMENT                       | TYPE/NOMENCLATURE                       | USE AND APPLICATION                                      | IN KIT |
|------------------------------------------|-----------------------------------------|----------------------------------------------------------|--------|
| Driver, Nut                              | 3/16-inch                               | Removal of slip rings.                                   | Х      |
| Driver, Socket                           | 3/16-inch Xcelite, ball point hex       | Removal and installation of Inverter Assembly.           |        |
| Extensions,<br>Ratchet                   | 3/8-inch drive, 6-inch and 10 inch long | General removal and replacement of mounting hardware.    | Х      |
| Extensions,<br>Ratchet                   | 1/4-inch drive, 3-inch and 6 inch long  | General removal and replacement of mounting hardware.    | Х      |
| Extraction Tool,<br>Chip                 | EEPROM size                             | Removal of PROMs on IMU<br>Processor ( <b>1A1A32</b> ).  | Х      |
| Grounding Strap,<br>Wrist                | Size M/L                                | When handling ESDS assemblies.                           | Х      |
| Knife, Utility                           | with Razor Blades                       | Removal of Membrane Keypad.                              |        |
| Loctite® Grade AV,<br>Red, Item No. 8731 | MIL-S-22473, 97-302-78                  | Securing mounting screws.                                |        |
| Loctite® Grade C,<br>Blue                |                                         | Securing bumper stops in Display<br>Assembly.            |        |
| Multimeter, Digital                      | 89536-77/AN                             | Continuity testing and analog signal and voltage checks. | Х      |
| Pliers, Channel<br>Locking               | Miniature                               | General removal of mounting hardware.                    | Х      |
| Pliers, Diagonal<br>Cutting              | Small                                   | Cutting cable lacing and tie-wraps.                      | Х      |

### Table 6-1. Summary of Corrective Maintenance Procedures - Continued

| Т |           |            |
|---|-----------|------------|
|   | SET UP OR | APPLICABLE |
|   | ALIGN PER | REFERENCE  |
|   | PARA.     | FIGURE     |
|   | 6.3.3.11  | 6-12, 6-13 |
|   | 6.3.3.11  | 6-14       |
|   |           |            |
|   |           | 6-12       |
|   |           |            |
|   |           | 6-15       |
|   |           |            |
|   |           | 6-15       |
|   |           |            |
|   |           | 6-15       |
|   |           |            |
| Τ |           | 6-15       |
|   |           |            |

|                                        | , ,                                                       | 11                                                                                              |        |
|----------------------------------------|-----------------------------------------------------------|-------------------------------------------------------------------------------------------------|--------|
| TOOL/<br>EQUIPMENT                     | TYPE/NOMENCLATURE                                         | USE AND APPLICATION                                                                             | IN KIT |
| Pliers, Plug                           | Medium                                                    | Repair of Display Assembly.                                                                     |        |
| Ratchet                                | 1/4-inch drive                                            | General removal and replacement of mounting hardware.                                           | Х      |
| Ratchet                                | 3/8-inch drive                                            | General removal and replacement of mounting hardware.                                           | Х      |
| Screwdriver Set,<br>Phillips           | Set including sizes 0 through 3                           | General removal of mounting hardware.                                                           | Х      |
| Screwdriver Set,<br>Straight Blade Tip | Set including sizes 4 through 10                          | General removal of mounting hardware.                                                           |        |
| Screwdriver, Allen                     | 5/32-inch Ball end<br>screwdriver                         | Removal of screw securing bottom narrow end of Gyros to Sensor Block.                           |        |
| Screwdriver, Offset                    | Size #1 Phillips-head                                     | Removal of LRUs located on the IMU.                                                             |        |
| Screwdriver, Offset                    | #2 Phillips head                                          | Removal and replacement of Vital Bus Assembly.                                                  |        |
| Screwdriver, Offset                    | Small straight blade with 90 degree offset                | Removal of screw for balance weight. Required for access to remove Gyro A ( <b>1A2A1A1A1</b> ). | Х      |
| Screwdriver,<br>Phillips               | Size #1 (18-inch long)                                    | Removal of Backplane mounting screws and general removal of mounting hardware.                  | Х      |
| Screwdriver, Stub                      | Blade Tip                                                 | Removal of mounting hardware.                                                                   | Х      |
| Screwdriver,<br>Torque                 | 1/4-inch drive,<br>3-15 inch-lb. torque range             | Used with 3/32 Allen end sockets to tighten fasteners which secure Accelerometers.              | Х      |
| Socket Set, Hex<br>Head                | 3/8-inch drive; set including sizes 3/16 through 3/4-inch | General removal of mounting hardware.                                                           | Х      |
| Socket, Allen head                     | 1/16-inch (1/4-inch drive)                                | Removal of sensor block assembly mounting hardware.                                             | Х      |
| Socket, Allen head                     | 3/16-inch (3/8-inch drive)                                | Loosening battery hold-down rail screws.                                                        | Х      |
| Socket, Allen head                     | 5/32-inch (1/4-inch drive) 1<br>inch long                 | Used with Torque Screwdriver to tighten captive fasteners which secure Gyros.                   | Х      |
| Socket, Allen head                     | 5/32-inch (1/4-inch drive)<br>4-inch long                 | Used with Torque Screwdriver to tighten captive fasteners which secure Gyros.                   | Х      |
| Socket, Allen head                     | 1/4-inch drive, 3/32-inch                                 | Removal and installation of Accelerometers.                                                     |        |
|                                        |                                                           |                                                                                                 |        |

| Table 6-2. To | ools, Test | Equipment | and Support | Items - Continued |
|---------------|------------|-----------|-------------|-------------------|
|---------------|------------|-----------|-------------|-------------------|

| TOOL/<br>EQUIPMENT      | TYPE/NOMENCLATURE                                    | USE AND APPLICATION                                                                                       | IN KIT |
|-------------------------|------------------------------------------------------|----------------------------------------------------------------------------------------------------|--------|
| Socket, Allen Head      | 3/8-inch drive 5/16 Allen head                       | Installing nylon screws which<br>secure IMU to alignment surfaces in<br>Measurement Cabinet base.         | X      |
| Socket, Hex head        | 11/32-inch (1/4-inch drive)                          | Repair of Display Assembly.                                                                               | Х      |
| Socket, Hex head        | 1/4-inch (1/4-inch drive)                            | Removal of stand-off mounts on Display Assembly ( <b>1A1A10</b> ).                                        | Х      |
| Socket, Hex Head        | 1/2-inch drive, 1-5/16 inch                          | Removal of mounting bolts securing<br>IMU Assembly to Measurements<br>Cabinet base.                       | Х      |
| Tape, Masking           | Roll, 1-inch wide                                    | Replacement of Display EMI Window                                                                         |        |
| Tie-Wraps, Plastic      | 1/8-inch wide x 7-inches long                        | Replacing and securing of cable wiring harness.                                                           | Х      |
| Towels, Paper           | Roll, 12-inch wide                                   | Installation of Membrane Keypad                                                                           |        |
| Tweezers                | 7-inches long                                        | General purpose.                                                                                          | Х      |
| Wipes, Lint-free        | 3 (required)                                         | General purpose.                                                                                          |        |
| Wrench Set,<br>Open-End | Set including sizes 1/8, 3/8, 1/4, 5/16 and 1/2-inch | General removal of mounting hardware.                                                                     | Х      |
| Wrench, Allen           | 5/64-inch L-type wrench                              | Removal of screws securing<br>Accelerometer Stimulus CCA to<br>Sensor Block.                              | X      |
| Wrench, Allen           | 3/32-inch L-type wrench                              | Removal and replacement of various components.                                                            | Х      |
| Wrench, Allen           | 5/32-inch L-type wrench                              | Loosening captive fasteners which secure Gyros to Sensor Block.                                           | Х      |
| Wrench, Allen           | 3/16-inch L-type wrench                              | Removal of screw securing bottom center of Gyros to Sensor Block.                                         | Х      |
| Wrench, Allen           | 1/16-inch T-handle                                   | Loosening fasteners securing ends<br>of magnetic shield sections to<br>mounting plate on Sensor Block.    | Х      |
| Wrench, Allen           | 3/32-inch T-handle                                   | Loosening captive fasteners<br>securing rack mounted circuit cards<br>and Accelerometers.                 | X      |
| Wrench, Allen           | 7/64-inch T-handle (12-inch long)                    | Loosening captive fasteners<br>securing rear brackets of High<br>Voltage Power Supply to Sensor<br>Block. | X      |
| Wrench, Allen           | 9/64-inch T-handle                                   | Loosening captive fasteners<br>securing High Voltage Power Supply<br>to Sensor Block.                     | X      |
| Wrench, Allen           | 5/32-inch T-handle                                   | Loosening three outside captive fasteners securing Gyros to Sensor Block.                                 | X      |

## Table 6-2. Tools, Test Equipment and Support Items - Continued

| TOOL/<br>EQUIPMENT | TYPE/NOMENCLATURE                 | USE AND APPLICATION                                                                           | IN KIT |
|--------------------|-----------------------------------|-----------------------------------------------------------------------------------------------|--------|
| Wrench, Allen      | 3/16-inch T-handle                | Removal of screws securing cover<br>on Measurement Cabinet Assembly<br>(Unit 2).              | Х      |
| Wrench, Allen      | 7/32-inch T-handle                | Loosening captive fasteners securing<br>Processor Cabinet Assembly (Unit<br>1) door.          | Х      |
| Wrench, Allen      | 5/16-inch T-handle (12-inch long) | Removal of nylon screws securing<br>IMU to alignment surfaces in<br>Measurement Cabinet base. | Х      |

| Table 6-2. | Tools, Test Equipment and Support Items - Continued |
|------------|-----------------------------------------------------|
|            |                                                     |

# Table 6-3. Slip Ring Assembly Mounting Information

| SLIP RING ASSEMBLY   | PART NUMBER | MOUNTING LOCATION                 |  |
|----------------------|-------------|-----------------------------------|--|
| 1A2A1A1A10 1810553-1 |             | Torquer Motor (1A2A1A1B2) (inner) |  |
| 1A2A1A1A11           | 1810553-2   | Synchro (inner) 1A2A1B4           |  |
| 1A2A1A1A12           | 1810553-3   | Torquer Motor (1A2A1A1B1) (outer) |  |
| 1A2A1A1A13           | 1810553-4   | Synchro (outer) 1A2A1B3           |  |

# Table 6-2. Tools, Test Equipment and Support Items - Continued

| TOOL/<br>EQUIPMENT                                  | TYPE/NOMENCLATURE                             | USE AND APPLICATION                                                            | IN KIT |  |  |
|-----------------------------------------------------|-----------------------------------------------|--------------------------------------------------------------------------------|--------|--|--|
| Wrench, Torque                                      | 1/4-inch drive,<br>0-50 inch-lb. torque range | Used with 5/32 and 3/16 Allen end sockets to tighten fasteners securing Gyros. | Х      |  |  |
| Wrench, Torque                                      | 1/2-inch drive,<br>0-120 ft-lb. torque range  | Installation of IMU bolts to Baseplate.                                        | Х      |  |  |
| Loctite® is a registered trademark of Loctite Corp. |                                               |                                                                                |        |  |  |

# Table 6-4. Packaging Instructions for Ring Laser Gyro Navigator

| SPECIAL PACKAG                                                 | CODE<br>IDENT                                          | SPI NO. (TPO)             |                                 |                           |               |
|----------------------------------------------------------------|--------------------------------------------------------|---------------------------|---------------------------------|---------------------------|---------------|
|                                                                |                                                        | 03956                     | SPI 1981101                     |                           |               |
| PART NUMBER<br>1981101-6, 1981101-2, or                        | NSN                                                    | REV                       | LL<br>CHK<br>ENGR               |                           |               |
| ITEM NOMENCLATURE                                              |                                                        | ORIGINAL<br>DATE          | AUTH                            |                           |               |
| CN-1695/1696/1697/WSN-7(\<br>LASER GYRO NAVIGATOR (            | /) RING<br>RLGN)                                       |                           |                                 |                           |               |
| PRESERVATION IAW MIL-P-<br>LEVEL A – METHOD IIb                | 116                                                    | PACKING AS<br>MATERIALS   | SPECIFIED BEL                   | OW AND BILI               | _ OF          |
| LEVEL B<br>LEVEL C<br>QUP: IAW MIL-P-116                       |                                                        | LEVEL SPEC<br>A           | STYLE TYPE<br>PPP-B-601         | CL VAR<br>A OS            | GR<br>B       |
| CLEANING: IAW MIL-P-116<br>PROCESS<br>DRYING: IAW MIL-P-116 D- | ) C-1<br>4 PROCESS                                     | GROSS CU F<br>GROSS WT (L | Г<br>.BS)                       | 56.25<br>700              |               |
| PRESERVATIVE: N/A                                              |                                                        | DESIGN FRAC               | GILITY = 50 g                   | -                         | _             |
| SPECIAL MARKING: N/A                                           | 29                                                     |                           | HEIGHT (IN)                     | WIDTH (IN)                | DEPTH<br>(IN) |
|                                                                | CNTR I.D.<br>CNTR O.D.<br>ITEM DIM<br>ITEM WT<br>(LBS) | 77<br>80<br>70<br>640     | 31.25<br>36.0<br>23.5           | 29.75<br>32.0<br>20.0     |               |
| NOTES:<br>1. ALL WEIGHT IN POUND<br>2. ALL DIMENSIONS IN INC   | S.<br>CHES.                                            |                           |                                 |                           |               |
| 6 A/R                                                          | ESD WRAP                                               |                           | SEE ABOVE<br>SPEC.              | MIL-B-131H, TY 1, CL<br>I |               |
| 5 A/R                                                          | CLEAR BUBBLE WRAP                                      |                           | 1" THICK,<br>SEE ABOVE<br>SPEC. | LPC/AS; P/N<br>LPCLD-48   |               |
| 4 A/R                                                          | BROWN WRAPPING<br>PAPER                                |                           | SEE ABOVE<br>SPEC.              | MIL-B-121F, TY III, CL    |               |
| 3 A/R                                                          | FOAM, BLUE, PACKING                                    |                           | 2"H X 24"W X<br>106"W           |                           |               |
| 2 1                                                            | CONTAINER, WOODEN,<br>EXTERNAL                         |                           | 38"W X 33"H<br>X 85"L           | SEE ABOVE SPEC.           |               |
| 1 1                                                            | RLGN                                                   |                           | SEE ABOVE<br>SPEC.              | SEE ABOVE                 | SPEC.         |
| ITEM QTY                                                       | NOMENCLA<br>DESCRIPTIC                                 | TURE OR<br>DN             | SIZE                            | MATERIAL<br>SPECIFICAT    | ION           |

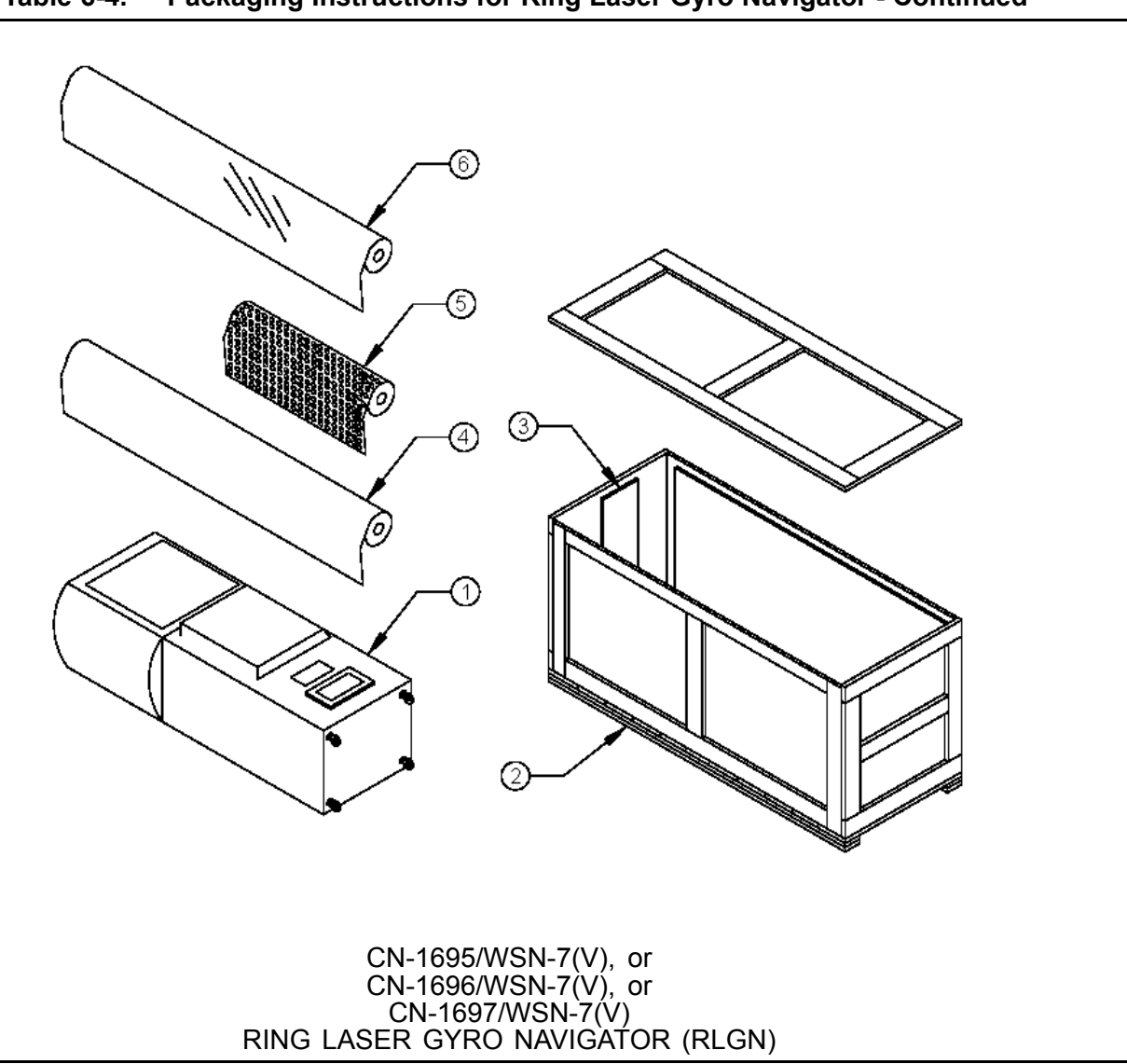

 Table 6-4.
 Packaging Instructions for Ring Laser Gyro Navigator - Continued

| Table 6-5. | Packaging Instructions for Inertial Measuring Unit |
|------------|----------------------------------------------------|
|------------|----------------------------------------------------|

| SPECIAL PACKAGING INSTRUCTION             |                             |                                                        |                                   | CODE<br>IDENT           | SPI NO. (TPO)           |               |
|-------------------------------------------|-----------------------------|--------------------------------------------------------|-----------------------------------|-------------------------|-------------------------|---------------|
|                                           |                             |                                                        |                                   | 03956                   | SPI 1812593             |               |
| PART NUMBER<br>1812593 or 43008           | 59                          | NSN                                                    | REV                               | LL<br>CHK<br>ENGR       |                         |               |
| ITEM NOMENCLA                             | ATURE                       |                                                        | ORIGINAL<br>DATE                  | AUTH                    |                         |               |
| MX-11681/WSN-7<br>7A(V) INERTIAL N        | or MX-1168<br>/IEASURING    | 31A/WSN-<br>G UNIT (IMU)                               |                                   |                         |                         |               |
| PRESERVATION<br>LEVEL A – METH            | IAW MIL-P-<br>OD IIb        | 116                                                    | PACKING AS<br>MATERIALS           | SPECIFIED BEL           | OW AND BILI             | _ OF          |
| LEVEL B<br>LEVEL C<br>QUP: IAW MIL-F      | P-116                       |                                                        | LEVEL SPEC<br>A                   | STYLE TYPE<br>PPP-B-601 | CL VAR<br>A OS          | GR<br>B       |
| CLEANING: IAV<br>PROCESS<br>DRYING: IAW M | V MIL-P-116<br>Ⅲ -P-116 D-4 | C-1                                                    | GROSS CU FT<br>GROSS WT (L        | Г<br>.BS)               | 32.20<br>350            |               |
| PRESERVATIVE:                             | N/A                         |                                                        | DESIGN FRAC                       | GILITY = 20 g           |                         |               |
| SPECIAL MARKING                           | MIL-STD-12<br>NG: N/A       | 29                                                     |                                   | HEIGHT (IN)             | WIDTH (IN)              | DEPTH<br>(IN) |
|                                           |                             | CNTR I.D.<br>CNTR O.D.<br>ITEM DIM<br>ITEM WT<br>(LBS) | 34.50<br>36.75<br>20.75<br>165.00 | 34.50<br>36.75<br>19.75 | 35.50<br>41.13<br>18.00 |               |
| 11                                        | A/R                         | STEEL STRA                                             | APPING                            | .75 X .023<br>THK       | QQ-S-781                |               |
| 10                                        | A/R                         | TAPE, SEAL                                             | ING                               | N/A                     | PPP-T-60 TY IV CL I     |               |
| 9                                         | 1                           | HUMIDITY II<br>CARD                                    | NDICATOR                          | N/A                     | MS20003                 |               |
| 8                                         | 12                          | DESICCANT                                              |                                   | 12 – 16 UNIT<br>BAGS    | MIL-D-3464              |               |
| 7                                         | 1                           | CUSHIONIN<br>BOTTOM                                    | g top and                         | 2 LB<br>DENSITY         | PPP-C-1752 TY I CL II   |               |
| 6                                         | 1                           | EXTERIOR CONTAINER                                     |                                   | SEE ABOVE<br>SPEC.      | SEE ABOVE SPEC.         |               |
| 5                                         | 1                           | LINER                                                  |                                   | 97.75 X 23.50           | PPP-B-320 V             | AR TW         |
| 4                                         | 1                           | BARRIER                                                |                                   | 58 X 120<br>FLAT        | MIL-B-131 T             | (ICLI         |
| 3                                         | 1                           | INTERIOR C                                             | ONTAINER                          | 25 X 25 X 25<br>ID      | PPP-B-640 C             | LIISTE        |
| 2                                         | 1.3                         | MOUNTING<br>BOLTS                                      | BASE, 1/2 X 3                     | 24.88 X 24.88<br>X .75  | NN-P-530                |               |

## Table 6-5. Packaging Instructions for Inertial Measuring Unit - Continued

| 1    | 1   | IMU WITH WRAP –<br>PLASTIC BAG | SEE ABOVE<br>SPEC. | SEE ABOVE SPEC.           |
|------|-----|--------------------------------|--------------------|---------------------------|
| ITEM | QTY | NOMENCLATURE OR<br>DESCRIPTION | SIZE               | MATERIAL<br>SPECIFICATION |

NOTES: 1. CONTAINER CLOSURE, SEALING AND REINFORCEMENT SHALL BE IAW APPLICABLE SPECIFICATION, EXCEPT TOP FLAPS OF FIBERBOARD SHALL BE CLOSED WITH TAPE IN LIEU OF GLUE. 2. ALL WEIGHT IN POUNDS. 3. ALL DIMENSIONS IN INCHES.

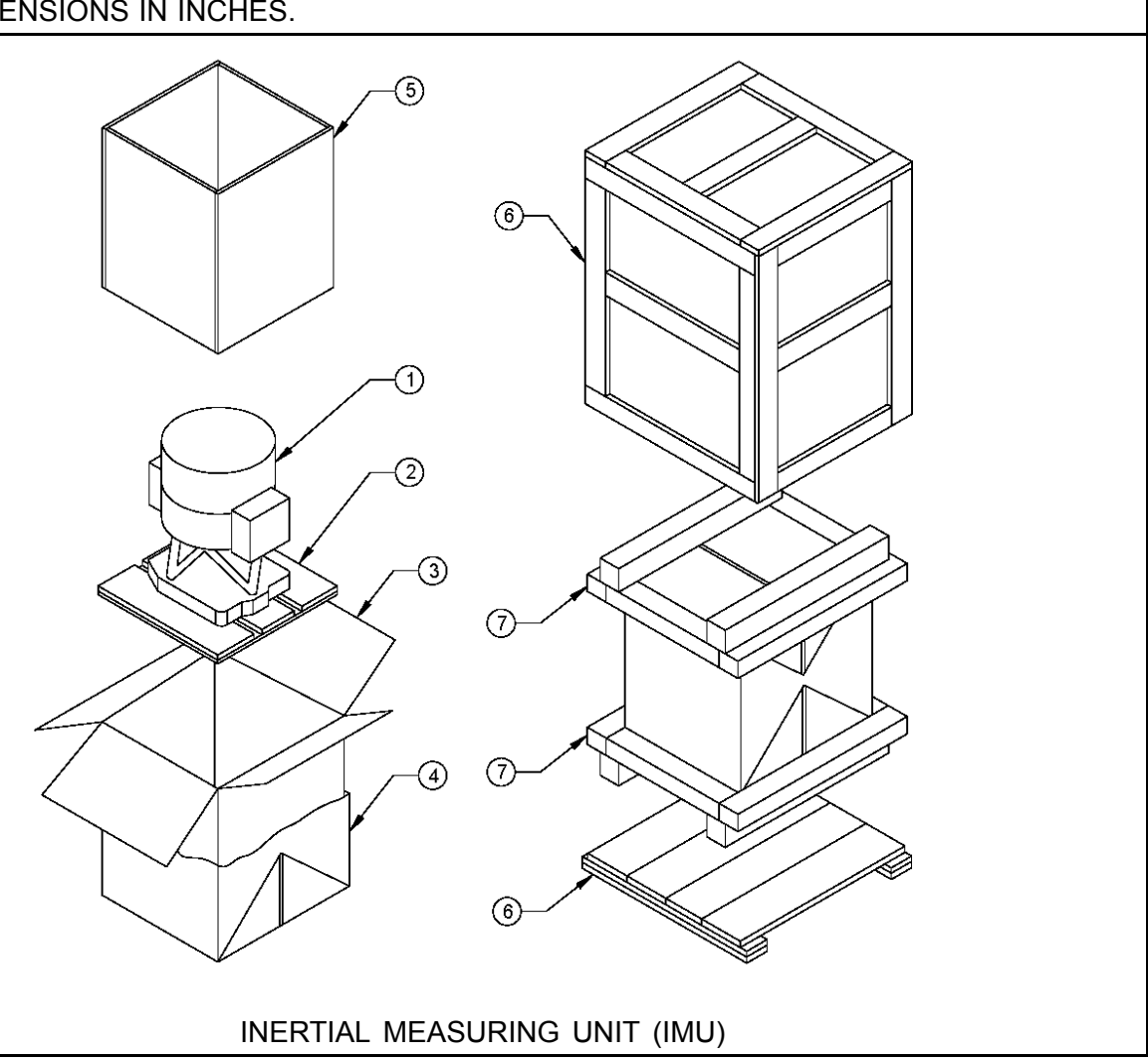

# Table 6-6. Alternate Packaging Instructions for Inertial Measuring Unit

| SPECIAL PACKAGING INSTRUCTION              |                                                                     |                                                |                                                                    |                                | CODE<br>IDENT:<br>03956  | SPI NO. (TF<br>SPI 181259 | PO):<br>3               |                |
|--------------------------------------------|---------------------------------------------------------------------|------------------------------------------------|--------------------------------------------------------------------|--------------------------------|--------------------------|---------------------------|-------------------------|----------------|
| PART                                       | NUMBE                                                               | R:                                             |                                                                    | NSN:                           | REV:                     | LL                        |                         |                |
| 181259                                     | 93 or 43                                                            | 800859                                         |                                                                    |                                |                          | CHK<br>ENGR               |                         |                |
| ITEM N                                     | OMEN                                                                | CLATURE:                                       |                                                                    | ORIGINAL                       | DATE:                    | AUTH                      |                         |                |
| MX-116<br>MX-116<br>TIAL M                 | 681/WS<br>681A/W<br>IEASUF                                          | N-7 or<br>SN-7A(V) INER<br>RING UNIT (IML      | ⊱<br>J)                                                            |                                |                          |                           |                         |                |
| PRESE<br>MIL-P-                            | ERVATI<br>116                                                       | ON IAW                                         | F                                                                  | PACKING A                      | S SPECI<br>OF M          | IFIED B<br>ATERIA         | ELOW AND<br>LS          | BILL           |
| LEVEL                                      | . A — Me<br>. B<br>. C<br>AW Mil                                    | ETHOD IIb<br>P-116                             | LEVEL<br>A                                                         | : SPEC:<br>PPP-B-<br>601       | STYLE:<br>A              | TYPE:<br>OS               | CL: VAR                 | : GR:<br>B     |
| CLEAN<br>C-1 PF<br>DRYIN                   | CLEANING: IAW MIL-P-116<br>C-1 PROCESS<br>DRYING: IAW MIL-P-116 D-4 |                                                | GRO<br>G                                                           | SS CU FT:<br>ROSS WT<br>(LBS): | 24.2<br>350.00           |                           |                         |                |
| PRESE                                      |                                                                     | VE: N/A                                        | DESIG                                                              | N FRAGILI                      | ΓY = 20 g                | )                         |                         |                |
| MARKI<br>MIL-ST<br>SPECI                   | ing: Ia<br>5d-129<br>Al Maf                                         | W<br>RKING: N/A                                |                                                                    |                                | LEN(<br>(II)             | GTH<br>√)                 | WIDTH<br>(IN)           | HEIGHT<br>(IN) |
|                                            |                                                                     |                                                | CNTNR O.D. 31<br>CNTNR O.D. 36<br>ITEM DIM 20<br>ITEM WT (LBS) 165 |                                | .75<br>.50<br>.75<br>.00 | 29.75<br>32.27<br>19.75   | 29.00<br>35.37<br>18.00 |                |
| <b>NOTES</b><br>1. CON<br>2. ALL<br>3. ALL | <b>S</b> :<br>NTAINE<br>WEIGH<br>DIMEN                              | R CLOSURE SI<br>HT IN POUNDS<br>ISIONS IN INCI | HALL BE<br>HES.                                                    | IAW APPL                       | ICABLE                   | SPECIF                    | ICATION.                |                |
| 7                                          | 1                                                                   | HUMIDITY<br>INDICATOR C                        | ARD                                                                | N/A                            |                          |                           | MS20003                 |                |
| 6                                          | 6                                                                   | DESICCANT                                      |                                                                    | 12 - 16 UNIT BAGS              |                          | 6                         | MIL-D-3464              | 1              |
| 5                                          | 1                                                                   | CONTAINER (                                    | COVER                                                              | SEE ABO                        | VE SPEC                  | ).                        | SEE ABOV                | E SPEC.        |
| 4                                          | 8                                                                   | CONTAINER -                                    | TOP                                                                | SEE ABO                        | VE SPEC                  | ).                        | SEE ABOV                | E SPEC.        |
| 3                                          | 1                                                                   | CONTAINER<br>BOTTOM                            | TAINER -<br>TOM                                                    |                                | SEE ABOVE SPEC.          |                           | SEE ABOVI               | E SPEC.        |
| 2                                          | 1,3                                                                 | MOUNTING B                                     | ASE,                                                               | 5/16 X 19                      | X 20.5 X                 | 1.75                      | NN-P-530                |                |
| 1                                          | 1                                                                   | IMU WITH WE                                    | RAP -                                                              | SEE ABO                        | VE SPEC                  | <i>.</i>                  | SEE ABOVI               | E SPEC.        |
| ITEM                                       | QTY                                                                 | NOMENCLA<br>OR DESCRI                          | TURE<br>PTION                                                      | SIZI                           | E (inches                | ;)                        | MATE<br>SPECIFI         | RIAL           |

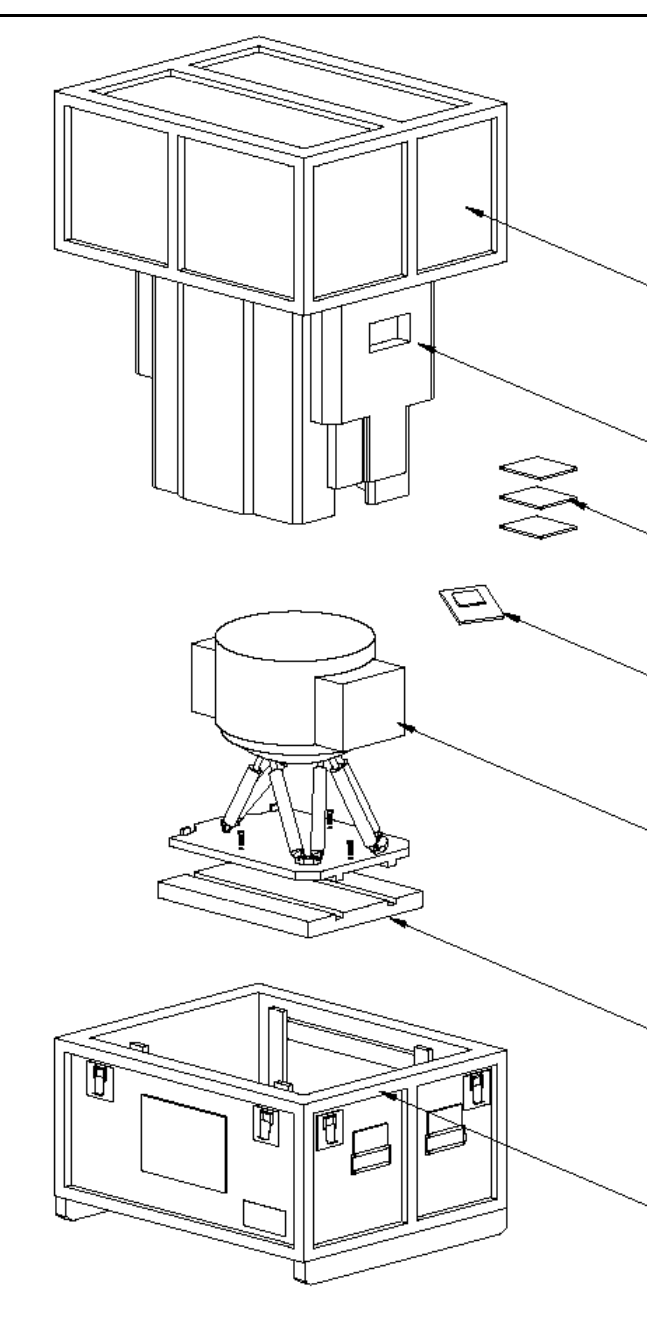

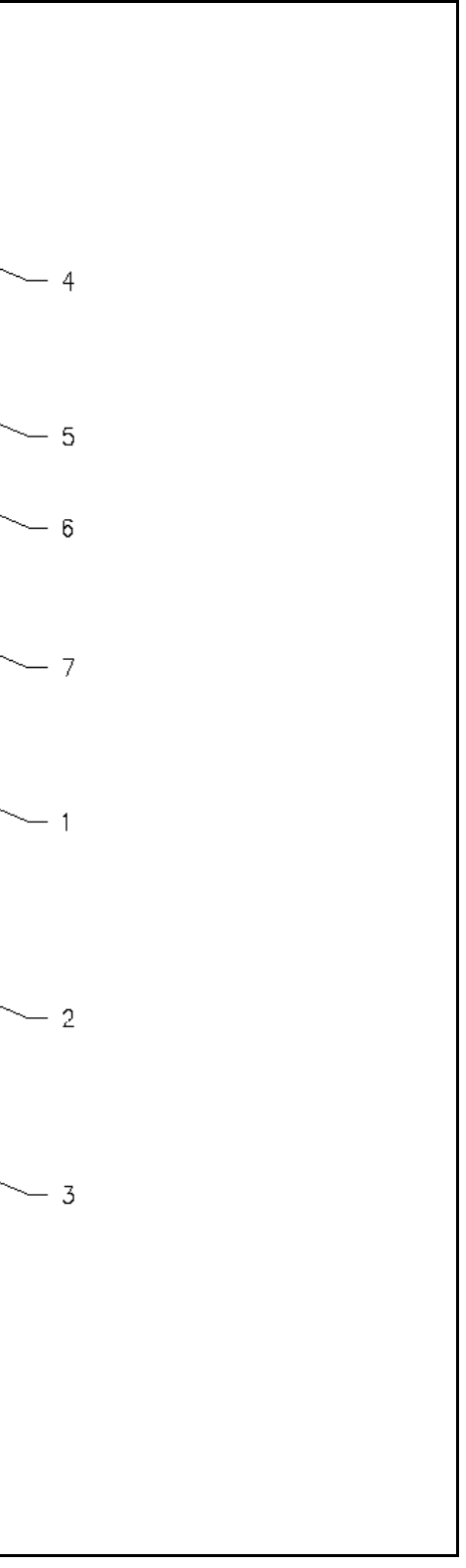

| Table 6-7. | Packaging | Instructions | for Battery | Assembly | 1981554 |
|------------|-----------|--------------|-------------|----------|---------|
|------------|-----------|--------------|-------------|----------|---------|

| SPECIA                                                                                                    | L PACKAG | CODE<br>IDENT           | SPI NO. (TPO)    |                       |                           |
|----------------------------------------------------------------------------------------------------|----------|-------------------------|------------------|-----------------------|---------------------------|
|                                                                                                    |          |                         |                  | 03956                 | SPI 1981554               |
| PART NUMBER                                                                                                    |          | NSN                     | REV              | LL                    |                           |
| 1981554                                                                                                    |          |                         |                  | ENGR                  |                           |
| ITEM NOMENCL                                                                                                    | ATURE    |                         | ORIGINAL<br>DATE | AUTH                  |                           |
| BATTERY ASSEM                                                                                                    | /IBLY    |                         |                  |                       |                           |
| PRESERVATION IAW MIL-P-116<br>LEVEL A – METHOD III<br>LEVEL B<br>LEVEL C<br>QUP: IAW MIL-P-116 C-1<br>PROCESS<br>DRYING: IAW MIL-P-116 D-4 PROCESS<br>PRESERVATIVE: N/A<br>MARKING: IAW MIL-STD-129<br>SPECIAL MARKING: N/A<br>NOTE<br>Item weighs 26.4 Kg (58 lbs) |          |                         |                  |                       |                           |
| 9                                                                                                    | 1        | EXTERIOR S<br>CONTAINER | SHIPPING         | 23 X 15 X 11<br>ID    | PPP-B-636 TY CF CL<br>WR  |
| 8                                                                                                    | A/R      | TAPE, SEAL              | ING              | N/A                   | PPP-T-45 TY II CL I       |
| 7                                                                                                    | N/A      |                         |                  |                       |                           |
| 6                                                                                                    | N/A      |                         |                  |                       |                           |
| 5                                                                                                    | N/A      |                         |                  |                       |                           |
| 4                                                                                                    | 1        | INTERIOR C              | ONTAINER         | 22 X 14 X 10<br>ID    | PPP-B-636 TY CF ST<br>OPF |
| 3                                                                                                    | A/R      | CUSHIONING              |                  | 1.5 FT <sup>3</sup>   | SEMI-RIGID FOAM<br>BOARD  |
| 2                                                                                                    | 1        | WRAP – PLA              | ASTIC BAG        | 24 X 30               | L-P-378                   |
| 1                                                                                                    | 1        | BATTERY AS              | SSEMBLY          | 17.25 X 10.0<br>X 4.0 | N/A                       |
| ITEM                                                                                                    | QTY      | NOMENCLA<br>DESCRIPTIC  | TURE OR<br>DN    | SIZE                  | MATERIAL<br>SPECIFICATION |

| Table 6-8. | Packaging | Instructions for R | ing Laser | Gyros 1812594-n |
|------------|-----------|--------------------|-----------|-----------------|
|------------|-----------|--------------------|-----------|-----------------|

| SPECIA                                                                                                    | L PACKAG | CODE<br>IDENT            | SPI NO. (TPO)               |                        |                           |
|----------------------------------------------------------------------------------------------------|----------|--------------------------|-----------------------------|------------------------|---------------------------|
|                                                                                                    |          |                          |                             | 03956                  | SPI 1812594               |
| PART NUMBER                                                                                                    |          | NSN                      | REV                         | LL                     | •                         |
| 1812594-var                                                                                                    |          |                          |                             | ENGR                   |                           |
| ITEM NOMENCLA                                                                                                    | TURE     |                          | ORIGINAL<br>DATE            | AUTH                   |                           |
| RING LASER GYF                                                                                                    | RO MATCH | ED SET                   |                             |                        |                           |
| PRESERVATION IAW MIL-P-116<br>LEVEL A – METHOD III<br>LEVEL B<br>LEVEL C<br>QUP: IAW MIL-P-116<br>CLEANING: IAW MIL-P-116 C-1<br>PROCESS<br>DRYING: IAW MIL-P-116 D-4 PROCESS<br>PRESERVATIVE: N/A<br>MARKING: IAW MIL-STD-129<br>SPECIAL MARKING: N/A |          |                          | 3<br>(1<br>2<br>3<br>3<br>4 |                        |                           |
| 8                                                                                                    | A/R      | TAPE, SEAL               | ING                         | N/A                    | PPP-T-45 TY II CL I       |
| 7                                                                                                    | N/A      |                          |                             |                        |                           |
| 6                                                                                                    | N/A      |                          |                             |                        |                           |
| 5                                                                                                    | N/A      |                          |                             |                        |                           |
| 4                                                                                                    | 1        | FIBERBOAR<br>CARTON      | D FOLDING                   | 15.5 X 13.5 X<br>11 ID | PPP-B-636 TY CF ST<br>OPF |
| 3                                                                                                    | A/R      | CUSHIONIN                | G                           | 1.5 FT <sup>3</sup>    | SEMI-RIGID FOAM<br>BOARD  |
| 2                                                                                                    | 1        | REUSEABLE                | SHIPPING                    | 11.5 X 11.5 X<br>4.0   | N/A                       |
| 1                                                                                                    | 1        | RING LASER<br>CALIBRATIO | R GYRO AND<br>N PROM        |                        | N/A                       |
| ITEM                                                                                                    | QTY      | NOMENCLA                 | TURE OR<br>ON               | SIZE                   | MATERIAL<br>SPECIFICATION |

# Table 6-9. Packaging Instructions for Nav, I/O, and ATM Processor Assemblies

| SPECIAL PACKAGING INSTRUCTION                                                                                                    |           |                                                                           | CODE<br>IDENT    | SPI NO. (TPO)          |                           |
|----------------------------------------------------------------------------------------------------|-----------|---------------------------------------------------------------------------|------------------|------------------------|---------------------------|
|                                                                                                    |           |                                                                           |                  | 03956                  | SPI 1812590               |
| PART NUMBER                                                                                                    |           | NSN                                                                       | REV              | LL                     |                           |
| 1812590/<br>1812591/<br>1900040                                                                                                    |           |                                                                           | VARIOUS          | ENGR<br>AUTH           |                           |
| ITEM NOMENCLA                                                                                                    | ATURE     |                                                                           | ORIGINAL<br>DATE |                        |                           |
| NAVIGATION, I/O,<br>CCAs (ALL)                                                                                                    | AND ATM F | ROCESSOR                                                                  |                  |                        |                           |
| PRESERVATION IAW MIL-P-116<br>LEVEL A – METHOD IA8<br>LEVEL B<br>LEVEL C<br>QUP: IAW MIL-P-116<br>CLEANING: IAW MIL-P-116 C-1<br>PROCESS<br>DRYING: IAW MIL-P-116 D-4 PROCESS<br>PRESERVATIVE: N/A<br>MARKING: IAW MIL-STD-129<br>SPECIAL MARKING: N/A |           |                                                                           |                  |                        |                           |
| 8                                                                                                    | 2         | IDENTIFICAT                                                               | TION LABEL       | 4 X 2                  | MIL-61002 TY II GR I      |
| 7                                                                                                    | 2         | PRECAUTIO                                                                 | NARY LABEL       | 2.5 X 1.0              | ANTI-STATIC               |
| 6                                                                                                    | A/R       | TAPE, SEAL                                                                | ING              | N/A                    | PPP-T-45 TY II CL I       |
| 5                                                                                                    | 1         | FIBERBOAR<br>CARTON                                                       | D FOLDING        | 10 X 10 X 3            | PPP-B-636 TY CF ST<br>OPF |
| 4                                                                                                    | 1         | SEALED BAR                                                                | RRIER BAG        | 10 X 12 ID             | MIL-B-117 TY I CL F ST I  |
| 3                                                                                                    | 1         | CUSHIONING                                                                |                  | 19 X 7.75 X<br>.25 THK | PPP-C-795 BUBBLE<br>WRAP  |
| 2                                                                                                    | 1         | WRAP                                                                      |                  | 17.0 X 8.0             | MIL-B-81705               |
| 1                                                                                                    | 1         | NAVIGATION, I/O, AND<br>ATM PROCESSOR<br>CIRCUIT CARD<br>ASSEMBLIES (ALL) |                  | 7.25 X 7.5 X 1         | N/A                       |
| ITEM                                                                                                    | QTY       | NOMENCLA<br>DESCRIPTIC                                                    | TURE OR<br>DN    | SIZE                   | MATERIAL<br>SPECIFICATION |

| Table 6-10. | Packaging | Instructions | for Support | Electronic | Assemblies |
|-------------|-----------|--------------|-------------|------------|------------|
|-------------|-----------|--------------|-------------|------------|------------|

| SPECIAL PACKAGING INSTRUCTION                                                                                                    |                     |                                      |                              | CODE<br>IDENT<br>03956 | SPI NO. (TPO)<br>SPI SP_CCA2 |
|----------------------------------------------------------------------------------------------------|---------------------|--------------------------------------|------------------------------|------------------------|------------------------------|
| PART NUMBER                                                                                                    | PART NUMBER NSN REV |                                      | REV                          | LL                     |                              |
| various                                                                                                    |                     |                                      |                              | CHK<br>ENGR            |                              |
| ITEM NOMENCL                                                                                                    | ATURE               |                                      | ORIGINAL<br>DATE             | AUTH                   |                              |
| SUPPORT ELEC                                                                                                    | TRONIC CC           | As (ALL)                             |                              |                        |                              |
| PRESERVATION IAW MIL-P-116<br>LEVEL A – METHOD IA8<br>LEVEL B<br>LEVEL C<br>QUP: IAW MIL-P-116<br>CLEANING: IAW MIL-P-116 C-1<br>PROCESS<br>DRYING: IAW MIL-P-116 D-4 PROCESS<br>PRESERVATIVE: N/A<br>MARKING: IAW MIL-STD-129<br>SPECIAL MARKING: N/A |                     |                                      |                              |                        |                              |
| 8                                                                                                    | 2                   | IDENTIFICA                           | FION LABEL                   | 4 X 2                  | MIL-61002 TY II GR I         |
| 7                                                                                                    | 2                   | PRECAUTIO                            | NARY LABEL                   | 2.5 X 1.0              | ANTI-STATIC                  |
| 6                                                                                                    | A/R                 | TAPE, SEAL                           | ING                          | N/A                    | PPP-T-45 TY II CL I          |
| 5                                                                                                    | 1                   | FIBERBOAR<br>CARTON                  | D FOLDING                    | 10 X 10 X 3            | PPP-B-636 TY CF ST<br>OPF    |
| 4                                                                                                    | 1                   | SEALED BA                            | RRIER BAG                    | 10 X 12 ID             | MIL-B-117 TY I CL F ST I     |
| 3                                                                                                    | 1                   | CUSHIONING                           |                              | 19 X 7.75 X<br>.25 THK | PPP-C-795 BUBBLE<br>WRAP     |
| 2                                                                                                    | 1                   | WRAP                                 |                              | 17.0 X 8.0             | MIL-B-81705                  |
| 1                                                                                                    | 1                   | SUPPORT E<br>CIRCUIT CA<br>ASSEMBLIE | LECTRONICS<br>\RD<br>S (ALL) | 6.15 X 6.12 X<br>.75   | N/A                          |
| ITEM                                                                                                    | QTY                 | NOMENCLA<br>DESCRIPTIC               | TURE OR<br>DN                | SIZE                   | MATERIAL<br>SPECIFICATION    |

| Table 6-11. | Packaging | Instructions | for Vital Bus | Assembly | 1978322 |
|-------------|-----------|--------------|---------------|----------|---------|
|-------------|-----------|--------------|---------------|----------|---------|

| SPECIA                                                                                                    | L PACKAG | ING INSTRUC             | TION             | CODE<br>IDENT<br>03956 | SPI NO. (TPO)<br>SPI 1978322 |
|----------------------------------------------------------------------------------------------------|----------|-------------------------|------------------|------------------------|------------------------------|
| PART NUMBER                                                                                                    |          | NSN                     | REV              | LL                     |                              |
| 1978322                                                                                                    |          |                         |                  | CHK                    |                              |
| ITEM NOMENCLA                                                                                                    | TURE     |                         | ORIGINAL<br>DATE | AUTH                   |                              |
| VITAL BUS CCA                                                                                                    |          |                         |                  |                        |                              |
| PRESERVATION IAW MIL-P-116<br>LEVEL A – METHOD IA8<br>LEVEL B<br>LEVEL C<br>QUP: IAW MIL-P-116<br>CLEANING: IAW MIL-P-116 C-1<br>PROCESS<br>DRYING: IAW MIL-P-116 D-4 PROCESS<br>PRESERVATIVE: N/A<br>MARKING: IAW MIL-STD-129<br>SPECIAL MARKING: N/A<br>(3) |          |                         |                  |                        |                              |
| 8                                                                                                    | 2        | IDENTIFICAT             | FION LABEL       | 4 X 2                  | MIL-61002 TY II GR I         |
| 7                                                                                                    | 2        | PRECAUTIO               | NARY LABEL       | 2.5 X 1.0              | ANTI-STATIC                  |
| 6                                                                                                    | A/R      | TAPE, SEAL              | ING              | N/A                    | PPP-T-45 TY II CL I          |
| 5                                                                                                    | 1        | FIBERBOAR<br>CARTON     | d folding        | 10 X 10 X 3            | PPP-B-636 TY CF ST<br>OPF    |
| 4                                                                                                    | 1        | SEALED BAR              | RRIER BAG        | 10 X 12 ID             | MIL-B-117 TY I CL F ST I     |
| 3                                                                                                    | 1        | CUSHIONING              |                  | 19 X 7.75 X<br>.25 THK | PPP-C-795 BUBBLE<br>WRAP     |
| 2                                                                                                    | 1        | WRAP                    |                  | 17.0 X 8.0             | MIL-B-81705                  |
| 1                                                                                                    | 1        | VITAL BUS C<br>ASSEMBLY | CIRCUIT CARD     | 9.5 X 7 X 1.25         | N/A                          |
| ITEM                                                                                                    | QTY      | NOMENCLA<br>DESCRIPTIC  | TURE OR<br>DN    | SIZE                   | MATERIAL<br>SPECIFICATION    |

| SPECIA                                                                                                    | L PACKAG | CODE<br>IDENT           | SPI NO. (TPO)    |                     |                           |
|----------------------------------------------------------------------------------------------------|----------|-------------------------|------------------|---------------------|---------------------------|
|                                                                                                    |          |                         |                  | 03956               | SPI 1982618               |
| PART NUMBER NSN REV                                                                                                    |          |                         | REV              | LL                  | •                         |
| 1982618                                                                                                    |          |                         | A                | ENGR                |                           |
|                                                                                                    |          |                         | ORIGINAL<br>DATE | AUTH                |                           |
| 400 HZ INVERTE                                                                                                    |          |                         |                  |                     |                           |
| PRESERVATION IAW MIL-P-116<br>LEVEL A – METHOD IIb<br>LEVEL B<br>LEVEL C<br>QUP: IAW MIL-P-116<br>CLEANING: IAW MIL-P-116 C-1<br>PROCESS<br>DRYING: IAW MIL-P-116 D-4 PROCESS<br>PRESERVATIVE: N/A<br>MARKING: IAW MIL-STD-129<br>SPECIAL MARKING: N/A |          |                         |                  |                     |                           |
| 9                                                                                                    | 1        | EXTERIOR S<br>CONTAINER | SHIPPING         | 11 X 11 X 11<br>ID  | PPP-B-636 TY CF CL<br>WR  |
| 8                                                                                                    | A/R      | TAPE, SEAL              | ING              | N/A                 | PPP-T-45 TY II CL I       |
| 7                                                                                                    | 1        | BARRIER                 |                  | 22 X 23 ID          | MIL-B-131 TY I CL I       |
| 6                                                                                                    | 1        | HUMIDITY IN<br>CARD     | NDICATOR         | N/A                 | MS20003                   |
| 5                                                                                                    | 3        | DESICCANT               |                  | 3 – 4 UNIT<br>BAGS  | MIL-D-3464                |
| 4                                                                                                    | 1        | INTERIOR C              | ONTAINER         | 10 X 10 X 10<br>ID  | PPP-B-636 TY CF ST<br>OPF |
| 3                                                                                                    | A/R      | CUSHIONIN               | G                | 3.5 FT <sup>2</sup> | PPP-C-795 BUBBLE<br>WRAP  |
| 2                                                                                                    | 1        | WRAP – PLA              | STIC BAG         | 16 X 24             | L-P-378                   |
| 1                                                                                                    | 1        | 400 HZ INVE<br>ASSEMBLY | ERTER            | 7.5 X 6.0 X<br>5.0  | N/A                       |
| ITEM                                                                                                    | QTY      | NOMENCLA<br>DESCRIPTIC  | TURE OR<br>DN    | SIZE                | MATERIAL<br>SPECIFICATION |

# Table 6-12. Packaging Instructions for 400 Hz Inverter Assembly 1982618

| Table 6-13. | Packaging | Instructions | for Power | Supply | 1979342 |
|-------------|-----------|--------------|-----------|--------|---------|
|-------------|-----------|--------------|-----------|--------|---------|

| SPECIAL PACKAGING INSTRUCTION                                                                                                    |       |                         |                  | CODE<br>IDENT       | SPI NO. (TPO)             |
|----------------------------------------------------------------------------------------------------|-------|-------------------------|------------------|---------------------|---------------------------|
|                                                                                                    |       |                         |                  | 03956               | SPI 1979342               |
| PART NUMBER                                                                                                    |       | NSN                     | REV              | LL                  |                           |
| 1979342                                                                                                    |       |                         |                  | ENGR                |                           |
| ITEM NOMENCLA                                                                                                    | ATURE |                         | ORIGINAL<br>DATE | AUTH                |                           |
| POWER SUPPLY                                                                                                    |       |                         |                  |                     |                           |
| PRESERVATION IAW MIL-P-116       1         LEVEL A – METHOD IIb       2         LEVEL B       2         LEVEL C       3-         QUP: IAW MIL-P-116       3-         CLEANING: IAW MIL-P-116 C-1       4-         PROCESS       4-         DRYING: IAW MIL-P-116 D-4 PROCESS       6-         PRESERVATIVE: N/A       5-         MARKING: IAW MIL-STD-129       5-         SPECIAL MARKING: N/A       6-         NOTE       7-         Item weighs 23 Kg (51 lbs)       7- |       |                         |                  |                     |                           |
| 9                                                                                                    | 1     | EXTERIOR S<br>CONTAINER | SHIPPING         | 11 X 11 X 11<br>ID  | PPP-B-636 TY CF CL<br>WR  |
| 8                                                                                                    | A/R   | TAPE, SEAL              | ING              | N/A                 | PPP-T-45 TY II CL I       |
| 7                                                                                                    | 1     | BARRIER                 |                  | 22 X 23 ID          | MIL-B-131 TY I CL I       |
| 6                                                                                                    | 1     | HUMIDITY IN<br>CARD     | NDICATOR         | N/A                 | MS20003                   |
| 5                                                                                                    | 3     | DESICCANT               |                  | 3 – 4 UNIT<br>BAGS  | MIL-D-3464                |
| 4                                                                                                    | 1     | INTERIOR C              | ONTAINER         | 10 X 10 X 10<br>ID  | PPP-B-636 TY CF ST<br>OPF |
| 3                                                                                                    | A/R   | CUSHIONIN               | G                | 3.5 FT <sup>2</sup> | PPP-C-795 BUBBLE<br>WRAP  |
| 2                                                                                                    | 1     | WRAP – PLA              | ASTIC BAG        | 16 X 24             | L-P-378                   |
| 1                                                                                                    | 1     | POWER SUF               | PPLY             | 7.5 X 6.0 X<br>5.0  | N/A                       |
| ITEM                                                                                                    | QTY   | NOMENCLA<br>DESCRIPTIC  | TURE OR<br>DN    | SIZE                | MATERIAL<br>SPECIFICATION |

# Table 6-14. Packaging Instructions for Battery Charger 1810853

| SPECIA                                                                                                    | AL PACKAG | ING INSTRUC             | CODE<br>IDENT<br>03956 | SPI NO. (TPO)<br>SPI 1810853 |                           |
|----------------------------------------------------------------------------------------------------|-----------|-------------------------|------------------------|------------------------------|---------------------------|
| PART NUMBER                                                                                                    |           | NSN                     | REV                    | LL                           |                           |
| 1810853                                                                                                    |           |                         |                        |                              |                           |
| ITEM NOMENCL                                                                                                    | ATURE     | •                       | ORIGINAL<br>DATE       | AUTH                         |                           |
| BATTERY CHAR                                                                                                    | GER ASSEN | /IBLY                   |                        |                              |                           |
| PRESERVATION IAW MIL-P-116<br>LEVEL A – METHOD IIb<br>LEVEL B<br>LEVEL C<br>QUP: IAW MIL-P-116<br>CLEANING: IAW MIL-P-116 C-1<br>PROCESS<br>PRESERVATIVE: N/A<br>MARKING: IAW MIL-STD-129<br>SPECIAL MARKING: N/A<br>(6-<br>(7-<br>(8)-<br>(9) |           |                         |                        |                              |                           |
| 9                                                                                                    | 1         | EXTERIOR S<br>CONTAINER | SHIPPING               | 11 X 11 X 11<br>ID           | PPP-B-636 TY CF CL<br>WR  |
| 8                                                                                                    | A/R       | TAPE, SEAL              | ING                    | N/A                          | PPP-T-45 TY II CL I       |
| 7                                                                                                    | 1         | BARRIER                 |                        | 22 X 23 ID                   | MIL-B-131 TY I CL I       |
| 6                                                                                                    | 1         | HUMIDITY II<br>CARD     | NDICATOR               | N/A                          | MS20003                   |
| 5                                                                                                    | 3         | DESICCANT               |                        | 3 – 4 UNIT<br>BAGS           | MIL-D-3464                |
| 4                                                                                                    | 1         | INTERIOR C              | ONTAINER               | 10 X 10 X 10<br>ID           | PPP-B-636 TY CF ST<br>OPF |
| 3                                                                                                    | A/R       | CUSHIONIN               | CUSHIONING             |                              | PPP-C-795 BUBBLE<br>WRAP  |
| 2                                                                                                    | 1         | WRAP – PLA              | STIC BAG               | 12 X 16                      | L-P-378                   |
| 1                                                                                                    | 1         | BATTERY C<br>ASSEMBLY   | HARGER                 | 8.3 X 6.3 X<br>4.3           | N/A                       |
| ITEM                                                                                                    | QTY       | NOMENCLA<br>DESCRIPTIC  | TURE OR<br>DN          | SIZE                         | MATERIAL<br>SPECIFICATION |

| Table 6-15. | Packaging | Instructions | for Power | Module | 1205050-3 |
|-------------|-----------|--------------|-----------|--------|-----------|
|-------------|-----------|--------------|-----------|--------|-----------|

| SPECIA                                                                                                    | L PACKAG | CODE<br>IDENT           | SPI NO. (TPO)    |                     |                           |
|----------------------------------------------------------------------------------------------------|----------|-------------------------|------------------|---------------------|---------------------------|
|                                                                                                    |          |                         |                  | 03956               | SPI 1205050-3             |
| PART NUMBER                                                                                                    |          | NSN                     | REV              |                     |                           |
| 1205050-3                                                                                                    |          |                         |                  |                     |                           |
| ITEM NOMENCLA                                                                                                    | ATURE    |                         | ORIGINAL<br>DATE | AUTH                |                           |
| POWER MODULE                                                                                                    | Ξ        |                         |                  |                     |                           |
| PRESERVATION IAW MIL-P-116<br>LEVEL A – METHOD IIb 1-<br>LEVEL B 2<br>UEVEL C<br>QUP: IAW MIL-P-116<br>CLEANING: IAW MIL-P-116 C-1 3-<br>PROCESS 4-<br>DRYING: IAW MIL-P-116 D-4 PROCESS<br>PRESERVATIVE: N/A 5-<br>MARKING: IAW MIL-STD-129 5-<br>SPECIAL MARKING: N/A 6-<br>(7-<br>(8-<br>(9) |          |                         |                  |                     |                           |
| 9                                                                                                    | 1        | EXTERIOR S<br>CONTAINER | SHIPPING         | 17 X 11 X 11<br>ID  | PPP-B-636 TY CF CL<br>WR  |
| 8                                                                                                    | A/R      | TAPE, SEAL              | ING              | N/A                 | PPP-T-45 TY II CL I       |
| 7                                                                                                    | 1        | BARRIER                 |                  | 22 X 23 ID          | MIL-B-131 TY I CL I       |
| 6                                                                                                    | 1        | HUMIDITY IN<br>CARD     | NDICATOR         | N/A                 | MS20003                   |
| 5                                                                                                    | 3        | DESICCANT               |                  | 3 – 4 UNIT<br>BAGS  | MIL-D-3464                |
| 4                                                                                                    | 1        | INTERIOR C              | ONTAINER         | 16 X 10 X 10<br>ID  | PPP-B-636 TY CF ST<br>OPF |
| 3                                                                                                    | A/R      | CUSHIONIN               | G                | 3.5 FT <sup>2</sup> | PPP-C-795 BUBBLE<br>WRAP  |
| 2                                                                                                    | 1        | WRAP – PLA              | ASTIC BAG        | 56 X 54             | L-P-378                   |
| 1                                                                                                    | 1        | POWER MO                | DULE             | 12 X 6.5 X 6        | N/A                       |
| ITEM                                                                                                    | QTY      | NOMENCLA<br>DESCRIPTIC  | TURE OR<br>DN    | SIZE                | MATERIAL<br>SPECIFICATION |

# Table 6-16. Packaging Instructions for Display Assembly 1979344

| SPECIA                                                                                                    | L PACKAG                                                                         | ING INSTRUC              | CODE<br>IDENT<br>03956                                     | SPI NO. (TPO)<br>SPI 1979344 |                           |
|----------------------------------------------------------------------------------------------------|----------------------------------------------------------------------------------|--------------------------|------------------------------------------------------------|------------------------------|---------------------------|
| PART NUMBER                                                                                                    |                                                                                  | NSN                      | REV                                                        | LL                           | L                         |
| 1979344                                                                                                    |                                                                                  |                          |                                                            | ENGR                         |                           |
| ITEM NOMENCL                                                                                                    | ATURE                                                                            |                          | ORIGINAL<br>DATE                                           | AUTH                         |                           |
| DISPLAY ASSEM                                                                                                    | 1BLY                                                                             |                          |                                                            |                              |                           |
| LEVEL A – METH<br>LEVEL B<br>LEVEL C<br>QUP: IAW MIL-F<br>CLEANING: IAW<br>PROCESS<br>DRYING: IAW M<br>PRESERVATIVE:<br>MARKING: IAW<br>SPECIAL MARKI | HOD IIb<br>P-116<br>M MIL-P-116<br>IIL-P-116 D-4<br>N/A<br>MIL-STD-12<br>NG: N/A | 6 C-1<br>4 PROCESS<br>29 | (1<br>(2)<br>(3)<br>(4)<br>(5)<br>(6)<br>(7)<br>(8)<br>(9) |                              |                           |
| 9                                                                                                    | 1                                                                                | EXTERIOR S<br>CONTAINER  | SHIPPING                                                   | 19 X 17 X 9<br>ID            | PPP-B-636 TY CF CL<br>WR  |
| 8                                                                                                    | A/R                                                                              | TAPE, SEAL               | ING                                                        | N/A                          | PPP-T-45 TY II CL I       |
| 7                                                                                                    | 1                                                                                | BARRIER                  |                                                            | 40 X 40 ID                   | MIL-B-131 TY I CL I       |
| 6                                                                                                    | 1                                                                                | HUMIDITY IN<br>CARD      | NDICATOR                                                   | N/A                          | MS20003                   |
| 5                                                                                                    | 3                                                                                | DESICCANT                |                                                            | 3 – 4 UNIT<br>BAGS           | MIL-D-3464                |
| 4                                                                                                    | 1                                                                                | INTERIOR CONTAINER       |                                                            | 18 X 16 X 8<br>ID            | PPP-B-636 TY CF ST<br>OPF |
| 3                                                                                                    | A/R                                                                              | CUSHIONIN                | G                                                          | 6 FT <sup>2</sup>            | PPP-C-795 BUBBLE<br>WRAP  |
| 2                                                                                                    | 1                                                                                | WRAP – PLA               | ASTIC BAG                                                  | 24 X 24                      | L-P-378                   |
| 1                                                                                                    | 1                                                                                | DISPLAY AS               | SEMBLY                                                     | 16.7 X 10.5 X<br>4.5         | N/A                       |
| ITEM                                                                                                    | QTY                                                                              | NOMENCLA<br>DESCRIPTIC   | TURE OR<br>DN                                              | SIZE                         | MATERIAL<br>SPECIFICATION |

# Table 6-17. Packaging Instructions for Synchro Buffer Amplifiers 1976545 and 1976547

| SPECIAL PACKAGING INSTRUCTION                                                                                                    |           |                         |                    | CODE<br>IDENT             | SPI NO. (TPO)            |
|----------------------------------------------------------------------------------------------------|-----------|-------------------------|--------------------|---------------------------|--------------------------|
|                                                                                                    |           |                         |                    | 03956                     | SPI 1976545              |
| PART NUMBER                                                                                                    |           | NSN                     | REV                | LL                        | •                        |
| 1976545 and 1976                                                                                                    | 6547      |                         |                    | ENGR                      |                          |
| ITEM NOMENCLA                                                                                                    | ATURE     |                         | ORIGINAL<br>DATE   | AUTH                      |                          |
| SYNCHRO BUFFI<br>AND 32 VA)                                                                                                    | ER AMPLIF | IER (8 VA               |                    |                           |                          |
| PRESERVATION IAW MIL-P-116<br>LEVEL A – METHOD IIb<br>LEVEL B<br>LEVEL C<br>QUP: IAW MIL-P-116<br>CLEANING: IAW MIL-P-116 C-1<br>PROCESS<br>DRYING: IAW MIL-P-116 D-4 PROCESS<br>PRESERVATIVE: N/A<br>MARKING: IAW MIL-STD-129<br>SPECIAL MARKING: N/A<br>(6)<br>(7) |           |                         |                    |                           |                          |
| 9                                                                                                    | 1         | EXTERIOR S<br>CONTAINER | SHIPPING           | 11 X 11 X 11<br>ID        | PPP-B-636 TY CF CL<br>WR |
| 8                                                                                                    | A/R       | TAPE, SEAL              | ING                | N/A                       | PPP-T-45 TY II CL I      |
| 7                                                                                                    | 1         | BARRIER                 |                    | 22 X 23 ID                | MIL-B-131 TY I CL I      |
| 6                                                                                                    | 1         | HUMIDITY IN<br>CARD     | NDICATOR           | N/A                       | MS20003                  |
| 5                                                                                                    | 3         | DESICCANT               |                    | 3 – 4 UNIT<br>BAGS        | MIL-D-3464               |
| 4 1 INTERIOR CONTAINER                                                                                                    |           |                         | 10 X 10 X 10<br>ID | PPP-B-636 TY CF ST<br>OPF |                          |
| 3                                                                                                    | A/R       | CUSHIONIN               | G                  | 3.5 FT <sup>2</sup>       | PPP-C-795 BUBBLE<br>WRAP |
| 2                                                                                                    | 1         | WRAP – PLA              | ASTIC BAG          | 12 X 16                   | L-P-378                  |

# Table 6-17. Packaging Instructions for Synchro Buffer Amplifiers 1976545 and 1976547 -<br/>Continued

| 1    | 1   | SYNCHRO BUFFER 32 VA<br>AND 8 VA | 8.3 X 6.9 X<br>4.0 | N/A                       |
|------|-----|----------------------------------|--------------------|---------------------------|
| ITEM | QTY | NOMENCLATURE OR<br>DESCRIPTION   | SIZE               | MATERIAL<br>SPECIFICATION |

| SPI                                                                                                    | ECIAL PACKAG                                                                              | ING INSTRUC                  | CODE<br>IDENT                                               | SPI NO. (TPO)       |                           |
|----------------------------------------------------------------------------------------------------|-------------------------------------------------------------------------------------------|------------------------------|-------------------------------------------------------------|---------------------|---------------------------|
|                                                                                                    |                                                                                           |                              |                                                             | 03956               | SPI 1979045               |
| PART NUMB<br>1979045                                                                                                    | ER                                                                                        | NSN                          | REV                                                         | LL<br>CHK<br>ENGR   |                           |
| ITEM NOME                                                                                                    | NCLATURE                                                                                  |                              | ORIGINAL<br>DATE                                            | AUTH                |                           |
| HIGH VOLTA                                                                                                    | GE POWER SU                                                                               | PPLY                         |                                                             |                     |                           |
| LEVEL A – M<br>LEVEL B<br>LEVEL C<br>QUP: IAW M<br>CLEANING:<br>PROCESS<br>DRYING: IA<br>PRESERVAT<br>MARKING:<br>SPECIAL MA | IETHOD IIb<br>MIL-P-116<br>IAW MIL-P-116 D-4<br>IVE: N/A<br>IAW MIL-STD-12<br>ARKING: N/A | 6 C-1<br>4 PROCESS<br>29     | (1)<br>(2)<br>(3)<br>(4)<br>(5)<br>(6)<br>(7)<br>(8)<br>(9) |                     |                           |
| 9                                                                                                    | 1                                                                                         | EXTERIOR S<br>CONTAINER      | SHIPPING                                                    | 11 X 9 X 7 ID       | PPP-B-636 TY CF CL<br>WR  |
| 8                                                                                                    | A/R                                                                                       | TAPE, SEAL                   | ING                                                         | N/A                 | PPP-T-45 TY II CL I       |
| 7                                                                                                    | 1                                                                                         | BARRIER                      |                                                             | 22 X 23 ID          | MIL-B-131 TY I CL I       |
| 6                                                                                                    | 1                                                                                         | HUMIDITY IN<br>CARD          | NDICATOR                                                    | N/A                 | MS20003                   |
| 5                                                                                                    | 3                                                                                         | DESICCANT                    |                                                             | 3 – 4 UNIT<br>BAGS  | MIL-D-3464                |
| 4                                                                                                    | 1                                                                                         | INTERIOR C                   | ONTAINER                                                    | 10 X 8 X 6 ID       | PPP-B-636 TY CF ST<br>OPF |
| 3                                                                                                    | A/R                                                                                       | CUSHIONING                   |                                                             | 3.5 FT <sup>2</sup> | PPP-C-795 BUBBLE<br>WRAP  |
| 2                                                                                                    | 1                                                                                         | WRAP – PLA                   | STIC BAG                                                    | 12 X 16             | L-P-378                   |
| 1                                                                                                    | 1                                                                                         | HIGH VOLTAGE POWER<br>SUPPLY |                                                             | 6.5 X 5.0 X<br>2.5  | N/A                       |
| ITEM                                                                                                    | QTY                                                                                       | NOMENCLA<br>DESCRIPTIC       | TURE OR<br>DN                                               | SIZE                | MATERIAL<br>SPECIFICATION |
|                                                                                                    |                                                                                           |                              |                                                             | -                   |                           |

# Table 6-18. Packaging Instructions for High Voltage Power Supply 1979045

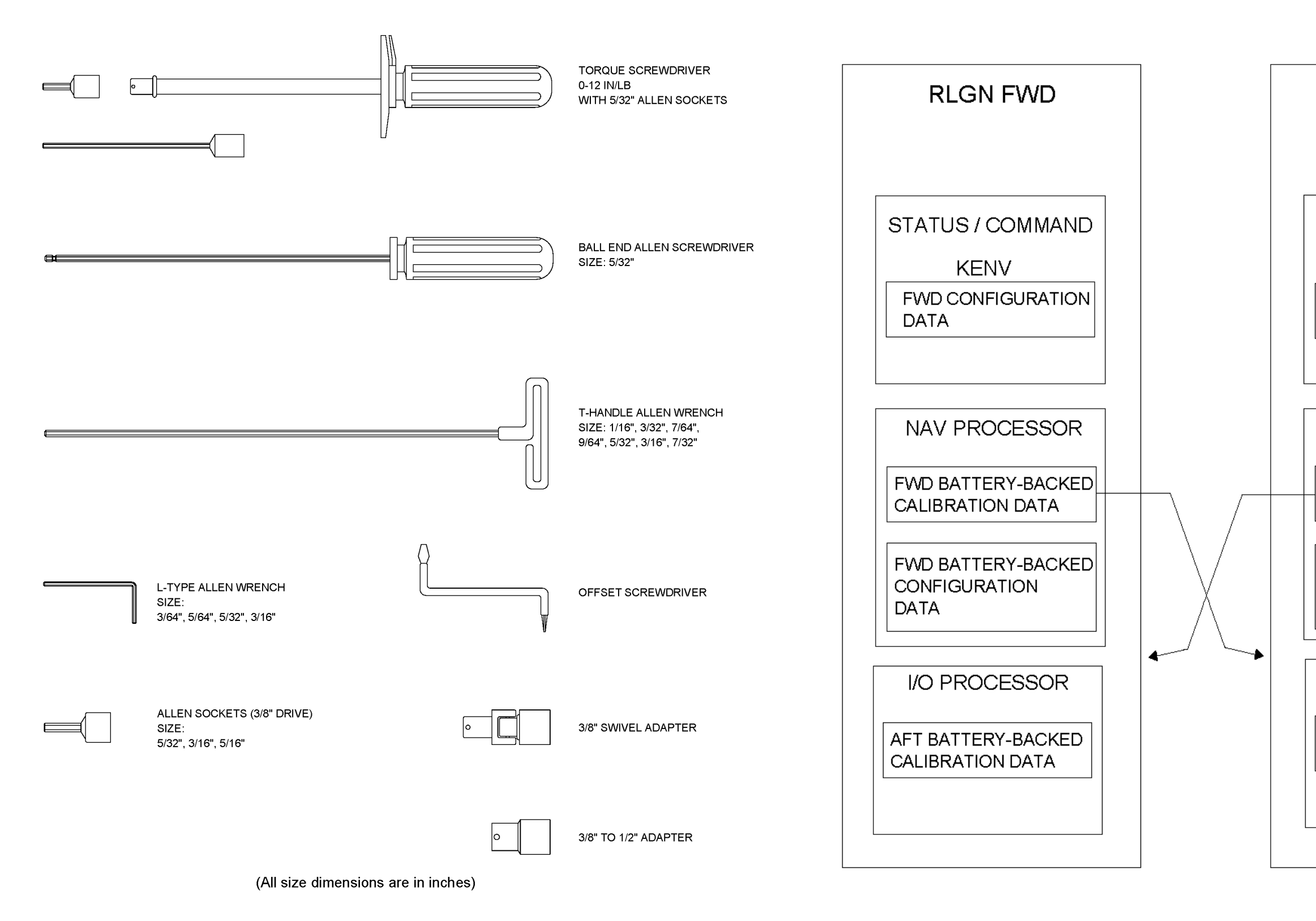

Figure 6-1. Typical Maintenance Tools

# **RLGN AFT**

STATUS / COMMAND

KENV

AFT CONFIGURATION DATA

NAV PROCESSOR

AFT BATTERY-BACKED CALIBRATION DATA

AFT BATTERY-BACKED CONFIGURATION DATA

I/O PROCESSOR

FWD BATTERY-BACKED CALIBRATION DATA

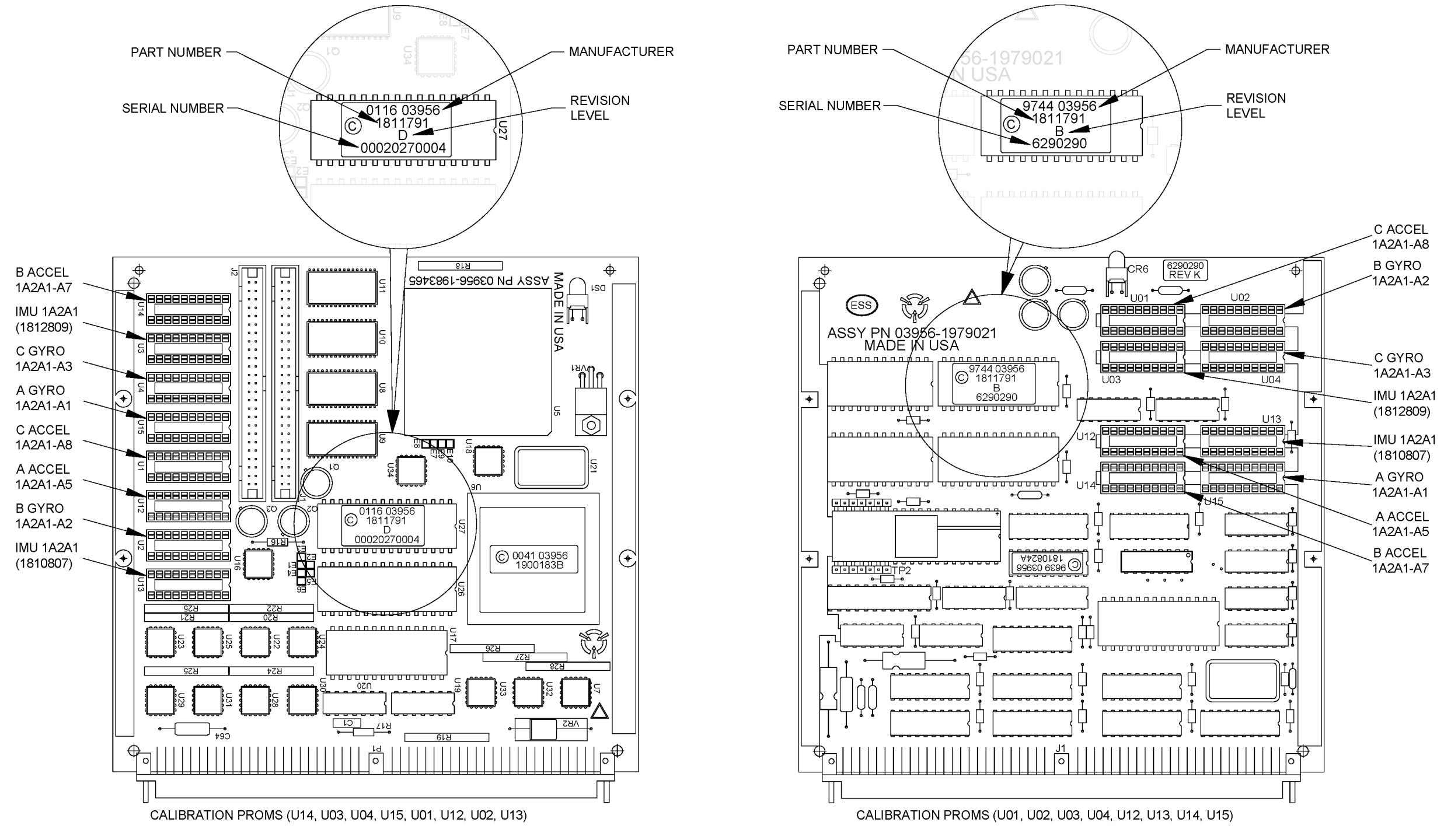

NOTE:

TWO CALIBRATION PROMS ARE USED FOR THE INERTIAL MEASURING UNIT (1A2A1). SOCKET XU13 IS THE ACTIVE SOCKET AND XU03 IS THE LOCATION FOR THE INACTIVE PROM. FOR SURFACE APPLICATIONS INSTALL PROM PART NUMBER 1910807 IN SOCKET XU13.

IF THE IMU IS REPLACED, BE SURE THAT THE CORRECT PROM PART NUMBER IS INSTALLED IN EACH LOCATION SHOWN.

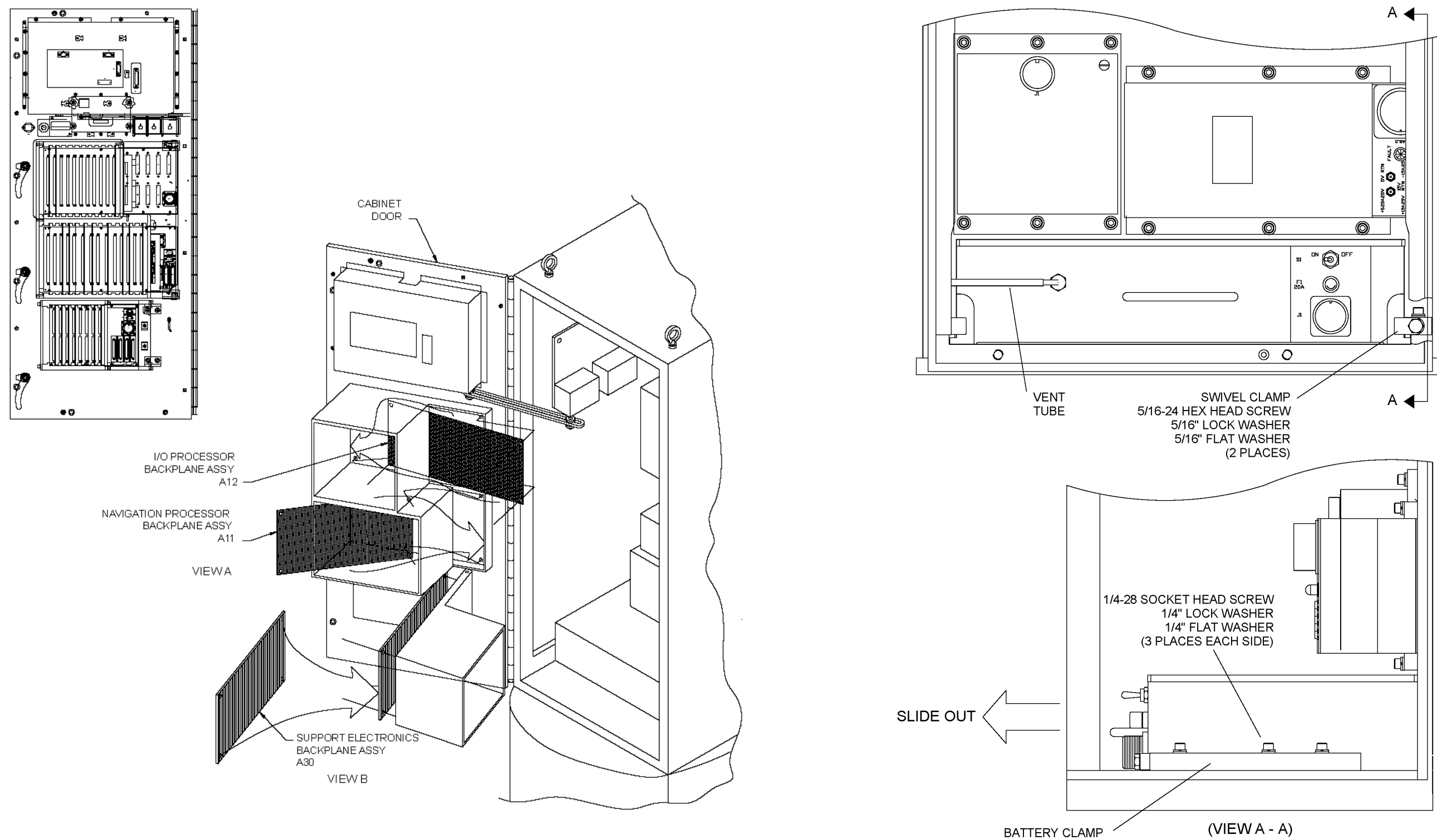

Figure 6-4. Removal of Backplane Wiring Assemblies

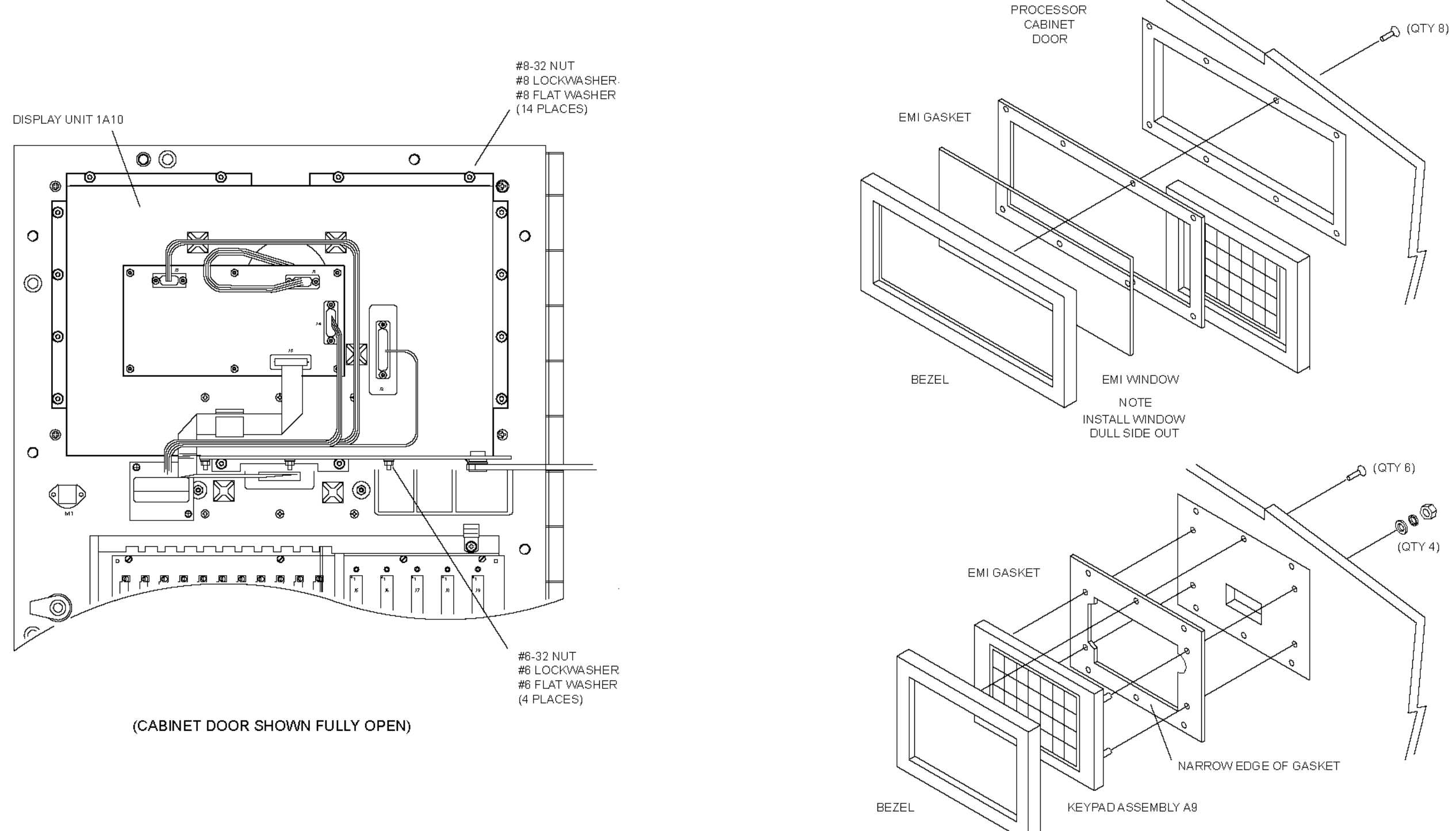

#### Figure 6-6. Replacement of Display Assembly (1A1A10)

### Figure 6-7. Replacement of Data Entry Keyboard (1A1A9)

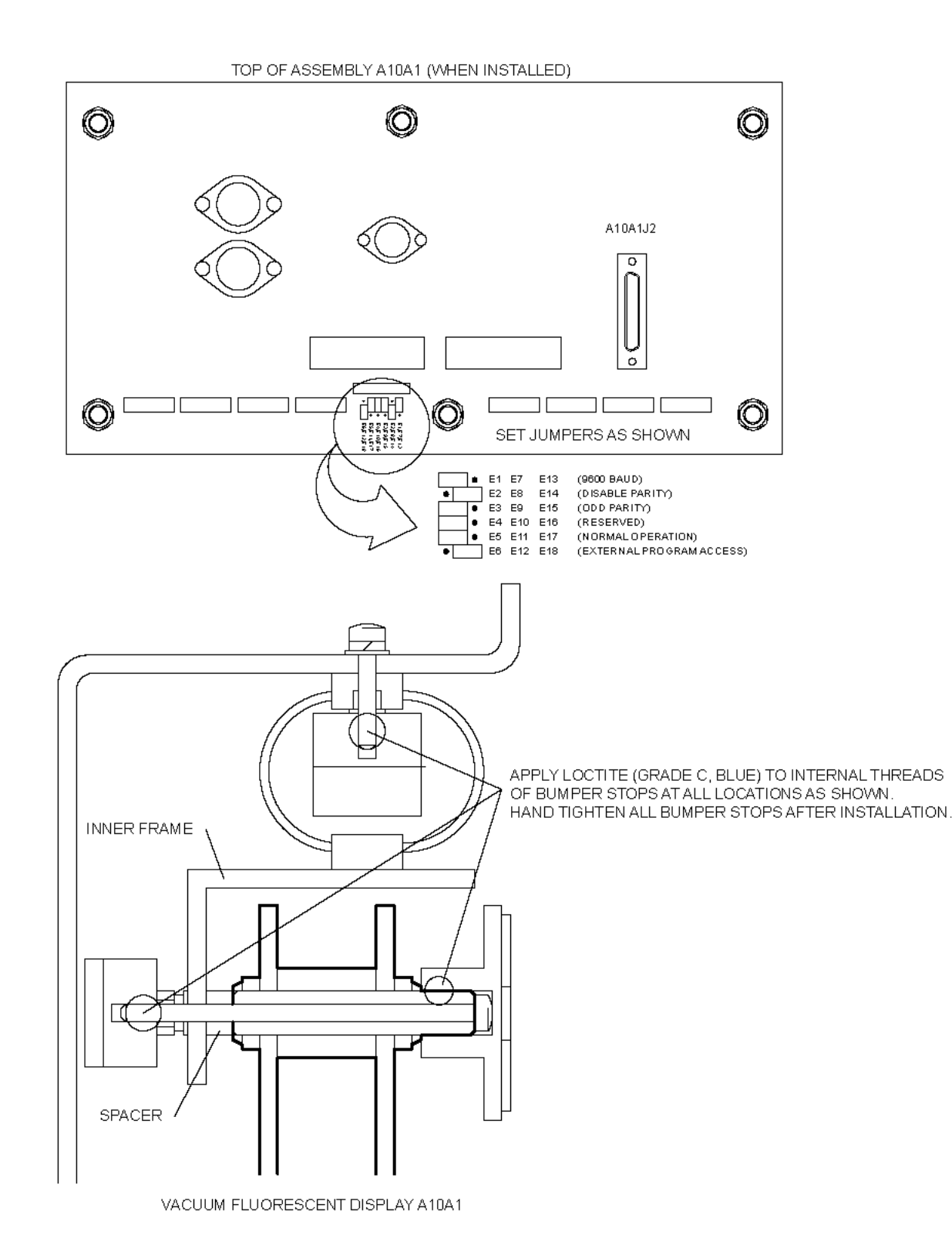

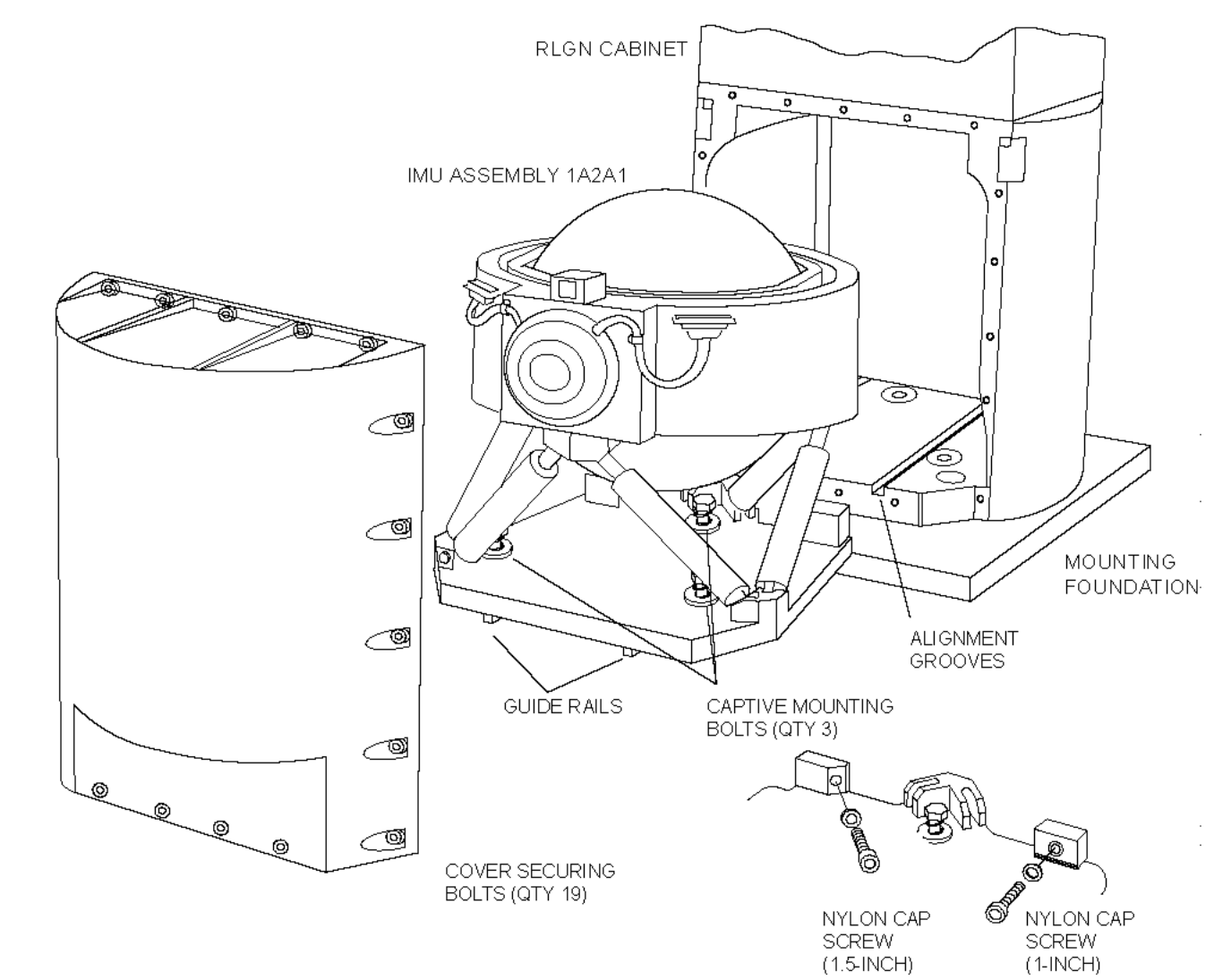

Figure 6-8. Replacement of Vacuum Fluorescent Display (1A1A10A1)

(1-INCH)

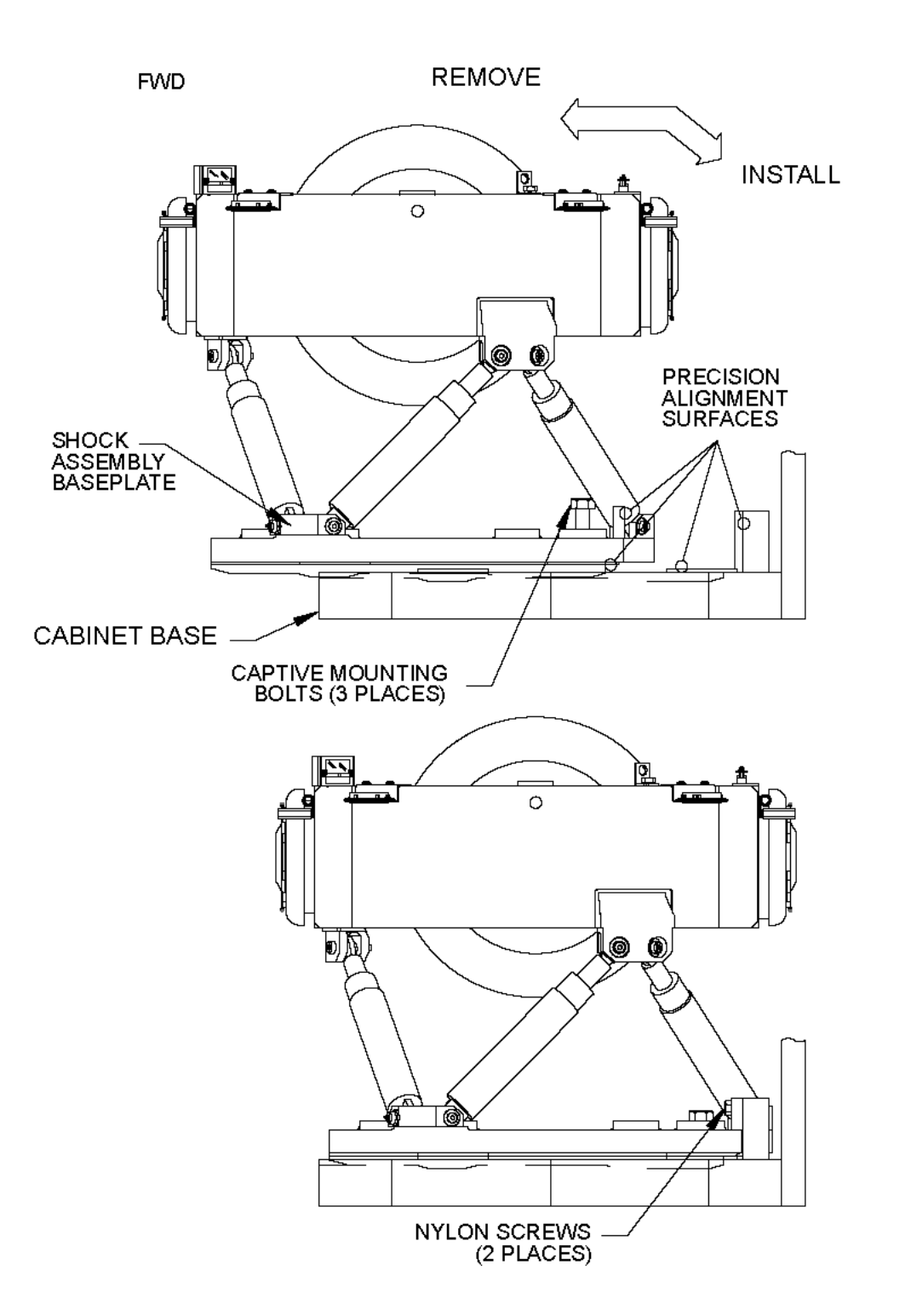

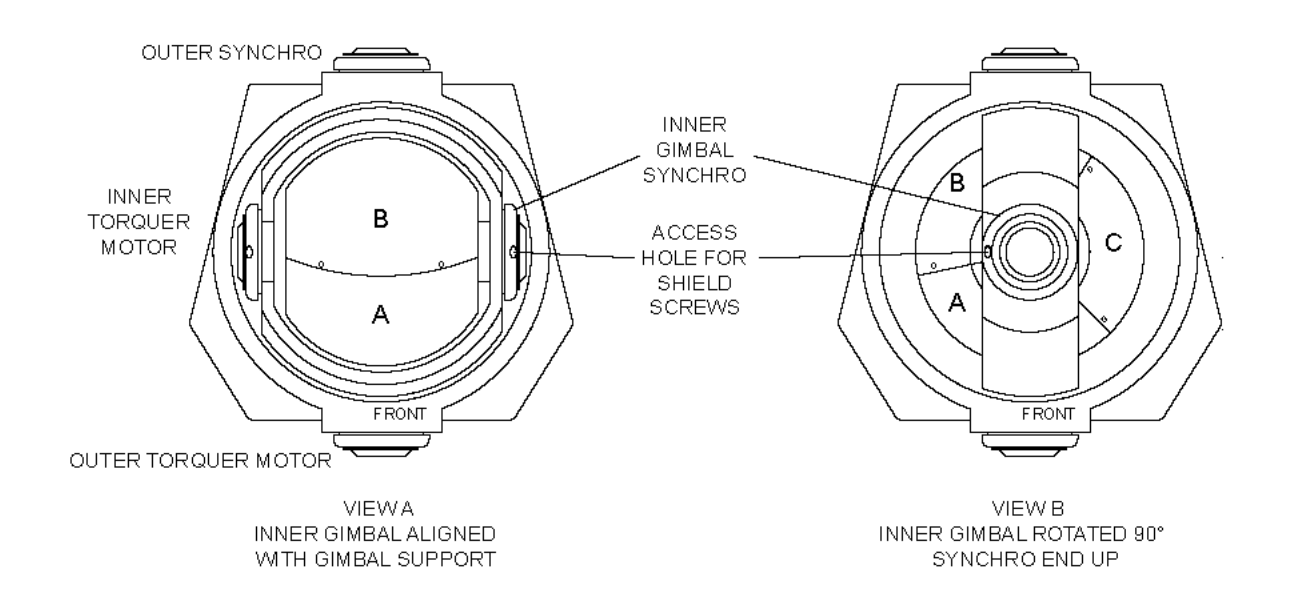

Figure 6-11. Mounting of Magnetic Shield on Sensor Block Assembly (1A2A1A1A9)

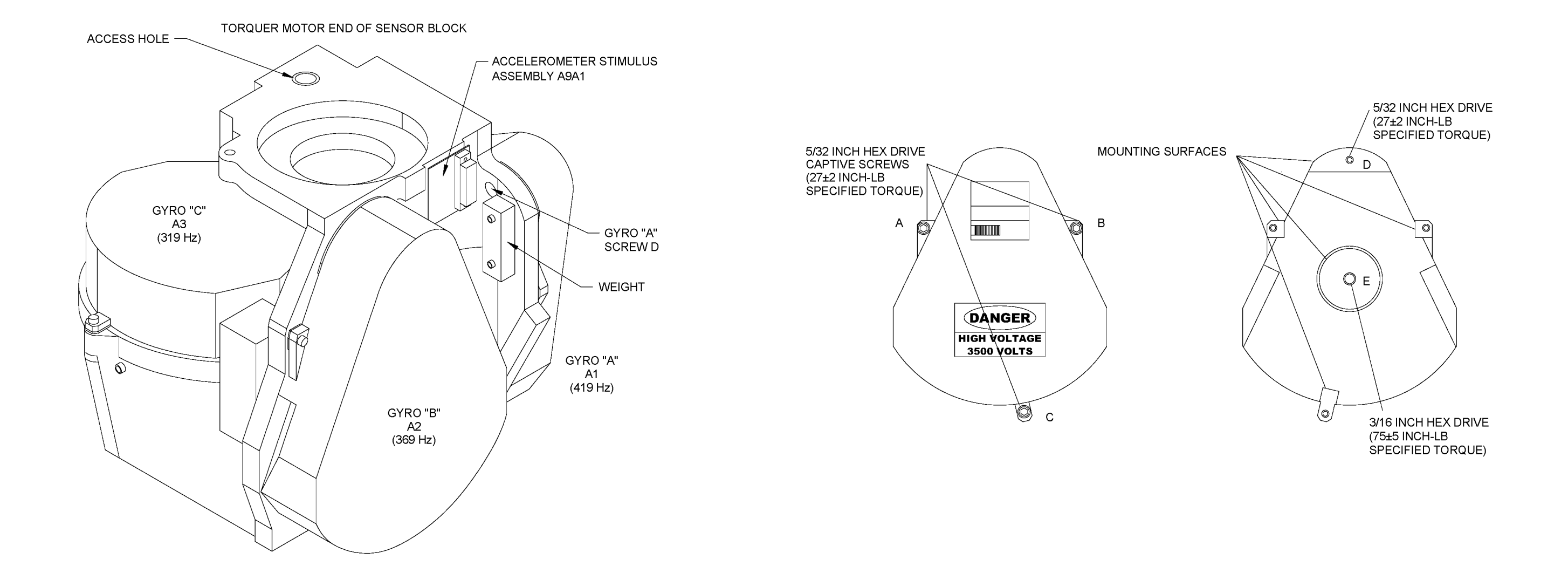

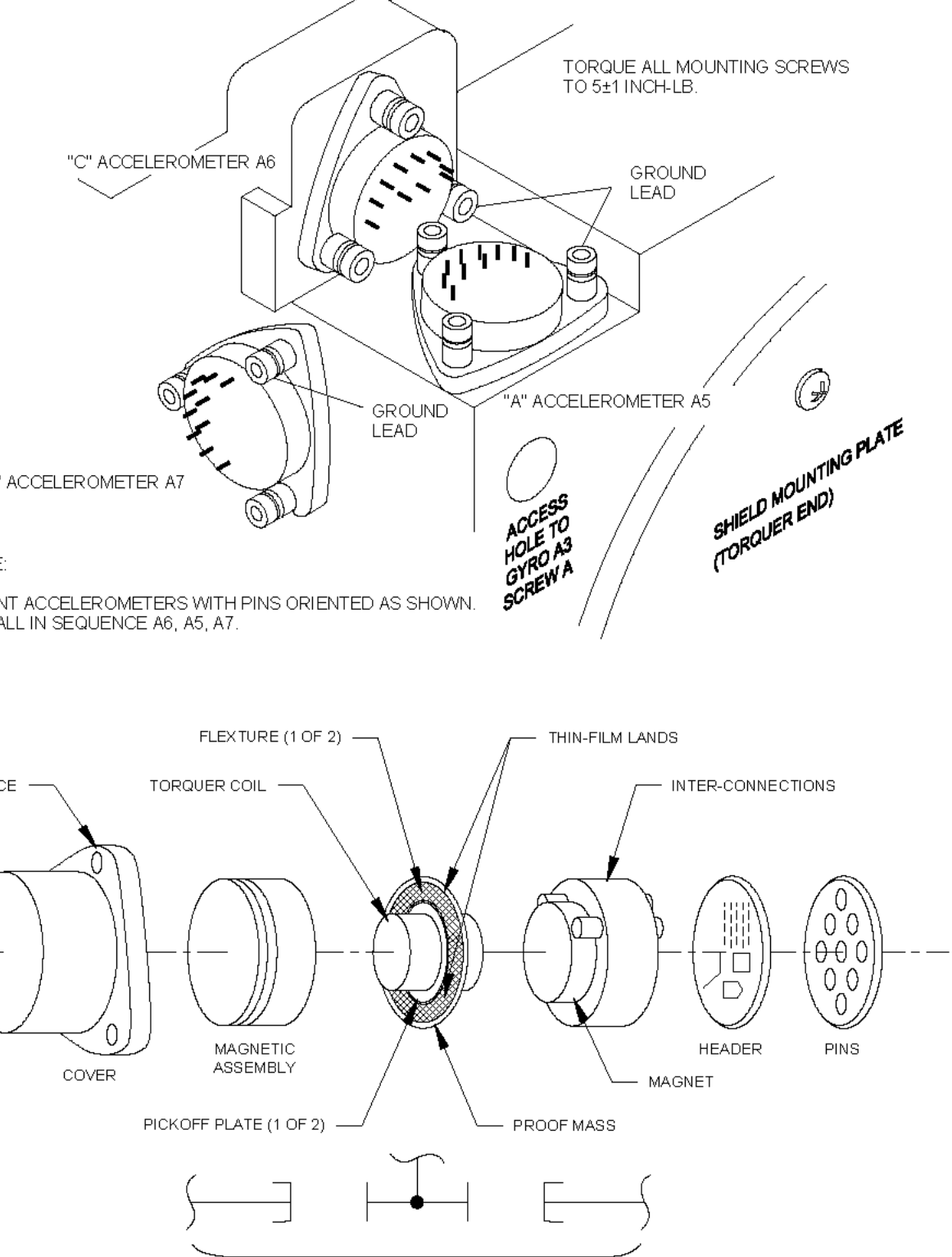

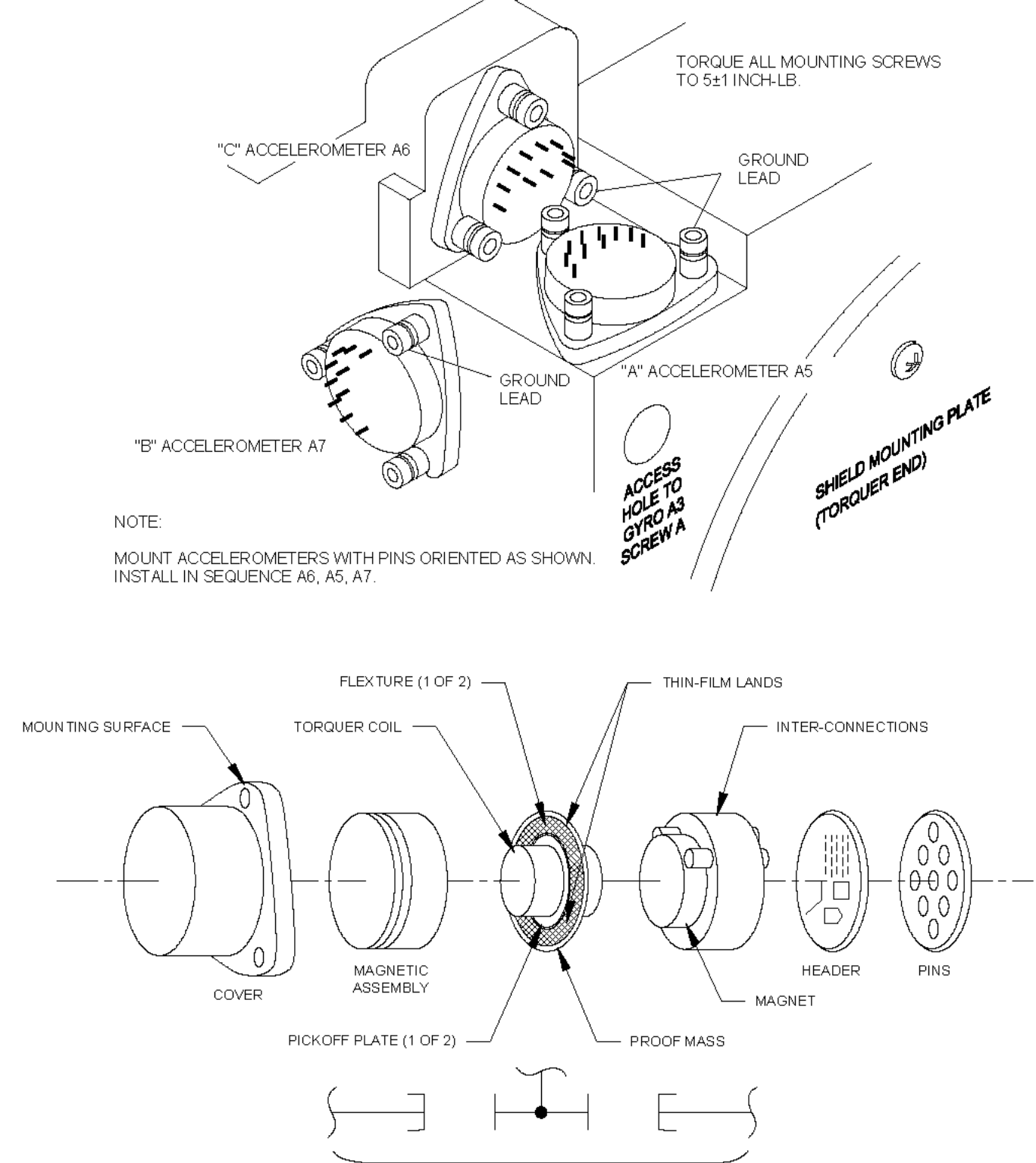

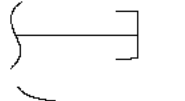

Figure 6-14. Accelerometers Mounting Locations and Orientation

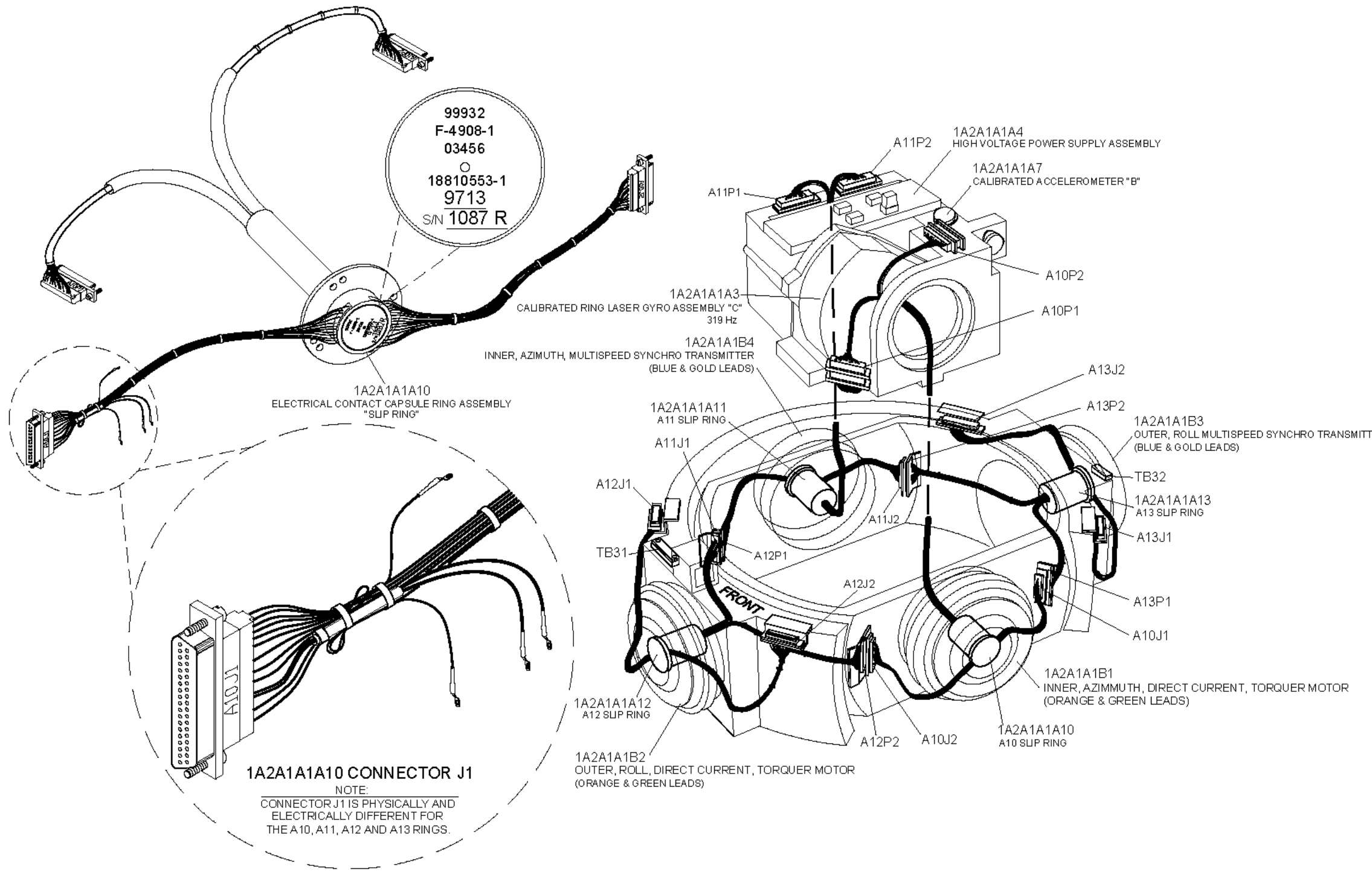

Figure 6-15. Location of Slip Rings in Inertial Measuring Unit

1A2A1A1B3 OUTER, ROLL MULTISPEED SYNCHRO TRANSMITTER (BLUE & GOLD LEADS)

# CHAPTER 7 PARTS LISTING

#### 7.1 INTRODUCTION.

Chapter 7, Parts Listing, references the following AN/WSN-7(V) Ring Laser Gyro Navigator (RLGN) parts tables:

- **Table 7-1**, List of Major Assemblies
- Table 7-2, Parts List by Reference Designator Order
- Table 7-3, Parts List by Diagram Location Order
- Table 7-4, Cross Reference by Part Number Order
- Table 7-5, Manufacturers List

This chapter identifies the major units and repairable assemblies of the AN/WSN-7(V) RLGN and locates them on diagrams at the end of the chapter. It also identifies and locates the Lowest Replaceable Units (LRUs) of the AN/WSN-7(V) RLGN, describes the parts associated with a field change, and provides information required for ordering replacement parts. In addition, this chapter enables maintenance personnel to identify parts by comparing them to their location on a diagram.

#### 7.2 PARTS TABLES DESCRIPTIONS.

**Table 7-1**, List of Major Assemblies, lists the AN/WSN-7(V) RLGN units and assemblies that contain maintenance-significant subassemblies.

Table 7-1, Table 7-2, Table 7-3, and Table 7-4 are generated from one database. Each table provides the following nine data items for each AN/WSN-7(V) unit and assembly identified in this manual's identification diagrams:

- 1. Figure
- 2. Location Number
- 3. Reference Designator
- 4. Nomenclature/Description
- 5. Commercial and Government Entity (CAGE) Code
- 6. Part Number
- 7. System Quantity (except Table 7-1)
- 8. Variant (except Table 7-1)

Table 7-2 is sorted according to reference designator, Table 7-3 is sorted according to diagram location, and Table 7-4 is sorted according to part number. In all tables, dimensions are in inches unless otherwise noted. Lowest Replaceable Units (LRUs) are noted with an asterisk (\*).

#### 7.3 MANUFACTURERS.

**Table 7-5**, Manufacturers List, provides information about the manufacturers for all parts described in the parts tables. The manufacturers are listed in ascending, numerical order according to their CAGE Code. The CAGE Code is defined by the United States Federal Supply Code for Manufacturers and listed in Cataloging Handbook H4 2.

Manufacturer CAGE Code data was verified for this manual using the following Web site: https://www.bpn.gov/bincs/begin\_search.asp.

| REF DES | QTY | NOMENCLATURE/DESCRIPTION                                                                            | PAGE<br>LISTING | PN          | VARIANT  |
|---------|-----|----------------------------------------------------------------------------------------------------|-----------------|-------------|----------|
| 1A1     | 1   | WSN-7 Processor Cabinet<br>Assembly                                                                 |                 | 1981539-6   | V1       |
| 1A1     | 1   | WSN-7 Processor Cabinet<br>Assembly                                                                 |                 | 1981539-2   | V2       |
| 1A1     | 1   | WSN-7 Processor Cabinet<br>Assembly                                                                 |                 | 1981539-3   | V3       |
| 1A1A1   | 1   | Filter, Power Line *                                                                                |                 | 1981532     | V1 V2 V3 |
| 1A1A10  | 1   | Display Assembly *                                                                                  |                 | 1979344     | V1 V2 V3 |
| 1A1A11  | 1   | Nav Card Rack Wirewrap Backplane<br>Assembly                                                        |                 | 1981660     | V1 V2 V3 |
| 1A1A12  | 1   | I/O Processor Backplane Assembly                                                                    |                 | 1981534-var | V1 V2 V3 |
| 1A1A13  | 1   | Nav Processor CCA *                                                                                 |                 | 1812590     | V1 V2 V3 |
| 1A1A14  | 1   | Dual Panel Interface CCA *                                                                          |                 | 1977455     | V1 V2 V3 |
| 1A1A15  | 1   | Status and Command CCA *                                                                            |                 | 1980513     | V1 V2 V3 |
| 1A1A16  | 1   | Dual Panel Interface CCA *                                                                          |                 | 1977455     | V1 V2 V3 |
| 1A1A17  | 1   | IMU Interface CCA *                                                                                 |                 | 1977538-0   | V1 V2 V3 |
| 1A1A18  | 1   | Torquer CCA, Outer, Roll *                                                                          |                 | 1977569     | V1 V2 V3 |
| 1A1A19  | 1   | Torquer CCA, Inner, Azimuth *                                                                       |                 | 1977569     | V1 V2 V3 |
| 1A1A2   | 1   | Inverter Assembly, 400-Hz *                                                                         |                 | 1982618     | V1 V2 V3 |
| 1A1A20  | 1   | Bus Interface CCA *                                                                                 |                 | 1980488-2   | V1 V2 V3 |
| 1A1A21  | 1   | I/O Processor CCA *                                                                                 |                 | 1812591     | V1 V2 V3 |
| 1A1A23  | 1   | Dual Port Memory CCA *                                                                              |                 | 1980486–2   | V1 V2 V3 |
| 1A1A3   | 1   | Vital Bus CCA *                                                                                     |                 | 1978322     | V1 V2 V3 |
| 1A1A30  | 1   | Support Electronics Backplane                                                                       |                 | 1981572     | V1 V2 V3 |
| 1A1A31  | 1   | I/O Control (BITE) & Filter CCA *                                                                   |                 | 1981570     | V1 V2 V3 |
| 1A1A32  | 1   | IMU Processor CCA *                                                                                 |                 | 1811791     | V1 V2 V3 |
| 1A1A33  | 1   | Repositioning Interface CCA *                                                                       |                 | 1979023     | V1 V2 V3 |
| 1A1A34  | 1   | A/D Multiplexer CCA *                                                                               |                 | 1979047     | V1 V2 V3 |
| 1A1A35  | 1   | Accelerometer and Sensor<br>Electronics CCA *                                                       |                 | 1979046     | V1 V2 V3 |
| 1A1A36  | 1   | Gyro Support Electronics CCA *                                                                      |                 | 1979348     | V1 V2 V3 |
| 1A1A37  | 1   | Support Electronics Power Supply *                                                                  |                 | 1979057     | V1 V2 V3 |
| 1A1A38  | 1   | Synchro Converter CCA, 1X/36X<br>Heading Output, 1X/10X Total<br>Velocity Output, and Synchro Speed |                 | 1979087-3   | V1 V2 V3 |

# Table 7-1. List of Major Assemblies

# Table 7-1. List of Major Assemblies - Continued

| REF DES | QTY | NOMENCLATURE/DESCRIPTION                                         | PAGE<br>LISTING | PN        | VARIANT  |
|---------|-----|------------------------------------------------------------------|-----------------|-----------|----------|
| 1A1A39  | 1   | Synchro Converter CCA, 2X/36X<br>Roll and 2X/36X Pitch Output *  |                 | 1979087-3 | V1 V2 V3 |
| 1A1A4   | 1   | ATM Processor CCA *                                              |                 | 1900040   | V1 V2 V3 |
| 1A1A40  | 1   | Synchro Converter CCA, 1X/10X Vn and 1X/10X Ve Velocity output * |                 | 1979087-3 | V1 V2 V3 |
| 1A1A41  | 1   | Synchro Buffer Amplifier, 8 VA *                                 |                 | 1976545-3 | V1 V2 V3 |
| 1A1A42  | 1   | Synchro Buffer Amplifier, 8 VA *                                 |                 | 1976545-3 | V1 V2 V3 |
| 1A1A43  | 1   | Synchro Buffer Amplifier, 32 VA *                                |                 | 1976547-4 | V1 V2 V3 |
| 1A1A44  | 1   | Synchro Buffer Amplifier, 32 VA *                                |                 | 1976547-4 | V1 V2 V3 |
| 1A1A5   | 1   | Battery Assembly *                                               |                 | 1981554   | V1 V2 V3 |
| 1A1A51  | 1   | NTDS Type E Low Serial Interface<br>Assembly *                   |                 | 1981559   | V1 V2 V3 |
| 1A1A52  | 1   | NTDS Type A Low Parallel Interface<br>Assembly *                 |                 | 1981087   | V2 V3    |
| 1A1A52  | 1   | NTDS Type E Low Serial Interface<br>Assembly *                   |                 | 1981559   | V1       |
| 1A1A53  | 1   | NTDS Type E Low Serial Interface<br>Assembly *                   |                 | 1981559   | V1 V2    |
| 1A1A53  | 1   | NTDS Type A Low Parallel Interface<br>Assembly *                 |                 | 1981087   | V3       |
| 1A1A54  | 1   | NTDS Type E Low Serial Interface<br>Assembly *                   |                 | 1981559   | V1       |
| 1A1A54  | 1   | NTDS Type D High Level Serial<br>Interface Assembly *            |                 | 1981561   | V2       |
| 1A1A54  | 1   | NTDS Type A Low Parallel Interface<br>Assembly *                 |                 | 1981087   | V3       |
| 1A1A55  | 1   | NTDS Type D High Serial Interface<br>Assembly *                  |                 | 1981561   | V1       |
| 1A1A55  | 1   | NTDS Type A Low Parallel Interface<br>Assembly                   |                 | 1981087   | V2 V3    |
| 1A1A56  | 1   | NTDS Type A Low Parallel Interface<br>Assembly                   |                 | 1981087   | V1 V2 V3 |
| 1A1A57  | 1   | NTDS Type A Low Parallel Interface<br>Assembly                   |                 | 1981087   | V1 V2 V3 |
| 1A1A58  | 1   | NTDS Type A Low Parallel Interface<br>Assembly                   |                 | 1981087   | V1 V2 V3 |
| 1A1A6   | 1   | Power Supply *                                                   |                 | 1979342   | V1 V2 V3 |
| 1A1A7   | 1   | Battery Charger *                                                |                 | 1810853   | V1 V2 V3 |
| 1A1A8   | 1   | Power Module *                                                   |                 | 1205050-3 | V1 V2 V3 |

| REF DES                         | QTY | NOMENCLATURE/DESCRIPTION                                                       | PAGE<br>LISTING | PN                    | VARIANT  |  |
|---------------------------------|-----|--------------------------------------------------------------------------------|-----------------|-----------------------|----------|--|
| 1A1A9                           | 1   | Keyboard, Data Entry *                                                         |                 | 1859873               | V1 V2 V3 |  |
| 1A2                             | 1   | Measurement Cabinet Electrical<br>Assembly                                     |                 | 1981548               | V1 V2 V3 |  |
| 1A2A1                           | 1   | IMU MX-11681/WSN-7 or<br>MX-11681A/WSN-7A(V) (Matched<br>Set, with all EPROMS) |                 | 1812593 or<br>4300859 | V1 V2 V3 |  |
| * Lowest Replaceable Unit (LRU) |     |                                                                                |                 |                       |          |  |

 Table 7-1.
 List of Major Assemblies - Continued

| Table 7-2. | Parts List by | Reference | Designator | Order |
|------------|---------------|-----------|------------|-------|
|------------|---------------|-----------|------------|-------|

| REF DES    | QTY | CAGE  | PART NO     | NOMEN /DESCR                                       | FIGURE<br>(ITEM NO) | VARIANT  |
|------------|-----|-------|-------------|----------------------------------------------------|---------------------|----------|
| 1A1        | 1   | 03956 | 1981539-6   | WSN-7 Processor<br>Cabinet Assembly                | 7-1                 | V1       |
| 1A1        | 1   | 03956 | 1981539-3   | WSN-7 Processor<br>Cabinet Assembly                | 7-1                 | V3       |
| 1A1        | 1   | 03956 | 1981539-2   | WSN-7 Processor<br>Cabinet Assembly                | 7-1                 | V2       |
| 1A1A1      | 1   | 03956 | 1981532     | Filter, Power Line                                 | <b>7-2</b> (4)      | V1 V2 V3 |
| 1A1A10     | 1   | 03956 | 1979344     | Display Assembly<br>*                              | <b>7-3</b> (1)      | V1 V2 V3 |
| 1A1A10A1   | 1   | 03956 | 1859230     | Vacuum<br>Fluorescent,<br>Display *                | <b>7-6</b> (3)      | V1 V2 V3 |
| 1A1A10A1P1 | REF |       |             | Connector,<br>Electrical Plug                      | <b>7-3</b> (109)    | V1 V2 V3 |
| 1A1A10A2   | 1   | 03956 | 1977647     | Panel Interface<br>Assembly *                      | <b>7-3</b> (104)    | V1 V2 V3 |
| 1A1A10A2   | 1   | 03956 | 1977647     | Panel Interface<br>Assembly                        | <b>7-6</b> (17)     | V1 V2 V3 |
| 1A1A10MP1  | 2   | 03956 | 1810785-1   | Mounts, Shock,<br>Vibration                        | <b>7-6</b> (16)     | V1 V2 V3 |
| 1A1A10MP2  | 4   | 03956 | 1810785-2   | Mounts, Shock,<br>Vibration                        | <b>7-6</b> (15)     | V1 V2 V3 |
| 1A1A10MP3  | 4   | 03956 | 1820230-1   | Acorn Mount                                        | <b>7-6</b> (7)      | V1 V2 V3 |
| 1A1A10MP4  | 12  | 03956 | 1820230-2   | Acorn Mount                                        | <b>7-6</b> (14)     | V1 V2 V3 |
| 1A1A10MP5  | 4   | 03956 | 1820232     | Snubber, Mount                                     | <b>7-6</b> (4)      | V1 V2 V3 |
| 1A1A11     | 1   | 03956 | 1981660     | Nav Card<br>Rack Wirewrap<br>Backplane<br>Assembly | <b>7-3</b> (28)     | V1 V2 V3 |
| 1A1A11MP3  | REF | 03956 | 1800604-6   | Sliding Post, Lock                                 | <b>7-3</b> (173)    | V1 V2 V3 |
| 1A1A12     | 1   | 03956 | 1981534-var | I/O Processor<br>Backplane<br>Assembly             | <b>7-3</b> (22)     | V1 V2 V3 |
| 1A1A13     | 1   | 03956 | 1812590     | Nav Processor<br>CCA *                             | <b>7-3</b> (76)     | V1 V2 V3 |
| 1A1A13DS1  | 1   | NA    | NA          | Nav Processor<br>Fault                             | 5-2                 | V1 V2 V3 |
| 1A1A14     | 1   | 03956 | 1977455     | Dual Panel<br>Interface CCA<br>*                   | <b>7-3</b> (87)     | V1 V2 V3 |

 Table 7-2.
 Parts List by Reference Designator Order - Continued

| REF DES   | QTY | CAGE  | PART NO   | NOMEN /DESCR                                               | FIGURE<br>(ITEM NO) | VARIANT  |
|-----------|-----|-------|-----------|------------------------------------------------------------|---------------------|----------|
| 1A1A15    | 1   | 03956 | 1980513   | Status and<br>Command CCA<br>*                             | <b>7-3</b> (75)     | V1 V2 V3 |
| 1A1A15DS1 | 1   | NA    | NA        | 20 MS (800-Hz)<br>Processors Timing<br>Interrupt Monitor   | 5-2                 | V1 V2 V3 |
| 1A1A15DS2 | 1   | NA    | NA        | Status and<br>Command Board<br>(Heart Beat Fault)          | 5-2                 | V1 V2 V3 |
| 1A1A15DS3 | 1   | NA    | NA        | Navigation<br>Processor Data<br>Bus Fault                  | 5-2                 | V1 V2 V3 |
| 1A1A16    | 1   | 03956 | 1977455   | Dual Panel<br>Interface CCA<br>*                           | <b>7-3</b> (74)     | V1 V2 V3 |
| 1A1A17    | 1   | 03956 | 1977538-0 | IMU Interface<br>CCA *                                     | <b>7-3</b> (73)     | V1 V2 V3 |
| 1A1A18    | 1   | 03956 | 1977569   | Torquer CCA,<br>Outer, Roll *                              | <b>7-3</b> (68)     | V1 V2 V3 |
| 1A1A18DS1 | 1   | NA    | NA        | Outer Gimbal<br>Torquer Active<br>(+25 V Enabled)          | 5-2                 | V1 V2 V3 |
| 1A1A18DS2 | 1   | NA    | NA        | Outer Gimbal<br>Torquer Active<br>(-25 V Enabled)          | 5-2                 | V1 V2 V3 |
| 1A1A19    | 1   | 03956 | 1977569   | Torquer CCA,<br>Inner, Azimuth *                           | <b>7-3</b> (70)     | V1 V2 V3 |
| 1A1A19DS1 | 1   | NA    | NA        | Inner Gimbal<br>Torquer Drive<br>Active (+25 V<br>Enabled) | 5-2                 | V1 V2 V3 |
| 1A1A19DS2 | 1   | NA    | NA        | Inner Gimbal<br>Torquer Drive<br>Active (-25 V<br>Enabled) | 5-2                 | V1 V2 V3 |
| 1A1A2     | 1   | 03956 | 1982618   | Inverter Assembly,<br>400-Hz *                             | <b>7-3</b> (158)    | V1 V2 V3 |
| 1A1A20    | 1   | 03956 | 1980488-2 | Bus Interface CCA                                          | <b>7-3</b> (65)     | V1 V2 V3 |
| 1A1A21    | 1   | 03956 | 1812591   | I/O Processor<br>CCA *                                     | <b>7-3</b> (88)     | V1 V2 V3 |
| 1A1A21DS1 | 1   | NA    | NA        | I/O Processor<br>Fault                                     | 5-2                 | V1 V2 V3 |
Table 7-2.
 Parts List by Reference Designator Order - Continued

| REF DES   | QTY | CAGE  | PART NO   | NOMEN /DESCR                                     | FIGURE<br>(ITEM NO) | VARIANT  |
|-----------|-----|-------|-----------|--------------------------------------------------|---------------------|----------|
| 1A1A23    | 1   | 03956 | 1980486-2 | Dual Port Memory<br>CCA *                        | <b>7-3</b> (78)     | V1 V2 V3 |
| 1A1A2A1   | REF | 03956 | 1812595   | P/O 1A1A2<br>Inverter Assembly,<br>400 HZ        | <b>7-3</b> (161)    | V1 V2 V3 |
| 1A1A3     | 1   | 03956 | 1978322   | Vital Bus CCA *                                  | <b>7-3</b> (117)    | V1 V2 V3 |
| 1A1A30    | 1   | 03956 | 1981572   | Support<br>Electronics<br>Backplane              | <b>7-3</b> (63)     | V1 V2 V3 |
| 1A1A31    | 1   | 03956 | 1981570   | I/O Control (BITE)<br>& Filter CCA *             | <b>7-3</b> (58)     | V1 V2 V3 |
| 1A1A31DS2 | 1   | NA    | NA        | I/O Control Board<br>Fault                       |                     | V1 V2 V3 |
| 1A1A32    | 1   | 03956 | 1811791   | IMU Processor<br>CCA *                           | <b>7-3</b> (57)     | V1 V2 V3 |
| 1A1A32DS1 | 1   | NA    | NA        | IMU Processor<br>Fault                           |                     | V1 V2 V3 |
| 1A1A33    | 1   | 03956 | 1979023   | Repositioning<br>Interface CCA<br>*              | <b>7-3</b> (59)     | V1 V2 V3 |
| 1A1A34    | 1   | 03956 | 1979047   | A/D Multiplexer<br>CCA *                         | <b>7-3</b> (54)     | V1 V2 V3 |
| 1A1A35    | 1   | 03956 | 1979046   | Accelerometer<br>and Sensor<br>Electronics CCA * | <b>7-3</b> (53)     | V1 V2 V3 |
| 1A1A36    | 1   | 03956 | 1979348   | Gyro Support<br>Electronics CCA *                | <b>7-3</b> (52)     | V1 V2 V3 |
| 1A1A37    | 1   | 03956 | 1979057   | Support<br>Electronics Power<br>Supply *         | <b>7-3</b> (64)     | V1 V2 V3 |
| 1A1A37DS1 | 1   | NA    | NA        | Power OK                                         | 5-2                 | V1 V2 V3 |
| 1A1A37DS2 | 1   | NA    | NA        | Power Supply<br>+5 VDC Output<br>Available       | 5-2                 | V1 V2 V3 |
| 1A1A37DS3 | 1   | NA    | NA        | Power Supply<br>+28 VDC Output<br>Available      | 5-2                 | V1 V2 V3 |
| 1A1A37DS4 | 1   | NA    | NA        | Power Supply<br>-15 VDC Output<br>Available      | 5-2                 | V1 V2 V3 |
| 1A1A37DS5 | 1   | NA    | NA        | Power Supply<br>+15 VDC Output<br>Available      | 5-2                 | V1 V2 V3 |

| REF DES  | QTY | CAGE  | PART NO   | NOMEN /DESCR                                                                                                    | FIGURE<br>(ITEM NO) | VARIANT  |
|----------|-----|-------|-----------|----------------------------------------------------------------------------------------------------|---------------------|----------|
| 1A1A38   | 1   | 03956 | 1979087-3 | Synchro<br>Converter CCA,<br>1X/36X Heading<br>Output, 1X/10X<br>Total Velocity<br>Output, and<br>Synchro Speed<br>Input * | <b>7-3</b> (72)     | V1 V2 V3 |
| 1A1A39   | 1   | 03956 | 1979087-3 | Synchro<br>Converter CCA,<br>2X/36X Roll and<br>2X/36X Pitch<br>Output *                                                   | <b>7-3</b> (71)     | V1 V2 V3 |
| 1A1A4    | 1   | 03956 | 1900040   | ATM Processor<br>CCA *                                                                                                    | <b>7-3</b> (67)     | V1 V2 V3 |
| 1A1A40   | 1   | 03956 | 1979087-3 | Synchro<br>Converter CCA,<br>1X/10X Vn<br>and 1X/10X Ve<br>Velocity output *                                               | <b>7-3</b> (69)     | V1 V2 V3 |
| 1A1A41   | 1   | 03956 | 1976545-3 | Synchro Buffer<br>Amplifier, 8 VA *                                                                                        | <b>7-1</b> (47)     | V1 V2 V3 |
| 1A1A41   | 1   | 03956 | 1976545-3 | Synchro Buffer<br>Amplifier, 8 VA *                                                                                        | <b>7-3</b> (169)    | V1 V2 V3 |
| 1A1A42   | 1   | 03956 | 1976545-3 | Synchro Buffer<br>Amplifier, 8 VA *                                                                                        | <b>7-3</b> (135)    | V1 V2 V3 |
| 1A1A43   | 1   | 03956 | 1976547-4 | Synchro Buffer<br>Amplifier, 32 VA *                                                                                       | <b>7-3</b> (115)    | V1 V2 V3 |
| 1A1A43   | 1   | 03956 | 1976547-4 | Synchro Buffer<br>Amplifier, 32 VA *                                                                                       | <b>7-3</b> (132)    | V1 V2 V3 |
| 1A1A44   | 1   | 03956 | 1976547-4 | Synchro Buffer<br>Amplifier, 32 VA                                                                                         | <b>7-3</b> (162)    | V1 V2 V3 |
| 1A1A4DS1 | 1   | NA    | NA        | ATM Processor<br>Fault                                                                                                    |                     | V1 V2 V3 |
| 1A1A5    | 1   | 03956 | 1981554   | Battery Assembly                                                                                                    | 7-1 (42)            | V1 V2 V3 |
| 1A1A5    | 1   | 03956 | 1981554   | Battery Assembly                                                                                                    | <b>7-3</b> (156)    | V1 V2 V3 |
| 1A1A51   | 1   | 03956 | 1981559   | NTDS Type E Low<br>Serial Interface<br>Assembly *                                                                          | <b>7-3</b> (86)     | V1 V2 V3 |
| 1A1A52   | 1   | 03956 | 1981559   | NTDS Type E Low<br>Serial Interface<br>Assembly *                                                                          | <b>7-3</b> (85)     | V1       |

| Table 7-2.         Parts List by Reference Designator Order - Continued |     |       |           |                                                             |                     |          |  |  |
|-------------------------------------------------------------------------|-----|-------|-----------|-------------------------------------------------------------|---------------------|----------|--|--|
| REF DES                                                                 | QTY | CAGE  | PART NO   | NOMEN /DESCR                                                | FIGURE<br>(ITEM NO) | VARIANT  |  |  |
| 1A1A52                                                                  | 1   | 03956 | 1981087   | NTDS Type A Low<br>Parallel Interface<br>Assembly *         | <b>7-3</b> (85)     | V2 V3    |  |  |
| 1A1A53                                                                  | 1   | 03956 | 1981559   | NTDS Type E Low<br>Serial Interface<br>Assembly *           | <b>7-3</b> (84)     | V1 V2    |  |  |
| 1A1A53                                                                  | 1   | 03956 | 1981087   | NTDS Type A Low<br>Parallel Interface<br>Assembly *         | <b>7-3</b> (84)     | V3       |  |  |
| 1A1A54                                                                  | 1   | 03956 | 1981087   | NTDS Type A Low<br>Parallel Interface<br>Assembly *         | <b>7-3</b> (83)     | V3       |  |  |
| 1A1A54                                                                  | 1   | 03956 | 1981559   | NTDS Type E Low<br>Serial Interface<br>Assembly *           | <b>7-3</b> (83)     | V1       |  |  |
| 1A1A54                                                                  | 1   | 03956 | 1981561   | NTDS Type<br>D High Level<br>Serial Interface<br>Assembly * | <b>7-3</b> (83)     | V2       |  |  |
| 1A1A55                                                                  | 1   | 03956 | 1981087   | NTDS Type A Low<br>Parallel Interface<br>Assembly           | <b>7-3</b> (82)     | V2 V3    |  |  |
| 1A1A55                                                                  | 1   | 03956 | 1981561   | NTDS Type<br>D High Serial<br>Interface<br>Assembly *       | <b>7-3</b> (82)     | V1       |  |  |
| 1A1A56                                                                  | 1   | 03956 | 1981087   | NTDS Type A Low<br>Parallel Interface<br>Assembly           | <b>7-3</b> (81)     | V1 V2 V3 |  |  |
| 1A1A57                                                                  | 1   | 03956 | 1981087   | NTDS Type A Low<br>Parallel Interface<br>Assembly           | <b>7-3</b> (80)     | V1 V2 V3 |  |  |
| 1A1A58                                                                  | 1   | 03956 | 1981087   | NTDS Type A Low<br>Parallel Interface<br>Assembly           | <b>7-3</b> (79)     | V1 V2 V3 |  |  |
| 1A1A5MP3                                                                | 1   | 03956 | 1857571-2 | Vent Tube<br>Assembly                                       | <b>7-3</b> (9)      | V1 V2 V3 |  |  |
| 1A1A6                                                                   | 1   | 03956 | 1979342   | Power Supply *                                              | <b>7-3</b> (134)    | V1 V2 V3 |  |  |
| 1A1A6                                                                   | 1   | 03956 | 1979342   | Power Supply *                                              | <b>7-1</b> (48)     | V1 V2 V3 |  |  |
| 1A1A7                                                                   | 1   | 03956 | 1810853   | Battery Charger *                                           | <b>7-3</b> (149)    | V1 V2 V3 |  |  |
| 1A1A8                                                                   | 1   | 03956 | 1205050-3 | Power Module *                                              | <b>7-1</b> (59)     | V1 V2 V3 |  |  |
| 1A1A8                                                                   | 1   | 03956 | 1205050-3 | Power Module *                                              | <b>7-3</b> (154)    | V1 V2 V3 |  |  |

| REF DES   | QTY | CAGE  | PART NO                                  | NOMEN /DESCR                            | FIGURE<br>(ITEM NO) | VARIANT  |
|-----------|-----|-------|------------------------------------------|-----------------------------------------|---------------------|----------|
| 1A1A9     | 1   | 03956 | 1859873                                  | Keyboard, Data<br>Entry *               | <b>7-1</b> (19)     | V1 V2 V3 |
| 1A1CB1    | 1   | 81349 | M39019/05-327S                           | Circuit Breaker 7.5<br>Amp              | <b>7-1</b> (17)     | V1 V2 V3 |
| 1A1CB2    | 1   | 81349 | M39019/03-240S                           | Circuit Breaker 7.5<br>Amp              | <b>7-1</b> (16)     | V1 V2 V3 |
| 1A1CB3    | 1   | 81349 | M39019/03-216S                           | Circuit Breaker 1.0<br>Amp              | <b>7-1</b> (15)     | V1 V2 V3 |
| 1A1DS1    | 1   | 81349 | FF200CW600-<br>28V-P/ FF200-<br>0CW-028B | Light Emiting<br>Diode (Red) *          | <b>7-1</b> (3)      | V1 V2 V3 |
| 1A1DS2    | 1   | 81349 | FF200CW600-<br>28V-P/ FF200-<br>0CW-028B | Light Emitting<br>Diode (Green)         | <b>7-1</b> (9)      | V1 V2 V3 |
| 1A1F1     | 1   | 81349 | F02A250V2A                               | Fuse MIL-F-<br>15160, 2 Amp<br>(SPARE)  | <b>7-3</b> (163)    | V1 V2 V3 |
| 1A1F1     | 1   | 81349 | F02A250V2A                               | Fuse MIL-F-<br>15160, 2 Amp             | <b>7-3</b> (165)    | V1 V2 V3 |
| 1A1J13    | REF | 96906 | MS27656T23A35S                           | Connector,<br>Receptacle,<br>Electrical | <b>7-5</b> (13)     | V1 V2 V3 |
| 1A1J14    | 1   | 03956 | 1812592                                  | Connector,<br>Electrical Coaxial        | <b>7-5</b> (11)     | V1       |
| 1A1J14MP1 | 1   | 03956 | 1812599                                  | Cover, Cap<br>Triaxial                  | <b>7-5</b> (12)     | V1 V2 V3 |
| 1A1J15    | 1   | 03956 | 1812592                                  | Connector,<br>Coaxial, Electrical       | <b>7-5</b> (49)     | V1 V3    |
| 1A1J15MP1 | 1   | 03956 | 1812599                                  | Cover, Cap<br>Triaxial                  | <b>7-5</b> (48)     | V1 V3    |
| 1A1J16    | 1   | 03956 | 1812592                                  | Connector,<br>Electrical Coaxial        | <b>7-5</b> (7)      | V1 V2    |
| 1A1J16MP1 | 1   | 03956 | 1812599                                  | Cover, Cap<br>Triaxial                  | <b>7-5</b> (8)      | V1 V2    |
| 1A1J17    | 1   | 03956 | 1812592                                  | Connector,<br>Electrical Coaxial        | <b>7-5</b> (9)      | V1 V2    |
| 1A1J17MP1 | 1   | 03956 | 1812599                                  | Cover, Cap<br>Triaxial                  | <b>7-5</b> (10)     | V1 V2    |
| 1A1J18    | 1   | 03956 | 1812592                                  | Connector,<br>Electrical Coaxial        | <b>7-5</b> (5)      | V1       |
| 1A1J18MP1 | 1   | 03956 | 1812599                                  | Cover, Cap<br>Triaxial                  | <b>7-5</b> (6)      | V1       |

 Table 7-2.
 Parts List by Reference Designator Order - Continued

| REF DES   | QTY | CAGE  | PART NO        | NOMEN /DESCR                                     | FIGURE<br>(ITEM NO) | VARIANT  |
|-----------|-----|-------|----------------|--------------------------------------------------|---------------------|----------|
| 1A1J19    | 1   | 03956 | 1812592        | Connector,<br>Electrical Coaxial                 | <b>7-5</b> (3)      | V1       |
| 1A1J19MP1 | 1   | 03956 | 1812599        | Cover, Cap<br>Triaxial                           | <b>7-5</b> (4)      | V1       |
| 1A1J8     | 1   | 03956 | 1812592        | Connector,<br>Electrical Coaxial                 | <b>7-5</b> (24)     | V1 V2 V3 |
| 1A1J8MP1  | 1   | 03956 | 1812599        | Cover, Cap<br>Triaxial                           | <b>7-5</b> (25)     | V1 V2 V3 |
| 1A1J9     | 1   | 03956 | 1812592        | Connector,<br>Electrical Coaxial                 | <b>7-5</b> (22)     | V1 V2 V3 |
| 1A1J9MP1  | 1   | 03956 | 1812599        | Cover, Cap<br>Triaxial                           | <b>7-5</b> (23)     | V1 V2 V3 |
| 1A1K1     | 1   | 81349 | M83536/10-024M | Relay                                            | <b>7-3</b> (139)    | V1 V2 V3 |
| 1A1K2     | 1   | 81349 | M83536/10-024M | Relay                                            | <b>7-3</b> (140)    | V1 V2 V3 |
| 1A1K3     | 1   | 81349 | M83536/10-024M | Relay                                            | <b>7-3</b> (141)    | V1 V2 V3 |
| 1A1K4     | 1   | 81349 | M83536/16-022M | Relay                                            | <b>7-3</b> (143)    | V1 V2 V3 |
| 1A1K6     | 1   | 81349 | M83536/10-024M | Relay                                            | <b>7-3</b> (142)    | V1 V2 V3 |
| 1A1K7     | 1   | 81349 | M83536/10-024M | Relay                                            | <b>7-3</b> (144)    | V1 V2 V3 |
| 1A1M1     | 1   | 03956 | 1975362-6      | Meter, Time<br>Totalizing                        | <b>7-3</b> (95)     | V1 V2 V3 |
| 1A1M1     | 1   | 03956 | 1975362-6      | Meter, Time<br>Totalizing                        | <b>7-1</b> (7)      | V1 V2 V3 |
| 1A1MP1    | 1   | 03956 | 1981518        | Cabinet,<br>Assembly,<br>Electrical<br>Equipment | <b>7-1</b> (1)      | V1 V2 V3 |
| 1A1MP10   | 2   | 03956 | 1818661        | Swivel Clamp                                     | <b>7-1</b> (43)     | V1 V2 V3 |
| 1A1MP12   | 2   | 03956 | 1805624-1      | Clamp, Cable,<br>Adhesive Backed                 | <b>7-3</b> (101)    | V1 V2 V3 |
| 1A1MP14   | 1   | 03956 | 1859268-2      | Bracket, Angle                                   | <b>7-3</b> (18)     | V1 V2 V3 |
| 1A1MP15   | 1   | 03956 | 1859290–1      | Clamp, Battery                                   | <b>7-2</b> (5)      | V1 V2 V3 |
| 1A1MP15   | 1   | 03956 | 1859290-1      | Clamp, Battery                                   | <b>7-1</b> (39)     | V1 V2 V3 |
| 1A1MP16   | 1   | 03956 | 1859268-1      | Bracket, Angle                                   | <b>7-3</b> (41)     | V1 V2 V3 |
| 1A1MP17   | 1   | 03956 | 1859284–2      | Bracket, Angle                                   | <b>7-3</b> (42)     | V1 V2 V3 |
| 1A1MP18   | 1   | 03956 | 1859290-2      | Clamp, Battery                                   | <b>7-1</b> (40)     | V1 V2 V3 |
| 1A1MP19   | 1   | 03956 | 1859284-1      | Bracket, Angle                                   | <b>7-3</b> (49)     | V1 V2 V3 |
| 1A1MP2    | 1   | 03956 | 1891448        | Heat Shield<br>Assembly                          | <b>7-1</b> (41)     | V1 V2 V3 |

| REF DES | QTY | CAGE  | PART NO     | NOMEN /DESCR                                 | FIGURE           | VARIANT  |
|---------|-----|-------|-------------|----------------------------------------------|------------------|----------|
|         |     |       |             |                                              | (ITEM NO)        |          |
| 1A1MP20 | 54  | 03956 | 1857613-1   | Screw, Captive<br>.250-28 X 1.00 L           | <b>7-3</b> (112) | V1 V2 V3 |
| 1A1MP21 | 1   | 03956 | 1859297     | Cover, Protective                            | <b>7-3</b> (93)  | V1 V2 V3 |
| 1A1MP22 | 2   | 03956 | 1860143     | Bracket, Cable Tie<br>Base                   | <b>7-3</b> (14)  | V1 V2 V3 |
| 1A1MP25 | 1   | 03956 | 1981667     | Bezel, Window                                | <b>7-1</b> (21)  | V1 V2 V3 |
| 1A1MP26 | 1   | 03956 | 1859289     | Gasket                                       | <b>7-1</b> (20)  | V1 V2 V3 |
| 1A1MP27 | 1   | 03956 | 1981668     | Bezel                                        | <b>7-1</b> (37)  | V1 V2 V3 |
| 1A1MP28 | 1   | 03956 | 1859310     | Gasket                                       | <b>7-1</b> (18)  | V1 V2 V3 |
| 1A1MP29 | 2   | 03956 | 1859267     | Pin, Straight,<br>Headed                     | <b>7-3</b> (17)  | V1 V2 V3 |
| 1A1MP3  | 1   | 03956 | 1981510     | Upper Card Rack<br>Assembly                  | <b>7-1</b> (66)  | V1 V2 V3 |
| 1A1MP3  | 1   | 03956 | 1981510     | Upper Card Rack<br>Assembly                  | <b>7-3</b> (89)  | V1 V2 V3 |
| 1A1MP30 | 2   | 03956 | 1859283     | Pin, Straight,<br>Headed                     | <b>7-3</b> (50)  | V1 V2 V3 |
| 1A1MP31 | 1   | 03956 | 1981556     | Gasket                                       | <b>7-5</b> (1)   | V1 V2 V3 |
| 1A1MP31 | 1   | 03956 | 1981556     | Gasket                                       | <b>7-5</b> (62)  | V1 V2 V3 |
| 1A1MP32 | 1   | 03956 | 1816382-23  | Stud, Threaded<br>.250–20 X 1.25" L          | <b>7-3</b> (119) | V1 V2 V3 |
| 1A1MP35 | 9   | 03956 | 1800662-21  | Spacer, Hex<br>.164-32 X .62"<br>L           | <b>7-1</b> (70)  | V1 V2 V3 |
| 1A1MP36 | 2   | 03956 | 1800662-81  | Spacer, Hex<br>Threaded .112-40<br>X 1.50" L | <b>7-1</b> (68)  | V1 V2 V3 |
| 1A1MP37 | 1   | 03956 | 1818842     | Plug                                         | <b>7-1</b> (23)  | V1 V2 V3 |
| 1A1MP38 | 1   | 03956 | 1801594-29  | Screw, Shoulder<br>.250-20                   | <b>7-1</b> (25)  | V1 V2 V3 |
| 1A1MP39 | 2   | 96906 | MS15795-812 | Washer, Flat .312                            | <b>7-1</b> (26)  | V1 V2 V3 |
| 1A1MP4  | 1   | 03956 | 1979347     | Card Rack<br>Assembly                        | <b>7-3</b> (66)  | V1 V2 V3 |
| 1A1MP4  | 1   | 03956 | 1979347     | Card Rack<br>Assembly                        | <b>7-1</b> (64)  | V1 V2 V3 |
| 1A1MP40 | 4   | 03956 | 1810805-5   | Washer, Spring<br>Tension                    | <b>7-1</b> (29)  | V1 V2 V3 |
| 1A1MP41 | 1   | 03956 | 1860145     | Link Assembly                                | <b>7-4</b> (6)   | V1 V2 V3 |
| 1A1MP41 | 1   | 03956 | 1860145     | Link Assembly                                | <b>7-1</b> (28)  | V1 V2 V3 |

|         | Table 7-2 | 2. Part | s List by Reference | Designator Order - 0                                            | Continuea           |          |
|---------|-----------|---------|---------------------|-----------------------------------------------------------------|---------------------|----------|
| REF DES | QTY       | CAGE    | PART NO             | NOMEN /DESCR                                                    | FIGURE<br>(ITEM NO) | VARIANT  |
| 1A1MP42 | 1         | 03956   | 1860240             | Rail, Door Stay                                                 | <b>7-4</b> (1)      | V1 V2 V3 |
| 1A1MP42 | 1         | 03956   | 1860240             | Rail, Door Stay                                                 | <b>7-1</b> (34)     | V1 V2 V3 |
| 1A1MP43 | 1         | 03956   | 1800544-17          | Washer, Flat,<br>Nonmetallic .312                               | <b>7-1</b> (24)     | V1 V2 V3 |
| 1A1MP44 | 30        | 03956   | 1812694-2           | Clamp, Cable                                                    | <b>7-3</b> (19)     | V1 V2 V3 |
| 1A1MP44 | 30        | 03956   | 1812694-2           | Clamp, Cable                                                    | <b>7-3</b> (19)     | V1 V2 V3 |
| 1A1MP44 | 30        | 03956   | 1812694-2           | Clamp, Cable                                                    | <b>7-1</b> (55)     | V1 V2 V3 |
| 1A1MP45 | 28        | 03956   | 1811774             | Plate, Mounting,<br>Clamp Loop                                  | <b>7-2</b> (1)      | V1 V2 V3 |
| 1A1MP45 | 28        | 03956   | 1811774             | Plate, Mounting,<br>Clamp Loop                                  | <b>7-3</b> (2)      | V1 V2 V3 |
| 1A1MP45 | 28        | 03956   | 1811774             | Plate, Mounting,<br>Clamp Loop                                  | <b>7-4</b> (2)      | V1 V2 V3 |
| 1A1MP46 | 1         | 03956   | 1857683-7           | Clamp, Cable, Flat                                              | <b>7-3</b> (25)     | V1 V2 V3 |
| 1A1MP47 | 25        | 96906   | MS3367-1-9          | Strap, Tiedown                                                  | <b>7-1</b> (58)     | V1 V2 V3 |
| 1A1MP47 | 25        | 96906   | MS3367-1-9          | Strap, Tiedown                                                  | <b>7-3</b> (16)     | V1 V2 V3 |
| 1A1MP48 | 14        | 96906   | MS3367-5-9          | Strap, Tiedown                                                  | <b>7-2</b> (3)      | V1 V2 V3 |
| 1A1MP48 | 14        | 96906   | MS3367-5-9          | Strap, Tiedown                                                  | <b>7-3</b> (10)     | V1 V2 V3 |
| 1A1MP49 | 13        | 96906   | MS3367-4-9          | Strap, Tiedown                                                  | <b>7-3</b> (4)      | V1 V2 V3 |
| 1A1MP49 | 13        | 96906   | MS3367-4-9          | Strap, Tiedown                                                  | <b>7-4</b> (4)      | V1 V2 V3 |
| 1A1MP53 | 4         | 81349   | M83528/004K025      | Shielding Gasket,<br>EMI RFI                                    | <b>7-5</b> (14)     | V1       |
| 1A1MP54 | 4         | 96906   | MS27502A23CL        | Cover, Electrical<br>Connector (P/O<br>1A1J10-1A1J13)           | <b>7-5</b> (15)     | V1       |
| 1A1MP54 | 7         | 96906   | MS27502A23CL        | Cover, Electrical<br>Connector (P/O<br>1A1J10-1A1J13)           | <b>7-5</b> (15)     | V3       |
| 1A1MP54 | 5         | 96906   | MS27502A23CL        | Cover, Electrical<br>Connector (P/O<br>1A1J10-1A1J13)           | <b>7-5</b> (15)     | V2       |
| 1A1MP55 | 2         | 96906   | MS25043-10DA        | Cover, Electrical<br>Connector (P/O<br>1A1W30J20,<br>1A1W31J21) | <b>7-5</b> (50)     | V1 V2 V3 |
| 1A1MP6  | 1         | 03956   | 1983108             | Plate, Mounting<br>Connector                                    | <b>7-5</b> (56)     | V3       |
| 1A1MP6  | 1         | 03956   | 4800307             | Plate, Mounting<br>Connector                                    | <b>7-5</b> (61)     | V2       |

Table 7.0 Danta List by Data ator Order Continued Decision

 Table 7-2.
 Parts List by Reference Designator Order - Continued

| REF DES   | QTY | CAGE  | PART NO         | NOMEN /DESCR                                  | FIGURE<br>(ITEM NO) | VARIANT  |
|-----------|-----|-------|-----------------|-----------------------------------------------|---------------------|----------|
| 1A1MP6    | 1   | 03956 | 1983105-A       | Plate, Mounting<br>Connector                  | <b>7-5</b> (2)      | V1       |
| 1A1MP7    | 1   | 03956 | 1859987-1       | Gasket                                        | <b>7-3</b> (96)     | V1 V2 V3 |
| 1A1MP7    | 1   | 03956 | 1859987-1       | Gasket                                        | <b>7-1</b> (8)      | V1 V2 V3 |
| 1A1S1     | 1   | 96906 | MS24660-23D     | Switch, Toggle                                | <b>7-1</b> (2)      | V1 V2 V3 |
| 1A1TB1    | REF | 81349 | M81714/67-30    | Terminal Junction<br>System, Rack<br>Assembly | <b>7-3</b> (126)    | V1 V2 V3 |
| 1A1TB1    | REF | 81349 | M81714/67-30    | Terminal Junction<br>System, Rack<br>Assembly | <b>7-3</b> (150)    | V1 V2 V3 |
| 1A1TB1-1  | REF | 81349 | M81714/61-0Z    | Terminal Junction<br>Block                    | <b>7-3</b> (124)    | V1 V2 V3 |
| 1A1TB1-10 | REF | 81349 | M81714/60-16-01 | Terminal Junction<br>Block                    | <b>7-3</b> (128)    | V1 V2 V3 |
| 1A1TB1-11 | REF | 81349 | M81714/61-0Y    | Terminal Junction<br>Block                    | <b>7-3</b> (127)    | V1 V2 V3 |
| 1A1TB1-12 | REF | 81349 | M81714/60-16-01 | Terminal Junction<br>Block                    | <b>7-3</b> (128)    | V1 V2 V3 |
| 1A1TB1-13 | REF | 81349 | M81714/61-0Y    | Terminal Junction<br>Block                    | <b>7-3</b> (127)    | V1 V2 V3 |
| 1A1TB1-14 | REF | 81349 | M81714/61-0Y    | Terminal Junction<br>Block                    | <b>7-3</b> (127)    | V1 V2 V3 |
| 1A1TB1-15 | REF | 81349 | M81714/60-16-01 | Terminal Junction<br>Block                    | <b>7-3</b> (128)    | V1 V2 V3 |
| 1A1TB1-16 | REF | 81349 | M81714/61-0Y    | Terminal Junction<br>Block                    | <b>7-3</b> (127)    | V1 V2 V3 |
| 1A1TB1-17 | REF | 81349 | M81714/61-0Z    | Terminal Junction<br>Block                    | <b>7-3</b> (124)    | V1 V2 V3 |
| 1A1TB1-18 | REF | 81349 | M81714/60-20-01 | Terminal Junction<br>Block                    | <b>7-3</b> (129)    | V1 V2 V3 |
| 1A1TB1-19 | REF | 81349 | M81714/61-0Z    | Terminal Junction<br>Block                    | <b>7-3</b> (124)    | V1 V2 V3 |
| 1A1TB1-2  | REF | 81349 | M81714/61-0Y    | Terminal Junction<br>Block                    | <b>7-3</b> (127)    | V1 V2 V3 |
| 1A1TB1-20 | REF | 81349 | M81714/60-20-01 | Terminal Junction<br>Block                    | <b>7-3</b> (129)    | V1 V2 V3 |
| 1A1TB1-21 | REF | 81349 | M81714/60-20-01 | Terminal Junction<br>Block                    | <b>7-3</b> (129)    | V1 V2 V3 |
| 1A1TB1-22 | REF | 81349 | M81714/60-20-02 | Terminal Junction<br>Block                    | <b>7-3</b> (125)    | V1 V2 V3 |

 Table 7-2.
 Parts List by Reference Designator Order - Continued

|                   |     |       | -               | _                                                          | r                   | I        |
|-------------------|-----|-------|-----------------|------------------------------------------------------------|---------------------|----------|
| REF DES           | QTY | CAGE  | PART NO         | NOMEN /DESCR                                               | FIGURE<br>(ITEM NO) | VARIANT  |
| 1A1TB1-23         | REF | 81349 | M81714/60-20-02 | Terminal Junction<br>Block                                 | <b>7-3</b> (125)    | V1 V2 V3 |
| 1A1TB1-3          | REF | 81349 | M81714/60-20-01 | Terminal Junction<br>Block                                 | <b>7-3</b> (129)    | V1 V2 V3 |
| 1A1TB1-4          | REF | 81349 | M81714/61-0Z    | Terminal Junction<br>Block                                 | <b>7-3</b> (124)    | V1 V2 V3 |
| 1A1TB1-5          | REF | 81349 | M81714/61-0Y    | Terminal Junction<br>Block                                 | <b>7-3</b> (127)    | V1 V2 V3 |
| 1A1TB1-6          | REF | 81349 | M81714/61-0Y    | Terminal Junction<br>Block                                 | <b>7-3</b> (127)    | V1 V2 V3 |
| 1A1TB1-7          | REF | 81349 | M81714/60-20-01 | Terminal Junction<br>Block                                 | <b>7-3</b> (129)    | V1 V2 V3 |
| 1A1TB1-8          | REF | 81349 | M81714/60-16-01 | Terminal Junction<br>Block                                 | <b>7-3</b> (128)    | V1 V2 V3 |
| 1A1TB1-9          | REF | 81349 | M81714/61-0Y    | Terminal Junction<br>Block                                 | <b>7-3</b> (127)    | V1 V2 V3 |
| 1A1W1             | REF | 03956 | T969420         | Main Harness<br>Assembly                                   | 7-1                 | V1 V2 V3 |
| 1A1W10-<br>1A1W17 | 1   | 03956 | T968912         | Cable Assembly                                             | <b>7-5</b> (63)     | V1 V2 V3 |
| 1A1W1E1           | REF | 81349 | M39029/92-534   | Contact, Electrical<br>Connector                           |                     | V1 V2 V3 |
| 1A1W1J23          | REF |       |                 | Connector,<br>Coaxial, Electrical<br>(DSVL) (P/O<br>1A1W1) | <b>7-5</b> (55)     | V1 V2 V3 |
| 1A1W1J3           | REF | 96906 | MS3402D40-56E   | Connector,<br>Receptacle,<br>Electrical                    | <b>7-5</b> (28)     | V1 V2 V3 |
| 1A1W1J4           | REF | 96906 | MS3402D20-27D   | Connector,<br>Receptacle,<br>Electrical                    | <b>7-5</b> (31)     | V1 V2 V3 |
| 1A1W1J5           | REF | 96906 | MS3402D24-28D   | Connector,<br>Electrical<br>Receptacle                     | <b>7-5</b> (38)     | V1 V2 V3 |
| 1A1W1J6           | REF | 96906 | MS3402D22-14S   | Connector,<br>Electrical                                   | <b>7-5</b> (41)     | V1 V2 V3 |
| 1A1W1J7           | REF | 96906 | MS3402D28-21D   | Connector,<br>Receptacle,<br>Electrical                    | <b>7-5</b> (43)     | V1 V2 V3 |

| REF DES     | QTY | CAGE  | PART NO         | NOMEN /DESCR                                                                      | FIGURE<br>(ITEM NO) | VARIANT  |
|-------------|-----|-------|-----------------|-----------------------------------------------------------------------------------|---------------------|----------|
| 1A1W1MP8    | REF | 81349 | M85049/52-1-20W | Strain Relief,<br>Connector,<br>Electrical;<br>1A1W1P11,<br>1A1W1P19,<br>1A1W1P21 | <b>7-3</b> (23)     | V1 V2 V3 |
| 1A1W1MP9    | REF | 81349 | M24308/25-9     | Screw, Lock, Male                                                                 | <b>7-3</b> (7)      | V1 V2 V3 |
| 1A1W1MP9    | REF | 81349 | M24308/25-9     | Screw, Lock, Male                                                                 | <b>7-1</b> (51)     | V1 V2 V3 |
| 1A1W1MPA    | REF | 03956 | 1818839         | Disc                                                                              | <b>7-3</b> (121)    | V1 V2 V3 |
| 1A1W1MPD    | 1   | 81349 | M83528/004K032  | Shielding Gasket,<br>EMI-RFI                                                      | <b>7-5</b> (29)     | V1 V2 V3 |
| 1A1W1MPE    | REF | 96906 | MS25043-40DA    | Cover, Electrical<br>Connector (P/O<br>1A1W1J3)                                   | <b>7-5</b> (27)     | V1 V2 V3 |
| 1A1W1MPF    | 1   | 96906 | MS25251-16      | Plug, End<br>Seal Electrical<br>Connector                                         | <b>7-5</b> (26)     | V1 V2 V3 |
| 1A1W1MPG    | 1   | 81349 | M83528/004K021  | Shielding Gasket,<br>EMI-RFI                                                      | <b>7-5</b> (32)     | V1 V2 V3 |
| 1A1W1MPH    | REF | 96906 | MS25043-20DA    | Cover, Electrical<br>Connector                                                    | <b>7-5</b> (30)     | V1 V2 V3 |
| 1A1W1MPJ    | 1   | 81349 | M83528/004K027  | Shielding Gasket,<br>EMI-RFI                                                      | <b>7-5</b> (37)     | V1 V2 V3 |
| 1A1W1MPK    | REF | 96906 | MS25043-24DA    | Cover, Electrical<br>Connector (P/O<br>1A1W1J5)                                   | <b>7-5</b> (36)     | V1 V2 V3 |
| 1A1W1MPL    | 1   | 81349 | M83528/004K024  | Shielding Gasket,<br>EMI-RFI                                                      | <b>7-5</b> (40)     | V1 V2 V3 |
| 1A1W1MPM    | 1   | 96906 | MS25043-22DA    | Cover, Electrical<br>Connector                                                    | <b>7-5</b> (39)     | V1 V2 V3 |
| 1A1W1MPN    | 1   | 81349 | M83528/004K029  | Shielding Gasket,<br>EMI-RFI                                                      | <b>7-5</b> (44)     | V1 V2 V3 |
| 1A1W1MPP    | 1   | 96906 | MS25043-28DA    | Cover, Electrical<br>Connector (P/O<br>1A1W1J7)                                   | <b>7-5</b> (42)     | V1 V2 V3 |
| 1A1W1P1     | REF | 96906 | MS3456W16S-1P   | Connector, Plug,<br>Electrical                                                    | <b>7-3</b> (170)    | V1 V2 V3 |
| 1A1W1P10    | REF | 81349 | M24308/4-4F     | Connector,<br>Electrical,<br>Receptacle                                           | <b>7-3</b> (37)     | V1 V2 V3 |
| 1A1W1P10MP7 | REF | 81349 | M85049/48-2-4F  | Strain Relief,<br>Connector,<br>Electrical                                        | <b>7-3</b> (36)     | V1 V2 V3 |

| Table 7-2. Parts List by Reference Designator Order - Continued |     |       |                 |                                            |                     |          |  |  |
|-----------------------------------------------------------------|-----|-------|-----------------|--------------------------------------------|---------------------|----------|--|--|
| REF DES                                                         | QTY | CAGE  | PART NO         | NOMEN /DESCR                               | FIGURE<br>(ITEM NO) | VARIANT  |  |  |
| 1A1W1P10MP7                                                     | REF | 81349 | M85049/48-2-4F  | Strain Relief,<br>Connector,<br>Electrical | <b>7-1</b> (50)     | V1 V2 V3 |  |  |
| 1A1W1P11                                                        | REF | 96906 | MS3456W20-16S   | Connector, Plug,<br>Electrical             | <b>7-3</b> (27)     | V1 V2 V3 |  |  |
| 1A1W1P12                                                        | REF | 81349 | M24308/4-4F     | Connector,<br>Electrical,<br>Receptacle    | <b>7-3</b> (39)     | V1 V2 V3 |  |  |
| 1A1W1P13                                                        | REF | 81349 | M24308/2-4F     | Connector,<br>Receptacle,<br>Electrical    | <b>7-3</b> (116)    | V1 V2 V3 |  |  |
| 1A1W1P13                                                        | REF | 81349 | M24308/2-4F     | Connector,<br>Electrical,<br>Receptacle    | <b>7-1</b> (49)     | V1 V2 V3 |  |  |
| 1A1W1P14                                                        | REF | 81349 | M24308/2-4F     | Connector, Plug,<br>Electrical             | <b>7-3</b> (167)    | V1 V2 V3 |  |  |
| 1A1W1P15                                                        | REF | 81349 | M24308/2-4F     | Connector, Plug,<br>Electrical             | <b>7-3</b> (168)    | V1 V2 V3 |  |  |
| 1A1W1P16                                                        | REF | 81349 | M24308/2-4F     | Connector, Plug,<br>Electrical             | <b>7-3</b> (136)    | V1 V2 V3 |  |  |
| 1A1W1P17                                                        | REF | 81349 | M24308/4-4F     | Connector,<br>Electrical,<br>Receptacle    | <b>7-3</b> (38)     | V1 V2 V3 |  |  |
| 1A1W1P18                                                        | REF | 81349 | M24308/2-2F     | Connector,<br>Electrical,<br>Receptacle    | <b>7-1</b> (75)     | V1 V2 V3 |  |  |
| 1A1W1P18                                                        | REF | 81349 | M24308/2-2F     | Connector,<br>Receptacle,<br>Electrical    | <b>7-3</b> (110)    | V1 V2 V3 |  |  |
| 1A1W1P19                                                        | REF | 96906 | MS3456W20-29S   | Connector, Plug,<br>Electrical             |                     | V1 V2 V3 |  |  |
| 1A1W1P1MP1                                                      | REF | 81349 | M85049/52-1-16W | Strain Relief,<br>Connector,<br>Electrical | <b>7-3</b> (171)    | V1 V2 V3 |  |  |
| 1A1W1P2                                                         | REF | 96906 | MS3456W14S-2P   | Connector,<br>Electrical Plug              | <b>7-3</b> (130)    | V1 V2 V3 |  |  |
| 1A1W1P20                                                        | REF | 81349 | M24308/4-3F     | Connector,<br>Electrical,<br>Rectangular   | <b>7-3</b> (51)     | V1 V2 V3 |  |  |
| 1A1W1P21                                                        | REF | 96906 | MS3456W20-16S   | Connector, Plug,<br>Electrical             | <b>7-3</b> (24)     | V1 V2 V3 |  |  |

 Table 7-2.
 Parts List by Reference Designator Order - Continued

| REF DES    | QTY | CAGE  | PART NO            | NOMEN /DESCR                               | FIGURE<br>(ITEM NO) | VARIANT  |
|------------|-----|-------|--------------------|--------------------------------------------|---------------------|----------|
| 1A1W1P2MP2 | REF | 81349 | M85049/52-1-14W    | Connector,<br>Electrical<br>Backshell      | <b>7-3</b> (131)    | V1 V2 V3 |
| 1A1W1P3    | REF | 96906 | MS3456W28-<br>11SW | Connector, Plug,<br>Electrical             | <b>7-3</b> (137)    | V1 V2 V3 |
| 1A1W1P3MP3 | REF | 81349 | M85049/52-1-28W    | Strain Relief,<br>Connector,<br>Electrical | <b>7-3</b> (138)    | V1 V2 V3 |
| 1A1W1P4    | REF | 96906 | MS3456W28-11SX     | Connector, Plug,<br>Electrical             | <b>7-3</b> (147)    | V1 V2 V3 |
| 1A1W1P4MP3 | REF | 81349 | M85049/52-1-28W    | Strain Relief,<br>Connector,<br>Electrical | <b>7-3</b> (148)    | V1 V2 V3 |
| 1A1W1P5    | REF | 96906 | MS3456W20-18P      | Connector, Plug,<br>Electrical             | <b>7-3</b> (155)    | V1 V2 V3 |
| 1A1W1P6    | REF | 96906 | MS3456W28-11S      | Connector, Plug,<br>Electrical             | <b>7-3</b> (152)    | V1 V2 V3 |
| 1A1W1P6MP3 | REF | 81349 | M85049/52-1-28W    | Strain Relief,<br>Connector,<br>Electrical | <b>7-3</b> (153)    | V1 V2 V3 |
| 1A1W1P7    | REF | 96906 | MS3476L16-8S       | Connector, Plug,<br>Electrical             | <b>7-3</b> (160)    | V1 V2 V3 |
| 1A1W1P7MP4 | REF | 81349 | M85049/52-1-16N    | Strain Relief,<br>Connector,<br>Electrical | <b>7-3</b> (159)    | V1 V2 V3 |
| 1A1W1P8    | REF | 81349 | M24308/2-2F        | Connector,<br>Electrical,<br>Receptacle    | <b>7-1</b> (74)     | V1 V2 V3 |
| 1A1W1P8MP5 | REF | 81349 | M85049/48-2-2F     | Strain Relief,<br>Connector,<br>Electrical | <b>7-3</b> (111)    | V1 V2 V3 |
| 1A1W1P8MP5 | REF | 81349 | M85049/48-2-2F     | Strain Relief,<br>Connector,<br>Electrical | <b>7-1</b> (71)     | V1 V2 V3 |
| 1A1W1P9    | REF | 81349 | M24308/2-3F        | Connector,<br>Electrical,<br>Rectangular   | <b>7-1</b> (72)     | V1 V2 V3 |
| 1A1W1P9    | REF | 81349 | M24308/2-3F        | Connector,<br>Electrical,<br>Rectangular   | <b>7-3</b> (35)     | V1 V2 V3 |
| 1A1W1P9MP6 | REF | 81349 | M85049/48-2-3F     | Strain Relief,<br>Connector,<br>Electrical | <b>7-3</b> (8)      | V1 V2 V3 |

| Table 7-2. | Parts List by | y Reference Des | signator Order | <ul> <li>Continued</li> </ul> |
|------------|---------------|-----------------|----------------|-------------------------------|
|------------|---------------|-----------------|----------------|-------------------------------|

| REF DES           | QTY | CAGE  | PART NO        | NOMEN /DESCR                                                                         | FIGURE<br>(ITEM NO) | VARIANT  |
|-------------------|-----|-------|----------------|--------------------------------------------------------------------------------------|---------------------|----------|
| 1A1W2             | REF | 03956 | T968840        | Cable Assembly,<br>Door Cable<br>and Harness<br>Assembly                             | 7-5                 | V1 V2 V3 |
| 1A1W20-<br>1A1W26 | 1   | 03956 | T968913        | Cable Assembly                                                                       | <b>7-5</b> (64)     | V1 V2    |
| 1A1W20J10         | REF | 96906 | MS27656T23A35S | Connector,<br>Receptacle,<br>Electrical                                              | <b>7-5</b> (21)     | V1 V2 V3 |
| 1A1W20MP1         | REF | 96906 | MS27488-22     | Plug, End<br>Seal, Electrical<br>Connector (P/O<br>1A1J10-1A1J14,<br>1A1J17, 1A1J18) | <b>7-5</b> (16)     | V1 V2 V3 |
| 1A1W21J11         | REF | 96906 | MS27656T23A35S | Connector,<br>Receptacle,<br>Electrical                                              | <b>7-5</b> (20)     | V1 V2 V3 |
| 1A1W23J12         | REF | 96906 | MS27656T23A35S | Connector,<br>Receptacle,<br>Electrical                                              | <b>7-5</b> (58)     | V1 V2 V3 |
| 1A1W24J14         | REF | 96906 | MS27656T23A35S | Connector,<br>Receptacle,<br>Electrical                                              | <b>7-5</b> (57)     | V2 V3    |
| 1A1W25J17         | REF | 96906 | MS27656T23A35S | Connector,<br>Receptacle,<br>Electrical                                              | <b>7-5</b> (59)     | V3       |
| 1A1W26J18         | REF | 96906 | MS27656T23A35S | Connector,<br>Receptacle,<br>Electrical                                              | <b>7-5</b> (60)     | V3       |
| 1A1W2P1           | REF | 81349 | M83503/7-11    | Connector,<br>Electrical                                                             |                     | V1 V2 V3 |
| 1A1W2P2           | REF | 81349 | M83503/7-11    | Connector,<br>Electrical                                                             |                     | V1 V2 V3 |
| 1A1W2W1           | REF | 03956 | P1898175       | FI Ribbon Cable<br>w/Ground Plane<br>(P/O 1A1W2)                                     |                     | V1 V2 V3 |
| 1A1W3             | REF | 03956 | T967883        | Cable Assembly,<br>Ribbon (58-B02-<br>14-009)                                        | <b>7-3</b> (102)    | V1 V2 V3 |
| 1A1W30J20         | REF | 03956 | 1810919        | Connector,<br>Coaxial, Electrical                                                    | <b>7-5</b> (51)     | V1 V2    |
| 1A1W31            | 1   | 03956 | T968914        | Cable Assembly                                                                       | <b>7-5</b> (65)     | V1 V2    |
| 1A1W31J21         | REF | 03956 | 1810919        | Connector,<br>Coaxial, Electrical                                                    | <b>7-5</b> (52)     | V1 V2    |

| REF DES  | QTY | CAGE  | PART NO         | NOMEN /DESCR                                                                 | FIGURE<br>(ITEM NO) | VARIANT  |
|----------|-----|-------|-----------------|------------------------------------------------------------------------------|---------------------|----------|
| 1A1W3P1  | REF | 81349 | M83503/7-02     | Connector,<br>Electrical                                                     | <b>7-3</b> (100)    | V1 V2 V3 |
| 1A1W3P2  | REF | 81349 | M83503/7-02     | Connector,<br>Electrical                                                     | <b>7-3</b> (103)    | V1 V2 V3 |
| 1A1W4MP1 | REF | 81349 | M85049/48-2-1-F | Strain Relief,<br>Connector,<br>Electrical (P/O<br>1A1W4P1) (P/O<br>1A1W4P2) | <b>7-3</b> (31)     | V1 V2 V3 |
| 1A1W4MP2 | REF | 03956 | 1809463-1       | Key, Polarizing,<br>Electrical<br>Connector (P/O<br>1A1W4P2)                 | <b>7-3</b> (48)     | V1 V2 V3 |
| 1A1W4MP3 | REF | 03956 | 1800604-1       | Slide Lock (P/O<br>1A1W4MP1) (P/O<br>1A1W4MP2)                               | <b>7-3</b> (47)     | V1 V2 V3 |
| 1A1W4MP3 | REF | 03956 | 1800604-1       | Slide Lock (P/O<br>1A1W4P1) (P/O<br>1A1W4P2)                                 | <b>7-3</b> (30)     | V1 V2 V3 |
| 1A1W4P1  | REF | 81349 | M24308/4-1F     | Connector,<br>Electrical,<br>Rectangular                                     | <b>7-3</b> (29)     | V1 V2 V3 |
| 1A1W4P2  | REF | 81349 | M24308/4-1F     | Connector,<br>Electrical,<br>Rectangular                                     | <b>7-3</b> (46)     | V1 V2 V3 |
| 1A1W5MP1 | REF | 81349 | M85049/48-2-1-F | Strain Relief,<br>Connector,<br>Electrical (P/O<br>1A1W5P1) (P/O<br>1A1W5P2) | <b>7-3</b> (33)     | V1 V2 V3 |
| 1A1W5MP3 | REF | 03956 | 1800604-1       | Slide Lock (P/O<br>1A1W5MP1) (P/O<br>1A1W5MP2)                               | <b>7-3</b> (34)     | V1 V2 V3 |
| 1A1W5P1  | REF | 81349 | M24308/4-1F     | Connector,<br>Electrical,<br>Rectangular                                     | <b>7-3</b> (32)     | V1 V2 V3 |
| 1A1W5P2  | REF | 81349 | M24308/4-1F     | Connector,<br>Electrical,<br>Rectangular                                     | <b>7-3</b> (45)     | V1 V2 V3 |
| 1A1W6MP1 | REF | 81349 | M85049/48-2-3F  | Strain Relief,<br>Connector,<br>Electrical                                   | <b>7-3</b> (56)     | V1 V2 V3 |
| 1A1W6P1  | REF | 81349 | M24308/4-3F     | Connector,<br>Electrical,<br>Rectangular                                     | <b>7-3</b> (55)     | V1 V2 V3 |

| Table 7-2. Parts List by Reference Designator Order - Continued |     |       |               |                                                                                              |                     |          |  |
|-----------------------------------------------------------------|-----|-------|---------------|----------------------------------------------------------------------------------------------|---------------------|----------|--|
| REF DES                                                         | QTY | CAGE  | PART NO       | NOMEN /DESCR                                                                                 | FIGURE<br>(ITEM NO) | VARIANT  |  |
| 1A1W6P2                                                         | REF | 81349 | M24308/4-3F   | Connector,<br>Electrical,<br>Rectangular                                                     | <b>7-3</b> (6)      | V1 V2 V3 |  |
| 1A1W6P3                                                         | REF | 81349 | M24308/2-1F   | Connector,<br>Receptacle,<br>Electrical                                                      | <b>7-3</b> (108)    | V1 V2 V3 |  |
| 1A1W7                                                           | 1   | 03956 | 1900013-1     | Cable Assembly,<br>Fiber Optic<br>ATM/synchronous<br>Optical Network<br>(SONET)<br>Interface |                     | V1 V2 V3 |  |
| 1A1W7                                                           | 1   | 03956 | 140013-1      | Cable Assembly (ATM)                                                                         | <b>7-5</b> (66)     | V1 V2 V3 |  |
| 1A1W7J22MP56                                                    | 1   | 81349 | M28876/15-BDW | Connector, Dust<br>Cover                                                                     | <b>7-5</b> (17)     | V1 V2 V3 |  |
| 1A1W7W1                                                         | 1   | 81349 | M85045/16-01  | Cable, Fiber Optic Assembly                                                                  | <b>7-5</b> (19)     | V1 V2 V3 |  |
| 1A1W7W1                                                         | REF | 53711 | 5165359-6     | Sleeve, Wire<br>Adapter                                                                      |                     | V1 V2 V3 |  |
| 1A1XDS1                                                         | 1   | 96906 | MS25041-6     | Light, Indicator<br>(Red Socket) *                                                           | <b>7-1</b> (4)      | V1 V2 V3 |  |
| 1A1XDS1MP1                                                      | 2   | 03956 | 1857086-2     | Transparent<br>Flexible Seal                                                                 | <b>7-1</b> (5)      | V1 V2 V3 |  |
| 1A1XDS1MP2                                                      | 1   | 03956 | 1857086-11    | Nut Adapter                                                                                  | <b>7-1</b> (6)      | V1 V2 V3 |  |
| 1A1XDS2                                                         | 1   | 96906 | MS25041-3     | Light, Indicator<br>(Green Socket)                                                           | <b>7-1</b> (10)     | V1 V2 V3 |  |
| 1A1XF1                                                          | REF | 03956 | 4300416       | Fuse Holder (P/O<br>1A1W1)                                                                   | <b>7-3</b> (164)    | V1 V2 V3 |  |
| 1A1XK1                                                          | REF | 81349 | M12883/41-16  | Socket (P/O<br>1A1W1)                                                                        | <b>7-3</b> (139)    | V1 V2 V3 |  |
| 1A1XK2                                                          | REF | 81349 | M12883/41-16  | Socket (P/O<br>1A1W1)                                                                        | <b>7-3</b> (140)    | V1 V2 V3 |  |
| 1A1XK3                                                          | REF | 81349 | M12883/41-16  | Socket (P/O<br>1A1W1)                                                                        | <b>7-3</b> (141)    | V1 V2 V3 |  |
| 1A1XK4                                                          | REF | 81349 | M12883/40-19  | Socket (P/O<br>1A1W1)                                                                        | <b>7-3</b> (143)    | V1 V2 V3 |  |
| 1A1XK6                                                          | REF | 81349 | M12883/41-16  | Socket (P/O<br>1A1W1)                                                                        | <b>7-3</b> (142)    | V1 V2 V3 |  |
| 1A1XK7                                                          | REF | 81349 | M12883/41-16  | Socket (P/O<br>1A1W1)                                                                        | <b>7-3</b> (144)    | V1 V2 V3 |  |

| REF DES      | QTY | CAGE  | PART NO               | NOMEN /DESCR                                                                                | FIGURE<br>(ITEM NO) | VARIANT  |
|--------------|-----|-------|-----------------------|---------------------------------------------------------------------------------------------|---------------------|----------|
| 1A2          | 1   | 03956 | 1981548               | Measurement<br>Cabinet Electrical<br>Assembly                                               | 7-7                 | V1 V2 V3 |
| 1A2          | 1   | 03956 | 1981548               | Measurement<br>Cabinet Electrical<br>Assembly                                               | 7-8                 | V1 V2 V3 |
| 1A2A1        | 1   | 03956 | 1812593 or<br>4300859 | IMU<br>MX-11681/WSN-7<br>or<br>MX-11681A/WSN-<br>7A(V) (Matched<br>Set, with all<br>EPROMS) | 7-7 (1)             | V1 V2 V3 |
| 1A2A1A1      | 1   | 03956 | 1981549 or<br>4800592 | Inertial Measuring<br>Unit Assembly                                                         | <b>7-8</b> (1)      | V1 V2 V3 |
| 1A2A1A1A1    | 1   | 03956 | 1812594-3             | Calibrated<br>Ring Laser<br>Gyro Assembly<br>(Matched Set)<br>(419-Hz "A" Gyro)             | <b>7-8</b> (59)     | V1 V2 V3 |
| 1A2A1A1A1    | 1   | 03956 | 1812594-3             | Calibrated<br>Ring Laser<br>Gyro Assembly<br>(Matched Set)<br>(419-Hz "A" Gyro)             | <b>7-11</b> (11)    | V1 V2 V3 |
| 1A2A1A1A10   | 1   | 03956 | 1810553-1             | Ring, Electrical<br>Contact Capsule<br>Assembly                                             | <b>7-9</b> (16)     | V1 V2 V3 |
| 1A2A1A1A10J1 | REF | 03956 | 1810535-20            | Connector,<br>Electrical                                                                    | <b>7-9</b> (12)     | V1 V2 V3 |
| 1A2A1A1A10J2 | REF | 03956 | 1810535-22            | Connector,<br>Electrical                                                                    | <b>7-9</b> (21)     | V1 V2 V3 |
| 1A2A1A1A10P1 | REF | 03956 | 1810535-22            | Connector,<br>Electrical                                                                    | <b>7-9</b> (49)     | V1 V2 V3 |
| 1A2A1A1A10P2 | REF | 03956 | 1810535-20            | Connector,<br>Electrical                                                                    | <b>7-9</b> (50)     | V1 V2 V3 |
| 1A2A1A1A11   | 1   | 03956 | 1810553-2             | Ring, Electrical<br>Contact Capsule<br>Assembly                                             | <b>7-9</b> (44)     | V1 V2 V3 |
| 1A2A1A1A11J1 | REF | 03956 | 1810535-20            | Connector,<br>Electrical                                                                    | <b>7-9</b> (39)     | V1 V2 V3 |
| 1A2A1A1A11J2 | REF | 03956 | 1810535-22            | Connector,<br>Electrical                                                                    | <b>7-9</b> (46)     | V1 V2 V3 |
| 1A2A1A1A11P1 | REF | 03956 | 1810535-22            | Connector,<br>Electrical                                                                    | 7-9                 | V1 V2 V3 |

 Table 7-2.
 Parts List by Reference Designator Order - Continued

| REF DES      | QTY | CAGE  | PART NO      | NOMEN /DESCR                                                                    | FIGURE<br>(ITEM NO) | VARIANT  |
|--------------|-----|-------|--------------|---------------------------------------------------------------------------------|---------------------|----------|
| 1A2A1A1A11P2 | REF | 03956 | 1810535-20   | Connector,<br>Electrical                                                        | <b>7-9</b> (12)     | V1 V2 V3 |
| 1A2A1A1A12   | 1   | 03956 | 1810553-3    | Ring, Electrical<br>Contact Capsule<br>Assembly                                 | <b>7-9</b> (29)     | V1 V2 V3 |
| 1A2A1A1A12J1 | REF | 81349 | M24308/4-262 | Connector,<br>Electrical,<br>Rectangular                                        | <b>7-8</b> (55)     | V1 V2 V3 |
| 1A2A1A1A12J2 | REF | 81349 | M24308/4-262 | Connector,<br>Electrical,<br>Rectangular                                        | <b>7-8</b> (41)     | V1 V2 V3 |
| 1A2A1A1A12P1 | REF | 03956 | 1810535-23   | Connector,<br>Electrical                                                        | <b>7-9</b> (38)     | V1 V2 V3 |
| 1A2A1A1A12P2 | REF | 03956 | 1810535-21   | Connector,<br>Electrical                                                        | <b>7-9</b> (22)     | V1 V2 V3 |
| 1A2A1A1A13   | 1   | 03956 | 1810553-4    | Ring, Electrical<br>Contact Capsule<br>Assembly                                 | <b>7-9</b> (1)      | V1 V2 V3 |
| 1A2A1A1A13J1 | REF | 81349 | M24308/4-262 | Connector,<br>Electrical,<br>Rectangular                                        | <b>7-8</b> (29)     | V1 V2 V3 |
| 1A2A1A1A13J2 | REF | 81349 | M24308/4-262 | Connector,<br>Electrical,<br>Rectangular                                        | <b>7-8</b> (66)     | V1 V2 V3 |
| 1A2A1A1A13P1 | REF | 03956 | 1810535-23   | Connector,<br>Electrical                                                        | <b>7-9</b> (11)     | V1 V2 V3 |
| 1A2A1A1A13P2 | REF | 03956 | 1810535-21   | Connector,<br>Electrical                                                        | <b>7-9</b> (47)     | V1 V2 V3 |
| 1A2A1A1A2    | 1   | 03956 | 1812594-2    | Calibrated<br>Ring Laser<br>Gyro Assembly<br>(Matched Set)<br>(369-Hz "B" Gyro) | <b>7-11</b> (13)    | V1 V2 V3 |
| 1A2A1A1A2    | 1   | 03956 | 1812594-2    | Calibrated<br>Ring Laser<br>Gyro Assembly<br>(Matched Set)<br>(369-Hz "B" Gyro) | <b>7-8</b> (65)     | V1 V2 V3 |
| 1A2A1A1A3    | 1   | 03956 | 1812594-1    | Calibrated<br>Ring Laser<br>Gyro Assembly<br>(Matched Set)<br>(319-Hz "C" Gyro) | <b>7-8</b> (58)     | V1 V2 V3 |

|              | OTV | 0405  |            |                                                                   |                  |          |
|--------------|-----|-------|------------|-------------------------------------------------------------------|------------------|----------|
| REF DES      | QTY | CAGE  | PART NO    | NOMEN /DESCR                                                      | (ITEM NO)        | VARIANI  |
| 1A2A1A1A4    | 1   | 03956 | 1979045    | High Voltage<br>Power Supply<br>Assembly                          | <b>7-8</b> (56)  | V1 V2 V3 |
| 1A2A1A1A4    | 1   | 03956 | 1979045    | High Voltage<br>Power Supply<br>Assembly *                        | 7-12             | V1 V2 V3 |
| 1A2A1A1A4    | 1   | 03956 | 1979045    | High Voltage<br>Power Supply<br>Assembly                          | <b>7-11</b> (14) | V1 V2 V3 |
| 1A2A1A1A4A1  | 1   | 03956 | 1980509    | High Voltage<br>Power Supply                                      | <b>7-12</b> (15) | V1 V2 V3 |
| 1A2A1A1A4E1  | 1   | 03956 | 1813465    | Insulator Plate<br>Transistor                                     | 7-12             | V1 V2 V3 |
| 1A2A1A1A4E2  | 1   | 03956 | 1808166-1  | Washer, Shoulder,<br>Nonmetallic                                  | <b>7-12</b> (8)  | V1 V2 V3 |
| 1A2A1A1A4MP1 | 4   | 03956 | 1859208-3  | Screw, Captive                                                    | <b>7-12</b> (1)  | V1 V2 V3 |
| 1A2A1A1A4MP3 | 3   | 03956 | 1859208-8  | Screw, Captive                                                    | <b>7-12</b> (5)  | V1 V2 V3 |
| 1A2A1A1A4MP5 | 1   | 03956 | 1980522    | Enclosure                                                         | <b>7-12</b> (16) | V1 V2 V3 |
| 1A2A1A1A4MP6 | 1   | 03956 | 1859758    | Cover, Housing                                                    | <b>7-12</b> (13) | V1 V2 V3 |
| 1A2A1A1A4MP7 | 5   | 03956 | 1800383-59 | Stand-Off                                                         | <b>7-12</b> (22) | V1 V2 V3 |
| 1A2A1A1A4MP8 | 4   | 03956 | 1859257    | Jack Socket,<br>Female Screwlock                                  | <b>7-12</b> (18) | V1 V2 V3 |
| 1A2A1A1A5    | 1   | 03956 | 1810720    | Calibrated<br>Accelerometer<br>(Matched Set)<br>(Accelerometer A) | 7-11 (6)         | V1 V2 V3 |
| 1A2A1A1A5    | 1   | 03956 | 1810720    | Calibrated<br>Accelerometer<br>(Matched Set)<br>(Accelerometer A) | <b>7-8</b> (42)  | V1 V2 V3 |
| 1A2A1A1A6    | 1   | 03956 | 1810720    | Calibrated<br>Accelerometer<br>(Matched Set)<br>(Accelerometer C) | <b>7-8</b> (43)  | V1 V2 V3 |
| 1A2A1A1A6    | 1   | 03956 | 1810720    | Calibrated<br>Accelerometer<br>(Matched Set)<br>(Accelerometer C) | <b>7-11</b> (7)  | V1 V2 V3 |
| 1A2A1A1A7    | 1   | 03956 | 1810720    | Calibrated<br>Accelerometer<br>(Matched Set)<br>(Accelerometer B) | <b>7-8</b> (44)  | V1 V2 V3 |

| Table 7-2.         Parts List by Reference Designator Order - Continued |     |       |                |                                                                   |                        |          |  |
|-------------------------------------------------------------------------|-----|-------|----------------|-------------------------------------------------------------------|------------------------|----------|--|
| REF DES                                                                 | QTY | CAGE  | PART NO        | NOMEN /DESCR                                                      | FIGURE<br>(ITEM NO)    | VARIANT  |  |
| 1A2A1A1A7                                                               | 1   | 03956 | 1810720        | Calibrated<br>Accelerometer<br>(Matched Set)<br>(Accelerometer B) | <b>7-11</b> (5)        | V1 V2 V3 |  |
| 1A2A1A1A9                                                               | 1   | 03956 | 1979018-2      | Sensor Block<br>Assembly                                          | <b>7-8</b> (32)        | V1 V2 V3 |  |
| 1A2A1A1A9                                                               | 1   | 03956 | 1979018-2      | Sensor Block<br>Assembly                                          | <b>7-11</b><br>(Image) | V1 V2 V3 |  |
| 1A2A1A1A9A1                                                             | 1   | 03956 | 1980596        | Accelerometer<br>Stimulus                                         | <b>7-11</b> (22)       | V1 V2 V3 |  |
| 1A2A1A1A9C1                                                             | 1   | 81349 | M39006/22-0327 | Capacitor, Fixed ±20% 30 VDC                                      | <b>7-11</b> (33)       | V1 V2 V3 |  |
| 1A2A1A1A9C2                                                             | 1   | 81349 | M39006/22-0327 | Capacitor, Fixed ±20% 30 VDC                                      | <b>7-11</b> (34)       | V1 V2 V3 |  |
| 1A2A1A1A9C3                                                             | 1   | 81349 | M39014/05-2855 | Capacitor, Fixed ±10% 50 VDC                                      | <b>7-11</b> (36)       | V1 V2 V3 |  |
| 1A2A1A1A9C4                                                             | 1   | 81349 | M39014/05-2855 | Capacitor, Fixed ±10% 50 VDC                                      | <b>7-11</b> (37)       | V1 V2 V3 |  |
| 1A2A1A1A9MP1                                                            | 1   | 03956 | 1981137        | Sensor Block<br>Assembly                                          | <b>7-11</b> (1)        | V1 V2 V3 |  |
| 1A2A1A1A9MP3                                                            | 4   | 03956 | 1859234        | Bracket,<br>Connector                                             | <b>7-11</b> (39)       | V1 V2 V3 |  |
| 1A2A1A1A9MP4                                                            | 3   | 03956 | 1859235        | Bracket,<br>Connector                                             | <b>7-11</b> (21)       | V1 V2 V3 |  |
| 1A2A1A1A9MP5                                                            | 1   | 03956 | 1859388        | Weight, Balance                                                   | <b>7-11</b> (19)       | V1 V2 V3 |  |
| 1A2A1A1A9MP6                                                            | 1   | 03956 | 1859389        | Weight, Balance                                                   | <b>7-11</b> (28)       | V1 V2 V3 |  |
| 1A2A1A1A9TB1                                                            | 1   | 03956 | 1859939        | Terminal Board<br>Assembly                                        | <b>7-11</b> (35)       | V1 V2 V3 |  |
| 1A2A1A1A9TB2                                                            | 1   | 56232 | 0372-2         | Terminal Board                                                    | <b>7-11</b> (40)       | V1 V2 V3 |  |
| 1A2A1A1A9W1                                                             | 1   | 03956 | T968693        | Harness<br>Assembly                                               | 7-11                   | V1 V2 V3 |  |
| 1A2A1A1A9W1<br>A10J1                                                    | REF | 03956 | 1810535-6      | Connector,<br>Electrical                                          | <b>7-11</b> (44)       | V1 V2 V3 |  |
| 1A2A1A1A9W1<br>A10J2                                                    | REF | 03956 | 1810535-8      | Connector,<br>Electrical                                          | <b>7-11</b> (43)       | V1 V2 V3 |  |
| 1A2A1A1A9W1<br>A11J1                                                    | REF | 03956 | 1810535-6      | Connector,<br>Electrical                                          | <b>7-11</b> (42)       | V1 V2 V3 |  |
| 1A2A1A1A9W1<br>A11J2                                                    | REF | 03956 | 1810535-8      | Connector,<br>Electrical                                          | 7-11 (38)              | V1 V2 V3 |  |

 Table 7-2.
 Parts List by Reference Designator Order - Continued

|                     |     |       | •          | •                                                                                   |                     |          |
|---------------------|-----|-------|------------|-------------------------------------------------------------------------------------|---------------------|----------|
| REF DES             | QTY | CAGE  | PART NO    | NOMEN /DESCR                                                                        | FIGURE<br>(ITEM NO) | VARIANT  |
| 1A2A1A1A9W1<br>A1P1 | 1   | 03956 | 1803362-34 | Connector,<br>Receptacle,<br>Electrical                                             | <b>7-11</b> (15)    | V1 V2 V3 |
| 1A2A1A1A9W1<br>A2P1 | 1   | 03956 | 1803362-34 | Connector,<br>Receptacle,<br>Electrical                                             | <b>7-11</b> (26)    | V1 V2 V3 |
| 1A2A1A1A9W1<br>A3P1 | 1   | 03956 | 1803362-34 | Connector,<br>Receptacle,<br>Electrical                                             | <b>7-11</b> (3)     | V1 V2 V3 |
| 1A2A1A1A9W1<br>A4P1 | REF | 03956 | 1810535-9  | Connector,<br>Electrical                                                            | <b>7-11</b> (48)    | V1 V2 V3 |
| 1A2A1A1A9W1<br>A4P2 | REF | 03956 | 1810535-13 | Connector,<br>Electrical                                                            | <b>7-11</b> (47)    | V1 V2 V3 |
| 1A2A1A1A9W1<br>A4P3 | REF | 03956 | 1810734    | Connector, HV<br>Power                                                              | <b>7-11</b> (45)    | V1 V2 V3 |
| 1A2A1A1A9W1<br>A4P4 | REF | 03956 | 1810535-11 | Connector,<br>Electrical                                                            | <b>7-11</b> (46)    | V1 V2 V3 |
| 1A2A1A1A9W1<br>A5J1 | REF | 03956 | 1810535-10 | Connector,<br>Electrical                                                            | <b>7-11</b> (10)    | V1 V2 V3 |
| 1A2A1A1A9W1<br>A6J1 | REF | 03956 | 1810535-10 | Connector,<br>Electrical                                                            | <b>7-11</b> (9)     | V1 V2 V3 |
| 1A2A1A1A9W1<br>A7J1 | REF | 03956 | 1810535-10 | Connector,<br>Electrical                                                            | <b>7-11</b> (8)     | V1 V2 V3 |
| 1A2A1A1A9W1<br>A9P1 | REF | 03956 | 1810535-11 | Connector,<br>Electrical                                                            | <b>7-11</b> (23)    | V1 V2 V3 |
| 1A2A1A1B1           | 1   | 03956 | 1979358    | Motor, Direct<br>Current, Torquer<br>(Outer, Roll,<br>Orange and Green<br>Leads)    | <b>7-9</b> (24)     | V1 V2 V3 |
| 1A2A1A1B1MP1        | REF | 03956 | 1859274    | Support, Slip Ring                                                                  |                     | V1 V2 V3 |
| 1A2A1A1B2           | 1   | 03956 | 1979358    | Motor, Direct<br>Current, Torquer<br>(Inner, Azimuth,<br>Orange and Green<br>Leads) | <b>7-9</b> (13)     | V1 V2 V3 |
| 1A2A1A1B2           | 1   | 03956 | 1979358    | Motor, Direct<br>Current, Torquer<br>(Inner, Azimuth,<br>Orange and Green<br>Leads) | <b>7-11</b> (12)    | V1 V2 V3 |
| 1A2A1A1B2MP1        | REF | 03956 | 1859274    | Support, Slip Ring                                                                  | <b>7-9</b> (15)     | V1 V2 V3 |

 Table 7-2.
 Parts List by Reference Designator Order - Continued

| REF DES      | QTY | CAGE  | PART NO     | NOMEN /DESCR                                                                        | FIGURE<br>(ITEM NO) | VARIANT  |
|--------------|-----|-------|-------------|-------------------------------------------------------------------------------------|---------------------|----------|
| 1A2A1A1B3    | 2   | 03956 | 1243107-2   | Synchro<br>Transmitter,<br>Multispeed (Outer,<br>Roll, Yellow and<br>Blue Leads)    | <b>7-9</b> (4)      | V1 V2 V3 |
| 1A2A1A1B4    | 2   | 03956 | 1243107-2   | Synchro<br>Transmitter,<br>Multispeed (Inner,<br>Azimuth, Yellow<br>and Blue Leads) | <b>7-9</b> (45)     | V1 V2 V3 |
| 1A2A1A1B4MP1 | REF | 03956 | 1859274     | Support, Slip Ring                                                                  | <b>7-9</b> (43)     | V1 V2 V3 |
| 1A2A1A1M1    | 1   | 03956 | 1975362-6   | Meter, Time<br>Totalizing                                                           | <b>7-8</b> (54)     | V1 V2 V3 |
| 1A2A1A1MP1   | 1   | 03956 | 1979356     | Frame Assembly,<br>Inner                                                            | <b>7-8</b> (31)     | V1 V2 V3 |
| 1A2A1A1MP10  | 1   | 03956 | 1980551-1   | Noise Attenuator<br>Assembly<br>Matched Set                                         | <b>7-9</b> (23)     | V1 V2 V3 |
| 1A2A1A1MP11  | 1   | 03956 | 1980551-2   | Noise Attenuator<br>Assembly<br>Matched Set                                         | <b>7-9</b> (41)     | V1 V2 V3 |
| 1A2A1A1MP12  | 1   | 03956 | 1981516     | Baseplate, Shock<br>Assembly                                                        | <b>7-8</b> (12)     | V1 V2 V3 |
| 1A2A1A1MP14  | 2   | 03956 | 1979471-2   | Shield, Cap                                                                         | <b>7-9</b> (40)     | V1 V2 V3 |
| 1A2A1A1MP15  | 6   | 03956 | 1859264     | Bolt, Shoulder                                                                      | <b>7-8</b> (18)     | V1 V2 V3 |
| 1A2A1A1MP16  | 6   | 03956 | 1859265     | Bolt, Shoulder                                                                      | <b>7-8</b> (13)     | V1 V2 V3 |
| 1A2A1A1MP17  | 3   | 03956 | 1201037     | Mirror, Optical<br>Instrument                                                       | <b>7-8</b> (23)     | V1 V2 V3 |
| 1A2A1A1MP19  | 8   | 03956 | 1855408-3   | Balance Weight                                                                      | <b>7-9</b> (55)     | V1 V2 V3 |
| 1A2A1A1MP2   | 1   | 03956 | 1979354     | Frame Assembly,<br>Outer                                                            | <b>7-8</b> (33)     | V1 V2 V3 |
| 1A2A1A1MP20  | 3   | 03956 | 1855408-2   | Balance Weight                                                                      | <b>7-9</b> (54)     | V1 V2 V3 |
| 1A2A1A1MP21  | 3   | 03956 | 1855433     | Bracket                                                                             | <b>7-8</b> (22)     | V1 V2 V3 |
| 1A2A1A1MP22  | 3   | 03956 | 1855344     | Spring                                                                              | <b>7-8</b> (24)     | V1 V2 V3 |
| 1A2A1A1MP23  | 6   | 96906 | MS21919WDG5 | Clamp, Loop                                                                         | <b>7-8</b> (7)      | V1 V2 V3 |
| 1A2A1A1MP24  | 16  | 03956 | 1812185-2   | Clamp, Loop                                                                         | <b>7-9</b> (6)      | V1 V2 V3 |
| 1A2A1A1MP25  | 1   | 03956 | 1819968-1   | Weight, Balance                                                                     | <b>7-9</b> (61)     | V1 V2 V3 |
| 1A2A1A1MP26  | 1   | 03956 | 1819968-2   | Weight, Balance                                                                     | <b>7-9</b> (62)     | V1 V2 V3 |
| 1A2A1A1MP27  | 2   | 03956 | 1857794-4   | Clamp, Loop                                                                         | <b>7-9</b> (51)     | V1 V2 V3 |

| REF DES     | QTY | CAGE  | PART NO    | NOMEN /DESCR                         | FIGURE<br>(ITEM NO) | VARIANT  |
|-------------|-----|-------|------------|--------------------------------------|---------------------|----------|
| 1A2A1A1MP28 | 1   | 03956 | 1859976    | Bracket,<br>Connector                | <b>7-8</b> (57)     | V1 V2 V3 |
| 1A2A1A1MP29 | 1   | 03956 | 1980543    | Magnetic Shield<br>Assembly          | <b>7-8</b> (3)      | V1 V2 V3 |
| 1A2A1A1MP3  | 4   | 03956 | 1819953-2  | Spacer                               | <b>7-8</b> (36)     | V1 V2 V3 |
| 1A2A1A1MP30 | 1   | 03956 | 1981680    | Hoist Block                          | <b>7-9</b> (67)     | V1 V2 V3 |
| 1A2A1A1MP30 | 1   | 03956 | 1981680    | Hoist Block                          | <b>7-8</b> (10)     | V1 V2 V3 |
| 1A2A1A1MP31 | 1   | 03956 | 1859987-1  | Gasket                               | <b>7-8</b> (53)     | V1 V2 V3 |
| 1A2A1A1MP32 | 2   | 03956 | 1855408-4  | Weight, Balance                      | <b>7-8</b> (67)     | V1 V2 V3 |
| 1A2A1A1MP33 | 6   | 03956 | 1981550    | Shock Absorber,<br>Direct Action     | <b>7-8</b> (11)     | V1 V2 V3 |
| 1A2A1A1MP34 | 2   | 03956 | 1979471-1  | Shield, Cap                          | <b>7-8</b> (19)     | V1 V2 V3 |
| 1A2A1A1MP34 | 2   | 03956 | 1979471-1  | Shield, Cap                          | <b>7-9</b> (20)     | V1 V2 V3 |
| 1A2A1A1MP35 | 2   | 03956 | 1819915    | Cover, Protective                    | <b>7-8</b> (50)     | V1 V2 V3 |
| 1A2A1A1MP36 | 6   | 03956 | 1800383-25 | Stand-Off                            | <b>7-8</b> (8)      | V1 V2 V3 |
| 1A2A1A1MP37 | 4   | 03956 | 1819987-4  | Pad, Snubber                         | <b>7-8</b> (73)     | V1 V2 V3 |
| 1A2A1A1MP38 | 8   | 03956 | 1811212    | Grommet, Ribbed<br>Thermoplastic     | <b>7-8</b> (40)     | V1 V2 V3 |
| 1A2A1A1MP39 | 4   | 03956 | 1820164    | Cushion, Sleeve                      | <b>7-8</b> (37)     | V1 V2 V3 |
| 1A2A1A1MP4  | 4   | 03956 | 1819953-1  | Spacer                               | <b>7-8</b> (65)     | V1 V2 V3 |
| 1A2A1A1MP40 | 4   | 03956 | 1820163    | Cushion, Sleeve                      | <b>7-8</b> (63)     | V1 V2 V3 |
| 1A2A1A1MP42 | 3   | 03956 | 1859208-4  | Screw, Captive                       | <b>7-8</b> (68)     | V1 V2 V3 |
| 1A2A1A1MP43 | 8   | 03956 | 1800604-6  | Sliding Post, Lock                   | <b>7-8</b> (30)     | V1 V2 V3 |
| 1A2A1A1MP5  | 3   | 03956 | 1859266    | Bracket,<br>Connector,<br>Electrical | <b>7-8</b> (9)      | V1 V2 V3 |
| 1A2A1A1MP6  | 4   | 03956 | 1859317    | Bracket, Angle                       | <b>7-9</b> (7)      | V1 V2 V3 |
| 1A2A1A1MP7  | 4   | 03956 | 1859281    | Guide, Wire                          | <b>7-8</b> (34)     | V1 V2 V3 |
| 1A2A1A1MP7  | 4   | 03956 | 1859281    | Guide, Wire                          | <b>7-9</b> (31)     | V1 V2 V3 |
| 1A2A1A1MP8  | 3   | 03956 | 1819961    | Bracket, Angle                       | <b>7-8</b> (46)     | V1 V2 V3 |
| 1A2A1A1MP9  | 2   | 03956 | 1859254    | Retainer Ring, Ext<br>Thd            | <b>7-9</b> (18)     | V1 V2 V3 |
| 1A2A1A1TB21 | 1   | 56232 | 0372-5     | Terminal Board                       | <b>7-9</b> (63)     | V1 V2 V3 |
| 1A2A1A1TB23 | 1   | 56232 | 0372-6     | Terminal Board                       | <b>7-9</b> (59)     | V1 V2 V3 |
| 1A2A1A1TB31 | 1   | 56232 | 0372-6     | Terminal Board                       | <b>7-8</b> (51)     | V1 V2 V3 |
| 1A2A1A1TB32 | 1   | 56232 | 0372-6     | Terminal Board                       | <b>7-8</b> (72)     | V1 V2 V3 |

| REF DES          | QTY    | CAGE      | PART NO | NOMEN /DESCR                | FIGURE<br>(ITEM NO) | VARIANT  |
|------------------|--------|-----------|---------|-----------------------------|---------------------|----------|
| 1A2A1A1W1        | 1      | 03956     | T968832 | Lead Assembly               | <b>7-8</b> (52)     | V1 V2 V3 |
| 1A2A1A1W2        | 1      | 03956     | 1810734 | Cable Assembly,<br>HV Power | <b>7-9</b> (35)     | V1 V2 V3 |
| 1A2MP1           | 1      | 03956     | 1981535 | IMU Housing<br>Assembly     | <b>7-7</b> (5)      | V1 V2 V3 |
| 1A2MP1           | 1      | 03956     | 1981535 | IMU Housing<br>Assembly     | <b>7-8</b> (2)      | V1 V2 V3 |
| E1               | 1      | 03956     | T969060 | Ground Strap                | <b>7-3</b> (120)    | V1 V2 V3 |
| E2-E3            | 1      | 03956     | T967901 | Ground Strap                | <b>7-3</b> (122)    | V1 V2 V3 |
| E4-E3            | 1      | 03956     | T967889 | Ground Strap                |                     | V1 V2 V3 |
| E5-E3            | 1      | 03956     | T967888 | Ground Strap                |                     | V1 V2 V3 |
| * Lowest Replace | able U | nit (LRU) |         |                             |                     |          |

 Table 7-2.
 Parts List by Reference Designator Order - Continued

| FIGURE<br>(ITEM NO) | REF DES   | PART NO   | CAGE  | NOMEN /DESCR                                             | QTY | VARIANT  |
|---------------------|-----------|-----------|-------|----------------------------------------------------------|-----|----------|
| 5-2                 | 1A1A13DS1 | NA        | NA    | NA Nav Processor<br>Fault                                |     | V1 V2 V3 |
| 5-2                 | 1A1A15DS1 | NA        | NA    | 20 MS (800-Hz)<br>Processors Timing<br>Interrupt Monitor | 1   | V1 V2 V3 |
| 5-2                 | 1A1A15DS2 | NA        | NA    | Status and<br>Command Board<br>(Heart Beat Fault)        | 1   | V1 V2 V3 |
| 5-2                 | 1A1A15DS3 | NA        | NA    | Navigation<br>Processor Data<br>Bus Fault                | 1   | V1 V2 V3 |
| 5-2                 | 1A1A18DS1 | NA        | NA    | Outer Gimbal<br>Torquer Active<br>(±25 V Enabled)        | 1   | V1 V2 V3 |
| 5-2                 | 1A1A18DS2 | NA        | NA    | Outer Gimbal<br>Torquer Active<br>(-25 V Enabled)        | 1   | V1 V2 V3 |
| 5-2                 | 1A1A19DS1 | NA        | NA    | Inner Gimbal<br>Torquer Drive<br>(+25 V Enabled)         | 1   | V1 V2 V3 |
| 5-2                 | 1A1A19DS2 | NA        | NA    | Inner Gimbal<br>Torquer Drive (-25<br>V Enabled)         | 1   | V1 V2 V3 |
| 5-2                 | 1A1A21DS1 | NA        | NA    | I/O Processor<br>Fault                                   | 1   | V1 V2 V3 |
| 5-2                 | 1A1A37DS1 | NA        | NA    | Power OK                                                 | 1   | V1 V2 V3 |
| 5-2                 | 1A1A37DS2 | NA        | NA    | Power Supply<br>+5 VDC Output<br>Available               | 1   | V1 V2 V3 |
| 5-2                 | 1A1A37DS3 | NA        | NA    | Power Supply<br>+28 VDC Output<br>Available              | 1   | V1 V2 V3 |
| 5-2                 | 1A1A37DS4 | NA        | NA    | Power Supply<br>-15 VDC Output<br>Available              | 1   | V1 V2 V3 |
| 5-2                 | 1A1A37DS5 | NA        | NA    | Power Supply<br>+15 VDC Output<br>Available              | 1   | V1 V2 V3 |
| 5-5                 | 1A1W2     | T968840   | 03956 | Cable Assembly,<br>Door Cable<br>and Harness<br>Assembly | REF | V1 V2 V3 |
| 7-1                 | 1A1       | 1981539-3 | 03956 | WSN-7 Processor<br>Cabinet Assembly                      | 1   | V3       |

| Table 7-3. | Parts | List by | Diagram | Location | Order |
|------------|-------|---------|---------|----------|-------|
|------------|-------|---------|---------|----------|-------|

| FIGURE          | REF DES    | PART NO                                  | CAGE  | NOMEN /DESCR                                                                     | QTY | VARIANT  |
|-----------------|------------|------------------------------------------|-------|----------------------------------------------------------------------------------|-----|----------|
| (ITEM NO)       |            |                                          |       |                                                                                  |     |          |
| 7-1             | 1A1        | 1981539-2                                | 03956 | WSN-7 Processor<br>Cabinet Assembly                                              | 1   | V2       |
| 7-1             | 1A1W1      | T969420                                  | 03956 | Main Harness<br>Assembly                                                         | REF | V1 V2 V3 |
| 7-1             | 1A1        | 1981539-6                                | 03956 | WSN-7 Processor<br>Cabinet Assembly                                              | 1   | V1       |
| <b>7-1</b> (1)  | 1A1MP1     | 1981518                                  | 03956 | Cabinet,<br>Assembly,<br>Electrical<br>Equipment                                 | 1   | V1 V2 V3 |
| <b>7-1</b> (2)  | 1A1S1      | MS24660-23D                              | 96906 | Switch, Toggle                                                                   | 1   | V1 V2 V3 |
| <b>7-1</b> (3)  | 1A1DS1     | FF200CW600-<br>28V-P/ FF200-<br>0CW-028B | 81349 | Light Emiting<br>Diode (Red) *                                                   | 1   | V1 V2 V3 |
| <b>7-1</b> (4)  | 1A1XDS1    | MS25041-6                                | 96906 | Light, Indicator<br>(Red Socket) *                                               | 1   | V1 V2 V3 |
| <b>7-1</b> (5)  | 1A1XDS1MP1 | 1857086-2                                | 03956 | Transparent<br>Flexible Seal                                                     | 2   | V1 V2 V3 |
| <b>7-1</b> (6)  | 1A1XDS1MP2 | 1857086-11                               | 03956 | Nut Adapter 1                                                                    |     | V1 V2 V3 |
| <b>7-1</b> (7)  | 1A1M1      | 1975362-6                                | 03956 | Meter, Time 1<br>Totalizing                                                      |     | V1 V2 V3 |
| 7-1 (8)         | 1A1MP7     | 1859987-1                                | 03956 | Gasket                                                                           | 1   | V1 V2 V3 |
| <b>7-1</b> (9)  | 1A1DS2     | FF200CW600-<br>28V-P/ FF200-<br>0CW-028B | 81349 | Light Emitting<br>Diode (Green)                                                  | 1   | V1 V2 V3 |
| <b>7-1</b> (10) | 1A1XDS2    | MS25041-3                                | 96906 | Light, Indicator<br>(Green Socket)                                               | 1   | V1 V2 V3 |
| <b>7-1</b> (11) | None.      | 1812647-1                                | 03956 | Plate Identification                                                             | 1   | V1 V2 V3 |
| <b>7-1</b> (12) | None.      | 1812647-8                                | 03956 | Plate Identification                                                             | 1   | V1 V2 V3 |
| <b>7-1</b> (13) | None.      | MS51957-3                                | 96906 | Screw, Pan Head<br>.086-56 X .25" L                                              | 8   | V1 V2 V3 |
| <b>7-1</b> (14) | None.      | M695178-4                                | 03956 | Sealing and<br>Retaining<br>Compound<br>MIL-S-22473,<br>Grade AV,<br>(97-302-78) | AR  | V1 V2 V3 |
| <b>7-1</b> (15) | 1A1CB3     | M39019/03-216S                           | 81349 | Circuit Breaker 1.0<br>Amp                                                       | 1   | V1 V2 V3 |
| <b>7-1</b> (16) | 1A1CB2     | M39019/03-240S                           | 81349 | Circuit Breaker 7.5<br>Amp                                                       | 1   | V1 V2 V3 |

| Table 7-3. Parts List by Diagram Location Order - Continued |         |                |       |                                             |     |          |  |
|-------------------------------------------------------------|---------|----------------|-------|---------------------------------------------|-----|----------|--|
| FIGURE<br>(ITEM NO)                                         | REF DES | PART NO        | CAGE  | NOMEN /DESCR                                | QTY | VARIANT  |  |
| <b>7-1</b> (17)                                             | 1A1CB1  | M39019/05-327S | 81349 | Circuit Breaker 7.5<br>Amp                  | 1   | V1 V2 V3 |  |
| <b>7-1</b> (18)                                             | 1A1MP28 | 1859310        | 03956 | Gasket                                      | 1   | V1 V2 V3 |  |
| <b>7-1</b> (19)                                             | 1A1A9   | 1859873        | 03956 | Keyboard, Data<br>Entry *                   | 1   | V1 V2 V3 |  |
| <b>7-1</b> (20)                                             | 1A1MP26 | 1859289        | 03956 | Gasket                                      | 1   | V1 V2 V3 |  |
| <b>7-1</b> (21)                                             | 1A1MP25 | 1981667        | 03956 | Bezel, Window                               | 1   | V1 V2 V3 |  |
| <b>7-1</b> (22)                                             | None.   | 1979505        | 03956 | EMI Window                                  | 1   | V1 V2 V3 |  |
| <b>7-1</b> (23)                                             | 1A1MP37 | 1818842        | 03956 | Plug                                        | 1   | V1 V2 V3 |  |
| <b>7-1</b> (24)                                             | 1A1MP43 | 1800544-17     | 03956 | Washer, Flat,<br>Nonmetallic .312           | 1   | V1 V2 V3 |  |
| <b>7-1</b> (25)                                             | 1A1MP38 | 1801594-29     | 03956 | Screw, Shoulder<br>.250-20                  | 1   | V1 V2 V3 |  |
| <b>7-1</b> (26)                                             | 1A1MP39 | MS15795-812    | 96906 | Washer, Flat .312                           | 2   | V1 V2 V3 |  |
| <b>7-1</b> (27)                                             | None.   | MS15795-810    | 96906 | Washer, Flat .250"                          | 1   | V1 V2 V3 |  |
| <b>7-1</b> (28)                                             | 1A1MP41 | 1860145        | 03956 | Link Assembly                               | 1   | V1 V2 V3 |  |
| 7-1 (29)                                                    | 1A1MP40 | 1810805-5      | 03956 | Washer, Spring<br>Tension                   | 4   | V1 V2 V3 |  |
| <b>7-1</b> (30)                                             | None.   | MS35649-264    | 96906 | Nut, Hex .138-32                            | 8   | V1 V2 V3 |  |
| <b>7-1</b> (31)                                             | None.   | MS35338-136    | 96906 | Washer, Lock<br>.138"                       | 15  | V1 V2 V3 |  |
| <b>7-1</b> (32)                                             | None.   | MS15795-805    | 96906 | Washer, Flat .138"                          | 71  | V1 V2 V3 |  |
| <b>7-1</b> (33)                                             | 1A1A10  | 1979344        | 03956 | Display Assembly                            | 1   | V1 V2 V3 |  |
| <b>7-1</b> (34)                                             | 1A1MP42 | 1860240        | 03956 | Rail, Door Stay                             | 1   | V1 V2 V3 |  |
| <b>7-1</b> (35)                                             | None.   | MS51959-29     | 96906 | Screw, Flat Head<br>.138-32 X .44" L        | 3   | V1 V2 V3 |  |
| 7-1 (36)                                                    | None.   | MS51959-31     | 96906 | Screw, Flat Head<br>.138-32 X .62" L        | 14  | V1 V2 V3 |  |
| <b>7-1</b> (37)                                             | 1A1MP27 | 1981668        | 03956 | Bezel                                       | 1   | V1 V2 V3 |  |
| <b>7-1</b> (38)                                             | None.   | MS35308-333    | 96906 | Screw, Cap, Hex<br>Head .312-24 X<br>.88" L | 2   | V1 V2 V3 |  |
| <b>7-1</b> (39)                                             | 1A1MP15 | 1859290-1      | 03956 | Clamp, Battery                              | 1   | V1 V2 V3 |  |
| <b>7-1</b> (40)                                             | 1A1MP18 | 1859290-2      | 03956 | Clamp, Battery                              | 1   | V1 V2 V3 |  |
| <b>7-1</b> (41)                                             | 1A1MP2  | 1891448        | 03956 | Heat Shield<br>Assembly                     | 1   | V1 V2 V3 |  |

Table 7-3. Parts List by Diagram Location Order - Continued

|                     |             | and Elot by Blagran |       |                                                                     |     |          |
|---------------------|-------------|---------------------|-------|---------------------------------------------------------------------|-----|----------|
| FIGURE<br>(ITEM NO) | REF DES     | PART NO             | CAGE  | NOMEN /DESCR                                                        | QTY | VARIANT  |
| 7-1 (42)            | 1A1A5       | 1981554             | 03956 | Battery Assembly                                                    | 1   | V1 V2 V3 |
| <b>7-1</b> (43)     | 1A1MP10     | 1818661             | 03956 | Swivel Clamp                                                        | 2   | V1 V2 V3 |
| 7-1 (44)            | None.       | MS51957-45          | 96906 | Screw, Pan Head<br>.164-32 X .50" L                                 | 25  | V1 V2 V3 |
| <b>7-1</b> (45)     | None.       | MS15795-807         | 96906 | Washer, Flat .164"                                                  | 28  | V1 V2 V3 |
| <b>7-1</b> (46)     | None.       | MS35338-137         | 96906 | Washer, Lock<br>.164"                                               | 28  | V1 V2 V3 |
| <b>7-1</b> (47)     | 1A1A41      | 1976545–3           | 03956 | Synchro Buffer<br>Amplifier, 8 VA                                   | 1   | V1 V2 V3 |
| <b>7-1</b> (48)     | 1A1A6       | 1979342             | 03956 | Power Supply                                                        | 1   | V1 V2 V3 |
| <b>7-1</b> (49)     | 1A1W1P13    | M24308/2-4F         | 81349 | Connector,<br>Electrical,<br>Receptacle                             | REF | V1 V2 V3 |
| <b>7-1</b> (50)     | 1A1W1P10MP7 | M85049/48-2-4F      | 81349 | Strain Relief,<br>Connector,<br>Electrical                          | REF | V1 V2 V3 |
| <b>7-1</b> (51)     | 1A1W1MP9    | M24308/25-9         | 81349 | Screw, Lock, Male                                                   | REF | V1 V2 V3 |
| <b>7-1</b> (52)     | None.       | 1980412             | 03956 | Bracket, Mtg,<br>Relay (P/O<br>1A1W1)                               | REF | V1 V2 V3 |
| <b>7-1</b> (53)     | None.       | MS21266-3N          | 96906 | Grommet, Plastic RE<br>Edging (P/O<br>1A1W1)                        |     | V1 V2 V3 |
| <b>7-1</b> (54)     | None.       | MMM-A-134TY1        | 81348 | Adhesive;<br>ADH #28,<br>56232-M695727,<br>97-028-78 (P/O<br>1A1W1) |     | V1 V2 V3 |
| <b>7-1</b> (55)     | 1A1MP44     | 1812694-2           | 03956 | Clamp, Cable                                                        | 30  | V1 V2 V3 |
| <b>7-1</b> (56)     | None.       | MS15795-808         | 96906 | Washer, Flat .190"                                                  | 31  | V1 V2 V3 |
| <b>7-1</b> (57)     | None.       | MS51957-42          | 96906 | Screw, Pan Head<br>.164-32 X .31" L                                 | 53  | V1 V2 V3 |
| <b>7-1</b> (58)     | 1A1MP47     | MS3367-1-9          | 96906 | Strap, Tiedown                                                      | 25  | V1 V2 V3 |
| <b>7-1</b> (59)     | 1A1A8       | 1205050-3           | 03956 | Power Module                                                        | 1   | V1 V2 V3 |
| 7-1 (60)            | None.       | MS16996-25          | 96906 | Screw, Socket<br>Head .250-28 X<br>1.25" L                          | 6   | V1 V2 V3 |
| <b>7-1</b> (61)     | None.       | AN960C416           | 88044 | Washer, Flat .250"                                                  | 78  | V1 V2 V3 |
| 7-1 (62)            | None.       | MS35338-139         | 96906 | Washer, Lock<br>.250"                                               | 80  | V1 V2 V3 |

| Table 7-3. | Parts List by Diagram Location Order - Continued |
|------------|--------------------------------------------------|
|------------|--------------------------------------------------|

| Table 7-3. | Parts | List by | Diagran |
|------------|-------|---------|---------|
|------------|-------|---------|---------|

| FIGURE<br>(ITEM NO) | REF DES    | PART NO        | CAGE  | NOMEN /DESCR Q                                     |     | VARIANT  |
|---------------------|------------|----------------|-------|----------------------------------------------------|-----|----------|
| <b>7-1</b> (63)     | None.      | 1807256-10     | 03956 | Label, Tape<br>Pressure<br>Sensitive<br>Adhesive   | 2   | V1 V2 V3 |
| <b>7-1</b> (64)     | 1A1MP4     | 1979347        | 03956 | Card Rack<br>Assembly                              | 1   | V1 V2 V3 |
| <b>7-1</b> (65)     |            | 1981659-var    | 03956 | Label, Placard<br>Nav CCA Rack<br>(P/O 1A1)        | 1   | V1 V2 V3 |
| <b>7-1</b> (66)     | 1A1MP3     | 1981510        | 03956 | Upper Card Rack<br>Assembly                        | 1   | V1 V2 V3 |
| <b>7-1</b> (67)     | None.      | MS3376-3-9     | 96906 | Strap, Tiedown                                     | 5   | V1 V2 V3 |
| <b>7-1</b> (68)     | 1A1MP36    | 1800662-81     | 03956 | 3956 Spacer, Hex<br>Threaded .112-40<br>X 1.50" L  |     | V1 V2 V3 |
| <b>7-1</b> (69)     | None.      | MS35649-284    | 96906 | Nut, Hex .164-32                                   | 1   | V1 V2 V3 |
| <b>7-1</b> (70)     | 1A1MP35    | 1800662-21     | 03956 | Spacer, Hex<br>.164-32 X .62"<br>L                 | 9   | V1 V2 V3 |
| <b>7-1</b> (71)     | 1A1W1P8MP5 | M85049/48-2-2F | 81349 | Strain Relief,<br>Connector,<br>Electrical         | REF | V1 V2 V3 |
| <b>7-1</b> (72)     | 1A1W1P9    | M24308/2-3F    | 81349 | Connector, RE<br>Electrical,<br>Rectangular        |     | V1 V2 V3 |
| <b>7-1</b> (73)     | 1A1A3      | 1978322        | 03956 | Vital Bus CCA                                      | 1   | V1 V2 V3 |
| <b>7-1</b> (74)     | 1A1W1P8    | M24308/2-2F    | 81349 | Connector, RE<br>Electrical,<br>Receptacle         |     | V1 V2 V3 |
| <b>7-1</b> (75)     | 1A1W1P18   | M24308/2-2F    | 81349 | Connector,<br>Electrical,<br>Receptacle            | REF | V1 V2 V3 |
| 7-10                | None.      | Not Listed.    |       | IMU:<br>Subassembly<br>Identification<br>(1A2A1A1) |     | V1 V2 V3 |
| <b>7-10</b> (1)     | None.      | MS35307-330    | 96906 | Screw, Cap, Hex<br>Head 5/16-18 X<br>.56" L        | 3   | V1 V2 V3 |
| 7-10 (2)            | None.      | MS35338-140    | 96906 | Washer, Lock<br>.312"                              | 3   | V1 V2 V3 |
| <b>7-10</b> (3)     | None.      | 1981989        | 03956 | Cover, Transport<br>Torquer/Synchro                | 2   | V1 V2 V3 |

| FIGURE<br>(ITEM NO) | REF DES             | PART NO     | CAGE  | NOMEN /DESCR                                                      | QTY | VARIANT  |
|---------------------|---------------------|-------------|-------|-------------------------------------------------------------------|-----|----------|
| <b>7-10</b> (4)     | None.               | 1981549-501 | 03956 | Spacer                                                            | 6   | V1 V2 V3 |
| <b>7-10</b> (5)     | None.               | 1981555     | 03956 | IMU Cover,<br>Shipping                                            | 1   | V1 V2 V3 |
| <b>7-10</b> (6)     | None.               | MS51957-37  | 96906 | Screw, Pan Head<br>.138-32 X .75" L                               | 6   | V1 V2 V3 |
| <b>7-10</b> (7)     | None.               | 1981549-501 | 03956 | Spacer                                                            | 6   | V1 V2 V3 |
| <b>7-10</b> (8)     | None.               | AA55610-136 |       | Washer, Lock<br>.138"                                             | 20  | V1 V2 V3 |
| <b>7-10</b> (9)     | None.               | MS15795-805 | 96906 | Washer, Flat .138"                                                | 22  | V1 V2 V3 |
| 7-11                | None.               | 1812336     | 03956 | Wire List, Sensor<br>Block                                        | REF | V1 V2 V3 |
| 7-11                | None.               | MIL-S-22473 | 81349 | Sealing and<br>Retaining<br>Compound, Grade<br>AA                 | AR  | V1 V2 V3 |
| 7-11                | None.               | M690587     | 56232 | Electrical Wiring                                                 | Х   | V1 V2 V3 |
| 7-11                | 1A2A1A1A9W1         | T968693     | 03956 | Harness<br>Assembly                                               | 1   | V1 V2 V3 |
| <b>7-11</b> (1)     | 1A2A1A1A9MP1        | 1981137     | 03956 | Sensor Block<br>Assembly                                          | 1   | V1 V2 V3 |
| <b>7-11</b> (3)     | 1A2A1A1A9W1<br>A3P1 | 1803362-34  | 03956 | Connector,<br>Receptacle,<br>Electrical                           | 1   | V1 V2 V3 |
| <b>7-11</b> (4)     | None.               | Not Listed. |       | E1 — E15                                                          |     | V1 V2 V3 |
| <b>7-11</b> (5)     | 1A2A1A1A7           | 1810720     | 03956 | Calibrated<br>Accelerometer<br>(Matched Set)<br>(Accelerometer B) | 1   | V1 V2 V3 |
| 7-11 (6)            | 1A2A1A1A5           | 1810720     | 03956 | Calibrated<br>Accelerometer<br>(Matched Set)<br>(Accelerometer A) | 1   | V1 V2 V3 |
| <b>7-11</b> (7)     | 1A2A1A1A6           | 1810720     | 03956 | Calibrated<br>Accelerometer<br>(Matched Set)<br>(Accelerometer C) | 1   | V1 V2 V3 |
| <b>7-11</b> (8)     | 1A2A1A1A9W1<br>A7J1 | 1810535-10  | 03956 | Connector,<br>Electrical                                          | REF | V1 V2 V3 |
| <b>7-11</b> (9)     | 1A2A1A1A9W1<br>A6J1 | 1810535-10  | 03956 | Connector,<br>Electrical                                          | REF | V1 V2 V3 |
| <b>7-11</b> (10)    | 1A2A1A1A9W1<br>A5J1 | 1810535-10  | 03956 | Connector,<br>Electrical                                          | REF | V1 V2 V3 |

### m Location Order - Continued

| Table 7-3. Parts List by Diagram Location Order - Continued |                     |                 |       |                                                                                     |     |          |  |
|-------------------------------------------------------------|---------------------|-----------------|-------|-------------------------------------------------------------------------------------|-----|----------|--|
| FIGURE<br>(ITEM NO)                                         | REF DES             | PART NO         | CAGE  | NOMEN /DESCR                                                                        | QTY | VARIANT  |  |
| <b>7-11</b> (11)                                            | 1A2A1A1A1           | 1812594-3       | 03956 | Calibrated<br>Ring Laser<br>Gyro Assembly<br>(Matched Set)<br>(419-Hz "A" Gyro)     | 1   | V1 V2 V3 |  |
| <b>7-11</b> (12)                                            | 1A2A1A1B2           | 1979358         | 03956 | Motor, Direct<br>Current, Torquer<br>(Inner, Azimuth,<br>Orange and Green<br>Leads) | 1   | V1 V2 V3 |  |
| <b>7-11</b> (13)                                            | 1A2A1A1A2           | 1812594-2       | 03956 | Calibrated<br>Ring Laser<br>Gyro Assembly<br>(Matched Set)<br>(369-Hz "B" Gyro)     | 1   | V1 V2 V3 |  |
| <b>7-11</b> (14)                                            | 1A2A1A1A4           | 1979045 (Rev J) | 03956 | High Voltage<br>Power Supply<br>Assembly                                            | 1   | V1 V2 V3 |  |
| <b>7-11</b> (15)                                            | 1A2A1A1A9W1<br>A1P1 | 1803362-34      | 03956 | Connector,<br>Receptacle,<br>Electrical                                             | 1   | V1 V2 V3 |  |
| <b>7-11</b> (16)                                            | None.               | MS35338-135     | 96906 | Washer, Lock<br>.112"                                                               | 10  | V1 V2 V3 |  |
| <b>7-11</b> (17)                                            | None.               | MS15795-803     | 96906 | Washer, Flat .112"                                                                  | 10  | V1 V2 V3 |  |
| <b>7-11</b> (18)                                            | None.               | MS51957-20      | 96906 | Screw, Pan Head<br>#4-40 X .88" L                                                   | 2   | V1 V2 V3 |  |
| <b>7-11</b> (19)                                            | 1A2A1A1A9MP5        | 1859388         | 03956 | Weight, Balance                                                                     | 1   | V1 V2 V3 |  |
| <b>7-11</b> (20)                                            | None.               | MS51959-3       | 96906 | Screw, Flat Head<br>#2-56 X .25" L                                                  | 14  | V1 V2 V3 |  |
| <b>7-11</b> (21)                                            | 1A2A1A1A9MP4        | 1859235         | 03956 | Bracket,<br>Connector                                                               | 3   | V1 V2 V3 |  |
| <b>7-11</b> (22)                                            | 1A2A1A1A9A1         | 1980596         | 03956 | Accelerometer<br>Stimulus                                                           | 1   | V1 V2 V3 |  |
| <b>7-11</b> (23)                                            | 1A2A1A1A9W1<br>A9P1 | 1810535-11      | 03956 | Connector,<br>Electrical                                                            | REF | V1 V2 V3 |  |
| <b>7-11</b> (24)                                            | None.               | MS25281-F4      | 96906 | Clamp, Loop                                                                         | 4   | V1 V2 V3 |  |
| <b>7-11</b> (25)                                            | None.               | MS51957-15      | 96906 | Screw, Pan Head<br>.122-40 X .38" L                                                 | 4   | V1 V2 V3 |  |
| 7-11 (26)                                                   | 1A2A1A1A9W1<br>A2P1 | 1803362-34      | 03956 | Connector,<br>Receptacle,<br>Electrical                                             | 1   | V1 V2 V3 |  |
| <b>7-11</b> (27)                                            | None.               | MS51957-22      | 96906 | Screw, Pan Head<br>#4-40 X 1.25" L                                                  | 1   | V1 V2 V3 |  |

 Table 7-3.
 Parts List by Diagram Location Order - Continued

| FIGURE<br>(ITEM NO)    | REF DES              | PART NO        | CAGE  | NOMEN /DESCR                        | QTY | VARIANT  |
|------------------------|----------------------|----------------|-------|-------------------------------------|-----|----------|
| <b>7-11</b> (28)       | 1A2A1A1A9MP6         | 1859389        | 03956 | Weight, Balance                     | 1   | V1 V2 V3 |
| <b>7-11</b> (29)       | None.                | MS51957-18     | 96906 | Screw, Pan Head<br>.122-40 X .62" L | 1   | V1 V2 V3 |
| <b>7-11</b> (30)       | None.                | 0933-101       | 56232 | Spacer, Sleeve                      | 4   | V1 V2 V3 |
| <b>7-11</b> (31)       | None.                | MS51957-5      | 96906 | Screw, Pan Head<br>#2-56 X .38" L   | 6   | V1 V2 V3 |
| <b>7-11</b> (32)       | None.                | MS15795-802    | 96906 | Washer, Flat .086"                  | 4   | V1 V2 V3 |
| <b>7-11</b> (33)       | 1A2A1A1A9C1          | M39006/22-0327 | 81349 | Capacitor, Fixed ±20% 30 VDC        | 1   | V1 V2 V3 |
| <b>7-11</b> (34)       | 1A2A1A1A9C2          | M39006/22-0327 | 81349 | Capacitor, Fixed<br>±20% 30 VDC     | 1   | V1 V2 V3 |
| <b>7-11</b> (35)       | 1A2A1A1A9TB1         | 1859939        | 03956 | Terminal Board<br>Assembly          | 1   | V1 V2 V3 |
| <b>7-11</b> (36)       | 1A2A1A1A9C3          | M39014/05-2855 | 81349 | Capacitor, Fixed ±10% 50 VDC        | 1   | V1 V2 V3 |
| <b>7-11</b> (37)       | 1A2A1A1A9C4          | M39014/05-2855 | 81349 | Capacitor, Fixed ±10% 50 VDC        | 1   | V1 V2 V3 |
| <b>7-11</b> (38)       | 1A2A1A1A9W1<br>A11J2 | 1810535-8      | 03956 | Connector,<br>Electrical            | REF | V1 V2 V3 |
| <b>7-11</b> (39)       | 1A2A1A1A9MP3         | 1859234        | 03956 | Bracket,<br>Connector               | 4   | V1 V2 V3 |
| <b>7-11</b> (40)       | 1A2A1A1A9TB2         | 0372-2         | 56232 | Terminal Board                      | 1   | V1 V2 V3 |
| <b>7-11</b> (41)       | None.                | NAS620C2       | 80205 | Washer, Flat #2                     | 2   | V1 V2 V3 |
| <b>7-11</b> (42)       | 1A2A1A1A9W1<br>A11J1 | 1810535-6      | 03956 | Connector,<br>Electrical            | REF | V1 V2 V3 |
| <b>7-11</b> (43)       | 1A2A1A1A9W1<br>A10J2 | 1810535-8      | 03956 | Connector,<br>Electrical            | REF | V1 V2 V3 |
| <b>7-11</b> (44)       | 1A2A1A1A9W1<br>A10J1 | 1810535-6      | 03956 | Connector,<br>Electrical            | REF | V1 V2 V3 |
| <b>7-11</b> (45)       | 1A2A1A1A9W1<br>A4P3  | 1810734        | 03956 | Connector, HV<br>Power              | REF | V1 V2 V3 |
| <b>7-11</b> (46)       | 1A2A1A1A9W1<br>A4P4  | 1810535-11     | 03956 | Connector,<br>Electrical            | REF | V1 V2 V3 |
| <b>7-11</b> (47)       | 1A2A1A1A9W1<br>A4P2  | 1810535-13     | 03956 | Connector,<br>Electrical            | REF | V1 V2 V3 |
| 7-11 (48)              | 1A2A1A1A9W1<br>A4P1  | 1810535-9      | 03956 | Connector,<br>Electrical            | REF | V1 V2 V3 |
| <b>7-11</b> (49)       | None.                | 1859256        | 03956 | Bracket, Angle                      | REF | V1 V2 V3 |
| <b>7-11</b><br>(Image) | 1A2A1A1A9            | 1979018-2      | 03956 | Sensor Block<br>Assembly            | 1   | V1 V2 V3 |

 Table 7-3.
 Parts List by Diagram Location Order - Continued

| Table 7-3. | Parts | List by | <sup>,</sup> Diagram |
|------------|-------|---------|----------------------|
|------------|-------|---------|----------------------|

| FIGURE<br>(ITEM NO) | REF DES      | PART NO     | CAGE  | NOMEN /DESCR                                           | QTY | VARIANT  |
|---------------------|--------------|-------------|-------|--------------------------------------------------------|-----|----------|
| 7-12                | 1A2A1A1A4E1  | 1813465     | 03956 | Insulator Plate<br>Transistor                          | 1   | V1 V2 V3 |
| 7-12                | None.        | TS1897587   | 03956 | Test Spec for High<br>Voltage Power<br>Supply Assembly | Х   | V1 V2 V3 |
| 7-12                | 1A2A1A1A4    | 1979045     | 03956 | High Voltage<br>Power Supply<br>Assembly *             | 1   | V1 V2 V3 |
| <b>7-12</b> (1)     | 1A2A1A1A4MP1 | 1859208-3   | 03956 | Screw, Captive                                         | 4   | V1 V2 V3 |
| <b>7-12</b> (2)     | None.        | MS15795-807 | 96906 | Washer, Flat .164"                                     | 4   | V1 V2 V3 |
| <b>7-12</b> (3)     | None.        | MS24693-C1  | 96906 | Screw, Flat Head<br>#4-40 X .19" L                     | 9   | V1 V2 V3 |
| <b>7-12</b> (4)     | None.        | NAS620C6    | 80205 | Washer, Flat #6                                        | 3   | V1 V2 V3 |
| <b>7-12</b> (5)     | 1A2A1A1A4MP3 | 1859208-8   | 03956 | Screw, Captive                                         | 3   | V1 V2 V3 |
| <b>7-12</b> (6)     | None.        | NAS662C2R4  | 80205 | Screw, Flat Head<br>#2-56 X .25" L                     | 4   | V1 V2 V3 |
| <b>7-12</b> (7)     | None.        | MS35335-57  | 96906 | Washer, Lock #4                                        | 4   | V1 V2 V3 |
| <b>7-12</b> (8)     | 1A2A1A1A4E2  | 1808166-1   | 03956 | Washer, Shoulder,<br>Nonmetallic                       | 1   | V1 V2 V3 |
| <b>7-12</b> (9)     | None.        | MS35649-244 | 96906 | Nut, Hex .112-40                                       | 1   | V1 V2 V3 |
| <b>7-12</b> (10)    | None.        | MS24693-C4  | 03956 | Screw, Flat Head<br>#4-40 X .38" L                     | 1   | V1 V2 V3 |
| <b>7-12</b> (11)    | None.        | MS15795-803 | 96906 | Washer, Flat .112"                                     | 20  | V1 V2 V3 |
| <b>7-12</b> (12)    | None.        | MS35338-135 | 96906 | Washer, Lock<br>.112"                                  | 5   | V1 V2 V3 |
| <b>7-12</b> (13)    | 1A2A1A1A4MP6 | 1859758     | 03956 | Cover, Housing                                         | 1   | V1 V2 V3 |
| <b>7-12</b> (14)    | None.        | 1819897     | 03956 | Label, Caution                                         | 1   | V1 V2 V3 |
| <b>7-12</b> (15)    | 1A2A1A1A4A1  | 1980509     | 03956 | High Voltage<br>Power Supply                           | 1   | V1 V2 V3 |
| <b>7-12</b> (16)    | 1A2A1A1A4MP5 | 1980522     | 03956 | Enclosure                                              | 1   | V1 V2 V3 |
| <b>7-12</b> (17)    | None.        | MS51957-13  | 96906 | Screw, Pan Head<br>.112-40 X .25" L                    | 5   | V1 V2 V3 |
| <b>7-12</b> (18)    | 1A2A1A1A4MP8 | 1859257     | 03956 | Jack Socket,<br>Female Screwlock                       | 4   | V1 V2 V3 |
| <b>7-12</b> (19)    | None.        | NAS620C3L   | 80205 | Washer, Flat #3                                        | 4   | V1 V2 V3 |
| <b>7-12</b> (20)    | None.        | MS35338-134 | 96906 | Washer, Lock<br>.086"                                  | 4   | V1 V2 V3 |
| <b>7-12</b> (21)    | None.        | MS35649-224 | 96906 | Nut, Hex .086-56                                       | 4   | V1 V2 V3 |

| FIGURE<br>(ITEM NO) | REF DES      | PART NO        | CAGE  | NOMEN /DESCR                                                                   | QTY     | VARIANT  |
|---------------------|--------------|----------------|-------|--------------------------------------------------------------------------------|---------|----------|
| <b>7-12</b> (22)    | 1A2A1A1A4MP7 | 1800383-59     | 03956 | Stand-Off                                                                      | 5       | V1 V2 V3 |
| <b>7-12</b> (23)    | None.        | MIL-S-22473    | 81349 | Sealing and<br>Retaining<br>Compound<br>MIL-S-22473,<br>Grade C<br>(97-303-78) | AR      | V1 V2 V3 |
| <b>7-2</b> (1)      | 1A1MP45      | 1811774        | 03956 | Plate, Mounting,<br>Clamp Loop                                                 | 28      | V1 V2 V3 |
| <b>7-2</b> (2)      | None.        | MS51959-42     | 96906 | Screw, Flat Head<br>#8-32 X .31" L                                             | 52      | V1 V2 V3 |
| <b>7-2</b> (3)      | 1A1MP48      | MS3367-5-9     | 96906 | Strap, Tiedown                                                                 | 14      | V1 V2 V3 |
| <b>7-2</b> (4)      | None.        | M695178-4      | 03956 | Sealing and<br>Retaining<br>Compound,<br>MIL-S-22473, GR,<br>AV, (97–302–78)   | AR      | V1 V2 V3 |
| <b>7-2</b> (4)      | 1A1A1        | 1981532        | 03956 | Filter, Power Line                                                             | 1       | V1 V2 V3 |
| <b>7-2</b> (5)      | 1A1MP15      | 1859290-1      | 03956 | Clamp, Battery                                                                 | 1       | V1 V2 V3 |
| <b>7-2</b> (6)      | None.        | ZZR765/9-131D5 | 81348 | Rubber, Silicone<br>Tubing .186 ID X<br>.020 Wall Red (76<br>009-25)           | 2<br>FT | V1 V2 V3 |
| <b>7-2</b> (7)      | None.        | MS35691-23     | 96906 | Nut, Hex .375-24                                                               | 1       | V1 V2 V3 |
| <b>7-2</b> (8)      | None.        | NAS1523-6Y     | 80205 | Packing With<br>Retainer                                                       | 1       | V1 V2 V3 |
| <b>7-2</b> (9)      | 1A1A5MP3     | 1857571-2      | 03956 | Vent Tube<br>Assembly                                                          | 1       | V1 V2 V3 |
| <b>7-2</b> (10)     | None.        | Not Listed.    | 03956 | Handle, Door,<br>Latching                                                      | 3       | V1 V2 V3 |
| <b>7-3</b> (1)      | 1A1A10       | 1979344        | 03956 | Display Assembly<br>*                                                          | 1       | V1 V2 V3 |
| <b>7-3</b> (2)      | 1A1MP45      | 1811774        | 03956 | Plate, Mounting,<br>Clamp Loop                                                 | 28      | V1 V2 V3 |
| <b>7-3</b> (3)      | None.        | MS51959-26     | 96906 | Screw, Flat Head<br>.138-32 X .25" L                                           | 6       | V1 V2 V3 |
| <b>7-3</b> (4)      | 1A1MP49      | MS3367-4-9     | 96906 | Strap, Tiedown                                                                 | 13      | V1 V2 V3 |
| 7-3 (5)             | None.        | M695178-4      | 03956 | Sealing and<br>Retaining<br>Compound<br>MIL-S-22473, GR,<br>AV, (97–302–78)    | AR      | V1 V2 V3 |

### n Location Order - Continued

| Table 7-3.         Parts List by Diagram Location Order - Continued |            |                 |       |                                                                                   |     |          |  |  |
|---------------------------------------------------------------------|------------|-----------------|-------|-----------------------------------------------------------------------------------|-----|----------|--|--|
| FIGURE<br>(ITEM NO)                                                 | REF DES    | PART NO         | CAGE  | NOMEN /DESCR                                                                      | QTY | VARIANT  |  |  |
| <b>7-3</b> (6)                                                      | 1A1W6P2    | M24308/4-3F     | 81349 | Connector,<br>Electrical,<br>Rectangular                                          | REF | V1 V2 V3 |  |  |
| <b>7-3</b> (7)                                                      | 1A1W1MP9   | M24308/25-9     | 81349 | Screw, Lock, Male                                                                 | REF | V1 V2 V3 |  |  |
| <b>7-3</b> (8)                                                      | 1A1W1P9MP6 | M85049/48-2-3F  | 81349 | Strain Relief,<br>Connector,<br>Electrical                                        | REF | V1 V2 V3 |  |  |
| <b>7-3</b> (9)                                                      | None.      | MS51959-42      | 96906 | Screw, Flat Head<br>#8–32 X .31" L                                                | 52  | V1 V2 V3 |  |  |
| <b>7-3</b> (10)                                                     | 1A1MP48    | MS3367-5-9      | 96906 | Strap, Tiedown                                                                    | 14  | V1 V2 V3 |  |  |
| <b>7-3</b> (11)                                                     | None.      | MS15795-807     | 96906 | Washer, Flat .138"                                                                | REF | V1 V2 V3 |  |  |
| <b>7-3</b> (12)                                                     | None.      | MS35338-136     | 96906 | Washer, Lock<br>.138"                                                             | REF | V1 V2 V3 |  |  |
| <b>7-3</b> (13)                                                     | None.      | MS35649-264     | 96906 | Nut, Hex .138–32                                                                  | REF | V1 V2 V3 |  |  |
| <b>7-3</b> (14)                                                     | 1A1MP22    | 1860143         | 03956 | Bracket, Cable Tie<br>Base                                                        | 2   | V1 V2 V3 |  |  |
| <b>7-3</b> (15)                                                     | None.      | MS24671-17      | 96906 | Screw, Cap, Flat<br>Head .164-32 X<br>1.00" L                                     | 8   | V1 V2 V3 |  |  |
| <b>7-3</b> (16)                                                     | 1A1MP47    | MS3367-1-9      | 96906 | Strap, Tiedown                                                                    | 25  | V1 V2 V3 |  |  |
| <b>7-3</b> (17)                                                     | 1A1MP29    | 1859267         | 03956 | Pin, Straight,<br>Headed                                                          | 2   | V1 V2 V3 |  |  |
| <b>7-3</b> (18)                                                     | 1A1MP14    | 1859268-2       | 03956 | Bracket, Angle                                                                    | 1   | V1 V2 V3 |  |  |
| <b>7-3</b> (19)                                                     | 1A1MP44    | 1812694-2       | 03956 | Clamp, Cable                                                                      | 30  | V1 V2 V3 |  |  |
| <b>7-3</b> (19)                                                     | 1A1MP44    | 1812694-2       | 03956 | Clamp, Cable                                                                      | 30  | V1 V2 V3 |  |  |
| <b>7-3</b> (20)                                                     | None.      | MS15795-808     | 96906 | Washer, Flat .190"                                                                | 31  | V1 V2 V3 |  |  |
| <b>7-3</b> (21)                                                     | None.      | MS51957-42      | 96906 | Screw, Pan Head<br>.164–32 X .31" L                                               | 53  | V1 V2 V3 |  |  |
| <b>7-3</b> (22)                                                     | 1A1A12     | 1981534-var     | 03956 | I/O Processor<br>Backplane<br>Assembly                                            | 1   | V1 V2 V3 |  |  |
| <b>7-3</b> (23)                                                     | 1A1W1MP8   | M85049/52-1-20W | 81349 | Strain Relief,<br>Connector,<br>Electrical;<br>1A1W1P11,<br>1A1W1P19,<br>1A1W1P21 | REF | V1 V2 V3 |  |  |
| <b>7-3</b> (24)                                                     | 1A1W1P21   | MS3456W20-16S   | 96906 | Connector, Plug,<br>Electrical                                                    | REF | V1 V2 V3 |  |  |
| <b>7-3</b> (25)                                                     | 1A1MP46    | 1857683-7       | 03956 | Clamp, Cable, Flat                                                                | 1   | V1 V2 V3 |  |  |

 Table 7-3.
 Parts List by Diagram Location Order - Continued

| FIGURE<br>(ITEM NO) | REF DES     | PART NO         | CAGE  | NOMEN /DESCR                                                                 | QTY | VARIANT  |
|---------------------|-------------|-----------------|-------|------------------------------------------------------------------------------|-----|----------|
| <b>7-3</b> (26)     | None.       | MS51959         | 96906 | Screw, Flat Head<br>.138–32 X .44" L                                         | 3   | V1 V2 V3 |
| <b>7-3</b> (27)     | 1A1W1P11    | MS3456W20-16S   | 96906 | Connector, Plug,<br>Electrical                                               | REF | V1 V2 V3 |
| <b>7-3</b> (28)     | 1A1A11      | 1981660         | 03956 | Nav Card<br>Rack Wirewrap<br>Backplane<br>Assembly                           | 1   | V1 V2 V3 |
| <b>7-3</b> (29)     | 1A1W4P1     | M24308/4-1F     | 81349 | Connector,<br>Electrical,<br>Rectangular                                     | REF | V1 V2 V3 |
| <b>7-3</b> (30)     | 1A1W4MP3    | 1800604-1       | 03956 | Slide Lock (P/O<br>1A1W4P1) (P/O<br>1A1W4P2)                                 | REF | V1 V2 V3 |
| <b>7-3</b> (31)     | 1A1W4MP1    | M85049/48-2-1-F | 81349 | Strain Relief,<br>Connector,<br>Electrical (P/O<br>1A1W4P1) (P/O<br>1A1W4P2) | REF | V1 V2 V3 |
| <b>7-3</b> (32)     | 1A1W5P1     | M24308/4-1F     | 81349 | Connector,<br>Electrical,<br>Rectangular                                     | REF | V1 V2 V3 |
| <b>7-3</b> (33)     | 1A1W5MP1    | M85049/48-2-1-F | 81349 | Strain Relief,<br>Connector,<br>Electrical (P/O<br>1A1W5P1) (P/O<br>1A1W5P2) | REF | V1 V2 V3 |
| <b>7-3</b> (34)     | 1A1W5MP3    | 1800604-1       | 03956 | Slide Lock (P/O<br>1A1W5MP1) (P/O<br>1A1W5MP2)                               | REF | V1 V2 V3 |
| <b>7-3</b> (35)     | 1A1W1P9     | M24308/2-3F     | 81349 | Connector,<br>Electrical,<br>Rectangular                                     | REF | V1 V2 V3 |
| <b>7-3</b> (36)     | 1A1W1P10MP7 | M85049/48-2-4F  | 81349 | Strain Relief,<br>Connector,<br>Electrical                                   | REF | V1 V2 V3 |
| <b>7-3</b> (37)     | 1A1W1P10    | M24308/4-4F     | 81349 | Connector,<br>Electrical,<br>Receptacle                                      | REF | V1 V2 V3 |
| <b>7-3</b> (38)     | 1A1W1P17    | M24308/4-4F     | 81349 | Connector,<br>Electrical,<br>Receptacle                                      | REF | V1 V2 V3 |
| <b>7-3</b> (39)     | 1A1W1P12    | M24308/4-4F     | 81349 | Connector,<br>Electrical,<br>Receptacle                                      | REF | V1 V2 V3 |

| FIGURE<br>(ITEM NO) | REF DES  | PART NO        | CAGE  | NOMEN /DESCR                                                 | QTY | VARIANT  |
|---------------------|----------|----------------|-------|--------------------------------------------------------------|-----|----------|
| <b>7-3</b> (40)     | None.    | MS51960-83     | 96906 | Screw, Flat Head<br>.250-28 X .62" L                         | 8   | V1 V2 V3 |
| <b>7-3</b> (41)     | 1A1MP16  | 1859268-1      | 03956 | Bracket, Angle                                               | 1   | V1 V2 V3 |
| <b>7-3</b> (42)     | 1A1MP17  | 1859284-2      | 03956 | Bracket, Angle                                               | 1   | V1 V2 V3 |
| <b>7-3</b> (43)     | None.    | MS35335-60     | 96906 | Washer, Lock<br>.190"                                        | 1   | V1 V2 V3 |
| <b>7-3</b> (44)     | None.    | MS35650-304    | 96906 | Nut, Hex .190-32                                             | 2   | V1 V2 V3 |
| <b>7-3</b> (45)     | 1A1W5P2  | M24308/4-1F    | 81349 | Connector,<br>Electrical,<br>Rectangular                     | REF | V1 V2 V3 |
| <b>7-3</b> (46)     | 1A1W4P2  | M24308/4-1F    | 81349 | Connector,<br>Electrical,<br>Rectangular                     | REF | V1 V2 V3 |
| <b>7-3</b> (47)     | 1A1W4MP3 | 1800604-1      | 03956 | Slide Lock (P/O<br>1A1W4MP1) (P/O<br>1A1W4MP2)               | REF | V1 V2 V3 |
| <b>7-3</b> (48)     | 1A1W4MP2 | 1809463-1      | 03956 | Key, Polarizing,<br>Electrical<br>Connector (P/O<br>1A1W4P2) | REF | V1 V2 V3 |
| <b>7-3</b> (49)     | 1A1MP19  | 1859284-1      | 03956 | Bracket, Angle                                               | 1   | V1 V2 V3 |
| <b>7-3</b> (50)     | 1A1MP30  | 1859283        | 03956 | Pin, Straight,<br>Headed                                     | 2   | V1 V2 V3 |
| <b>7-3</b> (51)     | 1A1W1P20 | M24308/4-3F    | 81349 | Connector,<br>Electrical,<br>Rectangular                     | REF | V1 V2 V3 |
| <b>7-3</b> (52)     | 1A1A36   | 1979348        | 03956 | Gyro Support<br>Electronics CCA *                            | 1   | V1 V2 V3 |
| <b>7-3</b> (53)     | 1A1A35   | 1979046        | 03956 | Accelerometer<br>and Sensor<br>Electronics CCA *             | 1   | V1 V2 V3 |
| <b>7-3</b> (54)     | 1A1A34   | 1979047        | 03956 | A/D Multiplexer<br>CCA *                                     | 1   | V1 V2 V3 |
| <b>7-3</b> (55)     | 1A1W6P1  | M24308/4-3F    | 81349 | Connector,<br>Electrical,<br>Rectangular                     | REF | V1 V2 V3 |
| <b>7-3</b> (56)     | 1A1W6MP1 | M85049/48-2-3F | 81349 | Strain Relief,<br>Connector,<br>Electrical                   | REF | V1 V2 V3 |
| <b>7-3</b> (57)     | 1A1A32   | 1811791        | 03956 | IMU Processor<br>CCA *                                       | 1   | V1 V2 V3 |

 Table 7-3.
 Parts List by Diagram Location Order - Continued

|                     |         |             |       |                                                                                                    | -   |          |
|---------------------|---------|-------------|-------|----------------------------------------------------------------------------------------------------|-----|----------|
| FIGURE<br>(ITEM NO) | REF DES | PART NO     | CAGE  | NOMEN /DESCR                                                                                                    | QTY | VARIANT  |
| <b>7-3</b> (58)     | 1A1A31  | 1981570     | 03956 | I/O Control (BITE)<br>& Filter CCA *                                                                                       | 1   | V1 V2 V3 |
| <b>7-3</b> (59)     | 1A1A33  | 1979023     | 03956 | Repositioning<br>Interface CCA<br>*                                                                                        | 1   | V1 V2 V3 |
| <b>7-3</b> (60)     | None.   | MS15795-803 | 96906 | Washer, Flat .112"                                                                                                    | 58  | V1 V2 V3 |
| <b>7-3</b> (61)     | None.   | MS35338-135 | 96906 | Washer, Lock<br>.112"                                                                                                    | 26  | V1 V2 V3 |
| <b>7-3</b> (62)     | None.   | MS51957-16  | 96906 | Screw, Pan Head<br>.112-40 X .44" L                                                                                        | 24  | V1 V2 V3 |
| <b>7-3</b> (63)     | 1A1A30  | 1981572     | 03956 | Support<br>Electronics<br>Backplane                                                                                        | 1   | V1 V2 V3 |
| <b>7-3</b> (64)     | 1A1A37  | 1979057     | 03956 | Support<br>Electronics Power<br>Supply *                                                                                   | 1   | V1 V2 V3 |
| <b>7-3</b> (65)     | 1A1A20  | 1980488-2   | 03956 | Bus Interface CCA                                                                                                    | 1   | V1 V2 V3 |
| <b>7-3</b> (66)     | 1A1MP4  | 1979347     | 03956 | Card Rack<br>Assembly                                                                                                    | 1   | V1 V2 V3 |
| <b>7-3</b> (67)     | 1A1A4   | 1900040     | 03956 | ATM Processor<br>CCA *                                                                                                    | 1   | V1 V2 V3 |
| <b>7-3</b> (68)     | 1A1A18  | 1977569     | 03956 | Torquer CCA,<br>Outer, Roll *                                                                                              | 1   | V1 V2 V3 |
| <b>7-3</b> (69)     | 1A1A40  | 1979087-3   | 03956 | Synchro<br>Converter CCA,<br>1X/10X Vn<br>and 1X/10X Ve<br>Velocity output *                                               | 1   | V1 V2 V3 |
| <b>7-3</b> (70)     | 1A1A19  | 1977569     | 03956 | Torquer CCA,<br>Inner, Azimuth *                                                                                           | 1   | V1 V2 V3 |
| <b>7-3</b> (71)     | 1A1A39  | 1979087-3   | 03956 | Synchro<br>Converter CCA,<br>2X/36X Roll and<br>2X/36X Pitch<br>Output *                                                   | 1   | V1 V2 V3 |
| <b>7-3</b> (72)     | 1A1A38  | 1979087-3   | 03956 | Synchro<br>Converter CCA,<br>1X/36X Heading<br>Output, 1X/10X<br>Total Velocity<br>Output, and<br>Synchro Speed<br>Input * | 1   | V1 V2 V3 |

| Table 7-3. Parts List by Diagram Location Order - Continued |         |            |       |                                                             |     |          |  |
|-------------------------------------------------------------|---------|------------|-------|-------------------------------------------------------------|-----|----------|--|
| FIGURE<br>(ITEM NO)                                         | REF DES | PART NO    | CAGE  | NOMEN /DESCR                                                | QTY | VARIANT  |  |
| <b>7-3</b> (73)                                             | 1A1A17  | 1977538-0  | 03956 | IMU Interface<br>CCA *                                      | 1   | V1 V2 V3 |  |
| <b>7-3</b> (74)                                             | 1A1A16  | 1977455    | 03956 | Dual Panel<br>Interface CCA<br>*                            | 1   | V1 V2 V3 |  |
| <b>7-3</b> (75)                                             | 1A1A15  | 1980513    | 03956 | Status and<br>Command CCA<br>*                              | 1   | V1 V2 V3 |  |
| <b>7-3</b> (76)                                             | 1A1A13  | 1812590    | 03956 | Nav Processor<br>CCA *                                      | 1   | V1 V2 V3 |  |
| <b>7-3</b> (77)                                             | None.   | MS51957-16 | 96906 | Screw, Pan Head                                             | 24  | V1 V2 V3 |  |
| <b>7-3</b> (78)                                             | 1A1A23  | 1980486-2  | 03956 | Dual Port Memory<br>CCA                                     | 1   | V1 V2 V3 |  |
| <b>7-3</b> (79)                                             | 1A1A58  | 1981087    | 03956 | NTDS Type A Low<br>Parallel Interface<br>Assembly           | 1   | V1 V2 V3 |  |
| <b>7-3</b> (80)                                             | 1A1A57  | 1981087    | 03956 | NTDS Type A Low<br>Parallel Interface<br>Assembly           | 1   | V1 V2 V3 |  |
| <b>7-3</b> (81)                                             | 1A1A56  | 1981087    | 03956 | NTDS Type A Low<br>Parallel Interface<br>Assembly           | 1   | V1 V2 V3 |  |
| <b>7-3</b> (82)                                             | 1A1A55  | 1981561    | 03956 | NTDS Type<br>D High Serial<br>Interface<br>Assembly *       | 1   | V1       |  |
| <b>7-3</b> (82)                                             | 1A1A55  | 1981087    | 03956 | NTDS Type A Low<br>Parallel Interface<br>Assembly           | 1   | V2 V3    |  |
| <b>7-3</b> (83)                                             | 1A1A54  | 1981087    | 03956 | NTDS Type A Low<br>Parallel Interface<br>Assembly *         | 1   | V3       |  |
| <b>7-3</b> (83)                                             | 1A1A54  | 1981561    | 03956 | NTDS Type<br>D High Level<br>Serial Interface<br>Assembly * | 1   | V2       |  |
| <b>7-3</b> (83)                                             | 1A1A54  | 1981559    | 03956 | NTDS Type E Low<br>Serial Interface<br>Assembly *           | 1   | V1       |  |
| <b>7-3</b> (84)                                             | 1A1A53  | 1981087    | 03956 | NTDS Type A Low<br>Parallel Interface<br>Assembly *         | 1   | V3       |  |

| FIGURE<br>(ITEM NO) | REF DES | PART NO     | CAGE  | NOMEN /DESCR                                        | QTY | VARIANT  |
|---------------------|---------|-------------|-------|-----------------------------------------------------|-----|----------|
| <b>7-3</b> (84)     | 1A1A53  | 1981559     | 03956 | NTDS Type E Low<br>Serial Interface<br>Assembly *   | 1   | V1 V2    |
| <b>7-3</b> (85)     | 1A1A52  | 1981559     | 03956 | NTDS Type E Low<br>Serial Interface<br>Assembly *   | 1   | V1       |
| <b>7-3</b> (85)     | 1A1A52  | 1981087     | 03956 | NTDS Type A Low<br>Parallel Interface<br>Assembly * | 1   | V2 V3    |
| <b>7-3</b> (86)     | 1A1A51  | 1981559     | 03956 | NTDS Type E Low<br>Serial Interface<br>Assembly *   | 1   | V1 V2 V3 |
| <b>7-3</b> (87)     | 1A1A14  | 1977455     | 03956 | Dual Panel<br>Interface CCA<br>*                    | 1   | V1 V2 V3 |
| <b>7-3</b> (88)     | 1A1A21  | 1812591     | 03956 | I/O Processor<br>CCA *                              | 1   | V1 V2 V3 |
| <b>7-3</b> (89)     | 1A1MP3  | 1981510     | 03956 | Upper Card Rack<br>Assembly                         | 1   | V1 V2 V3 |
| <b>7-3</b> (90)     | None.   | MS519598-31 | 96906 | Screw, Pan Head<br>.138-32 X .62" L                 | 14  | V1 V2 V3 |
| <b>7-3</b> (91)     | None.   | MS51957-15  | 96906 | Screw, Pan Head<br>.112–40 X .38" L                 | 2   | V1 V2 V3 |
| <b>7-3</b> (92)     | None.   | 1800662-81  | 03956 | Spacer, Hex<br>Threaded .112–40<br>X 1.50" L        | 2   | V1 V2 V3 |
| <b>7-3</b> (93)     | 1A1MP21 | 1859297     | 03956 | Cover, Protective                                   | 1   | V1 V2 V3 |
| <b>7-3</b> (94)     | None.   | 1819907-1   | 03956 | Label, Caution                                      | 1   | V1 V2 V3 |
| <b>7-3</b> (95)     | 1A1M1   | 1975362-6   | 03956 | Meter, Time<br>Totalizing                           | 1   | V1 V2 V3 |
| <b>7-3</b> (96)     | 1A1MP7  | 1859987-1   | 03956 | Gasket                                              | 1   | V1 V2 V3 |
| <b>7-3</b> (97)     | None.   | MS15795-802 | 96906 | Washer, Flat .086"                                  | 2   | V1 V2 V3 |
| <b>7-3</b> (98)     | None.   | MS35338-134 | 96906 | Washer, Lock<br>.086"                               | 2   | V1 V2 V3 |
| <b>7-3</b> (99)     | None.   | MS51957-4   | 96906 | Screw, Pan Head<br>.086–56 X .31" L                 | 2   | V1 V2 V3 |
| <b>7-3</b> (100)    | 1A1W3P1 | M83503/7-02 | 81349 | Connector,<br>Electrical                            | REF | V1 V2 V3 |
| <b>7-3</b> (101)    | 1A1MP12 | 1805624-1   | 03956 | Clamp, Cable,<br>Adhesive Backed                    | 2   | V1 V2 V3 |

 Table 7-3.
 Parts List by Diagram Location Order - Continued

| FIGURE<br>(ITEM NO) | REF DES    | PART NO        | CAGE  | NOMEN /DESCR                                  | QTY | VARIANT  |
|---------------------|------------|----------------|-------|-----------------------------------------------|-----|----------|
| <b>7-3</b> (102)    | 1A1W3      | T967883        | 03956 | Cable Assembly,<br>Ribbon (58-B02-<br>14-009) | REF | V1 V2 V3 |
| <b>7-3</b> (103)    | 1A1W3P2    | M83503/7-02    | 81349 | Connector,<br>Electrical                      | REF | V1 V2 V3 |
| <b>7-3</b> (104)    | 1A1A10A2   | 1977647        | 03956 | Panel Interface<br>Assembly *                 | 1   | V1 V2 V3 |
| <b>7-3</b> (105)    | None.      | MS35649-284    | 96906 | Nut, Hex .164-32                              | 15  | V1 V2 V3 |
| <b>7-3</b> (106)    | None.      | MS35338-137    | 96906 | Washer, Lock<br>.164"                         | 28  | V1 V2 V3 |
| <b>7-3</b> (107)    | None.      | MS15795-807    | 96906 | Washer, Flat .164"                            | 28  | V1 V2 V3 |
| <b>7-3</b> (108)    | 1A1W6P3    | M24308/2-1F    | 81349 | Connector,<br>Receptacle,<br>Electrical       | REF | V1 V2 V3 |
| <b>7-3</b> (109)    | 1A1A10A1P1 |                |       | Connector,<br>Electrical Plug                 | REF | V1 V2 V3 |
| <b>7-3</b> (110)    | 1A1W1P18   | M24308/2-2F    | 81349 | Connector,<br>Receptacle,<br>Electrical       | REF | V1 V2 V3 |
| <b>7-3</b> (111)    | 1A1W1P8MP5 | M85049/48-2-2F | 81349 | Strain Relief,<br>Connector,<br>Electrical    | REF | V1 V2 V3 |
| <b>7-3</b> (112)    | 1A1MP20    | 1857613-1      | 03956 | Screw, Captive<br>.250-28 X 1.00 L            | 54  | V1 V2 V3 |
| <b>7-3</b> (113)    | None.      | AN960C416      | 88044 | Washer, Flat .250"                            | 78  | V1 V2 V3 |
| <b>7-3</b> (114)    | None.      | MS35338-139    | 96906 | Washer, Lock<br>.250"                         | 80  | V1 V2 V3 |
| <b>7-3</b> (115)    | 1A1A43     | 1976547-4      | 03956 | Synchro Buffer<br>Amplifier, 32 VA *          | 1   | V1 V2 V3 |
| <b>7-3</b> (116)    | 1A1W1P13   | M24308/2-4F    | 81349 | Connector,<br>Receptacle,<br>Electrical       | REF | V1 V2 V3 |
| <b>7-3</b> (117)    | 1A1A3      | 1978322        | 03956 | Vital Bus CCA *                               | 1   | V1 V2 V3 |
| <b>7-3</b> (118)    | None.      | MS35691-3      | 96906 | Nut, Hex .250-20                              | 3   | V1 V2 V3 |
| <b>7-3</b> (119)    | 1A1MP32    | 1816382-23     | 03956 | Stud, Threaded<br>.250-20 X 1.25" L           | 1   | V1 V2 V3 |
| <b>7-3</b> (120)    | E1         | T969060        | 03956 | Ground Strap                                  | 1   | V1 V2 V3 |
| <b>7-3</b> (121)    | 1A1W1MPA   | 1818839        | 03956 | Disc                                          | REF | V1 V2 V3 |
| <b>7-3</b> (122)    | E2-E3      | T967901        | 03956 | Ground Strap                                  | 1   | V1 V2 V3 |

| Table 7-3. | Parts List by | <sup>,</sup> Diagram | Location | Order - | Continued |
|------------|---------------|----------------------|----------|---------|-----------|
|------------|---------------|----------------------|----------|---------|-----------|

| FIGURE<br>(ITEM NO) | REF DES   | PART NO         | CAGE  | NOMEN /DESCR                                  | QTY | VARIANT  |
|---------------------|-----------|-----------------|-------|-----------------------------------------------|-----|----------|
| <b>7-3</b> (123)    | None.     | MS35338-138     | 96906 | Washer, Lock<br>.190"                         | 8   | V1 V2 V3 |
| <b>7-3</b> (124)    | 1A1TB1-19 | M81714/61-0Z    | 81349 | Terminal Junction<br>Block                    | REF | V1 V2 V3 |
| <b>7-3</b> (124)    | 1A1TB1-17 | M81714/61-0Z    | 81349 | Terminal Junction<br>Block                    | REF | V1 V2 V3 |
| <b>7-3</b> (124)    | 1A1TB1-4  | M81714/61-0Z    | 81349 | Terminal Junction<br>Block                    | REF | V1 V2 V3 |
| <b>7-3</b> (124)    | 1A1TB1-1  | M81714/61-0Z    | 81349 | Terminal Junction<br>Block                    | REF | V1 V2 V3 |
| <b>7-3</b> (125)    | 1A1TB1-23 | M81714/60-20-02 | 81349 | Terminal Junction<br>Block                    | REF | V1 V2 V3 |
| <b>7-3</b> (125)    | 1A1TB1-22 | M81714/60-20-02 | 81349 | Terminal Junction<br>Block                    | REF | V1 V2 V3 |
| <b>7-3</b> (126)    | 1A1TB1    | M81714/67-30    | 81349 | Terminal Junction<br>System, Rack<br>Assembly | REF | V1 V2 V3 |
| <b>7-3</b> (127)    | 1A1TB1-2  | M81714/61-0Y    | 81349 | Terminal Junction<br>Block                    | REF | V1 V2 V3 |
| <b>7-3</b> (127)    | 1A1TB1-9  | M81714/61-0Y    | 81349 | Terminal Junction<br>Block                    | REF | V1 V2 V3 |
| <b>7-3</b> (127)    | 1A1TB1-5  | M81714/61-0Y    | 81349 | Terminal Junction<br>Block                    | REF | V1 V2 V3 |
| <b>7-3</b> (127)    | 1A1TB1-11 | M81714/61-0Y    | 81349 | Terminal Junction<br>Block                    | REF | V1 V2 V3 |
| <b>7-3</b> (127)    | 1A1TB1-13 | M81714/61-0Y    | 81349 | Terminal Junction<br>Block                    | REF | V1 V2 V3 |
| <b>7-3</b> (127)    | 1A1TB1-6  | M81714/61-0Y    | 81349 | Terminal Junction<br>Block                    | REF | V1 V2 V3 |
| <b>7-3</b> (127)    | 1A1TB1-16 | M81714/61-0Y    | 81349 | Terminal Junction<br>Block                    | REF | V1 V2 V3 |
| <b>7-3</b> (127)    | 1A1TB1-14 | M81714/61-0Y    | 81349 | Terminal Junction<br>Block                    | REF | V1 V2 V3 |
| <b>7-3</b> (128)    | 1A1TB1-15 | M81714/60-16-01 | 81349 | Terminal Junction<br>Block                    | REF | V1 V2 V3 |
| <b>7-3</b> (128)    | 1A1TB1-10 | M81714/60-16-01 | 81349 | Terminal Junction<br>Block                    | REF | V1 V2 V3 |
| <b>7-3</b> (128)    | 1A1TB1-8  | M81714/60-16-01 | 81349 | Terminal Junction<br>Block                    | REF | V1 V2 V3 |
| <b>7-3</b> (128)    | 1A1TB1-12 | M81714/60-16-01 | 81349 | Terminal Junction<br>Block                    | REF | V1 V2 V3 |

| Table 7-3.         Parts List by Diagram Location Order - Continued |            |                 |       |                                            |     |          |  |
|---------------------------------------------------------------------|------------|-----------------|-------|--------------------------------------------|-----|----------|--|
| FIGURE<br>(ITEM NO)                                                 | REF DES    | PART NO         | CAGE  | NOMEN /DESCR                               | QTY | VARIANT  |  |
| <b>7-3</b> (129)                                                    | 1A1TB1-21  | M81714/60-20-01 | 81349 | Terminal Junction<br>Block                 | REF | V1 V2 V3 |  |
| <b>7-3</b> (129)                                                    | 1A1TB1-18  | M81714/60-20-01 | 81349 | Terminal Junction<br>Block                 | REF | V1 V2 V3 |  |
| <b>7-3</b> (129)                                                    | 1A1TB1-7   | M81714/60-20-01 | 81349 | Terminal Junction<br>Block                 | REF | V1 V2 V3 |  |
| <b>7-3</b> (129)                                                    | 1A1TB1-3   | M81714/60-20-01 | 81349 | Terminal Junction<br>Block                 | REF | V1 V2 V3 |  |
| <b>7-3</b> (129)                                                    | 1A1TB1-20  | M81714/60-20-01 | 81349 | Terminal Junction<br>Block                 | REF | V1 V2 V3 |  |
| <b>7-3</b> (130)                                                    | 1A1W1P2    | MS3456W14S-2P   | 96906 | Connector,<br>Electrical Plug              | REF | V1 V2 V3 |  |
| <b>7-3</b> (131)                                                    | 1A1W1P2MP2 | M85049/52-1-14W | 81349 | Connector,<br>Electrical<br>Backshell      | REF | V1 V2 V3 |  |
| <b>7-3</b> (132)                                                    | 1A1A43     | 1976547-4       | 03956 | Synchro Buffer<br>Amplifier, 32 VA *       | 1   | V1 V2 V3 |  |
| <b>7-3</b> (133)                                                    | None.      | MS3376-3-9      | 96906 | Strap, Tiedown                             | 5   | V1 V2 V3 |  |
| <b>7-3</b> (134)                                                    | 1A1A6      | 1979342         | 03956 | Power Supply *                             | 1   | V1 V2 V3 |  |
| <b>7-3</b> (135)                                                    | 1A1A42     | 1976545-3       | 03956 | Synchro Buffer<br>Amplifier, 8 VA *        | 1   | V1 V2 V3 |  |
| <b>7-3</b> (136)                                                    | 1A1W1P16   | M24308/2-4F     | 81349 | Connector, Plug,<br>Electrical             | REF | V1 V2 V3 |  |
| <b>7-3</b> (137)                                                    | 1A1W1P3    | MS3456W28-11SW  | 96906 | Connector, Plug,<br>Electrical             | REF | V1 V2 V3 |  |
| <b>7-3</b> (138)                                                    | 1A1W1P3MP3 | M85049/52-1-28W | 81349 | Strain Relief,<br>Connector,<br>Electrical | REF | V1 V2 V3 |  |
| <b>7-3</b> (139)                                                    | 1A1XK1     | M12883/41-16    | 81349 | Socket (P/O<br>1A1W1)                      | REF | V1 V2 V3 |  |
| <b>7-3</b> (139)                                                    | 1A1K1      | M83536/10-024M  | 81349 | Relay                                      | 1   | V1 V2 V3 |  |
| <b>7-3</b> (140)                                                    | 1A1K2      | M83536/10-024M  | 81349 | Relay                                      | 1   | V1 V2 V3 |  |
| <b>7-3</b> (140)                                                    | 1A1XK2     | M12883/41-16    | 81349 | Socket (P/O<br>1A1W1)                      | REF | V1 V2 V3 |  |
| <b>7-3</b> (141)                                                    | 1A1K3      | M83536/10-024M  | 81349 | Relay                                      | 1   | V1 V2 V3 |  |
| <b>7-3</b> (141)                                                    | 1A1XK3     | M12883/41-16    | 81349 | Socket (P/O<br>1A1W1)                      | REF | V1 V2 V3 |  |
| <b>7-3</b> (142)                                                    | 1A1K6      | M83536/10-024M  | 81349 | Relay                                      | 1   | V1 V2 V3 |  |
| <b>7-3</b> (142)                                                    | 1A1XK6     | M12883/41-16    | 81349 | Socket (P/O<br>1A1W1)                      | REF | V1 V2 V3 |  |

| FIGURE<br>(ITEM NO) | REF DES    | PART NO         | CAGE  | NOMEN /DESCR                                                         | QTY     | VARIANT  |
|---------------------|------------|-----------------|-------|----------------------------------------------------------------------|---------|----------|
| <b>7-3</b> (143)    | 1A1XK4     | M12883/40-19    | 81349 | Socket (P/O<br>1A1W1)                                                | REF     | V1 V2 V3 |
| <b>7-3</b> (143)    | 1A1K4      | M83536/16-022M  | 81349 | Relay                                                                | 1       | V1 V2 V3 |
| <b>7-3</b> (144)    | 1A1K7      | M83536/10-024M  | 81349 | Relay                                                                | 1       | V1 V2 V3 |
| <b>7-3</b> (144)    | 1A1XK7     | M12883/41-16    | 81349 | Socket (P/O<br>1A1W1)                                                | REF     | V1 V2 V3 |
| <b>7-3</b> (145)    | None.      | MS51958-63      | 96906 | Screw, Pan Head<br>.190-32 X .50" L                                  | 6       | V1 V2 V3 |
| <b>7-3</b> (146)    | None.      | 1980412         | 03956 | Bracket, Mtg.<br>Relay                                               | REF     | V1 V2 V3 |
| <b>7-3</b> (147)    | 1A1W1P4    | MS3456W28-11SX  | 96906 | Connector, Plug,<br>Electrical                                       | REF     | V1 V2 V3 |
| <b>7-3</b> (148)    | 1A1W1P4MP3 | M85049/52-1-28W | 81349 | Strain Relief,<br>Connector,<br>Electrical                           | REF     | V1 V2 V3 |
| <b>7-3</b> (149)    | 1A1A7      | 1810853         | 03956 | Battery Charger *                                                    | 1       | V1 V2 V3 |
| <b>7-3</b> (150)    | 1A1TB1     | M81714/67-30    | 81349 | Terminal Junction<br>System, Rack<br>Assembly                        | REF     | V1 V2 V3 |
| <b>7-3</b> (151)    | None.      | MS51957-30      | 96906 | Screw, Pan Head<br>.138-32 X .50" L                                  | 3       | V1 V2 V3 |
| <b>7-3</b> (152)    | 1A1W1P6    | MS3456W28-11S   | 96906 | Connector, Plug,<br>Electrical                                       | REF     | V1 V2 V3 |
| <b>7-3</b> (153)    | 1A1W1P6MP3 | M85049/52-1-28W | 81349 | Strain Relief,<br>Connector,<br>Electrical                           | REF     | V1 V2 V3 |
| <b>7-3</b> (154)    | 1A1A8      | 1205050-3       | 03956 | Power Module *                                                       | 1       | V1 V2 V3 |
| <b>7-3</b> (155)    | 1A1W1P5    | MS3456W20-18P   | 96906 | Connector, Plug,<br>Electrical                                       | REF     | V1 V2 V3 |
| <b>7-3</b> (156)    | 1A1A5      | 1981554         | 03956 | Battery Assembly                                                     | 1       | V1 V2 V3 |
| <b>7-3</b> (157)    | None.      | ZZR765/9-131ID5 | 81348 | Rubber Silicone<br>Tubing .186 ID X<br>.020" Wall Red<br>(76–009–25) | 2<br>FT | V1 V2 V3 |
| <b>7-3</b> (158)    | 1A1A2      | 1982618         | 03956 | Inverter Assembly,<br>400-Hz *                                       | 1       | V1 V2 V3 |
| <b>7-3</b> (159)    | 1A1W1P7MP4 | M85049/52-1-16N | 81349 | Strain Relief,<br>Connector,<br>Electrical                           | REF     | V1 V2 V3 |
| <b>7-3</b> (160)    | 1A1W1P7    | MS3476L16-8S    | 96906 | Connector, Plug,<br>Electrical                                       | REF     | V1 V2 V3 |

| Table 7-3. | Parts List by Diagram Location Order - Continued |
|------------|--------------------------------------------------|
|------------|--------------------------------------------------|

| Table 7-3. | Parts | List by | Diagran |
|------------|-------|---------|---------|
|------------|-------|---------|---------|

| FIGURE<br>(ITEM NO) | REF DES    | PART NO         | CAGE  | NOMEN /DESCR                                                                | QTY | VARIANT  |
|---------------------|------------|-----------------|-------|-----------------------------------------------------------------------------|-----|----------|
| <b>7-3</b> (161)    | 1A1A2A1    | 1812595         | 03956 | P/O 1A1A2<br>Inverter Assembly,<br>400 HZ                                   | REF | V1 V2 V3 |
| <b>7-3</b> (162)    | 1A1A44     | 1976547-4       | 03956 | Synchro Buffer<br>Amplifier, 32 VA                                          | 1   | V1 V2 V3 |
| <b>7-3</b> (163)    | 1A1F1      | F02A250V2A      | 81349 | Fuse MIL-F-<br>15160, 2 Amp<br>(SPARE)                                      | 1   | V1 V2 V3 |
| <b>7-3</b> (164)    | 1A1XF1     | 4300416         | 03956 | Fuse Holder (P/O<br>1A1W1)                                                  | REF | V1 V2 V3 |
| <b>7-3</b> (165)    | 1A1F1      | F02A250V2A      | 81349 | Fuse MIL-F-<br>15160, 2 Amp                                                 | 1   | V1 V2 V3 |
| <b>7-3</b> (166)    | None.      | 1859992         | 03956 | Bracket, Fuse<br>(P/O 1A1W1)                                                | REF | V1 V2 V3 |
| <b>7-3</b> (167)    | 1A1W1P14   | M24308/2-4F     | 81349 | Connector, Plug,<br>Electrical                                              | REF | V1 V2 V3 |
| <b>7-3</b> (168)    | 1A1W1P15   | M24308/2-4F     | 81349 | Connector, Plug,<br>Electrical                                              | REF | V1 V2 V3 |
| <b>7-3</b> (169)    | 1A1A41     | 1976545-3       | 03956 | Synchro Buffer<br>Amplifier, 8 VA                                           | 1   | V1 V2 V3 |
| <b>7-3</b> (170)    | 1A1W1P1    | MS3456W16S-1P   | 96906 | Connector, Plug,<br>Electrical                                              | REF | V1 V2 V3 |
| <b>7-3</b> (171)    | 1A1W1P1MP1 | M85049/52-1-16W | 81349 | Strain Relief,<br>Connector,<br>Electrical                                  | REF | V1 V2 V3 |
| <b>7-3</b> (172)    | None.      | MS35335-61      | 96906 | Washer, Lock<br>.250"                                                       | 1   | V1 V2 V3 |
| <b>7-3</b> (173)    | 1A1A11MP3  | 1800604-6       | 03956 | Sliding Post, Lock                                                          | REF | V1 V2 V3 |
| <b>7-3</b> (20)     | None.      | MS15795-808     | 96906 | Washer, Flat .190"                                                          | 31  | V1 V2 V3 |
| <b>7-3</b> (21)     | None.      | MS51957-42      | 96906 | Screw, Pan Head<br>.164–32 X .31" L                                         | 53  | V1 V2 V3 |
| <b>7-4</b> (1)      | 1A1MP42    | 1860240         | 03956 | Rail, Door Stay                                                             | 1   | V1 V2 V3 |
| <b>7-4</b> (2)      | 1A1MP45    | 1811774         | 03956 | Plate, Mounting,<br>Clamp Loop                                              | 28  | V1 V2 V3 |
| 7-4 (3)             | None.      | MS51959-42      | 96906 | Screw, Flat Head<br>#8–32 X .31" L                                          | 52  | V1 V2 V3 |
| <b>7-4</b> (4)      | 1A1MP49    | MS3367-4-9      | 96906 | Strap, Tiedown                                                              | 13  | V1 V2 V3 |
| 7-4 (5)             | None.      | M695178-4       | 03956 | Sealing and<br>Retaining<br>Compound<br>MIL-S-22473, GR,<br>AV, (97–302–78) | AR  | V1 V2 V3 |

| FIGURE<br>(ITEM NO) | REF DES   | PART NO        | CAGE  | NOMEN /DESCR                                          | QTY | VARIANT  |
|---------------------|-----------|----------------|-------|-------------------------------------------------------|-----|----------|
| <b>7-4</b> (6)      | 1A1MP41   | 1860145        | 03956 | Link Assembly                                         | 1   | V1 V2 V3 |
| <b>7-5</b> (1)      | 1A1MP31   | 1981556        | 03956 | Gasket                                                | 1   | V1 V2 V3 |
| <b>7-5</b> (2)      | 1A1MP6    | 1983105-A      | 03956 | Plate, Mounting<br>Connector                          | 1   | V1       |
| <b>7-5</b> (3)      | 1A1J19    | 1812592        | 03956 | Connector,<br>Electrical Coaxial                      | 1   | V1       |
| <b>7-5</b> (4)      | 1A1J19MP1 | 1812599        | 03956 | Cover, Cap<br>Triaxial                                | 1   | V1       |
| <b>7-5</b> (5)      | 1A1J18    | 1812592        | 03956 | Connector,<br>Electrical Coaxial                      | 1   | V1       |
| <b>7-5</b> (6)      | 1A1J18MP1 | 1812599        | 03956 | Cover, Cap<br>Triaxial                                | 1   | V1       |
| <b>7-5</b> (7)      | 1A1J16    | 1812592        | 03956 | Connector,<br>Electrical Coaxial                      | 1   | V1 V2    |
| <b>7-5</b> (8)      | 1A1J16MP1 | 1812599        | 03956 | Cover, Cap<br>Triaxial                                | 1   | V1 V2    |
| <b>7-5</b> (9)      | 1A1J17    | 1812592        | 03956 | Connector,<br>Electrical Coaxial                      | 1   | V1 V2    |
| <b>7-5</b> (10)     | 1A1J17MP1 | 1812599        | 03956 | Cover, Cap<br>Triaxial                                | 1   | V1 V2    |
| <b>7-5</b> (11)     | 1A1J14    | 1812592        | 03956 | Connector,<br>Electrical Coaxial                      | 1   | V1       |
| <b>7-5</b> (12)     | 1A1J14MP1 | 1812599        | 03956 | Cover, Cap<br>Triaxial                                | 1   | V1 V2 V3 |
| <b>7-5</b> (13)     | 1A1J13    | MS27656T23A35S | 96906 | Connector,<br>Receptacle,<br>Electrical               | REF | V1 V2 V3 |
| <b>7-5</b> (14)     | 1A1MP53   | M83528/004K025 | 81349 | Shielding Gasket,<br>EMI RFI                          | 4   | V1       |
| <b>7-5</b> (15)     | 1A1MP54   | MS27502A23CL   | 96906 | Cover, Electrical<br>Connector (P/O<br>1A1J10-1A1J13) | 4   | V1       |
| <b>7-5</b> (15)     | 1A1MP54   | MS27502A23CL   | 96906 | Cover, Electrical<br>Connector (P/O<br>1A1J10-1A1J13) | 5   | V2       |
| <b>7-5</b> (15)     | 1A1MP54   | MS27502A23CL   | 96906 | Cover, Electrical<br>Connector (P/O<br>1A1J10-1A1J13) | 7   | V3       |

## m Location Order - Continued

| Table 7-3. Parts List by Diagram Location Order - Continued |              |                |       |                                                                                      |     |          |
|-------------------------------------------------------------|--------------|----------------|-------|--------------------------------------------------------------------------------------|-----|----------|
| FIGURE<br>(ITEM NO)                                         | REF DES      | PART NO        | CAGE  | NOMEN /DESCR                                                                         | QTY | VARIANT  |
| <b>7-5</b> (16)                                             | 1A1W20MP1    | MS27488-22     | 96906 | Plug, End<br>Seal, Electrical<br>Connector (P/O<br>1A1J10-1A1J14,<br>1A1J17, 1A1J18) | REF | V1 V2 V3 |
| <b>7-5</b> (17)                                             | 1A1W7J22MP56 | M28876/15-BDW  | 81349 | Connector, Dust<br>Cover                                                             | 1   | V1 V2 V3 |
| <b>7-5</b> (18)                                             | None.        | 1813939        | 03956 | Plug, Dummy,<br>Assembly (ATM)                                                       | 1   | V1 V2 V3 |
| <b>7-5</b> (19)                                             | 1A1W7W1      | M85045/16-01   | 81349 | Cable, Fiber Optic Assembly                                                          | 1   | V1 V2 V3 |
| <b>7-5</b> (20)                                             | 1A1W21J11    | MS27656T23A35S | 96906 | Connector,<br>Receptacle,<br>Electrical                                              | REF | V1 V2 V3 |
| <b>7-5</b> (21)                                             | 1A1W20J10    | MS27656T23A35S | 96906 | Connector,<br>Receptacle,<br>Electrical                                              | REF | V1 V2 V3 |
| <b>7-5</b> (22)                                             | 1A1J9        | 1812592        | 03956 | Connector,<br>Electrical Coaxial                                                     | 1   | V1 V2 V3 |
| <b>7-5</b> (23)                                             | 1A1J9MP1     | 1812599        | 03956 | Cover, Cap<br>Triaxial                                                               | 1   | V1 V2 V3 |
| <b>7-5</b> (24)                                             | 1A1J8        | 1812592        | 03956 | Connector,<br>Electrical Coaxial                                                     | 1   | V1 V2 V3 |
| <b>7-5</b> (25)                                             | 1A1J8MP1     | 1812599        | 03956 | Cover, Cap<br>Triaxial                                                               | 1   | V1 V2 V3 |
| <b>7-5</b> (26)                                             | 1A1W1MPF     | MS25251-16     | 96906 | Plug, End<br>Seal Electrical<br>Connector                                            | 1   | V1 V2 V3 |
| <b>7-5</b> (27)                                             | 1A1W1MPE     | MS25043-40DA   | 96906 | Cover, Electrical<br>Connector (P/O<br>1A1W1J3)                                      | REF | V1 V2 V3 |
| <b>7-5</b> (28)                                             | 1A1W1J3      | MS3402D40-56E  | 96906 | Connector,<br>Receptacle,<br>Electrical                                              | REF | V1 V2 V3 |
| <b>7-5</b> (29)                                             | 1A1W1MPD     | M83528/004K032 | 81349 | Shielding Gasket,<br>EMI-RFI                                                         | 1   | V1 V2 V3 |
| <b>7-5</b> (30)                                             | 1A1W1MPH     | MS25043-20DA   | 96906 | Cover, Electrical<br>Connector                                                       | REF | V1 V2 V3 |
| <b>7-5</b> (31)                                             | 1A1W1J4      | MS3402D20-27D  | 96906 | Connector,<br>Receptacle,<br>Electrical                                              | REF | V1 V2 V3 |
| <b>7-5</b> (32)                                             | 1A1W1MPG     | M83528/004K021 | 81349 | Shielding Gasket,<br>EMI-RFI                                                         | 1   | V1 V2 V3 |

 Table 7-3.
 Parts List by Diagram Location Order - Continued

| FIGURE<br>(ITEM NO) | REF DES   | PART NO        | CAGE  | NOMEN /DESCR                                                    | QTY | VARIANT  |
|---------------------|-----------|----------------|-------|-----------------------------------------------------------------|-----|----------|
| <b>7-5</b> (33)     | None.     | MS21044C04     | 96906 | Nut, Hex,<br>Self-Locking<br>.112-40                            | 16  | V1 V2 V3 |
| <b>7-5</b> (34)     | None.     | MS51957-18     | 96906 | Screw, Pan Head<br>.112-40 X .62" L                             | 8   | V1 V2 V3 |
| <b>7-5</b> (35)     | None.     | MS15795-803    | 96906 | Washer, Lock<br>.112"                                           | 58  | V1 V2 V3 |
| <b>7-5</b> (36)     | 1A1W1MPK  | MS25043-24DA   | 96906 | Cover, Electrical<br>Connector (P/O<br>1A1W1J5)                 | REF | V1 V2 V3 |
| <b>7-5</b> (37)     | 1A1W1MPJ  | M83528/004K027 | 81349 | Shielding Gasket,<br>EMI-RFI                                    | 1   | V1 V2 V3 |
| <b>7-5</b> (38)     | 1A1W1J5   | MS3402D24-28D  | 96906 | Connector,<br>Electrical<br>Receptacle                          | REF | V1 V2 V3 |
| <b>7-5</b> (39)     | 1A1W1MPM  | MS25043-22DA   | 96906 | Cover, Electrical<br>Connector                                  | 1   | V1 V2 V3 |
| <b>7-5</b> (40)     | 1A1W1MPL  | M83528/004K024 | 81349 | Shielding Gasket,<br>EMI-RFI                                    | 1   | V1 V2 V3 |
| <b>7-5</b> (41)     | 1A1W1J6   | MS3402D22-14S  | 96906 | Connector,<br>Electrical                                        | REF | V1 V2 V3 |
| <b>7-5</b> (42)     | 1A1W1MPP  | MS25043-28DA   | 96906 | Cover, Electrical<br>Connector (P/O<br>1A1W1J7)                 | 1   | V1 V2 V3 |
| <b>7-5</b> (43)     | 1A1W1J7   | MS3402D28-21D  | 96906 | Connector,<br>Receptacle,<br>Electrical                         | REF | V1 V2 V3 |
| <b>7-5</b> (44)     | 1A1W1MPN  | M83528/004K029 | 81349 | Shielding Gasket,<br>EMI-RFI                                    | 1   | V1 V2 V3 |
| <b>7-5</b> (45)     | None.     | MS15795-805    | 96906 | Washer, Flat .138"                                              | 2   | V1 V2 V3 |
| <b>7-5</b> (46)     | None.     | MS51957-32     | 96906 | Screw, Pan Head<br>.138-32 X .75" L                             | 32  | V1 V2 V3 |
| <b>7-5</b> (47)     | None.     | MS21044C06     | 96906 | Nut, Hex,<br>Self-Locking<br>.138-32                            | 32  | V1 V2 V3 |
| <b>7-5</b> (48)     | 1A1J15MP1 | 1812599        | 03956 | Cover, Cap<br>Triaxial                                          | 1   | V1 V3    |
| <b>7-5</b> (49)     | 1A1J15    | 1812592        | 03956 | Connector,<br>Coaxial, Electrical                               | 1   | V1 V3    |
| <b>7-5</b> (50)     | 1A1MP55   | MS25043-10DA   | 96906 | Cover, Electrical<br>Connector (P/O<br>1A1W30J20,<br>1A1W31J21) | 2   | V1 V2 V3 |

| FIGURE<br>(ITEM NO) | REF DES           | PART NO        | CAGE  | NOMEN /DESCR                                               | QTY | VARIANT  |
|---------------------|-------------------|----------------|-------|------------------------------------------------------------|-----|----------|
| <b>7-5</b> (51)     | 1A1W30J20         | 1810919        | 03956 | Connector,<br>Coaxial, Electrical                          | REF | V1 V2    |
| <b>7-5</b> (52)     | 1A1W31J21         | 1810919        | 03956 | Connector,<br>Coaxial, Electrical                          | REF | V1 V2    |
| <b>7-5</b> (53)     | None.             | MS35649-264    | 96906 | Nut, Hex .138-32                                           | 2   | V1 V2 V3 |
| <b>7-5</b> (54)     | None.             | MS35338-136    | 96906 | Washer, Lock<br>.138"                                      | 2   | V1 V2 V3 |
| <b>7-5</b> (55)     | 1A1W1J23          |                |       | Connector,<br>Coaxial, Electrical<br>(DSVL) (P/O<br>1A1W1) | REF | V1 V2 V3 |
| <b>7-5</b> (56)     | 1A1MP6            | 1983108        | 03956 | Plate, Mounting<br>Connector                               | 1   | V3       |
| <b>7-5</b> (57)     | 1A1W24J14         | MS27656T23A35S | 96906 | Connector,<br>Receptacle,<br>Electrical                    | REF | V2 V3    |
| <b>7-5</b> (58)     | 1A1W23J12         | MS27656T23A35S | 96906 | Connector,<br>Receptacle,<br>Electrical                    | REF | V1 V2 V3 |
| <b>7-5</b> (59)     | 1A1W25J17         | MS27656T23A35S | 96906 | Connector,<br>Receptacle,<br>Electrical                    | REF | V3       |
| <b>7-5</b> (60)     | 1A1W26J18         | MS27656T23A35S | 96906 | Connector,<br>Receptacle,<br>Electrical                    | REF | V3       |
| <b>7-5</b> (61)     | 1A1MP6            | 4800307        | 03956 | Plate, Mounting<br>Connector                               | 1   | V2       |
| <b>7-5</b> (62)     | 1A1MP31           | 1981556        | 03956 | Gasket                                                     | 1   | V1 V2 V3 |
| <b>7-5</b> (63)     | 1A1W10-<br>1A1W17 | T968912        | 03956 | Cable Assembly                                             | 1   | V1 V2 V3 |
| <b>7-5</b> (64)     | 1A1W20-<br>1A1W26 | T968913        | 03956 | Cable Assembly                                             | 1   | V1 V2    |
| <b>7-5</b> (65)     | 1A1W31            | T968914        | 03956 | Cable Assembly                                             | 1   | V1 V2    |
| <b>7-5</b> (66)     | 1A1W7             | 140013-1       | 03956 | Cable Assembly<br>(ATM)                                    | 1   | V1 V2 V3 |
| <b>7-6</b> (1)      | None.             | MS51960-64     | 96906 | Screw, Flat Head<br>#10-32 X .44" L                        | 12  | V1 V2 V3 |
| <b>7-6</b> (2)      | None.             | MIL-S-22473    | 81349 | Sealing And<br>Retaining<br>Compound, Grade<br>C           | AR  | V1 V2 V3 |
|                     |                   |                |       | •                                                          |     |          |

 Table 7-3.
 Parts List by Diagram Location Order - Continued

| FIGURE<br>(ITEM NO) | REF DES   | PART NO     | CAGE  | NOMEN /DESCR                                  | QTY | VARIANT  |
|---------------------|-----------|-------------|-------|-----------------------------------------------|-----|----------|
| <b>7-6</b> (3)      | 1A1A10A1  | 1859230     | 03956 | Vacuum<br>Fluorescent,<br>Display *           | 1   | V1 V2 V3 |
| <b>7-6</b> (4)      | 1A1A10MP5 | 1820232     | 03956 | Snubber, Mount                                | 4   | V1 V2 V3 |
| <b>7-6</b> (5)      | None.     | 1800662-78  | 03956 | Spacer, Hex<br>Threaded #10-32<br>X .38" L    | 4   | V1 V2 V3 |
| <b>7-6</b> (6)      | None.     | MS35276-273 | 96906 | Screw, Fillister<br>Head #10-32 X<br>2.50" L  | 6   | V1 V2 V3 |
| <b>7-6</b> (7)      | 1A1A10MP3 | 1820230-1   | 03956 | Acorn Mount                                   | 4   | V1 V2 V3 |
| <b>7-6</b> (8)      | None.     | 1800662-74  | 03956 | Spacer, Hex<br>Threaded #10-32<br>X .50" L    | 2   | V1 V2 V3 |
| <b>7-6</b> (9)      | None.     | MS35650-304 | 96906 | Nut, Hex .190-32                              | 2   | V1 V2 V3 |
| <b>7-6</b> (10)     | None.     | MS35338-138 | 96906 | Washer, Lock<br>.190"                         | 14  | V1 V2 V3 |
| <b>7-6</b> (11)     | None.     | MS15795-808 | 96906 | Washer, Flat .190"                            | 14  | V1 V2 V3 |
| <b>7-6</b> (12)     | None.     | 1979485     | 03956 | Frame, Electrical<br>Equipment                | 1   | V1 V2 V3 |
| <b>7-6</b> (13)     | None.     | 1979484     | 03956 | Frame Assembly,<br>Display                    | 1   | V1 V2 V3 |
| <b>7-6</b> (14)     | 1A1A10MP4 | 1820230-2   | 03956 | Acorn Mount                                   | 12  | V1 V2 V3 |
| <b>7-6</b> (15)     | 1A1A10MP2 | 1810785-2   | 03956 | Mounts, Shock,<br>Vibration                   | 4   | V1 V2 V3 |
| <b>7-6</b> (16)     | 1A1A10MP1 | 1810785-1   | 03956 | Mounts, Shock,<br>Vibration                   | 2   | V1 V2 V3 |
| <b>7-6</b> (17)     | 1A1A10A2  | 1977647     | 03956 | Panel Interface<br>Assembly                   | 1   | V1 V2 V3 |
| <b>7-6</b> (18)     | None.     | MS15795-803 | 96906 | Washer, Flat .112"                            | 6   | V1 V2 V3 |
| <b>7-6</b> (19)     | None.     | MS35333-70  | 96906 | Washer, Lock<br>.112"                         | 6   | V1 V2 V3 |
| <b>7-6</b> (20)     | None.     | MS35649-244 | 96906 | Nut, Hex .112-40                              | 6   | V1 V2 V3 |
| <b>7-6</b> (21)     | None.     | 1800662-2   | 03956 | Spacer, Hex<br>Threaded #4-40 X<br>.38" L     | 6   | V1 V2 V3 |
| 7-6 (22)            | None.     | MS51958-65  | 96906 | Screw, Pan Head<br>#10-32 X .75" L            | 12  | V1 V2 V3 |
| 7-7                 | 1A2       | 1981548     | 03956 | Measurement<br>Cabinet Electrical<br>Assembly | 1   | V1 V2 V3 |

|                     | Table 7-3. | Parts List by Diagram | n Locatio | n Order - Continued                                                                         | b   |          |
|---------------------|------------|-----------------------|-----------|---------------------------------------------------------------------------------------------|-----|----------|
| FIGURE<br>(ITEM NO) | REF DES    | PART NO               | CAGE      | NOMEN /DESCR                                                                                | QTY | VARIANT  |
| 7-7 (1)             | 1A2A1      | 1812593 or<br>4300859 | 03956     | IMU<br>MX-11681/WSN-7<br>or<br>MX-11681A/WSN-<br>7A(V) (Matched<br>Set, with all<br>EPROMS) | 1   | V1 V2 V3 |
| 7-7 (2)             | None.      | 1859982               | 03956     | Screw, Hex Head<br>Captive .875–14<br>UNF X 3.00" L                                         | 3   | V1 V2 V3 |
| <b>7-7</b> (3)      | None.      | MS15795-824           | 96906     | Washer, Flat .875"                                                                          | 3   | V1 V2 V3 |
| 7-7 (4)             | None.      | MS35338-147           | 96906     | Washer, Lock<br>.875"                                                                       | 3   | V1 V2 V3 |
| <b>7-7</b> (5)      | 1A2MP1     | 1981535               | 03956     | IMU Housing<br>Assembly                                                                     | 1   | V1 V2 V3 |
| <b>7-7</b> (6)      | None.      | MS15795-814           | 96906     | Washer, Flat .375"                                                                          | 2   | V1 V2 V3 |
| <b>7-7</b> (7)      | None.      | 1810768-1             | 03956     | Screw, Cap, SCH<br>(Plastic) .375-24 X<br>1.00" L                                           | 1   | V1 V2 V3 |
| 7-7 (8)             | None.      | 1810768-2             | 03956     | Screw, Cap, SCH<br>(Plastic) .375-24 X<br>1.50" L                                           | 1   | V1 V2 V3 |
| <b>7-7</b> (9)      | None.      | P1897762              | 03956     | Adhesive                                                                                    | AR  | V1 V2 V3 |
| 7-7 (10)            | None.      | MS35338-137           | 96906     | Washer, Lock<br>.164"                                                                       | 5   | V1 V2 V3 |
| <b>7-7</b> (11)     | None.      | MS15795-807           | 96906     | Washer, Flat .164"                                                                          | 5   | V1 V2 V3 |
| <b>7-7</b> (12)     | None.      | MS51957-45            | 96906     | Screw, Pan Head<br>.164-32 X .50" L                                                         | 5   | V1 V2 V3 |
| <b>7-7</b> (13)     | None.      | MS21919WDG10          | 96906     | Clamp, Loop                                                                                 | 2   | V1 V2 V3 |
| <b>7-7</b> (14)     | None.      | MS21919WDG13          | 96906     | Clamp, Loop                                                                                 | 2   | V1 V2 V3 |
| <b>7-7</b> (15)     | None.      | MS21919WDG7           | 96906     | Clamp, Loop                                                                                 | 1   | V1 V2 V3 |
| 7-8                 | None.      | EB1897822             | 03956     | Directions for<br>Construction &<br>Installation of<br>Snubber Pads                         | x   | V1 V2 V3 |
| 7-8                 | None.      | M1897819              | 03956     | Applicable<br>Specification for<br>Two-Component<br>Adhesive System                         | Х   | V1 V2 V3 |

 Table 7-3.
 Parts List by Diagram Location Order - Continued

| FIGURE<br>(ITEM NO) | REF DES     | PART NO               | CAGE  | NOMEN /DESCR                                                                     | QTY | VARIANT  |
|---------------------|-------------|-----------------------|-------|----------------------------------------------------------------------------------|-----|----------|
| 7-8                 | None.       | M695178-9             | 03956 | Sealing And<br>Retaining<br>Compound<br>MIL-S-22473,<br>Grade AA,<br>(97-309-78) | AR  | V1 V2 V3 |
| 7-8                 | None.       | T967913               | 03956 | Marker Set,<br>Sleeve                                                            | 1   | V1 V2 V3 |
| 7-8                 | None.       | MMM-A-134TY1          | 81348 | Adhesive<br>(ADH #28,<br>56232-M695727,<br>97-028-78)                            | AR  | V1 V2 V3 |
| 7-8                 | None.       | 1859318               | 03956 | Synchro-<br>Torque Motor<br>Interconnecting<br>Diagram                           | REF | V1 V2 V3 |
| 7-8                 | 1A2         | 1981548               | 03956 | Measurement<br>Cabinet Electrical<br>Assembly                                    | 1   | V1 V2 V3 |
| 7-8                 | None.       | 632523-45             | 03956 | Terminal Lug #2                                                                  | 24  | V1 V2 V3 |
| 7-8                 | None.       | Not Listed.           |       | Inertial Measuring<br>Unit                                                       |     | V1 V2 V3 |
| <b>7-8</b> (1)      | 1A2A1A1     | 1981549 or<br>4800592 | 03956 | Inertial Measuring<br>Unit Assembly                                              | 1   | V1 V2 V3 |
| <b>7-8</b> (2)      | 1A2MP1      | 1981535               | 03956 | IMU Housing<br>Assembly                                                          | 1   | V1 V2 V3 |
| <b>7-8</b> (3)      | 1A2A1A1MP29 | 1980543               | 03956 | Magnetic Shield<br>Assembly                                                      | 1   | V1 V2 V3 |
| <b>7-8</b> (4)      | None.       | MS15795-805           | 96906 | Washer, Lock<br>.138"                                                            | 22  | V1 V2 V3 |
| <b>7-8</b> (5)      | None.       | AA55610-136           |       | Washer, Lock<br>.138"                                                            | 20  | V1 V2 V3 |
| <b>7-8</b> (6)      | None.       | MS51957-27            | 96906 | Screw, Pan Head<br>.138-32 X .31" L                                              | 8   | V1 V2 V3 |
| <b>7-8</b> (7)      | 1A2A1A1MP23 | MS21919WDG5           | 96906 | Clamp, Loop                                                                      | 6   | V1 V2 V3 |
| <b>7-8</b> (8)      | 1A2A1A1MP36 | 1800383-25            | 03956 | Stand-Off                                                                        | 6   | V1 V2 V3 |
| <b>7-8</b> (9)      | 1A2A1A1MP5  | 1859266               | 03956 | Bracket,<br>Connector,<br>Electrical                                             | 3   | V1 V2 V3 |
| <b>7-8</b> (10)     | 1A2A1A1MP30 | 1981680               | 03956 | Hoist Block                                                                      | 1   | V1 V2 V3 |
| <b>7-8</b> (11)     | 1A2A1A1MP33 | 1981550               | 03956 | Shock Absorber,<br>Direct Action                                                 | 6   | V1 V2 V3 |

| FIGURE<br>(ITEM NO) | REF DES      | PART NO         | CAGE  | NOMEN /DESCR                                 | QTY | VARIANT  |
|---------------------|--------------|-----------------|-------|----------------------------------------------|-----|----------|
| <b>7-8</b> (12)     | 1A2A1A1MP12  | 1981516         | 03956 | Baseplate, Shock<br>Assembly                 | 1   | V1 V2 V3 |
| <b>7-8</b> (13)     | 1A2A1A1MP16  | 1859265         | 03956 | Bolt, Shoulder                               | 6   | V1 V2 V3 |
| <b>7-8</b> (14)     | None.        | MS15795-810     | 96906 | Washer, Flat .250"                           | 12  | V1 V2 V3 |
| <b>7-8</b> (15)     | None.        | AA55610-139     |       | Washer, Lock<br>.250"                        | 12  | V1 V2 V3 |
| <b>7-8</b> (16)     | None.        | MS35649-2254    | 96906 | Nut, Hex .250-20                             | 12  | V1 V2 V3 |
| <b>7-8</b> (17)     | None.        | MS15795-812     | 96906 | Washer, Flat .312"                           | 12  | V1 V2 V3 |
| <b>7-8</b> (18)     | 1A2A1A1MP15  | 1859264         | 03956 | Bolt, Shoulder                               | 6   | V1 V2 V3 |
| <b>7-8</b> (19)     | 1A2A1A1MP34  | 1979471-1       | 03956 | Shield, Cap                                  | 2   | V1 V2 V3 |
| <b>7-8</b> (20)     | None.        | MS16995-4       | 96906 | Screw, Socket<br>Head #2-56 X .50"<br>L      | 6   | V1 V2 V3 |
| <b>7-8</b> (21)     | None.        | MS15795-802     | 96906 | Washer, Flat .086"                           | 62  | V1 V2 V3 |
| <b>7-8</b> (22)     | 1A2A1A1MP21  | 1855433         | 03956 | Bracket                                      | 3   | V1 V2 V3 |
| <b>7-8</b> (23)     | 1A2A1A1MP17  | 1201037         | 03956 | Mirror, Optical<br>Instrument                | 3   | V1 V2 V3 |
| <b>7-8</b> (24)     | 1A2A1A1MP22  | 1855344         | 03956 | Spring                                       | 3   | V1 V2 V3 |
| <b>7-8</b> (25)     | None.        | NAS1454C02-0102 | 80205 | Rod, Continuous<br>Thread #2-56 X<br>1.12" L | 4   | V1 V2 V3 |
| <b>7-8</b> (26)     | None.        | AA55610-134     |       | Washer, Lock<br>.086"                        | 22  | V1 V2 V3 |
| <b>7-8</b> (27)     | None.        | MS35649-224     | 96906 | Nut, Hex .086-56                             | 6   | V1 V2 V3 |
| <b>7-8</b> (28)     | None.        | 1800662-80      | 03956 | Spacer, Hex<br>Threaded #2-56 X<br>.25" L    | 4   | V1 V2 V3 |
| <b>7-8</b> (29)     | 1A2A1A1A13J1 | M24308/4-262    | 81349 | Connector,<br>Electrical,<br>Rectangular     | REF | V1 V2 V3 |
| <b>7-8</b> (30)     | 1A2A1A1MP43  | 1800604-6       | 03956 | Sliding Post, Lock                           | 8   | V1 V2 V3 |
| <b>7-8</b> (31)     | 1A2A1A1MP1   | 1979356         | 03956 | Frame Assembly,<br>Inner                     | 1   | V1 V2 V3 |
| <b>7-8</b> (32)     | 1A2A1A1A9    | 1979018-2       | 03956 | Sensor Block<br>Assembly                     | 1   | V1 V2 V3 |
| <b>7-8</b> (33)     | 1A2A1A1MP2   | 1979354         | 03956 | Frame Assembly,<br>Outer                     | 1   | V1 V2 V3 |
| <b>7-8</b> (34)     | 1A2A1A1MP7   | 1859281         | 03956 | Guide, Wire                                  | 4   | V1 V2 V3 |

 Table 7-3.
 Parts List by Diagram Location Order - Continued

| FIGURE<br>(ITEM NO) | REF DES      | PART NO      | CAGE  | NOMEN /DESCR                                                      | NOMEN /DESCR QTY |          |
|---------------------|--------------|--------------|-------|-------------------------------------------------------------------|------------------|----------|
| <b>7-8</b> (35)     | None.        | MS21266-1N   | 96906 | Grommet, Plastic<br>Edging                                        | 5<br>FT          | V1 V2 V3 |
| <b>7-8</b> (36)     | 1A2A1A1MP3   | 1819953-2    | 03956 | Spacer                                                            | 4                | V1 V2 V3 |
| <b>7-8</b> (37)     | 1A2A1A1MP39  | 1820164      | 03956 | Cushion, Sleeve                                                   | 4                | V1 V2 V3 |
| <b>7-8</b> (38)     | None.        | MS51957-20   | 96906 | Screw, Pan Head<br>#4-40 X .88" L                                 | 5                | V1 V2 V3 |
| <b>7-8</b> (39)     | None.        | AN960C4      | 88044 | Washer, Flat #4                                                   | 8                | V1 V2 V3 |
| <b>7-8</b> (40)     | 1A2A1A1MP38  | 1811212      | 03956 | Grommet, Ribbed<br>Thermoplastic                                  | 8                | V1 V2 V3 |
| <b>7-8</b> (41)     | 1A2A1A1A12J2 | M24308/4-262 | 81349 | Connector,<br>Electrical,<br>Rectangular                          | REF              | V1 V2 V3 |
| <b>7-8</b> (42)     | 1A2A1A1A5    | 1810720      | 03956 | Calibrated<br>Accelerometer<br>(Matched Set)<br>(Accelerometer A) | 1                | V1 V2 V3 |
| <b>7-8</b> (43)     | 1A2A1A1A6    | 1810720      | 03956 | Calibrated<br>Accelerometer<br>(Matched Set)<br>(Accelerometer C) | 1                | V1 V2 V3 |
| <b>7-8</b> (44)     | 1A2A1A1A7    | 1810720      | 03956 | Calibrated<br>Accelerometer<br>(Matched Set)<br>(Accelerometer B) | 1                | V1 V2 V3 |
| <b>7-8</b> (45)     | None.        | MS35307-330  | 96906 | Screw, Cap, Hex<br>Head 5/16-18 X<br>.56" L                       | 3                | V1 V2 V3 |
| <b>7-8</b> (46)     | 1A2A1A1MP8   | 1819961      | 03956 | Bracket, Angle                                                    | 3                | V1 V2 V3 |
| <b>7-8</b> (47)     | None.        | MS35338-140  | 96906 | Washer, Lock<br>.312"                                             | 3                | V1 V2 V3 |
| <b>7-8</b> (48)     | None.        | 1859280      | 03956 | Spacer, Wire                                                      | 4                | V1 V2 V3 |
| <b>7-8</b> (49)     | None.        | 1819916-1    | 03956 | Label, Caution                                                    | 2                | V1 V2 V3 |
| <b>7-8</b> (50)     | 1A2A1A1MP35  | 1819915      | 03956 | Cover, Protective                                                 | 2                | V1 V2 V3 |
| <b>7-8</b> (51)     | 1A2A1A1TB31  | 0372-6       | 56232 | Terminal Board                                                    | 1                | V1 V2 V3 |
| <b>7-8</b> (52)     | 1A2A1A1W1    | T968832      | 03956 | Lead Assembly                                                     | 1                | V1 V2 V3 |
| <b>7-8</b> (53)     | 1A2A1A1MP31  | 1859987-1    | 03956 | Gasket                                                            | 1                | V1 V2 V3 |
| <b>7-8</b> (54)     | 1A2A1A1M1    | 1975362-6    | 03956 | Meter, Time<br>Totalizing                                         | 1                | V1 V2 V3 |
| <b>7-8</b> (55)     | 1A2A1A1A12J1 | M24308/4-262 | 81349 | Connector,<br>Electrical,<br>Rectangular                          | REF              | V1 V2 V3 |

| Table 7-3.         Parts List by Diagram Location Order - Continued |              |              |       |                                                                                 |     |          |  |
|---------------------------------------------------------------------|--------------|--------------|-------|---------------------------------------------------------------------------------|-----|----------|--|
| FIGURE<br>(ITEM NO)                                                 | REF DES      | PART NO      | CAGE  | NOMEN /DESCR                                                                    | QTY | VARIANT  |  |
| <b>7-8</b> (56)                                                     | 1A2A1A1A4    | 1979045      | 03956 | High Voltage<br>Power Supply<br>Assembly                                        | 1   | V1 V2 V3 |  |
| <b>7-8</b> (57)                                                     | 1A2A1A1MP28  | 1859976      | 03956 | Bracket,<br>Connector                                                           | 1   | V1 V2 V3 |  |
| <b>7-8</b> (58)                                                     | 1A2A1A1A3    | 1812594-1    | 03956 | Calibrated<br>Ring Laser<br>Gyro Assembly<br>(Matched Set)<br>(319-Hz "C" Gyro) | 1   | V1 V2 V3 |  |
| <b>7-8</b> (59)                                                     | 1A2A1A1A1    | 1812594-3    | 03956 | Calibrated<br>Ring Laser<br>Gyro Assembly<br>(Matched Set)<br>(419-Hz "A" Gyro) | 1   | V1 V2 V3 |  |
| <b>7-8</b> (60)                                                     | None.        | 1819933      | 03956 | Screw, Button<br>Head                                                           | 3   | V1 V2 V3 |  |
| <b>7-8</b> (61)                                                     | None.        | 1819914-2    | 03956 | Washer, Special                                                                 | 3   | V1 V2 V3 |  |
| <b>7-8</b> (62)                                                     | None.        | MS51957-22   | 96906 | Screw, Pan Head<br>.112-40 X 1.25" L                                            | 4   | V1 V2 V3 |  |
| <b>7-8</b> (63)                                                     | 1A2A1A1MP40  | 1820163      | 03956 | Cushion, Sleeve                                                                 | 4   | V1 V2 V3 |  |
| <b>7-8</b> (65)                                                     | 1A2A1A1MP4   | 1819953-1    | 03956 | Spacer                                                                          | 4   | V1 V2 V3 |  |
| <b>7-8</b> (65)                                                     | 1A2A1A1A2    | 1812594-2    | 03956 | Calibrated<br>Ring Laser<br>Gyro Assembly<br>(Matched Set)<br>(369-Hz "B" Gyro) | 1   | V1 V2 V3 |  |
| <b>7-8</b> (66)                                                     | 1A2A1A1A13J2 | M24308/4-262 | 81349 | Connector,<br>Electrical,<br>Rectangular                                        | REF | V1 V2 V3 |  |
| <b>7-8</b> (67)                                                     | 1A2A1A1MP32  | 1855408-4    | 03956 | Weight, Balance                                                                 | 2   | V1 V2 V3 |  |
| <b>7-8</b> (68)                                                     | 1A2A1A1MP42  | 1859208-4    | 03956 | Screw, Captive                                                                  | 3   | V1 V2 V3 |  |
| <b>7-8</b> (69)                                                     | None.        | 1819914-1    | 03956 | Washer, Special                                                                 | 3   | V1 V2 V3 |  |
| <b>7-8</b> (70)                                                     | None.        | MIL-STD-130  | 96906 | Identification<br>Marking (03956-<br>M691418)                                   | X   | V1 V2 V3 |  |
| <b>7-8</b> (71)                                                     | None.        | M695791-1    | 03956 | Ink, Marking<br>MIL-I-43553(MI),<br>FED-STD-595,<br>#17038                      | AR  | V1 V2 V3 |  |
| <b>7-8</b> (72)                                                     | 1A2A1A1TB32  | 0372-6       | 56232 | Terminal Board                                                                  | 1   | V1 V2 V3 |  |
| <b>7-8</b> (73)                                                     | 1A2A1A1MP37  | 1819987-4    | 03956 | Pad, Snubber                                                                    | 4   | V1 V2 V3 |  |

| FIGURE<br>(ITEM NO) | REF DES      | PART NO     | CAGE  | NOMEN /DESCR                                                                     | QTY | VARIANT  |
|---------------------|--------------|-------------|-------|----------------------------------------------------------------------------------|-----|----------|
| <b>7-8</b> (74)     | None.        | 1979050-501 | 03956 | Shim Stock .001"<br>Thick Sh Cres<br>QQ-S-766, Shim<br>Stock, Type 301           | 4   | V1 V2 V3 |
| <b>7-8</b> (75)     | None.        | P1897762    | 03956 | Adhesive                                                                         | AR  | V1 V2 V3 |
| 7-9                 | 1A2A1A1A11P1 | 1810535-22  | 03956 | Connector,<br>Electrical                                                         | REF | V1 V2 V3 |
| 7-9                 | None.        | EB1897646   | 03956 | Engineering Bull<br>to Balance Inner<br>Frame Assembly                           | х   | V1 V2 V3 |
| 7-9                 | None.        | EB1897677   | 03956 | Installation of<br>Synchros to IMU<br>Assembly                                   | Х   | V1 V2 V3 |
| 7-9                 | None.        | Not Listed. |       | Measurement<br>Cabinet Electrical<br>Assembly                                    |     | V1 V2 V3 |
| 7-9                 | None.        | EB1897822   | 03956 | Directions for<br>Construction &<br>Installation of<br>Snubber Pads              | Х   | V1 V2 V3 |
| <b>7-9</b> (1)      | 1A2A1A1A13   | 1810553-4   | 03956 | Ring, Electrical<br>Contact Capsule<br>Assembly                                  | 1   | V1 V2 V3 |
| <b>7-9</b> (2)      | None         | NAS620C10L  | 80205 | Washer, Flat #10                                                                 | 36  | V1 V2 V3 |
| <b>7-9</b> (3)      | None.        | MS16996-13  | 96906 | Screw, Socket<br>Head #10-32 X<br>.88" L                                         | 8   | V1 V2 V3 |
| <b>7-9</b> (4)      | 1A2A1A1B3    | 1243107-2   | 03956 | Synchro<br>Transmitter,<br>Multispeed (Outer,<br>Roll, Yellow and<br>Blue Leads) | 2   | V1 V2 V3 |
| <b>7-9</b> (5)      | None.        | MS16996-12  | 96906 | Screw, Socket<br>Head #10-32 X<br>.75" L                                         | 24  | V1 V2 V3 |
| <b>7-9</b> (6)      | 1A2A1A1MP24  | 1812185-2   | 03956 | Clamp, Loop                                                                      | 16  | V1 V2 V3 |
| <b>7-9</b> (7)      | 1A2A1A1MP6   | 1859317     | 03956 | Bracket, Angle                                                                   | 4   | V1 V2 V3 |
| <b>7-9</b> (8)      | None.        | AA55610-135 |       | Washer, Lock<br>.112"                                                            | 9   | V1 V2 V3 |
| <b>7-9</b> (9)      | None.        | MS15795-803 | 96906 | Washer, Flat .112"                                                               | 9   | V1 V2 V3 |
| <b>7-9</b> (10)     | None.        | MS51957-17  | 96906 | Screw, Pan Head<br>.112-40 X .50" L                                              | 8   | V1 V2 V3 |

 Table 7-3.
 Parts List by Diagram Location Order - Continued

| Table 7-5. I alto List by Diagram Eocation Order - Continued | Table 7-3. | Parts List by Diagram Location Order - Continued |
|--------------------------------------------------------------|------------|--------------------------------------------------|
|--------------------------------------------------------------|------------|--------------------------------------------------|

| Table 7-3. | Parts | List by | Diagran |
|------------|-------|---------|---------|
|------------|-------|---------|---------|

| FIGURE<br>(ITEM NO) | REF DES      | PART NO     | CAGE  | NOMEN /DESCR                                                                        | QTY | VARIANT  |
|---------------------|--------------|-------------|-------|-------------------------------------------------------------------------------------|-----|----------|
| <b>7-9</b> (11)     | 1A2A1A1A13P1 | 1810535-23  | 03956 | Connector,<br>Electrical                                                            | REF | V1 V2 V3 |
| <b>7-9</b> (12)     | 1A2A1A1A10J1 | 1810535-20  | 03956 | Connector,<br>Electrical                                                            | REF | V1 V2 V3 |
| <b>7-9</b> (13)     | 1A2A1A1B2    | 1979358     | 03956 | Motor, Direct<br>Current, Torquer<br>(Inner, Azimuth,<br>Orange and Green<br>Leads) | 1   | V1 V2 V3 |
| <b>7-9</b> (14)     | None.        | 1859255     | 03956 | Ring, Ext Thd                                                                       | 2   | V1 V2 V3 |
| <b>7-9</b> (15)     | 1A2A1A1B2MP1 | 1859274     | 03956 | Support, Slip Ring                                                                  | REF | V1 V2 V3 |
| <b>7-9</b> (16)     | 1A2A1A1A10   | 1810553-1   | 03956 | Ring, Electrical<br>Contact Capsule<br>Assembly                                     | 1   | V1 V2 V3 |
| <b>7-9</b> (17)     | None.        | MS51959-4   | 96906 | Screw, Flat Head<br>#2-56 X .31" L                                                  | 14  | V1 V2 V3 |
| <b>7-9</b> (18)     | 1A2A1A1MP9   | 1859254     | 03956 | Retainer Ring, Ext<br>Thd                                                           | 2   | V1 V2 V3 |
| <b>7-9</b> (19)     | None.        | MS16996-11  | 96906 | Screw, Socket<br>Head #10-32 X<br>.62" L                                            | 4   | V1 V2 V3 |
| <b>7-9</b> (20)     | 1A2A1A1MP34  | 1979471-1   | 03956 | Shield, Cap                                                                         | 2   | V1 V2 V3 |
| <b>7-9</b> (21)     | 1A2A1A1A10J2 | 1810535-22  | 03956 | Connector,<br>Electrical                                                            | REF | V1 V2 V3 |
| <b>7-9</b> (22)     | 1A2A1A1A12P2 | 1810535-21  | 03956 | Connector,<br>Electrical                                                            | REF | V1 V2 V3 |
| <b>7-9</b> (23)     | 1A2A1A1MP10  | 1980551-1   | 03956 | Noise Attenuator<br>Assembly<br>Matched Set                                         | 1   | V1 V2 V3 |
| <b>7-9</b> (24)     | 1A2A1A1B1    | 1979358     | 03956 | Motor, Direct<br>Current, Torquer<br>(Outer, Roll,<br>Orange and Green<br>Leads)    | 1   | V1 V2 V3 |
| <b>7-9</b> (25)     | None.        | 1856327     | 03956 | Screw, Cap,<br>Socket                                                               | 8   | V1 V2 V3 |
| <b>7-9</b> (26)     | None.        | MS51957-2   | 96906 | Screw, Pan Head<br>#2-56 X .19" L                                                   | 16  | V1 V2 V3 |
| <b>7-9</b> (27)     | None.        | MS15795-802 | 96906 | Washer, Flat .086"                                                                  | 62  | V1 V2 V3 |
| <b>7-9</b> (28)     | None.        | MS51957-3   | 96906 | Screw, Pan Head<br>#2-56 X .25" L                                                   | 12  | V1 V2 V3 |

|                     |              | , 0        |       |                                                                                     |         |          |
|---------------------|--------------|------------|-------|-------------------------------------------------------------------------------------|---------|----------|
| FIGURE<br>(ITEM NO) | REF DES      | PART NO    | CAGE  | NOMEN /DESCR                                                                        | QTY     | VARIANT  |
| <b>7-9</b> (29)     | 1A2A1A1A12   | 1810553-3  | 03956 | Ring, Electrical<br>Contact Capsule<br>Assembly                                     | 1       | V1 V2 V3 |
| <b>7-9</b> (30)     | None.        | MS21266–IN | 96906 | Grommet, Plastic<br>Edging                                                          | 5<br>FT | V1 V2 V3 |
| <b>7-9</b> (31)     | 1A2A1A1MP7   | 1859281    | 03956 | Guide, Wire                                                                         | 4       | V1 V2 V3 |
| <b>7-9</b> (32)     | None.        | 1859280    | 03956 | Spacer, Wire                                                                        | 4       | V1 V2 V3 |
| <b>7-9</b> (33)     | None.        | MS51959-2  | 96906 | Screw, Flat Head<br>#2-56 X .19" L                                                  | 16      | V1 V2 V3 |
| <b>7-9</b> (34)     | None.        | MS16996-14 | 96906 | Screw, Socket<br>Head #10-32 X<br>1.00" L                                           | 12      | V1 V2 V3 |
| <b>7-9</b> (35)     | 1A2A1A1W2    | 1810734    | 03956 | Cable Assembly,<br>HV Power                                                         | 1       | V1 V2 V3 |
| <b>7-9</b> (36)     | None.        | 1812647-6  | 03956 | Plate,<br>Identification                                                            | 1       | V1 V2 V3 |
| <b>7-9</b> (37)     | None.        | M695178-9  | 03956 | Sealing And<br>Retaining<br>Compound<br>MIL-S-22473,<br>Grade AA,<br>(97-309-78)    | AR      | V1 V2 V3 |
| <b>7-9</b> (38)     | 1A2A1A1A12P1 | 1810535-23 | 03956 | Connector,<br>Electrical                                                            | REF     | V1 V2 V3 |
| <b>7-9</b> (39)     | 1A2A1A1A11J1 | 1810535-20 | 03956 | Connector,<br>Electrical                                                            | REF     | V1 V2 V3 |
| <b>7-9</b> (40)     | 1A2A1A1MP14  | 1979471-2  | 03956 | Shield, Cap                                                                         | 2       | V1 V2 V3 |
| <b>7-9</b> (41)     | 1A2A1A1MP11  | 1980551-2  | 03956 | Noise Attenuator<br>Assembly<br>Matched Set                                         | 1       | V1 V2 V3 |
| <b>7-9</b> (42)     | None.        | MS51957-7  | 96906 | Screw, Pan Head<br>#2-56 X .50" L                                                   | 8       | V1 V2 V3 |
| <b>7-9</b> (43)     | 1A2A1A1B4MP1 | 1859274    | 03956 | Support, Slip Ring                                                                  | REF     | V1 V2 V3 |
| <b>7-9</b> (44)     | 1A2A1A1A11   | 1810553-2  | 03956 | Ring, Electrical<br>Contact Capsule<br>Assembly                                     | 1       | V1 V2 V3 |
| <b>7-9</b> (45)     | 1A2A1A1B4    | 1243107-2  | 03956 | Synchro<br>Transmitter,<br>Multispeed (Inner,<br>Azimuth, Yellow<br>and Blue Leads) | 2       | V1 V2 V3 |
| <b>7-9</b> (46)     | 1A2A1A1A11J2 | 1810535-22 | 03956 | Connector,<br>Electrical                                                            | REF     | V1 V2 V3 |

### m Location Order - Continued

|                     |                    | Faits List by Diagra |       |                                                        |     |          |
|---------------------|--------------------|----------------------|-------|--------------------------------------------------------|-----|----------|
| FIGURE<br>(ITEM NO) | REF DES            | PART NO              | CAGE  | NOMEN /DESCR                                           | QTY | VARIANT  |
| <b>7-9</b> (47)     | 1A2A1A1A13P2       | 1810535-21           | 03956 | Connector,<br>Electrical                               | REF | V1 V2 V3 |
| <b>7-9</b> (48)     | None.              | MS15795-808          | 96906 | Washer, Flat .190"                                     | 12  | V1 V2 V3 |
| <b>7-9</b> (49)     | 1A2A1A1A10P1       | 1810535-22           | 03956 | Connector,<br>Electrical                               | REF | V1 V2 V3 |
| <b>7-9</b> (50)     | 1A2A1A1A10P2       | 1810535-20           | 03956 | Connector,<br>Electrical                               | REF | V1 V2 V3 |
| <b>7-9</b> (51)     | 1A2A1A1MP27        | 1857794-4            | 03956 | Clamp, Loop                                            | 2   | V1 V2 V3 |
| <b>7-9</b> (52)     | None.              | MS15795-805          | 96906 | Washer, Lock<br>.138"                                  | 22  | V1 V2 V3 |
| <b>7-9</b> (53)     | None.              | 0407-73              | 03956 | Screw, Machine<br>Fillister Head<br>#2-56 X 1.00"<br>L | 8   | V1 V2 V3 |
| <b>7-9</b> (54)     | 1A2A1A1MP20        | 1855408-2            | 03956 | Balance Weight                                         | 3   | V1 V2 V3 |
| <b>7-9</b> (55)     | 1A2A1A1MP19        | 1855408-3            | 03956 | Balance Weight                                         | 8   | V1 V2 V3 |
| <b>7-9</b> (56)     | None.              | MS51957-8            | 96906 | Screw, Pan Head<br>#2-56 X .62" L                      | 12  | V1 V2 V3 |
| <b>7-9</b> (57)     | None.              | AA55610-134          |       | Washer, Lock<br>.086"                                  | 22  | V1 V2 V3 |
| <b>7-9</b> (58)     | None.              | MS51957-5            | 96906 | Screw, Pan Head<br>#2-56 X .38" L                      | 4   | V1 V2 V3 |
| <b>7-9</b> (59)     | 1A2A1A1TB23        | 0372-6               | 56232 | Terminal Board                                         | 1   | V1 V2 V3 |
| <b>7-9</b> (60)     | None.              | MS51597-20           | 96906 | Screw, Pan Head                                        | 5   | V1 V2 V3 |
| <b>7-9</b> (61)     | 1A2A1A1MP25        | 1819968-1            | 03956 | Weight, Balance                                        | 1   | V1 V2 V3 |
| <b>7-9</b> (62)     | 1A2A1A1MP26        | 1819968-2            | 03956 | Weight, Balance                                        | 1   | V1 V2 V3 |
| <b>7-9</b> (63)     | 1A2A1A1TB21        | 0372-5               | 56232 | Terminal Board                                         | 1   | V1 V2 V3 |
| <b>7-9</b> (64)     | None.              | AA55610-136          |       | Washer, Lock<br>.138"                                  | 20  | V1 V2 V3 |
| <b>7-9</b> (65)     | None.              | 1800383-25           | 03956 | Stand-Off                                              | 6   | V1 V2 V3 |
| <b>7-9</b> (66)     | None.              | MS21919WDG5          | 96906 | Clamp, Loop                                            | 6   | V1 V2 V3 |
| <b>7-9</b> (67)     | 1A2A1A1MP30        | 1981680              | 03956 | Hoist Block                                            | 1   | V1 V2 V3 |
| <b>7-9</b> (68)     | None.              | MS51960-74           | 96906 | Screw, Flat Head<br>#10-32 X 2.25" L                   | 4   | V1 V2 V3 |
| * Lowest Re         | placeable Unit (LR | U)                   |       |                                                        |     |          |

| Table 7-3. | Parts List by Diagram | Location Order - | Continued |
|------------|-----------------------|------------------|-----------|
|------------|-----------------------|------------------|-----------|

# Table 7-4. Parts List by Part Number Order

| Table 7-4. | Parts List by Part | rt I |
|------------|--------------------|------|
|------------|--------------------|------|

| PART NO    | REF DES      | FIGURE<br>(ITEM NO) | NOMEN /DESCR                                                                        | CAGE  | QTY | VARIANT  |
|------------|--------------|---------------------|-------------------------------------------------------------------------------------|-------|-----|----------|
| 0372-2     | 1A2A1A1A9TB2 | <b>7-11</b> (040)   | Terminal Board                                                                      | 56232 | 1   | V1 V2 V3 |
| 0372-5     | 1A2A1A1TB21  | <b>7-9</b> (063)    | Terminal Board                                                                      | 56232 | 1   | V1 V2 V3 |
| 0372-6     | 1A2A1A1TB23  | <b>7-9</b> (059)    | Terminal Board                                                                      | 56232 | 1   | V1 V2 V3 |
| 0372-6     | 1A2A1A1TB31  | <b>7-8</b> (051)    | Terminal Board                                                                      | 56232 | 1   | V1 V2 V3 |
| 0372-6     | 1A2A1A1TB32  | <b>7-8</b> (072)    | Terminal Board                                                                      | 56232 | 1   | V1 V2 V3 |
| 0407-73    | None.        | <b>7-9</b> (053)    | Screw, Machine<br>Fillister Head<br>#2-56 X 1.00" L                                 | 03956 | 8   | V1 V2 V3 |
| 0933-101   | None.        | <b>7-11</b> (030)   | Spacer, Sleeve                                                                      | 56232 | 4   | V1 V2 V3 |
| 1201037    | 1A2A1A1MP17  | <b>7-8</b> (023)    | Mirror, Optical<br>Instrument                                                       | 03956 | 3   | V1 V2 V3 |
| 1205050-3  | 1A1A8        | <b>7-3</b> (154)    | Power Module *                                                                      | 03956 | 1   | V1 V2 V3 |
| 1205050-3  | 1A1A8        | <b>7-1</b> (059)    | Power Module *                                                                      | 03956 | 1   | V1 V2 V3 |
| 1243107-2  | 1A2A1A1B3    | <b>7-9</b> (004)    | Synchro<br>Transmitter,<br>Multispeed<br>(Outer, Roll,<br>Yellow and Blue<br>Leads) | 03956 | 2   | V1 V2 V3 |
| 1243107-2  | 1A2A1A1B4    | <b>7-9</b> (045)    | Synchro<br>Transmitter,<br>Multispeed (Inner,<br>Azimuth, Yellow<br>and Blue Leads) | 03956 | 2   | V1 V2 V3 |
| 140013-1   | 1A1W7        | <b>7-5</b> (066)    | Cable Assembly<br>(ATM)                                                             | 03956 | 1   | V1 V2 V3 |
| 1800383-25 | 1A2A1A1MP36  | <b>7-8</b> (008)    | Stand-Off                                                                           | 03956 | 6   | V1 V2 V3 |
| 1800383-25 | None.        | <b>7-9</b> (065)    | Stand-Off                                                                           | 03956 | 6   | V1 V2 V3 |
| 1800383-59 | 1A2A1A1A4MP7 | <b>7-12</b> (022)   | Stand-Off                                                                           | 03956 | 5   | V1 V2 V3 |
| 1800544-17 | 1A1MP43      | <b>7-1</b> (024)    | Washer, Flat,<br>Nonmetallic .312                                                   | 03956 | 1   | V1 V2 V3 |
| 1800604-1  | 1A1W5MP3     | <b>7-3</b> (034)    | Slide Lock (P/O<br>1A1W5MP1) (P/O<br>1A1W5MP2)                                      | 03956 | REF | V1 V2 V3 |
| 1800604-1  | 1A1W4MP3     | <b>7-3</b> (030)    | Slide Lock (P/O<br>1A1W4P1) (P/O<br>1A1W4P2)                                        | 03956 | REF | V1 V2 V3 |
| 1800604-1  | 1A1W4MP3     | <b>7-3</b> (047)    | Slide Lock (P/O<br>1A1W4MP1) (P/O<br>1A1W4MP2)                                      | 03956 | REF | V1 V2 V3 |
| 1800604-6  | 1A2A1A1MP43  | <b>7-8</b> (030)    | Sliding Post, Lock                                                                  | 03956 | 8   | V1 V2 V3 |

|            |                     | -                 |                                                              |       |     |          |
|------------|---------------------|-------------------|--------------------------------------------------------------|-------|-----|----------|
| 1800604-6  | 1A1A11MP3           | <b>7-3</b> (173)  | Sliding Post, Lock                                           | 03956 | REF | V1 V2 V3 |
| 1800662-2  | None.               | <b>7-6</b> (021)  | Spacer, Hex<br>Threaded #4-40<br>X .38" L                    | 03956 | 6   | V1 V2 V3 |
| 1800662-21 | 1A1MP35             | <b>7-1</b> (070)  | Spacer, Hex<br>.164-32 X .62"<br>L                           | 03956 | 9   | V1 V2 V3 |
| 1800662-74 | None.               | <b>7-6</b> (008)  | Spacer, Hex<br>Threaded #10-32<br>X .50" L                   | 03956 | 2   | V1 V2 V3 |
| 1800662-78 | None.               | <b>7-6</b> (005)  | Spacer, Hex<br>Threaded #10-32<br>X .38" L                   | 03956 | 4   | V1 V2 V3 |
| 1800662-80 | None.               | <b>7-8</b> (028)  | Spacer, Hex<br>Threaded #2-56<br>X .25" L                    | 03956 | 4   | V1 V2 V3 |
| 1800662-81 | 1A1MP36             | 7-1 (068)         | Spacer, Hex<br>Threaded .112-40<br>X 1.50" L                 | 03956 | 2   | V1 V2 V3 |
| 1800662-81 | None.               | <b>7-3</b> (092)  | Spacer, Hex<br>Threaded<br>.112–40 X 1.50" L                 | 03956 | 2   | V1 V2 V3 |
| 1801594-29 | 1A1MP38             | <b>7-1</b> (025)  | Screw, Shoulder<br>.250-20                                   | 03956 | 1   | V1 V2 V3 |
| 1803362-34 | 1A2A1A1A9W1<br>A2P1 | <b>7-11</b> (026) | Connector,<br>Receptacle,<br>Electrical                      | 03956 | 1   | V1 V2 V3 |
| 1803362-34 | 1A2A1A1A9W1<br>A3P1 | <b>7-11</b> (003) | Connector,<br>Receptacle,<br>Electrical                      | 03956 | 1   | V1 V2 V3 |
| 1803362-34 | 1A2A1A1A9W1<br>A1P1 | <b>7-11</b> (015) | Connector,<br>Receptacle,<br>Electrical                      | 03956 | 1   | V1 V2 V3 |
| 1805624-1  | 1A1MP12             | <b>7-3</b> (101)  | Clamp, Cable,<br>Adhesive Backed                             | 03956 | 2   | V1 V2 V3 |
| 1807256-10 | None.               | <b>7-1</b> (063)  | Label, Tape<br>Pressure<br>Sensitive<br>Adhesive             | 03956 | 2   | V1 V2 V3 |
| 1808166-1  | 1A2A1A1A4E2         | <b>7-12</b> (008) | Washer,<br>Shoulder,<br>Nonmetallic                          | 03956 | 1   | V1 V2 V3 |
| 1809463-1  | 1A1W4MP2            | <b>7-3</b> (048)  | Key, Polarizing,<br>Electrical<br>Connector (P/O<br>1A1W4P2) | 03956 | REF | V1 V2 V3 |

## Number Order - Continued

| Table 7-4. Parts List by Part Number Order - Continued |                      |                   |                          |       |     |          |  |
|--------------------------------------------------------|----------------------|-------------------|--------------------------|-------|-----|----------|--|
| 1810535-10                                             | 1A2A1A1A9W1<br>A7J1  | 7-11 (008)        | Connector,<br>Electrical | 03956 | REF | V1 V2 V3 |  |
| 1810535-10                                             | 1A2A1A1A9W1<br>A5J1  | <b>7-11</b> (010) | Connector,<br>Electrical | 03956 | REF | V1 V2 V3 |  |
| 1810535-10                                             | 1A2A1A1A9W1<br>A6J1  | 7-11 (009)        | Connector,<br>Electrical | 03956 | REF | V1 V2 V3 |  |
| 1810535-11                                             | 1A2A1A1A9W1<br>A9P1  | 7-11 (023)        | Connector,<br>Electrical | 03956 | REF | V1 V2 V3 |  |
| 1810535-11                                             | 1A2A1A1A9W1<br>A4P4  | <b>7-11</b> (046) | Connector,<br>Electrical | 03956 | REF | V1 V2 V3 |  |
| 1810535-13                                             | 1A2A1A1A9W1<br>A4P2  | <b>7-11</b> (047) | Connector,<br>Electrical | 03956 | REF | V1 V2 V3 |  |
| 1810535-20                                             | 1A2A1A1A11J1         | <b>7-9</b> (039)  | Connector,<br>Electrical | 03956 | REF | V1 V2 V3 |  |
| 1810535-20                                             | 1A2A1A1A10J1         | <b>7-9</b> (012)  | Connector,<br>Electrical | 03956 | REF | V1 V2 V3 |  |
| 1810535-20                                             | 1A2A1A1A10P2         | <b>7-9</b> (050)  | Connector,<br>Electrical | 03956 | REF | V1 V2 V3 |  |
| 1810535-20                                             | 1A2A1A1A11P2         | <b>7-9</b> (012)  | Connector,<br>Electrical | 03956 | REF | V1 V2 V3 |  |
| 1810535-21                                             | 1A2A1A1A13P2         | <b>7-9</b> (047)  | Connector,<br>Electrical | 03956 | REF | V1 V2 V3 |  |
| 1810535-21                                             | 1A2A1A1A12P2         | <b>7-9</b> (022)  | Connector,<br>Electrical | 03956 | REF | V1 V2 V3 |  |
| 1810535-22                                             | 1A2A1A1A11J2         | <b>7-9</b> (046)  | Connector,<br>Electrical | 03956 | REF | V1 V2 V3 |  |
| 1810535-22                                             | 1A2A1A1A10J2         | <b>7-9</b> (021)  | Connector,<br>Electrical | 03956 | REF | V1 V2 V3 |  |
| 1810535-22                                             | 1A2A1A1A10P1         | <b>7-9</b> (049)  | Connector,<br>Electrical | 03956 | REF | V1 V2 V3 |  |
| 1810535-23                                             | 1A2A1A1A12P1         | <b>7-9</b> (038)  | Connector,<br>Electrical | 03956 | REF | V1 V2 V3 |  |
| 1810535-23                                             | 1A2A1A1A13P1         | <b>7-9</b> (011)  | Connector,<br>Electrical | 03956 | REF | V1 V2 V3 |  |
| 1810535-6                                              | 1A2A1A1A9W1<br>A10J1 | <b>7-11</b> (044) | Connector,<br>Electrical | 03956 | REF | V1 V2 V3 |  |
| 1810535-6                                              | 1A2A1A1A9W1<br>A11J1 | 7-11 (042)        | Connector,<br>Electrical | 03956 | REF | V1 V2 V3 |  |
| 1810535-8                                              | 1A2A1A1A9W1<br>A10J2 | 7-11 (043)        | Connector,<br>Electrical | 03956 | REF | V1 V2 V3 |  |
| 1810535-8                                              | 1A2A1A1A9W1<br>A11J2 | 7-11 (038)        | Connector,<br>Electrical | 03956 | REF | V1 V2 V3 |  |

 Table 7-4.
 Parts List by Part Number Order - Continued

| 1810535-9 | 1A2A1A1A9W1<br>A4P1 | <b>7-11</b> (048) | Connector,<br>Electrical                                             | 03956 | REF | V1 V2 V3 |
|-----------|---------------------|-------------------|----------------------------------------------------------------------|-------|-----|----------|
| 1810553-1 | 1A2A1A1A10          | <b>7-9</b> (016)  | Ring, Electrical<br>Contact Capsule<br>Assembly                      | 03956 | 1   | V1 V2 V3 |
| 1810553-2 | 1A2A1A1A11          | <b>7-9</b> (044)  | Ring, Electrical<br>Contact Capsule<br>Assembly                      | 03956 | 1   | V1 V2 V3 |
| 1810553-3 | 1A2A1A1A12          | <b>7-9</b> (029)  | Ring, Electrical<br>Contact Capsule<br>Assembly                      | 03956 | 1   | V1 V2 V3 |
| 1810553-4 | 1A2A1A1A13          | <b>7-9</b> (001)  | Ring, Electrical<br>Contact Capsule<br>Assembly                      | 03956 | 1   | V1 V2 V3 |
| 1810720   | 1A2A1A1A5           | <b>7-11</b> (006) | Calibrated<br>Accelerometer<br>(Matched Set)<br>(Accelerometer<br>A) | 03956 | 1   | V1 V2 V3 |
| 1810720   | 1A2A1A1A5           | <b>7-8</b> (042)  | Calibrated<br>Accelerometer<br>(Matched Set)<br>(Accelerometer<br>A) | 03956 | 1   | V1 V2 V3 |
| 1810720   | 1A2A1A1A7           | <b>7-8</b> (044)  | Calibrated<br>Accelerometer<br>(Matched Set)<br>(Accelerometer<br>B) | 03956 | 1   | V1 V2 V3 |
| 1810720   | 1A2A1A1A7           | <b>7-11</b> (005) | Calibrated<br>Accelerometer<br>(Matched Set)<br>(Accelerometer<br>B) | 03956 | 1   | V1 V2 V3 |
| 1810720   | 1A2A1A1A6           | <b>7-11</b> (007) | Calibrated<br>Accelerometer<br>(Matched Set)<br>(Accelerometer<br>C) | 03956 | 1   | V1 V2 V3 |
| 1810720   | 1A2A1A1A6           | <b>7-8</b> (043)  | Calibrated<br>Accelerometer<br>(Matched Set)<br>(Accelerometer<br>C) | 03956 | 1   | V1 V2 V3 |
| 1810734   | 1A2A1A1A9W1<br>A4P3 | <b>7-11</b> (045) | Connector, HV<br>Power                                               | 03956 | REF | V1 V2 V3 |
| 1810734   | 1A2A1A1W2           | <b>7-9</b> (035)  | Cable Assembly,<br>HV Power                                          | 03956 | 1   | V1 V2 V3 |

| Table 7-4. | Parts List by | y Part Number | Order - C | continued |
|------------|---------------|---------------|-----------|-----------|
|------------|---------------|---------------|-----------|-----------|

| 1810768-1 | None.       | <b>7-7</b> (007) | Screw, Cap, SCH<br>(Plastic) .375–24<br>X 1.00" L | 03956 | 1   | V1 V2 V3 |
|-----------|-------------|------------------|---------------------------------------------------|-------|-----|----------|
| 1810768-2 | None.       | 7-7 (008)        | Screw, Cap, SCH<br>(Plastic) .375–24<br>X 1.50" L | 03956 | 1   | V1 V2 V3 |
| 1810785-1 | 1A1A10MP1   | <b>7-6</b> (016) | Mounts, Shock,<br>Vibration                       | 03956 | 2   | V1 V2 V3 |
| 1810785-2 | 1A1A10MP2   | <b>7-6</b> (015) | Mounts, Shock,<br>Vibration                       | 03956 | 4   | V1 V2 V3 |
| 1810805-5 | 1A1MP40     | <b>7-1</b> (029) | Washer, Spring<br>Tension                         | 03956 | 4   | V1 V2 V3 |
| 1810853   | 1A1A7       | <b>7-3</b> (149) | Battery Charger*                                  | 03956 | 1   | V1 V2 V3 |
| 1810919   | 1A1W30J20   | <b>7-5</b> (051) | Connector,<br>Coaxial, Electrical                 | 03956 | REF | V1 V2    |
| 1810919   | 1A1W31J21   | <b>7-5</b> (052) | Connector,<br>Coaxial, Electrical                 | 03956 | REF | V1 V2    |
| 1811212   | 1A2A1A1MP38 | <b>7-8</b> (040) | Grommet, Ribbed<br>Thermoplastic                  | 03956 | 8   | V1 V2 V3 |
| 1811774   | 1A1MP45     | <b>7-4</b> (002) | Plate, Mounting,<br>Clamp Loop                    | 03956 | 28  | V1 V2 V3 |
| 1811774   | 1A1MP45     | <b>7-2</b> (001) | Plate, Mounting,<br>Clamp Loop                    | 03956 | 28  | V1 V2 V3 |
| 1811774   | 1A1MP45     | <b>7-3</b> (002) | Plate, Mounting,<br>Clamp Loop                    | 03956 | 28  | V1 V2 V3 |
| 1811791   | 1A1A32      | <b>7-3</b> (057) | IMU Processor<br>CCA *                            | 03956 | 1   | V1 V2 V3 |
| 1812185-2 | 1A2A1A1MP24 | <b>7-9</b> (006) | Clamp, Loop                                       | 03956 | 16  | V1 V2 V3 |
| 1812336   | None.       | 7-11             | Wire List, Sensor<br>Block                        | 03956 | REF | V1 V2 V3 |
| 1812590   | 1A1A13      | <b>7-3</b> (076) | Nav Processor<br>CCA *                            | 03956 | 1   | V1 V2 V3 |
| 1812591   | 1A1A21      | <b>7-3</b> (088) | I/O Processor<br>CCA *                            | 03956 | 1   | V1 V2 V3 |
| 1812592   | 1A1J8       | <b>7-5</b> (024) | Connector,<br>Electrical Coaxial                  | 03956 | 1   | V1 V2 V3 |
| 1812592   | 1A1J16      | <b>7-5</b> (007) | Connector,<br>Electrical Coaxial                  | 03956 | 1   | V1 V2    |
| 1812592   | 1A1J18      | <b>7-5</b> (005) | Connector,<br>Electrical Coaxial                  | 03956 | 1   | V1       |
| 1812592   | 1A1J19      | <b>7-5</b> (003) | Connector,<br>Electrical Coaxial                  | 03956 | 1   | V1       |

| 1812592               | 1A1J14    | <b>7-5</b> (011)  | Connector,<br>Electrical Coaxial                                                            | 03956 | 1   | V1       |
|-----------------------|-----------|-------------------|---------------------------------------------------------------------------------------------|-------|-----|----------|
| 1812592               | 1A1J15    | <b>7-5</b> (049)  | Connector,<br>Coaxial, Electrical                                                           | 03956 | 1   | V1 V3    |
| 1812592               | 1A1J9     | <b>7-5</b> (022)  | Connector,<br>Electrical Coaxial                                                            | 03956 | 1   | V1 V2 V3 |
| 1812592               | 1A1J17    | <b>7-5</b> (009)  | Connector,<br>Electrical Coaxial                                                            | 03956 | 1   | V1 V2    |
| 1812593 or<br>4300859 | 1A2A1     | <b>7-7</b> (001)  | IMU<br>MX-11681/WSN-7<br>or<br>MX-11681A/WSN-<br>7A(V) (Matched<br>Set, with all<br>EPROMS) | 03956 | 1   | V1 V2 V3 |
| 1812594-1             | 1A2A1A1A3 | <b>7-8</b> (058)  | Calibrated<br>Ring Laser<br>Gyro Assembly<br>(Matched Set)<br>(319-Hz "C" Gyro)             | 03956 | 1   | V1 V2 V3 |
| 1812594-2             | 1A2A1A1A2 | <b>7-11</b> (013) | Calibrated<br>Ring Laser<br>Gyro Assembly<br>(Matched Set)<br>(369-Hz "B" Gyro)             | 03956 | 1   | V1 V2 V3 |
| 1812594-2             | 1A2A1A1A2 | <b>7-8</b> (065)  | Calibrated<br>Ring Laser<br>Gyro Assembly<br>(Matched Set)<br>(369-Hz "B" Gyro)             | 03956 | 1   | V1 V2 V3 |
| 1812594-3             | 1A2A1A1A1 | <b>7-8</b> (059)  | Calibrated<br>Ring Laser<br>Gyro Assembly<br>(Matched Set)<br>(419-Hz "A" Gyro)             | 03956 | 1   | V1 V2 V3 |
| 1812594-3             | 1A2A1A1A1 | <b>7-11</b> (011) | Calibrated<br>Ring Laser<br>Gyro Assembly<br>(Matched Set)<br>(419-Hz "A" Gyro)             | 03956 | 1   | V1 V2 V3 |
| 1812595               | 1A1A2A1   | <b>7-3</b> (161)  | P/O 1A1A2<br>Inverter<br>Assembly, 400<br>HZ                                                | 03956 | REF | V1 V2 V3 |
| 1812599               | 1A1J18MP1 | <b>7-5</b> (006)  | Cover, Cap<br>Triaxial                                                                      | 03956 | 1   | V1       |
| 1812599               | 1A1J17MP1 | <b>7-5</b> (010)  | Cover, Cap<br>Triaxial                                                                      | 03956 | 1   | V1 V2    |

| Table 7-4. | Parts List by Part Number Order - Continued |
|------------|---------------------------------------------|
|            |                                             |

| 1812599    | 1A1J9MP1    | <b>7-5</b> (023)  | Cover, Cap<br>Triaxial              | 03956 | 1   | V1 V2 V3 |
|------------|-------------|-------------------|-------------------------------------|-------|-----|----------|
| 1812599    | 1A1J14MP1   | <b>7-5</b> (012)  | Cover, Cap<br>Triaxial              | 03956 | 1   |          |
| 1812599    | 1A1J15MP1   | <b>7-5</b> (048)  | Cover, Cap<br>Triaxial              | 03956 | 1   | V1 V3    |
| 1812599    | 1A1J16MP1   | <b>7-5</b> (008)  | Cover, Cap<br>Triaxial              | 03956 | 1   | V1 V2    |
| 1812599    | 1A1J8MP1    | <b>7-5</b> (025)  | Cover, Cap<br>Triaxial              | 03956 | 1   | V1 V2 V3 |
| 1812599    | 1A1J19MP1   | <b>7-5</b> (004)  | Cover, Cap<br>Triaxial              | 03956 | 1   | V1       |
| 1812647-1  | None.       | <b>7-1</b> (011)  | Plate<br>Identification             | 03956 | 1   | V1 V2 V3 |
| 1812647-6  | None.       | <b>7-9</b> (036)  | Plate,<br>Identification            | 03956 | 1   | V1 V2 V3 |
| 1812647-8  | None.       | <b>7-1</b> (012)  | Plate<br>Identification             | 03956 | 1   | V1 V2 V3 |
| 1812694-2  | 1A1MP44     | <b>7-3</b> (019)  | Clamp, Cable                        | 03956 | 30  | V1 V2 V3 |
| 1812694-2  | 1A1MP44     | <b>7-1</b> (055)  | Clamp, Cable                        | 03956 | 30  | V1 V2 V3 |
| 1813465    | 1A2A1A1A4E1 | 7-12              | Insulator Plate<br>Transistor       | 03956 | 1   | V1 V2 V3 |
| 1813925-1  | None.       |                   | Plate,<br>Modification              | 03956 | 1   | V1 V2 V3 |
| 1813939    | None.       | <b>7-5</b> (018)  | Plug, Dummy,<br>Assembly (ATM)      | 03956 | 1   | V1 V2 V3 |
| 1816382-23 | 1A1MP32     | <b>7-3</b> (119)  | Stud, Threaded<br>.250–20 X 1.25" L | 03956 | 1   | V1 V2 V3 |
| 1818661    | 1A1MP10     | <b>7-1</b> (043)  | Swivel Clamp                        | 03956 | 2   | V1 V2 V3 |
| 1818839    | 1A1W1MPA    | <b>7-3</b> (121)  | Disc                                | 03956 | REF | V1 V2 V3 |
| 1818842    | 1A1MP37     | <b>7-1</b> (023)  | Plug                                | 03956 | 1   | V1 V2 V3 |
| 1819897    | None.       | <b>7-12</b> (014) | Label, Caution                      | 03956 | 1   | V1 V2 V3 |
| 1819907-1  | None.       | <b>7-3</b> (094)  | Label, Caution                      | 03956 | 1   | V1 V2 V3 |
| 1819914-1  | None.       | <b>7-8</b> (069)  | Washer, Special                     | 03956 | 3   | V1 V2 V3 |
| 1819914-2  | None.       | <b>7-8</b> (061)  | Washer, Special                     | 03956 | 3   | V1 V2 V3 |
| 1819915    | 1A2A1A1MP35 | <b>7-8</b> (050)  | Cover, Protective                   | 03956 | 2   | V1 V2 V3 |
| 1819916-1  | None.       | <b>7-8</b> (049)  | Label, Caution                      | 03956 | 2   | V1 V2 V3 |
| 1819933    | None.       | <b>7-8</b> (060)  | Screw, Button<br>Head               | 03956 | 3   | V1 V2 V3 |
| 1819948    | None.       |                   | Bushing, Sleeve                     | 03956 | REF | V1 V2 V3 |

|            |              | -                 |                                     |       |    |          |
|------------|--------------|-------------------|-------------------------------------|-------|----|----------|
| 1819953-1  | 1A2A1A1MP4   | <b>7-8</b> (065)  | Spacer                              | 03956 | 4  | V1 V2 V3 |
| 1819953-2  | 1A2A1A1MP3   | <b>7-8</b> (036)  | Spacer                              | 03956 | 4  | V1 V2 V3 |
| 1819961    | 1A2A1A1MP8   | <b>7-8</b> (046)  | Bracket, Angle                      | 03956 | 3  | V1 V2 V3 |
| 1819968-1  | 1A2A1A1MP25  | <b>7-9</b> (061)  | Weight, Balance                     | 03956 | 1  | V1 V2 V3 |
| 1819968-2  | 1A2A1A1MP26  | <b>7-9</b> (062)  | Weight, Balance                     | 03956 | 1  | V1 V2 V3 |
| 1819987-4  | 1A2A1A1MP37  | <b>7-8</b> (073)  | Pad, Snubber                        | 03956 | 4  | V1 V2 V3 |
| 1820163    | 1A2A1A1MP40  | <b>7-8</b> (063)  | Cushion, Sleeve                     | 03956 | 4  | V1 V2 V3 |
| 1820164    | 1A2A1A1MP39  | <b>7-8</b> (037)  | Cushion, Sleeve                     | 03956 | 4  | V1 V2 V3 |
| 1820230-1  | 1A1A10MP3    | <b>7-6</b> (007)  | Acorn Mount                         | 03956 | 4  | V1 V2 V3 |
| 1820230-2  | 1A1A10MP4    | <b>7-6</b> (014)  | Acorn Mount                         | 03956 | 12 | V1 V2 V3 |
| 1820232    | 1A1A10MP5    | <b>7-6</b> (004)  | Snubber, Mount                      | 03956 | 4  | V1 V2 V3 |
| 1855344    | 1A2A1A1MP22  | <b>7-8</b> (024)  | Spring                              | 03956 | 3  | V1 V2 V3 |
| 1855408-2  | 1A2A1A1MP20  | <b>7-9</b> (054)  | Balance Weight                      | 03956 | 3  | V1 V2 V3 |
| 1855408-3  | 1A2A1A1MP19  | <b>7-9</b> (055)  | Balance Weight                      | 03956 | 8  | V1 V2 V3 |
| 1855408-4  | 1A2A1A1MP32  | <b>7-8</b> (067)  | Weight, Balance                     | 03956 | 2  | V1 V2 V3 |
| 1855433    | 1A2A1A1MP21  | <b>7-8</b> (022)  | Bracket                             | 03956 | 3  | V1 V2 V3 |
| 1856327    | None.        | <b>7-9</b> (025)  | Screw, Cap,<br>Socket               | 03956 | 8  | V1 V2 V3 |
| 1857086-11 | 1A1XDS1MP2   | <b>7-1</b> (006)  | Nut Adapter                         | 03956 | 1  | V1 V2 V3 |
| 1857086-2  | 1A1XDS1MP1   | <b>7-1</b> (005)  | Transparent<br>Flexible Seal        | 03956 | 2  | V1 V2 V3 |
| 1857571-2  | 1A1A5MP3     | <b>7-2</b> (009)  | Vent Tube<br>Assembly               | 03956 | 1  | V1 V2 V3 |
| 1857613-1  | 1A1MP20      | <b>7-3</b> (112)  | Screw, Captive<br>.250-28 X 1.00 L  | 03956 | 54 | V1 V2 V3 |
| 1857683-7  | 1A1MP46      | <b>7-3</b> (025)  | Clamp, Cable,<br>Flat               | 03956 | 1  | V1 V2 V3 |
| 1857794-4  | 1A2A1A1MP27  | <b>7-9</b> (051)  | Clamp, Loop                         | 03956 | 2  | V1 V2 V3 |
| 1859208-3  | 1A2A1A1A4MP1 | <b>7-12</b> (001) | Screw, Captive                      | 03956 | 4  | V1 V2 V3 |
| 1859208-4  | 1A2A1A1MP42  | <b>7-8</b> (068)  | Screw, Captive                      | 03956 | 3  | V1 V2 V3 |
| 1859208-8  | 1A2A1A1A4MP3 | <b>7-12</b> (005) | Screw, Captive                      | 03956 | 3  | V1 V2 V3 |
| 1859230    | 1A1A10A1     | <b>7-6</b> (003)  | Vacuum<br>Fluorescent,<br>Display * | 03956 | 1  | V1 V2 V3 |
| 1859234    | 1A2A1A1A9MP3 | <b>7-11</b> (039) | Bracket,<br>Connector               | 03956 | 4  | V1 V2 V3 |
| 1859235    | 1A2A1A1A9MP4 | <b>7-11</b> (021) | Bracket,<br>Connector               | 03956 | 3  | V1 V2 V3 |

 Table 7-4.
 Parts List by Part Number Order - Continued

| 1859254   | 1A2A1A1MP9   | <b>7-9</b> (018)  | Retainer Ring,<br>Ext Thd                              | 03956 | 2   | V1 V2 V3 |
|-----------|--------------|-------------------|--------------------------------------------------------|-------|-----|----------|
| 1859255   | None.        | <b>7-9</b> (014)  | Ring, Ext Thd                                          | 03956 | 2   | V1 V2 V3 |
| 1859256   | None.        | <b>7-11</b> (049) | Bracket, Angle                                         | 03956 | REF | V1 V2 V3 |
| 1859257   | 1A2A1A1A4MP8 | <b>7-12</b> (018) | Jack Socket,<br>Female<br>Screwlock                    | 03956 | 4   | V1 V2 V3 |
| 1859264   | 1A2A1A1MP15  | <b>7-8</b> (018)  | Bolt, Shoulder                                         | 03956 | 6   | V1 V2 V3 |
| 1859265   | 1A2A1A1MP16  | <b>7-8</b> (013)  | Bolt, Shoulder                                         | 03956 | 6   | V1 V2 V3 |
| 1859266   | 1A2A1A1MP5   | <b>7-8</b> (009)  | Bracket,<br>Connector,<br>Electrical                   | 03956 | 3   | V1 V2 V3 |
| 1859267   | 1A1MP29      | <b>7-3</b> (017)  | Pin, Straight,<br>Headed                               | 03956 | 2   | V1 V2 V3 |
| 1859268-1 | 1A1MP16      | <b>7-3</b> (041)  | Bracket, Angle                                         | 03956 | 1   | V1 V2 V3 |
| 1859268-2 | 1A1MP14      | <b>7-3</b> (018)  | Bracket, Angle                                         | 03956 | 1   | V1 V2 V3 |
| 1859274   | 1A2A1A1B1MP1 |                   | Support, Slip Ring                                     | 03956 | REF | V1 V2 V3 |
| 1859274   | 1A2A1A1B2MP1 | <b>7-9</b> (015)  | Support, Slip Ring                                     | 03956 | REF | V1 V2 V3 |
| 1859274   | 1A2A1A1B4MP1 | <b>7-9</b> (043)  | Support, Slip Ring                                     | 03956 | REF | V1 V2 V3 |
| 1859280   | None.        | <b>7-8</b> (048)  | Spacer, Wire                                           | 03956 | 4   | V1 V2 V3 |
| 1859280   | None.        | <b>7-9</b> (032)  | Spacer, Wire                                           | 03956 | 4   | V1 V2 V3 |
| 1859281   | 1A2A1A1MP7   | <b>7-8</b> (034)  | Guide, Wire                                            | 03956 | 4   | V1 V2 V3 |
| 1859281   | 1A2A1A1MP7   | <b>7-9</b> (031)  | Guide, Wire                                            | 03956 | 4   | V1 V2 V3 |
| 1859283   | 1A1MP30      | <b>7-3</b> (050)  | Pin, Straight,<br>Headed                               | 03956 | 2   | V1 V2 V3 |
| 1859284-1 | 1A1MP19      | <b>7-3</b> (049)  | Bracket, Angle                                         | 03956 | 1   | V1 V2 V3 |
| 1859284-2 | 1A1MP17      | <b>7-3</b> (042)  | Bracket, Angle                                         | 03956 | 1   | V1 V2 V3 |
| 1859289   | 1A1MP26      | <b>7-1</b> (020)  | Gasket                                                 | 03956 | 1   | V1 V2 V3 |
| 1859290-1 | 1A1MP15      | <b>7-1</b> (039)  | Clamp, Battery                                         | 03956 | 1   | V1 V2 V3 |
| 1859290-1 | 1A1MP15      | <b>7-2</b> (005)  | Clamp, Battery                                         | 03956 | 1   | V1 V2 V3 |
| 1859290-2 | 1A1MP18      | <b>7-1</b> (040)  | Clamp, Battery                                         | 03956 | 1   | V1 V2 V3 |
| 1859297   | 1A1MP21      | <b>7-3</b> (093)  | Cover, Protective                                      | 03956 | 1   | V1 V2 V3 |
| 1859310   | 1A1MP28      | <b>7-1</b> (018)  | Gasket                                                 | 03956 | 1   | V1 V2 V3 |
| 1859317   | 1A2A1A1MP6   | <b>7-9</b> (007)  | Bracket, Angle                                         | 03956 | 4   | V1 V2 V3 |
| 1859318   | None.        | 7-8               | Synchro-<br>Torque Motor<br>Interconnecting<br>Diagram | 03956 | REF | V1 V2 V3 |

|           |              | •                 |                                                                                                    |       |     |          |
|-----------|--------------|-------------------|----------------------------------------------------------------------------------------------------|-------|-----|----------|
| 1859388   | 1A2A1A1A9MP5 | <b>7-11</b> (019) | Weight, Balance                                                                                           | 03956 | 1   | V1 V2 V3 |
| 1859389   | 1A2A1A1A9MP6 | <b>7-11</b> (028) | Weight, Balance                                                                                           | 03956 | 1   | V1 V2 V3 |
| 1859758   | 1A2A1A1A4MP6 | <b>7-12</b> (013) | Cover, Housing                                                                                            | 03956 | 1   | V1 V2 V3 |
| 1859873   | 1A1A9        | <b>7-1</b> (019)  | Keyboard, Data<br>Entry *                                                                                 | 03956 | 1   | V1 V2 V3 |
| 1859939   | 1A2A1A1A9TB1 | <b>7-11</b> (035) | Terminal Board<br>Assembly                                                                                | 03956 | 1   | V1 V2 V3 |
| 1859976   | 1A2A1A1MP28  | <b>7-8</b> (057)  | Bracket,<br>Connector                                                                                     | 03956 | 1   | V1 V2 V3 |
| 1859982   | None.        | <b>7-7</b> (002)  | Screw, Hex Head<br>Captive .875–14<br>UNF X 3.00" L                                                       | 03956 | 3   | V1 V2 V3 |
| 1859987-1 | 1A2A1A1MP31  | <b>7-8</b> (053)  | Gasket                                                                                                    | 03956 | 1   | V1 V2 V3 |
| 1859987-1 | 1A1MP7       | <b>7-1</b> (008)  | Gasket                                                                                                    | 03956 | 1   | V1 V2 V3 |
| 1859987-1 | 1A1MP7       | <b>7-3</b> (096)  | Gasket                                                                                                    | 03956 | 1   | V1 V2 V3 |
| 1859992   | None.        | <b>7-3</b> (166)  | Bracket, Fuse<br>(P/O 1A1W1)                                                                              | 03956 | REF | V1 V2 V3 |
| 1860143   | 1A1MP22      | <b>7-3</b> (014)  | Bracket, Cable<br>Tie Base                                                                                | 03956 | 2   | V1 V2 V3 |
| 1860145   | 1A1MP41      | <b>7-1</b> (028)  | Link Assembly                                                                                             | 03956 | 1   | V1 V2 V3 |
| 1860145   | 1A1MP41      | <b>7-4</b> (006)  | Link Assembly                                                                                             | 03956 | 1   | V1 V2 V3 |
| 1860240   | 1A1MP42      | <b>7-4</b> (001)  | Rail, Door Stay                                                                                           | 03956 | 1   | V1 V2 V3 |
| 1860240   | 1A1MP42      | <b>7-1</b> (034)  | Rail, Door Stay                                                                                           | 03956 | 1   | V1 V2 V3 |
| 1891448   | 1A1MP2       | <b>7-1</b> (041)  | Heat Shield<br>Assembly                                                                                   | 03956 | 1   | V1 V2 V3 |
| 1900013-1 | 1A1W7        |                   | Cable Assem-<br>bly, Fiber Op-<br>tic ATM/syn-<br>chronous Op-<br>tical Network<br>(SONET) Inter-<br>face | 03956 | 1   | V1 V2 V3 |
| 1900040   | 1A1A4        | <b>7-3</b> (067)  | ATM Processor<br>CCA *                                                                                    | 03956 | 1   | V1 V2 V3 |
| 1975362-6 | 1A2A1A1M1    | <b>7-8</b> (054)  | Meter, Time<br>Totalizing                                                                                 | 03956 | 1   | V1 V2 V3 |
| 1975362-6 | 1A1M1        | <b>7-1</b> (007)  | Meter, Time<br>Totalizing                                                                                 | 03956 | 1   | V1 V2 V3 |
| 1975362-6 | 1A1M1        | <b>7-3</b> (095)  | Meter, Time<br>Totalizing                                                                                 | 03956 | 1   | V1 V2 V3 |
| 1976545-3 | 1A1A42       | <b>7-3</b> (135)  | Synchro Buffer<br>Amplifier, 8 VA *                                                                       | 03956 | 1   | V1 V2 V3 |

 Table 7-4.
 Parts List by Part Number Order - Continued

| 1976545-3       | 1A1A41    | <b>7-3</b> (169)    | Synchro Buffer<br>Amplifier, 8 VA *        | 03956 | 1 | V1 V2 V3 |
|-----------------|-----------|---------------------|--------------------------------------------|-------|---|----------|
| 1976545-3       | 1A1A41    | <b>7-1</b> (047)    | Synchro Buffer<br>Amplifier, 8 VA *        | 03956 | 1 | V1 V2 V3 |
| 1976547-4       | 1A1A43    | <b>7-3</b> (132)    | Synchro Buffer<br>Amplifier, 32 VA *       | 03956 | 1 | V1 V2 V3 |
| 1976547-4       | 1A1A43    | <b>7-3</b> (115)    | Synchro Buffer<br>Amplifier, 32 VA *       | 03956 | 1 | V1 V2 V3 |
| 1976547-4       | 1A1A44    | <b>7-3</b> (162)    | Synchro Buffer<br>Amplifier, 32 VA *       | 03956 | 1 | V1 V2 V3 |
| 1977455         | 1A1A16    | <b>7-3</b> (074)    | Dual Panel<br>Interface CCA                | 03956 | 1 | V1 V2 V3 |
| 1977455         | 1A1A14    | <b>7-3</b> (087)    | Dual Panel<br>Interface CCA<br>*           | 03956 | 1 | V1 V2 V3 |
| 1977538-0       | 1A1A17    | <b>7-3</b> (073)    | IMU Interface<br>CCA*                      | 03956 | 1 | V1 V2 V3 |
| 1977569         | 1A1A19    | <b>7-3</b> (070)    | Torquer CCA,<br>Inner, Azimuth *           | 03956 | 1 | V1 V2 V3 |
| 1977569         | 1A1A18    | <b>7-3</b> (068)    | Torquer CCA,<br>Outer, Roll*               | 03956 | 1 | V1 V2 V3 |
| 1977647         | 1A1A10A2  | <b>7-3</b> (104)    | Panel Interface<br>Assembly *              | 03956 | 1 | V1 V2 V3 |
| 1977647         | 1A1A10A2  | <b>7-6</b> (017)    | Panel Interface<br>Assembly                | 03956 | 1 | V1 V2 V3 |
| 1978322         | 1A1A3     | <b>7-3</b> (117)    | Vital Bus CCA *                            | 03956 | 1 | V1 V2 V3 |
| 1978322         | 1A1A3     | <b>7-1</b> (073)    | Vital Bus CCA                              | 03956 | 1 | V1 V2 V3 |
| 1979018-2       | 1A2A1A1A9 | <b>7-11</b> (Image) | Sensor Block<br>Assembly                   | 03956 | 1 | V1 V2 V3 |
| 1979018-2       | 1A2A1A1A9 | <b>7-8</b> (032)    | Sensor Block<br>Assembly                   | 03956 | 1 | V1 V2 V3 |
| 1979023         | 1A1A33    | <b>7-3</b> (059)    | Repositioning<br>Interface CCA             | 03956 | 1 | V1 V2 V3 |
| 1979045 (Rev J) | 1A2A1A1A4 | <b>7-11</b> (014)   | High Voltage<br>Power Supply<br>Assembly*  | 03956 | 1 | V1 V2 V3 |
| 1979045 (Rev J) | 1A2A1A1A4 | 7-12                | High Voltage<br>Power Supply<br>Assembly * | 03956 | 1 | V1 V2 V3 |
| 1979045 (Rev J) | 1A2A1A1A4 | <b>7-8</b> (056)    | High Voltage<br>Power Supply<br>Assembly * | 03956 | 1 | V1 V2 V3 |
|                 |           |                     |                                            |       |   |          |

| 1979046     | 1A1A35     | <b>7-3</b> (053) | Accelerometer<br>and Sensor<br>Electronics CCA                                                                             | 03956 | 1 | V1 V2 V3 |
|-------------|------------|------------------|----------------------------------------------------------------------------------------------------|-------|---|----------|
| 1979047     | 1A1A34     | <b>7-3</b> (054) | A/D Multiplexer<br>CCA *                                                                                                   | 03956 | 1 | V1 V2 V3 |
| 1979050-501 | None.      | <b>7-8</b> (074) | Shim Stock .001"<br>Thick Sh Cres<br>QQ-S-766, Shim<br>Stock, Type 301                                                     | 03956 | 4 | V1 V2 V3 |
| 1979057     | 1A1A37     | <b>7-3</b> (064) | Support<br>Electronics Power<br>Supply *                                                                                   | 03956 | 1 | V1 V2 V3 |
| 1979087-3   | 1A1A38     | <b>7-3</b> (072) | Synchro<br>Converter CCA,<br>1X/36X Heading<br>Output, 1X/10X<br>Total Velocity<br>Output, and<br>Synchro Speed<br>Input * | 03956 | 1 | V1 V2 V3 |
| 1979087-3   | 1A1A39     | <b>7-3</b> (071) | Synchro<br>Converter CCA,<br>2X/36X Roll and<br>2X/36X Pitch<br>Output *                                                   | 03956 | 1 | V1 V2 V3 |
| 1979087-3   | 1A1A40     | <b>7-3</b> (069) | Synchro<br>Converter CCA,<br>1X/10X Vn<br>and 1X/10X Ve<br>Velocity output *                                               | 03956 | 1 | V1 V2 V3 |
| 1979342     | 1A1A6      | <b>7-3</b> (134) | Power Supply *                                                                                                    | 03956 | 1 | V1 V2 V3 |
| 1979342     | 1A1A6      | <b>7-1</b> (048) | Power Supply *                                                                                                    | 03956 | 1 | V1 V2 V3 |
| 1979344     | 1A1A10     | <b>7-3</b> (001) | Display Assembly                                                                                                    | 03956 | 1 | V1 V2 V3 |
| 1979344     | 1A1A10     | <b>7-1</b> (033) | Display Assembly                                                                                                    | 03956 | 1 | V1 V2 V3 |
| 1979347     | 1A1MP4     | <b>7-1</b> (064) | Card Rack<br>Assembly                                                                                                    | 03956 | 1 | V1 V2 V3 |
| 1979347     | 1A1MP4     | 7-3 (066)        | Card Rack<br>Assembly                                                                                                    | 03956 | 1 | V1 V2 V3 |
| 1979348     | 1A1A36     | <b>7-3</b> (052) | Gyro Support<br>Electronics CCA *                                                                                          | 03956 | 1 | V1 V2 V3 |
| 1979354     | 1A2A1A1MP2 | <b>7-8</b> (033) | Frame Assembly,<br>Outer                                                                                                   | 03956 | 1 | V1 V2 V3 |
| 1979356     | 1A2A1A1MP1 | <b>7-8</b> (031) | Frame Assembly,<br>Inner                                                                                                   | 03956 | 1 | V1 V2 V3 |
Table 7-4.
 Parts List by Part Number Order - Continued

| 1979358   | 1A2A1A1B1    | <b>7-9</b> (024)  | Motor, Direct<br>Current, Torquer<br>(Outer, Roll,<br>Orange and<br>Green Leads)    | 03956 | 1   | V1 V2 V3 |
|-----------|--------------|-------------------|-------------------------------------------------------------------------------------|-------|-----|----------|
| 1979358   | 1A2A1A1B2    | <b>7-9</b> (013)  | Motor, Direct<br>Current, Torquer<br>(Inner, Azimuth,<br>Orange and<br>Green Leads) | 03956 | 1   | V1 V2 V3 |
| 1979358   | 1A2A1A1B2    | <b>7-11</b> (012) | Motor, Direct<br>Current, Torquer<br>(Inner, Azimuth,<br>Orange and<br>Green Leads) | 03956 | 1   | V1 V2 V3 |
| 1979471-1 | 1A2A1A1MP34  | <b>7-9</b> (020)  | Shield, Cap                                                                         | 03956 | 2   | V1 V2 V3 |
| 1979471-1 | 1A2A1A1MP34  | <b>7-8</b> (019)  | Shield, Cap                                                                         | 03956 | 2   | V1 V2 V3 |
| 1979471-2 | 1A2A1A1MP14  | <b>7-9</b> (040)  | Shield, Cap                                                                         | 03956 | 2   | V1 V2 V3 |
| 1979484   | None.        | <b>7-6</b> (013)  | Frame Assembly,<br>Display                                                          | 03956 | 1   | V1 V2 V3 |
| 1979485   | None.        | <b>7-6</b> (012)  | Frame, Electrical<br>Equipment                                                      | 03956 | 1   | V1 V2 V3 |
| 1979505   | None.        | <b>7-1</b> (022)  | EMI Window                                                                          | 03956 | 1   | V1 V2 V3 |
| 1980412   | None.        | <b>7-1</b> (052)  | Bracket, Mtg,<br>Relay (P/O<br>1A1W1)                                               | 03956 | REF | V1 V2 V3 |
| 1980412   | None.        | <b>7-3</b> (146)  | Bracket, Mtg.<br>Relay                                                              | 03956 | REF | V1 V2 V3 |
| 1980486-2 | 1A1A23       | <b>7-3</b> (078)  | Dual Port Memory<br>CCA *                                                           | 03956 | 1   | V1 V2 V3 |
| 1980488-2 | 1A1A20       | <b>7-3</b> (065)  | Bus Interface<br>CCA *                                                              | 03956 | 1   | V1 V2 V3 |
| 1980509   | 1A2A1A1A4A1  | <b>7-12</b> (015) | High Voltage<br>Power Supply                                                        | 03956 | 1   | V1 V2 V3 |
| 1980513   | 1A1A15       | <b>7-3</b> (075)  | Status and<br>Command CCA *                                                         | 03956 | 1   | V1 V2 V3 |
| 1980522   | 1A2A1A1A4MP5 | <b>7-12</b> (016) | Enclosure                                                                           | 03956 | 1   | V1 V2 V3 |
| 1980543   | 1A2A1A1MP29  | <b>7-8</b> (003)  | Magnetic Shield<br>Assembly                                                         | 03956 | 1   | V1 V2 V3 |
| 1980551-1 | 1A2A1A1MP10  | <b>7-9</b> (023)  | Noise Attenuator<br>Assembly<br>Matched Set                                         | 03956 | 1   | V1 V2 V3 |
| 1980551-2 | 1A2A1A1MP11  | <b>7-9</b> (041)  | Noise Attenuator<br>Assembly<br>Matched Set                                         | 03956 | 1   | V1 V2 V3 |

| 1980596     | 1A2A1A1A9A1  | <b>7-11</b> (022) | Accelerometer<br>Stimulus                           | 03956 | 1 | V1 V2 V3 |
|-------------|--------------|-------------------|-----------------------------------------------------|-------|---|----------|
| 1981087     | 1A1A55       | <b>7-3</b> (082)  | NTDS Type A Low<br>Parallel Interface<br>Assembly * | 03956 | 1 | V2 V3    |
| 1981087     | 1A1A53       | <b>7-3</b> (084)  | NTDS Type A Low<br>Parallel Interface<br>Assembly * | 03956 | 1 | V3       |
| 1981087     | 1A1A52       | <b>7-3</b> (085)  | NTDS Type A Low<br>Parallel Interface<br>Assembly * | 03956 | 1 | V2 V3    |
| 1981087     | 1A1A56       | <b>7-3</b> (081)  | NTDS Type A Low<br>Parallel Interface<br>Assembly * | 03956 | 1 | V1 V2 V3 |
| 1981087     | 1A1A57       | <b>7-3</b> (080)  | NTDS Type A Low<br>Parallel Interface<br>Assembly * | 03956 | 1 | V1 V2 V3 |
| 1981087     | 1A1A58       | <b>7-3</b> (079)  | NTDS Type A Low<br>Parallel Interface<br>Assembly * | 03956 | 1 | V1 V2 V3 |
| 1981087     | 1A1A54       | <b>7-3</b> (083)  | NTDS Type A Low<br>Parallel Interface<br>Assembly * | 03956 | 1 | V3       |
| 1981137     | 1A2A1A1A9MP1 | <b>7-11</b> (001) | Sensor Block<br>Assembly                            | 03956 | 1 | V1 V2 V3 |
| 1981510     | 1A1MP3       | <b>7-1</b> (066)  | Upper Card Rack<br>Assembly                         | 03956 | 1 | V1 V2 V3 |
| 1981510     | 1A1MP3       | <b>7-3</b> (089)  | Upper Card Rack<br>Assembly                         | 03956 | 1 | V1 V2 V3 |
| 1981516     | 1A2A1A1MP12  | <b>7-8</b> (012)  | Baseplate, Shock<br>Assembly                        | 03956 | 1 | V1 V2 V3 |
| 1981518     | 1A1MP1       | <b>7-1</b> (001)  | Cabinet,<br>Assembly,<br>Electrical<br>Equipment    | 03956 | 1 | V1 V2 V3 |
| 1981532     | 1A1A1        | <b>7-2</b> (004)  | Filter, Power Line                                  | 03956 | 1 | V1 V2 V3 |
| 1981534-var | 1A1A12       | <b>7-3</b> (022)  | I/O Processor<br>Backplane<br>Assembly              | 03956 | 1 | V1 V2 V3 |
| 1981535     | 1A2MP1       | <b>7-8</b> (002)  | IMU Housing<br>Assembly                             | 03956 | 1 | V1 V2 V3 |
| 1981535     | 1A2MP1       | <b>7-7</b> (005)  | IMU Housing<br>Assembly                             | 03956 | 1 | V1 V2 V3 |

 Table 7-4.
 Parts List by Part Number Order - Continued

| 1981539-2             | 1A1         | 7-1               | WSN-7 Processor<br>Cabinet<br>Assembly                | 03956 | 1 | V2       |
|-----------------------|-------------|-------------------|-------------------------------------------------------|-------|---|----------|
| 1981539-3             | 1A1         | 7-1               | WSN-7 Processor<br>Cabinet<br>Assembly                | 03956 | 1 | V3       |
| 1981539-6             | 1A1         | 7-1               | WSN-7 Processor<br>Cabinet<br>Assembly                | 03956 | 1 | V1       |
| 1981548               | 1A2         | 7-7               | Measurement<br>Cabinet Electrical<br>Assembly         | 03956 | 1 | V1 V2 V3 |
| 1981548               | 1A2         | 7-8               | Measurement<br>Cabinet Electrical<br>Assembly         | 03956 | 1 | V1 V2 V3 |
| 1981549 or<br>4800592 | 1A2A1A1     | <b>7-8</b> (001)  | Inertial Measuring<br>Unit Assembly                   | 03956 | 1 | V1 V2 V3 |
| 1981549-501           | None.       | <b>7-10</b> (004) | Spacer                                                | 03956 | 6 | V1 V2 V3 |
| 1981549-501           | None.       | <b>7-10</b> (007) | Spacer                                                | 03956 | 6 | V1 V2 V3 |
| 1981550               | 1A2A1A1MP33 | <b>7-8</b> (011)  | Shock Absorber,<br>Direct Action                      | 03956 | 6 | V1 V2 V3 |
| 1981554               | 1A1A5       | <b>7-1</b> (042)  | Battery Assembly                                      | 03956 | 1 | V1 V2 V3 |
| 1981554               | 1A1A5       | <b>7-3</b> (156)  | Battery Assembly                                      | 03956 | 1 | V1 V2 V3 |
| 1981555               | None.       | <b>7-10</b> (005) | IMU Cover,<br>Shipping                                | 03956 | 1 | V1 V2 V3 |
| 1981556               | 1A1MP31     | <b>7-5</b> (001)  | Gasket                                                | 03956 | 1 | V1 V2 V3 |
| 1981556               | 1A1MP31     | <b>7-5</b> (062)  | Gasket                                                | 03956 | 1 | V1 V2 V3 |
| 1981559               | 1A1A54      | <b>7-3</b> (083)  | NTDS Type E Low<br>Serial Interface<br>Assembly *     | 03956 | 1 | V1       |
| 1981559               | 1A1A53      | <b>7-3</b> (084)  | NTDS Type E Low<br>Serial Interface<br>Assembly *     | 03956 | 1 | V1 V2    |
| 1981559               | 1A1A52      | <b>7-3</b> (085)  | NTDS Type E Low<br>Serial Interface<br>Assembly *     | 03956 | 1 | V1       |
| 1981559               | 1A1A51      | <b>7-3</b> (086)  | NTDS Type E Low<br>Serial Interface<br>Assembly *     | 03956 | 1 | V1 V2 V3 |
| 1981561               | 1A1A55      | <b>7-3</b> (082)  | NTDS Type<br>D High Serial<br>Interface<br>Assembly * | 03956 | 1 | V1       |

| 1981561     | 1A1A54      | <b>7-3</b> (083)  | NTDS Type<br>D High Level<br>Serial Interface<br>Assembly * | 03956 | 1   | V2       |
|-------------|-------------|-------------------|-------------------------------------------------------------|-------|-----|----------|
| 1981570     | 1A1A31      | <b>7-3</b> (058)  | I/O Control (BITE)<br>& Filter CCA *                        | 03956 | 1   | V1 V2 V3 |
| 1981572     | 1A1A30      | <b>7-3</b> (063)  | Support<br>Electronics<br>Backplane                         | 03956 | 1   | V1 V2 V3 |
| 1981659-var |             | <b>7-1</b> (065)  | Label, Placard<br>Nav CCA Rack<br>(P/O 1A1)                 | 03956 | 1   | V1 V2 V3 |
| 1981660     | 1A1A11      | <b>7-3</b> (028)  | Nav Card<br>Rack Wirewrap<br>Backplane<br>Assembly          | 03956 | 1   | V1 V2 V3 |
| 1981667     | 1A1MP25     | <b>7-1</b> (021)  | Bezel, Window                                               | 03956 | 1   | V1 V2 V3 |
| 1981668     | 1A1MP27     | <b>7-1</b> (037)  | Bezel                                                       | 03956 | 1   | V1 V2 V3 |
| 1981680     | 1A2A1A1MP30 | <b>7-9</b> (067)  | Hoist Block                                                 | 03956 | 1   | V1 V2 V3 |
| 1981680     | 1A2A1A1MP30 | <b>7-8</b> (010)  | Hoist Block                                                 | 03956 | 1   | V1 V2 V3 |
| 1981989     | None.       | <b>7-10</b> (003) | Cover, Transport<br>Torquer/Synchro                         | 03956 | 2   | V1 V2 V3 |
| 1982618     | 1A1A2       | <b>7-3</b> (158)  | Inverter<br>Assembly,<br>400-Hz                             | 03956 | 1   | V1 V2 V3 |
| 1983105-A   | 1A1MP6      | <b>7-5</b> (002)  | Plate, Mounting<br>Connector                                | 03956 | 1   | V1       |
| 1983108     | 1A1MP6      | <b>7-5</b> (056)  | Plate, Mounting<br>Connector                                | 03956 | 1   | V3       |
| 4300416     | 1A1XF1      | <b>7-3</b> (164)  | Fuse Holder (P/O<br>1A1W1)                                  | 03956 | REF | V1 V2 V3 |
| 4800307     | 1A1MP6      | <b>7-5</b> (061)  | Plate, Mounting<br>Connector                                | 03956 | 1   | V2       |
| 5165359-4   | None.       |                   | Sleeve, Wire<br>Adapter                                     | 53711 | REF | V1 V2 V3 |
| 5165359-6   | 1A1W7W1     |                   | Sleeve, Wire<br>Adapter                                     | 53711 | REF | V1 V2 V3 |
| 632523-45   | None.       | 7-8               | Terminal Lug #2                                             | 03956 | 24  | V1 V2 V3 |
| AA55610-134 | None.       | <b>7-9</b> (057)  | Washer, Lock<br>.086"                                       |       | 22  | V1 V2 V3 |
| AA55610-134 | None.       | <b>7-8</b> (026)  | Washer, Lock<br>.086"                                       |       | 22  | V1 V2 V3 |
| AA55610-135 | None.       | <b>7-9</b> (008)  | Washer, Lock<br>.112"                                       |       | 9   | V1 V2 V3 |

AA55610-136 None. **7-9** (064) 20 V1 V2 V3 Washer, Lock .138" 20 AA55610-136 7-8 (005) Washer. Lock V1 V2 V3 None. .138" AA55610-136 None. 7-10 (008) Washer, Lock 20 V1 V2 V3 .138" AA55610-139 None. 7-8 (015) Washer, Lock 12 V1 V2 V3 .250" AN960C4 None. 7-8 (039) Washer, Flat #4 88044 8 V1 V2 V3 8 AN960C4 None. 7-8 (039) Washer, Flat #4 88044 V1 V2 V3 AN960C416 7-1 (061) 88044 78 V1 V2 V3 None. Washer, Flat .250" 78 AN960C416 None. 7-3 (113) Washer, Flat 88044 V1 V2 V3 .250" 7-9 03956 Х V1 V2 V3 EB1897646 None. **Engineering Bull** to Balance Inner Frame Assembly 7-9 EB1897677 None. 03956 Х V1 V2 V3 Installation of Synchros to IMU Assembly 7-9 Х V1 V2 V3 EB1897822 None. Directions for 03956 Construction & Installation of Snubber Pads EB1897822 7-8 03956 Х V1 V2 V3 Directions for None. Construction & Installation of **Snubber Pads** F02A250V2A 1A1F1 7-3 (163) Fuse MIL-F-81349 V1 V2 V3 15160, 2 Amp (SPARE) F02A250V2A 1A1F1 **7-3** (165) Fuse MIL-F-81349 V1 V2 V3 15160, 2 Amp V1 V2 V3 FF200CW600-1A1DS1 7-1 (003) Light Emiting 81349 1 28V-P/ FF200-Diode (Red) 0CW-028B FF200CW600-1A1DS2 7-1 (009) Light Emitting 81349 V1 V2 V3 1 28V-P/ FF200-Diode (Green) 0CW-028B 81349 REF V1 V2 V3 M12883/40-19 1A1XK4 7-3 (143) Socket (P/O 1A1W1) REF V1 V2 V3 M12883/41-16 1A1XK2 **7-3** (140) Socket (P/O 81349 1A1W1) M12883/41-16 1A1XK3 7-3 (141) Socket (P/O 81349 REF V1 V2 V3 1A1W1)

M12883/41-16 1A1XK7 7-3 (144) **7-3** (139) M12883/41-16 1A1XK1 M12883/41-16 1A1XK6 **7-3** (142) M1897819 7-8 None. M23053/5-102-C None. 1A1W6P3 M24308/2-1F **7-3** (108) **7-3** (110) M24308/2-2F 1A1W1P18 M24308/2-2F 1A1W1P8 **7-1** (074) M24308/2-2F 1A1W1P18 7-1 (075) M24308/2-3F 1A1W1P9 7-1 (072) M24308/2-3F 1A1W1P9 **7-3** (035) M24308/2-4F 1A1W1P16 **7-3** (136) M24308/2-4F 1A1W1P14 **7-3** (167) 7-1 (049) M24308/2-4F 1A1W1P13 M24308/2-4F 1A1W1P15 **7-3** (168) M24308/2-4F 1A1W1P13 7-3 (116) 1A1W1MP9 M24308/25-9 **7-3** (007) **7-1** (051) M24308/25-9 1A1W1MP9

### Table 7-4.

Parts List by Part Number Order - Continued

| Socket (P/O<br>1A1W1)                                               | 81349 | REF     | V1 V2 V3 |
|---------------------------------------------------------------------|-------|---------|----------|
| Socket (P/O<br>1A1W1)                                               | 81349 | REF     | V1 V2 V3 |
| Socket (P/O<br>1A1W1)                                               | 81349 | REF     | V1 V2 V3 |
| Applicable<br>Specification for<br>Two-Component<br>Adhesive System | 03956 | Х       | V1 V2 V3 |
| Insulation,<br>Sleeving                                             | 03956 | 1<br>FT | V1 V2 V3 |
| Connector,<br>Receptacle,<br>Electrical                             | 81349 | REF     | V1 V2 V3 |
| Connector,<br>Receptacle,<br>Electrical                             | 81349 | REF     | V1 V2 V3 |
| Connector,<br>Electrical,<br>Receptacle                             | 81349 | REF     | V1 V2 V3 |
| Connector,<br>Electrical,<br>Receptacle                             | 81349 | REF     | V1 V2 V3 |
| Connector,<br>Electrical,<br>Rectangular                            | 81349 | REF     | V1 V2 V3 |
| Connector,<br>Electrical,<br>Rectangular                            | 81349 | REF     | V1 V2 V3 |
| Connector, Plug,<br>Electrical                                      | 81349 | REF     | V1 V2 V3 |
| Connector, Plug,<br>Electrical                                      | 81349 | REF     | V1 V2 V3 |
| Connector,<br>Electrical,<br>Receptacle                             | 81349 | REF     | V1 V2 V3 |
| Connector, Plug,<br>Electrical                                      | 81349 | REF     | V1 V2 V3 |
| Connector,<br>Receptacle,<br>Electrical                             | 81349 | REF     | V1 V2 V3 |
| Screw, Lock,<br>Male                                                | 81349 | REF     | V1 V2 V3 |
| Screw, Lock,<br>Male                                                | 81349 | REF     | V1 V2 V3 |

| Table 7-4. Parts List by Part Number Order - Continue |
|-------------------------------------------------------|
|-------------------------------------------------------|

| M24308/4-1F   | 1A1W5P2      | <b>7-3</b> (045) | Connector,<br>Electrical,<br>Rectangular | 81349 | REF | V1 V2 V3 |
|---------------|--------------|------------------|------------------------------------------|-------|-----|----------|
| M24308/4-1F   | 1A1W5P1      | <b>7-3</b> (032) | Connector,<br>Electrical,<br>Rectangular | 81349 | REF | V1 V2 V3 |
| M24308/4-1F   | 1A1W4P2      | <b>7-3</b> (046) | Connector,<br>Electrical,<br>Rectangular | 81349 | REF | V1 V2 V3 |
| M24308/4-1F   | 1A1W4P1      | <b>7-3</b> (029) | Connector,<br>Electrical,<br>Rectangular | 81349 | REF | V1 V2 V3 |
| M24308/4-262  | 1A2A1A1A12J1 | <b>7-8</b> (055) | Connector,<br>Electrical,<br>Rectangular | 81349 | REF | V1 V2 V3 |
| M24308/4-262  | 1A2A1A1A12J2 | <b>7-8</b> (041) | Connector,<br>Electrical,<br>Rectangular | 81349 | REF | V1 V2 V3 |
| M24308/4-262  | 1A2A1A1A13J2 | <b>7-8</b> (066) | Connector,<br>Electrical,<br>Rectangular | 81349 | REF | V1 V2 V3 |
| M24308/4-262  | 1A2A1A1A13J1 | <b>7-8</b> (029) | Connector,<br>Electrical,<br>Rectangular | 81349 | REF | V1 V2 V3 |
| M24308/4-3F   | 1A1W6P2      | <b>7-3</b> (006) | Connector,<br>Electrical,<br>Rectangular | 81349 | REF | V1 V2 V3 |
| M24308/4-3F   | 1A1W6P1      | <b>7-3</b> (055) | Connector,<br>Electrical,<br>Rectangular | 81349 | REF | V1 V2 V3 |
| M24308/4-3F   | 1A1W1P20     | <b>7-3</b> (051) | Connector,<br>Electrical,<br>Rectangular | 81349 | REF | V1 V2 V3 |
| M24308/4-4F   | 1A1W1P17     | <b>7-3</b> (038) | Connector,<br>Electrical,<br>Receptacle  | 81349 | REF | V1 V2 V3 |
| M24308/4-4F   | 1A1W1P10     | <b>7-3</b> (037) | Connector,<br>Electrical,<br>Receptacle  | 81349 | REF | V1 V2 V3 |
| M24308/4-4F   | 1A1W1P12     | <b>7-3</b> (039) | Connector,<br>Electrical,<br>Receptacle  | 81349 | REF | V1 V2 V3 |
| M27488-20     | None.        |                  | Plug, End Seal                           |       | 3   | V1 V2 V3 |
| M28876/11B1S1 | None.        |                  | Connector,<br>Receptacle, Fiber<br>Optic | 81349 | 1   | V1 V2 V3 |

| M28876/15-BDW  | 1A1W7J22MP56 | <b>7-5</b> (017)  | Connector, Dust<br>Cover                                                         | 81349 | 1   | V1 V2 V3 |
|----------------|--------------|-------------------|----------------------------------------------------------------------------------|-------|-----|----------|
| M39006/22-0327 | 1A2A1A1A9C1  | <b>7-11</b> (033) | Capacitor, Fixed ±20% 30 VDC                                                     | 81349 | 1   | V1 V2 V3 |
| M39006/22-0327 | 1A2A1A1A9C2  | <b>7-11</b> (034) | Capacitor, Fixed<br>±20% 30 VDC                                                  | 81349 | 1   | V1 V2 V3 |
| M39014/05-2855 | 1A2A1A1A9C3  | <b>7-11</b> (036) | Capacitor, Fixed<br>±10% 50 VDC                                                  | 81349 | 1   | V1 V2 V3 |
| M39014/05-2855 | 1A2A1A1A9C4  | <b>7-11</b> (037) | Capacitor, Fixed ±10% 50 VDC                                                     | 81349 | 1   | V1 V2 V3 |
| M39019/03-216S | 1A1CB3       | <b>7-1</b> (015)  | Circuit Breaker<br>1.0 Amp                                                       | 81349 | 1   | V1 V2 V3 |
| M39019/03-240S | 1A1CB2       | <b>7-1</b> (016)  | Circuit Breaker<br>7.5 Amp                                                       | 81349 | 1   | V1 V2 V3 |
| M39019/05-327S | 1A1CB1       | <b>7-1</b> (017)  | Circuit Breaker<br>7.5 Amp                                                       | 81349 | 1   | V1 V2 V3 |
| M39029/30-218  | None.        |                   | Contact,<br>Electrical<br>Connector                                              | 81349 | REF | V1 V2 V3 |
| M39029/30-219  | None.        |                   | Contact,<br>Electrical<br>Connector                                              | 81349 | REF | V1 V2 V3 |
| M39029/92-534  | 1A1W1E1      |                   | Contact,<br>Electrical<br>Connector                                              | 81349 | REF | V1 V2 V3 |
| M690587        | None.        | 7-11              | Electrical Wiring                                                                | 56232 | Х   | V1 V2 V3 |
| M695178-1      | None.        |                   | Sealing and<br>Retaining<br>Compound<br>MIL-S-22473,<br>Grade C<br>(97-303-78)   | 03956 | REF | V1 V2 V3 |
| M695178-4      | None.        | <b>7-1</b> (014)  | Sealing and<br>Retaining<br>Compound<br>MIL-S-22473,<br>Grade AV,<br>(97-302-78) | 03956 | AR  | V1 V2 V3 |
| M695178-4      | None.        | <b>7-3</b> (005)  | Sealing and<br>Retaining<br>Compound<br>MIL-S-22473,<br>GR, AV,<br>(97–302–78)   | 03956 | AR  | V1 V2 V3 |

| Table 7-4. | Parts List by | y Part Number | Order - | Continued |
|------------|---------------|---------------|---------|-----------|
|------------|---------------|---------------|---------|-----------|

| M695178-4       | None.     | <b>7-2</b> (004) | Sealing and<br>Retaining<br>Compound,<br>MIL-S-22473,<br>GR, AV,<br>(97–302–78)  | 03956 | AR  | V1 V2 V3 |
|-----------------|-----------|------------------|----------------------------------------------------------------------------------|-------|-----|----------|
| M695178-4       | None.     | 7-4 (005)        | Sealing and<br>Retaining<br>Compound<br>MIL-S-22473,<br>GR, AV,<br>(97–302–78)   | 03956 | AR  | V1 V2 V3 |
| M695178-9       | None.     | 7-8              | Sealing And<br>Retaining<br>Compound<br>MIL-S-22473,<br>Grade AA,<br>(97-309-78) | 03956 | AR  | V1 V2 V3 |
| M695178-9       | None.     | <b>7-9</b> (037) | Sealing And<br>Retaining<br>Compound<br>MIL-S-22473,<br>Grade AA,<br>(97-309-78) | 03956 | AR  | V1 V2 V3 |
| M695791-1       | None.     | <b>7-8</b> (071) | Ink, Marking<br>MIL-I-43553(MI),<br>FED-STD-595,<br>#17038                       | 03956 | AR  | V1 V2 V3 |
| M81714/60-16-01 | 1A1TB1-12 | <b>7-3</b> (128) | Terminal Junction<br>Block                                                       | 81349 | REF | V1 V2 V3 |
| M81714/60-16-01 | 1A1TB1-10 | <b>7-3</b> (128) | Terminal Junction<br>Block                                                       | 81349 | REF | V1 V2 V3 |
| M81714/60-16-01 | 1A1TB1-8  | <b>7-3</b> (128) | Terminal Junction<br>Block                                                       | 81349 | REF | V1 V2 V3 |
| M81714/60-16-01 | 1A1TB1-15 | <b>7-3</b> (128) | Terminal Junction<br>Block                                                       | 81349 | REF | V1 V2 V3 |
| M81714/60-20-01 | 1A1TB1-3  | <b>7-3</b> (129) | Terminal Junction<br>Block                                                       | 81349 | REF | V1 V2 V3 |
| M81714/60-20-01 | 1A1TB1-7  | <b>7-3</b> (129) | Terminal Junction<br>Block                                                       | 81349 | REF | V1 V2 V3 |
| M81714/60-20-01 | 1A1TB1-18 | <b>7-3</b> (129) | Terminal Junction<br>Block                                                       | 81349 | REF | V1 V2 V3 |
| M81714/60-20-01 | 1A1TB1-20 | <b>7-3</b> (129) | Terminal Junction<br>Block                                                       | 81349 | REF | V1 V2 V3 |
| M81714/60-20-01 | 1A1TB1-21 | <b>7-3</b> (129) | Terminal Junction<br>Block                                                       | 81349 | REF | V1 V2 V3 |
| M81714/60-20-02 | 1A1TB1-22 | <b>7-3</b> (125) | Terminal Junction<br>Block                                                       | 81349 | REF | V1 V2 V3 |

| M81714/60-20-02 | 1A1TB1-23 | <b>7-3</b> (125) | Terminal Junction<br>Block                    | 81349 | REF | V1 V2 V3 |
|-----------------|-----------|------------------|-----------------------------------------------|-------|-----|----------|
| M81714/61-0Y    | 1A1TB1-5  | <b>7-3</b> (127) | Terminal Junction<br>Block                    | 81349 | REF | V1 V2 V3 |
| M81714/61-0Y    | 1A1TB1-14 | <b>7-3</b> (127) | Terminal Junction<br>Block                    | 81349 | REF | V1 V2 V3 |
| M81714/61-0Y    | 1A1TB1-13 | <b>7-3</b> (127) | Terminal Junction<br>Block                    | 81349 | REF | V1 V2 V3 |
| M81714/61-0Y    | 1A1TB1-11 | <b>7-3</b> (127) | Terminal Junction<br>Block                    | 81349 | REF | V1 V2 V3 |
| M81714/61-0Y    | 1A1TB1-6  | <b>7-3</b> (127) | Terminal Junction<br>Block                    | 81349 | REF | V1 V2 V3 |
| M81714/61-0Y    | 1A1TB1-16 | <b>7-3</b> (127) | Terminal Junction<br>Block                    | 81349 | REF | V1 V2 V3 |
| M81714/61-0Y    | 1A1TB1-2  | <b>7-3</b> (127) | Terminal Junction<br>Block                    | 81349 | REF | V1 V2 V3 |
| M81714/61-0Y    | 1A1TB1-9  | <b>7-3</b> (127) | Terminal Junction<br>Block                    | 81349 | REF | V1 V2 V3 |
| M81714/61-0Z    | 1A1TB1-19 | <b>7-3</b> (124) | Terminal Junction<br>Block                    | 81349 | REF | V1 V2 V3 |
| M81714/61-0Z    | 1A1TB1-1  | <b>7-3</b> (124) | Terminal Junction<br>Block                    | 81349 | REF | V1 V2 V3 |
| M81714/61-0Z    | 1A1TB1-4  | <b>7-3</b> (124) | Terminal Junction<br>Block                    | 81349 | REF | V1 V2 V3 |
| M81714/61-0Z    | 1A1TB1-17 | <b>7-3</b> (124) | Terminal Junction<br>Block                    | 81349 | REF | V1 V2 V3 |
| M81714/67-30    | 1A1TB1    | <b>7-3</b> (126) | Terminal Junction<br>System, Rack<br>Assembly | 81349 | REF | V1 V2 V3 |
| M81714/67-30    | 1A1TB1    | <b>7-3</b> (150) | Terminal Junction<br>System, Rack<br>Assembly | 81349 | REF | V1 V2 V3 |
| M83503/7-02     | 1A1W3P1   | <b>7-3</b> (100) | Connector,<br>Electrical                      | 81349 | REF | V1 V2 V3 |
| M83503/7-02     | 1A1W3P2   | <b>7-3</b> (103) | Connector,<br>Electrical                      | 81349 | REF | V1 V2 V3 |
| M83503/7-11     | 1A1W2P1   |                  | Connector,<br>Electrical                      | 81349 | REF | V1 V2 V3 |
| M83503/7-11     | 1A1W2P2   |                  | Connector,<br>Electrical                      | 81349 | REF | V1 V2 V3 |
| M83528/004K021  | 1A1W1MPG  | <b>7-5</b> (032) | Shielding Gasket,<br>EMI-RFI                  | 81349 | 1   | V1 V2 V3 |
| M83528/004K024  | 1A1W1MPL  | 7-5 (040)        | Shielding Gasket,<br>EMI-RFI                  | 81349 | 1   | V1 V2 V3 |

| Table 7-4. Parts List by Part Number Order - Continued |             |                  |                                                                              |       |     |          |  |  |  |
|--------------------------------------------------------|-------------|------------------|------------------------------------------------------------------------------|-------|-----|----------|--|--|--|
| M83528/004K025                                         | 1A1MP53     | <b>7-5</b> (014) | Shielding Gasket,<br>EMI RFI                                                 | 81349 | 4   | V1       |  |  |  |
| M83528/004K027                                         | 1A1W1MPJ    | <b>7-5</b> (037) | Shielding Gasket,<br>EMI-RFI                                                 | 81349 | 1   | V1 V2 V3 |  |  |  |
| M83528/004K029                                         | 1A1W1MPN    | <b>7-5</b> (044) | Shielding Gasket,<br>EMI-RFI                                                 | 81349 | 1   | V1 V2 V3 |  |  |  |
| M83528/004K032                                         | 1A1W1MPD    | <b>7-5</b> (029) | Shielding Gasket,<br>EMI-RFI                                                 | 81349 | 1   | V1 V2 V3 |  |  |  |
| M83536/10-024M                                         | 1A1K7       | <b>7-3</b> (144) | Relay                                                                        | 81349 | 1   | V1 V2 V3 |  |  |  |
| M83536/10-024M                                         | 1A1K1       | <b>7-3</b> (039) | Relay                                                                        | 81349 | 1   | V1 V2 V3 |  |  |  |
| M83536/10-024M                                         | 1A1K3       | <b>7-3</b> (141) | Relay                                                                        | 81349 | 1   | V1 V2 V3 |  |  |  |
| M83536/10-024M                                         | 1A1K2       | <b>7-3</b> (140) | Relay                                                                        | 81349 | 1   | V1 V2 V3 |  |  |  |
| M83536/10-024M                                         | 1A1K6       | <b>7-3</b> (142) | Relay                                                                        | 81349 | 1   | V1 V2 V3 |  |  |  |
| M83536/16-022M                                         | 1A1K4       | <b>7-3</b> (143) | Relay                                                                        | 81349 | 1   | V1 V2 V3 |  |  |  |
| M85045/16-01                                           | 1A1W7W1     | <b>7-5</b> (019) | Cable, Fiber Optic<br>Assembly                                               | 81349 | 1   | V1 V2 V3 |  |  |  |
| M85049/48-2-1-F                                        | 1A1W5MP1    | <b>7-3</b> (033) | Strain Relief,<br>Connector,<br>Electrical (P/O<br>1A1W5P1) (P/O<br>1A1W5P2) | 81349 | REF | V1 V2 V3 |  |  |  |
| M85049/48-2-1-F                                        | 1A1W4MP1    | <b>7-3</b> (031) | Strain Relief,<br>Connector,<br>Electrical (P/O<br>1A1W4P1) (P/O<br>1A1W4P2) | 81349 | REF | V1 V2 V3 |  |  |  |
| M85049/48-2-2F                                         | 1A1W1P8MP5  | <b>7-1</b> (071) | Strain Relief,<br>Connector,<br>Electrical                                   | 81349 | REF | V1 V2 V3 |  |  |  |
| M85049/48-2-2F                                         | 1A1W1P8MP5  | <b>7-3</b> (111) | Strain Relief,<br>Connector,<br>Electrical                                   | 81349 | REF | V1 V2 V3 |  |  |  |
| M85049/48-2-3F                                         | 1A1W1P9MP6  | <b>7-3</b> (008) | Strain Relief,<br>Connector,<br>Electrical                                   | 81349 | REF | V1 V2 V3 |  |  |  |
| M85049/48-2-3F                                         | 1A1W6MP1    | <b>7-3</b> (056) | Strain Relief,<br>Connector,<br>Electrical                                   | 81349 | REF | V1 V2 V3 |  |  |  |
| M85049/48-2-4F                                         | 1A1W1P10MP7 | <b>7-3</b> (036) | Strain Relief,<br>Connector,<br>Electrical                                   | 81349 | REF | V1 V2 V3 |  |  |  |
| M85049/48–2-4F                                         | 1A1W1P10MP7 | 7-1 (050)        | Strain Relief,<br>Connector,<br>Electrical                                   | 81349 | REF | V1 V2 V3 |  |  |  |

 Table 7-4.
 Parts List by Part Number Order - Continued

| M85049/52-1-14W | 1A1W1P2MP2 | <b>7-3</b> (131)  | Connector,<br>Electrical<br>Backshell                                             | 81349 | REF | V1 V2 V3 |
|-----------------|------------|-------------------|-----------------------------------------------------------------------------------|-------|-----|----------|
| M85049/52-1-16N | 1A1W1P7MP4 | <b>7-3</b> (159)  | Strain Relief,<br>Connector,<br>Electrical                                        | 81349 | REF | V1 V2 V3 |
| M85049/52-1-16W | 1A1W1P1MP1 | <b>7-3</b> (171)  | Strain Relief,<br>Connector,<br>Electrical                                        | 81349 | REF | V1 V2 V3 |
| M85049/52-1-20W | 1A1W1MP8   | <b>7-3</b> (023)  | Strain Relief,<br>Connector,<br>Electrical;<br>1A1W1P11,<br>1A1W1P19,<br>1A1W1P21 | 81349 | REF | V1 V2 V3 |
| M85049/52-1-28W | 1A1W1P6MP3 | <b>7-3</b> (153)  | Strain Relief,<br>Connector,<br>Electrical                                        | 81349 | REF | V1 V2 V3 |
| M85049/52-1-28W | 1A1W1P4MP3 | <b>7-3</b> (148)  | Strain Relief,<br>Connector,<br>Electrical                                        | 81349 | REF | V1 V2 V3 |
| M85049/52-1-28W | 1A1W1P3MP3 | <b>7-3</b> (138)  | Strain Relief,<br>Connector,<br>Electrical                                        | 81349 | REF | V1 V2 V3 |
| MIL-S-22473     | None.      | <b>7-12</b> (023) | Sealing and<br>Retaining<br>Compound<br>MIL-S-22473,<br>Grade C<br>(97-303-78)    | 81349 | AR  | V1 V2 V3 |
| MIL-S-22473     | None.      | 7-11              | Sealing and<br>Retaining<br>Compound,<br>Grade AA                                 | 81349 | AR  | V1 V2 V3 |
| MIL-S-22473     | None.      | <b>7-6</b> (002)  | Sealing And<br>Retaining<br>Compound,<br>Grade C                                  | 81349 | AR  | V1 V2 V3 |
| MIL-STD-130     | None.      | <b>7-8</b> (070)  | Identification<br>Marking (03956-<br>M691418)                                     | 96906 | Х   | V1 V2 V3 |
| MMM-A-134TY1    | None.      | <b>7-1</b> (054)  | Adhesive;<br>ADH #28,<br>56232-M695727,<br>97-028-78 (P/O<br>1A1W1)               | 81348 | REF | V1 V2 V3 |

| MMM-A-134TY1          | None. | 7-8               | Adhesive<br>(ADH #28,<br>56232-M695727,<br>97-028-78) | 81348 | AR  | V1 V2 V3 |
|-----------------------|-------|-------------------|-------------------------------------------------------|-------|-----|----------|
| MS15795-802           | None. | <b>7-9</b> (027)  | Washer, Flat<br>.086"                                 | 96906 | 62  | V1 V2 V3 |
| MS15795-802           | None. | <b>7-11</b> (032) | Washer, Flat<br>.086"                                 | 96906 | 4   | V1 V2 V3 |
| MS15795-802           | None. | <b>7-8</b> (021)  | Washer, Flat<br>.086"                                 | 96906 | 62  | V1 V2 V3 |
| /<br>8221qw3b9o3xcgtt |       |                   |                                                       |       |     |          |
| MS15795-802           | None. | <b>7-3</b> (097)  | Washer, Flat<br>.086"                                 | 96906 | 2   | V1 V2 V3 |
| MS15795-803           | None. | <b>7-9</b> (009)  | Washer, Flat .112"                                    | 96906 | 9   | V1 V2 V3 |
| MS15795-803           | None. | <b>7-11</b> (017) | Washer, Flat .112"                                    | 96906 | 10  | V1 V2 V3 |
| MS15795-803           | None. | <b>7-12</b> (011) | Washer, Flat .112"                                    | 96906 | 20  | V1 V2 V3 |
| MS15795-803           | None. | <b>7-6</b> (018)  | Washer, Flat .112"                                    | 96906 | 6   | V1 V2 V3 |
| MS15795-803           | None. | <b>7-5</b> (035)  | Washer, Lock<br>.112"                                 | 96906 | 58  | V1 V2 V3 |
| MS15795-803           | None. | <b>7-3</b> (060)  | Washer, Flat .112"                                    | 96906 | 58  | V1 V2 V3 |
| MS15795-805           | None. | <b>7-10</b> (009) | Washer, Flat<br>.138"                                 | 96906 | 22  | V1 V2 V3 |
| MS15795-805           | None. | 7-1 (032)         | Washer, Flat<br>.138"                                 | 96906 | 71  | V1 V2 V3 |
| MS15795-805           | None. | <b>7-8</b> (004)  | Washer, Lock<br>.138"                                 | 96906 | 22  | V1 V2 V3 |
| MS15795-805           | None. | <b>7-5</b> (045)  | Washer, Flat<br>.138"                                 | 96906 | 2   | V1 V2 V3 |
| MS15795-805           | None. | <b>7-9</b> (052)  | Washer, Lock<br>.138"                                 | 96906 | 22  | V1 V2 V3 |
| MS15795-807           | None. | <b>7-12</b> (002) | Washer, Flat<br>.164"                                 | 96906 | 4   | V1 V2 V3 |
| MS15795-807           | None. | 7-1 (045)         | Washer, Flat<br>.164"                                 | 96906 | 28  | V1 V2 V3 |
| MS15795-807           | None. | <b>7-3</b> (011)  | Washer, Flat<br>.138"                                 | 96906 | REF | V1 V2 V3 |
| MS15795-807           | None. | <b>7-3</b> (107)  | Washer, Flat<br>.164"                                 | 96906 | 28  | V1 V2 V3 |
| MS15705 807           | None  | 7-7 (011)         | Washer Flat                                           | 96906 | 5   | V1 V2 V3 |

 Table 7-4.
 Parts List by Part Number Order - Continued

| -           |         |                  |                                            |       |         |          |
|-------------|---------|------------------|--------------------------------------------|-------|---------|----------|
| MS15795-808 | None.   | <b>7-6</b> (011) | Washer, Flat<br>.190"                      | 96906 | 14      | V1 V2 V3 |
| MS15795-808 | None.   | <b>7-1</b> (056) | Washer, Flat<br>.190"                      | 96906 | 31      | V1 V2 V3 |
| MS15795-808 | None.   | <b>7-9</b> (048) | Washer, Flat<br>.190"                      | 96906 | 12      | V1 V2 V3 |
| MS15795-808 | None.   | <b>7-3</b> (020) | Washer, Flat<br>.190"                      | 96906 | 31      | V1 V2 V3 |
| MS15795-810 | None.   | <b>7-1</b> (027) | Washer, Flat<br>.250"                      | 96906 | 1       | V1 V2 V3 |
| MS15795-810 | None.   | <b>7-8</b> (014) | Washer, Flat<br>.250"                      | 96906 | 12      | V1 V2 V3 |
| MS15795-812 | 1A1MP39 | <b>7-1</b> (026) | Washer, Flat .312                          | 96906 | 2       | V1 V2 V3 |
| MS15795-812 | None.   | <b>7-8</b> (017) | Washer, Flat<br>.312"                      | 96906 | 12      | V1 V2 V3 |
| MS15795-814 | None.   | 7-7 (006)        | Washer, Flat<br>.375"                      | 96906 | 2       | V1 V2 V3 |
| MS15795-824 | None.   | 7-7 (003)        | Washer, Flat<br>.875"                      | 96906 | 3       | V1 V2 V3 |
| MS16995-4   | None.   | <b>7-8</b> (020) | Screw, Socket<br>Head #2-56 X<br>.50" L    | 96906 | 6       | V1 V2 V3 |
| MS16996-11  | None.   | <b>7-9</b> (019) | Screw, Socket<br>Head #10-32 X<br>.62" L   | 96906 | 4       | V1 V2 V3 |
| MS16996-12  | None.   | <b>7-9</b> (005) | Screw, Socket<br>Head #10-32 X<br>.75" L   | 96906 | 24      | V1 V2 V3 |
| MS16996-13  | None.   | <b>7-9</b> (003) | Screw, Socket<br>Head #10-32 X<br>.88" L   | 96906 | 8       | V1 V2 V3 |
| MS16996-14  | None.   | <b>7-9</b> (034) | Screw, Socket<br>Head #10-32 X<br>1.00" L  | 96906 | 12      | V1 V2 V3 |
| MS16996-25  | None.   | <b>7-1</b> (060) | Screw, Socket<br>Head .250-28 X<br>1.25" L | 96906 | 6       | V1 V2 V3 |
| MS21044C04  | None.   | <b>7-5</b> (033) | Nut, Hex,<br>Self-Locking<br>.112-40       | 96906 | 16      | V1 V2 V3 |
| MS21044C06  | None.   | <b>7-5</b> (047) | Nut, Hex,<br>Self-Locking<br>.138-32       | 96906 | 32      | V1 V2 V3 |
| MS21266-1N  | None.   | <b>7-8</b> (035) | Grommet, Plastic<br>Edging                 | 96906 | 5<br>FT | V1 V2 V3 |

| Table 7.4  | Parts List by Part Number Order Continued   |
|------------|---------------------------------------------|
| Table 7-4. | Parts List by Part Number Order - Continued |

| MS21266-3N   | None.       | <b>7-1</b> (053)  | Grommet, Plastic<br>Edging (P/O<br>1A1W1)                       | 96906 | REF     | V1 V2 V3 |
|--------------|-------------|-------------------|-----------------------------------------------------------------|-------|---------|----------|
| MS21266-IN   | None.       | <b>7-9</b> (030)  | Grommet, Plastic<br>Edging                                      | 96906 | 5<br>FT | V1 V2 V3 |
| MS21919WDG10 | None.       | <b>7-7</b> (013)  | Clamp, Loop                                                     | 96906 | 2       | V1 V2 V3 |
| MS21919WDG13 | None.       | <b>7-7</b> (014)  | Clamp, Loop                                                     | 96906 | 2       | V1 V2 V3 |
| MS21919WDG5  | 1A2A1A1MP23 | <b>7-8</b> (007)  | Clamp, Loop                                                     | 96906 | 6       | V1 V2 V3 |
| MS21919WDG5  | None.       | <b>7-9</b> (066)  | Clamp, Loop                                                     | 96906 | 6       | V1 V2 V3 |
| MS21919WDG7  | None.       | <b>7-7</b> (015)  | Clamp, Loop                                                     | 96906 | 1       | V1 V2 V3 |
| MS24660-23D  | 1A1S1       | <b>7-1</b> (002)  | Switch, Toggle                                                  | 96906 | 1       | V1 V2 V3 |
| MS24671-17   | None.       | <b>7-3</b> (015)  | Screw, Cap, Flat<br>Head .164-32 X<br>1.00" L                   | 96906 | 8       | V1 V2 V3 |
| MS24693-C1   | None.       | <b>7-12</b> (003) | Screw, Flat Head<br>#4-40 X .19" L                              | 96906 | 9       | V1 V2 V3 |
| MS24693-C4   | None.       | <b>7-12</b> (010) | Screw, Flat Head<br>#4-40 X .38" L                              | 03956 | 1       | V1 V2 V3 |
| MS25041-3    | 1A1XDS2     | <b>7-1</b> (010)  | Light, Indicator<br>(Green Socket)                              | 96906 | 1       | V1 V2 V3 |
| MS25041-6    | 1A1XDS1     | <b>7-1</b> (004)  | Light, Indicator<br>(Red Socket) *                              | 96906 | 1       | V1 V2 V3 |
| MS25043-10DA | 1A1MP55     | <b>7-5</b> (050)  | Cover, Electrical<br>Connector (P/O<br>1A1W30J20,<br>1A1W31J21) | 96906 | 2       | V1 V2 V3 |
| MS25043-20DA | 1A1W1MPH    | <b>7-5</b> (030)  | Cover, Electrical<br>Connector                                  | 96906 | REF     | V1 V2 V3 |
| MS25043-22DA | 1A1W1MPM    | <b>7-5</b> (039)  | Cover, Electrical<br>Connector                                  | 96906 | 1       | V1 V2 V3 |
| MS25043-24DA | 1A1W1MPK    | <b>7-5</b> (036)  | Cover, Electrical<br>Connector (P/O<br>1A1W1J5)                 | 96906 | REF     | V1 V2 V3 |
| MS25043-28DA | 1A1W1MPP    | <b>7-5</b> (042)  | Cover, Electrical<br>Connector (P/O<br>1A1W1J7)                 | 96906 | 1       | V1 V2 V3 |
| MS25043-40DA | 1A1W1MPE    | <b>7-5</b> (027)  | Cover, Electrical<br>Connector (P/O<br>1A1W1J3)                 | 96906 | REF     | V1 V2 V3 |
| MS25251-16   | 1A1W1MPF    | <b>7-5</b> (026)  | Plug, End<br>Seal Electrical<br>Connector                       | 96906 | 1       | V1 V2 V3 |
| MS25281-F4   | None.       | 7-11 (024)        | Clamp, Loop                                                     | 96906 | 4       | V1 V2 V3 |

| MS27488-22     | 1A1W20MP1 | <b>7-5</b> (016) | Plug, End<br>Seal, Electrical<br>Connector (P/O<br>1A1J10-1A1J14,<br>1A1J17, 1A1J18) | 96906 | REF | V1 V2 V3 |
|----------------|-----------|------------------|--------------------------------------------------------------------------------------|-------|-----|----------|
| MS27502A23CL   | 1A1MP54   | <b>7-5</b> (015) | Cover, Electrical<br>Connector (P/O<br>1A1J10-1A1J13)                                | 96906 | 7   | V3       |
| MS27502A23CL   | 1A1MP54   | <b>7-5</b> (015) | Cover, Electrical<br>Connector (P/O<br>1A1J10-1A1J13)                                | 96906 | 4   | V1       |
| MS27502A23CL   | 1A1MP54   | <b>7-5</b> (015) | Cover, Electrical<br>Connector (P/O<br>1A1J10-1A1J13)                                | 96906 | 5   | V2       |
| MS27656T23A35S | 1A1W20J10 | <b>7-5</b> (021) | Connector,<br>Receptacle,<br>Electrical                                              | 96906 | REF | V1 V2 V3 |
| MS27656T23A35S | 1A1W26J18 | <b>7-5</b> (060) | Connector,<br>Receptacle,<br>Electrical                                              | 96906 | REF | V3       |
| MS27656T23A35S | 1A1W23J12 | <b>7-5</b> (058) | Connector,<br>Receptacle,<br>Electrical                                              | 96906 | REF | V1 V2 V3 |
| MS27656T23A35S | 1A1W24J14 | <b>7-5</b> (057) | Connector,<br>Receptacle,<br>Electrical                                              | 96906 | REF | V2 V3    |
| MS27656T23A35S | 1A1J13    | <b>7-5</b> (013) | Connector,<br>Receptacle,<br>Electrical                                              | 96906 | REF | V1 V2 V3 |
| MS27656T23A35S | 1A1W21J11 | <b>7-5</b> (020) | Connector,<br>Receptacle,<br>Electrical                                              | 96906 | REF | V1 V2 V3 |
| MS27656T23A35S | 1A1W25J17 | <b>7-5</b> (059) | Connector,<br>Receptacle,<br>Electrical                                              | 96906 | REF | V3       |
| MS3367-1-9     | 1A1MP47   | <b>7-1</b> (058) | Strap, Tiedown                                                                       | 96906 | 25  | V1 V2 V3 |
| MS3367-1-9     | 1A1MP47   | <b>7-3</b> (016) | Strap, Tiedown                                                                       | 96906 | 25  | V1 V2 V3 |
| MS3367-4-9     | 1A1MP49   | <b>7-4</b> (004) | Strap, Tiedown                                                                       | 96906 | 13  | V1 V2 V3 |
| MS3367-4-9     | 1A1MP49   | <b>7-3</b> (004) | Strap, Tiedown                                                                       | 96906 | 13  | V1 V2 V3 |
| MS3367-5-9     | 1A1MP48   | <b>7-3</b> (010) | Strap, Tiedown                                                                       | 96906 | 14  | V1 V2 V3 |
| MS3367-5-9     | 1A1MP48   | <b>7-2</b> (003) | Strap, Tiedown                                                                       | 96906 | 14  | V1 V2 V3 |
| MS3376-3-9     | None.     | <b>7-3</b> (133) | Strap, Tiedown                                                                       | 96906 | 5   | V1 V2 V3 |
| MS3376-3-9     | None.     | <b>7-1</b> (067) | Strap, Tiedown                                                                       | 96906 | 5   | V1 V2 V3 |

| MS3402D20-27D  | 1A1W1J4  | <b>7-5</b> (031)  | Connector,<br>Receptacle,<br>Electrical      | 96906 | REF | V1 V2 V3 |
|----------------|----------|-------------------|----------------------------------------------|-------|-----|----------|
| MS3402D22-14S  | 1A1W1J6  | <b>7-5</b> (041)  | Connector,<br>Electrical                     | 96906 | REF | V1 V2 V3 |
| MS3402D24-28D  | 1A1W1J5  | <b>7-5</b> (038)  | Connector,<br>Electrical<br>Receptacle       | 96906 | REF | V1 V2 V3 |
| MS3402D28-21D  | 1A1W1J7  | <b>7-5</b> (043)  | Connector,<br>Receptacle,<br>Electrical      | 96906 | REF | V1 V2 V3 |
| MS3402D40-56E  | 1A1W1J3  | <b>7-5</b> (028)  | Connector,<br>Receptacle,<br>Electrical      | 96906 | REF | V1 V2 V3 |
| MS3456W14S-2P  | 1A1W1P2  | <b>7-3</b> (130)  | Connector,<br>Electrical Plug                | 96906 | REF | V1 V2 V3 |
| MS3456W16S-1P  | 1A1W1P1  | <b>7-3</b> (170)  | Connector, Plug,<br>Electrical               | 96906 | REF | V1 V2 V3 |
| MS3456W20-16S  | 1A1W1P21 | <b>7-3</b> (024)  | Connector, Plug,<br>Electrical               | 96906 | REF | V1 V2 V3 |
| MS3456W20-16S  | 1A1W1P11 | <b>7-3</b> (027)  | Connector, Plug,<br>Electrical               | 96906 | REF | V1 V2 V3 |
| MS3456W20-18P  | 1A1W1P5  | <b>7-3</b> (155)  | Connector, Plug,<br>Electrical               | 96906 | REF | V1 V2 V3 |
| MS3456W20-29S  | 1A1W1P19 |                   | Connector, Plug,<br>Electrical               | 96906 | REF | V1 V2 V3 |
| MS3456W28-11S  | 1A1W1P6  | <b>7-3</b> (152)  | Connector, Plug,<br>Electrical               | 96906 | REF | V1 V2 V3 |
| MS3456W28-11SW | 1A1W1P3  | <b>7-3</b> (137)  | Connector, Plug,<br>Electrical               | 96906 | REF | V1 V2 V3 |
| MS3456W28-11SX | 1A1W1P4  | <b>7-3</b> (147)  | Connector, Plug,<br>Electrical               | 96906 | REF | V1 V2 V3 |
| MS3476L16-8S   | 1A1W1P7  | <b>7-3</b> (160)  | Connector, Plug,<br>Electrical               | 96906 | REF | V1 V2 V3 |
| MS35276-273    | None.    | <b>7-6</b> (006)  | Screw, Fillister<br>Head #10-32 X<br>2.50" L | 96906 | 6   | V1 V2 V3 |
| MS35307-330    | None.    | <b>7-10</b> (001) | Screw, Cap, Hex<br>Head 5/16-18 X<br>.56" L  | 96906 | 3   | V1 V2 V3 |
| MS35307-330    | None.    | <b>7-8</b> (045)  | Screw, Cap, Hex<br>Head 5/16-18 X<br>.56" L  | 96906 | 3   | V1 V2 V3 |

|             |       | •                 |                                             |       |     |          |
|-------------|-------|-------------------|---------------------------------------------|-------|-----|----------|
| MS35308-333 | None. | <b>7-1</b> (038)  | Screw, Cap, Hex<br>Head .312-24 X<br>.88" L | 96906 | 2   | V1 V2 V3 |
| MS35333-70  | None. | <b>7-6</b> (019)  | Washer, Lock<br>.112"                       | 96906 | 6   | V1 V2 V3 |
| MS35335-57  | None. | <b>7-12</b> (007) | Washer, Lock #4                             | 96906 | 4   | V1 V2 V3 |
| MS35335-60  | None. | <b>7-3</b> (043)  | Washer, Lock<br>.190"                       | 96906 | 1   | V1 V2 V3 |
| MS35335-61  | None. | <b>7-3</b> (172)  | Washer, Lock<br>.250"                       | 96906 | 1   | V1 V2 V3 |
| MS35338-134 | None. | <b>7-12</b> (020) | Washer, Lock<br>.086"                       | 96906 | 4   | V1 V2 V3 |
| MS35338-134 | None. | <b>7-3</b> (098)  | Washer, Lock<br>.086"                       | 96906 | 2   | V1 V2 V3 |
| MS35338-135 | None. | <b>7-12</b> (012) | Washer, Lock<br>.112"                       | 96906 | 5   | V1 V2 V3 |
| MS35338-135 | None. | <b>7-3</b> (061)  | Washer, Lock<br>.112"                       | 96906 | 26  | V1 V2 V3 |
| MS35338-135 | None. | <b>7-11</b> (016) | Washer, Lock<br>.112"                       | 96906 | 10  | V1 V2 V3 |
| MS35338-136 | None. | <b>7-1</b> (031)  | Washer, Lock<br>.138"                       | 96906 | 15  | V1 V2 V3 |
| MS35338-136 | None. | <b>7-5</b> (054)  | Washer, Lock<br>.138"                       | 96906 | 2   | V1 V2 V3 |
| MS35338-136 | None. | <b>7-3</b> (012)  | Washer, Lock<br>.138"                       | 96906 | REF | V1 V2 V3 |
| MS35338-137 | None. | <b>7-1</b> (046)  | Washer, Lock<br>.164"                       | 96906 | 28  | V1 V2 V3 |
| MS35338-137 | None. | <b>7-7</b> (010)  | Washer, Lock<br>.164"                       | 96906 | 5   | V1 V2 V3 |
| MS35338-137 | None. | <b>7-3</b> (106)  | Washer, Lock<br>.164"                       | 96906 | 28  | V1 V2 V3 |
| MS35338-138 | None. | <b>7-3</b> (123)  | Washer, Lock<br>.190"                       | 96906 | 8   | V1 V2 V3 |
| MS35338-138 | None. | <b>7-6</b> (010)  | Washer, Lock<br>.190"                       | 96906 | 14  | V1 V2 V3 |
| MS35338-139 | None. | <b>7-1</b> (062)  | Washer, Lock<br>.250"                       | 96906 | 80  | V1 V2 V3 |
| MS35338-139 | None. | <b>7-3</b> (114)  | Washer, Lock<br>.250"                       | 96906 | 80  | V1 V2 V3 |
| MS35338-140 | None. | <b>7-10</b> (002) | Washer, Lock<br>.312"                       | 96906 | 3   | V1 V2 V3 |

|              | Table 7-4.   Parts | List by Part N    | Number Order - Col                  | ntinued |     |          |
|--------------|--------------------|-------------------|-------------------------------------|---------|-----|----------|
| MS35338-140  | None.              | <b>7-8</b> (047)  | Washer, Lock<br>.312"               | 96906   | 3   | V1 V2 V3 |
| MS35338-147  | None.              | 7-7 (004)         | Washer, Lock<br>.875"               | 96906   | 3   | V1 V2 V3 |
| MS35649-224  | None.              | <b>7-12</b> (021) | Nut, Hex .086-56                    | 96906   | 4   | V1 V2 V3 |
| MS35649-224  | None.              | <b>7-8</b> (027)  | Nut, Hex .086-56                    | 96906   | 6   | V1 V2 V3 |
| MS35649-2254 | None.              | <b>7-8</b> (016)  | Nut, Hex .250-20                    | 96906   | 12  | V1 V2 V3 |
| MS35649-244  | None.              | <b>7-12</b> (009) | Nut, Hex .112-40                    | 96906   | 1   | V1 V2 V3 |
| MS35649-244  | None.              | <b>7-6</b> (020)  | Nut, Hex .112-40                    | 96906   | 6   | V1 V2 V3 |
| MS35649-264  | None.              | <b>7-1</b> (030)  | Nut, Hex .138-32                    | 96906   | 8   | V1 V2 V3 |
| MS35649-264  | None.              | <b>7-5</b> (053)  | Nut, Hex .138–32                    | 96906   | 2   | V1 V2 V3 |
| MS35649-264  | None.              | <b>7-3</b> (013)  | Nut, Hex .138–32                    | 96906   | REF | V1 V2 V3 |
| MS35649-284  | None.              | <b>7-1</b> (069)  | Nut, Hex .164-32                    | 96906   | 1   | V1 V2 V3 |
| MS35649-284  | None.              | <b>7-3</b> (105)  | Nut, Hex .164-32                    | 96906   | 15  | V1 V2 V3 |
| MS35650-304  | None.              | <b>7-3</b> (044)  | Nut, Hex .190-32                    | 96906   | 2   | V1 V2 V3 |
| MS35650-304  | None.              | <b>7-6</b> (009)  | Nut, Hex .190-32                    | 96906   | 2   | V1 V2 V3 |
| MS35691-23   | None.              | <b>7-2</b> (007)  | Nut, Hex .375-24                    | 96906   | 1   | V1 V2 V3 |
| MS35691-3    | None.              | <b>7-3</b> (118)  | Nut, Hex .250–20                    | 96906   | 3   | V1 V2 V3 |
| MS51597-20   | None.              | <b>7-9</b> (060)  | Screw, Pan Head                     | 96906   | 5   | V1 V2 V3 |
| MS51957-13   | None.              | <b>7-12</b> (017) | Screw, Pan Head<br>.112-40 X .25" L | 96906   | 5   | V1 V2 V3 |
| MS51957-15   | None.              | <b>7-11</b> (025) | Screw, Pan Head<br>.122-40 X .38" L | 96906   | 4   | V1 V2 V3 |
| MS51957-15   | None.              | <b>7-3</b> (091)  | Screw, Pan Head<br>.112–40 X .38" L | 96906   | 2   | V1 V2 V3 |
| MS51957-16   | None.              | <b>7-3</b> (062)  | Screw, Pan Head<br>.112-40 X .44" L | 96906   | 24  | V1 V2 V3 |
| MS51957-16   | None.              | <b>7-3</b> (077)  | Screw, Pan Head                     | 96906   | 24  | V1 V2 V3 |
| MS51957-17   | None.              | <b>7-9</b> (010)  | Screw, Pan Head<br>.112-40 X .50" L | 96906   | 8   | V1 V2 V3 |
| MS51957-18   | None.              | <b>7-11</b> (029) | Screw, Pan Head<br>.122-40 X .62" L | 96906   | 1   | V1 V2 V3 |
| MS51957-18   | None.              | <b>7-5</b> (034)  | Screw, Pan Head<br>.112-40 X .62" L | 96906   | 8   | V1 V2 V3 |
| MS51957-2    | None.              | <b>7-9</b> (026)  | Screw, Pan Head<br>#2-56 X .19" L   | 96906   | 16  | V1 V2 V3 |

**7-11** (018)

Screw, Pan Head 96906 2 #4-40 X .88" L

V1 V2 V3

rta Liat by Bart Number Orde Contin . . . T-1-1- 7 4 **D** 

|            |       | •                 |                                      |       |    |          |
|------------|-------|-------------------|--------------------------------------|-------|----|----------|
| MS51957-20 | None. | <b>7-8</b> (038)  | Screw, Pan Head<br>#4-40 X .88" L    | 96906 | 5  | V1 V2 V3 |
| MS51957-22 | None. | <b>7-8</b> (062)  | Screw, Pan Head<br>.112-40 X 1.25" L | 96906 | 4  | V1 V2 V3 |
| MS51957-22 | None. | <b>7-11</b> (027) | Screw, Pan Head<br>#4-40 X 1.25" L   | 96906 | 1  | V1 V2 V3 |
| MS51957-27 | None. | <b>7-8</b> (006)  | Screw, Pan Head<br>.138–32 X .31" L  | 96906 | 8  | V1 V2 V3 |
| MS51957-3  | None. | <b>7-9</b> (028)  | Screw, Pan Head<br>#2-56 X .25" L    | 96906 | 12 | V1 V2 V3 |
| MS51957-3  | None. | <b>7-1</b> (013)  | Screw, Pan Head<br>.086-56 X .25" L  | 96906 | 8  | V1 V2 V3 |
| MS51957-30 | None. | <b>7-3</b> (151)  | Screw, Pan Head<br>.138-32 X .50" L  | 96906 | 3  | V1 V2 V3 |
| MS51957-32 | None. | <b>7-5</b> (046)  | Screw, Pan Head<br>.138-32 X .75" L  | 96906 | 32 | V1 V2 V3 |
| MS51957-37 | None. | <b>7-10</b> (006) | Screw, Pan Head<br>.138-32 X .75" L  | 96906 | 6  | V1 V2 V3 |
| MS51957-4  | None. | <b>7-3</b> (099)  | Screw, Pan Head<br>.086–56 X .31" L  | 96906 | 2  | V1 V2 V3 |
| MS51957-42 | None. | <b>7-1</b> (057)  | Screw, Pan Head<br>.164-32 X .31" L  | 96906 | 53 | V1 V2 V3 |
| MS51957-42 | None. | <b>7-3</b> (021)  | Screw, Pan Head<br>.164–32 X .31" L  | 96906 | 53 | V1 V2 V3 |
| MS51957-42 | None. | <b>7-3</b> (21)   | Screw, Pan Head<br>.164–32 X .31" L  | 96906 | 53 | V1 V2 V3 |
| MS51957-45 | None. | <b>7-1</b> (044)  | Screw, Pan Head<br>.164-32 X .50" L  | 96906 | 25 | V1 V2 V3 |
| MS51957-45 | None. | <b>7-7</b> (012)  | Screw, Pan Head<br>.164–32 X .50" L  | 96906 | 5  | V1 V2 V3 |
| MS51957-46 | None. |                   | Screw, Pan Head<br>.164-32 X .62" L  | 96906 | 9  | V1 V2 V3 |
| MS51957-5  | None. | <b>7-11</b> (031) | Screw, Pan Head<br>#2-56 X .38" L    | 96906 | 6  | V1 V2 V3 |
| MS51957-5  | None. | <b>7-9</b> (058)  | Screw, Pan Head<br>#2-56 X .38" L    | 96906 | 4  | V1 V2 V3 |
| MS51957-7  | None. | <b>7-9</b> (042)  | Screw, Pan Head<br>#2-56 X .50" L    | 96906 | 8  | V1 V2 V3 |
| MS51957-8  | None. | <b>7-9</b> (056)  | Screw, Pan Head<br>#2-56 X .62" L    | 96906 | 12 | V1 V2 V3 |
| MS51958-63 | None. | <b>7-3</b> (145)  | Screw, Pan Head<br>.190-32 X .50" L  | 96906 | 6  | V1 V2 V3 |
|            |       |                   |                                      |       |    |          |

MS51957-20

None.

 Table 7-4.
 Parts List by Part Number Order - Continued

 Table 7-4.
 Parts List by Part Number Order - Continued

**7-6** (022)

MS51958-65

None.

None.

NAS662C2R4

| MS51959         | None  | 7-3 (026)         | Screw Flat Head                      | 96906 | 3  | V1 V2 V3 | 1 |                      |
|-----------------|-------|-------------------|--------------------------------------|-------|----|----------|---|----------------------|
|                 |       | (020)             | .138–32 X .44" L                     |       | Ŭ  | 111210   |   | Not Listed.          |
| MS51959-2       | None. | <b>7-9</b> (033)  | Screw, Flat Head<br>#2-56 X .19" L   | 96906 | 16 | V1 V2 V3 |   | Not Listed.          |
| MS51959-26      | None. | <b>7-3</b> (003)  | Screw, Flat Head<br>.138-32 X .25" L | 96906 | 6  | V1 V2 V3 |   | Not Listed.          |
| MS51959-29      | None. | <b>7-1</b> (035)  | Screw, Flat Head<br>.138-32 X .44" L | 96906 | 3  | V1 V2 V3 |   |                      |
| MS51959-3       | None. | 7-11 (020)        | Screw, Flat Head<br>#2-56 X .25" L   | 96906 | 14 | V1 V2 V3 |   | Not Listed.          |
| MS51959-31      | None. | <b>7-1</b> (036)  | Screw, Flat Head<br>.138-32 X .62" L | 96906 | 14 | V1 V2 V3 |   | P1897762<br>P1897762 |
| MS51959-4       | None. | <b>7-9</b> (017)  | Screw, Flat Head<br>#2-56 X .31" L   | 96906 | 14 | V1 V2 V3 |   | P1898175             |
| MS51959-42      | None. | <b>7-2</b> (002)  | Screw, Flat Head<br>#8-32 X .31" L   | 96906 | 52 | V1 V2 V3 |   | T967883              |
| MS51959-42      | None. | <b>7-3</b> (009)  | Screw, Flat Head<br>#8–32 X .31" L   | 96906 | 52 | V1 V2 V3 |   |                      |
| MS51959-42      | None. | 7-4 (003)         | Screw, Flat Head<br>#8–32 X .31" L   | 96906 | 52 | V1 V2 V3 |   | T967888<br>T967889   |
| MS519598-31     | None. | <b>7-3</b> (090)  | Screw, Pan Head<br>.138-32 X .62" L  | 96906 | 14 | V1 V2 V3 |   | T967901              |
| MS51960-64      | None. | <b>7-6</b> (001)  | Screw, Flat Head<br>#10-32 X .44" L  | 96906 | 12 | V1 V2 V3 |   | 1967913              |
| MS51960-74      | None. | <b>7-9</b> (068)  | Screw, Flat Head<br>#10-32 X 2.25" L | 96906 | 4  | V1 V2 V3 |   | 1968693              |
| MS51960-83      | None. | <b>7-3</b> (040)  | Screw, Flat Head<br>.250-28 X .62" L | 96906 | 8  | V1 V2 V3 |   | T968832<br>T968840   |
| NAS1454C02-0102 | None. | <b>7-8</b> (025)  | Rod, Continuous<br>Thread #2-56 X    | 80205 | 4  | V1 V2 V3 |   |                      |
| NAS1523-6Y      | None. | <b>7-2</b> (008)  | Packing With                         | 80205 | 1  | V1 V2 V3 |   | T968912              |
| NAS620C10L      | None. | <b>7-9</b> (002)  | Washer, Flat #10                     | 80205 | 36 | V1 V2 V3 |   | T968913              |
| NAS620C10L      | None  | <b>7-9</b> (002)  | Washer, Flat #10                     | 80205 | 36 | V1 V2 V3 |   | T968914              |
| NAS620C2        | None. | <b>7-11</b> (041) | Washer, Flat #2                      | 80205 | 2  | V1 V2 V3 |   | T969060              |
| NAS620C3L       | None. | <b>7-12</b> (019) | Washer, Flat #3                      | 80205 | 4  | V1 V2 V3 |   | T969420              |
| NAS620C6        | None. | 7-12 (004)        | Washer, Flat #6                      | 80205 | 3  | V1 V2 V3 |   |                      |

Screw, Flat Head

#2-56 X .25" L

7-12 (006)

80205

4

V1 V2 V3

Screw, Pan Head 96906 #10-32 X .75" L

12

V1 V2 V3

| Not Listed. | None.             | 7-9               | Measurement<br>Cabinet Electrical<br>Assembly            |       |     | V1 V2 V3 |
|-------------|-------------------|-------------------|----------------------------------------------------------|-------|-----|----------|
| Not Listed. | None.             | <b>7-2</b> (010)  | Handle, Door,<br>Latching                                | 03956 | 3   | V1 V2 V3 |
| Not Listed. | None.             | 7-8               | Inertial Measuring<br>Unit                               |       |     | V1 V2 V3 |
| Not Listed. | None.             | 7-10              | IMU:<br>Subassembly<br>Identification<br>(1A2A1A1)       |       |     | V1 V2 V3 |
| Not Listed. | None.             | <b>7-11</b> (004) | E1 — E15                                                 |       |     | V1 V2 V3 |
| P1897762    | None.             | <b>7-8</b> (075)  | Adhesive                                                 | 03956 | AR  | V1 V2 V3 |
| P1897762    | None.             | 7-7 (009)         | Adhesive                                                 | 03956 | AR  | V1 V2 V3 |
| P1898175    | 1A1W2W1           |                   | Fl Ribbon Cable<br>w/Ground Plane<br>(P/O 1A1W2)         | 03956 | REF | V1 V2 V3 |
| T967883     | 1A1W3             | <b>7-3</b> (102)  | Cable Assembly,<br>Ribbon (58-B02-<br>14-009)            | 03956 | REF | V1 V2 V3 |
| T967888     | E5-E3             |                   | Ground Strap                                             | 03956 | 1   | V1 V2 V3 |
| T967889     | E4-E3             |                   | Ground Strap                                             | 03956 | 1   | V1 V2 V3 |
| T967901     | E2-E3             | <b>7-3</b> (122)  | Ground Strap                                             | 03956 | 1   | V1 V2 V3 |
| T967913     | None.             | 7-8               | Marker Set,<br>Sleeve                                    | 03956 | 1   | V1 V2 V3 |
| T968693     | 1A2A1A1A9W1       | 7-11              | Harness<br>Assembly                                      | 03956 | 1   | V1 V2 V3 |
| T968832     | 1A2A1A1W1         | <b>7-8</b> (052)  | Lead Assembly                                            | 03956 | 1   | V1 V2 V3 |
| T968840     | 1A1W2             | 5-5               | Cable Assembly,<br>Door Cable<br>and Harness<br>Assembly | 03956 | REF | V1 V2 V3 |
| T968912     | 1A1W10-<br>1A1W17 | <b>7-5</b> (063)  | Cable Assembly                                           | 03956 | 1   | V1 V2 V3 |
| T968913     | 1A1W20-<br>1A1W26 | <b>7-5</b> (064)  | Cable Assembly                                           | 03956 | 1   | V1 V2    |
| T968914     | 1A1W31            | <b>7-5</b> (065)  | Cable Assembly                                           | 03956 | 1   | V1 V2    |
| T969060     | E1                | <b>7-3</b> (120)  | Ground Strap                                             | 03956 | 1   | V1 V2 V3 |
| T969420     | 1A1W1             | 7-1               | Main Harness<br>Assembly                                 | 03956 | REF | V1 V2 V3 |
| TS1897587   | None.             | 7-12              | Test Spec for High<br>Voltage Power<br>Supply Assembly   | 03956 | Х   | V1 V2 V3 |

| ZZR765/9-131D5       | None.        | <b>7-2</b> (006) | Rubber, Silicone<br>Tubing .186 ID X<br>.020 Wall Red (76<br>009-25) | 81348 | 2<br>FT | V1 V2 V3 |
|----------------------|--------------|------------------|----------------------------------------------------------------------|-------|---------|----------|
| ZZR765/9-131ID5      | None.        | <b>7-3</b> (157) | Rubber Silicone<br>Tubing .186 ID X<br>.020" Wall Red<br>(76–009–25) | 81348 | 2<br>FT | V1 V2 V3 |
|                      | 1A1W1J23     | <b>7-5</b> (055) | Connector,<br>Coaxial, Electrical<br>(DSVL) (P/O<br>1A1W1)           |       | REF     | V1 V2 V3 |
| * Lowest Replaceable | e Unit (LRU) |                  |                                                                      |       |         |          |

 Table 7-4.
 Parts List by Part Number Order - Continued

| Table 7-5. | Manufacturers | List |
|------------|---------------|------|
|------------|---------------|------|

| CAGE<br>CODE | NAME                                                                                                    | ADDRESS                                                    |
|--------------|----------------------------------------------------------------------------------------------------|------------------------------------------------------------|
| 03956        | Northrop Grumman Systems Corporation,<br>DBA Sperry Marine                                                              | 1070 Seminole Trail<br>Charlottesville, VA 22901-2827      |
| 53711        | Naval Sea Systems Command                                                                                               | 1333 Isaac Hull Ave., SE<br>Washington, DC 20376           |
| 56232        | Lockheed Martin Corporation<br>DBA Maritime Systems and Sensors                                                         | 55 Charles Lindberg Blvd.<br>Mitchell Field, NY 11553-3682 |
| 80205        | National Aerospace Standards Committee,<br>Aerospace Industries of America                                              | 1250 I St., NW<br>Washington, DC 20005                     |
| 81348        | Federal Specification<br>Promulgated by General Services<br>Administration                                              | Washington, DC                                             |
| 81349        | Military Standards Promulgated by Military<br>Departments under Authority of Defense<br>Standardization Manual 4120-3-M |                                                            |
| 88044        | Aeronautical Standards Group<br>Department of Navy and Air Force                                                        |                                                            |
| 8Z410        | Ledtronics, Inc.                                                                                                    | 23105 Keshiwa Court<br>Torrance, CA 90505-4026             |
| 96906        | Military Standards Promulgated by Military<br>Departments under Authority of Defense<br>Standardization Manual 4120-3-M |                                                            |

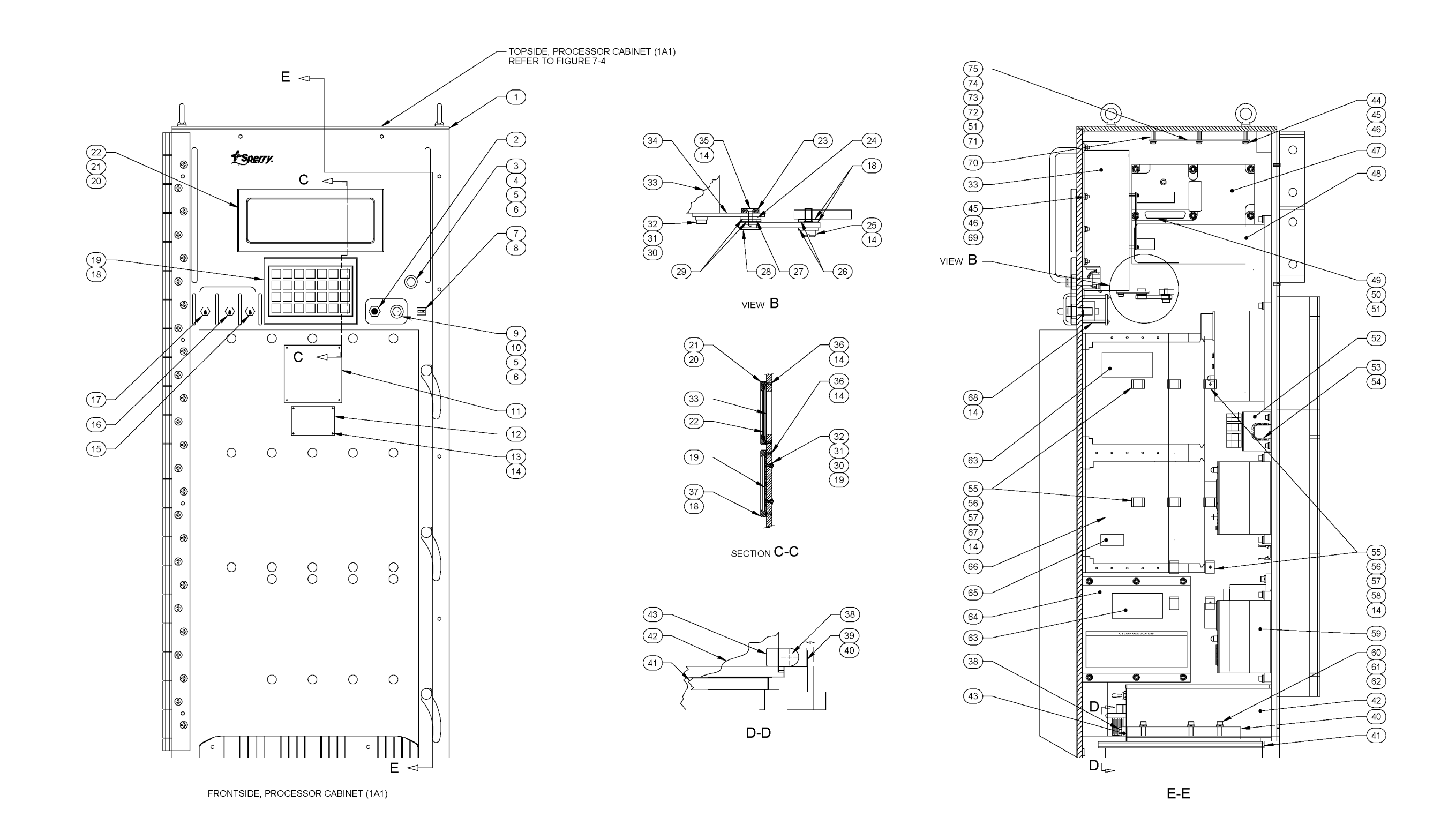

Figure 7-1. Processor Cabinet Assembly (1A1) (Unit 1)

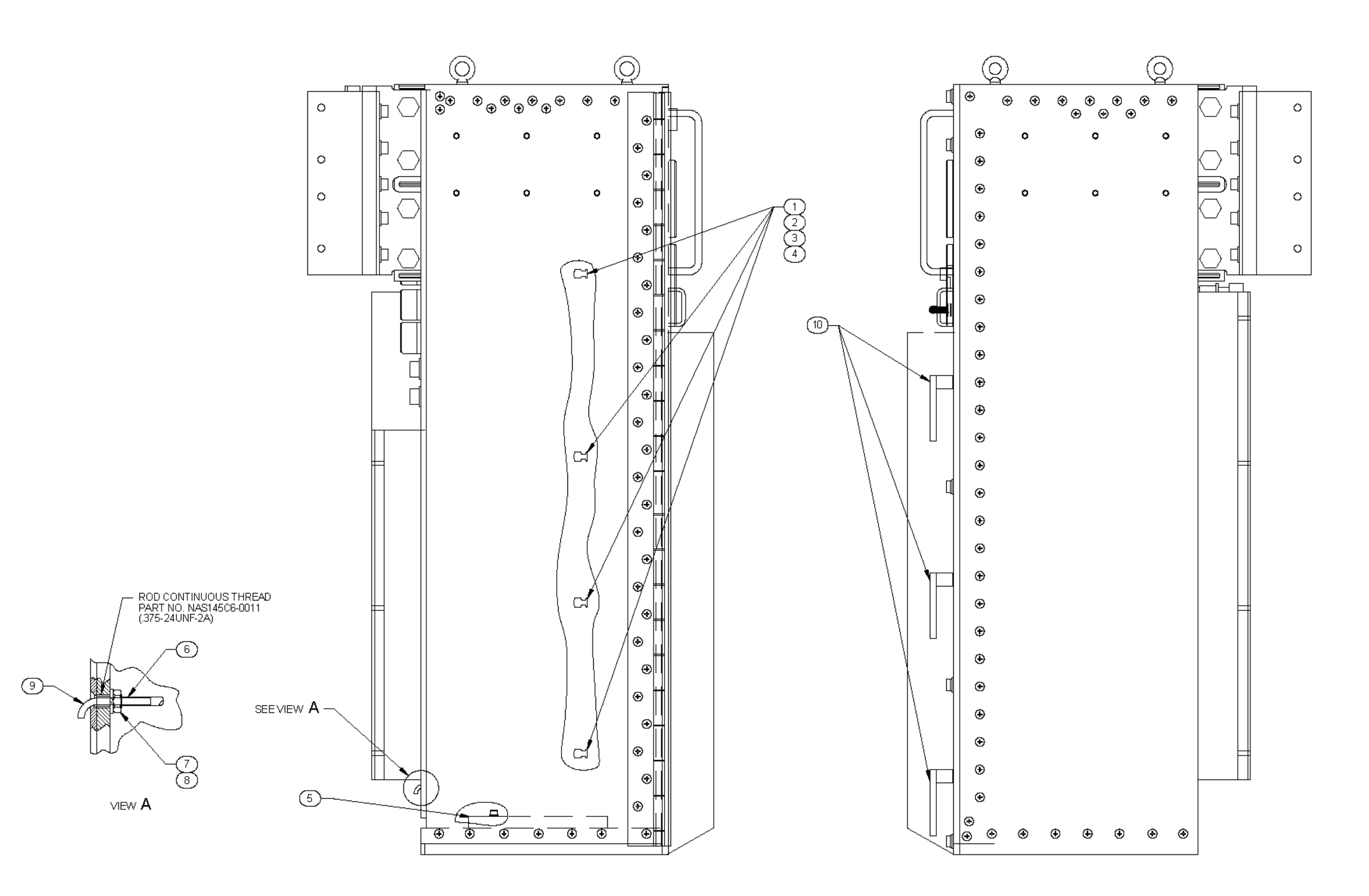

Figure 7-2. Processor Cabinet Assembly (1A1) (Unit 1) Side Views

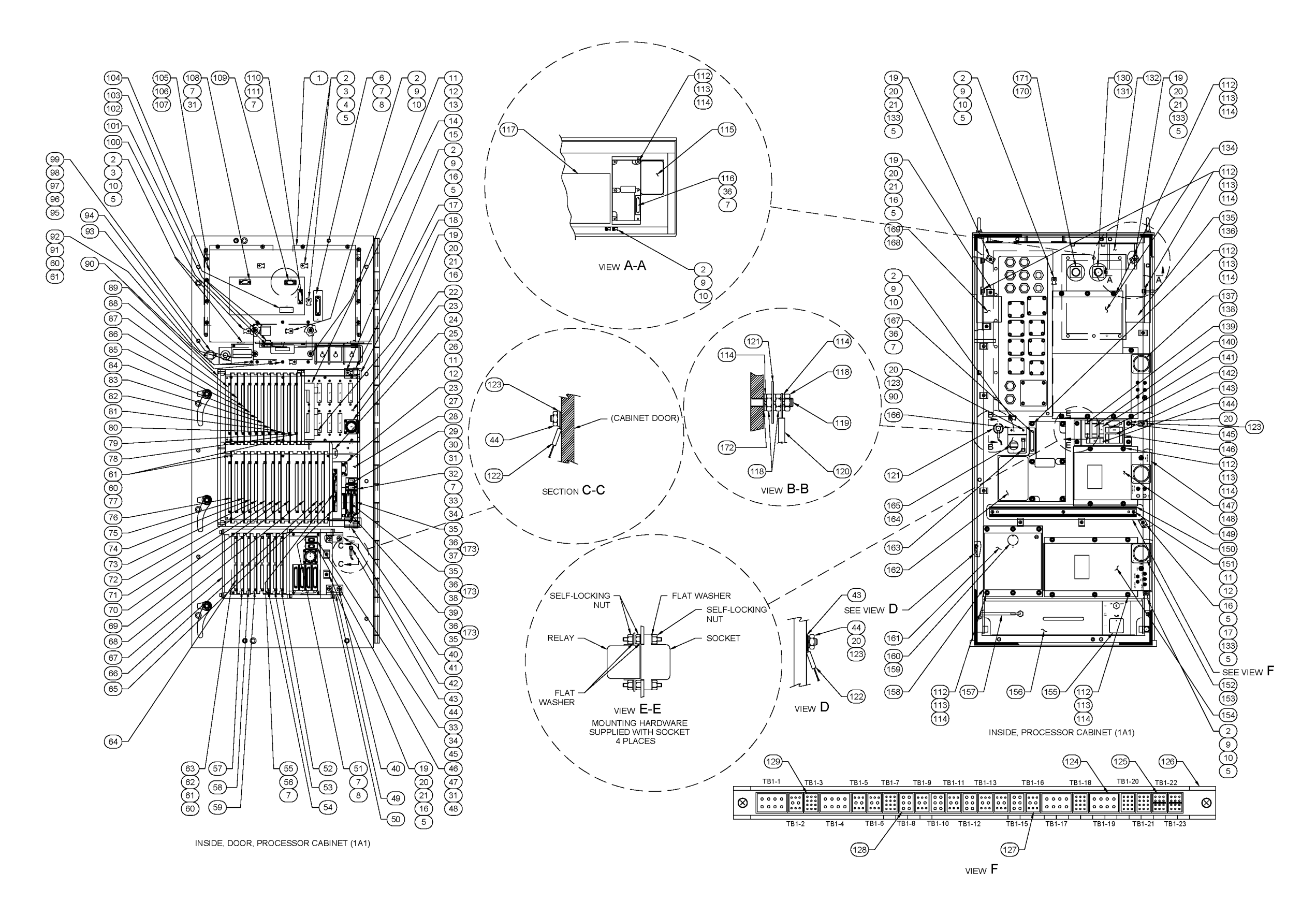

Figure 7-3. Processor Cabinet Assembly (1A1) (Unit 1) Internal Components

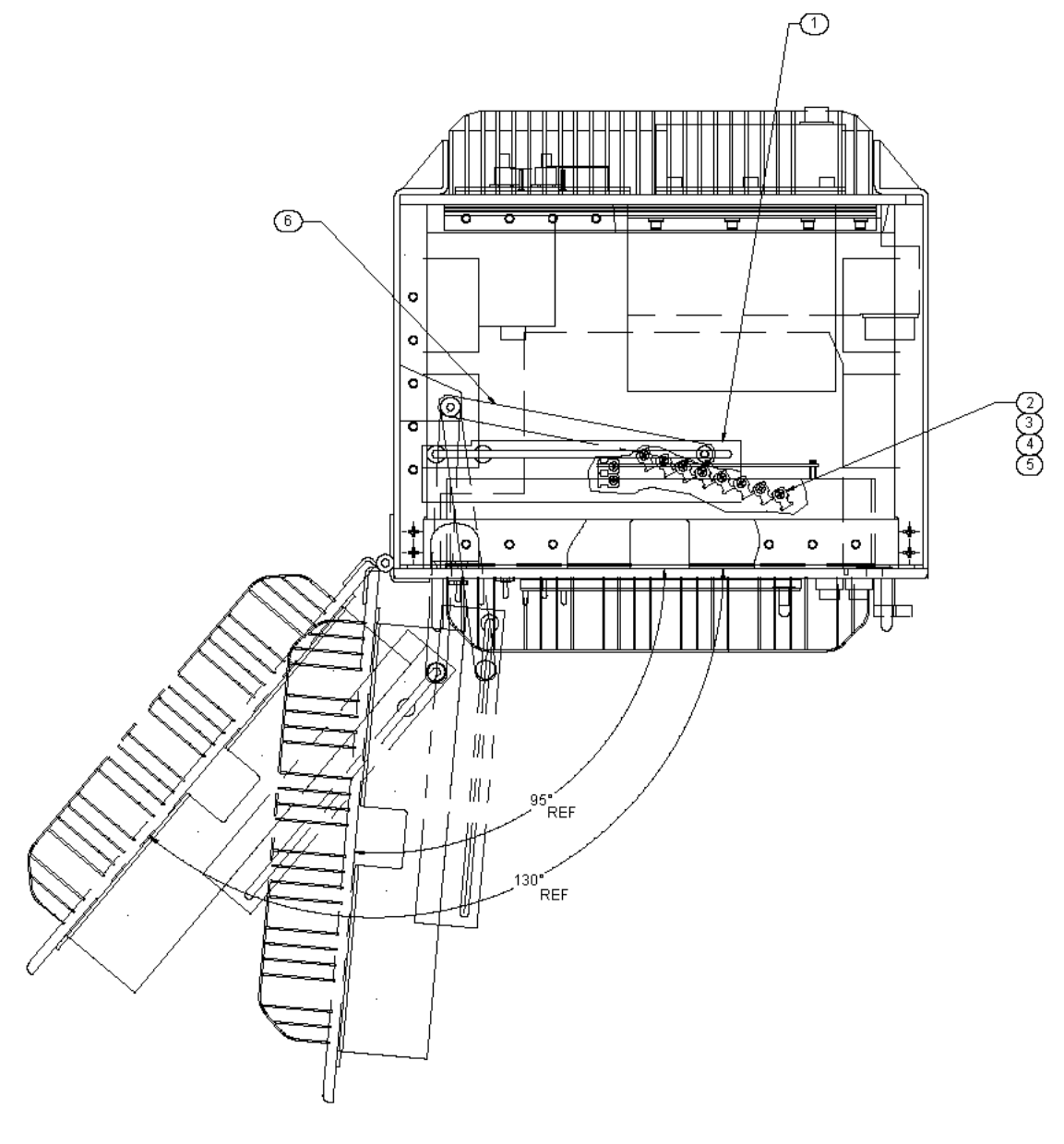

TOPSIDE, DOOR OPEN, PROCESSOR CABINET 1A1

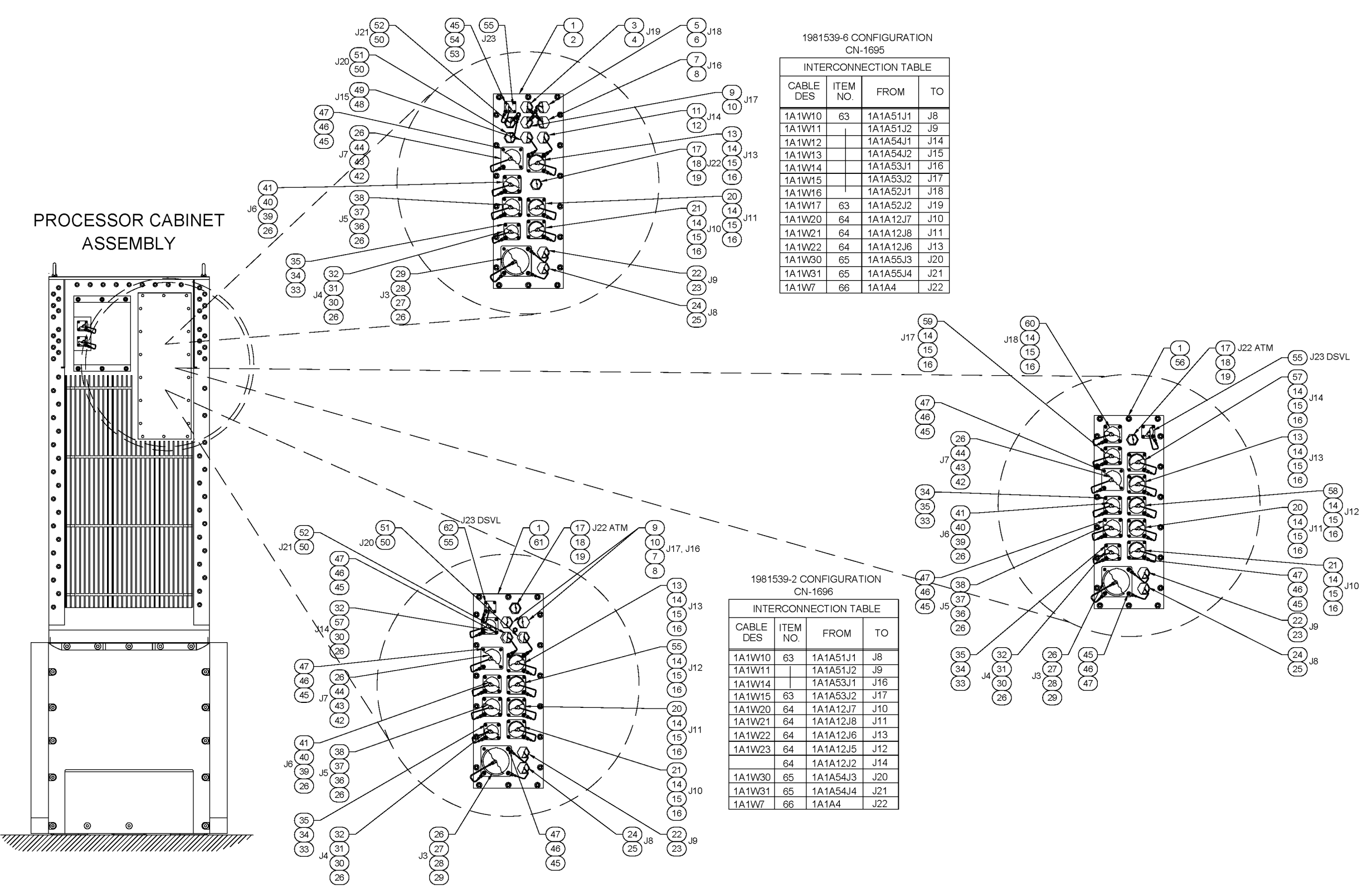

Figure 7-5. Installation: Mounting Arrangement

| INTERCONNECTION TABLE |             |          |     |  |
|-----------------------|-------------|----------|-----|--|
| CABLE<br>DES          | ITEM<br>NO. | FROM     | то  |  |
| 1A1W10                | 63          | 1A1A51J1 | J8  |  |
| 1A1W11                | 63          | 1A1A51J2 | J9  |  |
| 1A1W13                | 63          | NONE     | J15 |  |
| 1A1W14                | 63          | NONE     | J16 |  |
| 1A1W20                | 64          | 1A1A12J7 | J10 |  |
| 1A1W21                | 64          | 1A1A12J8 | J11 |  |
| 1A1W22                | 64          | 1A1A12J6 | J13 |  |
| 1A1W23                | 64          | 1A1A12J5 | J12 |  |
| 1A1W24                | 64          | 1A1A12J2 | J14 |  |
| 1A1W25                | 64          | 1A1A12J3 | J17 |  |
| 1A1W26                | 64          | 1A1A12J4 | J18 |  |
| 1A1W7                 | 66          | 1A1A4    | J22 |  |

1981539-3 CONFIGURATION CN-1697

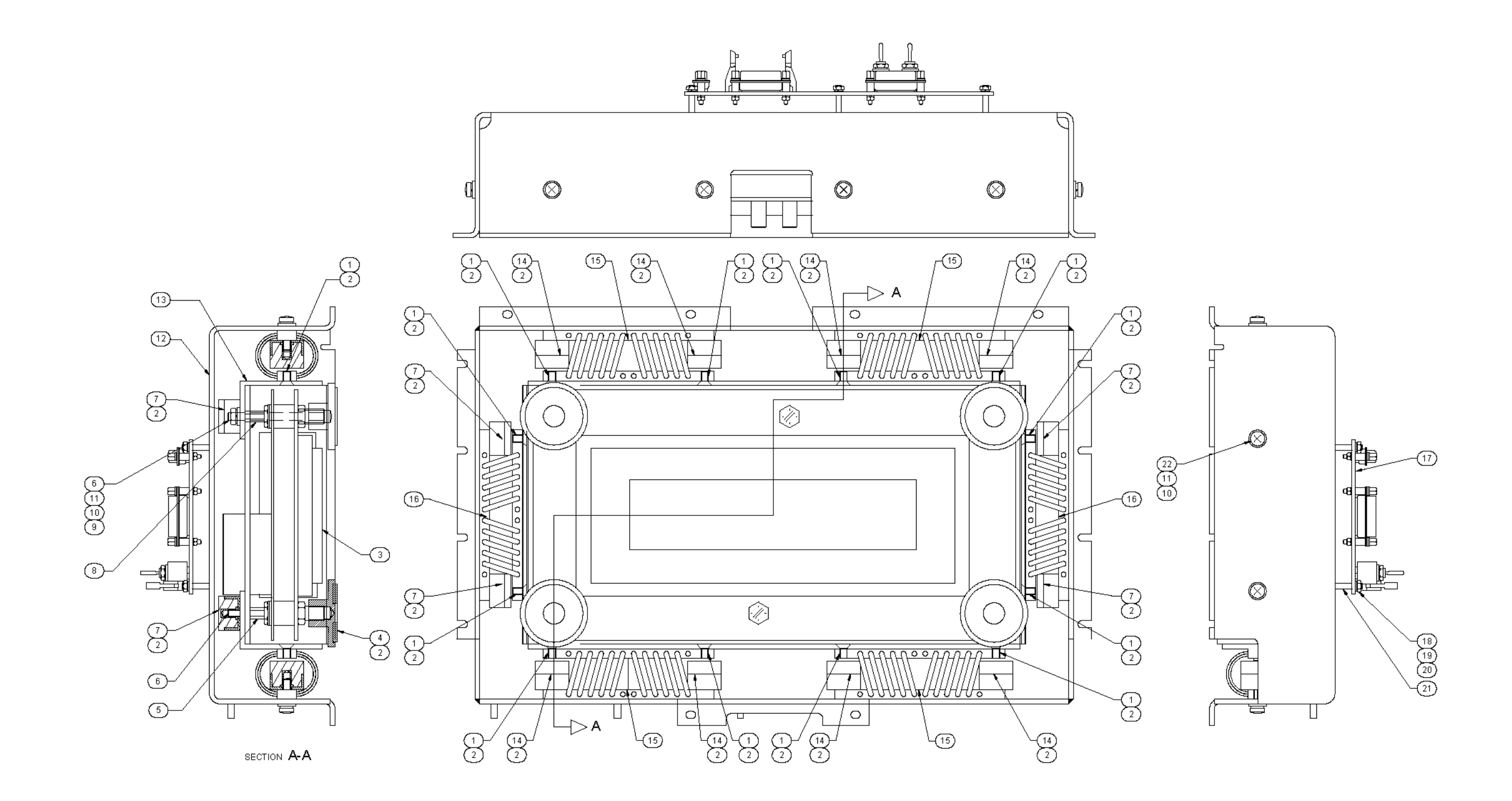

Figure 7-6. Front Panel: Display Assembly (1A1A10)

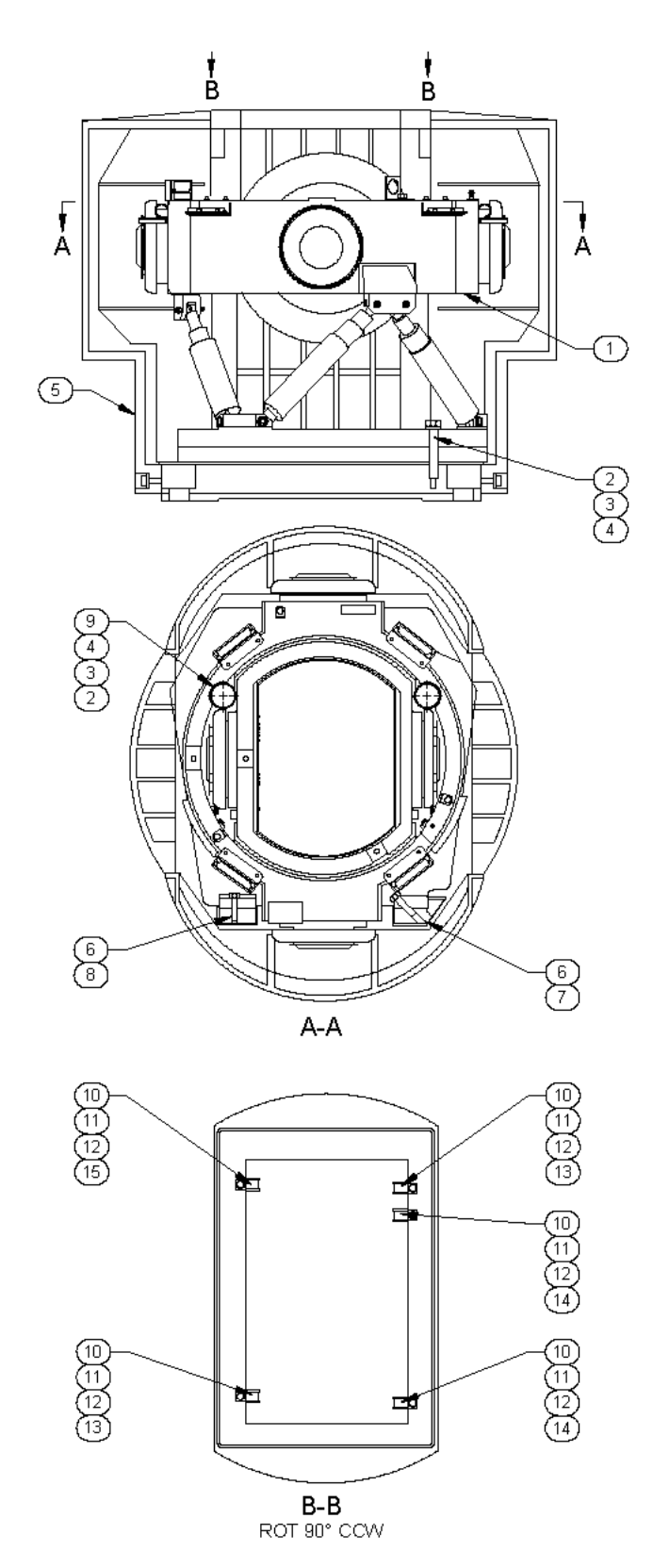

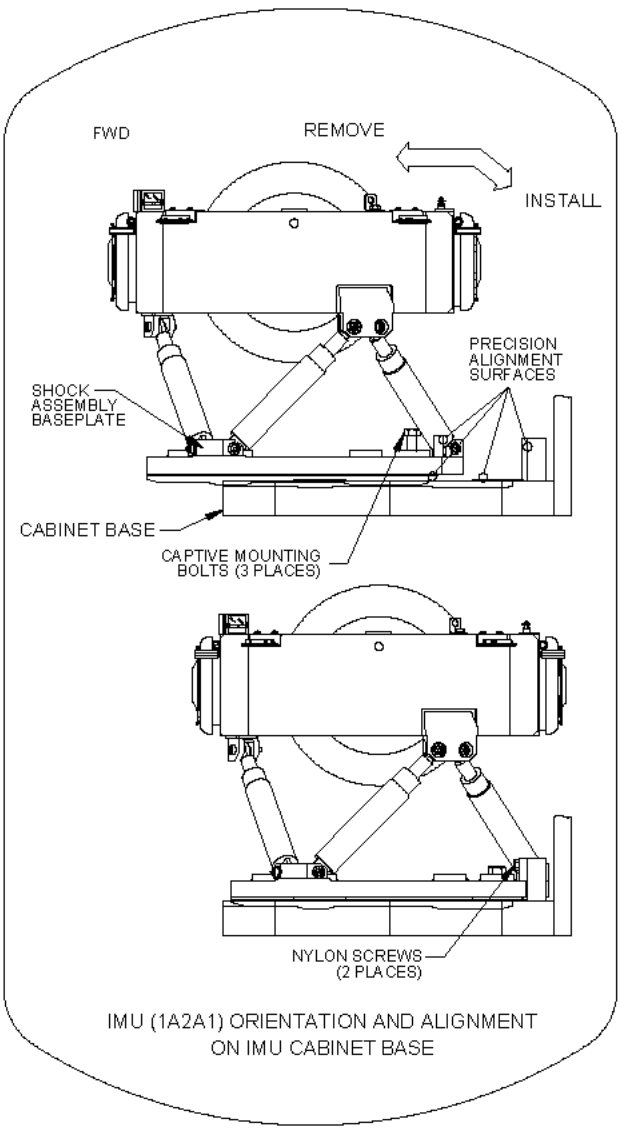

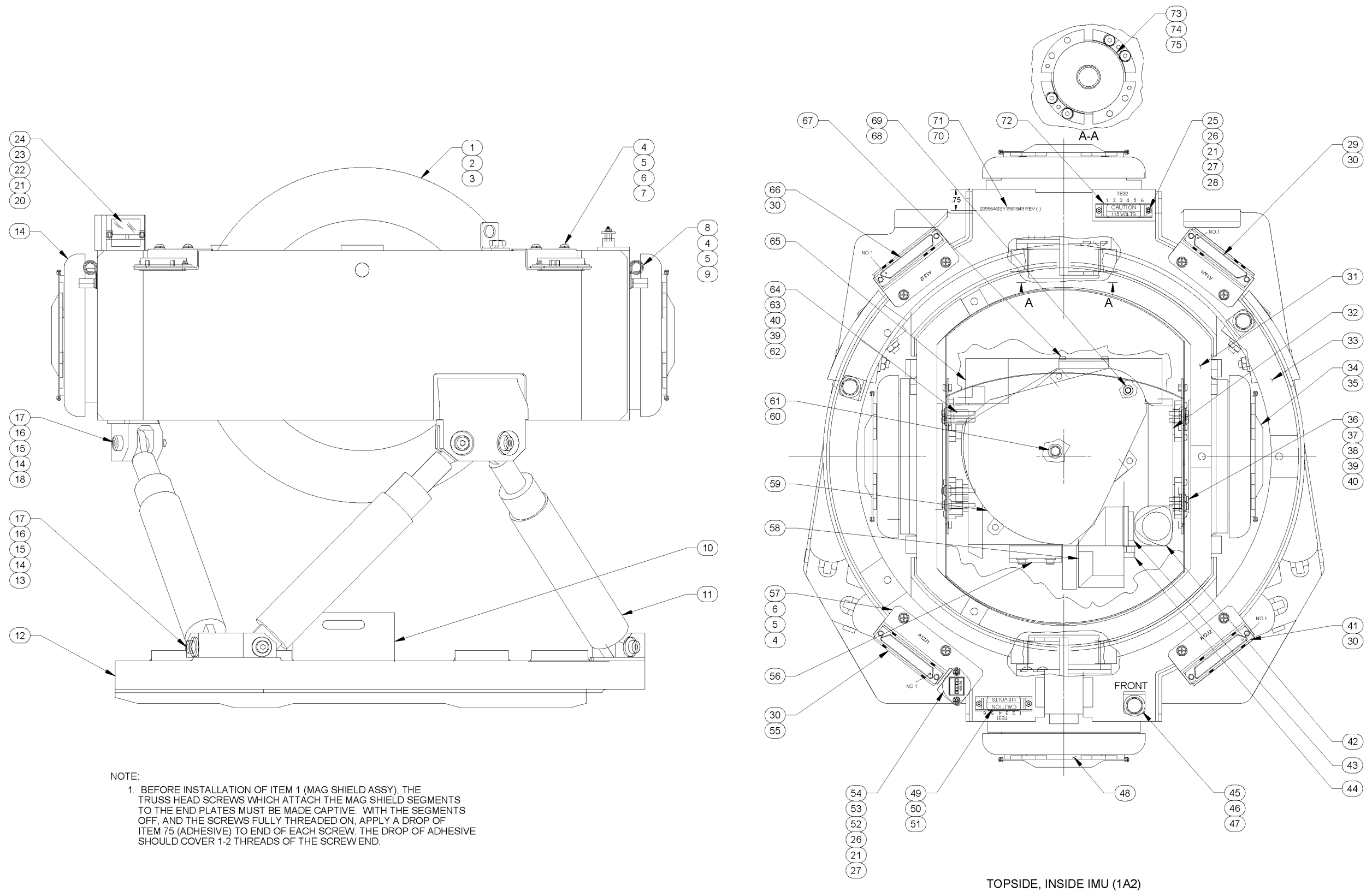

Figure 7-8. IMU: Subassembly Identification (1A2A1A1)

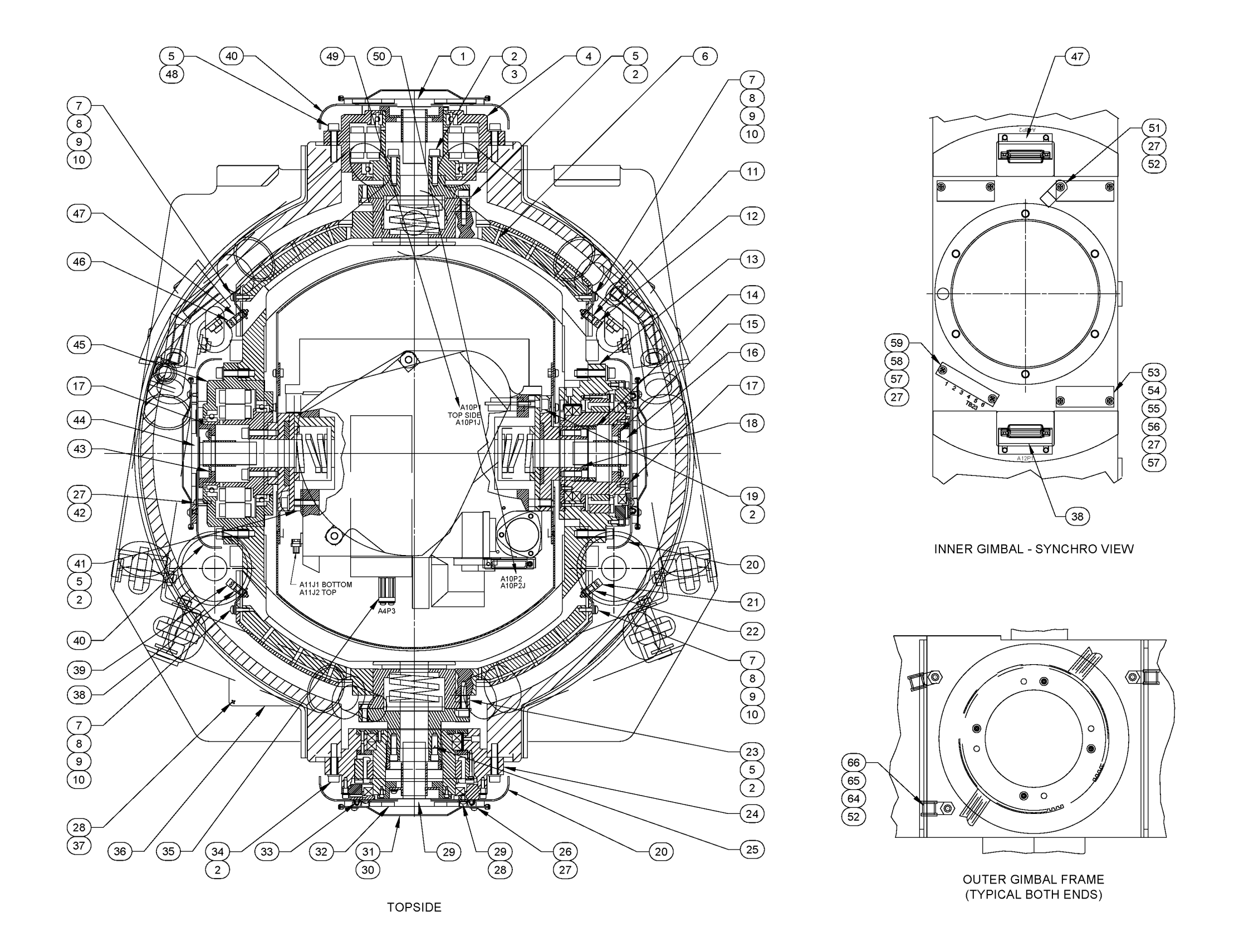

Figure 7-9. IMU: Subassembly Identification (1A2A1A1)

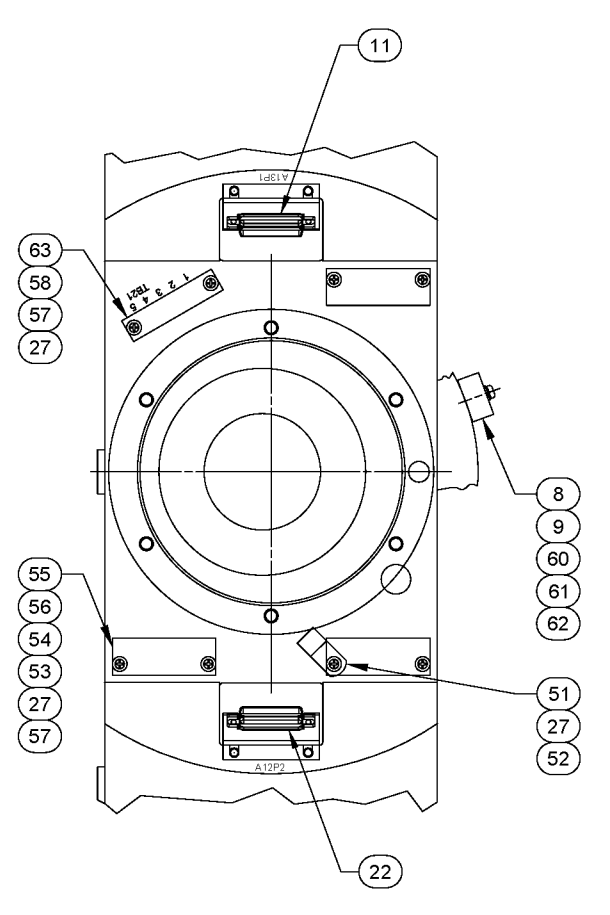

INNER GIMBAL - TORQUER VIEW

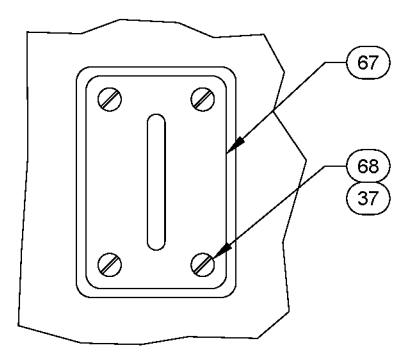

IMU CENTER PLATE

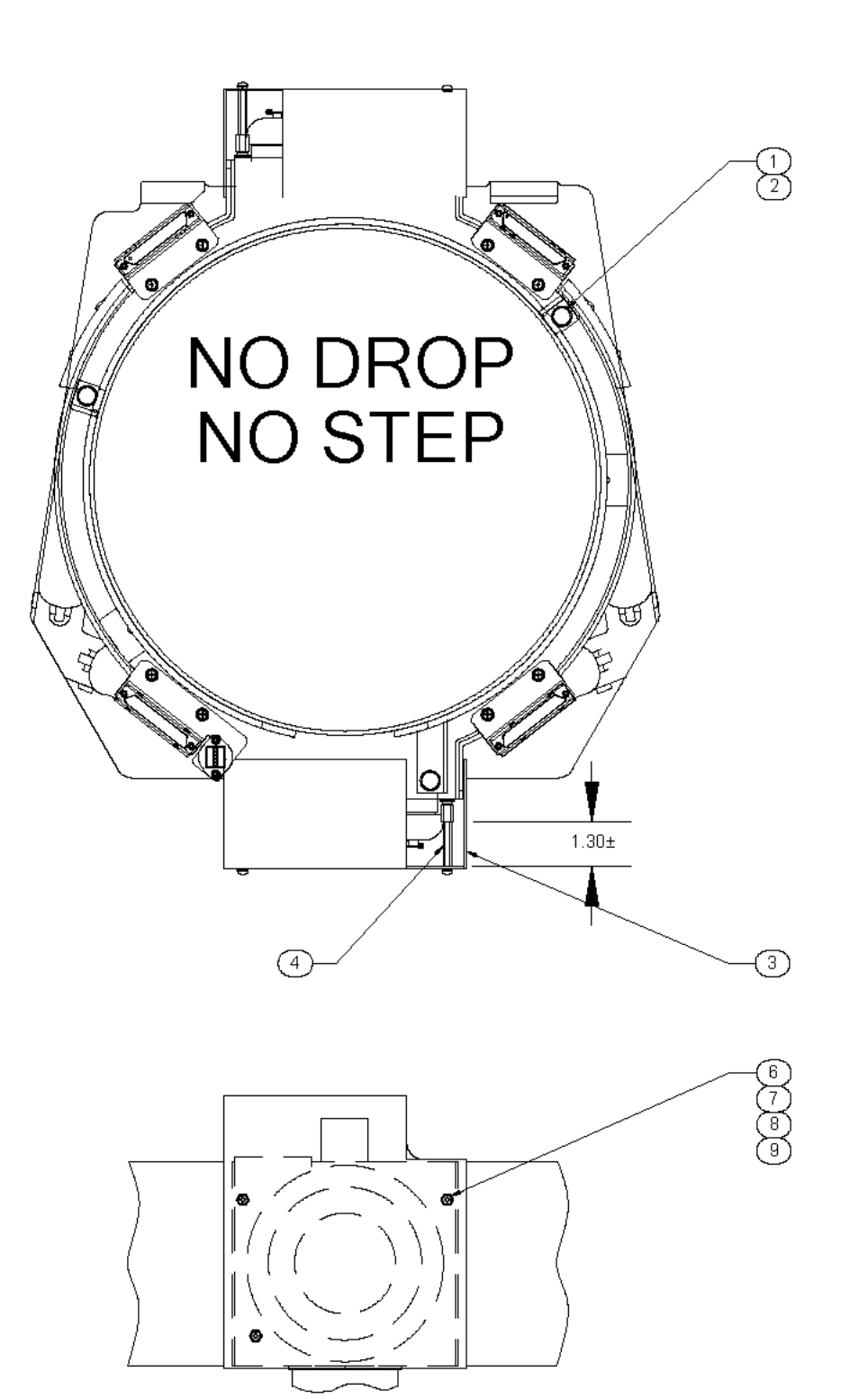

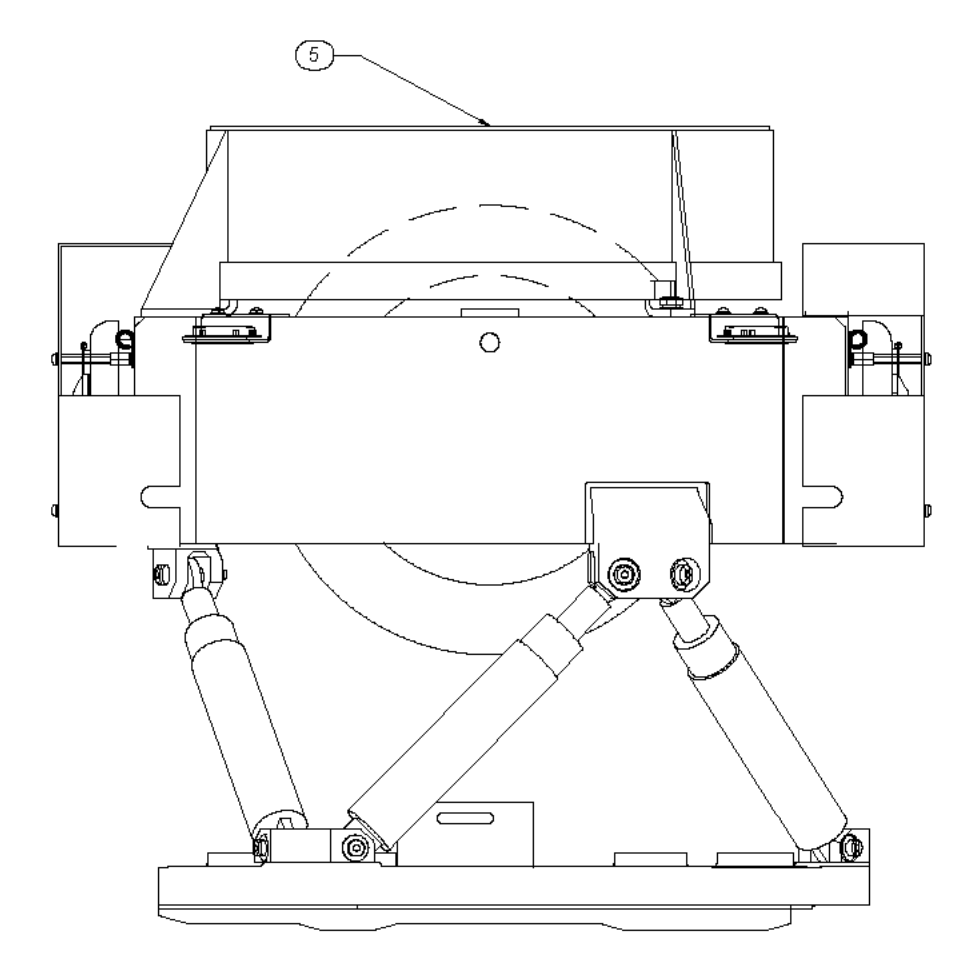

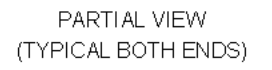

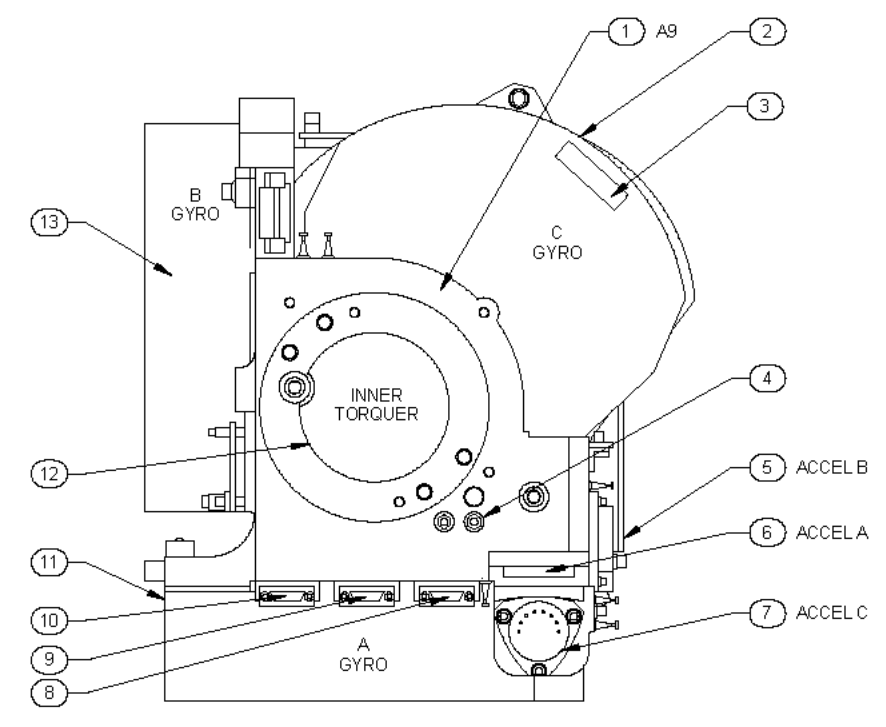

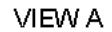

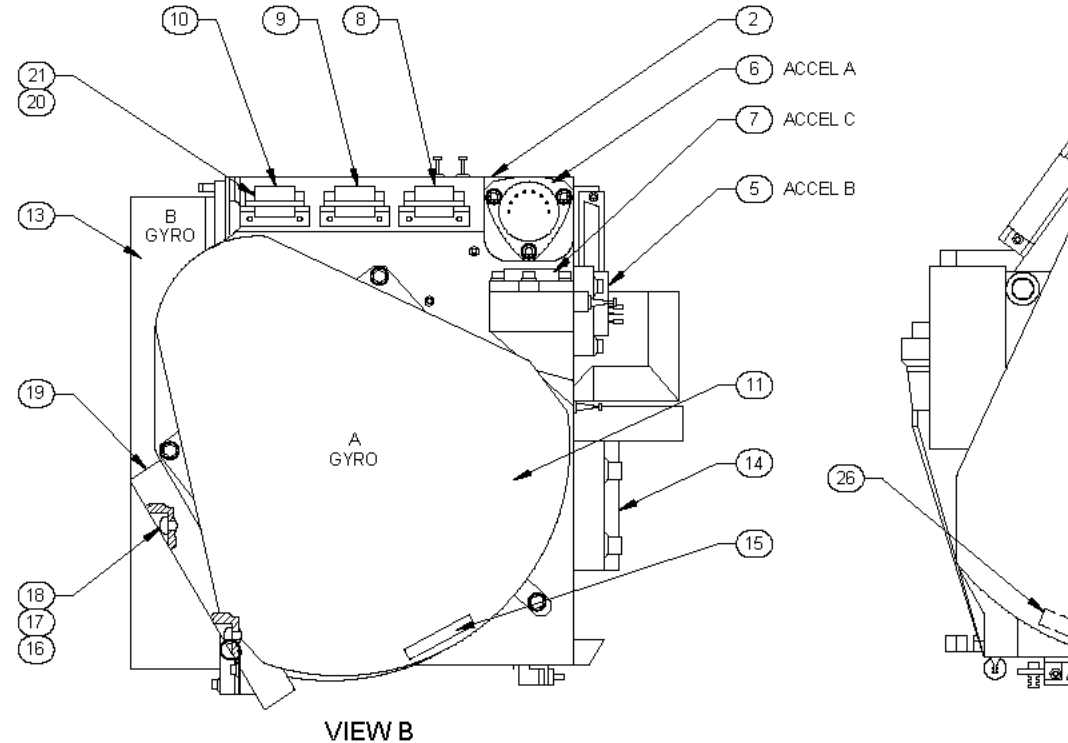

VIEW A ROTATED UP 90°

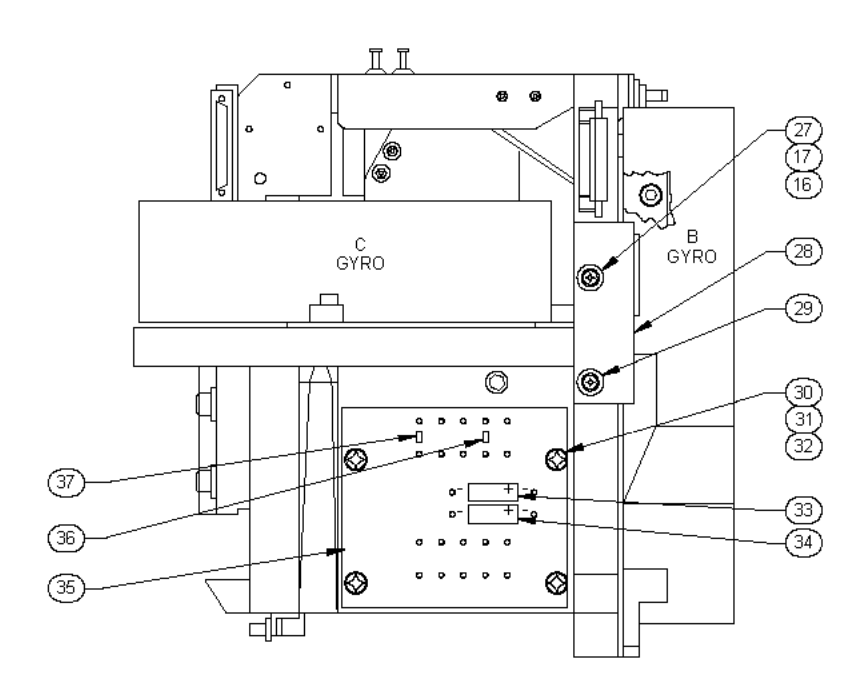

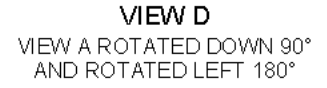

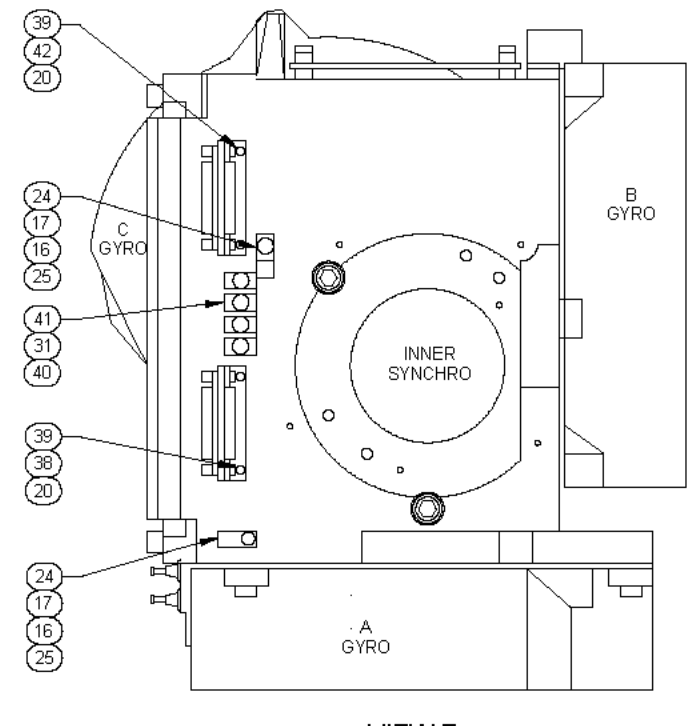

VIEW E VIEW A ROTATED LEFT 180°

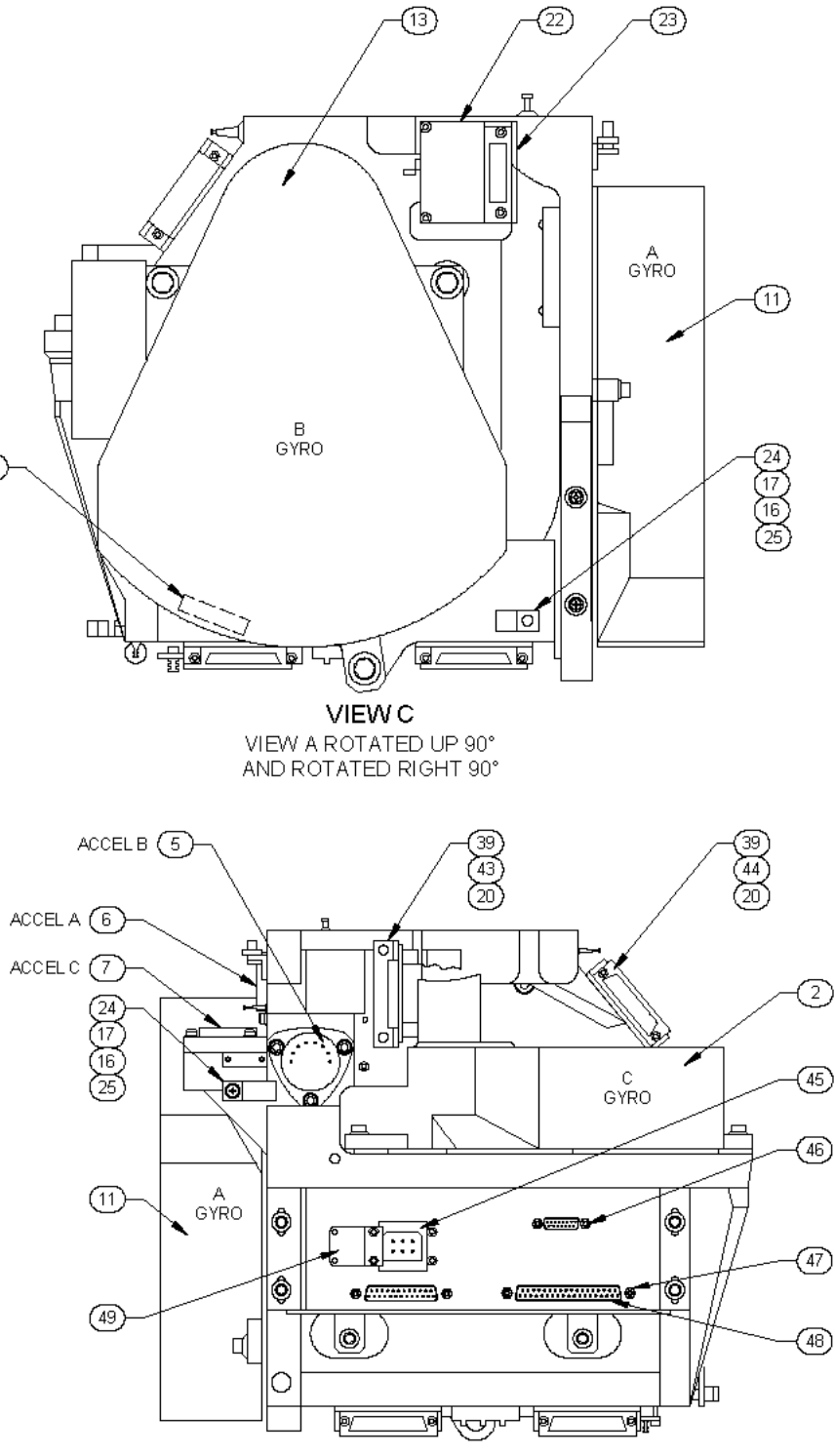

Figure 7-11. IMU: Sensor Block Assembly (1A2A1A1A9)

VIEW F VIEW A ROTATED UP 90° AND ROTATED LEFT 90°

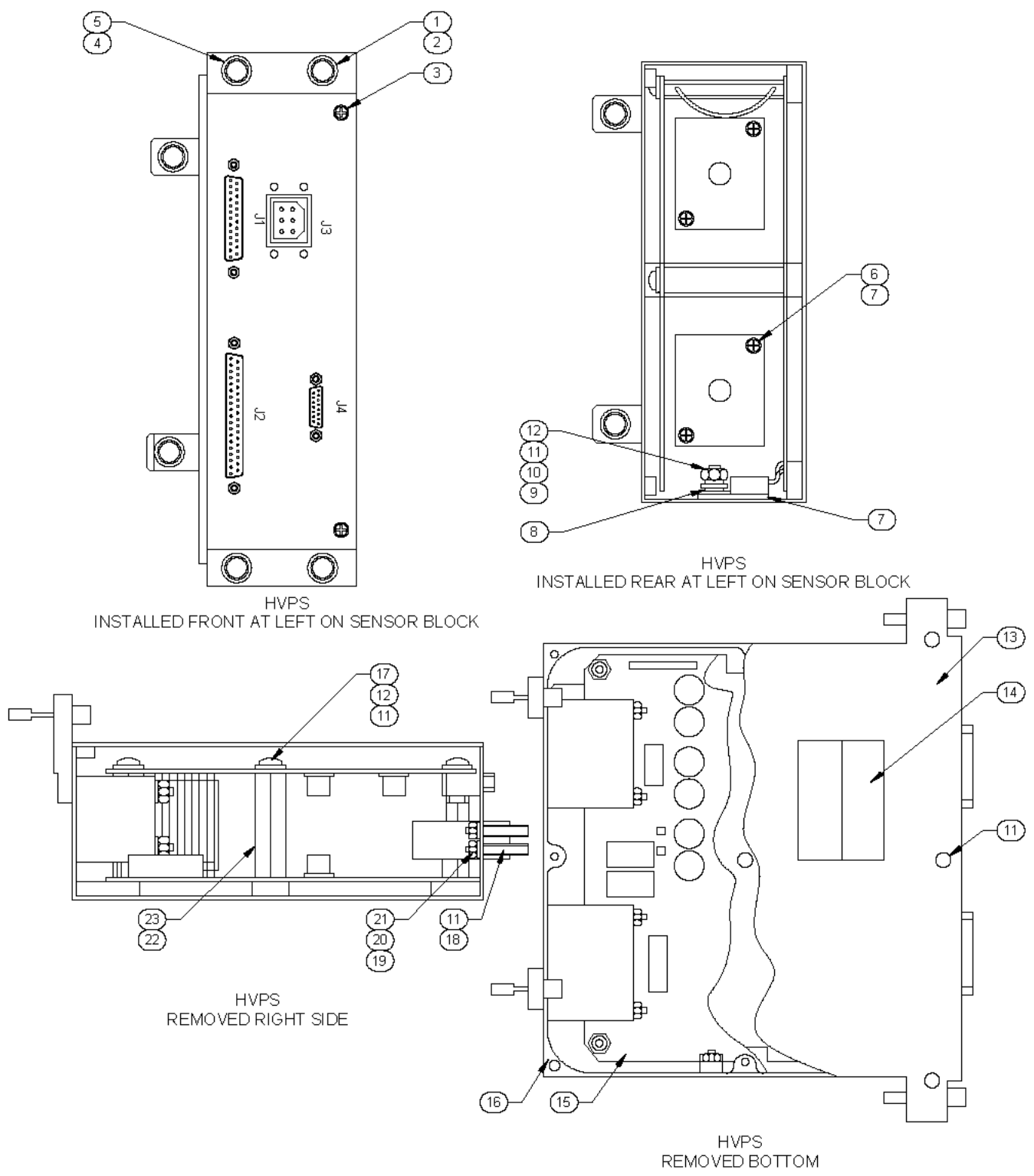

Figure 7-12. High Voltage Power Supply Assembly (1A2A1A1A4)

THIS PAGE INTENTIONALLY BLANK

#### 8.1 INTRODUCTION.

This chapter contains procedures and drawings developed to aid in the installation and alignment of the AN/WSN-7(V) Inertial Navigation System (INS). Some procedures and drawings in this chapter provide general information that is applicable to all INS installations. Figure 8-1 provides a sample Configuration Data Sheet used in recording the settings assigned to each RLGN during installation. Figures 8-2 through 8-14 provide data essential to installation and testing of the AN/WSN-7(V), including alignment information and cable connections. All dimensions on the figures are in inches and millimeters (in parentheses), unless otherwise noted. This information is supplemented by specific information found on Outline and Installation Drawings supplied with the equipment.

## NOTE

Because installation configuration details may change between the time of printing of this technical manual and the time of actual installation of the equipment, the installation drawings printed in this manual should be used only for reference during pre-installation planning. The latest revision of the Navy Installation Control Drawings (ICDs) should be used as the reference for actual installation.

Because of the precision with which the INS provides azimuth, roll, and pitch attitude outputs, the equipment is designed to use only optical methods to align the Inertial Measuring Unit (IMU) in each AN/WSN-7(V) Ring Laser Gyro Navigator (RLGN) to the ship's azimuth, roll, and pitch references.

Three reference mirrors, which are mounted on the front of the IMU outer frame, are optically aligned at the factory with respect to the precision-machined alignment/mounting surfaces on the IMU base plate. Mirror offset values determined by this alignment are stored in a Programmable Read-Only Memory (PROM) chip, which is part of a serialized matched set with the IMU, and which is installed in the Programmable Array Logic (PAL) chip U13 location on RLGN IMU Processor Software Circuit Card Assembly (CCA) (1A1A32). This PROM also contains other IMU reference data, which are determined by a computer-controlled dynamic calibration routine.

After the AN/WSN-7(V) RLGN Cabinet Assembly is mounted to the foundation on the ship's deck, the IMU is installed in the cabinet without further mechanical alignment of the cabinet base. When the IMU is installed in the Measurement Cabinet Assembly, contact between the precision-machined alignment/mounting surfaces ensures that exact alignment of the IMU to the Measurement Cabinet Assembly is maintained and that alignment of the IMU is not affected if the IMU is removed and reinstalled in the cabinet.

Alignment of the INS consists of optically determining the mounting errors of the IMU(s) with respect to the ship's references using the mirrors on the IMU outer frame. Once these errors have been determined and recorded, the error angle values are then manually entered into battery-backed memory storage [battery-backed Random Access Memory (RAM) and Electrically Erasable Programmable Read-Only Memory (EEPROM) Keyboard Entry to Non-Volatile Memory (KENV)] using an installation configuration menu that is activated after the INS is installed and power is applied.

During operation, the software uses these offset correction values in its calculations to compensate for mounting misalignment. This method of alignment eliminates the need for tedious mechanical adjustment of the cabinet to the ship's references.

Since optical alignment of the IMU establishes the azimuth, pitch, and roll axis mounting offset of the cabinet, the IMU can be replaced with a different IMU without requiring that optical alignment to the ship's references be repeated. If a different IMU is installed, however, the calibration PROMs installed in the IMU Processor CCA (1A1A32) must also be replaced with the matching PROMs for the new IMU.

#### 8.2 WELDING RESTRICTIONS.

Prior to welding in the area/compartment of the AN/WSN-7(V) INS, perform the following procedures.

# CHAPTER 8 INSTALLATION

#### NOTE

Step a. can be eliminated by removal of all system CCAs from the RLGN. Otherwise, as a minimum, accomplish Step a. (1) below.

- a. Remove or disconnect the following digital interface cables:
  - (1) RLGN to Control Display Unit (CDU)
  - (2) RLGN to Interfacing systems

## NOTE

If welding is conducted in compartments that contain equipment interfacing with the AN/WSN-7(V) INS, disconnection of those digital interfacing cables also is recommended.

- b. Ensure that welding cables are at least 3 feet from the AN/WSN-7(V) INS intra-system cables or digital interfacing system cables, and are not parallel to them, if draped on the deck or strung in the overhead.
- c. Ensure that welding cables are at least 3 feet from the RLGN.

#### 8.3 EQUIPMENT REQUIRED FOR INSTALLA-TION AND OPTICAL ALIGNMENT.

The following paragraphs provide suggestions for optical equipment and tools that should be procured prior to installation and alignment of the INS equipment. Optical equipment required will be determined primarily by the space of the installation site, type of ship's heading, pitch, and roll references (plates with scribe marks or bulkhead-mounted calibrated mirrors), and the requirements for translating ship's references to the IMU installation location.

**8.3.1 EQUIPMENT SUGGESTED FOR OPTICAL ALIGNMENT.** The following types of equipment are suggested for optical alignment:

Two precision Theodolites equipped with autocollimator eyepiece. A set of adapter lenses to shorten the focal length of the telescope, for working in areas of limited space. The theodolites should also be equipped with an optical plummet for centering the theodolite over benchmarks on the ship's deck.

#### NOTE

The Wild T3A Precision Theodolite is equipped with a built-in auto-collimation eyepiece.

The suggested accompanying instruments are the Wild T2, T3 or T3A Precision Theodolite, manufactured by Wild Leitz (formerly Wild Heerbrugg Lts.); CH-9435 Heerbrugg, Switzerland.

Tripods or adjustable stands for theodolites to hold the instrument's telescope rigidly at the installed height of the optical alignment fixture mirrors.

One Optical Alignment Fixture, CAGE 03956, P/N 1983837. (Used for optical alignment and calibration of the AN/WSN-7(V) cabinet.)

**8.3.2 TOOLS, DRAWINGS AND SUPPORT ITEMS REQUIRED FOR INSTALLATION. Table 8-1** lists the tools required for mechanical installation of the INS equipment. The tools in this table are provided as part of the AN/WSN-7 tool kit unless provided by the installating activity. Some of the listed tools are required in addition to those listed in **Table 6-2** and are needed only for installation or removal of the IMU.

The following Navy-controlled drawings are required for AN/WSN-7(V) INS installation reference and for fabrication of shipboard cables that connect to the AN/WSN-7(V) RLGN:

- 1. (53711)-7100680, Inertial Navigation System AN/WSN-7(V) Drawing List
- 2. (53711)-7100681, Inertial Navigation System AN/WSN-7(V) Block Diagram
- (53711)-7100682, Inertial Navigation System AN/WSN-7(V) Summary List of Installation Materials
- 4. (53711)-7100683, Inertial Navigation System AN/WSN-7(V) Input/Output Sheets
- 5. (53711)-7100684, Inertial Navigation System AN/WSN-7(V) Cable Running Sheets
- 6. (53711)-7100685, Ring Laser Gyro Navigator CN-1695/WSN-7(V), CN-1696/WSN-7(V) and

## S9427-AN-OMP-010/WSN-7

CN-1697/WSN-7(V) Outline and Installation Drawing

- 7. (53711)-7100687, Control Display Unit IP-1747/WSN Outline and Installation Drawing
- 8. (53711)-7100688, Inertial Navigation System AN/WSN-7(V) Tool Kit

# 8.3.3 INSTALLATION MATERIALS SUPPLIED WITH EQUIPMENT.

## NOTE

The AN/WSN-7(V) installations are dual configurations. A ship installation requires two sets of material (03956-1812650 and 03956-1812807) -- one for each RLGN.

Each system includes two installation kits, part numbers 03956-1812807 and 03956-1812650. Each kit provides all installation hardware, terminating connectors, and backshells necessary to connect ship's system cables to one RLGN. In addition to the installation materials, kit 1812650 includes one set of Built-in Test (BIT) wraparound cables. These cables (part numbers 1981552-n) are required to perform certain off-line tests of the display and data interface functions. Refer to the Installation Guidance Drawing and kit parts listing sheets supplied with the equipment for detailed identification of connectors. **Tables 8-2** and **8-3** list the materials included in these kits.

#### 8.4 SHIPBOARD PRE-INSTALLATION REQUIRE-MENTS.

In addition to providing the optical equipment, it is the responsibility of the ship designer, shipbuilder, or the installing activity to provide the following structures and ship's reference benchmark, which are needed for correct installation and alignment of the IMU(s):

- a. Ship's azimuth, pitch, and roll reference lines of sight should be located by at least two permanent benchmarks in the area where the INS is to be installed. The benchmarks may either be scribe lines on convenient bulkheads on which the theodolite telescope may be sighted, or may be calibrated mirrors that are mounted on the bulkhead against which the autocollimator may be aligned. If mirrors are installed, the center-line of the mirrors should be located 18.4 inches (467.9 mm) above the surface of the INS foundation plate.
- b. A scribe line parallel to the ship's fore-aft reference line must be laid down on the deck at the future position of the INS foundation plate(s), to be used as the centerline reference for establishing the cabinet mounting hole locations.

c. A rigid foundation plate must be installed on the deck for mounting the RLGN Cabinet Assembly. The foundation plate and underlying structure must be capable of supporting the 840 lb. (381 kg) unit within the resonance and loading specifications outlined on Installation Guidance Drawing, Figure 8-14, sheet 1.

The foundation plate should be a minimum of two inches thick, and the upper surface of the plate should be level to the ship's roll and pitch axes within 1.5 degrees. The base must be oriented, drilled, and tapped as per **Figure 8-5** and as shown on Installation Guidance Drawing **Figure 8-14, sheet 1**. The centerlines for determining the locations of the eight mounting holes in the base must be aligned to the ship's fore-aft (azimuth) reference line to within 1.5 degrees. Cabinet foundation surface flatness shall not exceed .020 inch total deviation.

Observe all clearance as shown in **Figure 8-14**, **sheet 1** and provide space for setting up the theodolites and maintaining line of sight to ship's reference marks or mirrors for optical alignment after the RLGN cabinet has been installed.

- d. If support brackets are to be used to attach the RLGN Cabinet Assembly to the ship's bulkhead (brackets are required for single-cabinet installation configurations), the bulkhead must be drilled and tapped to mount the support brackets, and a support bracket assembly must be fabricated to attach the bracket assembly supplied with the RLGN (refer to **Table 8-3**).
- e. All external cabling and wiring, both input and output, must be provided. See Figure 8-14, sheets 4-6 for recommended cable types. Sperry Marine Systems, Inc., supplies the cable connectors necessary for installing these cables at the INS end.

Information for mechanical installation, determining offset parameters, and entering configuration data into the battery-backed memory is applicable to each RLGN in a multiple-system configuration.

#### 8.5 INSTALLATION OF INS ASSEMBLIES.

After the mounting foundation has been installed and drilled, and the ship's system cables have been installed and terminated at the INS interface end, installation of the INS consists of performing the following procedures:

1. Uncrate and install the RLGN Processor Cabinet Assembly/ Measurement Cabinet Assembly on the mounting base. (Paragraph 8.5.1, 8.5.2)

- Uncrate and install the IMU into the Measurement Cabinet Assembly. (Paragraph 8.5.1, 8.5.3)
- Install eight serialized (matched set) calibration PROMs in sockets on IMU Processor CCA (1A1A32). (Paragraph 8.5.4)
- 4. Verify powered operation of the INS and associated equipment. (Paragraph 8.5.5)
- Determine INS and other ship's systems configuration data such as lever arm lengths for the IMU and the position and velocity sensors, type and baud rate of external devices communicating with the INS, scaling of synchro output from INS, and operator set preferences for displayed data. (Paragraph 8.6)
- 6. Optically measure angular misalignment between the RLGN cabinet azimuth, pitch and roll axis, and the ship's azimuth, pitch, and roll reference lines. (**Paragraph 8.6.1**)
- Enter and store installation configuration data in the non-volatile memory. (Paragraph 8.7)

# 8.5.1 UNCRATING AND PREPARATION OF EQUIPMENT FOR INSTALLATION.

# CAUTION

To prevent damage to the alignment surfaces on the bottom of the IMU mounting plate when the IMU is removed from the packing crate, keep the IMU mounted to the plywood shipping base prior to installation in the Measurement Cabinet Assembly.

The RLGN shipset is shipped from the factory partially disassembled and packaged in seven containers:

Containers 1 and 2:

RLGN Processor Cabinet Assembly (Unit 1) and Measurement Cabinet Assembly (Unit 2) with IMU covers removed. Protective flat shipping covers are installed on the Measurement Cabinet Assembly in place of the IMU covers.

Containers 3 and 4:

a. The IMU (**1A2A1**) and IMU mounting hardware. The IMU is shipped attached to a plywood To install the RLGN cabinet:

base and has protective shipping covers installed over the synchro and torquer motor on the Outer Gimbal Frame, and over the Sensor Block Assembly. The cover over the Sensor Block Assembly is installed using bolts and lifting angle brackets, which may be used to lift the IMU Assembly.

The mounting hardware used to install the IMU in the Measurement Cabinet Assembly is packaged in two shipping envelopes, which are included in this container.

The serialized calibration PROMs (eight chips) associated with the IMU platform, the Ring Laser Gyros, and the accelerometers are packaged in a static protection tube and shipping envelope, which are included in this container.

Containers 5 and 6:

a. IMU Covers (quantity 2).

Attaching hardware consisting of 38 sets of socket head screws, flat washers, and lock washers used to attach the covers to the Measurement Cabinet Assembly.

Container 7:

b.

а.

b.

Installation Material and BIT Cables kit 03956-1812650-var (refer to **Table 8-2**).

Common Installation Material kit 03956-1812807 (refer to **Table 8-3**).

#### 8.5.2 CABINET INSTALLATION PROCEDURE.

## CAUTION

The RLGN cabinet without the IMU installed, weighs approximately 675 lbs. (306 kg). Use proper rated hoisting equipment when installing the cabinet. To prevent damage to the surface of the mounting foundation or mounting surfaces on the bottom of the cabinet, do not attempt to slide the cabinet on the mounting foundation without lifting the cabinet. Be sure that the cabinet is positioned on the mounting foundation in correct orientation prior to removal of hoisting rig.

## NOTE

If limited access clearance after cabinet is mounted will make installation of the rear IMU Cover difficult, the rear cover can be installed on the Measurement Cabinet Assembly prior to installation of the cabinet on the mounting foundation. It is not necessary to remove the rear cover either to install the IMU in the Measurement Cabinet Assembly or to perform optical calibration of cabinet mounting misalignment.

- a. Remove flat transport covers from front and rear of Measurement Cabinet Assembly.
- b. Apply anti-seize compound N-1000 and C-5A "FELPRO" to eight hex-head bolts.
- c. Place cabinet on foundation aligned with mounting holes and secure cabinet using eight hex-head machine bolts (item 17), flat washers (item 18), and lock washers (item 19) supplied in Common Installation Materials kit 03956-1812807.
- d. Torque mounting bolts to 580 ±20 ft-lbs. Tighten mounting bolts in a cross pattern, alternately tightening bolts on opposite sides of the cabinet.
- e. Connect grounding strap (customer supplied) between base of cabinet and suitable frame grounding point on foundation. Attach strap to base of RLGN cabinet using 1/4-28 hex-head cap screw (item 20). Refer to Figure 8-14, sheet 1.
- f. Connect two support brackets (item 24) to back of Processor Cabinet Assembly using four 3/8-16 hex-head cap screws (item 23).
- g. Connect AN/WSN-7(V) brackets to ship's bulkhead using customer supplied foundation brackets as shown in **Figure 8-14**, **sheet 2**.
- h. Connect system cables to connectors on back of RLGN Processor Cabinet Assembly.

8.5.3 INSTALLATION OF INERTIAL MEASURING UNIT (1A2A1) IN MEASUREMENT CABINET AS-SEMBLY. (Refer to Figures 6-9 and 6-10).

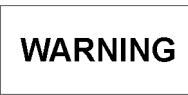

The IMU weighs 162 lbs (73 kg). Two persons are required to install this assembly in the cabinet. Be sure that the inner gimbal is rotated parallel to the outer gimbal frame to prevent the outer synchro or torquer motor from hitting the top of the cabinet during installation. Do not slide the IMU directly into the cabinet from the floor. Lift the assembly until the bottom of the mounting plate is even with the base of the cabinet and slide it into position.

# CAUTION

The lower surface of the IMU mounting plate and the upper surface of the cabinet mounting plate contain precision-machined surfaces, which are used to support and align the IMU in the cabinet. When installing the IMU in the cabinet, use care not to damage these surfaces.

## CAUTION

Always: Review, record, and save misalignment values immediately after installing a new IMU with associated PROMs; record misalignment values to the INS Installation Data Record Sheets where the IMU is installed; use the IMU specific values recorded on the Installation Data Record Sheet to reinitialize the System Configuration menu after loss of stored data.

# CAUTION

No welding or welding cables are permitted within three feet of the IMU.

To install the IMU (**1A2A1**) into the Measurement Cabinet Assembly:

- a. Remove torquer and synchro transport covers from ends of IMU outer frame assembly. Remove IMU transport cover.
- b. Apply a thin film of Lube #3 03956-P1896766 to all machined alignment surfaces on the IMU

baseplate and on the baseplate of measurement enclosure. Wipe all surfaces almost dry using a lint-free wiper.

- c. Using the outer frame, lift the IMU into the cabinet and place alignment rails on bottom of IMU mounting plate into grooves in cabinet base.
   d. Rotate inner gimbal so that it is parallel with outer frame and carefully slide IMU into cabinet base.
   a. Open door on cabinet and remove IMU Processor CCA (1A1A32) from the Support Electronics card rack. Refer to Figure 5-2 for location of IMU Processor CCA (1A1A32). Refer to Paragraph 6.3.3 for CCA removal and replacement procedure.
- d. Rotate inner gimbal so that it is parallel with outer frame and carefully slide IMU into cabinet far enough to connect the two rear cables (W3 and W2) to jacks A13J1 and A13J2. Slide locking tab on jacks into position to secure cable plugs.
- e. Carefully slide IMU into cabinet until IMU mounting plate lowers down onto mounting surfaces on cabinet base and alignment tabs on rear of plate contact machined alignment surfaces at back of cabinet base.
- f. Connect the two front cables (W1 and W4) to jacks A12J1 and A12J2. Slide locking tab on jacks into position to secure cable plugs. Attach plug W1P3 to elapsed time meter plug.
- g. Install three bolts, flat washers, and lock washers that secure IMU mounting plate to cabinet base. Do not tighten the three bolts at this time.

# CAUTION

The screws used to align the mounting plate in the cabinet base are made of nylon. These screws should be tightened just sufficiently to ensure firm contact between the machined alignment surfaces (5 to 7 in-lbs). Excessive tightening of these screws may cause them to break.

- Install two nylon screws and flat washers which h. put and Synchro Output configuration pasecure the cast tabs on back of IMU mounting rameters to eliminate these false error plate to machined alignment surfaces at back conditions. of cabinet base. Using a 5/16-inch T-handle Allen wrench, tighten the left (angled) screw first If System Confidence self-test passes, the in-C. and then tighten the right screw to pull the IMU stallation Calibration and Configuration data mounting plate firmly in contact with the aligncan be entered. Refer to Paragraph 8.6. ment surfaces.
- i. Using a 1-5/16-inch socket and torque wrench, tighten three bolts that secure IMU mounting plate to cabinet base. Torque bolts to 110 ft-lbs.

**8.5.4 INSTALLATION OF CALIBRATION PROMS ASSOCIATED WITH THE IMU.** The eight calibration PROM chips packaged with the IMU (1A2A1) must be installed in the proper locations in IMU Processor CCA (**1A1A32**). To install the PROMs, proceed as follows:

- Install each calibration PROM in the correct location on IMU Processor CCA (1A1A32).
   Refer to Paragraph 6.3.3.12 and Figure 6-3.
   Be sure the part number for the IMU calibration PROM installed in location PAL chip U13 on CCA (1A1A32) corresponds to the type of equipment installation (surface or submarine).
- c. Install IMU Processor CCA (**1A1A32**) back in Support Electronics card rack.

**8.5.5 VERIFICATION OF POWERED OPERA-TION.** After the hardware installation has been completed and the calibration PROMs have been installed, powered operation of the INS should be verified:

- a. Refer to **Chapter 4, Scheduled Maintenance** to verify battery voltage, and charge battery if necessary.
- b. Turn on RLGN in Test mode as outlined in **Para**graph 5.3, and run the System Confidence selftest.

## NOTE

Some tests may generate fault numbers because I/O devices and synchro output configuration have not been properly set. It may be necessary to select the System Configuration function and set Input/Output and Synchro Output configuration parameters to eliminate these false error conditions.

d. After all Calibration and Configuration data have been entered and verified, turn off the RLGN and then turn power back on with Test mode selected. Repeat System Confidence self-test to verify proper operation.

#### 8.6 DETERMINING CALIBRATION AND CONFIG-URATION DATA.

After the INS has been installed, system calibration and configuration data must be determined. This data must then be entered into each RLGN's system memory via the Display after powered operation of the INS has been verified.

Correct determination and recording of the ship's INS system configuration data and RLGN cabinet alignment correction data is essential for correct navigational performance. Figure 8-1 is a sample Installation Data Check Sheet. It is recommended that this sheet be copied and used to record the calibration and configuration data. After the recorded data has been entered into memory, a copy of the recorded data sheet for each RLGN should be filed with the ship's log or other safe location. This is so that the configuration data can be re-entered in the event that the data is lost due to failure or incorrect performance of maintenance on the RLGN.

The following paragraphs provide information for determining configuration and alignment correction data, which must be entered to complete the installation process.

8.6.1 OPTICAL MEASUREMENT OF CABINET AZIMUTH, PITCH, AND ROLL ALIGNMENT COR-RECTION. (Refer to Figures 8-6 and 8-7.) After the RLGN Measurement Cabinet Assembly has been installed on the mounting base and the IMU Assembly has been installed in the cabinet, optical measurements must be made to determine the amount of misalignment between the reference axis of each IMU and ship's azimuth, pitch, and roll references. This data is recorded for entry into each RLGN as calibration offset values, which are used as corrections by the software.

The primary concerns when measuring misalignment angles are:

- 1. Measurement accuracy: The INS can provide azimuth, roll, and pitch outputs to high levels of accuracy only if the alignment between the IMU reference axes and the ship's reference axes are properly measured.
- Proper determination of the polarity of all ref-2. erence calibration numbers: The polarity of the calibration numbers entered from bulkhead-mounted reference mirrors or calibration benchmarks must be properly determined and entered into the offset calculations. Incorrect entry of the polarity of a calibration number will generate an error in the alignment reference

that is twice as large as the reference calibration number.

3. Proper determination and entry of the polarity for the Mounting Misalignment data entered into the RLGN: As with reference calibration numbers, incorrect entry of the polarity (+ or -) Mounting Misalignment data will double the misalignment error-applied navigation data calculations.

Figure 8-2 illustrates the standard convention used to determine the polarity of the rotation offset for the calibration reference mirrors on the IMU Outer Gimbal Frame. This convention is normally applied to bulkhead-mounted mirrors used to reference the ship's azimuth, pitch, and roll axes. It is good practice, however, to verify the alignment of previously installed ship's reference mirrors back to the ship's master reference before using them as reference for determining alignment of the IMU. Measurement of cabinet-mounting misalignment from the calibration mirrors on the IMU and the configuration data entered to correct for misalignment are referenced to the azimuth, pitch, and roll axes of the IMU, and not to the ship's rotational axes. Cabinet pitch axis misalignment is always measured using calibration mirror M1 on the IMU. Cabinet roll axis misalignment can be measured using either calibration mirror M2 or M3. Cabinet azimuth axis misalignment can be measured using any of the three calibration mirrors. This relation is shown in Figure 8-6.

When measuring and recording mounting misalignment values, it is important to remember:

- 1. In a bow- or stern-mounting orientation, the RLGN cabinet pitch axis and roll axis are aligned to the ship's pitch axis and roll axis references.
- 2. In a port or starboard mounting orientation, the RLGN cabinet pitch axis is aligned to the ship's roll axis reference and the RLGN cabinet roll axis is aligned to the ship's pitch axis reference.
- 3. When data is recorded and entered during installation configuration, the misalignment numbers are for cabinet pitch (forward/backward tilt of the cabinet) and cabinet roll (side-to-side tilt of the cabinet), regardless of the ship's rotational axis reference used for making the measurement.
- 4. The rotation convention for the calibration mirrors (and for the angular offset of the optical calibration device) is the same, regardless of the mirror used for measuring mounting misalignment as is shown in Figures 8-2 and 8-6,

view A. The software automatically makes any necessary mathematical conversions of polarity based on the cabinet mounting orientation and the calibration mirrors selected during entry of the cabinet mounting misalignment configuration data.

As previously stated, the actual procedure used for measuring cabinet-mounting misalignment will be determined by the following:

- Type of optical equipment available.
- Location and type of references (scribe marks or bulkhead-mounted mirrors).
- Mounting orientation of the IMU.
- Clearance for setting up the measurement equipment.
- Obstructions to lines of sight to references.

Figure 8-7 shows a typical setup for measuring mounting misalignment of the IMU. In the example, the cabinet is mounted in a bow orientation (cabinet door and front of IMU frame positioned toward stern of the ship). The following procedure provides an example method for measuring cabinet azimuth a. and pitch-mounting misalignment using two autocollimators and a bulkhead-mounted mirror, which is calibrated to the ship's azimuth and pitch references.

#### **EXAMPLE PROCEDURE:**

Establish lines of sight (LOS 1 and LOS 2) shown in Figure 8-7, view A as follows:

- Position one autocollimator (B) so that a collia. mated image can be obtained from the ship's reference mirror (A). When a collimated image is obtained, lock the autocollimator (B) in position and set the autocollimator azimuth and elevation dials to indicate zero.
- b. Determine the mirror azimuth and pitch calibration numbers. Unlock autocollimator (B) and rotate the autocollimator in azimuth and elevation until the numbers are set on the azimuth and elevation dials. Line of sight (LOS 1) is now aligned parallel to the ship's azimuth (fore/aft) and pitch reference.
- Lock autocollimator (B) in position and set the C. autocollimator azimuth and elevation dials to indicate zero.
- d. Position the second autocollimator (C) so that a collimated image can be obtained from IMU reference mirror M1 (D). When a collimated image is obtained, lock autocollimator (C) in position

e.

f.

Lock both autocollimators in position and record the dial readings from each instrument.

Example:

For azimuth misalignment, subtract the absolute values of the readings for autocollimator (C) from auto-collimator (B). The absolute values of the results (001°05′56" for azimuth and 00°37'39" for elevation) are the azimuth and pitch mounting misalignment of the IMU.

h.

Check the results as shown in **Figure 8-7**, view C as follows:

Lock autocollimator (C) in position and set the autocollimator azimuth and elevation dials to indicate the same readings as autocollimator (B).

and set the autocollimator azimuth and elevation dials to indicate zero.

Establish the transfer line of sight (LOS 3) shown in Figure 8-7, view B as follows:

Rotate both autocollimators toward each other and adjust the azimuth and elevation of each until a collimated image of the other instrument can be obtained in each autocollimator.

Autocollimator (B):

• Azimuth = 037°24'17"

Elevation = -03°13'21"

Autocollimator (C):

• Azimuth = 036°18′21″

Elevation = +02°35'42"

To determine the polarity of the mounting misalignment angles, the following rules apply:

- (1) If LOS 2 is to the observer's left of LOS 1 (as illustrated in the example shown in Figure 8-7), then for each axis: If the absolute value of the angle from autocollimator (C) is smaller than the absolute value of the angle from autocollimator (B), the misalignment data is recorded as a positive value.
- (2) If LOS 2 is to the observer's right of LOS 1 (mirror image of the setup illustrated in Figure 8-7), then for each axis: If the absolute value of the angle from autocollimator (C) is larger than the absolute value of the angle from autocollimator (B), the misalignment data is recorded as a positive value.

- J. Unlock autocollimator (B) and rotate the autocollimator in azimuth and elevation until the azimuth and elevation dials indicate zero. Line of sight (LOS 2) is now aligned parallel to (LOS 1).
- k. Adjust the autocollimator to obtain a collimated image from calibration mirror M1. Verify that the azimuth and elevation dials now indicate the same values as obtained in step g.

## NOTE

Mounting misalignment angles are entered into the Calibration and Configuration function as decimal values with three places of accuracy (nearest 1/1000 degree). If angles are measured in degrees, minutes, and seconds, the angles must be converted for data entry.

- I. Record the mirror used to make each mounting misalignment measurement and record the cabinet misalignment angle measured from each mirror.
- m. Convert the misalignment angles to decimal format for calibration data entry. Since one arc minute is equal to 1/60 degree and one arc second is equal to 1/3600 degree, in the above example for azimuth and cabinet pitch misalignment determined in step g:

+1°05′56″ = 1° + [5′ x (1/60)] + [56″ x (1/3600)] = 1.0988...

= +1.099 degrees

+0°37′39″ = 0° + [37′ x (1/60)] + [39″ x (1/3600)]

= +0.628 degrees

**8.6.2 DETERMINING CONVENTION FOR AZ-IMUTH, PITCH, AND ROLL OUTPUT DATA.** (Refer to **Figure 8-8**.) Two standard conventions are used for establishing the convention applied to rotation vectors for ship's heading, pitch, and roll. These are U.S. Navy Convention and Standard NATO Agreement (STANAG) 4222 convention. **Figure 8-8** illustrates the vector relationship for each convention.

The INS can be configured to use either convention for determining the sign applied to all heading, pitch, and roll data output by the system. This selection is made by selecting the **Sign Convention <2>** key on the **Ship Configuration** menu and is determined by the standard applicable to the particular ship's configuration. Incorrect selection for the Sign Convention will cause all pitch and roll data reference angles to be reversed.

**8.6.3 DETERMINING LEVER ARMS FOR INS MOUNTING LOCATION AND POSITION AND VE-LOCITY OUTPUT LOCATIONS.** (Refer to **Figure 8-9**.) Offset of the IMU mounting location from the ship's pitch and roll axis introduces accelerations that result from ship's motions. The magnitude and direction of the accelerations is determined by the distance and direction of the mounting location from each axis. These distances are called lever arms.

In a similar manner, the location on the ship designated as the reference point for ship's position or velocity may be different from the actual mounting location of the IMU. By determining and entering the position of this point with respect to the IMU mounting location, the navigation system will calculate position and velocity data as if it were actually mounted at the position and velocity reference point. Since the designated position reference point and the velocity reference point may be different, the lever arms for each of these data output points can be set independently.

Lever arms are measured from the IMU to the axis of rotation or output data reference point. The convention for determining lever arms' axis, polarity, and length is shown in **Figure 8-9**. These distances must be determined in feet and entered in the **Lever Arms** menu of the System Configuration function.

**8.6.4 DETERMINING LEVER ARMS FOR POSI-TION AND VELOCITY SENSORS.** (Refer to Figure **8-10**.) In a similar manner to the offset of the IMU mounting location from the ship's pitch and roll axis, offset of the position and velocity sensor mounting locations from the ship's pitch and roll axis causes cyclic variations in position and speed data which result from ship's motions. The magnitude and direction of the variations are determined by the distance and direction of the sensor mounting location from each axis.

Lever arms for sensors are measured from each sensor to the axis of rotation, or to a ship's reference point. The convention for determining sensor lever arms' axis, polarity, and length is identical to that used for IMU mounting location lever arms. These distances must be determined in feet and entered in the **Position Reference Devices** and **Velocity Reference Devices** menus of the System Configuration function.

Note that the Global Positioning System (GPS) can be configured as both a position reference device and as a velocity reference device. In this case, two sets of lever arms must be determined for the GPS antenna mounting location. One set of lever arms (Position Reference) is determined from the GPS antenna to the center of each navigation system IMU.

The second set of lever arms (Velocity Reference) is determined based on the GPS installation configuration. The navigation system has the capability of communicating lever arm and attitude data to the GPS. In some installation configurations, the GPS can use this data to translate its position and velocity output data so that the GPS antenna appears to be located at the mounting position for the navigation system IMU. When this installation configuration is selected, the velocity reference lever arms for the GPS velocity reference (VGPS) are measured from each IMU to the ship's center of rotation as shown in **Figure 8-11**, view A. These values are the same as those determined for the IMU mounting locations lever arms.

If the GPS does not receive lever arm and IMU attitude data from each navigation system, then all GPS data is referenced to the actual GPS antenna mounting location. Then the lever arms for the GPS velocity reference (VGPS) are measured from the GPS antenna mounting location to the ship's center of rotation as shown in **Figure 8-11**, view B.

#### 8.7 ENTERING INSTALLATION AND CONFIGU-RATION DATA.

The operator enters configuration data using a System Configuration menu, which is accessed by turning on the navigation system in the Test mode. After the data has been entered and stored, copies of the data remain stored in EEPROM (KENV) memory on Status and Command CCA (1A1A15) and in RAM on Navigation (Nav) Processor CCA (1A1A13). Figure 8-12 provides a complete menu tree for the System Configuration function. To turn on the navigation system and select the System Configuration function, proceed as follows:

- a. Press the **<TEST>** key and set the **SYSTEM POWER** switch to ON. (Hold the **<TEST>** key depressed until cursor disappears from screen—approximately seven seconds.)
- b. Press the <4> key to select the Configuration Selection menu. This menu provides up to three configuration choices based on memory passing software-initiated checksum tests:
- 1 Reset
- 2 KENV : SN nnn

## • 3 Backup

c. (a) If all stored values are to be re-entered, press the <1> key to select the Reset function. This function clears any previously stored configuration data and activates the System Configuration data entry menu.

### OR

(b) If configuration has been previously performed and data stored, press the **<2>** key to select the **KENV** function. This selection retains previously stored configuration data and activates the System Configuration data entry menu.

- d. Sequentially select each configuration function and manually enter correct configuration data and settings using the keypad.
- e. Verify that all displayed data is correct, and then press the **<ENTER>** key.
- f. Complete data entry for each configuration function, and then select the <1> key function to store data.

## 8.7.1 STORE FUNCTION.

## NOTE

Up to the point before the **<ENTER>** key is pressed, neither EEPROM nor RAM has been altered, and the configuration update procedure can be terminated by repeated pressing of the **<CLEAR>** key.

To store the configuration data, return to **System Configuration** menu and press the **<1>** key to select the **Store** function. Hold switch S1 on Status and Command CCA (**1A1A15**) in the write enable (down) position (spring-loaded position) and press the **<EN-TER>** key. Selected configuration data will be written into both EEPROM and RAM. Observe that the verification message "store operation complete, hit CLEAR" is displayed at the bottom of the screen.

# 8.7.2 INPUT/OUTPUT FUNCTION SELECTIONS.

The **Input/Output** (I/O) function allows selection of active INS-INS, Doppler Sonar Velocity Log (DSVL), and Asynchronous Transfer Mode (ATM) interfaces and external I/O ports; and setting of the message protocol established for the device connected to the selected I/O port. Toggled or listed choices are selected by pressing the associated number key until the correct choice is displayed. Select:

a. I/O Installed = yes

### S9427-AN-OMP-010/WSN-7

b. I/O BUS Configuration; (16 pages, one page configures each I/O port).

Enable/disable physically installed Naval Tactical Data System (NTDS) I/O port.

Assign the Interface Design Specification for data/message type to be communicated via the enabled port.

Set and enable or disable specific message parameters unique to the requirements of receiving device to be accessed via the port. Depending on Interface Design Specification (IDS) Code set, these include (for NTDS Ports):

- Retries ENBL/DSBL
- Forced EF ENBL/DSBL
- Parity ODD/EVEN
- Parity ENBL/DSBL
- Day ENBL/DSBL
- Secondary ENBL/DSBL
- Nav Msg ENBL/DSBL
- Attd Msg ENBL/DSBL
- Msg Rate 8 Hz/16 Hz
- Precision HIGH/NORM

Or, for ATM Ports, these include:

- Ext Fix ENBL/DSBL
- GPS Fix ENBL/DSBL
- FCN 3 ENBL/DSBL
- Vref Input ENBL/DSBL
- Attd Data ENBL/DSBL
- FCN 6 ENBL/DSBL
- Depth ENBL/DSBL
- BFTT In ENBL/DSBL
- Grav Grad ENBL/DSBL
- SLCM In ENBL/DSBL

## NOTE

For parallel I/O boards, configure port 1 Enabled and set the applicable IDS code. Configure port 2 Disabled and set the IDS code to 00. Refer to **Table 8-4** for listing of factory-selected Port/IDS numbers. Refer to **Table 8-5** for a listing of IDS codes vs Interface Design Specification and applicable NTDS I/O Board types.

- c. Two RLGNs Configured
- Second RLGN Installed = yes
- This RLGN Primary = (yes or no)
- RLGN Designation = (1 or 2)

(Configure Primary status and Designation number for each RLGN in a dual system. The system designated "Primary" should be designated as number 1. This is an arbitrary selection and affects only certain status bits inserted in the NTDS output messages.

d. Remote Control (installed) = yes

8.7.3 REFERENCE DEVICES FUNCTION SELEC-TIONS. The Reference Devices function is entered for the configured Position and Velocity Reference Devices. Data entered for the configured Velocity Reference Device consists of speed bias offset values and the synchro scaling and gradient associated with each device. Synchro scaling divides the synchro gradient, which is typically 100 knots per revolution, between forward and reverse motion, read as clockwise or counterclockwise rotation of the synchro signal. For example, a 90/10 ratio allows for up to 90 knots of forward speed, and 10 knots in reverse. If the reverse motion happens to exceed 10 knots, the synchro input will read the forward motion that would normally be indicated by that position of the synchro. For example, -11 knots would "roll over" to 90 knots at the next synchro update. Lever arm length and sign for Position and Velocity Sensors are determined as described in Paragraph 8.6.4, and Figures 8-10 and 8-11. All data, except for speed bias calibration values for Velocity Sensors, are entered during the initial system configuration. Bias calibration values are determined and entered during sea trials (refer to Paragraph 8.8.)

- a. Position Reference Devices Allows selection of up to three position sensors (one per page) and entry of lever arm lengths and signs for selected position sensors.
- Velocity Reference Devices Allows selection of velocity sensors and entry of speed bias offset values and synchro scaling and gradient values, as applicable.
- c. Depth Reference Devices Not used in surface configurations.
- d. Attitude Reference Devices Not used in surface configurations.

# 8.7.4 OPERATOR CONFIGURATION FUNCTION SELECTIONS. The Operator Configuration func-

tion provides menus for setting parameters associated with display of data and modes of operation that will be available from the Display Panel. Select by pressing the associated number key until the correct choice is displayed.

a. Normal/Transverse (Norm/Txvs) – Selects modes available to the operator with which the system can be switched between the coordinates reference system used for calculation of position and heading. Refer to Table 2-2, MODE menu, Norm/Txvs function. Selectable g. modes are:

Auto/Manual – When this mode is chosen, the control selections available on the Mode Menu, Norm/Txvs function will be AUTO, Manual Normal (MNORM), and Manual Transverse (MTXVS).

Manual Only – When this mode is chosen, the control selections available on the Mode Menu, Norm/Txvs function will be limited to MNORM and MTXVS.

 Reset Mode – Selects operator protocol to be used for entering position fixes from the navigation aid. Refer to Table 2-2, MODE menu, Reset function. Selectable modes are:

Auto, Auto/Review – When this mode is chosen, the control selections available on the Mode Menu, Reset function will be Auto, Auto/Review, and Review.

Auto/Review, Review – When this mode is chosen, the control selections available on the Mode Menu, Reset function will be limited to Auto/Review and Review.

Review – When this mode is chosen, the control selections available on the Mode Menu, Reset function will be limited to Review only.

- c. Serial Number Allows entry of RLGN serial number.
- d. Velocity Damping Allows selection of the velocity error damping method to be used when the system is operating in the Navigate mode. Two methods are available, these are Kalman and Third Order damping. Regardless of the method selected, Kalman is used by the system during Calibrate/Align. If Third Order is selected, the system switches to this method when it enters Navigate mode and switches back to

**8.7.5 SHIP CONFIGURATION FUNCTION SE-LECTIONS.** The **Ship Configuration** function provides menus for selecting parameters associated with ship type, data output convention, and ship's design. Select by pressing the associated number key until the correct choice is displayed.

ti ti b R ti b D b A ti fo b A se a fil to 1 c to

The selected Attitude Comparison Threshold and Filter Time Constant values should be determined based on the type of installation and anticipated ship dynamics. If the two inertial navigators are installed close to each other on a common rigid mounting structure, lower values can be selected without causing false alarm indications during operation. If the two inertial navigators are installed near opposite ends of a large vessel or on a small vessel that may experience severe roll/pitch dynamics, larger Attitude Comparison Threshold and longer Filter Time Constant settings may be required. The settings are used as the default values selected each time the system is turned on. These values can be changed through Operator menu functions at any time during operation of the system.

Kalman whenever it switches back to the Calibrate/Align condition.

Control Panel Blank Time – Allows entry of the time interval required between keypad activities before the Display Panel is automatically blanked. 0 = No blanking.

Remote Panel Blank Time – Allows entry of the time interval required between keypad activities before the Display Panel on the Remote Control Display Unit is automatically blanked. 0 = No blanking.

Attitude Comparison Threshold – Allows selection of the default alarm comparison threshold for difference in attitude (heading, roll, or pitch) between the two inertial navigators.

Attitude Comparison Filter Constant – Allows selection of the default filter time constant for attitude comparison (1.28 seconds is the non-filtered value). The filter time constant is applied to the attitude comparison samples (once every 1.28 seconds) to filter ship's motions from the calculation of the attitude differences compared to the threshold value.

#### NOTE

a. Ship Type - Selectable types are:

Surface – Selection of the Ship Type as Surface limits the selections on Page 3 of the SEN-SOR menu and Page 1 of the DISPLAY function menu by blanking depth-related display and depth sensor control functions. Refer to **Table 2-2 SENSOR** and **DISPLAY** menus.

 Sign Convention (Refer to Figure 8-8) – Selects convention used for output of all heading, pitch, and roll data from the INS. Selectable types are:

U.S. Navy (Select for AN/WSN-7(V) systems)

#### STANAG 4222

c. Sideslip coefficient – Allows entry of ship's sideslip coefficient. This value is related to ship type and ship length. The value entered is compared against maximum reasonable limits and data entry is restricted to within this range. If the sideslip coefficient is not known at the time of installation, set the value to zero (default).

**8.7.6 ALIGNMENT FUNCTION SELECTIONS.** The **Alignment** function provides menus for selecting the IMU mounting orientation, entering angular offset values, and entering the lever arms associated with the IMU mounting location and data output points. Lever arms length and sign are determined as described in **Paragraph 8.6.3**. Select by pressing the associated number key until the correct choice is displayed.

- a. Orientation (refer to **Figure 8-5**) Selects mounting orientation of IMU. Selectable orientations are:
- Bow
- · Starboard
- Stern
- Port
- b. (Key number 2 not used)
- c. Mounting Misalignment Allows entry of angular offset values associated with the IMU. These optically determined values are the rotational offset of the IMU references from the ship's azimuth, pitch, and roll axes reference lines. Mounting misalignment values are determined as described in Paragraph 8.6.1.

Page 1, Azimuth misalignment – Allows selection of mirror used to measure azimuth misalignment (M1, M2 or M3) and entry of azimuth mounting misalignment angle measured from the indicated mirror.

Page 2, (cabinet) Pitch misalignment – Allows entry of cabinet pitch mounting misalignment

angle. This angle can only be measured using mirror M1.

Page 3, (cabinet) Roll misalignment – Allows selection of mirror used to measure cabinet roll mounting misalignment (M2 or M3) and entry of cabinet roll mounting misalignment angle measured from the indicated mirror.

d. Lever Arms – Allows entry of lever arm lengths associated with IMU mounting location and location of the position and velocity output point(s). Methods for determining lever arms length and sign for the IMU and for the data output point(s) are described in Paragraph 8.6.3 and Figure 8-9.

**8.7.7 SYNCHRO OUTPUT FUNCTION SELEC-TIONS.** The **Synchro Output** function provides menus for selecting ship's attitude and synchro velocity output, and scaling for ship's synchro heading, roll, and pitch outputs. Select by pressing the associated number key until the correct choice is displayed. Select the following settings:

- a. Synchro attitude output = yes
- b. SBA fitted = yes
- c. Roll output = 2X/36X
- d. Pitch output = 2X/36X
- e. Synchro velocity output = yes

# 8.8 DETERMINING VELOCITY REFERENCE BIAS CALIBRATION VALUES.

Some types of Velocity Reference Devices can be calibrated so that speed output from the device to the INS is corrected at the device. Other types of Velocity Reference Devices output only raw (uncalibrated) speed data. If the Velocity Reference Device can be calibrated, the calibration values for speed should be set at the Velocity Reference Device, and the bias calibration values should be set to zero at the INS.

If the Velocity Reference Device is a type that cannot be calibrated, the speed bias (difference between the indicated and actual speed) can be determined and entered in the **System Configuration** menu. These bias values are then used internally by the INS to correct the raw speed data input when the Velocity Reference Device is selected.

The INS allows bias calibration values to be entered for fore/aft (x axis), stbd/port (y axis), and vertical (z axis) components of indicated speed for up to 11 different ship's speeds. The bias calibration required is dependent on the Velocity Reference Device. In general: Water Speed:

- Axis (X), Electromagnetic (EM) Log or Single-Axis Doppler Log
- Axis (X, Y). Two-Axis Doppler Log

#### Ground Speed:

- Axis (X), Single-Axis Doppler Log (Bottom Lock)
- Axis (X, Y), Two-Axis Doppler Log (Bottom Lock) or Correlation Log
- Axis (X, Y, Z), GPS

A common method used to determine the speed bias calibration values is to make several trial runs on a constant heading in still water between reference points that allow the ship's actual speed to be calculated by elapsed time measurement. During each trial run, the forward (X axis) and stbd/port (Y axis) speed, and vertical (Z axis) speed for GPS are recorded for each Velocity Reference Device. These data points are used to generate speed error curves for the device. The bias calibration values are then determined for a set of selected speeds (4-knot intervals are suggested) from the curves.

Figure 8-13 provides a sample worksheet, which can be used for recording speed calibration run data and determining bias calibration data values. Make a copy of this figure for each Velocity Reference Device to be configured, enter the speed data, plot speed curves, and record the bias data for each applicable axis. (For additional information concerning log calibration, refer to Paragraph 2.4.3.) In the example graph shown in Figure 8-3 for a single-axis log, four-speed calibration runs were made at measured speeds of 9.8. 21, 29, and 35.5 knots. The indicated speed from the Velocity Reference for each of these runs (heavy dots on the graph) was 11.1, 21.7, 27.2, and 31.6 knots. From the curve drawn through the data points, bias calibration values can be determined for any ship's speed. Bias calibration values were determined from the curve at 0 knots and at 4-knot intervals from 4 to 36 knots.

The bias calibration value for each speed is:

BIAS = (Indicated Speed) – (Actual Ship's Speed)

In the example graph (**Figure 8-3**), the bias calibration data from 0 to 23 knots are positive values; bias calibration data from 23 to 36 knots are negative values.

To enter the bias calibration data without resetting other previously entered configuration data to the default settings, proceed as follows:

## NOTE

This procedure is used to correct or modify any configuration settings.

- a. Turn on the RLGN in Test mode by holding the **<TEST>** key depressed when SYSTEM POWER switch is set to ON.
- b. Press the <4> key to select System Config function; observe that Configuration Selection menu is displayed. This menu provides up to three configuration choices based on memory passing software-initiated checksum tests:
- 1 Reset
- 2 KENV :SN nnn
- 3 Backup :SN nnn
- c. Select **KENV** function **<2>** key to edit the configuration data.

## NOTE

Do not press **Reset**. The function sets all data displayed on the **System Configuration** menus to the default values.

- d. Press the <3> key to select the Reference Devices function, then press the <2> key to select the Velocity Reference Devices data entry menu.
- e. Sequentially select each data entry page and manually enter bias calibration data values using the keypad.
- f. Verify that each displayed data entry is correct, and then press the **<ENTER>** key.
- g. Complete data entry for each bias calibration value for all configured Velocity Reference Devices and then proceed to step h to store data.

#### NOTE

Up to the point in step h before the **<EN-TER>** key is pressed, neither EEPROM nor RAM has been altered, and the configuration update procedure can be terminated by repeatedly pressing the **<CLEAR>** key.

 h. To store the indicated configuration data, return to System configuration menu and press the
 <1> key to select the Store function. Hold switch S1 on Status and Command CCA (1A1A15) in the write enable position (spring-loaded position) and press the <ENTER> key. Selected configuration data will be written into both EEPROM and RAM. Observe that the verification message "store operation complete, hit **CLEAR**" is displayed at the bottom of the screen.

### 8.9 DSVL INTERFACE MODIFICATION KIT IN-STALLATION.

**Table 8-6** identifies the DSVL Interface Modification Kit installation applicability by system type and Processor Cabinet part number. Because of variability between the Connector Mounting Plates, the correct kit part number must be used to modify the system. Install the modification kit per RLGN Field Change Bulletin 001 P/N 03956-EB1898369 (kit item 4). Installation associated with the DSVL interface also consists of fabrication of the system interface cable for the DSVL to INS serial data communication.

After installation of the correct revision-programmed Navigation Processor and I/O Processor boards, additional procedures consist of restoring system installation configuration data, and of selecting the DSVL as an installed input source on the Installation Menu for Velocity Reference Devices and setting the lever arms to the DSVL speed reference output location.

Since the Navigation Processor CCA (**1A1A13**) is replaced when the DSVL interface is installed, it is necessary to first re-establish all other installation configuration data into battery-backed RAM. For currently installed systems, this data can be transferred from EEPROM (KENV) on Status and Command CCA (**1A1A15**) for each system. Refer to Chapter 6, Section I for procedures to re-establish the system configuration settings from KENV into the battery-backed RAM on the Navigation Assembly Processor.

# 8.9.1 DSVL INTERFACE CABLE CONNECTIONS

**Figure 8-14**, sheets 4 and 5, provide Installation Guidance including cable information additions associated with the DSVL interface (part of RLGN Field Change 1). **Figure 8-4** shows the inter-connection by jack and pin number for the data interface cable between the RLGN and the DSVL. Refer to this figure for wiring of the interconnection cable. Connectors for Electronics Control Unit (ECU) jacks J23 are included in item 3 of the DSVL Interface Field Change Kit (03956-PL1813788-var). Cable connectors for DSVL plugs P15 and P16 are included in the DSVL Installation Kit (03956-1806107).

## 8.9.2 DSVL INSTALLATION CONFIGURATION.

After a currently installed Inertial Navigation Sys-

tem has been modified, and the current installation configuration data has been re-established for each RLGN (refer to Chapter 6, Section I), the DSVL input to each navigation system must be configured (refer to **Paragraph 8-6**). Configuration of the DSVL interface consists of selecting the DSVL as a velocity damping input and entering lever arm values for the offset between the DSVL data output location and the ship's center of rotation.

Normally, the velocity sensors' lever arms entered in each RLGN are determined from the velocity sensor location to the ship's center of rotation (refer to **Figure 8-10**). The DSVL can, however, be independently configured (within the DSVL) to reference data output to a specific location other than the transducer. For this reason, the DSVL lever arm values set in the RLGN installation configuration must be determined from the velocity reference output location that is configured in the DSVL.

The recommended method of lever arm configuration is to select the ship's center of rotation as the velocity reference output location and enter the lever arm values for this reference in the DSVL installation configuration. This, in effect, places the DSVL velocity sensor location at the ship's center of rotation. With the velocity sensor located at the ship's center of rotation, the velocity sensor lever arm values are then set to zero in both RLGN systems.

If other velocity configuration considerations require that the DSVL velocity reference output location be set to a location other than the ship's center of rotation, then the lever arm values for each RLGN must be determined from this velocity reference location to the ship's center of rotation and the offset values entered accordingly.

# Table 8-1. Tools and Support Items Required for Installation

| TOOL/EQUIPMENT                        | PART NO./NSN                 | USE AND APPLICATION       |
|---------------------------------------|------------------------------|---------------------------|
| Socket, 7/16-inch                     | P/O 5120-01-429-6503         | Battery removal           |
| Socket, 3/4-inch                      | P/O 5120-01-429-6503         | Stabilizer installation   |
| Socket, 1-5/16-inch                   | 5120-01-335-0830             | IMU Platform installation |
| Socket, 1-7/16-inch                   | Installing activity provides | IMU Cabinet installation  |
| Allen wrench, 3/16-inch L-type wrench | P/O 5120-00-935-4641         | IMU Covers installation   |

# Table 8-1. Tools and Support Items Required for Installation - Continued

| TOOL/EQUIPMENT                            | PART NO./NSN                 | USE AND APPLICATION       |  |  |  |
|-------------------------------------------|------------------------------|---------------------------|--|--|--|
| Allen wrench, 7/32-inch L-<br>type wrench | P/O 5120-00-935-4641         | Door removal              |  |  |  |
| Allen wrench, 5/16-inch L-type wrench     | P/O 5120-00-935-4641         | IMU Platform installation |  |  |  |
| Open-end wrench, 3/4-inch                 | Installing activity provides | Stabilizer installation   |  |  |  |

## Table 8-2. Installation Materials and Bit Cables Kit 03956-1812650-var

| ITEM | CAGE  | PART NO.            | DESCRIPTION                          | P/N 1981101<br>(QTY) |    | 1101<br>′) |
|------|-------|---------------------|--------------------------------------|----------------------|----|------------|
|      |       |                     |                                      | -6                   | -2 | -3         |
| 1    | 81349 | M39012/01-0005      | Coaxial Connector Plug               | 2                    | 2  | -          |
| 2    | 03956 | 1812597-2           | Triaxial Connector Plug              | 8                    | 6  | 2          |
| 3    | 96906 | MS27467T23A35P      | Electrical Connector Plug            | 3                    | 4  | 7          |
| 4    | 81349 | M85049/17-<br>22W06 | Electrical Connector Backshell       | 3                    | 4  | 7          |
| 5    | 96906 | MS27488-22          | Electrical Connector Plug End Seal   | 60                   | 80 | 140        |
| 6    | 03956 | 1981552-1           | BIT Test Cable (NTDS Type A)         | 1                    | 1  | 1          |
| 7    | 03956 | 1981552-7           | BIT Test Cable Adapter (NTDS Type E) | 1                    | 1  | 1          |

# Table 8-2. Installation Materials and Bit Cables Kit 03956-1812650-var - Continued

| ITEM | CAGE  | PART NO.   | DESCRIPTION                        | P/N 1981101<br>(QTY) |    | 1101<br>) |
|------|-------|------------|------------------------------------|----------------------|----|-----------|
|      |       |            |                                    | -6                   | -2 | -3        |
| 8    | 03956 | 1981552-8  | BIT Test Cable                     | 1                    | 1  | 1         |
| 9    | 03956 | 1981552-10 | BIT Test Cable (ISN)               | 1                    | 1  | 1         |
| 10   | 03956 | 1981552-11 | BIT Test Cable (Display)           | 1                    | 1  | 1         |
| 11   | 03956 | 1981552-14 | BIT Test Cable                     | 1                    | 1  | 1         |
| 12   | 03956 | 1981552-6  | BIT Test Cable                     | 1                    | 1  | -         |
| 13   | 03956 | 1860241    | BIT Test Cable (DSVL) <sup>1</sup> | 1                    | 1  | 1         |
| 14   | 03956 | 1900239    | BIT Test Cable (ATM) <sup>1</sup>  | 1                    | 1  | 1         |

1 Part of RLGN Field Change 1.

# Table 8-3. Common Installation Materials Kit 03956-1812807 - Continued

| ITEM | CAGE  | PART NO.      | DESCRIPTION                          | QTY |
|------|-------|---------------|--------------------------------------|-----|
| 13   | 81349 | M85049/10-41W | Electrical Connector Backshell       | 1   |
| 16   | 81349 | M85049/10-59W | Electrical Connector Backshell       | 1   |
| 17   | 03956 | 1813396       | Hex Head Machine Bolt                | 8   |
| 18   | 96906 | MS15795-826   | Flat Washer 1.0"                     | 8   |
| 19   | 96906 | MS35338-148   | Lock Washer 1.0"                     | 8   |
| 20   | 96906 | MS35308-306   | Hex Head Cap Screw .250"-28 x .75" L | 2   |
| 21   | 96906 | MS15795-810   | Flat Washer .25"                     | 2   |
| 22   | 96906 | MS35338-139   | Lock Washer .25"                     | 2   |
| 23   | 96906 | MS51045-73    | Hex Head Set Screw .375"-16 x .31" L | 2   |
| 24   | 03956 | 1981573       | Bracket Assembly Support             | 2   |
| 25   | 96906 | MS27488-16    | Electrical Connector Plug End Seal   | 29  |

## Table 8-3. Common Installation Materials Kit 03956-1812807

| ITEM | CAGE  | PART NO.       | DESCRIPTION                    | QTY |
|------|-------|----------------|--------------------------------|-----|
| 1    | 96906 | MS3406D14S-2S  | Electrical Connector Plug      | 1   |
| 2    | 96906 | MS3406D14S-2SX | Electrical Connector Plug      | 1   |
| 3    | 96906 | MS3406D40-56P  | Electrical Connector Plug      | 1   |
| 4    | 96906 | MS3406D20-27S  | Electrical Connector Plug      | 1   |
| 5    | 96906 | MS3406D24-28S  | Electrical Connector Plug      | 1   |
| 6    | 96906 | MS3406D22-14P  | Electrical Connector Plug      | 1   |
| 7    | 96906 | MS3406D28-21S  | Electrical Connector Plug      | 1   |
| 8    | 81349 | M85049/10-116W | Electrical Connector Backshell | 1   |
| 9    | 81349 | M85049/10-17W  | Electrical Connector Backshell | 1   |
| 10   | 81349 | M85049/10-79W  | Electrical Connector Backshell | 1   |
| 11   | 81349 | M85049/10-33W  | Electrical Connector Backshell | 1   |
| 12   | 81349 | M85049/10-51W  | Electrical Connector Backshell | 1   |

| Slot | Assy | Board<br>Type         | Port | IDS<br>Code | Jack<br>(1A1)         | Board<br>Type   | Port | IDS<br>Code | Jack<br>(1A1)         | Board<br>Type   | Port | IDS<br>Code | Jack<br>(1A1 |
|------|------|-----------------------|------|-------------|-----------------------|-----------------|------|-------------|-----------------------|-----------------|------|-------------|--------------|
|      |      | Part Number 1981101-6 |      |             | Part Number 1981101-2 |                 |      |             | Part Number 1981101-3 |                 |      |             |              |
| XA3  | A51  | Type E                | A1   |             | J8                    | Type E          | A1   |             | J8                    | Type E          | A1   |             | J8           |
|      |      | (Se-<br>rial)         | A2   |             | J9                    | (Se-<br>rial)   | A2   |             | J9                    | (Se-<br>rial)   | A2   |             | J9           |
| XA4  | A52  | Type E                | B1   |             | J18                   | Type A          | B1   | 00          | J14                   | Type A          | B1   |             | J14          |
|      |      | (Se-<br>rial)         | B2   |             | J19                   | (Paral-<br>lel) | B2   | 00          |                       | (Paral-<br>lel) | B2   | 00          |              |
| XA5  | A53  | Type E                | C1   |             | J16                   | Type E          | C1   |             | J16                   | Type A          | C1   |             | J17          |
|      |      | (Se-<br>rial)         | C2   |             | J17                   | (Se-<br>rial)   | C2   |             | J17                   | (Paral-<br>lel) | C2   | 00          |              |
| XA6  | A54  | Type E                | D1   |             | J14                   | Type D          | D1   |             | J20                   | Type A          | D1   |             | J18          |
|      |      | (Se-<br>rial)         | D2   |             | J15                   | (Se-<br>rial)   | D2   |             | J21                   | (Paral-<br>lel) | D2   | 00          |              |

# Table 8-4. Factory (As Shipped) NTDS Configurations

# Table 8-4. Factory (As Shipped) NTDS Configurations - Continued

| Slot | Assy | Board<br>Type   | Port  | IDS<br>Code | Jack<br>(1A1) | Board<br>Type   | Port | IDS<br>Code | Jack<br>(1A1) | Board<br>Type               | Port | IDS<br>Code | Jack<br>(1A1) |
|------|------|-----------------|-------|-------------|---------------|-----------------|------|-------------|---------------|-----------------------------|------|-------------|---------------|
| XA7  | A55  | Type D          | E1    |             | J20           | Type A          | E1   |             | J12           | Type A<br>(Paral-<br>lel)   | E1   |             | J12           |
|      |      | (Se-<br>rial)   | E2    |             | J21           | (Paral-<br>lel) | E2   | 00          |               |                             | E2   | 00          |               |
| XA8  | A56  | Type A          | F1    |             | J13           | Type A          | F1   |             | J13           | Type A                      | F1   |             | J13           |
|      |      | (Paral-<br>lel) | F2    | 00          |               | (Paral-<br>lel) | F2   | 00          |               | (Paral-<br>lel)             | F2   | 00          |               |
| XA9  | A57  | Type A          | G1    |             | J10           | Type A          | G1   |             | J10           | Type A<br>(Paral-<br>lel)   | G1   |             | J10           |
|      |      | (Paral-<br>lel) | G2 00 | 00          |               | (Paral-<br>lel) | G2   | 00          |               |                             | G2   | 00          |               |
| XA10 | A58  | Type A          | H1    |             | J11           | Type A          | H1   |             | J11           | I Type A<br>(Paral-<br>Iel) | H1   |             | J11           |
|      |      | (Paral-<br>lel) | H2    | 00          |               | (Paral-         | H2   | 00          |               |                             | H2   | 00          |               |

 Table 8-5.
 Identification of NTDS Port Interface Design Specification

| IDS CODE        | NTDS<br>TYPE | DIRECTION    | SPECIFICATION                                   |
|-----------------|--------------|--------------|-------------------------------------------------|
| 00              | -            | -            | Not fitted                                      |
| 01              | А            | Input/Output | NAVSEA SE174-AB-IDS-010/GPS                     |
| 02 <sup>1</sup> | В            | Input/Output | NAVSEA SE174-AB-IDS-010/GPS                     |
| 03              | А            | Input/Output | S9427-AN-IDS-050/WSN-7 [T9427-AB-IDS-010/CVNS]  |
| 04              | А            | Input/Output | S9427-AN-IDS-070/WSN-7 [T9427-AA-IDS-010/WSN-5] |
| 05 <sup>1</sup> | В            | Input/Output | S9427-AP-IDS-010/RLGN [T9427-BA-IDS-020/ESGN]   |
| 06 <sup>1</sup> | В            | Output       | S9427-AP-IDS-020/RLGN [T9427-BA-IDS-030/ESGN]   |
| 07              | D            | Input/Output | S9427-AN-IDS-030/WSN-7 [T9427-AA-IDS-050/WSN-5] |
| 08              | A            | Output       | S9427-AN-IDS-040/WSN-7 [T9427-AA-IDS-060/WSN-5] |

# Table 8-5. Identification of NTDS Port Interface Design Specification - Continued

|                 |              |              | · · · · · · · · · · · · · · · · · · ·           |  |  |  |  |
|-----------------|--------------|--------------|-------------------------------------------------|--|--|--|--|
| IDS CODE        | NTDS<br>TYPE | DIRECTION    | SPECIFICATION                                   |  |  |  |  |
| 09 E Outr       |              | Output       | S9427-AN-IDS-020/WSN-7 [T9427-AA-IDS-070/WSN-5] |  |  |  |  |
| 10 E Input/     |              | Input/Output | S9427-AN-IDS-020/WSN-7 [T9427-AA-IDS-070/WSN-5] |  |  |  |  |
| 11 A            |              | Output       | S9427-AN-IDS-060/WSN-7 [T9427-AA-IDS-080/WSN-{  |  |  |  |  |
| 12              | -            | -            | (Reserved)                                      |  |  |  |  |
| 13              | Е            | Input/Output | S9427-AN-IDS-010/WSN-7 (Super Channel)          |  |  |  |  |
| 14 <sup>1</sup> | В            | Input/Output | S9427-AP-IDS-030/RLGN [0967-LP-027-7270/ESGN]   |  |  |  |  |
| 15 <sup>1</sup> | В            | Input/Output | S9427-AP-IDS-040/RLGN [0967-LP-027-7280/ESGN]   |  |  |  |  |
| 16              | ATM          | Input/Output | S9427-AN-IDS-080/WSN-7 <sup>2</sup>             |  |  |  |  |
| 17-31           | -            | -            | (Reserved)                                      |  |  |  |  |

1 IDS Code applies only to submarine installations.

2 Part of RLGN Field Change 1.

Table 8-6. DSVL Interface Modification Kit Application

| KIT PART<br>NUMBER | MODIFIES<br>SYSTEM PART<br>NUMBER | SYSTEM<br>NOMENCLATURE | INSTALLATION<br>APPLICATION | PROCESSOR<br>CABINET ASSY PART<br>NUMBER |
|--------------------|-----------------------------------|------------------------|-----------------------------|------------------------------------------|
| 1813788-1          | 1981101-6                         | CN-1695/WSN-7(V)       | AEGIS Class Vessels         | 1981539-6                                |
| 1813788-2          | 1981101-3                         | CN-1697/WSN-7(V)       | Carrier Version (CVN, CV)   | 1981539-3                                |
| CONFIGURATION REVISION DATE:       mm/dd/y         AN/WSN-7 SERIAL NUMBER:       MU SERIAL NUMBER:       I/O:         MU SERIAL NUMBER:       I/O:       I/O:         NOTE: NOTIFY ISEA OF ALL CHANGES. SPAWARSYSCEN AN/WSN-7 SUPPORT CENTER (889) 942-2232, MON-FRI 0800-1500 EST.       I/O:         ACALERATION PROMS RECORD: Verify installation and list serial number of PROMS installed in IMU Processor Mem       CALERATION PROMS RECORD: Verify installation and list serial number of PROMS installed in IMU Processor Mem         CALIGRATION XU13       Accel (A5)       XU12         A SYM (A1)       XU15       4625-         B Gyro (A2)       XU02       4425-         * HOLDER NO:       XU04       4525-         * HOLDER NO:       XU04       4525-         * HOLDER NO:       XU04       4525-         * HOLDER NO:       XU04       4525-         * HOLDER NO:       XU04       4525-         * HOLDER NO:       XU04       4525-         * HOLDER NO:       XU04       4525-         * HOLDER NO:       XU04       4525-         * HOLDER NO:       XU04       4525-         * HOLDER NO:       XU04       4525-         * INDS TYPE:       E       E       E         * INDS TYPE:       E       F </th <th>SH</th> <th>IP/HULL NUMBE</th> <th>ER:</th> <th>USS</th> <th>SHIP NAME DD</th> <th>G 99</th> <th>IN</th> <th>STAL</th> <th>ATION</th> <th>DAT</th> <th>E:</th> <th></th> <th>mm/</th> <th>/dd/yy</th> <th></th>                                                                                                    | SH | IP/HULL NUMBE                                                                                                    | ER:                   | USS                       | SHIP NAME DD                                                                                                    | G 99     | IN       | STAL    | ATION    | DAT       | E:      |                                                                                                    | mm/      | /dd/yy  |      |
|----------------------------------------------------------------------------------------------------|----|----------------------------------------------------------------------------------------------------|-----------------------|---------------------------|----------------------------------------------------------------------------------------------------|----------|----------|---------|----------|-----------|---------|----------------------------------------------------------------------------------------------------|----------|---------|------|
| ANAWSN-7 SERIAL NUMBER:                                                                                                    |    |                                                                                                    |                       |                           |                                                                                                    |          | C        | ONFIG   | URATI    | ON R      | EVISIO  | ON DA                                                                                                    | TE:      | mm/c    | ld/y |
| PROCESSOR REVISIONS:       NAV:       IMU:       I/O:         NOTE: NOTEY ISEA OF ALL CHANGES. SPAWARSYSCEN ANWSN-7 SUPPORT CENTER (888) 942-2232, MON-FRI 0800-1500 EST.       CALUBRATION PROMS RECORD: Verify installation and list serial number of PROMS installed in IMU Processor Mem CCA (1A1A32). (See Figure 6-4.)         ASSEMBLY:       LOCATION:       SET SERIAL NO:       ASSEMBLY:       LOCATION:       SET SERIAL NO:         A Gyro (A1)       XU15       4625-       B Accel (A5)       XU14                                                                                                    | AN | /WSN-7 SERIAL                                                                                                    | NUMBE                 | ER:                       |                                                                                                    |          | IM       | U SEF   | RIAL N   | UMBE      | R:      |                                                                                                    |          |         |      |
| NOTE: NOTEY ISEA OF ALL CHANGES. SPAWARSYSCEN ANWSN-7 SUPPORT CENTER (880) 942-232, MON-FRI 0800-1500 EST.         1       CALIBRATION PROMS RECORD: Verify installation and list serial number of PROMS installed in IMU Processor Mem CCA (141A32). (See Figure 6-4.)         ASSEMBLY:       LOCATION:       SET SERIAL NO:       ASSEMBLY:       LOCATION:       SET SERIAL NO:         MU Platform       XU13       A Accel (A5)       XU12       Interface CCAS' Installed in IMU Processor Mem CCA (141A32). (See Figure 6-4.)         A Gyro (A1)       XU15       4625-       B Accel (A5)       XU14       Interface CCAs' Installation configure NTDS ports to match NTDS Interface CCAs' Installation configuration. Select system configuration protocol and RCDU Installed status.         1       Installed (INS-INS I/O port):       YES       (X)       NO       ()         2       INPUT/OUTPUT: Enable INS-IND Stype:       A52       A53       A54       A55       A56         NTDS TYPE:       E       E       IND S Type:       Installed (INS-INS I/O port):       YES       (X)       (X)       (X)       (X)       (X)       (X)       (X)       (X)       (X)       (X)       (X)       (X)       (X)       (X)       (X)       (X)       (X)       (X)       (X)       (X)       (X)       (X)       (X)       (X)       (X)       (X)                                                                                                    | PR | OCESSOR REV                                                                                                    | ISIONS:               |                           | NAV:                                                                                                    |          |          | IMU     | :        |           | _       |                                                                                                    | I/O: _   |         |      |
| CALIBRATION PROMS RECORD: Verify installation and list serial number of PROMS installed in IMU Processor Mem CCA (1A1A32). (See Figure 6-4.)         ASSEMBLY:       LOCATION:       SET SERIAL NO:       ASSEMBLY:       LOCATION:       SET SERIAL NO:         MU Platform       XU13       Accel (A5)       XU12       Interface CA3       Interface CA3         A Gyro (A1)       XU15       4625-       B Accel (A5)       XU14       Interface CA3:         B Gyro (A2)       XU02       4425-       C Accel (A6)       XU01       Interface CCAs' installation configuration protocol and RCDU installed status.         1       Installed (INS-INS port and configure NTDS ports to match NTDS Interface CCAs' installation configuration: (17 pages. Each page sets one port.)         Board Location:       A51       A52       A53       A54       A55       A56         ND S TYPE:       E       E       NTDS Type:       A52       A53       A54       A55       A56         ND Jack(s)       B       B2       C1       C2       D1       C1       C1       C1       C1       C1       C1       C1       C1       C1       C1       C1       C1       C1       C1       C1       C1       C1       C1       C1       C1       C1       C1       C1       C1                                                                                                    |    | NOTE: NOTIFY ISE                                                                                                    | A OF ALL              | CHANGES                   | S. SPAWARSYSCE                                                                                                    | N AN/WS  | N-7 SU   | PPORT   | CENTER   | R (888) 9 | 942-223 | 2, MON-                                                                                                    | FRI 080  | 00-1500 | EST. |
| ASSEMBLY:       LOCATION:       SET SERIAL NO:       ASSEMBLY:       LOCATION:       SET SERIAL NO:         IMU Platform       XU13       Accel (A5)       XU12                                                                                                    | 1  | CALIBRATION P                                                                                                    | ROMS R                | ECORD: V                  | /erify installation                                                                                                    | and list | t serial | numbe   | er of PR | OMS i     | nstalle | d in IM                                                                                                    | U Proc   | cessor  | Mem  |
| IMU Platform       XU13       Accel (A5)       XU12         A Gyro (A1)       XU15       4625-       B Accel (A7)       XU14         B Gyro (A2)       XU02       4425-       C Accel (A6)       XU01         C Gyro (A3)       XU04       4525-       'HOLDER SOCKET       XU03         2       INPUT/OUTPUT: Enable INS-INS port and configure NTDS ports to match NTDS Interface CCAs' installation configuration. Select system configuration protocol and RCDU installed status.         1.       installed (INS-INS I/O port):       YES (X)       NO ()         2.       INPUT/OUTPUT: Enable INS-INS port and configure NTDS ports to match NTDS Interface CCAs' installation configuration. Select system configuration protocol and RCDU installed status.         1.       installed (INS-INS I/O port):       YES (X)       NO ()         2.       I/O Bus Configuration: (17 pages. Each page sets one port.)       Board Location:       A51       A52       A53       A54       A55       A56         NTDS TYPF:       E       E       NTD TYPE:       E       E       T       T       C       C       C       C       C       C       C       C       C       C       C       C       C       C       C       C       C       C       C       C       C       C                                                                                                    |    | ASSEMBLY:                                                                                                    | LC                    | CATION:                   | SET SERIAL N                                                                                                    | NO:      | ASS      | EMBLY   | ·:       | LO        | CATIO   | N: S                                                                                                    | ET SE    | RIAL N  | 0:   |
| A Gyro (A1)       XU15       4625-<br>B Gyro (A2)       B Accel (A7)       XU14         B Gyro (A2)       XU02       4425-<br>C Gyro (A3)       C Accel (A6)       XU01         C Gyro (A3)       XU04       4525-<br>HOLDER SOCKET       YU03         2       INPUT/OUTPUT: Enable INS-INS port and configure NTDS ports to match NTDS Interface CCAs' installation<br>configuration. Solect system configuration protocol and RCDU installed status.         1.       Installed (INS-INS I/O port):       YES       (X)       NO       ()         2.       WO Bus Configuration:       (Y pages. Each page sets one port.)       Board Location:       A51       NTDS Type:       A52       A53       A54       A55       A56         NO StryPE:       E       E       NO Jack(s)       B1       B2       C1       C2       D1       D2       E1       E2       F1       F2         Enable (E)       ()       ()       (X)       (X) <td< td=""><td></td><td>IMU Platform</td><td>xu</td><td>J13</td><td></td><td></td><td>A Ac</td><td>cel (A5</td><td>i)</td><td>XU</td><td>12</td><td></td><td></td><td></td><td></td></td<>                                                                                                    |    | IMU Platform                                                                                                    | xu                    | J13                       |                                                                                                    |          | A Ac     | cel (A5 | i)       | XU        | 12      |                                                                                                    |          |         |      |
| B Gyro (A2)       XU02       4425-<br>4525-       C Accel (A6)       XU01         C Gyro (A3)       XU04       4525-       "HOLDER SOCKET XU03         Imput/OUTPUT: Enable INS-INS port and configure NTDS ports to match NTDS Interface CCAs' installation configuration. Select system configuration protocol and RCDU installed status.         1.       Installed (INS-INS I/O port):       YES (X)       NO ()         2.       I/O Bus Configuration: (17 pages. Each page sets one port.)         Board Location:       A51       NTDS Type:       A52       A53       A54       A55       A56         I/O Jack(s)       8       9       I/O Jack(s)       B       2       I       C2       D1       D2       E1       E2       F1       F2         I/O Jack(s)       8       9       I/O Jack(s)       B       2       I       C2       D1       D2       E1       E2       F1       F2         I/O Jack(s)       81       9       I/O Jack(s)       Disable (D)       I/O ()       I/O ()       I/O ()       I/O ()       I/O ()       I/O ()       I/O ()       I/O ()       I/O ()       I/O ()       I/O ()       I/O ()       I/O ()       I/O ()       I/O ()       I/O ()       I/O ()       I/O ()       I/O ()       I/O ()<                                                                                                    |    | A Gyro (A1)                                                                                                    | xu                    | J15                       | 4625-                                                                                                    |          | B Ac     | cel (A7 | )        | XU        | 14      | _                                                                                                    |          |         |      |
| C Gyro (A3)       XU04       4525       'HOLDER SOCKET       XU03         2       INPUT/OUTPUT: Enable INS-INS port and configure NTDS ports to match NTDS interface CCAs' installation configuration. Solect system configuration protocol and RCDU installed status.       1.         1.       Installed (INS-INS I/O port):       YES       (X)       NO       ()         2.       I/O Bus Configuration:       YES       (X)       NO       ()         2.       I/O Bus Configuration:       A51       A52       A53       A54       A55       A56         NTDS TYPE:       E       E       NTDS Type:       NO Jack(s)       B1       B2       C1       C2       D1       D2       E1       E2       F1       F2         Enable (B)       (1)       (1)       (1)       (1)       (1)       (1)       (1)       (1)       (1)       (1)       (1)       (1)       (1)       (1)       (1)       (1)       (1)       (1)       (1)       (1)       (1)       (1)       (1)       (1)       (1)       (1)       (1)       (1)       (1)       (1)       (1)       (1)       (1)       (1)       (1)       (1)       (1)       (1)       (1)       (1)       (1)       (1)                                                                                                    |    | B Gyro (A2)                                                                                                    | XL                    | J02                       | 4425-                                                                                                    |          | C Ac     | cel (A6 | 5)       | XU        | 01      | _                                                                                                    |          |         | _    |
| 2       NPUT/OUTPUT: Enable INS-INS port and configure NTDS ports to match NTDS Interface CCAs' installation configuration. Select system configuration protocol and RCDU installed status.         1.       Installed (INS-INS I/O port):       YES       (X)       NO       ()         2.       I/O Bus Configuration:       A51       NDS Type:       A52       A53       A54       A55       A56         NDS TYPE:       E       E       NDS Type:       I/O Jack(s)       I/O Jack(s)       I/O Jac                                                                                                    |    | C Gyro (A3)                                                                                                    | XU                    | J04                       | 4525-                                                                                                    |          | *HOL     | DER S   | OCKET    | xu        | 03      | _                                                                                                    |          |         |      |
| 2       INPUT/OUTPUT: Enable INS-INS port and configure NTDS ports to match NTDS Interface CCAs' installation configuration. Select system configuration protocol and RCDU installed status.         1.       Installed (INS-INS I/O port): YES (X) NO ()         2.       I/O Bus Configuration: (17 pages. Each page sets one port.)         Board Location:       A51         NTDS TYPE:       E         E       E         I/O Jack(s)       8         Port       A1         Port       A1         Disable (D)       (X)         I/O 3       DO         Disable (D)       (X)         I/O 3       Disable (D)         I/O 3       Disable (D)         CH (FD)       Retries (E/D)         Braity (D/D)       Parity (O/E)         CH (FD)       Parity (O/E)         CH (FD)       Parity (O/E)         CH (FD)       Parity (O/E)         Secondary (E/D)       Parity (D/D)         Ver finput (E/D)       Parity (O/E)         CH (H/Norm)       Secondary (E/D)         System Interface       I/H (H/Norm)         System Interface       I/H (H/Norm)                                                                                                    |    |                                                                                                    |                       |                           |                                                                                                    |          |          |         |          |           |         |                                                                                                    |          |         |      |
| 1. Installed (INS-INS I/O port):       YES       (X)       NO       ()         2. I/O Bus Configuration:       (17 pages. Each page sets one port.)         Board Location:       A51       A53       A53       A54       A55       A56         NTDS TYPE:       E       E       NTDS Type:       A52       A53       A54       A55       A56         NO Jack(s)       E       9       N/O Jack(s)       E       E       F       F         Port       A1       A2       Port       B1       B2       C1       C2       D1       D2       E1       E2       F1       F2         Port       A1       A2       Port       B1       B2       C1       C2       D1       C1       (.)       (.)       (.)       (.)       (.)       (.)       (.)       (.)       (.)       (.)       (.)       (.)       (.)       (.)       (.)       (.)       (.)       (.)       (.)       (.)       (.)       (.)       (.)       (.)       (.)       (.)       (.)       (.)       (.)       (.)       (.)       (.)       (.)       (.)       (.)       (.)       (.)       (.)       (.)       (.)       (.) </th <th>2</th> <th>INPUT/OUTPUT:</th> <th>Enable I</th> <th>NS-INS po</th> <th>ort and configure</th> <th>NTDS p</th> <th>orts to</th> <th>match</th> <th>NTDS</th> <th>Interfa</th> <th>ace CC</th> <th>As' ins</th> <th>tallatio</th> <th>on</th> <th></th>                                                                                                    | 2  | INPUT/OUTPUT:                                                                                                    | Enable I              | NS-INS po                 | ort and configure                                                                                                    | NTDS p   | orts to  | match   | NTDS     | Interfa   | ace CC  | As' ins                                                                                                    | tallatio | on      |      |
| 1. Installed (INS-INS I/O port):       YES       X       NO       ()         2. I/O Bus Configuration:       A51       NTDS Type:       A52       A53       A54       A55       A56         Board Location:       A51       NTDS Type:       A52       A53       A54       A55       A56         IVD3 Jack(s)       B       9       IVO Jack(s)       IVO Jack(s)                                                                                                    |    | configuration. Se                                                                                                    | elect sys             | tem config                | guration protocol                                                                                                    | and RC   | JUU Ins  | stalled | status.  |           |         |                                                                                                    |          |         |      |
| 2.       I/O Bus Configuration: (1/ pages, Each page sets one port.)         Board Location:       A51         NTDS TYPE:       E         E       F         I/O Jack(s)       B         Board Location:       A51         NTDS TYPE:       E         F       I/O Jack(s)         B       9         Port       A1         A2       Port         B1       B2         C1       C2         D1sable (E)       (1)         (1)       (1)         Disable (D)       (X)         (X)       (X)         DS <sup>1</sup> 13         DO       IDS         Ext. Fix (E/D)       Retries (E/D)         GPS Fix (E/D)       Parity (D/E)         Rmt Crttri (E/D)       Parity (E/D)         Maypoint (E/D)       Day (E/D)         Waypoint (E/D)       Naw Msg (E/D)         Waypoint (E/D)       Naw Msg (E/D)         Prot 9 (E/D)       Matd Mag (E/D)         Prot 9 (E/D)       Matd Mag (E/D)         Prot 9 (E/D)       Matd Mag (E/D)         System Interface       I         1 A       Prot A1/A2, data entries are set as default wi                                                                                                    |    | 1. Installed (IN                                                                                                    | IS-INS I/C            | ) port):                  | YES (X)                                                                                                    | NO       | ()       |         |          |           |         |                                                                                                    |          |         |      |
| Board Location:         A51         A52         A53         A54         A55         A56           NTDS TYPE:         E         E         NTDS Type:         I/O Jack(s)         I/O Jack(s)                                                                                                    |    | 2. I/O Bus Con                                                                                                    | ifiguratio            | n: (17 pag                | ges. Each page se                                                                                                    | ets one  | роп.)    |         |          |           |         |                                                                                                    |          |         |      |
| NIDS TYPE:       E       E       NIDS Type:         I/O Jack(s)       8       9       VO Jack(s)       10       10       10       10       10       10       10       10       10       10       10       10       10       10       10       10       10       10       10       10       10       10       10       10       10       10       10       10       10       10       10       10       10       10       10       10       10       10       10       10       10       10       10       10       10       10       10       10       10       10       10       10       10       10       10       10       10       10       10       10       10       10       10       10       10       10       10       10       10       10       10       10       10       10       10       10       10       10       10       10       10       10       10       10       10       10       10       10       10       10       10       10       10       10       10       10       10       10       10       10       10       10 <td></td> <td>Board Location:</td> <td>_ A5</td> <td>1</td> <td>NTDO Tomos</td> <td>A</td> <td>52</td> <td>A</td> <td>53</td> <td>A</td> <td>54</td> <td>A</td> <td>55</td> <td>A</td> <td>56</td>                                                                                                    |    | Board Location:                                                                                                    | _ A5                  | 1                         | NTDO Tomos                                                                                                    | A        | 52       | A       | 53       | A         | 54      | A                                                                                                    | 55       | A       | 56   |
| DO Jack(s)       O       O       DO Jack(s)       B1       B2       C1       C2       D1       D2       E1       E2       F1       F2         Enable (E)       ()       ()       ()       ()       ()       ()       ()       ()       ()       ()       ()       ()       ()       ()       ()       ()       ()       ()       ()       ()       ()       ()       ()       ()       ()       ()       ()       ()       ()       ()       ()       ()       ()       ()       ()       ()       ()       ()       ()       ()       ()       ()       ()       ()       ()       ()       ()       ()       ()       ()       ()       ()       ()       ()       ()       ()       ()       ()       ()       ()       ()       ()       ()       ()       ()       ()       ()       ()       ()       ()       ()       ()       ()       ()       ()       ()       ()       ()       ()       ()       ()       ()       ()       ()       ()       ()       ()       ()       ()       ()       ()       ()       ()       ()       ()                                                                                                    |    | NTDS TYPE:                                                                                                    |                       | <u>E</u>                  | NTDS Type:                                                                                                    |          |          |         |          |           |         |                                                                                                    |          |         |      |
| Port         Port         Port <th< td=""><td></td><td>I/O Jack(s)<br/>Port</td><td><br/></td><td>A2</td><td>I/O Jack(s)</td><td>B1</td><td>B2</td><td>C1</td><td>C2</td><td></td><td>D2</td><td></td><td>E2</td><td></td><td>F2</td></th<>                                                                                                    |    | I/O Jack(s)<br>Port                                                                                                    | <br>                  | A2                        | I/O Jack(s)                                                                                                    | B1       | B2       | C1      | C2       |           | D2      |                                                                                                    | E2       |         | F2   |
| Disable (D)         (X)         (X)         Disable (D)         (X)         (X)                                                                                                    |    | Enable (E)                                                                                                    | ()                    | ()                        | Enable (E)                                                                                                    | ()       | ()       | ()      | ()       | ()        | ()      | ()                                                                                                    | ()       | ()      | ()   |
| IDS <sup>1</sup> 13       00       IDS         Ext. Fix (E/D)       Retries (E/D)       Parity (O/E)       IDS         Rmt Cntri (E/D)       Forced EF       IDS       IDS         Yref Input (E/D)       Parity (D/E)       IDS       IDS         Maypoint (E/D)       Parity (E/D)       IDS       IDS         Waypoint (E/D)       Day (E/D)       IDS       IDS         Maypoint (E/D)       Secondary (E/D)       IDS       IDS         Maypoint (E/D)       Nat Msg (E/D)       IDS       IDS         FCN 8 (E/D)       May Msg (E/D)       IDS       IDS         FCN 9 (E/D)       Msg Rate 8/16)       IDS       IDS         FCN 10 (E/D)       Precision (HI/Norm)       IDS       IDS       IDS         System Interface       IDS       IDS       IDS       IDS       IDS         * P       N       E       N       IDS       IDS       IDS       IDS         * * Port A1/A2, data entries are set as default with IDS code 13. No action required for setup.       IDS       IDS       IDS                                                                                                    |    | Disable (D)                                                                                                    | (X)                   | (X)                       | Disable (D)                                                                                                    | (X)      | (X)      | (X)     | (X)      | (X)       | (X)     | (X)                                                                                                    | (X)      | (X)     | (X)  |
| Ext. Fix (E/D)       Retries (E/D)         GPS Fix (E/D)       Parity (O/E)         Rmt Cntrl (E/D)       Parity (D/E)         Vref input (E/D)       Parity (E/D)         Maypoint (E/D)       Day (E/D)         Waypoint (E/D)       Secondary (E/D)         Depth (E/D)       Nav Msg (E/D)         FCN 8 (E/D)       Attd Msg (E/D)         FCN 9 (E/D)       Msg Rate 8/16)         FCN 9 (E/D)       Precision         System Interface       Image: Precision (HI/Norm)         System Interface       Image: Precision (HI/Norm)         *       Precision (HI/Norm)         System Interface       Image: Precision (HI/Norm)         *       Precision (HI/Norm)         System Interface       Image: Precision (HI/Norm)         *       Precision (HI/Norm)         *       Precision (HI/Norm)         *       Precision (HI/Norm)         *       Precision (HI/Norm)         *       Precision (HI/Norm)         *       Precision (HI/Norm)         *       Precision (HI/Norm)         *       Precision (HI/Norm)         *       Precision (HI/Norm)         *       Precision (HI/Norm)         *       Precision (                                                                                                    |    | IDS <sup>1</sup>                                                                                                    | 13                    | 00                        | IDS                                                                                                    |          |          |         |          |           |         |                                                                                                    |          |         |      |
| GPS Fix (E/D)         Parity (O/E)           Rmt Cntrl (E/D)         Forced EF           Vref Input (E/D)         Day (E/D)           Attd Data (E/D)         Day (E/D)           Waypoint (E/D)         Secondary (E/D)           Depth (E/D)         Nav Msg (E/D)           FCN 8 (E/D)         Attd Msg (E/D)           FCN 8 (E/D)         Msg Rate 8/16)           FCN 9 (E/D)         Msg Rate 8/16)           FCN 10 (E/D)         Precision (HI/Norm)           System Interface         Image: Close the state state s                                                                                                    |    | Ext. Fix (E/D)                                                                                                    |                       |                           | Retries (E/D)                                                                                                    |          |          |         |          |           |         |                                                                                                    |          |         |      |
| Rmt Cntrl (E/D)         Forced EF           Vref Input (E/D)         Day (E/D)           Maypoint (E/D)         Day (E/D)           Waypoint (E/D)         Secondary (E/D)           Depth (E/D)         Nav Msg (E/D)           FCN 8 (E/D)         Attd Msg (E/D)           FCN 9 (E/D)         Attd Msg (E/D)           FCN 9 (E/D)         Msg Rate 8/16)           FCN 10 (E/D)         Precision (HI/Norm)           System Interface         Image: Close the state stat                                                                                                    |    | GPS Fix (E/D)                                                                                                    |                       |                           | Parity (O/E)                                                                                                    |          |          |         |          |           |         |                                                                                                    |          |         |      |
| Vref Input (E/D)       Parity (E/D)         Attd Data (E/D)       Day (E/D)         Waypoint (E/D)       Secondary (E/D)         Depth (E/D)       Nav Msg (E/D)         FCN 8 (E/D)       Attd Msg (E/D)         FCN 9 (E/D)       Msg Rate 8/16)         FCN 10 (E/D)       Precision<br>(HI/Norm)         System Interface       Image: Comparison of the second second s                                                                                                    |    | Prot Cotrl (E/D)                                                                                                    |                       |                           |                                                                                                    | -        |          |         |          |           | _       | and the local division of the local division of the local division |          |         |      |
| Attd Data (E/D)       Day (E/D)         Waypoint (E/D)       Secondary (E/D)         Depth (E/D)       Nav Msg (E/D)         FCN 8 (E/D)       Attd Msg (E/D)         FCN 9 (E/D)       Msg Rate 8/16)         FCN 10 (E/D)       Precision<br>(HI/Norm)         System Interface       Image: Comparison of the second second sec                                                                                                    |    | Kint Chur (E/D)                                                                                                    |                       |                           | Forced EF                                                                                                    |          |          |         |          |           |         |                                                                                                    |          |         |      |
| Waypoint (E/D)                                                                                                    |    | Vref Input (E/D)                                                                                                    |                       |                           | Forced EF<br>Parity (E/D)                                                                                                    | _        |          |         |          |           |         |                                                                                                    |          |         |      |
| FCN 8 (E/D)       Attd Msg (E/D)         FCN 9 (E/D)       Msg Rate 8/16)         FCN 10 (E/D)       Precision<br>(HI/Norm)         System Interface       Image: Comparison of the second second se |    | Vref Input (E/D)<br>Attd Data (E/D)                                                                                                    |                       |                           | Forced EF<br>Parity (E/D)<br>Day (E/D)                                                                                                   |          |          |         |          |           |         |                                                                                                    |          | _       |      |
| FCN 9 (E/D)       Msg Rate 8/16)         FCN 10 (E/D)       Precision         System Interface       (HI/Norm)         System Interface       Image: Comparison of the second second secon    |    | Vref Input (E/D)<br>Attd Data (E/D)<br>Waypoint (E/D)                                                                                                    |                       |                           | Forced EF<br>Parity (E/D)<br>Day (E/D)<br>Secondary (E/D)                                                                                |          |          |         |          |           |         |                                                                                                    |          |         |      |
| FCN 10 (E/D) Precision (HI/Norm) System Interface          S       C         S       H         U       A         P       N         E       N         E       L         Image: Second state of the second state of the second state of the                                                                                            |    | Vref Input (E/D)<br>Attd Data (E/D)<br>Waypoint (E/D)<br>Depth (E/D)<br>FCN 8 (E/D)                                                                          |                       |                           | Forced EF<br>Parity (E/D)<br>Day (E/D)<br>Secondary (E/D)<br>Nav Msg (E/D)<br>Attd Msg (E/D)                                             |          |          |         |          |           |         |                                                                                                    |          |         |      |
| (HI/Norm) System Interface          Image: C box of the system interface         Image: C box of the system interface                                                                                                    |    | Vref Input (E/D)<br>Attd Data (E/D)<br>Waypoint (E/D)<br>Depth (E/D)<br>FCN 8 (E/D)<br>FCN 9 (E/D)                                                           |                       |                           | Forced EF<br>Parity (E/D)<br>Day (E/D)<br>Secondary (E/D)<br>Nav Msg (E/D)<br>Attd Msg (E/D)<br>Msg Rate 8/16)                           |          |          |         |          |           |         |                                                                                                    |          |         |      |
| System Interface          S       H         U       A         P       N         R       E         L       Image: Comparison of the second second s                              |    | Vref Input (E/D)<br>Attd Data (E/D)<br>Waypoint (E/D)<br>Depth (E/D)<br>FCN 8 (E/D)<br>FCN 9 (E/D)<br>FCN 10 (E/D)                                           |                       |                           | Forced EF<br>Parity (E/D)<br>Day (E/D)<br>Secondary (E/D)<br>Nav Msg (E/D)<br>Attd Msg (E/D)<br>Msg Rate 8/16)<br>Precision              |          |          |         |          |           |         |                                                                                                    |          |         |      |
| <sup>s</sup> <sup>C</sup><br><sup>H</sup><br><sup>P</sup> N<br><sup>R</sup> <sup>E</sup><br><sup>L</sup><br><sup>1</sup> Port A1/A2, data entries are set as default with IDS code 13. No action required for setup.                                                                                                    |    | Vref Input (E/D)<br>Attd Data (E/D)<br>Waypoint (E/D)<br>Depth (E/D)<br>FCN 8 (E/D)<br>FCN 9 (E/D)<br>FCN 10 (E/D)                                           |                       |                           | Forced EF<br>Parity (E/D)<br>Day (E/D)<br>Secondary (E/D)<br>Nav Msg (E/D)<br>Attd Msg (E/D)<br>Msg Rate 8/16)<br>Precision<br>(HI/Norm) |          |          |         |          |           |         |                                                                                                    |          |         |      |
| <sup>1</sup> Port A1/A2, data entries are set as default with IDS code 13. No action required for setup.                                                                                                    |    | Vref Input (E/D)<br>Attd Data (E/D)<br>Waypoint (E/D)<br>Depth (E/D)<br>FCN 8 (E/D)<br>FCN 9 (E/D)<br>FCN 10 (E/D)<br>System Interface                       |                       |                           | Forced EF<br>Parity (E/D)<br>Day (E/D)<br>Secondary (E/D)<br>Nav Msg (E/D)<br>Attd Msg (E/D)<br>Msg Rate 8/16)<br>Precision<br>(HI/Norm) |          |          |         |          |           |         |                                                                                                    |          |         |      |
| <sup>1</sup> Port A1/A2, data entries are set as default with IDS code 13. No action required for setup.                                                                                                    |    | Vref Input (E/D)<br>Attd Data (E/D)<br>Waypoint (E/D)<br>Depth (E/D)<br>FCN 8 (E/D)<br>FCN 9 (E/D)<br>FCN 10 (E/D)<br>System Interface                       |                       | Ст                        | Forced EF<br>Parity (E/D)<br>Day (E/D)<br>Secondary (E/D)<br>Nav Msg (E/D)<br>Attd Msg (E/D)<br>Msg Rate 8/16)<br>Precision<br>(HI/Norm) |          |          |         |          |           |         |                                                                                                    |          |         |      |
| <sup>1</sup> Port A1/A2, data entries are set as default with IDS code 13. No action required for setup.                                                                                                    |    | Vref Input (E/D)<br>Attd Data (E/D)<br>Waypoint (E/D)<br>Depth (E/D)<br>FCN 8 (E/D)<br>FCN 9 (E/D)<br>FCN 10 (E/D)<br>System Interface                       | S U P                 | CHAR                      | Forced EF<br>Parity (E/D)<br>Day (E/D)<br>Secondary (E/D)<br>Nav Msg (E/D)<br>Attd Msg (E/D)<br>Msg Rate 8/16)<br>Precision<br>(HI/Norm) |          |          |         |          |           |         |                                                                                                    |          |         |      |
| <sup>1</sup> Port A1/A2, data entries are set as default with IDS code 13. No action required for setup.                                                                                                    |    | Vref Input (E/D)<br>Attd Data (E/D)<br>Waypoint (E/D)<br>Depth (E/D)<br>FCN 8 (E/D)<br>FCN 9 (E/D)<br>FCN 10 (E/D)<br>System Interface                       | S D P E R             | CHANNE                    | Forced EF<br>Parity (E/D)<br>Day (E/D)<br>Secondary (E/D)<br>Nav Msg (E/D)<br>Attd Msg (E/D)<br>Msg Rate 8/16)<br>Precision<br>(HI/Norm) |          |          |         |          |           |         |                                                                                                    |          |         |      |
| <sup>1</sup> Port A1/A2, data entries are set as default with IDS code 13. No action required for setup.                                                                                                    |    | Viref Input (E/D)<br>Viref Input (E/D)<br>Attd Data (E/D)<br>Waypoint (E/D)<br>Depth (E/D)<br>FCN 8 (E/D)<br>FCN 9 (E/D)<br>FCN 10 (E/D)<br>System Interface | S UP E R              | CHANNEL                   | Forced EF<br>Parity (E/D)<br>Day (E/D)<br>Secondary (E/D)<br>Nav Msg (E/D)<br>Attd Msg (E/D)<br>Msg Rate 8/16)<br>Precision<br>(HI/Norm) |          |          |         |          |           |         |                                                                                                    |          |         |      |
| <sup>1</sup> Port A1/A2, data entries are set as default with IDS code 13. No action required for setup.                                                                                                    |    | Vref Input (E/D)<br>Attd Data (E/D)<br>Waypoint (E/D)<br>Depth (E/D)<br>FCN 8 (E/D)<br>FCN 9 (E/D)<br>FCN 10 (E/D)<br>System Interface                       | S<br>UP<br>ER         | CHANNEL                   | Forced EF<br>Parity (E/D)<br>Day (E/D)<br>Secondary (E/D)<br>Nav Msg (E/D)<br>Attd Msg (E/D)<br>Msg Rate 8/16)<br>Precision<br>(HI/Norm) |          |          |         |          |           |         |                                                                                                    |          |         |      |
| Port AT/AZ, data entries are set as default with IDS code 15. No action required for setup.                                                                                                    |    | Vref Input (E/D)<br>Attd Data (E/D)<br>Waypoint (E/D)<br>Depth (E/D)<br>FCN 8 (E/D)<br>FCN 9 (E/D)<br>FCN 10 (E/D)<br>System Interface                       | S<br>UP<br>ER         | CHANNEL                   | Forced EF<br>Parity (E/D)<br>Day (E/D)<br>Secondary (E/D)<br>Nav Msg (E/D)<br>Attd Msg (E/D)<br>Msg Rate 8/16)<br>Precision<br>(HI/Norm) |          |          |         |          |           |         |                                                                                                    |          |         |      |
|                                                                                                    |    | Vref Input (E/D)<br>Attd Data (E/D)<br>Waypoint (E/D)<br>Depth (E/D)<br>FCN 8 (E/D)<br>FCN 9 (E/D)<br>FCN 10 (E/D)<br>System Interface                       | S<br>U<br>P<br>E<br>R | C H A N N E L             | Forced EF<br>Parity (E/D)<br>Day (E/D)<br>Secondary (E/D)<br>Nav Msg (E/D)<br>Attd Msg (E/D)<br>Msg Rate 8/16)<br>Precision<br>(HI/Norm) |          |          |         |          |           |         |                                                                                                    |          |         |      |
|                                                                                                    |    | Vref Input (E/D)<br>Attd Data (E/D)<br>Waypoint (E/D)<br>Depth (E/D)<br>FCN 8 (E/D)<br>FCN 9 (E/D)<br>FCN 10 (E/D)<br>System Interface                       | S<br>U<br>P<br>E<br>R | C H A N E L L are set as  | Forced EF<br>Parity (E/D)<br>Day (E/D)<br>Secondary (E/D)<br>Nav Msg (E/D)<br>Attd Msg (E/D)<br>Msg Rate 8/16)<br>Precision<br>(HI/Norm) |          | 3. No a  |         | equired  |           |         |                                                                                                    |          |         |      |
|                                                                                                    |    | Vref Input (E/D)<br>Attd Data (E/D)<br>Waypoint (E/D)<br>Depth (E/D)<br>FCN 8 (E/D)<br>FCN 9 (E/D)<br>FCN 10 (E/D)<br>System Interface                       | S<br>U<br>P<br>E<br>R | C H A N E L L are set as  | Forced EF<br>Parity (E/D)<br>Day (E/D)<br>Secondary (E/D)<br>Nav Msg (E/D)<br>Attd Msg (E/D)<br>Msg Rate 8/16)<br>Precision<br>(HI/Norm) |          | 3. No a  |         | equired  | I for se  |         |                                                                                                    |          |         |      |
|                                                                                                    |    | Vref Input (E/D)<br>Attd Data (E/D)<br>Waypoint (E/D)<br>Depth (E/D)<br>FCN 9 (E/D)<br>FCN 9 (E/D)<br>FCN 10 (E/D)<br>System Interface                       | S<br>U<br>P<br>E<br>R | C H<br>A N<br>N<br>E<br>L | Forced EF<br>Parity (E/D)<br>Day (E/D)<br>Secondary (E/D)<br>Nav Msg (E/D)<br>Attd Msg (E/D)<br>Msg Rate 8/16)<br>Precision<br>(HI/Norm) |          | 3. No a  |         | equired  | for se    |         |                                                                                                    |          |         |      |

\* When system configuration is changed, ensure that the revision date is updated. Also, provide a brief description in the "NOTES" section of Page 5 stating the reason for the configuration revision.

FORWARD AN/WSN-7 CONFIGURATION DATA SHEET

| eve              | TEN                                                                                                    |                                                                                                    |                                                                                                    |                            |                                                                                                    |  |
|------------------|----------------------------------------------------------------------------------------------------|----------------------------------------------------------------------------------------------------|----------------------------------------------------------------------------------------------------|----------------------------|----------------------------------------------------------------------------------------------------|--|
| SYS<br>2<br>cont | Boa<br>NTC<br>I/O<br>Por<br>Ena<br>Disa<br>IDS<br>Retu<br>Par<br>Par<br>Day<br>Sec<br>Nav<br>Atto<br>Msg<br>Pre | M SERIAL NU<br>Ind Location:<br>DS Type:<br>Jack(s)<br>t<br>bble (E)<br>able (D)<br>ries (E/D)<br>ries (E/D)<br>(E/D)<br>(E/D)<br>ondary (E/D)<br>Msg (E/D)<br>g Rate 8/16)<br>cision | A57<br>A -<br>G1 G2<br>() ()<br>(X) (X)<br>01 00<br>D<br>D<br>D<br>D<br>D<br>D<br>D<br>D<br>D<br>D<br>D<br>D<br>D | A58 H1 H2 () () () (X) (X) | NTDS Type:<br>I/O Jack(s)<br>Port<br>Enable (E)<br>Disable (D)<br>IDS<br>Ext. Fix (E/D)<br>GPS Fix (E/D)<br>FCN 3 (E/D)<br>VREF In (E/D)<br>Attd Data (E/D)<br>FCN 6 (E/D)<br>Depth (E/D)<br>BFFT In (E/D)<br>Grav. Grad (E/D)<br>SLCM In (E/D) |  |
|                  | (HI/<br>Sys<br>3.                                                                                               | Norm)<br>tem Interface<br>Two RLGNs<br>Second RLGN<br>This RLGN I<br>BI GN Desid                                                                                                    | G<br>P<br>S<br>Configured:<br>SN Installed:<br>Master:<br>mation:                                                 | YES ()<br>YES ()           | () NO ()<br>) NO ()<br>0 2 ()                                                                                                    |  |
|                  | 4.                                                                                                    | Remote Corr<br>ATM addres<br>(Page 1 of 2<br>Subnet Mas<br>IP Address:<br>ARP Address<br>(Page 2 of 2<br>NTP Address                                                                  | trol Installed:<br>ses:<br>k:<br>s:<br>s:                                                                         | YES ()                     | () NO ()                                                                                                    |  |

## S9427-AN-OMP-010/WSN-7

Rev: 08/23/06

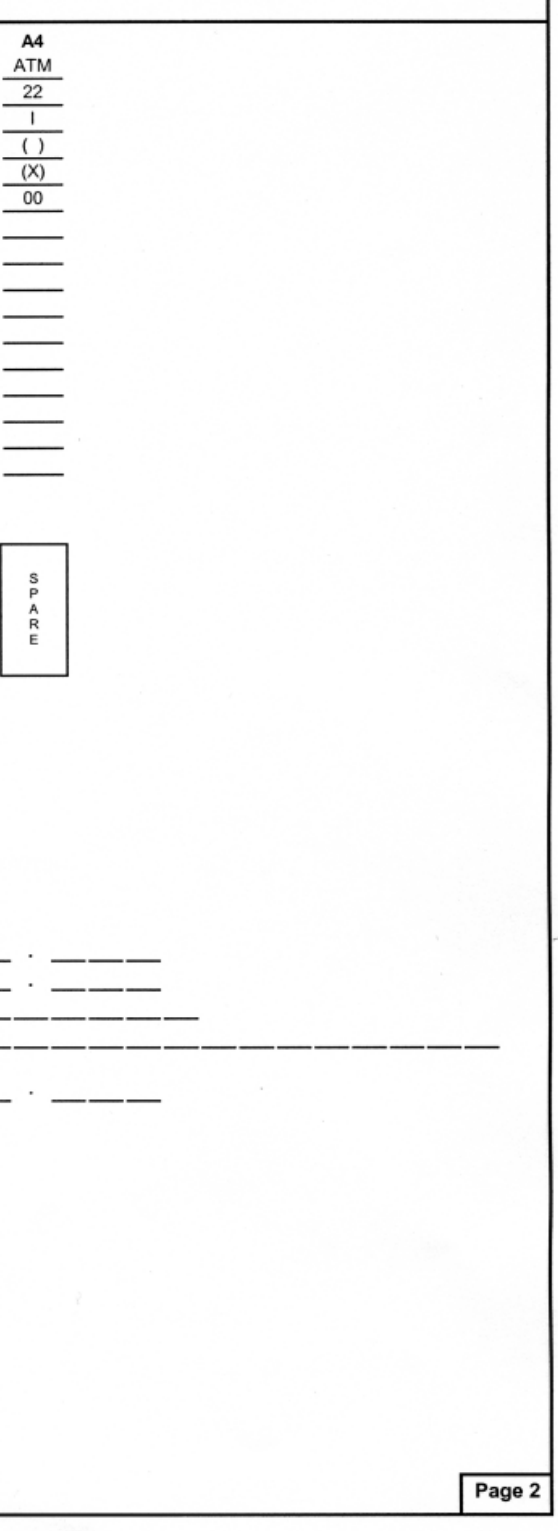

## S9427-AN-OMP-010/WSN-7

FORWARD AN/WSN-7 CONFIGURATION DATA SHEET

Rev: 08/23/06

ANAVON & CONFICUDATION DATA ST

| SY | STE  | M SERIAL NUMBE    | ER:                      |              |                |                |                |           |        |   |
|----|------|-------------------|--------------------------|--------------|----------------|----------------|----------------|-----------|--------|---|
| 2  | DE   |                   | ES                       |              |                |                |                |           |        |   |
| 3  |      | PERENCE DEVIC     | Eð<br>Jog davisas: (Canf | aure un to t | bree devices   | - one for eac  | h Menu nage    |           |        |   |
|    | 1.   | 1 Turner          | Page 1                   | Bage 2       | Page 3         |                | n wenu page.   | ,         |        |   |
|    |      | None              | ()                       | ()           | ()             |                |                |           |        |   |
|    |      | CDS               |                          |              |                |                |                |           |        |   |
|    |      | GFS               |                          |              |                |                |                |           |        |   |
|    |      | SLAVE             |                          |              |                |                |                |           |        |   |
|    |      | EC                | ()                       | ()           | ()             |                |                |           |        |   |
|    |      | 2. Lever Arms     | :                        |              |                |                |                |           |        |   |
|    |      | X Arm             |                          |              |                | _              |                |           |        |   |
|    |      | Y Arm             |                          |              |                |                |                |           |        |   |
|    |      | Z Arm             |                          |              |                | _              |                |           |        |   |
|    |      |                   |                          |              |                |                |                |           |        |   |
|    | 2.   | Velocity Referen  | nce Devices: (Con        | Page 2       | Seven device   | s - one for ea | cn Menu page   | Page 6    | Page 7 |   |
|    |      | 1. Type.          | rage i                   |              | rage 5         | rage 4         | rage 5         | rage o    | rage / |   |
|    |      | VCDS              |                          |              |                |                |                |           |        |   |
|    |      | VGPS              |                          |              |                |                |                |           |        |   |
|    |      | DSVL              | ()                       |              |                |                |                |           |        |   |
|    |      | Rod 1             |                          |              |                | 8              |                | 8         | 0      |   |
|    |      | Rod 2             | ()                       | 0            | 0              | 0              | 0              | 0         | ()     |   |
|    |      | DUMMY             | 0                        | 0            | 0              | 0              | 0              | 0         | 0      |   |
|    |      | VNVE              | ()                       | 0            | 0              | 0              | 0              | 0         | ()     |   |
|    |      | SLAVE             | ()                       | ()           | ()             | ()             | ()             | ()        | 0      |   |
|    |      | 2. Lever Arms     |                          |              |                |                |                |           |        |   |
| τ. |      | X Arm             |                          |              |                |                |                |           |        |   |
|    |      | Y Arm             |                          |              |                |                |                |           |        |   |
|    |      | Z Arm             |                          |              |                |                |                |           |        |   |
|    |      |                   |                          |              |                |                |                |           |        |   |
|    |      | 3. Bias Calibra   | ation (For ROD1 or       | ROD2 only    | ):             |                |                |           |        |   |
|    |      | Bias table s      | elected: KEN             | ۱V (X)       | NVRAM          | ()             | Zero ()        |           |        |   |
|    |      | Bias Tables       | (Calculate and red       | cord values  | for up to elev | en speed rea   | dings for each | device.): |        |   |
|    |      | 5 Synchro Da      | ta:                      |              |                |                |                |           |        |   |
|    |      | Synchro inn       | ut fitted Y              | s (X)        | NO             | ()             |                |           |        |   |
|    |      | Eore/Aft Rat      | tio.                     |              |                | ~ ` `          |                |           |        |   |
|    |      | 50/50             | ()                       |              | ()             | ()             | ()             | ()        | ()     |   |
|    |      | 90/10             | (X)                      | ()           | Ó              | Ö              | Ö              | ()        | ö      |   |
|    |      |                   |                          |              |                |                |                |           |        |   |
|    |      | Gradient (kt      | s/rev):                  |              |                |                |                |           |        |   |
|    |      |                   | 100 Kts/rev              |              | -              |                |                |           |        |   |
|    | 3.   | Depth Reference   | e Devices (Confia        | ure one devi | ice.):         |                |                |           |        |   |
|    |      | Туре:             |                          |              | ,              |                |                |           |        |   |
|    |      | None              | (X)                      |              |                |                |                |           |        |   |
|    |      | DEPTH             | ()                       |              |                |                |                |           |        |   |
|    |      | Lever Arm:        |                          | _            |                |                |                |           |        |   |
|    |      |                   |                          |              |                |                |                |           |        |   |
|    | 4. / | Attitude Referenc | es Devices:              | VER          | ) 10           | (2)            |                |           |        |   |
|    |      | Attitude Keterer  | ice Fitted:              | 125 (        | ) NO           | (^)            |                |           |        |   |
|    |      |                   |                          |              |                |                |                |           |        | - |
|    |      |                   |                          |              |                | 1.50           |                |           | Page   | 3 |

|    |     | FORWARD AN/WSN-/ CONFIGURATION DATA SHEET                                                                          |
|----|-----|----------------------------------------------------------------------------------------------------|
| SY | STE | M SERIAL NUMBER:                                                                                                   |
| 4  | OF  | PERATOR CONFIGURATION                                                                                              |
|    | (Pa | age 1 of 2)                                                                                                    |
|    | 1.  | Normal/Transverse: (Switching Mode)                                                                                |
|    |     | Auto/Manual () Manual Only (X)                                                                                     |
|    | 2.  | Reset Mode:                                                                                                    |
|    | 3   | Sorial No :                                                                                                    |
|    | 4   | Velocity Damping Kalman (X) 3 <sup>rd</sup> Order ()                                                               |
|    |     |                                                                                                    |
|    | (Pa | age 2 of 2)                                                                                                    |
|    | 1.  | Control Panel Blank Time mins. (10 default)                                                                        |
|    | 2.  | Remote Panel Blank Time 10 _ mins. (10 default)                                                                    |
|    | 3.  | Attitude Comparison Threshold25_ degrees                                                                           |
|    | 4.  | Attitude Comparison Filter Constant001 seconds                                                                     |
|    |     |                                                                                                    |
| 5  | SF  | HP'S CONFIGURATION:                                                                                                |
|    | 1.  | Ship Type: Surface (X) Submarine ()                                                                                |
|    | 2.  | Sideelin Coefficient:                                                                                              |
|    | э.  |                                                                                                    |
| 6  | AL  | IGNMENT: (INS cabinet mounting orientation, optical misalignment, and distance between IMU and ship's reference    |
| 1  | ро  | ints.)                                                                                                    |
|    | 1.  | Orientation: Bow (X) Stern () Stbd () Port ()                                                                      |
|    | 3.  | Mounting Misalianment:                                                                                             |
|    | •   |                                                                                                    |
|    |     | 1. Azimuth Misalignment Measurement:                                                                               |
|    |     | Mirror: M1 () M2 () M3 () Misalignment Angle:°                                                                     |
|    |     | O Disch Missilingment Mensurements                                                                                 |
|    |     | 2. Pitch Misalignment Measurement:                                                                                 |
|    |     | Mirror: M1 (No Option) Misalgrinent Argie.                                                                         |
|    |     | 3. Roll Misalignment Measurement:                                                                                  |
|    |     | Mirror: M2 () M3 () Misalignment Angle: °                                                                          |
|    |     |                                                                                                    |
|    | NC  | OTE: Misalignment Angle values determined at system installation apply only to the IMU for which the values were   |
|    | op  | stically measured. If the IMU is replaced, the system calculates new Misalignment Angles for the replacement IMU   |
|    | tot | tally reconfigure the INS, if the original installed IMU is replaced, the new system calculated Misalignment Angle |
|    | va  | lues must be read and recorded on this data sheet. Refer to Chapter 6 of this Technical Manual.                    |
|    |     |                                                                                                    |
|    |     |                                                                                                    |
|    |     |                                                                                                    |
|    |     |                                                                                                    |
|    |     |                                                                                                    |
|    |     |                                                                                                    |
|    |     |                                                                                                    |
|    |     |                                                                                                    |
|    |     | ~ 같은 것 같은 것 같은 것 같은 것 같은 것 같은 것 같은 것 같은                                                                            |
| 1  |     | Page 4                                                                                                    |

Rev: 08/23/06

FORWARD AN/WSN-7 CONFIGURATION DATA SHEET

Rev: 08/23/06

| -   |           |                                           |            |          |          |         |                     |                  | -     |
|-----|-----------|-------------------------------------------|------------|----------|----------|---------|---------------------|------------------|-------|
| ont | 4.        | Lever Arms:                               |            |          |          |         |                     |                  |       |
|     | 1.        | Distance to Center of Rotation (ft)       | ):         | X Axi    | s        |         | Y Axis              | Z Axis           | <br>_ |
|     | 2.        | Distance to Velocity Reference Po         | pint (ft): | X Axi    | s        |         | Y Axis              | Z Axis           | <br>_ |
|     | 3.        | Distance to Position Reference Po         | oint (ft): | X Axi    | s        |         | Y Axis              | Z Axis           | <br>_ |
|     | 4.        | Distance to Flight Deck (ft):             |            |          |          |         |                     | Z Axis           | <br>_ |
| 7   | SY        | NCHRO OUTPUT:                             |            |          |          |         |                     |                  |       |
|     | (Pa       | age 1 of 2)                               |            |          |          |         |                     |                  |       |
|     | 1.        | Synchro Attitude Output:                  | YES        | (X)      | NO       | ()      |                     |                  |       |
|     | 2.        | SBA Fitted:                               | YES        | (X)      | NO       | ()      |                     |                  |       |
|     | 3.        | Roll Output:                              | 18/368     | ()       | 28/368   | (X)     |                     |                  |       |
|     | 4.<br>(Do | Plich Output:                             | 17/307     | ()       | 27/307   | (^)     |                     |                  |       |
|     | (Pa<br>5. | Synchro Velocity Output                   | YES        | (X)      | NO       | ()      |                     |                  |       |
|     |           | · · · ·                                   |            |          |          |         |                     |                  |       |
| от  | ES:       |                                           |            |          |          |         |                     |                  |       |
| от  | FYI       | SEA OF ALL CHANGES. SPAWARSYS             | CEN AN/WSM | N-7 SUPP | ORT CENT | ER (888 | 3) 942-2232, MON-FF | RI 0800-1500 EST |       |
| ort | "P" II    | DS to be configured '00', if ATM is not i | installed. |          |          |         |                     |                  |       |
|     |           |                                           |            |          |          |         |                     |                  |       |
|     |           |                                           |            |          |          |         |                     |                  |       |
|     |           |                                           |            |          |          |         |                     |                  |       |
|     |           |                                           |            |          |          |         |                     |                  |       |
|     |           |                                           |            |          |          |         |                     |                  |       |
|     |           |                                           |            |          |          |         |                     |                  |       |
|     |           |                                           |            |          |          |         |                     |                  |       |
|     |           |                                           |            |          |          |         |                     |                  |       |
|     |           |                                           |            |          |          |         |                     |                  |       |
|     |           |                                           |            |          |          |         |                     |                  |       |
| ISE | RT        | APPROPRIATE SHIP CLASS NAVSSI LI          | EVER ARM T | ABLE     |          |         |                     |                  |       |
| SE  | RT        | APPROPRIATE SHIP CLASS NAVSSI LI          | EVER ARM T | ABLE     |          |         |                     |                  |       |
| SE  | RT        | APPROPRIATE SHIP CLASS NAVSSI LI          | EVER ARM T | ABLE     |          |         |                     |                  |       |
| SE  | RT A      | APPROPRIATE SHIP CLASS NAVSSI LI          | EVER ARM T | ABLE     |          |         |                     |                  |       |
| ISE | RT /      | APPROPRIATE SHIP CLASS NAVSSI LI          | EVER ARM T | ABLE     |          |         |                     |                  |       |
| ISE | RT A      | APPROPRIATE SHIP CLASS NAVSSI LI          | EVER ARM T | ABLE     |          |         |                     |                  |       |
| ISE | RT /      | APPROPRIATE SHIP CLASS NAVSSI LI          | EVER ARM T | ABLE     |          |         |                     |                  |       |
| ISE | RT        | APPROPRIATE SHIP CLASS NAVSSI LI          | EVER ARM T | ABLE     |          |         |                     |                  |       |
| ISE | RT /      | APPROPRIATE SHIP CLASS NAVSSI LI          | EVER ARM T | ABLE     |          |         |                     |                  |       |
| ISE | RT /      | APPROPRIATE SHIP CLASS NAVSSI LI          | EVER ARM T | ABLE     |          |         |                     |                  |       |
| ISE | RT /      | APPROPRIATE SHIP CLASS NAVSSI LI          | EVER ARM T | ABLE     |          |         |                     |                  |       |
| ISE | RT        | APPROPRIATE SHIP CLASS NAVSSI LI          | EVER ARM T | ABLE     |          |         |                     |                  |       |
| ISE | RT /      | APPROPRIATE SHIP CLASS NAVSSI LI          | EVER ARM T | ABLE     |          |         |                     |                  |       |
| SE  | RT        | APPROPRIATE SHIP CLASS NAVSSI LI          | EVER ARM T | ABLE     |          |         |                     |                  |       |
| SE  | RT        | APPROPRIATE SHIP CLASS NAVSSI LI          | EVER ARM T | ABLE     |          |         |                     |                  |       |
| SE  | RT /      | APPROPRIATE SHIP CLASS NAVSSI LI          | EVER ARM T | ABLE     |          |         |                     |                  |       |
| SE  | RT        | APPROPRIATE SHIP CLASS NAVSSI LI          | EVER ARM T | ABLE     |          |         |                     |                  |       |
| SE  | RT        | APPROPRIATE SHIP CLASS NAVSSI LI          | EVER ARM T | ABLE     |          |         |                     |                  |       |
| SE  | RT        | APPROPRIATE SHIP CLASS NAVSSI LI          | EVER ARM T | ABLE     |          |         |                     |                  |       |
| SE  | RT /      | APPROPRIATE SHIP CLASS NAVSSI LI          | EVER ARM T | ABLE     |          |         |                     |                  |       |
| SE  | RT /      | APPROPRIATE SHIP CLASS NAVSSI LI          | EVER ARM T | ABLE     |          |         |                     |                  |       |

POSITIVE ROTATION ANGLE OBSERVERNENPOINT POSITIVE ROTATION ANGLE

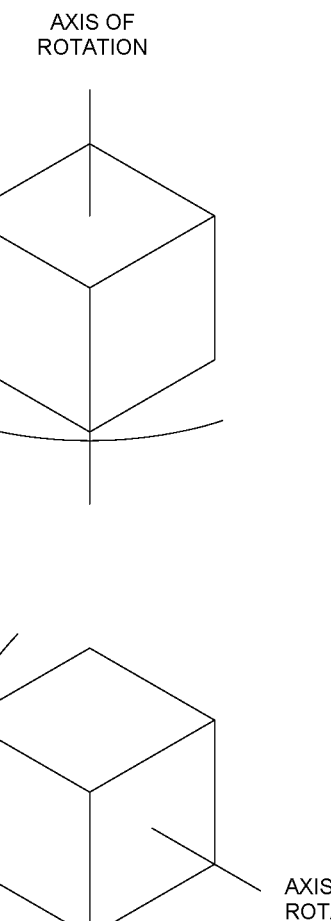

AXIS OF ROTATION

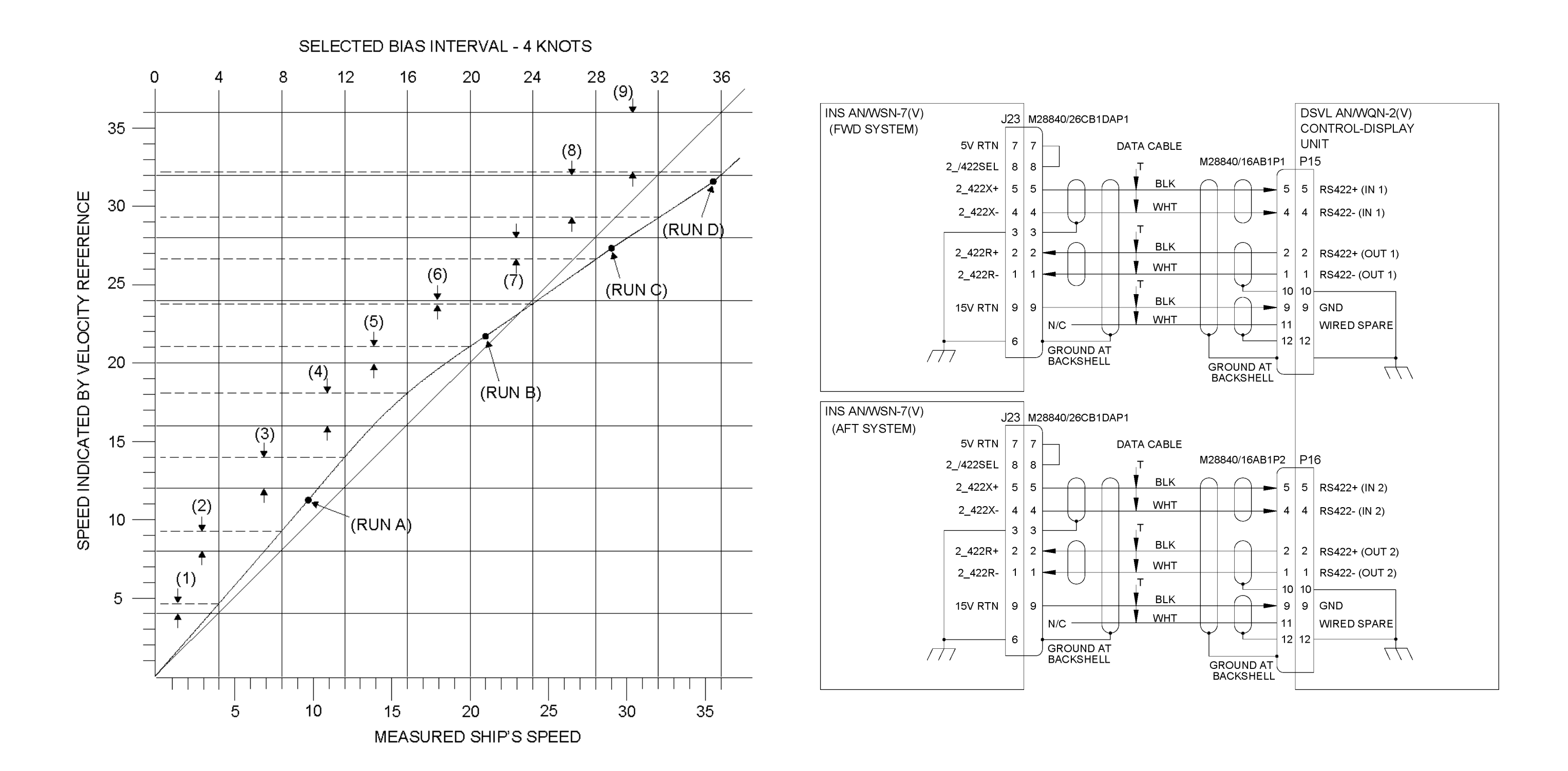

Figure 8-3. Bias Calibration Graph Example

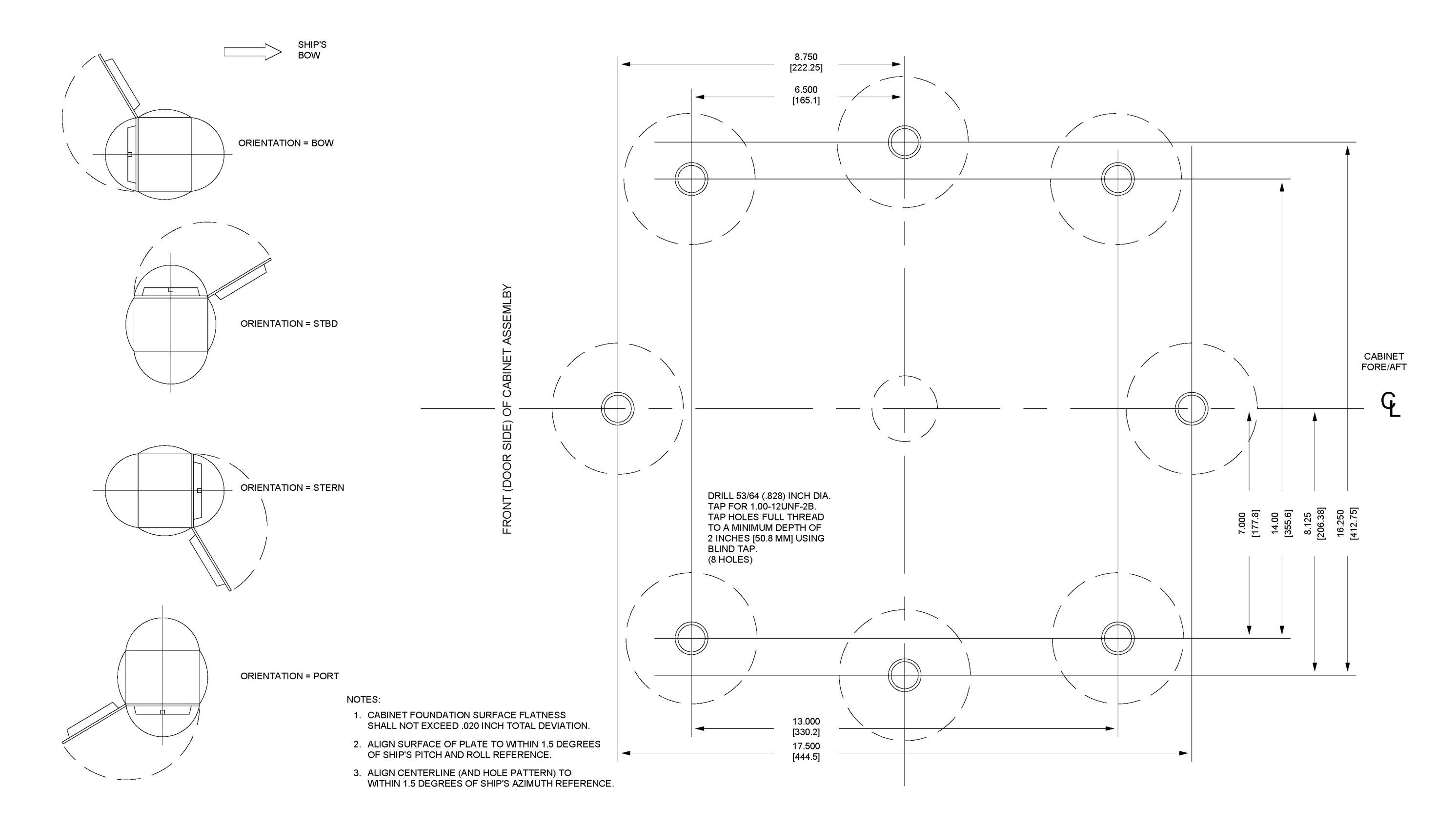

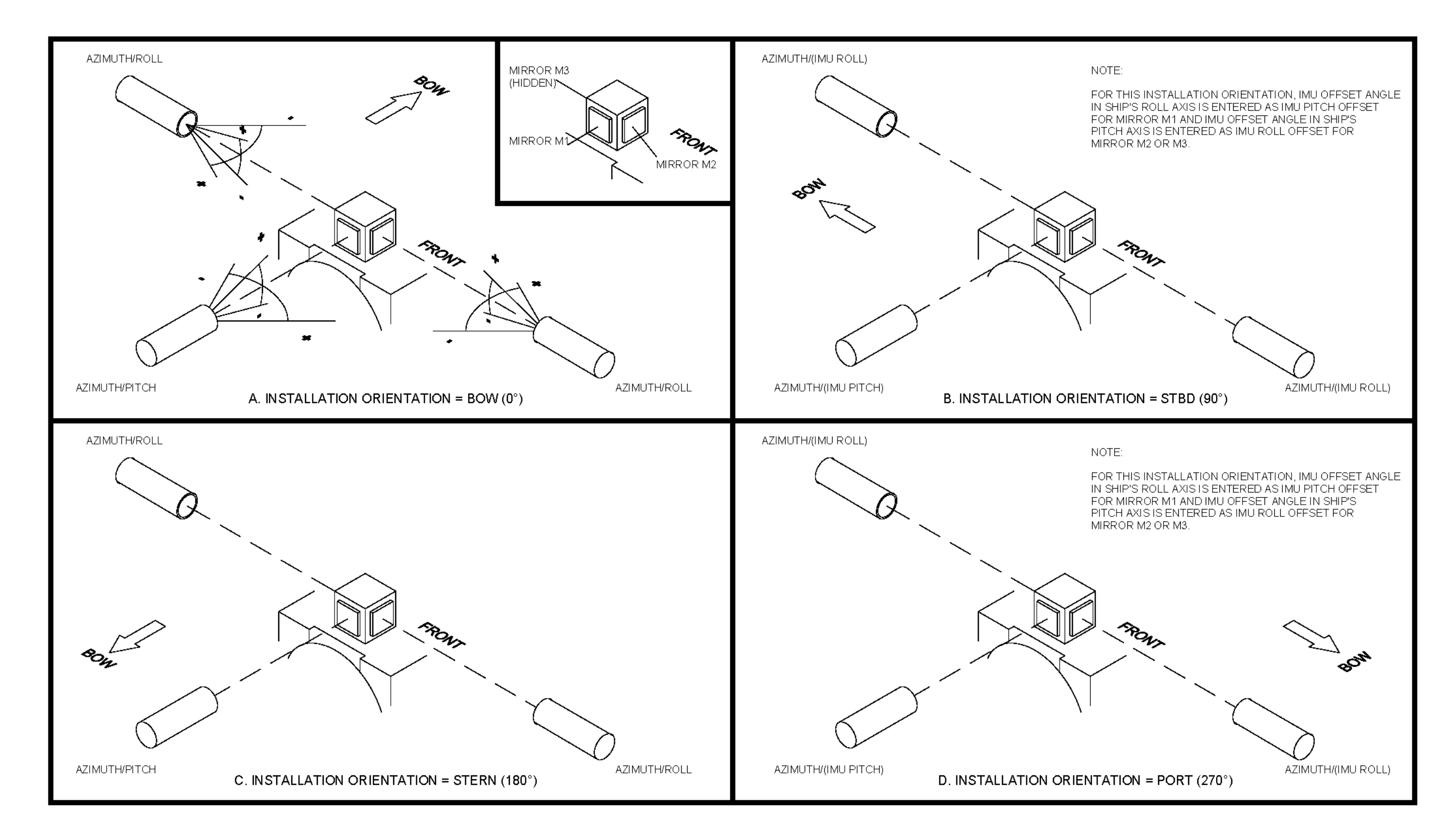

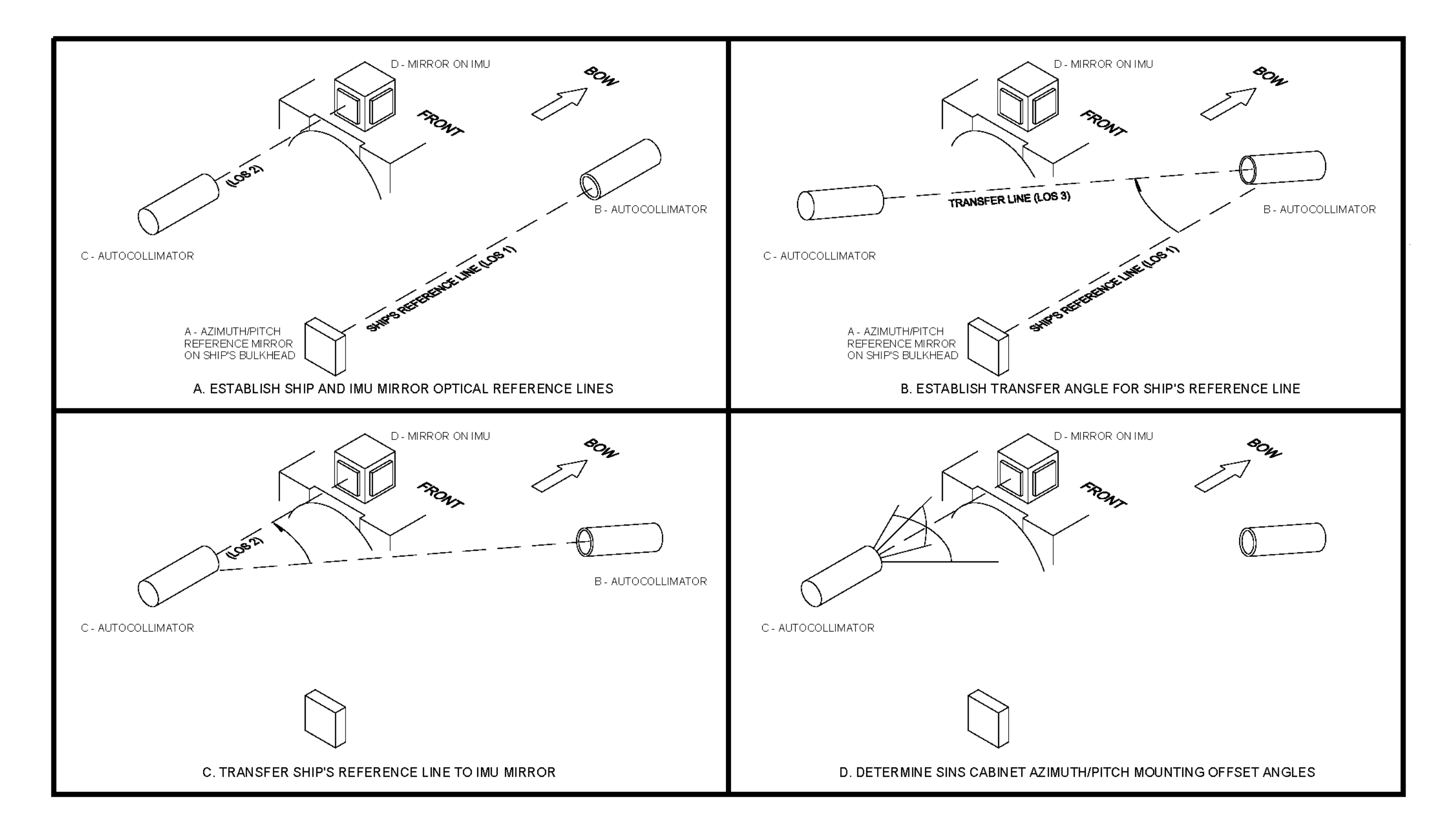

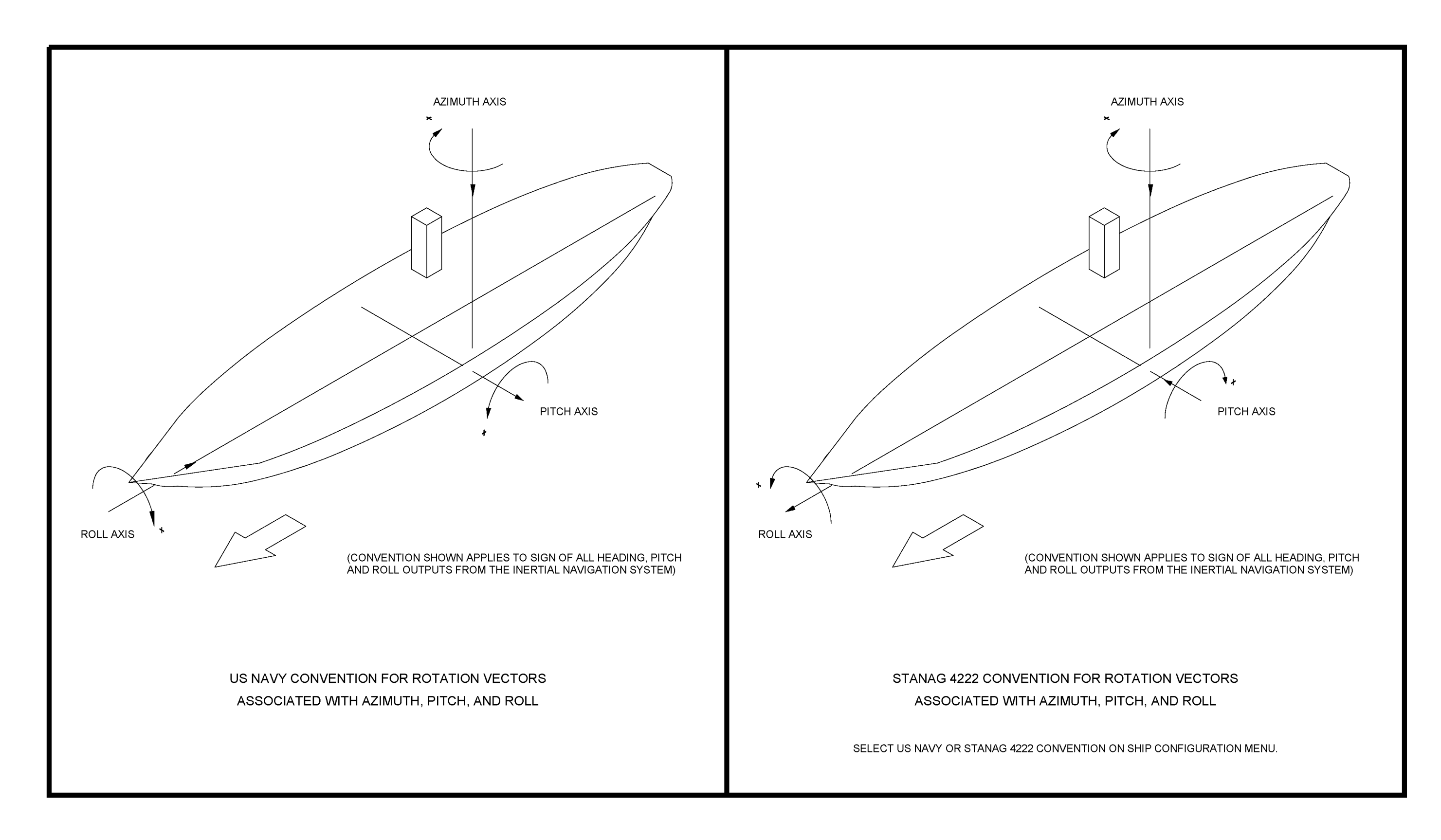

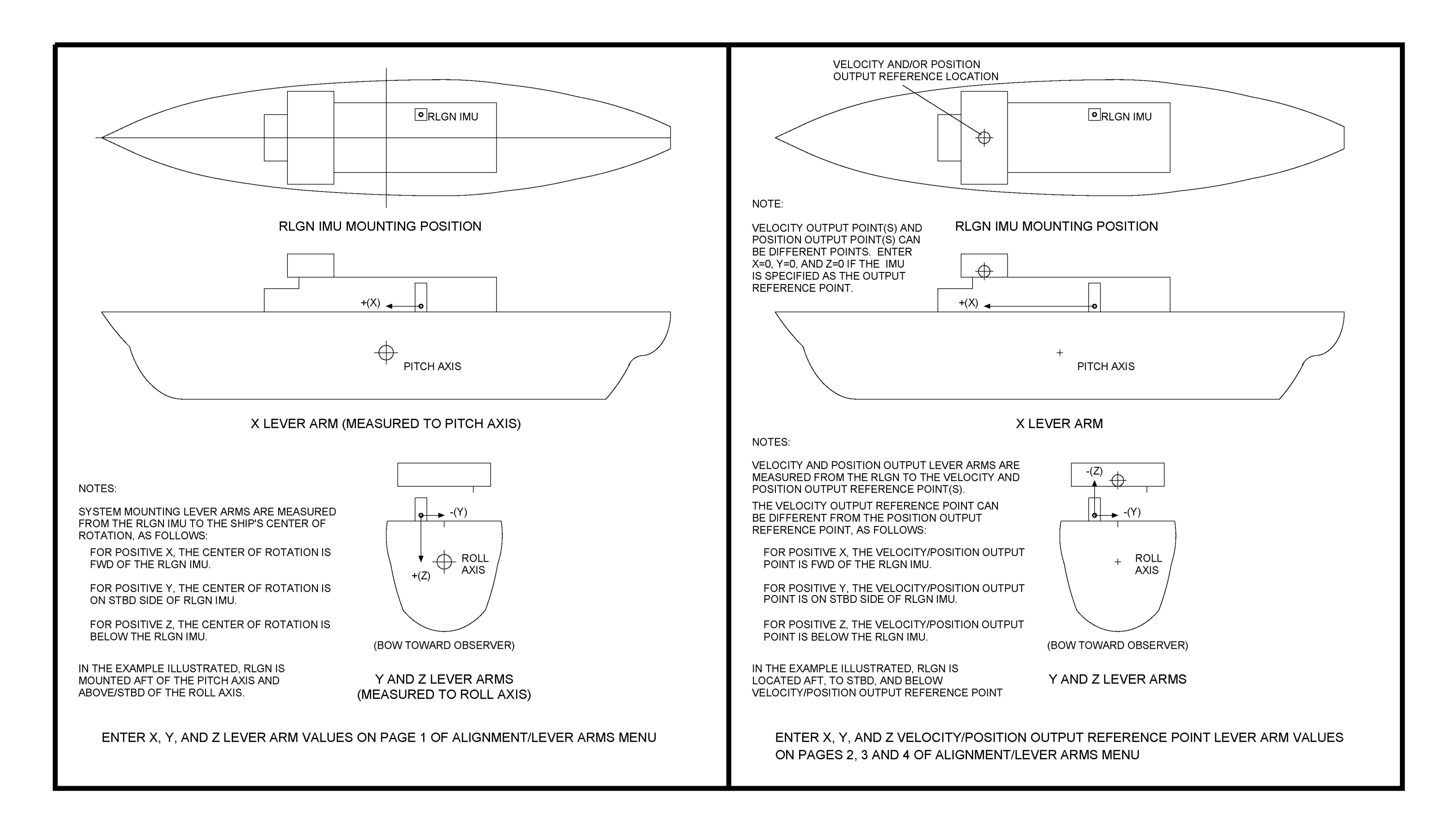

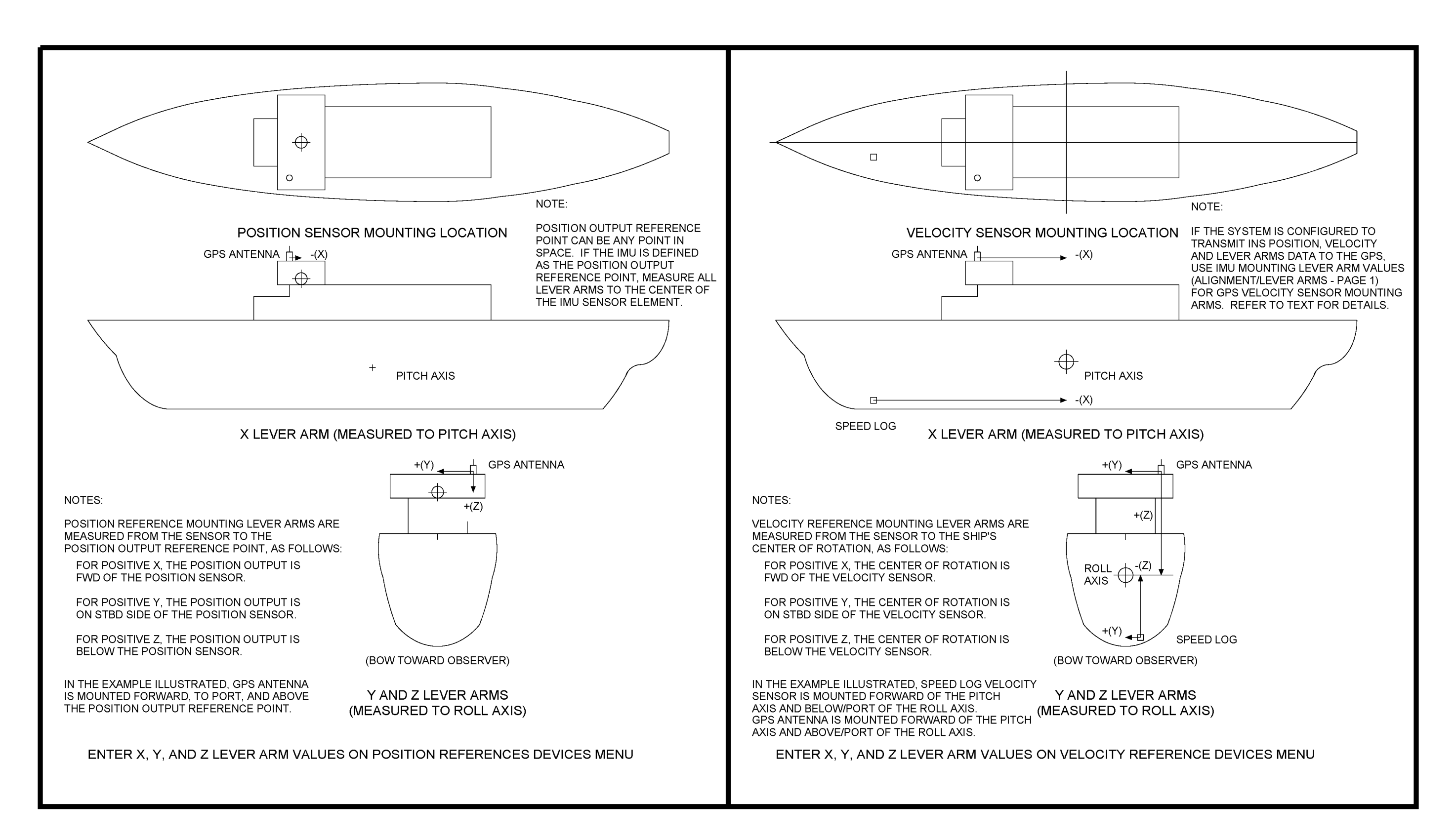

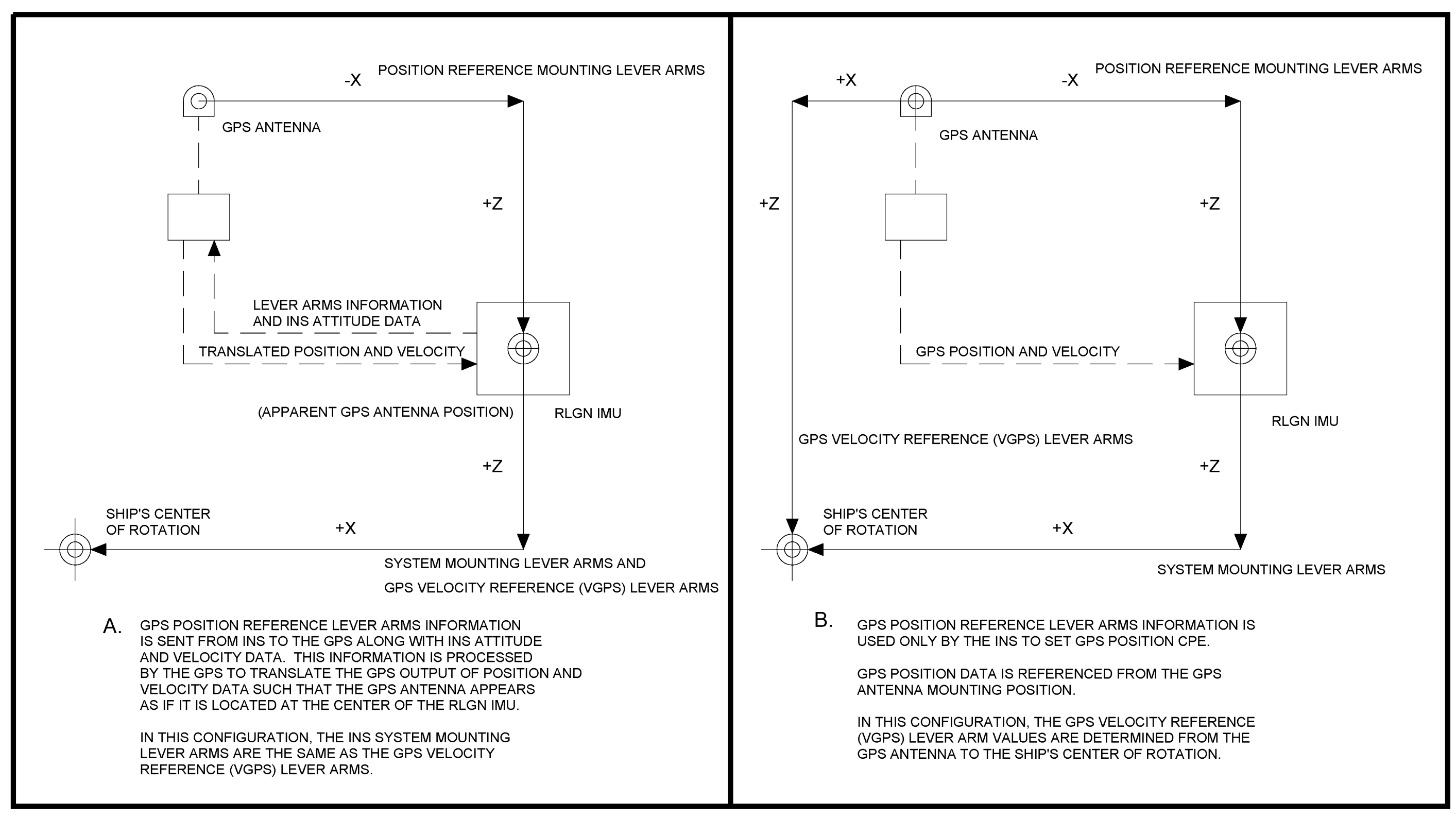

NOTE: Y LEVER ARMS OMITTED FOR CLARITY

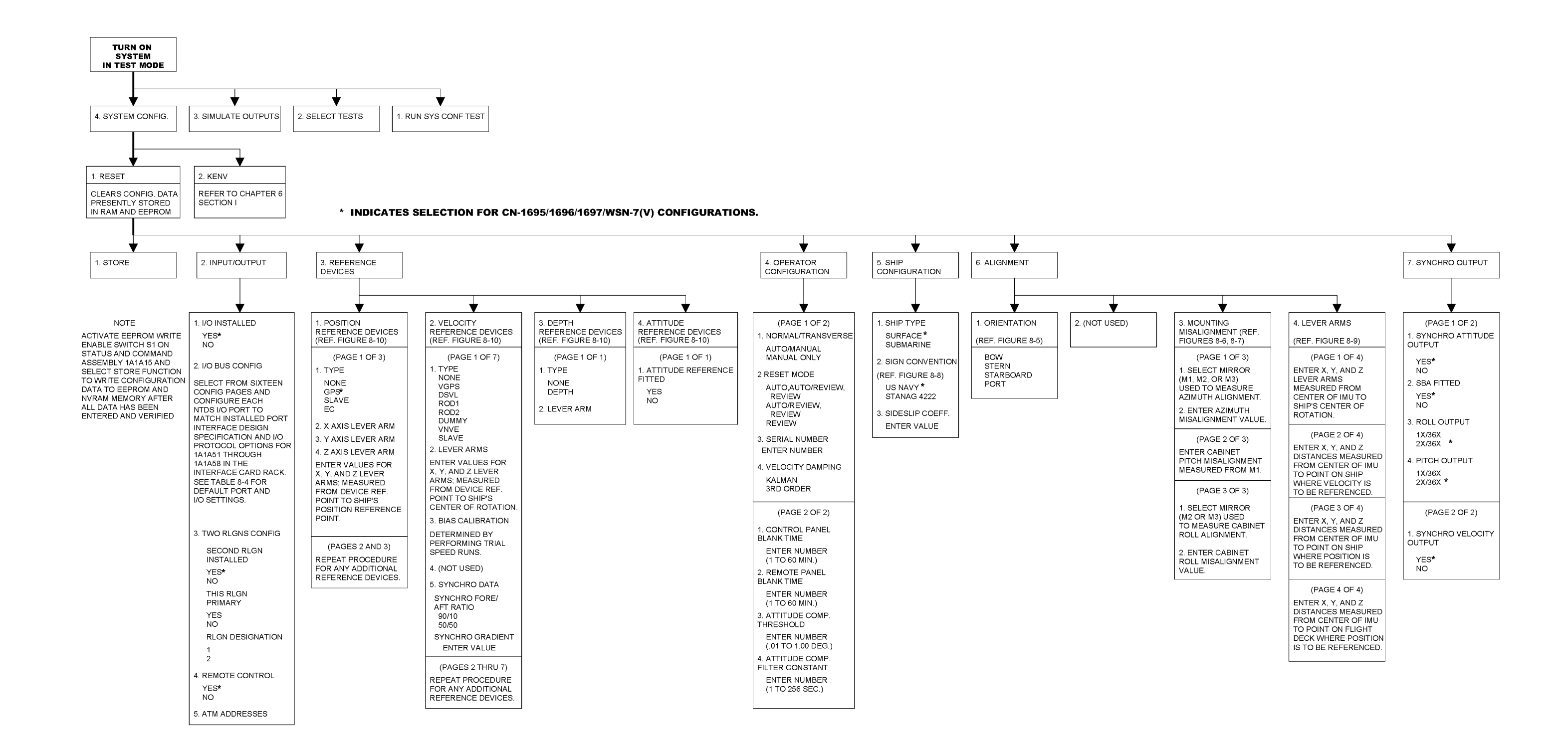

### SPEED CALIBRATION RUNS DATA:

FOR EACH SPEED CALIBRATION RUN, MEASURE AND RECORD SHIP'S ACTUAL SPEED AND RECORD SPEED INDICATED BY THE VELOCITY REFERENCE. USE DATA POINTS TO CONSTRUCT A SPEED CURVE FOR EACH APPLICABLE SPEED AXIS.

| SPEED<br>RUN | MEASURED<br>SHIP'S<br>SPEED | INDICATED<br>SPEED<br>X AXIS | INDICATED<br>SPEED<br>Y AXIS | INDICATED<br>SPEED<br>Z AXIS |
|--------------|-----------------------------|------------------------------|------------------------------|------------------------------|
| Α            |                             |                              |                              |                              |
| В            |                             |                              |                              |                              |
| с            |                             |                              |                              |                              |
| D            |                             |                              |                              |                              |
| E            |                             |                              |                              |                              |
| F            |                             |                              |                              |                              |

### VELOCITY REFERENCE(S) BIAS DATA:

USE CURVES TO DETERMINE BIAS VALUES (SPEED ERRORS) FOR EACH AXIS AT THE INDICATED SHIP'S SPEEDS. RECORD BIAS VALUES AND ENTER THE DATA ON THE SYSTEM CONFIGURATION MENU FOR THE CONFIGURED VELOCITY REFERENCE.

BIAS = (INDICATED SPEED) - (ACTUAL SHIP'S SPEED)

| PAGE | SHIP'S SPEED | SPEED BLAS | S CALIBRATI | ON VALUES |
|------|--------------|------------|-------------|-----------|
|      | (KTS)        | X AXIS     | Y AXIS      | Z AXIS    |
| 1    | 0            |            |             |           |
| 2    | 4            |            |             |           |
| 3    | 8            |            |             |           |
| 4    | 12           |            |             |           |
| 5    | 16           |            |             |           |
| 6    | 20           |            |             |           |
| 7    | 24           |            |             |           |
| 8    | 28           |            |             |           |
| 9    | 32           |            |             |           |
| 10   | 36           |            |             |           |
| 11   | 40           |            |             |           |

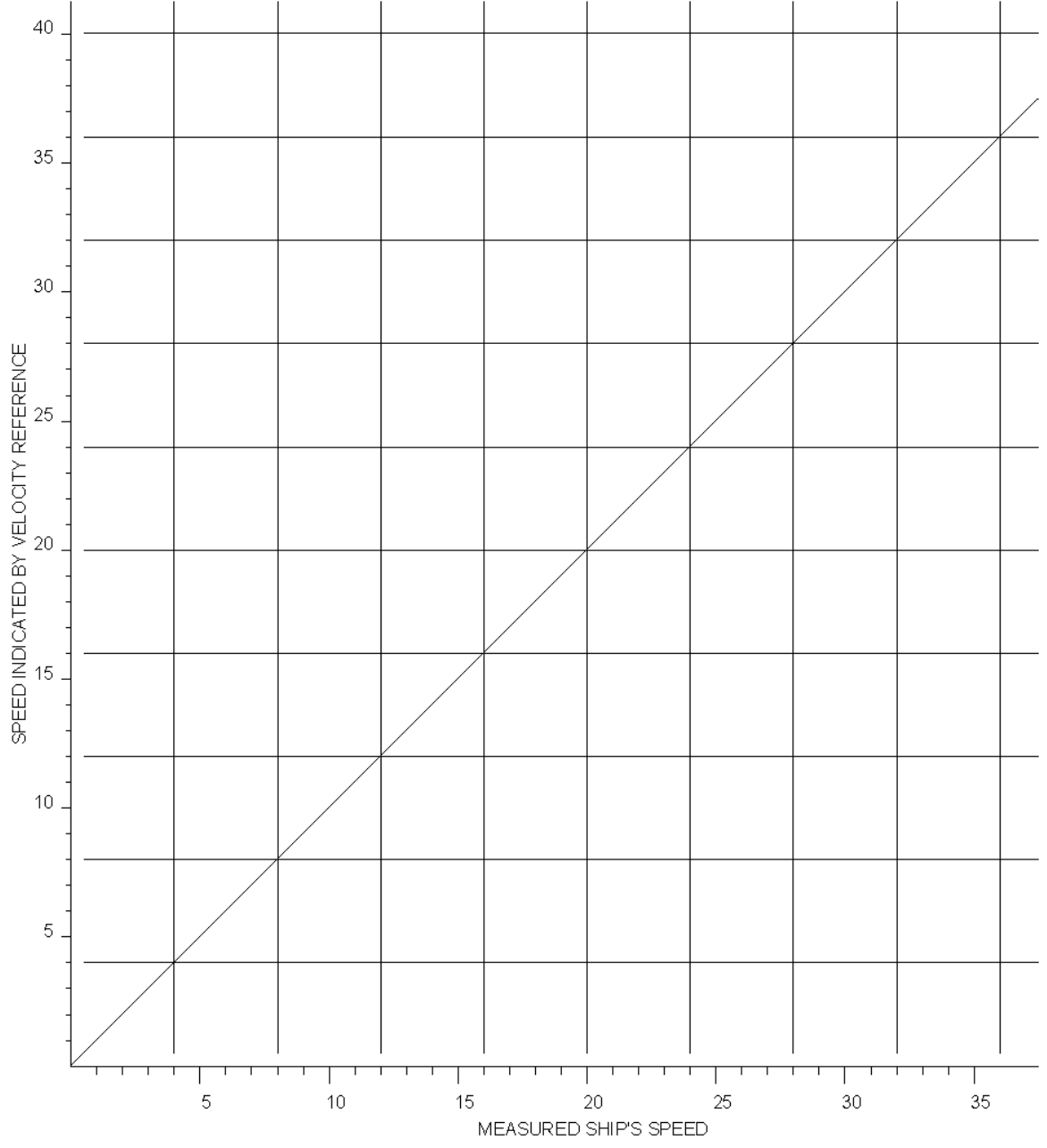

Figure 8-13. Sample Speed Bias Calibration Worksheet

### S9427-AN-OMP-010/WSN-7

GENERAL NOTES:

- 1. INTERPRET DRAWING IN ACCORDANCE WITH DOD-D-1000, LEVEL 3.
- 2. DIMENSIONING AND TOLERANCING IN ACCORDANCE WITH ANSI Y14.5M-1982.
- HORIZONTAL REFERENCE AXIS TO WITHIN 1.5°.
- ONE TYPE 3 BOND STRAP PER MIL-STD-1310 FIG. 19,
- 5. ATTACH CABLE FROM SHIPS DIGITAL GROUND BUS.
- 6. UNIT WEIGHT: 840 LBS (381 KG).
- 7. 
   DENOTES CENTER OF GRAVITY.
- 8. THE DECK SHALL BE ADEQUATE TO SUPPORT A RIGID ITEM WITH THE MASS, CG, FOOTPRINT SHOWN WITH NO RESONANCES BELOW 80 HZ. THE UPPER BRACE SHALL HAVE A MINIMUM STIFFNESS OF 150,000 LB/IN AND SHALL SUPPORT A MINIMUM LOAD OF 3000 LBS PERPENDICULAR TO THE FLOOR.
- 9. CABINET FOUNDATION SURFACE FLATNESS SHALL NOT EXCEED .020 INCH TOTAL DEVIATION.

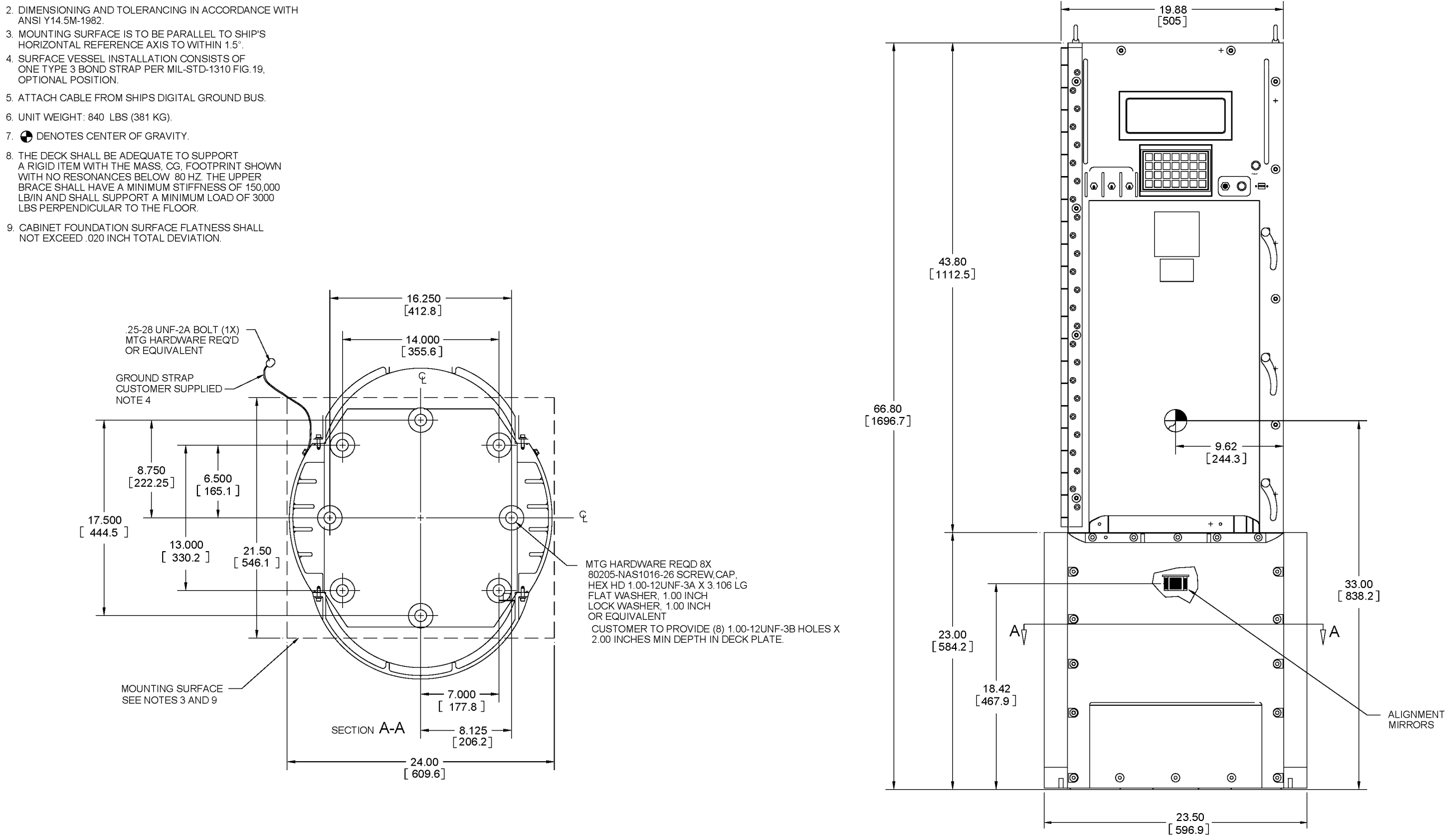

Figure 8-14. Installation Guidance Mounting Arrangement (Sheet 1 of 6)

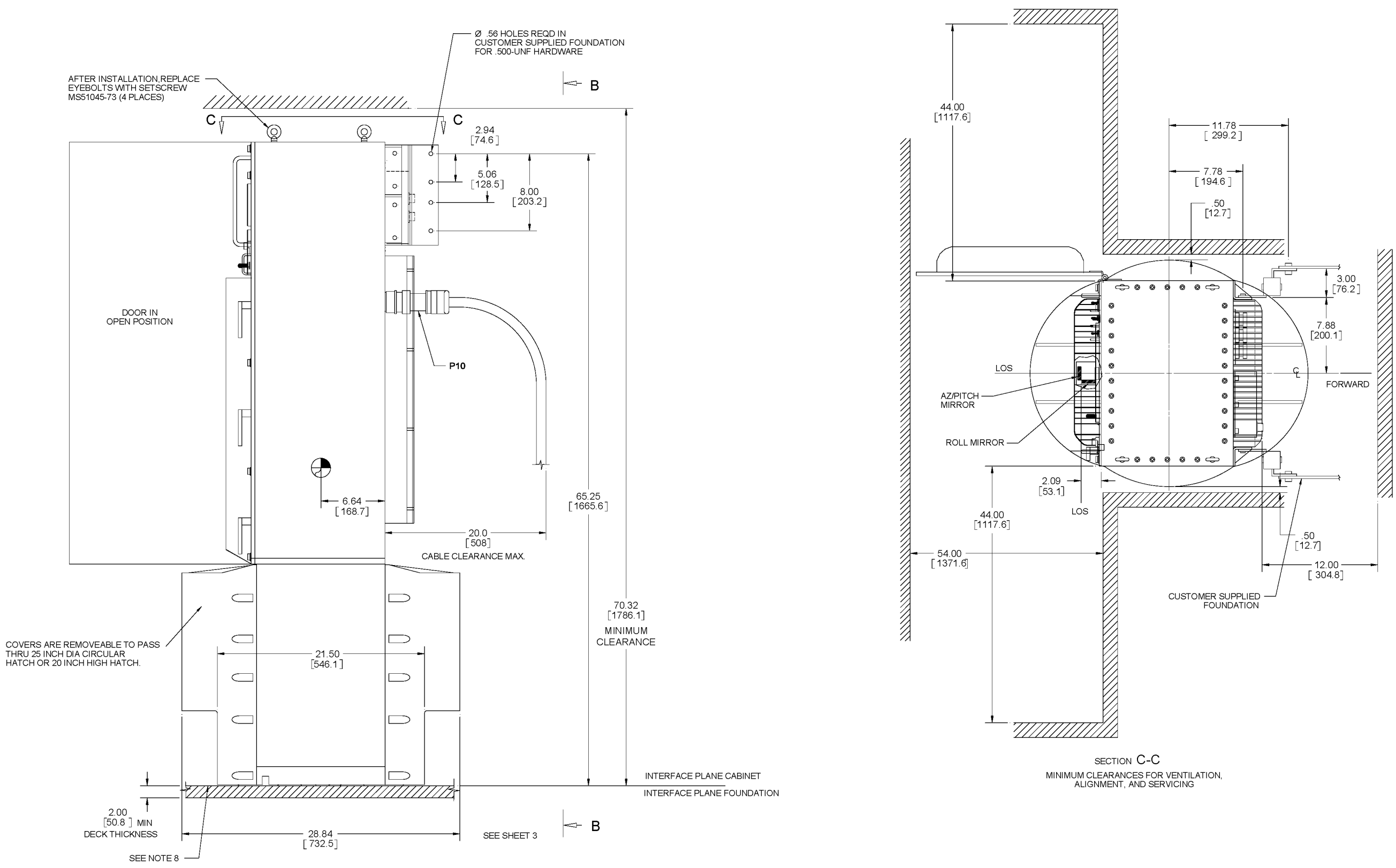

Figure 8-14. Installation Guidance Mounting Arrangement (Sheet 2 of 6)

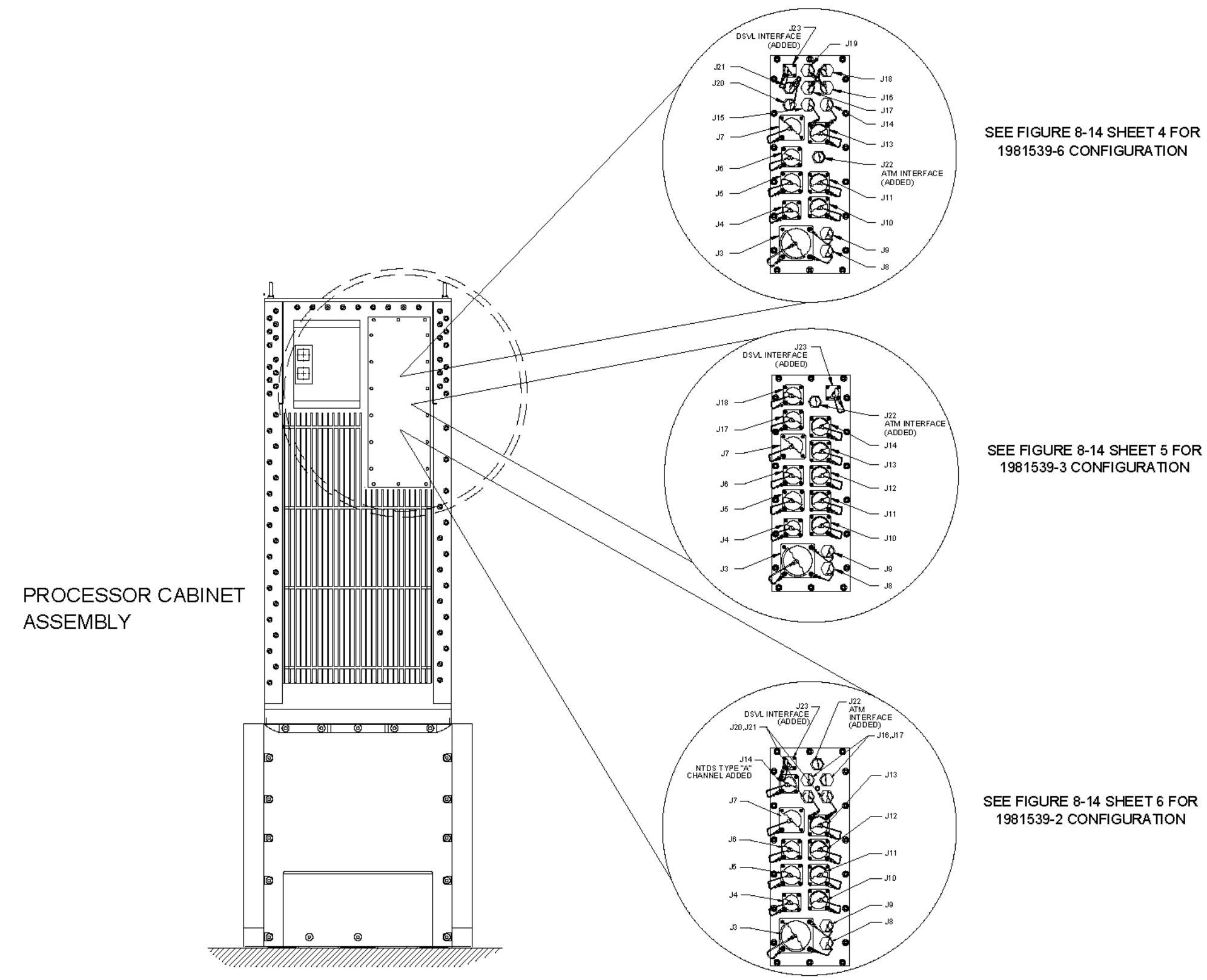

Figure 8-14. Installation Guidance Mounting Arrangement (Sheet 3 of 6)

|    | REF<br>DESIG | FUNCTION                              | CABINET SOCKET                        | RECOMMENDED<br>CABLE TYPE | CABLE PLUG                        | BACKSHELL             | CABLE<br>LENGTH | CONNECTOR<br>CENTERLINE<br>DATUM 'X' | CONNECTOR<br>CENTERLINE<br>DATUM 'Y' |
|----|--------------|---------------------------------------|---------------------------------------|---------------------------|-----------------------------------|-----------------------|-----------------|--------------------------------------|--------------------------------------|
|    | J1           | SHIP'S POWER 115VAC,<br>60HZ, 3-PHASE | MS3402D14S-2P                         | TXOW-3                    | MS3406D14S-2S                     | M85049/10-116W        | 64 FT           | -                                    | 11.69 IN.                            |
|    | J2           | SYNCHRO REF,115VAC, 1 PH,400HZ        | MS3402D14S-2PX                        | 2XS0W-3                   | MS3406D14S-2SX                    | M85049/10-17W         | 600 FT          | -                                    | 13.56 IN.                            |
|    | JЗ           | ANALOG SYNCHRO OUTPUT                 | MS3402D40-56E                         | 3XS0W-19                  | MS3406D40-56P                     | M85049/10-79W         | 110 FT          | 2.06 IN.                             | 2.45 IN.                             |
|    | J4           | EM LOG & REF., 400HZ OR 60HZ          | MS3402D20-27D                         | 3XSOW-7                   | MS3406D20-27S                     | M85049/10-33W         | 70 FT           | 1.69 IN.                             | 5.12 IN.                             |
|    | J5           | RCDU/FIM                              | MS3402D24-28D                         | 2XSOW-12                  | MS3406D24-28S                     | M85049/10-51W         | 600 FT          | 1.69 IN.                             | 7.33 IN.                             |
|    | J6           | RLGN - RLGN                           | MS3402D22-14S                         | 2XSAOW-7                  | MS3406D22-14P                     | M85049/10-41W         | 1000 FT         | 1.69 IN.                             | 9.37 IN.                             |
|    | J7           | ALARMS                                | MS3402D28-21D                         | 3XSOW-14                  | MS3406D28-21S                     | M85049/10-59W         | 70 FT           | 1.69 IN.                             | 11.7 IN.                             |
|    | J8           | NTDS SERIAL TYPE E                    | 03956-1812592<br>14949-ADBJ20-E1-BJ89 | M17/135-00004             | 03956-1812597-2<br>14949-PL80-14A |                       | 900 FT          | 4.76 IN.                             | 1.81 IN.                             |
|    | J9           | NTDS SERIAL TYPE E                    | 03956-1812592<br>14949-ADBJ20-E1-BJ89 | M17/135-00004             | 03956-1812597-2<br>14949-PL80-14A |                       | 900 FT          | 4.76 IN.                             | 3.21 IN.                             |
|    | J10          | NTDS PARALLEL TYPE A                  | MS27656T23A35S                        | 2XOW-42                   | MS27467T23A35P                    | M85049/17-22WO6       | 600 FT          | 3.87 IN.                             | 5.31 IN.                             |
|    | J11          | NTDS PARALLEL TYPE A                  | MS27656T23A35S                        | 2XOW-42                   | MS27467T23A35P                    | M85049/17-22WO6       | 600 FT          | 3.87 IN.                             | 7.31 IN.                             |
|    | J13          | NTDS PARALLEL TYPE A                  | MS27656T23A35S                        | 2XOW-42                   | MS27467T23A35P                    | M85049/17-22WO6       | 600 FT          | 3.87 IN.                             | 11.31 IN.                            |
|    | J14          | NTDS SERIAL TYPE E                    | 03956-1812592<br>14949-ADBJ20-E1-BJ89 | M17/135-00004             | 03956-1812597-2<br>14949-PL80-14A |                       | 900 FT          | 4.52 IN.                             | 13.56 IN.                            |
| CE | J15          | NTDS SERIAL TYPE E                    | 03956-1812592<br>14949-ADBJ20-E1-BJ89 | M17/135-00004             | 03956-1812597-2<br>14949-PL80-14A |                       | 900 FT          | 3.02 IN.                             | 13.56 IN.                            |
|    | J16          | NTDS SERIAL TYPE E                    | 03956-1812592<br>14949-ADBJ20-E1-BJ89 | M17/135-00004             | 03956-1812597-2<br>14949-PL80-14A |                       | 900 FT          | 4.52 IN.                             | 14.93 IN.                            |
|    | J17          | NTDS SERIAL TYPE E                    | 03956-1812592<br>14949-ADBJ20-E1-BJ89 | M17/135-00004             | 03956-1812597-2<br>14949-PL80-14A |                       | 900 FT          | 3.02 IN.                             | 14.93 IN.                            |
|    | J18          | NTDS SERIAL TYPE E                    | 03956-1812592<br>14949-ADBJ20-E1-BJ89 | M17/135-00004             | 03956-1812597-2<br>14949-PL80-14A |                       | 900 FT          | 4.52 IN.                             | 16.31 IN.                            |
|    | J19          | NTDS SERIAL TYPE E                    | 03956-1812592<br>14949-ADBJ20-E1-BJ89 | M17/135-00004             | 03956-1812597-2<br>14949-PL80-14A |                       | 900 FT          | 3.02 IN.                             | 16.31 IN.                            |
|    | J20          | NTDS SERIAL TYPE D                    | 03956-1810919                         | M17/191-00001             | 81349 M39012/01-0005              |                       | 1000 FT         | 1.52 IN.                             | 13.56 IN.                            |
|    | J21          | NTDS SERIAL TYPE D                    | 03956-1810919                         | M17/191-00001             | 81349 M39012/01-0005              |                       | 1000 FT         | 1.52 IN.                             | 14.93 IN.                            |
|    | J22          | ATM                                   | M28876/11B1S1                         | M85045/16-01              | M28876/8B12P1                     | (PART OF CABLE PLUG)  | -               | 3.87 IN.                             | 9.31 IN.                             |
|    | 103          |                                       | M28840/104 B1 S1                      |                           | M28840/260 P1 DA P1               |                       | 600 FT          | 1.52 IN                              | 16 31 IN                             |
|    | J23          | DSVL                                  | WIZUUTU/TUADIST                       | L02000-0                  | W20040/200BTDAPT                  | (I ART OF CABLE PLUG) |                 | 1.52 111.                            | 10.01 IN.                            |

CN-1695

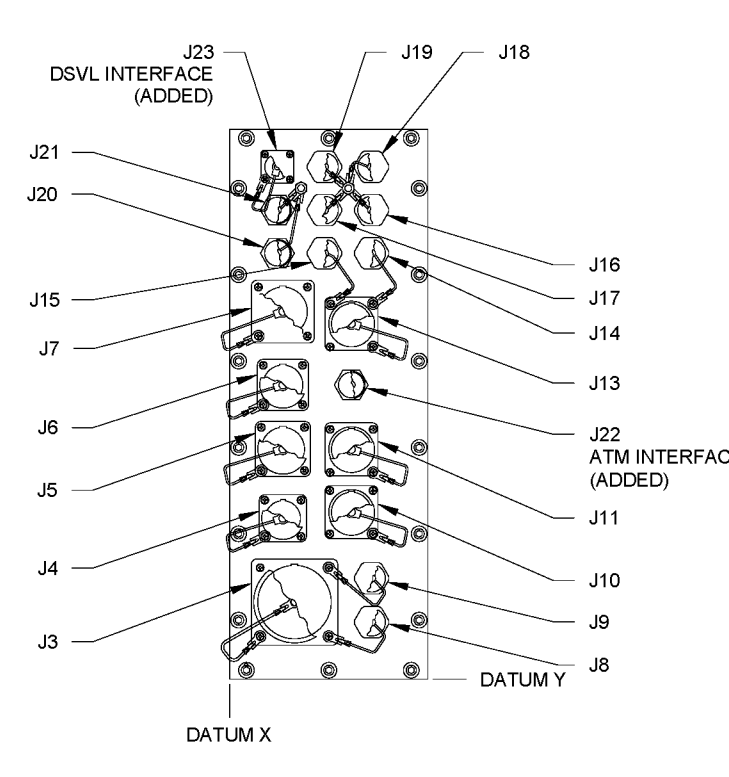

1981539-6 CONFIGURATION SEE SHEET 3

## S9427-AN-OMP-010/WSN-7

| REF<br>DESIG | FUNCTION                              | CABINET SOCKET                        | RECOMMENDED<br>CABLE TYPE | CABLE PLUG                        | BACKSHELL            | CABLE<br>LENGTH | CONNECTOR<br>CENTERLINE<br>DATUM 'X' | CONNECTOR<br>CENTERLINE<br>DATUM 'Y' |
|--------------|---------------------------------------|---------------------------------------|---------------------------|-----------------------------------|----------------------|-----------------|--------------------------------------|--------------------------------------|
| J1           | SHIP'S POWER 115VAC,<br>60HZ, 3-PHASE | MS3402D14S-2P                         | TXOW-3                    | MS3406D14S-2S                     | M85049/10-116W       | 64 FT           | -                                    | 11.69 IN.                            |
| J2           | SYNCHRO REF,115VAC, 1 PH,400HZ        | MS3402D14S-2PX                        | 2XS0W-3                   | MS3406D14S-2SX                    | M85049/10-17W        | 600 FT          | -                                    | 13.56 IN.                            |
| J3           | ANALOG SYNCHRO OUTPUT                 | MS3402D40-56E                         | 3XS0W-19                  | MS3406D40-56P                     | M85049/10-79W        | 110 FT          | 2.06 IN.                             | 2.45 IN.                             |
| J4           | EM LOG & REF., 400HZ OR 60HZ          | MS3402D20-27D                         | 3XSOW-7                   | MS3406D20-27S                     | M85049/10-33W        | 70 FT           | 1.69 IN.                             | 5.12 IN.                             |
| J5           | RCDU/FIM                              | MS3402D24-28D                         | 2XSOW-12                  | MS3406D24-28S                     | M85049/10-51W        | 600 FT          | 1.69 IN.                             | 7.33 IN.                             |
| J6           | RLGN - RLGN                           | MS3402D22-14S                         | 2XSAOW-7                  | MS3406D22-14P                     | M85049/10-41W        | 1000 FT         | 1.69 IN.                             | 9.37 IN.                             |
| J7           | ALARMS                                | MS3402D28-21D                         | 3XSOW-14                  | MS3406D28-21S                     | M85049/10-59W        | 70 FT           | 1.69 IN.                             | 11.7 IN.                             |
| J8           | NTDS SERIAL TYPE E                    | 03956-1812592<br>14949-ADBJ20-E1-BJ89 | M17/135-00004             | 03956-1812597-2<br>14949-PL80-14A | -                    | 900 FT          | 4.76 IN.                             | 1.81 IN.                             |
| J9           | NTDS SERIAL TYPE E                    | 03956-1812592<br>14949-ADBJ20-E1-BJ89 | M17/135-00004             | 03956-1812597-2<br>14949-PL80-14A | -                    | 900 FT          | 4.76 IN.                             | 3.21 IN.                             |
| J10          | NTDS PARALLEL TYPE A                  | MS27656T23A35S                        | 2XOW-42                   | MS27467T23A35P                    | M85049/17-22WO6      | 600 FT          | 3.87 IN.                             | 5.31 IN.                             |
| - J11        | NTDS PARALLEL TYPE A                  | MS27656T23A35S                        | 2XOW-42                   | MS27467T23A35P                    | M85049/17-22WO6      | 600 FT          | 3.87 IN.                             | 7.31 IN.                             |
| J12          | NTDS PARALLEL TYPE A                  | MS27656T23A35S                        | 2XOW-42                   | MS27467T23A35P                    | M85049/17-22WO6      | 600 FT          | 3.87 IN.                             | 9.31 IN.                             |
| J13          | NTDS PARALLEL TYPE A                  | MS27656T23A35S                        | 2XOW-42                   | MS27467T23A35P                    | M85049/17-22WO6      | 600 FT          | 3.87 IN.                             | 11.31 IN.                            |
| J14          | NTDS SERIAL TYPE A                    | MS27656T23A35S                        | 2XOW-42                   | MS27467T23A35P                    | M85049/17-22WO6      | 600 FT          | 3.87 IN.                             | 13.31 IN.                            |
| J15          | -                                     | -                                     | -                         | -                                 | -                    | -               | -                                    | -                                    |
| J16          | -                                     | -                                     | -                         | -                                 | -                    | -               | -                                    | -                                    |
| J17          | NTDS SERIAL TYPE A                    | MS27656T23A35S                        | 2XOW-42                   | MS27467T23A35P                    | M85049/17-22WO6      | 600 FT          | 1.69 IN.                             | 13.88 IN.                            |
| J18          | NTDS SERIAL TYPE A                    | MS27656T23A35S                        | 2XOW-42                   | MS27467T23A35P                    | M85049/17-22WO6      | 600 FT          | 1.69 IN.                             | 15.93 IN.                            |
| J19          | -                                     | -                                     | -                         | -                                 | -                    | -               | -                                    | -                                    |
| J20          | -                                     | -                                     | -                         | -                                 | -                    | -               | -                                    | -                                    |
| J21          | -                                     | -                                     | -                         | -                                 | -                    | -               | -                                    | -                                    |
| J22          | АТМ                                   | M28876/11B1S1                         | M85045/16-01              | M28876/8B12P1                     | (PART OF CABLE PLUG) | -               | 3.51 IN.                             | 15.24 IN.                            |
| J23          | DSVL                                  | M28840/10AB1S1                        | LS2SUS-3                  | M28840/26CB1DAP1                  | (PART OF CABLE PLUG) | 600 FT          | 4.91 IN.                             | 16.10 IN.                            |

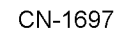

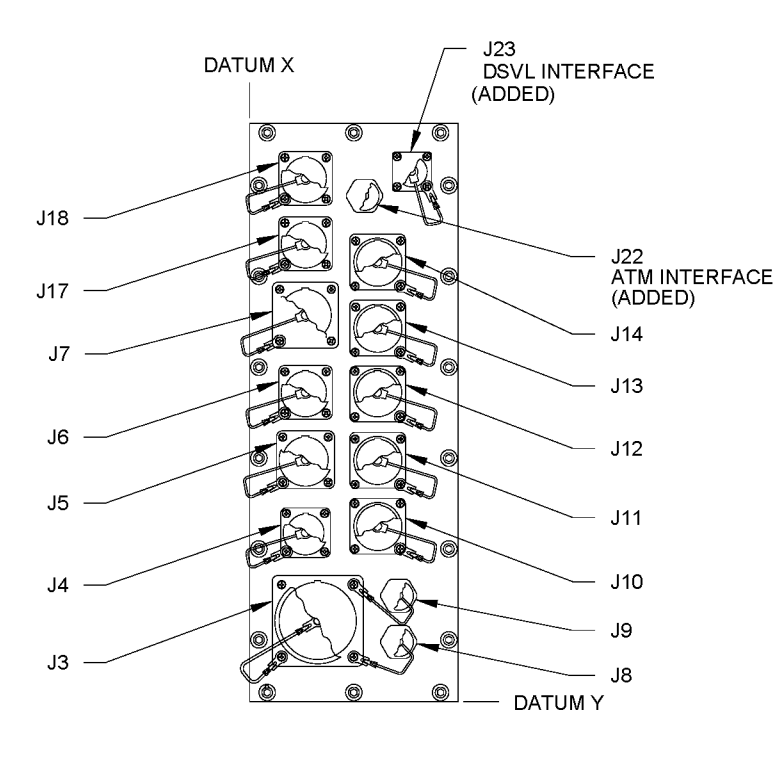

1981539-3 CONFIGURATION SEE SHEET 3

|                                   | REF<br>DESIG | FUNCTION                              | CABINET SOCKET                        | RECOMMENDED<br>CABLE TYPE | CABLE PLUG                        | BACKSHELL            | CABLE<br>LENGTH | CONNECTOR<br>CENTERLINE<br>DATUM 'X' | CONNECTOR<br>CENTERLINE<br>DATUM 'Y' |
|-----------------------------------|--------------|---------------------------------------|---------------------------------------|---------------------------|-----------------------------------|----------------------|-----------------|--------------------------------------|--------------------------------------|
|                                   | J1           | SHIP'S POWER 115VAC,<br>60HZ, 3-PHASE | MS3402D14S-2P                         | TXOW-3                    | MS3406D14S-2S                     | M85049/10-116W       | 64 FT           | -                                    | 11.69 IN.                            |
|                                   | J2           | SYNCHRO REF,115VAC, 1 PH,400HZ        | MS3402D14S-2PX                        | 2XS0W-3                   | MS3406D14S-2SX                    | M85049/10-17VV       | 600 FT          | -                                    | 13.56 IN.                            |
|                                   | J3           | ANALOG SYNCHRO OUTPUT                 | MS3402D40-56E                         | 3XS0W-19                  | MS3406D40-56P                     | M85049/10-79W        | 110 FT          | 2.06 IN.                             | 2.45 IN.                             |
|                                   | J4           | EM LOG & REF., 400HZ OR 60HZ          | MS3402D20-27D                         | 3XSOW-7                   | MS3406D20-27S                     | M85049/10-33W        | 70 FT           | 1.69 IN.                             | 5.12 IN.                             |
|                                   | J5           | RCDU/FIM                              | MS3402D24-28D                         | 2XSOW-12                  | MS3406D24-28S                     | M85049/10-51W        | 600 FT          | 1.69 IN.                             | 7.33 IN.                             |
| – J22<br>ATM INTERFACE<br>(ADDED) | J6           | RLGN - RLGN                           | MS3402D22-14S                         | 2XSAOW-7                  | MS3406D22-14P                     | M85049/10-41W        | 1000 FT         | 1.69 IN.                             | 9.37 IN.                             |
| J16,J17                           | J7           | ALARMS                                | MS3402D28-21D                         | 3XSOW-14                  | MS3406D28-21S                     | M85049/10-59W        | 70 FT           | 1.69 IN.                             | 11.7 IN.                             |
| ,— J13                            | J8           | NTDS SERIAL TYPE E                    | 03956-1812592<br>14949-ADBJ20-E1-BJ89 | M17/135-00004             | 03956-1812597-2<br>14949-PL80-14A | -                    | 900 FT          | 4.76 IN.                             | 1.81 IN.                             |
|                                   | J9           | NTDS SERIAL TYPE E                    | 03956-1812592<br>14949-ADBJ20-E1-BJ89 | M17/135-00004             | 03956-1812597-2<br>14949-PL80-14A | -                    | 900 FT          | 4.76 IN.                             | 3.21 IN.                             |
| J12                               | J10          | NTDS PARALLEL TYPE A                  | MS27656T23A35S                        | 2XOW-42                   | MS27467T23A35P                    | M85049/17-22WO6      | 600 FT          | 3.87 IN.                             | 5.31 IN.                             |
| ·                                 | J11          | NTDS PARALLEL TYPE A                  | MS27656T23A35S                        | 2XOW-42                   | MS27467T23A35P                    | M85049/17-22WO6      | 600 FT          | 3.87 IN.                             | 7.31 IN.                             |
| J11                               | J12          | NTDS PARALLEL TYPE A                  | MS27656T23A35S                        | 2XOW-42                   | MS27467T23A35P                    | M85049/17-22WO6      | 600 FT          | 3.87 IN.                             | 9.31 IN.                             |
|                                   | J13          | NTDS PARALLEL TYPE A                  | MS27656T23A35S                        | 2XOW-42                   | MS27467T23A35P                    | M85049/17-22WO6      | 600 FT          | 3.87 IN.                             | 11.31 IN.                            |
| J10                               | J14          | NTDS PARALLEL TYPE A                  | MS27656T23A35S                        | 2XOW-42                   | MS27467T23A35P                    | M85049/17-22WO6      | 600 FT          | 1.52 IN.                             | 14.24 IN.                            |
| J9<br>18                          | J15          | -                                     | -                                     | -                         | -                                 | -                    | -               | -                                    | -                                    |
| - 00                              | J16          | NTDS SERIAL TYPE E                    | 03956-1812592<br>14949-ADBJ20-E1-BJ89 | M17/135-00004             | 03956-1812597-2<br>14949-PL80-14A | -                    | 900 FT          | 4.78 IN.                             | 14.55 IN.                            |
| ТИМ Ү                             | J17          | NTDS SERIAL TYPE E                    | 03956-1812592<br>14949-ADBJ20-E1-BJ89 | M17/135-00004             | 03956-1812597-2<br>14949-PL80-14A | -                    | 900 FT          | 3.28 IN.                             | 14.55 IN.                            |
|                                   | J18          | -                                     | -                                     | -                         | -                                 | -                    | -               | -                                    | -                                    |
|                                   | J19          | -                                     | -                                     | -                         | -                                 | -                    | -               | -                                    | -                                    |
|                                   | J20          | NTDS SERIAL TYPE D                    | 03956-1810919                         | M17/191-00001             | 81349 M39012/01-0005              | -                    | 1000 FT         | 4.78 IN.                             | 13.18 IN.                            |
|                                   | J21          | NTDS SERIAL TYPE D                    | 03956-1810919                         | M17/191-00001             | 81349 M39012/01-0005              | -                    | 1000 FT         | 3.28 IN.                             | 13.18 IN.                            |
|                                   | J22          | ATM                                   | M28876/11B1S1                         | M85045/16-01              | M28876/8B12P1                     | (PART OF CABLE PLUG) | -               | 4.03 IN.                             | 16.06 IN.                            |
|                                   | J23          | DSVL                                  | M28840/10AB1S1                        | LS2SUS-3                  | M28840/26CB1DAP1                  | (PART OF CABLE PLUG) | 600 FT          | 1.52 IN.                             | 16.31 IN.                            |
|                                   |              |                                       |                                       |                           |                                   |                      |                 |                                      |                                      |

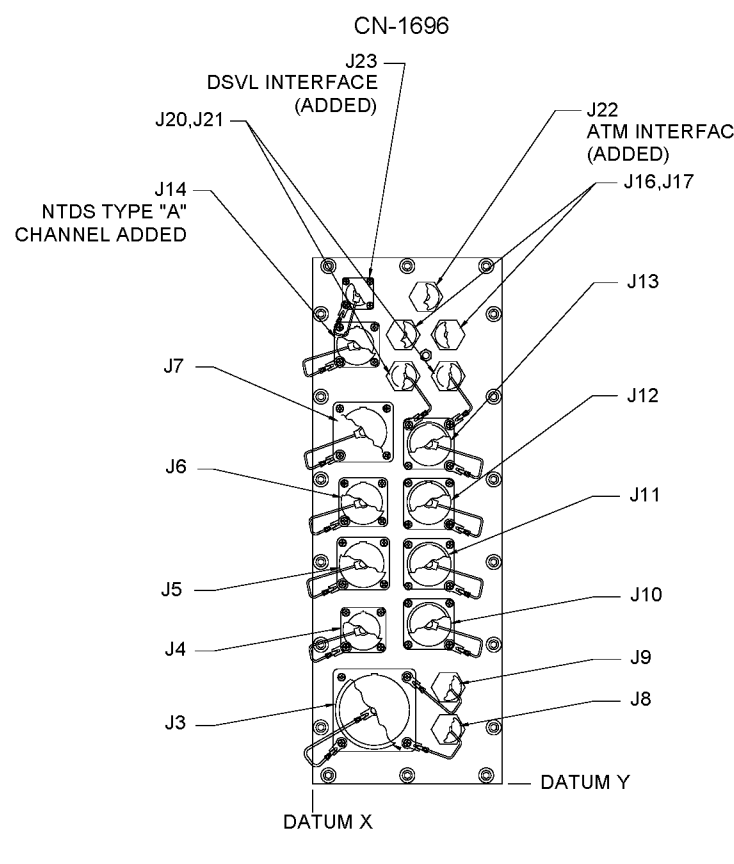

1981539-2 CONFIGURATION SEE SHEET 3 THIS PAGE INTENTIONALLY BLANK

# **APPENDIX A BIT TEST CABLES**

## A.1 INTRODUCTION.

This appendix provides schematic and parts information to the Built-In Test (BIT) Cables supplied in the Inertial Navigation System (INS) Installation Kit and Doppler Sonar Velocity Log (DSVL) Installation Kit. These cables are used during testing to establish wraparound signal paths in order to test various signal and interface data input and output functions. BIT Cable information is provided to aid in performing continuity testing of system cables and to allow repair or fabrication of new BIT Cables.

The parts listing and schematic/assembly drawings provided in this appendix include the complete set of 14 cables manufactured in accordance with Sperry Marine part number 03956-1981552-n (and the DSVL cable manufactured in accordance with Sperry Marine part number 03956-1860241). These cables

| PART<br>NUMBER | APPLICATION                                 | FIGURE |
|----------------|---------------------------------------------|--------|
| 1981552-1      | NTDS Type A Interface, long loop testing    | A-1    |
| 1981552-6      | NTDS Type D Interface, long loop testing    | A-2    |
| 1981552-7      | NTDS Type E Interface, long loop testing    | A-2    |
| 1981552-8      | RCDU Data Interface port, long loop testing | A-3    |

 Table A-1.
 Applicable Built-In Test Cables

1 Part of RLGN Field Change 1.

### Table A-2. Built-In Test Wraparound Cables Parts List

| FIG/ITEM | QTY   | REF<br>DESIG | CAGE  | PART<br>NUMBER   | NOMENCLATURE OR<br>DESCRIPTION                              |
|----------|-------|--------------|-------|------------------|-------------------------------------------------------------|
| A-1      |       |              |       | 1981552-1        | NTDS Type A BIT Cable                                       |
| 1        | Х     |              | 96906 | MS33558          | Numerals and Letters                                        |
| 2        | AR    |              | 81349 | MIL-I-43553 (MI) | Ink, Marking                                                |
| 3        | 1 Ft  |              | 81343 | AMS 3587         | Tubing, Electrical 2.00" ID, Black                          |
| 4        | 1     | P1           | 96906 | MS27467T23A35P   | Connector, Plug Electrical                                  |
| 8        | 40 Ft |              | 81349 | M81044/12-26-0   | Wire, Electrical No. 26 American<br>Wire Gauge (AWG), Black |
| 9        | 40 Ft |              | 81349 | M81044/12-26-0   | Wire, Electrical No. 26 AWG,<br>White                       |
| 13       | AR    |              | 03956 | P1895534-29      | Stycast, Black                                              |
| 14       | AR    |              | 03956 | P1895534-28      | Curing Agent                                                |
| 16       | 20    |              | 96906 | MS27488-22       | Plug, End Seal, Electrical<br>Connector                     |
| A-2      |       |              |       | 1981552-6        | NTDS Type D BIT Cable                                       |

cover requirements for BIT testing of the system and the various interface types for all versions of the AN/WSN 7(V) and AN/WSN 7A(V). Only the BIT Cables listed in **Table A-1** are applicable for testing of the AN/WSN-7(V) and DSVL data interface.

## A.2 CABLE PARTS LISTING.

**Table A-2** provides parts listing for fabrication or repair of all applicable BIT Cables. **Figures A-1** through **A-7** provide schematic/wiring and parts location information for the cables listed in **Table A-1**.

# Table A-1. Applicable Built-In Test Cables - Continued

| PART<br>NUMBER | APPLICATION                                                | FIGURE |
|----------------|------------------------------------------------------------|--------|
| 1981552-10     | IMU signal interface testing                               | A-4    |
| 1981552-11     | Display Unit signal interface testing                      | A-5    |
| 1981552-14     | INS-INS Data Interface port, long loop testing             | A-6    |
| 1860241        | DSVL Serial Data Interface, long loop testing <sup>1</sup> | A-7    |
| 1900239        | ATM Interface, long loop testing <sup>1</sup>              | A-8    |

# Table A-2. Built-In Test Wraparound Cables Parts List - Continued

| FIG/ITEM | QTY  | REF<br>DESIG | CAGE  | PART<br>NUMBER   | NOMENCLATURE OR<br>DESCRIPTION     |
|----------|------|--------------|-------|------------------|------------------------------------|
| 1        | Х    |              | 96906 | MS33558          | Numerals and Letters               |
| 2        | AR   |              | 81349 | MIL-I-43553 (MI) | Ink, Marking                       |
| 3        | 1 Ft |              | 81343 | AMS 3587         | Tubing, Electrical .375" ID, Black |
| 4        | 2    | P1, P2       | 81343 | UG-603A          | Connector, Coax Electrical         |
| 13       | 2 Ft |              | 81343 | M17/29-RG59      | Cable, Coaxial                     |
| A-2      |      |              |       | 1981552-7        | NTDS Type E BIT Cable              |
| 1        | Х    |              | 96906 | MS33558          | Numerals and Letters               |
| 2        | AR   |              | 81349 | MIL-I-43553 (MI) | Ink, Marking                       |
| 3        | 1 Ft |              | 81343 | AMS 3587         | Tubing, Electrical .500" ID, Black |
| 4        | 2    | P1, P2       | 03956 | 1812597-1        | Connector, Triaxial, Electrical    |
| 12       | 2 Ft |              | 81349 | M17/134-00001    | Cable, Triaxial                    |
| A-3      |      |              |       | 1981552-8        | RCDU Interface BIT Cable           |
| 1        | Х    |              | 96906 | MS33558          | Numerals and Letters               |

|          | Table A-2. Built-In Test Wraparound Cables Parts List - Continued |              |       |                  |                                        |  |  |  |
|----------|-------------------------------------------------------------------|--------------|-------|------------------|----------------------------------------|--|--|--|
| FIG/ITEM | QTY                                                               | REF<br>DESIG | CAGE  | PART<br>NUMBER   | NOMENCLATURE OR<br>DESCRIPTION         |  |  |  |
| 2        | AR                                                                |              | 81349 | MIL-I-43553 (MI) | Ink, Marking                           |  |  |  |
| 3        | 1 Ft                                                              |              | 81343 | AMS 3587         | Tubing, Electrical 2.00" ID, Black     |  |  |  |
| 4        | 1                                                                 | P1           | 96906 | MS3406D24-28S    | Connector, Plug Electrical             |  |  |  |
| 8        | 2 Ft                                                              |              | 81349 | M16878/4BFB9     | Wire, Electrical No. 22 AWG,<br>Black  |  |  |  |
| 9        | 2 Ft                                                              |              | 81349 | M16878/4BFB0     | Wire, Electrical No. 22 AWG, White     |  |  |  |
| 13       | AR                                                                |              | 03956 | P1895534-29      | Stycast, Black                         |  |  |  |
| 14       | AR                                                                |              | 03956 | P1895534-28      | Curing Agent                           |  |  |  |
| 16       | 18                                                                |              | 96906 | MS27488-16       | Plug, End Seal                         |  |  |  |
| A-4      |                                                                   |              |       | 1981552-10       | IMU Interface BIT Cable                |  |  |  |
| 1        | Х                                                                 |              | 96906 | MS33558          | Numerals and Letters                   |  |  |  |
| 2        | AR                                                                |              | 81349 | MIL-I-43553 (MI) | Ink, Marking                           |  |  |  |
| 3        | 1 Ft                                                              |              | 81343 | AMS 3587         | Tubing, Electrical 2.00" ID, Black     |  |  |  |
| 4        | 1                                                                 | P1           | 81349 | M24308/4-1F      | Connector, Electrical,<br>Rectangular  |  |  |  |
| 5        | 2                                                                 |              | 81349 | M85049/48-2-1F   | Strain Relief, Connector, Elec         |  |  |  |
| 6        | 1                                                                 | P2           | 81349 | M24308/2-1F      | Connector, Rcpt, Electrical            |  |  |  |
| 7        | 2                                                                 |              | 96906 | MS3420-4A        | Bushing                                |  |  |  |
| 8        | 3 Ft                                                              |              | 81349 | M16878/4BGE9     | Wire, Electrical No. 20 AWG, White     |  |  |  |
| 9        | 3 Ft                                                              |              | 81349 | M16878/4BGE0     | Wire, Electrical No. 20 AWG,<br>Black  |  |  |  |
| 11       | 1                                                                 |              | 03956 | 1809463-2        | Key, Polarizing, Elec Connector        |  |  |  |
| 12       | 1                                                                 |              | 03956 | 1809463-1        | Key, Polarizing, Elec Connector        |  |  |  |
| 13       | 1                                                                 |              | 03956 | 1800604-1        | Slide Lock                             |  |  |  |
| 15       | 1 Ft                                                              |              | 03956 | P1897278-8       | Insul Sleeving, Elec, Braided<br>Nylon |  |  |  |
| 17       | 2                                                                 |              | 03956 | 1800604-6        | Sliding Post Lock                      |  |  |  |
| A-5      |                                                                   |              |       | 1981552-11       | Display BIT Cable                      |  |  |  |
| 1        | Х                                                                 |              | 96906 | MS33558          | Numerals and Letters                   |  |  |  |
| 2        | AR                                                                |              | 81349 | MIL-I-43553 (MI) | Ink, Marking                           |  |  |  |
| 3        | 1 Ft                                                              |              | 81343 | AMS 3587         | Tubing, Electrical .500" ID, Black     |  |  |  |
| 4        | 1                                                                 | P1           | 81349 | M24308/2-1F      | Connector, Rcpt, Electrical            |  |  |  |

### 1 Part of RLGN Field Change 1.

# Table A-2. Built-In Test Wraparound Cables Parts List - Continued

| ſ        | 10.010 / |              |       |                  |                                        |
|----------|----------|--------------|-------|------------------|----------------------------------------|
| FIG/ITEM | QTY      | REF<br>DESIG | CAGE  | PART<br>NUMBER   | NOMENCLATURE OR<br>DESCRIPTION         |
| 5        | 1        |              | 81349 | M85049/48-2-1F   | Strain Relief, Electrical Straight     |
| 6        | 1        | P2           | 81349 | M24308/4-3F      | Connector, Electrical,<br>Rectangular  |
| 7        | 2        |              | 96906 | MS3420-3A        | Bushing                                |
| 8        | 1 Ft     |              | 81349 | M16878/4BFB9     | Wire, Electrical No. 22 AWG,<br>Black  |
| 9        | 1 Ft     |              | 81349 | M16878/4BFB0     | Wire, Electrical No. 22 AWG, White     |
| 10       | 1        |              | 81349 | M85049/48-2-3F   | Strain Relief, Electrical Straight     |
| 11       | 2        |              | 96906 | MS3420-4         | Bushing                                |
| 13       | 1        |              | 81349 | M24308/25-9F     | Screw, Lock, Male                      |
| 15       | 1 Ft     |              | 03956 | P1897278-9       | Insul Sleeving, Elec, Braided<br>Nylon |
| A-6      |          |              |       | 1981552-14       | INS-INS BIT Cable                      |
| 1        | Х        |              | 96906 | MS33558          | Numerals and Letters                   |
| 2        | AR       |              | 81349 | MIL-I-43553 (MI) | Ink, Marking                           |
| 3        | 1 Ft     |              | 81343 | AMS 3587         | Tubing, Electrical 2.00" ID, Black     |
| 4        | 1        | P1           | 96906 | MS3406D22-14P    | Connector, Rcpt, Electrical            |
| 8        | 1 Ft     |              | 81349 | M16878/4BFB9     | Wire, Electrical No. 22 AWG,<br>Black  |
| 9        | 1 Ft     |              | 81349 | M16878/4BFB0     | Wire, Electrical No. 22 AWG, White     |
| 13       | AR       |              | 03956 | P1895534-29      | Stycast, Black                         |
| 14       | AR       |              | 03956 | P1895534-28      | Curing Agent                           |
| 16       | 15       |              | 96906 | MS27488-1        | Plug, End Seal                         |
| A-7      |          |              | 03956 | 1860241          | DSVL BIT Cable <sup>1</sup>            |
| 1        | 1        |              | 81349 | M28840/16AB1P1   | Connector, Plug, Electrical            |
| 2        | 1 Ft     |              | 81349 | M16878/4BFB9     | Wire, Electrical No. 22 AWG, White     |
| 3        | AR       |              | 03956 | P1895534-29      | Stycast, Black                         |
| 4        | AR       |              | 03956 | P1895534-28      | Curing Agent                           |
| 5        | 6        |              | 96906 | MS27488-20       | Plug, End Seal                         |
| 6        | AR       |              | 81349 | MIL-I-43553 (MI) | Ink, Marking                           |
| 7        | Х        |              | 96906 | MS33558          | Numerals and Letters                   |
| 8        | 1 Ft     |              | 81343 | AMS 3587         | Tubing, Electrical 1.50" ID, Black     |
| A-8      |          |              |       | 1900239          | ATM BIT Cable <sup>1</sup>             |

| FIG/ITEM | QTY  | REF<br>DESIG | CAGE  | PART<br>NUMBER   | NOMENCLATURE OR<br>DESCRIPTION |
|----------|------|--------------|-------|------------------|--------------------------------|
| 1        | 1    |              | 81349 | M28876/6B1P1     | Connector, Plug                |
| 2        | 1 Ft |              | 81349 | M85045/16-01     | Cable, Fiber Optic, One Fiber  |
| 3        | 2    |              | 81349 | M29504/14-4131C  | Termini, Fiber Optic           |
| 4        | 2    |              | 81349 | M29504/03-4038   | Termini, Fiber Optic, Dummy    |
| 5        | 1    |              | 08RC6 | 0900-3000        | Backshell Housing              |
| 6        | 1    |              | 81349 | M28876/10BCW     | Dust Cover                     |
| 7        | AR   |              | 81349 | MIL-I-43553 (MI) | Ink, Marking                   |
| 8        | Х    |              | 96906 | MS33558          | Numerals and Letters           |

 Table A-2.
 Built-In Test Wraparound Cables Parts List - Continued

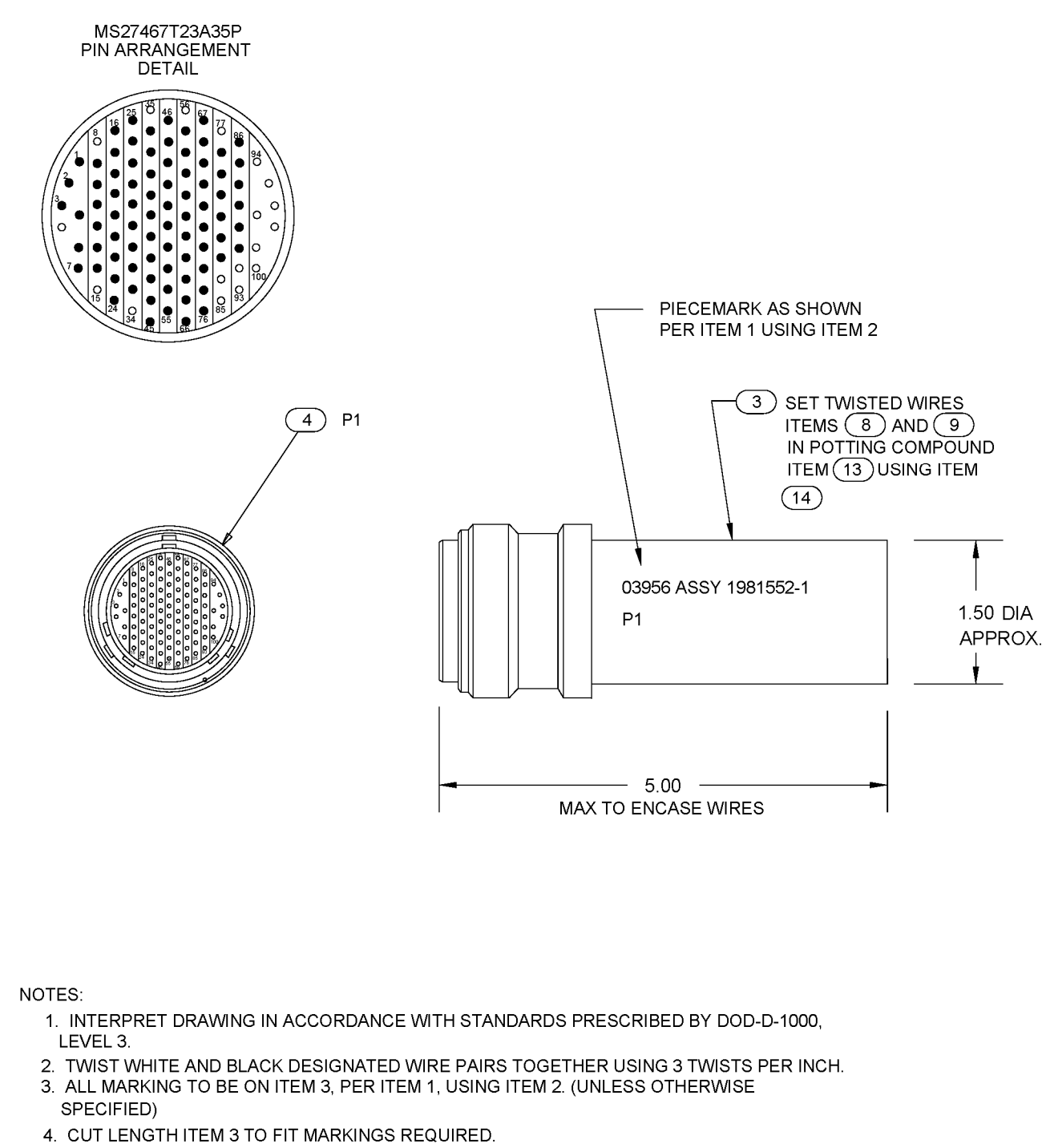

5. FILL UNWIRED CONNECTOR CAVITIES WITH ITEM 16 AND CONTACTS SUPPLIED WITH CONNECTOR PLUG).

INPUT\_0 INPUT\_0\_RTN INPUT\_1 INPUT\_1\_RTN

INPUT\_2\_RTN INPUT\_3

INPUT\_3\_RTN INPUT\_4

INPUT\_4\_RTN

INPUT\_5\_RTN INPUT 6

INPUT\_6 INPUT\_6\_RTN INPUT\_7 INPUT\_7\_RTN INPUT\_8\_RTN INPUT\_9 INPUT\_9\_RTN INPUT\_10\_RTN INPUT\_10\_RTN INPUT\_11\_ INPUT\_11\_RTN INPUT\_12\_PTN

INPUT\_12\_RTN INPUT\_13

INPUT\_13\_RTN INPUT\_14

INPUT\_14 INPUT\_14\_RTN INPUT\_15 INPUT\_15\_RTN DDR-IDA-I DDR-IDA-I\_RTN

EFR-EIE-I EFR-EIE-I RTN

EIR-EFA-I EIR-EFA-I RTN

OUTPUT\_0 OUTPUT\_0\_RTN OUTPUT\_1\_RTN OUTPUT\_2\_RTN OUTPUT\_2\_RTN OUTPUT\_3 OUTPUT\_3\_RTN OUTPUT\_4\_RTN OUTPUT\_4\_RTN

OUTPUT\_5 OUTPUT\_5 OUTPUT\_5\_RTN OUTPUT\_6\_RTN OUTPUT\_6\_RTN OUTPUT\_7

OUTPUT\_7\_RTN OUTPUT\_8

OUTPUT\_8\_RTN OUTPUT\_9

OUTPUT\_9\_RTN OUTPUT\_10

OUTPUT\_10 OUTPUT\_12\_RTN OUTPUT\_11\_RTN OUTPUT\_12\_RTN OUTPUT\_12\_RTN OUTPUT\_13\_RTN OUTPUT\_13\_RTN

OUTPUT\_13\_RIN OUTPUT\_14 OUTPUT\_14\_RIN OUTPUT\_15\_RIN EFA-EIR-O

OUTPUT\_EFA-EIR ODA-IDR-O

OUTPUT\_ODA-IDR EIE-EFR-O

OUTPUT\_EIE-EFR IDA-ODR-O

OUTPUT\_IDA-ODR

IDR-ODA-I IDR-ODA-I\_RTN OUTPUT\_0

INPUT 5

INPUT\_2

P1

P1

P1

P1

P1

P1

P1

 $\leftrightarrow$ P1  $\leftarrow$ D1  $\leftarrow$ P1 P1 P1 P1

 $\leftarrow$ D1

P1

P1 P1

D1 ί

P1

P1 P1

P1

P1

P1

P1  $\leftarrow$ P1

P1

P1 P1

P1 P1

P1

P1 È P1

P1

P1 P1 P1 P1

P1 P1

P1 P1

P1  $\leftarrow$ 

P1  $\leftarrow$ P1  $\leftarrow$ P1 P1  $\leftrightarrow$ P1

P1 P1  $\leftarrow$ P1

P1

P1

P1  $\leftrightarrow$ P1

P1 (++)

P1

 $\leftarrow$ 

 $\leftarrow$ P1

À

4

P1

10

3 11

12

6

13

14

37 47

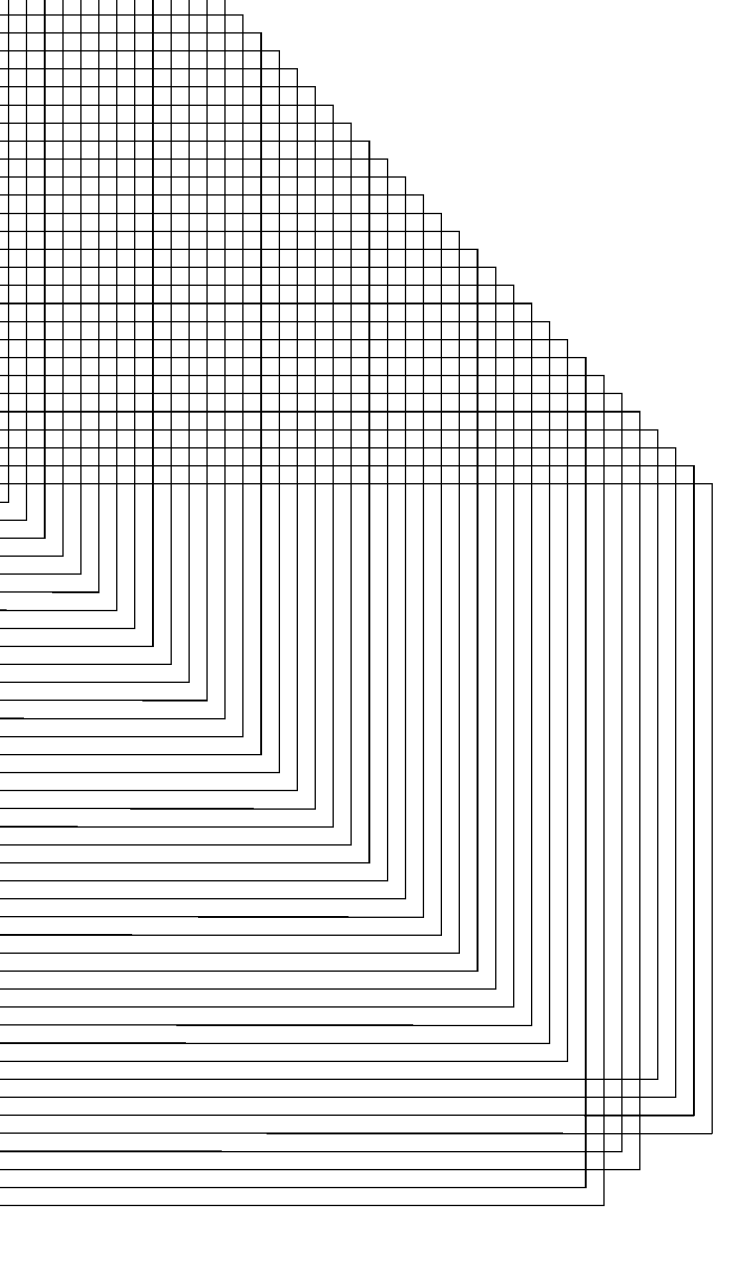

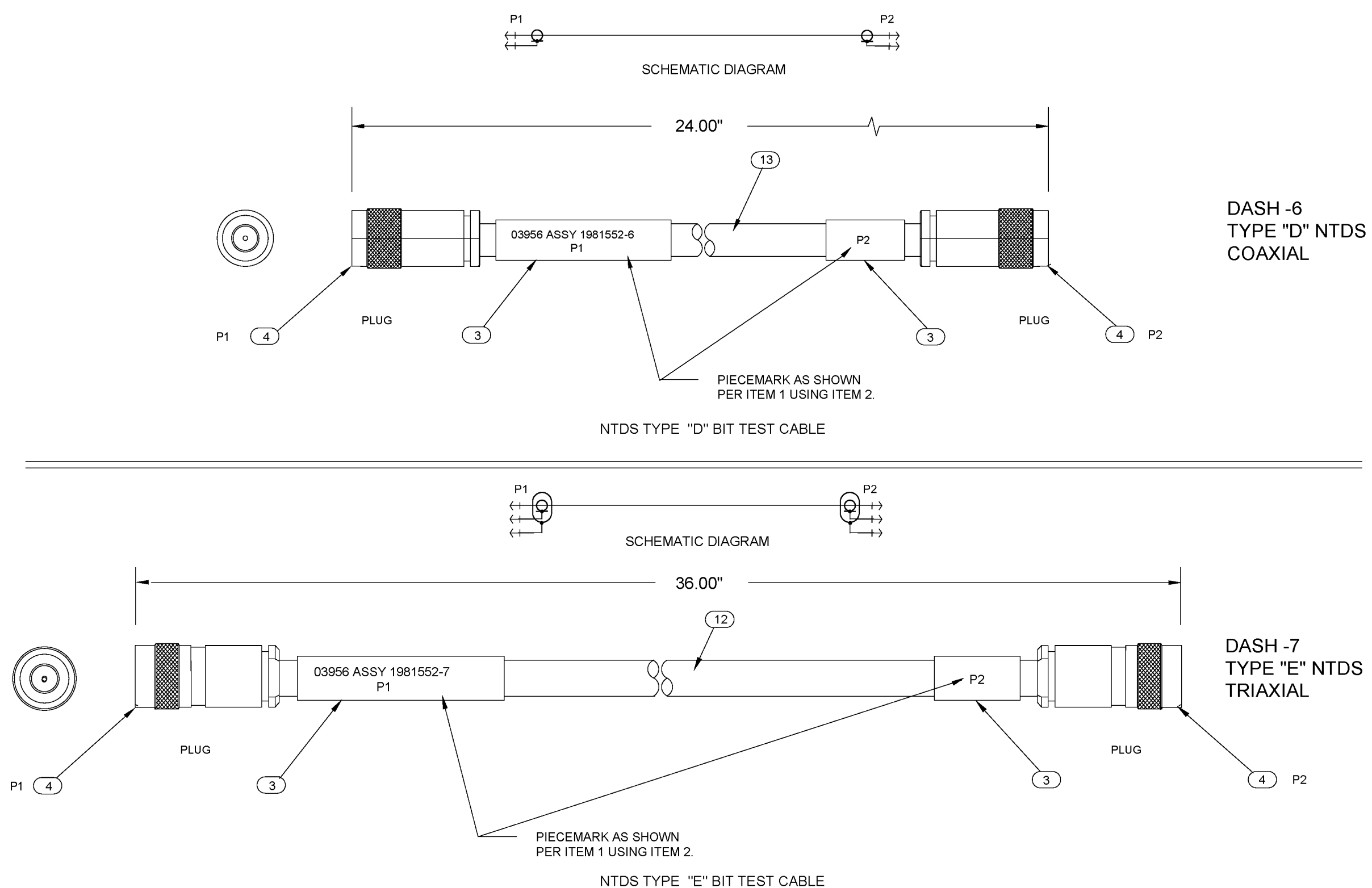

Figure A-2. NTDS Type D and E Interface BIT Test Cable 1981552-6 and -7

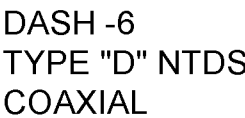

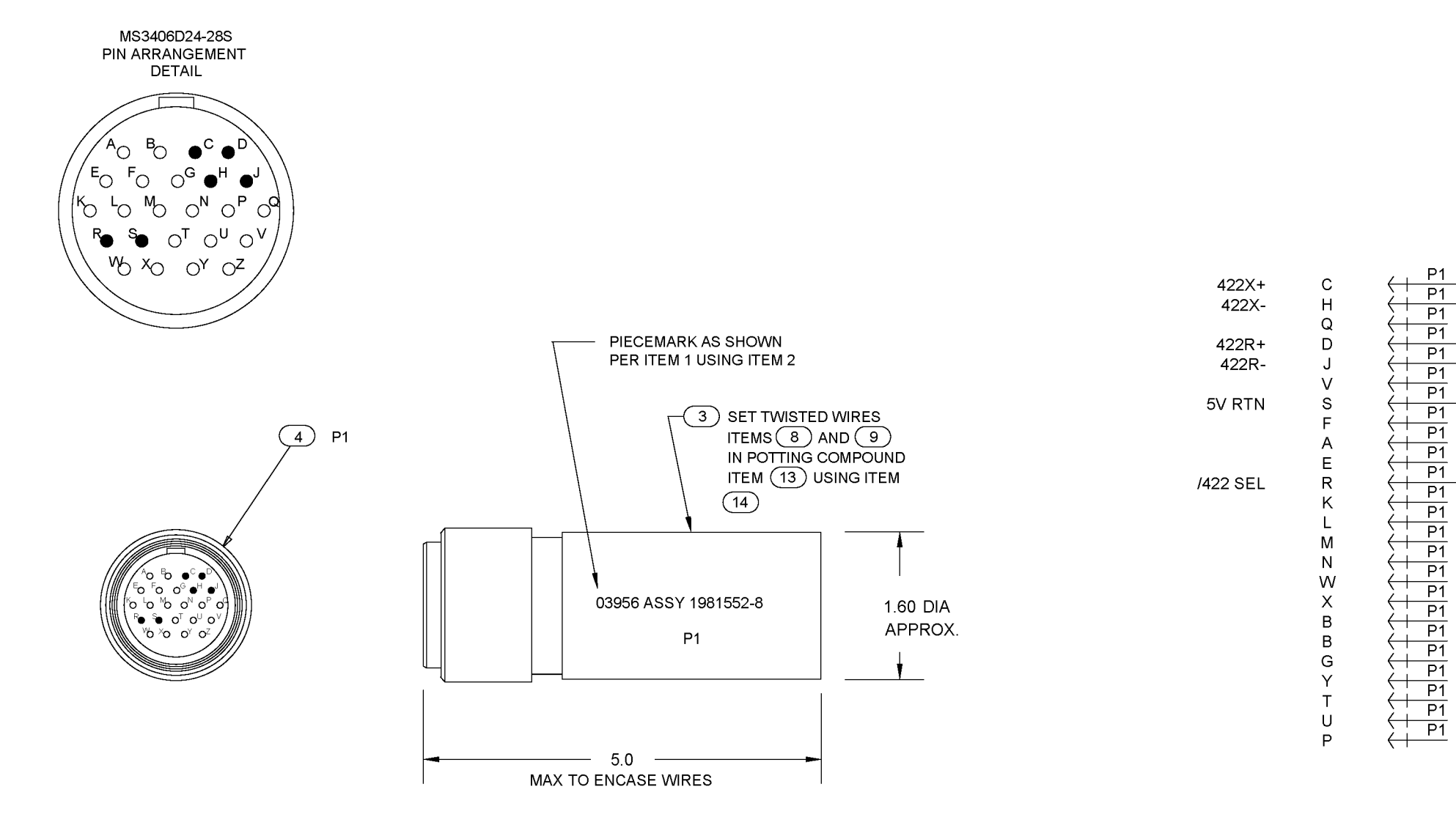

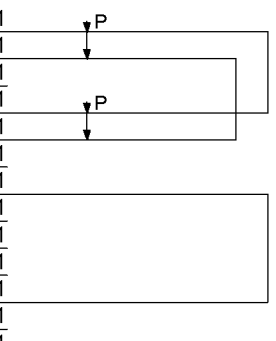

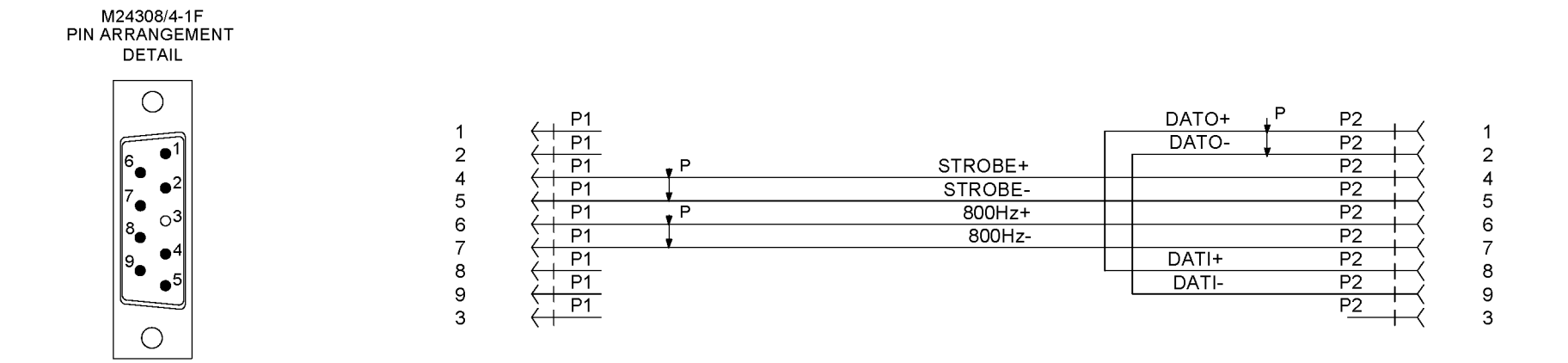

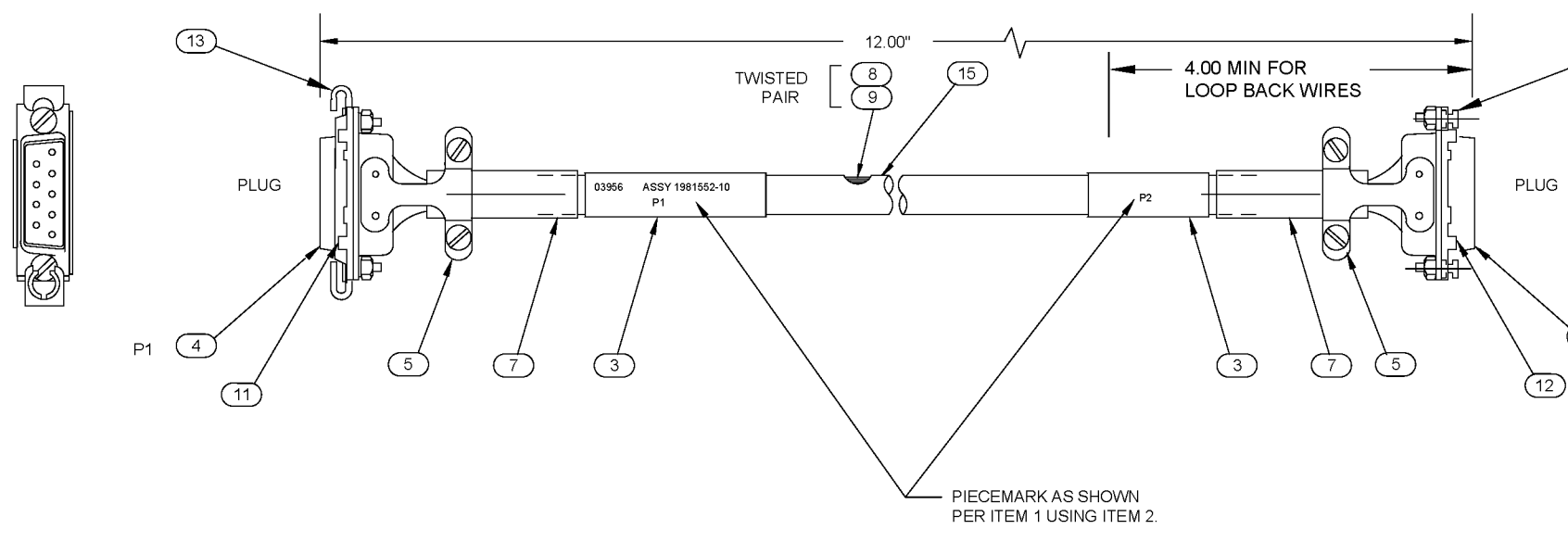

Figure A-4. IMU Interface BIT Test Cable 1981552-10

# S9427-AN-OMP-010/WSN-7

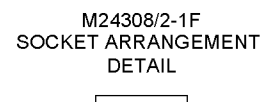

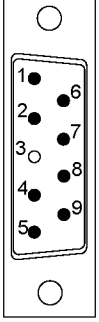

(17) 2

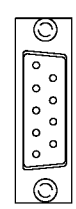

6 P2

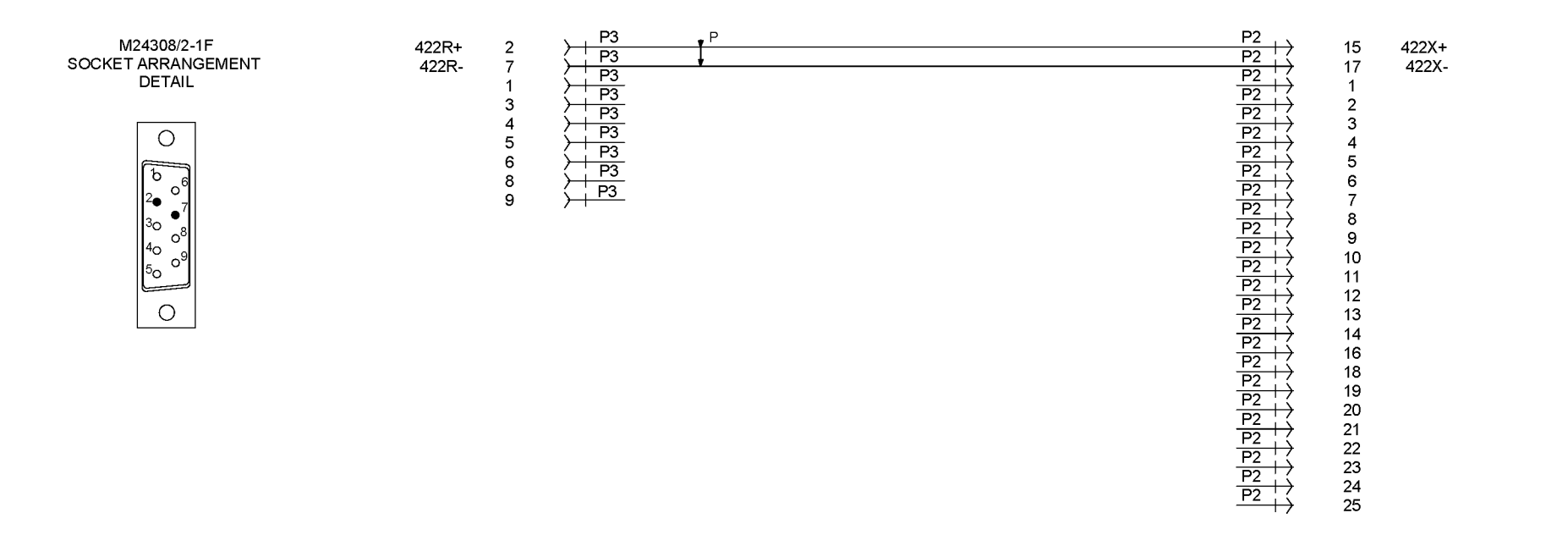

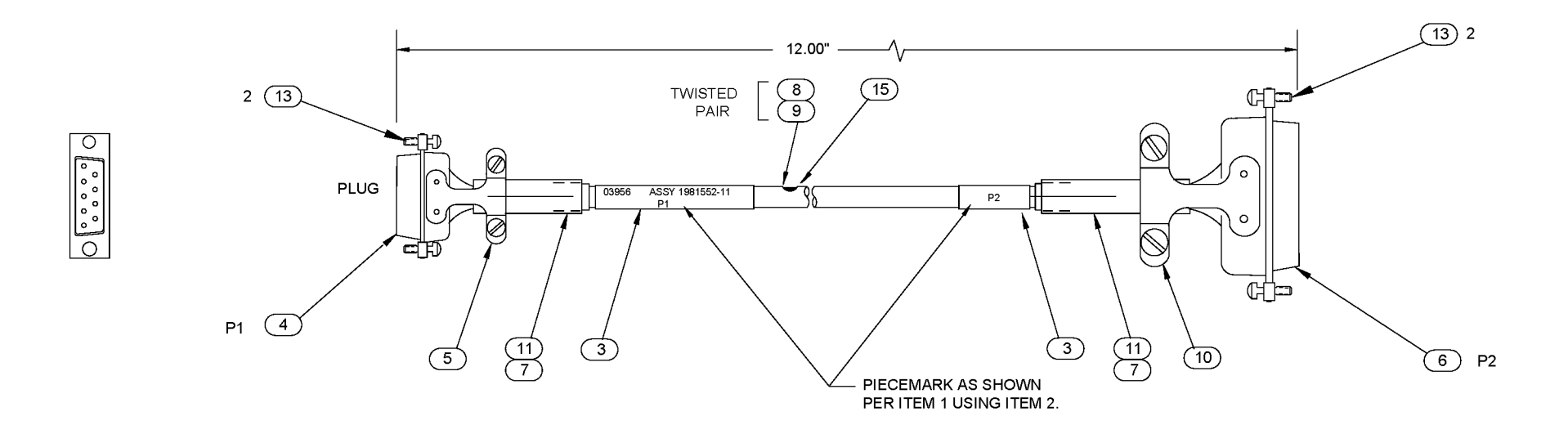

### M24308/4-3F PIN ARRANGEMENT DETAIL

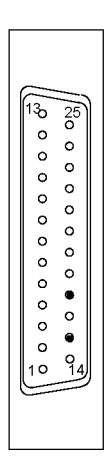

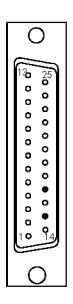

Figure A-5. Display Unit BIT Test Cable 1981552-11

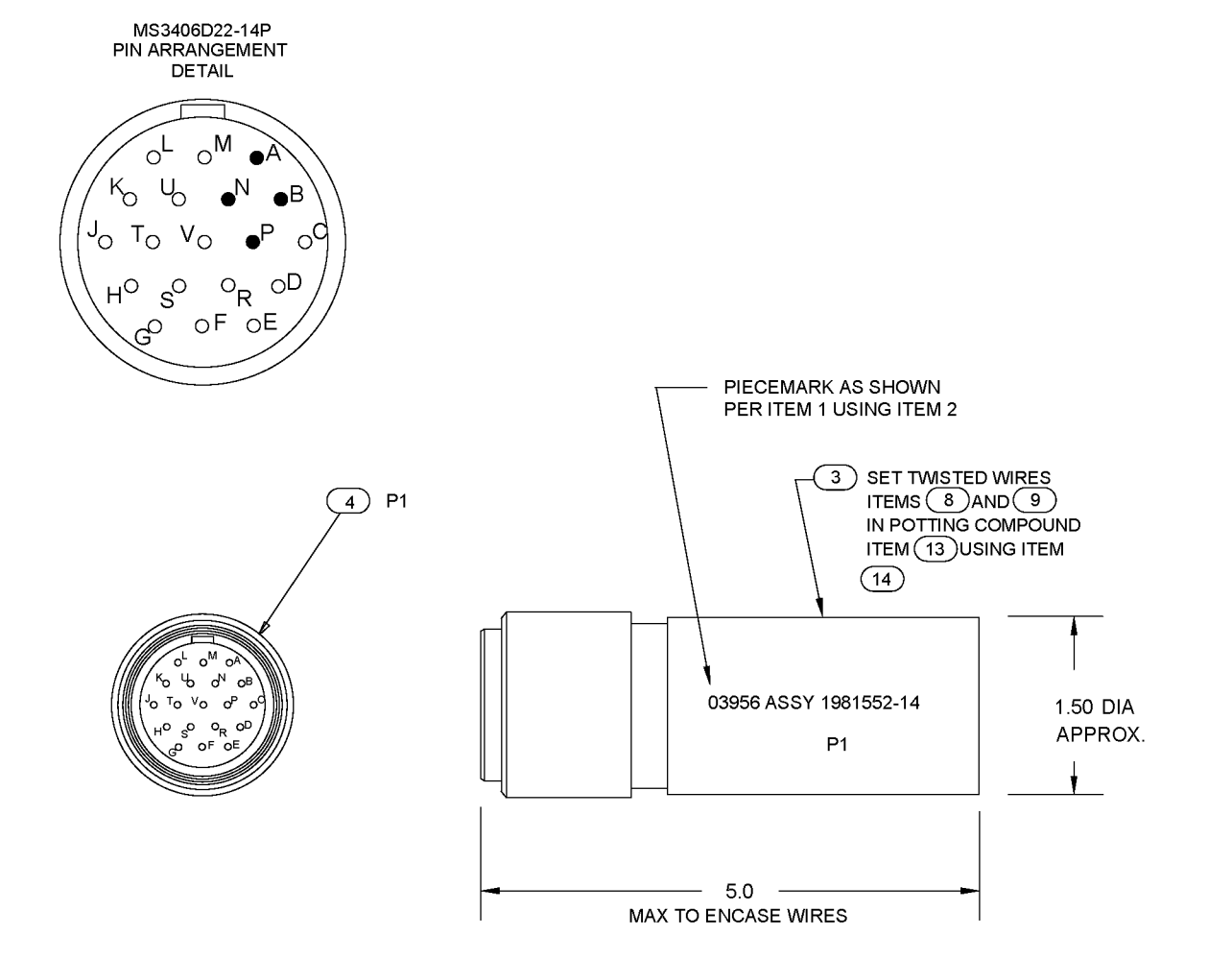

S

Т

F

U

V

Κ

A B

С

Ν

Ρ

R L D

E G

Н J М

1\_422R-1\_422R+

1\_422X-

1\_422X+

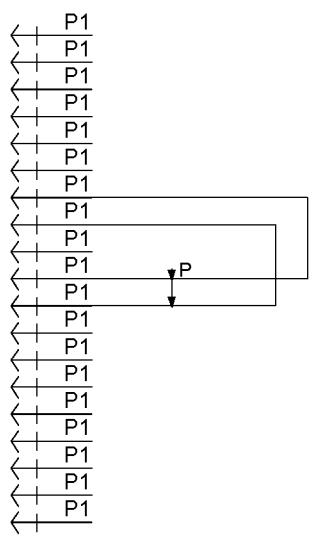

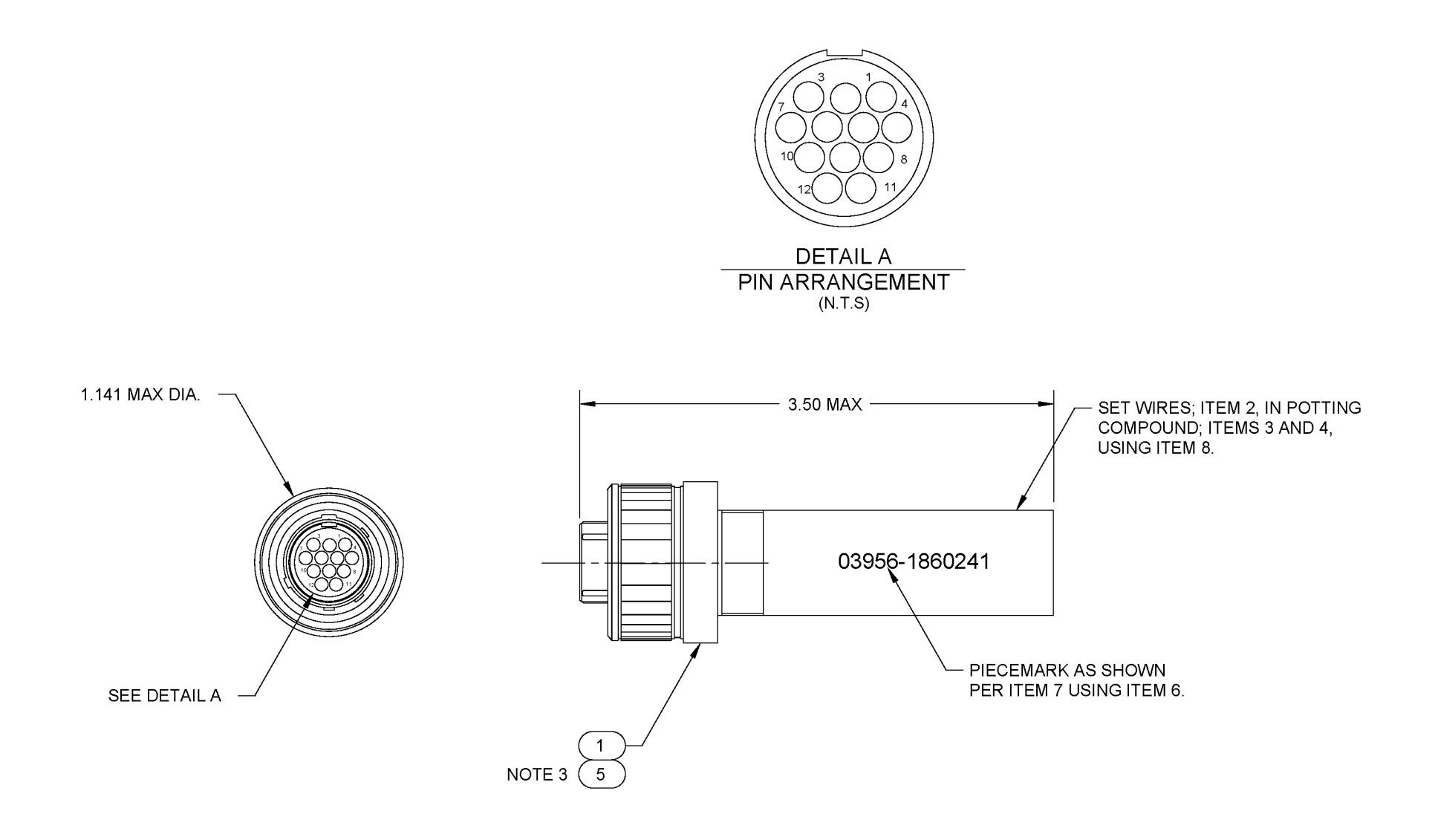

NOTES:

- 1. INTERPRET DRAWING IN ACCORDANCE WITH STANDARDS PRESCRIBED BY DOD-D-1000, LEVEL 3.
- 2. DIMENSIONS AND TOLERANCES IN ACCORDANCE
- WITH ANSI Y14.5M-1982.
- 3. FILL ALL UNWIRED CAVITIES WITH PINS AND ITEM 5 BEFORE POTTING.

### TWIST WIRES: 3 PER INCH

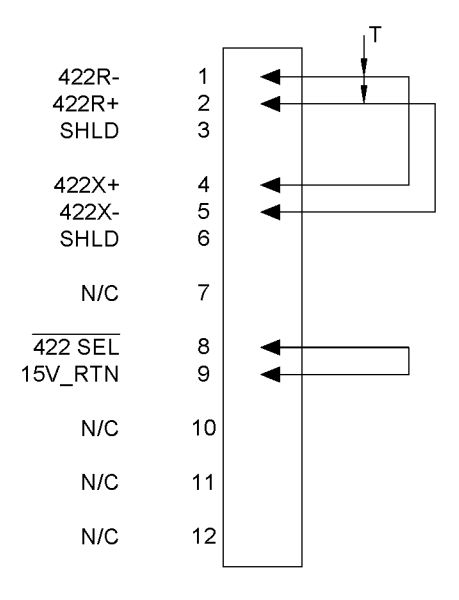

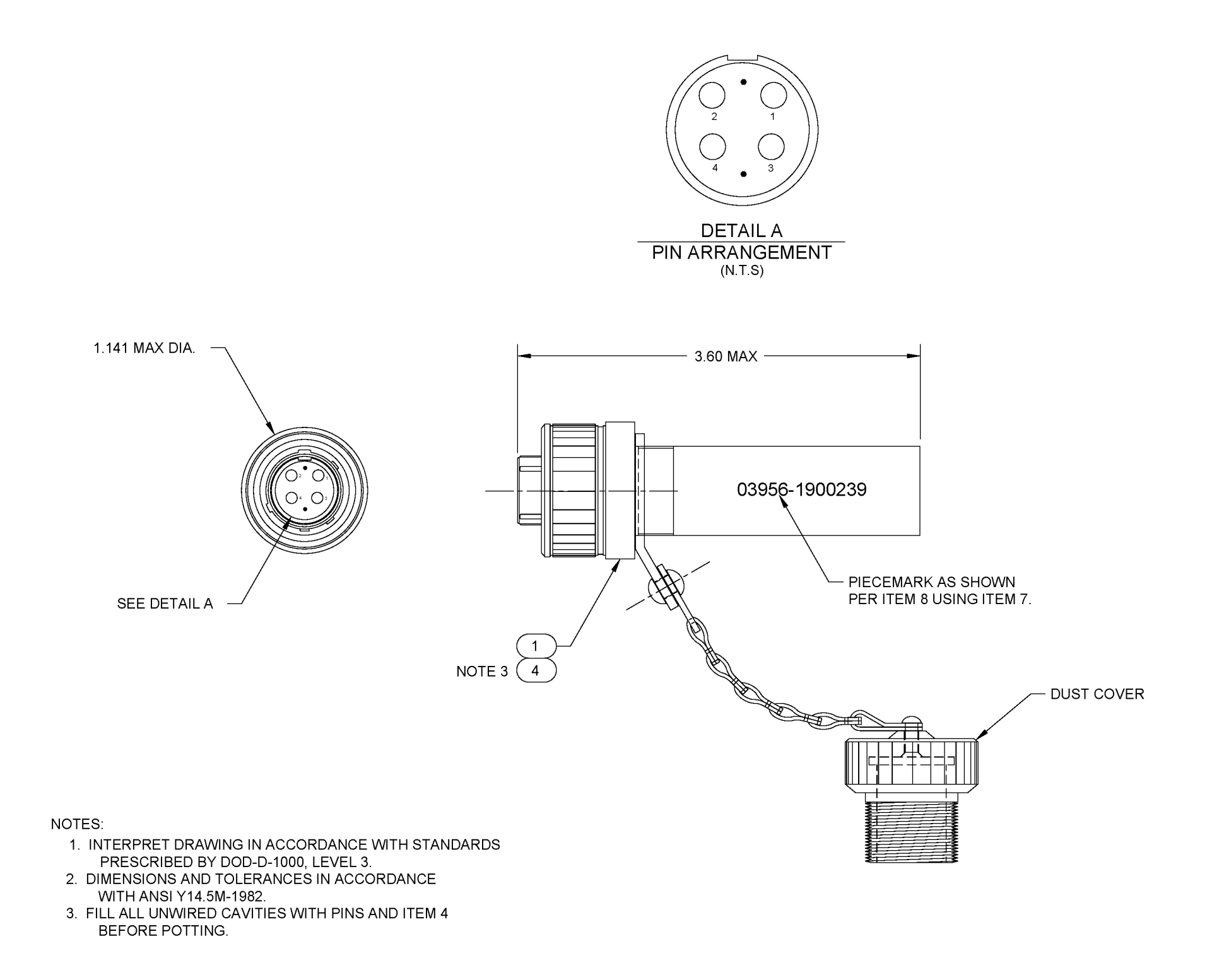

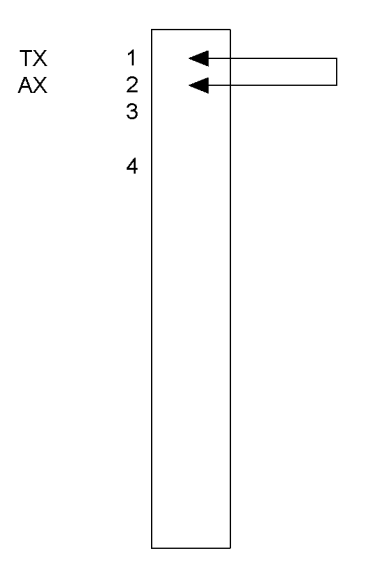

SCHEMATIC

THIS PAGE INTENTIONALLY BLANK

# **APPENDIX B LIST OF FAULT CODES**

## **B.1 INTRODUCTION.**

Unacknowledged faults are displayed in the upper-right corner of the display. Active faults (fault conditions which have been acknowledged but which are still present) are displayed upon request by the operator selecting the **AUX FUNC** Menu **Faults** display function.

**Table B-1** lists all fault codes that can be displayed by the Inertial Navigation System (INS) during on-line operation and provides description and diagnostic information for the fault codes. Many of the codes are associated with software-determined limits and may represent transient conditions resulting from acceptance of incorrect or unreasonable position fix values. Other codes associated with overrun and time-out errors may also be transient as a result of transmission line noise or external equipment being turned off or switched off line.

### **B.2 FAULT CODES NOT RESULTING IN FAILURES.**

Whenever a fault code which does not result in a system fail indication is detected during otherwise normal operation of the equipment, the fault should be acknowledged and the system monitored to determine if the same fault (or other faults) recurs. If a fault does not recur, in all likelihood the condition which generated the fault was transient and will not affect operation.

### **B.3 FAULT CODES FOR DEBUGGING SOFTWARE.**

Certain fault codes are associated with the operation of the software and are intended for aids in debugging software changes or additions. These faults (primarily in the group 224 through 271) should not be encountered during operation unless the system control program has become corrupted. Faults of this type are highly unlikely; however, it is possible that they may be introduced through static discharge caused by improper handling or storage of the memory circuit card assemblies when they are removed from the card rack.

### **B.4 FAULT RELAYS.**

Fault relays K1, K2, and K3 are normally held in the set condition (coil energized). Each of these relays is reset by the Status and Command CCA (**1A1A15**) in response to a fault of the category indicated in **Table B-1**. Whether or not fault relays (or lamps) are set is a function of whether a fault is active or has been acknowledged.

- Not Ready/System Fail relay K1 is initially reset when the system is in Standby and sets when the system enters Align. The relay resets when any System Failure category fault is detected and sets only when the fault condition clears.
- Malfunction relay K2 is reset when any Critical Fault category fault is detected and sets only when the fault condition clears.
- Advisory relay K3 resets when any fault or operator advisory condition is detected and sets either when the fault condition clears or when the fault is acknowledged by the operator pressing the <ALARM ACK> key.

## **B.5 ON-LINE FAULT CATEGORIES.**

**Table B-1** lists all possible on-line fault codes which can be announced by the AN/WSN-7(V) Built-In-Test (BIT). The Fault Category column in **Table B-1** provides additional information on each fault.

**B.5.1** CATEGORY 0 (OPERATOR ADVISORY). Category 0 faults are operator advisory in nature. Fault codes in this category identify prompts that are intended primarily to inform the operator that an observa-

tion must be made or that manual acceptance of data is required. A (C) next to the "0" indicates that the fault code represents a failure only if the fault remains continuously.

**B.5.2** CATEGORIES 1 THROUGH 3 (FAULT ADVISORY K3; SYSTEM FAIL K1; MALFUNCTION K2). Fault code categories 1 through 3 indicate that the associated relay is de-energized and resets when the fault is detected.

**B.5.3 CATEGORY 4 (SYSTEM MALFUNCTION).** A "4" in the Fault Category column indicates that the SYSTEM FAULT indicator is illuminated when the fault is detected.

**B.5.4** CATEGORY 5 (SHUTDOWN STATUS). A category 5 fault indicates that the Ring Laser Gyro Navigator (RLGN) automatically shuts down when the fault is detected.

A (C) next to the "5" indicates that the RLGN has detected a critical fault but is operating in the Casualty mode using default parameters to bypass the fault condition. The message "CASUALTY" will appear in the upper-left corner of the display whenever a Casualty fault is detected. The RLGN will continue to operate; however, navigation capability will be compromised in a manner and to an extent determined by the type of fault condition detected.

**B.5.5** CATEGORY 6 (RESET FAULT BIT). A category 6 fault indicates that the fault code is automatically cleared without being acknowledged (fault bit reset) when the fault condition is no longer detected by Built-In Test Equipment (BITE).

**B.5.6 CATEGORY 7 (DELAY NVRAM UPDATE).** A category 7 fault indicates that the battery-backed Random Access Memory (RAM) is not updated to store data if the fault condition is announced. This inhibit prevents corruption of data previously stored in RAM.

**B.5.7 CATEGORY 8 (I/O OR ATM PROCESSOR SHUTDOWN).** A category 8 fault indicates that the Input/Output (I/O) or Asynchronous Transfer Mode (ATM) Processor function is shut down as a result of detection of the associated fault code. Refer to **Paragraph 2.3.7.8** for procedure to restart the I/O Processor.

**B.5.8 CATEGORY 9 (IGNORE FAULT).** A category 9 fault indicates that the fault condition is transient, external to the INS, or is non-critical to operation and performance of the INS's mission. Certain codes in this category may indicate INS-related faults that require troubleshooting and correction when operation can be interrupted.

### **B.6 SOFTWARE ERROR WORDS.**

Faults are grouped by the software error word (FERRnn) in which the fault bit corresponding to each fault code is stored. The first fault code number in each group corresponds to bit location 0 in the 16-bit error word. The last fault code number in each group corresponds to bit location 15. Refer to **Chapter 3** and **Figure 3-31** for further information on setting of fault bits.

## S9427-AN-OMP-010/WSN-7

| FAULT          | DESCRIPTION                                             |        | DIAGNOSTIC INFORMATION                                                                                                    | FAULT<br>CATE-<br>GORY | FAULT | DESCRIPTION                       |
|----------------|---------------------------------------------------------|--------|----------------------------------------------------------------------------------------------------|------------------------|-------|-----------------------------------|
|                | Fault Coo                                               | de Ca  | ategory                                                                                                    |                        | N/A   | Display does not operate or curso |
| 0. <b>Op</b>   | erator Advisory = Code may occur dur                    | ing n  | ormal operation.                                                                                                    |                        |       | does not blink.                   |
| 1. <b>Fa</b> u | It Advisory = Review action required.                   |        |                                                                                                    |                        |       |                                   |
| 2. <b>Sys</b>  | stem Fail = Not ready - Relay K1 Opens                  | S.     |                                                                                                    |                        |       |                                   |
| 3. <b>Ma</b>   | Ifunction = Relay K2 Opens - Critical F                 | ault.  |                                                                                                    |                        |       |                                   |
| 4. <b>Sys</b>  | stem Malfunction = Indicator illuminate                 | es.    |                                                                                                    |                        |       |                                   |
| 5. <b>Sh</b> i | utdown Status = System Casualty mod                     | e/aut  | omatic shutdown.                                                                                                    |                        |       |                                   |
| 6. <b>Re</b> s | set Fault Bit.                                          |        |                                                                                                    |                        |       |                                   |
| 7. Del         | ay Non-Volatile Random Access Memo                      | ory (N | VRAM) Update.                                                                                                    |                        |       |                                   |
| 8. <b>I/O</b>  | or ATM Processor Shutdown.                              |        |                                                                                                    |                        |       |                                   |
| 9. <b>Ign</b>  | ore Fault.                                              |        |                                                                                                    |                        |       |                                   |
| _              |                                                         |        |                                                                                                    |                        |       |                                   |
| N/A            | No response from system at power-up or garbled display. | 1.     | Perform "display self-test" using<br>the switches on the Panel Inter-<br>face Assembly ( <b>1A1A10A2</b> ). The<br>switch functions are:                                                                                                    |                        |       |                                   |
|                |                                                         |        | a. S1 - Clear display.                                                                                                    |                        |       |                                   |
|                |                                                         |        | b. S2 - Display self-test pattern<br>If self-test fails, suspect<br>Vacuum Fluorescent Display<br>(1A1A10A1).                                                                                                    | 7                      |       |                                   |
|                |                                                         | 2.     | Check that the red LED (DS1) or<br>the Nav Processor CCA (1A1A13)<br>and the red LED (DS3) on the Sta-<br>tus and Command CCA (1A1A15)<br>both light on system power-up and<br>go off after approximately 2 sec-<br>onds. If this does not happen: |                        |       |                                   |
|                |                                                         |        | a. Replace Nav Processor CCA<br>(1A1A13). If fault continues,<br>replace I/O Processor CCA<br>(1A1A21).                                                                                                    |                        |       |                                   |
|                |                                                         |        | b. Suspect the Status and Command CCA (1A1A15).                                                                                                    |                        |       |                                   |

# Table B-1. Fault Code Descriptions and Fault Isolation

 Table B-1.
 Fault Code Descriptions and Fault Isolation - Continued

|    | DIAG                                                 | NOSTIC INFORMATION                                                                                                    | FAULT<br>CATE-<br>GORY |
|----|------------------------------------------------------|----------------------------------------------------------------------------------------------------|------------------------|
| 1. | Che                                                  | ck System Power Indicator.                                                                                                    |                        |
| 2. | Cheo<br>prop<br>Cheo<br>1A1<br>Figu<br>conr          | ck that ribbon cable 1W3 is<br>erly connected at ( <b>1A1A9</b> ).<br>ck 1A1A10A2J3 and<br>A10A2J5 connections. (See<br><b>ire 3-20</b> .) Check 1A1A11J6<br>nections. (See <b>Figure 5-20</b> .)                                          |                        |
| 3. | Shift<br>displ<br>does                               | to other system and check<br>lay functionality. If the display<br>s not function:                                                                                                    |                        |
|    | a.                                                   | Suspect the Panel Interface Assembly (1A1A10A2).                                                                                                    |                        |
|    | b.                                                   | Suspect the Data Entry Keyboard ( <b>1A1A9</b> )                                                                                                    |                        |
| 4. | Che<br>the N<br>and<br>tus a<br>both<br>go c<br>onds | ck that the red LED (DS1) on<br>Nav Processor CCA ( <b>1A1A13</b> )<br>the red LED (DS3) on the Sta-<br>and Command CCA ( <b>1A1A15</b> )<br>light on system power-up and<br>off after approximately 2 sec-<br>s. If this does not happen: |                        |
|    | a.                                                   | Suspect the Nav Processor CCA ( <b>1A1A13</b> ).                                                                                                    |                        |
|    | b.                                                   | Suspect the Status and CCA ( <b>1A1A15</b> ).                                                                                                    |                        |
| 5. | Susp<br>CCA                                          | pect the Dual Panel Interface (1A1A16).                                                                                                    |                        |

| Table B-1. Fault Code Descriptions and Fault Isolation - Continued |
|--------------------------------------------------------------------|
|--------------------------------------------------------------------|

 Table B-1.
 Fault Code Descriptions and Fault Isolation - Continued

|   | FAULT | DESCRIPTION                                                             |    | DIAG                          | NOSTIC INFORMATION                                                                                                    | FAULT<br>CATE-<br>GORY |  |
|---|-------|-------------------------------------------------------------------------|----|-------------------------------|----------------------------------------------------------------------------------------------------|------------------------|--|
|   | N/A   | Display is operating but does not respond to specific keyboard presses. | 1. | Run                           | BIT Test 202.                                                                                                    |                        |  |
|   |       |                                                                         | 2. | Perfo<br>the<br>face<br>swite | orm "display self-test" using<br>switches on the Panel Inter-<br>Assembly ( <b>1A1A10A2</b> ). The<br>ch functions are: |                        |  |
|   |       |                                                                         |    | a.                            | S1 – Clear display.                                                                                                    |                        |  |
|   |       |                                                                         |    | b.                            | S2 – Display self-test<br>pattern.                                                                                      |                        |  |
|   |       |                                                                         | 3. | Shift<br>keyb<br>boar         | to other system and check<br>oard functionality. If the key-<br>d does not function:                                    |                        |  |
|   |       |                                                                         |    | a.                            | Suspect the Panel Interface Assembly (1A1A10A2).                                                                        |                        |  |
|   |       |                                                                         |    | b.                            | Suspect the Data Entry Keyboard ( <b>1A1A9</b> ).                                                                       |                        |  |
|   |       |                                                                         | 4. | Cheo                          | ck that ribbon cable 1W3 is                                                                                             |                        |  |
|   |       |                                                                         |    | prop<br>Cheo                  | ck 1A1A10A2J3 and                                                                                                    |                        |  |
|   |       |                                                                         |    | 1A1A<br>Figu<br>conn          | A10A2J5 connections. (See<br>re 3-20.) Check 1A1A11J6<br>nections. (See Figure 5-20.)                                   |                        |  |
|   |       |                                                                         | 5. | Cheo                          | ck that the red LED (DS1) on                                                                                            |                        |  |
|   |       |                                                                         |    | and f                         | the red LED (DS3) on the Sta-                                                                                           |                        |  |
|   |       |                                                                         |    | tus a<br>both                 | Ind Command CCA ( <b>1A1A15</b> )<br>light on system power-up and                                                       |                        |  |
|   |       |                                                                         |    | onds                          | s. If this does not happen:                                                                                             |                        |  |
|   |       |                                                                         |    | a.                            | Suspect the Nav Processor CCA ( <b>1A1A13</b> ).                                                                        |                        |  |
|   |       |                                                                         |    | b.                            | Suspect the Status and CCA ( <b>1A1A15</b> ).                                                                           |                        |  |
|   |       |                                                                         | 6. | Susp<br>CCA                   | pect the Dual Panel Interface (1A1A16).                                                                                 |                        |  |
|   | N/A   | Display is operating but does not respond to specific keypad presses.   | 1. | Run                           | BIT Test 202.                                                                                                    |                        |  |
|   |       |                                                                         | 2. | Susp<br>CCA                   | pect the Dual Panel Interface (1A1A16).                                                                                 |                        |  |
|   |       |                                                                         | 3. | Susp<br>( <b>1A1</b>          | pect the Data Entry Keyboard A9).                                                                                       |                        |  |
| 1 |       |                                                                         |    |                               |                                                                                                    |                        |  |

| FAULT | DESCRIPTION                                                                   | DIAGNOSTIC INFORMATION                                                                                           | FAULT<br>CATE-<br>GORY |
|-------|-------------------------------------------------------------------------------|----------------------------------------------------------------------------------------------------|------------------------|
| N/A   | Unable to use the Control Display Unit (CDU).                                 | <ol> <li>Check cable from connector<br/>1A1J5 to CDU.</li> </ol>                                                 |                        |
|       |                                                                               | 2. Check AUX Menu Page 3 select<br>menu item "Aux Panel" (#3) and<br>verify Panel vice Monitor is se-<br>lected. |                        |
|       |                                                                               | 3. Run BIT Tests 210 and 211.                                                                                    |                        |
|       |                                                                               | 4. Suspect the Dual Panel Interface CCA ( <b>1A1A16</b> ).                                                       |                        |
|       | Faults <b>000</b> to <b>239</b> are s<br>FERR00 – System Initialization and E | et by the Nav Processor.<br>xecutive Functions (Faults <b>000</b> to <b>031</b> ).                               |                        |
| 000   | Spare.                                                                        |                                                                                                    | 9                      |
| 001   | Spare.                                                                        |                                                                                                    | 9                      |
| 002   | Spare.                                                                        |                                                                                                    | 9                      |
| 003   | Spare.                                                                        |                                                                                                    | 9                      |
| 004   | Spare.                                                                        |                                                                                                    | 9                      |
| 005   | Spare.                                                                        |                                                                                                    | 9                      |
| 006   | Spare.                                                                        |                                                                                                    | 9                      |
| 007   | Spare.                                                                        |                                                                                                    | 9                      |
| 008   | Spare.                                                                        |                                                                                                    | 9                      |
| 009   | Spare.                                                                        |                                                                                                    | 9                      |
| 010   | Spare.                                                                        |                                                                                                    | 9                      |
| 011   | Spare.                                                                        |                                                                                                    | 9                      |
| 012   | Spare.                                                                        |                                                                                                    | 9                      |
| 013   | Spare.                                                                        |                                                                                                    | 9                      |
| 014   | Spare.                                                                        |                                                                                                    | 9                      |
| 015   | Spare.                                                                        |                                                                                                    | 9                      |

|       | Table B-1.         Fault Code Descriptions and Fault Isolation - Continued                                                                                                    |                                                                                                    |                        |  |  |  |  |  |  |
|-------|----------------------------------------------------------------------------------------------------|----------------------------------------------------------------------------------------------------|------------------------|--|--|--|--|--|--|
| FAULT | DESCRIPTION                                                                                                    | DIAGNOSTIC INFORMATION                                                                                                    | FAULT<br>CATE-<br>GORY |  |  |  |  |  |  |
| 016   | Loss of synchronization:<br>Indicates a lack of synchronization<br>between the 50 Hz timing signal and<br>the 800 Hz interrupt request signal<br>(IRQ5) generated on the I/O Control<br>(BITE) and Filter CCA (1A1A31). Both<br>of these signals are derived from the<br>3.84 MHz clock supplied from the<br>Accelerometer and Sensor Electronics<br>CCA (1A1A35).<br>If the signals are not synchronized, the<br>software executes one "retry." If the<br>retry is successful, Fault 016 can be<br>acknowledged and cleared. If the retry<br>is unsuccessful, Fault 028 is flagged<br>up indicating loss of the 50 Hz strobe<br>and Shutdown mode is executed. | <ol> <li>Check the cable between connector J6 on the Support Electronics card rack and connector J10 on the Nav Processor card rack.</li> <li>Check that the green LED (DS1) on Status and Command CCA (1A1A15) flashes approximately once per second, indicating the presence of the 800 Hz signal. If this does not happen, suspect the Status and Command CCA (1A1A15).</li> <li>If Faults 184 or 185 are also flagged up, the 50 Hz timing signal is missing. Suspect the:         <ul> <li>a. Accelerometer and Sensor Electronics CCA (1A1A35).</li> <li>If Faults 184 or 185 are not flagged up, suspect the:</li></ul></li></ol> | 0, 1, 4, 6             |  |  |  |  |  |  |
| 017   | Overrun error (processor overload<br>condition):<br>Indicates that the software real-time<br>executive has been interrupted during<br>execution of a task.                                                                                                    | <ol> <li>Suspect the Nav Processor CCA (1A1A13).</li> <li>Check that the 800 Hz interrupt request signal is at the correct frequency. Suspect the:         <ul> <li>IMU Interface CCA (1A1A17).</li> <li>I/O Control (BITE) and Filter</li> </ul> </li> </ol>                                                                                                    | 1, 2, 3, 4,<br>5, 7    |  |  |  |  |  |  |

 Table B-1.
 Fault Code Descriptions and Fault Isolation - Continued

| FAULT | DESCRIPTION                                                                                                    | DIAGNOSTIC INFORMATION                                                                                                    | FAULT<br>CATE-<br>GORY |
|-------|----------------------------------------------------------------------------------------------------|----------------------------------------------------------------------------------------------------|------------------------|
| 018   | PROM checksum error:                                                                                                    | Suspect the Nav Processor CCA (1A1A13).                                                                                                    | 1, 2, 3, 4,<br>5, 7    |
|       | Indicates corruption of the system<br>program stored in PROM ICs on Nav<br>Processor CCA (1A1A13).                                                                                                    | (                                                                                                    | -, -                   |
| 019   | Invalid COMRAM test pattern (See Fault <b>252</b> for I/O Processor test).                                                                                                    | Suspect the Dual Port Memory CCA (1A1A23).                                                                                                    | 1, 4                   |
|       | The Navigation Processor periodically<br>performs a test pattern write/read<br>test on the common RAM (dual port<br>memory) on Dual Port Memory CCA<br>(1A1A23). Fault is announced if test<br>fails twice in a row. |                                                                                                    |                        |
| 020   | 486 CPU timer fail:                                                                                                    | Check that the red LED (DS1) on the                                                                                                    | 1, 2, 3, 4,            |
|       | The NAV Processor Floating Point Unit<br>(FPU) self-test is executed as part<br>of the system initialization checks on<br>system power-up.                                                                           | Nav Processor CCA (1A1A13) and<br>the red LED (DS3) on the Status and<br>Command CCA (1A1A15) both light<br>on system power-up and go off after<br>approximately 2 seconds. If this does<br>not happen, suspect the Nav Processor<br>CCA (1A1A13).                                       | 5, 7                   |
| 021   | RAM fail:                                                                                                    | 1. Check that the red LED (DS1) on                                                                                                    | 1, 2, 3, 4,            |
|       | The NAV Processor RAM self-test<br>is executed as part of the system<br>initialization checks on system<br>power-up. This fault code indicates a<br>failure of the RAM on Nav Processor<br>CCA ( <b>1A1A13</b> ).    | the Nav Processor CCA ( <b>1A1A13</b> )<br>and the red LED (DS3) on the Sta-<br>tus and Command CCA ( <b>1A1A15</b> )<br>both light on system power-up and<br>go off after approximately 2 sec-<br>onds. If this does not happen,<br>suspect the Nav Processor CCA<br>( <b>1A1A13</b> ). | 5, 7                   |
|       |                                                                                                    | 2. Run BIT Test 282.                                                                                                    |                        |
| 022   | Loss of operational data in battery-backed RAM:                                                                                                    | <ol> <li>Check that the switch on the Bat-<br/>tery Assembly (1A1A5) is set to</li> </ol>                                                                                                    | 0, 1, 4, 6             |
|       | Checksum on data is indicating failure<br>of the battery-backed RAM on the Nav<br>Processor CCA ( <b>1A1A13</b> ).                                                                                                   | ON.<br>2. Reconnect main supply and a                                                                                                    |                        |
|       | Battery-backed RAM data will be lost<br>if the system main supply is removed<br>and the Battery Assembly (14145) is                                                                                                  | ( <b>1A1A5</b> ). Select Kalman Reinit and align system for 72 hours.                                                                                                    |                        |
|       | switched off, removed, or discharged.<br>Battery-backed RAM data will also<br>be lost if the Nav Processor CCA<br>(1A1A13) has been disconnected<br>from the Nav Processor card rack<br>Backplane.                   | <ol> <li>If the fault persists, suspect the<br/>Nav Processor CCA (1A1A13).</li> </ol>                                                                                                    |                        |
| Table B-1. | Fault Code Descriptions and Fault Isolation - Continued |
|------------|---------------------------------------------------------|
|------------|---------------------------------------------------------|

| FAULT | DESCRIPTION                                                                                                    | DIAGNOSTIC INFORMATION                                                                                           | FAULT<br>CATE-<br>GORY                          |
|-------|----------------------------------------------------------------------------------------------------|----------------------------------------------------------------------------------------------------|-------------------------------------------------|
| 023   | EEPROM and battery-backed RAM system configurations disagree:<br>Checksums on system configuration                                                                                                | <ol> <li>See the comments under F<br/>022 about the loss of<br/>tery-backed RAM data.</li> </ol>                 | ault 0, 1, 2, 3,<br>bat- 0, 1, 2, 3,<br>4, 5, 7 |
|       | data held in the Nav Processor CCA<br>(1A1A13) and the copy held in the<br>Status and Command Assembly<br>(1A1A15) do not match.                                                                  | <ol> <li>Follow the procedures of Pagraph 6.2.1.1.</li> </ol>                                                    | ara-                                            |
| 024   | Loss of system configuration in<br>EEPROM:                                                                                                    | <ol> <li>Suspect the Status and Comm<br/>CCA (1A1A15).</li> </ol>                                                | and 0, 1, 2, 3,<br>4, 5, 7                      |
|       | Checksum on data is incorrect,<br>indicating a failure of the nonvolatile<br>memory used to store system<br>installation and calibration data on the<br>Status and Command CCA ( <b>1A1A15</b> ). | 2. Run BIT Test 204.                                                                                             |                                                 |
| 025   | I/O Processor Timed out on initialization.                                                                                                    | Suspect the I/O Processor CCA (1A1A21).                                                                          | 1, 4, 6                                         |
| 026   | Loss of system configuration in<br>battery-backed RAM:<br>Checksum error on system                                                                                                    | <ol> <li>See the comments under F<br/>022 about the loss of<br/>tery-backed RAM data.</li> </ol>                 | ault 0, 1, 2, 3,<br>bat- 0, 1, 2, 3,<br>4, 5, 7 |
|       | configuration data held in<br>battery-backed RAM on Navigation<br>Processor CCA (1A1A13).                                                                                                    | 2. Follow the procedures of Pa<br>graph 6.2.1.1.                                                                 | ara-                                            |
|       |                                                                                                    | <ol> <li>If the fault persists, suspect<br/>Nav Processor CCA (1A1A13)</li> </ol>                                | the<br>).                                       |
| 027   | Loss of 800 Hz interrupt:<br>The Interrupt Control Unit (IC U16)                                                                                                    | 1. Suspect the Nav Processor (<br>(1A1A13).                                                                      | CCA 1, 2, 3, 4,<br>5, 7                         |
|       | on the Nav Processor CCA ( <b>1A1A13</b> )<br>indicates failure to receive 800 Hz<br>interrupt request signal (1RQ5) from                                                                         | <ol> <li>Suspect the IMU Interface C<br/>(1A1A17).</li> </ol>                                                    | CCA                                             |
|       | the Support Electronics. This fault is related to Fault <b>016</b> .                                                                                                    | <ol> <li>If Fault 251 is also flagged up, s<br/>pect the I/O Control (BITE) and<br/>ter CCA (1A1A31).</li> </ol> | sus-<br>I Fil-                                  |
| 028   | Loss of lower unit 50 Hz strobe.<br>(Related to Fault <b>016</b> .)                                                                                                    | Refer to Fault 016.                                                                                              | 1, 2, 3, 4,<br>5, 7                             |
| 029   | Unable to obtain master semaphore:                                                                                                    | 1. Suspect the I/O Processor C                                                                                   | CCA 0, 1, 4, 6                                  |
|       | between the Nav Processor CCA<br>(1A1A13) and the I/O Processor CCA<br>(1A1A21).                                                                                                    | (1A1A21).<br>2. Suspect the Dual Port Men<br>CCA (1A1A23).                                                       | nory                                            |
|       | ( ····· ··· ··· ··· ··· ··············                                                                                                    | <ol> <li>Suspect the Bus Interface C<br/>(1A1A20).</li> </ol>                                                    | CCA                                             |
|       |                                                                                                    | <ol> <li>Suspect the Nav Processor C<br/>(1A1A13).</li> </ol>                                                    | CA                                              |

| FAULT | DESCRIPTION                                                                                                    |                    | DIAGNOSTIC INFORMATION                                                                                                    | FAULT<br>CATE-<br>GORY |
|-------|----------------------------------------------------------------------------------------------------|--------------------|----------------------------------------------------------------------------------------------------|------------------------|
| 030   | Invalid IOSYS.ECOUNT (two occurrences):                                                                                                    | Ref                | er to Fault <b>029</b> .                                                                                                    | 0, 1, 4, 6             |
|       | Indicates RS-422 handshaking failure<br>between the Nav Processor CCA<br>(1A1A13) and the I/O Processor CCA<br>(1A1A21).                                                                                 |                    |                                                                                                    |                        |
| 031   | Dual Port Memory (Common RAM) failure:                                                                                                    | Sus<br>( <b>1A</b> | pect the Dual Port Memory CCA<br>1A23).                                                                                                    | 0, 1, 4, 6             |
|       | The Dual Port Memory test is executed<br>on power-up as part of the system<br>initialization checks.                                                                                                    |                    |                                                                                                    |                        |
|       | FERR01 - Hardware Statu                                                                                                    | is W               | ord (Faults <b>032</b> to <b>047</b> ).                                                                                                    |                        |
| 032   | EEPROM Write switch S1 set to write position (down) while operating in normal (online) mode.                                                                                                    | 1.                 | Check that switch S1 on Status<br>and Command CCA ( <b>1A1A15</b> ) is<br>not stuck in write (down) position.                                                            | 9                      |
|       |                                                                                                    | 2.                 | Suspect the Status and Command CCA ( <b>1A1A15</b> ).                                                                                                    |                        |
| 033   | Loss of internal synchro reference:                                                                                                    | 1.                 | Check that the red BAT CHG                                                                                                    | 1, 2, 3, 4,            |
|       | Indicates the loss of the 115 V, 400 Hz<br>internal synchro reference. The Vital                                                                                                    |                    | FLT lamp on the Battery Charger ( <b>1A1A7</b> ) is not lit.                                                                                                    | 5(C), 7                |
|       | 115 V, 400 Hz supply generated by the<br>Inverter Assembly (400 Hz) ( <b>1A1A2</b> )<br>and sets the INT REF LOSS status<br>bit HI on failure. This signal is then<br>read on the Status and Command CCA | 2.                 | Check that the green lamp on the<br>Power Supply ( <b>1A1A6</b> ) is lit. Mea-<br>sure the +25 VDC supply at the<br>test points on the Power Supply<br>( <b>1A1A6</b> ). |                        |
|       | ( <b>1A1A15</b> ) as System Status Word Bit<br>1 (SYNC ALARM).                                                                                                    | 3.                 | Check that the red BAT FLT lamp<br>on the Battery Charger ( <b>1A1A7</b> ) is<br>not lit.                                                                                |                        |
|       |                                                                                                    | 4.                 | Run BIT Test 108.                                                                                                    |                        |
|       |                                                                                                    | 5.                 | Run BIT Test 117.                                                                                                    |                        |
|       |                                                                                                    | 6.                 | Suspect the Inverter Assembly (400 Hz) ( <b>1A1A2</b> ).                                                                                                    |                        |
|       |                                                                                                    | 7.                 | Suspect the Vital Bus CCA ( <b>1A1A3</b> ).                                                                                                    |                        |
|       |                                                                                                    | 8.                 | Suspect the Status and Command CCA ( <b>1A1A15</b> ).                                                                                                    |                        |

|       | Table B-1.         Fault Code Descriptions and Fault Isolation - Continued                                                                                                    |                                                                                                    |                        |  |  |
|-------|----------------------------------------------------------------------------------------------------|----------------------------------------------------------------------------------------------------|------------------------|--|--|
| FAULT | DESCRIPTION                                                                                                    | DIAGNOSTIC INFORMATION                                                                                                    | FAULT<br>CATE-<br>GORY |  |  |
| 034   | 3-phase power loss:<br>Indicates a failure of at least one of the<br>phases of the 3-phase main supply.<br>A transient failure can be determined<br>if the fault code does not appear<br>in the active fault list after the fault<br>has been acknowledged via the front<br>panel. A hard fault will be indicated<br>if the fault code appears in the active<br>fault list after the fault has been<br>acknowledged. Under a hard fault<br>condition, the system will automatically<br>switch to the internal battery support.<br>The system will continue to operate<br>normally for a period of approximately<br>30 minutes on a fully charged Battery<br>Assembly (1A1A5). If the 3-phase<br>power is not re-applied before the<br>battery voltage has dropped to 19.5V<br>±0.5 V, the Shutdown mode will be<br>executed. Failure of the 3-phase<br>supply is detected by the Vital Bus<br>CCA (1A1A3) and is signaled to the<br>Status and Command CCA (1A1A15)<br>by the 3-PHS LOSS signal. This signal<br>is then read as System Status Word Bit<br>2 (PRIM ALARM). | <ol> <li>Check that the POWER circuit<br/>breaker (1A1CB1) has tripped. If<br/>so, reset (1A1CB1).</li> <li>Check the active fault list for hard<br/>fault.</li> <li>Run BIT Test 106.</li> <li>Run BIT Test 107.</li> <li>Suspect the Vital Bus CCA<br/>(1A1A3).</li> <li>Suspect the Status and Command<br/>CCA (1A1A15).</li> </ol> | 0, 1, 3, 4,<br>7       |  |  |
| 035   | Power supply failure:<br>Indicates failure of ±25 VDC, ±15 VDC<br>or +5 VDC supplies. Failure is detected<br>by the Power Module (1A1A8) and is<br>signaled to the Status and Command<br>CCA (1A1A15) by the /PSFAIL signal.<br>This signal is then read as System<br>Status Word Bit 3 (PSFAIL).                                                                                                    | <ol> <li>Check that the red FAULT lamp on<br/>Power Module (1A1A8) is not lit.</li> <li>Suspect the Power Supply<br/>(1A1A6).</li> <li>Suspect the Battery Charger<br/>(1A1A7).</li> <li>Suspect the Status and Command<br/>CCA (1A1A15).</li> </ol>                                                                                   | 0(C), 1,<br>3, 4, 7    |  |  |
| 036   | Loss of log synchro reference:<br>Indicates loss of 115 V, 60- or 400 Hz<br>speed log reference supply. Loss of<br>speed log reference is detected on<br>Synchro Converter CCA (1A1A38).<br>The BIT signal (LOG ALARM) set by<br>the synchro converter is signaled to the<br>Status and Command CCA (1A1A15).<br>This signal is then read as System<br>Status Word Bit 4 (LOG ALARM).                                                                                                    | <ol> <li>Check that the ship's speed log is<br/>functional.</li> <li>Suspect the Relay (1K4).</li> <li>Suspect the Status and Command<br/>CCA (1A1A15).</li> </ol>                                                                                                    | 0, 1, 3, 4,<br>9       |  |  |

 Table B-1.
 Fault Code Descriptions and Fault Isolation - Continued

| FAULT | DESCRIPTION                                                                                                    |                                  | DIAGNOSTIC INFORMATION                                                                                                    | FAULT<br>CATE-<br>GORY |
|-------|----------------------------------------------------------------------------------------------------|----------------------------------|----------------------------------------------------------------------------------------------------|------------------------|
| 037   | Battery or Battery Charger/Inverter<br>fault:<br>Indicates the presence of a fault<br>condition detected by the Battery<br>Charger Assembly (1A1A7). The<br>fault could be due to either a faulty<br>Battery Assembly (1A1A5), Battery<br>Charger Assembly (1A1A7), or Power<br>Supply (1A1A6). The fault is signaled<br>by the Battery Charger to the Status<br>and Command CCA (1A1A15) as<br>/BATT FAULT. The signal is then read<br>as System Status Word Bit 5 (BATT<br>FAULT). This fault may require 30 to<br>60 seconds to reappear after turning<br>power off and back on. | 1.<br>2.<br>3.<br>4.<br>5.<br>6. | <ul> <li>Before turning off system power, check for the presence of a red fault lamp illuminated on the Battery Charger (1A1A7). This fault may require 30 to 60 seconds to reappear after power is turned back on.</li> <li>a. If BAT CHG FLT lamp is ON, suspect the Battery Charger (1A1A7).</li> <li>b. If BAT FLT lamp is ON, suspect the Battery Assembly (1A1A5).</li> <li>Check that the switch on the Battery Assembly (1A1A5) is set ON.</li> <li>Check the Battery Assembly (1A1A5) is set ON.</li> <li>Check the Battery Assembly (1A1A5).</li> <li>Run BIT Test 106.</li> <li>Suspect the Status and Command CCA (1A1A15).</li> </ul> | 0, 1, 3, 4             |
| 038   | Heading 1X Synchro Buffer Amplifier<br>failure:<br>Indicates failure of Synchro Buffer<br>Amplifier (SBA) ( <b>1A1A43</b> ). The HDG<br>1X SBA FAIL signal, derived on the<br>module, is sent to the Status and<br>Command CCA ( <b>1A1A15</b> ) which<br>transmits the signal as System Status<br>Word Bit 6.                                                                                                    | 1.<br>2.<br>3.<br>4.             | Run BIT Test 534.<br>Suspect the Synchro Buffer Ampli-<br>fier ( <b>1A1A43</b> ).<br>Suspect the Synchro Converter<br>CCA ( <b>1A1A38</b> ).<br>Suspect the Status and Command<br>CCA ( <b>1A1A15</b> ).                                                                                                    | 0, 1, 3, 4,<br>9       |
| 039   | Heading 36X Synchro Buffer Amplifier<br>failure:<br>Indicates failure of Synchro Buffer<br>Amplifier ( <b>1A1A44</b> ). The HDG 36X<br>SBA FAIL signal, derived on the<br>module, is sent to the Status and<br>Command CCA ( <b>1A1A15</b> ) which<br>transmits the signal as System Status<br>Word Bit 7.                                                                                                    | 1.<br>2.<br>3.<br>4.             | Run BIT Test 536.<br>Suspect the Synchro Buffer Ampli-<br>fier ( <b>1A1A44</b> ).<br>Suspect the Synchro Converter<br>CCA ( <b>1A1A38</b> ).<br>Suspect the Status and Command<br>CCA ( <b>1A1A15</b> ).                                                                                                    | 0, 1, 3, 4,<br>9       |

| Table B-1. | Fault Code Descriptions and Fault Isolation - Continued |
|------------|---------------------------------------------------------|
|            |                                                         |

| FAULT | DESCRIPTION                                                                                                    |                      | DIAGNOSTIC INFORMATION                                                                                                    | FAULT<br>CATE-<br>GORY |
|-------|----------------------------------------------------------------------------------------------------|----------------------|----------------------------------------------------------------------------------------------------|------------------------|
| 040   | Roll Synchro Buffer Amplifier failure:<br>Indicates failure of Synchro Buffer<br>Amplifier ( <b>1A1A41</b> ). The ROLL SBA<br>FAIL signal, derived on the module, is<br>sent to the Status and Command CCA<br>( <b>1A1A15</b> ) which transmits the signal as                                                                                                    | 1.<br>2.<br>3.       | Run BIT Tests 542 and 544.<br>Suspect the Synchro Buffer Ampli-<br>fier ( <b>1A1A41</b> ).<br>Suspect the Synchro Converter                                                                                                    | 0, 1, 3, 4,<br>9       |
|       | System Status Word Bit 8.                                                                                                    | 4.                   | Suspect the Status and Command CCA ( <b>1A1A15</b> ).                                                                                                    |                        |
| 041   | Pitch Synchro Buffer Amplifier failure:<br>Indicates failure of Synchro Buffer<br>Amplifier ( <b>1A1A42</b> ). The PITCH SBA<br>FAIL signal, derived on the module, is<br>set to the Status and Command CCA<br>( <b>1A1A15</b> ) which transmits the signal as<br>System Status Word Bit 9.                                                                                                    | 1.<br>2.<br>3.<br>4. | Run BIT Tests 538 and 540.<br>Suspect the Synchro Buffer Ampli-<br>fier (1A1A42).<br>Suspect the Synchro Converter<br>CCA (1A1A39).<br>Suspect the Status and Command<br>CCA (1A1A15).                                            | 0, 1, 3, 4,<br>9       |
| 042   | Heartbeat failure:<br>Indicates a major loss of system<br>functions. All processing by the Nav<br>Processor has stopped. If strobe<br>signals are not received by Status<br>and Command CCA ( <b>1A1A15</b> ) over<br>a period of 2 seconds, a timer on<br>the CCA generates the heartbeat<br>fail signal and LED DS2 will be held<br>permanently on instead of flashing<br>every 1.2 seconds. The heartbeat fail<br>signal is also transmitted as System<br>Status Word Bit 10.<br>The heartbeat fail signal can only be<br>reset by powering down the system. | 1.<br>2.<br>3.<br>4. | Run BIT Test 245.<br>Suspect the Nav Processor CCA<br>(1A1A13).<br>Check that the green LED (DS1)<br>on the Status and Command CCA<br>(1A1A15) flashes every 1.2 sec-<br>onds.<br>Suspect the Status and Command<br>CCA (1A1A15). | 1, 2, 3, 4,<br>5, 7    |

| 043 | Inner axis (azimuth) torquer disabled:<br>The torquer motor will be disabled as a<br>protective measure if other faults which<br>could affect the safety of the system<br>are detected.                                                                                                    | 1.       |
|-----|----------------------------------------------------------------------------------------------------|----------|
|     | This fault code indicates that the IMU<br>inner axis indexing rotation is inhibited.<br>This can be under manual, hardware<br>or software control.                                                                                                    | 2.       |
|     | Manual control is achieved via the<br>front panel. The Nav Processor CCA<br>(1A1A13) outputs a command which<br>is latched in the Status and Command<br>CCA (1A1A15). The BAZEN output<br>signal is sent to the Inner Azimuth<br>Torquer CCA (1A1A19) input TQR<br>ENABLE which, if LO, will disable the<br>motor drive.                                                       | 3.<br>4. |
|     | Hardware control is achieved via<br>overvoltage and overcurrent protection<br>circuitry on Inner Azimuth Torquer CCA<br>( <b>1A1A19</b> ).                                                                                                    |          |
|     | Software control is achieved by Nav<br>Processor CCA (1A1A13) sending out<br>the appropriate command to Status<br>and Command CCA (1A1A15), as<br>when under manual control.                                                                                                    | _        |
|     | Inner Torquer CCA ( <b>1A1A19</b> ) sends<br>output TQR DISABLE to the Status<br>and Command CCA ( <b>1A1A15</b> ) input<br>AZ DISABLED. The signal is read<br>as System Status Word Bit 11 (AZ<br>DISABLED). Both torquers are disabled<br>as a safety feature when other system<br>faults have been detected. These other<br>faults should be rectified in the Test<br>mode. | 5.<br>6. |
|     | NOTE: Torquers are disabled in the Test mode.                                                                                                    |          |
|     | Loss of Indexing rotations alone will<br>not affect the system capability to<br>navigate. Only long-term navigational<br>performance will be degraded.                                                                                                    |          |

DESCRIPTION

FAULT

| and Fault Isolation - Continued                                                                                                    |                        |
|----------------------------------------------------------------------------------------------------|------------------------|
| DIAGNOSTIC INFORMATION                                                                                                    | FAULT<br>CATE-<br>GORY |
| Check that the green LEDs (DS1<br>and DS2) on Inner Torquer CCA<br>( <b>1A1A19</b> ) are not illuminated (tor-<br>quer disabled). If the fault is tran-<br>sient, try to enable the Inner Tor-<br>quer CCA ( <b>1A1A19</b> ) via the front<br>panel. | 0, 1, 3, 4,<br>7       |
| If Fault <b>068</b> is also displayed, the<br>Inner Torquer CCA ( <b>1A1A19</b> ) has<br>been disabled by hardware con-<br>trol.                                                                                                    |                        |
| If Fault <b>068</b> is not displayed, the<br>Inner Torquer CCA ( <b>1A1A19</b> ) has<br>been disabled by software control.                                                                                                    |                        |
| Suspect the:                                                                                                    |                        |
| a. Inner Torquer CCA<br>(1A1A19). Interchange<br>Inner Torquer CCA<br>(1A1A19) and Outer Torquer<br>CCA (1A1A18) to confirm<br>failure by fault transfer.                                                                                            |                        |
| b. Status and Command CCA (1A1A15).                                                                                                    |                        |
| c. Nav Processor CCA (1A1A13).                                                                                                    |                        |
| Run tests 220 and 221.                                                                                                    |                        |
| Check for mechanical interfer-<br>ences or resistance.                                                                                                    |                        |
|                                                                                                    |                        |

|       | Table B-1. Tault Code Descripti                                                                                                    | Table B-1.         Fault Code Descriptions and Fault Isolation - Continued |                                                                                                    |                |  |
|-------|----------------------------------------------------------------------------------------------------|----------------------------------------------------------------------------|----------------------------------------------------------------------------------------------------|----------------|--|
| FAULT | DESCRIPTION                                                                                                    |                                                                            | DIAGNOSTIC INFORMATION FAU<br>CAT<br>GOF                                                                                                    | LT<br>E-<br>XY |  |
| 044   | Outer axis (roll) torquer disabled:<br>The torquer motor will be disabled as a<br>protective measure if other faults which<br>could affect the safety of the system<br>are detected.<br>This fault code indicates that the IMU<br>outer axis indexing rotation is inhibited.<br>This can be under manual, hardware<br>or software control.<br>Manual control is achieved via the<br>front panel. The Nav Processor CCA<br>(1A1A13) outputs a command which<br>is latched in the Status and Command<br>CCA (1A1A15). The BROLLEN output<br>signal is sent to the Outer Roll Torquer<br>CCA (1A1A18) input TQR ENABLE<br>which if LO will disable the motor | 1.<br>2.<br>3.                                                             | Check that the green LEDs (DS1<br>and DS2) on Outer Torquer CCA<br>(1A1A18) are not illuminated (tor-<br>quer disabled). If the fault is tran-<br>sient, try to enable the Outer Tor-<br>quer CCA (1A1A18) via the front<br>panel.<br>If Fault 069 is also displayed, the<br>Outer Torquer CCA (1A1A18) has<br>been disabled by hardware con-<br>trol.<br>If Fault 069 is not displayed, the<br>Outer Torquer CCA (1A1A18) has<br>been disabled by the software con-<br>trol. | , 4,           |  |
|       | <ul> <li>drive.</li> <li>Hardware control is achieved via<br/>overvoltage and overcurrent protection<br/>circuitry on Outer Roll Torquer CCA<br/>(1A1A18).</li> <li>Software control is achieved by Nav<br/>Processor CCA (1A1A13) sending out<br/>the appropriate command to Status<br/>and Command CCA (1A1A15), as per<br/>manual control.</li> </ul>                                                                                                    | 4.                                                                         | <ul> <li>a. Outer Torquer CCA<br/>(1A1A18). Interchange<br/>Outer Torquer CCA<br/>(1A1A18) and Inner Torquer<br/>CCA (1A1A19) to confirm<br/>failure by fault transfer.</li> <li>b. Status and Command CCA<br/>(1A1A15).</li> <li>c. Nav Processor CCA<br/>(1A1A13).</li> </ul>                                                                                                    |                |  |
|       | Outer Torquer CCA ( <b>1A1A18</b> ) sends<br>output TQR DISABLE to Status and<br>Command CCA ( <b>1A1A15</b> ) input ROLL<br>DISABLED. The signal is read as<br>System Status Word Bit 12 (ROLL<br>DISABLED). Both torquers are disabled<br>as a safety feature when other system<br>faults have been detected. These other<br>faults should be rectified in the Test<br>mode.<br>NOTE: Torquers are disabled in the<br>Test mode.<br>Loss of indexing rotations alone will<br>not affect the system capability to<br>navigate. Only long-term navigational<br>performance will be degraded                                                               | 5.                                                                         | Run BIT tests 220 and 221.<br>Check for mechanical interference<br>or resistance.                                                                                                    |                |  |

| breaker 0, 1, 3, 4<br>9's sup-<br>) if Fault<br>ssembly<br>3 CCA |
|------------------------------------------------------------------|
| p's sup-<br>) if Fault<br>ssembly<br>; CCA                       |
| ) if Fault<br>ssembly<br>3 CCA                                   |
| ssembly<br>3 CCA                                                 |
| 3 CCA                                                            |
|                                                                  |
| onverter                                                         |
| mmand                                                            |
| or CCA                                                           |
| 5 V, 400 0, 1, 3, 4<br>9                                         |
| breaker                                                          |
| ) if Fault                                                       |
| 3 CCA                                                            |
| mmand                                                            |
| or CCA                                                           |
| 9                                                                |
|                                                                  |
|                                                                  |
|                                                                  |
|                                                                  |
|                                                                  |

| FAULT | DESCRIPTION                                                                                                    | DIAGNOSTIC INFORMATION                                                                                        | FAULT<br>CATE-<br>GORY |
|-------|----------------------------------------------------------------------------------------------------|----------------------------------------------------------------------------------------------------|------------------------|
|       | FERR02 – Navigation and Velocity R                                                                                                    | eference Functions (Faults 048 to 063).                                                                       |                        |
| 048   | Normal latitude >86° (in normal mode):<br>Indicates that the system is displaying<br>normal latitude coordinates instead of<br>transverse latitude coordinates while<br>operating near the true north or south<br>pole. | <ol> <li>Select transverse mode.</li> <li>Suspect the Nav Processor CCA (1A1A13).</li> </ol>                  | 0, 1, 4                |
|       | The system automatically displays<br>transverse latitude when operating at<br>latitudes >86° unless normal mode has<br>been manually selected.                                                                          |                                                                                                    |                        |
| 049   | Heading error exceeds limit when operating in Navigate at latitude >84°.                                                                                                    | Operator Advisory, no fault has occurred. Perform heading realignment as outlined in <b>Paragraph 2.3.3</b> . | 0, 1, 4                |
| 050   | Transverse latitude >86° (in transverse mode):                                                                                                    | 1. Select normal mode.                                                                                        | 0, 1, 4                |
|       | Indicates that the system is displaying<br>transverse latitude coordinates, instead<br>of normal latitude coordinates, while<br>operating near the transverse north or<br>south poles.                                  | <ol> <li>Suspect the Nav Processor CCA (1A1A13).</li> </ol>                                                   |                        |
|       | The system automatically displays<br>normal latitude coordinates when<br>operating at normal latitude <86°<br>unless transverse mode has been<br>manually selected.                                                     |                                                                                                    |                        |
| 051   | Velocity Reference must be selected.<br>Position data waiting.                                                                                                    | Select a valid velocity reference.                                                                            | 0, 1, 4                |
|       | Indicates that the system has been<br>given a dockside fix, but requires a<br>velocity reference to be selected at, or<br>leaving, dockside.                                                                            |                                                                                                    |                        |
| 052   | Spare.                                                                                                    |                                                                                                    | 9                      |
| 053   | Spare.                                                                                                    |                                                                                                    | 9                      |
| 054   | Spare.                                                                                                    |                                                                                                    | 9                      |
| 055   | Spare.                                                                                                    |                                                                                                    | 9                      |
| 056   | Loss of (speed) log:                                                                                                    | 1. Check that the ship's speed log is                                                                         | 1, 4                   |
|       | Indicates loss of ship's analog speed log input.                                                                                                    | functional.<br>2. Suspect the Synchro Converter<br>CCA ( <b>1A1A38</b> ).                                     |                        |

Table B-1. Fault Code Descriptions

| FAULT | DESCRIPTION                                                                                                    |                                                                                                    | DIAGNOSTIC INFORMATION                                                                                                    | FAULT<br>CATE-<br>GORY |
|-------|----------------------------------------------------------------------------------------------------|----------------------------------------------------------------------------------------------------|----------------------------------------------------------------------------------------------------|------------------------|
| 057   | Excessive (speed) log rate:<br>Indicates abnormal ship's analog                                                                                                    | 1.                                                                                                    | Check that the ship's speed log is functional.                                                                                               | 1, 4, 7                |
|       | speed log input.                                                                                                    | 2.                                                                                                    | Suspect the Synchro Converter CCA ( <b>1A1A38</b> ).                                                                                         |                        |
| 058   | C-axis accelerometer bias > half gravity<br>(0.5g):                                                                                                    | accelerometer bias > half gravity<br>1. Check that the torquers are ope<br>ing normally (i.e., neither Fault |                                                                                                    | 1, 4                   |
|       | Indicates that the C-axis accelerometer<br>bias, measured during dockside align,<br>is outside the programmed limit of 0.5g.<br>The C accelerometer detects<br>acceleration in the vertical plane.<br>During dockside alignment, the C<br>accelerometer bias is calculated by<br>measuring the output in both vertical | 2.                                                                                                    | nor <b>044</b> is displayed).<br>Check that the correct calibra-                                                                             |                        |
|       |                                                                                                    |                                                                                                    | tion PROM for the particular ac-<br>celerometer is fitted in position<br>U01 on IMU Processor ( <b>1A1A32</b> ).                             |                        |
|       |                                                                                                    | 3.                                                                                                    | Run BIT Test 329 (Accelerometer test sequence).                                                                                              |                        |
|       | orientations, and subtracting g from the measured average.                                                                                                    | 4.                                                                                                    | Suspect the Accelerometer<br>and Sensor Electronics CCA                                                                                      |                        |
|       | the vertical velocity loop or in the IMU<br>indexing functions which utilize many<br>subassemblies. Suggested recovery<br>action is therefore limited to specific                                                                                                    | 5.                                                                                                    | Suspect the Accelerometer<br>Matched Set C (1A2A1A1A6) in<br>the IMU.                                                                        |                        |
|       | subassemblies.                                                                                                    | 6.                                                                                                    | Run BIT test 371.                                                                                                    |                        |
| 059   | Vertical velocity >200 knots:<br>Indicates the system has not reached<br>lignment during dockside align or<br>ailure of system navigation functions<br>In Navigate mode.                                                                                                    |                                                                                                    | Wait until the system has had suf-<br>ficient time to settle - maximum 4<br>hours.                                                           | 1, 2, 4                |
|       |                                                                                                    | 2.                                                                                                    | Check that invalid fix data has not been manually forced.                                                                                    |                        |
|       |                                                                                                    | 3.                                                                                                    | Inspect other faults which may be<br>displayed in order to isolate the<br>problem to a particular area and<br>run the appropriate BIT Tests. |                        |
| 060   | East velocity >200 knots:<br>Indicates the system has not reached                                                                                                    | 1.                                                                                                    | Wait until system has had sufficient time to settle - maximum 4 hours.                                                                       | 1, 2, 4                |
|       | alignment during dockside align or failure of system navigation functions                                                                                                    | or                                                                                                    |                                                                                                    |                        |
|       | in Navigate mode.                                                                                                    | 2.                                                                                                    | Check that invalid fix data has not been manually forced.                                                                                    |                        |
|       |                                                                                                    | 3.                                                                                                    | Inspect other faults which may be<br>displayed in order to isolate the<br>problem to a particular area and<br>run the appropriate BIT Tests. |                        |

| and | Fault | Isolation | - Continued |
|-----|-------|-----------|-------------|
|     |       |           |             |

| Table B-1.         Fault Code Descriptions and Fault Isolation - Continued |                                                                                                    |                                                                                                    |                        |  |  |
|----------------------------------------------------------------------------|----------------------------------------------------------------------------------------------------|----------------------------------------------------------------------------------------------------|------------------------|--|--|
| FAULT                                                                      | DESCRIPTION                                                                                                    | DIAGNOSTIC INFORMATION                                                                                                    | FAULT<br>CATE-<br>GORY |  |  |
| 061                                                                        | North velocity >200 knots:<br>Indicates the system has not reached<br>alignment during dockside align or<br>failure of system navigation functions<br>in Navigate mode. | <ol> <li>Wait until system has had sufficient<br/>time to settle - maximum 4 hours.</li> <li>Or</li> <li>Check that invalid fix data has not<br/>been manually forced.</li> <li>Inspect other faults which may be<br/>displayed in order to isolate the<br/>problem to a particular area and<br/>run the appropriate BIT Tests.</li> </ol> | 1, 2, 4                |  |  |
| 062                                                                        | System latitude ≥90 degrees:<br>Indicates a failure of processor<br>computation.                                                                                        | Suspect the Nav Processor CCA (1A1A13).                                                                                                    | 1, 2, 4, 6             |  |  |
| 063                                                                        | Integrated velocity exceeds limit.                                                                                                    | <ol> <li>Wait until system has had sufficient<br/>time to settle - maximum 4 hours.</li> <li>Check that invalid fix data has not<br/>been manually forced.</li> <li>Inspect other faults which may be<br/>displayed in order to isolate the<br/>problem to a particular area and<br/>run the appropriate BIT Tests.</li> </ol>             | 1, 4, 6                |  |  |

| FAULT | DESCRIPTION                                                                                                    |                   | DIAGNOSTIC INFORMATION                                                                                              | FAULT<br>CATE-<br>GORY |
|-------|----------------------------------------------------------------------------------------------------|-------------------|----------------------------------------------------------------------------------------------------|------------------------|
|       | FERR03 – Strapdown Fu                                                                                                    | nctio             | ns (Faults 064 to 079).                                                                                             |                        |
| 064   | Azimuth non-follow-up (>2 seconds of 10 volts applied):                                                                                                    | 1.                | Run BIT Tests 220 and 330.                                                                                          | 1, 3, 4, 6,<br>7       |
| 005   | Roll non-follow-up (>2 seconds of 10 volts applied):                                                                                                    | 2.                | Inspect other faults which may be<br>displayed in order to isolate the<br>problem to a particular area and          |                        |
|       | protection feature and indicate that<br>the associated IMU gimbal does not<br>appear to have rotated at 20°/sec to<br>the demanded indexing position.                                                                                                    | 3.                | Refer to <b>Figures 3-18</b> and <b>5-13</b> .<br>Check torquer motor resistance values.                            |                        |
|       | Azimuth and roll non-follow-up faults<br>are generated by the software platform<br>control function, not by monitoring S/D<br>error voltages on the Repositioning<br>Interface CCA (1A1A33).                                                                                                    |                   | Check for mechanical interference or resistance.                                                                    |                        |
|       | Whenever the control loop saturates,<br>a counter counts up until the<br>non-follow-up threshold is reached,<br>the fault is declared and the torquer<br>board is disabled. If the control loop<br>comes out of saturation before the<br>non-follow-up threshold is reached, the<br>counter counts back down at a much<br>slower rate, meaning the effect of loop<br>saturation errors is cumulative unless<br>the errors occur far enough apart in<br>time (such as 2 minutes). |                   |                                                                                                    |                        |
|       | Starting from zero, the counter will<br>reach the non-follow-up threshold in<br>2 seconds when the control loop is<br>saturated.                                                                                                    |                   |                                                                                                    |                        |
|       | Almost any assembly involved<br>in sensor interface, strapdown<br>calculations or gimbal control can lead<br>to non-follow-up.                                                                                                    |                   |                                                                                                    |                        |
| 066   | Azimuth fail:                                                                                                    | Ref               | er to Fault <b>064</b> .                                                                                            | 1, 3, 4, 6,            |
|       | This only occurs during indexing<br>motions. The system checks for<br>direction of rotation to avoid summation<br>errors. A 2-second impulse is applied,<br>then a check is made on the direction of<br>rotation of the Sensor Block Assembly<br>(1A2A1A1A9).                                                                                                    | NO<br>diao<br>the | TE: If the fault(s) recur(s) after all<br>pnostic efforts have been performed,<br>problem may be Slip-Ring-related. | 1                      |

| FAULT             | DESCRIPTION                                                                                                    | DIAGNOSTIC INFORMATION                                                                                                    | FAULT<br>CATE-<br>GORY | FAULT |
|-------------------|----------------------------------------------------------------------------------------------------|----------------------------------------------------------------------------------------------------|------------------------|-------|
| 067               | Roll fail:<br>This only occurs during indexing<br>motions. The system checks for<br>direction of rotation to avoid summation<br>errors. A 2-second impulse is applied,<br>then a check is made on the direction of<br>rotation of the Sensor Block Assembly<br>(1A2A1A1A9).                                                                              | Refer to Fault <b>065</b> .<br>NOTE: If the fault(s) recur(s) after all<br>diagnostic efforts have been performed,<br>the problem may be Slip-Ring-related.                                                                                                    | 1, 3, 4, 6,<br>7       | 075   |
| 068               | Azimuth torquer fail (hardware disabled):<br>Discriminates between hardware and software disablement of Inner Azimuth Torquer CCA ( <b>1A1A19</b> ).                                                                                                    | <ol> <li>Refer to Faults 043 and 064.</li> <li>Run the System Confidence Test.</li> <li>Inspect other faults that may be<br/>displayed in order to isolate the<br/>problem to a particular area and<br/>run the appropriate BIT Tests.</li> </ol>                                                                                                    | 1, 3, 4, 6,<br>7       | 076   |
| 069               | Roll torquer fail (hardware disabled):<br>Discriminates between hardware and<br>software disablement of Outer Roll<br>Torquer CCA ( <b>1A1A18</b> ).                                                                                                    | <ol> <li>Refer to Faults 044 and 065.</li> <li>Run the System Confidence Test.</li> <li>Inspect other faults that may be<br/>displayed in order to isolate the<br/>problem to a particular area and<br/>run the appropriate BIT Tests.</li> </ol>                                                                                                    | 1, 3, 4, 6,<br>7       |       |
| 070<br>071        | Azimuth rate limit exceeded:<br>Roll rate limit exceeded:<br>Indicates angular rate of associated<br>gimbal >50° per second for 3 seconds.<br>It is monitored by the platform control<br>software that controls the gimbal<br>torquing. These rate thresholds work<br>in a similar fashion to the non-follow-up<br>thresholds (Fault Codes 064 and 065). | <ol> <li>Run the System Confidence Test.</li> <li>Inspect other faults which may be<br/>displayed in order to isolate the<br/>problem to a particular area and<br/>run the appropriate BIT Tests (220,<br/>221, and 379).</li> <li>NOTE: If the fault(s) recur(s) after all<br/>diagnostic efforts have been performed,<br/>the problem may be Slip-Ring-related.</li> </ol> | 1, 2, 4, 6,<br>7       |       |
| 072<br>073<br>074 | Gyro A rate limit exceeded:<br>Gyro B rate limit exceeded:<br>Gyro C rate limit exceeded:<br>This gyro rate limit is based on gyro<br>counts and is set at 90°/sec.                                                                                                    | <ol> <li>Run the System Confidence Test.</li> <li>Inspect other faults which may be<br/>displayed in order to isolate the<br/>problem to a particular area and<br/>run the appropriate BIT Test (330).</li> <li>NOTE: If the fault(s) recur(s) after all<br/>diagnostic efforts have been performed,<br/>the problem may be Slip-Ring-related.</li> </ol>                    | 1, 2, 3, 4,<br>6, 7    |       |

 Table B-1.
 Fault Code Descriptions and Fault Isolation - Continued

# Table B-1. Fault Code Descriptions and Fault Isolation - Continued DESCRIPTION DIACNOSTIC INFORMATION

|   | FAULT | DESCRIPTION                                                                                                    | D                         |
|---|-------|----------------------------------------------------------------------------------------------------|---------------------------|
| - | 075   | Angle increment limit:<br>Indicates that a particular gyro channel<br>has exceeded the limit for angle<br>increments which are input to the<br>strapdown algorithm. | 1. (<br>t<br>2. F<br>NOTE |
|   | 076   | Spare.                                                                                                    |                           |

| DIAGNOSTIC INFORMATION                                                                                                    | FAULT<br>CATE-<br>GORY |
|----------------------------------------------------------------------------------------------------|------------------------|
| Check if Faults <b>072</b> , <b>073</b> , or <b>074</b> are also displayed. This will iden-<br>tify which gyro channel (A, B or C) is involved. | 1, 2, 3, 4,<br>6, 7    |
| Run BIT Test 530.                                                                                                    |                        |
| DTE: If the fault(s) recur(s) after all<br>ignostic efforts have been performed,<br>problem may be Slip-Ring-related.                           |                        |
|                                                                                                    | 9                      |
|                                                                                                    |                        |
|                                                                                                    |                        |
|                                                                                                    |                        |
|                                                                                                    |                        |
|                                                                                                    |                        |
|                                                                                                    |                        |
|                                                                                                    |                        |
|                                                                                                    |                        |
|                                                                                                    |                        |
|                                                                                                    |                        |
|                                                                                                    |                        |
|                                                                                                    |                        |
|                                                                                                    |                        |
|                                                                                                    |                        |
|                                                                                                    |                        |
|                                                                                                    |                        |
|                                                                                                    |                        |
|                                                                                                    |                        |
|                                                                                                    |                        |
|                                                                                                    |                        |
|                                                                                                    |                        |
|                                                                                                    |                        |
|                                                                                                    |                        |
|                                                                                                    |                        |
|                                                                                                    |                        |
|                                                                                                    |                        |

|                   | Table B-1.         Fault Code Descriptions and Fault Isolation - Continued                                                                                                    |                                                                                                    |                              |  |  |  |
|-------------------|----------------------------------------------------------------------------------------------------|----------------------------------------------------------------------------------------------------|------------------------------|--|--|--|
| FAULT             | DESCRIPTION                                                                                                    | DIAGNOSTIC INFORMATION                                                                                                    | FAULT<br>CATE-<br>GORY       |  |  |  |
| 077<br>078<br>079 | Gyro A PLC failure:<br>Gyro B PLC failure:<br>Indicates that the gyro laser path length<br>is not being maintained at the optimum<br>length, i.e., an integral number of laser<br>wavelengths. The gyro's power signal<br>is checked for tolerance by the Gyro<br>Support Electronics CCA (1A1A36). If<br>low power is detected, a Path Length<br>Control request signal is generated and<br>latched on the Repositioning Interface<br>CCA (1A1A33) for monitoring by the<br>IMU Processor. The Gyro Support<br>Electronics CCA (1A1A36) outputs<br>control signals to the High Voltage<br>Power Supply (HVPS) mirror control<br>circuitry. The IMU Processor can<br>enable/disable Path Length Control via<br>Accelerometer and Sensor Electronics<br>CCA (1A1A35).<br>The gyro's power output signal is<br>demodulated with respect to a carrier<br>modulating the path length and then<br>feeds an integrator on the Gyro Support<br>Electronics CCA (1A1A36).<br>The resulting Path Length Control<br>integrator signal is monitored to be<br>within the allowable operating voltage<br>range. If the PLC integrator output<br>exceeds the range, a path length reset<br>request is generated.<br>During warm-up of a system that has<br>been off for a long time, a transient<br>path length fault may occasionally be<br>generated. If the Path Length Control<br>fault is not persistent and does not<br>cause other faults, it is not a problem<br>and may be simply acknowledged. | <ol> <li>Run BIT Tests 323, 372 and 373.</li> <li>Suspect the Gyro Support Electronics CCA (1A1A36).</li> <li>Suspect the Repositioning Interface CCA (1A1A33).</li> <li>Suspect the Accelerometer and Sensor Electronics CCA (1A1A35).</li> <li>Suspect the A/D Multiplexer CCA (1A1A34).</li> <li>Suspect the A/D Multiplexer CCA (1A2A1A1A4).</li> <li>Suspect the RLG Matched Set A (1A2A1A1A4).</li> <li>Suspect the RLG Matched Set A (1A2A1A1A4).</li> <li>If a single PLC fault is occurring (077, 078, or 079), suspect the Slip Ring Assembly (1A2A1A1A13) or (1A2A1A1A10).</li> <li>If all three PLC faults are occurring (077, 078, and 079), suspect the Slip Ring Assembly (1A2A1A1A12) or (1A2A1A1A11).</li> </ol> | 0(C), 1,<br>2, 3, 4, 6,<br>7 |  |  |  |

| FAULT             | DESCRIPTION                                                                                                    | DIAGNOSTIC INFORMATION                                                                                                    | FAULT<br>CATE-<br>GORY |  |  |  |
|-------------------|----------------------------------------------------------------------------------------------------|----------------------------------------------------------------------------------------------------|------------------------|--|--|--|
|                   | FERR04 – Strapdown Functions (Faults 080 to 095).                                                                                    |                                                                                                    |                        |  |  |  |
| 080<br>081<br>082 | Accelerometer A rate limit:<br>Accelerometer B rate limit:<br>Accelerometer C rate limit:<br>The accelerometer limits are set at 6g. | <ol> <li>Run BIT Test 371.</li> <li>Run BIT Test 329.</li> <li>Suspect the Accelerometer<br/>and Sensor Electronics CCA<br/>(1A1A35).</li> <li>Suspect the Accelerometer<br/>Matched Sets A (1A2A1A1A5), C<br/>(1A2A1A1A6) or B (1A2A1A1A7)<br/>as applicable.</li> <li>NOTE: If the fault(s) recur(s) after all<br/>diagnostic efforts have been performed,<br/>the problem may be Slip-Ring-related.</li> </ol> | 1, 2, 3, 4,<br>6, 7    |  |  |  |
| 083               | Spare.                                                                                                    |                                                                                                    | 9                      |  |  |  |
| 084               | Spare.                                                                                                    |                                                                                                    | 9                      |  |  |  |
| 085               | Spare.                                                                                                    |                                                                                                    | 9                      |  |  |  |
| 086               | Spare.                                                                                                    |                                                                                                    | 9                      |  |  |  |
| 087               | Spare.                                                                                                    |                                                                                                    | 9                      |  |  |  |
| 088               | Spare.                                                                                                    |                                                                                                    | 9                      |  |  |  |
| 089               | Spare.                                                                                                    |                                                                                                    | 9                      |  |  |  |
| 090               | Spare.                                                                                                    |                                                                                                    | 9                      |  |  |  |
| 091               | Spare.                                                                                                    |                                                                                                    | 9                      |  |  |  |
| 092               | Spare.                                                                                                    |                                                                                                    | 9                      |  |  |  |
| 093               | Spare.                                                                                                    |                                                                                                    | 9                      |  |  |  |
| 094               | Spare.                                                                                                    |                                                                                                    | 9                      |  |  |  |
| 095               | Spare.                                                                                                    |                                                                                                    | 9                      |  |  |  |
|                   | FERR05 – IMU Interface F                                                                                                    | unctions (Faults 096 to 111).                                                                                                    |                        |  |  |  |
| 096               | Spare.                                                                                                    |                                                                                                    | 9                      |  |  |  |
| 097               | Spare.                                                                                                    |                                                                                                    | 9                      |  |  |  |
| 098               | Spare.                                                                                                    |                                                                                                    | 9                      |  |  |  |
| 099               | Spare.                                                                                                    |                                                                                                    | 9                      |  |  |  |

| FAULT | DESCRIPTION                                                                                                    | DIAGNOSTIC INFORMATION                                                                                                    | FAULT<br>CATE-<br>GORY | FAULT | DESCRIPTION                                                                                                    |
|-------|----------------------------------------------------------------------------------------------------|----------------------------------------------------------------------------------------------------|------------------------|-------|----------------------------------------------------------------------------------------------------|
| 100   | IMU PROM ID error.                                                                                                    | <ol> <li>Check that the correct IMU<br/>PROMs are inserted in IMU Pro-<br/>cessor (1A1A32). Refer to Figure<br/>6-3.</li> <li>Suspect the IMU Processor<br/>(1A1A32).</li> </ol>                                                                                                    | 1, 2, 3, 4,<br>5(C), 7 | 103   | Two consecutive lower unit calibration<br>PROM checksum errors:<br>Indicates a failure to read calibration<br>PROM data. A checksum is executed<br>by the Nav Processor CCA (1A1A13)<br>on PROM data. If the checksum is in<br>error, the data is re-read, and if the         |
| 101   | Two consecutive input errors:<br>Indicates a failure in the transmission<br>for data from the Support Electronics<br>to the Nav Processor. Messages<br>are transmitted from the Support<br>Electronics every 20 ms.<br>The Nav Processor executes a<br>checksum on the received data. If the<br>checksum is in error, a request is sent<br>to the Support Electronics to resend<br>the data. The fault code is flagged up if<br>the checksum executed on the resent<br>data is also incorrect. | <ol> <li>Check the cable interconnect be-<br/>tween connector J6 on the Support<br/>Electronics card rack and connec-<br/>tor J10 on the Nav Processor card<br/>rack.</li> <li>Suspect the I/O Control (BITE) and<br/>Filter CCA (1A1A31) [confirmed if<br/>red LED DS1 is lit].</li> <li>Suspect the IMU Interface CCA<br/>(1A1A17).</li> <li>Suspect the IMU Processor<br/>(1A1A32) [confirmed if red LED<br/>DS1 is lit]</li> </ol> | 1, 2, 3, 4,<br>5(C), 7 |       | checksum is again incorrect, the fault<br>code is flagged up.                                                                                                    |
| 102   | Gyro dither frequency error:<br>Indicates a failure to read the nominal<br>gyro dither frequency data from the<br>gyro calibration PROMs located on the<br>IMU Processor CCA (1A1A32).                                                                                                    | <ol> <li>Suspect the Nav Processor CCA (1A1A13).</li> <li>Refer to Figure 3-21. Run BIT Tests 212 and 213.</li> <li>Check that the gyro calibration PROMs are correctly fitted on the IMU Processor CCA (1A1A32) in position U15, U02, and U04 for gyros A, B, and C, respectively.</li> <li>Suspect the IMU Processor</li> </ol>                                                                                                    | 1, 2, 3, 4,<br>5(C), 7 | 104   | Output buffer not empty:<br>Indicates that all of the Nav Processor<br>data loaded into the output First-in<br>First-out (FIFO) on the IMU Interface<br>CCA ( <b>1A1A17</b> ) has not been<br>transmitted to the Support Electronics<br>during the 20 ms transmission period. |
|       |                                                                                                    | <ul> <li>(1A1A32) [confirmed if red LED (DS1) is illuminated].</li> <li>3. Suspect the IMU Interface CCA (1A1A17).</li> </ul>                                                                                                    |                        |       |                                                                                                    |

 Table B-1.
 Fault Code Descriptions and Fault Isolation - Continued

1. 2.

1.

2.

3.

4.

| DIAGNOSTIC INFORMATION                                                                                                    | FAULT<br>CATE-<br>GORY |  |  |  |  |
|----------------------------------------------------------------------------------------------------|------------------------|--|--|--|--|
|                                                                                                    | 1, 3, 4                |  |  |  |  |
| Run BIT Test 318.                                                                                                    |                        |  |  |  |  |
| Suspect the calibration PROMs fitted on the IMU Processor ( <b>1A1A32</b> ) as follows:                                                           |                        |  |  |  |  |
| Position U15 - Gyro A                                                                                                    |                        |  |  |  |  |
| Position U02 - Gyro B                                                                                                    |                        |  |  |  |  |
| Position U04 - Gyro C                                                                                                    |                        |  |  |  |  |
| Position U12 - Accelerometer A                                                                                                    |                        |  |  |  |  |
| Position U14 - Accelerometer B                                                                                                    |                        |  |  |  |  |
| Position U01 - Accelerometer C                                                                                                    |                        |  |  |  |  |
| Position U13 - Platform (IMU<br>1A2A1)                                                                                                    |                        |  |  |  |  |
| Position U03 - Platform (alternate orientation)                                                                                                   |                        |  |  |  |  |
| See Figure 6-3 for PROM locations.                                                                                                    |                        |  |  |  |  |
| Refer to Faults <b>027</b> and <b>028</b> . If the 800 Hz timing is not working properly, 50 Hz synchronization and message timing may also fail. | 0, 1, 4, 6             |  |  |  |  |
| Suspect the IMU Processor (1A1A32) [confirmed if red LED (DS1) is lit].                                                                           |                        |  |  |  |  |
| Suspect the IMU Interface CCA (1A1A17).                                                                                                    |                        |  |  |  |  |
| Suspect the I/O Control (BITE) and Filter CCA ( <b>1A1A31</b> ).                                                                                  |                        |  |  |  |  |

| Table B-1.         Fault Code Descriptions and Fault Isolation - Continued |                                                                                                    |                                                                                                    |                        |  |
|----------------------------------------------------------------------------|----------------------------------------------------------------------------------------------------|----------------------------------------------------------------------------------------------------|------------------------|--|
| FAULT                                                                      | DESCRIPTION                                                                                                    | DIAGNOSTIC INFORMATION                                                                                                    | FAULT<br>CATE-<br>GORY |  |
| 105                                                                        | Input buffer not empty:<br>Indicates that all of the Support<br>Electronics data received by the<br>input FIFO on the IMU Interface CCA<br>(1A1A17) has not been read by the                                                                                                    | 1. Refer to Faults <b>027</b> and <b>028</b> . If the 800 Hz timing is not working properly, 50 Hz synchronization and message timing may also fail. | 0, 1, 4, 6             |  |
|                                                                            | Nav Processor during the 20 ms transmission time.                                                                                                    | 2. Suspect the IMU Interface CCA (1A1A17).                                                                                                    |                        |  |
|                                                                            |                                                                                                    | 3. Suspect the Accelerometer and Sensor Electronics CCA (1A1A35).                                                                                    |                        |  |
|                                                                            |                                                                                                    | <ol> <li>Suspect the IMU Processor CCA<br/>(1A1A32) [confirmed if red LED<br/>(DS1) is lit].</li> </ol>                                              |                        |  |
|                                                                            |                                                                                                    | 5. Suspect the I/O Control (BITE) and Filter CCA (1A1A31).                                                                                           |                        |  |
| 106                                                                        | Temperature is out of sequence:                                                                                                    | Run BIT Test 370.                                                                                                    | 0, 1, 4, 6             |  |
|                                                                            | Indicates that the part of the IMU<br>interface message that rotates through<br>different sensor temperatures on each<br>subsequent transmission is not in the<br>expected sequence. This is probably<br>indicative of a missed message and<br>would happen in conjunction with other<br>Nav - IMU interface faults. |                                                                                                    |                        |  |
| 107                                                                        | Input buffer empty; no data available:<br>Indicates that the Support Electronics                                                                                                    | 1. Suspect the I/O Control (BITE) and<br>Filter CCA (1A1A31) [confirmed if                                                                           | 0, 1, 4, 6             |  |
|                                                                            | input FIFO on the IMU Interface<br>CCA ( <b>1A1A17</b> ) during the 1.25 ms                                                                                                    | <ol> <li>Suspect the IMU Interface CCA (141417)</li> </ol>                                                                                           |                        |  |
|                                                                            | transmission period.                                                                                                    | 3. Suspect the IMU Processor<br>(1A1A32) [confirmed if red LED<br>(DS1) is illuminated].                                                             |                        |  |
| 108                                                                        | Short input message:<br>Indicates that fewer than 32 16-bit data                                                                                                    | 1. Suspect the I/O Control (BITE) and Filter CCA (1A1A31) [confirmed if                                                                              | 1, 4, 6                |  |
|                                                                            | words from the Support Electronics                                                                                                    | red LED (DS1) is illuminated].                                                                                                    |                        |  |
|                                                                            | on the IMU Interface CCA (1A1A17)<br>during the read cycle.                                                                                                    | 2. Suspect the IMU Interface CCA (1A1A17).                                                                                                    |                        |  |
|                                                                            |                                                                                                    | 3. Suspect the IMU Processor<br>(1A1A32) [confirmed if red LED<br>(DS1) is illuminated].                                                             |                        |  |

| FAULT | DESCRIPTION                                                                                              |     | DIAGNOSTIC INFORMATION                                                                                               | FAULT<br>CATE-<br>GORY |
|-------|----------------------------------------------------------------------------------------------------|-----|----------------------------------------------------------------------------------------------------|------------------------|
| 109   | Synchro angles disagree >5°:<br>Indicates invalid attitude data. A                                       | 1.  | Suspect the Repositioning Inter-<br>face CCA ( <b>1A1A33</b> ).                                                      | 1, 2, 3, 4,<br>5(C), 7 |
|       | and 36X outputs of both the inner and                                                                    | 2.  | Suspect the IMU Assy.                                                                                                |                        |
|       | outer IMU gimbal ring synchros. If the electrical angle is greater than 5° then the fault is flagged up  |     | a. If the fault is intermittent, suspect the Slip Rings.                                                             |                        |
|       |                                                                                                    |     | <ul> <li>If the fault does not occur<br/>with the indexer off, this<br/>indicates the Slip Rings.</li> </ul>         |                        |
|       |                                                                                                    | 3.  | Refer to <b>Figures 3-18</b> and <b>5-13</b> .<br>Check continuity. If Synchro is<br>open, the IMU must be replaced. |                        |
| 110   | Command words mismatch:                                                                                  | 1.  | Suspect the IMU Interface CCA                                                                                        | 0, 1, 4, 6             |
|       | Indicates that Command Word 1 and/or                                                                     |     | (1A1A17).                                                                                                    |                        |
|       | Nav Processor has not been correctly latched in the Support Electronics.                                 | 2.  | Suspect the I/O Control (BITE) and Filter CCA ( <b>1A1A31</b> ).                                                     |                        |
| 111   | Input message checksum error:                                                                            | 1.  | Suspect the IMU Interface CCA                                                                                        | 0, 1, 4, 6             |
|       | Indicates an error in the checksum                                                                       |     | (1A1A17).                                                                                                    |                        |
|       | transmitted from the Support 2.<br>Electronics.                                                          |     | Suspect the I/O Control (BITE) and Filter CCA ( <b>1A1A31</b> ).                                                     |                        |
|       | FERR06 – IMU Functi                                                                                      | ons | (Faults 112 to 127).                                                                                                 |                        |
| 112   | +31 VDC Temperature Circuit Activation (TCA) limit check.                                                |     |                                                                                                    | 0(C), 9                |
| 113   | +10 VDC TCA limit check.                                                                                 |     |                                                                                                    | 0(C), 9                |
| 114   | Checksum failure - Platform (IMU)<br>PROM:                                                               | 1.  | Run BIT Test 318.                                                                                                    | 1, 2, 3, 4,<br>6       |
|       | Indicates an error in reading IMU calibration PROM data. This fault should normally only occur on system | 2.  | Check that IMU calibration PROM is fitted correctly to IMU Processor (1A1A32) in the U13 position.                   |                        |
|       | power-up.                                                                                                | 3.  | Suspect the IMU Processor (1A1A32).                                                                                  |                        |

| Table B-1. | Fault Code Descriptions and Fault Isolation - Continued |
|------------|---------------------------------------------------------|
|------------|---------------------------------------------------------|

| FAULT | DESCRIPTION                                                                                                    | DIAGNOSTIC INFORMATION                                                                                                 | FAULT<br>CATE-<br>GORY | FAULT | DESCRIPTION                                                                                                    |            |
|-------|----------------------------------------------------------------------------------------------------|----------------------------------------------------------------------------------------------------|------------------------|-------|----------------------------------------------------------------------------------------------------|------------|
| 115   | 3500 VDC limit check:<br>Indicates that the +3500 VDC anode<br>supply to the gyros has been applied<br>for a period greater than 210 seconds                                                                                                 | CAUTION                                                                                                    | 0(C), 1,<br>4, 6       | 124   | Segmented mode (not on Z8002):<br>Indicates that the prohibited segmented<br>mode addressing is being executed by<br>the IMU processor. | Su:<br>(1/ |
|       | +3500 VDC supply is removed when<br>gyro lasing is initiated and only the                                                                                                    | If Fault <b>115</b> is indicated, the<br>system should not be left on<br>for more than 30 minutes as                   |                        | 125   | System call instruction:<br>Indicates failure of the IMU Processor.                                                                     | Su<br>(1/  |
|       | to maintain gyro lasing. Fault Code <b>115</b><br>is masked for a period of 20 seconds                                                                                                    | <ul> <li>this may result in the HVPS overheating.</li> <li>1. Check for Faults 163, 164, and</li> </ul>                |                        | 126   | Execution of privileged instructions:<br>Indicates failure of the IMU Processor.                                                        | Su<br>(1/  |
|       | occurred after this period, Fault <b>115</b> is displayed.                                                                                                    | 165:<br>If Fault 163 is displayed, suspect                                                                             |                        | 127   | Unimplemented instructions:<br>Indicates failure of the IMU Processor.                                                                  | Su:<br>(1/ |
|       | a voltage proportional to the output is monitored via the A/D Multiplexer CCA                                                                                                    |                                                                                                    |                        |       | FERR07 – IMU Funct                                                                                                    | ions       |
|       | ( <b>1A1A34</b> ).                                                                                                    | Gyro B.                                                                                                    |                        | 128   | Checksum failure - Gyro A PROM:                                                                                                    | 1          |
|       |                                                                                                    | If Fault <b>165</b> is displayed, suspect                                                                              |                        | 129   | Checksum failure - Gyro B PROM:                                                                                                    | 1.<br>  2  |
|       |                                                                                                    | Gyro C.                                                                                                    |                        | 130   | Checksum failure - Gyro C PROM:                                                                                                    | Ζ.         |
|       |                                                                                                    | If all three faults are displayed, suspect the HVPS.                                                                   |                        |       | Indicates corrupted gyro calibration data.                                                                                              |            |
|       |                                                                                                    | 2. If the fault is intermittent, suspect the A/D Multiplexer CCA (1A1A34).                                             |                        |       |                                                                                                    | 3.         |
|       |                                                                                                    | NOTE: If the fault(s) recur(s) after all diagnostic efforts have been performed, the problem may be Slip-Ring-related. |                        | 131   | Checksum failure - Accelerometer A PROM:                                                                                                | 1.         |
| 116   | Spare.                                                                                                    |                                                                                                    | 9                      | 132   | Checksum failure - Accelerometer B                                                                                                    | 2.         |
| 117   | Spare.                                                                                                    |                                                                                                    | 9                      | 100   | PROM:                                                                                                    |            |
| 118   | Spare.                                                                                                    |                                                                                                    | 9                      | 133   | PROM:                                                                                                    |            |
| 119   | Spare.                                                                                                    |                                                                                                    | 9                      |       | Indicates corrupted accelerometer                                                                                                    |            |
| 120   | Spare.                                                                                                    |                                                                                                    | 9                      |       | calibration data.                                                                                                    | 3.         |
| 121   | Spare.                                                                                                    |                                                                                                    | 9                      |       |                                                                                                    |            |
| 122   | Unmaskable interrupt:                                                                                                    | Suspect the IMU Processor CCA                                                                                          | 0, 1, 4, 6             |       |                                                                                                    |            |
|       | Indicates that the microprocessor (IC<br>U16) on IMU Processor CCA ( <b>1A1A32</b> )<br>has been invalidly interrogated.<br>Because the non-maskable interrupt<br>input to the microprocessor is not used,<br>this is an invalid Fault Code. | ( <b>1A1A32</b> ) if the fault persists.                                                                               |                        |       |                                                                                                    |            |
| 123   | Time exceeded on upper unit input:<br>Indicates that the time between<br>command words sent from the Nav<br>Processor exceeded 20 ms.                                                                                                    | <ol> <li>IMU Interface CCA (1A1A17).</li> <li>I/O Control (BITE) and Filter CCA (1A1A31).</li> </ol>                   | 0, 1, 3, 4,<br>6       |       |                                                                                                    |            |

|                      | DIAGNOSTIC INFORMATION                                                                                                    | FAULT<br>CATE-<br>GORY |
|----------------------|----------------------------------------------------------------------------------------------------|------------------------|
| Sus<br>( <b>1A</b> ′ | 0, 1, 4, 6                                                                                                    |                        |
| Sus<br>( <b>1A</b> ′ | pect the IMU Processor CCA<br>IA32).                                                                                                    | 0, 1, 4, 6             |
| Sus<br>( <b>1A</b> ′ | pect the IMU Processor CCA<br>IA32).                                                                                                    | 0, 1, 4, 6             |
| Sus<br>( <b>1A</b> ′ | 0, 1, 4, 6                                                                                                    |                        |
| ons (                | Faults <b>128</b> to <b>143</b> ).                                                                                                    |                        |
| 1.                   | Run BIT Test 318.                                                                                                    | 0, 1, 4, 6             |
| 2.                   | Check that the gyro calibration PROMs are correctly fitted in IMU Processor (1A1A32) in positions U15, U02, and U04 for Gyros A, B, and C, respectively. See Figure 6-3.                                                       |                        |
| 3.                   | Suspect the IMU Processor CCA (1A1A32).                                                                                                    |                        |
| 1.                   | Run BIT Test 318.                                                                                                    | 0, 1, 4, 6             |
| 2.                   | Check that accelerometer calibra-<br>tion PROMs are correctly fitted in<br>IMU Processor ( <b>1A1A32</b> ) in posi-<br>tions U12, U14, and U01 for ac-<br>celerometers A, B, and C, respec-<br>tively. See <b>Figure 6-3</b> . |                        |
| 3.                   | Suspect the IMU Processor CCA (1A1A32).                                                                                                    |                        |

|       | Table B-1. Fault Code Descriptions and Fault Isolation - Continued                                                                                                    |                   |                    |                                                                                                    |                        |  |  |
|-------|----------------------------------------------------------------------------------------------------|-------------------|--------------------|----------------------------------------------------------------------------------------------------|------------------------|--|--|
| FAULT | DESCRIPTION                                                                                                    |                   | DIA                | AGNOSTIC INFORMATION                                                                                                    | FAULT<br>CATE-<br>GORY |  |  |
| 134   | +15 VDC power supply limit check:                                                                                                    | 1.                | Rı                 | ın BIT Test 315.                                                                                                    | 0(C), 1,<br>4, 6       |  |  |
|       | generated on the Support Electronics<br>Power Supply CCA (1A1A37) is<br><13.5 VDC or >16.5 VDC. A voltage<br>proportional to the output is monitored<br>via the A/D Multiplexer CCA (1A1A34).                                                                             | 2.                | Su<br>Po           | spect the Support Electronics wer Supply CCA ( <b>1A1A37</b> ).                                                                    |                        |  |  |
|       |                                                                                                    |                   | a.                 | If LED DS5 is illuminated,<br>replace the Support<br>Electronics Power Supply<br>CCA ( <b>1A1A37</b> ) at earliest<br>convenience. |                        |  |  |
|       |                                                                                                    |                   | b.                 | If LED DS5 is not lit, replace<br>the Support Electronics<br>Power Supply CCA<br>( <b>1A1A37</b> ) immediately.                    |                        |  |  |
|       |                                                                                                    | 3.                | Su<br>( <b>1</b> / | spect the A/D Multiplexer CCA <b>A1A34</b> ).                                                                                      |                        |  |  |
| 135   | -15 VDC power supply limit check:<br>Indicates that the -15 VDC supply<br>generated on the Support Electronics<br>Power Supply CCA (1A1A37) is<br>>-16.5 VDC or <-13.5 VDC. A voltage<br>proportional to the output is monitored<br>via the A/D Multiplexer CCA (1A1A34). | 1.                | Rı                 | 0(C), 1,<br>4 6                                                                                                    |                        |  |  |
|       |                                                                                                    | 2.                | Sı<br>Po           | spect the Support Electronics wer Supply CCA ( <b>1A1A37</b> ).                                                                    | 1, 0                   |  |  |
|       |                                                                                                    |                   | a.                 | If LED DS4 is illuminated,<br>replace the Support<br>Electronics Power Supply<br>CCA ( <b>1A1A37</b> ) at earliest<br>convenience. |                        |  |  |
|       |                                                                                                    |                   | b.                 | If LED DS4 is not illuminated,<br>replace the Support<br>Electronics Power Supply<br>CCA ( <b>1A1A37</b> ) immediately.            |                        |  |  |
|       |                                                                                                    | 3.                | Su<br>( <b>1</b> 4 | spect the A/D Multiplexer CCA <b>A1A34</b> ).                                                                                      |                        |  |  |
|       |                                                                                                    | NO<br>diag<br>the | TE:<br>gnos<br>pro | If the fault(s) recur(s) after all stic efforts have been performed, plem may be Slip-Ring-related.                                |                        |  |  |

| FAULT | DESCRIPTION                                                                                                    | DIAGNOSTIC INFORMATION                                                                                                    | FAULT<br>CATE-<br>GORY |
|-------|----------------------------------------------------------------------------------------------------|----------------------------------------------------------------------------------------------------|------------------------|
| 136   | +5 VDC power supply limit check:<br>Indicates that the +5 VDC supply<br>generated on the Support Electronics<br>Power Supply CCA (1A1A37) is<br><4.5 VDC or >5.5 VDC. A voltage<br>proportional to the output is monitored<br>via the A/D Multiplexer CCA (1A1A34).                        | <ol> <li>Run BIT Test 315.</li> <li>Suspect the Support Electronics<br/>Power Supply CCA (1A1A37).</li> <li>a. If LED DS2 is illuminated,<br/>replace the Support<br/>Electronics Power Supply<br/>CCA (1A1A37) at earliest<br/>convenience.</li> <li>b. If LED DS2 is not illuminated,<br/>replace the Support<br/>Electronics Power Supply<br/>CCA (1A1A37) immediately.</li> <li>Suspect the A/D Multiplexer CCA<br/>(1A1A34).</li> </ol> | 0(C), 1,<br>4, 6       |
|       |                                                                                                    |                                                                                                    |                        |
| 137   | -930 VDC power supply limit check:<br>Indicates that the -930 VDC supply,<br>generated in the HVPS is >-1017 VDC<br>or <-832 VDC. A voltage proportional<br>to the output is monitored via the A/D<br>Multiplexer CCA ( <b>1A1A34</b> ).<br>A critical fault in this area will result in a | <ol> <li>Run BIT Test 316.</li> <li>Suspect the HVPS Assy (1A2A1A1A4) in the IMU.</li> <li>Suspect the A/D Multiplexer CCA (1A1A34).</li> </ol>                                                                                                    | 0(C), 1,<br>4, 6       |
|       | system shutdown.                                                                                                    | NOTE: If the fault(s) recur(s) after all diagnostic efforts have been performed, the problem may be Slip-Ring-related.                                                                                                    |                        |
| 138   | +280 VDC power supply limit check:<br>Indicates that the +280 VDC supply<br>generated in the HVPS is <247 VDC<br>or >301 VDC. A voltage proportional<br>to the output is monitored via the A/D<br>Multiplexer CCA ( <b>1A1A34</b> ).                                                       | <ol> <li>Run BIT Test 316.</li> <li>Suspect the HVPS Assy (1A2A1A1A4) in the IMU.</li> <li>Suspect the A/D Multiplexer CCA (1A1A34).</li> <li>NOTE: If the fault(s) recur(s) after all diagnostic efforts have been performed.</li> </ol>                                                                                                    | 0(C), 1,<br>4, 6       |
|       |                                                                                                    | the problem may be Slip-Ring-related.                                                                                                    |                        |

| Table B-1. | Fault Code Descriptions and Fault Isolation - Continued |
|------------|---------------------------------------------------------|
|------------|---------------------------------------------------------|

| FAULT | DESCRIPTION                                                                                                    | DIAGNOS                                                                                                    | FIC INFORMATION                                                                                                    | FAULT<br>CATE-<br>GORY |
|-------|----------------------------------------------------------------------------------------------------|----------------------------------------------------------------------------------------------------|----------------------------------------------------------------------------------------------------|------------------------|
| 139   | +23.5 VDC power supply limit check:<br>Indicates that the nominal +25 VDC<br>supply generated on the Power Supply<br>(1A1A6) is <23.5 VDC or >29.4<br>VDC. A voltage proportional to the<br>output is derived via the Support<br>Electronics Power Supply CCA<br>(1A1A37) input circuitry and is fed to<br>the A/D Multiplexer CCA (1A1A34) for<br>monitoring.<br>NOTE: This failure indicates low battery<br>output when the INS is operating on<br>battery backup. | <ul> <li>Run BIT T</li> <li>Suspect<br/>(1A1A6).</li> <li>Suspect ti<br/>Power Sup</li> <li>Suspect th<br/>(1A1A34).</li> <li>Faulty or<br/>Assembly</li> </ul> | est 315.<br>the Power Supply<br>he Support Electronics<br>oply CCA ( <b>1A1A37</b> ).<br>he A/D Multiplexer CCA<br>undercharged Battery<br>( <b>1A1A5</b> ).                                                                                                    | 0(C), 1,<br>4, 6       |
| 140   | +28 VDC power supply limit check:<br>Indicates that the +28 VDC power<br>supply generated on the Support<br>Electronics Power Supply CCA<br>(1A1A37) is <25 VDC or >30 VDC. A<br>voltage proportional to the output is<br>monitored via the A/D Multiplexer CCA<br>(1A1A34).                                                                                                    | . Run BIT T<br>2. Check Sup<br>Supply CC<br>a. If LEI<br>repla<br>Elect<br>CCA<br>b. If LE<br>susp<br>CCA<br>NOTE: If the fa<br>liagnostic effor                | est 315.<br>poort Electronics Power<br>CA ( <b>1A1A37</b> ).<br>D DS3 is not illuminated,<br>ice the Support<br>tronics Power Supply<br>( <b>1A1A37</b> ).<br>D DS3 is illuminated,<br>ect the A/D Multiplexer<br>( <b>1A1A34</b> ).<br>ult(s) recur(s) after all<br>ts have been performed,<br>av be Slip-Ring-related. | 0(C), 1,<br>4, 6       |

| -                 |                                                                                                    |                                                                                                    |                                                                                                    |                        |
|-------------------|----------------------------------------------------------------------------------------------------|----------------------------------------------------------------------------------------------------|----------------------------------------------------------------------------------------------------|------------------------|
| FAULT             | DESCRIPTION                                                                                                    | DI                                                                                                    | AGNOSTIC INFORMATION                                                                                                    | FAULT<br>CATE-<br>GORY |
| 141<br>142<br>143 | Accelerometer A temperature failure:<br>Accelerometer B temperature failure:<br>Accelerometer C temperature failure:<br>A voltage proportional to temperature<br>is output from the temperature sensing<br>circuitry within each accelerometer<br>assembly and is monitored via the A/D<br>Multiplexer CCA (1A1A34).                      | 1. R<br>2. Si<br>(1<br>3. Si<br>Pr<br>4. Si<br>M<br>(1<br>as<br>5. Si<br>lu<br>If the fa<br>efforts<br>probler | tun BIT Test 370.<br>uspect the A/D Multiplexer CCA<br>IA1A34).<br>uspect the Support Electronics<br>ower Supply CCA (1A1A37).<br>uspect the Accelerometer<br>latched Set A (1A2A1A1A5), C<br>IA2A1A1A6) or B (1A2A1A1A7)<br>s applicable.<br>uspect the Accelerometer Stimu-<br>is CCA (1A2A1A1A9A1).<br>ault(s) recur(s) after all diagnostic<br>have been performed, the<br>m may be Slip-Ring-related. | 0, 1, 4, 6,<br>7       |
|                   | EERR08 – IMU Euncti                                                                                                    | ons (Fa                                                                                                    | aults 144 to 159)                                                                                                    |                        |
| 144               | Gyro A pulse accumulation failure:                                                                                                    | (i u                                                                                                    |                                                                                                    | 0146                   |
| 1.44              | Cyro P pulse accumulation failure.                                                                                                    | 1. R                                                                                                    | un BIT Tests 330 and 331.                                                                                                    | о, т, <del>т</del> , о |
| 146               | Gyro C pulse accumulation failure:<br>Indicates failure of Pulse Accumulator<br>Module (PAM) self-test, initiated by the<br>IMU Processor at system power-up.<br>During self-test, inputs to the PAM from<br>the gyros are replaced by inputs from<br>the self-test circuitry and validity checks<br>are performed on the contents of the | 2. Si<br>ar<br>(1<br>3. Si<br>(1                                                                               | uspect the Accelerometer<br>nd Sensor Electronics CCA<br>IA1A35).<br>uspect the IMU Processor CCA<br>IA1A32).                                                                                                    |                        |
|                   | appropriate pulse accumulators on the PAM (U39) on the Accelerometer and Sensor Electronics CCA ( <b>1A1A35</b> ).                                                                                                    |                                                                                                    |                                                                                                    |                        |

|       | Table B-1.         Fault Code Descriptions and Fault Isolation - Continued                                                                                                    |    |                                                                               |                        |  |  |  |
|-------|----------------------------------------------------------------------------------------------------|----|-------------------------------------------------------------------------------|------------------------|--|--|--|
| FAULT | DESCRIPTION                                                                                                    |    | DIAGNOSTIC INFORMATION                                                        | FAULT<br>CATE-<br>GORY |  |  |  |
| 147   | Accelerometer A pulse accumulation failure:                                                                                                    | 1. | Run BIT Test 329.                                                             | 0, 1, 4, 6             |  |  |  |
| 148   | Accelerometer B pulse accumulation failure:                                                                                                    | 2. | Suspect the Accelerometer<br>and Sensor Electronics CCA<br>( <b>1A1A35</b> ). |                        |  |  |  |
| 149   | Accelerometer C pulse accumulation failure:                                                                                                    | 3. | Suspect the IMU Processor CCA                                                 |                        |  |  |  |
|       | Indicates failure of Pulse Accumulator<br>Module (PAM) self-test, initiated by the<br>IMU Processor at system power-up.<br>During self-test, inputs to the PAM<br>from the accelerometers are replaced<br>by inputs from the self-test circuitry<br>and validity checks are performed on<br>the contents of the appropriate pulse<br>accumulators on the PAM (U39) on the<br>Accelerometer and Sensor Electronics<br>CCA (1A1A35). |    |                                                                               |                        |  |  |  |
| 150   | Coning 1 pulse accumulation failure:                                                                                                    | 1. | Run BIT Tests 330 and 331.                                                    | 0, 1, 4, 6             |  |  |  |
| 151   | Coning 2 pulse accumulation failure:                                                                                                    | 2. | Suspect the Accelerometer                                                     |                        |  |  |  |
| 152   | Coning 3 pulse accumulation failure:                                                                                                    |    | and Sensor Electronics CCA                                                    |                        |  |  |  |
|       | Indicates failure of PAM self-test,<br>initiated by the IMU Processor at<br>system power-up. Validity checks are<br>performed on the contents of the 32-bit<br>coning compensation register in the<br>PAM (U39) on the Accelerometer and<br>Sensor Electronics CCA (1A1A35).                                                                                                    | 3. | Suspect the IMU Processor CCA (1A1A32).                                       |                        |  |  |  |
| 153   | Accelerometer A, B, and C summation, gravity:                                                                                                    | Ru | n BIT Tests 329 and 371.                                                      | 0, 1, 4, 6             |  |  |  |
|       | This fault is declared when the average<br>vector sum of the accelerometer data<br>is out of tolerance compared to the<br>expected gravity biased measurement.<br>This test is initiated at system<br>power-up.                                                                                                    |    |                                                                               |                        |  |  |  |

| FAULT             | DESCRIPTION                                                                                                    | DIAGNOSTIC INFORMATION                                                                                                    | FAULT<br>CATE-<br>GORY |
|-------------------|----------------------------------------------------------------------------------------------------|----------------------------------------------------------------------------------------------------|------------------------|
| 154               | Gyro A, B, and C summation, Earth<br>rate:<br>This fault is declared when the average<br>vector sum of the gyro data is out of<br>tolerance compared to the expected<br>Earth rate biased measurement. This<br>test is initiated at system power-up. | Run BIT Tests 330 and 331.                                                                                                    | 0, 1, 4, 6             |
| 155               | Spare.                                                                                                    |                                                                                                    | 9                      |
| 156               | Spare.                                                                                                    |                                                                                                    | 9                      |
| 157               | Spare.                                                                                                    |                                                                                                    | 9                      |
| 158               | Spare.                                                                                                    |                                                                                                    | 9                      |
| 159               | Spare.                                                                                                    |                                                                                                    | 9                      |
|                   | FERR09 – IMU Functi                                                                                                    | ons (Faults <b>160</b> to <b>175</b> ).                                                                                                    |                        |
| 160<br>161<br>162 | Gyro A temperature failure:<br>Gyro B temperature failure:<br>Gyro C temperature failure:                                                                                                    | <ol> <li>Run BIT Test 370.</li> <li>Suspect the A/D Multiplexer CCA (1A1A34).</li> </ol>                                                                                               | 0, 1, 4, 6,<br>7       |
|                   | Indicates that the gyro temperature is <-4°C or >75°C. The gyro temperature sensor output voltage is monitored via the A/D Multiplexer CCA ( <b>1A1A34</b> ).                                                                                        | <ol> <li>Suspect the RLG Matched Set A<br/>(1A2A1A1A1), B (1A2A1A1A2),<br/>or C (1A2A1A1A3) as applicable<br/>in the IMU.</li> <li>NOTE: If the fault(s) recur(s) after all</li> </ol> |                        |
|                   |                                                                                                    | diagnostic efforts have been performed,<br>the problem may be Slip-Ring-related.                                                                                                    |                        |

| FAULT             | DESCRIPTION                                                                                                    | DIAGNOSTIC INFORMATION                                                                                                    | FAULT<br>CATE-<br>GORY               | FAULT                                         | DESCRIPTION                                                                                                    |                                                                                    |
|-------------------|----------------------------------------------------------------------------------------------------|----------------------------------------------------------------------------------------------------|--------------------------------------|-----------------------------------------------|----------------------------------------------------------------------------------------------------|------------------------------------------------------------------------------------|
| 163<br>164<br>165 | Gyro A laser intensity failure.<br>Gyro B laser intensity failure.<br>Gyro C laser intensity failure.<br>Indicates that the gyro Laser Intensity<br>Monitor (LIM) voltage is out of<br>tolerance. The gyro LIM voltage limit is<br>1.1 to 7.5V. LIM voltage is monitored<br>via the A/D Multiplexer CCA (1A1A34). | <ol> <li>Suspect the IMU Processor CCA<br/>(1A1A32). Verify IMU Processor<br/>(1A1A32) revision level (Refer<br/>to Table 2-2, DISPLAY function,<br/>Page 4, Part Nos. function, Page<br/>4), and verify gyro LIM voltages<br/>(Refer to Table 2-2, DISPLAY<br/>function, Page 5, LIM Volts func-<br/>tion).</li> <li>If Revision B or earlier is installed,<br/>Fault Codes 163, 164, or 165 may<br/>be displayed if gyro LIM voltage<br/>is &lt; 2.3 volts, although 1.1 volts<br/>is an acceptable minimum limit. If<br/>gyro LIM voltage is above the min-<br/>imum limit of 1.1 volts, the gyros<br/>are within specification, and the<br/>faults can be cleared by replac-<br/>ing the Revision B IMU Proces-<br/>sor (1A1A32) with a Revision C or<br/>greater.</li> <li>If Revision C or greater is installed,<br/>verify gyro LIM voltages.</li> <li>Run BIT Test 372.</li> <li>Suspect the HVPS Assembly<br/>(1A2A1A1A4).</li> <li>Suspect the A/D Multiplexer CCA<br/>(1A1A34).</li> <li>Suspect the Gyro Support Elec-<br/>tronics CCA (1A1A36).</li> <li>Suspect the RLG Matched Set A<br/>(1A2A1A1A1), B (1A2A1A1A2) or</li> </ol> | CATE-<br>GORY<br>0(C), 1,<br>2, 4, 6 | 166<br>167<br>168<br>169<br>170<br>171<br>172 | <ul> <li>Gyro A dither amplitude failure:</li> <li>Gyro B dither amplitude failure:</li> <li>Gyro C dither amplitude failure:</li> <li>Indicates that the gyro dither output voltage is out of tolerance. The gyro dither pick-off signal is fed to the Gyro Support Electronics CCA (1A1A36) which generates a gyro dither monitor voltage. This voltage is monitored via the A/D Multiplexer CCA (1A1A34). The gyro dither pick-off signal is also modified by random noise before being fed to the Repositioning Interface CCA (1A1A33) where it is amplified before being returned to the gyro dither drive input.</li> <li>A/D converter test failure:</li> <li>Indicates a failure of the A/D Multiplexer CCA (1A1A34).</li> <li>Gyro A sum = 0:</li> <li>Gyro B sum = 0:</li> <li>Gyro C sum = 0:</li> <li>Indicates that no output has been detected from the gyro.</li> </ul> | 1.<br>2.<br>3.<br>4.<br>5.<br>NO<br>dia<br>the<br>1.<br>2.<br>1.<br>2.<br>3.<br>3. |
|                   |                                                                                                    | the IMU.<br>NOTE: If the fault(s) recur(s) after all<br>diagnostic efforts have been performed,<br>the problem may be Slip-Ring-related.                                                                                                    |                                      |                                               |                                                                                                    |                                                                                    |

|                                | DIAGNOSTIC INFORMATION                                                                                             | FAULT<br>CATE-<br>GORY |
|--------------------------------|----------------------------------------------------------------------------------------------------|------------------------|
| 1.                             | Run BIT Tests 322 and 372.                                                                                         | 0(C), 1,<br>4, 6       |
| 2.                             | Suspect the Gyro Support Electronics CCA ( <b>1A1A36</b> ).                                                        |                        |
| 3.                             | Suspect the Repositioning Interface CCA ( <b>1A1A33</b> ).                                                         |                        |
| 4.                             | Suspect the A/D Multiplexer CCA (1A1A34).                                                                          |                        |
| 5.                             | Suspect the RLG Matched Set A (1A2A1A1A1), B (1A2A1A1A2) or C (1A2A1A1A3) as applicable in the IMU.                |                        |
| NO <sup>-</sup><br>diag<br>the | TE: If the fault(s) recur(s) after all<br>postic efforts have been performed,<br>problem may be Slip-Ring-related. |                        |
| 1.                             | Run BIT Test 314.                                                                                                  | 0, 1, 2, 4,<br>6       |
| 2.                             | Suspect the A/D Multiplexer CCA (1A1A34).                                                                          |                        |
| 1.                             | Run BIT Test 330 and 331.                                                                                          | 0, 1, 4, 6             |
| 2.                             | Suspect the Accelerometer and Sensor Electronics CCA ( <b>1A1A35</b> ).                                            |                        |
| 3.                             | Suspect the RLG Matched Set A (1A2A1A1A1), B (1A2A1A1A2) or C (1A2A1A1A3) as applicable in the IMU.                |                        |
| NO <sup>-</sup><br>diag<br>the | TE: If the fault(s) recur(s) after all<br>postic efforts have been performed,<br>problem may be Slip-Ring-related. |                        |

|                   | Table B-1.         Fault Code Descriptions and Fault Isolation - Continued                                                                                                    |                                                                                                    |                              |  |
|-------------------|----------------------------------------------------------------------------------------------------|----------------------------------------------------------------------------------------------------|------------------------------|--|
| FAULT             | DESCRIPTION                                                                                                    | DIAGNOSTIC INFORMATION                                                                                                    | FAULT<br>CATE-<br>GORY       |  |
| 173<br>174<br>175 | Accelerometer A sum = 0:<br>Accelerometer B sum = 0:<br>Accelerometer C sum = 0:<br>Indicates that no output has been<br>detected from the accelerometer.                                                                                                    | <ol> <li>Run BIT Test 329.</li> <li>Suspect the Accelerometer<br/>and Sensor Electronics CCA<br/>(1A1A35).</li> <li>Suspect the Accelerometer<br/>Matched Set A (1A2A1A1A5), B<br/>(1A2A1A1A7) or C (1A2A1A1A6)<br/>as applicable in the IMU.</li> <li>NOTE: If the fault(s) recur(s) after all<br/>diagnostic efforts have been performed,<br/>the problem may be Slip-Ring-related.</li> </ol> | 0, 1, 4, 6                   |  |
|                   | FERR10 – IMU Functi                                                                                                    | ons (Faults <b>176</b> to <b>191</b> ).                                                                                                    |                              |  |
| 176               | Spare.                                                                                                    |                                                                                                    | 9                            |  |
| 177               | Spare.                                                                                                    |                                                                                                    | 9                            |  |
| 178               | Spare.                                                                                                    |                                                                                                    | 9                            |  |
| 179               | Spare.                                                                                                    |                                                                                                    | 9                            |  |
| 180               | Spare.                                                                                                    |                                                                                                    | 9                            |  |
| 181               | Command message checksum error:<br>Indicates that the IMU Processor is<br>receiving corrupted command words<br>from the Nav Processor.                                                                                                    | <ol> <li>Run System Confidence Test.</li> <li>Suspect the IMU Interface CCA (1A1A17).</li> <li>Suspect the I/O Control (BITE) and Filter CCA (1A1A31).</li> <li>Suspect the IMU Processor CCA (1A1A32).</li> </ol>                                                                                                    | 0, 1, 4, 6                   |  |
| 182               | Incomplete or no command received. (Related to Fault 181.)                                                                                                    | Refer to Fault 181.                                                                                                    | 0, 1, 4, 6                   |  |
| 183               | No 50 Hz strobe received:<br>Indicates that the 50 Hz strobe from<br>the I/O Control (BITE) and Filter CCA<br>(1A1A31) is missing. This signal<br>is derived from the 3.84 MHz clock<br>produced by the Accelerometer and<br>Sensor Electronics CCA (1A1A35). | <ol> <li>Run the System Confidence Test.</li> <li>Suspect the I/O Control (BITE) and<br/>Filter CCA (1A1A31).</li> <li>Suspect the IMU Processor CCA<br/>(1A1A32).</li> <li>Suspect the Accelerometer<br/>and Sensor Electronics CCA<br/>(1A1A35).</li> </ol>                                                                                                    | 0(C), 1,<br>2, 3, 4, 6,<br>7 |  |

| FAULT | DESCRIPTION                                                                                                    | DIAGNOSTIC INFORMATION                                                                                                    | FAULT<br>CATE-<br>GORY          |
|-------|----------------------------------------------------------------------------------------------------|----------------------------------------------------------------------------------------------------|---------------------------------|
| 184   | Loss of synchronization:<br>Indicates loss of synchronization<br>between the 50 Hz strobe and the<br>800 Hz interrupt timing signal on the<br>Support Electronics.                                                          | Refer to Fault <b>016</b> .                                                                                                    | 0(C), 1,<br>2, 3, 4, 6,<br>7    |
| 185   | No Z8002 50 Hz strobe present:<br>Indicates missing system interrupt<br>signal to the microprocessor (IC U16)<br>non-vectored interrupt input on the IMU<br>Processor CCA (1A1A32).                                         | <ol> <li>Suspect the IMU Processor CCA (1A1A32).</li> <li>Suspect the Accelerometer and Sensor Electronics CCA (1A1A35).</li> </ol>                                                                                           | 0(C), 1,<br>2, 3, 4, 6,<br>7    |
| 186   | Parity error on command word:<br>Indicates Nav Processor command<br>word corrupted when received by<br>I/O Control (BITE) and Filter CCA<br>(1A1A31).                                                                       | <ol> <li>Run BIT Tests 212 and 213.</li> <li>Suspect the I/O Control (BITE) and<br/>Filter CCA (1A1A31).</li> <li>Suspect the IMU Interface CCA<br/>(1A1A17).</li> <li>Suspect the IMU Processor CCA<br/>(1A1A32).</li> </ol> | 0, 1, 4, 6,<br>7                |
| 187   | Illegal mode:<br>This fault is declared when the IMU<br>Processor detects an illegal mode in<br>the command message from the Nav<br>Processor.                                                                              | <ol> <li>Suspect the Nav Processor CCA (1A1A13).</li> <li>Suspect the IMU Interface CCA (1A1A17).</li> <li>Suspect the I/O Control (BITE) and Filter CCA (1A1A31).</li> <li>Suspect the IMU Processor (1A1A32).</li> </ol>    | 0, 1, 4, 6,<br>7                |
| 188   | Failure to reenter background<br>processing:<br>This fault is declared when the IMU<br>Processor detects that the IMU<br>processing has not returned to the<br>background processing function in the<br>allowed time frame. | Suspect the IMU Processor (1A1A32).                                                                                                    | 0(C), 1,<br>2, 3, 4,<br>5(C), 7 |
| 189   | Spare.                                                                                                    |                                                                                                    | 9                               |
| 190   | Spare.                                                                                                    |                                                                                                    | 9                               |
| 191   | Spare.                                                                                                    |                                                                                                    | 9                               |

| FAULT | DESCRIPTION                                                           | DIAGNOSTIC INFORMATION                                                                                                    | FAULT<br>CATE-<br>GORY |
|-------|-----------------------------------------------------------------------|----------------------------------------------------------------------------------------------------|------------------------|
|       | FERR11 – System Initialization and E                                  | executive Functions (Faults <b>192</b> to <b>207</b> ).                                                                                                    |                        |
| 192   | Misc Trap:                                                            | Suspect the NAV Processor CCA                                                                                                    | 1, 2, 3, 4,            |
| 193   | Divide-by-zero trap:                                                  | (1A1A13).                                                                                                    | 5, 7                   |
| 194   | Breakpoint trap:                                                      |                                                                                                    |                        |
| 195   | Undefined instruction trap:                                           |                                                                                                    |                        |
| 196   | General protection trap:                                              |                                                                                                    |                        |
| 197   | Floating point trap:                                                  |                                                                                                    |                        |
|       | Indicates Nav Processor or Navigation<br>Control Program malfunction. |                                                                                                    |                        |
| 198   | Spare.                                                                |                                                                                                    | 9                      |
| 199   | Spare.                                                                |                                                                                                    | 9                      |
| 200   | Spare.                                                                |                                                                                                    | 9                      |
| 201   | Spare.                                                                |                                                                                                    | 9                      |
| 202   | Spare.                                                                |                                                                                                    | 9                      |
| 203   | 4-Channel Synchro Converter CCA<br>Failure "Board C."                 | <ol> <li>Run tests 546 through 549.</li> <li>Suspect the Synchro Converter<br/>CCA (1A1A40). Interchange Syn-<br/>chro Converter CCA (1A1A40)<br/>and the Synchro Converter CCA<br/>(1A1A39) to confirm failure by<br/>fault transfer.</li> </ol>               | 1, 3, 4                |
| 204   | 4-Channel Synchro Converter CCA<br>Failure "Board A."                 | <ol> <li>Run tests 533 through 536, 591,<br/>592.</li> <li>Suspect the Synchro Converter<br/>CCA (1A1A38). Interchange Syn-<br/>chro Converter CCA (1A1A38)<br/>and the Synchro Converter CCA<br/>(1A1A39) to confirm failure by<br/>fault transfer.</li> </ol> | 1, 3, 4                |
| 205   | 4-Channel Synchro Converter CCA<br>Failure "Board B."                 | <ol> <li>Run tests 537 through 544.</li> <li>Suspect the Synchro Converter<br/>CCA (1A1A39). Interchange Syn-<br/>chro Converter CCA (1A1A39)<br/>and the Synchro Converter CCA<br/>(1A1A40) to confirm failure by<br/>fault transfer.</li> </ol>               | 1, 3, 4                |

 Table B-1.
 Fault Code Descriptions and Fault Isolation - Continued

 Table B-1.
 Fault Code Descriptions

| FAULT | DESCRIPTION                                                                                               | DIAGNOSTIC INFORMATION                                                                                                    | FAULT<br>CATE-<br>GORY |
|-------|----------------------------------------------------------------------------------------------------|----------------------------------------------------------------------------------------------------|------------------------|
| 206   | Common Memory Timeout                                                                                     | If fault codes associated with 50 Hz<br>strobe timing ( <b>183</b> , <b>184</b> , or <b>185</b> ) are<br>not also announced, suspect the Nav<br>Processor CCA ( <b>1A1A13</b> ). Run offline<br>system test.                                                                                                    | 1, 3, 4, 5             |
| 207   | Common Memory Update fault<br>(excessive time required for 20ms<br>queue processing)                      | If fault codes associated with 50 Hz<br>strobe timing ( <b>183</b> , <b>184</b> , or <b>185</b> ) are<br>not also announced, suspect the Nav<br>Processor CCA ( <b>1A1A13</b> ). Run offline<br>system test.                                                                                                    | 1, 3, 4                |
|       | FERR12 – Kalman Function (Navig                                                                           | ation Processor) (Faults 208 to 223).                                                                                                    |                        |
| 208   | Heading fix data unreasonable:<br>Indicates input fix data would result in<br>a large heading transition. | Not Applicable for AN/WSN-7(V) system with no source of Heading fix input data.                                                                                                    | 0, 1, 4                |
| 209   | Position fix data unreasonable:                                                                           | Check that input fix data is valid.                                                                                                    | 0, 1, 4                |
|       | Indicates input fix data would result in a large position transition.                                     | Do not force unreasonable fix data<br>until it has been checked for validity. If<br>a fix is put up for review, the system<br>will hold that fix for manual review for<br>approximately 10 minutes and then<br>will automatically reject it if no action<br>has been taken. During that time no<br>additional fixes will be processed.                                                    |                        |
| 210   | Velocity fore/aft fix data unreasonable:<br>Indicates speed log velocity data is<br>suspect.              | Check that input velocity fix data is<br>valid.<br>Do not force unreasonable fix data<br>until it has been checked for validity. If<br>a fix is put up for review, the system<br>will hold that fix for manual review for<br>approximately 10 minutes and then<br>will automatically reject it if no action<br>has been taken. During that time no<br>additional fixes will be processed. | 0, 1, 4                |
| 211   | Velocity port/starboard fix data<br>unreasonable:                                                         | Refer to Fault 210.                                                                                                    | 0, 1, 4                |
|       | suspect.                                                                                                  |                                                                                                    |                        |
| 212   | Velocity reset unreasonable:                                                                              | Refer to Faults 209 and 210.                                                                                                    | 0, 1, 4                |
|       | Indicates that a forced fix would result in a large velocity correction.                                  |                                                                                                    |                        |
| 213   | Tilt and Heading reset unreasonable:                                                                      | Refer to Faults 209 and 210.                                                                                                    | 0, 1, 4                |
|       | Indicates that a forced fix would result in a large tilt and heading correction.                          |                                                                                                    |                        |

| and F | ault | Isolation | - Continued | ł |
|-------|------|-----------|-------------|---|
|-------|------|-----------|-------------|---|

| Table B-1. Fault Code Descriptions and Fault Isolation - Continued |                                                                                                    |                                                             |                        |
|--------------------------------------------------------------------|----------------------------------------------------------------------------------------------------|-------------------------------------------------------------|------------------------|
| FAULT                                                              | DESCRIPTION                                                                                                    | DIAGNOSTIC INFORMATION                                      | FAULT<br>CATE-<br>GORY |
| 214                                                                | Position reset unreasonable:                                                                                                    | Refer to Faults 209 and 210.                                | 0, 1, 4                |
|                                                                    | Indicates that a forced fix would result in a large position correction.                                                                                                    |                                                             |                        |
| 215                                                                | Gyro bias reset unreasonable:                                                                                                    | Refer to Faults 209 and 210.                                | 0, 1, 4                |
|                                                                    | This fault is not normally flagged up on installed systems.                                                                                                    |                                                             |                        |
| 216                                                                | Accelerometer bias reset<br>unreasonable:                                                                                                    | Refer to Faults 209 and 210.                                | 0, 1, 4                |
|                                                                    | This fault is not normally flagged up on installed systems.                                                                                                    |                                                             |                        |
| 217                                                                | Gyro and accelerometer alignment and scale factor reset unreasonable:                                                                                                    | Refer to Faults 209 and 210.                                | 0, 1, 4                |
|                                                                    | This fault is not normally flagged up on installed systems.                                                                                                    |                                                             |                        |
| 218                                                                | Position fix time error:                                                                                                    | 1 Ensure that recent fix data is an-                        | 0, 1, 4                |
|                                                                    | Indicates that fix time is in advance of                                                                                                    | plied to the system.                                        |                        |
|                                                                    | than 60 minutes earlier than current system time (GMT).                                                                                                    | 2. Verify time of fix data and time syn-<br>chronization.   |                        |
|                                                                    |                                                                                                    | 3. Fix data not correctly time synchro-<br>nized.           |                        |
| 219                                                                | Kalman Filter covariance matrix reinitialization error:                                                                                                    | 1. Run System Confidence Test to further isolate fault.     | 0, 1, 4                |
|                                                                    | The covariance matrix elements<br>consist of the system's estimates of<br>uncertainty in velocity, position and                                                                                         | 2. Suspect the Nav Processor CCA (1A1A13).                  |                        |
|                                                                    | attitude parameters. If any element<br>exceeds the specification limit, the<br>system will revert from Navigate<br>mode to Align mode and Kalman<br>reinitialization will automatically be<br>executed. | 3. Suspect an intermittent hardware fault or degraded gyro. |                        |
| 220                                                                | Position fix variance input error:                                                                                                    | 1. Reject position fix data from the                        | 0, 1, 4                |
|                                                                    | Indicates that position fix accuracy is                                                                                                    | GPS.                                                        |                        |
|                                                                    | of position fix data from GPS.                                                                                                    | 2. Check the validity of the GPS input data.                |                        |
| 221                                                                | Position fix waiting for review:                                                                                                    | Review (accept or reject) fix data. See                     | 0, 1, 4                |
|                                                                    | Alerts the operator to review fix data and either accept or reject fix.                                                                                                    | Paragraph 2.3.4.7.                                          |                        |

Table P.1 Eault Code Departmentions and Fault locistion Cont

 Table B-1.
 Fault Code Descriptions and Fault Isolation - Continued

| FAULT | DESCRIPTION                                                                                                    | DIAGNOSTIC INFORMATION                                                                                                    | FAULT<br>CATE-<br>GORY |
|-------|----------------------------------------------------------------------------------------------------|----------------------------------------------------------------------------------------------------|------------------------|
| 222   | Selected velocity data not available:<br>Indicates that data from the selected<br>velocity reference has become<br>unavailable. This fault will be flagged<br>up if velocity data transmitted on the<br>data bus is missing or invalid for a<br>period of 5 minutes.<br>System undamped (excessive time):<br>Indicates that the system has been in<br>an undamped mode continuously for<br>more than 84 minutes. | <ol> <li>Check if input from selected velocity reference is present.</li> <li>Selected velocity reference no valid.</li> <li>Check validity of selected velocity reference input.</li> <li>Check system inertial velocities for validity against another velocity reference. such as speed log</li> </ol> | 0, 1, 3, 4             |
| FERR  | 13 – Front Panel, Remote Panel, and Dat                                                                                                    | GPS, or the other INS.<br>3. See <b>Paragraph 2.3.5</b> .<br>abase Manager Functions (Navigation F                                                                                                    | rocessor)              |
|       | (Faults 2                                                                                                    | 24 to 239).                                                                                                    | ,                      |
| 224   | Spare.                                                                                                    |                                                                                                    | 9                      |
| 225   | Spare.                                                                                                    |                                                                                                    | 9                      |
| 226   | Front panel output FIFO half full:<br>Indicates a fault in transmission of data<br>to the front panel display.                                                                                                    | <ol> <li>Run BIT Test 209.</li> <li>Suspect the Dual Panel Interface<br/>CCA (1A1A16).</li> </ol>                                                                                                    | 1, 4, 6, 7             |
| 227   | Remote panel output FIFO half full:<br>Indicates a failure to communicate with<br>the RCDU or Factory Interface Monitor<br>(FIM) facility.                                                                                                    | <ol> <li>Run BIT Tests 210 and 211.</li> <li>Suspect the Dual Panel Interface CCA (1A1A16). Interchange with Dual Panel Interface CCA (1A1A14) to confirm failure by fault transfer.</li> </ol>                                                                                                    | 1, 4, 6, 7,<br>9       |
| 228   | Front panel Universal Asynchronous<br>Receiver/Transmitter (UART) error<br>(framing error or overrun):<br>Indicates a fault in transmission of data<br>to the front panel display or input of<br>data via the front panel keypad.                                                                                                    | <ol> <li>Run BIT Test 209.</li> <li>Suspect the Dual Panel Interface<br/>CCA (1A1A16).</li> <li>Suspect the Nav Processor CCA<br/>(1A1A13).</li> </ol>                                                                                                    | 1, 4, 6, 7             |
| 229   | Remote panel UART error (framing<br>error or overrun):<br>Indicates a failure to communicate with<br>the RCDU or FIM facility.                                                                                                    | <ol> <li>Run BIT Tests 210 and 211.</li> <li>Suspect the Dual Panel Interface<br/>CCA (1A1A16).</li> </ol>                                                                                                    | 1, 4, 6, 7             |
| 230   | Spare.                                                                                                    |                                                                                                    | 9                      |
| 231   | Spare.                                                                                                    |                                                                                                    | 9                      |

| Table B-1. | Fault Code Descriptions and Fault Isolation - Continued |
|------------|---------------------------------------------------------|
|------------|---------------------------------------------------------|

| FAULT | DESCRIPTION                                                                                                    | DIAGNOSTIC INFORMATION                                 | FAULT<br>CATE-<br>GORY |
|-------|----------------------------------------------------------------------------------------------------|--------------------------------------------------------|------------------------|
| 232   | Incorrect response to command by the I/O Processor:                                                                                                    | 1. Run the System Confidence Test.                     | 1, 4, 6                |
|       | Indicates that the I/O Processor is not executing Nav Processor commands                                                                                                    | 2. Suspect the I/O Processor (1A1A21).                 |                        |
|       | correctly.                                                                                                    | 3. Suspect the Dual Port Memory CCA ( <b>1A1A23</b> ). |                        |
|       |                                                                                                    | 4. Suspect the Bus Interface CCA (1A1A20).             |                        |
| 233   | Timeout of I/O Processor on software semaphore (semaphore not in NAV state):                                                                                                    | Refer to Fault <b>232</b> .                            | 1, 4, 6                |
|       | Indicates that the Nav Processor<br>cannot get access to Dual Port<br>Memory because the I/O Processor<br>has retained control of the memory for<br>a period greater than 15 microseconds. |                                                        |                        |
| 234   | "Error" response from I/O Processor:                                                                                                    | Refer to Fault 232.                                    | 1, 4, 6                |
|       | Indicates that the I/O Processor received an illegal command from the Nav Processor.                                                                                                    |                                                        |                        |
| 235   | Too many consecutive "Commands in<br>Progress" from I/O Processor:                                                                                                    | Refer to Fault 232.                                    | 1, 4, 6                |
|       | The Nav Processor has detected<br>that the I/O Processor is executing a<br>command for a period greater than 80<br>ms.                                                                     |                                                        |                        |
| 236   | Spare.                                                                                                    |                                                        | 9                      |
| 237   | Spare.                                                                                                    |                                                        | 9                      |
| 238   | Spare.                                                                                                    |                                                        | 9                      |
| 239   | Spare.                                                                                                    |                                                        | 9                      |
|       |                                                                                                    |                                                        |                        |
|       |                                                                                                    |                                                        |                        |
|       |                                                                                                    |                                                        |                        |
|       |                                                                                                    |                                                        |                        |
|       |                                                                                                    |                                                        |                        |
|       |                                                                                                    |                                                        |                        |
|       |                                                                                                    |                                                        |                        |
|       |                                                                                                    |                                                        |                        |

| FAULT | DESCRIPTION                                                                                                    | DIAGNOSTIC INFORMATION                                                                                                    | FAULT<br>CATE-<br>GORY |
|-------|----------------------------------------------------------------------------------------------------|----------------------------------------------------------------------------------------------------|------------------------|
| FERR1 | 4 – I/O Processor Initialization and Execu                                                                                                    | tive Functions (I/O Processor) (Faults 24                                                                                                    | 0 to <b>255</b> ).     |
| 240   | Loss of synchronization:<br>Indicates lack of synchronization<br>between the 50 Hz lower unit strobe<br>(LUS) and the 800 Hz interrupt request<br>signal (IRQ5). Both signals are derived<br>from the I/O Control (BITE) and Filter<br>CCA ( <b>1A1A31</b> ) and transmitted via<br>the IMU Interface CCA ( <b>1A1A17</b> ) and<br>Bus Interface CCA ( <b>1A1A20</b> ) to the<br>I/O Processor card rack via the ribbon<br>cable interconnect. The signals are<br>subsequently transmitted via the Dual<br>Port Memory CCA ( <b>1A1A23</b> ) to the<br>I/O Processor CCA ( <b>1A1A21</b> ). The<br>synchronization check is performed<br>once only. | <ol> <li>Check the cable interconnect<br/>between Bus Interface CCA<br/>(1A1A20) and Dual Port Mem-<br/>ory CCA (1A1A23).</li> <li>Suspect the I/O Processor CCA<br/>(1A1A21).</li> <li>Suspect the Dual Port Memory<br/>CCA (1A1A23).</li> <li>Suspect the Bus Interface CCA<br/>(1A1A20).</li> <li>Suspect the IMU Interface CCA<br/>(1A1A17).</li> <li>Suspect the I/O Control (BITE) and<br/>Eilter CCA (1A1A31)</li> </ol> | 1, 4, 6, 8             |
| 241   | Overrun error:<br>Indicates that the software real-time<br>executive has been interrupted during<br>execution of a task.                                                                                                    | Suspect the I/O Processor CCA (1A1A21).                                                                                                    | 1, 3, 4, 6,<br>8       |
| 242   | Read Only Memory (ROM) checksum<br>error:<br>Indicates data errors in the I/O software<br>program held in ROM on the I/O<br>Processor CCA (1A1A21).                                                                                                    | Suspect the I/O Processor CCA (1A1A21).                                                                                                    | 1, 3, 4, 6,<br>8       |
| 243   | High Priority queue full:<br>The I/O Processor CPU self-test is<br>initiated on system power-up. A small<br>routine of basic CPU instructions is<br>executed and the results are checked<br>for validity.                                                                                                    | <ol> <li>Check that the red LED (DS1) on<br/>I/O Processor CCA (1A1A21) illu-<br/>minates momentarily on power-up.</li> <li>Suspect the I/O Processor CCA<br/>(1A1A21).</li> </ol>                                                                                                    | 1, 3, 4, 6,<br>8       |
| 244   | 486 CPU Timer fail:                                                                                                    | <ol> <li>Check that the red LED (DS1) on<br/>I/O Processor CCA (1A1A21) illu-<br/>minates momentarily on power-up.</li> <li>Suspect the I/O Processor CCA<br/>(1A1A21).</li> </ol>                                                                                                    | 1, 3, 4, 6,<br>8       |

| FAULT | DESCRIPTION                                                                                                    | DIAGNOSTIC INFORMATION                                                                                          | FAULT            |
|-------|----------------------------------------------------------------------------------------------------|----------------------------------------------------------------------------------------------------|------------------|
|       |                                                                                                    |                                                                                                    | CATE-<br>GORY    |
| 245   | RAM fail:<br>The I/O Processor RAM self-test<br>is executed as part of the system<br>initialization check on system<br>power-up.<br>Indicates failure of scratchpad memory<br>RAM (ICs AU5-U12) on I/O Processor<br>CCA (1A1A21).                                                   | Refer to Fault 243.                                                                                             | 1, 3, 4, 6,<br>8 |
| 246   | Loss of 50 Hz strobe:<br>Indicates that the 50 Hz timing signal<br>from the Support Electronics is missing.<br>This fault code is flagged up if the I/O<br>Processor fails to detect the signal after<br>two attempts.                                                              | Refer to Fault <b>240</b> .                                                                                     | 1, 4, 6, 8       |
| 247   | Low Priority queue full.                                                                                                    | Refer to Fault 243.                                                                                             | 1, 3, 4, 6,<br>8 |
| 248   | System packet not in I/O state:<br>The I/O Processor has failed in an<br>attempt to gain access to Dual Port<br>Memory during system initialization<br>checks at power-up. Indicates that the<br>Nav Processor has retained access<br>to Dual Port Memory for an excessive<br>time. | <ol> <li>Suspect the I/O Processor CCA (1A1A21).</li> <li>Suspect the Dual Port Memory CCA (1A1A23).</li> </ol> | 1, 4, 6, 8       |
| 249   | Spare.                                                                                                    |                                                                                                    | 9                |
| 250   | Invalid system packet format (test<br>patterns, error count, or command<br>wrong):<br>Indicates incorrect test data read from<br>the SYS packet located in Dual Port                                                                                                    | Suspect the Dual Port Memory CCA (1A1A23).                                                                      | 1, 4, 6, 8       |
| 251   | Memory.<br>Loss of 800 Hz interrupts:                                                                                                    | 1 Suspect the I/O Processor CCA                                                                                 | 1, 3, 4, 6,      |
|       | Indicates failure of the interrupt control<br>unit (IC U16) on the I/O Processor to<br>receive the 800 Hz interrupt request<br>signal (IRQ5) from the Support<br>Electronics.                                                                                                    | <ol> <li>Suspect the NO Processor CCA (1A1A21).</li> <li>Suspect the Dual Port Memory CCA (1A1A23).</li> </ol>  | 8                |

Table B.1 Eault Code Descriptions and Fault Isolation - Continued

 Table B-1.
 Fault Code Descriptions and Fault Isolation - Continued

| FAULT | DESCRIPTION                                                                                                    | DIAGNOSTIC INFORMATION                        | FAULT<br>CATE-<br>GORY |
|-------|----------------------------------------------------------------------------------------------------|-----------------------------------------------|------------------------|
| 252   | Invalid COMRAM test pattern: (See Fault <b>019</b> for Navigation Processor test)                                                                                                    | Suspect the Dual Port Memory CCA (1A1A23).    | 1, 4, 6                |
|       | The I/O Processor periodically<br>performs a test pattern write/read<br>test on the common RAM (dual port<br>memory) on Dual Port Memory CCA<br>(1A1A23). Fault is announced if test<br>fails twice in a row. |                                               |                        |
| 253   | Unable to obtain master semaphore:                                                                                                    | Suspect the I/O Processor CCA                 | 1, 4, 6, 8             |
|       | Indicates that the I/O Processor<br>is unable to access the master<br>semaphore flag giving access to the<br>Dual Port Memory.                                                                                | (1A1A21).                                     |                        |
| 254   | Inconsistent system packets error count (two occurrences):                                                                                                    | 1. Suspect the I/O Processor CCA (1A1A21).    | 1, 4, 6, 8             |
|       | Indicates a failure to initialize the I/O<br>Processor after two attempts. Error<br>counter in the Dual Port Memory = 2.                                                                                      | 2. Suspect the Dual Port Memory CCA (1A1A23). |                        |
| 255   | Dual Port (Common RAM) Memory fail:                                                                                                    | 1. Suspect the Dual Port Memory               | 1, 4, 6, 8             |
|       | Indicates failure of Dual Port Memory                                                                                                    | CCA ( <b>1A1A23</b> ).                        |                        |
|       | Initialization confidence test.                                                                                                    | 2. Suspect the I/O Processor CCA (1A1A21).    |                        |
|       | FERR15 - I/O Processor Initialization and                                                                                                    | d Executive Functions (Faults 256 to 271      | ).                     |
| 256   | Miscellaneous trap.                                                                                                    | Suspect: the I/O Processor CCA (1A1A21).      | 1, 3, 4, 6,<br>8       |
| 257   | General protection trap.                                                                                                    | Suspect: the I/O Processor CCA (1A1A21).      | 1, 3, 4, 6,<br>8       |
| 258   | 50 Hz, 10 ms queue overflow on initialization.                                                                                                    | Suspect: the I/O Processor CCA (1A1A21).      | 1, 3, 4, 6,<br>8       |
| 259   | Floating point trap.                                                                                                    | Suspect: the I/O Processor CCA (1A1A21).      | 1, 3, 4, 6,<br>8       |
| 260   | 50 Hz, 6.25 ms queue overflow on initialization.                                                                                                    | Suspect: the I/O Processor CCA (1A1A21).      | 1, 3, 4, 6,<br>8       |
| 261   | 50 Hz, 3.75 ms queue overflow on initialization.                                                                                                    | Suspect: the I/O Processor CCA (1A1A21).      | 1, 3, 4, 6,<br>8       |
| 262   | Divide by zero trap.                                                                                                    | Suspect: the I/O Processor CCA (1A1A21).      | 1, 3, 4, 6,<br>8       |
| 263   | 32 Hz queue overflow on initialization.                                                                                                    | Suspect: the I/O Processor CCA (1A1A21).      | 1, 3, 4, 6,<br>8       |
| 264   | Breakpoint trap.                                                                                                    | Suspect: the I/O Processor CCA (1A1A21).      | 1, 3, 4, 6,<br>8       |

| FAULT                                                         | DESCRIPTION                                                                                                    |                    | DIAGNOSTIC INFORMATION                                                                                                    | FAULT<br>CATE-<br>GORY |  |
|---------------------------------------------------------------|----------------------------------------------------------------------------------------------------|--------------------|----------------------------------------------------------------------------------------------------|------------------------|--|
| 265                                                           | Spare.                                                                                                    |                    |                                                                                                    | 9                      |  |
| 266                                                           | Undefined instruction trap.                                                                                                    | Sus<br>( <b>1A</b> | pect: the I/O Processor CCA<br>1A21).                                                                                                    | 1, 3, 4, 6,<br>8       |  |
| 267                                                           | Spare.                                                                                                    |                    |                                                                                                    | 9                      |  |
| 268                                                           | Spare.                                                                                                    |                    |                                                                                                    | 9                      |  |
| 269                                                           | Interface Port 1 failure on initialization:                                                                                                    | 1.                 | Run BIT Tests 484 and 486.                                                                                                    | 1, 4, 6                |  |
|                                                               | Wrap Test on Port 1 fails during system startup.                                                                                                    | 2.                 | Suspect the Dual Panel Interface CCA (1A1A14).                                                                                                    |                        |  |
|                                                               |                                                                                                    | 3.                 | Interchange Dual Panel Interface<br>CCA ( <b>1A1A16</b> ) with Dual Panel In-<br>terface CCA ( <b>1A1A14</b> ) to confirm<br>failure by fault transfer. |                        |  |
| 270                                                           | Interface Port 2 failure on initialization:                                                                                                    | 1.                 | Run BIT Tests 484 and 486.                                                                                                    | 1, 4, 6                |  |
|                                                               | Wrap Test on Port 2 fails during system startup.                                                                                                    | 2.                 | Suspect the Dual Panel Interface CCA (1A1A14).                                                                                                    |                        |  |
|                                                               |                                                                                                    | 3.                 | Interchange Dual Panel Interface CCA ( <b>1A1A16</b> ) with Dual Panel Interface CCA ( <b>1A1A14</b> ) to confirm failure by fault transfer.            |                        |  |
| 271                                                           | I/O assertion error.                                                                                                    | Sus                | pect: the I/O Processor CCA                                                                                                    | 9                      |  |
|                                                               | Logical check on I/O processor<br>program execution.                                                                                                    | ( <b>1A</b>        | <b>1A21</b> ).                                                                                                    |                        |  |
| FERR                                                          | 16 – I/O Port 1 (INS-INS Interface) Messa                                                                                                    | age a              | nd Data Transfer Errors (Faults 272                                                                                                    | to <b>287</b> ).       |  |
| The I/O F<br>the two F<br>with a sin<br>currence<br>or in the | The I/O Processor responds to errors detected in any of the five message packets transmitted between<br>the two Ring Laser Gyro Navigators (RLGNs) in a dual-INS configuration. Transient Faults associate<br>with a single message type may indicate noise on the data interface cable between the two units. O<br>currence of several faults that recur after being cleared may indicate a failure in the data interface cable<br>or in the I/O board in one of the two RLGNs. |                    |                                                                                                    |                        |  |
| 272                                                           | Invalid RLGN Message:                                                                                                    | 1.                 | Run BIT Tests 484 and 486 in both                                                                                                    | 1, 4, 6                |  |
| 273                                                           | Incorrect Test Pattern in RLGN                                                                                                    |                    | RLGNs.                                                                                                    |                        |  |
| 274                                                           | Timeout of RLGN Message (>2.5 seconds):                                                                                                    | 2.                 | Suspect the Dual Panel Interface<br>CCA ( <b>1A1A14</b> ) if short loop BIT<br>484 fails.                                                               |                        |  |
| 275                                                           | Invalid GPS Message:                                                                                                    | 3.                 | Suspect the Dual Panel Interface                                                                                                    |                        |  |
| 276                                                           | Incorrect Test Pattern in GPS Message:                                                                                                    |                    | CCA ( <b>1A1A14</b> ) and wiring from I/O backplane to output jack 1A1J6 if long loop BIT 486 fails.                                                    |                        |  |
|                                                               |                                                                                                    | 4.                 | Suspect the Data interface cable between units if both BIT 484 and 486 pass.                                                                            |                        |  |

 Table B-1.
 Fault Code Descriptions and Fault Isolation - Continued

FAULT DESCRIPTION Timeout of GPS Message (>2.5 277 1. seconds): 278 Invalid RLGN #1 Calibration Message: 2. Incorrect Test Pattern in RLGN #1 Calibration Message: 279 Timeout of RLGN #1 Calibration Message (>2.5 seconds): 280 3. Invalid RLGN #2 Calibration Message: 281 Incorrect Test Pattern in RLGN #2 Calibration Message: 282 4. Timeout of RLGN #2 Calibration Message (>2.5 seconds): 283 Invalid Waypoint Message: 284 285 Incorrect Test Pattern in Waypoint Message: 286 Output FIFO half full: Indicates a fault in transmission of data to the other RLGN.

| DIAGNOSTIC INFORMATION                                                                                                    | FAULT<br>CATE-<br>GORY |
|----------------------------------------------------------------------------------------------------|------------------------|
| Run BIT Tests 484 and 486 in both RLGNs.                                                                                     | 1, 4, 6                |
| Suspect the Dual Panel Interface CCA ( <b>1A1A14</b> ) if short loop BIT 484 fails.                                          |                        |
| Suspect the Dual Panel Interface CCA (1A1A14) and wiring from I/O backplane to output jack 1A1J6 if long loop BIT 486 fails. |                        |
| Suspect the Data interface cable between units if both BIT 484 and 486 pass.                                                 |                        |
|                                                                                                    |                        |
|                                                                                                    |                        |
|                                                                                                    |                        |

|                      | Table B-1.         Fault Code Descriptions and Fault Isolation - Continued                        |                  |                                                                                                    |                          |  |
|----------------------|---------------------------------------------------------------------------------------------------|------------------|----------------------------------------------------------------------------------------------------|--------------------------|--|
| FAULT                | DESCRIPTION                                                                                       |                  | DIAGNOSTIC INFORMATION                                                                                                    | FAULT<br>CATE-<br>GORY   |  |
| 287                  | Port 1 UART error (framing error or overrun condition):                                           | 1.               | Run BIT Tests 484 and 486 in both RLGNs.                                                                                                    | 1, 4, 6                  |  |
|                      | Indicates a fault in transmission of data to the other RLGN or input of data from the other RLGN. | 2.               | Suspect the Dual Panel Interface<br>CCA (1A1A14) if short loop BIT<br>484 fails.                                                               |                          |  |
|                      |                                                                                                   | 3.               | Suspect the Dual Panel Interface<br>CCA ( <b>1A1A14</b> ) and wiring from I/O<br>backplane to output jack 1A1J6 if<br>long loop BIT 486 fails. |                          |  |
|                      |                                                                                                   | 4.               | Suspect the Data interface cable between units if both BIT 484 and 486 pass.                                                                   |                          |  |
|                      |                                                                                                   |                  |                                                                                                    |                          |  |
|                      |                                                                                                   |                  |                                                                                                    |                          |  |
|                      |                                                                                                   |                  |                                                                                                    |                          |  |
|                      |                                                                                                   |                  |                                                                                                    |                          |  |
|                      | FERR17 - I/O Port 2 (DSVL RS-                                                                     | 422              | Interface) (Faults 288 to 303).                                                                                                    |                          |  |
| Annound<br>input dat | ed by the I/O Processor in response to de<br>a or the operation of the DSVL interface p           | etecti<br>port c | on of message or transfer errors dete<br>on Dual Panel Interface CCA ( <b>1A1A1</b>                                                            | ected in the <b>4</b> ). |  |
| 288                  | DSVL velocity not corrected.                                                                      | 1.               | Run BIT Tests 485 and 487 in both                                                                                                    | 1, 4, 6                  |  |
| 289                  | Timeout of DSVL input message.                                                                    | -                | RLGNs.                                                                                                    |                          |  |
| 290                  | DSVL message test pattern failure.                                                                | 2.               | Suspect the Dual Panel Interface                                                                                                    |                          |  |
| 291                  | DSVL message overrun.                                                                             |                  | 485 fails.                                                                                                    |                          |  |
| 292                  | DSVL message transmission error.                                                                  | 3.               | Suspect the Dual Panel Interface CCA (1A1A14) and wiring from I/O backplane to output jack (1A1J23) if long loop BIT 487 fails.                |                          |  |
|                      |                                                                                                   | 4.               | Suspect the DSVL and delivery systems.                                                                                                    |                          |  |
| 293                  | Spare.                                                                                            |                  |                                                                                                    | 9                        |  |
| 294                  | Spare.                                                                                            |                  |                                                                                                    | 9                        |  |
| 295                  | Spare.                                                                                            |                  |                                                                                                    | 9                        |  |

 Table B-1.
 Fault Code Descriptions and Fault Isolation - Continued

| FAULT                               | DESCRIPTION                                                                                                    |                        | DIAGNOSTIC INFORMATION                                                                                                    | FAULT<br>CATE-<br>GORY  |
|-------------------------------------|----------------------------------------------------------------------------------------------------|------------------------|----------------------------------------------------------------------------------------------------|-------------------------|
| 296                                 | Spare.                                                                                                    |                        |                                                                                                    | 9                       |
| 297                                 | Spare.                                                                                                    |                        |                                                                                                    | 9                       |
| 298                                 | Spare.                                                                                                    |                        |                                                                                                    | 9                       |
| 299                                 | Spare.                                                                                                    |                        |                                                                                                    | 9                       |
| 300                                 | Spare.                                                                                                    |                        |                                                                                                    | 9                       |
| 301                                 | Spare.                                                                                                    |                        |                                                                                                    | 9                       |
| 302                                 | Output FIFO half full.                                                                                                    | 1.                     | Run BIT Tests 485 and 487.                                                                                                    | 1, 4, 6                 |
| 303                                 | UART error (framing error or overrun condition).                                                                                     | 2.                     | Suspect the Dual Panel Interface CCA (1A1A14).                                                                                                    |                         |
|                                     |                                                                                                    | 3.                     | Interchange Dual Panel Interface<br>CCA ( <b>1A1A16</b> ) with Dual Panel In-<br>terface CCA ( <b>1A1A14</b> ) to confirm<br>failure by fault transfer.                                 |                         |
|                                     | FERR18 – NTDS CCA I/O Ports                                                                                                    | s A th                 | nrough D (Faults <b>304</b> to <b>319</b> ).                                                                                                    |                         |
| A short le<br>performe<br>being tra | oop wraparound test is performed on eac<br>ad as an automatic diagnostic if a transmis<br>nsmitted or received by the port. (Refer t | h NT<br>ssion<br>o Fai | DS interface port at system startup a<br>error is detected in two consecutive<br>ult Codes 448 through 703.)                                                                            | and is also<br>messages |
| 304                                 | Short Wraparound test failed (Port A1).                                                                                              | 1.                     | Run Interface Tests 424 and 462.                                                                                                    | 1, 4, 6                 |
| 305                                 | Short Wraparound test failed (Port A2).                                                                                              | 2.                     | Replace the NTDS board associated with ports A1 and A2 [CCA location (1A1A51)].                                                                                                    |                         |
| 306                                 | Incorrect Interface type (Port A).                                                                                                   | 1.                     | The Interface Design Specification<br>(IDS) code set for NTDS Port A<br>is not correct for the NTDS board<br>type installed in the Port A location<br>[CCA location ( <b>1A1A51</b> )]. | 1, 4, 6                 |
|                                     |                                                                                                    | 2.                     | Check for correctly installed board type and correctly selected IDS code.                                                                                                    |                         |
|                                     |                                                                                                    | 3.                     | Refer to <b>Paragraph 2.4.2</b> and <b>Paragraph 8.7.2</b> ; AUX FUNC function, Page 1, I/O Config in <b>Table 2-2</b> , and <b>Figure 3-22</b> , <b>sheet 2</b> .                      |                         |
| 307                                 | Spare.                                                                                                    |                        |                                                                                                    | 9                       |
| 308                                 | Short Wraparound test failed (Port B1).                                                                                              | 1.                     | Run Interface Tests 425 and 463                                                                                                    | 1, 4, 6                 |
| 309                                 | Short Wraparound test failed (Port B2).                                                                                              | 2.                     | Replace NTDS board associated with ports B1 and B2 (CCA location [1A1A52)].                                                                                                    |                         |

| FAULT | DESCRIPTION                             | DIAGNOSTIC INFORMATION                                                                                                    | FAULT<br>CATE-<br>GORY | FAULT | DESCRIPTION                             |          |
|-------|-----------------------------------------|----------------------------------------------------------------------------------------------------|------------------------|-------|-----------------------------------------|----------|
| 310   | Incorrect Interface type (Port B).      | <ol> <li>The Interface Design Specification<br/>(IDS) code set for NTDS Port B<br/>is not correct for the NTDS board<br/>type installed in the Port B location<br/>[CCA location (1A1A52)].</li> </ol> | 1, 4, 6                | 318   | Incorrect Interface type (Port D).      | 1.       |
|       |                                         | 2. Check for correctly installed board type and correctly selected IDS code.                                                                                                    |                        |       |                                         | 2.       |
|       |                                         | 3. Refer to <b>Paragraph 2.4.2</b> and <b>Paragraph 8.7.2</b> ; AUX FUNC function, Page 1, I/O Config in <b>Table 2-2</b> , and <b>Figure 3-22</b> , <b>sheet 2</b> .                                  |                        |       |                                         | 3.       |
| 311   | Spare.                                  |                                                                                                    | 9                      | 319   | Spare.                                  |          |
| 312   | Short Wraparound test failed (Port C1). | 1. Run Interface Tests 426 and 464.                                                                                                    | 1, 4, 6                |       | FERR19 – NTDS CCA I/O Port              | s E      |
| 313   | Short Wraparound test failed (Port C2). | 2. Replace NTDS board associated                                                                                                    |                        | 320   | Short Wraparound test failed (Port E1). | 1.       |
|       |                                         | with ports C1 and C2 (CCA loca-<br>tion [1A1A53)].                                                                                                    |                        | 321   | Short Wraparound test failed (Port E2). | 2.       |
| 314   | Incorrect Interface type (Port C).      | <ol> <li>The Interface Design Specification<br/>(IDS) code set for NTDS Port C<br/>is not correct for the NTDS board<br/>type installed in the Port C location<br/>(CCA location [1A1A53)].</li> </ol> | 1, 4, 6                | 322   | Incorrect Interface type (Port E).      | 1.       |
|       |                                         | 2. Check for correctly installed board type and correctly selected IDS code.                                                                                                    |                        |       |                                         | 2.       |
|       |                                         | 3. Refer to Paragraph 2.4.2 and<br>Paragraph 8.7.2; AUX FUNC<br>function, Page 1, I/O Config in Ta-<br>ble 2-2, and Figure 3-22, sheet<br>2).                                                          |                        |       |                                         | 3.       |
| 315   | Spare.                                  |                                                                                                    | 9                      | 323   | Spare.                                  | +        |
| 316   | Short Wraparound test failed (Port D1). | 1. Run Interface Tests 427 and 465.                                                                                                    | 1, 4, 6                | 324   | Short Wraparound test failed (Port F1)  | +        |
| 317   | Short Wraparound test failed (Port D2). | <ol> <li>Replace NTDS board associated<br/>with ports D1 and D2 (CCA loca-<br/>tion [1A1A54)].</li> </ol>                                                                                              |                        | 325   | Short Wraparound test failed (Port F2). | 1.<br>2. |

 Table B-1.
 Fault Code Descriptions

| and | Fault | Isolation | - Continued |
|-----|-------|-----------|-------------|
|-----|-------|-----------|-------------|

| DIAGNOSTIC INFORMATION                                                                                                    | FAULT<br>CATE-<br>GORY |
|----------------------------------------------------------------------------------------------------|------------------------|
| The Interface Design Specification<br>(IDS) code set for NTDS Port D<br>is not correct for the NTDS board<br>type installed in the Port D location<br>[CCA location ( <b>1A1A54</b> )]. | 1, 4, 6                |
| Check for correctly installed board type and correctly selected IDS code.                                                                                                    |                        |
| Refer to <b>Paragraph 2.4.2</b> and <b>Paragraph 8.7.2</b> ; AUX FUNC function, Page 1, I/O Config in <b>Ta-ble 2-2</b> , and <b>Figure 3-22, sheet 2</b> .                             |                        |
|                                                                                                    | 9                      |
| hrough H (Faults <b>320</b> to <b>335</b> ).                                                                                                    |                        |
| Run Interface Tests 458 and 466.                                                                                                    | 1, 4, 6                |
| Replace NTDS board associated with ports E1 and E2 (CCA loca-tion [ <b>1A1A55</b> )].                                                                                                   |                        |
| The Interface Design Specification<br>(IDS) code set for NTDS Port E<br>is not correct for the NTDS board<br>type installed in the Port E location<br>[CCA location ( <b>1A1A55</b> )]. | 1, 4, 6                |
| Check for correctly installed board type and correctly selected IDS code.                                                                                                    |                        |
| Refer to <b>Paragraph 2.4.2</b> and <b>Paragraph 8.7.2</b> ; AUX FUNC function, Page 1, I/O Config in <b>Ta-ble 2-2</b> , and <b>Figure 3-22, sheet 2</b> .                             |                        |
|                                                                                                    | 9                      |
| Run Interface Tests 459 and 467.                                                                                                    | 1, 4, 6                |
| Replace NTDS board associated with ports F1 and F2 (CCA location [1A1A56)].                                                                                                    |                        |

| <b></b> |                                         | 0113 |                                                                                                    |                        |
|---------|-----------------------------------------|------|----------------------------------------------------------------------------------------------------|------------------------|
| FAULT   | DESCRIPTION                             |      | DIAGNOSTIC INFORMATION                                                                                                    | FAULT<br>CATE-<br>GORY |
| 326     | Incorrect Interface type (Port F).      | 1.   | The Interface Design Specification (IDS) code set for NTDS Port F is not correct for the NTDS board type installed in the Port F location [CCA location ( <b>1A1A56</b> )]. | 1, 4, 6                |
|         |                                         | 2.   | Check for correctly installed board type and correctly selected code.                                                                                                    |                        |
|         |                                         | 3.   | Refer to <b>Paragraph 2.4.2</b> and <b>Paragraph 8.7.2</b> ; AUX FUNC function, Page 1, I/O Config in <b>Table 2-2</b> , and <b>Figure 3-22</b> , <b>sheet 2</b> .          |                        |
| 327     | Spare.                                  |      |                                                                                                    | 9                      |
| 328     | Short Wraparound test failed (Port G1). | 1.   | Run Interface Tests 460 and 468.                                                                                                    | 1, 4, 6                |
| 329     | Short Wraparound test failed (Port G2)  | 2.   | Replace NTDS board associated with ports G1 and G2 (CCA location [1A1A57)].                                                                                                 |                        |
| 330     | Incorrect Interface type (Port G).      | 1.   | The Interface Design Specification (IDS) code set for NTDS Port G is not correct for the NTDS board type installed in the Port G location [CCA location ( <b>1A1A57</b> )]. | 1, 4, 6                |
|         |                                         | 2.   | Check for correctly installed board type and correctly selected IDS code.                                                                                                   |                        |
|         |                                         | 3.   | Refer to <b>Paragraph 2.4.2</b> and <b>Paragraph 8.7.2</b> ; AUX FUNC function, Page 1, I/O Config in <b>Table 2-2</b> , and <b>Figure 3-22</b> , <b>sheet 2</b> .          |                        |
| 331     | Spare.                                  |      |                                                                                                    | 9                      |
| 332     | Short Wraparound test failed (Port H1). | 1.   | Run Interface Tests 461 and 469.                                                                                                    | 1, 4, 6                |
| 333     | Short Wraparound test failed (Port H2). | 2.   | Replace NTDS board associated with ports H1 and H2 (CCA location [1A1A58)].                                                                                                 |                        |

Table B.1 Eault Code Descriptions and Fault Isolation - Continued

| FAULT | DESCRIPTION                                                                                                    | DIAGNOSTIC INFORMATION                                                                                                    | FAULT<br>CATE-<br>GORY |
|-------|----------------------------------------------------------------------------------------------------|----------------------------------------------------------------------------------------------------|------------------------|
| 334   | Incorrect Interface type (Port H).                                                                                                    | 1. The Interface Design Specification<br>(IDS) code set for NTDS Port H<br>is not correct for the NTDS board<br>type installed in the Port H location<br>[CCA location (1A1A58)]. | 1, 4, 6                |
|       |                                                                                                    | 2. Check for correctly installed board type and correctly selected IDS code.                                                                                                    |                        |
|       |                                                                                                    | 3. Refer to <b>Paragraph 2.4.2</b> and<br><b>Paragraph 8.7.2 I</b> ; AUX FUNC<br>function, Page 1, I/O Config in <b>Ta-</b><br><b>ble 2-2</b> , and <b>Figure 3-22, sheet 2</b> . |                        |
| 335   | Spare.                                                                                                    |                                                                                                    | 9                      |
|       | FERR20 – I/O Processor Run                                                                                                    | Time Errors (Faults <b>336</b> to <b>351</b> ).                                                                                                    |                        |
| 336   | 1 Pulse Per Second (PPS) Interrupt<br>Timeout (>2 5 seconds)                                                                                            | 1. Check that the GPS is functional.                                                                                                    | 1, 4, 6                |
|       |                                                                                                    | 2. Run the BIT Test for the NTDS port used for reception of the GPS message.                                                                                                    |                        |
| 337   | Two GMT Corrections within 2.5 seconds:                                                                                                    | Check that the GPS is functional.                                                                                                    | 1, 4, 6                |
|       | Indicates that the system time<br>maintained by the Nav Processor<br>cannot be synchronized with time<br>derived from GPS.                              |                                                                                                    |                        |
| 338   | Invalid system packet command:                                                                                                    | 1. Suspect the Dual Port Memory                                                                                                    | 1, 4, 6, 8             |
|       | Indicates that the command sent from<br>the Nav Processor to the I/O Processor<br>via the Dual Port Memory is not<br>recognized and cannot be executed. | <ul> <li>CCA (1A1A23).</li> <li>2. Suspect the I/O Processor CCA (1A1A21).</li> </ul>                                                                                             |                        |
| 339   | 1 PPS Interrupt reoccurred too quickly (<500 ms):                                                                                                    | Refer to Fault <b>336</b> .                                                                                                    | 1, 4, 6                |
|       | Indicates that the precision 1 PPS synchronizing signal has reoccurred in less than 500 ms.                                                             |                                                                                                    |                        |
| 340   | ICU counter out of range:                                                                                                    | Refer to Faults 240 and 251.                                                                                                    | 1, 4, 6                |
|       | Indicates that the timer on the I/O<br>Processor CCA (1A1A21) interrupt<br>control unit is out of range.                                                |                                                                                                    |                        |

| FAULT             | DESCRIPTION                                                                                                    |                                                           | DIAGNOSTIC INFORMATION                                                                                                    | FAULT<br>CATE-<br>GORY |
|-------------------|----------------------------------------------------------------------------------------------------|-----------------------------------------------------------|----------------------------------------------------------------------------------------------------|------------------------|
| 341               | BIT timeout (>2 seconds):<br>Indicates that the I/O Processor has<br>received a BIT request from the NAV<br>Processor that the I/O Processor<br>doesn't complete within 2 seconds. | 1.<br>2.                                                  | Suspect the I/O Processor CCA (1A1A21).<br>Suspect the Dual Port Memory CCA (1A1A23).                                                                                                    | 1, 3, 4, 6             |
|                   |                                                                                                    | 3.                                                        | Suspect the Bus Interface CCA (1A1A20).                                                                                                    |                        |
| 342<br>343<br>344 | Fix Packet not in I/O state.<br>Vector Reference Packet not in I/O<br>state.<br>Calibration Packet not in I/O state.                                                               | 1.                                                        | For Faults <b>342</b> through <b>351</b> , the I/O Processor checks for the state of the software semaphore that permits access to the appropriate packet in Dual Port Memory.                                       | 1, 3, 4, 6             |
| 345<br>346        | Depth Packet not in I/O state.<br>Gyro Packet not in I/O state.                                                                                                    | 2. The semaphorate in accord sage rate ass ticular packet | The semaphore is checked at a rate in accordance with the mes-<br>sage rate associated with the par-<br>ticular packet.                                                                                              |                        |
|                   |                                                                                                    | 3.                                                        | If the Nav Processor or I/O Pro-<br>cessor fails to execute properly<br>or if synchronization between the<br>two is lost, these faults may occur<br>(probably in conjunction with addi-<br>tional dianostic faults). |                        |
|                   |                                                                                                    | 4.                                                        | Suspect the Dual Port Memory CCA ( <b>1A1A23</b> ).                                                                                                    |                        |
|                   |                                                                                                    | 5.                                                        | Suspect the Bus Interface CCA (1A1A20).                                                                                                    |                        |
|                   |                                                                                                    | 6.                                                        | Suspect the I/O Processor CCA (1A1A21).                                                                                                    |                        |
|                   |                                                                                                    | 7.                                                        | Suspect the Nav Processor CCA (1A1A13).                                                                                                    |                        |

 Table B-1.
 Fault Code Descriptions

| FAULT                    | DESCRIPTION                                                                                                    |     | DIAGNOSTIC INFORMATION                                                                                                    | FAULT<br>CATE-<br>GORY |
|--------------------------|----------------------------------------------------------------------------------------------------|-----|----------------------------------------------------------------------------------------------------|------------------------|
| 347<br>348<br>349<br>350 | Navigation Packet not in I/O state.<br>Attitude Packet not in I/O state.<br>GPS Packet not in I/O state.<br>Time Output Packet not in I/O state. | 1.  | For Faults <b>342</b> through <b>351</b> , the I/O Processor checks for the state of the software semaphore that permits access to the appropriate packet in Dual Port Memory.                                                                       | 1, 3, 4, 6,<br>8       |
| 351                      | Time Input Packet not in I/O state.                                                                                                    | 2.  | The semaphore is checked at a rate in accordance with the mes-<br>sage rate associated with the par-<br>ticular packet.                                                                                                    |                        |
|                          |                                                                                                    | 3.  | If the Nav Processor or I/O Pro-<br>cessor fails to execute properly<br>or if synchronization between the<br>two is lost, these faults may occur<br>(probably in conjunction with addi-<br>tional diagnostic faults).                                |                        |
|                          |                                                                                                    | 4.  | Suspect the Dual Port Memory CCA ( <b>1A1A23</b> ).                                                                                                    |                        |
|                          |                                                                                                    | 5.  | Suspect the Bus Interface CCA (1A1A20).                                                                                                    |                        |
|                          |                                                                                                    | 6.  | Suspect the I/O Processor CCA (1A1A21).                                                                                                    |                        |
|                          |                                                                                                    | 7.  | Suspect the Nav Processor CCA (1A1A13).                                                                                                    |                        |
| FEF                      | RR21 – RS422 Port 1 (INS-INS Interface)                                                                                                    | Way | point Message Errors (Faults <b>352</b> to                                                                                                    | <b>367</b> ).          |
| 352<br>353               | Timeout of Waypoint Message<br>(Acknowledge >2.5 seconds).<br>Waypoint Database Checksum error.                                                  | 1.  | Fault Codes <b>352</b> 's and <b>353</b> 's con-<br>ditions are checked only when the<br>operator selects transfer from the<br>other RLGN in a dual configura-<br>tion.                                                                              | 1, 4, 6                |
|                          |                                                                                                    | 2.  | If a fault occurs, clear the fault, and repeat the transfer operation.                                                                                                    |                        |
|                          |                                                                                                    | 3.  | If the fault repeated, but no other<br>faults associated with the INS-INS<br>data transfer have occurred, then<br>the waypoint data in the other<br>RLGN is probably corrupted; sus-<br>pect the corrupted waypoint data-<br>base in the other RLGN. |                        |
| 354                      | Spare.                                                                                                    |     |                                                                                                    | 9                      |
| 355                      | Spare.                                                                                                    |     |                                                                                                    | 9                      |
| 356                      | Spare.                                                                                                    |     |                                                                                                    | 9                      |
| 357                      | Spare.                                                                                                    |     |                                                                                                    | 9                      |

| and | Fault | Isolation | - Continued |
|-----|-------|-----------|-------------|
|-----|-------|-----------|-------------|

| -                              | Table B-1.         Fault Code Descriptions and Fault Isolation - Continued                                                                             |                        |                                                                                                    |                          |  |
|--------------------------------|----------------------------------------------------------------------------------------------------|------------------------|----------------------------------------------------------------------------------------------------|--------------------------|--|
| FAULT                          | DESCRIPTION                                                                                                    |                        | DIAGNOSTIC INFORMATION                                                                                                 | FAULT<br>CATE-<br>GORY   |  |
| 358                            | Spare.                                                                                                    |                        |                                                                                                    | 9                        |  |
| 359                            | Spare.                                                                                                    |                        |                                                                                                    | 9                        |  |
| 360                            | Spare.                                                                                                    |                        |                                                                                                    | 9                        |  |
| 361                            | Spare.                                                                                                    |                        |                                                                                                    | 9                        |  |
| 362                            | Spare.                                                                                                    |                        |                                                                                                    | 9                        |  |
| 363                            | Spare.                                                                                                    |                        |                                                                                                    | 9                        |  |
| 364                            | Spare.                                                                                                    |                        |                                                                                                    | 9                        |  |
| 365                            | Spare.                                                                                                    |                        |                                                                                                    | 9                        |  |
| 366                            | Spare.                                                                                                    |                        |                                                                                                    | 9                        |  |
| 367                            | Spare.                                                                                                    |                        |                                                                                                    | 9                        |  |
|                                | FERR22 – GPS Data and I/O Initi                                                                                                    | aliza                  | tion Errors (Faults <mark>368</mark> to <b>383</b> ).                                                                  |                          |  |
| Faults 30<br>NOTE: F<br>memory | <b>58</b> to <b>383</b> are associated with GPS data to<br>deceived via an NTDS interface, the I/O Pr<br>on Dual Port Memory CCA ( <b>1A1A23</b> ) for | ransf<br>oces<br>deliv | er between the I/O and Navigation P<br>sor formats and transmits GPS data t<br>ery to Nav Processor ( <b>1A1A13</b> ). | Processors.<br>to common |  |
| 368                            | GPS Position Invalid.                                                                                                    | Ope<br>Act             | erator Advisory - No Corrective<br>ion Required.                                                                       | 0, 9                     |  |
| 369                            | GPS Velocity Invalid.                                                                                                    | Ope<br>Act             | erator Advisory - No Corrective<br>ion Required.                                                                       | 0, 9                     |  |
| 370                            | Invalid TP1 received by GPS.                                                                                                    | 1                      | If the fault is transient and if no                                                                                    | 1, 4                     |  |
| 371                            | Invalid TP2 received by GPS.                                                                                                    | ••                     | other processor or I/O faults have                                                                                     |                          |  |
| 372                            | Invalid Checksum received by GPS.                                                                                                    | _                      | occurred, clear the fault.                                                                                             |                          |  |
|                                |                                                                                                    | 2.                     | If the fault recurs, suspect the Dual Port Memory CCA ( <b>1A1A23</b> ).                                               |                          |  |
| 373                            | GPS has no lever arm corrections.                                                                                                    | 1.                     | Check installation configuration for Position Sensors.                                                                 | 1, 4                     |  |
|                                |                                                                                                    | 2.                     | Refer to <b>Paragraph 8.6</b> and <b>Para-<br/>graph 8.6.4</b> .                                                       |                          |  |
| 374                            | GPS Timeout of periodic External Computer (EC) transmission.                                                                                           | 1.                     | If the fault is transient, and if no other processor or I/O faults have occurred, clear the fault.                     | 1, 4                     |  |
|                                |                                                                                                    | 2.                     | If the fault recurs, suspect the Dual Port Memory CCA ( <b>1A1A23</b> ).                                               |                          |  |
| 375                            | GPS Set and Drift invalid.                                                                                                    | Ope<br>Act             | erator Advisory - No Corrective ion Required.                                                                          | 0, 9                     |  |
| 376                            | Less than three satellites used for $\overline{\text{GPS}}$ fix.                                                                                       | Ope<br>Act             | erator Advisory - No Corrective on Required.                                                                           | 0, 9                     |  |

| FAULT      | DESCRIPTION                                                             |                                  | DIAGNOSTIC INFORMATION                                                                             | FAULT<br>CATE-<br>GORY |
|------------|-------------------------------------------------------------------------|----------------------------------|----------------------------------------------------------------------------------------------------|------------------------|
| 377        | Invalid EF Code word received.                                          | Ope<br>Acti                      | erator Advisory - No Corrective on Required.                                                       | 0, 9                   |
| 378        | GPS Universal Time Coordinated (UTC) invalid.                           | 1.                               | If the fault is transient, and if no other processor or I/O faults have occurred, clear the fault. | 1, 4                   |
|            |                                                                         | 2.                               | If the fault recurs, suspect the Dual Port Memory CCA ( <b>1A1A23</b> ).                           |                        |
| 379        | Incorrect Response to RUN command by I/O Processor.                     | 1.                               | Suspect the I/O Processor CCA (1A1A21).                                                            | 1, 4, 6                |
| 380        | I/O Processor failure on initialization.                                | 2.                               | Suspect the Dual Port Memory                                                                       |                        |
| 381        | Invalid I/O Processor response on initialization.                       | •                                | CCA ( <b>1A1A23</b> ).                                                                             |                        |
| 382        | Invalid IOSYS packet format.                                            | 3.                               | (1A1A20).                                                                                          |                        |
| 383        | Failure of 20ms time mark strobe.                                       |                                  |                                                                                                    |                        |
| FE         | ERR23 – Attitude Comparison and Monito                                  | ored                             | Performance Errors (Faults 384 to 3                                                                | <b>99</b> ).           |
| 384<br>385 | RLGN #1 and #2 disagree in Heading.<br>RI GN #1 and #2 disagree in Roll | 1.                               | Check default setting for Attitude<br>Comparison Threshold and Atti-                               | 1, 4, 6                |
| 386        | RLGN #1 and #2 disagree in Pitch.                                       | tude Comparison Filter Constant. |                                                                                                    |                        |
|            |                                                                         | 2.                               | Refer to <b>Paragraph 8.6</b> and <b>Para-<br/>graph 2.4.10.2</b> .                                |                        |
|            |                                                                         | 3.                               | Ensure limts are within prescribed tolerances.                                                     |                        |
|            |                                                                         | 4.                               | If divergence continues, perform a 72-hour calibration at the soonest possibility.                 |                        |
| 387        | Spare.                                                                  |                                  |                                                                                                    | 9                      |
| 388        | Spare.                                                                  |                                  |                                                                                                    | 9                      |
| 389        | Spare.                                                                  |                                  |                                                                                                    | 9                      |
| 390        | Spare.                                                                  |                                  |                                                                                                    | 9                      |
| 391        | Spare.                                                                  |                                  |                                                                                                    | 9                      |
| 392        | Spare.                                                                  |                                  |                                                                                                    | 9                      |
| 393        | Spare.                                                                  |                                  |                                                                                                    | 9                      |
| 394        | Spare.                                                                  |                                  |                                                                                                    | 9                      |

| Table B-1. | Fault Code Descriptions and Fault Isolation - Continued |
|------------|---------------------------------------------------------|
|------------|---------------------------------------------------------|

| FAULT      | DESCRIPTION                                                                                                    | DIAGNOSTIC INFORMATION                                                                                                    | FAULT<br>CATE-<br>GORY |
|------------|----------------------------------------------------------------------------------------------------|----------------------------------------------------------------------------------------------------|------------------------|
| 395<br>396 | Position variance greater than specified value.<br>RMS east-west velocity greater than                                         | <ol> <li>Fault codes 395 to 399 are asso-<br/>ciated with online, system perfor-<br/>mance monitoring.</li> </ol>                                                                                                    | 1, 4                   |
|            | specified value.                                                                                                    | 2. Refer to <b>Paragraph 2.4.6</b> .                                                                                                    |                        |
| 397        | RMS north-south velocity greater than specified value.                                                                         | 3. Faults 395 through 398 may indi-                                                                                                    |                        |
| 398        | RMS position greater than specified                                                                                            | beyond RLGN design parameters.                                                                                                    |                        |
|            |                                                                                                    | <ol> <li>If no other faults have been de-<br/>tected, ensure that the RLGN is<br/>properly settled.</li> </ol>                                                                                                    |                        |
|            |                                                                                                    | 5. Verify that correct position fixes are being entered.                                                                                                    |                        |
| 399        | No Position Reference available.                                                                                               | Fault codes <b>395</b> to <b>399</b> are associated<br>with online, system performance<br>monitoring. Fault <b>399</b> indicates that the<br>position reference source has become<br>invalid during system performance<br>monitoring. Check the position<br>reference source for proper operation. | 1, 4                   |
|            | FERR24 – Nav-Processor-Declar                                                                                                  | ed ATM Faults (Faults 400 to 415).                                                                                                    |                        |
| 400        | ATM Processor timeout on initialization.                                                                                       | Suspect the ATM Processor CCA (1A1A4).                                                                                                    | 1, 4, 6                |
| 401        | Dual Port Memory fail:Indicates failure<br>of the Dual Port Memory initialization<br>confidence test.                          | Suspect the ATM Processor CCA (1A1A4).                                                                                                    | 1, 4, 6                |
| 402        | Incorrect response to RUN command by the ATM Processor.                                                                        | 1. Run the System Confidence Test.                                                                                                    | 1, 4, 6                |
| 403        | ATM Processor failure on initialization.                                                                                       | 2. Suspect the ATM Processor CCA                                                                                                    |                        |
| 404        | Timeout of the ATM Processor.                                                                                                  |                                                                                                    |                        |
| 405        | Invalid ATMSYS packet format.                                                                                                  |                                                                                                    |                        |
| 406        | Incorrect response to command by the ATM Processor:                                                                            |                                                                                                    | 1, 4, 6                |
|            | Indicates that the ATM Processor is not executing Nav Processor commands correctly.                                            |                                                                                                    |                        |
| 407        | Unable to obtain master semaphore:                                                                                             | Suspect the ATM Processor CCA                                                                                                    | 1, 4, 6                |
|            | Indicates that the ATM Processor<br>is unable to access the master<br>semaphore flag giving access to the<br>Dual Port Memory. | ( <b>1A1A4)</b> .                                                                                                    |                        |

| FAULT | DESCRIPTION                                                                                                    | DIAGNOSTIC INFORMATION                                      | FAULT<br>CATE-<br>GORY |
|-------|----------------------------------------------------------------------------------------------------|-------------------------------------------------------------|------------------------|
| 408   | Invalid ATMSYS. ECOUNT (two occurrences):                                                                                                    | 1. Suspect the ATM Processor CCA (1A1A4).                   | 1, 4, 6                |
|       | Indicates handshaking failure between<br>the Nav Processor CCA ( <b>1A1A13</b> ) and<br>the ATM Processor CCA ( <b>1A1A4</b> ).                                                                           | <ol> <li>Suspect the Nav Processor CCA (1A1A13).</li> </ol> |                        |
| 409   | Invalid ATM COMRAM test pattern (two occurrences):                                                                                                    | Suspect the ATM Processor CCA (1A1A4), Dual Port Memory.    | 1, 4, 6                |
|       | The Nav Processor periodically<br>performs a test pattern write/read<br>test on the common RAM (dual port<br>memory) on ATM Processor CCA<br>(1A1A4). Fault is announced if test<br>fails twice in a row. |                                                             |                        |
| 410   | Timeout of ATM Processor on software semaphore (semaphore not in Nav state):                                                                                                    | Refer to Fault <b>406</b> .                                 | 1, 4, 6                |
|       | Indicates that the Nav Processor<br>cannot get access to Dual Port Memory<br>as the ATM Processor has retained<br>control of the memory for a period<br>greater than 15 microseconds.                     |                                                             |                        |
| 411   | Error response from ATM Processor:                                                                                                    | Refer to Fault 406.                                         | 1, 4, 6                |
|       | Indicates that the ATM Processor received an illegal command from the Nav Processor.                                                                                                    |                                                             |                        |
| 412   | Too many consecutive Commands in<br>Progress from ATM Processor:                                                                                                    | Refer to Fault <b>406</b> .                                 | 1, 4, 6                |
|       | The Nav Processor had detected that<br>the ATM Processor is executing a<br>command for a period greater than 80<br>ms.                                                                                    |                                                             |                        |

| Table B-1.         Fault Code Descriptions and Fault Isolation - Continued |                                          |       |                                                                                                    |                        |
|----------------------------------------------------------------------------|------------------------------------------|-------|----------------------------------------------------------------------------------------------------|------------------------|
| FAULT                                                                      | DESCRIPTION                              |       | DIAGNOSTIC INFORMATION                                                                                                    | FAULT<br>CATE-<br>GORY |
| 413                                                                        | BFTT – Communication interrupted/failed. | 1.    | The ATM Processor has shut down.                                                                                                    | 1, 4, 6, 8             |
|                                                                            |                                          | 2.    | This fault is usually accompanied<br>by other faults that can provide in-<br>sight into the cause of the failure.                                                                                      |                        |
|                                                                            |                                          | 3.    | When the ATM Processor shuts<br>down and BFTT simulation is ac-<br>tive, simulated output will be termi-<br>nated in the same manner as for<br>operator-initiated quick abort. Re-<br>fer to Fault414. |                        |
|                                                                            |                                          | 4.    | Simulated values will be set (not slewed) to Nav values. Reset the ATM Processor.                                                                                                    |                        |
|                                                                            |                                          | 5.    | If fault recurs, and the BFTT and LAN are functioning properly, suspect the ATM Processor CCA ( <b>1A1A4</b> ).                                                                                        |                        |
| 414                                                                        | BFTT – Operator aborted.                 | 1.    | BFTT simulation has been manu-<br>ally aborted by the AN/WSN-7 op-<br>erator.                                                                                                    | 1, 4, 6                |
|                                                                            |                                          | 2.    | Simulation variables will not be set (not slewed) to Nav quantities.                                                                                                    |                        |
| 415                                                                        | Cannot enable BFTT Nav in simulate mode. | 1.    | The AN/WSN-7 is already in a simulated output mode, providing static simulated data to the users.                                                                                                    | 1, 4, 6                |
|                                                                            |                                          | 2.    | The AN/WSN-7 cannot support<br>both static and BFTT-generated<br>simulated outputs.                                                                                                    |                        |
|                                                                            |                                          | 3.    | Static simulated output mode must be terminated before BFTT simulated can start.                                                                                                    |                        |
|                                                                            |                                          | 4.    | Terminate simulated outputs as follows:                                                                                                    |                        |
|                                                                            |                                          |       | AUX FUNC key; page 3; Sim Out-<br>put < 1 key >;Enabled < 1 key > =<br>OFF                                                                                                    |                        |
| 416                                                                        | Spare.                                   |       |                                                                                                    | 9                      |
|                                                                            | FERR25 – FERR26 (Res                     | serve | ed For Nav Processor)                                                                                                    |                        |
| 417                                                                        | Spare.                                   |       |                                                                                                    | 9                      |
| 418                                                                        | Spare.                                   |       |                                                                                                    | 9                      |

| FAULT | DESCRIPTION | DIAGNOSTIC INFORMATION | FAULT<br>CATE-<br>GORY |
|-------|-------------|------------------------|------------------------|
| 419   | Spare.      |                        | 9                      |
| 420   | Spare.      |                        | 9                      |
| 421   | Spare.      |                        | 9                      |
| 422   | Spare.      |                        | 9                      |
| 423   | Spare.      |                        | 9                      |
| 424   | Spare.      |                        | 9                      |
| 425   | Spare.      |                        | 9                      |
| 426   | Spare.      |                        | 9                      |
| 427   | Spare.      |                        | 9                      |
| 428   | Spare.      |                        | 9                      |
| 429   | Spare.      |                        | 9                      |
| 430   | Spare.      |                        | 9                      |
| 431   | Spare.      |                        | 9                      |
| 432   | Spare.      |                        | 9                      |
| 433   | Spare.      |                        | 9                      |
| 434   | Spare.      |                        | 9                      |
| 435   | Spare.      |                        | 9                      |
| 436   | Spare.      |                        | 9                      |
| 437   | Spare.      |                        | 9                      |
| 438   | Spare.      |                        | 9                      |
| 439   | Spare.      |                        | 9                      |
| 440   | Spare.      |                        | 9                      |
| 441   | Spare.      |                        | 9                      |
| 442   | Spare.      |                        | 9                      |
| 443   | Spare.      |                        | 9                      |
| 444   | Spare.      |                        | 9                      |
| 445   | Spare.      |                        | 9                      |
| 446   | Spare.      |                        | 9                      |
| 447   | Spare.      |                        | 9                      |
|       |             |                        |                        |

| FAULT                                                                   | DESCRIPTION                                                                                                    |                                           | DIAGNOSTIC INFORMATION FAULT<br>CATE-<br>GORY                                                                                                    | ſ |
|-------------------------------------------------------------------------|----------------------------------------------------------------------------------------------------|-------------------------------------------|----------------------------------------------------------------------------------------------------|---|
|                                                                         | FERR27 – NTDS Message Error (Por                                                                                                    | t A1)                                     | ) (Faults <b>448</b> - <b>463</b> ) (I/O Processor).                                                                                                    | F |
| These fa<br>detection<br>terface D<br>suspecte<br>Faults 30<br>code ind | ault codes relate to RLGN NTDS interfac<br>of depends upon NTDS interface board co<br>Design Specification and configuration. S<br>ad faulty NTDS ports when the on-line BIT<br>14 through 335). If the short loop wraparou<br>icating that the fault is internal to the NTD | e me<br>nfigu<br>hort l<br>E de<br>und te | essage transfer with external equipment. Their<br>uration and each enabled I/O port's message In-<br>loop wraparound tests are automatically run on<br>etects any message fault twice in a row (refer to<br>test fails, BITE sets an additional applicable fault<br>interface board. |   |
| 448                                                                     | Invalid Message (Message 01).                                                                                                    | 1.                                        | Run offline, Short Loop Wrap-                                                                                                    |   |
| 449                                                                     | Incorrect Test Pattern (Message 01).                                                                                                    |                                           | around Test, BIT 424.                                                                                                    |   |
| 450                                                                     | Timeout (Message 01).                                                                                                    | 2.                                        | If the Short Loop Wraparound Test                                                                                                    |   |
| 451                                                                     | Transmission Error (Message 01).                                                                                                    |                                           | NTDS interface CCA.                                                                                                    |   |
| 452                                                                     | Invalid Message (Message 02).                                                                                                    | 3.                                        | If the Short Loop Wraparound Test                                                                                                    |   |
| 453                                                                     | Incorrect Test Pattern (Message 02).                                                                                                    |                                           | passes, use the appropriate Wrap-<br>around Test Cable and run Long                                                                                                    |   |
| 454                                                                     | Timeout (Message 02).                                                                                                    |                                           | Loop Wraparound Test, BIT 462.                                                                                                    |   |
| 455                                                                     | Transmission Error (Message 02).                                                                                                    | 4.                                        | If the Long Loop Wraparound Test fails, suspect:                                                                                                    |   |
| 450                                                                     | Incorrect Test Pattern (Message 03).                                                                                                    |                                           | a. I/O Processor Card Rack                                                                                                    |   |
| 458<br>459<br>460<br>461                                                | Timeout (Message 03).<br>Transmission Error (Message 03).<br>Invalid Message (Message 04).<br>Incorrect Test Pattern (Message 04).                                                                                                    | 5                                         | <ul> <li>b. Cable between the I/O<br/>Processor Card Rack<br/>Backplane, or card edge,<br/>and the RLGN I/O jack on<br/>the cabinet.</li> </ul>                                                                                                    |   |
| 461<br>462<br>463                                                       | Incorrect Test Pattern (Message 04).<br>Timeout (Message 04).<br>Transmission Error (Message 04).                                                                                                    | 5.                                        | If the Long Loop Wraparound Test<br>passes, suspect the cabling or<br>equipment external to the RLGN.                                                                                                    |   |

| FAULT                                                              | DESCRIPTION                                                                                                    |     | DIAGNOSTIC INFORMATION                                                                                                    | FAULT<br>CATE-<br>GORY |
|--------------------------------------------------------------------|----------------------------------------------------------------------------------------------------|-----|----------------------------------------------------------------------------------------------------|------------------------|
|                                                                    | FERR28 – NTDS Message Error (Port                                                                                                    | A2) | (I/O Processor) (Faults 464 to 479).                                                                                                    |                        |
| 464<br>465                                                         | Invalid Message (Message 01).<br>Incorrect Test Pattern (Message 01).                                                                                                    | 1.  | Run off-line, Short Loop Wrap-<br>around Test, BIT 424.                                                                                                    | 1, 4, 6                |
| 466<br>467                                                         | Timeout (Message 01).<br>Transmission Error (Message 01).                                                                                                    | 2.  | If the Short Loop Wraparound Test fails, suspect the port's related NTDS interface CCA.                                                                                                    |                        |
| 468<br>469<br>470                                                  | Invalid Message (Message 02).<br>Incorrect Test Pattern (Message 02).<br>Timeout (Message 02).                                                                                                    | 3.  | If the Short Loop Wraparound Test<br>passes, use the appropriate Wrap-<br>around Test Cable and run Long<br>Loop Wraparound Test, BIT 462.                                                                                                    |                        |
| 470<br>471<br>472<br>473<br>474<br>475<br>476<br>477<br>478<br>479 | Timeout (Message 02).<br>Transmission Error (Message 02).<br>Invalid Message (Message 03).<br>Incorrect Test Pattern (Message 03).<br>Timeout (Message 03).<br>Invalid Message (Message 04).<br>Incorrect Test Pattern (Message 04)<br>Timeout (Message 04).<br>Transmission Error (Message 04) | 4.  | <ul> <li>Loop Wraparound Test, BIT 462.</li> <li>If the Long Loop Wraparound Test fails, suspect: <ul> <li>a. I/O Processor Card Rack Backplane.</li> </ul> </li> <li>b. Cable between the I/O Processor Card Rack Backplane, or card edge, and the RLGN I/O jack on the cabinet.</li> <li>If the Long Loop Wraparound Tet passes, suspect the cabling or equipment external to the RLGN.</li> </ul> |                        |
|                                                                    |                                                                                                    |     |                                                                                                    |                        |

| FAULT                                                       | DESCRIPTION                                                                                                    |                       | DIAGNOSTIC INFORMATION                                                                                                    | FAULT<br>CATE-<br>GORY | FA | ٩UI                                                                |
|-------------------------------------------------------------|----------------------------------------------------------------------------------------------------|-----------------------|----------------------------------------------------------------------------------------------------|------------------------|----|--------------------------------------------------------------------|
| 480<br>481<br>482<br>483<br>484<br>485<br>486               | FERR29 – NTDS Message Error (Port<br>Invalid Message (Message 01).<br>Incorrect Test Pattern (Message 01).<br>Timeout (Message 01).<br>Transmission Error (Message 01).<br>Invalid Message (Message 02).<br>Incorrect Test Pattern (Message 02).<br>Timeout (Message 02). | B1)<br>1.<br>2.<br>3. | (I/O Processor) (Faults <b>480</b> to <b>495</b> ).<br>Run offline, Short Loop Wrap-<br>around Test, BIT 425.<br>If the Short Loop Wraparound Test<br>fails, suspect the port's related<br>NTDS interface CCA.<br>If the Short Loop Wraparound Test<br>passes, use the appropriate Wrap-<br>around Test Cable and run Long                        | <b>GORY</b><br>1, 4, 6 |    | 496<br>497<br>498<br>499<br>500<br>501                             |
| 487<br>488<br>489<br>490<br>491<br>492<br>493<br>494<br>495 | Transmission Error (Message 02).<br>Invalid Message (Message 03).<br>Incorrect Test Pattern (Message 03).<br>Timeout (Message 03).<br>Invalid Message (Message 04).<br>Incorrect Test Pattern (Message 04).<br>Timeout (Message 04).<br>Transmission Error (Message 04).  | 4.                    | <ul> <li>If the Long Loop Wraparound Test fails, suspect:</li> <li>a. I/O Processor Card Rack Backplane.</li> <li>b. Cable between the I/O Processor Card Rack Backplane, or card edge, and the RLGN I/O jack on the cabinet.</li> <li>If the Long Loop Wraparound Test passes, suspect the cabling or equipment external to the RLGN.</li> </ul> |                        |    | 502<br>503<br>504<br>505<br>506<br>507<br>508<br>509<br>510<br>511 |

LT DESCRIPTION DIAGN FERR30 – NTDS Message Error (Port B2) (I/O Pro Invalid Message (Message 01). Run 1. Incorrect Test Pattern (Message 01). aroun Timeout (Message 01). 2. If the fails, Transmission Error (Message 01). NTDS Invalid Message (Message 02). 3. If the Incorrect Test Pattern (Message 02). passe aroun Timeout (Message 02). Loop Transmission Error (Message 02). 4. If the fails, Invalid Message (Message 03). a. Incorrect Test Pattern (Message 03). Timeout (Message 03). b. Transmission Error (Message 03). Invalid Message (Message 04). Incorrect Test Pattern (Message 04). 5. If the Timeout (Message 04). passe ment Transmission Error (Message 04).

| NOSTIC INFORMATION                                                                                                    | FAULT<br>CATE-<br>GORY |
|----------------------------------------------------------------------------------------------------|------------------------|
| rocessor) (Faults 496 to 511).                                                                                         |                        |
| offline, Short Loop Wrap-<br>id Test, BIT 425.                                                                         | 1, 4, 6                |
| Short Loop Wraparound Test<br>suspect the port's related<br>interface CCA.                                             |                        |
| Short Loop Wraparound Test<br>es, use the appropriate Wrap-<br>id Test Cable and run Long<br>Wraparound Test, BIT 463. |                        |
| Long Loop Wraparound Test<br>suspect:                                                                                  |                        |
| I/O Processor Card Rack<br>Backplane.                                                                                  |                        |
| Cable between the I/O<br>Processor Card Rack<br>Backplane, or card edge,<br>and the RLGN I/O jack on<br>the cabinet.   |                        |
| Long Loop Wraparound Test<br>es, suspect the cabling equip-<br>external to the RLGN.                                   |                        |
|                                                                                                    |                        |
|                                                                                                    |                        |
|                                                                                                    |                        |
|                                                                                                    |                        |
|                                                                                                    |                        |
|                                                                                                    |                        |
|                                                                                                    |                        |
|                                                                                                    |                        |

| FAULT                                                                                                    | DESCRIPTION                                                                                                    |                                    | DIAGNOSTIC INFORMATION                                                                                                    | FAULT<br>CATE- |   | FAULT                                                                                                    | Γ |
|----------------------------------------------------------------------------------------------------|----------------------------------------------------------------------------------------------------|------------------------------------|----------------------------------------------------------------------------------------------------|----------------|---|----------------------------------------------------------------------------------------------------|---|
|                                                                                                    | FERR31 – NTDS Message Error (Por                                                                                                    | t C1                               | ) I/O Processor (Faults 512 to 527).                                                                                                    | GORT           | - |                                                                                                    | L |
| 512<br>513<br>514<br>515<br>516<br>517<br>518<br>519<br>520<br>521<br>522<br>523<br>524<br>525<br>526<br>527 | FERR31 – NTDS Message Error (Por<br>Invalid Message (Message 01).<br>Incorrect Test Pattern (Message 01).<br>Transmission Error (Message 01).<br>Invalid Message (Message 02).<br>Incorrect Test Pattern (Message 02).<br>Transmission Error (Message 02).<br>Invalid Message (Message 03).<br>Incorrect Test Pattern (Message 03).<br>Timeout (Message 03).<br>Transmission Error (Message 03).<br>Invalid Message (Message 04).<br>Incorrect Test Pattern (Message 04).<br>Incorrect Test Pattern (Message 04).<br>Timeout (Message 04).<br>Transmission Error (Message 04).<br>Timeout (Message 04).<br>Transmission Error (Message 04). | t C1<br>1.<br>2.<br>3.<br>4.<br>5. | <ul> <li>) I/O Processor (Faults 512 to 527).</li> <li>Run offline, Short Loop Wraparound Test, BIT 426.</li> <li>If the Short Loop Wraparound Test fails, suspect the port's related NTDS interface CCA.</li> <li>If the Short Loop Wraparound Test passes, use the appropriate Wraparound Test Cable and run Long Loop Wraparound Test, BIT 464.</li> <li>If the Long Loop Wraparound Test fails, suspect: <ul> <li>a. I/O Processor Card Rack Backplane.</li> <li>b. Cable between the I/O Processor Card Rack Backplane, or card edge, and the RLGN I/O jack on the cabinet.</li> </ul> </li> <li>If the Long Loop Wraparound Test passes, suspect the cabling or equipment external to the RLGN.</li> </ul> | <b>GORY</b>    |   | 528<br>529<br>530<br>531<br>532<br>533<br>534<br>535<br>536<br>537<br>538<br>539<br>540<br>541<br>542<br>543 |   |
|                                                                                                    |                                                                                                    |                                    |                                                                                                    |                |   |                                                                                                    |   |

| AULT              | DESCRIPTION                                                                                              |     | DIAGNOSTIC INFORMATION                                                                                                    | FAULT<br>CATE-<br>GORY |
|-------------------|----------------------------------------------------------------------------------------------------|-----|----------------------------------------------------------------------------------------------------|------------------------|
|                   | FERR32 – NTDS Message Error (Port                                                                        | C2) | (I/O Processor) (Faults 528 to 543).                                                                                                    |                        |
| 528<br>529        | Invalid Message (Message 01).<br>Incorrect Test Pattern (Message 01).                                    | 1.  | Run offline, Short Loop Wrap-<br>around Test, BIT 426.                                                                                                    | 1, 4, 6                |
| 530<br>531<br>532 | Timeout (Message 01).<br>Transmission Error (Message 01).<br>Invalid Message (Message 02)                | 2.  | If the Short Loop Wraparound Test<br>fails, suspect the port's related<br>NTDS interface CCA.                                                                       |                        |
| 533<br>534        | Incorrect Test Pattern (Message 02).<br>Timeout (Message 02).                                            | 3.  | If the Short Loop Wraparound Test<br>passes, use the appropriate Wrap-<br>around Test Cable and run Long<br>Loop Wraparound Test, BIT 464.                          |                        |
| 535<br>536<br>537 | Transmission Error (Message 02).<br>Invalid Message (Message 03).<br>Incorrect Test Pattern (Message 03) | 4.  | If the Long Loop Wraparound Test fails, suspect:<br>a. I/O Processor Card Rack                                                                                      |                        |
| 538<br>539<br>540 | Timeout (Message 03).<br>Transmission Error (Message 03).<br>Invalid Message (Message 04).               |     | <ul> <li>Backplane.</li> <li>b. Cable between the I/O<br/>Processor Card Rack<br/>Backplane, or card edge,<br/>and the RLGN I/O jack on<br/>the cabinet.</li> </ul> |                        |
| 541<br>542<br>543 | Timeout (Message 04).<br>Transmission Error (Message 04)                                                 | 5.  | If the Long Loop Wraparound Test passes, suspect the cabling or equipment external to the RLGN.                                                                     |                        |
|                   |                                                                                                    |     |                                                                                                    |                        |

| FAULT                                                              | DESCRIPTION                                                                                                    |                              | DIAGNOSTIC INFORMATION                                                                                                    | FAULT<br>CATE-<br>GORY | F | AULI                                                               |
|--------------------------------------------------------------------|----------------------------------------------------------------------------------------------------|------------------------------|----------------------------------------------------------------------------------------------------|------------------------|---|--------------------------------------------------------------------|
| 544<br>545<br>546<br>547<br>548<br>549<br>550<br>551<br>552<br>553 | FERR33 – NTDS Message Error (Por<br>Invalid Message (Message 01).<br>Incorrect Test Pattern (Message 01).<br>Timeout (Message 01).<br>Transmission Error (Message 01).<br>Invalid Message (Message 02).<br>Incorrect Test Pattern (Message 02).<br>Timeout (Message 02).<br>Transmission Error (Message 02).<br>Invalid Message (Message 03).<br>Incorrect Test Pattern (Message 03). | t D1<br>1.<br>2.<br>3.<br>4. | ) (I/O Processor) (Faults <b>544</b> - <b>559</b> )<br>Run offline, Short Loop Wrap-<br>around Test, BIT 427.<br>If the Short Loop Wraparound Test<br>fails, suspect the port's related<br>NTDS interface CCA.<br>If the Short Loop Wraparound Test<br>passes, use the appropriate Wrap-<br>around Test Cable and run Long<br>Loop Wraparound Test, BIT 465.<br>If the Long Loop Wraparound Test<br>fails, suspect:<br>a. I/O Processor Card Rack | 1, 4, 6                |   | 560<br>561<br>562<br>563<br>564<br>565<br>566<br>567<br>568<br>569 |
| 554<br>555<br>556<br>557<br>558<br>559                             | Timeout (Message 03).<br>Transmission Error (Message 03).<br>Invalid Message (Message 04).<br>Incorrect Test Pattern (Message 04).<br>Timeout (Message 04).<br>Transmission Error (Message 04).                                                                                                    | 5.                           | <ul> <li>Backplane.</li> <li>b. Cable between the I/O<br/>Processor Card Rack<br/>Backplane, or card edge,<br/>and the RLGN I/O jack on<br/>the cabinet.</li> <li>If the Long Loop Wraparound Test<br/>passes, suspect the cabling or<br/>equipment external to the RLGN.</li> </ul>                                                                                                    |                        |   | 570<br>571<br>572<br>573<br>574<br>575                             |

| FAULT | DESCRIPTION                          |       | DIAGNOSTIC INFORMATION FAULT<br>CATE-<br>GORY                      |
|-------|--------------------------------------|-------|--------------------------------------------------------------------|
|       | FERR34 – NTDS Message Error (Por     | t D2) | ?) (I/O Processor) (Faults <b>560</b> - <b>575</b> )               |
| 560   | Invalid Message (Message 01).        | 1     | Run offline Short Loop Wrap- 1, 4, 6                               |
| 561   | Incorrect Test Pattern (Message 01). |       | around Test, BIT 427.                                              |
| 562   | Incorrect Test Pattern (Message 01). | 2.    | If the Short Loop Wraparound Test                                  |
| 563   | Transmission Error (Message 01).     |       | NTDS interface CCA.                                                |
| 564   | Invalid Message (Message 02).        | 3.    | If the Short Loop Wraparound Test                                  |
| 565   | Incorrect Test Pattern (Message 02). |       | passes, use the approprate Wrap-<br>around Test Cable and run Long |
| 566   | Timeout (Message 02).                |       | Loop Wraparound Test, BIT 465.                                     |
| 567   | Transmission Error (Message 02).     | 4.    | If the Long Loop Wraparound Test fails, suspect:                   |
| 569   | Invalid Message (Message 03).        |       | a. I/O Processor Card Rack                                         |
| 570   | Timeout (Message 03)                 |       | Backplane.                                                         |
| 571   | Transmission Error (Message 03).     |       | b. Cable between the I/O<br>Processor Card Rack                    |
| 572   | Invalid Message (Message 04).        |       | and the RLGN I/O jack on                                           |
| 573   | Incorrect Test Pattern (Message 04). | _     | the cabinet.                                                       |
| 574   | Timeout (Message 04).                | 5.    | passes, suspect the cabling or                                     |
| 575   | Transmission Error (Message 04).     |       | equipment external to the RLGN.                                    |
|       |                                      |       |                                                                    |
|       |                                      |       |                                                                    |
|       |                                      |       |                                                                    |
|       |                                      |       |                                                                    |
|       |                                      |       |                                                                    |
|       |                                      |       |                                                                    |
|       |                                      |       |                                                                    |
|       |                                      |       |                                                                    |
|       |                                      |       |                                                                    |
|       |                                      |       |                                                                    |
|       |                                      |       |                                                                    |
|       |                                      |       |                                                                    |
|       |                                      |       |                                                                    |
|       |                                      |       |                                                                    |
|       |                                      |       |                                                                    |

| FAULT                                                                                                    | DESCRIPTION                                                                                                    | DIAGNOSTIC INFORMATION                                                                                                    | FAULT<br>CATE- |  | FAULT                                                                                                    |   |
|----------------------------------------------------------------------------------------------------|----------------------------------------------------------------------------------------------------|----------------------------------------------------------------------------------------------------|----------------|--|----------------------------------------------------------------------------------------------------|---|
|                                                                                                    |                                                                                                    |                                                                                                    | GORY           |  |                                                                                                    | L |
| FAULT<br>576<br>577<br>578<br>579<br>580<br>581<br>582<br>583<br>584<br>585<br>586<br>587<br>588<br>589<br>590<br>591 | DESCRIPTION<br>FERR35 – NTDS Message Error (Por<br>Invalid Message (Message 01).<br>Incorrect Test Pattern (Message 01).<br>Transmission Error (Message 01).<br>Invalid Message (Message 02).<br>Incorrect Test Pattern (Message 02).<br>Transmission Error (Message 02).<br>Invalid Message (Message 03).<br>Incorrect Test Pattern (Message 03).<br>Incorrect Test Pattern (Message 03).<br>Timeout (Message 03).<br>Transmission Error (Message 03).<br>Invalid Message (Message 04).<br>Invalid Message (Message 04).<br>Incorrect Test Pattern (Message 04).<br>Incorrect Test Pattern (Message 04).<br>Timeout (Message 04).<br>Transmission Error (Message 04). | DIAGNOSTIC INFORMATION         tt E1) (I/O Processor) (Faults 576 - 591)         1. Run offline, Short Loop Wraparound Test, BIT 458.         2. If the Short Loop Wraparound Test fails, suspect the port's related NTDS interface CCA.         3. If the Short Loop Wraparound Test passes, use the appropriate Wraparound Test Cable and run Long Loop Wraparound Test, BIT 466.         4. If the Long Loop Wraparound Test fails, suspect:         a. I/O Processor Card Rack Backplane.         b. Cable between the I/O Processor Card Rack Backplane, or card edge, and the RLGN I/O jack on the cabinet.         5. If the Long Loop Wraparound Test passes, suspect the cabling or equipment external to the RLGN. | FAULT<br>GORY  |  | FAULT<br>592<br>593<br>594<br>595<br>596<br>597<br>598<br>599<br>600<br>601<br>602<br>603<br>604<br>605<br>606<br>607 |   |
|                                                                                                    |                                                                                                    |                                                                                                    |                |  |                                                                                                    |   |

 Table B-1.
 Fault Code Descriptions and Fault Isolation - Continued

| AULT              | DESCRIPTION                                                                                               |       | DIAGNOSTIC INFORMATION                                                                                                    | FAULT<br>CATE-<br>GORY |
|-------------------|----------------------------------------------------------------------------------------------------|-------|----------------------------------------------------------------------------------------------------|------------------------|
| <u>_</u>          | FERR36 - NTDS Message Error (Por                                                                          | t E2) | (I/O Processor) (Faults <b>592</b> - <b>607</b> )                                                                                               |                        |
| 592<br>593        | Invalid Message (Message 01).<br>Incorrect Test Pattern (Message 01).                                     | 1.    | Run offline, Short Loop Wrap-                                                                                                    | 1, 4, 6                |
| 594<br>595        | Timeout (Message 01).<br>Transmission Error (Message 01).                                                 | 2.    | If the Short Loop Wraparound Test fails, suspect the port's related NTDS interface CCA.                                                         |                        |
| 596<br>597<br>598 | Invalid Message (Message 02).<br>Incorrect Test Pattern (Message 02).<br>Timeout (Message 02).            | 3.    | If the Short Loop Wraparound Test<br>passes, use the appropriate Wrap-<br>around Test Cable and run Long<br>Loop Wraparound Test, BIT 466.      |                        |
| 599<br>600        | Transmission Error (Message 02).<br>Invalid Message (Message 03).                                         | 4.    | If the Long Loop Wraparound Test fails, suspect:                                                                                                |                        |
| 601<br>602        | Incorrect Test Pattern (Message 03).<br>Timeout (Message 03).                                             |       | a. I/O Processor Card Rack<br>Backplane.                                                                                                    |                        |
| 603<br>604<br>605 | Transmission Error (Message 03).<br>Invalid Message (Message 04).<br>Incorrect Test Pattern (Message 04). |       | <ul> <li>b. Cable between the I/O<br/>Processor Card Rack<br/>Backplane, or card edge,<br/>and the RLGN I/O jack on<br/>the cabinet.</li> </ul> |                        |
| 606<br>607        | Timeout (Message 04).<br>Transmission Error (Message 04).                                                 | 5.    | If the Long Loop Wraparound Test passes, suspect the cabling or equipment external to the RLGN.                                                 |                        |
|                   |                                                                                                    |       |                                                                                                    |                        |

| FAULT                                                                                                    | Table B-1. Fault Code Descripti<br>DESCRIPTION                                                                                                    | ions                                          | and Fault Isolation - Continued DIAGNOSTIC INFORMATION                                                                                                    | FAULT<br>CATE-                         | FAULT                                                                                                    |
|----------------------------------------------------------------------------------------------------|----------------------------------------------------------------------------------------------------|-----------------------------------------------|----------------------------------------------------------------------------------------------------|----------------------------------------|----------------------------------------------------------------------------------------------------|
| FAULT<br>608<br>609<br>610<br>611<br>612<br>613<br>614<br>615<br>616<br>617<br>618<br>619<br>620<br>621<br>622<br>623 | Table B-1.       Fault Code Description         DESCRIPTION         FERR37 – NTDS Message Error (Por<br>Invalid Message (Message 01).         Incorrect Test Pattern (Message 01).       Incorrect Test Pattern (Message 01).         Transmission Error (Message 02).       Incorrect Test Pattern (Message 02).         Incorrect Test Pattern (Message 02).       Incorrect Test Pattern (Message 02).         Transmission Error (Message 02).       Invalid Message (Message 03).         Incorrect Test Pattern (Message 03).       Incorrect Test Pattern (Message 03).         Incorrect Test Pattern (Message 03).       Incorrect Test Pattern (Message 03).         Invalid Message (Message 04).       Incorrect Test Pattern (Message 04).         Invalid Message (Message 04).       Incorrect Test Pattern (Message 04).         Invalid Message (Message 04).       Incorrect Test Pattern (Message 04).         Incorrect Test Pattern (Message 04).       Incorrect Test Pattern (Message 04).         Incorrect Test Pattern (Message 04).       Transmission Error (Message 04).         Timeout (Message 04).       Transmission Error (Message 04). | tions<br>rt F1)<br>1.<br>2.<br>3.<br>4.<br>5. | <ul> <li>and Fault Isolation - Continued</li> <li>DIAGNOSTIC INFORMATION</li> <li>(I/O Processor) (Faults 608 - 623)</li> <li>Run offline, Short Loop Wraparound Test, BIT 459.</li> <li>If the Short Loop Wraparound Test fails, suspect the port's related NTDS interface CCA.</li> <li>If the Short Loop Wraparound Test passes, use the appropriate Wraparound Test Cable and run Long Loop Wraparound Test, BIT 467.</li> <li>If the Long Loop Wraparound Test fails, suspect: <ul> <li>a. I/O Processor Card Rack Backplane.</li> <li>b. Cable between the I/O Processor Card Rack Backplane, or card edge, and the RLGN I/O jack on the cabinet.</li> </ul> </li> <li>If the Long Loop Wraparound Test passes, suspect the cabling or equipment external to the RLGN.</li> </ul> | <b>FAULT</b><br><b>GORY</b><br>1, 4, 6 | FAULT<br>624<br>625<br>626<br>627<br>628<br>629<br>630<br>631<br>632<br>633<br>634<br>635<br>636<br>637<br>638<br>639 |
|                                                                                                    |                                                                                                    |                                               |                                                                                                    |                                        |                                                                                                    |

| FAULT                                                                                                    | DESCRIPTION                                                                                                    |                               | DIAGNOSTIC INFORMATION                                                                                                    | FAULT<br>CATE-<br>GORY |
|----------------------------------------------------------------------------------------------------|----------------------------------------------------------------------------------------------------|-------------------------------|----------------------------------------------------------------------------------------------------|------------------------|
|                                                                                                    | FERR38 – NTDS Message Error (Por                                                                                                    | t F2)                         | (I/O Processor) (Faults <b>624</b> - <b>639</b> )                                                                                                    |                        |
| 624<br>625                                                                                                   | Invalid Message (Message 01).<br>Incorrect Test Pattern (Message 01).                                                                                                    | 1.                            | Run offline, Short Loop Wrap-                                                                                                    | 1, 4, 6                |
| 624<br>625<br>626<br>627<br>628<br>629<br>630<br>631<br>632<br>633<br>634<br>635<br>636<br>637<br>638<br>639 | FERR38 – NTDS Message Error (Por<br>Invalid Message (Message 01).<br>Incorrect Test Pattern (Message 01).<br>Transmission Error (Message 01).<br>Invalid Message (Message 02).<br>Incorrect Test Pattern (Message 02).<br>Transmission Error (Message 02).<br>Invalid Message (Message 03).<br>Incorrect Test Pattern (Message 03).<br>Incorrect Test Pattern (Message 03).<br>Transmission Error (Message 03).<br>Transmission Error (Message 03).<br>Invalid Message (Message 04).<br>Incorrect Test Pattern (Message 04).<br>Incorrect Test Pattern (Message 04).<br>Incorrect Test Pattern (Message 04).<br>Transmission Error (Message 04).<br>Timeout (Message 04).<br>Transmission Error (Message 04). | t F2)<br>1.<br>2.<br>3.<br>4. | <ul> <li>(I/O Processor) (Faults 624 - 639)</li> <li>Run offline, Short Loop Wraparound Test, BIT 459.</li> <li>If the Short Loop Wraparound Test fails, suspect the port's related NTDS interface CCA.</li> <li>If the Short Loop Wraparound Test passes, use the appropriate Wraparound Test Cable and run Long Loop Wraparound Test, BIT 467.</li> <li>If the Long Loop Wraparound Test fails, suspect: <ul> <li>a. I/O Processor Card Rack Backplane.</li> <li>b. Cable between the I/O Processor Card Rack Backplane, or card edge, and the RLGN I/O jack on the cabinet.</li> </ul> </li> <li>If the Long Loop Wraparound Test passes, suspect the cabling or equipment external to the RLGN.</li> </ul> | 1, 4, 6                |
|                                                                                                    |                                                                                                    |                               |                                                                                                    |                        |

| FAULT                                                                                                    | DESCRIPTION                                                                                                    |                              | DIAGNOSTIC INFORMATION                                                                                                    | FAULT<br>CATE- | FAULT                                                                                                    | T |
|----------------------------------------------------------------------------------------------------|----------------------------------------------------------------------------------------------------|------------------------------|----------------------------------------------------------------------------------------------------|----------------|----------------------------------------------------------------------------------------------------|---|
|                                                                                                    | EFRR39 - NTDS Message Error (Por                                                                                                    | t G1                         | ) (I/O Processor) (Faults $640 - 655$ )                                                                                                    | GORT           |                                                                                                    |   |
| 640<br>641<br>642<br>643<br>644<br>645<br>646<br>647<br>648<br>649<br>650<br>651<br>652<br>653<br>654<br>655 | FERR39 – NTDS Message Error (Por<br>Invalid Message (Message 01).<br>Incorrect Test Pattern (Message 01).<br>Transmission Error (Message 01).<br>Invalid Message (Message 02).<br>Incorrect Test Pattern (Message 02).<br>Transmission Error (Message 02).<br>Invalid Message (Message 03).<br>Incorrect Test Pattern (Message 03).<br>Timeout (Message 03).<br>Transmission Error (Message 03).<br>Invalid Message (Message 04).<br>Incorrect Test Pattern (Message 04).<br>Timeout (Message 04).<br>Transmission Error (Message 04).<br>Timeout (Message 04). | t G1<br>1.<br>2.<br>3.<br>4. | <ul> <li>) (I/O Processor) (Faults 640 - 655)</li> <li>Run offline, Short Loop Wraparound Test, BIT 460.</li> <li>If the Short Loop Wraparound Test fails, suspect the port's related NTDS interface CCA.</li> <li>If the Short Loop Wraparound Test passes, use the appropriate Wraparound Test Cable and run Long Loop Wraparound Test, BIT 468.</li> <li>If the Long Loop Wraparound Test fails, suspect: <ul> <li>a. I/O Processor Card Rack Backplane.</li> <li>b. Cable between the I/O Processor Card Rack Backplane, or card edge, and the RLGN I/O jack on the cabinet.</li> </ul> </li> <li>If the Long Loop Wraparound Test passes, suspect the cabling or equipment external to the RLGN.</li> </ul> | 1, 4, 6        | 656<br>657<br>658<br>659<br>660<br>661<br>662<br>663<br>664<br>665<br>666<br>667<br>668<br>669<br>670<br>671 |   |

| AULT              | DESCRIPTION                                                                                    |       | DIAGNOSTIC INFORMATION                                                                                                    | FAULT<br>CATE-<br>GORY |
|-------------------|------------------------------------------------------------------------------------------------|-------|----------------------------------------------------------------------------------------------------|------------------------|
|                   | FERR40 – NTDS Message Error (Por                                                               | t G2) | ) (I/O Processor) (Faults <b>656</b> - <b>671</b> )                                                                                                    |                        |
| 656<br>657        | Invalid Message (Message 01).<br>Incorrect Test Pattern (Message 01).                          | 1.    | Run offline, Short Loop Wrap-                                                                                                    | 1, 4, 6                |
| 658<br>659        | Timeout (Message 01).<br>Transmission Error (Message 01).                                      | 2.    | If the Short Loop Wraparound Test fails, suspect the port's related NTDS interface CCA.                                                                             |                        |
| 660<br>661<br>662 | Invalid Message (Message 02).<br>Incorrect Test Pattern (Message 02).<br>Timeout (Message 02). | 3.    | If the Short Loop Wraparound Test<br>passes, use the appropriate Wrap-<br>around Test Cable and run Long<br>Loop Wraparound Test, BIT 468.                          |                        |
| 663<br>664        | Transmission Error (Message 02).<br>Invalid Message (Message 03).                              | 4.    | If the Long Loop Wraparound Test<br>fails, suspect:<br>a. I/O Processor Card Rack                                                                                   |                        |
| 666<br>667<br>668 | Timeout (Message 03).<br>Transmission Error (Message 03).<br>Invalid Message (Message 04).     |       | <ul> <li>Backplane.</li> <li>b. Cable between the I/O<br/>Processor Card Rack<br/>Backplane, or card edge,<br/>and the RLGN I/O jack on<br/>the cabinet.</li> </ul> |                        |
| 669<br>670<br>671 | Timeout (Message 04).<br>Timeout (Message 04).<br>Transmission Error (Message 04).             | 5.    | If the Long Loop Wraparound Test passes, suspect the cabling or equipment external to the RLGN.                                                                     |                        |
|                   |                                                                                                |       |                                                                                                    |                        |

| Table B-1.         Fault Code Descriptions and Fault Isolation - Continued                                   |                                                                                                    |                                     |                                                                                                    |                        |  |  |  |
|----------------------------------------------------------------------------------------------------|----------------------------------------------------------------------------------------------------|-------------------------------------|----------------------------------------------------------------------------------------------------|------------------------|--|--|--|
| FAULT                                                                                                    | DESCRIPTION                                                                                                    |                                     | DIAGNOSTIC INFORMATION                                                                                                    | FAULT<br>CATE-<br>GORY |  |  |  |
|                                                                                                    | FERR41 – NTDS Message Error (Por                                                                                                    | t H1)                               | (I/O Processor) (Faults 672 - 687)                                                                                                    |                        |  |  |  |
| 672<br>673<br>674<br>675<br>676<br>677<br>678<br>679<br>680<br>681<br>682<br>683<br>684<br>685<br>686<br>687 | FERR41 – NTDS Message Error (Por<br>Invalid Message (Message 01).<br>Incorrect Test Pattern (Message 01).<br>Transmission Error (Message 01).<br>Invalid Message (Message 02).<br>Incorrect Test Pattern (Message 02).<br>Transmission Error (Message 02).<br>Invalid Message (Message 03).<br>Incorrect Test Pattern (Message 03).<br>Transmission Error (Message 03).<br>Transmission Error (Message 03).<br>Invalid Message (Message 04).<br>Incorrect Test Pattern (Message 04).<br>Incorrect Test Pattern (Message 04).<br>Timeout (Message 04).<br>Transmission Error (Message 04).<br>Timeout (Message 04).<br>Transmission Error (Message 04). | t H1)<br>1.<br>2.<br>3.<br>4.<br>5. | <ul> <li>(I/O Processor) (Faults 672 - 687)</li> <li>Run offline, Short Loop Wraparound Test, BIT 461.</li> <li>If the Short Loop Wraparound Test fails, suspect the port's related NTDS interface CCA.</li> <li>If the Short Loop Wraparound Test passes, use the appropriate Wraparound Test Cable and run Long Loop Wraparound Test, BIT 469.</li> <li>If the Long Loop Wraparound Test fails, suspect: <ul> <li>a. I/O Processor Card Rack Backplane.</li> <li>b. Cable between the I/O Processor Card Rack Backplane, or card edge, and the RLGN I/O jack on the cabinet.</li> </ul> </li> <li>If the Long Loop Wraparound Test passes, suspect the cabling or equipment external to the RLGN.</li> </ul> | <b>GORY</b>            |  |  |  |
|                                                                                                    |                                                                                                    |                                     |                                                                                                    |                        |  |  |  |

| FAULT                                         | DESCRIPTION                                                                                                    |                | DIAGNOSTIC INFORMATION                                                                                                    | FAULT<br>CATE-<br>GORY |
|-----------------------------------------------|----------------------------------------------------------------------------------------------------|----------------|----------------------------------------------------------------------------------------------------|------------------------|
|                                               | FERR42 – NTDS Message Error (Por                                                                                                    | t H2)          | (I/O Processor) (Faults 688 - 703)                                                                                                    |                        |
| 688<br>689                                    | Invalid Message (Message 01).<br>Incorrect Test Pattern (Message 01).                                                                                                    | 1.             | Run offline, Short Loop Wrap-<br>around Test, BIT 461.                                                                                                    | 1, 4, 6                |
| 690<br>691<br>692                             | Transmission Error (Message 01).<br>Invalid Message (Message 02).                                                                                                    | ۷.<br>۲        | fails, suspect the port's related<br>NTDS interface CCA.                                                                                                    |                        |
| 693<br>694                                    | Incorrect Test Pattern (Message 02).<br>Timeout (Message 02).                                                                                                    | 0.             | passes, use the appropriate Wrap-<br>around Test Cable and run Long<br>Loop Wraparound Test, BIT 469.                                                                                                    |                        |
| 695<br>696                                    | Transmission Error (Message 02).<br>Invalid Message (Message 03).                                                                                                    | 4.             | If the Long Loop Wraparound Test fails, suspect:                                                                                                    |                        |
| 697<br>698<br>699<br>700<br>701<br>702<br>703 | Incorrect Test Pattern (Message 03).<br>Timeout (Message 03).<br>Transmission Error (Message 03).<br>Invalid Message (Message 04).<br>Incorrect Test Pattern (Message 04).<br>Timeout (Message 04).<br>Transmission Error (Message 04).                                                                                                    | 5.             | <ul> <li>a. I/O Processor Card Rack<br/>Backplane.</li> <li>b. Cable between the I/O<br/>Processor Card Rack<br/>Backplane, or card edge,<br/>and the RLGN I/O jack on<br/>the cabinet.</li> <li>If the Long Loop Wraparound Test<br/>passes, suspect the cabling or<br/>equipment external to the RLGN.</li> </ul> |                        |
|                                               | FERR43 – ATM Processor Initialization a                                                                                                    | and E          | executive Functions (Faults 704 - 719                                                                                                    | 9)                     |
| 704                                           | Loss of synchronization:<br>Indicates lack of synchronization<br>between the 50 Hz Lower Unit Strobe<br>(LUS) and the 800 Hz interrupt request<br>signal (IRQ5). Both signals are derived<br>from the I/O Control (BITE) and Filter<br>Assy ( <b>1A1A31</b> ), and transmitted<br>via the Status and Command CCA<br>( <b>1A1A15</b> ) to the ATM Processor CCA<br>( <b>1A1A4</b> ). The fault is declared after<br>one occurrence.<br>NOTE: Checked at run-time. | 1.<br>2.<br>3. | Check status of red LEDs on<br>the Nav, ATM, and I/O Proces-<br>sor CCAs.<br>If all CCA red LEDs are static, sus-<br>pect the I/O Control (BITE) and Fil-<br>ter Assy (1A1A31).<br>If the ATM and I/O Processors<br>CCA red LEDs are static, suspect<br>the Status and Command CCA<br>(1A1A15).                     | 1, 4, 6                |
|                                               |                                                                                                    | 4.             | red LED is static, suspect the ATM<br>Processor CCA ( <b>1A1A4</b> ).                                                                                                    |                        |
| FAULT    | DESCRIPTION                                                                                                    |     | DIAGNOSTIC INFORMATION                                                                                                    | FAULT<br>CATE-<br>GORY |
|----------|----------------------------------------------------------------------------------------------------|-----|----------------------------------------------------------------------------------------------------|------------------------|
| 705      | Overrun error:                                                                                                    | 1   | Reset the ATM Processor                                                                                                    | 1, 3, 4, 6,            |
|          | Indicates that the software real-time<br>executive has been interrupted during<br>execution of a task. May result from<br>excessive LAN activity. | 2.  | If fault recurs, suspect the ATM Processor CCA ( <b>1A1A4</b> ).                                                                                       | 8                      |
|          | NOTE: Checked at run-time.                                                                                                    |     |                                                                                                    |                        |
| 706      | ROM checksum error:                                                                                                    | Sus | pect the ATM Processor CCA                                                                                                    | 1, 3, 4, 6,            |
|          | Indicates data errors in the ATM software program held in ROM on the ATM Processor CCA ( <b>1A1A4</b> ).                                          |     | 1A4).                                                                                                    | o                      |
|          | NOTE: Checked at Initialization.                                                                                                    |     |                                                                                                    |                        |
| 707      | Spare.                                                                                                    |     |                                                                                                    | 9                      |
| 708      | 486 CPU Timer fail.                                                                                                    | 1.  | Check that the red LED (DS1) on                                                                                                    | 1, 3, 4, 6,            |
| NOTE: Ch | NOTE: Checked at initialization.                                                                                                    |     | ATM Processor CCA ( <b>1A1A4</b> ) illuminates momentarily on power-up.                                                                                | 8                      |
|          |                                                                                                    | 2.  | If the ATM CCA's LED (DS1) does<br>not light at power up, or does not<br>extinguish after lighting, suspect<br>the ATM Processor CCA ( <b>1A1A4</b> ). |                        |
| 709      | RAM fail:<br>The ATM Processor RAM self-test<br>is executed as part of the system                                                                 | 1.  | Check that the red LED (DS1) on<br>ATM Processor CCA ( <b>1A1A4</b> ) illu-<br>minates momentarily on power-up                                         | 1, 3, 4, 6,<br>8       |
|          | initialization check on system<br>power-up. Indicates failure of<br>scratchpad memory RAM (AU5-U12)<br>on ATM Processor CCA (1A1A4).              |     | If the ATM CCA's LED (DS1) does<br>not light at power up, or does not<br>extinguish after lighting, suspect<br>the ATM Processor CCA (1A1A4).          |                        |
|          | NOTE: Checked at initialization.                                                                                                    |     | · · · · · · · · · · · · · · · · · · ·                                                                                                    |                        |
| 710      | Loss of 50 Hz strobe:<br>Indicates that the 50 Hz timing signal                                                                                   | 1.  | Check status of red LEDs on the Nav ATM and I/O Proces-                                                                                                | 1, 4, 6, 8             |
|          | from the Support Electronics is missing.                                                                                                    |     | sor CCAs.                                                                                                    |                        |
|          | This fault code is flagged up if the ATM Processor fails to detect the signal after two attempts. Refer to Fault <b>704</b> .                     | 2.  | If all CCA red LEDs are static, suspect the I/O Control (BITE) and Filter Assy (1A1A31)                                                                |                        |
|          | NOTE: Checked at initialization.                                                                                                    | 3   | If the ATM and $I/O$ Processors                                                                                                    |                        |
|          | NOTE: Checked at run-time.                                                                                                    |     | CCA red LEDs are static, suspect<br>the Status and Command CCA<br>(1A1A15).                                                                            |                        |
|          |                                                                                                    | 4.  | If only the ATM Processor CCA's red LED is static, suspect the ATM Processor CCA ( <b>1A1A4</b> ).                                                     |                        |

| FAULT | DESCRIPTION                                                                                                    | DIAGNOSTIC INFORMATION FAULT<br>CATE-<br>GORY                                                                                                    |
|-------|----------------------------------------------------------------------------------------------------|----------------------------------------------------------------------------------------------------|
| 711   | PMC Short Loop power-up failure.<br>NOTE: Checked at initialization.                                                                                                    | Suspect the ATM Processor CCA1, 4, 6(1A1A4).                                                                                                    |
| 712   | System packet not in ATM state:<br>The ATM Processor has failed in an<br>attempt to gain access to the Dual Port<br>Memory during system initialization<br>checks at power-up. Indicates that the<br>Nav Processor has retained access to<br>the Dual Port Memory for an excessive<br>time.<br>NOTE: Checked at initialization.<br>NOTE: Checked at run-time. | <ol> <li>Reset the ATM Processor.</li> <li>If the fault recurs, suspect:         <ul> <li>a. ATM Processor CCA (1A1A4).</li> <li>b. Nav Processor CCA (1A1A13).</li> </ul> </li> </ol>                                                                                                    |
| 713   | Spare.                                                                                                    | 9                                                                                                    |
| 714   | Invalid system packet format (test<br>patterns, error count, or command<br>wrong):<br>Indicates incorrect test data read from<br>the SYS packet located in the Dual<br>Port Memory.<br>NOTE: Checked at initialization.                                                                                                    | <ol> <li>Resete the ATM Processor.</li> <li>If the fault recurs, suspect:         <ul> <li>Nav Processor CCA (1A1A13).</li> <li>ATM Processor CCA (1A1A4), Dual Port Memory.</li> </ul> </li> </ol>                                                                                                    |
| 715   | Loss of 800 Hz interrupts:<br>Indicates failure of the interrupt control<br>unit (IC U16) on the ATM Processor to<br>receive the 800 Hz interrupt request<br>signal (IRQ5) from the Support<br>Electronics. Refer to Fault <b>704</b> .<br>NOTE: Checked at run-time.                                                                                         | <ol> <li>Check status of red LEDs on<br/>the Nav, ATM, and I/O Processor CCAs.</li> <li>If all CCA red LEDs are static, suspect the I/O Control (BITE) and Filter Assy (1A1A31).</li> <li>If the ATM and I/O Processors<br/>CCA red LEDs are static, suspect<br/>the Status and Command CCA<br/>(1A1A15).</li> <li>If only the ATM Processor CCA's<br/>red LED is static, suspect the ATM<br/>Processor CCA (1A1A4)</li> </ol> |

| Table B-1.         Fault Code Descriptions and Fault Isolation - Continued |                                                                                                    |                                                                                                    |                        |  |  |
|----------------------------------------------------------------------------|----------------------------------------------------------------------------------------------------|----------------------------------------------------------------------------------------------------|------------------------|--|--|
| FAULT                                                                      | DESCRIPTION                                                                                                    | DIAGNOSTIC INFORMATION                                                                                                    | FAULT<br>CATE-<br>GORY |  |  |
| 716                                                                        | Invalid COMRAM test pattern:<br>The ATM Processor periodically<br>performs a test pattern write/read<br>test on the common RAM (dual port<br>memory) on Dual Port Memory CCA<br>(1A1A23). Fault is announced if test<br>fails twice in a row. Refer to Fault 019<br>for Nav Processor test. Refer to Fault<br>714.<br>NOTE: Checked at run-time.                                               | <ol> <li>Reset the ATM Processor.</li> <li>If the fault recurs, suspect:         <ul> <li>Nav Processor CCA (1A1A13).</li> <li>ATM Processor CCA (1A1A4), Dual Port Memory.</li> </ul> </li> </ol> | 1, 4, 8                |  |  |
| 717                                                                        | Unable to obtain master semaphore:<br>Indicates that the ATM Processor<br>is unable to access the master<br>semaphore flag giving access to the<br>Dual Port Memory. Refer to Fault <b>714</b> .<br>NOTE: Checked at initialization.<br>NOTE: Checked at run-time.                                                                                                    | <ol> <li>Reset the ATM Processor.</li> <li>If the fault recurs, suspect:         <ul> <li>Nav Processor CCA (1A1A13).</li> <li>ATM Processor CCA (1A1A4), Dual Port Memory.</li> </ul> </li> </ol> | 1, 4, 6, 8             |  |  |
| 718                                                                        | Inconsistent system packets error<br>count (two occurrences):<br>Indicates a failure to initialize the ATM<br>Processor after two attempts. Error<br>counter in Dual Port Memory = 2. Refer<br>to Fault <b>714</b> .<br>NOTE: Checked at run-time.                                                                                                    | <ol> <li>Reset the ATM Processor.</li> <li>If the fault recurs, suspect:         <ul> <li>Nav Processor CCA (1A1A13).</li> <li>ATM Processor CCA (1A1A4), Dual Port Memory.</li> </ul> </li> </ol> | 1, 4, 6, 8             |  |  |
| 719                                                                        | Dual Port Memory fail:<br>Indicates failure of Dual Port Memory<br>initialization confidence test.<br>NOTE: Checked at initialization.                                                                                                    | Suspect the ATM Processor CCA (1A1A4).                                                                                                    | 1, 4, 6, 8             |  |  |
|                                                                            | FERR44 – ATM Processor Initialization a                                                                                                    | and Executive Functions (Faults 720 - 73                                                                                                    | 5)                     |  |  |
| 720                                                                        | Misc. trap:<br>Includes any interrupt vector not<br>already defined (debug, exception,<br>NMI interrupt, INTO-detected overflow,<br>BOUND range exceeded, device not<br>available, double fault, coprocessor<br>segment overrun, invalid TSS, segment<br>not present, stack fault, page fault,<br>align check, all intel reserved interrupt<br>vectors, any unexpected maskable<br>interrupt). | Reserved Faults – Not currently implemented.                                                                                                    | 1, 3, 4, 6,<br>8       |  |  |
| 721                                                                        | General Protection trap (Exception 13).                                                                                                    | Reserved Faults – Not currently implemented.                                                                                                    | 1, 3, 4, 6,<br>8       |  |  |
| 722                                                                        | Spare.                                                                                                    |                                                                                                    | 9                      |  |  |

| FAULT                                                                                                    | DESCRIPTION                                                                                                    | DIAGNOSTIC INFORMATION                                                                                                    | FAULT<br>CATE-<br>GORY                                  |
|----------------------------------------------------------------------------------------------------|----------------------------------------------------------------------------------------------------|----------------------------------------------------------------------------------------------------|---------------------------------------------------------|
| 723                                                                                                    | Floating point trap (Exception 16).                                                                                                    | Reserved Faults – Not currently implemented.                                                                                                    | 1, 3, 4, 6,<br>8                                        |
| 724                                                                                                    | Spare.                                                                                                    |                                                                                                    | 9                                                       |
| 725                                                                                                    | Spare.                                                                                                    |                                                                                                    | 9                                                       |
| 726                                                                                                    | Divide-by-zero trap (Exception 0).                                                                                                    | Reserved Faults – Not currently implemented.                                                                                                    | 1, 3, 4, 6,<br>8                                        |
| 727                                                                                                    | Spare.                                                                                                    |                                                                                                    | 9                                                       |
| 728                                                                                                    | Breakpoint trap (Exception 3).                                                                                                    | Reserved Faults – Not currently implemented.                                                                                                    | 1, 3, 4, 6,<br>8                                        |
| 729                                                                                                    | Spare.                                                                                                    |                                                                                                    | 9                                                       |
| 730                                                                                                    | Undefined instruction trap (Exception 6): Indicates ATM Processor executive error.                                                                         | Reserved Faults – Not currently implemented.                                                                                                    | 1, 3, 4, 6,<br>8                                        |
| 731                                                                                                    | ATM assertion error. Logical check on ATM processor program execution.                                                                                     | Suspect the ATM Processor CCA (1A1A4).                                                                                                    | 1, 3, 4, 6,<br>8                                        |
| 732                                                                                                    | Spare.                                                                                                    |                                                                                                    | 9                                                       |
| 733                                                                                                    | ATM Port failure on initialization.                                                                                                    | 1. ATM Port I configured for incompatible IDS.                                                                                                    | 1, 4, 6                                                 |
|                                                                                                    |                                                                                                    | 2. Perform offline configuration to re-<br>configure port.                                                                                                    |                                                         |
| 734                                                                                                    | Reserved for ATM port output overrun error.                                                                                                    | Reserved Faults – Not currently implemented.                                                                                                    | 1, 4, 6                                                 |
| 735                                                                                                    | Reserved for UART error (framing error overrun condition).                                                                                                 | Reserved Faults – Not currently<br>implemented.                                                                                                    | 1, 4, 6                                                 |
|                                                                                                    | FERR45 – ATM Processor and R                                                                                                    | un Time Errors. (Faults 736 - 751)                                                                                                    |                                                         |
| For Faults <b>739</b> and <b>741</b> through <b>751</b> , and <b>776</b> , the semaphore that permits access to the appropriat checked at a rate in accordance with the message Nav Processor or ATM Processor fails to execute p these faults may occur (probably in conjunction w |                                                                                                    | ATM processor checks for the state of the packet in Dual Port Memory. The ser ge rate associated with the particular pactor perly, or if synchronization between the th additional diagnostic faults. | e software<br>naphore is<br>ket. If the<br>two is lost, |
| 736                                                                                                    | Spare.                                                                                                    |                                                                                                    | 9                                                       |
| 737                                                                                                    | Spare.                                                                                                    |                                                                                                    | 9                                                       |
| 738                                                                                                    | Invalid system packet command:                                                                                                    | 1. Reset the ATM Processor.                                                                                                    | 1, 4, 6                                                 |
|                                                                                                    | Indicates that the command sent<br>from the Nav Processor to the ATM<br>Processor is not recognized and cannot<br>be executed. Refer to Fault <b>714</b> . | <ol> <li>If fault recurs, suspect:</li> <li>a. Nav Processor CCA<br/>(1A1A13).</li> </ol>                                                                                                    |                                                         |
|                                                                                                    | NOTE: I/O or ATM processor shutdown after two consecutive occurrences.                                                                                     | b. ATM Processor CCA<br>(1A1A4), Dual Port Memory.                                                                                                    |                                                         |

|--|

| FAULT | DESCRIPTION                                                                                                    | DIAGNOSTIC INFORMATION                                                                                                    | FAULT<br>CATE-<br>GORY |
|-------|----------------------------------------------------------------------------------------------------|----------------------------------------------------------------------------------------------------|------------------------|
| 739   | Vertical Correction packet not in ATM state.                                                                                                | <ol> <li>Reset the ATM Processor.</li> <li>If the fault recurs, suspect:         <ul> <li>a. Nav Processor CCA (1A1A13).</li> <li>b. ATM Processor CCA (1A1A4), Dual Port Memory.</li> </ul> </li> </ol> | 1, 3, 6                |
| / 40  |                                                                                                    | this fault the same as failure of BIT test.                                                                                                    | 1, 4, 0                |
| 741   | SINS 2 Packet not in ATM state.                                                                                                    | 1. Reset the ATM Processor.                                                                                                    | 1, 3, 4, 6             |
| 742   | Fix Packet not in ATM state.                                                                                                    | 2. If the fault recurs, suspect:                                                                                                    |                        |
| 743   | Velocity Reference Packet not in ATM state.                                                                                                 | a. Nav Processor CCA<br>( <b>1A1A13</b> ).                                                                                                    |                        |
| 744   | Calibration Packet not in ATM state.                                                                                                    | b. ATM Processor CCA                                                                                                    |                        |
| 745   | Depth Packet not in ATM state.                                                                                                    | ( <b>1A1A4</b> ), Dual Port Memory.                                                                                                    |                        |
| 746   | Gyro Packet not in ATM state.                                                                                                    |                                                                                                    |                        |
| 747   | Navigation Packet not in ATM state.<br>NOTE: I/O or ATM processor shutdown<br>after two consecutive occurrences.                            | <ol> <li>Reset the ATM Processor.</li> <li>If the fault recurs, suspect:</li> <li>Nay Processor CCA</li> </ol>                                                                                           | 1, 3, 4, 6,<br>8       |
| 748   | Attitude Packet not in ATM state.<br>NOTE: I/O or ATM processor shutdown<br>after two consecutive occurrences.                              | <ul> <li>b. ATM Processor CCA<br/>(1A1A13).</li> <li>b. ATM Processor CCA<br/>(1A1A4), Dual Port Memory.</li> </ul>                                                                                      |                        |
| 749   | GPS Packet not in ATM state.                                                                                                    |                                                                                                    |                        |
| 750   | Time Output Packet not in ATM state.                                                                                                    |                                                                                                    |                        |
|       | NOTE: I/O or ATM processor shutdown after two consecutive occurrences.                                                                      |                                                                                                    |                        |
| 751   | Time Input Packet not in ATM state.                                                                                                    |                                                                                                    |                        |
|       | FERR46 - Peripheral Component Interfac                                                                                                    | e (PCI) Exception Faults (Faults <b>752</b> - <b>76</b>                                                                                                    | <b>57</b> )            |
| 752   | PCI configuration error at power-up,<br>Port I:                                                                                             | 1. Reset the ATM Processor.                                                                                                    | 9                      |
|       | Indicates that the ATM Processor<br>detected that PCI interface to the<br>ATM PMC Mezzanine card was not<br>configured properly at startup. | 2. If the fault recurs, suspect the ATM Processor CCA ( <b>1A1A4</b> ).                                                                                                    |                        |
| 753   | Reserved for Network Interface Card (NIC) detected long loop failure.                                                                       | Reserved Faults – Not currently implemented.                                                                                                    | 9                      |
| 754   | Reserved for NIC detected short loop failure.                                                                                               | Reserved Faults – Not currently implemented.                                                                                                    | 9                      |
| 755   | Spare.                                                                                                    |                                                                                                    | 9                      |

| FAULT | DESCRIPTION DIAGNOSTIC INFORMATION                                                                                                    |                                                                     | FAULT<br>CATE-<br>GORY |
|-------|----------------------------------------------------------------------------------------------------|---------------------------------------------------------------------|------------------------|
| 756   | Spare.                                                                                                    |                                                                     | 9                      |
| 757   | Spare.                                                                                                    |                                                                     | 9                      |
| 758   | Spare.                                                                                                    |                                                                     | 9                      |
| 759   | Spare.                                                                                                    |                                                                     | 9                      |
| 760   | Spare.                                                                                                    |                                                                     | 9                      |
| 761   | Spare.                                                                                                    |                                                                     | 9                      |
| 762   | Spare.                                                                                                    |                                                                     | 9                      |
| 763   | Spare.                                                                                                    |                                                                     | 9                      |
| 764   | Spare.                                                                                                    |                                                                     | 9                      |
| 765   | Spare.                                                                                                    |                                                                     | 9                      |
| 766   | Spare.                                                                                                    |                                                                     | 9                      |
| 767   | Spare.                                                                                                    |                                                                     | 9                      |
|       | FERR47 - ATM Processor Run 1                                                                                                    | Time Exceptions (Faults <b>768</b> - <b>783</b> )                   |                        |
| 768   | ATM Interface error: ATM Port I configured for incompatible IDS.                                                                                                    | Perform offline configuration to reconfigure port.                  | 1, 4, 6                |
| 769   | Spare.                                                                                                    |                                                                     | 9                      |
| 770   | ATM System Packet test pattern incorrect (two occurrences):                                                                                                    | Suspect the Dual Port Memory on ATM Processor CCA ( <b>1A1A4</b> ). | 1, 4, 6                |
|       | The ATM Processor continuously<br>performs a test pattern test of common<br>RAM (Dual Port Memory) on the<br>ATM Processor Assembly. A fault is<br>declared if this test fails twice. |                                                                     |                        |
| 771   | Spare.                                                                                                    |                                                                     | 9                      |
| 772   | Spare.                                                                                                    |                                                                     | 9                      |
| 773   | Spare.                                                                                                    |                                                                     | 9                      |
| 774   | Spare.                                                                                                    |                                                                     | 9                      |
| 775   | Spare.                                                                                                    |                                                                     | 9                      |
| 776   | BFTT packet not in ATM state.                                                                                                    | 1. Reset the ATM Processor.                                         | 1, 4, 6                |
|       |                                                                                                    | 2. If the fault recurs, suspect:                                    |                        |
|       |                                                                                                    | a. Nav Processor CCA                                                |                        |
|       |                                                                                                    | b. ATM Processor CCA<br>(1A1A4).                                    |                        |
| 777   | BFTT – in dockside and VMAN not selected.                                                                                                    | VMAN must be selected to operate in BFTT Dockside mode.             | 1, 4, 6                |

| FAULT      | DESCRIPTION                                                                                                    |                                   | DIAGNOSTIC INFORMATION                                                                                                    | FAULT<br>CATE-<br>GORY |
|------------|----------------------------------------------------------------------------------------------------|-----------------------------------|----------------------------------------------------------------------------------------------------|------------------------|
| 778        | BFTT – input message 2.5 sec timeout.<br>Either communication with BFTT user<br>lost, or BFTT simulation incorrectly<br>terminated. | Ver<br>ope<br>are<br>san          | ify that the BFTT and LAN are rating properly. If BFTT and LAN operating properly, treat fault the as Faults <b>784</b> through <b>796</b> .                                                                                          | 1, 4, 6                |
| 779        | BFTT – input message 10 sec timeout.                                                                                                | Eith<br>lost<br>terr<br>be<br>sim | er communication with BFTT user<br>, or BFTT simulation incorrectly<br>ninated. Simulated variables will<br>slewed back to Nav values and<br>ulation terminated.                                                                      | 1, 4, 6                |
| 780        | Spare.                                                                                                    |                                   |                                                                                                    | 9                      |
| 781        | Spare.                                                                                                    |                                   |                                                                                                    | 9                      |
| 782        | Spare.                                                                                                    |                                   |                                                                                                    | 9                      |
| 783        | Spare.                                                                                                    |                                   |                                                                                                    | 9                      |
| 784<br>785 | External Fix message timeout, Port I.<br>GPS Fix message timeout, Port I.                                                           | 1.                                | Verify that the LAN and the ATM message source equipment is                                                                                                    | 1, 4, 6                |
|            |                                                                                                    | 2.                                | If the LAN and ATM message<br>source equipment are working<br>correctly, and the fault persists<br>run a short loop wraparound BI<br>test 488 by restarting the ATM<br>Suspect the ATM Processor CCA<br>(1A1A4).                      | 2                      |
|            |                                                                                                    | 3.                                | If the short loop wraparound and<br>all BIT tests pass successfully<br>without ATM startup faults, per<br>form offline, long loop wraparound<br>BIT test 489, and suspect the ATM<br>Processor CCA (1A1A4), PMC<br>card optic module. | 1<br>-<br>1<br>2       |
|            |                                                                                                    | 4.                                | If the offline, long loop wraparound<br>BIT test passes, suspect:                                                                                                    | 1                      |
|            |                                                                                                    |                                   | a. Cabling to the equipment<br>external to the navigation                                                                                                    |                        |
|            |                                                                                                    |                                   | system.                                                                                                    |                        |

| FAULT      | DESCRIPTION                                                                               | DIAGNOSTIC INFORMATION FAULT<br>CATE-<br>GORY                                                                                                    |
|------------|-------------------------------------------------------------------------------------------|----------------------------------------------------------------------------------------------------|
| 786        | Reserved for Remote Control message timeout, Port I.                                      | Reserved Faults – Not currently 9 implemented.                                                                                                    |
| 787<br>788 | Velocity Reference message timeout,<br>Port I.<br>Attitude Input message timeout, Port I. | 1. Verify that the LAN and the ATM message source equipment is working correctly.                                                                                                    |
|            |                                                                                           | <ol> <li>If the LAN and ATM message<br/>source equipment are working<br/>correctly, and the fault persists,<br/>run a short loop wraparound BIT<br/>test 488 by restarting the ATM.<br/>Suspect the ATM Processor CCA<br/>(1A1A4).</li> </ol> |
|            |                                                                                           | 3. If the short loop wraparound and<br>all BIT tests pass successfully<br>without ATM startup faults, per-<br>form offline, long loop wraparound<br>BIT test 489, and suspect the ATM<br>Processor CCA (1A1A4), PMC<br>optic module.          |
|            |                                                                                           | <ol> <li>If the offline, long loop wraparound<br/>BIT tests passes, suspect:</li> </ol>                                                                                                    |
|            |                                                                                           | a. Cabling to the equipment<br>external to the navigation<br>system.                                                                                                    |
|            |                                                                                           | <ul> <li>b. Normal operation of<br/>equipment external to<br/>the navigation system.</li> </ul>                                                                                                    |
| 789        | Reserved for Waypoint Input message<br>timeout, Port I.                                   | Reserved Faults – Not currently 9<br>implemented.                                                                                                    |

| FAULT | DESCRIPTION                         | DIAGNOSTIC INFORMATION                                                                                                    | FAULT<br>CATE-<br>GORY | FAULT                           | DESCRIPTION                                                                                                    | DIAGNOSTIC INFORMATION                                                                                                    | FAULT<br>CATE-<br>GORY |
|-------|-------------------------------------|----------------------------------------------------------------------------------------------------|------------------------|---------------------------------|----------------------------------------------------------------------------------------------------|----------------------------------------------------------------------------------------------------|------------------------|
| 790   | Depth message timeout, Port I.      | <ol> <li>Verify that the LAN and the ATM<br/>message source equipment is<br/>working correctly.</li> </ol>                                                                                                    | 1, 4, 6                |                                 |                                                                                                    | <ul> <li>b. Normal operation of<br/>equipment external to<br/>the navigation system.</li> </ul>                                                                                                    |                        |
| 791   | BFTT Input message timeout, Port I. | <ol> <li>If the LAN and ATM message<br/>source equipment are working<br/>correctly, and the fault persists,<br/>run a short loop wraparound BIT<br/>test 488 by restarting the ATM.<br/>Suspect the ATM Processor CCA<br/>(1A1A4).</li> <li>If the short loop wraparound and<br/>all BIT tests pass successfully<br/>without ATM startup faults, per-<br/>form offline, long loop wraparound<br/>BIT test 489, and suspect the ATM<br/>Processor CCA (1A1A4), PMC<br/>optic module.</li> <li>If the offline, long loop wraparound<br/>BIT test passes, suspect:         <ul> <li>Cabling to the equipment<br/>external to the navigation<br/>system.</li> <li>Normal operation of<br/>equipment external to<br/>the navigation system.</li> </ul> </li> <li>Verify that the LAN and the ATM<br/>message source equipment is</li> </ol> | 1, 4, 6                | 792                             | Gravity Gradient message timeout,<br>Port I.                                                                                                    | <ol> <li>Verify that the LAN and the ATM message source equipment is working correctly.</li> <li>If the LAN and ATM message source equipment are working correctly, and the fault persists, run a short loop wraparound BIT test 488 by restarting the ATM. Suspect the ATM Processor CCA (1A1A4).</li> <li>If the short loop wraparound and all BIT tests pass successfully without ATM startup faults, perform offline, long loop wraparound BIT test 489, and suspect the ATM Processor CCA (1A1A4), PMC card optic module.</li> <li>If the offline, long loop wraparound BIT test passes, suspect:         <ul> <li>a. Cabling to the equipment external to the navigation system.</li> <li>b. Normal operation of</li> </ul> </li> </ol> | 1, 4, 6                |
|       |                                     | <ul> <li>working correctly.</li> <li>If the LAN and ATM message source equipment are working correctly, and the fault persists, run a short loop wraparound BIT test by restarting the ATM. Suspect the ATM Processor CCA (1A1A4).</li> <li>If the short loop wraparound and all BIT tests pass successfully without ATM startup faults, proceed to offline, long loop wraparound BIT test, and suspect the ATM Processor CCA (1A1A4), PMC card optic module.</li> <li>If the offline, long loop wraparound BIT test passes, suspect: <ul> <li>a. Cabling to the equipment external to the navigation</li> </ul> </li> </ul>                                                                                                    |                        | 793<br>794<br>795<br>796<br>797 | Output Buffer Allocation error:<br>May result from excessive LAN activity.<br>Socket error:<br>Could not modify I/O control options for<br>ATM socket. May result from excessive<br>LAN activity.<br>Transmit error:<br>An ATM output message was not<br>transmitted completely. May result<br>from excessive LAN activity.<br>Receive error:<br>Reading of ATM input message failed.<br>May result from excessive LAN activity.<br>Spare. | <ol> <li>Reset the ATM Processor.</li> <li>If the fault recurs, suspect the ATM Processor CCA (1A1A4).</li> </ol>                                                                                                    | 9                      |
|       |                                     | system.                                                                                                    |                        | /9/                             | Spare.                                                                                                    |                                                                                                    | 3                      |

#### S9427-AN-OMP-010/WSN-7

| FAULT | DESCRIPTION         | DIAGNOSTIC INFORMATION                               | FAULT<br>CATE-<br>GORY |
|-------|---------------------|------------------------------------------------------|------------------------|
| 798   | Spare.              |                                                      | 9                      |
| 799   | Spare.              |                                                      | 9                      |
|       |                     |                                                      |                        |
|       | FERR49 – Reserved F | <sup>-</sup> aults (Faults <b>800</b> - <b>815</b> ) |                        |
| 800   | Spare.              |                                                      | 9                      |
| 801   | Spare.              |                                                      | 9                      |
| 802   | Spare.              |                                                      | 9                      |
| 803   | Spare.              |                                                      | 9                      |
| 804   | Spare.              |                                                      | 9                      |
| 805   | Spare.              |                                                      | 9                      |

### Table B-1. Fault Code Descriptions and Fault Isolation - Continued

| FAULT | DESCRIPTION | DIAGNOSTIC INFORMATION | FAULT<br>CATE-<br>GORY |
|-------|-------------|------------------------|------------------------|
| 806   | Spare.      |                        | 9                      |
| 807   | Spare.      |                        | 9                      |
| 808   | Spare.      |                        | 9                      |
| 809   | Spare.      |                        | 9                      |
| 810   | Spare.      |                        | 9                      |
| 811   | Spare.      |                        | 9                      |
| 812   | Spare.      |                        | 9                      |
| 813   | Spare.      |                        | 9                      |
| 814   | Spare.      |                        | 9                      |
| 815   | Spare.      |                        | 9                      |

GLOSSARY All the acronyms and abbreviations that are used in the text, tables, and figures of this manual are included in this glossary. Acronyms are shown in upper case; abbreviations, in title case. These include non-obvious abbreviations, which are displayed in menus or marked on controls or subassemblies in the system.

## LIST OF ACRONYMS AND ABBREVIATIONS

| 3M          | (Navy) Maintenance and        | DAM33       | C accelerometer scale factor     | F        | Fahrenheit                        |
|-------------|-------------------------------|-------------|----------------------------------|----------|-----------------------------------|
| A /D        | Material Management System    | D/S         | Digital-to-Synchro (Converter or | FERRIN   | Software Error Word               |
| A/D         | Analog-to-Digital             | 50          | Conversion)                      | FIFU     |                                   |
| AC          | Alternating Current           |             | Direct Current                   | FIG      | Figure                            |
| Accel       | Accelerometer                 | DCM         | Direction Cosine Matrix          | FIM      | Factory Interface Monitor         |
| ACK         | Acknowledge                   | DCS         | Display Control Subsystem        | FLT      | Fault                             |
| ADH         | Adhesive                      | DDIG        | Digital Depth Sensor             | FM       | Figure of Merit                   |
| Aft         | After                         | DD°MM.mm'   | Degrees and Minutes Format of    | FPU      | Floating Point Unit               |
| ALIGN-C     | Coarse Align                  |             | Position                         | FSE      | Fix Sigma East                    |
| ALIGN-F     | Fine Align                    | DE          | Reset East Distance              | FSN      | Fix Sigma North                   |
| ANORM       | Auto Normal                   | DGM11       | Gyro A scale factor              | Ft       | Feet                              |
| APL         | Allowance Parts List          | DGM12       | Gyro A misalignment into B       | Fwd      | Forward                           |
| AR          | As Required                   | DGM13       | Gyro A misalignment into C       | g        | Force of Gravity                  |
| ATM         | Asynchronous Transfer Mode    | DGM21       | Gyro B misalignment into A       | ĞMT      | Greenwich Mean Time               |
| ATXVS       | Auto Transverse               | DGM22       | Gvro B scale factor              | GPS      | Global Positioning System         |
| Auto        | Automatic                     | DGM23       | Gvro B misalignment into C       | HDG      | Heading                           |
| AUTOD       | Auto Damped                   | DGM31       | Gvro C misalignment into A       | HH:MM:SS | Hours:Minutes:Seconds             |
| AUTOU       | Auto Undamped                 | DGM32       | Gvro C misalignment into B       | Hr       | Hour                              |
| Αμχ         | Auxiliary                     | DGM33       | Gyro C scale factor              | HVPS     | High Voltage Power Supply         |
|             | Auxiliary Function            | DN          | (Reset) North Distance           | Hz       | Hertz (Cycles Per Second)         |
| AWG         | American Wire Gauge           | Dock        | Dockside                         | 1/0      |                                   |
| Δ7          | Azimuth                       | DR          | Dead Reckoning                   |          | Interrunt Control                 |
| RAT         | Battery                       | DSBI        | Disable                          |          | Identification or Inside Diameter |
| BETT        | Battle Force Tactical Trainer |             | Data Set Ready                   |          | Interface Design Specification    |
|             | Built in Test                 |             | Dopplor Sopar Volocity Log       |          | Incrtial Moasuring Unit           |
| DII<br>DITE | Duilt in Test Equipment       |             | Doppier Sonar Verocity Log       |          |                                   |
|             | Buffered Lower Unit Stroke    |             | Residual INU Vertical Dias       |          | Incli(es)                         |
|             | Builered Lower Unit Strobe    |             | Residual INU NOTITI Dias         |          |                                   |
|             | Contigrado (Coloiuo)          |             | Data Terminal Ready              |          | Verticel/Dewn Vector or Desition  |
|             |                               | DVe         | Difference Between East/West     | n        | Venical/Down vector of Position   |
| CAGE        |                               |             | Inertial and Selected Reference  |          | Fix weighting Factor (Gain)       |
| <b>AD</b>   | Entity                        | 5)// 0      | Velocity                         | KAVBU    | A accelerometer blas              |
| CB          | Circuit Breaker               |             | C Accelerometer Blas             | KOVBI    | B accelerometer blas              |
| CCA         | Circuit Card Assembly         | <b>DV</b> n | Difference Between North/South   | KENV     | Keyboard Entry to Non-Volatile    |
| CDU         | Control Display Unit          |             | Inertial and Selected Reference  |          | Memory                            |
| CEP         | Circular Error Probability    |             | Velocity                         | KF       | Kalman Filter                     |
| CHG         | Charger                       | E           | East                             | Kg       | Kilograms                         |
| Chg         | Change                        | EC          | External Computer                | KTS      | Knots                             |
| CID         | Component Identification      | ECU         | Electronic Control Unit          | LAN      | Local Area Network                |
|             | Designator                    | EEPROM      | Electrically Erasable            | Lat      | Latitude                          |
| Cm          | Centimeter(s)                 |             | Programmable Read-Only           | Lbs      | Weight in Pounds                  |
| COMRAM      | Common RAM (Dual Port         |             | Memory                           | LED      | Light Emitting Diode              |
|             | Memory)                       | EF          | External Function                | LIM      | Laser Intensity Monitor           |
| Cos         | Cosine                        | EM          | Electromagnetic                  | Loq      | (Speed) Log                       |
| CPU         | Central Processing Unit       | EMI         | Electromagnetic Interference     | Loñ      | Longitude                         |
| CSCI        | Computer Software             | EM Loa      | Electromagnetic Log              | LOS      | Line of Sight                     |
| -           | Configuration Item            | EP          | Embedded Processor. or           | LRU      | Lowest (or Line) Replaceable      |
| CSOSS       | Combat Systems Operational    |             | Enhanced Position or Estimated   |          | Unit                              |
|             | Sequencing System             |             | Position                         | LUS      | Lower Unit Strobe                 |
| CSTOM       | Combat Systems Technical      | ESD         | Electrostatic Discharge          | MAC      | Media Access Control              |
|             | Operation Manual              | FSDS        | Electrostatic Discharge          | Man      | Manual                            |
| CTS         | Clear To Send                 |             | Sonsitivo                        | ΜΔΝΠ     | Manual Damped                     |
| 515         |                               |             | OCHORINE                         |          | manual Dampeu                     |

| MANU        | Manual Undamped                 |
|-------------|---------------------------------|
| Max         | Maximum                         |
| MIP         | Maintenance Index Page          |
| MK          | Mark                            |
| MNORM       | Manual Normal                   |
| Mon         | Monitor                         |
| MRC         | Maintenance Requirement Card    |
|             | Milliseconds                    |
| MIXVS       | Manual Transverse               |
| IN<br>NI/A  | Not Applicable                  |
| N/A<br>Nov  | Not Applicable                  |
|             | Navigation Aid                  |
| NAVSTAR     | Navigation Satellite Timing and |
|             | Ranging                         |
| NDU         | Navigation Data Unit            |
| NIC         | Network Interface Card          |
| Nm          | Nautical Mile                   |
| No.         | Number                          |
| Norm        | Normal                          |
| Nos.        | Numbers                         |
| NSDSA       | Naval Systems Data Support      |
|             | Activity                        |
| NTDS        | Naval Tactical Data System      |
| NTP         | Network Time Protocol           |
| NVRAM       | Non-Volatile Random Access      |
|             | Memory                          |
| OBRP        | On-Board Repair Part            |
| P/N         | Part Number                     |
|             | Part of                         |
|             | Programmable Array Logic        |
| PAIVI       | Pulse Accumulator Module        |
| raia<br>DCI | Perinheral Component Interface  |
| DDF®        | Portable Document Format        |
|             | Digital Position Sensor Source  |
| PDU         | Power Distribution Unit         |
| PLAD        | Plain Language Address          |
| PLC         | Path Length Control             |
| PMC         | PCI Mezzanine Card              |
| PMS         | Planned Maintenance System      |
| Pos         | Position                        |
| PPM         | Pulses Per Minute               |
| PPS         | Pulses Per Second               |
| PROM        | Programmable Read-Only          |
|             | Memory                          |
| Psi         | Pounds Per Square Inch          |
| PWR         | Power                           |
| RAM         | Random Access Memory            |
| RCDU        | Remote Control Display Unit     |
| RDI         | Random Drift Improvement        |

**GLOSSARY-1** 

| ReinitReinitialize or ReinitializationRevRevision or RevolutionRLGRing Laser GyroRIGNRing Laser Gyro Navigator                                                                                                    | VAC<br>Var            |
|----------------------------------------------------------------------------------------------------|-----------------------|
| RevRevision or RevolutionRLGRing Laser GyroRLGNRing Laser Gyro Navigator                                                                                                    | Var                   |
| RLG Ring Laser Gyro                                                                                                    | VDC                   |
| <b>RIGN</b> Ring Laser Gyro Navigator                                                                                                    | VDC                   |
|                                                                                                    | VDIG                  |
| <b>RMC</b> Regional Maintenance Center                                                                                                    | V.                    |
| RMS Root Mean Square                                                                                                    | Vel                   |
| ROM Read Only Memory                                                                                                    | Vfa                   |
| <b>DE</b> Padial Desition Error                                                                                                    | VCDS                  |
| <b>DPM</b> Bevolutions per minute                                                                                                    | VOFS                  |
| <b>PCT</b> Revolutions per minute                                                                                                    | VL                    |
| ROI RESEL                                                                                                    |                       |
| RIN Retuin<br>DEC Dequest to Send                                                                                                    |                       |
| <b>RIS</b> Request to Seria                                                                                                    | v <sub>n</sub>        |
| Room remperature vuicanizing                                                                                                    | vps                   |
| S South                                                                                                    | <b>v</b> <sub>t</sub> |
| Synchro-to-Digital                                                                                                    | VV                    |
| S&H Sample and Hold                                                                                                    |                       |
| SBA Synchro Buffer Amplifier or                                                                                                    | W                     |
| Sensor Block Assembly                                                                                                    |                       |
| SCAT Subcategory                                                                                                    |                       |
| SCR Silicon Controlled Rectifier                                                                                                    |                       |
| SCS Ship Control System                                                                                                    |                       |
| SE Sigma East                                                                                                    |                       |
| Sec Secondary or Section                                                                                                    |                       |
| Sec Secant or Second(s)                                                                                                    |                       |
|                                                                                                    |                       |
| SF Scale Factor                                                                                                    |                       |
| SF Scale Factor<br>Sin Sine                                                                                                    |                       |
| SF Scale Factor<br>Sin Sine<br>SINS Ship's Inertial Navigation                                                                                                    |                       |
| SF Scale Factor<br>Sin Sine<br>SINS Ship's Inertial Navigation                                                                                                    |                       |
| SF Scale Factor<br>Sin Sine<br>SINS Ship's Inertial Navigation<br>System                                                                                                    |                       |
| SF       Scale Factor         Sin       Sine         SINS       Ship's Inertial Navigation         SLCM       Sea/Submarine Launched         Cruise Missile                                                                                                    |                       |
| SF       Scale Factor         Sin       Sine         SINS       Ship's Inertial Navigation         SLCM       Sea/Submarine Launched         Cruise Missile       Sine                                                                                                    |                       |
| SF       Scale Factor         Sin       Sine         SINS       Ship's Inertial Navigation         SLCM       Sea/Submarine Launched         Cruise Missile       Sigma North         SONET       System                                                                                                    |                       |
| SF       Scale Factor         Sin       Sine         SINS       Ship's Inertial Navigation         SLCM       Sea/Submarine Launched         Cruise Missile       SN         SONET       Synchronous Optical Network         SPAWAP       Space and Naval Warfare                                                                                                    |                       |
| SF       Scale Factor         Sin       Sine         SINS       Ship's Inertial Navigation         SLCM       Sea/Submarine Launched         Cruise Missile       SN         SONET       Synchronous Optical Network         SPAWAR       Space and Naval Warfare                                                                                                    |                       |
| SF       Scale Factor         Sin       Sine         SINS       Ship's Inertial Navigation         SLCM       Sea/Submarine Launched         Cruise Missile       SN         SONET       Synchronous Optical Network         SPAWAR       Space and Naval Warfare         Systems Center       Systems Center                                                                                                    |                       |
| SFScale FactorSinSineSINSShip's Inertial Navigation<br>SystemSLCMSea/Submarine Launched<br>Cruise MissileSNSigma North<br>Synchronous Optical Network<br>SPAWARSPISpecial Packaging InstructionSPISpecial Packaging Instruction                                                                                                    |                       |
| SFScale FactorSinSineSINSShip's Inertial Navigation<br>SystemSLCMSea/Submarine Launched<br>Cruise MissileSNSigma North<br>Synchronous Optical Network<br>Space and Naval Warfare<br>Systems CenterSPISpecial Packaging Instruction<br>Spin Reference AxisSTANACStandard NATO Arrogement                                                                                                    |                       |
| SFScale FactorSinSineSINSShip's Inertial Navigation<br>SystemSLCMSea/Submarine Launched<br>Cruise MissileSNSigma NorthSONETSynchronous Optical Network<br>Space and Naval Warfare<br>Systems CenterSPISpecial Packaging Instruction<br>Standard NATO AgreementStandardStandard NATO Agreement                                                                                                    |                       |
| SFScale FactorSinSineSINSShip's Inertial Navigation<br>SystemSLCMSea/Submarine Launched<br>Cruise MissileSNSigma NorthSONETSynchronous Optical Network<br>Space and Naval Warfare<br>Systems CenterSPISpecial Packaging Instruction<br>Standard NATO Agreement<br>StarboardStodStarboard                                                                                                    |                       |
| SFScale FactorSinSineSINSShip's Inertial Navigation<br>SystemSLCMSea/Submarine Launched<br>Cruise MissileSNSigma NorthSONETSynchronous Optical Network<br>Space and Naval Warfare<br>Systems CenterSPISpecial Packaging Instruction<br>Standard NATO Agreement<br>StadStbdStarboard<br>SystemSysSystem                                                                                                    |                       |
| SFScale FactorSinSineSINSShip's Inertial Navigation<br>SystemSLCMSea/Submarine Launched<br>Cruise MissileSNSigma NorthSONETSynchronous Optical Network<br>Space and Naval Warfare<br>Systems CenterSPISpecial Packaging Instruction<br>SrASRASpin Reference Axis<br>Standard NATO AgreementStbdStarboard<br>SystemTACANTactical Airborne Navigation                                                                                                    |                       |
| SFScale FactorSinSineSINSShip's Inertial Navigation<br>SystemSLCMSea/Submarine Launched<br>Cruise MissileSNSigma NorthSONETSynchronous Optical Network<br>Space and Naval Warfare<br>Systems CenterSPISpecial Packaging Instruction<br>SRASTANAGStandard NATO Agreement<br>StadStbdStarboard<br>SystemTACANTactical Airborne Navigation<br>Tan                                                                                                    |                       |
| SFScale FactorSinSineSINSShip's Inertial Navigation<br>SystemSLCMSea/Submarine Launched<br>Cruise MissileSNSigma NorthSONETSynchronous Optical Network<br>Space and Naval Warfare<br>Systems CenterSPISpecial Packaging Instruction<br>SRASTANAGStandard NATO Agreement<br>StbdStbdStarboard<br>SystemTACANTactical Airborne Navigation<br>Tan<br>TACANTACANTactical Airborne Navigation<br>Tan<br>Content StarboardTACANTactical Airborne Navigation<br>Tan<br>StarboardTACANTactical Airborne Navigation<br>Tan<br>StarboardTACANTactical Airborne Navigation<br>Tan<br>StarboardTACANTactical Airborne Navigation<br>Tan<br>Starboard                                                                   |                       |
| SFScale FactorSinSineSINSShip's Inertial Navigation<br>SystemSLCMSea/Submarine Launched<br>Cruise MissileSNSigma North<br>SONET<br>SPAWARSPAWARSpace and Naval Warfare<br>Systems CenterSPISpecial Packaging Instruction<br>SRA<br>Standard NATO Agreement<br>StbdStbdStarboard<br>SystemTACAN<br>TACAN<br>TACANTactical Airborne Navigation<br>Tan<br>Technical Data Management                                                                                                    |                       |
| SFScale FactorSinSineSINSShip's Inertial Navigation<br>SystemSLCMSea/Submarine Launched<br>Cruise MissileSNSigma North<br>SONET<br>SPAWARSPISpecial Packaging Instruction<br>SRA<br>Standard NATO Agreement<br>StbdStbdStarboard<br>SystemStbdStarboard<br>Tactical Airborne Navigation<br>Tan<br>TDMISTUDTup                                                                                                    |                       |
| SFScale FactorSinSineSINSShip's Inertial Navigation<br>SystemSLCMSea/Submarine Launched<br>Cruise MissileSNSigma NorthSONETSynchronous Optical NetworkSPAWARSpace and Naval Warfare<br>Systems CenterSPISpecial Packaging InstructionSRASpin Reference AxisSTANAGStandard NATO AgreementStbdSystemTACANTactical Airborne NavigationTanTangentTCATechnical Data Management<br>Information SystemTHDTransverse Heading                                                                                                    |                       |
| SFScale FactorSinSineSINSShip's Inertial Navigation<br>SystemSLCMSea/Submarine Launched<br>Cruise MissileSNSigma North<br>SONET<br>SPAWARSPAWARSpace and Naval Warfare<br>Systems CenterSPISpecial Packaging Instruction<br>SRA<br>Standard NATO Agreement<br>StbdStbdStandard NATO Agreement<br>StbdStbdSystem<br>Tactical Airborne Navigation<br>Tan<br>TACAN<br>Tactical Data Management<br>Information SystemTHDTransverse Heading<br>Transverse HeadingTHDTransverse Heading<br>TJS                                                                                                    |                       |
| SFScale FactorSinSineSINSShip's Inertial Navigation<br>SystemSLCMSea/Submarine Launched<br>Cruise MissileSNSigma NorthSONETSynchronous Optical NetworkSPAWARSpace and Naval Warfare<br>Systems CenterSPISpecial Packaging InstructionSRASpin Reference AxisSTANAGStandard NATO AgreementStbdSystemTACANTactical Airborne NavigationTanTangentTCATechnical Data Management<br>Information SystemTHDTransverse Heading<br>TJSTLNTransverse Longitude                                                                                                    |                       |
| SFScale FactorSinSineSINSShip's Inertial Navigation<br>SystemSLCMSea/Submarine Launched<br>Cruise MissileSNSigma NorthSONETSynchronous Optical NetworkSPAWARSpace and Naval Warfare<br>Systems CenterSPISpecial Packaging InstructionSRASpin Reference AxisSTANAGStandard NATO AgreementStbdStarboardSysSystemTACANTactical Airborne NavigationTanTangentTCATechnical Data Management<br>Information SystemTHDTransverse HeadingTJSTerminal Junction SystemTLNTransverse Longitude<br>TLT                                                                                                    |                       |
| SFScale FactorSinSineSINSShip's Inertial Navigation<br>SystemSLCMSea/Submarine Launched<br>Cruise MissileSNSigma NorthSONETSynchronous Optical NetworkSPAWARSpace and Naval Warfare<br>Systems CenterSPISpecial Packaging InstructionSRASpin Reference AxisSTANAGStandard NATO AgreementStbdStarboardSysSystemTACANTactical Airborne NavigationTanTangentTCATemperature Circuit ActivationTDMISTechnical Data Management<br>Information SystemTHDTransverse HeadingTJSTerminal Junction SystemTLNTransverse LongitudeTLTTransverse LatitudeTMDERTechnical Manual                                                                                                    |                       |
| SFScale FactorSinSineSINSShip's Inertial Navigation<br>SystemSLCMSea/Submarine Launched<br>Cruise MissileSNSigma NorthSONETSynchronous Optical NetworkSPAWARSpace and Naval Warfare<br>Systems CenterSPISpecial Packaging InstructionSRASpin Reference AxisSTANAGStandard NATO AgreementStbdStarboardSysSystemTACANTactical Airborne NavigationTanTangentTCATemperature Circuit ActivationTDMISTechnical Data Management<br>Information SystemTHDTransverse HeadingTJSTerminal Junction SystemTLNTransverse LongitudeTLNTransverse LatitudeTMDERTechnical Manual<br>Deficiency/Evaluation Report                                                                                                    |                       |
| SFScale FactorSinSineSINSShip's Inertial NavigationSystemSLCMSLCMSea/Submarine LaunchedCruise MissileSNSigma NorthSONETSynchronous Optical NetworkSPAWARSpace and Naval WarfareSystems CenterSPISpecial Packaging InstructionSRASpin Reference AxisSTANAGStandard NATO AgreementStbdStarboardSysSystemTACANTactical Airborne NavigationTanTangentTCATemperature Circuit ActivationTDMISTechnical Data ManagementInformation SystemTransverse HeadingTJSTerminal Junction SystemTLNTransverse LongitudeTLTTransverse LatitudeTMDERTechnical ManualDeficiency/Evaluation ReportTQRTorquer                                                                                                    |                       |
| SFScale FactorSinSineSINSShip's Inertial NavigationSURSShip's Inertial NavigationSLCMSea/Submarine LaunchedCruise MissileSNSigma NorthSONETSynchronous Optical NetworkSPAWARSpace and Naval WarfareSystems CenterSPISpecial Packaging InstructionSRASpin Reference AxisSTANAGStandard NATO AgreementStbdStarboardSysSystemTACANTactical Airborne NavigationTanTangentTCATemperature Circuit ActivationTDMISTechnical Data ManagementInformation SystemTLNTLNTransverse HeadingTJSTerminal Junction SystemTLNTransverse LongitudeTLTTransverse LatitudeTMDERTechnical ManualDeficiency/Evaluation ReportTQRTorquerTRMSTime Root Mean Square                                                                 |                       |
| SFScale FactorSinSineSINSShip's Inertial NavigationSURSShip's Inertial NavigationSURSShip's Inertial NavigationSLCMSea/Submarine LaunchedCruise MissileSNSigma NorthSONETSynchronous Optical NetworkSPAWARSpace and Naval WarfareSystems CenterSPISpecial Packaging InstructionSRASpin Reference AxisSTANAGStandard NATO AgreementStbdStarboardSysSystemTACANTactical Airborne NavigationTanTangentTCATemperature Circuit ActivationTDMISTechnical Data ManagementInformation SystemThDTLNTransverse HeadingTJSTerminal Junction SystemTLNTransverse LongitudeTLNTransverse LongitudeTLNTechnical ManualDeficiency/Evaluation ReportTQRTorquerTRMSTime Root Mean SquareTSTTest                             |                       |
| SFScale FactorSinSineSINSShip's Inertial NavigationSURSShip's Inertial NavigationSURSSea/Submarine LaunchedCruise MissileSNSigma NorthSONETSynchronous Optical NetworkSPAWARSpace and Naval WarfareSPAWARSpecial Packaging InstructionSRASpin Reference AxisSTANAGStandard NATO AgreementStbdStarboardSysSystemTACANTactical Airborne NavigationTanTangentTCATemperature Circuit ActivationTDMISTechnical Data ManagementInformation SystemTLNTLNTransverse HeadingTJSTerminal Junction SystemTLNTransverse LongitudeTLTTransverse LongitudeTLRTechnical ManualDeficiency/Evaluation ReportTQRTorquerTRMSTime Root Mean SquareTSTTestTxvsTransverse                                                        |                       |
| SFScale FactorSinSineSINSShip's Inertial NavigationSURSShip's Inertial NavigationSURSSea/Submarine LaunchedCruise MissileSNSigma NorthSONETSynchronous Optical NetworkSPAWARSpace and Naval WarfareSPAWARSpecial Packaging InstructionSRASpin Reference AxisSTANAGStandard NATO AgreementStbdStarboardSysSystemTACANTactical Airborne NavigationTanTangentTCATemperature Circuit ActivationTDMISTechnical Data ManagementInformation SystemTLNTLNTransverse HeadingTJSTerminal Junction SystemTLNTransverse LongitudeTLTTransverse LatitudeTMDERTechnical ManualDeficiency/Evaluation ReportTQRTorquerTRMSTime Root Mean SquareTSTTestTxvsTransverseUARTUniversal Asvnchronous                             |                       |
| SFScale FactorSinSineSINSShip's Inertial NavigationSystemSLCMSea/Submarine LaunchedCruise MissileSNSigma NorthSONETSynchronous Optical NetworkSPAWARSpace and Naval WarfareSystems CenterSPISpecial Packaging InstructionSRASpin Reference AxisSTANAGStandard NATO AgreementStbdStarboardSysSystemTACANTactical Airborne NavigationTanTangentTCATemperature Circuit ActivationTDMISTechnical Data ManagementInformation SystemTransverse HeadingTJSTerminal Junction SystemTLNTransverse LongitudeTLTTransverse LatitudeTMDERTechnical ManualDeficiency/Evaluation ReportTQRTorquerTRMSTime Root Mean SquareTSTTestTxysTransverseUARTUniversal AsynchronousReceiver/Transmitter                            |                       |
| SFScale FactorSinSineSINSShip's Inertial NavigationSystemSLCMSLCMSea/Submarine LaunchedCruise MissileSNSigma NorthSONETSynchronous Optical NetworkSPAWARSpace and Naval WarfareSystems CenterSpecial Packaging InstructionSRASpin Reference AxisSTANAGStandard NATO AgreementStbdStarboardSysSystemTACANTactical Airborne NavigationTanTangentTCATemperature Circuit ActivationTDMISTechnical Data ManagementInformation SystemTransverse HeadingTJSTerminal Junction SystemTLTTransverse LongitudeTLTTransverse LatitudeTMDERTechnical ManualDeficiency/Evaluation ReportTQRTorquerTRMSTime Root Mean SquareTSTTestTxvsTransverseUARTUniversal AsynchronousReceiver/TransmitterUniversal Time Coordinated |                       |

Volt Amps Volts, Alternating Current Variance Volts, Direct Current Digital Velocity Sensor Velocity East Velocity Fore/Aft Three-Axis Speed Input From a GPS Device Velocity Up/Down Manually Entered Speed Velocity North Velocity Port/Starboard Total Horizontal Velocity Vertical Velocity (from Speed Log) West

| A/D Multiplexer CCA                                    |           |
|--------------------------------------------------------|-----------|
| Description                                            | 3.4.6.3   |
| Packing and Shipment                                   | 6.5.5     |
| Removal and Replacement                                | 6.3.3     |
| Tests                                                  | Table 5-1 |
| Accelerometer and Sensor<br>Electronics CCA            |           |
| Description                                            | 3.4.6.3   |
| Packing and Shipment                                   | 6.5.5     |
| Removal and Replacement                                | 6.3.3     |
| Tests                                                  | Table 5-1 |
| Accelerometer Assemblies                               |           |
| Description                                            | 3.4.6.3   |
| Removal and Replacement                                | 6.4.4     |
| Tests                                                  | Table 5-1 |
| Accelerometer Stimulus CCA                             |           |
| Removal and Replacement                                | 6.4.5     |
| Align Modes                                            |           |
| 20-Hour Align                                          | 2.3.2.4.1 |
| Align Mode States                                      | 2.3.2.1   |
| At-Sea                                                 | 2.3.2.4.3 |
| Coarse vs. Fine                                        | 2.3.2.4.5 |
| Dockside                                               | 2.3.2.4.1 |
| Navigate/At-Sea Align                                  | 2.3.2.4.3 |
| Operating in Align Modes                               | 2.3.2.3   |
| Preferred Method                                       | 2.3.2.4.4 |
| Selection                                              | 2.3.2.5   |
| Self-Align/Calibrate                                   | 3.2.9.3   |
| Slave Align                                            | 2.3.2.4.2 |
| AN/WSN-7(V) RLGN                                       |           |
| Configurations, Interfaces, and<br>Companion Equipment | 1.3       |

| Control Display Unit<br>Information                        | 1.5.             |
|------------------------------------------------------------|------------------|
| Design, Physical<br>Characteristics, and<br>Specifications | Table 1-         |
| Digital Data Interface                                     | Table 1-         |
| Documentation Required but<br>Not Supplied                 | Table 1-         |
| Documentation Supplied                                     | Table 1-         |
| Equipment and Accessories<br>Supplied                      | Table 1-         |
| External Interfaces                                        | 1.3.             |
| Field Changes                                              | Table 1-1        |
| General Description                                        | 1.:              |
| General Equipment Function                                 | 1.2.             |
| General Information and<br>Safety Precautions              | 1.               |
| Introduction and Description                               | 2.               |
| Normal Operation                                           | 1.2.             |
| Power                                                      | 1.2.4            |
| Procedures                                                 | 2.3              |
| Troubleshooting and<br>Maintenance Concept                 | 1.               |
| Units and Assemblies                                       | 1.4              |
| ATM Processor CCA                                          |                  |
| Description                                                | 1.4.             |
| Packing and Shipment                                       | 6.5.<br>-Table 6 |
| Removal and Replacement                                    | 6.3.             |
| Tests                                                      | Table 5-         |
| В                                                          |                  |
| Battery Assembly                                           |                  |
| Description                                                | 2.3.7.           |
| Maintenance and Storage                                    | 2.3.7.           |
|                                                            |                  |

# INDEX

| 1.5.2            | Packing and Shipment                | 6.5.3<br>Table 6-7 |
|------------------|-------------------------------------|--------------------|
| ole 1-1          | Removal and Replacement             | 6.3.5.15           |
|                  | Tests                               | Table 5-1          |
| ole 1-2          | Battery Charger                     |                    |
| ole 1-6          | Description                         | 3.4.9.4            |
|                  | Packing and Shipment                | 6.5.6              |
| ole 1-7          |                                     | Table 6-14         |
| ole 1-8          | Removal and Replacement             | 6.3.5.9            |
| 4 2 2            | lests                               | Table 5-1          |
| 1.3.2            | BIT Test Cables                     |                    |
| e 1-10           | Description and Listing             | A.1<br>A.2         |
| 1.2              | Bus Interface CCA                   | ,                  |
| 1.2.1            | Packing and Shipment                | 6.5.5              |
| 1.1              | D                                   |                    |
| 2.1              | Dual Panel Interface CCA            |                    |
| 1.2.2            | Description                         | 1.4.1              |
| 1.2.4            | Packing and Shipment                | 6.5.5              |
| 2.3              | Tests                               | Table 5-1          |
| 1.6              | Dual Port Memory CCA                |                    |
|                  | Description                         | 3.3.3.2            |
| 1.4              | Packing and Shipment                | 6.5.5              |
|                  | F                                   |                    |
| 1.4.2            | Fault Codes                         |                    |
| 6.5.5<br>ole 6-9 | Acknowledging and Identifying       | 2.3.7.1            |
| 6.3.3<br>ble 5-1 | Alternating Current Power           | 2.3.7.3            |
|                  | Casualty Mode Faults                | 2.3.7.10           |
| 2 3 7 3          | Fault Codes List and<br>Description | Table B-1          |
| 2373             | GPS Faults                          | 2.3.7.6            |
|                  | Indexer Faults                      | 2.3.7.4            |

| List of Fault Codes                                 | Appendix B<br>Table B-1 |
|-----------------------------------------------------|-------------------------|
| Operating with System Faults                        | 2.3.7.2                 |
| Operator Advisory Faults                            | 2.4.10.2                |
| Performance Monitoring Faults                       | 2.4.9                   |
| Position Fix and Velocity<br>Reference Faults       | 2.3.7.7                 |
| Previously Stored (Shutdown)<br>Faults              | 5.4.3<br>5.4.4          |
| Speed Data Source Faults                            | 2.3.7.5                 |
| Functional Descriptions, System                     |                         |
| BIT and Status                                      | 3.4.9                   |
| Display Control                                     | Table 2-1               |
| External Data Interface                             | 3.4.4                   |
| Platform Indexing                                   | 3.4.2                   |
| Position Sensing and<br>Processing                  | 3.4.6                   |
| Power Distribution and<br>Emergency Power Switching | 3.4.1                   |
| Synchro Attitude and Velocity<br>Data Interface     | 3.4.7                   |
| System Timing and Navigation<br>Processing          | 3.4.3                   |
| G                                                   |                         |
| GPS                                                 |                         |
| Automatic Fix Entry                                 | 2.3.4.8                 |
| Description                                         | 3.2.17                  |
| Faults                                              | 2.3.7                   |
| GPS - INS Filter                                    | 3.2.17.1                |
| INS Interface                                       | 3.2.17                  |
| Lever Arm Data                                      | 3.2.17.4                |
| Manual Fix Entry                                    | 2.3.4.9<br>2.3.4.10     |
| Selecting as a Fix Source                           | 2.3.5                   |

Gyro Support Electronics CCA

#### S9427-AN-OMP-010/WSN-7

| Description                       | 3.3.3.3             |
|-----------------------------------|---------------------|
| Packing and Shipment              | 6.5.5<br>Table 6-10 |
| н                                 |                     |
| High Voltage Power Supply         |                     |
| Description                       | 3.4.6.1             |
| Packing and Shipment              | 6.5.6<br>Table 6-18 |
| Removal and Replacement           | 6.4.2               |
| Tests                             | Table 5-1           |
| I                                 |                     |
| I/O Control (BITE) and Filter CCA |                     |
| Description                       | 3.3.3.3             |
| Packing and Shipment              | 6.5.5               |
| Tests                             | Table 5-1           |
| I/O Processor                     |                     |
| Description                       | 3.3.3.2             |
| I/O Processor CCA                 |                     |
| Description                       | 3.3.3.2             |
| Packing and Shipment              | 6.5.5<br>Table 6-9  |
| Tests                             |                     |
| IMU                               |                     |
| Description                       | 1.4                 |
|                                   | 3.3.3.4             |
| Installation                      | 8.5.3               |
| Packing and Shipment              | 6.5.2<br>Table 6-5  |
| Removal and Replacement           | 6.4.1.2             |
| Tests                             | Table 5-1           |
| IMU Interface CCA                 |                     |
| Description                       | 3.3.3.1             |
| Packing and Shipment              | 6.5.5<br>Table 6-5  |
| Tests                             | Table 5-1           |
| IMU Processor CCA                 |                     |
| Description                       | 3.3.3.1             |
| =                                 |                     |

| 3.3         | Packing and Shipment                                                | 6.5.5               |
|-------------|---------------------------------------------------------------------|---------------------|
| 5.5<br>10   | Removal and Replacement                                             | 6.4.1.2<br>6.4.1.5  |
|             | Tests                                                               | Table 5-1           |
|             | Inertial Theory                                                     |                     |
| 6.1<br>5.6  | Basic Inertial Navigation<br>Principles                             | 3.2                 |
| 18          | Basic RLG Operation                                                 | 3.2                 |
| 4.2<br>5-1  | Concepts of Statistical<br>Estimation and Kalman Filter<br>Overview | 3.2.6               |
|             | Description                                                         | 3.2.6.1             |
|             | Polar Navigation Basics                                             | 3.2.12              |
| 3.3         | Strapdown Processing                                                | 3.2.4               |
| 5.5         | Inverter Assembly                                                   |                     |
| 5-1         | Description                                                         | 2.3.7.3             |
| 3.2         | Packing and Shipment                                                | 6.5.6<br>Table 6-12 |
|             | Removal and Replacement                                             | 6.3.5.4<br>6.3.5.5  |
| 3.2         | Tests                                                               | Table 5-1           |
| 5.5<br>6-9  | K                                                                   |                     |
|             | Kalman Filter                                                       |                     |
|             | Description                                                         | 3.2.6.1             |
| 1.4         | Fix Reset Processing                                                | 3.2.17.2            |
| 3.4         | Reinitialization                                                    | 3.2.10              |
| 5.3         | Returning                                                           |                     |
| 5.2<br>6-5  | Statistical Estimation and<br>Overview                              | 3.2.16              |
| 1.2         | М                                                                   |                     |
| 1.5<br>= 4  | Membrane Keypad                                                     |                     |
| <b>D-</b> 1 | Description                                                         | 2.2.1               |
| 3.1         |                                                                     |                     |
| 5.5<br>6-5  | Removal and Replacement                                             |                     |
| 5-1         | Tests                                                               | Table 5-1           |
|             | Ν                                                                   |                     |
| 3.1         | Nav Processor                                                       |                     |
|             | Description                                                         | 3.3.3.1             |

| Nav Processor CCA                                       |                    | Tests                                | Table 5-1           |
|---------------------------------------------------------|--------------------|--------------------------------------|---------------------|
| Alignment 2.3                                           |                    | Power                                |                     |
| Description                                             | 3.3.3.1            | DC Supplies, Controls, and           | 3.3.3               |
| Packing and Shipment                                    | 6.5.5<br>Table 6-9 | Related Subassemblies<br>Description | 1.2.4               |
| Removal and Replacement                                 | 6.3.3.7            | Distribution and Switching           | 3.4.1               |
| Tests                                                   | Table 5-1          | Faults                               | 2.3.7.3             |
| NTDS CCAs                                               |                    | Requirements                         | 1.2.4               |
| Description                                             | 1.3.2              | Power Line Filter                    |                     |
| Packing and Shipment                                    | 6.5.5              | Removal and Replacement              | 6.3.5.2             |
| Removal and Replacement                                 | 6.3.3              |                                      | 6.3.5.3             |
| Tests                                                   | Table 5-1          | Power Module                         |                     |
| ο                                                       |                    | Packing and Shipment                 | 6.5.6<br>Table 6-15 |
| Operations                                              |                    | Removal and Replacement              | 6.3.5.10            |
| Accepting and Entering                                  | 2.3.4              | Tests                                | Table 5-1           |
| DR Data Output                                          | 2.4.11             | Power Supply (1A1A6)                 |                     |
| Key Functions                                           | 2.2.2              | Description                          | 2.3.7.3             |
| Keypad Controls and Menu                                | 2.2.1              | Distribution and Switching           | 3.4.1               |
| Display                                                 |                    | Removal and Replacement              | 6.3.5.8             |
| Menu Selections                                         | 2.2.3              | Tests                                | Table 5-1           |
| Operating Modes                                         | 2.3.2              | R                                    |                     |
| Operating Under Interfering<br>Conditions               | 2.3.7              | Repositioning Interface CCA          | 3421                |
| Performance Monitor Turn Off                            | 2.4.8              | Packing and Shipment                 | 655                 |
| Performance Monitor Turn On                             | 2.4.7              | RI G Assemblies                      | 0.0.0               |
| Performance Monitoring Fault<br>Codes                   | 2.4.9              | Basic Operation                      | 3.4                 |
| Selecting Data for Display                              | 2.3.6              | Description                          | 3.4                 |
| Selecting the Velocity Damping Mode, Source, and Filter | 2.3.5              | Packing and Shipment                 | 6.5.4<br>Table 6-8  |
| System Turn Off                                         | 2.3.8              | Removal and Replacement              | 6.3.3               |
| System Turn On                                          | 2.3.1              | S                                    |                     |
| Transverse Coordinates                                  | 2.3.3              | S/D Converter CCA                    |                     |
| Reference and Display                                   |                    | Description                          | 3.4.11              |
| Р                                                       |                    | Packing and Shipment                 | 6.5.5               |
| Panel Interface Assembly                                |                    | Tests                                | Table 5-1           |
| Removal and Replacement                                 | 6.3.6.3<br>6.3.6.8 | Slip Rings                           |                     |

| Description                                           | 3.3.3.4             |
|-------------------------------------------------------|---------------------|
| Removal and Replacement                               | 6.4.6               |
| Troubleshooting                                       | 5.9                 |
| Status and Command CCA                                |                     |
| Alignment                                             | 2.3.2.2             |
| Description                                           | 3.4.2.1             |
| Packing and Shipment                                  | 6.5.5               |
| Removal and Replacement                               | 6.3.3               |
| Tests                                                 | Table 5-1           |
| Support Electronics Power<br>Supply ( <b>1A1A37</b> ) |                     |
| Description                                           | 3.4.6.1             |
| Tests                                                 | Table 5-1           |
| Support Electronics                                   |                     |
| Description                                           | 3.3.3.3             |
| т                                                     |                     |
| Torquer CCAs                                          |                     |
| Description                                           | 3.4.2.1             |
| Packing and Shipment                                  | 6.5.5               |
| Tests                                                 | Table 5-1           |
| Torquer Motors (DC)                                   |                     |
| Description                                           | 3.4.2.1             |
| Tests                                                 | Table 5-1           |
| V                                                     |                     |
| Vacuum Fluorescent Display                            |                     |
| Description                                           | 1.2.2               |
| Removal and Replacement                               | 6.3.6.2<br>6.3.6.9  |
| Tests                                                 | Table 5-1           |
| Vital Bus CCA                                         |                     |
| Description                                           | 3.4.1               |
| Packing and Shipment                                  | 6.5.5<br>Table 6-11 |
| Removal and Replacement                               | 6.3.3               |
| Tests                                                 | Table 5-1           |

INDEX-3

THIS PAGE INTENTIONALLY BLANK

| Ref: NAVSEAINST 4160.3A NAVSEA S0005-AA-PRO-010/TMMP                                                                                                    |                                                                                                    |                                        |              |        |                                                 |                                    |  |
|----------------------------------------------------------------------------------------------------|----------------------------------------------------------------------------------------------------|----------------------------------------|--------------|--------|-------------------------------------------------|------------------------------------|--|
| NAVSEA/SPAWAR TECHNICAL MANUAL DEFICIENCY/EVALUATION REPORT (TMDER)                                                                                                    |                                                                                                    |                                        |              |        |                                                 |                                    |  |
| <ul> <li>INSTRUCTION: Continue on 8 1/2" x 11" paper if additional space is needed.</li> <li>1. Use this report to indicate deficiencies, problems and recommendations relating to publications.</li> <li>2. For CLASSIFIED TMDERs see OPNAVINST 5510H for mailing requirements.</li> <li>3. For TMDERs that affect more than one publication, submit a separate TMDER for each.</li> <li>4. Submit TMDERs at web site <u>http://nsdsa.phdnswc.navy.mil</u> or mail to COMMANDER, CODE 310 TMDER BLDG 1388, NAVSURFWARCENDIV NSDSA, 4363 Missile Way, Port Hueneme CA 93043-4307</li> </ul> |                                                                                                    |                                        |              |        |                                                 |                                    |  |
| 1. PUBL                                                                                                    | 1. PUBLICATION NUMBER       2. Vol/Part       3. Rev/Date or Chg/Date       4. SYSTEM EQUIPMENT ID |                                        |              |        |                                                 | QUIPMENT ID                        |  |
| 5. TITLE                                                                                                    | OF PUB                                                                                             | LICATION                               |              |        | 6. REPORT C<br>(6 digit UIC-Y<br>xxxxxx-03-xxx> | ONTROL NUMBER<br>Y-any four:<br><) |  |
| 7. REC                                                                                                    | OMMEND                                                                                             | ED CHANG                               | ES TO PUBLIC | CATION |                                                 |                                    |  |
| 7a.<br>Page #                                                                                                    | 7b.<br>Para #                                                                                      | 7c.<br>RECOMMENDED CHANGES AND REASONS |              |        |                                                 |                                    |  |
|                                                                                                    |                                                                                                    |                                        |              |        |                                                 |                                    |  |
| 8. ORIGINATOR'S NAME<br>and WORK CENTER       9. DATE       10. ORIGINATOR'S E-MAIL<br>ADDRESS       11. TMMA of Manual<br>(NSDSA will complete)                                                                                                    |                                                                                                    |                                        |              |        |                                                 |                                    |  |
| 12. SHIP OR ACTIVITY Name and Address (Include<br>UIC/CAGE/HULL) 13. Phone Numbers:<br>Commercial<br>DSN<br>FAX                                                                                                    |                                                                                                    |                                        |              |        |                                                 |                                    |  |
| NAVSEA 4160/1 (Rev. 7-2003) S/N 0116-LF-985-4100                                                                                                    |                                                                                                    |                                        |              |        |                                                 |                                    |  |

FOLD HERE AND TAPE SECURELY PLEASE DO NOT STAPLE

INCLUDE COMPLETE ADDRESS

FOR OFFICIAL USE ONLY

COMMANDER CODE 310 BLDG 1388 NAVSURFWARCENDIV NSDSA 4363 MISSILE WAY PORT HUENEME CA 93043-4307

FOLD HERE AND TAPE SECURELY PLEASE DO NOT STAPLE

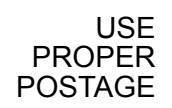

| Ref: NAVSEAINST 4160.3A NAVSEA S0005-AA-PRO-010/TMMP                                                                                                    |               |                                        |             |                                    |                                                                          |                                             |  |  |  |  |
|----------------------------------------------------------------------------------------------------|---------------|----------------------------------------|-------------|------------------------------------|--------------------------------------------------------------------------|---------------------------------------------|--|--|--|--|
| NAVSEA/SPAWAR TECHNICAL MANUAL DEFICIENCY/EVALUATION REPORT (TMDER)                                                                                                    |               |                                        |             |                                    |                                                                          |                                             |  |  |  |  |
| <ul> <li>INSTRUCTION: Continue on 8 1/2" x 11" paper if additional space is needed.</li> <li>1. Use this report to indicate deficiencies, problems and recommendations relating to publications.</li> <li>2. For CLASSIFIED TMDERs see OPNAVINST 5510H for mailing requirements.</li> <li>3. For TMDERs that affect more than one publication, submit a separate TMDER for each.</li> <li>4. Submit TMDERs at web site <u>http://nsdsa.phdnswc.navy.mil</u> or mail to COMMANDER, CODE 310 TMDER BLDG 1388, NAVSURFWARCENDIV NSDSA, 4363 Missile Way, Port Hueneme CA 93043-4307</li> </ul> |               |                                        |             |                                    |                                                                          |                                             |  |  |  |  |
| 1. PUBLICATION NUMBER                                                                                                    |               |                                        | 2. Vol/Part | 3. Rev/Date<br>or Chg/Date         | 4. SYSTEM EQUIPMENT ID                                                   |                                             |  |  |  |  |
| 5. TITLE OF PUBLICATION                                                                                                    |               |                                        |             |                                    | 6. REPORT CONTROL NUMBER<br>(6 digit UIC-YY-any four:<br>xxxxxx-03-xxxx) |                                             |  |  |  |  |
| 7. RECOMMENDED CHANGES TO PUBLICATION                                                                                                    |               |                                        |             |                                    |                                                                          |                                             |  |  |  |  |
| 7a.<br>Page #                                                                                                    | 7b.<br>Para # | 7c.<br>RECOMMENDED CHANGES AND REASONS |             |                                    |                                                                          |                                             |  |  |  |  |
|                                                                                                    |               |                                        |             |                                    |                                                                          |                                             |  |  |  |  |
| 8. ORIGINATOR'S NAME<br>and WORK CENTER                                                                                                    |               |                                        | 9. DATE     | 10. ORIGINATOR'S E-MAIL<br>ADDRESS |                                                                          | 11. TMMA of Manual<br>(NSDSA will complete) |  |  |  |  |
| 12. SHIP OR ACTIVITY Name and Address<br>UIC/CAGE/HULL)                                                                                                    |               |                                        |             | (Include                           | 13. Phone Numbers:<br>Commercial<br>DSN<br>FAX                           |                                             |  |  |  |  |
| NAVSEA 4160/1 (Rev. 7-2003) S/N 0116-LF-985-4100                                                                                                    |               |                                        |             |                                    |                                                                          |                                             |  |  |  |  |

FOLD HERE AND TAPE SECURELY PLEASE DO NOT STAPLE

INCLUDE COMPLETE ADDRESS

FOR OFFICIAL USE ONLY

COMMANDER CODE 310 BLDG 1388 NAVSURFWARCENDIV NSDSA 4363 MISSILE WAY PORT HUENEME CA 93043-4307

FOLD HERE AND TAPE SECURELY PLEASE DO NOT STAPLE

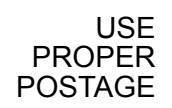

| Ref: NAVSEAINST 4160.3A NAVSEA S0005-AA-PRO-010/TMMP                                                                                                    |               |                                        |             |                                    |                                                                          |                                             |  |  |  |  |
|----------------------------------------------------------------------------------------------------|---------------|----------------------------------------|-------------|------------------------------------|--------------------------------------------------------------------------|---------------------------------------------|--|--|--|--|
| NAVSEA/SPAWAR TECHNICAL MANUAL DEFICIENCY/EVALUATION REPORT (TMDER)                                                                                                    |               |                                        |             |                                    |                                                                          |                                             |  |  |  |  |
| <ul> <li>INSTRUCTION: Continue on 8 1/2" x 11" paper if additional space is needed.</li> <li>1. Use this report to indicate deficiencies, problems and recommendations relating to publications.</li> <li>2. For CLASSIFIED TMDERs see OPNAVINST 5510H for mailing requirements.</li> <li>3. For TMDERs that affect more than one publication, submit a separate TMDER for each.</li> <li>4. Submit TMDERs at web site <u>http://nsdsa.phdnswc.navy.mil</u> or mail to COMMANDER, CODE 310 TMDER BLDG 1388, NAVSURFWARCENDIV NSDSA, 4363 Missile Way, Port Hueneme CA 93043-4307</li> </ul> |               |                                        |             |                                    |                                                                          |                                             |  |  |  |  |
| 1. PUBLICATION NUMBER                                                                                                    |               |                                        | 2. Vol/Part | 3. Rev/Date<br>or Chg/Date         | 4. SYSTEM EQUIPMENT ID                                                   |                                             |  |  |  |  |
| 5. TITLE OF PUBLICATION                                                                                                    |               |                                        |             |                                    | 6. REPORT CONTROL NUMBER<br>(6 digit UIC-YY-any four:<br>xxxxxx-03-xxxx) |                                             |  |  |  |  |
| 7. RECOMMENDED CHANGES TO PUBLICATION                                                                                                    |               |                                        |             |                                    |                                                                          |                                             |  |  |  |  |
| 7a.<br>Page #                                                                                                    | 7b.<br>Para # | 7c.<br>RECOMMENDED CHANGES AND REASONS |             |                                    |                                                                          |                                             |  |  |  |  |
|                                                                                                    |               |                                        |             |                                    |                                                                          |                                             |  |  |  |  |
| 8. ORIGINATOR'S NAME<br>and WORK CENTER                                                                                                    |               |                                        | 9. DATE     | 10. ORIGINATOR'S E-MAIL<br>ADDRESS |                                                                          | 11. TMMA of Manual<br>(NSDSA will complete) |  |  |  |  |
| 12. SHIP OR ACTIVITY Name and Address<br>UIC/CAGE/HULL)                                                                                                    |               |                                        |             | (Include                           | 13. Phone Numbers:<br>Commercial<br>DSN<br>FAX                           |                                             |  |  |  |  |
| NAVSEA 4160/1 (Rev. 7-2003) S/N 0116-LF-985-4100                                                                                                    |               |                                        |             |                                    |                                                                          |                                             |  |  |  |  |

FOLD HERE AND TAPE SECURELY PLEASE DO NOT STAPLE

INCLUDE COMPLETE ADDRESS

FOR OFFICIAL USE ONLY

COMMANDER CODE 310 BLDG 1388 NAVSURFWARCENDIV NSDSA 4363 MISSILE WAY PORT HUENEME CA 93043-4307

FOLD HERE AND TAPE SECURELY PLEASE DO NOT STAPLE

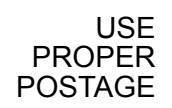